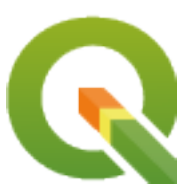

# **QGIS Training Manual**

**QGIS Project** 

09 dic 2020

# Indice

| 1 | Introduzione al Corso |                |                                                                                            | 1  |
|---|-----------------------|----------------|--------------------------------------------------------------------------------------------|----|
|   | 1.1                   | Premess        | sa                                                                                         | 1  |
|   |                       | 1.1.1          | Perché QGIS?                                                                               | 1  |
|   |                       | 1.1.2          | Background                                                                                 | 2  |
|   |                       | 1.1.3          | Licenza                                                                                    | 2  |
|   |                       | 1.1.4          | Promuovere capitoli                                                                        | 3  |
|   |                       | 1.1.5          | Autori                                                                                     | 3  |
|   |                       | 1.1.6          | Contributi individuali                                                                     | 3  |
|   |                       | 1.1.7          | Sponsor                                                                                    | 3  |
|   |                       | 1.1.8          | File sorgenti e segnalazione errori                                                        | 3  |
|   |                       | 1.1.9          | Ultima versione                                                                            | 3  |
|   | 1.2                   | Gli eser       | cizi                                                                                       | 4  |
|   |                       | 1.2.1          | Come utilizzare questo corso                                                               | 4  |
|   |                       | 1.2.2          | Obiettivi del corso su più livelli                                                         | 4  |
|   |                       | 1.2.2          | Dati                                                                                       | 5  |
|   |                       | 1.2.5          |                                                                                            | 5  |
| 2 | Mod                   | ule: Crea      | azione ed Esplorazione di una Mappa di Base                                                | 7  |
|   | 2.1                   | Lesson:        | Un'introduzione all'interfaccia                                                            | 7  |
|   |                       | 2.1.1          | Try Yourself: Le Basi                                                                      | 7  |
|   |                       | 2.1.2          | Try Yourself 1                                                                             | 9  |
|   |                       | 2.1.3          | Try Yourself 2                                                                             | 10 |
|   |                       | 2.1.4          | What's Next?                                                                               | 10 |
|   | 2.2                   | Lesson:        | Aggiungere i primi layer                                                                   | 10 |
|   |                       | 2.2.1          | Follow Along: Preparare una mappa                                                          | 11 |
|   |                       | 2.2.2          | Ibase   Try Yourself                                                                       | 13 |
|   |                       | 2.2.3          | Follow Along: Caricare dati vettoriali da un database GeoPackage                           | 13 |
|   |                       | 2.2.4          | Follow Along: Caricare dati vettoriali da un database SpatiaLite Database con il browser . | 14 |
|   |                       | 2.2.5          | Caricare altri dati vettoriali                                                             | 16 |
|   |                       | 2.2.6          | Riordinare i vettori                                                                       | 16 |
|   |                       | 2.2.7          | In Conclusion                                                                              | 16 |
|   |                       | 2.2.8          | What's Next?                                                                               | 17 |
|   | 2.3                   | Lesson:        | Navigare l'area della mappa                                                                | 17 |
|   |                       | 2.3.1          | Follow Along: Strumenti di navigazione di base                                             | 17 |
|   |                       | 2.3.2          | In Conclusion                                                                              | 21 |
|   | 24                    | Lesson.        | Simbologia                                                                                 | 21 |
|   | 2.1                   | 2 4 1          | Follow Along: Cambiare i colori                                                            | 21 |
|   |                       | 2.1.1          | Try Yourself                                                                               | 22 |
|   |                       | 2.7.2<br>2 4 3 | Follow Along: Cambiare la Struttura del Simbolo                                            | 22 |
|   |                       | 2.7.3<br>2 4 4 | Try Yourself                                                                               | 24 |
|   |                       | 2.4.4          | Follow Along Visibilità Basata sulla Scala                                                 | 24 |
|   |                       | 2.4.5          | Follow Along: Aggiungere livelli simbolo                                                   | 24 |
|   |                       | ∠.4.0          |                                                                                            | 23 |

|   | 5.1 | Lesson:                   | Creare un nuovo vettore dati                                       |
|---|-----|---------------------------|--------------------------------------------------------------------|
| 5 | Mod | ule: Crea                 | re dati vettoriali 107                                             |
|   |     | 4.5.1                     |                                                                    |
|   | 4.3 |                           | 105 In Conclusion                                                  |
|   | 43  | T.2.0                     | 105                                                                |
|   |     | +.2.J<br>426              | What's Next? 105                                                   |
|   |     | 425                       | Follow Along: Creare la barra di scala per l'intestazione dinamica |
|   |     | 424                       | Follow Along: Aggiungere immagini all'intestazione dinamica        |
|   |     | 4.2.3                     | Follow Along: Creare etichette per l'intestazione dinamica 102     |
|   |     | 4.2.2                     | Follow Along: Creare l'intestazione dinamica                       |
|   |     | 4.2.1                     | Follow Along: Creare l'area della manna dinamica                   |
|   | 4.2 | Lesson.                   | Creare un layout di stampa dinamico                                |
|   |     | 4.1.7                     | In Conclusion                                                      |
|   |     | 4.1.6                     | Follow Along: Esportare la mappa                                   |
|   |     | 4.1.5                     | Follow Along: Personalizzare gli elementi della legenda            |
|   |     | 4.1.4                     | Follow Along: Aggiungere una legenda                               |
|   |     | 4.1.3                     | Follow Along: Aggiungere un titolo                                 |
|   |     | 4.1.2                     | Follow Along: Composizione della mappa base                        |
|   |     | 4.1.1                     | Follow Along: Il gestore dei layout                                |
|   | 4.1 | Utilizzar                 | re il layout di stampa                                             |
| 4 | Mod | ule: Disp                 | osizione delle Mappe 89                                            |
|   |     | 5.5.1                     | ······································                             |
|   |     | 337                       | What's Next? 28                                                    |
|   |     | 336                       | In Conclusion 200                                                  |
|   |     | 335                       | Follow Along: Classificazione hasata su regole                     |
|   |     | 334                       | Try Yourself Rifinire la classificazione                           |
|   |     | 3.3.3                     | Follow Along: Classificazione proporzionale                        |
|   |     | 3.3.2                     | Try Yourself Ancora classificazione                                |
|   |     | 3.3.1                     | Follow Along: Classificare i dati nominali                         |
|   | 3.3 | Lesson:                   | Classificazione                                                    |
|   |     | 3.2.10                    | What's Next?                                                       |
|   |     | 3.2.9                     | In Conclusion                                                      |
|   |     | 3.2.8                     | Ulteriori possibilità con l'etichettatura                          |
|   |     | 3.2.7                     | Try Yourself Usare le impostazioni definite dai dati               |
|   |     | 3.2.6                     | Follow Along: Impostazioni definite dai dati                       |
|   |     | 3.2.5                     | Follow Along: Etichettare linee                                    |
|   |     | 3.2.4                     | Try Yourself Personalizzare le etichette                           |
|   |     | 3.2.3                     | Follow Along: Usare etichette invece di simboli layer              |
|   |     | 3.2.2                     | Follow Along: Cambiare le opzioni dell'etichetta                   |
|   |     | 3.2.1                     | Follow Along: Utilizzare le etichette                              |
|   | 3.2 | Lesson:                   | Etichette                                                          |
|   |     | 3.1.4                     | What's Next?                                                       |
|   |     | 3.1.3                     | In Conclusion                                                      |
|   |     | 3.1.2                     | Try Yourself Esplorare gli attributi dei vettori dati              |
|   |     | 3.1.1                     | Follow Along: Visualizzare gli attributi di un vettore             |
|   | 3.1 | Lesson:                   | Attributi dati dei vettori                                         |
| 3 | Mod | ule: Class                | sificare dati vettoriali 51                                        |
|   |     | <i>∠</i> , , , , <i>1</i> | 17 THE STREET, ST. ST. ST. ST. ST. ST. ST. ST. ST. ST.             |
|   |     | 2.4.17                    | What's Next? 49                                                    |
|   |     | 2.4.16                    | Further Reading                                                    |
|   |     | 2.4.15                    | In Conclusion                                                      |
|   |     | 2.4.14                    | Follow Along: Crea un riempimento SVG personalizzato               |
|   |     | 2.4.13                    | Follow Along: Simbologia tramite generatore geometria              |
|   |     | 2.4.12                    | Try Yourself                                                       |
|   |     | 2.4.11                    | Follow Along: Tipo di livelli di simbolo                           |
|   |     | 2.4.10                    | Try Yourself 32                                                    |
|   |     | 2.4.9                     | Try Yourself 32                                                    |
|   |     | 2.4.8                     | Follow Along: Ordinare i livelli di simbolo                        |
|   |     | 247                       | Try Yourself 27                                                    |

|   |      | 5.1.1     | Follow Along: Il dialogo crea nuovo layer                                                                             |
|---|------|-----------|----------------------------------------------------------------------------------------------------|
|   |      | 5.1.2     | Follow Along: Fonti dei dati                                                                                          |
|   |      | 5.1.3     | Try Yourself: Digitalizzare Poligoni                                                                                  |
|   |      | 5.1.4     | Follow Along: Usare la tabella modifica vertici                                                                       |
|   |      | 5.1.5     | Try Yourself: Digitalizzare linee                                                                                     |
|   |      | 5.1.6     | In Conclusion                                                                                                    |
|   |      | 5.1.7     | What's Next?                                                                                                    |
|   | 5.2  | Lesson:   | Elemento tpologia                                                                                                    |
|   |      | 5.2.1     | Follow Along: Aggancio                                                                                                |
|   |      | 5.2.2     | Follow Along: Correzione degli elementi topologici                                                                    |
|   |      | 5.2.3     | Follow Along: Strumento: Semplifica Elemento                                                                          |
|   |      | 5.2.4     | Try Yourself Strumento: Aggiungi Buco                                                                                 |
|   |      | 5.2.5     | Try Yourself Strumento: Aggiungi Parte                                                                                |
|   |      | 5.2.6     | Follow Along: Strumento: Modifica Forma                                                                               |
|   |      | 5.2.7     | Try Yourself Strumento: Dividi Elementi                                                                               |
|   |      | 5.2.8     | Try Yourself Strumento: Fondi Elementi Selezionati                                                                    |
|   |      | 5.2.9     | In Conclusion                                                                                                    |
|   |      | 5.2.10    | What's Next?                                                                                                    |
|   | 5.3  | Lesson:   | Moduli                                                                                                    |
|   |      | 5.3.1     | Follow Along: Usare la funzionalità di progettazione moduli di QGIS 141                                               |
|   |      | 5.3.2     | Try Yourself Usare il modulo per modificare i valori                                                                  |
|   |      | 5.3.3     | Follow Along: Impostazione dei tipi di campo del modulo                                                               |
|   |      | 5.3.4     | Try Yourself                                                                                                    |
|   |      | 5.3.5     | Try Yourself Creare dati di prova                                                                                     |
|   |      | 5.3.6     | Follow Along: Creare un nuovo modulo                                                                                  |
|   |      | 5.3.7     | Follow Along: Associare il modulo con il tuo Layer                                                                    |
|   |      | 5.3.8     | In Conclusion                                                                                                    |
|   |      | 5.3.9     | Further Reading                                                                                                    |
|   |      | 5.3.10    | What's Next?                                                                                                    |
|   | 5.4  | Lesson:   | Azioni                                                                                                    |
|   |      | 5.4.1     | Follow Along: Aggiungi un campo per le immagini                                                                       |
|   |      | 5.4.2     | Follow Along: Creare un'azione                                                                                        |
|   |      | 5.4.3     | Follow Along: Cercare in internet                                                                                     |
|   |      | 5.4.4     | Follow Along: Apri un sito direttamente in QGIS                                                                       |
|   |      | 5.4.5     | In Conclusion                                                                                                    |
|   |      | 5.4.6     | What's Next?                                                                                                    |
|   |      |           |                                                                                                    |
| 6 | Modu | ule: Stru | menti di analisi vettoriale 161                                                                                       |
|   | 6.1  | Lesson:   | Riproiezione e trasformazione dei dati                                                                                |
|   |      | 6.1.1     | Follow Along: Protezioni                                                                                              |
|   |      | 6.1.2     | Follow Along: Riprotezione «al volo»                                                                                  |
|   |      | 6.1.3     | Follow Along: Salvare un data set con un CRS diverso                                                                  |
|   |      | 6.1.4     | Follow Along: Creare la tua proiezione personalizzata                                                                 |
|   |      | 6.1.5     |                                                                                                    |
|   |      | 6.1.6     | Further Reading                                                                                                    |
|   | ( )  | 6.1.7     | What's Next?                                                                                                    |
|   | 6.2  | Lesson:   |                                                                                                    |
|   |      | 6.2.1     | The GIS Process                                                                                                    |
|   |      | 6.2.2     | The Problem                                                                                                    |
|   |      | 6.2.3     | Ine Data   169     Fully   Allows Starts During the data in Data                                                      |
|   |      | 0.2.4     | ronow Along: Start a Project and get the Data                                                                         |
|   |      | 0.2.3     | ITY TOURSEIL CONVERT LAYERS UKS                                                                                       |
|   |      | 0.2.0     | Follow Along: Analyzing the Problem: Distances From Schools and Roads                                                 |
|   |      | 0.2.7     | ITY TOUISEIL DIStance from schools       179         Fallow Alange Overlagging Areas       170                        |
|   |      | 0.2.8     | Follow Along: Overlapping Areas                                                                                       |
|   |      | 0.2.9     | ronow Along: Extract the buildings                                                                                    |
|   |      | 0.2.10    | 11y Toursen Further Filter our buildings       182         Follow Along: Scloat Duildings of the Dight Size       192 |
|   |      | 0.2.11    | Follow Along: Select Buildings of the Right Size                                                                      |

|   |      | 6.2.12    | Ibasel Try Yourself         185                               |
|---|------|-----------|---------------------------------------------------------------|
|   |      | 6.2.13    | In Conclusion                                                 |
|   |      | 6.2.14    | What's Next?                                                  |
|   | 6.3  | Lesson:   | Network Analysis                                              |
|   |      | 6.3.1     | Follow Along: The Tools and the Data                          |
|   |      | 6.3.2     | Calculate the shortest path (point to point)                  |
|   |      | 6.3.3     | Try Yourself Fastest path                                     |
|   |      | 6.3.4     | Follow Along: Advanced options                                |
|   |      | 6.3.5     | Shortest path with speed limit                                |
|   |      | 6.3.6     | Service area (from layer)                                     |
|   |      | 6.3.7     | In Conclusion                                                 |
|   |      | 6.3.8     | What's Next?                                                  |
|   | 6.4  | Lesson:   | Spatial Statistics                                            |
|   |      | 6.4.1     | Follow Along: Create a Test Dataset                           |
|   |      | 6.4.2     | Follow Along: Basic Statistics                                |
|   |      | 6.4.3     | Follow Along: Compute statistics on distances between points  |
|   |      | 6.4.4     | Follow Along: Nearest Neighbor Analysis (within layer)        |
|   |      | 6.4.5     | Follow Along: Mean Coordinates                                |
|   |      | 6.4.6     | Follow Along: Image Histograms                                |
|   |      | 647       | Follow Along: Spatial Interpolation 207                       |
|   |      | 648       | Try Yourself Different interpolation methods 207              |
|   |      | 649       | In Conclusion 208                                             |
|   |      | 6410      | What's Next? 208                                              |
|   |      | 0.1.10    | What 5 Weak.                                                  |
| 7 | Modu | ıle: Rast | 209                                                           |
|   | 7.1  | Lesson:   | Working with Raster Data                                      |
|   |      | 7.1.1     | Follow Along: Loading Raster Data                             |
|   |      | 7.1.2     | Follow Along: Create a Virtual Raster                         |
|   |      | 7.1.3     | Transforming Raster Data                                      |
|   |      | 7.1.4     | In Conclusion                                                 |
|   |      | 7.1.5     | What's Next?                                                  |
|   | 7.2  | Lesson:   | Changing Raster Symbology                                     |
|   |      | 7.2.1     | base Try Yourself                                             |
|   |      | 7.2.2     | Modificare la simbologia raster 215                           |
|   |      | 7.2.3     | Follow Along: Singleband grav                                 |
|   |      | 7.2.4     | Follow Along: Singleband pseudocolor                          |
|   |      | 725       | Follow Along: Changing the transparency 216                   |
|   |      | 726       | In Conclusion 220                                             |
|   |      | 727       | Riferimento 220                                               |
|   |      | 728       | What's Next? 221                                              |
|   | 73   | Lesson.   | Terrain Analysis 221                                          |
|   | 1.5  | 7 3 1     | Follow Along: Calculating a Hillshade 221                     |
|   |      | 732       | Follow Along: Using a Hillshade as an Overlav 222             |
|   |      | 733       | Follow Along: Calculating the Slope 225                       |
|   |      | 734       | Try Yourself Calculating the aspect 226                       |
|   |      | 735       | Follow Along: Using the Raster Calculator 226                 |
|   |      | 736       | Try Vourself More criteria 228                                |
|   |      | 7.3.0     | Follow Along: Combining Paster Analysis Results 220           |
|   |      | 738       | Follow Along: Simplifying the Paster 229                      |
|   |      | 730       | Follow Along: Reclassifying the Raster 222                    |
|   |      | 7 2 10    | Follow Along: Ouerving the rester                             |
|   |      | 7.3.10    | 1 Onow Along, Querying the faster                             |
|   |      | 7 2 12    | III CONCLUSION         240           What's Navt?         240 |
|   |      | 1.3.12    | w hat's inext?                                                |
| 8 | Mode | ile: Com  | nletamento dell'analisi 241                                   |
|   | 8 1  | Lesson.   | Raster to Vector Conversion 241                               |
|   | 0.1  | 8 1 1     | Follow Along: The Raster to Vector Tool 241                   |
|   |      | 812       | Try Yourself 241                                              |
|   |      | 0.1.2     | 11y 10uistii                                                  |

|    |      | 8.1.3                                   | Follow Along: The Vector to Raster Tool                            |
|----|------|-----------------------------------------|--------------------------------------------------------------------|
|    |      | 8.1.4                                   | In Conclusion                                                      |
|    |      | 8.1.5                                   | What's Next?                                                       |
|    | 8.2  | Lesson:                                 | Combining the Analyses                                             |
|    |      | 8.2.1                                   | Try Yourself                                                       |
|    |      | 8.2.2                                   | Try Yourself Inspecting the Results                                |
|    |      | 8.2.3                                   | Try Yourself Refining the Analysis                                 |
|    |      | 8.2.4                                   | In Conclusion                                                      |
|    |      | 8.2.5                                   | What's Next?                                                       |
|    | 8.3  | Compite                                 |                                                                    |
|    | 8.4  | Lesson:                                 | Supplementary Exercise                                             |
|    |      | 8.4.1                                   | Problem Statement                                                  |
|    |      | 8.4.2                                   | Solution Outline                                                   |
|    |      | 8.4.3                                   | Follow Along: Setting up the Map                                   |
|    |      | 8.4.4                                   | Loading Data into the Map                                          |
|    |      | 8.4.5                                   | Changing the laver order                                           |
|    |      | 8.4.6                                   | Find the Correct Districts                                         |
|    |      | 8.4.7                                   | Clip the Rasters 248                                               |
|    |      | 848                                     | Changing the symbology of vector layers 249                        |
|    |      | 849                                     | Changing the symbology of rester layers 249                        |
|    |      | 8 4 10                                  | Clean up the map 250                                               |
|    |      | 8 4 11                                  | Create the hillshade 250                                           |
|    |      | 8 4 12                                  | Slope 250                                                          |
|    |      | 8 4 13                                  | Try Yourself Aspect 250                                            |
|    |      | 8 4 1 4                                 | Reclassifying rasters 251                                          |
|    |      | 8 4 15                                  | Combining rasters 252                                              |
|    |      | 8.4.16                                  | Finding rural areas                                                |
|    |      | 8 4 17                                  | Creating a negative buffer 253                                     |
|    |      | 8 4 18                                  | Vectorizing the raster 253                                         |
|    |      | 8 <i>A</i> 10                           | Fixing geometry 254                                                |
|    |      | 8 / 20                                  | Determining the Intersection of vectors 254                        |
|    |      | 8 / 21                                  | Calculating the area for each polygon                              |
|    |      | 8 4 22                                  | Selecting areas of a given size                                    |
|    |      | 0.4.22<br>8 / 23                        | Digitize the University of Cape Town                               |
|    |      | 0.4.2 <i>3</i><br>8 <i>4</i> 2 <i>4</i> | Find the locations that are closest to the University of Cape Town |
|    |      | 0.4.24                                  | Find the locations that are closest to the University of Cape Town |
| 9  | Mod  | ıle: Plug                               | in 257                                                             |
|    | 9.1  | Lesson:                                 | Installing and Managing Plugins                                    |
|    |      | 9.1.1                                   | Follow Along: Managing Plugins                                     |
|    |      | 9.1.2                                   | Follow Along: Installing New Plugins                               |
|    |      | 9.1.3                                   | Follow Along: Configuring Additional Plugin Repositories           |
|    |      | 9.1.4                                   | In Conclusion                                                      |
|    |      | 9.1.5                                   | What's Next?                                                       |
|    | 9.2  | Lesson:                                 | Useful OGIS Plugins                                                |
|    |      | 9.2.1                                   | Follow Along: The OuickMapServices Plugin                          |
|    |      | 9.2.2                                   | Follow Along: The QuickOSM Plugin                                  |
|    |      | 9.2.3                                   | Follow Along: The QuickOSM Query engine                            |
|    |      | 9.2.4                                   | Follow Along: The DataPlotly Plugin                                |
|    |      | 9.2.5                                   | In Conclusion                                                      |
|    |      | 9.2.6                                   | What's Next?                                                       |
|    |      | /                                       |                                                                    |
| 10 | Mod  | ule: Riso                               | rse Online 273                                                     |
|    | 10.1 | Lesson:                                 | Web Mapping Services                                               |
|    |      | 10.1.1                                  | Follow Along: Caricare un raster WMS                               |
|    |      | 10.1.2                                  | Ibasel         Try Yourself         280                            |
|    |      | 10.1.3                                  | Try Yourself                                                       |
|    |      | 10.1.4                                  | Try Yourself                                                       |
|    |      | 10.1.5                                  | In Conclusion                                                      |
|    |      |                                         |                                                                    |

|    |      | 10.1.6           | Further Reading                                         |
|----|------|------------------|---------------------------------------------------------|
|    |      | 10.1.7           | What's Next?                                            |
|    | 10.2 | Lesson:          | Web Feature Services                                    |
|    |      | 10.2.1           | Follow Along: Loading a WFS Layer                       |
|    |      | 10.2.2           | Follow Along: Querying a WFS Layer                      |
|    |      | 10.2.3           | In Conclusion                                           |
|    |      | 10.2.4           | What's Next?                                            |
|    |      |                  |                                                         |
| 11 | Modu | ule: QGI         | IS Server 291                                           |
|    | 11.1 | Lesson:          | Installa QGIS Server                                    |
|    |      | 11.1.1           | Follow Along: Installa da pacchetti                     |
|    |      | 11.1.2           | Follow Along: QGIS Server eseguibile                    |
|    |      | 11.1.3           | Follow Along: Configura 11 server HTTP                  |
|    |      | 11.1.4           | Follow Along: Crea un altro virtual host                |
|    |      | 11.1.5           | In Conclusion                                           |
|    |      | 11.1.6           | What's Next?                                            |
|    | 11.2 | Lesson:          | Servizi WMS                                             |
|    |      | 11.2.1           | Registri                                                |
|    |      | 11.2.2           | Richieste Get Map                                       |
|    |      | 11.2.3           | Try Yourself Modifica i parametri di immagine e livelli |
|    |      | 11.2.4           | Follow Along: Usare i parametri Filtro, Opacità e Stili |
|    |      | 11.2.5           | Follow Along: Usare REDLINING                           |
|    |      | 11.2.6           | Richieste GetPrint                                      |
|    |      | 11.2.7           | In Conclusion                                           |
|    |      | 11.2.8           | What's Next?                                            |
| 12 | Mod  |                  | 30                                                      |
| 14 | 12.1 | Lesson:          | ADD 30.<br>CD 4 SS Satura 200                           |
|    | 12.1 | 12 1 1           | Eallow Along: Stort a New CDASS Session                 |
|    |      | 12.1.1<br>12.1.2 | Follow Along: Start a New GRASS Session                 |
|    |      | 12.1.2<br>12.1.2 | Follow Along: Loading Vector Data into GRASS            |
|    |      | 12.1.3<br>12.1.4 | Follow Along: Loading Pacter Data into GRASS            |
|    |      | 12.1.7           | Try Vourself Add Lavers to Manset                       |
|    |      | 12.1.5           | Open an existing GRASS Mapset 222                       |
|    |      | 12.1.0<br>12.1.7 | In Conclusion 322                                       |
|    |      | 12.1.7           | What's Next? 322                                        |
|    | 12.2 | Lesson.          | GRASS Tools 32                                          |
|    | 12.2 | 12 2 1           | Follow Along: Create an aspect map 326                  |
|    |      | 12.2.1           | Follow Along: Get hasic statistic of raster laver 326   |
|    |      | 12.2.2           | Follow Along: The Reclass Tool 320                      |
|    |      | 12.2.3<br>12.2.4 | Try Yourself Reclassify with your rules 329             |
|    |      | 12.2.1           | Follow Along: The Mancalc Tool 329                      |
|    |      | 12.2.5           | In Conclusion 332                                       |
|    |      | 12.2.0           |                                                         |
| 13 | Modu | ule: Valu        | itazione 333                                            |
|    | 13.1 | Crea un          | a mappa di base                                         |
|    |      | 13.1.1           | Aggiungi il layer puntuale                              |
|    |      | 13.1.2           | Aggiungi il layer di linee                              |
|    |      | 13.1.3           | Agiungi il vettore di poligoni                          |
|    |      | 13.1.4           | Crea lo sfondo raster                                   |
|    |      | 13.1.5           | Completa la mappa di base                               |
|    | 13.2 | Analizza         | a i dati                                                |
|    |      | 13.2.1           | /                                                       |
|    | 13.3 | Mappa            | finale                                                  |
|    |      |                  |                                                         |
| 14 | Modu | ule: App         | licazioni nel settore forestale 339                     |
|    | 14.1 | Lesson:          | Presentazione del modulo forestale                      |
|    | 14.2 | 14.1.1           | Dati di esempio per Selvicoltura                        |
|    | 14.2 | Lesson:          | Georerencing a Map                                      |

|       | 14.2.1            | Scan the map                                                            |
|-------|-------------------|-------------------------------------------------------------------------|
|       | 14.2.2            | Follow Along: Georeferencing the scanned map                            |
|       | 14.2.3            | In Conclusion                                                           |
|       | 14.2.4            | What's Next?                                                            |
| 14.3  | Lesson:           | Digitizing Forest Stands                                                |
|       | 14.3.1            | Follow Along: Extracting the Forest Stands Borders                      |
|       | 14.3.2            | Try Yourself Georeference the Green Pixels Image 347                    |
|       | 14.3.3            | Follow Along: Creating Supporting Points for Digitizing                 |
|       | 1434              | Follow Along: Digitize the Forest Stands                                |
|       | 1435              | Try Yourself Finish Digitizing the Forest Stands 355                    |
|       | 1436              | Follow Along: Joining the Forest Stand Data                             |
|       | 14.3.7            | Try Yourself Renaming Attribute Names and Adding Area and Perimeter 358 |
|       | 14.3.7            | In Conclusion 358                                                       |
|       | 14.3.0            | What's Nevt?                                                            |
| 14.4  | 14.3.9<br>Lesson: | Undering Forest Stands 360                                              |
| 14.4  |                   | Comparing the Old Ecreet Stands to Current Aerial Distographs 260       |
|       | 14.4.1            | Latermuting the CID Image                                               |
|       | 14.4.2            | The Venue of Digitizing Forest Step to from OID Income.                 |
|       | 14.4.3            | Ity Yourself Digitizing Forest Stands from CIR Imagery                  |
|       | 14.4.4            | Follow Along: Updating Forest Stands with Conservation Information      |
|       | 14.4.5            | Iry Yourself Updating Forest Stands with Distance to the Stream         |
|       | 14.4.6            | In Conclusion                                                           |
|       | 14.4.7            | What's Next?                                                            |
| 14.5  | Lesson:           | Systematic Sampling Design                                              |
|       | 14.5.1            | Inventorying the Forest                                                 |
|       | 14.5.2            | Follow Along: Implementing a Systematic Sampling Plot Design            |
|       | 14.5.3            | Follow Along: Exporting Sample Plots as GPX format                      |
|       | 14.5.4            | In Conclusion                                                           |
|       | 14.5.5            | What's Next?                                                            |
| 14.6  | Lesson:           | Creating Detailed Maps with the Atlas Tool                              |
|       | 14.6.1            | Follow Along: Preparing the Print Layout                                |
|       | 14.6.2            | Follow Along: Adding Background Map                                     |
|       | 14.6.3            | Try Yourself Changing the Symbology of the Layers                       |
|       | 14.6.4            | Try Yourself Create a Basic Map Template                                |
|       | 14.6.5            | Follow Along: Adding More Elements to the Print Layout                  |
|       | 14.6.6            | Follow Along: Creating an Atlas Coverage                                |
|       | 14.6.7            | Follow Along: Setting Up the Atlas Tool                                 |
|       | 14.6.8            | Follow Along: Editing the Coverage Layer                                |
|       | 14.6.9            | Follow Along: Printing the Maps                                         |
|       | 14.6.10           | In Conclusion                                                           |
|       | 14.6.11           | What's Next?                                                            |
| 14.7  | Lesson:           | Calculating the Forest Parameters                                       |
|       | 14.7.1            | Follow Along: Adding the Inventory Results                              |
|       | 14.7.2            | Follow Along: Whole Forest Parameters Estimation                        |
|       | 14.7.3            | Follow Along: Estimating Stand Parameters                               |
|       | 14.7.4            | In Conclusion                                                           |
|       | 14.7.5            | What's Next?                                                            |
| 14.8  | Lesson:           | DEM da dati LiDAR                                                       |
|       | 14.8.1            | Follow Along: Installare Lastools                                       |
|       | 14.8.2            | Follow Along: Costruire un DEM con LAStools                             |
|       | 14.8.3            | Follow Along: Creare un'ombreggiatura del suolo                         |
|       | 14.8.4            | In Conclusion                                                           |
|       | 14.8 5            | What's Next?                                                            |
| 14 9  | Lesson            | Map Presentation 404                                                    |
| 1 117 | 14 9 1            | Follow Along: Preparing the Man Data                                    |
|       | 1492              | Try Yourself Try Different Blending Modes 405                           |
|       | 14.9.2            | Try Yourself Using a Layout Template to Create the Man result 405       |
|       | 14.0.1            | In Conclusion 400                                                       |
|       | 17.7.4            | III CONCLUSION                                                          |

| 15 | Modu | ıle: Nozi | oni sui database con PostgreSQL           | 411 |
|----|------|-----------|-------------------------------------------|-----|
|    | 15.1 | Lesson:   | Introduzione ai database                  | 411 |
|    |      | 15.1.1    | Cos'è un database?                        | 411 |
|    |      | 15.1.2    | Tabelle                                   | 411 |
|    |      | 15.1.3    | Colonne / Campi                           | 412 |
|    |      | 15.1.4    | Record                                    | 412 |
|    |      | 15.1.5    | Tipi di dati                              | 412 |
|    |      | 15.1.6    | Creazione di un database di indirizzi     | 413 |
|    |      | 15.1.7    | Teoria dei database                       | 413 |
|    |      | 15.1.8    | Normalizzazione                           | 413 |
|    |      | 15.1.9    | Try Yourself                              | 414 |
|    |      | 15.1.10   | Indici                                    | 414 |
|    |      | 15.1.11   | Sequenze                                  | 414 |
|    |      | 15.1.12   | Diagramma Entità Relazione                | 415 |
|    |      | 15.1.13   | Vincoli, chiavi primarie e chiavi esterne | 416 |
|    |      | 15.1.14   | Transazioni                               | 416 |
|    |      | 15.1.15   | In Conclusion                             | 416 |
|    |      | 15.1.16   | What's Next?                              | 417 |
|    | 15.2 | Lesson:   | Realizzazione del modello di dati         | 417 |
|    |      | 15.2.1    | Installa PostgreSQL                       | 417 |
|    |      | 15.2.2    | Guida                                     | 417 |
|    |      | 15.2.3    | Crea un utente del database               | 418 |
|    |      | 15.2.4    | Verifica il nuovo account                 | 418 |
|    |      | 15.2.5    | Crea un database                          | 418 |
|    |      | 15.2.6    | Avvio di una sessione shell del database  | 419 |
|    |      | 15.2.7    | Crea tabelle in SQL                       | 419 |
|    |      | 15.2.8    | Crea chiavi in SQL                        | 420 |
|    |      | 15.2.9    | Crea indici in SQL                        | 421 |
|    |      | 15.2.10   | Elimina tabelle in SQL                    | 422 |
|    |      | 15.2.11   | Una parola su pgAdmin III                 | 422 |
|    |      | 15.2.12   | In Conclusion                             | 422 |
|    |      | 15.2.13   | What's Next?                              | 422 |
|    | 15.3 | Lesson:   | Aggiungi dati                             | 422 |
|    |      | 15.3.1    | Inserisci le istruzioni                   | 423 |
|    |      | 15.3.2    | Aggiunta di dati rispettando i vincoli    | 423 |
|    |      | 15.3.3    | Try Yourself                              | 423 |
|    |      | 15.3.4    | Selaziona dati                            | 424 |
|    |      | 15.3.5    | Agggiorna dati                            | 424 |
|    |      | 15.3.6    | Cancella dati                             | 424 |
|    |      | 15.3.7    | Try Yourself                              | 425 |
|    |      | 15.3.8    | In Conclusion                             | 425 |
|    |      | 15.3.9    | What's Next?                              | 425 |
|    | 15.4 | Lesson:   | Queries                                   | 425 |
|    |      | 15.4.1    | Ordering Results                          | 425 |
|    |      | 15.4.2    | Filtering                                 | 426 |
|    |      | 15.4.3    | Joins                                     | 427 |
|    |      | 15.4.4    | Sub-Select                                | 427 |
|    |      | 15.4.5    | Aggregate Queries                         | 428 |
|    |      | 15.4.6    | In Conclusion                             | 429 |
|    |      | 15.4.7    | What's Next?                              | 429 |
|    | 15.5 | Lesson:   | Views                                     | 429 |
|    |      | 15.5.1    | Creare una Vista                          | 429 |
|    |      | 15.5.2    | Modifying a View                          | 430 |
|    |      | 15.5.3    | Dropping a View                           | 430 |
|    |      | 15.5.4    | In Conclusion                             | 430 |
|    |      | 15.5.5    | What's Next?                              | 430 |
|    | 15.6 | Lesson:   | Rules                                     | 430 |
|    |      | 15.6.1    | Creating a logging rule                   | 431 |

|    |       | 15.6.2    | In Conclusion                                    |
|----|-------|-----------|--------------------------------------------------|
|    |       | 15.6.3    | What's Next?                                     |
|    |       |           |                                                  |
| 16 | Modu  | ule: Nozi | oni di database spazile con PostGIS 433          |
|    | 16.1  | Lesson:   | Configura PostGIS                                |
|    |       | 16.1.1    | Installa su Ubuntu                               |
|    |       | 16.1.2    | Installa su Windows 434                          |
|    |       | 16.1.2    | Installa su oltra piattaforma                    |
|    |       | 16.1.3    | Configure i detabase per users DestCIS           |
|    |       | 10.1.4    | Configura i database per usate Fostoris          |
|    |       | 10.1.5    |                                                  |
|    |       | 16.1.6    | Sistemi di riferimento spaziale                  |
|    |       | 16.1.7    | In Conclusion                                    |
|    |       | 16.1.8    | What's Next?                                     |
|    | 16.2  | Lesson:   | Modello delle entità di base                     |
|    |       | 16.2.1    | Cos'è OGC                                        |
|    |       | 16.2.2    | Cos'è il modello SFS                             |
|    |       | 16.2.3    | Aggiungi un campo geometria alla tavola          |
|    |       | 1624      | Aggiungi un vincolo in base al tino di geometria |
|    |       | 16.2.1    | Prova                                            |
|    |       | 16.2.5    | Compile le tehelle geometry, columns             |
|    |       | 10.2.0    | Compila la tabella geometry_columns              |
|    |       | 16.2.7    | Aggiungi una riga alla tabella usando SQL        |
|    |       | 16.2.8    | In Conclusion                                    |
|    |       | 16.2.9    | What's Next?                                     |
|    | 16.3  | Lesson:   | Importa ed esporta                               |
|    |       | 16.3.1    | shp2pgsql                                        |
|    |       | 16.3.2    | pgsql2shp                                        |
|    |       | 16.3.3    | ogr2ogr                                          |
|    |       | 16.3.4    | DB Manager                                       |
|    |       | 1635      | In Conclusion 443                                |
|    |       | 1636      | What's Nevt?                                     |
|    | 16.4  | Interrog  |                                                  |
|    | 10.4  |           |                                                  |
|    |       | 10.4.1    | Operation spazian                                |
|    |       | 16.4.2    | Indici spaziali                                  |
|    |       | 16.4.3    | Try Yourself                                     |
|    |       | 16.4.4    | Dimostrazione delle funzioni spaziali postGIS    |
|    |       | 16.4.5    | In Conclusion                                    |
|    |       | 16.4.6    | What's Next?                                     |
|    | 16.5  | Costruz   | ione delle Geometrie                             |
|    |       | 16.5.1    | Crea linee                                       |
|    |       | 16.5.2    | Try Yourself                                     |
|    |       | 16.5.2    | Crea poligoni 451                                |
|    |       | 16.5.4    | Esercizio: Collega delle città alle persone      |
|    |       | 16.5.5    | Esercizio. Conega dene città ane persone         |
|    |       | 10.3.3    |                                                  |
|    |       | 16.5.6    | Iry Yourself                                     |
|    |       | 16.5.7    | Accedi agli oggetti                              |
|    |       | 16.5.8    | Elaborazione                                     |
|    |       | 16.5.9    | Ritaglio                                         |
|    |       | 16.5.10   | Costruisci geometrie da altre geometrie          |
|    |       | 16.5.11   | Pulire la geometria                              |
|    |       | 16.5.12   | Differenze tra tabelle                           |
|    |       | 16.5.13   | Archiviazione delle tabelle                      |
|    |       | 16 5 14   | In Conclusion 457                                |
|    |       | 10.2.17   |                                                  |
| 17 | La 91 | uida di P | rocessing di OGIS 459                            |
|    | 17 1  | Introduz  | zione 450                                        |
|    | 17.2  | Una rac   | comandazione importante prima di iniziare        |
|    | 172   | Sotting   | up the processing framework 440                  |
|    | 17.   | Dumming-  | up the processing framework                      |
|    | 1/.4  | Kunning   |                                                  |

| 17.5   | More algorithms and data types                                                |
|--------|-------------------------------------------------------------------------------|
| 17.6   | CRS. Riproiezione                                                             |
| 17.7   | Selection                                                                     |
| 17.8   | Running an external algorithm                                                 |
| 17.9   | Il log di processing                                                          |
|        | 17.9.1 Livello avanzato                                                       |
| 17.10  | ) The raster calculator. No-data values                                       |
| 17.11  | Vector calculator                                                             |
| 17.12  | 2 Defining extents                                                            |
| 17.13  | 3 Risultati HTML                                                              |
| 17.14  | First analysis example                                                        |
| 17.15  | 5 Tagliare e unire raster                                                     |
| 17.16  | 5 Analisi idrologica                                                          |
| 17.17  | 7 Starting with the graphical modeler                                         |
| 17.18  | 3 More complex models                                                         |
| 17.19  | Numeric calculations in the modeler    537                                    |
| 17.20  | ) A model within a model                                                      |
| 17.21  | Using modeler-only tools for creating a model 542                             |
| 17.22  | 2 Interpolazione                                                              |
| 17.23  | 3 Ancora sull'interpolazione                                                  |
| 17.24  | Iterative execution of algorithms         561                                 |
| 17.25  | 5 More iterative execution of algorithms 564                                  |
| 17.20  | 6 L'interfaccia per i processi in serie                                       |
| 17.27  | 7 I modelli nell'interfaccia per i processi in serie                          |
| 17.28  | 3 Script agganciati pre e post esecuzione                                     |
| 17.29  | Other programs                                                                |
|        | 17.29.1 GRASS                                                                 |
|        | 17.29.2 R                                                                     |
|        | 17.29.3 Others                                                                |
|        | 17.29.4 Comparison among backends                                             |
| 17.30  | ) Interpolation and contouring                                                |
|        | 17.30.1 Interpolazione                                                        |
|        | 17.30.2 Contour                                                               |
| 17.3   | Vector simplification and smoothing                                           |
| 17.32  | 2 Pianificare una fattoria solare                                             |
| 17.33  | <sup>3</sup> Utilizzare gli script R in Processing                            |
|        | 17.33.1 Aggiuni script                                                        |
|        | 17.33.2 Creating plots                                                        |
|        | 17.33.3 Create a vector                                                       |
| 17.2   | 17.33.4 Text and graph output from R - syntax                                 |
| 17.54  |                                                                               |
| 18 Mod | ule: Usare i database spaziali in OGIS 585                                    |
| 18.1   | Lesson: Lavorare con i database in OGIS browser                               |
|        | 18.1.1 Follow Along: Aggiungi tabelle del database a QGIS mediante il browser |
|        | 18.1.2 Follow Along: Aggiungi un insieme filtrato di record come livello      |
|        | 18.1.3 In Conclusion                                                          |
|        | 18.1.4 What's Next?                                                           |
| 18.2   | Lesson: Using DB Manager to work with Spatial Databases in QGIS               |
|        | 18.2.1 Follow Along: Managing PostGIS Databases with DB Manager               |
|        | 18.2.2 Follow Along: Creating a New Table                                     |
|        | 18.2.3 Follow Along: Basic Database Administration                            |
|        | 18.2.4 Follow Along: Executing SQL Queries with DB Manager                    |
|        | 18.2.5 Importing Data into a Database with DB Manager                         |
|        | 18.2.6 Exporting Data from a Database with DB Manager                         |
|        | 18.2.7 In Conclusion                                                          |
|        | 18.2.8 What's Next?                                                           |
| 18.3   | Lesson: Working with SpatiaLite databases in QGIS                             |

|                                           |                                                                                                    | 18.3.1 Fo                                                                                                    | ollow Along: Creating a SpatiaLite database with the Browser                                                                                                    | 6                       | 00                                                                                                    |
|-------------------------------------------|----------------------------------------------------------------------------------------------------|----------------------------------------------------------------------------------------------------|----------------------------------------------------------------------------------------------------|-------------------------|----------------------------------------------------------------------------------------------------|
|                                           |                                                                                                    | 18.3.2 In                                                                                                    | Conclusion                                                                                                    | 6                       | 01                                                                                                    |
|                                           |                                                                                                    |                                                                                                    |                                                                                                    |                         |                                                                                                    |
| 19 Appendix: Contribuire a questo Manuale |                                                                                                    |                                                                                                    | 6                                                                                                    | 05                      |                                                                                                    |
|                                           | 19.1                                                                                                    | Scaricare R                                                                                                    | Kisorse                                                                                                    | 6                       | 05                                                                                                    |
|                                           | 19.2                                                                                                    | Formato de                                                                                                    | el Manuale                                                                                                    | 6                       | 05                                                                                                    |
|                                           | 19.3                                                                                                    | Aggiungere                                                                                                    | e un Modulo                                                                                                    | 6                       | 05                                                                                                    |
|                                           | 19.4                                                                                                    | Aggiungere                                                                                                    | e una Lezione                                                                                                    | 6                       | 06                                                                                                    |
|                                           | 19.5                                                                                                    | Aggiungere                                                                                                    | e una Sezione                                                                                                    | 6 6                     | 07                                                                                                    |
|                                           | 17.5                                                                                                    |                                                                                                    | agiungere une sezione «segui»                                                                                                    | 6 6                     | 07                                                                                                    |
|                                           |                                                                                                    | 19.5.1 Ag                                                                                                    | ggiungere una sezione «segui»                                                                                                    | 0                       | 07                                                                                                    |
|                                           | 10.0                                                                                                    | 19.3.2 Ag                                                                                                    |                                                                                                    | 0                       | 00                                                                                                    |
|                                           | 19.6                                                                                                    | Aggiungere                                                                                                    |                                                                                                    | 6                       | 08                                                                                                    |
|                                           | 19.7                                                                                                    | Aggiungere                                                                                                    | e un'ulteriore sezione di lettura                                                                                                    | 6                       | 08                                                                                                    |
|                                           | 19.8                                                                                                    | Aggiungere                                                                                                    | e una Sezione Cosa c'è Dopo                                                                                                    | 6                       | 09                                                                                                    |
|                                           | 19.9                                                                                                    | Usare Mark                                                                                                    | kup                                                                                                    | 6                       | 09                                                                                                    |
|                                           |                                                                                                    | 19.9.1 Nu                                                                                                    | uovi concetti                                                                                                    | 6                       | 09                                                                                                    |
|                                           |                                                                                                    | 19.9.2 En                                                                                                    | nfasi                                                                                                    | 6                       | 09                                                                                                    |
|                                           |                                                                                                    | 1003 Im                                                                                                    |                                                                                                    | 6 6                     | 00                                                                                                    |
|                                           |                                                                                                    | 10.0.4 Co                                                                                                    | allegementi interni                                                                                                    | 0                       | .00                                                                                                    |
|                                           |                                                                                                    | 19.9.4 CC                                                                                                    |                                                                                                    | 0                       | 10                                                                                                    |
|                                           |                                                                                                    | 19.9.5 CC                                                                                                    |                                                                                                    | 0                       | 10                                                                                                    |
|                                           |                                                                                                    | 19.9.6 Us                                                                                                    | sare testo monospazio                                                                                                    | 6                       | 10                                                                                                    |
|                                           |                                                                                                    | 19.9.7 Eti                                                                                                    | tichettare gli elementi della GUI                                                                                                    | 6                       | 10                                                                                                    |
|                                           |                                                                                                    | 19.9.8 Se                                                                                                    | elezione Menu                                                                                                    | 6                       | 10                                                                                                    |
|                                           |                                                                                                    | 19.9.9 Ag                                                                                                    | ggiunta di note                                                                                                    | 6                       | 10                                                                                                    |
|                                           |                                                                                                    | 19.9.10 Ag                                                                                                    | ggiunta di una nota di sponsorizzazione/paternità                                                                                                    | 6                       | 11                                                                                                    |
|                                           | 19 10                                                                                                    | Grazie                                                                                                    |                                                                                                    | 6                       | 11                                                                                                    |
|                                           | 17.10                                                                                                    | Giuzie.                                                                                                    |                                                                                                    |                         |                                                                                                    |
| 20                                        | Prena                                                                                                    | arazione dei                                                                                                    | i dati dell'esercizio                                                                                                    | 6                       | 13                                                                                                    |
|                                           | 20.1                                                                                                    | Try Voursel                                                                                                    | alf Create OSM based vector Files                                                                                                    | 6                       | 13                                                                                                    |
|                                           | 20.1                                                                                                    | ITY TOUISC                                                                                                    |                                                                                                    | 0                       | 15                                                                                                    |
|                                           | 20.2                                                                                                    | Tran Variant                                                                                                    | If Case on DEM ODTM 4:9                                                                                                    | 6                       | 10                                                                                                    |
|                                           | 20.2                                                                                                    | Try Yourse                                                                                                    | elf Crea un DEM SRTM tiff                                                                                                    | 6                       | 18                                                                                                    |
|                                           | 20.2<br>20.3                                                                                                    | Try Yoursel<br>Try Yoursel                                                                                                    | elf Crea un DEM SRTM tiff         elf Crea un Files tiff di immagine         elf Crea un Files tiff di immagine                                                                                                    | · · · · · · · · · · · 6 | 18<br>19                                                                                                    |
|                                           | 20.2<br>20.3<br>20.4                                                                                                    | Try Yourse<br>Try Yourse<br>Try Yourse                                                                                                    | elf Crea un DEM SRTM tiff                                                                                                    | 6<br>                   | 18<br>19<br>19                                                                                                    |
| 21                                        | 20.2<br>20.3<br>20.4                                                                                                    | Try Yoursel<br>Try Yoursel<br>Try Yoursel                                                                                                    | elf Crea un DEM SRTM tiff                                                                                                    | 6<br>                   | 18<br>19<br>19                                                                                                    |
| 21                                        | 20.2<br>20.3<br>20.4<br><b>Answ</b>                                                                                                    | Try Yoursel<br>Try Yoursel<br>Try Yoursel                                                                                                    | elf Crea un DEM SRTM tiff                                                                                                    | 6<br>                   | 18<br>19<br>19<br><b>21</b>                                                                                                |
| 21                                        | <ul><li>20.2</li><li>20.3</li><li>20.4</li><li>Answ</li><li>21.1</li></ul>                                                                                                    | Try Yoursel<br>Try Yoursel<br>Try Yoursel<br><b>er Sheet</b><br>Results For                                                                                                    | elf Crea un DEM SRTM tiff                                                                                                    | 6<br>                   | 18<br>19<br>19<br><b>21</b><br>21                                                                                          |
| 21                                        | <ul><li>20.2</li><li>20.3</li><li>20.4</li><li>Answ</li><li>21.1</li></ul>                                                                                                    | Try Yoursel<br>Try Yoursel<br>Try Yoursel<br><b>er Sheet</b><br>Results For<br>21.1.1 Int                                                                                                    | elf Crea un DEM SRTM tiff                                                                                                    | 6<br>                   | 18<br>19<br>19<br><b>21</b><br>21<br>21                                                                                    |
| 21                                        | 20.2<br>20.3<br>20.4<br><b>Answ</b><br>21.1                                                                                                    | Try Yoursel<br>Try Yoursel<br>Try Yoursel<br><b>er Sheet</b><br>Results For<br>21.1.1 Int<br>21.1.2 Int                                                                                                    | elf Crea un DEM SRTM tiff                                                                                                    | 6<br>                   | 18<br>19<br>19<br>21<br>21<br>21                                                                                           |
| 21                                        | 20.2<br>20.3<br>20.4<br><b>Answ</b><br>21.1                                                                                                    | Try Yoursel<br>Try Yoursel<br>Try Yoursel<br><b>er Sheet</b><br>Results For<br>21.1.1 Int<br>21.1.2 Int<br>Results For                                                                                                    | elf Crea un DEM SRTM tiff                                                                                                    | 6<br>                   | 18<br>19<br>19<br>21<br>21<br>21<br>21                                                                                     |
| 21                                        | 20.2<br>20.3<br>20.4<br><b>Answ</b><br>21.1<br>21.2                                                                                                    | Try Yoursel<br>Try Yoursel<br>Try Yoursel<br><b>er Sheet</b><br>Results For<br>21.1.1 Int<br>21.1.2 Int<br>Results For<br>21.2.1 Pr                                                                                                    | elf Crea un DEM SRTM tiff                                                                                                    | 6<br>                   | 18<br>19<br>19<br>21<br>21<br>21<br>21<br>21<br>21                                                                         |
| 21                                        | 20.2<br>20.3<br>20.4<br><b>Answ</b><br>21.1<br>21.2                                                                                                    | Try Yoursel<br>Try Yoursel<br>Try Yoursel<br>er Sheet<br>Results For<br>21.1.1 Int<br>21.1.2 Int<br>Results For<br>21.2.1 Provide the second<br>21.2.2 Case                                                                                                    | elf Crea un DEM SRTM tiff                                                                                                    | 6<br>                   | 18<br>19<br>19<br>21<br>21<br>21<br>21<br>21<br>21<br>21                                                                   |
| 21                                        | <ul> <li>20.2</li> <li>20.3</li> <li>20.4</li> <li>Answ</li> <li>21.1</li> <li>21.2</li> <li>21.3</li> </ul>                                                                              | Try Yoursel<br>Try Yoursel<br>Try Yoursel<br><b>er Sheet</b><br>Results For<br>21.1.1 Int<br>21.1.2 Int<br>Results For<br>21.2.1 Pro<br>21.2.2 Ca<br>Results For                                                                                                    | elf Crea un DEM SRTM tiff                                                                                                    | 6<br>                   | 18<br>19<br>19<br>21<br>21<br>21<br>21<br>21<br>22<br>22                                                                   |
| 21                                        | <ul> <li>20.2</li> <li>20.3</li> <li>20.4</li> <li>Answ</li> <li>21.1</li> <li>21.2</li> <li>21.3</li> </ul>                                                                              | Try Yoursel<br>Try Yoursel<br>Try Yoursel<br><b>er Sheet</b><br>Results For<br>21.1.1 Int<br>21.1.2 Int<br>Results For<br>21.2.1 Pro<br>21.2.2 Ca<br>Results For                                                                                                    | elf Crea un DEM SRTM tiff                                                                                                    | 6<br>                   | 18<br>19<br>19<br>21<br>21<br>21<br>21<br>22<br>22<br>22                                                                   |
| 21                                        | <ul> <li>20.2</li> <li>20.3</li> <li>20.4</li> <li>Answ</li> <li>21.1</li> <li>21.2</li> <li>21.3</li> </ul>                                                                              | Try Yoursel<br>Try Yoursel<br>Try Yoursel<br><b>er Sheet</b><br>Results For<br>21.1.1 Int<br>21.1.2 Int<br>Results For<br>21.2.1 Pro<br>21.2.2 Ca<br>Results For<br>21.3.1 CC                                                                                                    | elf Crea un DEM SRTM tiff                                                                                                    | 6<br>                   | 18<br>19<br>19<br>21<br>21<br>21<br>21<br>21<br>22<br>22<br>22                                                             |
| 21                                        | 20.2<br>20.3<br>20.4<br><b>Answ</b><br>21.1<br>21.2<br>21.3                                                                                                    | Try Yoursel<br>Try Yoursel<br>Try Yoursel<br>er Sheet<br>Results For<br>21.1.1 Int<br>21.1.2 Int<br>Results For<br>21.2.1 Pro<br>21.2.2 Ca<br>Results For<br>21.3.1 Cc<br>21.3.2 Str                                                                                                    | elf Crea un DEM SRTM tiff                                                                                                    | 6<br>                   | 18<br>19<br>19<br>21<br>21<br>21<br>21<br>21<br>22<br>22<br>22<br>22<br>23                                                 |
| 21                                        | 20.2<br>20.3<br>20.4<br><b>Answ</b><br>21.1<br>21.2<br>21.3                                                                                                    | Try Yoursel<br>Try Yoursel<br>Try Yoursel<br>er Sheet<br>Results For<br>21.1.1 Int<br>21.1.2 Int<br>Results For<br>21.2.1 Pro<br>21.2.2 Ca<br>Results For<br>21.3.1 Co<br>21.3.2 Str<br>21.3.3 La                                                                                                    | elf Crea un DEM SRTM tiff                                                                                                    | 6<br>                   | 18<br>19<br>19<br>21<br>21<br>21<br>21<br>21<br>22<br>22<br>22<br>23<br>24                                                 |
| 21                                        | 20.2<br>20.3<br>20.4<br><b>Answ</b><br>21.1<br>21.2<br>21.3                                                                                                    | Try Yoursel<br>Try Yoursel<br>Try Yoursel<br><b>er Sheet</b><br>Results For<br>21.1.1 Int<br>21.1.2 Int<br>Results For<br>21.2.1 Pro<br>21.2.2 Ca<br>Results For<br>21.3.1 Cc<br>21.3.2 Str<br>21.3.3 La<br>21.3.4 Liv                                                                                                    | elf Crea un DEM SRTM tiff                                                                                                    | 6<br>                   | 18<br>19<br>19<br>21<br>21<br>21<br>21<br>22<br>22<br>22<br>23<br>24<br>25                                                 |
| 21                                        | 20.2<br>20.3<br>20.4<br><b>Answ</b><br>21.1<br>21.2<br>21.3                                                                                                    | Try Yoursel<br>Try Yoursel<br>Try Yoursel<br><b>er Sheet</b><br>Results For<br>21.1.1 Int<br>21.1.2 Int<br>Results For<br>21.2.1 Pro<br>21.2.2 Ca<br>Results For<br>21.3.1 Cc<br>21.3.2 Str<br>21.3.3 La<br>21.3.4 Liv<br>21.3.5 Liv                                                                                                    | elf Crea un DEM SRTM tiff                                                                                                    | 6<br>                   | 18<br>19<br>21<br>21<br>21<br>21<br>22<br>22<br>22<br>23<br>24<br>25<br>26                                                 |
| 21                                        | <ul> <li>20.2</li> <li>20.3</li> <li>20.4</li> <li>Answ</li> <li>21.1</li> <li>21.2</li> <li>21.3</li> <li>21.4</li> </ul>                                                                | Try Yoursel<br>Try Yoursel<br>Try Yoursel<br><b>er Sheet</b><br>Results For<br>21.1.1 Int<br>21.1.2 Int<br>Results For<br>21.2.1 Pro<br>21.2.2 Ca<br>Results For<br>21.3.1 Cc<br>21.3.2 Str<br>21.3.3 La<br>21.3.4 Liv<br>21.3.5 Liv<br>Simboli cor                                                                                                    | elf Crea un DEM SRTM tiff                                                                                                    | 6<br>                   | 18<br>19<br>21<br>21<br>21<br>21<br>22<br>22<br>22<br>23<br>24<br>25<br>26<br>27                                           |
| 21                                        | <ul> <li>20.2</li> <li>20.3</li> <li>20.4</li> <li>Answ</li> <li>21.1</li> <li>21.2</li> <li>21.3</li> <li>21.4</li> </ul>                                                                | Try Yoursel<br>Try Yoursel<br>Try Yoursel<br>Results For<br>21.1.1 Int<br>21.1.2 Int<br>Results For<br>21.2.1 Pro<br>21.2.2 Ca<br>Results For<br>21.3.1 Cc<br>21.3.2 Str<br>21.3.3 La<br>21.3.4 Liv<br>21.3.5 Liv<br>Simboli cor<br>21.4.1 Ge                                                                                                    | elf Crea un DEM SRTM tiff                                                                                                    |                         | 18<br>19<br>19<br>21<br>21<br>21<br>21<br>22<br>22<br>23<br>24<br>25<br>26<br>27<br>27                                     |
| 21                                        | 20.2<br>20.3<br>20.4<br><b>Answ</b><br>21.1<br>21.2<br>21.3<br>21.4<br>21.4                                                                                                    | Try Yoursel<br>Try Yoursel<br>Try Yoursel<br>Results For<br>21.1.1 Int<br>21.1.2 Int<br>Results For<br>21.2.1 Pro<br>21.2.2 Ca<br>Results For<br>21.3.1 Cc<br>21.3.2 Str<br>21.3.3 La<br>21.3.4 Lip<br>21.3.5 Lip<br>Simboli cor<br>21.4.1 Ge<br>Results For                                                                                                    | elf Crea un DEM SRTM tiff         elf Crea un Files tiff di immagine         elf Sostituisci gli Emblemi         r Un'introduzione all'Interfaccia         ttroduzione (Parte 1)         ttroduzione (Parte 2)         troduzione (Parte 2)         r Aggiungere i primi layer         reparazione         aricamento dati         r Simbologia         olori         velli simbolo         ivelli simbolo         ntorno         eometry generator symbology                                                                                                    |                         | 18<br>19<br>19<br>21<br>21<br>21<br>22<br>22<br>23<br>24<br>25<br>26<br>27<br>27<br>28                                     |
| 21                                        | <ul> <li>20.2</li> <li>20.3</li> <li>20.4</li> <li>Answ</li> <li>21.1</li> <li>21.2</li> <li>21.3</li> <li>21.4</li> <li>21.5</li> </ul>                                                  | Try Yoursel<br>Try Yoursel<br>Try Yoursel<br>Results For<br>21.1.1 Int<br>21.1.2 Int<br>Results For<br>21.2.1 Pro<br>21.2.2 Ca<br>Results For<br>21.3.1 Cc<br>21.3.2 Str<br>21.3.3 La<br>21.3.4 Liv<br>21.3.5 Liv<br>Simboli cor<br>21.4.1 Ge<br>Results For                                                                                                    | elf Crea un DEM SRTM tiff         elf Crea un Files tiff di immagine         elf Sostituisci gli Emblemi         r Un'introduzione all'Interfaccia         ttroduzione (Parte 1)         ttroduzione (Parte 2)         troduzione (Parte 2)         r Aggiungere i primi layer         reparazione         aricamento dati         r Simbologia         olori         velli simbolo         ivelli simbolo         ntorno         eometry generator symbology         : Vector Attribute Data                                                                                                    |                         | 18<br>19<br>19<br>21<br>21<br>21<br>22<br>22<br>23<br>24<br>25<br>27<br>27<br>28<br>27<br>28                               |
| 21                                        | <ul> <li>20.2</li> <li>20.3</li> <li>20.4</li> <li>Answ</li> <li>21.1</li> <li>21.2</li> <li>21.3</li> <li>21.4</li> <li>21.5</li> <li>21.6</li> </ul>                                    | Try Yoursel<br>Try Yoursel<br>Try Yoursel<br>Results For<br>21.1.1 Int<br>21.1.2 Int<br>Results For<br>21.2.1 Pro<br>21.2.2 Ca<br>Results For<br>21.3.1 Cc<br>21.3.2 Str<br>21.3.3 La<br>21.3.4 Liv<br>21.3.5 Liv<br>Simboli cor<br>21.4.1 Ge<br>Results For<br>21.5.1 Ex<br>Results For                                                                                                    | elf Crea un DEM SRTM tiff         elf Crea un Files tiff di immagine         elf Sostituisci gli Emblemi         r Un'introduzione all'Interfaccia         ttroduzione (Parte 1)         ttroduzione (Parte 2)         r Aggiungere i primi layer         reparazione         aricamento dati         r Simbologia         olori         velli simbolo         velli simbolo         ntorno         eometry generator symbology         veloring Vector Data Attributes                                                                                                    |                         | 18<br>19<br>19<br>21<br>21<br>21<br>21<br>22<br>22<br>23<br>24<br>25<br>26<br>27<br>28<br>28<br>28                         |
| 21                                        | <ul> <li>20.2</li> <li>20.3</li> <li>20.4</li> <li><b>Answ</b></li> <li>21.1</li> <li>21.2</li> <li>21.3</li> <li>21.4</li> <li>21.5</li> <li>21.6</li> </ul>                             | Try Yoursel<br>Try Yoursel<br>Try Yoursel<br>Results For<br>21.1.1 Int<br>21.1.2 Int<br>Results For<br>21.2.1 Pro<br>21.2.2 Ca<br>Results For<br>21.3.1 Cc<br>21.3.2 Str<br>21.3.3 La<br>21.3.4 Liv<br>21.3.5 Liv<br>Simboli cor<br>21.4.1 Ge<br>Results For<br>21.5.1 Ex<br>Results For                                                                                                    | elf Crea un DEM SRTM tiff         elf Crea un Files tiff di immagine         elf Sostituisci gli Emblemi         elf Sostituisci gli Emblemi         ntroduzione (Parte 1)         troduzione (Parte 1)         troduzione (Parte 2)         r Aggiungere i primi layer         reparazione         aricamento dati         r Simbologia         olori         velli simbolo         ivelli simbolo         ntorno         eometry generator symbology         : Vector Attribute Data         : Labels                                                                                                    |                         | 18 $19$ $21$ $21$ $21$ $21$ $22$ $22$ $23$ $24$ $25$ $27$ $28$ $29$ $29$                                                   |
| 21                                        | <ul> <li>20.2</li> <li>20.3</li> <li>20.4</li> <li>Answ</li> <li>21.1</li> <li>21.2</li> <li>21.3</li> <li>21.4</li> <li>21.5</li> <li>21.6</li> </ul>                                    | Try Yoursel<br>Try Yoursel<br>Try Yoursel<br>Results For<br>21.1.1 Int<br>21.1.2 Int<br>Results For<br>21.2.1 Pro<br>21.2.2 Ca<br>Results For<br>21.3.1 Cc<br>21.3.2 Str<br>21.3.3 La<br>21.3.4 Liv<br>21.3.5 Liv<br>Simboli cor<br>21.4.1 Ge<br>Results For<br>21.5.1 Ex<br>Results For<br>21.6.1 La                                                                                                    | elf Crea un DEM SRTM tiff         elf Crea un Files tiff di immagine         elf Sostituisci gli Emblemi         elf Sostituisci gli Emblemi         r Un'introduzione all'Interfaccia         ttroduzione (Parte 1)         ttroduzione (Parte 2)         r Aggiungere i primi layer         reparazione         aricamento dati         r Simbologia         olori         velli simbolo         ivelli simbolo         ntorno         eometry generator symbology         ' Vector Attribute Data         cploring Vector Data Attributes         ' Labels                                                                                                    |                         | 18<br>19<br>19<br>21<br>21<br>21<br>21<br>22<br>22<br>23<br>24<br>25<br>26<br>27<br>28<br>29<br>29<br>29<br>29             |
| 21                                        | <ul> <li>20.2</li> <li>20.3</li> <li>20.4</li> <li>Answ</li> <li>21.1</li> <li>21.2</li> <li>21.3</li> <li>21.4</li> <li>21.5</li> <li>21.6</li> </ul>                                    | Try Yoursel<br>Try Yoursel<br>Try Yoursel<br>Results For<br>21.1.1 Int<br>21.1.2 Int<br>Results For<br>21.2.1 Pro<br>21.2.2 Ca<br>Results For<br>21.3.1 Co<br>21.3.2 Str<br>21.3.3 La<br>21.3.4 Liv<br>21.3.5 Liv<br>Simboli cor<br>21.4.1 Ge<br>Results For<br>21.5.1 Ex<br>Results For<br>21.6.1 La<br>21.6.2 La                                                                                                    | elf Crea un DEM SRTM tiff         elf Crea un Files tiff di immagine         elf Sostituisci gli Emblemi         elf Sostituisci gli Emblemi         r Un'introduzione all'Interfaccia         ttroduzione (Parte 1)         ttroduzione (Parte 2)         troduzione (Parte 2)         r Aggiungere i primi layer         reparazione         aricamento dati         r Simbologia         olori         ruttura simbolo         ayer simbolo         ivelli simbolo         ottom         velli simbolo         trotom         eometry generator symbology         t Vector Attribute Data         cploring Vector Data Attributes         t Labels         abel Customization (Part 1)         abel Customization (Part 2)                                                                                                    |                         | 18<br>19<br>19<br>21<br>21<br>21<br>22<br>22<br>23<br>24<br>25<br>26<br>27<br>28<br>29<br>29<br>29                         |
| 21                                        | <ul> <li>20.2</li> <li>20.3</li> <li>20.4</li> <li>Answ</li> <li>21.1</li> <li>21.2</li> <li>21.3</li> <li>21.4</li> <li>21.5</li> <li>21.6</li> </ul>                                    | Try Yoursel<br>Try Yoursel<br>Try Yoursel<br>Results For<br>21.1.1 Int<br>21.1.2 Int<br>Results For<br>21.2.1 Pro<br>21.2.2 Ca<br>Results For<br>21.3.1 Co<br>21.3.2 Str<br>21.3.3 La<br>21.3.4 Liv<br>21.3.5 Liv<br>Simboli cor<br>21.4.1 Ge<br>Results For<br>21.5.1 Ex<br>Results For<br>21.6.1 La<br>21.6.2 La<br>21.6.3 Us                                                                                                    | elf Crea un DEM SRTM tiff         elf Crea un Files tiff di immagine         elf Sostituisci gli Emblemi         elf Sostituisci gli Emblemi         r Un'introduzione all'Interfaccia         ttroduzione (Parte 1)         ttroduzione (Parte 2)         t Aggiungere i primi layer         reparazione         aricamento dati         r Simbologia         olori         ruttura simbolo         ayer simbolo         isimbolo         tottorio         velli simbolo         tottorio         tottori |                         | 18<br>19<br>19<br>21<br>21<br>21<br>22<br>22<br>23<br>24<br>25<br>26<br>27<br>28<br>29<br>29<br>29<br>30                   |
| 21                                        | <ul> <li>20.2</li> <li>20.3</li> <li>20.4</li> <li><b>Answ</b></li> <li>21.1</li> <li>21.2</li> <li>21.3</li> <li>21.4</li> <li>21.5</li> <li>21.6</li> <li>21.7</li> </ul>               | Try Yoursel<br>Try Yoursel<br>Try Yoursel<br>Results For<br>21.1.1 Int<br>21.1.2 Int<br>Results For<br>21.2.1 Pro<br>21.2.2 Ca<br>Results For<br>21.3.1 Co<br>21.3.2 Str<br>21.3.3 La<br>21.3.4 Liv<br>21.3.5 Liv<br>Simboli cor<br>21.4.1 Ge<br>Results For<br>21.5.1 Ex<br>Results For<br>21.6.1 La<br>21.6.2 La<br>21.6.3 Us<br>Results For                                                                                                | elf Crea un DEM SRTM tiff         elf Crea un Files tiff di immagine         elf Sostituisci gli Emblemi         elf Sostituisci gli Emblemi         ntroduzione all'Interfaccia         ntroduzione (Parte 1)         ntroduzione (Parte 2)         r Aggiungere i primi layer         reparazione         aricamento dati         r Simbologia         olori         velli simbolo         ayer simbolo         ntorno         eometry generator symbology         r Vector Attribute Data         xploring Vector Data Attributes         r Labels         abel Customization (Part 1)         abel Customization (Part 2)         sing Data Defined Settings                                                                                                    |                         | 18<br>19<br>19<br>21<br>21<br>21<br>22<br>22<br>22<br>23<br>24<br>25<br>26<br>27<br>28<br>29<br>29<br>30<br>30             |
| 21                                        | <ul> <li>20.2</li> <li>20.3</li> <li>20.4</li> <li><b>Answ</b></li> <li>21.1</li> <li>21.2</li> <li>21.3</li> <li>21.4</li> <li>21.5</li> <li>21.6</li> <li>21.7</li> </ul>               | Try Yoursel<br>Try Yoursel<br>Try Yoursel<br>Results For<br>21.1.1 Int<br>21.1.2 Int<br>Results For<br>21.2.1 Pro<br>21.2.2 Ca<br>Results For<br>21.3.1 Co<br>21.3.2 Str<br>21.3.3 La<br>21.3.4 Liv<br>21.3.5 Liv<br>Simboli cor<br>21.4.1 Ge<br>Results For<br>21.5.1 Ex<br>Results For<br>21.6.1 La<br>21.6.2 La<br>21.6.3 Us<br>Results For<br>21.7.1 Re                                                                                   | elf Crea un DEM SRTM tiff         elf Crea un Files tiff di immagine         elf Sostituisci gli Emblemi         elf Sostituisci gli Emblemi         ntroduzione (Parte 1)         ntroduzione (Parte 2)         r Aggiungere i primi layer         reparazione         aricamento dati         r Simbologia         olori         vertin simbolo         ayer simbolo         ntorno         eometry generator symbology         r Vector Attribute Data         xploring Vector Data Attributes         r Labels         abel Customization (Part 1)         abel Customization (Part 2)         sing Data Defined Settings         effine the Classification                                                                                                    |                         | 18 $19$ $21$ $21$ $21$ $21$ $22$ $23$ $24$ $25$ $27$ $28$ $29$ $29$ $30$ $30$ $30$                                         |
| 21                                        | <ul> <li>20.2</li> <li>20.3</li> <li>20.4</li> <li><b>Answ</b></li> <li>21.1</li> <li>21.2</li> <li>21.3</li> <li>21.4</li> <li>21.5</li> <li>21.6</li> <li>21.7</li> <li>21.8</li> </ul> | Try Yoursel<br>Try Yoursel<br>Try Yoursel<br>Results For<br>21.1.1 Int<br>21.1.2 Int<br>Results For<br>21.2.1 Pro<br>21.2.2 Ca<br>Results For<br>21.3.1 Cc<br>21.3.2 Str<br>21.3.3 La<br>21.3.4 Liv<br>21.3.5 Liv<br>Simboli cor<br>21.4.1 Ge<br>Results For<br>21.5.1 Ex<br>Results For<br>21.6.1 La<br>21.6.2 La<br>21.6.3 Us<br>Results For<br>21.7.1 Re<br>Results For                                                                    | elf Crea un DEM SRTM tiff         elf Crea un Files tiff di immagine         elf Sostituisci gli Emblemi         elf Sostituisci gli Emblemi         troduzione (Parte 1)         troduzione (Parte 2)         troduzione (Parte 2)         r Aggiungere i primi layer         reparazione         aricamento dati         r Simbologia         olori         ruttura simbolo         ayer simbolo         ivelli simbolo         ntorno         eometry generator symbology         r Vector Attribute Data         xploring Vector Data Attributes         r Labels         abel Customization (Part 1)         abel Customization (Part 2)         sing Data Defined Settings         ° Classificazione         efine the Classification                                                                                                    |                         | 18<br>19<br>19<br>21<br>21<br>21<br>22<br>23<br>24<br>25<br>27<br>28<br>29<br>29<br>20<br>30<br>30<br>33                   |
| 21                                        | <ul> <li>20.2</li> <li>20.3</li> <li>20.4</li> <li><b>Answ</b></li> <li>21.1</li> <li>21.2</li> <li>21.3</li> <li>21.4</li> <li>21.5</li> <li>21.6</li> <li>21.7</li> <li>21.8</li> </ul> | Try Yoursel<br>Try Yoursel<br>Try Yoursel<br>Results For<br>21.1.1 Int<br>21.1.2 Int<br>Results For<br>21.2.1 Pro<br>21.2.2 Ca<br>Results For<br>21.3.1 Cc<br>21.3.2 Str<br>21.3.3 La<br>21.3.4 Liv<br>21.3.5 Liv<br>Simboli cor<br>21.4.1 Ge<br>Results For<br>21.5.1 Ex<br>Results For<br>21.6.1 La<br>21.6.2 La<br>21.6.2 La<br>21.6.3 Us<br>Results For<br>21.7.1 Re<br>Results For<br>21.7.1 Re                                          | elf Crea un DEM SRTM tiff                                                                                                    |                         | 18<br>19<br>19<br>21<br>21<br>21<br>22<br>23<br>24<br>25<br>27<br>28<br>29<br>29<br>20<br>30<br>30<br>33<br>32             |
| 21                                        | <ul> <li>20.2</li> <li>20.3</li> <li>20.4</li> <li><b>Answ</b></li> <li>21.1</li> <li>21.2</li> <li>21.3</li> <li>21.4</li> <li>21.5</li> <li>21.6</li> <li>21.7</li> <li>21.8</li> </ul> | Try Yoursel<br>Try Yoursel<br>Try Yoursel<br>Results For<br>21.1.1 Int<br>21.1.2 Int<br>Results For<br>21.2.1 Pro<br>21.2.2 Ca<br>Results For<br>21.3.1 Cc<br>21.3.2 Str<br>21.3.3 La<br>21.3.4 Liv<br>21.3.5 Liv<br>Simboli cor<br>21.4.1 Ge<br>Results For<br>21.5.1 Ex<br>Results For<br>21.6.1 La<br>21.6.2 La<br>21.6.2 La<br>21.6.3 Us<br>Results For<br>21.7.1 Re<br>Results For<br>21.7.1 Re<br>Results For<br>21.8.1 Di<br>21.8.2 Te | elf Crea un DEM SRTM tiff         elf Crea un Files tiff di immagine         elf Sostituisci gli Emblemi         elf Sostituisci gli Emblemi         troduzione (Parte 1)         troduzione (Parte 2)         r Aggiungere i primi layer         reparazione         aricamento dati         r Simbologia         olori         velti simbolo         ayer simbolo         ayer simbolo         torono         eometry generator symbology         t Vector Attribute Data         xploring Vector Data Attributes         t Labels         c Labels         c Labels         c Classificazione         efine the Classification         c Treating a New Vector Dataset         igitizing         c Treating a New Vector Dataset                                                                                                    |                         | 18<br>19<br>19<br>21<br>21<br>21<br>22<br>22<br>23<br>24<br>25<br>26<br>27<br>28<br>29<br>29<br>30<br>30<br>33<br>33<br>32 |

|       | 21.8.3 Topology: Add Part Tool                                                                                                    | 533        |
|-------|----------------------------------------------------------------------------------------------------|------------|
|       | 21.8.4 Merge Features                                                                                                    | 536        |
|       | 21.8.5 Moduli                                                                                                    | 536        |
| 21.9  | Results For Vector Analysis                                                                                                    | 538        |
|       | 21.9.1 Distance from High Schools                                                                                                    | 538        |
|       | 21.9.2 Distance from Restaurants                                                                                                    | 641        |
| 21.10 | Results For Network Analysis                                                                                                    | 641        |
| 21.11 | Fastest path                                                                                                    | 641        |
| 21.12 | Results For Raster Analysis                                                                                                    | 644        |
|       | 21.12.1 Calculate Aspect                                                                                                    | 644        |
|       | 21.12.2 Calculate Slope (less than 2 and 5 degrees)                                                                                                    | 644        |
| 21.13 | Results For <i>Completing the Analysis</i>                                                                                                    | 644        |
|       | 21.13.1 Raster to Vector                                                                                                    | 644        |
|       | 21.13.2 Inspecting the Results $\ldots \ldots \ldots \ldots \ldots \ldots \ldots \ldots \ldots \ldots \ldots \ldots \ldots \ldots \ldots \ldots \ldots \ldots \ldots$       | 50         |
|       | 21.13.3 Refining the Analysis $\ldots \ldots \ldots \ldots \ldots \ldots \ldots \ldots \ldots \ldots \ldots \ldots \ldots \ldots \ldots \ldots \ldots \ldots \ldots$        | 50         |
| 21.14 | Results For $WMS$                                                                                                    | 53         |
|       | 21.14.1 Adding Another WMS Layer $\ldots \ldots \ldots \ldots \ldots \ldots \ldots \ldots \ldots \ldots \ldots \ldots \ldots \ldots \ldots \ldots \ldots \ldots \ldots$     | 53         |
|       | 21.14.2 Adding a New WMS Server                                                                                                    | 55         |
|       | 21.14.3 Finding a WMS Server                                                                                                    | 55         |
| 21.15 | Results For <i>GRASS Integration</i>                                                                                                    | 57         |
|       | 21.15.1 Add Layers to Mapset $\ldots \ldots \ldots \ldots \ldots \ldots \ldots \ldots \ldots \ldots \ldots \ldots \ldots \ldots \ldots \ldots \ldots \ldots \ldots$         | 57         |
|       | 21.15.2 Reclassify raster layer $\ldots \ldots \ldots \ldots \ldots \ldots \ldots \ldots \ldots \ldots \ldots \ldots \ldots \ldots \ldots \ldots \ldots \ldots \ldots$      | 57         |
| 21.16 | Results For Database Concepts                                                                                                    | ,58        |
|       | 21.16.1 Address Table Properties                                                                                                    | 58         |
|       | 21.16.2 Normalising the People Table $\ldots \ldots \ldots \ldots \ldots \ldots \ldots \ldots \ldots \ldots \ldots \ldots \ldots \ldots \ldots \ldots \ldots \ldots \ldots$ | 59         |
|       | 21.16.3 Further Normalisation of the People Table                                                                                                    | ,59        |
|       | 21.16.4 Create a People Table                                                                                                    | 60         |
|       | 21.16.5 The DROP Command                                                                                                    | 61         |
|       | 21.16.6 Insert a New Street                                                                                                    | 61         |
|       | 21.16.7 Add a New Person With Foreign Key Relationship                                                                                                    | 61         |
| 01.17 | 21.16.8 Return Street Names                                                                                                    | 100        |
| 21.17 | Results For Spatial Queries                                                                                                    | 62<br>62   |
|       | 21.17.1 The Units Used in Spatial Queries                                                                                                    | 62<br>62   |
| 01.10 | 21.17.2 Creating a Spatial Index                                                                                                    | 62<br>62   |
| 21.18 | Results For Geometry Construction                                                                                                    | 62<br>62   |
|       | 21.18.1 Creating Linestrings                                                                                                    | )62<br>(62 |
| 21.10 | 21.18.2 Linking Tables                                                                                                    | 163        |
| 21.19 | Results For Simple Feature Model       6         21 10 1 D       10 1 D                                                                                                    | 163        |
|       | 21.19.1 Populating Tables                                                                                                    | 103        |
|       | 21.19.2 Populate the Geometry_Columns Table                                                                                                    | 64         |
|       | 21.19.3 Adding Geometry $\ldots$ $\ldots$ $\ldots$                                                                                                    | 64         |

# CAPITOLO 1

## Introduzione al Corso

## 1.1 Premessa

Benvenuto al nostro corso! Ti mostreremo come usare QGIS in modo facile ed efficiente. Se sei nuovo al GIS, ti diremo cosa ti serve per iniziare. Se sei un utente esperto, vedrai come QGIS presenti tutte le funzioni che ti aspetti da un programma GIS, e molto altro!

## 1.1.1 Perché QGIS?

Anche se le informazioni diventano sempre più correlate allo spazio, non c'è carenza di strumenti dotati delle principali funzioni usate nei GIS. Perché qualcuno dovrebbe usare QGIS invece di altri software GIS?

Queste sono solo alcune ragioni:

- *It's free, as in lunch*. Installare ed utilizzare il programma QGIS non costa proprio nulla. Nessun costo iniziale, nessuna rata, niente.
- *It's free, as in liberty.* Se in QGIS hai bisogno di funzionalità aggiuntive, puoi fare di più che sperare che siano incluse nella prossima versione. Puoi promuovere lo sviluppo di una funzionalità o puoi aggiungerla te stesso se sei pratico di programmazione.
- È costantemente in sviluppo. Dato che ognuno può aggiungere nuove funzionalità e migliorare quelle esistenti, QGIS non si ferma mai. Lo sviluppo di un nuovo strumento può avvenire velocemente quanto la tua necessità.
- È disponibile una documentazione ed un sistema di aiuto esteso. Se sei bloccato con qualcosa, puoi rivolgerti all'estesa documentazione, agli altri utenti QGIS, o anche agli sviluppatori.
- Multi-piattaforma. QGIS può essere installato su MacOS, Windows e Linux.

Ora che sai perché vuoi usare QGIS, questi esercizi ti faranno sapere come.

## 1.1.2 Background

Nel 2008 abbiamo lanciato la Una breve introduzione al GIS, una risorsa completamente libera, a contenuto aperto, per persone che vogliono imparare il GIS senza essere sovraccaricate da tecnicismi e nuovi termini. È stata sponsorizzata dal governo del Sud Africa ed ha avuto un successo straordinario, con persone da tutto il mondo che ci hanno scritto di come stanno usando il materiale per corsi universitari, per imparare il GIS e così via. La Breve introduzione non è un corso sul programma, ma vuole essere un testo generico (anche se usiamo QGIS in tutti gli esempi) per chiunque voglia imparare il GIS. C'è anche il Manuale QGIS che fornisce un'introduzione dettagliata alle funzionalità dell'applicazione QGIS. Comunque, non è strutturato come un corso, ma come una guida di riferimento. Alla Linfiniti Consulting CC. teniamo spesso dei corsi ed abbiamo realizzato che era necessaria una terza risorsa - per guidare il lettore sequenzialmente all'apprendimento degli aspetti chiave di QGIS in una forma insegnante-allievo - che ci ha indotto a produrre questo lavoro.

Il manuale di formazione intende fornire tutto il materiale necessario per un corso di 5 giorni su QGIS, PostgreSQL e PostGIS. Il corso è strutturato con contenuti per novizi, utenti intermedi ed avanzati ed ha molti esercizi completi con risposte commentate in tutto il testo.

## 1.1.3 Licenza

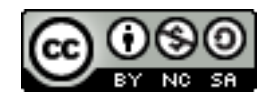

Il Free Quantum GIS Training Manual by Linfiniti Consulting CC. è basato su una vecchia versione da Linfiniti ed è autorizzato tramite una Creative Commons Attribution 4.0 International. Permessi oltre lo scopo di questa licenza possono essere disponibili come segue.

Abbiamo pubblicato questo manuale di istruzione con una licenza libera che ti permette di copiare, modificare e ridistribuire liberamente questo lavoro. Una copia completa della licenza è disponibile alla fine di questo documento, le linee guida per l'utilizzo sono come segue:

- Non puoi presentare questo lavoro come fosse tuo, o rimuovere da questo lavoro qualunque testo di paternità o di accreditamento.
- Non puoi ridistribuire questo lavoro con autorizzazioni più restrittive di quelle con le quali ti è stato fornito.
- Se aggiungi al documento una porzione sostanziale e la dai come contributo al progetto (almeno un modulo completo) puoi aggiungere il tuo nome alla fine della lista degli autori per questo documento (che apparirà sulla copertina)
- Se contribuisci con modifiche minori e correzioni, puoi aggiungerti alla lista dei collaboratori di seguito.
- Se traduci questo documento nella sua interezza, puoi aggiungere il tuo nome alla lista degli autori nella forma «Translated by Joe Bloggs».
- Se promuovi un modulo o una lezione, puoi chiedere all'autore di includere un riconoscimento all'inizio di ogni lezione sponsorizzata, p.e.:

Nota: Questa lezione è sponsorizzata da MegaCorp.

- Se non sei sicuro di cosa puoi fare entro i termini di questa licenza, contattaci a office@linfiniti.com e ti diremo se quello che vuoi fare è accettabile.
- Se pubblichi questo documento in un sito editoriale come https://www.lulu.com ti chiediamo di donare i profitti al progetto QGIS.
- Non puoi commercializzare questo lavoro, se non con l'esplicita autorizzazione degli autori. Per essere chiari, per commercializzazione intendiamo che non puoi venderlo per profitto, creare dei lavori commerciali derivati (p.e. vendere il contenuto per utilizzo in articoli su riviste). Eccezione a tutto questo è nel caso tutti i profitti vengano dati al progetto QGIS. Puoi (e ti incoraggiamo a farlo) usare questo lavoro come libro di testo per corsi di istruzione, anche se il corso è di sua natura commerciale. In altre parole, sei benvisto se fai un guadagno

tenendo un costo di istruzione che usa questo lavoro come libro di testo, ma non puoi trarre profitto dalla vendita del libro stesso - tutti questi profitti dovrebbero essere dati come contributo a QGIS.

#### 1.1.4 Promuovere capitoli

Questo lavoro non è un trattato completo su tutto quello che puoi fare con QGIS e incoraggiamo altri ad aggiungere nuovi materiali per riempire i vuoti. Linfiniti Consulting CC. può anche creare materiali addizionali per te come servizio commerciale, con l'intesa che tutto il lavoro prodotto diventerà parte del contenuto e pubblicato sotto la stessa licenza.

### 1.1.5 Autori

- Rüdiger Thiede (rudi@linfiniti.com) Rudi ha scritto il materiale formativo su QGIS e parti dei materiali su PostGIS.
- Tim Sutton (tim@linfiniti.com) Tim ha supervisionato e guidato il progetto e co-prodotto le parti su PostgreSQL e PostGIS. Tim ha anche creato il tema personalizzato sphinx usato per questo manuale.
- Horst Düster (horst.duester@kappasys.ch ) Horst ha co-prodotto le parti su PostgreSQL e PostGIS
- Marcelle Sutton (marcelle@linfiniti.com) Marcelle ha fornito le correzioni e consigli editoriali durante la creazione di questo lavoro.

#### 1.1.6 Contributi individuali

Il tuo nome qui!

#### 1.1.7 Sponsor

• Cape Peninsula University of Technology

#### 1.1.8 File sorgenti e segnalazione errori

Il sorgente di questo documento è disponibile su GitHub QGIS Documentation repository. Consulta GitHub.com <a href="https://github.com/>`\_ per istruzioni su come utilizzare il sistema di controllo versione di git">https://github.com/>`\_ per istruzioni su come utilizzare il sistema di controllo versione di git.</a>

Nonostante i nostri sforzi, seguendo questo corso potresti trovare degli errori o delle omissioni. Per favore segnalali a https://github.com/qgis/QGIS-Documentation/issues.

### 1.1.9 Ultima versione

Puoi sempre ottenere l'ultima versione di questo documento visitando la versione online che è parte del sito di documentazione di QGIS (https://docs.qgis.org).

**Nota:** Il sito di documentazione contiene collegamenti sia alla versione online che alla versione PDF del manuale di istruzione ed altre parti della documentazione di QGIS.

# 1.2 Gli esercizi

Ora che sai perché vuoi usare QGIS, ti mostreremo come.

**Avvertimento:** Questo corso include istruzioni per aggiungere, cancellare e modificare i dataset GIS. A questo scopo abbiamo predisposto dei dataset per il corso. Prima di utilizzare le tecniche qui descritte sui tuoi dati, assicurati di avere sempre una copia!

### 1.2.1 Come utilizzare questo corso

Ogni testo che appare come questo si riferisce a qualcosa che puoi vedere sull'interfaccia di QGIS.

Il testo che appare 🛛 come 🖓 questo ti indirizza attraverso i menu.

Questo tipo di testo si riferisce a qualcosa che puoi scrivere, come un comando.

This/kind/of.text si riferisce ad un percorso o nome di file.

Questo+Quello si riferisce a scorciatoie di tastiera composte da due tasti.

## 1.2.2 Obiettivi del corso su più livelli

Questo corso si rivolge ad utenti con diversi livelli di esperienza. A seconda della categoria in cui ti consideri, ti puoi aspettare diversi risultati. Ogni categoria contiene informazioni indispensabili per la successiva, perciò è indispensabile fare tutti gli esercizi del tuo livello di esperienza o del livello inferiore.

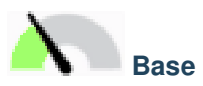

In questa categoria, il corso presume che tu abbia poca o nessuna esperienza con la teoria dei GIS o l'utilizzo di software GIS.

Verrà fornita una conoscenza teorica limitata per spiegare lo scopo di un'azione che sarà eseguita nel programma, ma l'enfasi è posta nell'imparare facendo.

Quando completerai il corso, avrai un'idea migliore delle possibilità dei GIS, e come imbrigliare la loro potenza usando QGIS.

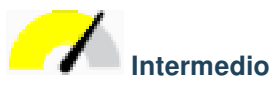

In questa categoria, si presume che tu abbia una conoscenza basilare ed esperienza nell'uso giornaliero del software GIS.

Partendo dalle istruzioni per il livello principiante ti daremo una base conosciuta, ed inoltre ti informeremo dei casi in cui QGIS si comporta in modo leggermente diverso dagli altri software che potresti conoscere. Imparerai anche come utilizzare in QGIS le funzioni di analisi.

Quando completerai il corso, sarai a tuo agio nell'usare QGIS per tutte le funzioni normalmente necessarie nell'uso giornaliero.

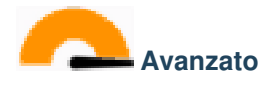

In questa categoria, si presume tu abbia esperienza con i software GIS, abbia conoscenza ed esperienza dei database spaziali, dell'utilizzo di dati su server remoti, forse di scrittura di script per scopi di analisi, ecc.

Partendo dalle istruzioni per gli altri due livelli familiarizzerai con l'approccio seguito dall'interfaccia di QGIS, e saprai come accedere alle funzioni base di cui hai bisogno. Ti verrà anche mostrato come utilizzare il sistema di plugin di QGIS, l'accesso ai database, e così via.

Quando completerai il corso, avrai un'ottima conoscenza delle operazioni di routine di QGIS, e delle sue funzioni avanzate.

## 1.2.3 Dati

I dati di esempio che accompagnano questo corso sono liberamente disponibili da queste origini:

- Dataset strade e luoghi da OpenStreetMap (https://www.openstreetmap.org/)
- Confini di proprietà (urbani e rurali), specchi d'acqua da NGI (http://www.ngi.gov.za/)
- SRTM DEM dal CGIAR-CGI (http://srtm.csi.cgiar.org/)

Scarica il dataset predisposto dal Deposito dati del corso e scompatta il file. Tutti i dati necessari sono forniti nella cartella exercise\_data.

Se sei un istruttore, e vuoi usare dei dati più rilevanti, troverai le istruzioni per creare dei dati locali nell'appendice *Preparazione dei dati dell'esercizio*.

# CAPITOLO 2

# Module: Creazione ed Esplorazione di una Mappa di Base

In questo modulo, creerai una mappa di base che sarà usata successivamente come punto di partenza per ulteriori dimostrazioni delle funzionalità di QGIS.

# 2.1 Lesson: Un'introduzione all'interfaccia

Esploreremo l'interfaccia utente di QGIS in modo che tu avrai familiarità con i menu, le barre degli strumenti, l'area di mappa e la lista dei layer che formano la struttura di base dell'interfaccia.

Obiettivo per questa lezione: Capire le basi dell'interfaccia utente di QGIS

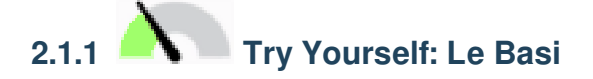

Gli elementi identificati nella figura sopra sono:

- 1. Lista dei Layer/ Pannello di navigazione
- 2. Barre degli strumenti
- 3. Area di mappa
- 4. Barra di Stato
- 5. Barra degli Strumenti Laterale
- 6. Barra localizzazione

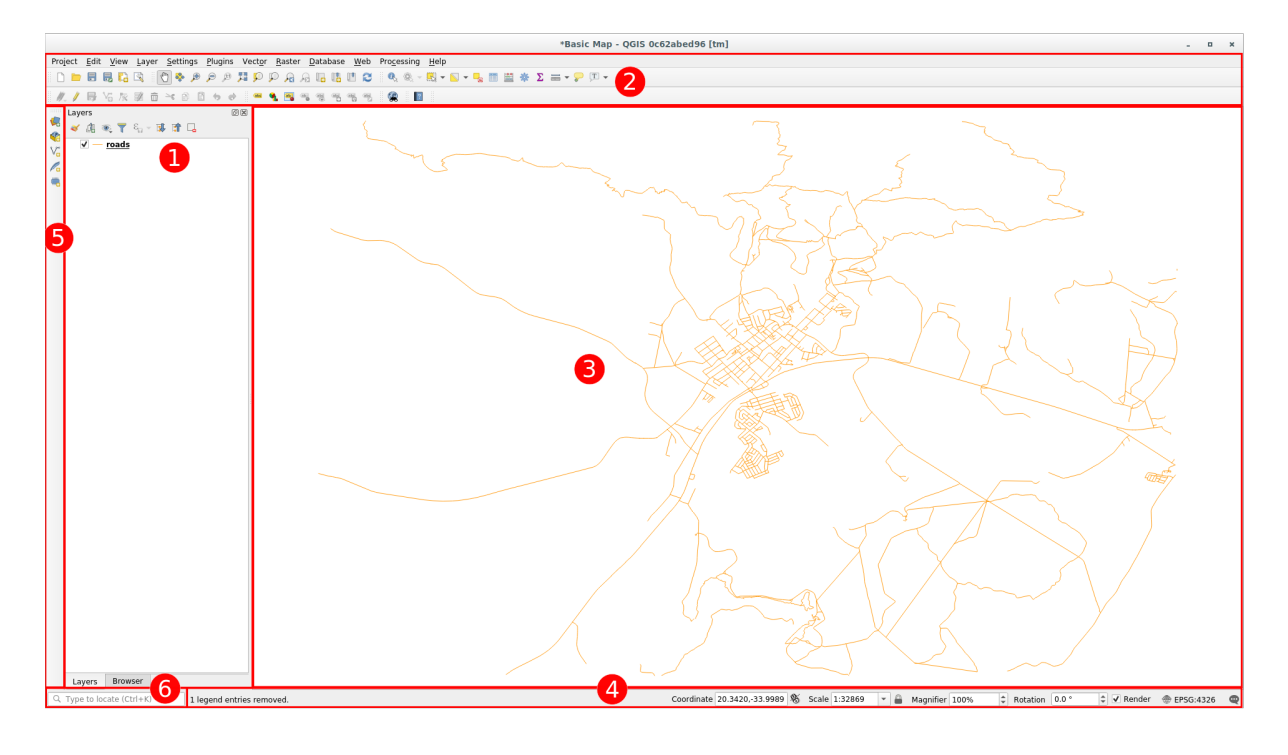

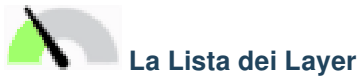

Nella Lista dei Layer, tu puoi vedere una lista, sempre, ti tutti i layer disponibili.

Espandere gli elementi ridotti (cliccando la freccia o il simbolo più a fianco ad essi) ti fornirà maggiori informazioni sull'aspetto attuale del layer.

Passando il mouse sopra il layer vedrai delle informazioni di base: nome del layer, tipo di geometria, sistema di riferimento per le coordinate e percorso completo del file nel tuo dispositivo.

Il click con il tasto destro su di un layer ti darà un menu con molte opzioni extra. Userai alcune di esse a breve, per cui dai uno sguardo!

**Nota:** Un layer vettoriale è un dataset, di solito uno specifico tipo di oggetto, quali delle strade, degli alberi, ecc. Un layer vettoriale può essere fatto di punti, di linee o di poligoni.

# Il Pannello di Navigazione

Il browser QGIS è un pannello in QGIS che ti permette di navigare facilmente nel tuo database. Puoi avere accesso ai comuni file vettoriali (p.e. ESRI Shapfile o Mapinfo file), database (p.e. PostGIS, Oracle, SpatiaLite, GeoPackage o MSSQL Spatial) e connessioni WMS/WFS. Puoi anche vedere i tuoi dati GRASS.

Se hai salvato un progetto, il pannello browser ti dà accesso veloce a tutti i layer salvati nella stessa cartella del progetto sotto l'elemento Home del progetto.

Inoltre, puoi impostare una o più cartelle come **Preferite**: cerca nel tuo percorso e quando hai trovato la cartella, clicca con il tasto destro sulla cartella e poi clicca su Aggiungi come Preferito. Dovresti vedere la tua cartella nei  $\checkmark$  *Preferiti*.

Suggerimento: Può accadere che la cartella aggiunta ai Preferiti abbia un nome molto lungo: non preoccuparti, clicca con il tasto destro sul percorso e scegli Rinomina Preferito... per impostare un nome diverso.

# Barre degli strumenti

Il tuo gruppo di strumenti più utilizzato può essere trasformato in una barra strumenti per un accesso semplice. Per esempio, la barra strumenti File ti permette di salvare, aprire, stampare, ed iniziare un nuovo progetto. Puoi facilmente personalizzare l'interfaccia per vedere solo gli strumenti che usi più spesso, aggiungendo o togliendo barre strumenti con il menu *Impostazioni [2] Barre degli strumenti*.

Anche se non sono visibili in una barra strumenti, tutti i tuoi strumenti sono accessibili attraverso i menu. Per esempio, rimuovi la barra strumenti *File* (che contiene il pulsante *Salva*), puoi ancora salvare la mappa cliccando sul menu *Progetto* e poi cliccando su *Salva*.

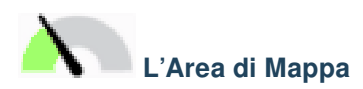

Qui è dove viene visualizzata la mappa e dove vengono caricati i layer. Nell'area della mappa puoi interagire con i layer visibili: ingrandire/rimpicciolire, muovere la mappa, selezionare caratteristiche e molte altre operazioni che saranno viste approfonditamente nelle prossime sezioni.

# La Barra di Stato

Mostra informazioni della mappa corrente. Ti permette anche di modificare la scala della mappa, la rotazione e vedere le coordinate del mouse sulla mappa.

#### Barra strumenti laterale

Normalmente la barra laterale contiene i pulsanti per caricare il layer e tutti i pulsanti per creare un nuovo layer. Ma ricorda che puoi muovere le barre strumenti ovunque dove ti sia più comodo.

#### **Barra localizzatore**

Con questa barra puoi accedere a quasi tutti gli oggetti di QGIS: layer, caratteristiche del layer, algoritmi, segnalibri spaziali, ecc. Controlla tutte le opzioni nella sezione locator\_options del Manuale Utente QGIS.

Suggerimento: Con la scorciatoia Ctrl+K puoi accedere facilmente alla barra.

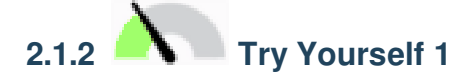

Prova ad identificare i quattro elementi elencati sopra sul tuo scermi, senza far riferimento al diagramma sopra. Vedi se riesci ad identificare i loro nomi e le loro funzioni. Diventerai più familiare con questi elementi man mano che li userai nei prossimi giorni.

Controlla i tuoi risultati

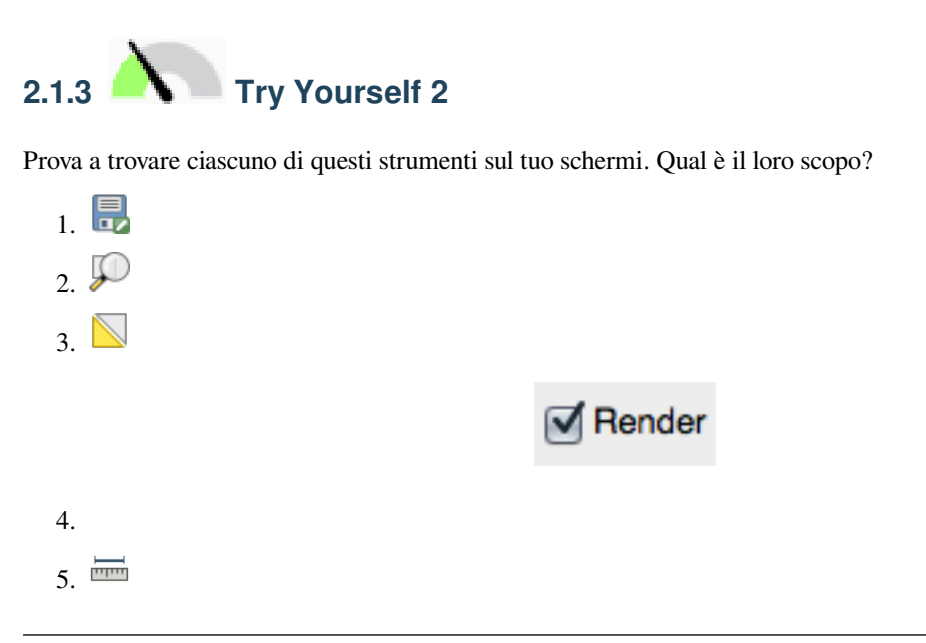

**Nota:** Se alcuni di questi strumenti non sono visibili sullo schermo, prova ad abilitare alcune barre degli strumenti che al momento sono nascoste. Tieni anche in mente che se non c'è abbastanza spazio sullo schermo, una barra degli strumenti può essere accorciata nascondendo alcuni dei suoi strumenti. Puoi vedere gli strumenti nascosti cliccando sul bottone con la doppia freccia a destra, in ogni barra degli strumenti ridotta.

Controlla i tuoi risultati

### 2.1.4 What's Next?

Ora hai familiarizzato con le basi dell'interfaccia di QGIS, nella prossima lezione vedremo come caricare alcuni tipi comuni di dati.

## 2.2 Lesson: Aggiungere i primi layer

Lanceremo l'applicazione, e creeremo una mappa di base da usare per gli esempi e gli esercizi.

Obiettivo di questa lezione: Iniziare con una mappa di esempio.

Nota: Prima di iniziare l'esercizio, QGIS deve essere installato sul tuo computer. Inoltre, dovresti aver scaricato i *dati di esempio* da utilizzare.

Lanciare QGIS dalla scorciatoio sul desktop, menu, ecc., dipende da come hai configurato l'installazione.

**Nota:** Le immagini dello schermo per questo corso sono state ricavate con QGIS 3.4 in esecuzione su Linux. A seconda della tua configurazione, lo schermo potrebbe apparire differente. Comunque, gli stessi pulsanti sono ancora disponibili, e le istruzioni funzioneranno su ogni sistema operativo. Dovresti ricorrere a QGIS 3.4 (l'ultima versione al momento della redazione) per usare questo corso.

Iniziamo!

# 2.2.1 Follow Along: Preparare una mappa

1. Aprire QGIS. Dovresti avere una nuova mappa in bianco.

|                                                                                                    | Untitled Project - QGIS [new]          |                                                         |  |  |  |  |  |  |
|----------------------------------------------------------------------------------------------------|----------------------------------------|---------------------------------------------------------|--|--|--|--|--|--|
| Project <u>E</u> dit <u>V</u> lew <u>Layer</u> <u>Settings</u> <u>P</u> lugins Vect <u>or</u> <u>Raster</u> <u>D</u> atabase <u>W</u> eb Pro <u>c</u> essing <u>H</u> elp                                                                                                    |                                        |                                                         |  |  |  |  |  |  |
| - D 🖿 🖶 🖪 🔀 🐒 👘 🖓 🕫 🕫 🎵 💭 A A 🖪 🖪 🙂 😂 🔍 🍭 - 🛯 - 🥊 🖬 📾 🏶 🗴 🕽 - 🖓 🗉                                                                                                    |                                        |                                                         |  |  |  |  |  |  |
| 💐 🎕 Vi 🔏 🖷 🕅 // / 🖶 🕆 // 🗷 🗇 🛪 🖄 🖹 🤸 🖉 🖛 🔩 🖼 🧠 🤫 🧠 🧠 🖓 🗮 🛃                                                                                                    |                                        |                                                         |  |  |  |  |  |  |
| Browser @ Recent Projects                                                                                                    |                                        |                                                         |  |  |  |  |  |  |
|                                                                                                    | ······································ |                                                         |  |  |  |  |  |  |
| A Favorites     A Favorites     A Form     A Form |                                        |                                                         |  |  |  |  |  |  |
|                                                                                                    |                                        |                                                         |  |  |  |  |  |  |
| Layers @⊠<br>≪ এ ∞ ▼ 8 × 1 1 2                                                                                                    |                                        |                                                         |  |  |  |  |  |  |
|                                                                                                    |                                        |                                                         |  |  |  |  |  |  |
| C Type to locate (Ctrl+K)                                                                                                    | eady Coordinate Scale 1:1              | ▼ Magnifier 100% ♀ Rotation 0,0° ♀ ✔ Render ⊕ EPSC:4326 |  |  |  |  |  |  |

2. Il *Gestore delle Sorgenti dati* permette di scegliere i dati da caricare in dipendenza del tipo di dati. Lo useremo per caricare il nostro dataset: clicca il pulsante 🕼 Apri Gestore delle Sorgenti dati.

Se non vedi l'icona, controlla che la barra strumenti Gestione della sorgente dati sia abilitata nel menu Impostazioni [2] Barre degli strumenti.

| Driert Fill View Laver Settings Plugins Vertor Baster Database Web Procession Help.                                                                                                    |                                                                                                    |                                                                                                    |               |             |                    |                |        |                 |
|----------------------------------------------------------------------------------------------------|----------------------------------------------------------------------------------------------------|----------------------------------------------------------------------------------------------------|---------------|-------------|--------------------|----------------|--------|-----------------|
| 🗋 🖿 🖶 🔜 🔂 💕                                                                                                    | RRQQII 0 0 0 0 0 0                                                                                                    | L L 2 0, Q - N - L - 🔒 🗆                                                                                                    | 🔤 🜞 Σ 🛲 - 🖓 ! | _T •        |                    |                |        |                 |
| A 4 1.1                                                                                                    |                                                                                                    | 9, 🔤 -, 9, 9, 9, 9, 9, 😭 🍦                                                                                                    | 2             |             |                    |                |        |                 |
| Browser                                                                                                    | Recent Projects                                                                                                    |                                                                                                    |               |             |                    |                |        |                 |
| Browsk<br>C C C Pravrices<br>S G Home<br>S G Home<br>C C C PRActage<br>Prostcis<br>Prostcis<br>Prostcis<br>Prostcis<br>DB2<br>C C C PRActage<br>Prostcis<br>DB2<br>C C C PRActage<br>S G Home<br>C C C PRActage<br>Prostcis<br>Prostcis<br>Prostci | Recent Projects           Browser           Wettor           Wettor           Raster           Wettor           Poleniked Text           CeoPackage           Spatialite           PostgresQL           Wassque           Bb2           DB2           Wittual Layer           Wetson | Data Source Manager   Browser<br>Browser<br>Paper A Panoites<br>Data Source Analysis<br>Paper A Panoites<br>Data Source Analysis<br>Paper A Panoites<br>Paper A Panoites<br>Paper A Paper A Panoites<br>Paper A Paper A Panoites<br>Paper A Panoites<br>Paper A Paper A Panoites<br>Paper A Paper A Pape | •             |             |                    |                |        |                 |
|                                                                                                    | ₩FS<br>₩ArcGIS Map Server<br>%ArcGIS Feature<br>Server<br>* Server<br>* GeoNode                                                                                                    |                                                                                                    |               |             |                    |                |        |                 |
| এ Type to locate (Ctrl+K)                                                                                                    | Ready                                                                                                    |                                                                                                    | Coordinate    | 🕷 Scale 1:1 | ▼ 🔒 Magnifier 100% | Rotation 0,0 ° | Render | 🕀 EPSG:4326 🛛 🌒 |

3. Carica il dataset vettoriale protected\_areas.shp:

- 1. Clicca sulla scheda Vector.
- 2. Abilita il tipo di sorgente  $\bigcirc$  *File*.
- 3. Premi il pulsante ... vicino a Dataset Vettoriale.
- 4. Selezione il file exercise\_data/shapefile/protected\_areas.shp nella tua cartella degli esercizi.
- 5. Clicca Apri. Vedrai la finestra originale, con il percorso del file compilato.

| Data Source Manager   Vector 🛛 😣 |                                                                        |  |  |  |  |  |  |
|----------------------------------|------------------------------------------------------------------------|--|--|--|--|--|--|
| 🛅 Browser 🔶                      | Source Type                                                            |  |  |  |  |  |  |
| Vector                           | File O Directory O Database O Protocol: HTTP(S), cloud, etc.           |  |  |  |  |  |  |
| Raster                           | Encoding System                                                        |  |  |  |  |  |  |
| Mesh                             | Licoding                                                               |  |  |  |  |  |  |
| ₱<br>Delimited Text              | Source                                                                 |  |  |  |  |  |  |
| GeoPackage                       | Vector Dataset(s) exercise_data/shapefile/protected_areas.shp <a>a</a> |  |  |  |  |  |  |
| 🍂 SpatiaLite                     |                                                                        |  |  |  |  |  |  |
| PostgreSQL                       |                                                                        |  |  |  |  |  |  |
| MSSQL                            |                                                                        |  |  |  |  |  |  |
| DB2 DB2                          |                                                                        |  |  |  |  |  |  |
| Virtual Layer                    |                                                                        |  |  |  |  |  |  |
| 存 wms/wmts                       |                                                                        |  |  |  |  |  |  |
| 🚑 wcs                            |                                                                        |  |  |  |  |  |  |
| 💬 WFS                            |                                                                        |  |  |  |  |  |  |
| ArcGIS Map<br>Server             |                                                                        |  |  |  |  |  |  |
| ArcGIS Feature<br>Server         | <pre>@Help</pre> <pre> ✓ Add</pre>                                     |  |  |  |  |  |  |

6. Qui clicca Aggiungi. I dati che hai indicato saranno caricati: potrai vedere un elemento protected\_areas nel pannello Layer (in basso a sinistra) con i suoi elementi visibili nell'area mappa principale.

Congratulazioni! Ora hai una mappa di base. Ora è un buon momento per salvare il tuo lavoro.

- 1. Clicca sul pulsante Salva come
- 2. Salva la mappa in una cartella solution vicino alla cartella exercise\_data e chiamala basic\_map. qgz.

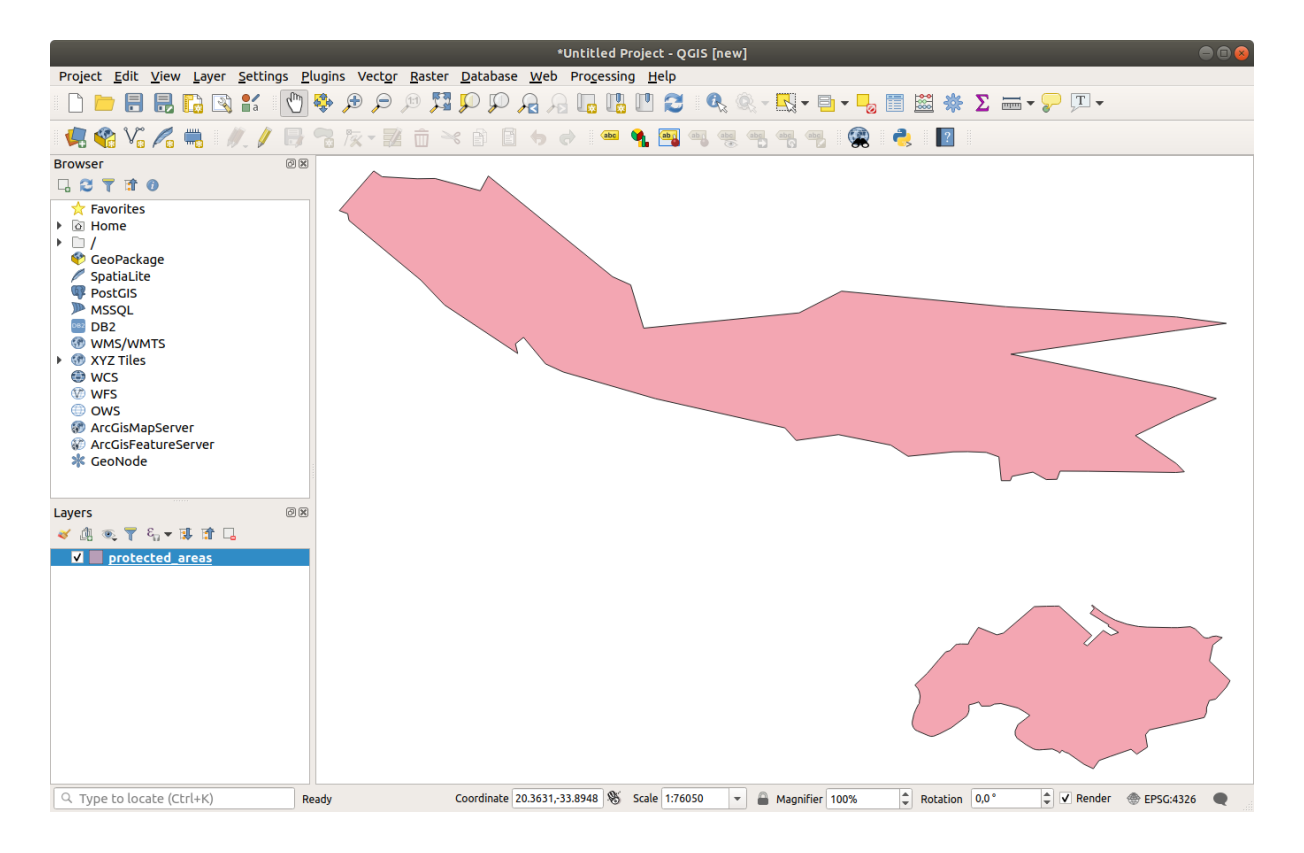

## 2.2.2 |base| Try Yourself

Ripeti i passi precedenti per aggiungere alla mappa i vettori places.shp e rivers.shp dalla stessa cartella (exercise\_data/shapefile).

Controllo i tuoi risultati

# 2.2.3 Follow Along: Caricare dati vettoriali da un database GeoPackage

I database permettono di immagazzinare un gran volume di dati fra loro associati in un solo file. Potresti già conoscere sistemi di gestione dei database (DBMS) come Libreoffice Base o MS Access. Anche le applicazioni GIS possono far uso di database. DBMS specifici per GIS (come PostGIS) hanno funzioni aggiuntive, perché hanno bisogno di gestire dati spaziali.

Il formato aperto GeoPackage è un contenitore che permette di immagazzinare dati GIS (vettori) in un singolo file. Al contrario del formato ESRI Shapefile (p.e. il dataset protected\_areas.shp caricato poco fa) un singolo file GeoPackage può contenere dati diversi (sia vettoriali che raster) in diversi sistemi di coordinate, sia tabelle di informazioni spaziali; tutte queste caratteristiche permettono di condividere i dati facilmente evitando duplicazioni.

Per caricare un vettore da un GeoPackage, è prima necessario creare la connessione con esso:

- 1. Clicca il pulsante 🨾 Apri Gestore sorgente dati.
- 2. Sulla sinistra clicca sulla scheda *GeoPackage*.
- 3. Clicca sul pulsante *Nuovo* e cerca il file training\_data.gpkg nella cartella exercise\_data precedentemente scaricata.
- 4. Seleziona il file e premi Apri. Il percorso del file viene aggiunto alla lista delle connessioni Geopackage, ed appare nel menu a scomparsa.

È ora possibile aggiungere a QGIS qualunque vettore da questo GeoPackage.

- 1. Clicca sul pulsante *Connetti*. Nella parte centrale della finestra dovresti vedere la lista di tutti i vettori contenuti nel file GeoPackage.
- 2. Seleziona il vettore roads e clicca sul pulsante Aggiungi.

| Data Source Manager   GeoPackage 📀 |                                                                                                    |                           |                        |               |  |  |  |
|------------------------------------|----------------------------------------------------------------------------------------------------|---------------------------|------------------------|---------------|--|--|--|
| 🚞 Browser                          | Connections                                                                                            |                           |                        |               |  |  |  |
| V, Vector                          | training_data.gpkg@/media/sf_GitHub/QGIS-Training-Data/exercise_data                                   | a/training_data.gp        | okg                    | •             |  |  |  |
| Raster                             | Connect New Remove                                                                                     |                           |                        |               |  |  |  |
| Mesh                               | Table •                                                                                                | Type                      | Geometry column        | Sal           |  |  |  |
| ┍ Delimited Text                   | <ul> <li>/media/sf_GitHub/QGIS-Training-Data/exercise_data/training_data.gpkg<br/>buildings</li> </ul> | MultiPolygon              | aeom                   |               |  |  |  |
| GeoPackage                         | roads                                                                                                  | V <sup>™</sup> LineString | geom                   |               |  |  |  |
| 🖊 SpatiaLite                       |                                                                                                    |                           |                        |               |  |  |  |
| 📭 PostgreSQL                       |                                                                                                    |                           |                        |               |  |  |  |
| ) MSSQL                            |                                                                                                    |                           |                        |               |  |  |  |
| DB2 DB2                            |                                                                                                    |                           |                        |               |  |  |  |
| 🙀 Virtual Layer                    |                                                                                                    |                           |                        |               |  |  |  |
| wms/wmts                           |                                                                                                    |                           |                        |               |  |  |  |
| 🚑 wcs                              |                                                                                                    |                           |                        |               |  |  |  |
| 💬 wfs                              | 4                                                                                                    |                           |                        | Þ             |  |  |  |
| 👧 ArcGIS Map Server                | Also list tables with no geometry                                                                      |                           |                        |               |  |  |  |
| ArcGIS Feature<br>Server           | Search options                                                                                         |                           |                        |               |  |  |  |
| GeoNode                            | <b>€</b> Help                                                                                          | <u>S</u> et Filter        | · <mark>√A</mark> dd × | <u>C</u> lose |  |  |  |

Un vettore *roads* viene aggiunto al pannello *Layer* con gli elementi visibili nell'area mappa.

3. Clicca su Chiusi.

Congratulazioni! Hai caricato il primo vettore da un GeoPackage.

# 2.2.4 Follow Along: Caricare dati vettoriali da un database SpatiaLite Database con il browser

QGIS dà accesso a molti altri formati di database. Come GeoPackage, il formato database SpatiaLite è un'estensione della libreria SQLite. L'aggiunta di un vettore da un fornitore SpatiaLite segue le stesse regole sopra descritte: Creare una connessione -> Abilitarla -> Aggiungere i(1) layer.

Questo è uno dei modi per aggiungere dati SpatiaLite alla tua mappa, esaminiamo un altro potente metodo per aggiungere dati: il *Browser*.

- 1. Clicca sull'icona 🧏 per aprire la finestra del Gestore delle sorgenti dati.
- 2. Clicca sulla scheda Browser.
- 3. In questa scheda puoi vedere sia i dischi dati connessi al tuo computer sia elementi per molte delle schede a sinistra. Questo permette un accesso rapido ai database connessi o alle cartelle.

Per esempio, clicca sull'icona a scomparsa vicino all'elemento  $\bigvee$  *GeoPackage*. Vedrai il file trainingdata.gpkg precedentemente connesso (ed i suoi vettori, se espanso).

4. Clicca col tasto destro *SpatiaLite* e seleziona *Nuova connessione*....

5. Esplora fino alla cartella exercise\_data, seleziona il file landuse.sqlite e clicca Apri.

Nota che è stato aggiunto l'elemento 🖂 landuse.sqlite sotto SpatiaLite.

- 6. Espandi l'elemento Elanduse.sqlite.
- 7. Fai doppio click sul vettore *landuse* o seleziona e trascina il vettore sull'area mappa. Un nuovo vettore è aggiunto al pannello ed i suoi elementi sono mostrati sull'area mappa.

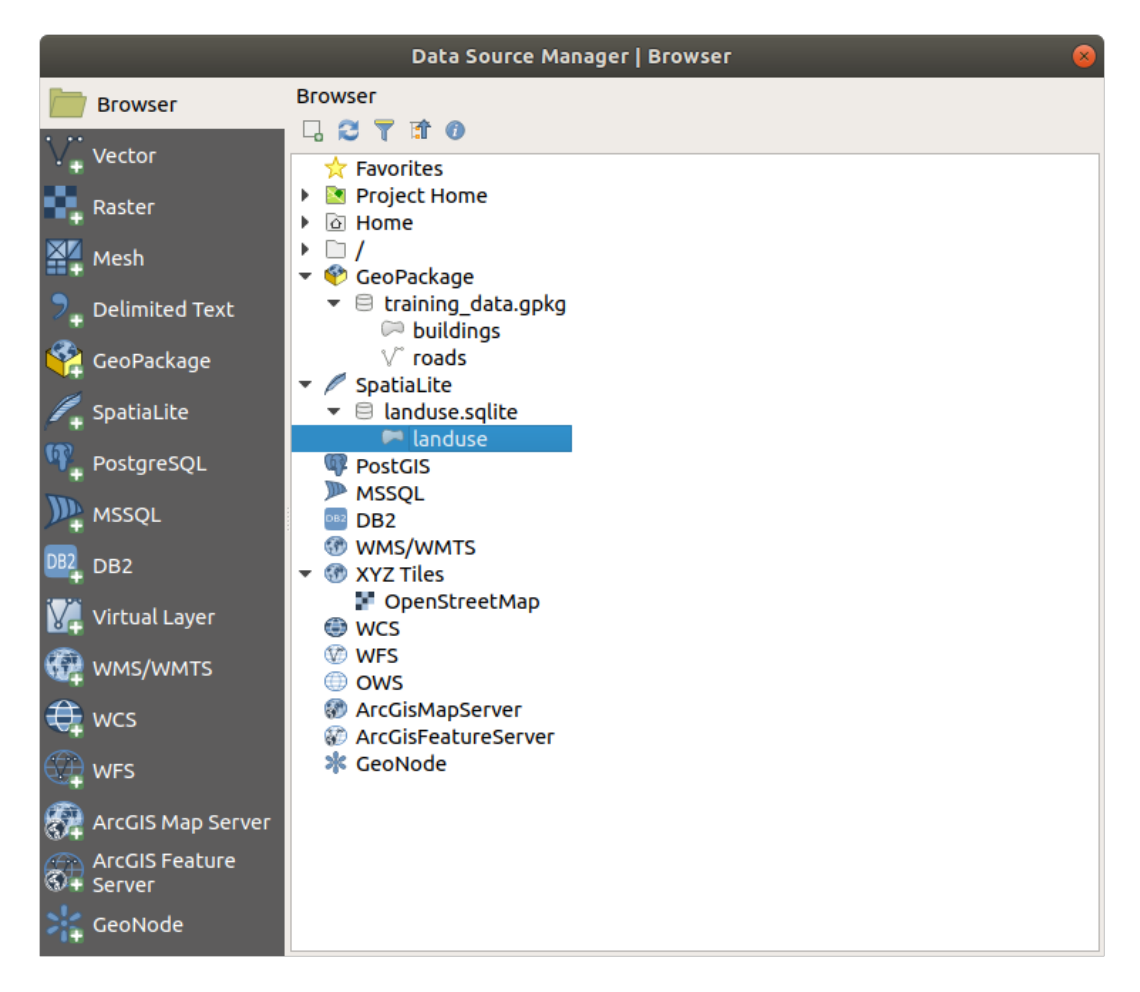

Suggerimento: Abilita il pannello *Browser* in *Impostazioni* [2] *Pannelli* [2] ed usalo per aggiungere i tuoi dati. È una scorciatoia per la scheda *Gestore sorgente dati* [2] *Browser*, con le stesse funzionalità.

Nota: Ricorda di salvare spesso il tuo progetto! Il file del progetto non nessun dato, ma ricorda quali vettori sono stati caricati nella mappa.

### 2.2.5 Caricare altri dati vettoriali

Carica i seguenti dataset dalla cartella exercise\_data nella mappa usando alcuni dei metodi appena visti:

- buildings
- water

Controllo i tuoi risultati

### 2.2.6 Riordinare i vettori

I vettori nella lista Layer sono disegnati sulla mappa in un determinato ordine. Il vettore in fondo alla lista è disegnato per primo, e quello in cima per ultimo. Cambiando l'ordine nella lista, cambia l'ordine con cui sono disegnati.

**Nota:** Puoi modificare questo comportamento usando il checkbox *Control rendering order* sotto il pannello *Layer Order*. Comunque per il momento non vedremo questa funzione.

In questo momento l'ordine con cui i vettori sono caricati sulla mappa probabilmente non è logico. È possibile che il vettore roads sia completamente nascosto da altri vettori sopra di esso.

Per esempio, questo ordine dei vettori...

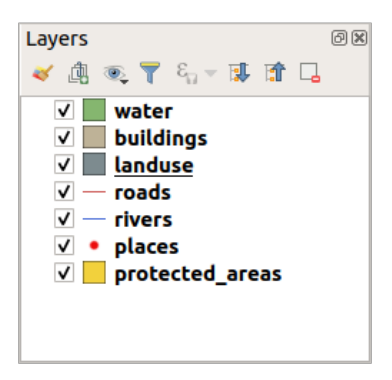

... risulta in roads e places nascosti perché finiscono sotto i poligoni del vettore landuse.

Per risolvere il problema:

- 1. Clicca e trascina un vettore nella lista Layer.
- 2. Riordinali per ottenere questo:

Vedrai che la mappa ora visualmente avrà più senso, con roads e buildings visibili sopra le regione landuse.

### 2.2.7 In Conclusion

Ora sono stati aggiunti i vettori necessari da diverse sorgenti ed è stata creata la mappa di base!

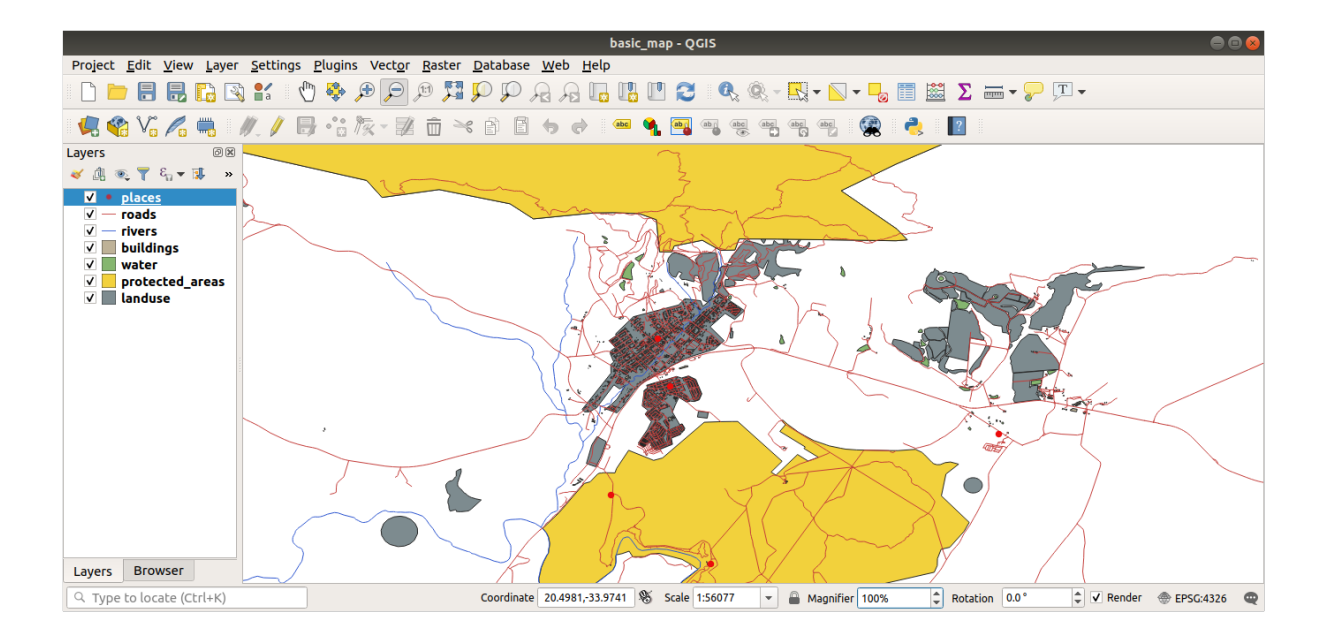

## 2.2.8 What's Next?

Ora si è famialiari con le funzioni base del pulsante *Apri Gestore sorgenti dati*, e tutti gli altri? Coma opera questa interfaccia? Prima di proseguire, vediamo alcune interazioni base dell'interfaccia QGIS. Questo è l'argomento della prossima lezione.

# 2.3 Lesson: Navigare l'area della mappa

Questa sezione si concentra sugli strumenti di navigazione base di QGIS utilizzati per navigare l'area della mappa. Questi strumenti permetteranno di esplorare in modo visuale i vettori a diverse scale.

L'obiettivo di questa lezione: Imparare ad utilizzare gli strumenti Sposta e Zoom all'interno di QGIS e conoscere la scala della mappa.

# 2.3.1 Follow Along: Strumenti di navigazione di base

Prima di imparare come navigare all'interno dell'area mappa, aggiungiamo alcuni vettori da esplorare durante questa esercitazione.

1. Aprire un nuovo progetto vuoto usando i passi già visti in *Creare una mappa*, caricare nel progetto i vettori già visti protected\_areas, roads e buildings. il risultato dovrebbe essere simile a a quello in Fig. 2.1 riportato di seguito (i colori non hanno importanza):

Vediamo prima come usare lo strumento Sposta.

- 1. Nella *Barra navigazione mappa*, assicurati che il pulsante  $\bigcup^{\text{Sposta Mappa}}$  sia attivato.
- 2. Muovi il mouse al centro dell'area mappa.
- 3. Clicca e tenendo premuto, trascina il mouse in ogni direzione per spostare la mappa.

Poi, ingrandiamo per avere una visione ravvicinata di quello che abbiamo importato.

- 1. Nella Barra navigazione mappa, clicca sul pulsante 🔎 Ingrandisci
- 2. Muovi il mouse all'angolo superiore sinistro dell'area dove c'è la densità maggiore di edifici e strade.
- 3. Clicca col pulsante sinistro e tieni premuto.

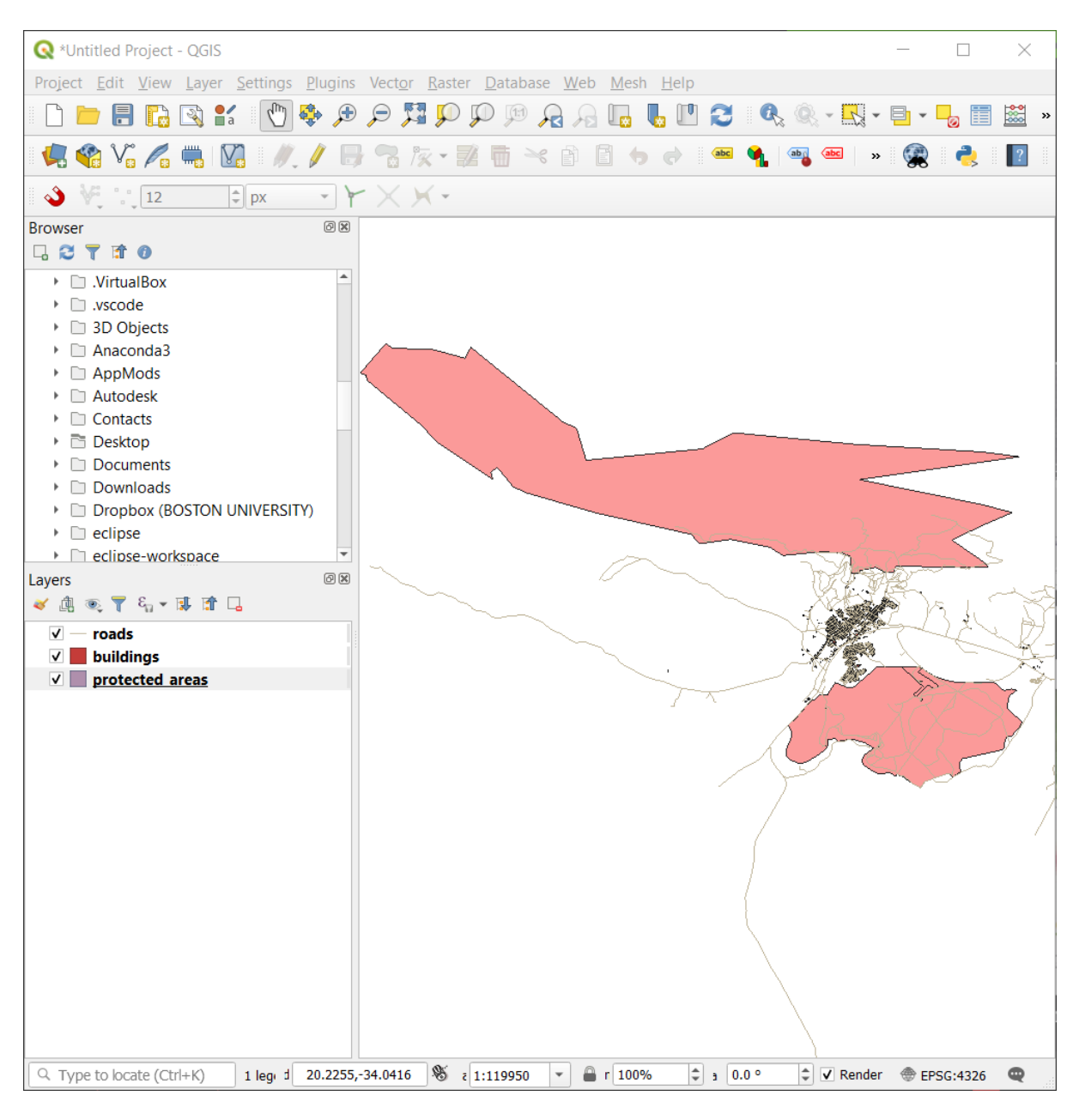

Fig. 2.1: Aggiunti areas, roads, e buildings

4. Sposta il mouse, che formerà un rettangolo, e copri l'area densa di edifici e strade (Ingrandisci).

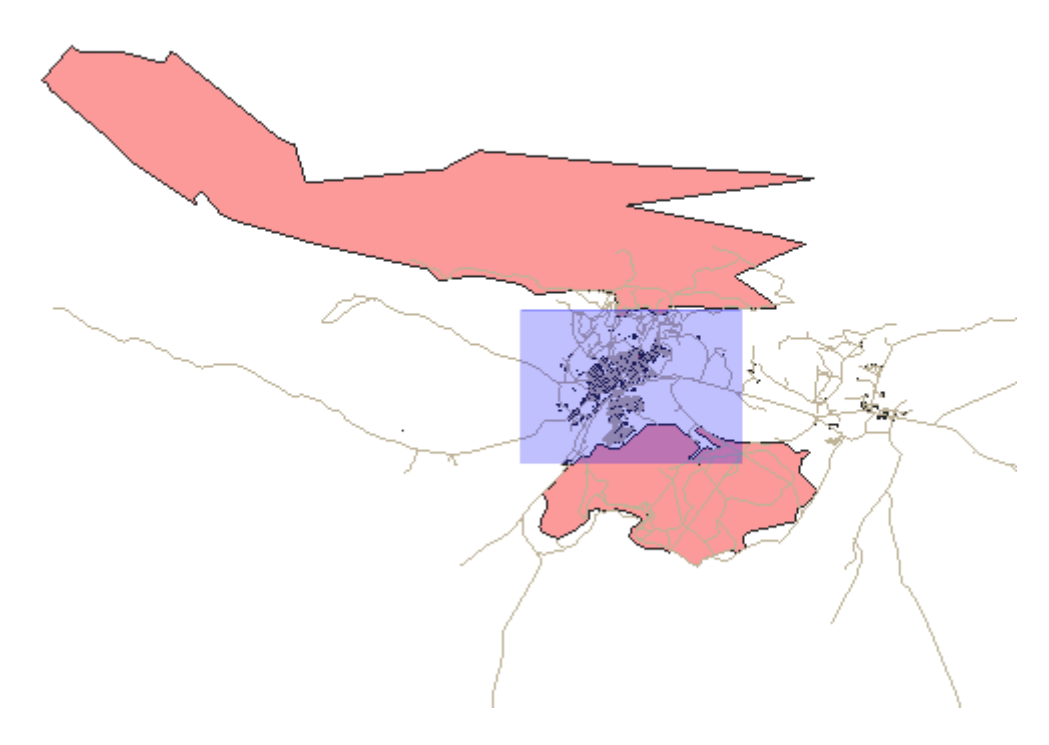

#### Fig. 2.2: Ingrandisci

- 5. Rilascia il pulsante del mouse. Questo ingrandirà l'area selezionata con il rettangolo.
- 6. Per rimpicciolire, selezione il pulsante P Rimpicciolisci ed esegui la stessa azione fatta per ingrandire.

QGIS salva nello storico le azioni di spostamento, ingrandimento e rimpiscciolisci. Questo permette di tornare ad una visualizzazione precedente.

- 1. Nella *Barra navigazione mappa*, clicca sul pulsante  $\sqrt{2}$  Zoom Precedente per tornare alla visualizzazione precedente.
- 2. Clicca sul pulsante  $\sqrt{2}$  Zoom Successivo per andare avanti nello storico.

A volte dopo aver esplorato i dati, è necessario reinizializzare la visualizzazione per l'estensione di tutti i vettori. Invece di provare a Rimpicciolire più volte, QGIS mette a disposizione un pulsante per questa azione.

1. Clicca sul pulsante Zoom Completo

Quando ingrandisci e rimpicciolisci, nota che il valore *Scale* nella Barra di stato cambia. Il valore *Scale* rappresenta la scala della mappa. In generale, il numero a destra di : rappresenta quante volte l'oggetto che stai vedendo nell'area mappa è più piccolo dell'oggetto reale.

Puoi anche usare questo campo per impostare manualmente la Scala della mappa.

- 1. Nella Barra di stato, clicca sul testo Scala.
- 2. Scrivi 50000 e premi Invio. Questo ridisegnerà gli elementi nell'area della mappa secondo la scala che hai impostato.
- 3. In alternativa, clicca sulla freccia del campo Scale per vedere le scale predefinite.
- 4. Seleziona 1:5000. Questo aggiornerà la scala della mappa nell'area mappa.

Ora conosci le basi della navigazione dell'area mappa. Consulta il Manuale Utente in Zoom e Pan per imparare metodi alternativi di navigare l'area mappa.

| 🝳 *Untitled Project - QGIS                                                                                                    | _                                               |          | $\times$            |
|----------------------------------------------------------------------------------------------------|-------------------------------------------------|----------|---------------------|
| Project <u>E</u> dit <u>V</u> iew <u>Layer S</u> ettings <u>P</u> lugins Vect <u>o</u> r <u>R</u> aster <u>D</u> atabase <u>W</u> eb <u>M</u> esh <u>H</u> elp                                                                                                    |                                                 |          |                     |
| - 🗅 🖿 🖥 🕼 😫 🖑 🏶 🗩 🔎 🎜 🗭 🕫 🖓 🖓 - 🖪 🚽 🗋                                                                                                    | -                                               |          | <b>*</b> *          |
| - 🥵 🎕 🌾 🎢 🖏 🕅 🥢 / 🕞 🕾 /k - 🐹 🖷 ≺ 🗈 🗈 🖕 🔿 👒 🐏 - »                                                                                                    |                                                 | 2        | ?                   |
| 🔌 🐙 🗤 12 🛊 px 🔹 Y 🗙 Y -                                                                                                    |                                                 |          |                     |
| Browser ØX                                                                                                    |                                                 |          |                     |
|                                                                                                    |                                                 |          |                     |
| VirtualBox                                                                                                    |                                                 |          | <                   |
| → □ .Vscode                                                                                                    |                                                 |          |                     |
| Anaconda3                                                                                                    |                                                 |          |                     |
| ▶ □ AppMods                                                                                                    |                                                 |          |                     |
| Autodesk                                                                                                    |                                                 | ~~~      | <u></u>             |
| Contacts                                                                                                    | 8                                               | 200      |                     |
| • Desktop                                                                                                    |                                                 |          |                     |
| Documents                                                                                                    | $\overline{}$                                   |          |                     |
| Dronbox (BOSTON UNIVERSITY)                                                                                                    | ~                                               |          |                     |
| <ul> <li>bioposition of the clipse</li> </ul>                                                                                                    |                                                 |          | ~                   |
| ▶ 🗖 eclipse-workspace                                                                                                    |                                                 | 1/ *     | 5                   |
| Layers 🛛 🖉 🖉                                                                                                    |                                                 | 1        | $\langle   \rangle$ |
|                                                                                                    |                                                 | /        |                     |
| ✓ — roads                                                                                                    |                                                 |          |                     |
| V buildings                                                                                                    |                                                 |          |                     |
| V protected areas                                                                                                    |                                                 |          |                     |
|                                                                                                    |                                                 |          |                     |
|                                                                                                    |                                                 |          |                     |
|                                                                                                    |                                                 |          |                     |
|                                                                                                    | $\langle \ \ \ \ \ \ \ \ \ \ \ \ \ \ \ \ \ \ \$ |          |                     |
|                                                                                                    | 3                                               | $\sim$   |                     |
|                                                                                                    |                                                 |          |                     |
| A CONTRACT OF A CONTRACT OF A CONTRACT. | ×,                                              |          |                     |
|                                                                                                    |                                                 |          | $\langle f \rangle$ |
|                                                                                                    |                                                 |          |                     |
|                                                                                                    |                                                 |          |                     |
|                                                                                                    |                                                 |          | m                   |
|                                                                                                    |                                                 |          | 5                   |
|                                                                                                    |                                                 |          | 2                   |
| Q Type to locate (Ctrl+K) d 20.4849,-33.9843 % ε 1:32458 ▼ 🚔 r 100% ♀ ₃ 0.0 ° ♀ ✔ Render                                                                                                    | • @ El                                          | PSG:4326 | Q                   |

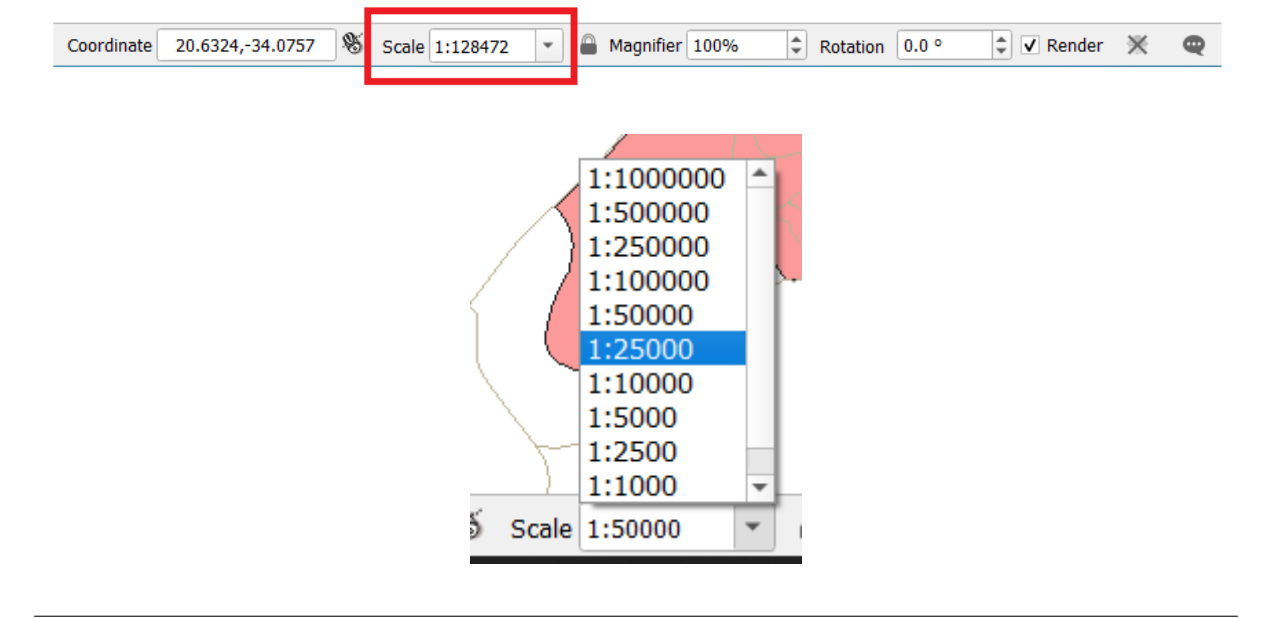

### 2.3.2 In Conclusion

Conoscere come navigare l'area mappa è importante, permette di esplorare ed esaminare visualmente i vetttori. Questo dovrebbe essere fatto per un'esplorazione iniziale dei dati, o per verificare il risultato di un'analisi spaziale.

## 2.4 Lesson: Simbologia

La simbologia di un vettore è il suo aspetto visuale sulla mappa. La forza del GIS rispetto ad altri modi di rappresentare dati con aspetti spaziali è che con il GIS si ha una rappresentazione visuale dinamica dei dati con cui si sta lavorando.

Quindi, l'aspetto visuale della mappa (che dipende dalla simbologia dei singoli vettori) è molto importante. L'utente finale delle mappe che si producono deve essere in grado di capire semplicemente cosa la mappa rappresenti. È inoltre molto importante poter essere in grado di esplorare i dati con cui si sta lavorando, ed una buona simbologia aiuta molto.

In altre parole, avere una buona simbologia non è un lusso. Infatti, è essenziale utilizzare il GIS in maniera adeguata e produrre mappe ed informazioni che gli utenti siano in grado di utilizzare.

Obiettivo di questa lezione: Essere in grado di creare qualsiasi simbologia si voglia per qualsiasi vettore.

# 2.4.1 시

# Follow Along: Cambiare i colori

Per cambiare la simbologia di un vettore, aprire la sua *Proprietà vettore*. Iniziamo cambiando il colore del vettore *landuse*.

- 1. Nella lista vettori clicca col tasto destro sul vettore landuse.
- 2. Seleziona l'elemento Proprietà... nel menu che appare.

**Nota:** Per definizione, è possibile accedere alle proprietà del vettore tramite doppio click sul vettore nella lista dei vettori.

**Suggerimento:** Il pulsante *stile all'inizio del pannello Layer* apre il pannello *Stile layer*. Puoi usare questo pannello per cambiare alcune proprietà del vettore: le modifiche vengono applicate immediatamente!

- 3. Nella finestra Proprietà vettore, seleziona la scheda ᄣ Simbologia:
- 4. Clicca il pulsante di selezione colore vicino all'etichetta Colore. Apparirà una finestra di selezione colore standard.
- 5. Selezionare un colore grigio e fare click su OK.
- 6. Fare nuovamente click su *OK* nella finestra *Proprietà vettore*, e si vedrà il cambiamento di colore applicato al vettore.

| Layer Properties - landuse   Symbology 🛛 🔗 |                   |                  |            |                      |                |                  |                   |                 |                  |                                 |
|--------------------------------------------|-------------------|------------------|------------|----------------------|----------------|------------------|-------------------|-----------------|------------------|---------------------------------|
| Q                                          |                   | 🚍 Sing           | le symbo   | l                    |                |                  |                   |                 |                  | •                               |
| i                                          | Information       | <u> </u>         |            | ▼ Fill               |                |                  |                   |                 |                  | <b>+</b>                        |
| ર્                                         | Source            |                  |            | S                    | imple fill     |                  |                   |                 |                  |                                 |
| ~                                          | Symbology         |                  |            |                      |                |                  |                   |                 |                  |                                 |
| abc                                        | Labels            |                  |            |                      |                |                  |                   |                 |                  |                                 |
| abc                                        | Masks             | Unit             | Millimet   | ers                  |                |                  |                   |                 |                  | -                               |
| ۹.                                         | Diagrams          | Opacity<br>Color |            |                      |                |                  |                   |                 |                  | - 100,0 % ♀                     |
| <b>\</b>                                   | 3D View           |                  |            |                      |                |                  |                   |                 |                  |                                 |
| 1                                          | Fields            |                  |            |                      |                |                  |                   |                 |                  |                                 |
| 8                                          | Attributes Form   | Q Fave           | orites     |                      |                |                  |                   |                 |                  | 🖾 💌 📫                           |
| •◀                                         | Joins             |                  |            |                      |                |                  | NXXXXX            |                 |                  |                                 |
| đ                                          | Auxiliary Storage |                  |            |                      |                |                  |                   |                 |                  |                                 |
| ٩                                          | Actions           | grad             | lient      | gray 3 fill          | hashed black / | hashed black \   | hashed black X    | outline blue    | outline green    | outline red                     |
| 9                                          | Display           | plas             | ima        |                      |                |                  |                   |                 |                  |                                 |
| *                                          | Rendering         |                  |            |                      |                |                  |                   |                 |                  |                                 |
| 3                                          | Variables         | •                | • <b>•</b> |                      |                |                  |                   |                 |                  |                                 |
| 2                                          | Metadata          | outline          | pattern    | pattern dot<br>black | pattern zelda  | simple blue fill | simple green fill | simple red fill |                  |                                 |
| •                                          | Dependencies      |                  |            |                      |                |                  |                   |                 | Save Symbo       | ol Advanced -                   |
| ÷                                          | Legend            | ▶ Laye           | r Render   | ing                  |                |                  |                   |                 |                  |                                 |
|                                            | QGIS Server       | , 🕜 Hel          | p St       | yle 🔹                |                |                  |                   |                 | Apply 🗙 <u>C</u> | ancel <mark>√</mark> <u>O</u> K |

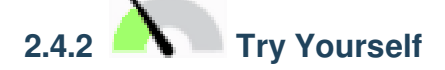

Cambia il colore del vettore *water* in blu tenue. Prova ad usare il pannello *Stile layer* invece del menu *Proprietà vettore*. *Controlla i risultati* 

# 2.4.3 Follow Along: Cambiare la Struttura del Simbolo

Tutto questo è molto utile, ma la simbologia di un vettore comprende molto di più che il semplice colore. Si vogliono ora eliminare le linee tra differenti aree di uso del suolo in modo da rendere la mappa meno ingombra alla vista.

1. Aprire la finestra Proprietà vettore per il vettore landuse.

Sotto la scheda 🎺 *Simbologia*, vedrai lo stesso tipo di finestra. Questa volta, comunque, faremo qualcosa di più di un veloce cambio di colore.

- 2. Nell'albero simboli del vettore, espandi la lista a scomparsa *Riempimento* e seleziona l'opzione *Riempimento semplice*.
- 3. Clicca sulla lista a scomparsa *Stile tratto*. Al momento, dovrebbe mostrare una breve linea e le parole *Linea continua*.
- 4. Cambiarlo con Nessuna linea.
- 5. Clicca OK.

Adesso il vettore landuse non avrà alcuna linea tra le aree.
| Layer Properties - landuse   Symbology 🛛 🔗 |                  |                       |                 |             |  |  |
|--------------------------------------------|------------------|-----------------------|-----------------|-------------|--|--|
| ۹                                          | 🚍 Single symbo   | ol                    |                 | •           |  |  |
| 🥡 Information 🥤                            |                  | ▼ Fill<br>Simple fill |                 | •           |  |  |
| 🇞 Source                                   |                  | Simple the            |                 |             |  |  |
| 😻 Symbology                                |                  |                       |                 |             |  |  |
| (abc Labels                                |                  |                       |                 |             |  |  |
| abo Masks                                  | Symbol layer typ | Simple fill           |                 | •           |  |  |
| ң Diagrams                                 | Fill color       |                       |                 |             |  |  |
| SD View                                    | Fill style       | Solid                 |                 | - E.        |  |  |
| Fields                                     | Stroke color     |                       |                 |             |  |  |
|                                            | Stroke width     | 0,260000              | Millimeters     | - E.        |  |  |
| - Attributes Form                          | Stroke style     | No Pen                |                 | - 4         |  |  |
| • Joins                                    | Join style       | 🐴 Bevel               |                 |             |  |  |
| 📄 Auxiliary Storage                        | X                | 0,000000              |                 |             |  |  |
| Sections                                   | - Offset<br>y    | 0,000000              |                 | •           |  |  |
| 🧭 Display                                  | ✓ Enable symbo   | ol layer 🕞 📃 Dra      | w effects 🗼     |             |  |  |
| 🞸 Rendering                                |                  |                       |                 |             |  |  |
| 🗧 Variables                                | Help S           | ityle -               | ✓Apply ¥ Cancel | <u>√о</u> к |  |  |

### 2.4.4 A Try Yourself

- Cambia nuovamente la simbologia del vettore water in modo che abbia un contorno blu scuro.
- Cambiare la simbologia del vettore rivers per ottenere una rappresentazione ragionevole delle vie d'acqua.

Ricorda: puoi usare il pulsante V<sup>Open the Layer Styling panel</sup> e vedere tutte le modiche istantaneamente. Il pannello ti permette anche di annullare singole modifiche modificando la simbologia di un vettore.

Controlla i risultati

## 2.4.5 Follow Along: Visibilità Basata sulla Scala

Alcune volte si ha che un vettore non sia adatto per una certa scala. Ad esempio, un insieme di dati di tutti i continenti potrebbe avere poco dettaglio, e non molto accurato a livello di strada. Quando ciò accade, si vorrebbe poter nascondere l'insieme di dati per le scale inappropriate.

Nel nostro caso, possiamo decidere di nascondere gli edifici a scale piccole. Questa mappa, per esempio...

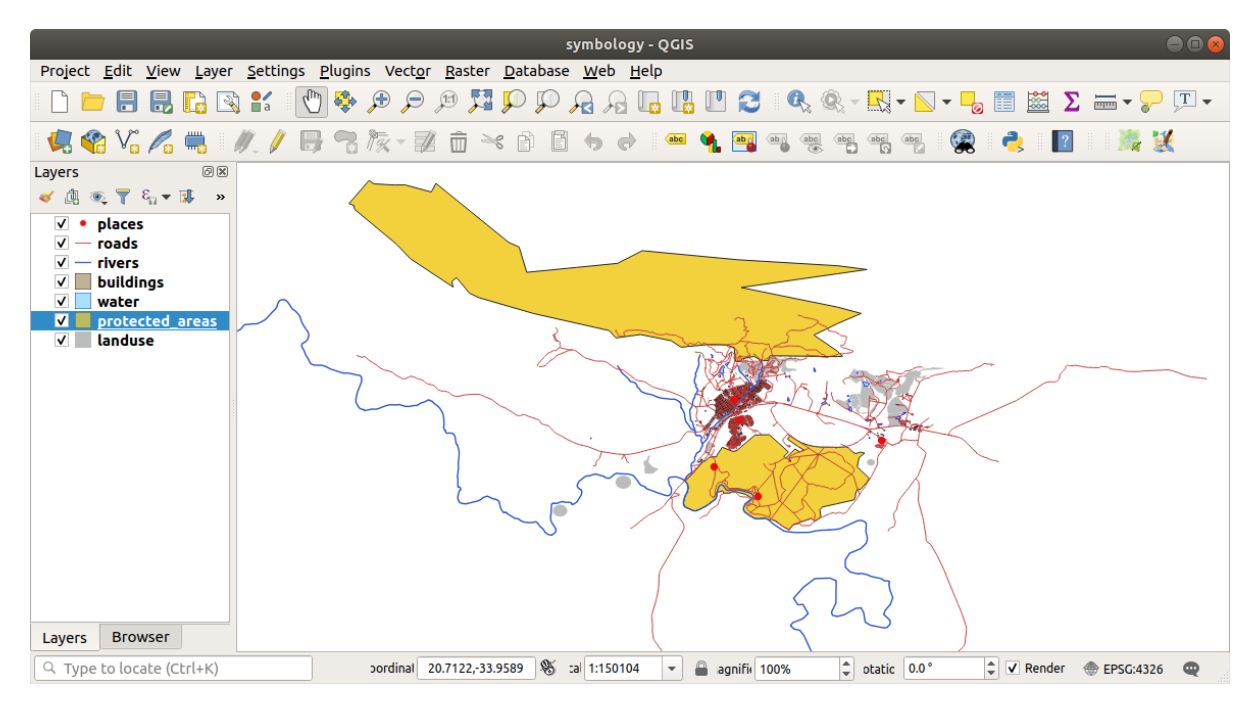

... non è molto utile. Gli edifici sono difficili da distinguere a questa scala.

Per abilitare la visualizzazione basata sulla scala:

- 1. Aprire la finestra di dialogo Proprietà vettore per il vettore buildings.
- 2. Attiva la scheda 🝑 Visualizzazione.
- 3. Abilita la visualizzazione dipendente dalla scala nel checkbox chiamato Visualizzazione Dipendente dalla Scala:
- 4. Cambia il valore *Minimo* in 1:10000.
- 5. Clicca OK.

Testare gli effetti di questa operazione facendo ingrandendo e rimpicciolendo la mappa, notando quando il vettore *buildings* appare e scompare.

**Nota:** È possibile usare la rotella del mouse per aumentare il livello di zoom. Alternativamente, utilizzare gli strumenti di zoom per fare zoom su una finestra:

|        |                   | Layer Properties - buildings   Rendering                                       |                              | 8  |
|--------|-------------------|--------------------------------------------------------------------------------|------------------------------|----|
| Q      |                   | ▼ ✓ Scale Dependen <u>t</u> Visibility                                         |                              |    |
| i      | Information       | Minimum (exclusive) Maximum (inclusive)                                        |                              |    |
| ગુજ    | Source            | ▶ 1:10000 ▼ 💿 📌 0                                                              | -                            | 22 |
| $\sim$ | Symbology         | ✓ Simplify <u>G</u> eometry                                                    |                              |    |
|        |                   | Note: Feature simplification may speed up rendering but can result in renderin | ng inconsistencies           |    |
| abc    | Labels            | Simplification threshold (higher values result in more simplification)         | 1,00 🗘 pixels                | ;  |
| abc    | Masks             | Simplification algorithm                                                       | Distance 👻                   |    |
| ۹.     | Diagrams          | Simplify on provider side if possible (Not supported)                          |                              |    |
| Ŷ      | 3D View           | Maximum scale at which the layer should be simplified (1:1 always simplifies)  | 1:1 💌                        |    |
| 1      | Fields            | Force layer to render as a raster (may result in smaller export file sizes)    |                              |    |
| :8     | Attributes Form   | Refresh layer at interval (seconds) 0,00                                       |                              |    |
| •      | Joins             | Refresh layer on notification Only if message is                               |                              |    |
| 2ì     | Auxiliary Storage |                                                                                |                              |    |
| ٩      | Actions           |                                                                                |                              |    |
| 9      | Display           |                                                                                |                              |    |
| *      | Rendering         |                                                                                |                              |    |
| 3      | Variables         | Help Style -                                                                   | ¥ <u>C</u> ancel <u>√O</u> K | :  |
| Æ      | P                 |                                                                                |                              |    |

# 2.4.6 Follow Along: Aggiungere livelli simbolo

Ora che sai come modificare una semplice simbologia per i tuoi vettori, il passo successivo è creare una simbologia più complessa. QGIS permette di farlo utilizzando i livelli simbolo.

1. Torna al pannello proprietà simboli del vettore *landuse* (cliccando *Riempimento semplice* nell'albero dei simboli del vettore).

In questo esempio, il simbolo corrente non ha bordo (p.e. usa lo stile del bordo Nessuna linea ).

2. Nell'albero seleziona *Riempimento* e clicca il pulsante real Add symbol layer. La finestra cambierà mostrando qualcosa di simile a questo, con un nuovo simbolo aggiunto:

Potrà apparire di colore diverso, per esempio, ma questo sarà cambiato.

Ora c'è un secondo livello di simbolo. Essendo un colore pieno, nasconderà completamente il precedente tipo di simbolo. Inoltre, ha uno stile di bordo *Linea continua*, che non vogliamo. Chiaramente questo simbolo deve essere cambiato.

**Nota:** È importante non confondere tra un layer di mappa ed un layer di simbolo. Un layer di mappa è un vettore (o raster) che è stato caricato nella mappa. Un layer di simbolo è parte del simbolo usato per rappresentare il layer di mappa. In questo corso ci si riferisce al layer di mappa semplicemente con vettore, ma un layer di simbolo sarà sempre chiamato livello di simbolo, per evitare confusione.

Con il nuovo livello di simbolo *Riempimento semplice* selezionato:

1. Impostare lo stile del bordo a Nessuna linea, come prima.

| Layer Properties - landuse   Symbology 🛛 🔗 |                                                                 |             |  |  |  |  |
|--------------------------------------------|-----------------------------------------------------------------|-------------|--|--|--|--|
| ۹                                          | 🔄 Single symbol                                                 | •           |  |  |  |  |
| 🥡 Information                              | ▲ Fill Simple fill                                              | - + <u></u> |  |  |  |  |
| Source                                     |                                                                 |             |  |  |  |  |
| 😻 Symbology                                |                                                                 |             |  |  |  |  |
| (abc Labels                                |                                                                 |             |  |  |  |  |
| abo Masks                                  | Symbol layer type Simple fill                                   | •           |  |  |  |  |
| 🐂 Diagrams                                 | Fill color                                                      |             |  |  |  |  |
| 🔗 3D View                                  | Fill style Solid                                                | - • •       |  |  |  |  |
| Fields                                     | Stroke color                                                    |             |  |  |  |  |
|                                            | Stroke width 0,260000 🚳 🗘 Millimeters                           | - E.        |  |  |  |  |
| Attributes Form                            | Stroke style No Pen                                             | - 4         |  |  |  |  |
| • Joins                                    | Join style 🖣 Bevel                                              | -           |  |  |  |  |
| auxiliary Storage                          | x 0,000000                                                      |             |  |  |  |  |
| Sections                                   | y 0,000000                                                      |             |  |  |  |  |
| 🧭 Display                                  | 🗹 Enable symbol layer 🛛 🔲 Draw effects 🗼                        |             |  |  |  |  |
| 🞸 Rendering                                |                                                                 |             |  |  |  |  |
| 8 Variables                                | ▶ Layer Kendering       ♥ Help     Style       ♥ Help     Style | <u>√о</u> к |  |  |  |  |

|                   | Layer Properties - landuse   Symbology | 8                   |
|-------------------|----------------------------------------|---------------------|
| Q                 | 🚍 Single symbol                        | •                   |
| 🧃 Information 🔒   | Fill                                   |                     |
| Source            | Simple fill                            |                     |
| 😻 Symbology       |                                        |                     |
| (abc Labels       |                                        |                     |
| abc Masks         | Symbol layer type Simple fill          | ▼                   |
| 🛉 Diagrams        | Fill color                             |                     |
| 脊 3D View         | Fill style                             | • 4                 |
| 📔 Fields          | Stroke color                           |                     |
| Attributes Form   | Stroke width 0,260000                  | Millimeters 🔹 📢     |
|                   | Stroke style Solid Line                | • 🗣                 |
| • Joins           | Join style 🗬 Bevel                     |                     |
| auxiliary Storage | x 0,000000                             | ▲ Atilize chara     |
| 🔅 Actions         | y 0,000000                             | ■ Millimeters ▼     |
| 🧭 Display         | ✓ Enable symbol layer                  |                     |
| Kendering         | ▶ Laver Rendering                      |                     |
| 🗧 Variables 🚽     | Weild Help         Style               | ✓Apply X Cancel ✓OK |

- 2. Cambia lo stile di riempimento in qualcosa di diverso da Pieno o Vuoto. Per esempio:
- 3. Clicca OK.

Ora puoi vedere i risultati ed aggiustarli se necessario. Puoi anche aggiungere livelli di simbolo aggiuntivi e creare un tipo di aspetto per il tuo vettore.

È divertente! Ma probabilmente ci sono troppi colori per usarlo in una mappa vera...

# 2.4.7 Try Yourself

Ricordando di zoommare se necessario, crea un aspetto semplice, che non distragga, per il vettore *buildings* utilizzando i metodi descritti.

Controlla i risultati

## 2.4.8 Follow Along: Ordinare i livelli di simbolo

Quando i livelli di simbolo sono disegnati, sono disegnati in sequenza, in modo simile a come sono disegnati i vettori di mappa. Questo significa che in alcuni casi, avendo molti livelli di simbolo in un unico simbolo, si possono avere risultati inaspettati.

- 1. Inserire nel vettore *roads* un ulteriore livello di simbolo (usando il metodo mostrato sopra per aggiungere livelli di simbolo).
- 2. Dare alla linea base uno Spessore tratto di 1.5 e un colore nero.
- 3. Dare al nuovo livello in alto uno spessore di 0.8 e un colore bianco.

Noterai che succede questo:

|          |                   | _                                                                                                    | Layer Properties - landuse   Symbology | 8                  |   |
|----------|-------------------|----------------------------------------------------------------------------------------------------|----------------------------------------|--------------------|---|
| Q        |                   | 불 Single symb                                                                                                    | ol                                     | ▼                  | ] |
| i        | Information       |                                                                                                    | ▼ III Fill                             |                    | ] |
| 1        | Source            |                                                                                                    | Simple fill                            |                    | 1 |
| ~        | Symbology         |                                                                                                    |                                        |                    | J |
| abc      | Labels            |                                                                                                    |                                        |                    | - |
| abc      | Masks             | Symbol layer ty                                                                                                    | rpe Simple fill                        | •                  |   |
| <b>9</b> | Diagrams          | Fill color                                                                                                    |                                        |                    |   |
| Ŷ        | 3D View           | Fill style                                                                                                    | tttt Cross                             | • €                |   |
|          | Fields            | Stroke color                                                                                                    |                                        |                    |   |
|          | Attailutes Form   | Stroke width                                                                                                    | 0,260000                               | Millimeters 🔹 🖶    |   |
| •••      | Attributes Form   | Stroke style                                                                                                    | No Pen                                 |                    |   |
| •        | Joins             | Join style                                                                                                    | 🖣 Bevel                                | • 🖶                |   |
| s)       | Auxiliary Storage | Official                                                                                                    | x 0,000000                             | Millimeters -      |   |
| ٩        | Actions           | Unset                                                                                                    | y 0,000000                             |                    |   |
| -        | Display           | ✓ Enable symb                                                                                                    | ool layer 🖳 🗌 Draw effects 🗼           |                    |   |
| *        | Rendering         | Laver Pend                                                                                                    | ering                                  |                    |   |
| 3        | Variables         | Image: Provide the second second s | Style *                                | ✓Apply ★Cancel ✓OK | ] |

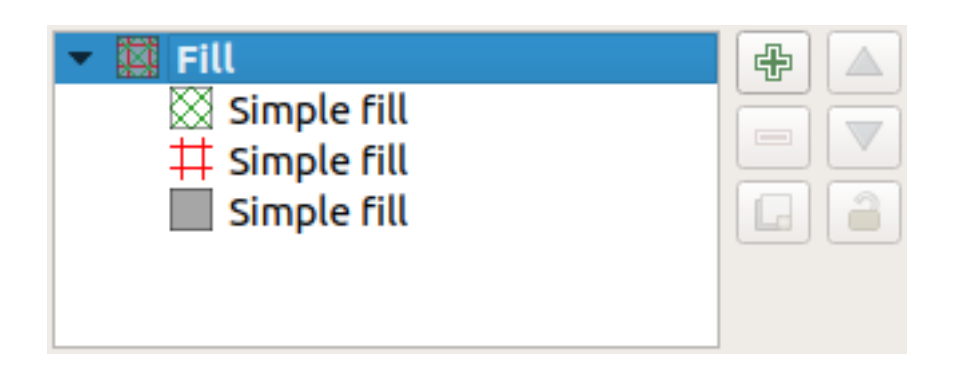

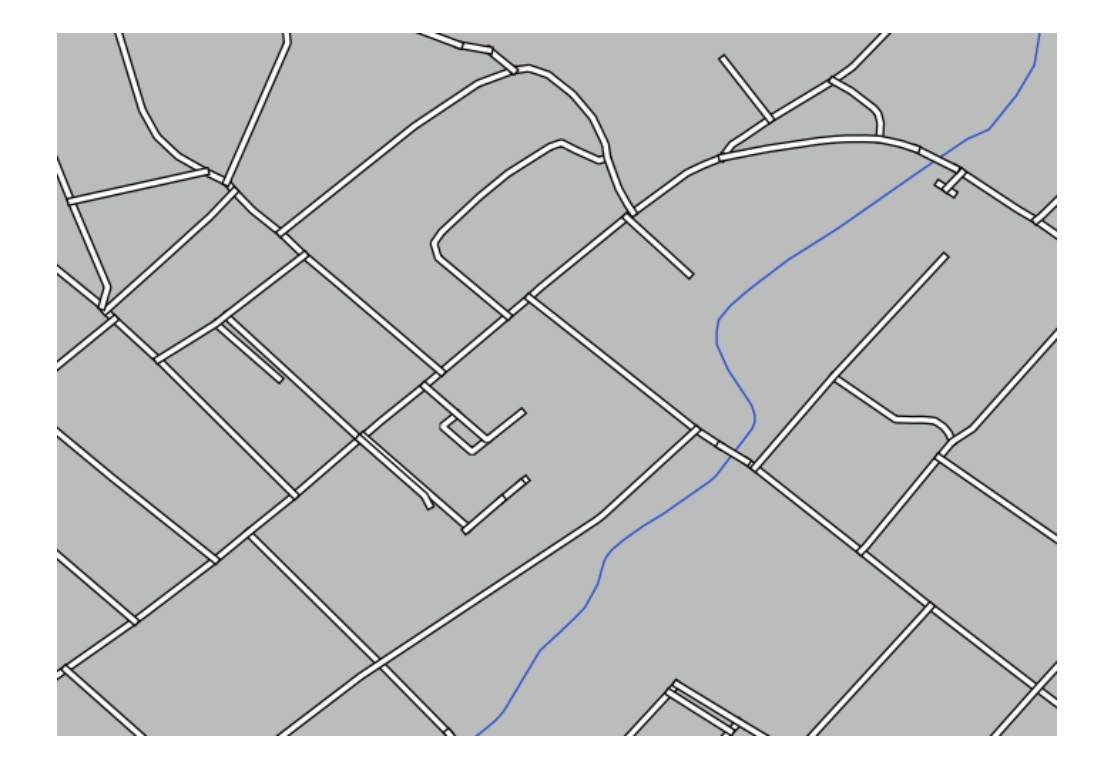

Bene, le strade ora hanno una simbologia tipo *strada*, ma vedrai che le linee si sovrappongono ad ogni incrocio. Non è quello che vogliamo!

Per evitare che ciò avvenga, puoi ordinare i livelli di simbolo e perciò controllare l'ordine con cui i diversi livelli di simbolo vengono disegnati.

Per cambiare l'ordine dei livelli di simbolo:

- 1. Seleziona il primo livello Line nell'albero dei livelli di simbolo.
- 2. Clicca su Avanzato 🛛 Livelli Simbolo... nell'angolo in basso a destra della finestra.

Si aprirà una finestra come questa:

3. Abilita il checkbox M *Abilita livelli simbolo*. Poi puoi impostare l'ordine dei livelli di ogni simbolo inserendo il corrispondente numero di livello. 0 è il livello più basso.

Nel nostro caso, vogliamo attivare l'opzione, come questo:

Questo disegnerà la linea bianca sopra gli spessi bordi neri:

4. Clicca OK due volte per ritornare alla mappa.

La mappa apparirà come questa:

Quando hai fatto, ricorda di salvare il simbolo stesso per non perdere il tuo lavoro se cambi nuovamente il simbolo in futuro. Puoi salvare lo stile del simbolo corrente cliccando il pulsante *Salva Stile…* in fondo alla finestra *Proprietà vettore*. Useremo il formato *QGIS QML Style File*.

Salva il tuo stile nella cartella solution/styles/better\_roads.qml. Puoi caricare uno stile salvato precedentemente in ogni momento, cliccando il pulsante *Carica Stile*.... Prima di cambiare uno stile, tieni a mente che ogni stile non salvato viene perso.

| Layer Properties - roads   Symbology 🛛 🛛 😣 |                                                               |  |  |  |
|--------------------------------------------|---------------------------------------------------------------|--|--|--|
| Q                                          | Single symbol                                                 |  |  |  |
| 🥡 Information                              | ► Line                                                        |  |  |  |
| Nource                                     | Simple line                                                   |  |  |  |
| 😻 Symbology                                |                                                               |  |  |  |
| (abc) Labels                               |                                                               |  |  |  |
| മ്മ Masks                                  | Unit Millimeters                                              |  |  |  |
| 🛉 Diagrams                                 | Color                                                         |  |  |  |
| 😚 3D View                                  | Width 1,50000                                                 |  |  |  |
| Fields                                     |                                                               |  |  |  |
| 🗄 Attributes Form                          | Q Favorites                                                   |  |  |  |
| • 📢 Joins                                  |                                                               |  |  |  |
| 📄 Auxiliary Storage                        | •••••                                                         |  |  |  |
| Pactions                                   | dash black dash blue dash green dash red                      |  |  |  |
| 🗭 Display                                  | Save Symbol Advanced -                                        |  |  |  |
| 🞸 Rendering                                | Symbol Symbol                                                 |  |  |  |
| 🗧 Variables                                | ✓ Clip Features to Canvas Extent         ✓ Help         Style |  |  |  |

|                    |                                       | Symbol L     | evels                                  | 8           |
|--------------------|---------------------------------------|--------------|----------------------------------------|-------------|
| 🗌 Enab<br>Define t | le symbol levels<br>he order in whicl | h the symbol | layers are rendered. The               | numbers     |
|                    | Layer 0                               | n rendering  | pass the layer will be drav<br>Layer 1 | WN.         |
| Help               |                                       |              | × <u>C</u> ancel                       | <u>√о</u> к |

|                                          |                                                    | Symbol Lev                     | vels                                                       | 8          |
|------------------------------------------|----------------------------------------------------|--------------------------------|------------------------------------------------------------|------------|
| ✓ Enable s<br>Define the<br>in the cells | symbol levels<br>order in which<br>define in which | the symbol lay<br>rendering pa | vers are rendered. The numb<br>ss the layer will be drawn. | pers       |
|                                          | Layer 0                                            |                                | Layer 1                                                    |            |
| =                                        | - 0                                                | 1                              |                                                            |            |
|                                          |                                                    |                                |                                                            |            |
|                                          |                                                    |                                |                                                            |            |
|                                          |                                                    |                                |                                                            |            |
| Help                                     |                                                    |                                | ≭ <u>C</u> ancel ✓ <u>⊄</u>                                | <u>2</u> K |

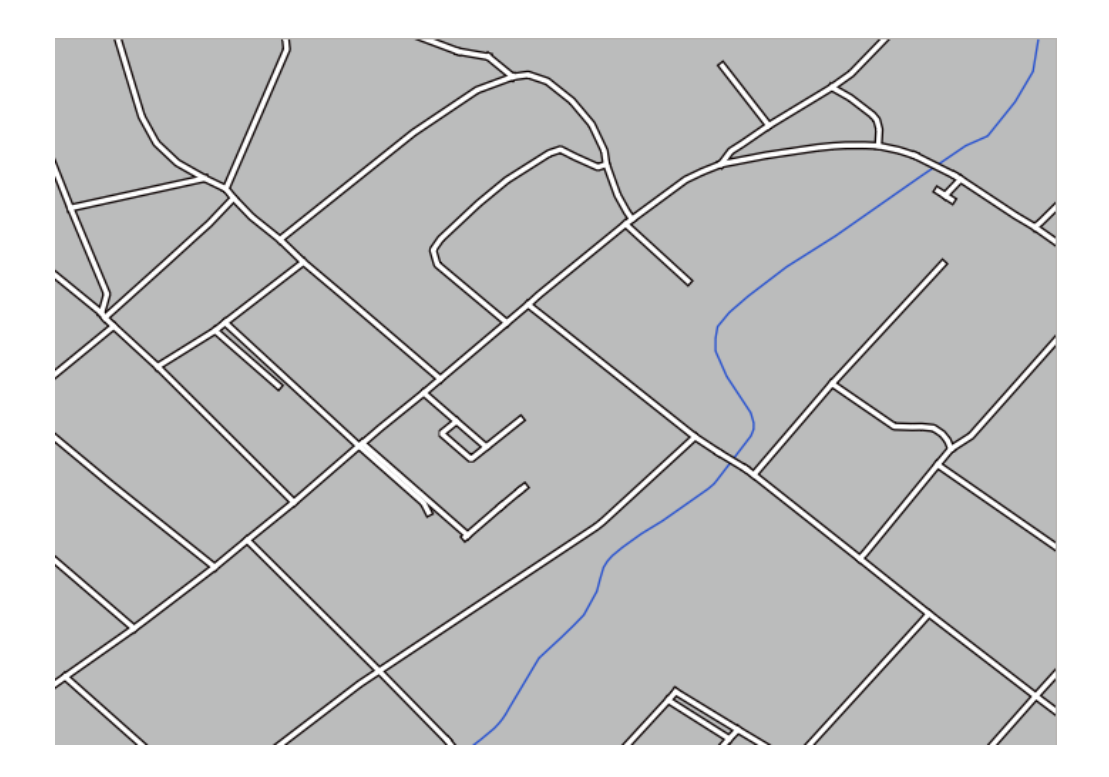

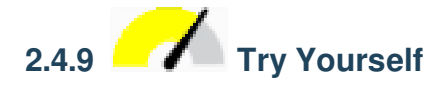

Cambia di nuovo l'aspetto del vettore roads.

Fai le strade gialle e strette, con un sottile contorno grigio tenue e una linea sottile nera nel mezzo. Ricorda che potresti dover cambiare l'ordine di disegno dei livelli con la finestra Avanzate 🛛 Livelli Simbolo....

Controlla i risultati

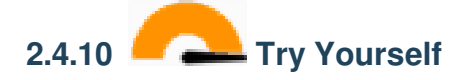

I livelli di simbolo funzionano anche per i livelli classificati (p.e. livelli con simboli multipli). Dato che non abbiamo ancora spiegato la classificazione, lavorerai con dei dati elementari pre-classificati.

- 1. Crea una nuova mappa e aggiungi solo il dataset roads.
- 2. Carica il file di stile advanced\_levels\_demo.qml presente in exercise\_data/styles.
- 3. Ingrandisci l'area Swellendam.
- 4. Usando i livelli di simbolo, assicurati che i bordi dei livelli stiano uno dentro l'altro come nell'immagine seguente:

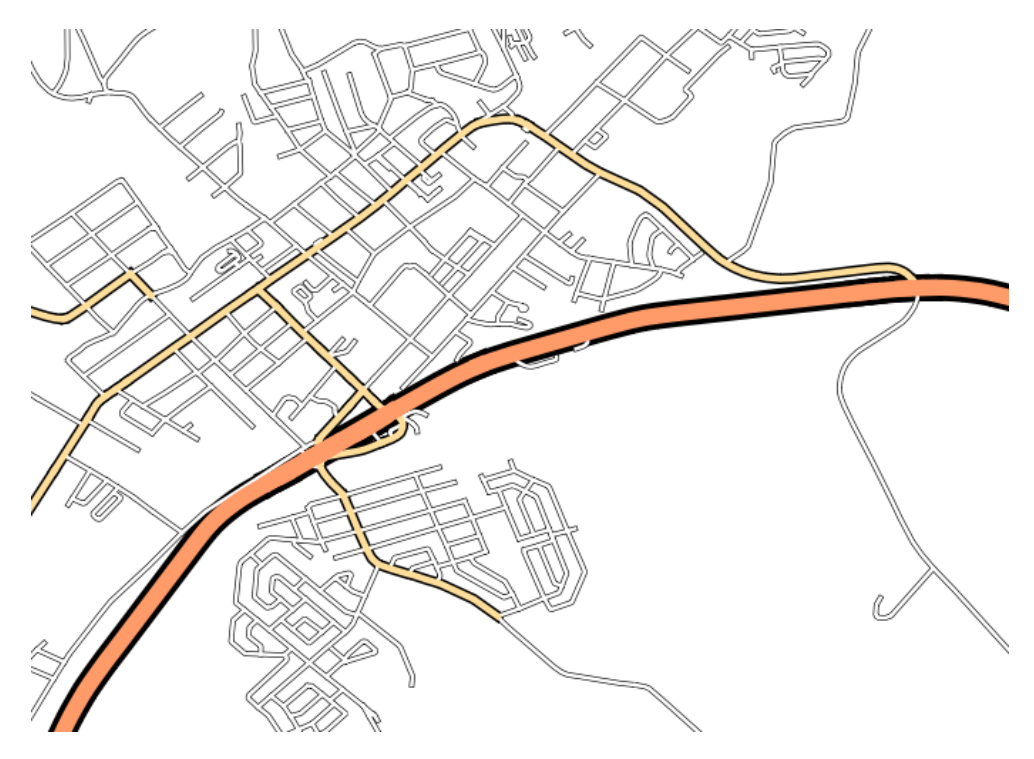

Controlla i risultati

# 2.4.11 Follow Along: Tipo di livelli di simbolo

Oltre ad impostare i colori di riempimento ed utilizzare motivi predefiniti, puoi usare tipi di livello di simbolo completamente diversi. Il solo tipo utilizzato finora è stato il tipo *Simple Fill*. I tipi di livelli di simbolo più avanzati permettono di personalizzare molto di più i simboli.

Ogni tipo di vettore (punto, linea, e poligono) ha i suoi tipi di livello di simbolo. Prima vedremo i tipi disponibili per i punti.

#### Tipi per livello di simbolo punto

- 1. Disabilita tutti i vettori eccetto places.
- 2. Cambia le proprietà del simbolo per il vettore places.

|     |                   | I                 | ayer Propert  | ies - places   Syı | mbology   |           | 8                          |
|-----|-------------------|-------------------|---------------|--------------------|-----------|-----------|----------------------------|
| Q   |                   | 불 Single symb     | ol            |                    |           |           | •                          |
| i   | Information       |                   | 🔻 🔍 Mar       | ker                |           |           |                            |
| ૺૢ  | Source            |                   | ● Si          | mple marker        |           |           |                            |
| ~   | Symbology         | Ĭ                 |               |                    |           |           |                            |
| abc | Labels            |                   |               |                    |           |           |                            |
| abc | Masks             | Unit Millime      | ters          |                    |           |           | •                          |
| ۹.  | Diagrams          | Opacity           |               |                    |           |           | <b>—</b> 100,0 %           |
| Ŷ   | 3D View           | Size 2 000        | 00            |                    |           |           |                            |
|     | Fields            | Rotation 0,00 °   |               |                    |           |           |                            |
|     | Attributes Form   | Q Favorites       |               |                    |           |           | <ul><li>✓</li></ul>        |
| •   | Joins             |                   |               |                    |           |           |                            |
| s,  | Auxiliary Storage | •                 | 0             |                    |           | •         | *                          |
| ٩   | Actions           | dot black         | dot white     | dot blue           | dot areen | dot red   | effect drop                |
| 9   | Display           |                   |               |                    |           |           | shadow                     |
| *   | Rendering         | 8                 | <b>(+)</b>    | $\odot$            |           |           |                            |
| 3   | Variables         |                   | Ŭ             |                    |           |           |                            |
| 2   | Metadata          | shield disability | topo hospital | topo pop capital   |           |           |                            |
| 4   | Dependencies      |                   |               |                    |           | Save Sym  | bol Advanced -             |
| ÷   | Legend            | Layer Rende       | ring          |                    |           |           |                            |
|     | QGIS Server       | <b>W</b> Help     | style 🝷       |                    |           | 🖌 Apply 🗱 | <u>C</u> ancel <u>√</u> OK |

- 3. Puoi accedere ai vari tipi di livello di simbolo selezionando il livello *Simbolo semplice* nell'albero dei livelli di simbolo, poi clicca l'elenco a scomparsa *Tipo simbolo del vettore*:
- 4. Esamina le varie opzioni disponibili, e scegli un simbolo con uno stile che ritieni appropriato.
- 5. Se in dubbio, usa un *Simbolo semplice* rotondo con un bordo bianco e un riempimento verde tenue, con una *Dimensione* 3.00 e uno *Spessore tratto* di 0.5.

|             |                   | La                | yer Properties - places   Symbology |            |                            |                     | 8             |
|-------------|-------------------|-------------------|-------------------------------------|------------|----------------------------|---------------------|---------------|
| Q           |                   | 불 Single symbol   |                                     |            |                            |                     | •             |
| i           | Information       | Ē                 | Ellipse marker                      |            |                            |                     |               |
| 3.          | Courses           |                   | Filled marker                       |            |                            |                     |               |
| <b>\$</b>   | Source            | • ·               | Font marker                         |            |                            |                     | 3             |
| ~           | Symbology         |                   | Geometry generator                  |            |                            |                     | F             |
| abc         | Labels            |                   | Mask                                |            |                            |                     |               |
|             |                   |                   | - Raster image marker               |            |                            |                     |               |
| abc         | Masks             | Symbol layer type | Simple marker 🍃                     |            |                            |                     |               |
| <u>کارک</u> | Diagrams          | Size              | SVG marker                          |            |                            |                     |               |
|             |                   | Fill color        | Vector field marker                 |            |                            |                     |               |
| Y           | 3D View           | Fill COLOF        |                                     |            |                            |                     | ,             |
|             | Fields            | Stroke color      |                                     |            |                            |                     | -             |
| :8          | Attributes Form   | Stroke style      | Solid Line                          |            |                            | - 6                 | ,             |
|             | 1-1               | Stroke width      | Hairline                            |            | Millimeters                | - €,                |               |
|             | JOINS             | Join style        | Bevel                               |            | ·                          | - 4                 |               |
|             | Auxiliary Storage | Detation          | 0.00 °                              |            |                            |                     |               |
| ٢           | Actions           | Rotation          | 0,00                                |            |                            | <b>▼</b> 1 <b>→</b> |               |
| _           |                   | Offset            | 0,000000                            | Ŧ          | Millimeters                | T e                 |               |
| -           | Display           | у                 | 0,000000                            | -          |                            |                     |               |
| *           | Rendering         |                   | VCenter                             |            |                            | -                   | ,             |
| 3           | Variables         | Anchor point      | HCenter                             |            |                            | - 6                 | , –           |
| 2           | Metadata          |                   |                                     | $F \times$ | $  \rangle \triangleright$ |                     |               |
|             | Dependencies      |                   |                                     |            |                            |                     |               |
| <b>:</b> =  | Legend            | Layer Render      | ing                                 |            |                            |                     |               |
|             |                   | Help St           | yle 🔹                               | √Ар        | oly XCancel                |                     | <u>&gt;</u> K |

#### Tipi di livello di simbolo linea

Per vedere la varie opzioni disponibili per i dati linea:

1. Cambia il Tipo simbolo del vettore per il primo livello di simbolo del vettore roads in Linea di evidenziazione:

|            |                   |                  | Layer Properties - roads   Symbology |      |                    |   | (                  | 8 |
|------------|-------------------|------------------|--------------------------------------|------|--------------------|---|--------------------|---|
| Q          |                   | 불 Single symbo   | bl                                   |      |                    |   | ,                  | • |
| i          | Information       | <u> </u>         | ▼ — Line                             |      |                    |   | ₽ 4                |   |
| ુ          | Source            |                  | — Simple line                        |      |                    |   |                    | ł |
| ~          | Symbology         |                  | Geometry generator                   |      |                    |   |                    | μ |
|            | Labols            |                  | Hashed line                          |      |                    |   |                    |   |
| abc        | Labels            |                  | – Marker line 🔓                      |      |                    |   |                    | ⊢ |
| abc        | Masks             | Symbol layer typ | Simple line                          |      |                    |   |                    | J |
| ۹.         | Diagrams          | Color            |                                      |      |                    |   | E,                 |   |
| <b>\</b>   | 3D View           | Stroke width     | 0,260000                             |      | Millimeters        | • | €,                 |   |
|            | Fields            | Offset           | 0,00000                              |      | Millimeters        | • | €,                 |   |
|            | Attributes Form   | Stroke style     | Solid Line                           |      |                    | • | e,                 |   |
|            | laios             | Join style       | 🖣 Bevel                              |      |                    | • | e,                 |   |
|            | SUID              | Cap style        | Square                               |      |                    | • |                    |   |
| 8          | Auxiliary Storage | Use custom       | dash pattern                         |      |                    |   |                    |   |
| ٩          | Actions           |                  |                                      | ]    | Millimeters        | Ŧ | e,                 |   |
| 9          | Display           |                  |                                      |      |                    |   |                    |   |
| *          | Rendering         |                  |                                      |      |                    |   |                    |   |
| 3          | Variables         |                  |                                      |      |                    |   |                    |   |
| 2          | Metadata          |                  |                                      |      |                    |   |                    |   |
|            | Dependencies      | ✓ Enable symbo   | ol layer 😩 🗌 Draw effects 🗼          |      |                    |   |                    |   |
| <b>:</b> - | Legend            | ▶ Layer Rende    | ring                                 |      |                    |   |                    |   |
|            | QGIS Server       | - OHelp S        | ityle -                              | Appl | y X <u>C</u> ancel |   | <mark>∕ о</mark> к |   |

- 2. Seleziona il livello *Simbolo semplice* nell'albero dei livelli di simbolo. Cambia le proprietà del simbolo in modo che corrisponda a questa finestra:
- 3. Seleziona il livello *Linea di evidenziazione* e cambia gli intervalli in 1.00:
- 4. Assicurati che i livelli di simbolo siano corretti (usando la finestra Avanzate 🛛 Livelli simbolo usata in precedenza) prima di applicare lo stile.

Una vota applicato lo stile, controlla il risultato sulla mappa. Come puoi vedere questi simboli cambiano direzione lungo la strada ma non sempre si piegano con essa. Questo è utile per alcuni scopi, ma non per altri. Se preferisci, puoi cambiare il livello di simbolo per farlo tornare com'era prima.

|          |                       | L                | ayer Properties - roads   Symbology                                                  |           |                      |              | (            | × |
|----------|-----------------------|------------------|--------------------------------------------------------------------------------------|-----------|----------------------|--------------|--------------|---|
| Q        |                       | 불 Single symbo   | l                                                                                    |           |                      |              |              | • |
| ্য<br>२  | Information<br>Source |                  | <ul> <li>Line</li> <li>Marker line</li> <li>Marker</li> <li>Simple marker</li> </ul> |           |                      |              |              |   |
| ~        | Symbology             |                  |                                                                                      |           |                      |              |              |   |
| abc      | Labels                |                  |                                                                                      |           |                      |              |              |   |
| abc      | Masks                 | Symbol layer typ | e Simple marker                                                                      |           |                      |              | •            |   |
| ۹.       | Diagrams              | Size             | 0,500000                                                                             | *         | Millimeters          | - 6          | -            |   |
| Ŷ        | 3D View               | Fill color       |                                                                                      |           |                      | •            |              |   |
|          | Fields                | Stroke color     |                                                                                      |           |                      |              |              |   |
| 8        | Attributes Form       | Stroke style     | Solid Line                                                                           |           |                      | - 6          |              |   |
| •        | Joins                 | Stroke width     | Hairline                                                                             | *         | Millimeters          | •            | -            |   |
|          | Auxiliary Storage     | Join style       | 🖣 Bevel                                                                              |           |                      | - 6          | 1            |   |
| е<br>6   | Actions               | Rotation         | 0,00 °                                                                               |           |                      | €            | 1            |   |
| <u> </u> | Display               | Offset           | x 0,000000                                                                           | \$        | Millimeters          | - €          | l            |   |
|          |                       | 1                | y 0,000000                                                                           | -         |                      |              |              |   |
| ×        | Rendering             | Anchor point     | VCenter                                                                              |           |                      |              | -            |   |
| 3        | Variables             |                  | HCenter                                                                              |           |                      | •            | -            |   |
| 2        | Metadata              |                  |                                                                                      | $+\times$ | $  \rangle \rangle$  |              |              |   |
| ł        | Dependencies          |                  |                                                                                      |           |                      |              | 1            | Ŧ |
| ÷        | Legend                | Layer Render     | ring                                                                                 |           |                      |              |              |   |
|          |                       | Help SI          | tyle 👻                                                                               | 🖌 🗸 Ар    | oly X <u>C</u> ancel | $\checkmark$ | ' <u>о</u> к |   |

| Layer Properties - roads   Symbology |                   |                              |                                   |          |                         |   |            |  |
|--------------------------------------|-------------------|------------------------------|-----------------------------------|----------|-------------------------|---|------------|--|
| Q                                    |                   | 🚍 Single symbol              |                                   |          |                         |   | •          |  |
| i                                    | Information       |                              | •••• Line                         |          |                         | 4 |            |  |
| ે્                                   | Source            |                              | ▼ Marker                          |          |                         |   | j          |  |
| ~                                    | Symbology         |                              | <ul> <li>Simple marker</li> </ul> |          |                         |   | 10         |  |
| abc                                  | Labels            |                              |                                   |          |                         |   |            |  |
| abc                                  | Masks             | Symbol layer type Mar        | ker line                          |          |                         |   | •          |  |
| ۹.                                   | Diagrams          | Marker placement 🖳           | •                                 |          |                         |   |            |  |
| <b>\</b>                             | 3D View           | • with interval 1,0          | 00000                             | \$       | Millimeters             | • | €.         |  |
|                                      | Fields            | $\bigcirc$ on every vertex   |                                   |          |                         |   |            |  |
| -0                                   | Attributes Form   | ○ on last vertex only        | 1                                 |          |                         |   |            |  |
|                                      | Accounting        | $\odot$ on first vertex only | у                                 |          |                         |   |            |  |
| •                                    | Joins             | $\odot$ on central point     |                                   |          |                         |   |            |  |
| 2Ì                                   | Auxiliary Storage | $\odot$ on central point of  | fsegments                         |          |                         |   |            |  |
| ٩                                    | Actions           | ○ on every curve poi         | int                               |          |                         |   |            |  |
|                                      | Display           | Offset along line            | 0,000000                          | -        | Millimeters             | • | €.         |  |
| <i>.</i>                             |                   | ✓ Rotate marker to fo        | llow line direction               |          |                         |   |            |  |
| <b>Š</b>                             | Rendering         | Average angle over           | 4,000000                          | -        | Millimeters             | - |            |  |
| 3                                    | Variables         | Line offset                  | 0,000000                          | <b>*</b> | Millimeters             | • | e,         |  |
| 2                                    | Metadata          |                              |                                   |          |                         |   |            |  |
|                                      | Dependencies      | ✓ Enable symbol layer        | Draw effects 🗼                    |          |                         |   |            |  |
| <b>:</b> -                           | Legend            | Layer Rendering              |                                   |          |                         |   |            |  |
|                                      | OGIS Server       | Help Style                   | •                                 | 🖌 🖌 🖌    | <b>≭</b> <u>C</u> ancel | - | <u>о</u> к |  |

#### Tipi di livello di simbolo poligono

Per vedere le varie opzioni disponibili per i dati poligono:

- 1. Cambia il Tipo simbolo del vettore per il layer water, come fatto per gli altri vettori.
- 2. Esamina le diverse opzioni nella lista.
- 3. Scegline una che ritieni adatta.
- 4. Se in dubbio, usa *Riempimento a pattern puntuale* con le seguenti opzioni:

|               |                       | La                  | oyer Properties - water   Symbology                                                |                                                                                                    |                 | 8 |
|---------------|-----------------------|---------------------|------------------------------------------------------------------------------------|----------------------------------------------------------------------------------------------------|-----------------|---|
| Q             |                       | 불 Single symbol     |                                                                                    |                                                                                                    |                 | • |
| (ં)<br>રેજ્રે | Information<br>Source |                     | <ul> <li>Fill</li> <li>Point pattern fill</li> <li>Marker</li> </ul>               |                                                                                                    |                 |   |
| abc           | Symbology<br>Labels   |                     | • Simple marker                                                                    |                                                                                                    |                 |   |
| abc           | Masks                 | Symbol layer type   | Simple marker                                                                      |                                                                                                    | •               |   |
| ۹.            | Diagrams              | Size                | 2,00000                                                                            | Millimeters +                                                                                                    | €.              |   |
| Ŷ             | 3D View               | Fill color          |                                                                                    |                                                                                                    | €.              |   |
|               | Fields                | Stroke color        |                                                                                    |                                                                                                    | €.              |   |
|               | Attributes Form       | Stroke style        | Solid Line                                                                         | ·                                                                                                    | €.              |   |
| •             | Joins                 | Stroke width        | Hairline                                                                           | Millimeters •                                                                                                    | €.              |   |
| s'            | Auxiliary Storage     | Join style          | Bevel                                                                              | <b>•</b>                                                                                                    | .€.             |   |
| ٢             | Actions               | Rotation (          | 0,00 °                                                                             | •                                                                                                    |                 |   |
| <b>—</b>      | Display               | X<br>Offset<br>y    | 0,000000                                                                           | <ul> <li>♥</li> <li>Millimeters</li> <li>♥</li> </ul>                                                                                                    | €.              |   |
| Ý             | Rendering             |                     | VCenter                                                                            | <b>.</b>                                                                                                    | €.              |   |
| 3             | Variables             | Anchor point        | HCenter                                                                            | •                                                                                                    | €.              | Н |
| 2             | Metadata              |                     | $\bigcirc \bigtriangleup \bigtriangleup \bigstar \doteqdot  \bigcirc \bigcirc + 4$ | $F \times I > F$                                                                                                    |                 |   |
|               | Dependencies          | $\square 0 \square$ |                                                                                    |                                                                                                    |                 | Ŧ |
| ÷             | Legend                | Layer Renderi       | ing<br>vle                                                                         |                                                                                                    | √ ok            |   |
|               | QGIS Server           |                     | ,                                                                                  | The second second secon | <u><u> </u></u> |   |

- 5. Aggiungi un livello di simbolo con un normale Riempimento semplice.
- 6. Dagli lo stesso blu leggero con un bordo blu scuro.
- 7. Muovilo sotto il livello di simbolo pattern puntuale con il pulsante Sposta in basso:

Come risultato, avrai un simbolo a trama per il vettore water, con il vantaggio aggiuntivo che puoi cambiare la dimensione, forma e distanza dei singoli punti che formano la trama.

| Layer Properties - water   Symbology 🛛 😣 |                   |              |                                      |       |                         |   |             |  |  |
|------------------------------------------|-------------------|--------------|--------------------------------------|-------|-------------------------|---|-------------|--|--|
| Q                                        |                   | 📑 Single sy  | nbol                                 |       |                         |   | •           |  |  |
| i                                        | Information       | · · · · ·    | Fill     Fill     Foint pattern fill |       |                         |   | <b>₽</b>    |  |  |
| <b>3</b>                                 | Source            |              | ▼ ○ Marker                           |       |                         |   |             |  |  |
| ~                                        | Symbology         | 0000         | <ul> <li>Simple marker</li> </ul>    |       |                         |   |             |  |  |
| abc                                      | Labels            |              |                                      |       |                         |   |             |  |  |
| abc                                      | Masks             | Symbol layer | type Point pattern fill              |       |                         |   | •           |  |  |
| ۹.                                       | Diagrams          | Distance     |                                      |       |                         |   |             |  |  |
| $\diamond$                               | 3D View           | Horizontal   | 4,000000                             | \$    | Millimeters             | • | €.          |  |  |
|                                          | r:-ld-            | Vertical     | 4,000000                             | \$    | Millimeters             | • | €.          |  |  |
|                                          | Fields            | Displaceme   | nt                                   |       |                         |   |             |  |  |
| -8                                       | Attributes Form   | Horizontal   | 0,000000                             | -     | Millimeters             | - |             |  |  |
| •◀                                       | Joins             | Vertical     | 0,000000                             | -     | Millimeters             | • |             |  |  |
| đ                                        | Auxiliary Storage | Offset       |                                      |       |                         |   |             |  |  |
|                                          | Actions           | Horizontal   | 0,000000                             | \$    | Millimeters             | - | €,          |  |  |
| ~                                        | Actions           | Vertical     | 0,000000                             | \$    | Millimeters             | • | €.          |  |  |
| -                                        | Display           |              |                                      |       |                         |   |             |  |  |
| *                                        | Rendering         |              |                                      |       |                         |   |             |  |  |
| 3                                        | Variables         |              |                                      |       |                         |   |             |  |  |
| 2                                        | Metadata          |              |                                      |       |                         |   |             |  |  |
|                                          | Dependencies      | ✓ Enable sy  | mbol layer 🗧 🔲 Draw effects 🔅        |       |                         |   |             |  |  |
|                                          | Legend            | Layer Rei    | ndering                              |       |                         |   |             |  |  |
|                                          | OGIS Server       | - 🕜 Help     | Style -                              | Apply | ∕ <mark>≭</mark> Cancel |   | <u>/о</u> к |  |  |

|            |                   |                | Layer Properties - water   Symbology |                 | 8           |
|------------|-------------------|----------------|--------------------------------------|-----------------|-------------|
| Q          |                   | 불 Single sym   | bol                                  |                 | -           |
| i          | Information       | <u> </u>       | ▼ Fill                               |                 |             |
| ૺૢ         | Source            |                | Point pattern fill                   |                 |             |
| ~          | Symbology         |                |                                      |                 |             |
| abc        | Labels            |                |                                      |                 |             |
| abc        | Masks             | Symbol layer t | ype Simple fill                      |                 | •           |
| ۹.         | Diagrams          | Fill color     |                                      |                 |             |
| <b>\</b>   | 3D View           | Fill style     | Solid                                |                 | - 4         |
| 1          | Fields            | Stroke color   |                                      |                 |             |
| -8         | Attributes Form   | Stroke width   | 0,260000                             | Millimeters     | - 4         |
| •          | Joins             | Stroke style   | Solid Line                           |                 | -           |
| 2          | Auxiliary Storage | Join style     | Revel                                |                 |             |
| ٢          | Actions           | Offset         | x 0,000000                           | Millimeters     | •           |
| <b>,</b>   | Display           |                | y 0,000000                           | T               |             |
| *          | Rendering         |                |                                      |                 |             |
| 3          | Variables         |                |                                      |                 |             |
| 2          | Metadata          |                |                                      |                 |             |
|            | Dependencies      | ✓ Enable sym   | bol layer 🖶 🗌 Draw effects 🗼         |                 |             |
| <b>1</b> - | Legend            | Layer Rend     | ering                                |                 |             |
|            | OGIS Server       | - OHelp        | Style -                              | ✓Apply ¥ Cancel | <u>√о</u> к |

# 2.4.12 Try Yourself

Applica un riempimento verde trasparente al vettore *protected\_areas*, e cambia il bordo perché sia come questo:

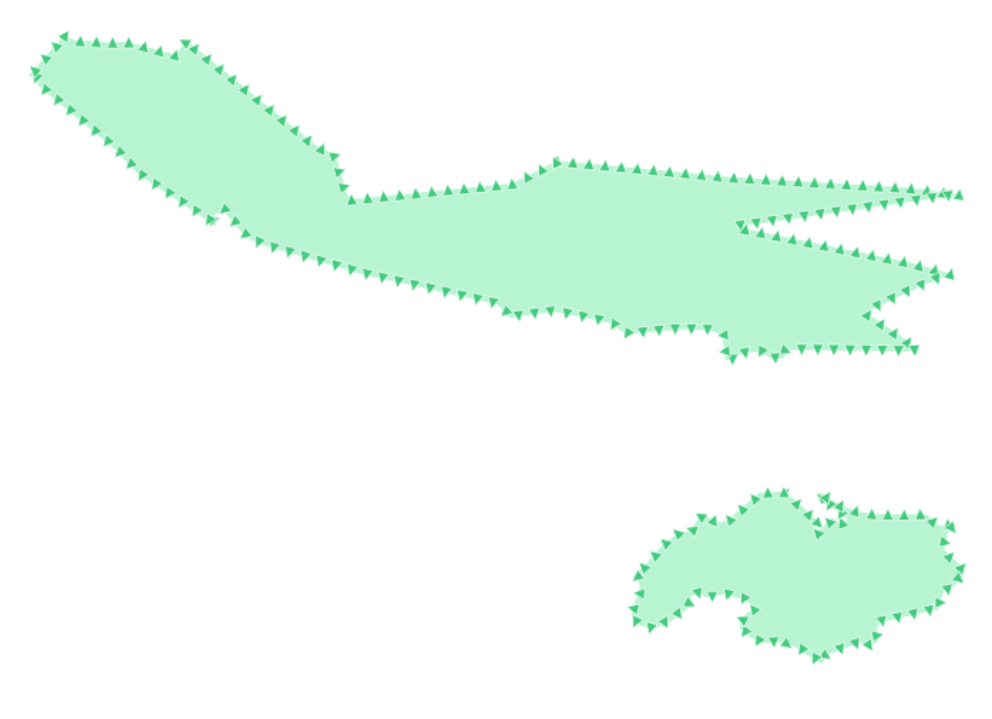

Controlla i risultati

## 2.4.13 Follow Along: Simbologia tramite generatore geometria

Puoi utilizzare la simbologia del generatore geometria con tutti i tipi di vettore (punti, linee e poligoni). Il simbolo risultante dipende direttamente dal tipo di vettore.

In sintesi, la simbologia del generatore di geometria ti consente di eseguire alcune operazioni spaziali usando la simbologia stessa. Ad esempio, puoi rappresentare un centroide reale sul poligono senza dover creare un livello punto.

Inoltre, hai tutte le opzioni di stile per cambiare l'aspetto del simbolo risultante.

Prova!

- 1. Seleziona il vettore water.
- 2. Click on Riempimento semplice'e cambia :guilabel: 'Tipo simbolo del vettore con Generatore geometria.
- 3. Prima di iniziare a scrivere l'interrogazione spaziale, devi scegliere il tipo di geometria che vai a realizzare. In questo esempio creerai centroidi per ogni elemento, quindi cambia il tipo di geometria in *Punto / Multipunto*.
- 4. Adesso scrivi l'interrogazione nell'apposito pannello.

centroid(\$geometry)

5. Quando fai clic su *OK*, vedrai che il vettore *water* viene reso come livello punto! Hai appena eseguito un'operazione spaziale all'interno della simbologia del livello stesso, non è sorprendente?

Con la simbologia tramite Generatore geometria puoi oltrepassare i limiti di una normale simbologia.

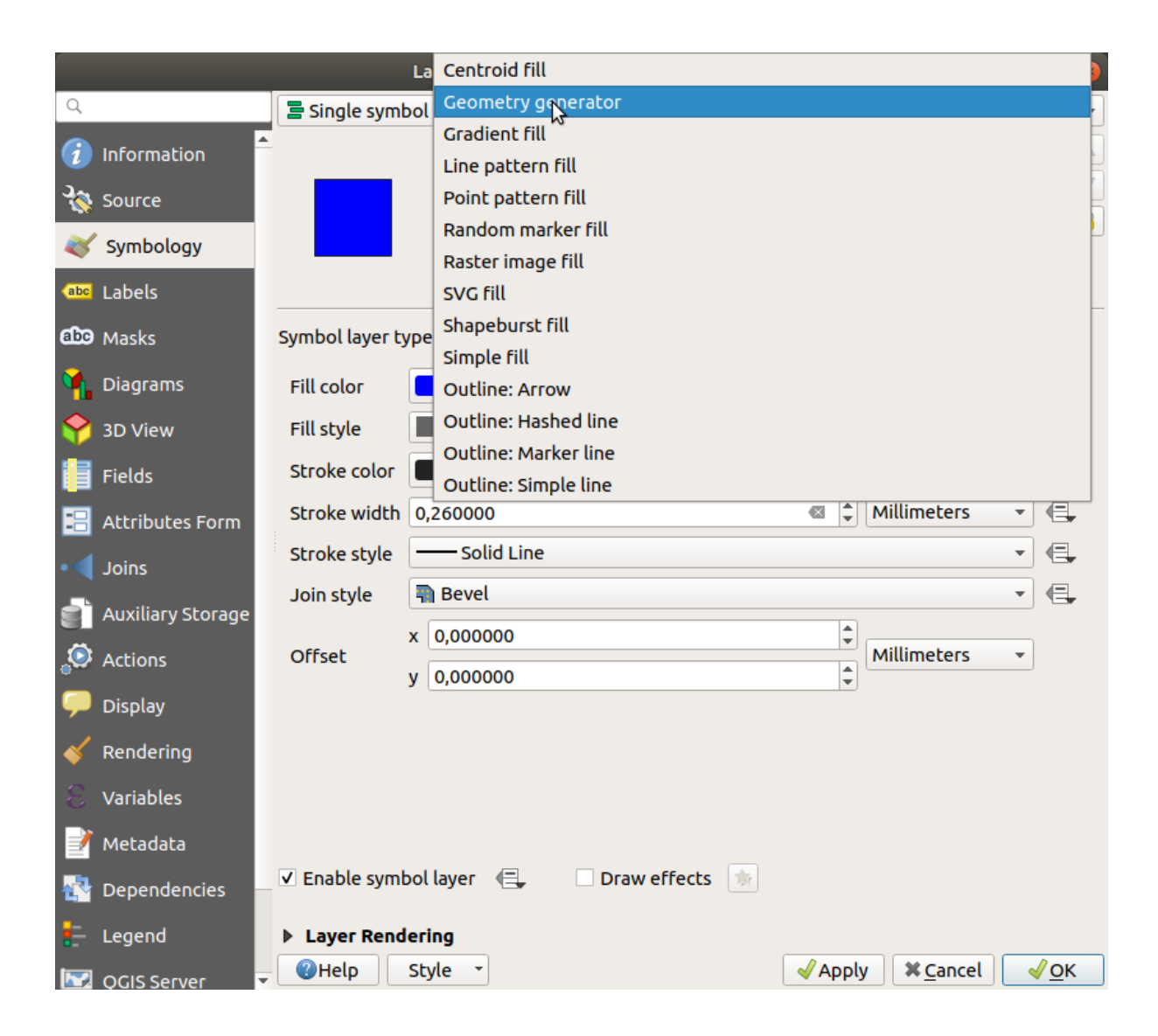

|     | Layer Properties - water   Symbology 🔗 |                                                        |             |  |  |  |  |  |  |
|-----|----------------------------------------|--------------------------------------------------------|-------------|--|--|--|--|--|--|
| Q   |                                        | 🚍 Single symbol                                        | •           |  |  |  |  |  |  |
| i   | Information                            | ► Fill                                                 | <b>+</b>    |  |  |  |  |  |  |
| ્રે | Source                                 | <ul> <li>Geometry generator</li> <li>Marker</li> </ul> |             |  |  |  |  |  |  |
| ~   | Symbology                              | Simple marker                                          |             |  |  |  |  |  |  |
| abc | Labels                                 |                                                        |             |  |  |  |  |  |  |
| abc | Masks                                  | Symbol layer type Geometry generator                   | •           |  |  |  |  |  |  |
| ۹.  | Diagrams                               | Geometry type C Point / MultiPoint                     | •           |  |  |  |  |  |  |
| Ŷ   | 3D View                                | <pre>centroid(\$geometry)</pre>                        | 3           |  |  |  |  |  |  |
| 1   | Fields                                 |                                                        |             |  |  |  |  |  |  |
|     | Attributes Form                        |                                                        |             |  |  |  |  |  |  |
| •   | Joins                                  |                                                        |             |  |  |  |  |  |  |
| 2Ì  | Auxiliary Storage                      |                                                        |             |  |  |  |  |  |  |
| ٩   | Actions                                |                                                        |             |  |  |  |  |  |  |
| 9   | Display                                |                                                        |             |  |  |  |  |  |  |
| *   | Rendering                              |                                                        |             |  |  |  |  |  |  |
| 3   | Variables                              |                                                        |             |  |  |  |  |  |  |
| 2   | Metadata                               |                                                        | Þ           |  |  |  |  |  |  |
|     | Dependencies                           | ✓ Enable symbol layer (=, Draw effects )               |             |  |  |  |  |  |  |
| ÷   | Legend                                 | Layer Rendering                                        |             |  |  |  |  |  |  |
|     | QGIS Server                            | ▼ ②Help Style ▼                                        | <u>√о</u> к |  |  |  |  |  |  |

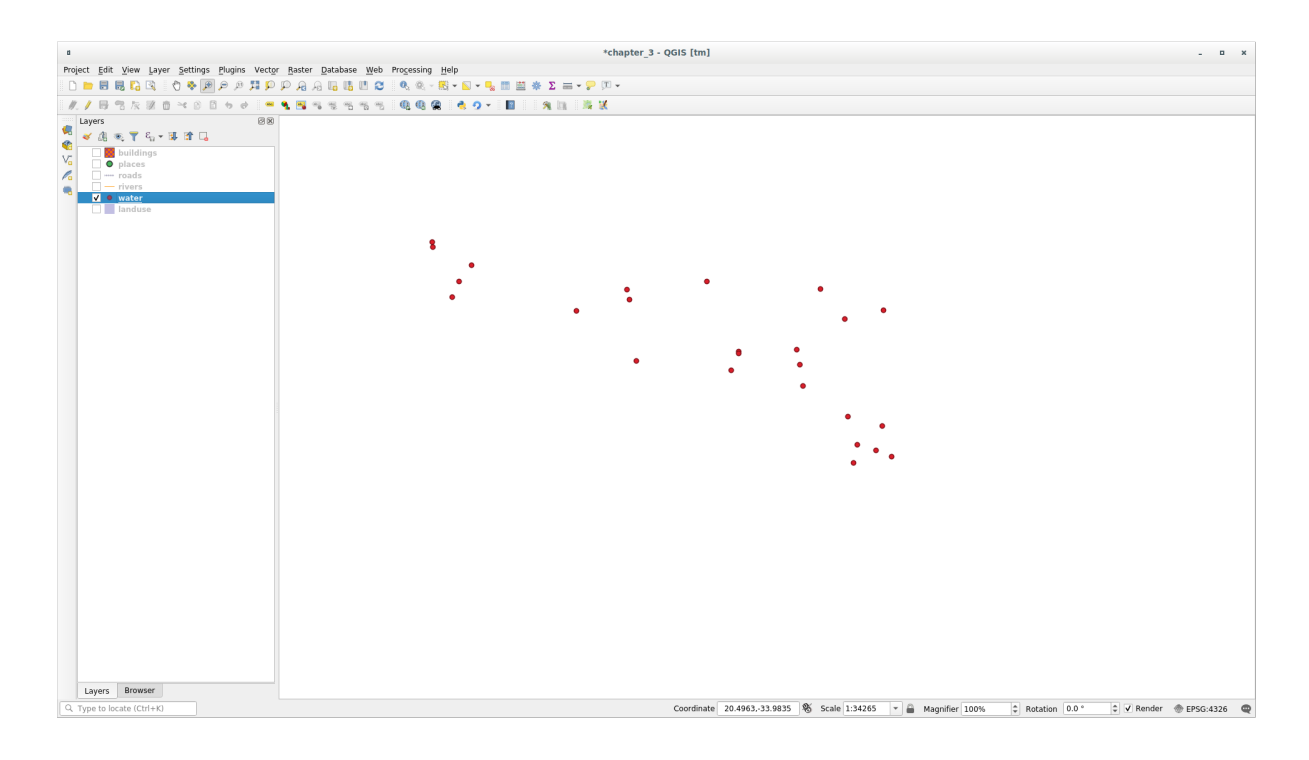

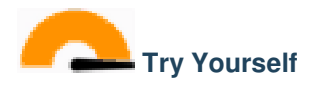

Il generatore geometria è un altro livello per i simboli. Prova ad aggiungere un altro *Riempimento semplice* sotto quello di *Generatore geometria*.

Modifica anche l'aspetto del simbolo punto della simbologia del Generatore geometria.

Il risultato finale dovrebbe assomigliare a questo:

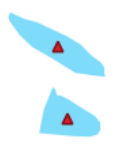

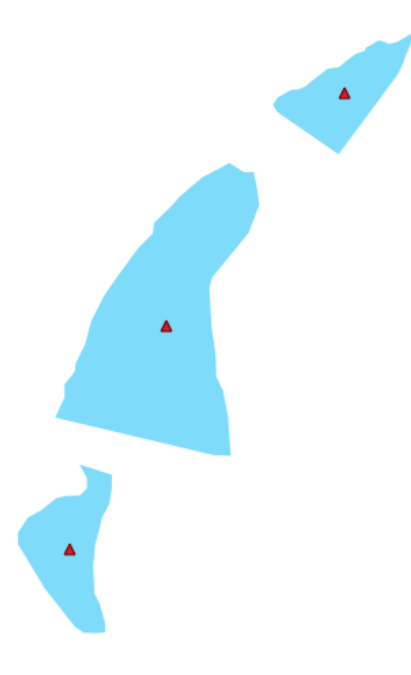

Controlla i risultati

## 2.4.14 Follow Along: Crea un riempimento SVG personalizzato

Nota: Per fare questo esercizio, devi avere installato il programma di creazione vettoriale gratuito Inkscape.

- Avvia il programma Inkscape. Vedrai la seguente interfaccia: Dovresti trovarlo familiare se hai usato altri programmi per immagini vettoriali, come Corel. Innanzitutto, riduci la pagina a una dimensione appropriata per una piccola trama.
- 2. Clic su File Proprietà del documento. Avrai la finestra di dialogo Proprietà del documento.
- 3. Cambia Unità con px.

| 000                                                                                                    | 🕅 New document 1 - Inkscape                               |
|----------------------------------------------------------------------------------------------------|-----------------------------------------------------------|
| Eile Edit View Layer Object Path Text Filters Extensions Help                                                                                                    |                                                           |
| □ ⊨ ⊒ 4 1 6 < 0 8 0 0 8 0 0 0 1 6 6 2 2 7                                                                                                    | T ₴ ◙ 틈     % ፼                                           |
| ■ 🏭 20 42 42 44 44 日 45 計 X 0.000 (2) Y 0.000 (2) W 0.001 (2) 👌 H                                                                                                    | 0.001 ) px 0 Affect: 3 3 3 3 3                            |
| -1750  -1500  -1250  -1000  -750  -5500  -250  -250  -250  -250  -250  -250  -250  -250  -250  -250  -250  -250  -250  -250  -250  -250  -250  -250  -250  -250  -250  -250  -250  -250  -250  -250  -250  -250  -250  -250  -250  -250  -250  -250  -250  -250  -250  -250  -250  -250  -250  -250  -250  -250  -250  -250  -250  -250  -250  -250  -250  -250  -250  -250  -250  -250  -250  -250  -250  -250  -250  -250  -250  -250  -250  -250  -250  -250  -250  -250  -250  -250  -250  -250  -250  -250  -250  -250  -250  -250  -250  -250  -250  -250  -250  -250  -250  -250  -250  -250  -250  -250  -250  -250  -250  -250  -250  -250  -250  -250  -250  -250  -250  -250  -250  -250  -250  -250  -250  -250  -250  -250  -250  -250  -250  -250  -250  -250  -250  -250  -250  -250  -250  -250  -250  -250  -250  -250  -250  -250  -250  -250  -250  -250  -250  -250  -250  -250  -250  -250  -250  -250  -250  -250  -250  -250  -250  -250  -250  -250  -250  -250  -250  -250  -250  -250  -250  -250  -250  -250  -250  -250  -250  -250  -250  -250  -250  -250  -250  -250  -250  -250  -250  -250  -250  -250  -250  -250  -250  -250  -250  -250  -250  -250  -250  -250  -250  -250  -250  -250  -250  -250  -250  -250  -250  -250  -250  -250  -250  -250  -250  -250  -250  -250  -250  -250  -250  -250  -250  -250  -250  -250  -250  -250  -250  -250  -250  -250  -250  -250  -250  -250  -250  -250  -250  -250  -250  -250  -250  -250  -250  -250  -250  -250  -250  -250  -250  -250  -250  -250  -250  -250  -250  -250  -250  -250  -250  -250  -250  -250  -250  -250  -250  -250  -250  -250  -250  -250  -250  -250  -250  -250  -250  -250  -250  -250  -250  -250  -250  -250  -250  -250  -250  -250  -250  -250  -250  -250  -250  -250  -250  -250  -250  -250  -250  -250  -250  -250  -250  -250  -250  -250  -250  -250  -250  -250  -250  -250  -250  -250  -250  -250  -250  -250  -250  -250  -250  -250  -250  -250  -250  -250  -250  -250  -250  -250  -250  -250  -250  -250  -250  -250  -250  -250  -250  -250  -250  -250  -250  -250  -250  -250  -250  -250 | le                                                        |
|                                                                                                    | ń 🕒                                                       |
|                                                                                                    | ••••••••••••••••••••••••••••••••••••••                    |
| A                                                                                                    |                                                           |
|                                                                                                    |                                                           |
|                                                                                                    |                                                           |
|                                                                                                    |                                                           |
|                                                                                                    |                                                           |
|                                                                                                    | $\checkmark$                                              |
| © *                                                                                                    |                                                           |
| 2,02                                                                                                    |                                                           |
| 24                                                                                                    |                                                           |
| 10                                                                                                    |                                                           |
| A                                                                                                    |                                                           |
| VA ST                                                                                                    |                                                           |
|                                                                                                    |                                                           |
|                                                                                                    |                                                           |
|                                                                                                    |                                                           |
|                                                                                                    |                                                           |
|                                                                                                    |                                                           |
|                                                                                                    |                                                           |
|                                                                                                    |                                                           |
|                                                                                                    |                                                           |
|                                                                                                    |                                                           |
|                                                                                                    |                                                           |
|                                                                                                    |                                                           |
| 5                                                                                                    |                                                           |
|                                                                                                    |                                                           |
|                                                                                                    |                                                           |
| s -<br>0 -<br>0 -                                                                                                    |                                                           |
|                                                                                                    |                                                           |
|                                                                                                    |                                                           |
| 7                                                                                                    | ¥                                                         |
| 4                                                                                                    |                                                           |
|                                                                                                    |                                                           |
| Fill: N/A O: 10 😫 🕉 记 •Layer 1 🗘 No objects selected. Click, Shift+click, or drag aroun                                                                                                    | d objects to select.<br>X: 14.29<br>Y: 1485.71 Z: 35% (2) |

- 4. Cambia Larghezza e Altezza a 100.
- 5. Chiudi la finestra di dialogo quando lo hai fatto.
- 6. Clicca su Visualizza [] Ingrandimento [] Pagina per vedere la pagina su cui stai lavorando.
- 7. Seleziona lo strumento Crea circolo:
- 8. Clicca e spostati sulla pagina per disegnare un ellisse. Per trasformare l'ellisse in un cerchio, tieni premuto il tasto:kbd:*Ctrl* mentre lo disegni.
- 9. Clicca col tasto destro sul cerchio che hai appena creato e apri le relative opzioni *Riempimenti e contorni*. Puoi modificare la vista, ad esempio:
  - 1. Cambia il colore Riempimento in un grigio-blu chiaro,
  - 2. Assegna al contorno un colore scuro nella scheda Colore contorno,
  - 3. E riduci lo spessore del bordo nella scheda Stile contorno.
- 10. Disegna una linea usando lo strumento Matita:
  - 1. Clicca una volta per iniziare la linea. Tieni premuto Ctrl per avere incrementi di 15 gradi.
  - 2. Muovi i puntatore orizzontalmente e fai un punto con un semplice click.
  - 3. Clicca e scatta sul vertice della linea e traccia una linea verticale, termina con un semplice click.
  - 4. Ora unisci i due vertici terminali.
  - Cambia colore e spessore del simbolo triangolo perché coincida con lo spessore del cerchio e spostalo se necessario, così avrai un simbolo come questo:
- 11. Se il simbolo ottenuto ti soddisfa, salvalo come *landuse\_symbol* sotto la cartella del corso, sotto exercise\_data/symbols, come file SVG.

In QGIS:

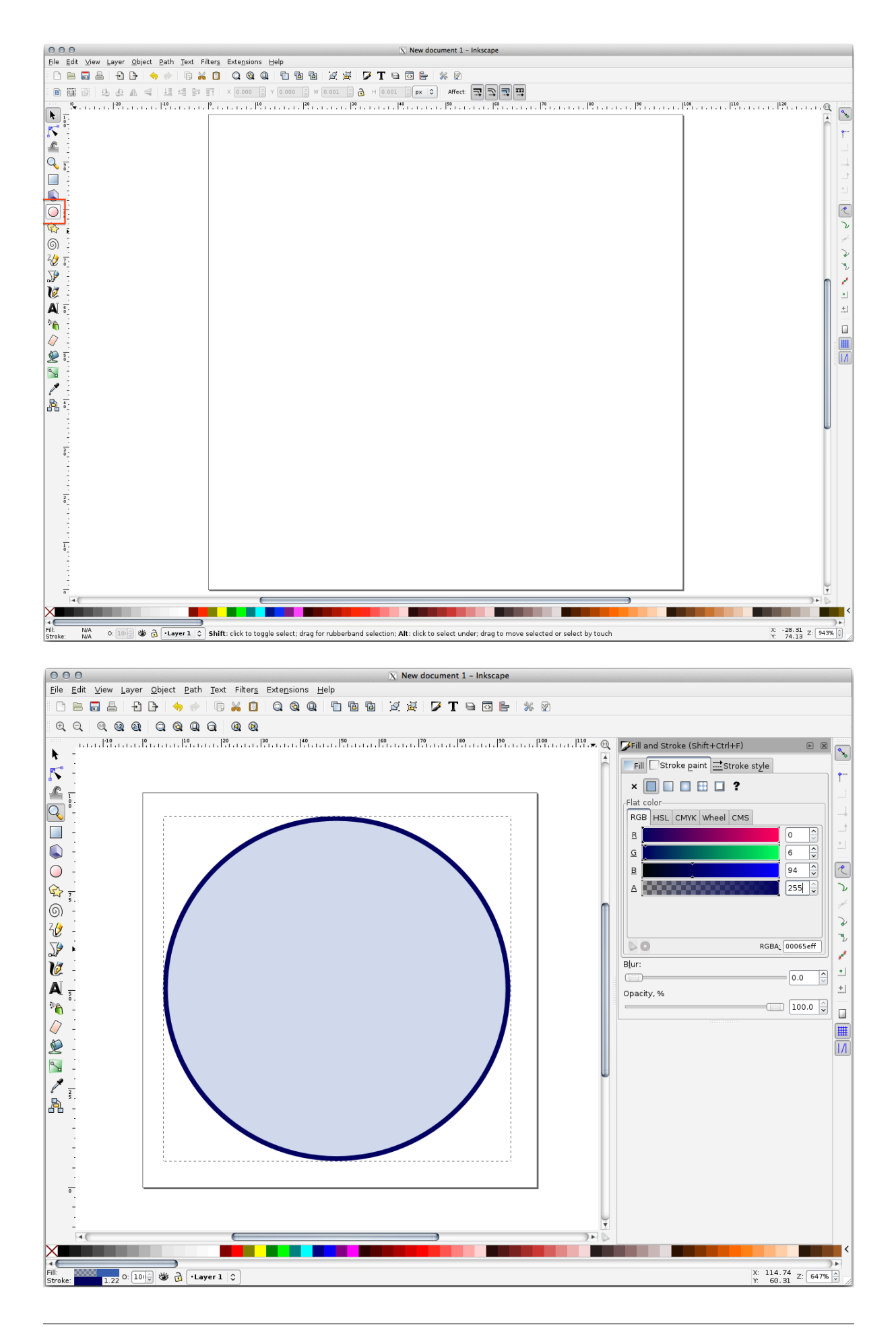

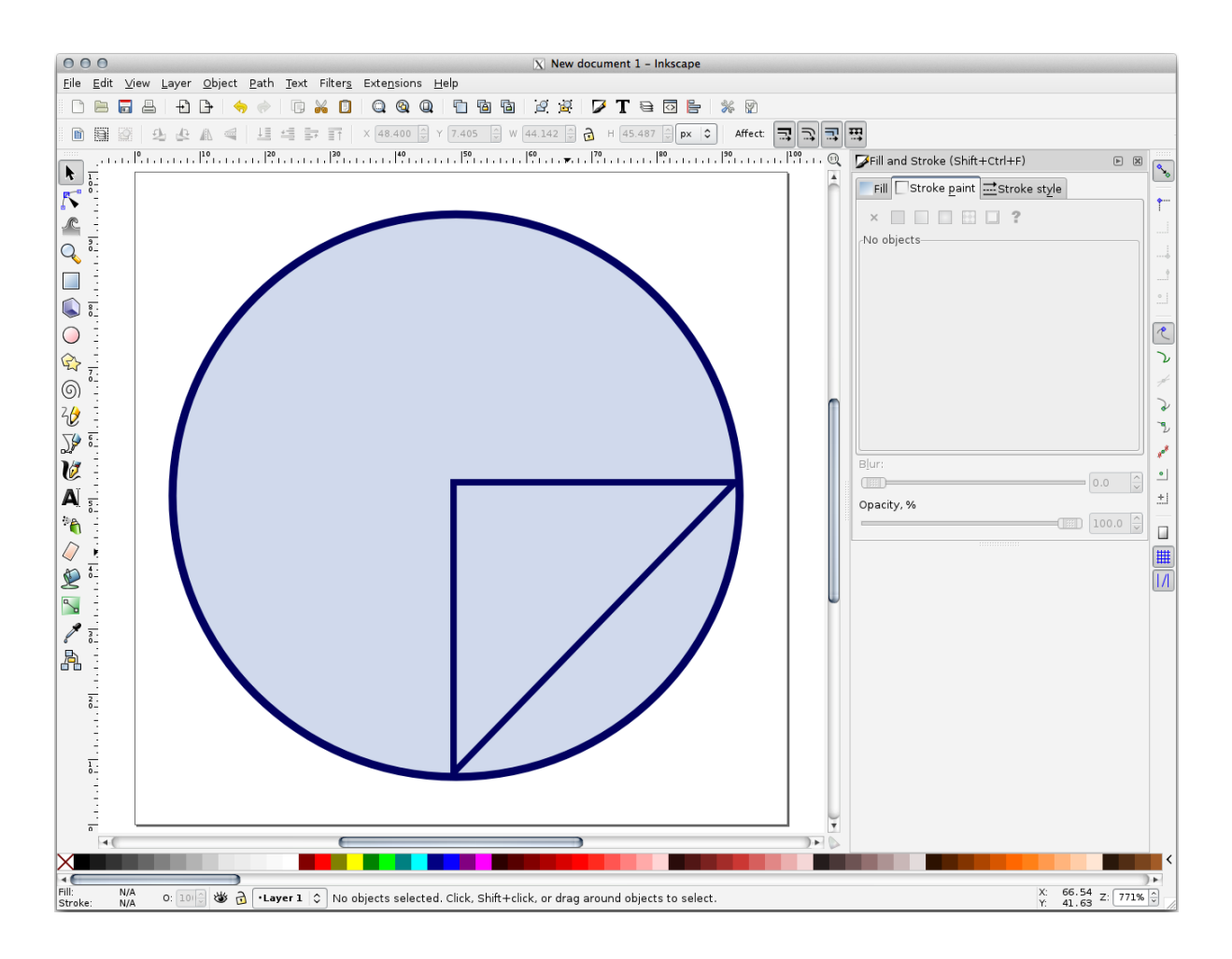

- 1. Apri la finestra Proprietà vettore per il vettore landuse.
- 2. Nella scheda 🍑 Simbologia, cambia la struttura del simbolo modificando Tipo simbolo del vettore in Riempimento SVG<sup>\*\*\*</sup> come mostrato di seguito.
- 3. Clicca il pulsante ... e poi Seleziona File... per selezionare l'immagine SVG.

È aggiunto all'albero dei simboli e puoi personalizzarlo nelle sue caratteristiche (colori, angoli, effetti, unità...).

Quando confermi la finestra di dialogo, gli elementi del vettore *landuse* verranno ricoperte da un insieme di simboli, mostrando una trama come quella nella mappa seguente. Se la trama non è visibile, può essere necessario ingrandire l'area di mappa o impostare nelle proprietà del vettore un *Spessore del tratteggio* maggiore.

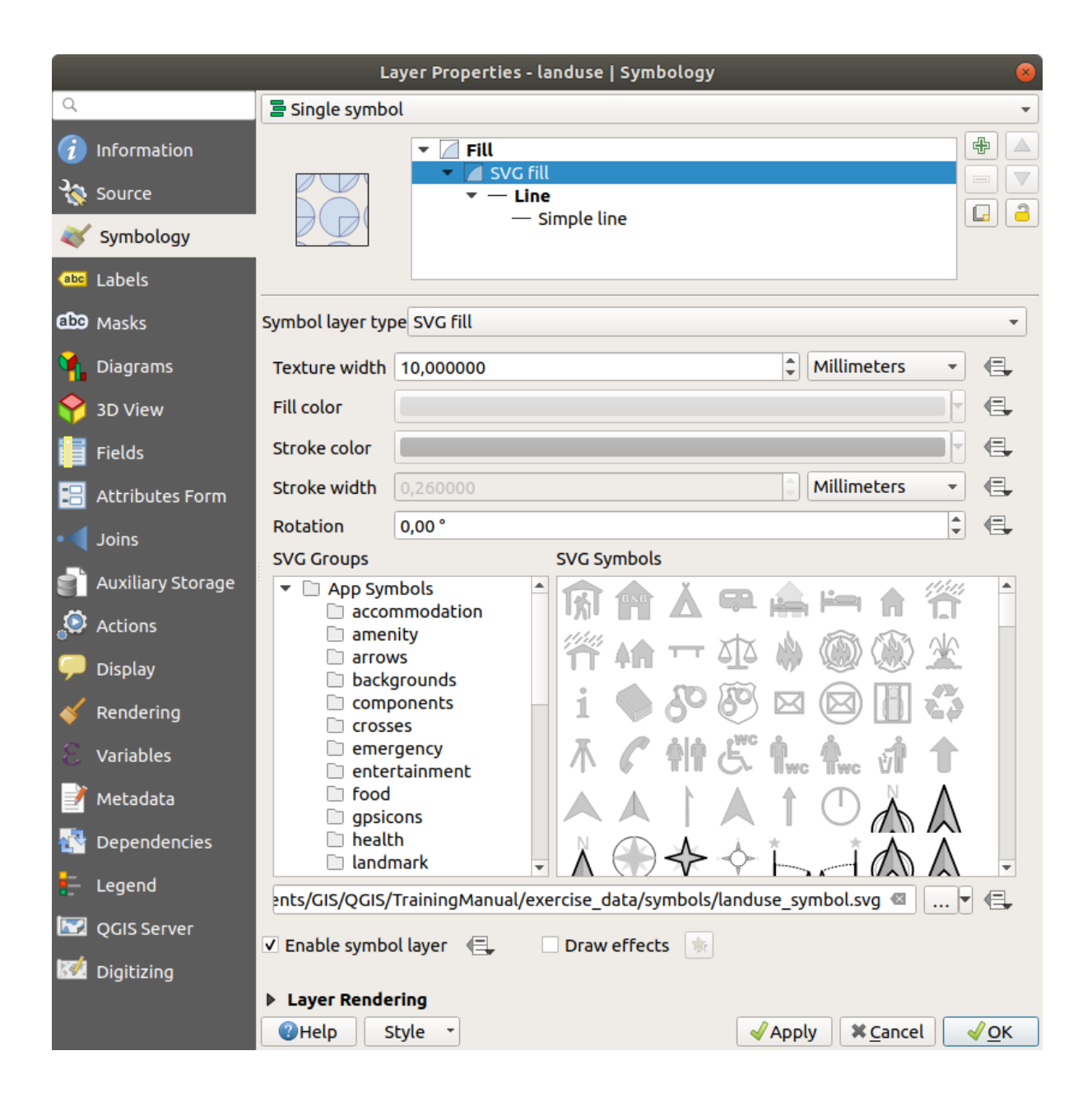

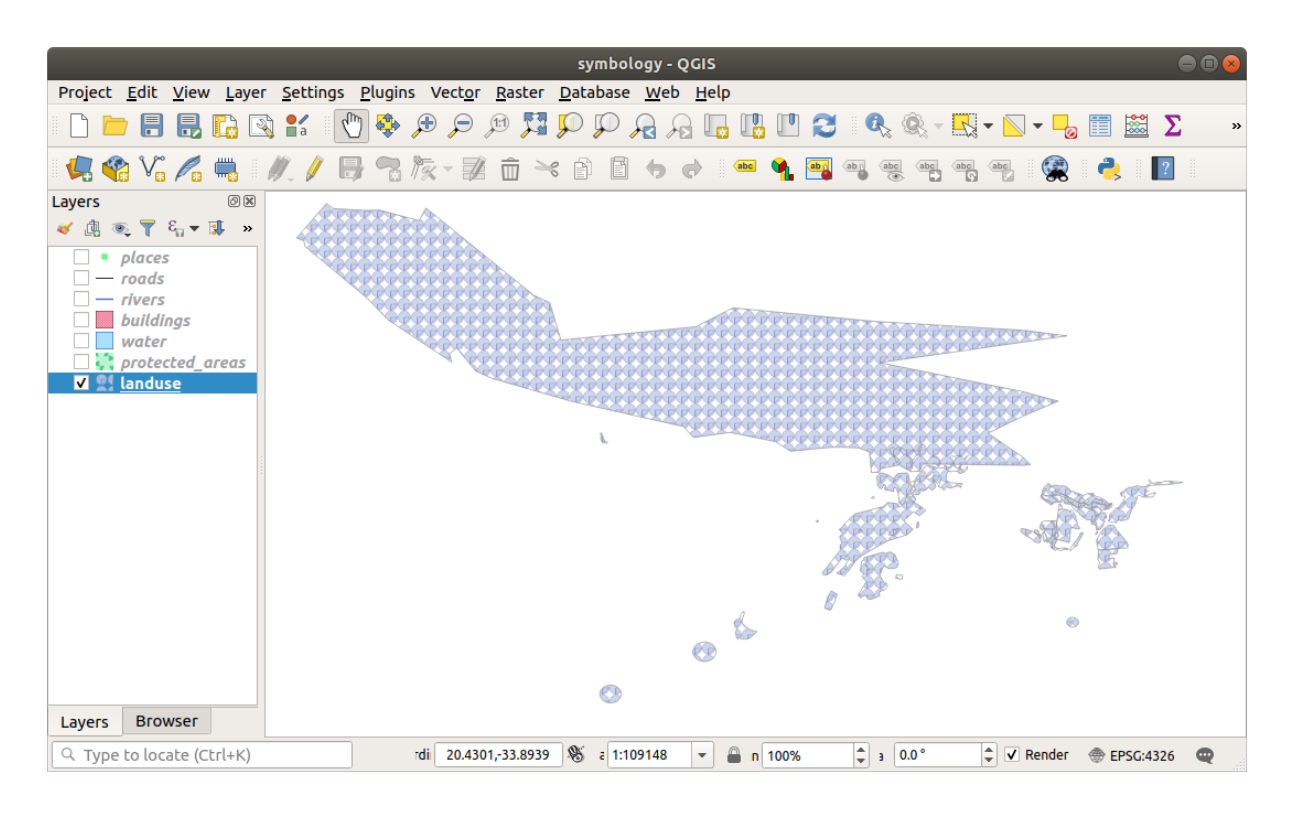

### 2.4.15 In Conclusion

Modificando la simbologia dei diversi vettori abbiamo trasformato un insieme di file di vettori in una mappa leggibile. Non solo puoi vedere quelle che sta succedendo, è anche piacevole guardarlo!

### 2.4.16 Further Reading

Esempi di belle mappe

#### 2.4.17 What's Next?

Modificare i simboli per tutti i vettori è utile, ma l'informazione contenuta in ogni vettore non è ancora disponibile per chi legge queste mappe. Come sono chiamate le strade? A quale regione amministrativa appartengono determinate aree? Quali sono le aree delle superfici delle fattorie? Tutte queste informazioni sono ancora nascoste. La prossima lezione spiegherà come rappresentare questi dati sulla mappa.

```
Nota: Ti sei ricordato di salvare la mappa di recente?
```

# CAPITOLO 3

### Module: Classificare dati vettoriali

Classificare dati vettoriali ti permette di assegnare differenti simboli agli elementi (differenti oggetti nello stesso livello) in base ai loro attributi. Questo permette a chi utilizzerà la mappa di visualizzare facilmente gli attributi dei vari elementi.

### 3.1 Lesson: Attributi dati dei vettori

I vettori di dati sono probabilmente il tipo più comune di dati nell'uso giornaliero di un GIS. Il modello vettore rappresenta la località e la forma di caratteristiche geografiche utilizzando punti, linee e poligoni (e per i dati 3D anche superfici e volumi), mentre le altre proprietà sono incluse come attributi (in QGIS spesso rappresentati come una tabella).

Fino ad ora, nessuna delle modifiche fatte alla mappa è stata influenzata dagli oggetti che saranno mostrati. In altre parole, tutte le aree dei terreni si somigliano, tutte le strade si somigliano. Guardando alla mappa, l'osservatore non conosce nulla riguardo le strade che sta vedendo; solo che c'è una strada con una certa forma in una determinata area.

Ma la vera forza di un GIS è che tutti gli oggetti che sono visibile sulla mappa hanno anche degli attributi. Le mappe in un GIS non sono solamente delle immagini. Non rappresentano solo oggetti in località, ma anche informazioni su quegli oggetti.

Obiettivo di questa lezione: Conoscere la struttura dei vettori dati ed esplorare gli attributi di un oggetto

## 3.1.1 Follow Along: Visualizzare gli attributi di un vettore

È importante sapere che i dati con cui lavorerai non rappresentano solo **dove** sono gli oggetti nello spazio, ma dicono anche **cosa** sono quegli oggetti.

Dall'esercizio precedente, dovresti aver caricato il vettore protected\_areas nella mappa. Se così non fosse, puoi trovare il dataset in formato *ESRI Shapefile* protected\_areas.shp nella cartella exercise\_data/ shapefile.

I poligoni rappresentanti le aree protette costituiscono il **dato spaziale**, ma possiamo conoscere di più riguardo le aree protette esplorando la **tabella attributi**.

1. Nel pannello Layer, clicca sul vettore protected\_areas per selezionarlo.

2. Nella *Barra Attributi* clicca sul pulsante Apri Tabella Attributi. Questo aprirà una finestra con la tabella attributi del vettore protected\_areas.

|   | Q protected_                                | protected_areas :: Features Total: 2, Filtered: 2, Selected: 0 |          |             |            |              |             |          | - 🗆      | ×     |
|---|---------------------------------------------|----------------------------------------------------------------|----------|-------------|------------|--------------|-------------|----------|----------|-------|
|   | / 🐹 🗟 😤 📅 🖂 🖄 🖆 🐂 🧧 💊 🧣 🍸 🖀 🌺 👂 🕼 🐘 🖉 🗮 🖷 🍭 |                                                                |          |             |            |              |             |          |          |       |
|   | full_id                                     | osm_id                                                         | osm_type | boundary    | is_in      | leisure      | name        | type     | wikidata | wil   |
| 1 | r2855697                                    | 2855697                                                        | relation | protected_a | Western Ca | nature_reser | Bontebok N  | boundary | Q892884  | en:Bo |
| 2 | w187055916                                  | 187055916                                                      | way      | protected_a | Western Ca | nature_reser | Marloth Nat | NULL     | NULL     | NULL  |
|   |                                             |                                                                |          |             |            |              |             |          |          |       |
|   |                                             |                                                                |          |             |            |              |             |          |          |       |
|   |                                             |                                                                |          |             |            |              |             |          |          |       |
|   |                                             |                                                                |          |             |            |              |             |          |          |       |
| 4 |                                             |                                                                |          |             |            |              |             |          |          | Þ     |
| [ | T Show All Feat                             | ures 🖕                                                         |          |             |            |              |             |          |          | 3 🔳   |

Una riga è chiamata **record** ed è associata con un **elemento** nell'area mappa, come un poligono. Una colonna è chiamata **campo** (o **attributo**), ed ha un nome che aiuta a descriverlo, come name o id. I valori nelle celle sono conosciuti come **valori attributo**. Queste definizioni sono normalmente usate nei GIS, quindi è bene familiarizzare con esse.

Nel vettore protected\_areas, ci sono due elementi, che sono rappresentati dai due poligoni visibili nell'area mappa.

**Nota:** Per capire che cosa rappresentano i **campi** ed i **valori attributo**, può essere necessario trovare della documentazione (o dei metadati) che descrivano il significato dei valori attributo. Questa è di solito disponibile dal creatore del dataset.

Poi, vedremo come un record nella tabella attributi è collegato ad un elemento poligono che vediamo all'area mappa.

- 1. Andiamo indietro alla finestra principale di QGIS.
- 2. Nella *Barra Attributi*, clicca sul pulsante Seleziona Elemento.
- 3. Assicurati che il vettore protected\_areas sia ancora selezionato nel pannello Layers.
- 4. Muovi il mouse sull'area mappa e clicca col tasto sinistro sul più piccolo dei due poligoni. Il poligono diventerà giallo ad indicare che è selezionato.
- 5. Torna alla finestra *Tabella Attributi*, dovresti vedere un record (riga) evidenziata. questi sono i valori attributo del poligono selezionato.

Puoi anche selezionare un elemento usando la Tabella Attributi.

- 1. Nella finestra Tabella Attributi, all'estrema sinistra, clicca sul numero di riga del record che non è selezionato.
- 2. Torna alla finestra principale di QGIS e guarda l'area mappa. Dovresti vedere il più grande dei poligoni colorato di giallo.
- 3. Per deselezionare l'elemento, vai alla finestra *Tabella Attributi* e clicca sul pulsante Deseleziona tutto.

A volte ci sono molti elementi visibili sull'area mappa e può essere difficoltoso vedere quale elemento è selezionato dalla Tabella Attributi. Un altro modo per trovare la locazione di un elemento è usare lo strumento *Flash Feature*.

- 1. Nella *Tabella Attributi*, clicca col tasto destro una qualunque cella della riga con il valore attributo r2855697 nel campo full\_id.
- 2. Nel menu contestuale, clicca su Flash Feature e guarda l'area mappa.

Dovresti vedere il poligono lampeggiare in rosso. Se non lo vedi, riprova.

Un altro utile strumento è Zoom all'elemento, che dice a QGIS di zoommare all'elemento di interesse.

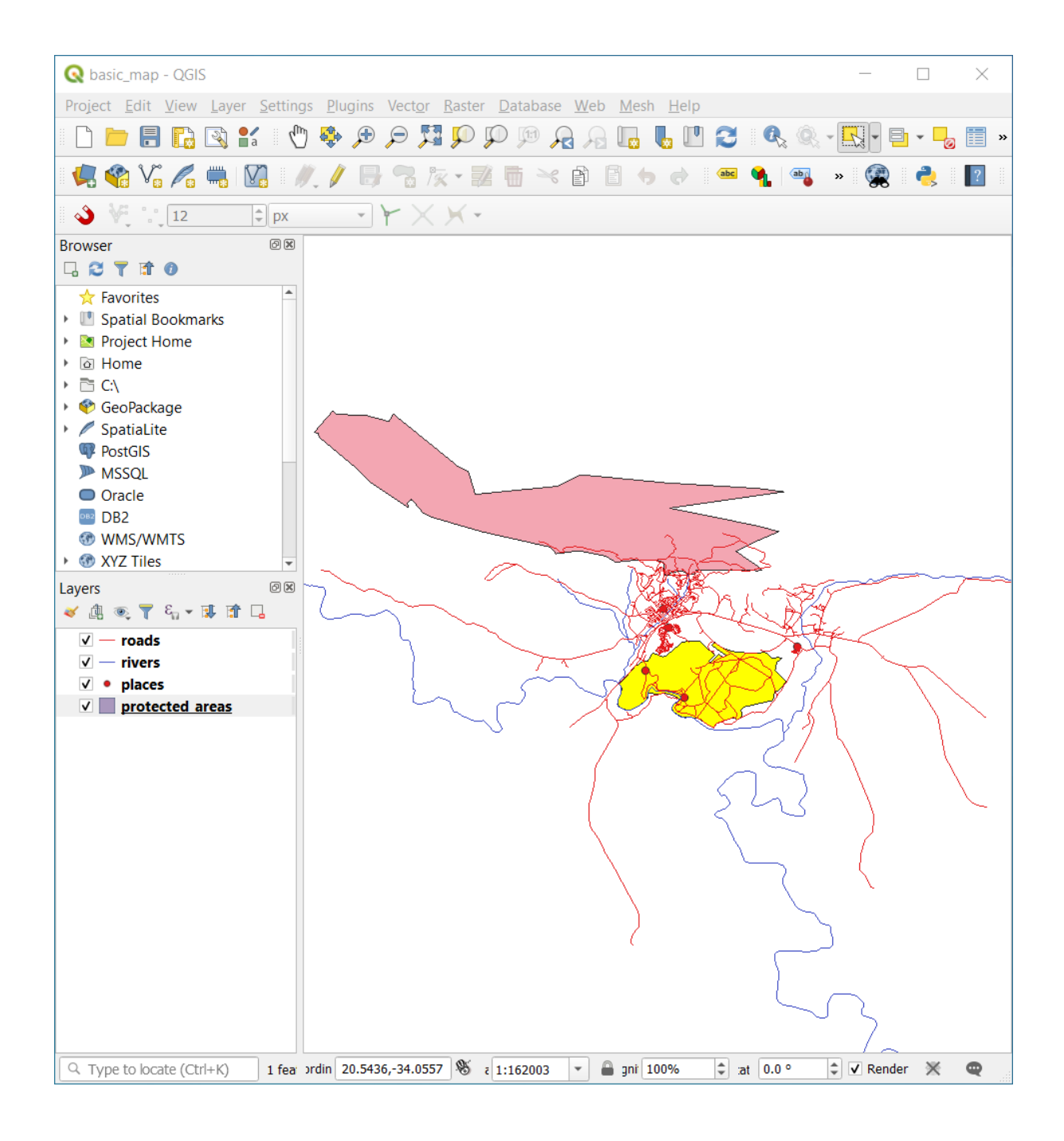

|   | Q protected_a                                           | protected_areas :: Features Total: 2, Filtered: 2, Selected: 1 |          |             |            |              |             |          | —        | ×    |
|---|---------------------------------------------------------|----------------------------------------------------------------|----------|-------------|------------|--------------|-------------|----------|----------|------|
|   | / 🐹 🗟 177 🖶 🗠 🏠 181 🗣 🗮 💊 🧏 🍸 🗮 🏶 🗭 181 181 🕅 🖄 🚟 1 📾 🍳 |                                                                |          |             |            |              |             |          |          |      |
|   | full id                                                 | osm id                                                         | osm type | boundary    | is in      | leisure      | name        | type     | wikidata | wi   |
| 1 | r2855697                                                | 2855697                                                        | relation | protected_a | Western Ca | nature_reser | Bontebok N  | boundary | Q892884  | en:B |
| 2 | w187055916                                              | 187055916                                                      | way      | protected_a | Western Ca | nature_reser | Marloth Nat | NULL     | NULL     | NUL  |
|   |                                                         |                                                                |          |             |            |              |             |          |          |      |
|   |                                                         |                                                                |          |             |            |              |             |          |          |      |
|   |                                                         |                                                                |          |             |            |              |             |          |          |      |
|   |                                                         |                                                                |          |             |            |              |             |          |          |      |
| 4 |                                                         |                                                                |          |             |            |              |             |          |          | Þ    |
| [ | 🍸 Show All Featu                                        | ures 🖕                                                         |          |             |            |              |             |          |          | 3 🔳  |

|   | Q protected_    | protected_areas :: Features Total: 2, Filtered: 2, Selected: 1 |           |             |            |              |             |          |          | ×    |
|---|-----------------|----------------------------------------------------------------|-----------|-------------|------------|--------------|-------------|----------|----------|------|
|   | / 🛛 🗟 🏹         | 16 T × Ø                                                       | 🖹 l 🗞 🧮 📓 | - 🗣 🔳 🗞     | P 🛯 🖥 🕷    | / 🔛   🚍   🗖  | Q.          |          |          |      |
|   | full id         | osm id                                                         | osm type  | boundary    | is in      | leisure      | name        | type     | wikidata | wi   |
| 1 | r2855697        | 2855697                                                        | relation  | protected_a | Western Ca | nature_reser | Bontebok N  | boundary | Q892884  | en:B |
| Z | 187055916       | 187055916                                                      | way       | protected_a | Western Ca | nature_reser | Marloth Nat | NULL     | NULL     | NUL  |
| T |                 |                                                                |           |             |            |              |             |          |          |      |
|   |                 |                                                                |           |             |            |              |             |          |          |      |
|   |                 |                                                                |           |             |            |              |             |          |          |      |
|   |                 |                                                                |           |             |            |              |             |          |          |      |
|   | 1               |                                                                |           |             |            |              |             |          |          | Þ    |
|   | 👕 Show All Feat | ures 🖕                                                         |           |             |            |              |             |          |          | 3 🔳  |

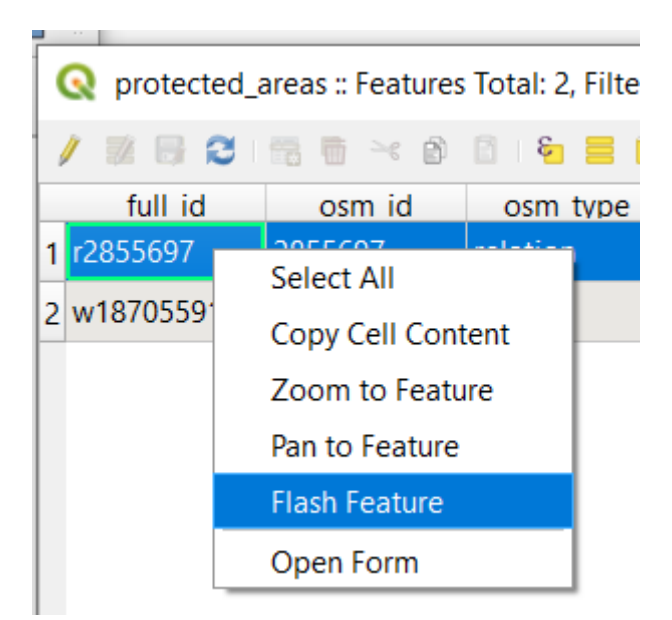

- 1. Nella *Attribute Table*, clicca con il tasto destro su una qualunque cella della riga con il valore attributo r2855697 nel campo full\_id.
- 2. Nel menu contestuale, clicca su Zoom all'elemento

| Q protected_areas :: Features Total: 2, Fi |                   |  |  |  |  |  |  |  |  |  |
|--------------------------------------------|-------------------|--|--|--|--|--|--|--|--|--|
| / 🗷 🖶 🕯                                    | 3 🖷 🖶 🖂 🖄 🗂 🗧     |  |  |  |  |  |  |  |  |  |
| full id                                    | osm id osm ty     |  |  |  |  |  |  |  |  |  |
| 1 r2855697                                 | Select All        |  |  |  |  |  |  |  |  |  |
| 2 w18/0559                                 | Copy Cell Content |  |  |  |  |  |  |  |  |  |
|                                            | Zoom to Feature   |  |  |  |  |  |  |  |  |  |
|                                            | Pan to Feature    |  |  |  |  |  |  |  |  |  |
|                                            | Flash Feature     |  |  |  |  |  |  |  |  |  |
|                                            | Open Form         |  |  |  |  |  |  |  |  |  |

Guarda l'area mappa. Il poligono dovrebbe ora occupare tutta l'estensione dell'area mappa.

Ora puoi chiudere la tabella attributi.

### 3.1.2 Try Yourself Esplorare gli attributi dei vettori dati

- 1. Quanti campi sono disponibili nel vettore rivers?
- 2. Dicci qualcosa riguardo i punti town nel dataset.
- 3. Apri la tabella attributi per il vettore *places*. Quale campo sarà il più utile da rappresentare come etichetta e perché?

Controlla i risultati

#### 3.1.3 In Conclusion

Ora sai come utilizzare la tabella attributi per vedere quali sono i dati che stai utilizzando. Qualunque dataset ti sarà utile solo se ha gli attributi che ti interessano. Se conosci quali attributi ti servono, puoi velocemente decidere se potrai usare un dato dataset, o se devi cercarne un altro con i dati attributi necessari.

#### 3.1.4 What's Next?

Attributi diversi sono utili per scopi diversi. Alcuni di loro possono essere rappresentati direttamente come testo perché l'utilizzatore della mappa li possa vedere. Imparerai come fare nella prossima lezione.

### 3.2 Lesson: Etichette

Le etichette possono essere aggiunte ad una mappa per mostrare qualunque informazione di un oggetto. Qualunque vettore può avere delle etichette associate. Queste etichette prendono il contenuto dagli attributi dati del vettore.

Obiettivo di questa lezione: Applicare ad un vettore delle etichette utili e di bell'aspetto.

## 3.2.1 Follow Along: Utilizzare le etichette

Prima, assicurati che il pulsante 🔤 sia visibile nella GUI.

- 1. Vai all'elemento di menu Impostazioni [] Barre strumenti
- 2. Assicurati che l'elemento *Barra delle etichette* abbia il segno di spunta vicino. Se non lo ha, clicca sull'elemento *Barra delle etichette* per attivarlo.
- 3. Clicca sul vettore places nel pannello Layer in modo che sia evidenziato
- 4. Clicca sul pulsante 🔤 sulla barra strumento per aprire la scheda Etichette del pannello Stile Layer
- 5. Cambia da Non mostrare etichete a de Etichette Singole

Devi scegliere quale campo fra gli attributi dev'essere usato per le etichette. Nella lezione precedente, hai deciso che il campo name era quello più adatto a questo scopo.

- 6. Seleziona name dalla lista Valore:
- 7. Clicca su Applica

La mappa ora dovrebbe avere etichette come questa:

## 3.2.2 Follow Along: Cambiare le opzioni dell'etichetta

A seconda degli stili che hai scelto per la mappa nelle lezioni precedenti, potresti trovare che le etichette non sono formattate correttamente e potrebbero sovrapporsi o essere troppo lontane dal loro simbolo.

**Nota:** Sopra, hai usato il pulsante **abr** nella *Barra etichette* per aprire il pannello *Stile Layer*. Come per la *Simbologia*, le stesse opzioni per le etichette sono disponibili sia tramite il pannello *Stile Layer* sia con la finestra di dialogo *Proprietà Layer*. Qui userai il dialogo *Proprietà Layer*.

- 1. Apri il dialogo Proprietà Layer facendo doppio clic sul vettore places
- 2. Seleziona la scheda Etichette
- 3. Assicurati che sia selezionato *Testo* dalla lista delle opzioni a sinistra, poi modifica le opzioni di formattazione del testo in modo che corrispondano a quelle mostrate qui:
- 4. Clicca su Applica

Quel carattere può essere maggiore e più familiare agli utenti, ma la sua leggibilità è ancora dipendente da quali vettori sono disegnati sotto di esso. Per rimediare, dai un'occhiata all'opzione *Buffer*.

- 5. Seleziona Buffer dalla lista di opzioni a sinistra
- 6. Seleziona il checkbox Disegna buffer del testo, poi scegli le opzioni come mostrato qui:
- 7. Clicca su Applica

Vedrai che questo aggiunge un buffer o bordo colorato alle etichette, rendendole più visibili sulla mappa:

Ora possiamo affrontare il posizionamento delle etichette in relazione ai loro simboli.

|  | Layer S  | tyling  |            |          |        |          |            | ð×   |
|--|----------|---------|------------|----------|--------|----------|------------|------|
|  | ° pla    | ces     |            |          |        |          |            | *    |
|  |          | 🔤 Sing  | gle Labels |          |        |          | -          | •    |
|  | abr      | Value a | -          | 3        |        |          |            |      |
|  | ർത<br>🔶  | abc     | +ab<br>< c | abc      | abc    |          | $\bigcirc$ |      |
|  | <u>n</u> | Text    |            |          |        |          |            |      |
|  | 4        | Font    | MS Shell D | lg 2     |        |          | •          | €,   |
|  |          | Style   | Regular    |          |        |          | Ŧ          | €,   |
|  |          |         |            | <b>S</b> | e,     | B        |            | €,   |
|  |          | Size    | 10.0000    |          |        |          | \$         | €,   |
|  |          |         | Points     |          |        |          | •          | €,   |
|  |          | Color   |            |          |        |          | •          | €,   |
|  |          | Opacity |            |          | -01    | .00.0 %  | ÷          | €,   |
|  |          | Q Fa    | vorites    |          |        |          | •          | } ∎a |
|  |          |         |            |          |        |          |            |      |
|  |          |         |            |          |        |          |            |      |
|  |          |         |            |          |        |          |            |      |
|  |          |         |            |          |        |          |            |      |
|  |          |         |            |          |        | (        | Save Sett  | ings |
|  |          | •       | *          |          | ✓ Live | e update | App        | bly  |

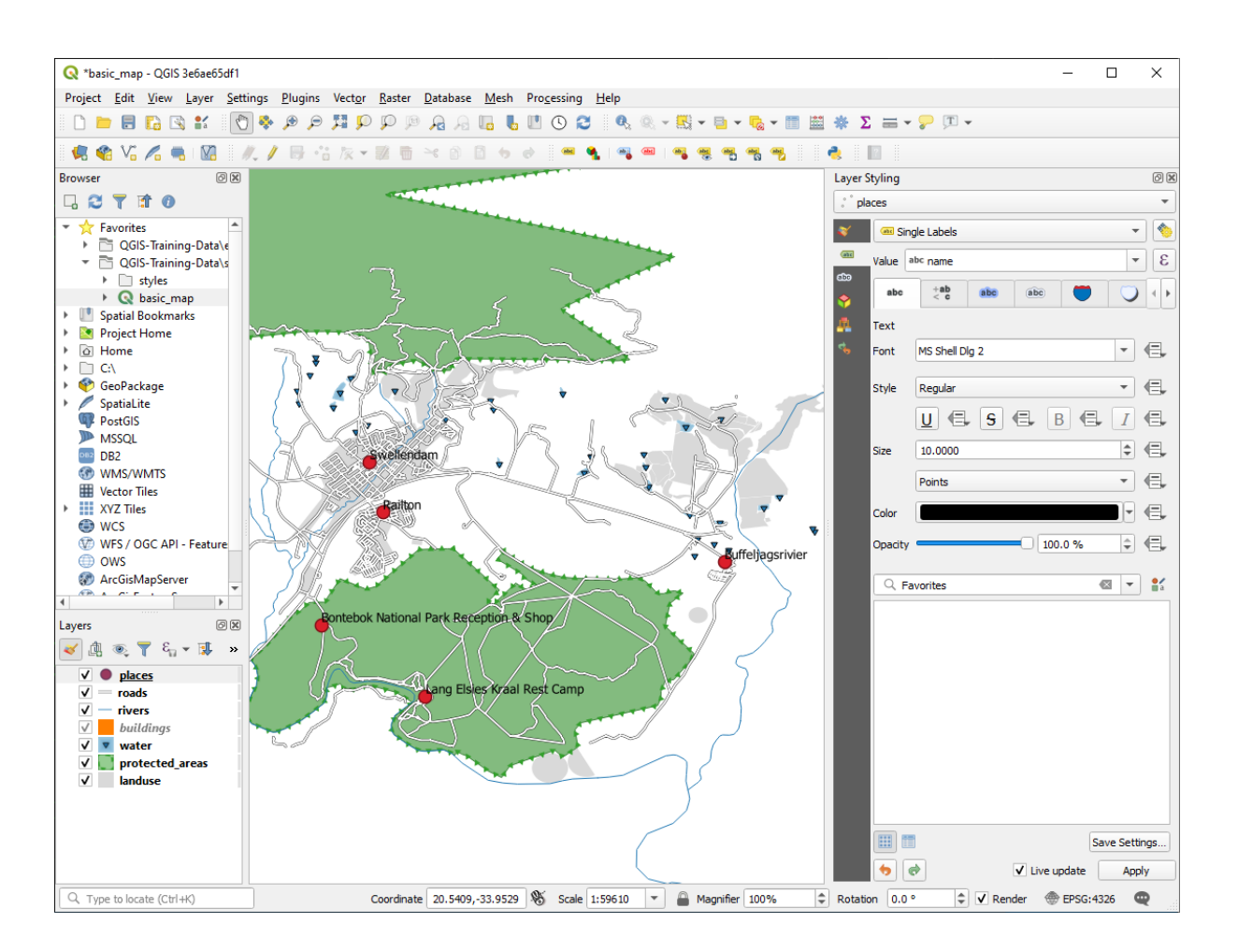

- 8. Seleziona Posizionamento dalla lista di opzioni a sinistra
- 9. Seleziona Intorno al punto e cambia il valore di Distanza in 2.0 Millimetri:
- 10. Clicca su Applica

Vedrai che le etichette non si sovrappongono più con i loro simboli.

## 3.2.3 Follow Along: Usare etichette invece di simboli layer

In molti casi, la posizione di un punto non deve essere troppo precisa. Per esempio, molti dei punti nel vettore places si riferisce ad intere città o sobborghi, ed il punto associato con questo elemento non è così preciso a larga scala. Infatti, dare un punto troppo preciso può rendere confusa la mappa a qualche lettore.

Per fare un esempio: in una mappa del mondo, il punto dato per l'Unione Europea potrebbe essere in qualche parte della Polonia, per esempio. Per un lettore della mappa, vedendo un punto chiamato *Unione Europea* in Polonia, può sembrare che la capitale dell'Unione Europea sia in Polonia.

Quindi, per prevenire questo tipo di equivoco, è spesso utile disattivare i punti simbolo e rimpiazzarli completamente con etichette.

In QGIS, può essere fatto cambiando la posizione delle etichette perché vengano disegnate sopra i punti a cui si riferiscono.

- 1. Apri la scheda 🔤 Labels del dialogo Proprietà Layer per il vettore places
- 2. Seleziona l'opzione Posizionamento dalla lista di opzioni
- 3. Clicca sul pulsante Offset dal punto
| Q          | Layer Properties - pla | aces | s   Labels             |         |         |    |         |         |           | ×    |
|------------|------------------------|------|------------------------|---------|---------|----|---------|---------|-----------|------|
| Q          |                        |      | 🖮 Single Labels        |         |         |    |         |         | -         | - 🍥  |
| i          | Information            | Ê,   | Value abc name         |         |         |    |         |         | •         | 3    |
| ર્         | Source                 |      | ▼ Text Sample          |         |         |    |         |         |           |      |
| *          | Symbology              |      | Lorem Ipsum            |         |         |    |         |         |           |      |
| abc        | Labels                 |      | Lorom Togum            |         |         | Ĩ  | 1,50510 | -       |           |      |
| abc        | Masks                  |      | Loren Ipsun            | Text    |         | L  | 1.35010 |         |           |      |
| <b>9</b>   | Diagrams               |      | +ab<br>c Formatting    | Font    | Arial   |    |         |         | -         | €,   |
| 1          | Fields                 |      | abc Buffer<br>abc Mask | Style   | Regular |    |         |         | •         | €,   |
| -8         | Attributes Form        |      | Background Shadow      |         |         |    |         | В       |           | €,   |
| •          | Joins                  |      | abc Callouts           | Size    | 13.0000 |    |         |         | \$        | €,   |
| đ          | Auxiliary Storage      |      | Placement Rendering    | Color   | Points  |    |         |         | Ţ         |      |
| ٩          | Actions                |      |                        | Opacity |         |    |         | 100.0 % |           |      |
| <b>,</b>   | Display                |      |                        |         | worites |    |         |         | - Cl -    | •    |
| *          | Rendering              |      |                        |         | vontes  |    |         |         | Tel 1     | a    |
| 3          | Variables              |      |                        |         |         |    |         |         |           |      |
| 2          | Metadata               |      |                        |         |         |    |         |         |           |      |
| 4          | Dependencies           |      |                        |         |         |    |         |         |           |      |
| ÷          | Legend                 |      |                        |         |         |    |         |         |           |      |
|            | QGIS Server            |      |                        |         |         |    |         |         |           |      |
|            | Digitizing             |      |                        |         |         |    |         |         | Save Sett | ings |
| $\diamond$ | 20.1/5                 | -    | Style *                |         |         | ОК | Cancel  | Apply   | He        | lp 📄 |

| Q   | Layer Properties - pla | ace | s   Labels                       |                  |                     |    |         |         |     | ×        |
|-----|------------------------|-----|----------------------------------|------------------|---------------------|----|---------|---------|-----|----------|
| Q   |                        |     | 💷 Single Labels                  |                  |                     |    |         |         |     |          |
| i   | Information            | -   | Value abc name                   |                  |                     |    |         |         | -   | 3        |
| ર્  | Source Text Sample     |     |                                  |                  |                     |    |         |         |     |          |
| ~   | Symbology Lorem Ipsum  |     |                                  |                  |                     |    |         |         |     |          |
| abc | Labels                 |     |                                  |                  |                     |    | •       |         |     | •        |
| ൺ   | Masks                  |     | Lorem Ipsum                      | 7                |                     |    | 1:59610 |         |     | _        |
| _   | WIGKS                  |     | abc Text                         | Buffer           | _                   |    |         |         |     |          |
| 1   | Diagrams               |     | <pre>+ab &lt; e Formatting</pre> | ✓ Draw text buff | fer 📲               |    |         |         |     |          |
|     | Fields                 |     | abo Buffer                       | Size             | 1.0000              |    |         |         | \$  | €,       |
|     |                        |     | Background                       |                  | Millimeters         |    |         |         | -   | e,       |
| - 6 | Attributes Form        |     | Shadow                           | Calar            | [                   |    |         |         |     |          |
|     | Joins                  |     | abc Callouts                     | COIOF            |                     |    |         |         |     | 1-+      |
|     |                        |     | 💠 Placement                      |                  | Color butter's fill |    |         |         |     |          |
|     | Auxiliary Storage      | :   | 🥖 Rendering                      | Opacity          | (                   |    |         | 100.0 % | ÷   |          |
| ٩   | Actions                |     |                                  | Pen join style   | 🖏 Bevel             |    |         |         | •   | €,       |
| 9   | Display                |     |                                  | Blend mode       | Normal              |    |         |         | Ŧ   | €,       |
| *   | Rendering              |     |                                  | Draw effe        | cts                 |    |         |         |     | <b>T</b> |
| 3   | Variables              |     |                                  |                  |                     |    |         |         |     |          |
| 2   | Metadata               |     |                                  |                  |                     |    |         |         |     |          |
|     | Dependencies           |     |                                  |                  |                     |    |         |         |     |          |
| ÷   | Legend                 |     |                                  |                  |                     |    |         |         |     |          |
|     | QGIS Server            |     |                                  |                  |                     |    |         |         |     |          |
| 1   | Digitizing             |     |                                  |                  |                     |    |         |         |     |          |
|     |                        | Ŧ   | Style *                          |                  |                     | ОК | Cancel  | Apply   | Hel | p        |

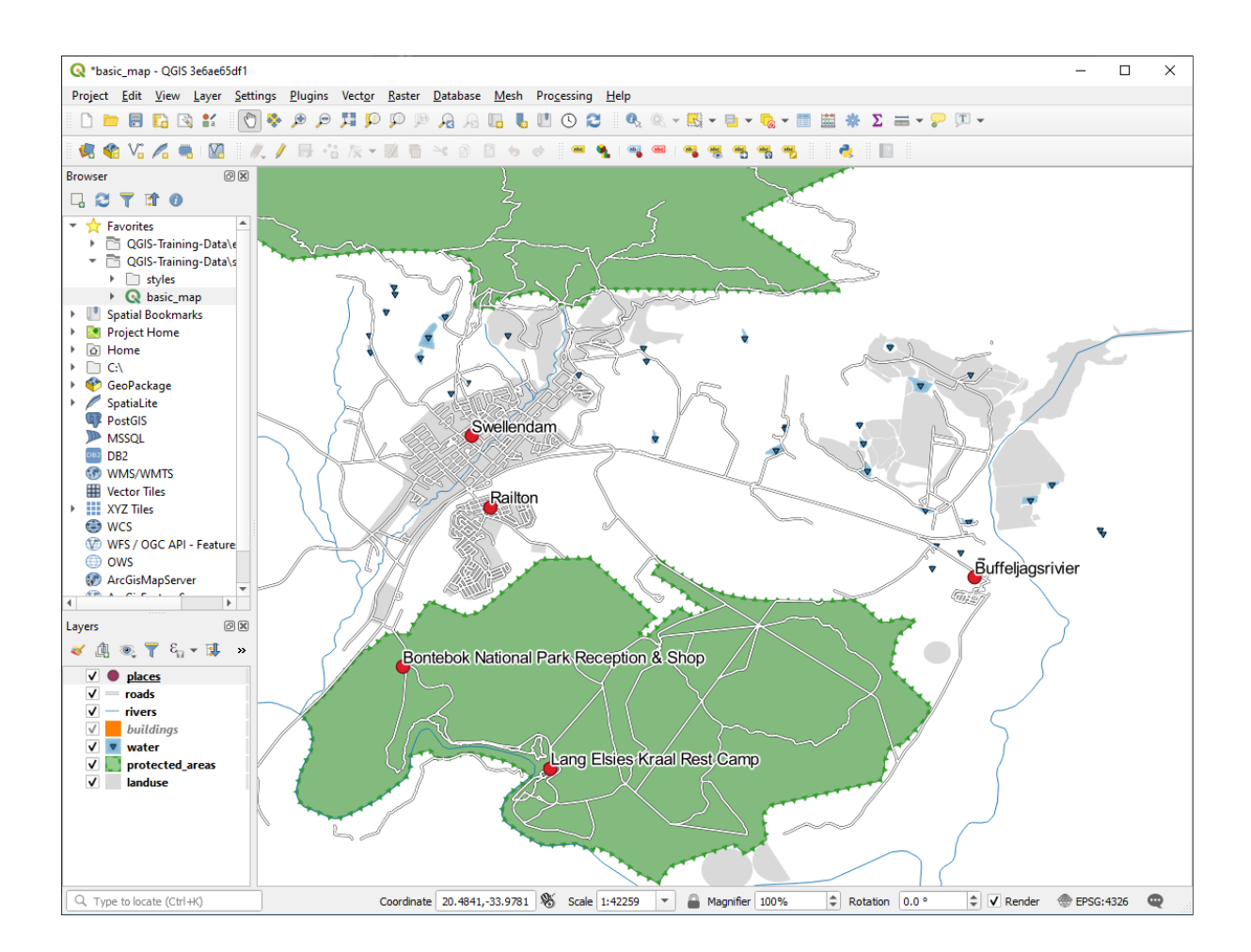

Questo mostrerà le opzioni di *Quadrante* che puoi usare per impostare la posizione dell'etichetta in relazione al simbolo. In questo caso, vogliano che l'etichetta sia centrata sul simbolo, quindi scegli il quadrante centrale:

- 4. Nascondi il simbolo modificando la *Smbologia* del vettore come al solito, e imposta la dimensione del *Simbolo* in 0.0:
- 5. Clicca Applica e dovresti vedere questo risultato:

Se rimpicciolisci la mappa, dovresti vedere che alcune etichette scompaiono a scale maggiori per evitare sovrapposizioni. Qualche volta è ciò che si vuole quando si ha a che fare con dataset con molti punti, ma altre volte così si possono perdere informazioni. Per gestire casi come questo c'è un'altra possibilità, che vedremo in un esercizio più

avanti nella lezione. Per ora, rimpicciolisci e clicca sul pulsante nella barra strumenti e vedi cosa succede.

# 3.2.4 Try Yourself Personalizzare le etichette

• Ripristina l'etichetta ed il simbolo in modo da avere un simbolo semplice e un'etichetta con un offset di 2.0 Millimetri.

#### Controlla i risultati

• Imposta la scala della mappa a 1:100000`. Puoi farlo scrivendolo nel box *Scala* nella *Barra di Stato*. Modifica le etichette perché siano visibili a questa scala.

#### Controlla i risultati

| <b>Q</b> Layer Properties - places   Labels |                             |                   |         |       |      | × |  |
|---------------------------------------------|-----------------------------|-------------------|---------|-------|------|---|--|
| Q Single Labels                             |                             |                   |         |       | •    |   |  |
| information Value abc name                  |                             |                   |         |       |      |   |  |
| Source                                      |                             |                   |         |       |      |   |  |
| Symbology Lorem Ipsur                       | n                           |                   |         |       |      |   |  |
| (abo Labels                                 |                             | 1                 | 1:42259 | •     |      | * |  |
| abc Masks                                   | Placement                   |                   |         |       |      |   |  |
| Diagrams                                    |                             |                   |         |       |      | - |  |
| Fields Buffer                               | Cartographic   Around point | Offset from point |         |       |      |   |  |
| Attributes Form                             |                             |                   |         |       |      |   |  |
| Joins Snadow Callouts                       | Distance 2 0000             |                   |         |       |      | 1 |  |
| Auxiliary Storage                           | Milimatora                  |                   |         |       |      |   |  |
| Actions                                     | Ouadrant I                  |                   |         |       |      |   |  |
| 🧭 Display                                   |                             |                   |         |       |      |   |  |
| 🞸 Rendering                                 |                             |                   |         |       |      | - |  |
| 8 Variables                                 | Geometry generator          |                   |         |       |      | 1 |  |
| 📝 Metadata                                  |                             |                   |         |       |      | - |  |
| Tependencies                                |                             |                   |         |       | Þ    |   |  |
| Egend                                       | ° Point / MultiPoint        |                   |         |       | -    |   |  |
| CGIS Server                                 | ▼ Data defined              |                   |         |       |      |   |  |
| Digitizing                                  | Coordinate X                |                   |         |       |      | - |  |
| Style *                                     |                             | OK                | Cancel  | Apply | Help |   |  |

| Q Layer Properties - places   Labels × |                               |  |  |  |  |  |  |  |
|----------------------------------------|-------------------------------|--|--|--|--|--|--|--|
| Q Single Labels                        | - 🔊                           |  |  |  |  |  |  |  |
| <i>i</i> Information                   | 3 -                           |  |  |  |  |  |  |  |
| Source                                 | ▼ Text Sample                 |  |  |  |  |  |  |  |
| Symbology Lorem Ipsum                  | Lorem Ipsum                   |  |  |  |  |  |  |  |
| (abc Labels                            | ◆ 1:42259 ▼ N ▼               |  |  |  |  |  |  |  |
| abo Masks                              | Placement                     |  |  |  |  |  |  |  |
| Diagrams                               |                               |  |  |  |  |  |  |  |
| Fields (abc Mask                       | ○ Cartographic ○ Around point |  |  |  |  |  |  |  |
| Attributes Form                        |                               |  |  |  |  |  |  |  |
| Joins     Allouts                      | Quadrant abc abc .            |  |  |  |  |  |  |  |
| Auxiliary Storage                      |                               |  |  |  |  |  |  |  |
| Sections                               |                               |  |  |  |  |  |  |  |
| 🧭 Display                              | Offset X,Y 0.0000             |  |  |  |  |  |  |  |
| ≼ Rendering                            | Milimeters                    |  |  |  |  |  |  |  |
| 🗧 Variables                            | Rotation 0.00°                |  |  |  |  |  |  |  |
| 📝 Metadata                             | Geometry generator            |  |  |  |  |  |  |  |
| Nependencies                           |                               |  |  |  |  |  |  |  |
| E Legend                               | 4                             |  |  |  |  |  |  |  |
| QGIS Server                            | Point / MultiPoint            |  |  |  |  |  |  |  |
| Digitizing                             | ▼ Data defined                |  |  |  |  |  |  |  |
| Style *                                | OK Cancel Apply Help          |  |  |  |  |  |  |  |

| Q   | Layer Properties - pla | ;   Symbology                           |                | ×                      |
|-----|------------------------|-----------------------------------------|----------------|------------------------|
| Q   |                        | Single symbol                           |                | •                      |
| i   | Information            | ▼ Marker<br>Simple m                    | arker          | <b>e</b>               |
| ૺૢ  | Source                 |                                         |                |                        |
| ~   | Symbology              |                                         |                |                        |
| abc | Labels                 |                                         |                |                        |
| abc | Masks                  | Unit Millimeters                        |                | •                      |
| ۹.  | Diagrams               | Opacity Color                           |                | 100.0 % \$             |
| i   | Fields                 | Size 0.00000                            |                |                        |
|     | Attributes Form        | Rotation 0.00 °                         |                | ¢ (=,                  |
|     | Joins                  | Q Favorites                             |                |                        |
| đ   | Auxiliary Storage      |                                         |                |                        |
| ٩   | Actions                | • •                                     |                | • *                    |
| 9   | Display                | dot black dot white dot                 | blue dot green | dot red effect drop    |
| Ý   | Rendering              |                                         |                | shadow                 |
| 3   | Variables              | <b>ð</b> 🕂 🔿                            | )              |                        |
| 2   | Metadata               | chield disability tono bornital tono po | o capital      |                        |
| 2   | Dependencies           | зпісіц цізарінку торо позрітаї торо ро  | o capital      |                        |
| ÷   | Legend                 |                                         |                |                        |
|     | QGIS Server            |                                         |                | Save Symbol Advanced * |
| 1   | Digitizing             | Layer Rendering                         |                |                        |
|     |                        | Style 👻                                 | ОК             | Cancel Apply Help      |

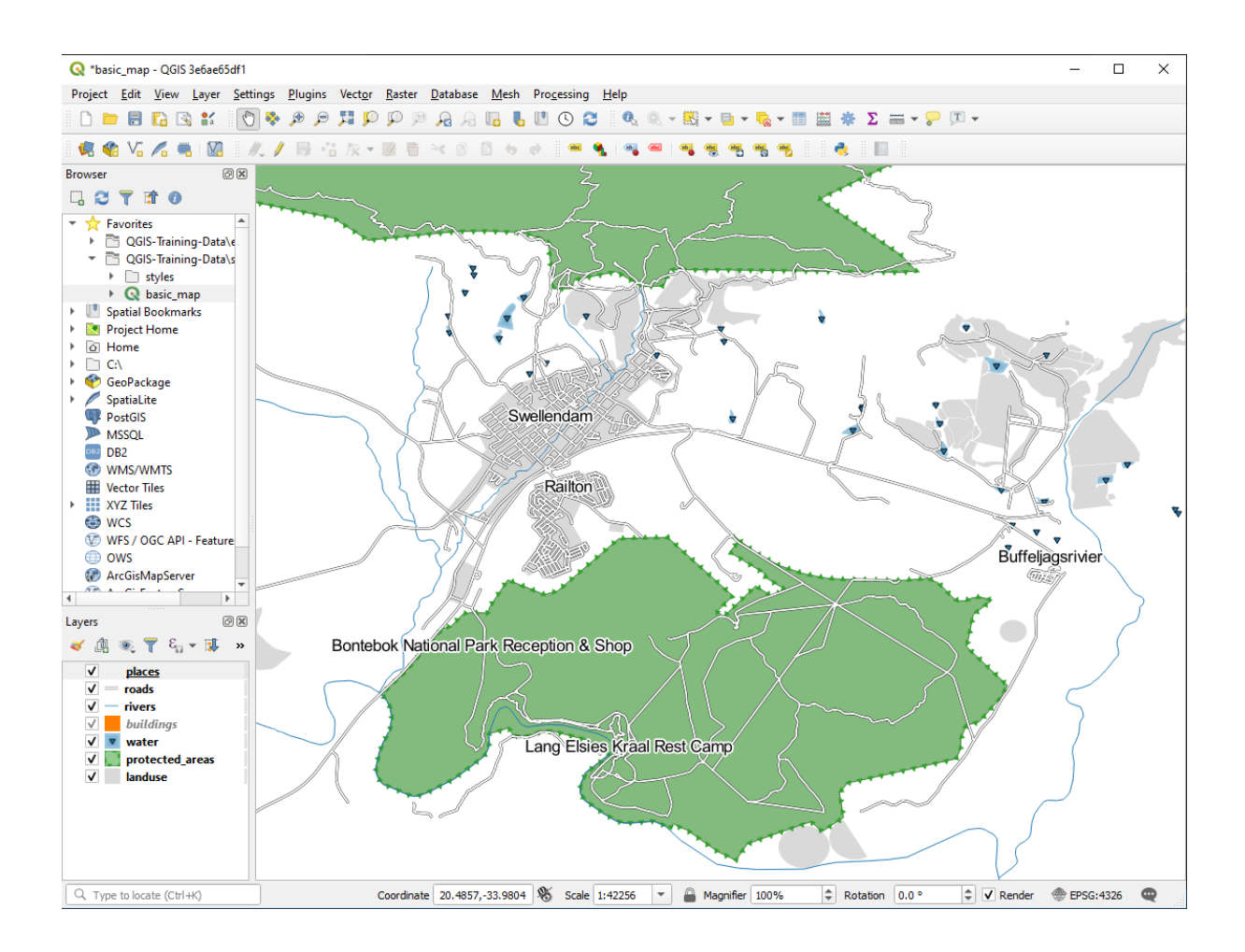

### 3.2.5 Follow Along: Etichettare linee

Ora che sai come funzione l'etichettatura, c'è un problema in più. Punti e poligoni sono facili da etichettare, ma le linee? Se le etichetti allo stesso modo dei punti, il risultato potrebbe essere come questo:

Ora riformatteremo le etichette del vettore roads in modo che siano facili da comprendere.

- 1. Nascondi il vettore places in modo che non ti distragga
- 2. Attiva det Etichette Singole per il vettore roads come fatto in precedenza con places
- 3. Imposta la Dimensione carattere a 10 così puoi vedere più etichette
- 4. Ingrandisci l'area della città Swellendam
- 5. Nella scheda Posizionamento della scheda Etichette, imposta i seguenti valori:

Probabilmente troverai che lo stile del testo è stato impostato con valori predefiniti e le etichette sono difficili da leggere. Modifica *Testo* per usare un *Colore* grigio scuro a nero e *Buffer* con un *Color* giallo chiaro.

La mappa apparirà simile a questa, dipende dalla scala:

Vedrai che i nomi delle strade appariranno più di una volta e non è sempre necessario. Per evitare che avvenga:

- 6. Nella scheda *Etichette* del dialogo *Proprietà Layer*, scegli l'opzione *Visualizzazione* e seleziona *Fondi (merge) le linee connesse per evitare la duplicazione delle etichette* come mostrato:
- 7. Clicca su OK

Un'altra utile funzione serve per evitare la visualizzazione di etichette per elementi troppo corti per essere notati.

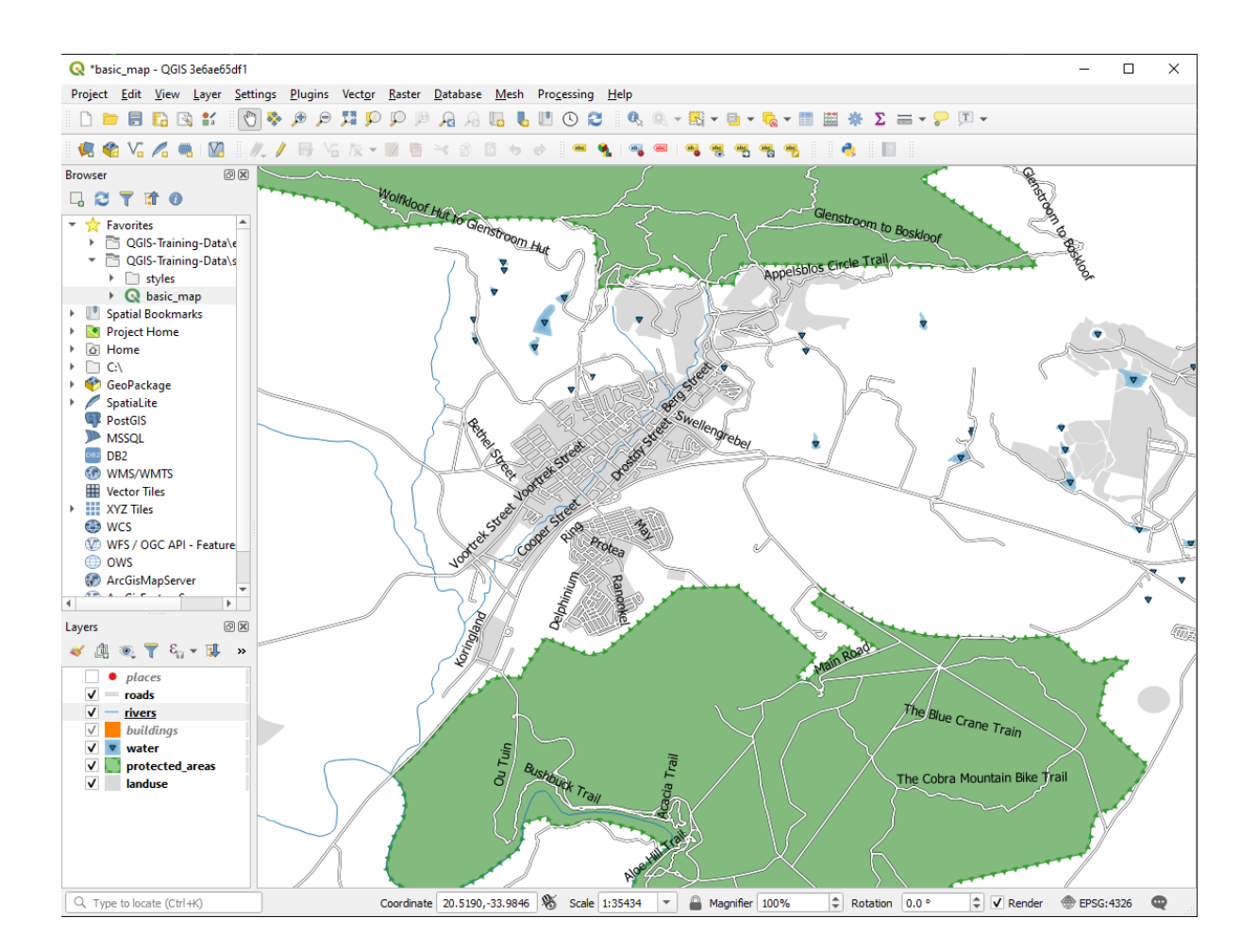

8. Nello stesso pannello *Visualizzazione*, imposta il valore di *Elimina etichettatura degli elementi più piccoli di* a 5.00 mm e nota il risultato quando clicchi su *Applica* 

Prova anche diverse impostazioni di *Posizionamento*. Come abbiamo visto prima, l'opzione *Orizzontale* in questo caso non è una buona idea, quindi proviamo l'opzione *Curvato*.

9. Seleziona l'opzione Curvato nel pannello Posizionamento della scheda Etichette

#### Ecco il risultato:

Come puoi vedere, questo nasconde alcune etichette che erano visibili, per la difficoltà di renderle leggibili seguendo le curve delle strade. Questo rende le altre etichette più utili perché seguono le strade invece di fluttuare nello spazio fra di loro. Puoi decidere quale di queste opzioni usare, a seconda di cosa pensi sia più utile o appaia migliore.

### 3.2.6 Follow Along: Impostazioni definite dai dati

- 1. Disattiva l'etichettatura per il vettore roads
- 2. Riattiva l'etichettatura per il vettore places
- 3. Apri la tabella attributi per places con il pulsante

C'è un *campo* che ora ci interessa: place che definisce il tipo di area urbana per ogni *record*. Possiamo usare questo dato per influenzare lo stile dell'etichetta.

- 4. Scorri fino al pannello Text nel pannello Etichette di places
- 5. Clicca il pulsante 🗐 vicino al pulsante Corsivo sotto a *Stile* e seleziona *Modifica*... per aprire il *Costruttore stringhe espressione*:

| Q        | Q Layer Properties - roads   Labels × |    |                     |                                                                                                    |                        |                |        |          |    |      |   |
|----------|---------------------------------------|----|---------------------|----------------------------------------------------------------------------------------------------|------------------------|----------------|--------|----------|----|------|---|
| Q        |                                       |    | 🛲 Single Labels     |                                                                                                    |                        |                |        |          |    | -    | 0 |
| i        | Information                           | Â, | /alue abc name      | abc name                                                                                                    |                        |                |        |          |    | -    | ε |
| ર્       | Source                                |    | Text Sample         |                                                                                                    |                        |                |        |          |    |      |   |
| ~        | Symbology                             |    | Lorem Ipsum         |                                                                                                    |                        |                |        |          |    |      |   |
| abc      | Labels                                |    |                     |                                                                                                    |                        | ĺ.             | 1.0000 |          |    |      | - |
| abo      | Masks                                 |    | Lorem Ipsum         | Placement                                                                                                    |                        |                | 1:8860 | <u>₩</u> |    |      | Ľ |
| ۹.       | Diagrams                              |    | abc lext            | - Addition of the second second second second second second second second second second second second second se |                        |                |        |          |    |      | - |
|          | Fields                                |    | abc Mask            | Parallel                                                                                                    | Curved O Horizontal    |                |        |          |    |      |   |
|          | Attributes Form                       |    | Background Shadow   |                                                                                                    |                        |                |        |          |    |      |   |
| •        | Joins                                 |    | Callouts            | Allowed positions                                                                                               | Above line 🗸 On lir    | ne 📃 Below lin | 2      |          |    | æ    |   |
| S,       | Auxiliary Storage                     |    | Placement Rendering |                                                                                                    | Line orientation deper | ndent position |        |          |    |      |   |
| ٩        | Actions                               |    |                     | Distance 0.0000                                                                                                 | D                      |                |        |          | *  | e,   |   |
| <b>,</b> | Display                               |    |                     | Millime                                                                                                    | ters                   |                |        |          | -  | €,   |   |
| *        | Rendering                             |    |                     | Repeat No repe                                                                                                  | eat                    |                |        |          | \$ | €,   |   |
| 3        | Variables                             |    |                     | Points                                                                                                    |                        |                |        |          | •  | €,   |   |
| 2        | Metadata                              |    |                     | Overrun feature                                                                                                 | No overrun             |                |        |          | *  | €,   |   |
|          | Dependencies                          |    |                     |                                                                                                    | Millimeters            |                |        |          | *  |      |   |
| ÷        | Legend                                |    |                     | ▼ Geome                                                                                                    | try generator          |                |        |          |    |      |   |
|          | QGIS Server                           |    |                     |                                                                                                    |                        |                |        |          |    |      |   |
| 12       | Digitizing                            |    |                     |                                                                                                    |                        |                |        |          |    |      | - |
|          | 20.10                                 | •  | Style *             |                                                                                                    |                        | ОК             | Cancel | Apply    |    | Help |   |

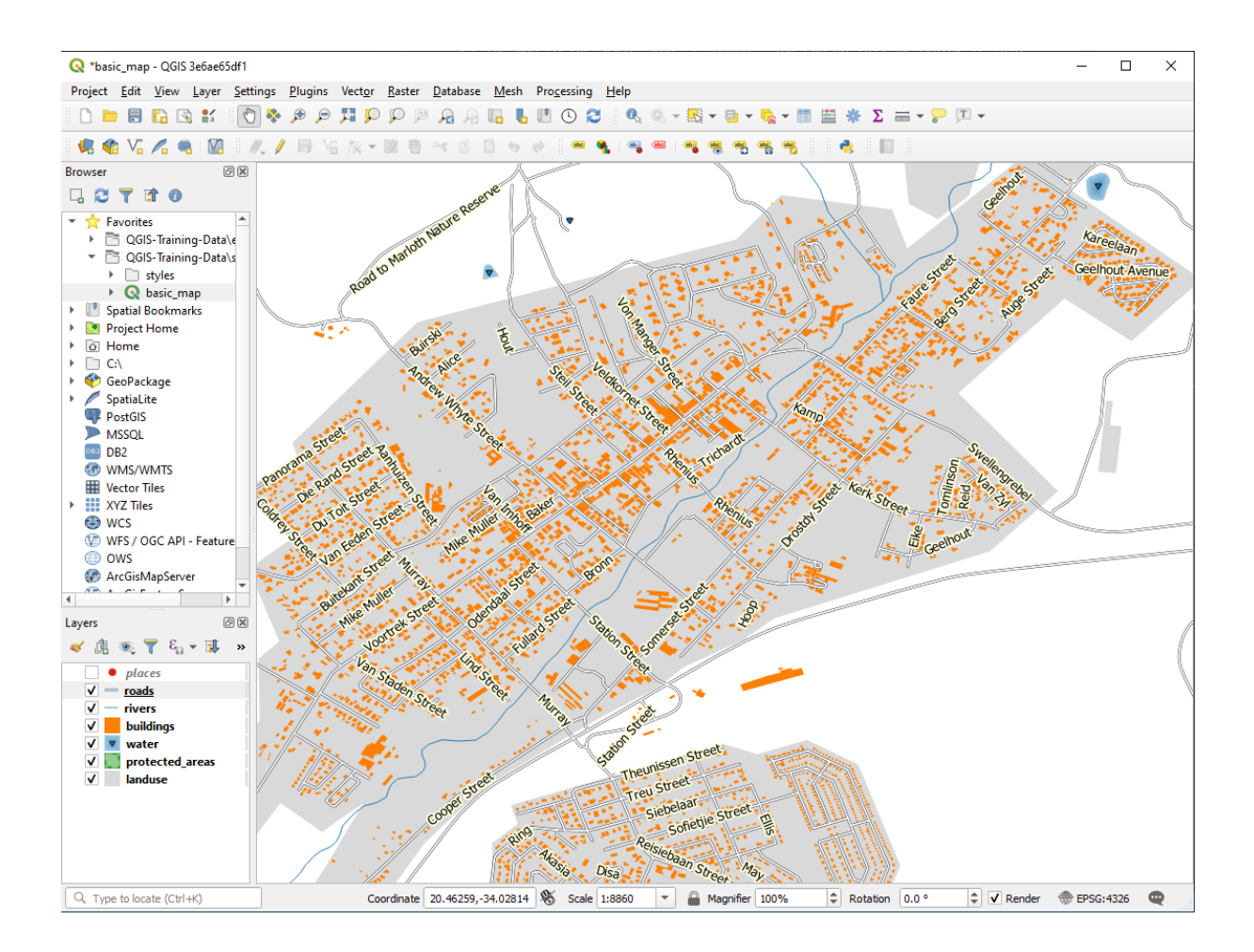

6. Sotto *Campi e valori*, fai doppio click su place e poi clicca *All Unique*. Questo elencherà tutti i valori univoci del campo place di questo vettore. Aggiungi un = nell'editor di testo e poi fai doppio click su town.

Alternativamente, puoi scrivere direttamente "place" = 'town' nell'editor di testo.

7. Clicca OK due volte:

Nota che tutte le etichette per i luoghi il cui campo place è pari a town sono mostrate in corsivo.

# 3.2.7 Try Yourself Usare le impostazioni definite dai dati

**Nota:** Facciamo un salto in avanti per mostrare alcune impostazioni avanzate per l'etichettatura. Al livello avanzato, si presume che tu conosca il significato di quello che segue. Se non è così, puoi saltare questa sezione e tornarci più tardi quando si è visto il materiale necessario.

- 1. Aprila la Tabella Attributi per places
- 2. Entra in modalità modifica cliccando il pulsante 🖉
- 3. Aggiungi una nuova colonna con il pulsante 🌆
- 4. Configuralo come questo:
- 5. Usa questo per personalizzare le dimensioni dei caratteri per differenti tipi di luoghi (ogni chiave nel campo place)

Controlla i risultati

| Q        | Layer Properties - roa | ds   Labels                                                           | ×         |
|----------|------------------------|-----------------------------------------------------------------------|-----------|
| Q        |                        | Gen Single Labels                                                     | - 💊       |
| i        | Information            | Value abc name                                                        | 3         |
| ે        | Source                 | ▼ Text Sample                                                         |           |
| *        | Symbology              | Lorem Ipsum                                                           |           |
| abc      | Labels                 | Lorem Ipsum 🐤 1:8860 💌 🔤                                              | •<br>•    |
| abc      | Masks                  | abo Text Rendering                                                    | ,         |
| <b>%</b> | Diagrams               | tab Formatting                                                        |           |
|          |                        | Buffer Pixel size-based visibility (labels in map units)              | €,        |
|          | Fields                 | (abc) Mask Minimum 3 px                                               |           |
| :8       | Attributes Form        | Background Maximum 10000 px                                           |           |
|          | loins                  | be Callouts                                                           |           |
|          | Joins                  | Abel z-index 0.00                                                     | ¢ 43,     |
| 81       | Auxiliary Storage      | Rendering Show all labels for this layer (including colliding labels) |           |
| ٩        | Actions                |                                                                       |           |
| <b>P</b> | Display                | Show uncide down labels                                               |           |
| <b>*</b> | Rendering              | ever      when rotation defined      always                           |           |
| ε        | Variables              | ▼ Feature options                                                     |           |
| 2        | Metadata               | Label every part of multi-part features                               | <∎,       |
|          | Dependencies           | Merge connected lines to avoid duplicate labels                       |           |
| Ľ        | Dependencies           | Limit number of features to be labeled to                             |           |
| •        | Legend                 | 2000                                                                  | <b>\$</b> |
|          | QGIS Server            | Suppress labeling of features smaller than 5.00 mm                    |           |
| 1        | Digitizing             |                                                                       |           |
|          | 20.1/                  | Style * OK Cancel Apply                                               | Help      |

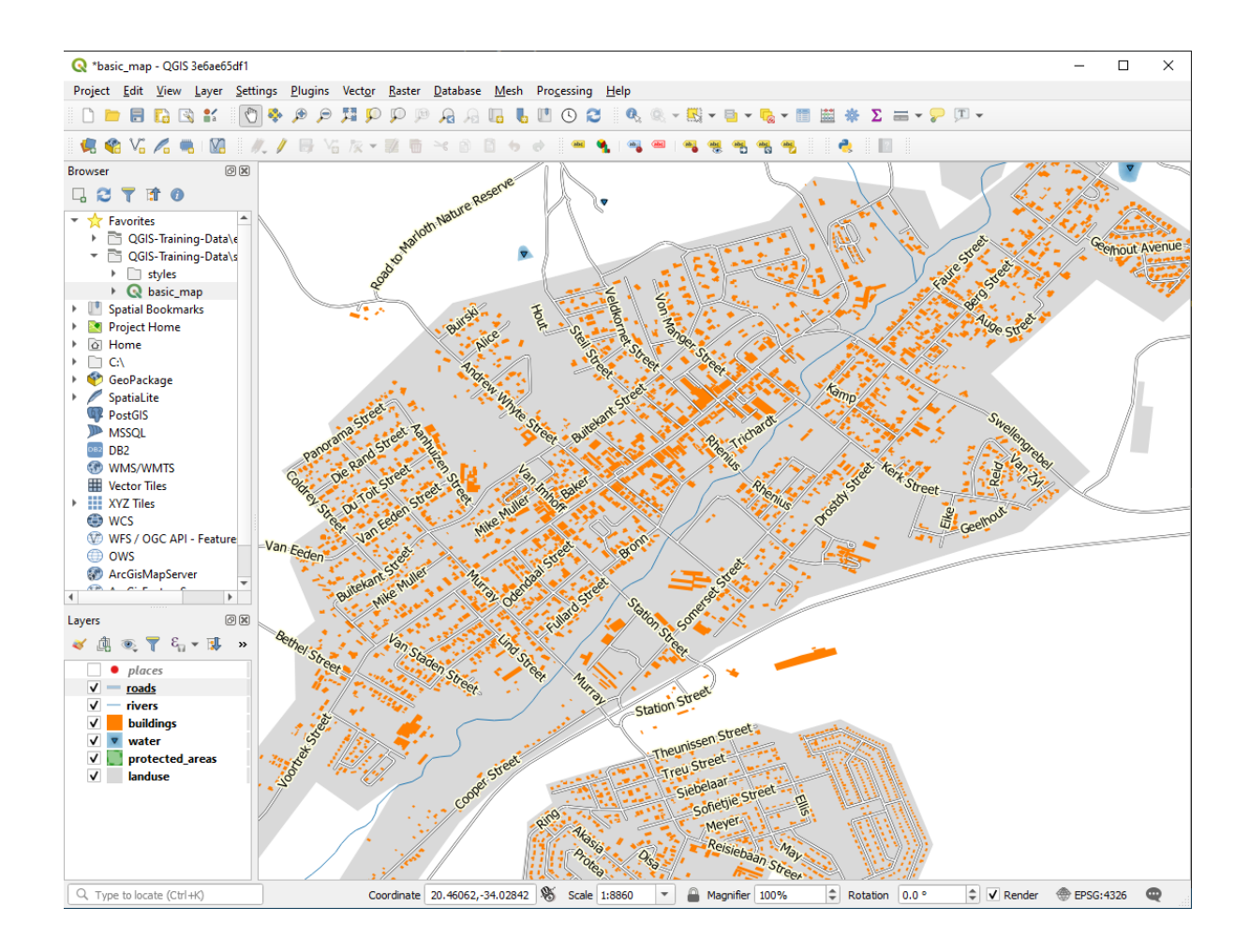

| <b>Q</b> Expression String Builder                                              |                                                                                                    |  | × |
|---------------------------------------------------------------------------------|----------------------------------------------------------------------------------------------------|--|---|
| Expression Function Editor                                                      |                                                                                                    |  |   |
| Expected format: bool [1=True]0=False] Feature < National Park Reception & Shop | Search       Show Help         symbol_color       value         Aggregates       Arrays         Color       Color         Conversions       Date and Time         Fields and Values       Fieles and Paths         Fieles and Paths       Fieles and Paths         General       Geometry         Map Layers       Maps         Math       Operators         Resters       Record and Attributes         String       User expressions         Variables       Recent (generic) |  |   |
|                                                                                 |                                                                                                    |  |   |

| Q Expression String Builder X                                                                                        |                                             |                                       |                                                                                                    |             |                                                                                                    |                                                                                                    |                                                                                   |
|----------------------------------------------------------------------------------------------------|---------------------------------------------|---------------------------------------|----------------------------------------------------------------------------------------------------|-------------|----------------------------------------------------------------------------------------------------|----------------------------------------------------------------------------------------------------|-----------------------------------------------------------------------------------|
| Expression Function Editor                                                                                           |                                             |                                       |                                                                                                    |             |                                                                                                    |                                                                                                    |                                                                                   |
|                                                                                                    |                                             | ٩                                     | Search                                                                                                    | Show Values | group field                                                                                                    |                                                                                                    | _                                                                                 |
| "place" = 'town'<br>= + - / * /<br>Expected format: bool [1=True]<br>Feature < National Park Reception<br>Preview: 0 | ∑    ( ) '\n'<br>0=False]<br>m & Shop ▼ ▲ ► | * * * * * * * * * * * * * * * * * * * | symbol_color<br>value<br>Aggregates<br>Arrays<br>Color<br>Conditionals<br>Conversions<br>Date and Time<br>Fields and Values<br>abc full_id<br>abc osm_id<br>abc osm_id<br>abc osm_type<br>abc is_in<br>abc name<br>abc place<br>abc sagns_id<br>abc wikidata<br>abc wikidata<br>abc wikipedia<br>Files and Paths<br>Fuzzy Matching<br>General<br>Geometry<br>Map Layers<br>Maps<br>Math |             | Double-click to<br>string.<br>Right-Click on f<br>menu sample va<br>Notes<br>Loading field va<br>supported, bef<br>inserted, ie. wh<br>Values<br>All Unique<br>hamlet<br>locality<br>suburb<br>town | add field name t<br>field name to op<br>alue loading opti<br>alues from WFS I;<br>ore the layer is a<br>en building que<br>rch<br>10 | o expression<br>en context<br>ions.<br>ayers isn't<br>ttually<br>ries.<br>Samples |
|                                                                                                    |                                             |                                       |                                                                                                    |             | ОК                                                                                                    | Cancel                                                                                                    | Help                                                                              |

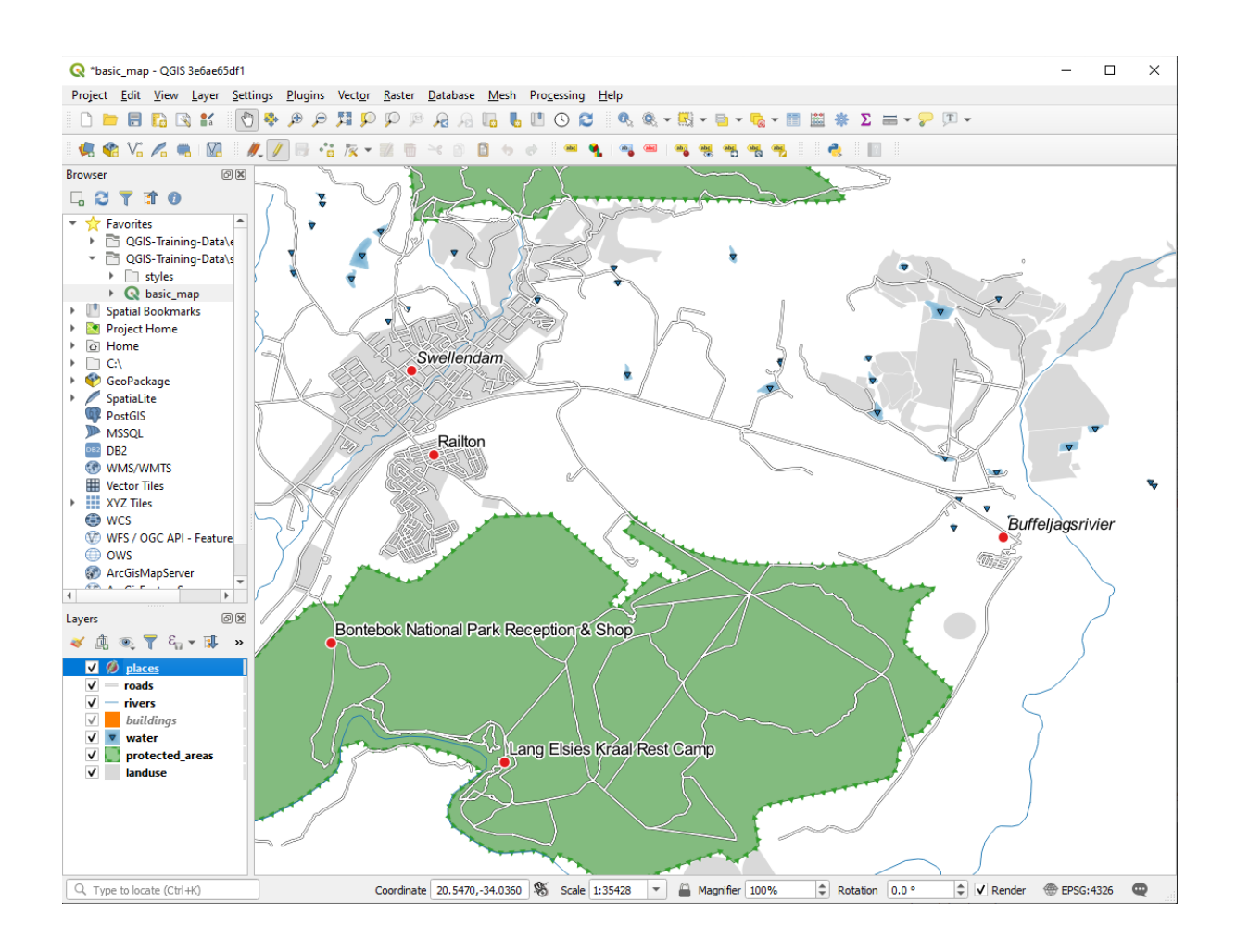

| 🔇 Add Field   | I                     | ×  |
|---------------|-----------------------|----|
| N <u>a</u> me | FONT_SIZE             |    |
| Comment       |                       |    |
| Туре          | Decimal number (real) | •  |
| Provider type | double                |    |
| Length        | 8                     | \$ |
| Precision     | 1                     | \$ |
|               | OK Cancel             |    |

### 3.2.8 **Constant** Ulteriori possibilità con l'etichettatura

In questo corso non possiamo vedere tutte le opzioni, ma stai certo che la scheda *Etichette* ha molte altre utili funzioni. Puoi impostare la visualizzazione basata sulla scala, modificare la priorità di visualizzazione delle etichette in un vettore, ed impostare ogni opzione di etichetta usando gli attributi del vettore. Puoi anche impostare rotazione, la posizione XY, ed altre proprietà di un'etichetta (se hai dei campi attributi assegnati per lo scopo), quindi modifica queste proprietà usando gli strumenti al pulsante principale *Opzioni per le Etichette del layer*:

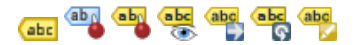

(Questi strumenti saranno attivi se i necessari campi attributo esistono e sei in modalità modifica.)

Sentiti libero di esplorare altre possibilità del sistema di etichettatura.

#### 3.2.9 In Conclusion

Hai imparato come utilizzare gli attributi del vettore per creare etichette dinamiche. Questo può rendere la tua mappa più informativa ed elegante!

#### 3.2.10 What's Next?

Ora che sai come gli attributi possono fare la differenza visiva per la tua mappa, perché non utilizzarli per cambiare la simbologia dell'oggetto stesso? Questo è l'argomento della prossima lezione!

### 3.3 Lesson: Classificazione

L'etichettatura è un buon metodo per comunicare informazione come i nomi di luoghi individuali, ma non può essere usata per ogni cosa. Per esempio, mettiamo che qualcuno voglia sapere per cosa viene usata ogni area di landuse. Utilizzando le etichette, si otterrebbe questo:

Questo rende la mappa difficile da leggere ed anche sovraccaricata se ci sono numerose aree landuse sulla mappa.

L'obiettivo di questa lezione: Imparare come classificare efficacemente i dati vettore.

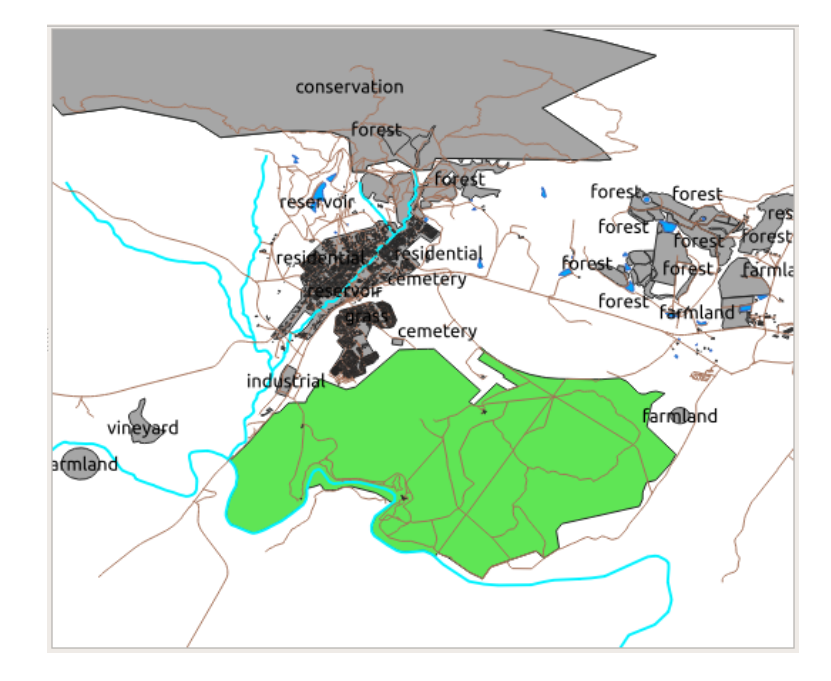

## 3.3.1 Follow Along: Classificare i dati nominali

- 1. Apri il dialogo Proprietà Layer per il vettore landuse
- 2. Vai alla scheda Simbologia
- 3. Clicca sulla lista a scomparsa che dice Simbolo Singolo e cambialo in Categorizzato:

|          |                   |            | Layer Pr | operties - landuse   Symbology |                    | 8           |
|----------|-------------------|------------|----------|--------------------------------|--------------------|-------------|
| Q        |                   | 🗧 Categor  | ized     |                                |                    | •           |
| i        | Information       | Value      |          |                                |                    | 3 -         |
| ્ર       | Source            | Symbol     |          |                                |                    |             |
| ~        | Symbology         | Color ramp |          |                                |                    | •           |
| abc      | Labels            | Symbol 🔶   | Value L  | .egend                         |                    |             |
| ۹.       | Diagrams          |            |          |                                |                    |             |
| <b>\</b> | 3D View           |            |          |                                |                    |             |
| 1        | Fields            |            |          |                                |                    |             |
| -8       | Attributes Form   |            |          |                                |                    |             |
| •◀       | Joins             |            |          |                                |                    |             |
| đ        | Auxiliary Storage |            |          |                                |                    |             |
| ٩        | Actions           |            |          |                                |                    |             |
| <b>—</b> | Display           | Classify   | +        | Delete All                     |                    | Advanced -  |
| ~        | Pandarina         | Layer Re   | ndering  |                                |                    |             |
|          | Kendering         | () Help    | Style    | •                              | 🖌 Apply 🛛 🗱 Cancel | <b>√</b> ОК |

- 4. Nel nuovo pannello, cambia Value in landuse e la Scala colore in Random colors
- 5. Clicca il pulsante etichettato Classifica
- 6. Clicca su OK

| Layer Properties - landuse   Symbology 🛛 🛞                                                                                                    |                                                                                                    |                                                                                                    |                    |  |  |  |  |
|----------------------------------------------------------------------------------------------------|----------------------------------------------------------------------------------------------------|----------------------------------------------------------------------------------------------------|--------------------|--|--|--|--|
| ۹ 📮                                                                                                    | Categorized                                                                                                    |                                                                                                    | •                  |  |  |  |  |
| 🥡 Information 🗧 Valu                                                                                                    | ue abc landuse                                                                                                    |                                                                                                    | 3                  |  |  |  |  |
| Source Sym                                                                                                    | nbol                                                                                                    |                                                                                                    |                    |  |  |  |  |
| Symbology Cold                                                                                                    | or ramp                                                                                                    | Random colors                                                                                                    |                    |  |  |  |  |
| Image: Labels       ✓         Image: Labels       ✓         Image: Diagrams       ✓         Image: Diagrams       ✓         Image: D | mbol Value<br>cemetery<br>conservation<br>farmland<br>forest<br>grass<br>industrial<br>orchard<br>reservoir<br>residential<br>village_green<br>vineyard<br>all other value | Legend<br>cemetery<br>conservation<br>farmland<br>forest<br>grass<br>industrial<br>orchard<br>reservoir<br>residential<br>village_green<br>vineyard |                    |  |  |  |  |
| Actions                                                                                                    | lassify 🖶 😑 De                                                                                                    | lete All                                                                                                    | Advanced *         |  |  |  |  |
| 🧭 Display 📃 🕨                                                                                                    | Layer Rendering                                                                                                    |                                                                                                    |                    |  |  |  |  |
| Repdering                                                                                                    | Help Style                                                                                                    |                                                                                                    | Apply X Cancel VCK |  |  |  |  |

Vedrai qualcosa come questo:

7. Clicca la freccia (o segno più) vicino a landuse nel pannello Layer, vedrai le categorie elencate:

Ora i poligoni landuse sono colorati e classificati in modo che aree con lo stesso utilizzo hanno lo stesso colore.

8. Se vuoi, puoi cambiare il simbolo di ogni area facendo doppio click sul blocco colore relativo nel pannello *Layer* o nel dialogo *Proprietà Layer*:

Nota che c'è una categoria vuota:

Questa categoria vuota è usata per colorare tutti gli oggetti che non hanno il valore landuse definito o che hanno un valore *NULL*. Può essere utile tenere questa categoria vuota così le aree con un valore *NULL* vengono ancora rappresentate sulla mappa. Puoi voler cambiare il colore in qualcosa di più rappresentativo per un valore *NULL*.

Ricorda di salvare la mappa ora così non perdi tutte le modifiche duramente ottenute!

### 3.3.2 Try Yourself Ancora classificazione

Utilizza quanto imparato per classificare il vettore buildings. Imposta la categorizzazione in base al campo building e usa una scala colore *Spectral*.

Nota: Ricorda di ingrandire l'area urbana per vedere i risultati.

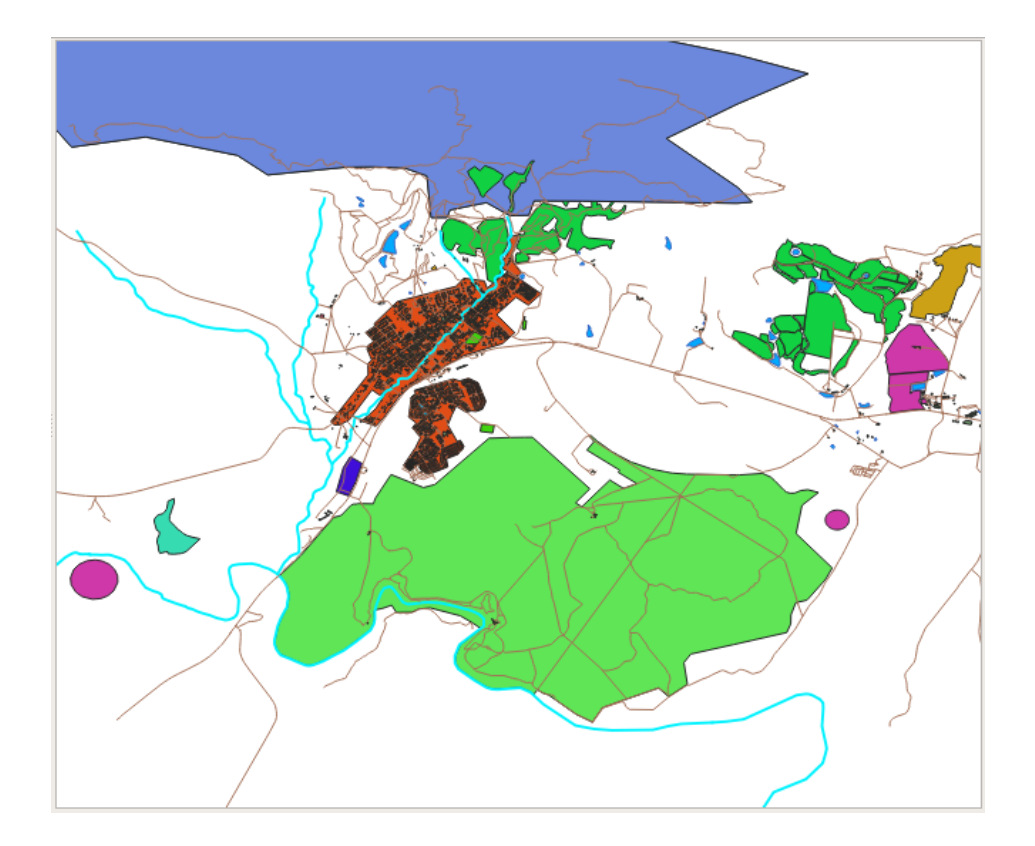

# 3.3.3 Follow Along: Classificazione proporzionale

Ci sono quattro tipo di classificazione: nominale, seriale, intervallo e proporzionale.

Nella classificazione **nominale**, le categorie in cui vengono classificati gli oggetti sono basate sul nome; non sono ordinate. Per esempio: nomi di città, codici distrettuali, ecc. I simboli utilizzati per dati nominali non dovrebbero implicare un ordinamento o grandezza.

- Per i punti, possiamo usare simboli di diverse forme.
- Per i poligoni, possiamo usare diversi tipi di tratteggio o diversi colori (evitando di mescolare colori chiari e scuri).
- Per le linee, possiamo usare diversi tratteggi, diversi colori (evitando di mescolare colori chiari e scuri) e diversi simboli lungo le linee.

Nella classificazione **seriale**, le categorie sono organizzate in un determinato ordine. Per esempio, alle città del mondo viene dato un punteggio dipendente dalla loro importanza per il commercio mondiale, viaggi, cultura, ecc. I simboli utilizzati per dati ordinali dovrebbero implicare un ordine, ma non una grandezza.

- Per i punti, possiamo usare simboli con colori dal chiaro allo scuro.
- Per i poligoni, possiamo usare gradienti di colori (dal chiaro allo scuro).
- Per le linee, possiamo usare gradienti di colori (dal chiaro allo scuro).

Nella classificazione **intervallo**, i numero sono in una scala con valori positivi, negativi e zero. Per esempio: altezza sopra/sotto il livello del mare, temperatura in gradi. I simboli utilizzati per i dati di intervallo dovrebbero implicare un ordine e una grandezza.

- Per i punti, possiamo usare simboli con dimensione variabile (da piccolo a grande).
- Per i poligoni, possiamo usare gradienti di colore (dal chiaro allo scuro) o aggiungere diagrammi di varia grandezza.
- Per le linee, possiamo usare lo spessore (da sottile a spesso).

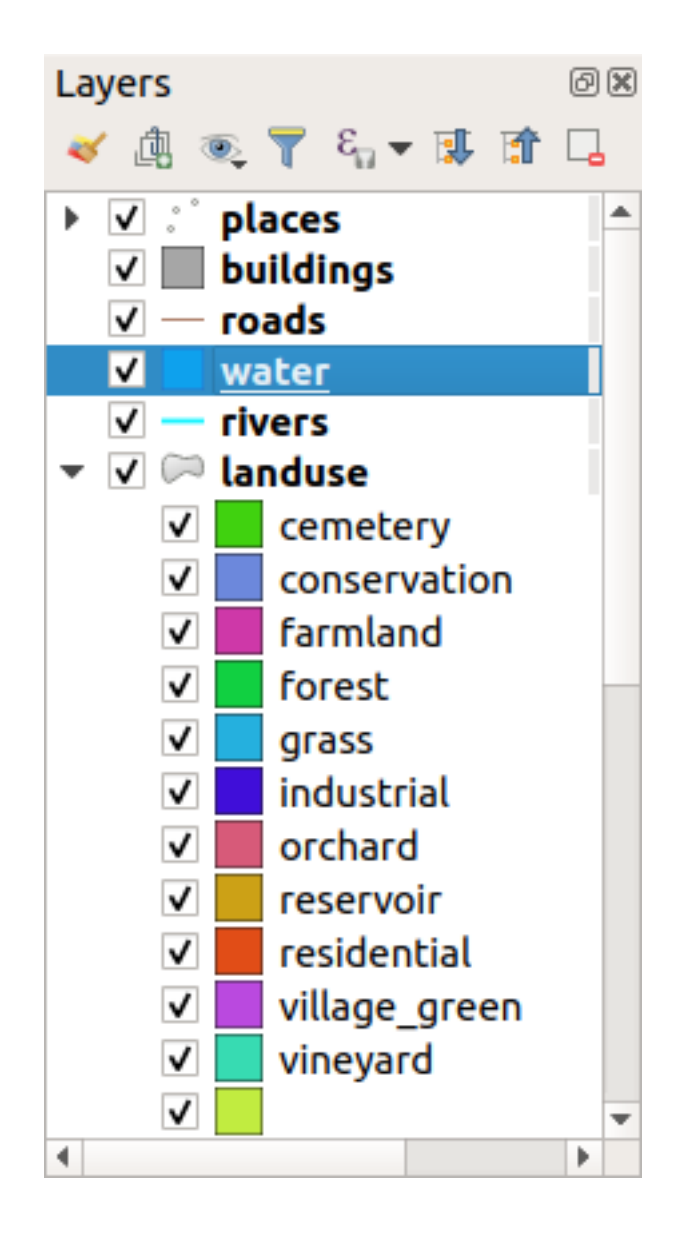

|                                                                                                    | Layer Properties - landuse   Sy                                                                                                    | mbology         | 8                         |
|----------------------------------------------------------------------------------------------------|----------------------------------------------------------------------------------------------------|-----------------|---------------------------|
| م 🔤 Categorize                                                                                       | Symbol Selector                                                                                                    | 8               |                           |
| <ul> <li><i>i</i> Information</li> <li>✓ Value</li> <li>™</li> <li>Source</li> <li>Symbol</li> </ul> | Fill     Simple line     Simple view of the pattern fill                                                                                                    |                 | 3 *                       |
| Symbology Color ramp Symbol + Val                                                                    | The state of the state of the state |                 |                           |
| □□□□   Labels   ✓   Cer     ✓   □   cor     ✓   □   cor     ✓   □   far                              | Unit Millimeters                                                                                                    |                 |                           |
| 3D View ✓ for<br>✓ gra                                                                               | Opacity Color                                                                                                    | 100.0 % ÷       |                           |
| Fields V res                                                                                         |                                                                                                    |                 |                           |
| Joins Vill                                                                                           | Q Favorites                                                                                                    | 🖾 💌 💕           |                           |
| Auxiliary<br>Storage                                                                                 | gradient grav 3 fill bashed black /                                                                                                    | hashed black    |                           |
| 😂 Actions<br>🤛 Display                                                                               |                                                                                                    |                 |                           |
| Kendering                                                                                            |                                                                                                    |                 |                           |
| 🖇 Variables                                                                                          | hashed black X outline blue outline green                                                                                                    | outline red     |                           |
| Metadata                                                                                             | hashed black X Save Sy                                                                                                    | mbol Advanced * | Adversed -                |
| Dependencies                                                                                         | <pre>②Help</pre>                                                                                                    | ¥ Cancel ✔OK    | Advanced *                |
| E Legend                                                                                             | Style -                                                                                                    |                 | 🖌 Apply 🛛 🗱 Cancel 🔤 🗸 OK |

| Layer Properties - landuse   Symbology |              |                          |                          |              |   |                 |   |
|----------------------------------------|--------------|--------------------------|--------------------------|--------------|---|-----------------|---|
| Q                                      | 불 Categor    | ized                     |                          |              |   |                 | * |
| information                            | Value        | abe landuse              |                          |              |   |                 | 3 |
| Source                                 | Symbol       |                          |                          |              |   |                 | F |
| Symbology                              | Color ramp   |                          |                          | Random color | s |                 | • |
| <b>v y y</b>                           | Symbol 🔺 🔪   | /alue                    | Legend                   |              |   |                 |   |
| (abc Labels                            | V (          | emetery                  | cemetery                 |              |   |                 |   |
| Diagrams                               |              | conservation<br>farmland | conservation<br>farmland |              |   |                 |   |
|                                        | v f          | orest                    | forest                   |              |   |                 |   |
| প 3D View                              | V            | grass                    | grass                    |              |   |                 |   |
| · · · ·                                | ✓ i          | ndustrial                | industrial               |              |   |                 |   |
| Fields                                 | ✓ 0          | orchard                  | orchard                  |              |   |                 |   |
| 💼 Attributes                           |              | eservoir                 | reservoir                |              |   |                 |   |
| 💷 Form                                 |              | /illage green            | village green            |              |   |                 |   |
| Joins                                  | V V          | /ineyard                 | vineyard                 |              |   |                 |   |
|                                        | <b>√</b>   ( | all other values         |                          |              |   |                 |   |
|                                        |              |                          |                          |              |   |                 |   |
|                                        | Classify     | 🕀 😑 De                   | elete All                |              |   | Advanced        | * |
| Ҏ Actions                              | ▶ Layer Re   | endering                 |                          |              |   |                 |   |
| 🧭 Display                              | • OHelp      | Style -                  |                          |              |   | 🗱 Cancel 🛛 🖌 OK |   |

Nella classificazione **proporzionale**, i numeri sono in una scala con valori solo positivi o zero. Per esempio: temperatura sopra lo zero assoluto (0 gradi Kelvin), distanza da un punto, il traffico medio per mese in una data strada, ecc. I simboli utilizzati per dati proporzionali dovrebbero implicare un ordine e una grandezza.

- Per i punti, possiamo usare simboli con dimensione variabile (da piccolo a grande).
- Per i poligoni, possiamo usare gradienti di colore (dal chiaro allo scuro) o aggiungere diagrammi di varia grandezza.
- Per le linee, possiamo usare lo spessore (da sottile a spesso).

Nell'esempio precedente, abbiamo usato la classificazione nominale per colorare ogni record nel vettore landuse in base al suo attributo landuse. Ora useremo la classificazione proporzionale per classificare i record in base all'area.

Stiamo per riclassificare il vettore, quindi le classi esistenti andranno perse se non salvate. Per memorizzare la classificazione corrente:

- 1. Apri il dialogo proprietà del vettore
- 2. Clicca sul pulsante Salva Stile ... nel menu a scomparsa Stile.
- 3. Seleziona Rinomina stile corrente..., inserisce land usage e premi OK.

Le categorie ed i loro simboli sono salvate nelle proprietà del vettore.

- 4. Ora clicca sulla voce *Aggiungi*... del menu a scomparsa *Stile* e crea un nuovo stile chiamato ratio. Questo memorizzerà la nuova classificazione.
- 5. Chiudi il dialogo Proprietà Layer

Vogliamo classificare le aree landuse in base alla dimensione, ma c'è un problema: non hanno campo dimensione, quindi dobbiamo farne uno.

- 1. Apri la Tabella Attributi per il vettore landuse.
- 2. Entra in modalità modifica cliccando il pulsante 🖉 Attiva modifiche
- 3. Aggiungi una nuova colonna di tipo decimale, chiamata AREA, usando il pulsante

| Add Field 🤇   |                         |  |  |  |  |
|---------------|-------------------------|--|--|--|--|
| N <u>a</u> me | AREA                    |  |  |  |  |
| Comment       |                         |  |  |  |  |
| Туре          | Decimal number (double) |  |  |  |  |
| Provider type | FLOAT                   |  |  |  |  |
|               | 🗱 Cancel 🛛 🖌 OK         |  |  |  |  |

4. Clicca su OK

Il nuovo campo sarà aggiunto (all'estrema destra della tabella; potresti dover scorrere orizzontalmente per vederlo). Comunque, al momento non è popolato, ha tutti valori NULL.

Per risolvere il problema, dobbiamo calcolare le aree.

1. Apri il calcolatore di campo con il pulsante 🔤.

Vedrai questo dialogo:

- 2. Clicca il 🗹 Aggiorna un campo esistente
- 3. Seleziona AREA nel menu a scomparsa dei campi
- 4. Sotto la scheda Espressione. espandi il gruppo funzioni Geometria dalla lista e trova \$area
- 5. Fai doppio click su di esso in modo che appaia nel campo Espressione
- 6. Clicca su OK

|                                                                                                    | Field Calculator                                                                                                    |
|----------------------------------------------------------------------------------------------------|----------------------------------------------------------------------------------------------------|
| <ul> <li>Only update 0 selected features</li> <li>Create a new field</li> <li>Create virtual field</li> <li>Output field name</li> <li>Output field type</li> <li>Binary object (BLOB)</li> <li>Output field length</li> </ul> | Update existing field                                                                                                    |
| Expression Function Editor                                                                                                    | Show Help       group aggregates         Aggregates       Arrays         Color       Color         Conditionals       Conversions         Date and Time       Fields and Values         Fields and Values       Files and Paths         Fields and Values       Fields and Values         Maps       Maps         Math       Operators |
| Help                                                                                                    | <b>≭</b> Cancel                                                                                                    |

| Fie                                                                                                    | eld Calculator 🧧        |
|----------------------------------------------------------------------------------------------------|-------------------------|
| <ul> <li>Only update 0 selected features</li> <li>Create a new field</li> </ul>                                  | ✓ Update existing field |
| Create virtual field Output field name Output field type Binary object (BLOB) Output field length 0  Precision 3 | 1.2 AREA •              |

| Only update 0 selected features          Create a new field       Update existing field         Output field name       I:2 AREA         Output field length       Precision 3         Expression       Function Editor         Expression       Function Sarea         Sarea       Arrays         Conditionals       Conversions         Conversions       Output field and Values         Fields and Values       Fields and Values         Fields and Values       Fields and Values         Fields and Values       Fields and Values         Fields and Values       Fields and Values         Fields and Values       Fields and Values         Fields and Values       Fieles and Paths         Fields and Values       Fieles and Paths         Fieles and Paths       Fieles and Paths         Fieles and Paths       Fieles and Paths         Fieles and Paths       Fieles and Paths         Fieles and Paths       Fieles and Paths         Fieles and Paths       Sarea         Sarea       Examples         Sarea       Examples                                                                                                    |                                                                                                    | Field Calculator                                                                                                    | 8                                                                                                    |
|----------------------------------------------------------------------------------------------------|----------------------------------------------------------------------------------------------------|----------------------------------------------------------------------------------------------------|----------------------------------------------------------------------------------------------------|
| Output field length 0       2       Precision       3       2         Expression       Function Editor         = + - / * ^    () '\n'       Q. Search       Show Help         \$area       Fow_number       Aggregates       Arrays       Color       Returns the area of the current feature. The area calculated by this function respects both the current project's ellipsoid setting and area unit settings. For example, if an ellipsoid has been set for the project then the calculated area will be ellipsoid a, and if no ellipsoid is set then the calculated area will be ellipsoid area will be ellipsoid area wil | <ul> <li>Only update 0 selected features</li> <li>Create a new field</li> <li>Create virtual field</li> <li>Output field name</li> <li>Output field type</li> <li>Binary object (BLOB)</li> </ul> | ✓ Update existing f                                                                                                    | iield<br>•                                                                                                    |
| Doundary                                                                                                    | Output field length 0 Precision 3     Expression Function Editor     = + - / * ^    ( ) '\n'     \$area                                                                                           | Show Help  row_number  Aggregates  Arrays  Color  Color  Conditionals  Conversions  Date and Time  Fields and Values  Files and Paths  Fuzzy Matching  General  Ceometry angle_at_vertex  Sarea area azimuth boundary | function \$area         Returns the area of the current feature. The area calculated by this function respects both the current project's ellipsoid setting and area unit settings. For example, if an ellipsoid has been set for the project then the calculated area will be ellipsoidal, and if no ellipsoid is set then the calculated area will be planimetric.         Syntax         \$area         Examples         • \$area → 42 |

7. Scorri al campo AREA nella tabella attributi e noteria che è stato popolato con i valori (potresti dover cliccare sull'intestazione di colonna per aggiornare i dati).

**Nota:** Queste aree rispecchiano le impostazioni per le unità di misura del progetto, quindi possono apparire in metri quadrati e gradi quadrati.

- 5. Premi 🗾 per salvare le modifiche ed esci dalla modalità modifica con 🥖 Attiva modifiche
- 6. Chiudi la tabella attributi

Ora che abbiamo i dati, utilizziamoli per disegnare il vettore landuse.

- 1. Apri la scheda Simbologia del dialogo Proprietà Layer per il vettore landuse
- 2. Cambia lo stile di classificazione da Categorizzato to Graduato
- 3. Cambia il Valore in AREA
- 4. Sotto Scala colore, scegli l'opzione Crea Nuova Scala Colore...:
- 5. Scegli Gradiente (se non è già selezionata) e clicca OK. Vedrai questo:

Useremo questo per denotare l'area, piccole aree con Colore 1 e grandi aree con Colore 2.

6. Scegli dei colori appropriati

Nell'esempio, il risultato è come questo:

- 7. Clicca su OK
- 8. Puoi salvare la scala di colori selezionando *Salva Scala Colore...* sotto *Scala colore*. Scegli un nome appropriato per la scala e clicca *Salva*. Ora sarai in grado di selezionare la stessa scala di colori in *Tutte le Scale Colore*.

|                      |               | Layer Properties - landuse   Symbolog | y 😣                  |
|----------------------|---------------|---------------------------------------|----------------------|
| ۹                    | 😑 Graduated   |                                       | •                    |
| 🥡 Information        | Value         | 1.2 AREA                              | 3 -                  |
| Nource               | Symbol        |                                       | <b>↓</b>             |
| 💐 Symbology          | Legend format | %1 - %2                               | Precision 4 🗘 🗸 Trim |
| (abc Labels          | Color ramp    | Invert Color Ramp                     | <u> </u>             |
| 🐪 Diagrams           | Cumbal + Mal  | Random Color Ramp                     |                      |
| 🔶 3D View            | Symbol - Val  | Blues                                 |                      |
| 📔 Fields             |               | Greys                                 |                      |
| Httributes Form      |               | Magma                                 |                      |
| • Joins              |               | Reds                                  |                      |
| Auxiliary<br>Storage | Mode 🕕 Equa   | Spectral                              | Classes 5            |
| Actions              | Classify      | All Color Ramps                       | Advanced -           |
| 🧭 Display            | Laver Rende   | Create New Color Ramp                 |                      |
| 🞸 Rendering          | • OHelp       | Save Color Ramp                       | Apply X Cancel VC    |

9. Clicca Classifica

Ora dovresti avere qualcosa come questo:

Lascia tutto il resto com'è.

10. Clicca OK:

# 3.3.4 Try Yourself Rifinire la classificazione

• Cambia i valori di Modo e Classi finché avrai una classificazione che abbia senso.

Controlla i risultati

### 3.3.5 Follow Along: Classificazione basata su regole

È spesso utile combinare criteri multipli per una classificazione, ma sfortunatamente la classificazione normale tiene conto di un solo attributo. Qui viene in aiuto la classificazione basata su regole.

In questa lezione, rappresenteremo il vettore landuse in modo da identificare facilmente la città Swellendam rispetto le altre aree residenziali, e dagli altri tipi di landuse (in base alla loro area).

- 1. Apri il dialogo Proprietà Layer per il vettore landuse
- 2. Vai alla scheda Simbologia
- 3. Cambia lo stile di classificazione in Tramite regole

QGIS mostra automaticamente le regole che rappresentano la classificazione attuale implementata per questo vettore. Per esempio, dopo aver completato l'esercizio precedente, dovresti avere qualcosa come questo:

4. Clicca e trascina per selezionare tutte le regole

| 🔇 Select Color Ramp     |                       | ×      |
|-------------------------|-----------------------|--------|
| Color 1 Color 2         | Type Continuous       | •      |
|                         |                       |        |
|                         |                       |        |
| Gradient Stop           |                       |        |
| Relative position 0.0 % |                       |        |
|                         | Он                    | 240° 🗘 |
| Standard colors         | () s                  | 100% 🗘 |
|                         | • v                   | 100% 🗘 |
|                         | () R                  | 0      |
|                         | ⊖ g <b>T</b>          | 0      |
|                         | Ов                    | 255 🌲  |
|                         | Opacity               | 100% 🗘 |
|                         | HTML notation #0000ff |        |
| Current                 |                       |        |
|                         |                       |        |
| ▼ Plot                  |                       |        |
|                         |                       | •      |
| Information             | OK Cancel             | Help   |

| 🔇 Select Color Ramp     |                       |        | ×      |
|-------------------------|-----------------------|--------|--------|
| Color 1 Color 2         | Type Continuous       | •      |        |
|                         |                       |        |        |
|                         |                       |        |        |
|                         |                       |        |        |
| Gradient Stop           |                       |        | -      |
| Relative position 0.0 % |                       |        |        |
|                         | Он                    | 91° \$ |        |
| Standard colors         | ⊖ s                   | 38% \$ |        |
|                         | • v                   | 87% \$ |        |
| -                       |                       | 178 🗘  |        |
|                         | ⊖ G                   | 223 \$ |        |
|                         | Ов                    | 138 🗘  |        |
|                         | Opacity               | 100% 🌲 |        |
|                         | HTML notation #b2df8a |        |        |
| Current                 |                       |        |        |
| •                       |                       |        |        |
|                         |                       |        |        |
| ▼ Plot                  |                       |        |        |
|                         |                       |        | -<br>- |
| Information             | OK Cancel             | Help   |        |

| ۹                    | 😑 Graduated     |                                               |                                       |                      | •  |
|----------------------|-----------------|-----------------------------------------------|---------------------------------------|----------------------|----|
| 🥡 Information 📍      | Value           | 1.2 AREA                                      |                                       |                      | ε  |
| 🗞 Source             | Symbol          |                                               |                                       |                      | •  |
|                      | Legend format   | %1 - %2                                       |                                       | Precision 0 🗘 🗸 Trin | n  |
| Symbology            | Color ramp      |                                               |                                       |                      | •  |
|                      | Classes His     | togram                                        |                                       |                      |    |
| 🐴 Diagrams           | Symbol 🔺 Val    | ues                                           | Legend                                |                      |    |
| প 3D View            | ✓ 131<br>✓ 102  | .30 - 10259.81                                | 131 - 10260                           |                      | ٦  |
| Fields               | ✓ 102<br>✓ 355  | 586.69 - 122070.60                            | 35587 - 122071                        |                      |    |
| Attributes           | ✓ 122<br>✓ 307  | 2070.60 - 307686.10<br>7686.10 - 112894045.69 | 122071 - 307686<br>307686 - 112894046 |                      |    |
| Form                 |                 |                                               |                                       |                      |    |
|                      |                 |                                               |                                       |                      |    |
| Auxiliary<br>Storage | Mode 🕕 Equal    | l Count (Quantile) 🔻                          |                                       | Classes 5            | \$ |
| actions              | Classify 🖶      | Delete All                                    |                                       | Advanced             | •  |
| 🧭 Display            | ✓ Link class bo | undaries                                      |                                       |                      |    |
| 🞸 Rendering          | Layer Rende     | ering                                         |                                       |                      |    |
| 😤 Variables 🔹        | ()Help          | Style 👻                                       | 🗸 Apply                               | 🗰 Cancel 🛛 🕹 OK      |    |

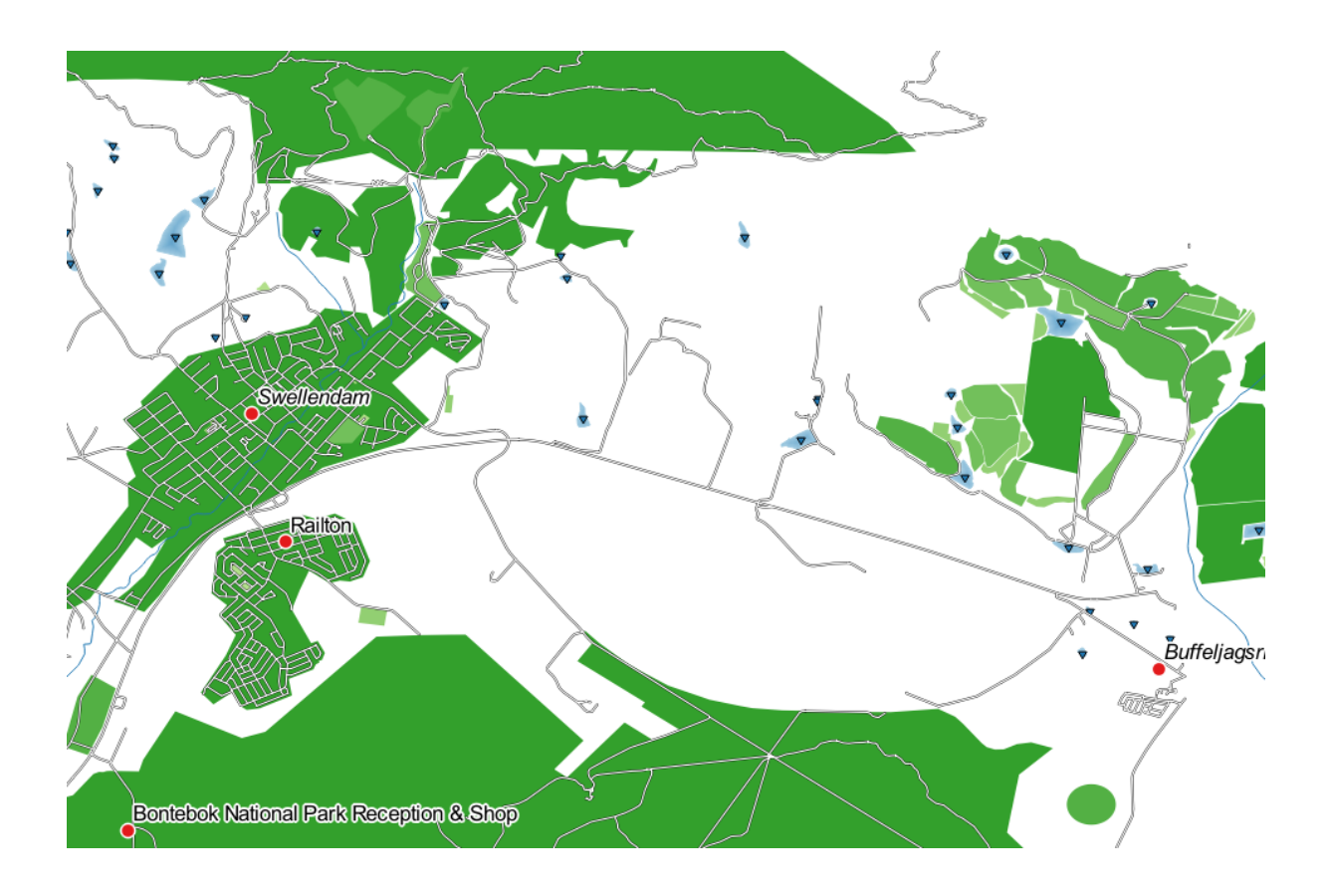

| Q                                                                 |                                                          | Rule-based *                                                                                                    |                                                                                                    |            |            |            |  |
|-------------------------------------------------------------------|----------------------------------------------------------|----------------------------------------------------------------------------------------------------|----------------------------------------------------------------------------------------------------|------------|------------|------------|--|
| (j)<br>2000<br>2000<br>2000<br>2000<br>2000<br>2000<br>2000<br>20 | Information<br>Source<br>Symbology<br>Labels<br>Diagrams | Label      ✓ 131 - 10260      ✓ 10260 - 35587      ✓ 35587 - 122071      ✓ 122071 - 307686      ✓ 307686 - 112894046 | Rule           "AREA" >= 131.299349 AND "AREA" <= 10259.814965           "AREA" > 10259.814965 AND "AREA" <= 35586.693103           "AREA" > 35586.693103 AND "AREA" <= 122070.600131           "AREA" > 35586.693103 AND "AREA" <= 307686.103245           "AREA" > 307686.103245 AND "AREA" <= 112894045.685711 | Min. scale | Max. scale | Count      |  |
|                                                                   | 3D VIEW                                                  | 4                                                                                                    |                                                                                                    |            |            | •          |  |
| i                                                                 | Fields                                                   | - Σ                                                                                                    |                                                                                                    |            | Sym        | bol Levels |  |
| -9                                                                | Attributes                                               | Refine Selected Rules *                                                                                              |                                                                                                    |            |            |            |  |
|                                                                   | Form                                                     | Layer Rendering                                                                                                    |                                                                                                    |            |            |            |  |
| •                                                                 | Joins                                                    | <b>②Help</b> Style ▼                                                                                                 |                                                                                                    | 🖌 Apply    | X Cancel   | √ок        |  |

5. Usa il pulsante <sup>ER</sup> Rimuovi regole selezionate</sup> per rimuovere tutte le regole esistenti

Ora aggiungiamo le nostre regole.

- 1. Clicca il pulsante P Aggiungi regola
- 2. Appare il dialogo Edit rule
- 3. Inserisci Swellendam city come Etichetta
- 4. Clicca il pulsante  $\epsilon$  vicino all'area di testo *Filtro* per aprire il *Costruttore stringhe espressione*
- 5. Inserisci il criterio "name" = 'Swellendam' e conferma

| Expression Function Editor                                                 |                                                                                                    |                                                                                                    |
|----------------------------------------------------------------------------|----------------------------------------------------------------------------------------------------|----------------------------------------------------------------------------------------------------|
| <pre>= + - / * ^    ( ) '\n' "name" = 'Swellendam' Output preview: 0</pre> | Q. Search       Show Values         > Conditionals <ul> <li>Conversions</li> <li>Date and Time</li> <li>Fields and Values</li> <li>NULL</li> <li>123 ogc_fid</li> <li>abc full_id</li> <li>abc osm_id</li> <li>abc osm_type</li> <li>abc landuse</li> </ul> <li>abc type</li> <li>abc boundary</li> <li>abc is_in</li> <li>abc leisure</li> <li>abc sagns_id</li> <li>v</li> | group field Double-click to add field name to expression string. Right-Click on field name to open context menu sample value loading options.  Values Search All Unique 10 Samples Fynbos Heights Gaikou Lodge Koloniesbos Koornland Marloth Nature Reserve Railton Swellendam Wamakersbos |
| Синер                                                                      |                                                                                                    | 🕷 Cancel 🛛 🚽 OK                                                                                                    |

- 6. Torna al dialogo *Edit rule*, assegnagli un colore blu grigiastro in modo da indicare l'importanza della città nella regione e rimuovi il bordo
- 7. Premi OK
- 8. Ripeti i passi precedente per aggiungere le seguenti regole:
  - 1. Etichetta Other residential con criterio "landuse" = 'residential' AND "name" <>
     'Swellendam' (o "landuse" = 'residential' AND "name" != 'Swellendam').
     Scegli un Fill color blu grigiastro pallido
  - 2. Etichetta Big non residential areas con criterio "landuse" <> 'residential' AND "AREA" >= 605000. Scegli un colore verde medio.

Questi filtri sono escludenti, nel senso che escludono aree della mappa (aree non residenziali che sono più piccole di 605000 (metri quadrati) e non incluse in altre regole).

|             | Edit Rule 🛛 😣                                              |
|-------------|------------------------------------------------------------|
| Label       | Swellendam city                                            |
| • Filter    | name = 'Swellendam' E Test                                 |
| 🔿 Else      | Catch-all for other features                               |
| Descriptior |                                                            |
| Scale ra    | nge                                                        |
| Minimum     | (exclusive) Maximum (inclusive)<br>0000 • 🐼 🏂 1:1000 • 🐼 • |
| ✓ Symbol    |                                                            |
|             | <ul> <li>Fill</li> <li>Simple fill</li> <li>■</li> </ul>   |
| Unit I      | Millimeters 🔹                                              |
| Opacity =   |                                                            |
| Color       | ¥                                                          |
| Q All Sy    | /mbols 🛛 🗸                                                 |
|             |                                                            |
| gradie      | ent gradient gray gradient blue fill                       |
| Help        | ¥ <u>C</u> ancel √ <u>O</u> K                              |

|                                                                    |                                                                                                    | Layer Properties - landuse   Symbology                                                                                                  |            |            |       | 8               |
|--------------------------------------------------------------------|----------------------------------------------------------------------------------------------------|----------------------------------------------------------------------------------------------------|------------|------------|-------|-----------------|
| ۹                                                                  | 🖥 Rule-based                                                                                                    |                                                                                                    |            |            |       | ~               |
| <ul> <li>Information</li> <li>Source</li> <li>Symbology</li> </ul> | Label           Image: Swellendam           Image: Swellendam </th <th>Rule<br/>"name" = 'Swellendam'<br/>"landuse" = 'residential' and "name" &lt;&gt; 'Swellendam'<br/>"landuse" &lt;&gt; 'residential' and "AREA" &gt;=605000</th> <th>Min. scale</th> <th>Max. scale</th> <th>Count</th> <th>Duplicate count</th> | Rule<br>"name" = 'Swellendam'<br>"landuse" = 'residential' and "name" <> 'Swellendam'<br>"landuse" <> 'residential' and "AREA" >=605000 | Min. scale | Max. scale | Count | Duplicate count |
| (abc Labels                                                        |                                                                                                    |                                                                                                    |            |            |       |                 |
| Magrams                                                            | Φ = 👔 Σ                                                                                                    |                                                                                                    |            |            |       | Symbol Levels   |
| Fields                                                             | Refine Selected Rules *      Layer Rendering                                                                                                    |                                                                                                    |            |            |       |                 |
| Attributes                                                         | 😢 Help Style 👻                                                                                                    |                                                                                                    |            |            | Apply | 🗱 Cancel 🛛 🖌 OK |

|             | Edit Rule                                         | 8 |
|-------------|---------------------------------------------------|---|
| Label       | Small non residential areas                       | • |
| ○ Filter    | ELSE E Test                                       |   |
| Else        | Catch-all for other features                      |   |
| Description |                                                   |   |
| Scale rar   | ige                                               |   |
| Minimum     | (exclusive) Maximum (inclusive)                   |   |
| 🔎 1:100     | 000 🗸 🔊 🖈 1:1000 🗸 🔊                              |   |
| ✓ Symbol    |                                                   |   |
|             | Fill &                                            |   |
|             | Simple fill                                       | L |
|             |                                                   |   |
|             |                                                   |   |
|             |                                                   |   |
| Unit M      | illimeters 🗸                                      |   |
| Opacity =   | □ 100.0 % 🗘                                       |   |
| Color       |                                                   |   |
|             |                                                   | - |
| Help        | <mark>≭</mark> <u>C</u> ancel <u>√</u> <u>O</u> K |   |

Le tue regole dovrebbero apparire così:

|                                                 |                                                                         | Layer Properties - landuse   Symbology                                                |            |            |       | 8               |
|-------------------------------------------------|-------------------------------------------------------------------------|---------------------------------------------------------------------------------------|------------|------------|-------|-----------------|
| ۹                                               | 🖶 Rule-based                                                            |                                                                                       |            |            |       | •               |
| <ul> <li>Information</li> <li>Source</li> </ul> | Label<br>Swellendam<br>Other residential                                | Rule<br>"name" = 'Swellendam'<br>"landuse" = 'residential' and "name" <> 'Swellendam' | Min. scale | Max. scale | Count | Duplicate count |
| Symbology                                       | ✓     Big non residential areas       ✓     Small non residential areas | "landuse" <> 'residential' and "AREA" >=605000<br>ELSE                                |            |            |       |                 |
| Magrams                                         |                                                                         |                                                                                       |            |            |       | Symbol Levels   |
| Ƴ 3D View<br>┋ Fields                           | Refine Selected Rules -<br>Layer Rendering                              |                                                                                       |            |            |       |                 |
| Attributes                                      | • 🛛 Help Style •                                                        |                                                                                       |            |            | Apply | 🗙 Cancel 🛛 🖌 OK |

#### 9. Applica la simbologia

La tua mappa dovrebbe apparire come questa:

Ora hai una mappa con Swellendam area residenziale principale e altre aree non residenziali colorate in base alla loro dimensione.

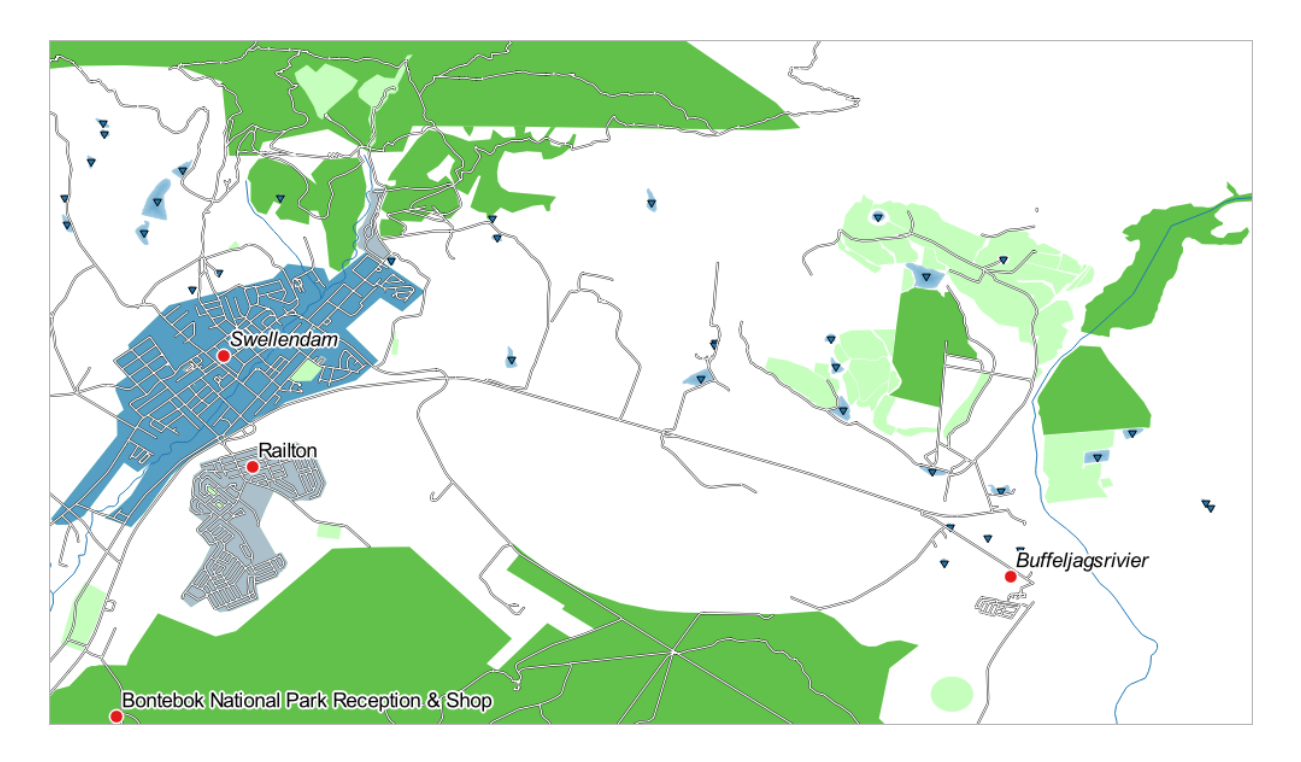

#### 3.3.6 In Conclusion

La simbologia ci permette di rappresentare gli attributi di un vettore in un modo facile da leggere. Permette a noi ed al lettore della mappa di comprendere il significato degli elementi, utilizzando gli attributi rilevanti che abbiamo scelto. A secondo del problema che affronti, applicherai diverse tecniche di classificazione per risolverlo.

#### 3.3.7 What's Next?

Ora abbiamo una bella mappa, ma come faremo per averla fuori da QGIS in un formato che possa essere stampato, o farlo diventare un'immagine o un PDF? È l'argomento della prossima lezione!

### CAPITOLO 4

#### Module: Disposizione delle Mappe

In questo modulo, imparerai come usare il gestore del layout di stampa di QGIS per produrre mappe di qualità con tutti i componenti richiesti.

#### 4.1 Utilizzare il layout di stampa

Ora che hai una mappa, devi essere in grado di stamparla o esportarla in un documento. Il motivo è che un file di mappa GIS non è un'immagine. Piuttosto, salva lo stato del programma GIS, con riferimenti a tutti i layer, le loro etichette, colori, ecc. Quindi per qualcuno che non ha i dati o lo stesso programma GIS (come QGIS), il file di mappa sarà inutile. Fortunatamente, QGIS può esportare il suo file di mappa in un formato che ogni altro computer può leggere, oppure può stampare la mappa se connesso ad una stampante. Sia l'esportazione che la stampa è gestita tramite il *Layout di stampa*.

**Obiettivo di questa lezione:** Usare il *Layout di stampa* di QGIS per creare una mappa base con tutte le impostazioni richieste.

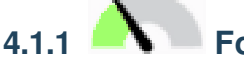

### Follow Along: Il gestore dei layout

QGIS ti permette di creare mappe multiple usando lo stesso file di mappa. Per questa ragione, ha uno strumento chiamato Gestore dei layout.

- 1. Clicca sull'elemento di menu Progetto [] Gestore dei Layout per aprire questo strumento. Vedrai apparire un dialogo vuoto Gestore dei Layout.
- 2. Sotto *Nuovo da Modello*, seleziona *Layout vuoto*, clicca sul pulsante *Crea*..., e dai il nome Swellendam al nuovo layout.
- 3. Clicca OK.

(Puoi anche chiudere il dialogo e arrivare ad un layout tramite il menu *Progetto [2] Layout [2]*, come nell'immagine sottostante.)

Qualunque strada tu abbia preso per arrivare qui, vedrai la finestra Layout di stampa:

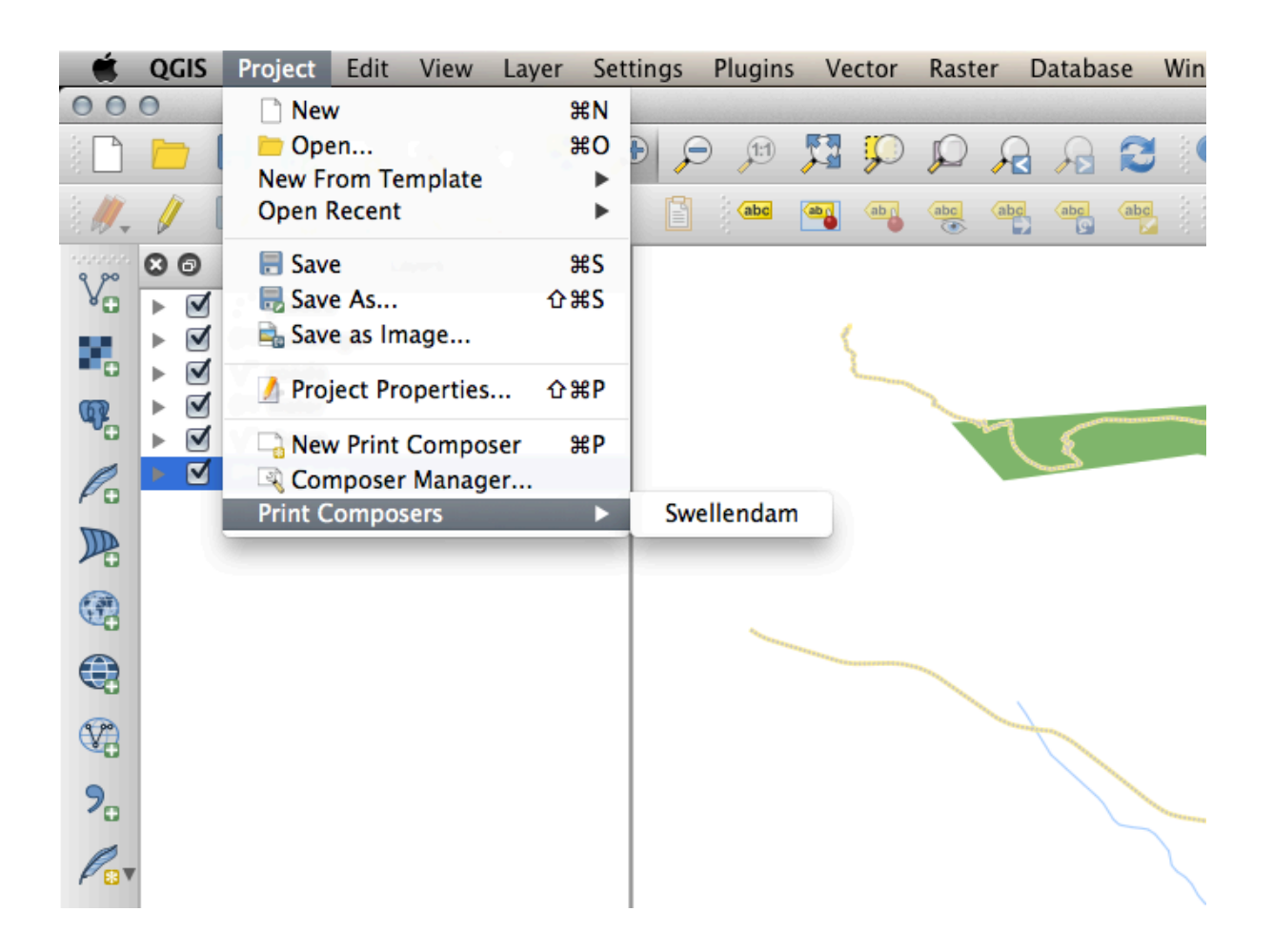

| 000       |           |         | Swellendam |         |                                      |                                  |
|-----------|-----------|---------|------------|---------|--------------------------------------|----------------------------------|
| 🔒 📑 🕞 🔍 🗖 | ) 昆 🖨 🛼 🗞 | 🏂 🤝 🔿 🎵 | 🗲 🔍 🕀      | i 🖪 🚉 🛙 | 7a 🖦 🗝 🛆                             | ↓ / 🛅 🛂 🔿 🖪 🕑 👒                  |
| 0 50      | 100       | 150 200 | 250        |         | 0                                    | Command history                  |
|           |           |         |            |         | <empty></empty>                      |                                  |
| 50        |           |         |            |         | Composition                          | Item Properties Atlas generation |
|           |           |         |            |         | <ul> <li>Paper and qualit</li> </ul> | Composition<br>y                 |
|           |           |         |            |         | Presets                              | A4 (210x297 mm) \$               |
| 100       |           |         |            |         | Width                                | 297.00                           |
|           |           |         |            |         | Height                               | 210.00                           |
|           |           |         |            |         | Units                                |                                  |
|           |           |         |            |         | Number of pages                      | 1                                |
| 150       |           |         |            |         | Orientation                          | Landscape \$                     |
|           |           |         |            |         | Export resolution                    | 300 dpi                          |
|           |           |         |            |         | Print as raster                      |                                  |
|           |           |         |            |         | Snap to grid                         |                                  |
| 200       |           |         |            |         | Snap to glion                        | iments                           |
|           |           |         |            |         | P E Shap to align                    |                                  |
| Help      |           |         |            | Close   |                                      |                                  |
|           |           |         |            |         |                                      |                                  |

## 4.1.2 Follow Along: Composizione della mappa base

In questo esempio, la composizione è già indirizzata come vogliamo. Assicurati che lo sia anche la tua.

- 1. Clicca col tasto destro sul foglio nella parte centrale della finestra e scegli *Proprietà pagina...* dal menu contestuale. Controlla che i valori nella scheda *Proprietà dell'oggetto* siano impostati come segue:
  - Dimensione: A4
  - Orientazione: Orizzontale

Ora hai il layout di pagina come voluto, ma questa pagina è ancora vuota. Chiaramente manca una mappa. Provvediamo!

2. Clicca sul pulsante Aggiungi Mappa.

Con questo strumento attivato, potrai piazzare una mappa sulla pagina.

3. Clicca e trascina a formare un rettangolo sulla pagina vuota:

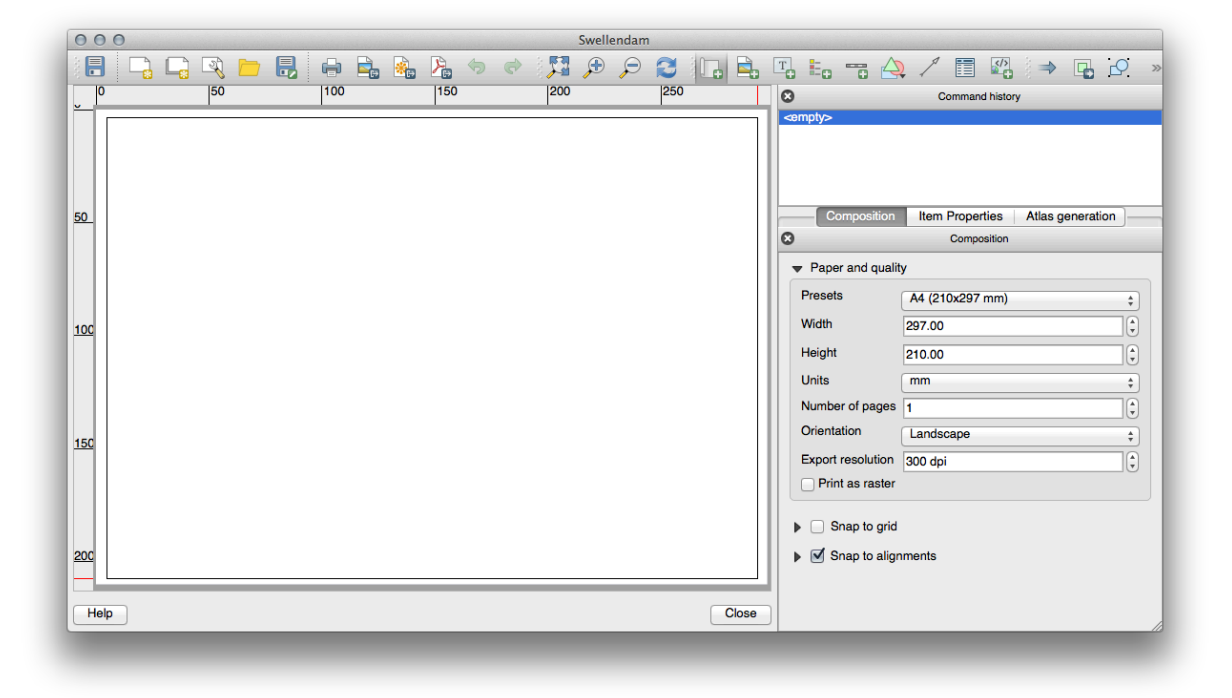

La mappa apparirà sulla pagina.

- 4. Muovi la mappa cliccando e trascinandola:
- 5. Ridimensionala cliccando e trascinando i quadrati sui bordi:

**Nota:** Naturalmente, la tua mappa apparirà diversa! Questo dipende da come è impostato il tuo progetto. Ma non preoccuparti! Queste istruzioni sono generiche, quindi funzioneranno ugualmente indipendentemente da come appare la mappa.

- 6. Assicurati di lasciare dei margini lungo i bordi, e una spazio in alto per il titolo.
- 7. Ingrandisci e rimpicciolisci la pagina (ma non la mappa!) usando questi pulsanti:

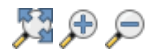

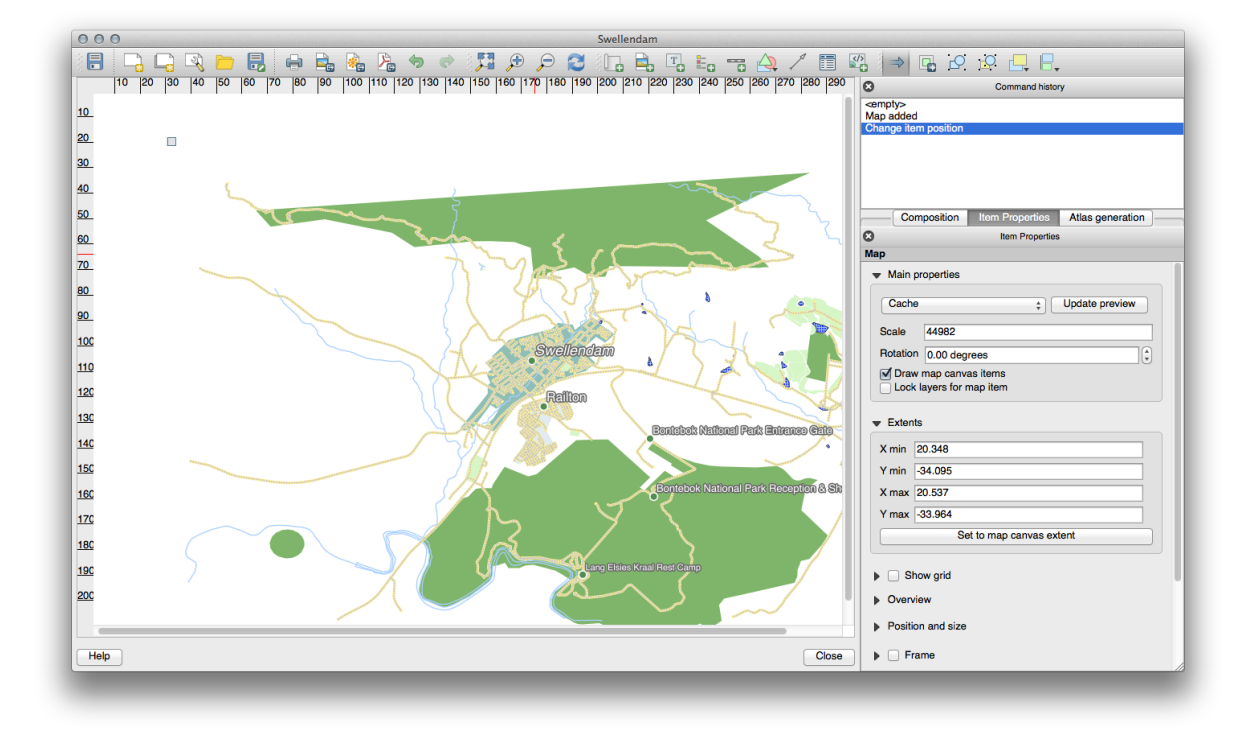

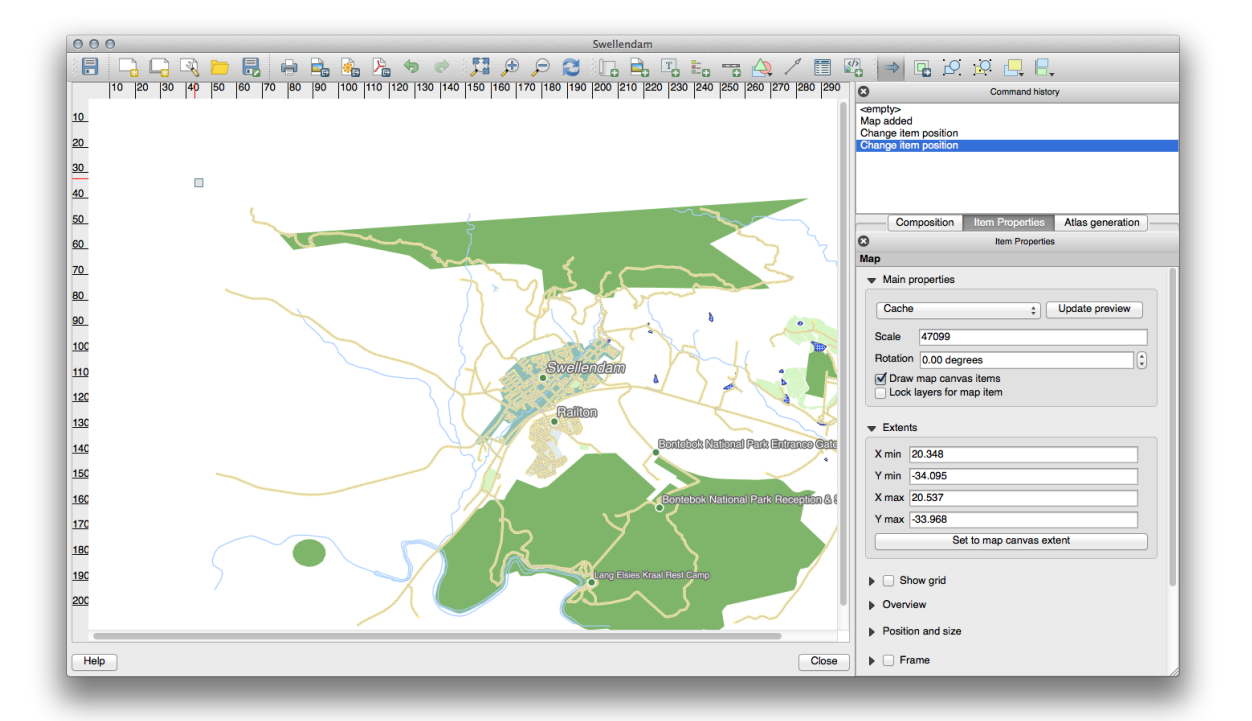

 Usa lo zoom e sposta la mappa nella finestra principale di QGIS. Puoi anche spostare la mappa usando lo strumento Sposta il contenuto dell'oggetto.

La vista della mappa si aggiorna quando ingrandisci o rimpicciolisci.

9. Se, per qualche ragione, la vista della mappa non si aggiorna correttamente, puoi forzare l'aggiornamento della mappa cliccando questo pulsante:

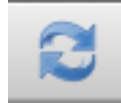

Ricorda che la dimensione e posizione che hai dato alla mappa non deve essere necessariamente quella finale. Puoi sempre tornare indietro e cambiarla se non ti soddisfa. Per il momento, devi assicurarti di aver salvato il tuo lavoro su questa mappa. Siccome un *Layout di stampa* in QGIS è parte del file di mappa principale, devi salvare il progetto.

10. Vai in Layout 🛛 📑 Salva Progetto.

## 4.1.3 Follow Along: Aggiungere un titolo

Ora la tua mappa appare bene sulla pagina, ma ai tuoi lettori/utilizzatori non viene ancora detto che sta succedendo. Hanno bisogno di qualche contesto, che è quello che darai aggiungendo alcuni elementi. Primo, aggiungiamo un titolo.

- 1. Clicca sul pulsante GAggiungi Etichetta
- 2. Clicca sulla pagina, sopra la mappa, accetta i valori suggeriti nel dialogo *Proprietà Nuovo Oggetto*, e un'etichetta apparirà in cima alla mappa.
- 3. Ridimensionala e posizionala al centro in alto sulla pagina. Può essere ridimensionata e spostata nello stesso modo fatto per la mappa.

Quando muovi il titolo, noterai apparire delle linee guida per aiutarti a posizionare il titolo al centro della pagina.

Comunque, c'è anche uno strumento nella Barra delle Azioni per aiutarti a posizionare il titolo rispetto la mappa (non la pagina):

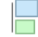

- 4. Clicca la mappa per selezionarla
- 5. Tieni premuto il tasto Maiuscolo sulla tastiera e clicca sull'etichetta così sia la mappa che l'etichetta sono selezionate.
- 6. Cerca il pulsante Allinea a sinistra oggetti selezionati e clicca sulla freccetta vicino per far apparire le opzioni di

posizionamento e clicca 🛅 Allinea al Centro:

Ora la cornice dell'etichetta è centrata sulla mappa, ma non il suo contenuto. Per centrare i contenuti dell'etichetta:

- 1. Seleziona l'etichetta cliccandoci sopra.
- 2. Clicca sulla scheda Proprietà dell'oggetto nel pannello laterale della finestra layout.
- 3. Cambia il testo dell'etichetta in «Swellendam»:
- 4. Usa questa interfaccia per impostare le opzioni per font e allineamento:
- 5. Scegli un font grande ma sensato (nell'esempio useremo il font predefinito con dimensione 36) e imposta *Allineamento orizzontale* a *Centro*.

Puoi anche cambiare il colore del carattere, ma probabilmente è meglio tenere il colore nero predefinito.

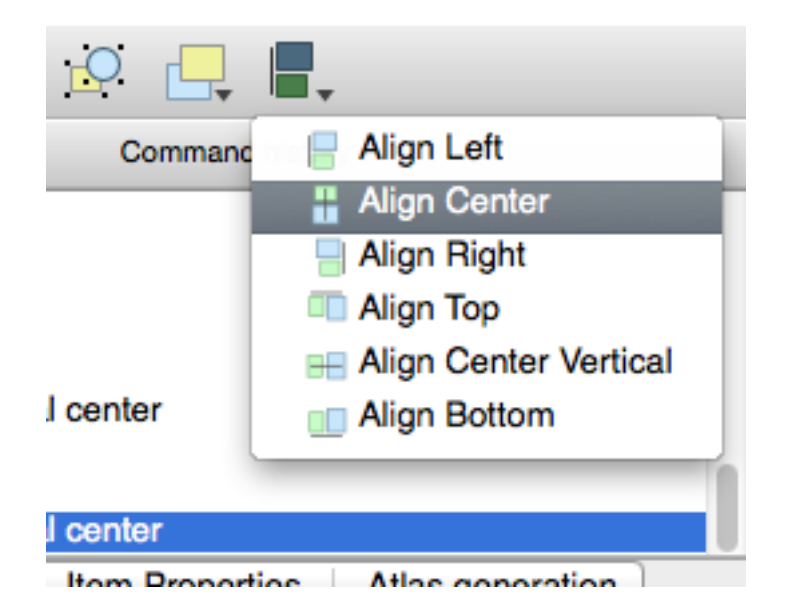

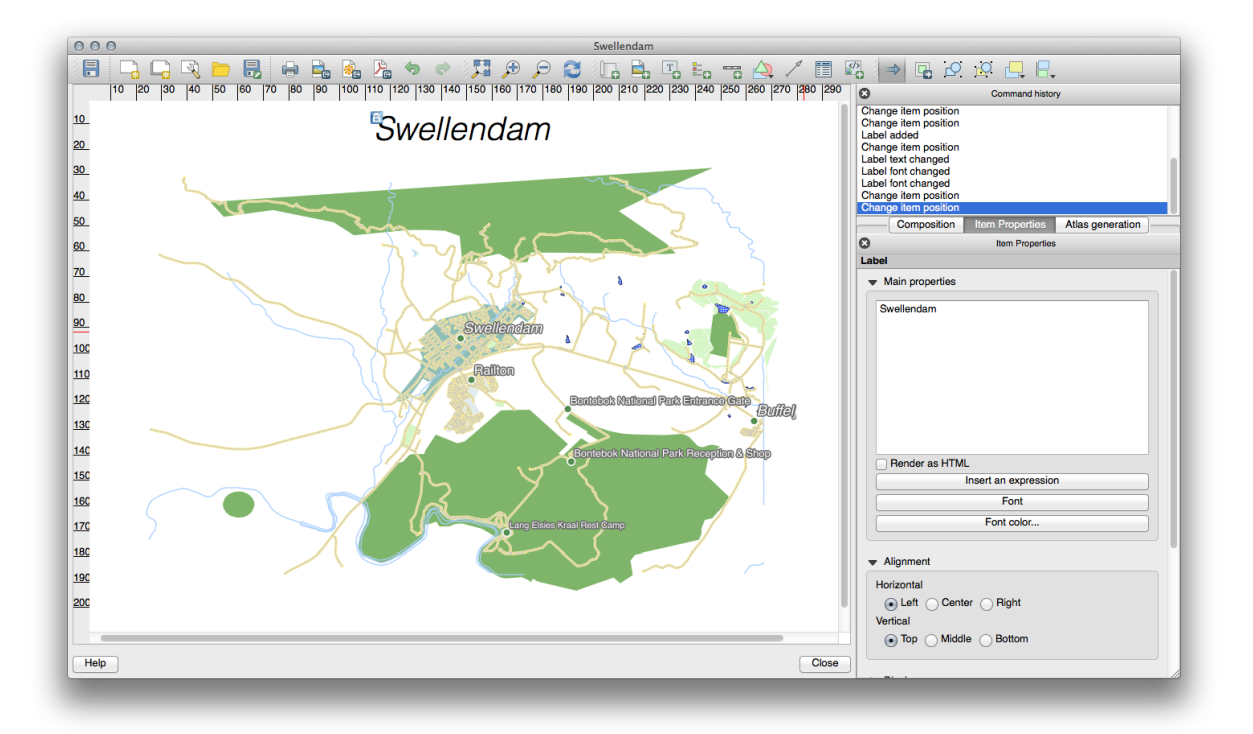
L'impostazione predefinita è di non aggiungere una cornice al testo del titolo. Comunque, se vuoi aggiungere una cornice, puoi fare così:

- 1. Nella scheda Proprietà dell'oggetto, scorri verso il basso finché vedi l'opzione Cornice.
- 2. Clicca la casella di spunta *Cornice* per abilitare la cornice. Puoi anche cambiare il colore e lo spessore della cornice.

In questo esempio, non metteremo la cornice, quindi questa è la nostra pagina:

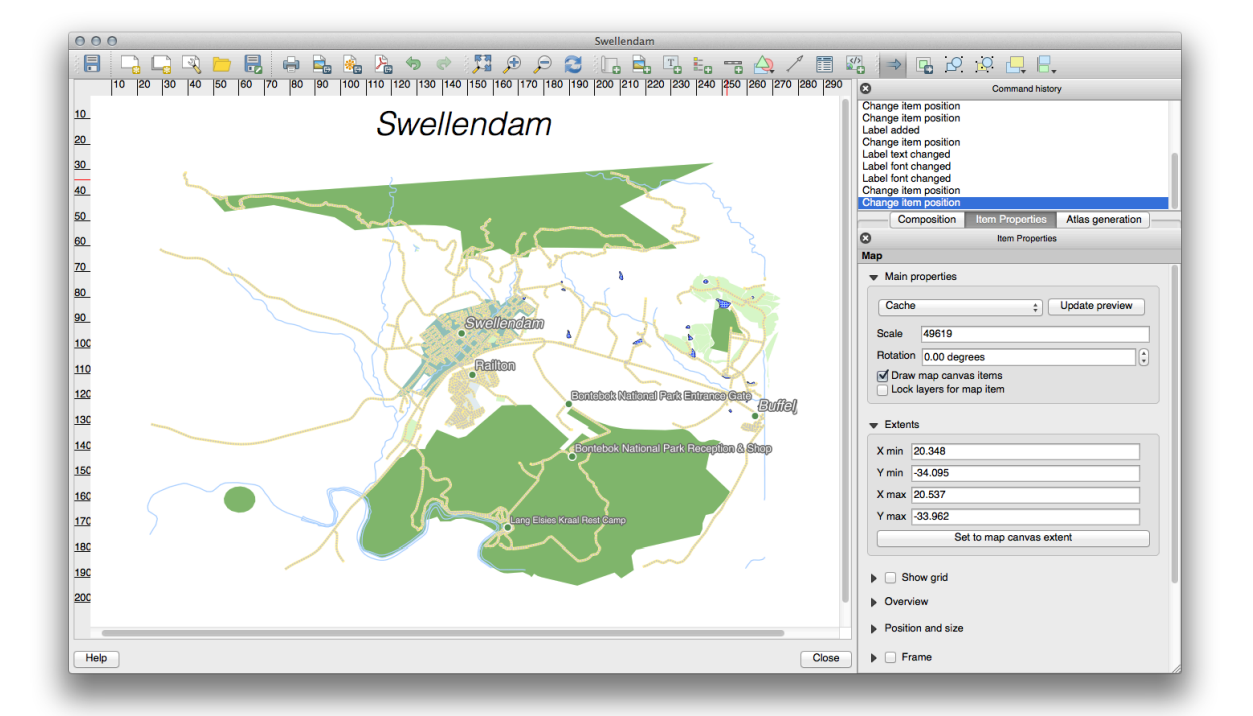

Per assicurarsi di non muovere accidentalmente questi elementi ora che sono allineati, puoi bloccarli sul posto:

• Con la mappa e l'etichetta selezionate. clicca ul pulsante Blocca Oggetti Selezionati nella Barra delle Azioni.

Nota: Clicca sul pulsante <sup>Sblocca Tutti gli Elementi</sup> nella Barra delle *Azioni* per poter modificare di nuovo gli oggetti.

## 4.1.4 🔨 Follow Along: Aggiungere una legenda

Il lettore della mappa deve anche vedere il significato dei vari oggetti sulla mappa. In alcuni casi, come i nuovi di luoghi, questo è ovvio. in altri casi, è più difficile indovinarlo, come i colori delle foreste. Aggiungiamo una nuova legenda.

- 1. Clicca sul pulsante Gagiungi Legenda
- 2. Clicca sulla pagina per posizionare la legenda, accetta i valori suggeriti nel dialogo *Proprietà Nuovo Oggetto*, e puoi muovila dove vuoi:

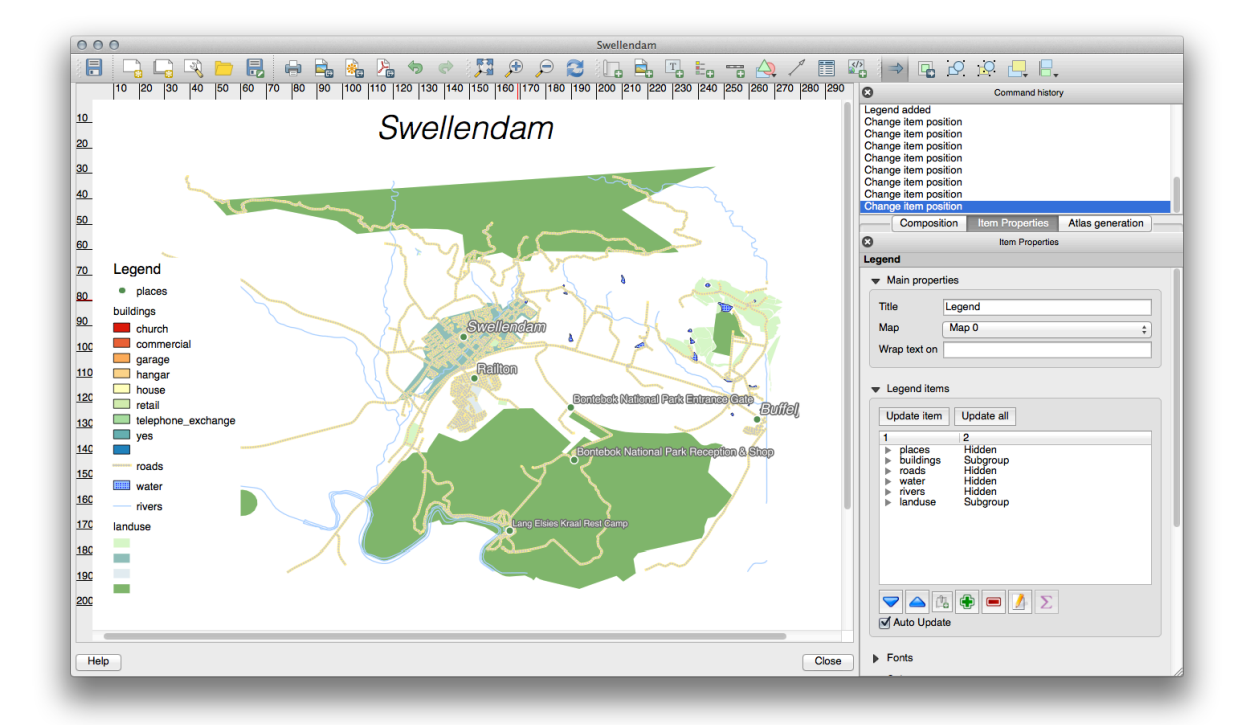

# 4.1.5 Follow Along: Personalizzare gli elementi della legenda

Non tutto è necessario sulla legenda, quindi rimuoviamo gli elementi non voluti.

- 1. Nella scheda Proprietà dell'oggetto, troverai il pannello Oggetti Legenda.
- 2. Seleziona l'elemento con buildings (da training\_data.gpkg).
- 3. Cancellalo dalla legenda cliccando sul pulsante 📟:

Puoi anche rinominare gli elementi.

- 1. Seleziona un layer dalla stessa lista.
- 2. Clicca il pulsante 🦊.
- 3. Rinomina i layer in Places, Roads and Streets, Surface Water, e Rivers.
- 4. Imposta landuse come Nascosto (clicca col tasto destro per aprire il menu contestuale).

Puoi anche riordinare gli elementi:

La legenda potrebbe essersi allargata a seguito della modifica dei nomi, potresti voler muovere e ridimensionare la legenda o la mappa. Questo è il risultato:

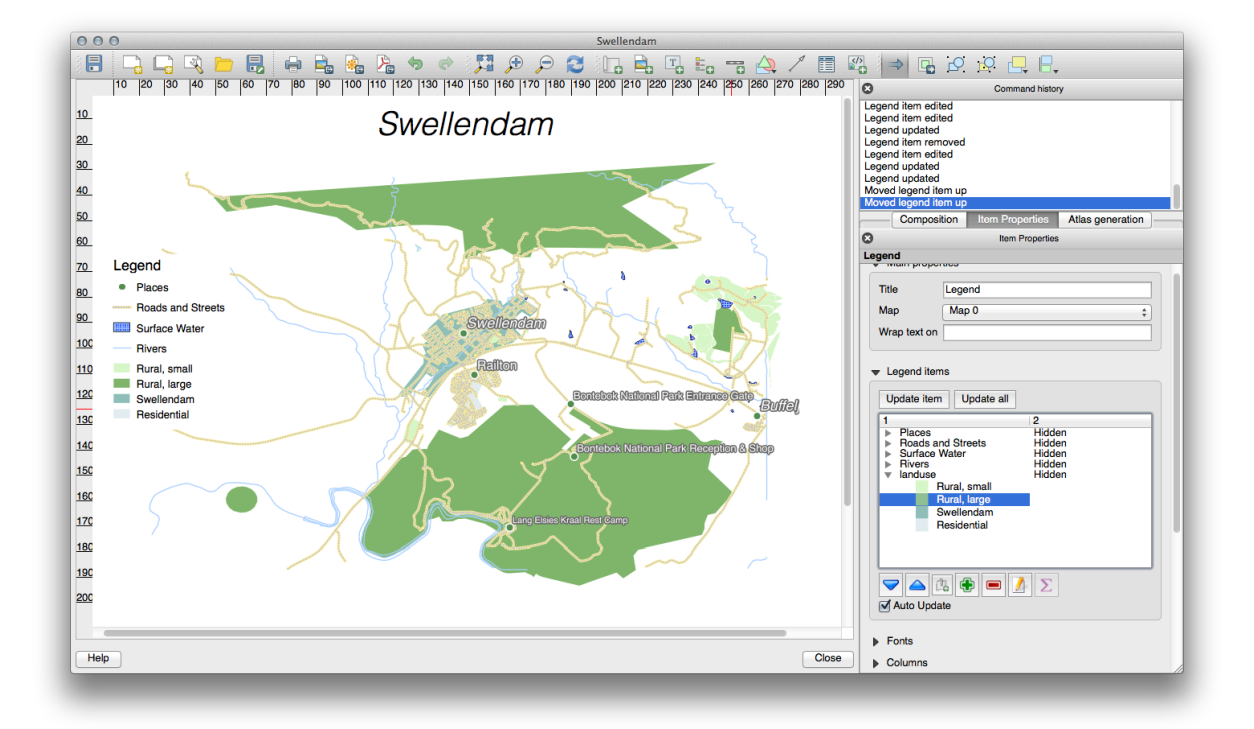

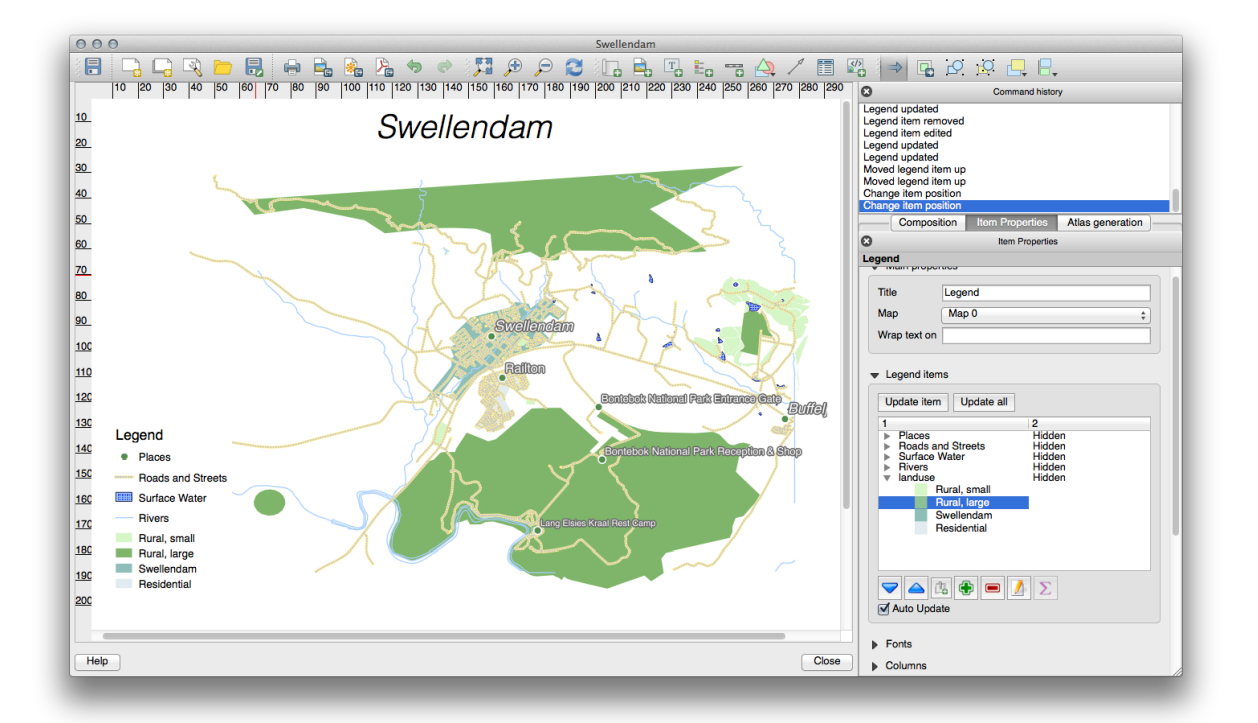

### 4.1.6 Follow Along: Esportare la mappa

#### Nota: Ti sei ricordato di salvare spesso il lavoro?

Finalmente la mappa è pronta per l'esportazione! Potrai vedere i pulsanti per l'esportazione vicino all'angolo superiore sinistro della finestra layout:

• Stampa Layout: si interfaccia con una stampante. Dato che le opzioni di stampa differiscono a seconda del modello di stampante con cui stai lavorando, è meglio consultare il manuale della stampante o una guida sulla stampa per maggiori informazioni sull'argomento.

Gli altri pulsanti ti permettono di esportare la pagina della mappa in un file.

- Esporta come immagine: ti permette di scegliere fra una selezione dei più comuni formati immagine . Questa probabilmente è l'opzione più semplice, ma l'immagine creata è «morta» e difficile da modificare.
- Esporta come SVG: se stai inviando la mappa ad un cartografo (che può voler modificare la mappa per la pubblicazione), è meglio esportarla come SVG. SVG sta per «Scalable Vector Graphic», e può essere importata con programmi come Inkscape o altri software per la modifica di immagini vettoriali.
- Esporta come PDF: se deve inviare la mappa ad un cliente, è comune usare un PDF, perché è più semplice impostare le opzioni di stampa per un PDF. Anche alcuni cartografi preferiscono il PDF, se hanno un programma che gli permette di importare e modificare il formato PDF.

Per i nostri scopi, utilizzeremo il PDF.

- 1. Clicca sul pulsante Esporta come PDF
- 2. Come al solito scegli una cartella ed un nome per il file. Apparirà il dialogo seguente.
- 3. Puoi tranquillamente utilizzare i valori predefiniti e cliccare Salva.

QGIS procederà con l'esportazione della mappa e metterà un messaggio in cima al dialogo layout di stampa appena finito.

- 4. Clicca sul link nel messaggio per aprire la cartella dove è stato salvato il PDF
- 5. Aprilo e vedi come appare il tuo layout.

Tutto OK? Congratulazioni per il tuo primo progetto QGIS completato!

- 6. Qualcosa non soddisfa? Torna alla finestra QGIS, fai le modifiche necessarie ed esporta di nuovo.
- 7. Ricorda di salvare il tuo progetto.

#### 4.1.7 In Conclusion

Ora sai come creare un layout di mappa di base. Possiamo fare un ulteriore passo in avanti e creare un layout di mappa che si adatta dinamicamente, con più oggetti.

|                                                   | PDF Export Optio                                       | ns 😣                                          |  |  |  |  |  |  |
|---------------------------------------------------|--------------------------------------------------------|-----------------------------------------------|--|--|--|--|--|--|
| 💌 Export Op                                       | tions                                                  |                                               |  |  |  |  |  |  |
| Always ex                                         | port as vectors                                        |                                               |  |  |  |  |  |  |
| ✓ Append g                                        | ✓ Append georeference information                      |                                               |  |  |  |  |  |  |
| Export RD                                         | )F metadata (title, author, et                         | c.)                                           |  |  |  |  |  |  |
| Text export                                       | Always Export Text as Paths                            | s (Recommended) 🛛 👻                           |  |  |  |  |  |  |
| ▼ □ Create                                        | Geospatial PDF (GeoPDF)                                |                                               |  |  |  |  |  |  |
| GeoPDF crea                                       | ation requires GDAL version 3                          | 3.0 or later.                                 |  |  |  |  |  |  |
| Advanced                                          | Options                                                |                                               |  |  |  |  |  |  |
| <ul><li>Disable ti</li><li>✓ Simplify g</li></ul> | led raster layer exports<br>eometries to reduce output | file size                                     |  |  |  |  |  |  |
| Help                                              |                                                        | <b>≭</b> <u>C</u> ancel <u>₩</u> <u>S</u> ave |  |  |  |  |  |  |

#### 4.2 Lesson: Creare un layout di stampa dinamico

Ora che hai imparato a creare un layout di base per la mappa facciamo un passo in avanti e creiamo un layout che si adatta dinamicamente all'estensione della nostra mappa ed alle proprietà della pagina, p. e. quando si cambia la dimensione della pagina. Inoltre, anche la data di creazione di adatterà dinamicamente.

### .1 - Follow Along: Creare l'area della mappa dinamica

- 1. Carica i dataset ESRI protected\_areas.shp, places.shp, rivers.shp e water.shp nell'area mappa ed adatta le proprietà a tua preferenza.
- 2. Dopo che tutto è disegnato e simbolizzato a tuo piacimento, clicca sull'icona 🗔 Nuovo Layout di Stampa nella barra oppure scegli *Progetto 🛛 Nuovo Layout di Stampa*. Ti verrà chiesto di scegliere un titolo per il nuovo layout di stampa.
- 3. Vogliamo creare un layout consistente in un'intestazione e una mappa della regione vicino Swellendam, South Africa. Il layout dovrebbe avere un margine di 7,5 mm e l'intestazione dovrebbe essere alta 36 mm.
- 4. Crea un elemento chiamato main map sull'area e vai al pannello Layout. Scorri verso il basso alla sezione Variabili e trova la parte Layout. Qui imposteremo alcune variabili che puoi usare su tutto il layout dinamico. Vai al pannello Layout e scorri verso il basso alla sezione Variables. La prima variabile definirà il margine.

Premi il pulsante e scrivi il nome sw\_layout\_margin. Imposta il valore di 7, 5. Premi il pulsante di nuovo e scrivi il nome sw\_layout\_height\_header. Imposta il valore 36.

- 5. Ora sei pronto per creare automaticamente la dimensione e posizione dell'area di mappa in base alle variabili. Assicurati che il tuo elemento mappa sia selezionato, vai al pannello *Proprietà dell'oggetto*, scorri verso il basso e apri la sezione *Posizione e Dimensione*. Clicca su Sovrascrittura definita dai dati per X e dalla voce *Variabile*, scegli @sw\_layout\_margin.
- 6. Clicca E Sovrascrittura definita dai dati per Y, scegli Modifica... e scrivi la formula:

to\_real(@sw\_layout\_margin) + to\_real(@sw\_layout\_height\_header)

7. Puoi creare la dimensione dell'elemento mappa usando le variabili per *Larghezza* e *Altezza*. Clicca Sovrascrittura definita dai dati per *Larghezza* e scegli *Modifica* ... di nuovo. Inserisci la formula:

@layout\_pagewidth - @sw\_layout\_margin \* 2

Click the E Sovrascrittura definita dai dati per Altezza e scegli Modifica .... Qui inserisci la formula:

@layout\_pageheight - @sw\_layout\_height\_header - @sw\_layout\_margin \* 2

8. Creeremo anche un reticolo contenente le coordinate dell'estensione dell'area mappa. Vai di nuovo su Proprietà

*dell'oggetto* e scegli la sezione *Reticoli*. Inserisci un reticolo cliccando sul pulsante P. Clicca su *Modifica Reticolo* ... ed imposta *Intervallo* per X, Y e *Offset* in base alla scala della mappa che hai scelto nell'area mappa in QGIS. Il *Tipo Reticolo Croce* è adatto ai nostri scopi.

# 4.2.2 Follow Along: Creare l'intestazione dinamica

- 1. Inserisci il rettangolo che conterrà l'intestazione con il pulsante Aggiungi Forma. Nel pannello *Oggetti* inserisci il nome header.
- 2. Di nuovo, vai in *Proprietà dell'oggetto* ed apri la sezione *Position and Size*. Usando **E** Sovrascrittura definita dai dati, scegli la variabile sw\_layout\_margin per X come per Y. *Larghezza* sarà definita dall'espressione:

```
@layout_pagewidth - @sw_layout_margin * 2
```

```
e Altezza dalla variabile sw_layout_height_header.
```

- 3. Inseriremo una linea orizzontale e due linee verticali per dividere l'intestazione in sezioni usando Aggiungi Nodo. Crea una linea orizzontale e due linee verticali e chiamale Horizontal line, Vertical line 1 Vertical line 2.
  - 1. Per la linea orizzontale:
    - 1. Imposta X alla variabile sw\_layout\_margin
    - 2. Imposta l'espressione per *Y* a:

```
@sw_layout_margin + 8
```

3. Imposta l'espressione per Width a:

@layout\_pagewidth - @sw\_layout\_margin \* 3 - 53.5

- 2. Per la prima linea verticale:
  - 1. Imposta l'espressione per Width a:

```
@layout_pagewidth - @sw_layout_margin * 2 - 53.5
```

- 2. Imposta Y alla variabile sw\_layout\_margin
- 3. L'altezza deve essere la stessa dell'intestazione creata, quindi imposta *Altezza* alla variabile sw\_layout\_height\_header.
- 3. La seconda linea verticale è piazzata a sinistra della prima.
  - 1. Imposta l'espressione per Width a:

@layout\_pagewidth - @sw\_layout\_margin \* 2 - 83.5

- 2. Imposta Y alla variabile sw\_layout\_margin
- 3. L'altezza dovrà essere la stessa dell'altra linea verticale, quindi imposta *Altezza* alla variabile sw\_layout\_height\_header.

La figura seguente mostra la struttura del nostro layout dinamico. Riempiremo le aree create dalla linea con alcuni elementi.

| <u>L</u> ayout <u>E</u> d | lit <u>V</u> iew | <u>I</u> tems | Add Item Atlas S | ettings     |                  |      |        |       |                                 |                            |                                                                                                    |    |
|---------------------------|------------------|---------------|------------------|-------------|------------------|------|--------|-------|---------------------------------|----------------------------|----------------------------------------------------------------------------------------------------|----|
| 8 🕞                       |                  | 는 畏           | L 🔓 🖶 😣          | 🔓 🎝 🤚 🥏     | I 🖽 🖊 🔶          | 1    | + + +  | 🏙 🔍   |                                 |                            |                                                                                                    |    |
| , 🔍 🚓                     | P 🞵              | 2 9           | n na 12 12 占     | . B. 660 BQ |                  |      |        |       |                                 |                            |                                                                                                    |    |
| dm _ 0                    |                  | :0<br>        | 40 60            | 80 100      | 120              | 140  | 60 180 | 200   | Items Undo History              |                            |                                                                                                    |    |
|                           |                  |               |                  |             |                  |      |        | Ê     | Items                           |                            |                                                                                                    | ØX |
| <i>P</i>                  |                  |               |                  |             |                  |      |        |       | Item     Index or depisation    |                            |                                                                                                    | _  |
| 13                        |                  |               |                  |             |                  |      |        |       | ✓ ✓ ✓ Vertical line 2           |                            |                                                                                                    |    |
|                           |                  |               |                  |             |                  |      |        |       | ✓ ✓ 🤇 vertical line 1           |                            |                                                                                                    |    |
| - 20                      |                  |               |                  |             |                  |      |        |       | ✓ I map description             |                            |                                                                                                    |    |
|                           |                  |               |                  |             |                  |      |        |       | 🗌 🔽 📼 north arrow               |                            |                                                                                                    |    |
|                           |                  |               |                  |             |                  |      |        |       | ✓                               | ble)<br>mation (Variables) |                                                                                                    |    |
|                           |                  | 20.4          | 20.4             | 20.5        | 20.5             | 20.6 | 20.6   |       | V V C horizontal line           |                            |                                                                                                    |    |
|                           |                  |               |                  |             |                  |      |        |       |                                 |                            |                                                                                                    | Ŧ  |
|                           | -33.9            | +             | +                | +           | +                | +    | +      | -33.9 | Layout Item Properties Guides   | Atlas                      |                                                                                                    |    |
|                           |                  |               |                  |             |                  |      |        |       | Map Grid Properties             |                            |                                                                                                    |    |
|                           |                  |               |                  |             |                  |      |        |       |                                 |                            |                                                                                                    |    |
| 8                         |                  | 1             | 1                | 1           |                  | 1    | 1      |       | Cridhura                        | C                          |                                                                                                    |    |
|                           | -33.9            | +             | +                | +           | +                | +    | +      | -33.9 | Grid type                       | Cross                      | · ·                                                                                                    |    |
|                           |                  |               |                  |             |                  |      |        |       | CRS                             | EPSG:4326                  |                                                                                                    |    |
| <b>1</b>                  |                  |               |                  |             |                  |      |        |       | Interval units                  | Map unit                   | Ŧ                                                                                                    |    |
| <b>16</b>                 | 240              | -             | +                | -           |                  | -    | -      | -34.0 | Interval                        | X 0,05000000000            | <ul><li></li><li></li><li></li><li></li><li></li><li></li><li></li><li></li><li></li><li></li><li></li><li></li><li></li><li></li><li></li><li></li><li></li><li></li><li></li><li></li><li></li><li></li><li></li><li></li><li></li><li></li><li></li><li></li><li></li><li></li><li></li><li></li><li></li></ul> |    |
| 120                       | -54.0            | 1             | 1                |             |                  | 1    | I      | -54.0 | incerver                        | Y 0,05000000000            | < <p></p>                                                                                                    |    |
| 11                        |                  |               |                  |             |                  |      |        |       | Office                          | X 0,05000000000            | <ul><li>I</li></ul>                                                                                                    |    |
| 40                        |                  |               |                  |             | <                |      |        |       | Unser                           | Y 0,0000000000             | *<br>*                                                                                                    |    |
| 1                         | -34.0            | +             | <pre> + /</pre>  |             | <del>, †</del> . | +    | +      | -34.0 | Cross width                     | 3,00 mm                    | \$                                                                                                    |    |
|                           |                  |               | $\searrow$       | Swellendam  |                  |      |        |       | Line style                      |                            |                                                                                                    | )  |
| 1160                      | 1                |               |                  | Pailban     |                  |      |        |       | Blend mode                      | Normal                     | Ŧ                                                                                                    | -  |
| 1 item selec              | ted              |               |                  |             |                  |      |        | x: 1  | 24.577 mm y: 92.8866 mm page: 1 | 96.8%                      |                                                                                                    | -  |

# 4.2.3 Follow Along: Creare etichette per l'intestazione dinamica

1. Il titolo del nostro progetto QGIS può essere incluso automaticamente. Il titolo è impostato in *Proprietà Progetto*. Inserisci un'etichetta con il pulsante <sup>Aggiungi Etichetta</sup> e chiamala project title (variable). In *Proprietà Principali* del pannello *Proprietà dell'oggetto* inserisci l'espressione:

```
[%@project title%]
```

Imposta la posizione dell'etichetta.

1. Per X, usa l'espressione:

@sw\_layout\_margin + 3

2. Per Y, usa l'espressione:

**@sw\_layout\_margin** + 0.25

3. Per Width, usa l'espressione:

```
@layout_pagewidth - @sw_layout_margin *2 - 90
```

4. Inerisci 11, 25 per Altezza

Sotto Aspetto imposta la dimensione del carattere a 16 pt.

2. La seconda etichetta includerà una descrizione della mappa che hai creato. Di nuovo, inserisci un'etichetta e chiamala map description. In *Proprietà Principali* inserisci il testo map description. In *Proprietà Principali* includeremo anche:

printed on: [%format\_date(now(), 'dd.MM.yyyy')%]

Qui abbiamo usato due funzioni di Data e Ora (now e format\_date).

Imposta la posizione dell'etichetta.

1. Per *X*, usa l'espressione:

**@sw\_layout\_margin** + 3

2. Per Y, usa l'espressione:

```
@sw_layout_margin + 11.5
```

3. La terza etichetta includerà informazioni sulla tua azienda. Prima crea alcune variabili nel menu Variabili di Proprietà dell'oggetto. Vai la menu Layout, clicca sul pulsante 💬 ogni volta ed inserisci i nomi o\_department, o\_name, o\_adress e o\_postcode. Nella seconda riga inserisci le informazioni della tua azienda. Useremo queste variabili nella sezione Proprietà Principali.

In Proprietà Principali inserisci:

```
[% @o_name %]
[% @o_department %]
[% @o_adress %]
[% @o_postcode %]
```

Imposta la posizione dell'etichetta.

1. Per X, usa l'espressione:

@layout\_pagewidth - @sw\_layout\_margin - 49.5

2. Per Y, usa l'espressione:

@sw\_layout\_margin + 15.5

- 3. Per Larghezza, usa 49, 00
- 4. Per Altezza, usa l'espressione:

```
@sw_layout_height_header - 15.5
```

## 4.2.4 Follow Along: Aggiungere immagini all'intestazione dinamica

- 1. Usa il pulsante Aggiungi Immagine per inserire un'immagine sopra l'etichetta organisation information. Dopo aver inserito il nome organisation logo definisci la posizione e dimensione del logo:
  - 1. Per X, usa l'espressione:

```
@layout_pagewidth - @sw_layout_margin * 2 - 78
```

2. Per Y, usa l'espressione:

@sw\_layout\_margin + 3.5

- 3. Per Larghezza, usa 39, 292
- 4. Per Altezza, use 9, 583

Per includere un logo della tua azienda devi salvare il logo nella tua cartella principale ed inserire il percorso in *Proprietà Principali* [2] Sorgente dell'immagine.

- 2. Il nostro layout ha ancora bisogno di una freccia per il nord. Questa sarà inserita usando Aggiungi Freccia Nord. Useremo la freccia nord predefinita. Definisci la posizione:
  - 1. Per X, usa l'espressione:

| Layout                  | Item Properties                                          | Guides      | Atlas   |   |     |
|-------------------------|----------------------------------------------------------|-------------|---------|---|-----|
| Item Prop               | erties                                                   |             |         |   | 6 🗙 |
| Label                   |                                                          |             |         |   |     |
| ▼ Main                  | Properties                                               |             |         |   |     |
| [% @0<br>[% @0<br>[% @0 | o_name%]<br>o_department%]<br>o_adress%]<br>o_postcode%] |             |         |   |     |
| Ren                     | der as HTML                                              |             |         |   |     |
|                         | I                                                        | nsert an Ex | pressio | ۱ |     |
|                         |                                                          |             |         |   |     |

@layout\_pagewidth - @sw\_layout\_margin \* 2 - 78

2. Per Y, usa l'espressione:

```
@sw_layout_margin + 9
```

- 3. Per Larghezza, usa 21, 027
- 4. Per *Altezza*, usa 21, 157

# 4.2.5 Follow Along: Creare la barra di scala per l'intestazione dinamica

- 1. Per inserire una barra di scala nell'intestazione clicca su Aggiungi Barra di Scala e posizionala nel rettangolo sopra la freccia nord. In *Mappa* sotto *Proprietà Principali* scegli main map (Map 1). Questo significa che la scala cambierà automaticamente a seconda che hai scelto nell'area di disegno principale di QGIS. Scegli lo *Stile Numerico*. Questo significa che inseriremo una semplice scala senza barra. La scala necessita ancora di una posizione e dimensione.
  - 1. Per X, usa l'espressione:

@layout\_pagewidth - @sw\_layout\_margin \* 2 - 78

2. Per Y, usa l'espressione:

@sw\_layout\_margin + 1

- 3. Per Larghezza, usa 25
- 4. Per Altezza, use 8

5. Posiziona il Punto di riferimento al centro.

Congratulazioni! Hai creato il tuo primo layout di mappa dinamico. Dai uno sguardo al layout e controlla se tutto appare come vuoi! Il layout di mappa dinamico reagisce automaticamente quando cambi le *Priprietà pagina*. Per

esempio, se cambi la dimensione della pagina da DIN A4 a DIN A3, clicca sul pulsante <sup>23</sup> Aggiorna vista</sup> e la struttura della pagina viene adattata.

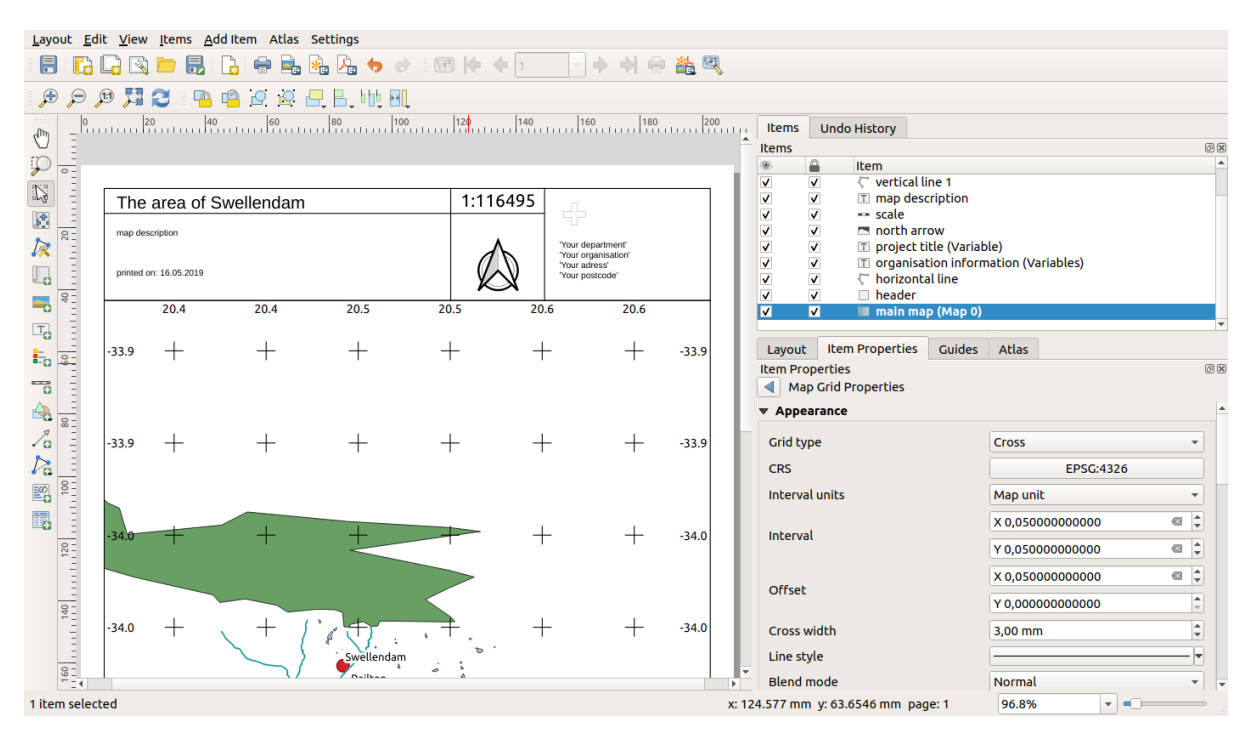

#### 4.2.6 What's Next?

Nella prossima pagina, ti sarà dato un compito da completare. Questo ti permetterà di fare pratica con le tecniche che hai appena appreso.

#### 4.3 Compito 1

Apri il tuo progetto di mappa esistente e modificalo accuratamente. Se hai notato piccoli errori o cose che avresti voluto risolvere prima, fallo ora.

Mentre personalizzi la tua mappa, continua a farti delle domande. Questa mappa è facile da leggere e capire per qualcuno che non ha familiarità con i dati? Se vedessi questa mappa su Internet, o su un poster o su una rivista, catturerebbe la mia attenzione? Vorrei leggere questa mappa se non fosse mia?

Se stai facendo questo corso in un Livello base o Livello intermedio, leggi le tecniche dalle sezioni più avanzate. Se vedi qualcosa che ti piacerebbe fare nella tua mappa, perché non provare ad implementarlo?

Se questo corso viene presentato a te, il presentatore del corso potrebbe richiedere di inviare una versione finale della mappa, esportata in PDF, per la valutazione. Se stai facendo questo corso da solo, ti consigliamo di valutare la tua mappa utilizzando gli stessi criteri. La mappa verrà valutata sull'aspetto generale e sulla simbologia della mappa stessa, nonché sull'aspetto e il layout della pagina della mappa e degli elementi. Ricorda che l'enfasi per valutare l'aspetto delle mappe sarà sempre *facilità d'uso*. Più la mappa è bella da guardare e più è facile da capire a colpo d'occhio.

Felice personalizzazione!

#### 4.3.1 In Conclusion

I primi quattro moduli ti hanno insegnato come creare e disegnare una mappa vettoriale. Nei prossimi quattro moduli, imparerai come utilizzare QGIS per un'analisi GIS completa. Ciò includerà la creazione e la modifica di dati vettoriali; analizzare i dati vettoriali; utilizzare e analizzare dati raster; e utilizzando GIS per risolvere un problema dall'inizio alla fine, utilizzando sia le origini dati raster sia quelle vettoriali.

## CAPITOLO 5

#### Module: Creare dati vettoriali

Creare mappe usando dati esistenti è solo l'inizio. In questo modulo, imparerai come modificare vettori esistenti e creare nuovi dataset.

#### 5.1 Lesson: Creare un nuovo vettore dati

I dati che utilizzi devono provenire da qualcosa. Per le applicazioni più comuni, i dati esistono già; ma più il progetto è specializzato e particolare, meno probabile è che i dati siano già disponibili. In questi casi, hai bisogno di creare i tuoi nuovi dati.

Obiettivo di questa lezione: Creare un nuovo vettore dati.

### 5.1.1 Follow Along: Il dialogo crea nuovo layer

Prima di poter aggiungere un nuovi dati al vettore, hai bisogno di un vettore dati a cui aggiungerli. Nel nostro caso, inizierai creando dei dati completamente nuovi, invece di modificarne di esistenti. Perciò, devi prima definire il tuo nuovo insieme di dati.

- 1. Apri QGIS e crea un nuovo progetto vuoto.
- 2. Vai la menu e seleziona la voce *Layer* [?] *Crea Vettore* [?] *Nuovo Shapefile*. Ti verrà presentato il dialogo *Nuovo Shapefile*, che ti permetterà di definire un nuovo vettore (layer).
- 3. Clicca ... per il campo Nome file. Apparirà un dialogo salva.
- 4. Naviga fino alla cartella exercise\_data.
- 5. Salva il nuovo vettore come school\_property.shp.

È importante decidere in questa fase che tipo di insieme di dati vuoi. Ogni tipo di vettore è «costruito diversamente» in background, quindi una volta creato il vettore, non è possibile cambiarne il tipo.

Per il prossimo esercizio, creeremo degli elementi che descrivono aree. Per questi elementi, è necessario creare un insieme di dati poligono.

6. Per Tipo di geometria, seleziona Poligono dal menu a scomparsa:

Questo non ha conseguenze sul resto del dialogo, ma comporterà l'utilizzo del tipo corretto di geometria da utilizzare quanto il vettore viene creato.

| New S              | Shapefile | e Layer   |            |                           |  |
|--------------------|-----------|-----------|------------|---------------------------|--|
| ile name           |           |           |            |                           |  |
| ile encod          | ing       | UTF-8     |            |                           |  |
| ieometry           | type      | °° Point  |            |                           |  |
| dditional          | dimensio  | ns 🖲 None | O 7        | Z (+ M values) O M values |  |
|                    |           | EPSG:432  | 6 - WGS 84 | •                         |  |
| New Fiel           | d         |           |            |                           |  |
| Name               |           |           |            |                           |  |
| Type abc Text data |           |           |            |                           |  |
| Length             | 80        |           | Precision  |                           |  |
| Lengen             |           |           |            |                           |  |
|                    |           |           |            | Add to Fields List        |  |
| ields Lis          | t         |           |            |                           |  |
| Name               |           | Туре      | Length     | Precision                 |  |
| id                 |           | Integer   | 10         |                           |  |
|                    |           |           |            | Remove Field              |  |
|                    |           |           |            |                           |  |

| Geometry type | 🏳 Polygon 👻 |  |
|---------------|-------------|--|
|               |             |  |

Il campo successivo permette di specificare il Coordinate Reference System (Sistema di Riferimento delle Coordinate), o CRS. Il CRS è u metodo per associare le coordinate numeriche con una posizione sulla superficie della terra. Vedi il Manuale Utente alla voce Lavorare con le proiezioni per saperne di più.

Per questo esempio useremo il CRS predefinito associato con questo progetto, che è WGS84.

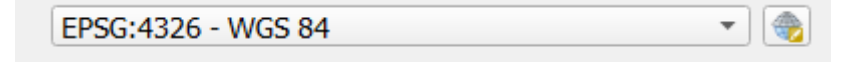

Poi c'è una collezione di campi raccolti sotto *Nuovo Campo*. Per impostazione predefinita, un nuovo campo ha un solo attributo, il campo id (che dovresti vedere in *Lista Campi*). Comunque, perché i tuoi dati siano utili, ora devi dire qualcosa riguardo gli elementi che creerai in questo vettore. Per i nostri scopi, sarà sufficiente aggiungere un campo chiamato name che conterrà Testo e sarà limitato ad una lunghezza di 80 caratteri.

7. Riproduci la configurazione sotto riportata, poi clicca il pulsante Aggiungi a Lista Campi:

| Name   | name          |           |   |
|--------|---------------|-----------|---|
| Туре   | abc Text data |           | * |
| Length | 80            | Precision |   |

- 8. Controlla che il tuo dialogo appaia come segue:
- 9. Fai clic su OK

Il nuovo vettore dovrebbe apparire nel tuo pannello Layer.

## 5.1.2 Follow Along: Fonti dei dati

Quando crei nuovi dati, ovviamente devono riguardare oggetti che esistono realmente sul terreno. Perciò, devi ricevere le informazioni da qualcosa.

Ci sono diversi modi per ottenere dati sugli oggetti. Per esempio, potresti usare un GPS per rilevare i punti nel mondo reale, e successivamente importarli in QGIS. Oppure potresti misurare i punti con un teodolite, ed inserire le coordinate manualmente per creare nuovi elementi. Oppure puoi usare un processo di digitalizzazione per tracciare oggetti raccolti da sistemi remoti, come immagini da satellite o foto aeree.

Per il nostro esempio, useremo un approccio digitale. Sono forniti degli insiemi di dati raster, quindi dovrai importarli quando necessario.

- 1. Clicca sul pulsante 🧖 Apri Gestore delle sorgenti dati
- 2. Selezione Raster sulla sinistra.
- 3. Nel pannello Sorgente, clicca sul pulsante ...:
- 4. Naviga in exercise\_data/raster/.
- 5. Seleziona il file 3420C\_2010\_327\_RGB\_LATLNG.tif.
- 6. Clicca Apri per chiudere la finestra di dialogo.
- 7. Clicca Aggiungi e Chiudi. Un'immagine sarà carica sulla mappa.

| 🔇 New S               | hapefile    | Layer         |                                                      |        |             | $\times$   |  |  |  |
|-----------------------|-------------|---------------|------------------------------------------------------|--------|-------------|------------|--|--|--|
| File name             |             | aining-Data-2 | ining-Data-2.0\exercise_data\school_property.shp 🚳 🛄 |        |             |            |  |  |  |
| File encodi           | ng          | UTF-8         | JTF-8                                                |        |             |            |  |  |  |
| Geometry              | type        | 🗭 Polygon     | 🏳 Polygon 👻                                          |        |             |            |  |  |  |
| Additional dimensions |             | s 🖲 None      | None O Z (+ M values) O M values                     |        |             |            |  |  |  |
|                       |             | EPSG:4326     | - WGS 84                                             | 1      |             | •          |  |  |  |
| New Field             | d           |               |                                                      |        |             |            |  |  |  |
| Name                  |             |               |                                                      |        |             |            |  |  |  |
| Туре                  | abc Text of | data          |                                                      |        |             | •          |  |  |  |
| Length                | 80          |               | Precision                                            |        |             |            |  |  |  |
|                       |             |               |                                                      | Add to | Fields List |            |  |  |  |
|                       |             |               |                                                      |        |             |            |  |  |  |
| Fields Lis            | t           |               |                                                      |        |             |            |  |  |  |
| Name                  | Т           | уре           | Length                                               | Pre    | cision      |            |  |  |  |
| id                    | I           | nteger        | 10                                                   |        |             |            |  |  |  |
| name                  | 5           | String        | 80                                                   |        |             |            |  |  |  |
|                       |             |               |                                                      |        |             |            |  |  |  |
|                       |             |               |                                                      |        |             |            |  |  |  |
|                       |             |               |                                                      |        |             |            |  |  |  |
|                       |             |               |                                                      |        | 18 Rem      | nove Field |  |  |  |
|                       |             |               |                                                      | ОК     | Cancel      | Help       |  |  |  |

| 🔇 Data Source                                                                                    | e Manager   Rast | ster                                                                         | × |
|--------------------------------------------------------------------------------------------------|------------------|------------------------------------------------------------------------------|---|
| 🫅 Browser                                                                                        |                  | Source type                                                                  |   |
| V Vector                                                                                         |                  | • File O Protocol: HTTP(S), cloud, etc.                                      |   |
| Raster                                                                                           |                  |                                                                              |   |
| Mesh                                                                                             |                  | Source                                                                       |   |
| ₱<br>₱<br>₽<br>₽<br>₽<br>₽<br>₽<br>₽<br>₽<br>₽<br>₽<br>₽<br>₽<br>₽<br>₽<br>₽<br>₽<br>₽<br>₽<br>₽ | Text             | Raster Dataset(s) ercise_data\raster\3420C_2010_327_RGB_LATLNG.tif <a>[]</a> |   |
| 🤗 GeoPackage                                                                                     | е                |                                                                              |   |
| 🍂 SpatiaLite                                                                                     |                  |                                                                              |   |
| 🖣 PostgreSQL                                                                                     |                  |                                                                              |   |
| )) MSSQL                                                                                         |                  |                                                                              |   |
| 📮 Oracle                                                                                         |                  |                                                                              |   |
| DB2 DB2                                                                                          |                  |                                                                              |   |
| 🙀 Virtual Laye                                                                                   | er               |                                                                              |   |
| 🚱 wms/wmt                                                                                        | S                |                                                                              |   |
| 🕀 wcs                                                                                            |                  |                                                                              |   |
| 💮 WFS                                                                                            |                  |                                                                              |   |
| 察 ArcGIS Map                                                                                     | Server           |                                                                              |   |
| RrcGIS Feat                                                                                      | ure Server       |                                                                              |   |
| 🕌 GeoNode                                                                                        |                  |                                                                              |   |
|                                                                                                  |                  |                                                                              |   |
|                                                                                                  |                  |                                                                              |   |
|                                                                                                  |                  | Close <u>A</u> dd Help                                                       |   |

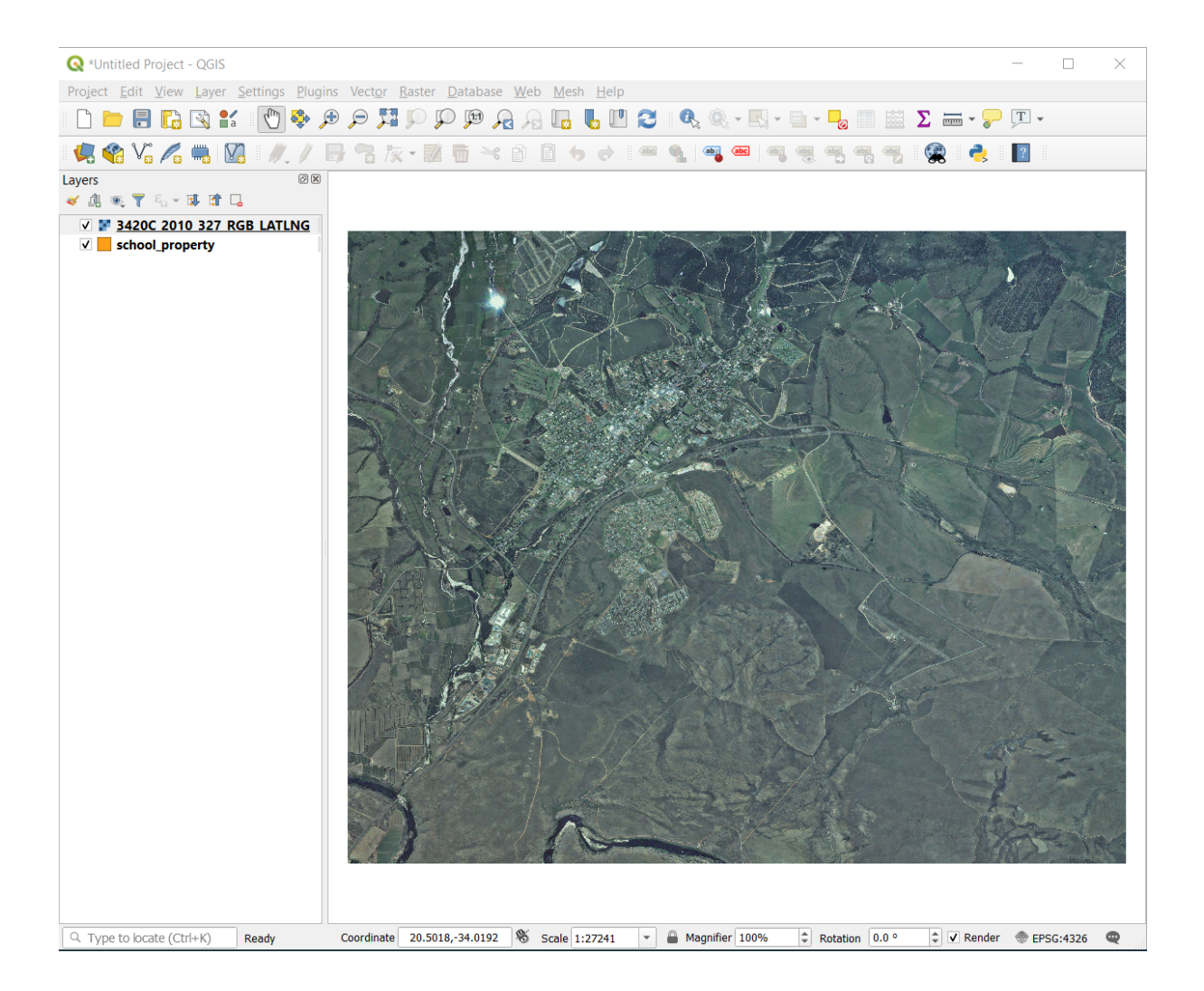

8. Se non vedi apparire un'immagine aerea, seleziona il nuovo layer, clicca col tasto destro, e scegli Zoom sul Layer nel menu contestuale.

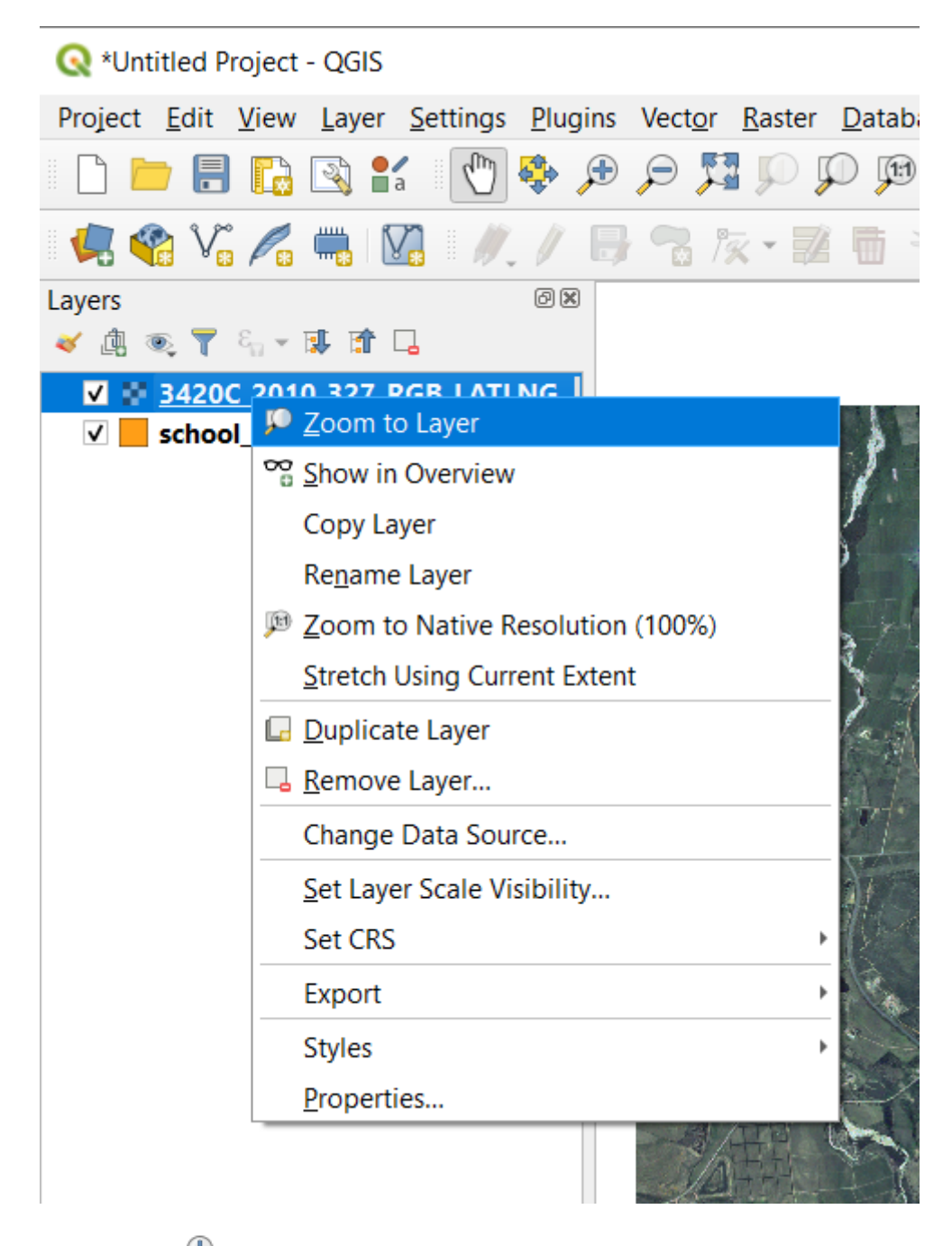

9. Clicca sul pulsante 🔎 Ingrandisci, ed ingrandisci l'area sotto evidenziata in blu:

Ora sei pronto per digitalizzare questi tre campi:

Prima di iniziare a digitalizzare, spostiamo il layer school\_property sopra l'immagine aerea.

1. Seleziona il layer school\_property in Layer spostalo in cima.

Per iniziare a digitalizzare, devi entrare in modalità **modifica**. I software GIS comunemente lo richiedono per evitare che accidentalmente vengano modificati o cancellati dati importanti. La modalità modifica è attivata e disattivata individualmente per ogni layer.

Per entrare in modalità modifica per il layer school\_property:

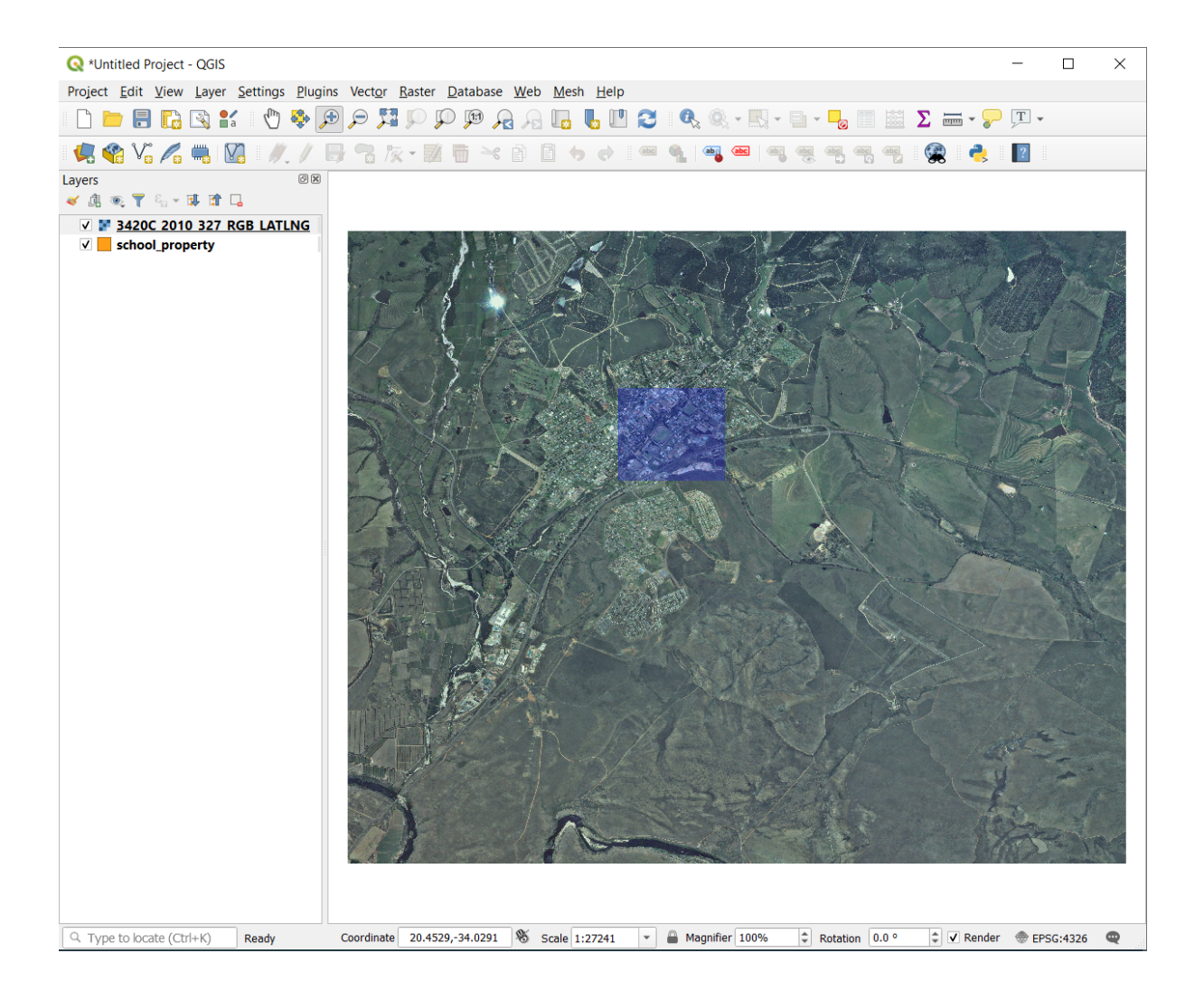

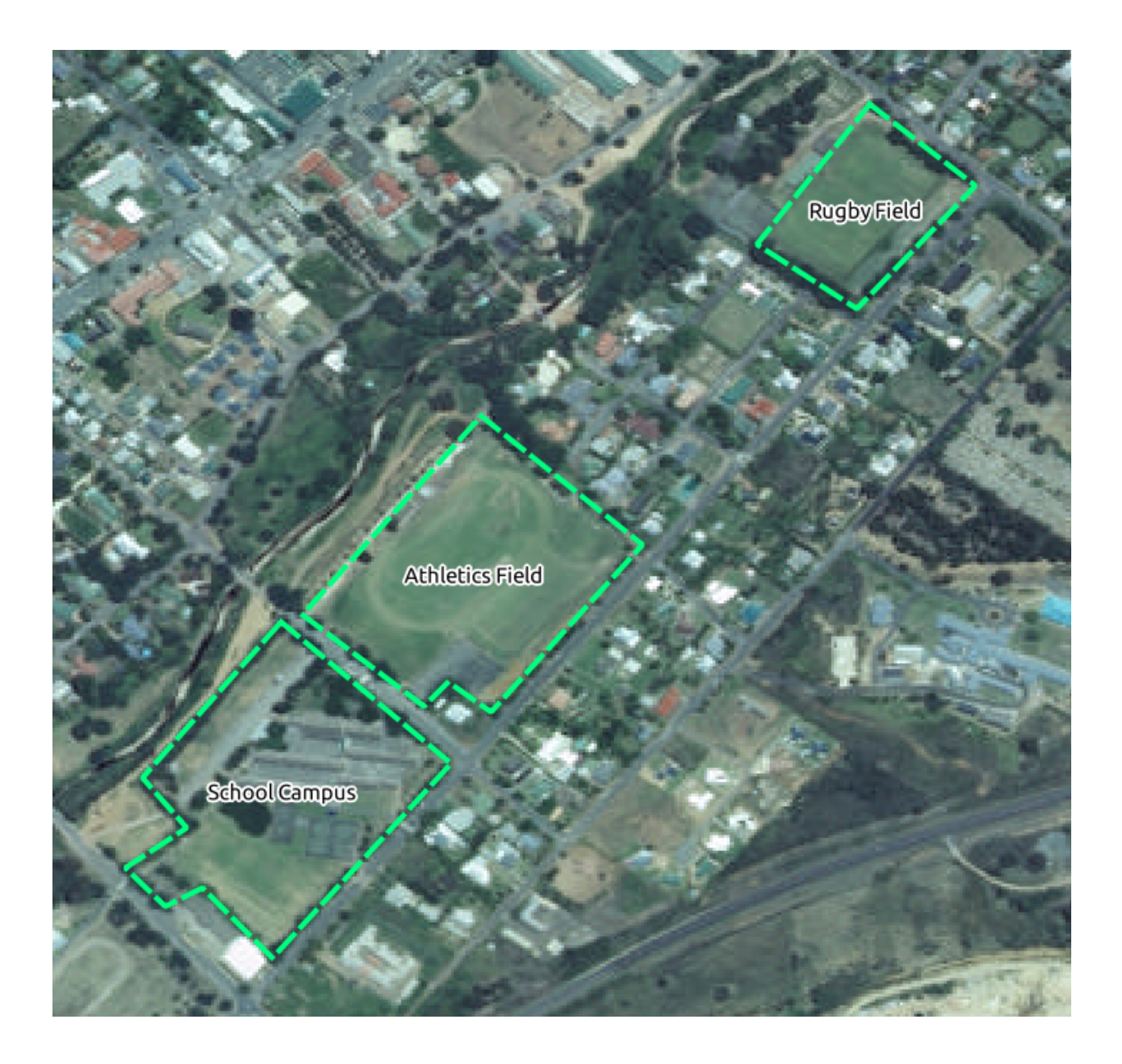

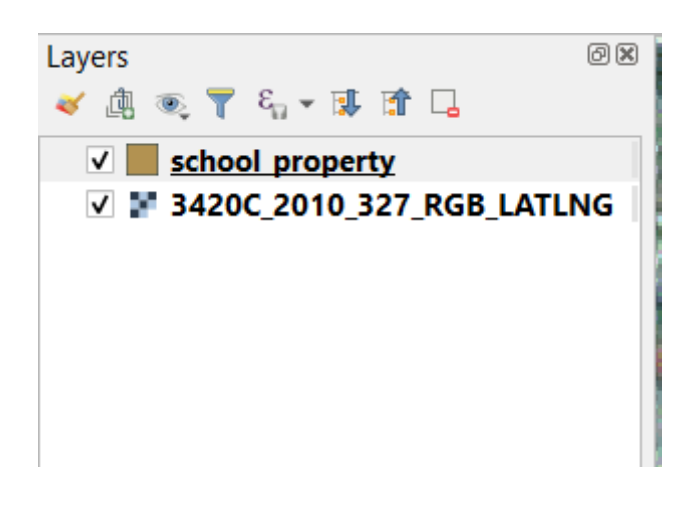

- 1. Clicca sul layer school\_property sul pannello Layer per selezionarlo.
- 2. Clicca sul pulsante / Attiva Modifiche

Se non riesci a trovare questo pulsante, controlla che la barra strumenti *Strumenti di Digitalizzazione* sia abilitata. Dovrebbe esserci una spunta alla voce di menu *View [2] Toolbars [2] Strumenti di Digitalizzazione*.

Appena entri in modalità modifica, vedrai attivarsi alcuni strumenti di digitalizzazione:

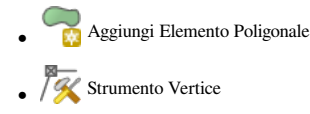

Altri pulsanti importanti sono ancora inattivi, diventeranno attivi quando inizierai ad interagire con i nuovi dati.

Nota che il layer school\_property nel pannello *Layer* ha un'icona penna, indicante che è in modalità modifica.

3. Clicca sul pulsante Regiungi Elemento Poligonale per iniziare a digitalizzare i nostri campi scolastici.

Noterai che il cursore del mouse è diventato un mirino. Questo ti permette di essere più accurato nel posizionare i punti da digitalizzare. Ricorda che anche quando stai utilizzando lo strumento di digitalizzazione, puoi ingrandire e rimpicciolire la mappa ruotando la rotella del mouse, e puoi spostarla tenendo premuto la rotella del mouse e spostandoti sulla mappa.

Il primo elemento che digitalizzerai è athletics field:

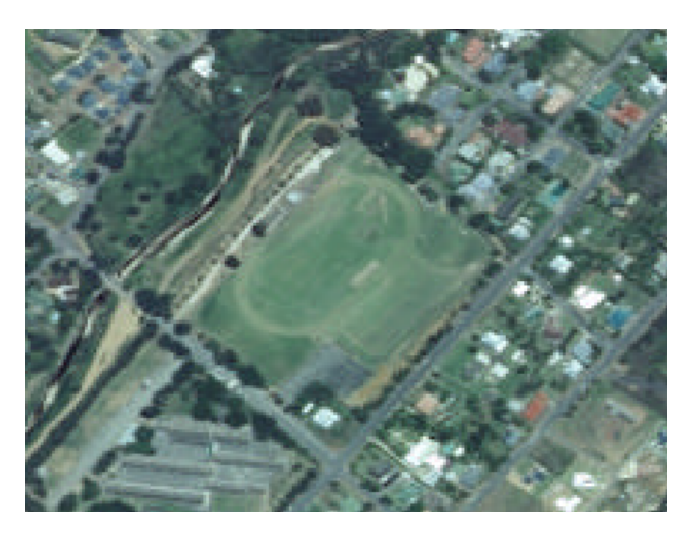

- 4. Inizia la digitalizzazione cliccando in un punto lungo il bordo del campo.
- 5. Piazza più punti cliccando lungo il bordo, finché la forma che stai disegnando non ricopre completamente il campo.
- 6. Dopo aver piazzato il tuo ultimo punto, clicca col tasto destro per finire il disegno del poligono. Questo completerà l'elemento e ti mostrerà il dialogo *Attributi elemento*.
- 7. Inserisci i valori come di seguito:
- 8. Clicca OK, ed hai creato un nuovo elemento!
- 9. Nel pannello the Layer seleziona il layer school\_property.
- 10. Clicca col tasto destro e seleziona Apri tabella attributi nel menu contestuale.

Nella tabella vedrai l'elemento appena aggiunto. Nella modalità modifica puoi aggiornare i dati degli attributi facendo doppio click sulla cella che vuoi aggiornare.

- 11. Chiudi la tabella attributi
- 12. Per salvare l'elemento appena creato, clicca sul pulsante Palva Modifiche Vettore.

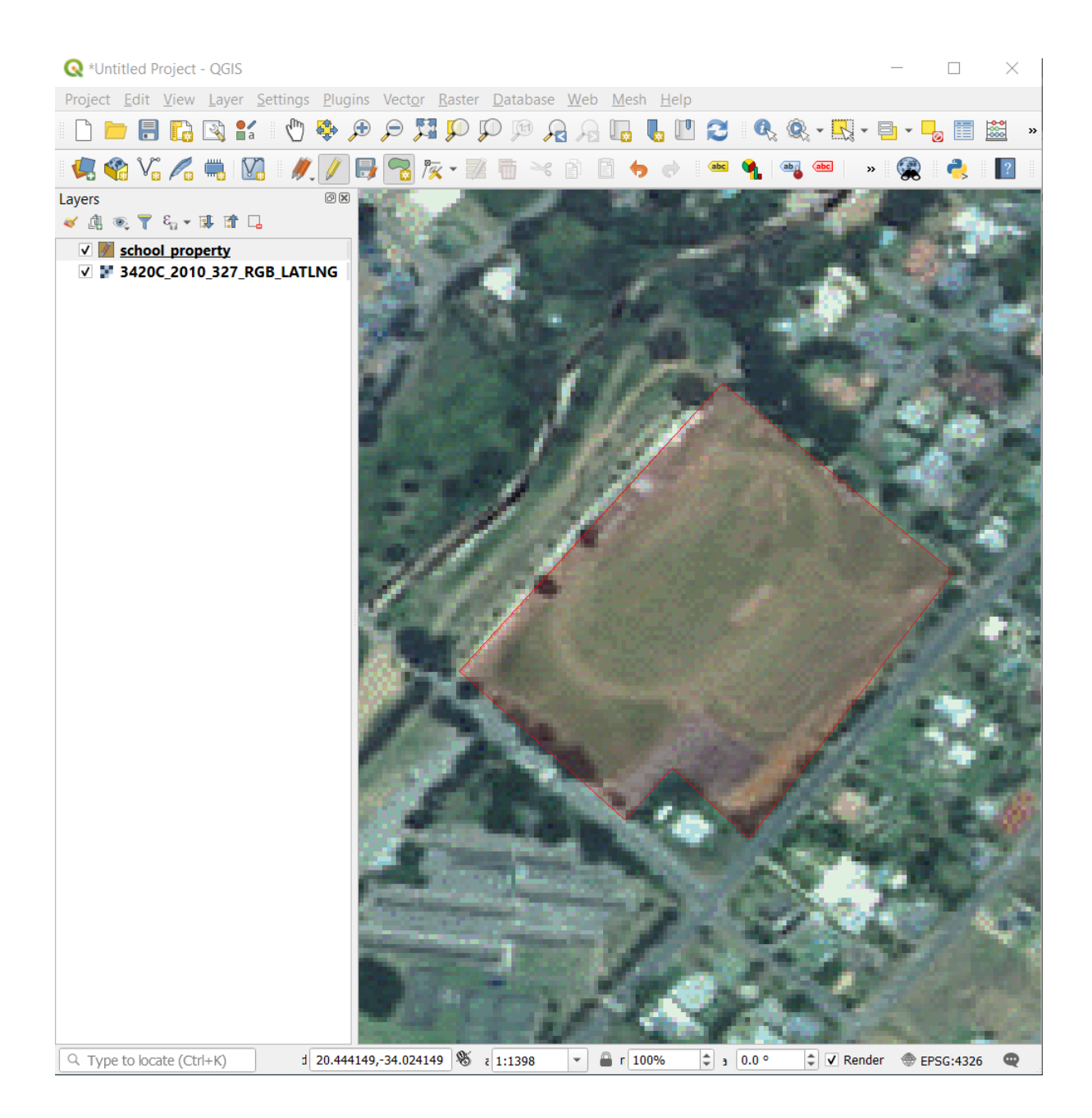

| school_ | property - Feature Attribute | 2S |        |  |
|---------|------------------------------|----|--------|--|
| id      | 1                            |    | ◙      |  |
| name    | Athletics Field              |    |        |  |
|         |                              |    |        |  |
|         |                              | ОК | Cancel |  |

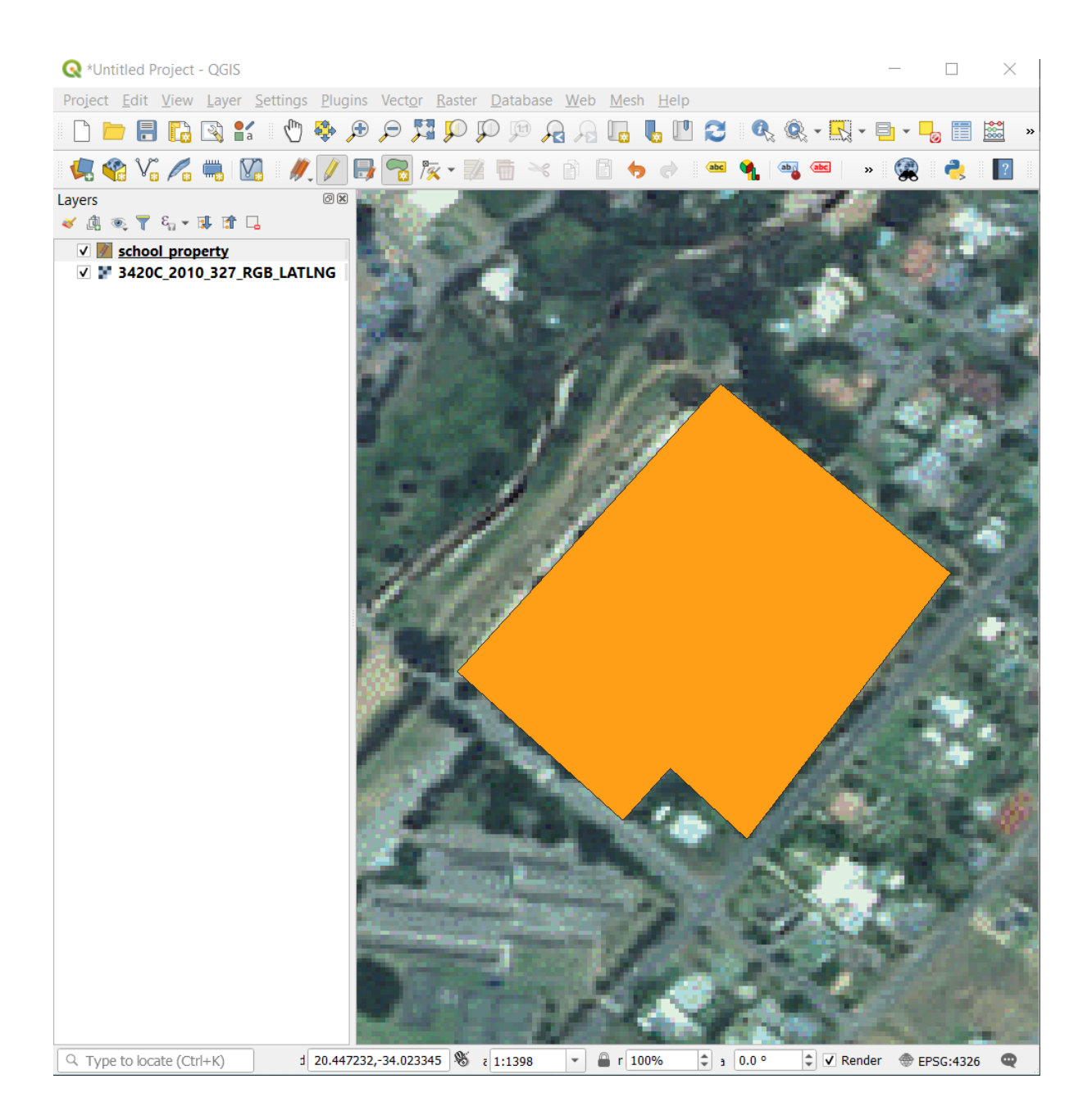

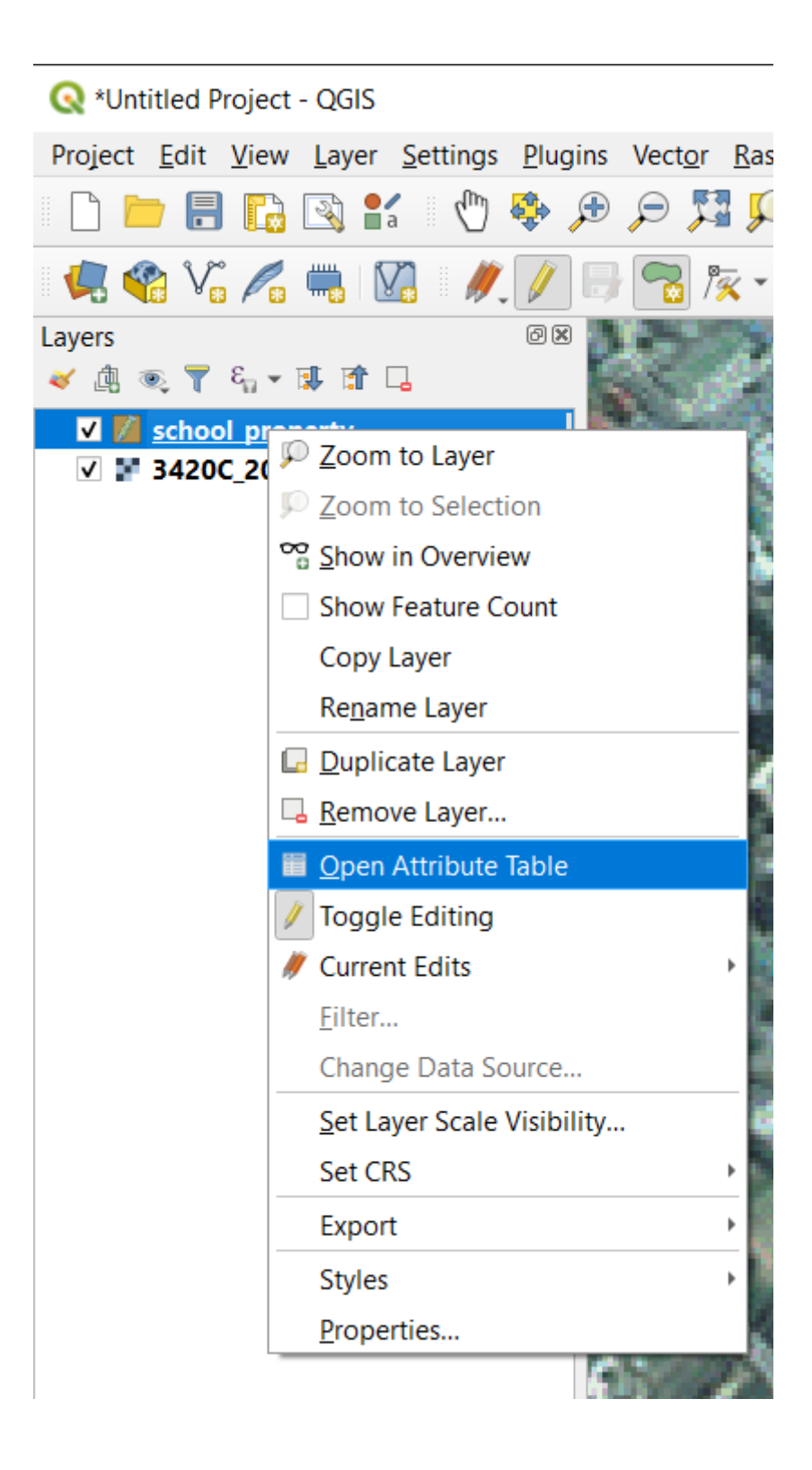

| 🔇 so   | hool_pro     | perty :: Feature | s Total: 1 | , Filtered | l: 1, Sel  | ect        |          |       | $\times$   |
|--------|--------------|------------------|------------|------------|------------|------------|----------|-------|------------|
| 1      | <b>B</b> C ( | 🛱 🖥 🛰 🖻          | 🖥 🛛 🖗      |            | <b>-</b> 7 | <b>X</b> 🔅 | <b>Q</b> | 16 16 | 🎽 🧱 »      |
| 123 id | ▼ = {        | ε                |            |            |            | Upd        | ate All  | Updat | e Selected |
|        | id           | name             |            |            |            |            |          |       |            |
| 1      | 1            | Athletics Field  |            |            |            |            |          |       |            |
|        |              |                  |            |            |            |            |          |       |            |
|        |              |                  |            |            |            |            |          |       |            |
|        |              |                  |            |            |            |            |          |       |            |
| 💙 Sho  | ow All Featu | ures 🖕           |            |            |            |            |          |       | 3 📰        |

Ricorda, se hai fatto un errore digitalizzando un elemento, puoi sempre modificarlo dopo averlo creato. Se hai fatto un errore, continua la digitalizzazione finché non hai creato l'elemento come sopra. Poi:

- 1. Clicca sul pulsante Strumento Vertice.
- 2. Sposta il mouse sopra un vertice che vuoi spostare e clicca col tasto destro sul vertice.
- 3. Muovi il mouse nella posizione corretta del vertice, e clicca col tasto sinistro. Questo muoverà il vertice nella nuova posizione.

La stessa procedura può essere utilizzata per spostare una linea, ma dovrai spostarti sopra il punto mediano della linea.

Se vuoi annullare una modifica, puoi premere il pulsante 🐬 Annulla o premere Ctrl+Z.

Ricorda di salvare le modifiche cliccando il pulsante 寻 Salva Modifiche Vettore.

Per abilitare i rimanenti strumenti di modifica elemento, è necessario selezionare l'elemento.

- 1. Clicca sul pulsante 🖾 Seleziona Elementi nella barra degli Strumenti Attributi.
- 2. Clicca sull'elemento appena creato ed i pulsanti rimanenti si attiveranno.

Vedi il Manuale Utente per una descrizione degli altri pulsanti in questa barra strumenti.

3. Quando hai finito le modifiche, clicca il pulsante 🥖 Attiva Modifiche per uscire dalla modalità modifica, e salva le modifiche.

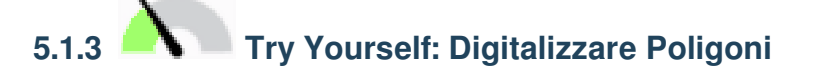

Digitalizza la scuola stessa ed il campo in alto. Usa questa immagine come aiuto:

Ricorda che ogni nuovo elemento deve avere un unico campo id!

**Nota:** Quando hai finito di aggiungere elementi ad un layer, ricorda di salvare le modifiche e poi esci dalla modalità modifica.

**Nota:** Puoi cambiare stile del riempimento, del contorno e posizionamento delle etichette e la formattazione del school\_property usando le tecniche imparate nelle lezioni precedenti.

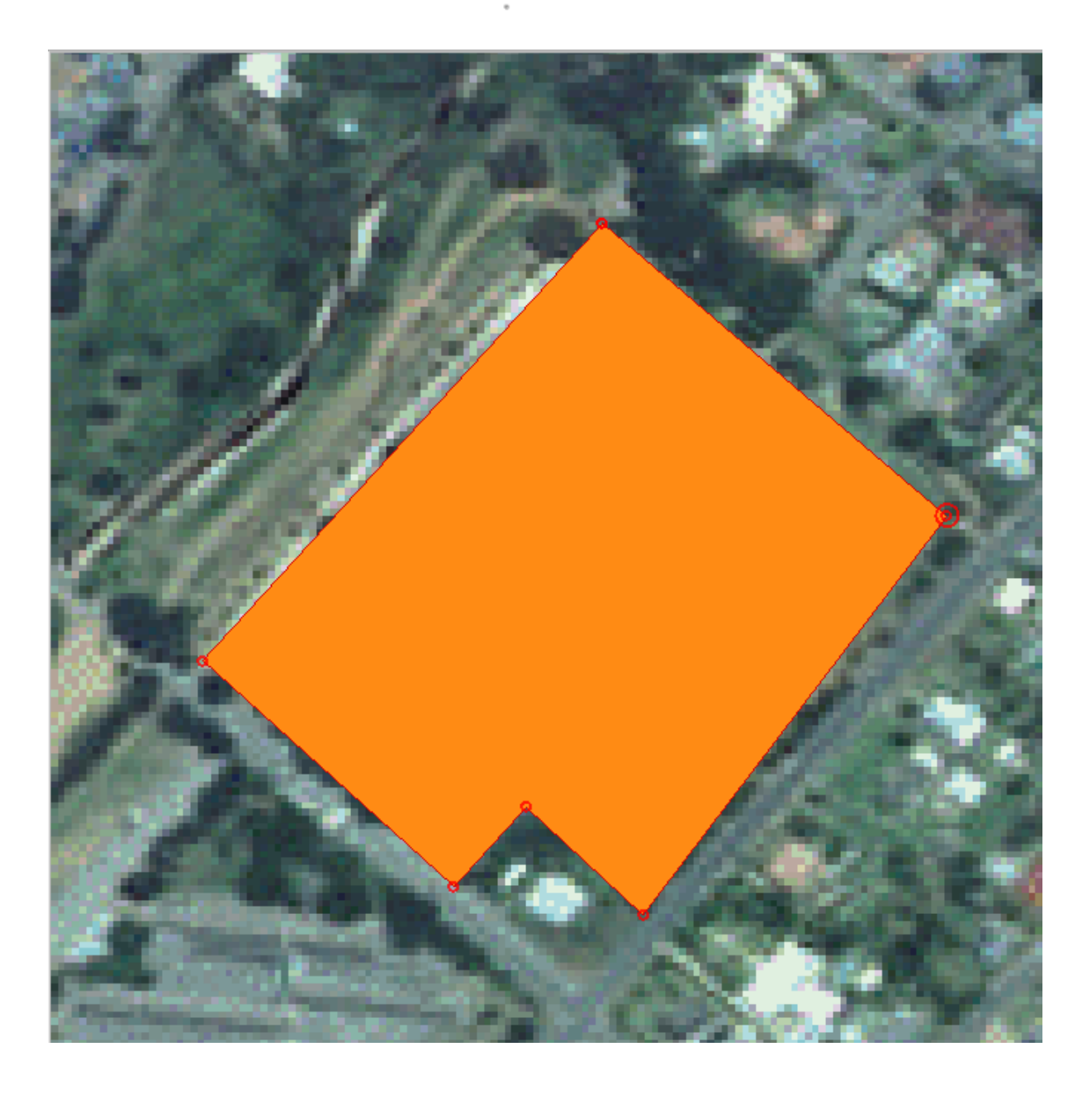

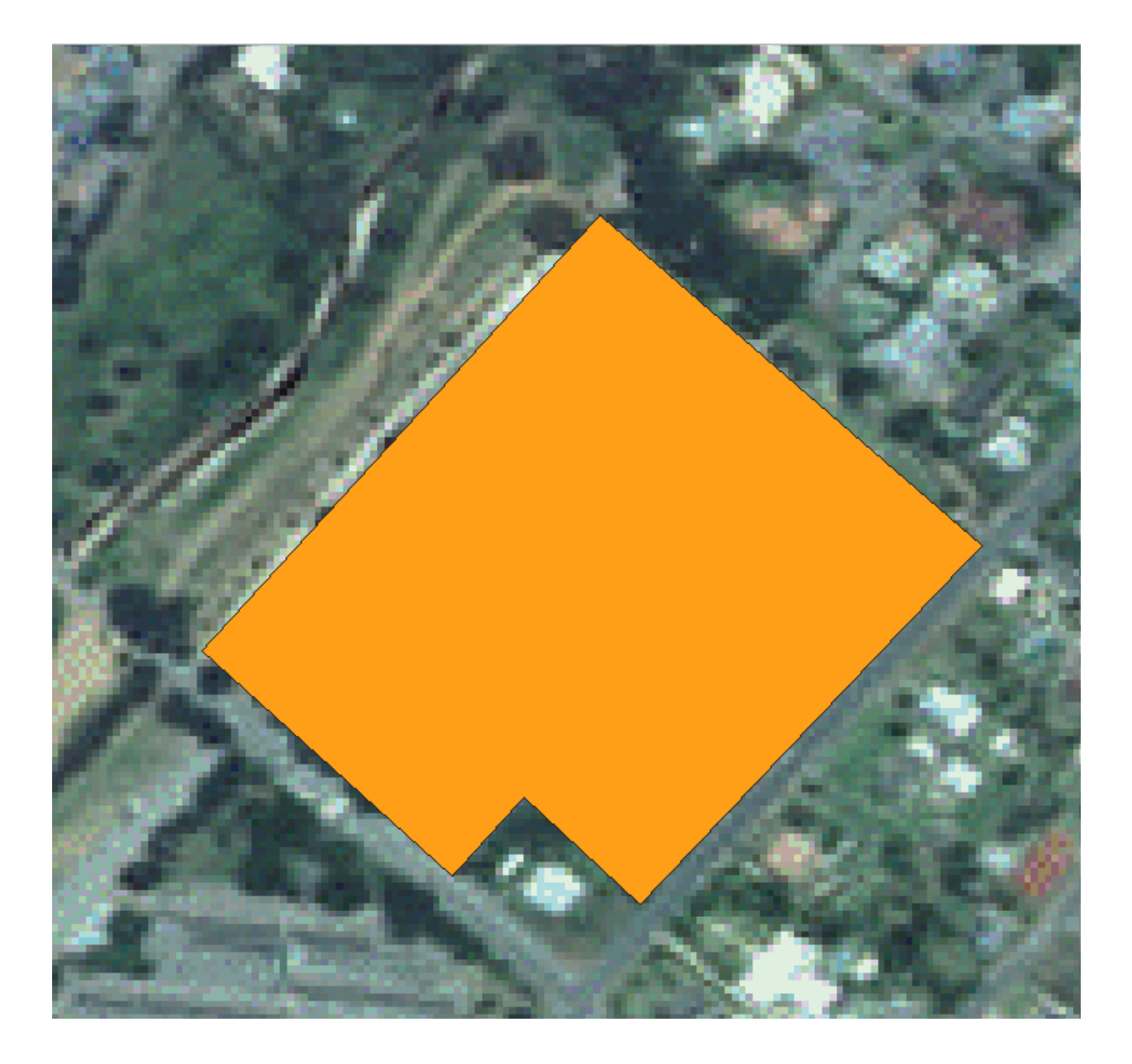

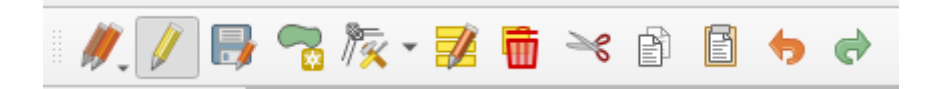

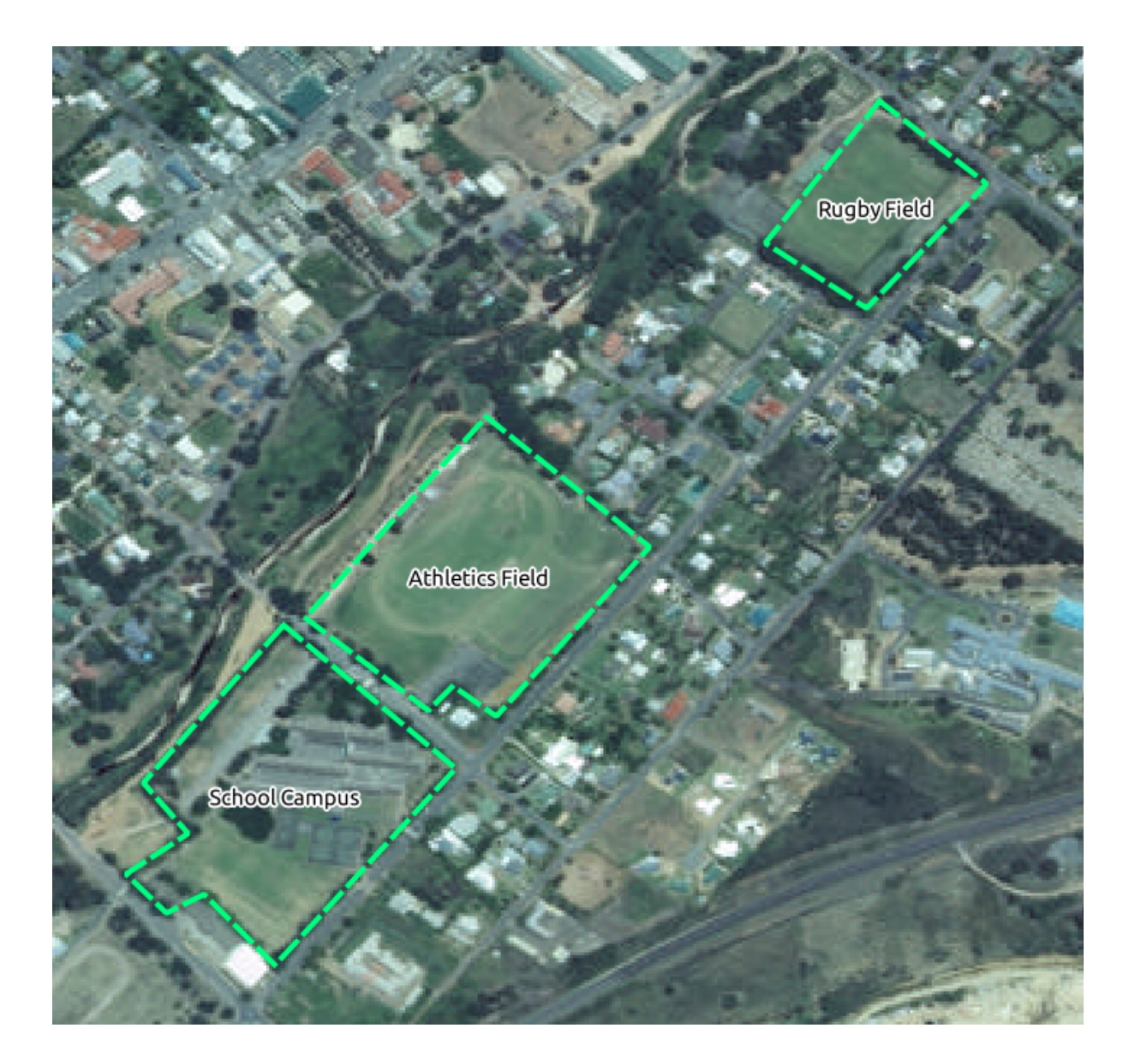

## 5.1.4 Follow Along: Usare la tabella modifica vertici

Un altro modo per modificare un elemento è inserire manualmente i valori delle coordinate per ogni vertice usando la tabella *Modifica Vertici*.

- 1. Assicurati di essere in modalità modifica sul layer school\_property.
- 2. Se non ancora attivato, clicca sul pulsante 🕅 Strumento Vertice.
- 3. Muovi il mouse sopra uno degli elementi poligono creati sul layer ``school\_property``e cliccaci sopra col tasto destro. Questo selezionerà l'elemento ed apparirà un pannello *Modifica Vertici*.

|                      | X  | Y                    | r |
|----------------------|----|----------------------|---|
| 0 20.445             | 6  | -34.0226             |   |
| 1 20.44              | 69 | -34.0238             |   |
| 2 20.445             | 7  | -34.0251             |   |
| 3 20.445             | 3  | -34.0247             |   |
| 4 20.445             | i0 | -34.0250             |   |
| 5 20.444             | 1  | -34.0241             |   |
| 6 20.445             | 6  | -34.0226             |   |
| 5 20.444<br>6 20.445 | 6  | -34.0241<br>-34.0226 |   |

**Nota:** Questa tabella contiene le coordinate dei vertici dell'elemento. Nota che ci sono 7 vertici su questa figura, ma solo sei sono visualizzabili sulla mappa. Guardando attentamente, si noterà che le righe 0 e 6 contengono le stesse coordinate. Questi sono i vertici di inizio e fine della geometria dell'elemento, e sono necessari per creare un elemento poligono chiuso.

4. Clicca e trascina un rettangolo sopra uno o più vertici, dell'elemento selezionato.

I vertici selezionati cambieranno colore in blu e nella tabella *Modifica Vertici* le righe corrispondenti alle coordinate dei vertici saranno evidenziate,.

- 5. Per modificare una coordinata, fai doppio clic col tasto sinistro sulla cella nella tabella che vuoi modificare ed inserisci il valore. In questo esempio, la coordinata x della riga 4 è modificata da 20.4450 a 20.4444.
- 6. Dopo aver inserito il valore, premi il tasto Invio per applicare la modifica. Vedrai il vertice spostarsi nella nuova posizione nella finestra della mappa.
- 7. Quando hai finito le modifiche, clicca il pulsante 🥢 Attiva Modifiche per uscire dalla modalità modifica, e salva le modifiche.

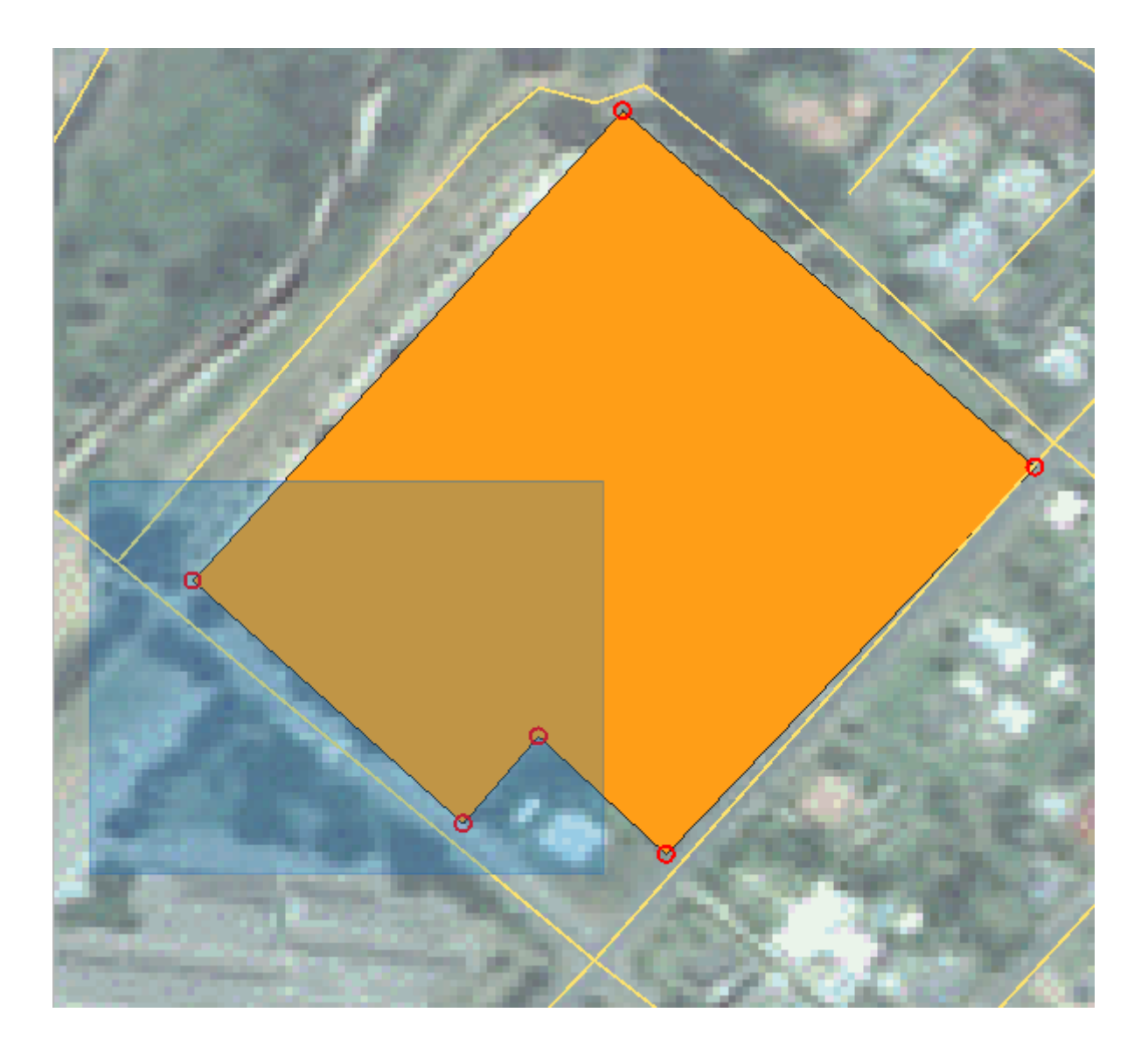

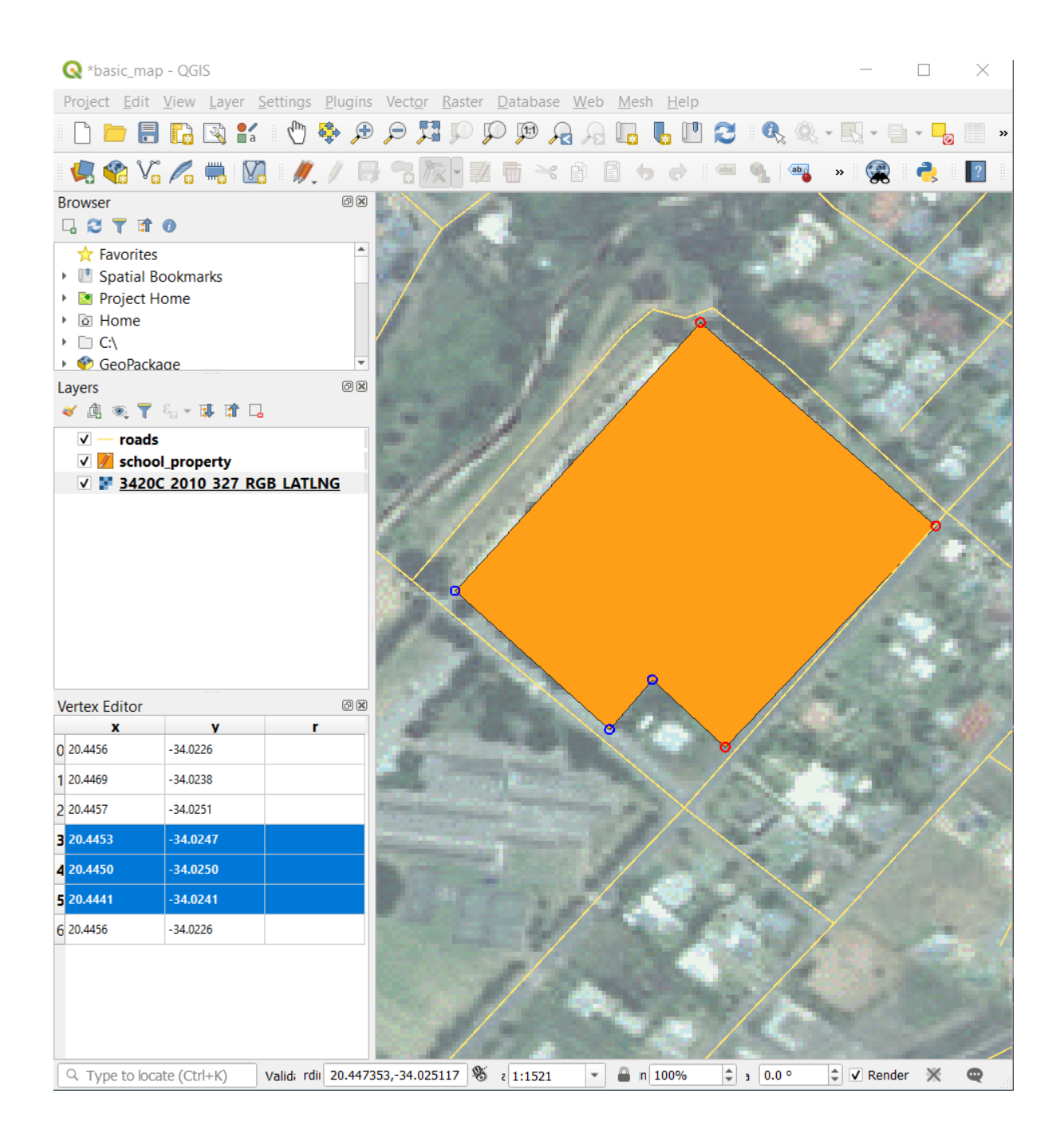

| ۷ | ertex Editor   |             |             | 0 ×    |
|---|----------------|-------------|-------------|--------|
|   | x              | y           | r           |        |
| 0 | 20.4456        | -34.0226    |             |        |
| 1 | 20.4469        | -34.0238    |             |        |
| 2 | 20.4457        | -34.0251    |             |        |
| 3 | 20.4453        | -34.0247    |             |        |
| 4 | 20.4444        | -34.0250    |             |        |
| 5 | 20.4441        | -34.0241    |             |        |
| 6 | 20.4456        | -34.0226    |             |        |
|   |                |             |             |        |
|   |                |             |             |        |
|   |                |             |             |        |
|   |                |             |             |        |
|   | 오 Type to loca | te (Ctrl+K) | Valid; rdii | 20.444 |

# 5.1.5 Try Yourself: Digitalizzare linee

Digitalizzeremo due strade che non sono ancora segnate come strade sul layer; uno è un sentiero (path), l'altro una pista (track). Il nostro sentiero corre lungo il confine sud della periferia di Railton, iniziando e finendo su strade segnate:

La nostra pista è un po" più a sud:

- 1. Crea un nuovo Shapefile ESRI per linee e chiamalo routes.shp, con attributi id e type (usa l'approccio visto come guida).
- 2. Se il layer roads non nella mappa, aggiungilo dal file GeoPackage training-data.gpkg incluso nella cartella exercise\_data dei dati per l'esercitazione che hai scaricato.
- 3. Attiva la modalità modifica.
- 4. Dato che stai lavorando con un elemento linea, clicca sul pulsante Vo Aggiungi Elemento Lineare per iniziare la digitalizzazione della linea.
- 5. Uno alla volta, digitalizza il sentiero e la traccia sul layer routes. Prova a seguire i percorsi il più accuratamente possibile, aggiungendo ulteriori punti sugli angoli e sulle curve.
- 6. Imposta il valore dell'attributo type a path o track.
- 7. Usa il dialogo *Proprietà Layer* per aggiungere uno stile ai percorsi. Sentiti libero di usare diversi stili per i sentieri e le piste.
- 8. Salva le modifiche e disattiva la modalità modifica premendo il pulsante 🥢 Attiva Modifiche.

Controlla i risultati

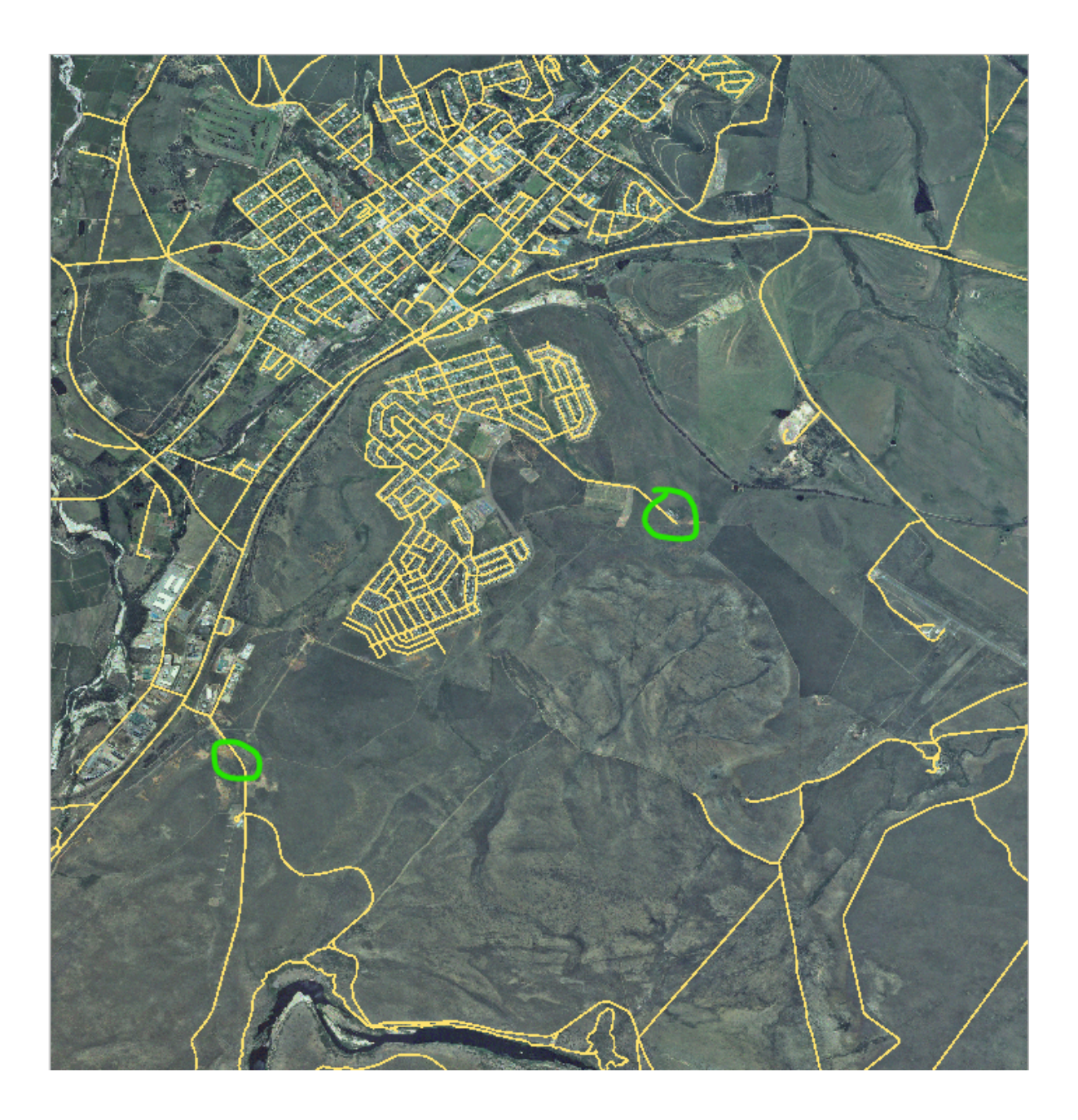

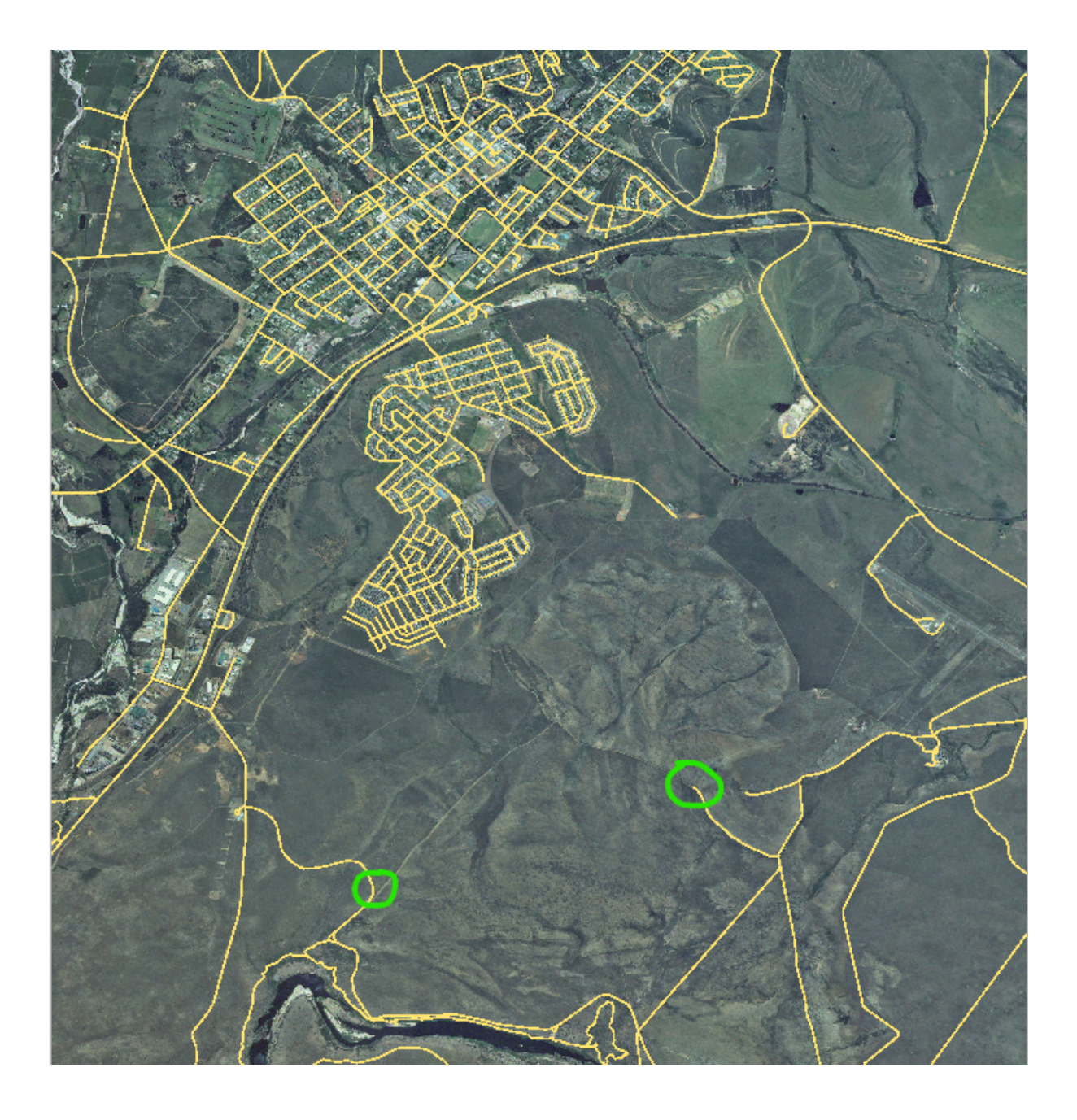

#### 5.1.6 In Conclusion

Ora sai come creare elementi! Questo corso non mostra come aggiungere elementi punto, perché non è realmente necessario dopo aver lavorato con elementi più complicati (linee e poligoni). Si opera allo stesso modo, solo che devi cliccare una sola volta dove vuoi che il punto stia, gli si danno degli attributi come al solito, e l'elemento è creato.

Conoscere come digitalizzare è importante perché è un'attività molto comune nei programmi GIS.

#### 5.1.7 What's Next?

Gli elementi in un layer GIS non sono solo figure, sono oggetti nello spazio. Per esempio, poligoni adiacenti sanno dove sono in relazione uno con l'altro. Questa è chiamata **topologia**. Nella prossima lezione vedrai un esempio di perché questo è utile.

#### 5.2 Lesson: Elemento tpologia

La topologia è un utile aspetto dei vettori dati, perché minimizza gli errori come la sovrapposizione o gli spazi vuoti.

Per esempio: se due elementi condividono un bordo, e lo modifichi usando la topologia, allora non hai bisogno di modificare prima un elemento, poi un altro, ed allineare attentamente i bordi perché coincidano. Invece, puoi modificare il loro bordo comune e tutti gli elementi cambieranno contemporaneamente.

Obiettivo della lezione: Comprendere la topologia usando degli esempi.

# 5.2.1 Follow Along: Aggancio

L'aggancio rende facile la modifica della topologia. Questo permetterà al cursore del mouse di agganciarsi ad altri oggetti mentre stai digitalizzando. Per impostare le opzioni di aggancio:

- 1. Entra nella voce di menu Progetto [?] Opzioni di Aggancio....
- 2. Imposta il dialogo Opzioni di Aggancio per attivare il layer landuse con Tipo vertice e tolleranza 12 pixel:

| Project Snapping Settings                                                                                                    |                                                                    |                                                     |                                                                           |                 | 8 |
|----------------------------------------------------------------------------------------------------|--------------------------------------------------------------------|-----------------------------------------------------|---------------------------------------------------------------------------|-----------------|---|
| Name and the second second sec |                                                                    |                                                     |                                                                           |                 |   |
| Layer                                                                                                    | Туре                                                               | Tolerance                                           | Units                                                                     | Avoid overlap   |   |
| <ul> <li>places</li> <li>buildings</li> <li>roads</li> <li>water</li> <li>rivers</li> <li>landuse</li> <li>protected_areas</li> </ul>                                                                                                    | vertex<br>vertex<br>vertex<br>vertex<br>vertex<br>vertex<br>vertex | 12<br>12<br>12<br>12<br>12<br>12<br><b>12</b><br>12 | pixels<br>pixels<br>pixels<br>pixels<br>pixels<br><b>pixels</b><br>pixels | ✓               |   |
|                                                                                                    |                                                                    |                                                     |                                                                           | Q Filter layers |   |

- 3. Assicurati che sia spuntata la voce Evita sovrapposizione.
- 4. Abbandona il dialogo.
- 5. Seleziona il layer *landuse* ed entra in modalità modifica ( $\swarrow$ )
- 6. Controlla (in Visualizza [] Barre degli strumenti) che la barra Digitalizzazione Avanzata sia abilitata.
- 7. Ingrandisci questa area (abilita layer ed etichette se necessario):
- 8. Digitalizza questa nuova area (fittizia):
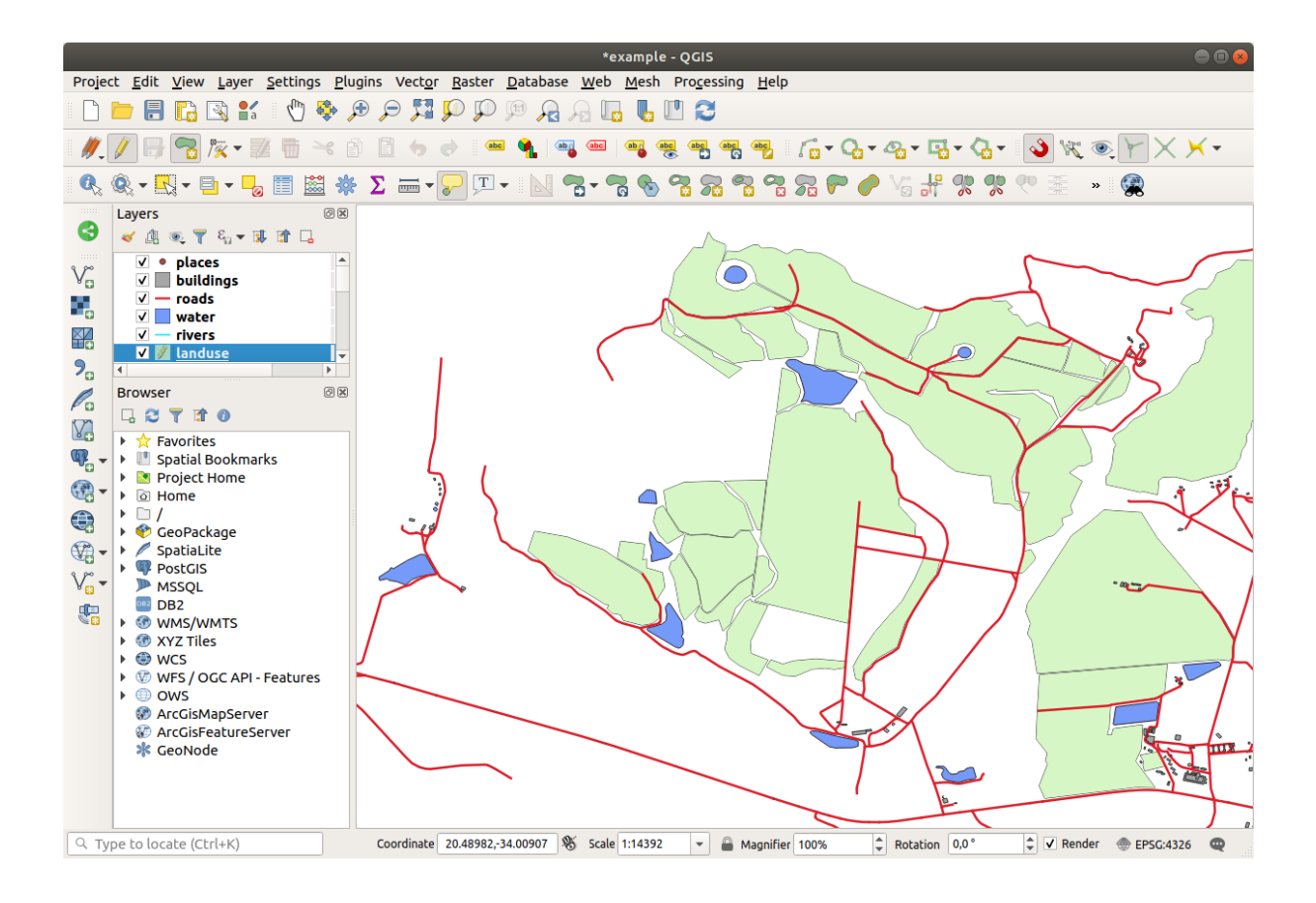

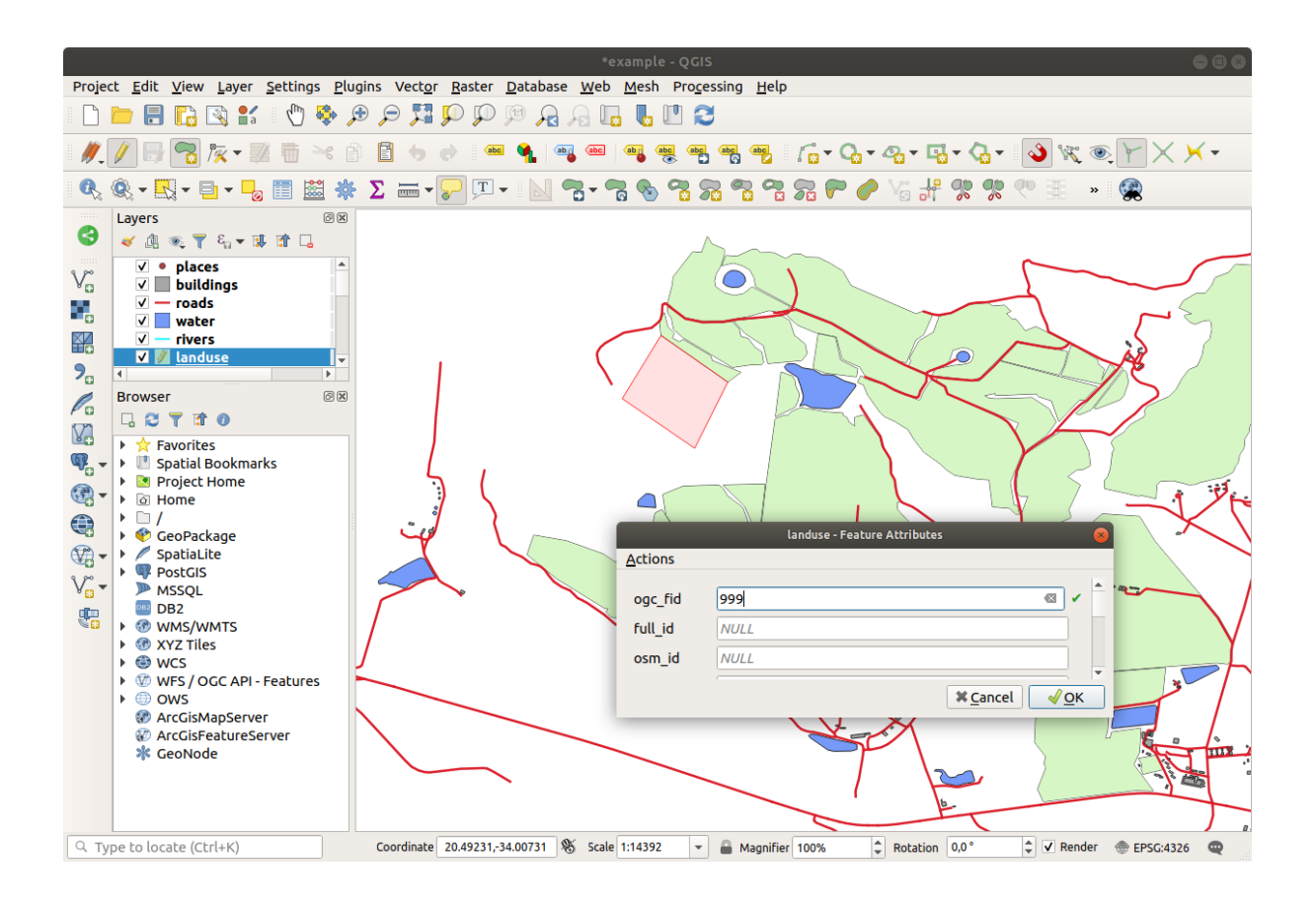

9. Quando ti verrà chiesto, dai il valore of 999 a OGC\_FID, lascia pure come sono gli altri valori.

Se stai attento mentre digitalizzi, e lasci che il cursore si agganci ai vertici delle aree adiacenti, noterai che non ci sarà nessun spazio fra la tua nuova area e le aree adiacenti.

10. Nota gli strumenti 👦 Annulla e 🕝 Ripristina nella barra Digitalizzazione Avanzata.

## 5.2.2 Follow Along: Correzione degli elementi topologici

A volte gli elementi topologici devono essere aggiornati. Nella tua area di studio, l'area è stata impostata come foresta, quindi il layer landuse deve essere aggiornato. Perciò vogliamo espandere e unire alcuni elementi foresta in quest'area:

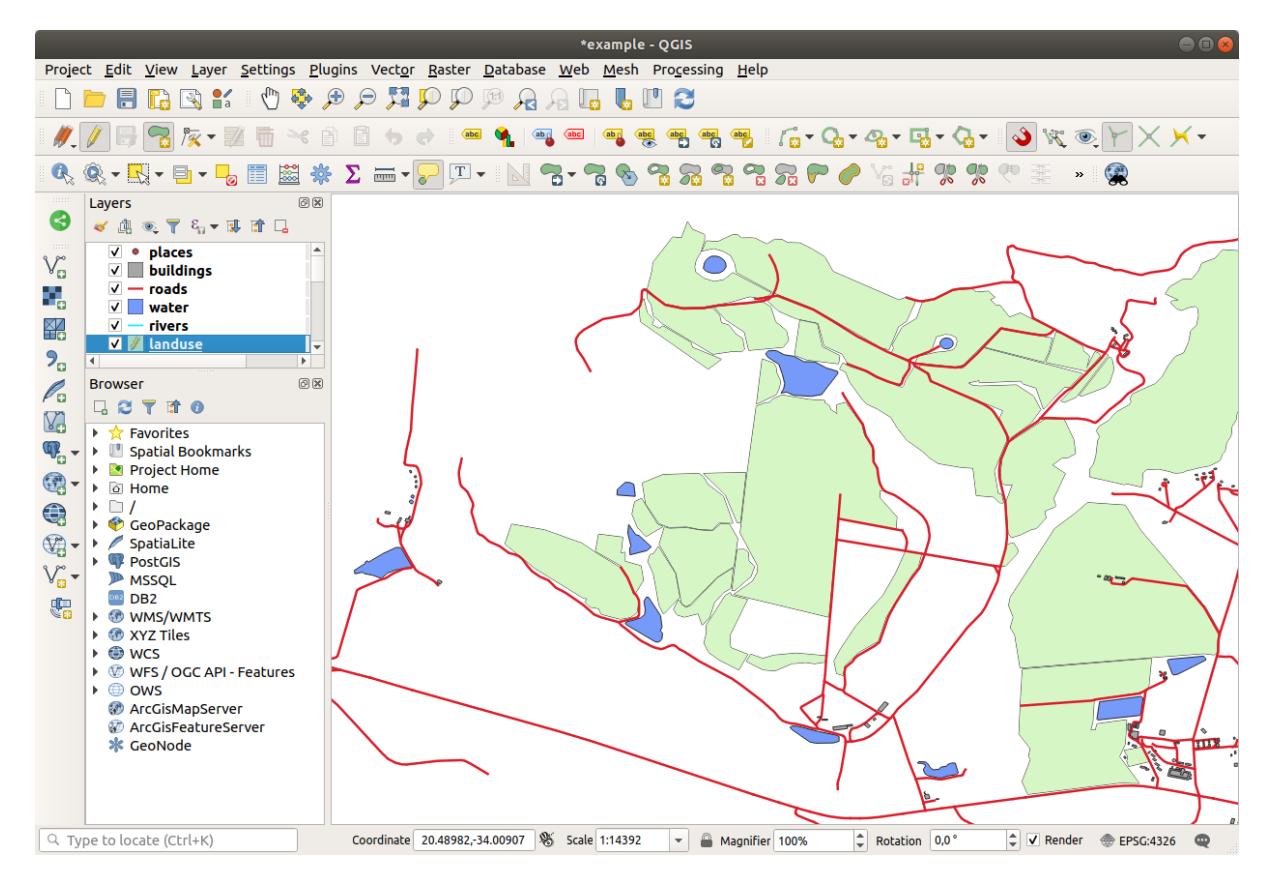

Invece di creare nuovi poligoni per unire le aree foresta, utilizzeremo lo *Strumento Vertice* per modificare ed unire i poligoni esistenti.

- 1. Entra in modalità modifica (se non è già attiva)
- 2. Seleziona lo strumento I Strumento Vertice.
- 3. Scegli un'area foresta, seleziona un vertice, e muovilo verso un vertice adiacente così che i due elementi foresta si incontrino:
- 4. Clicca sugli altri vertici e agganciali al loro posto.

Il bordo topologico corretto appare come questo:

Vai avanti e unisci qualche altra area usando lo Strumento Vertice.

Puoi anche utilizzare lo strumento <sup>Aggiungi Elemento Poligonale</sup> per riempire lo spazio fra due poligoni foresta. Se hai abilitato *Evita sovrapposizione*, non hai bisogno di aggiungere ogni singolo vertice - saranno aggiunti automaticamente se il nuovo poligono si sovrappone a quelli esistenti.

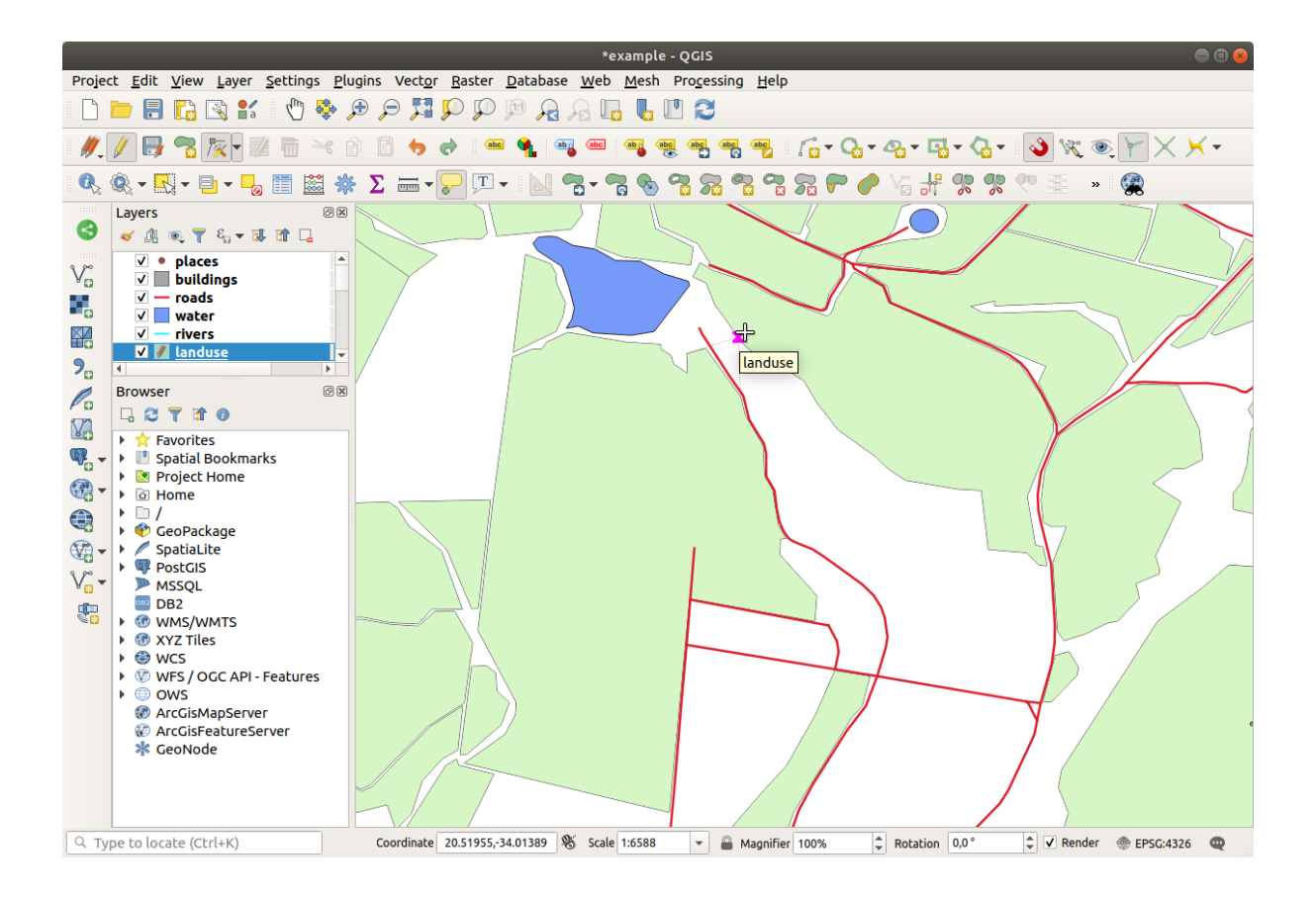

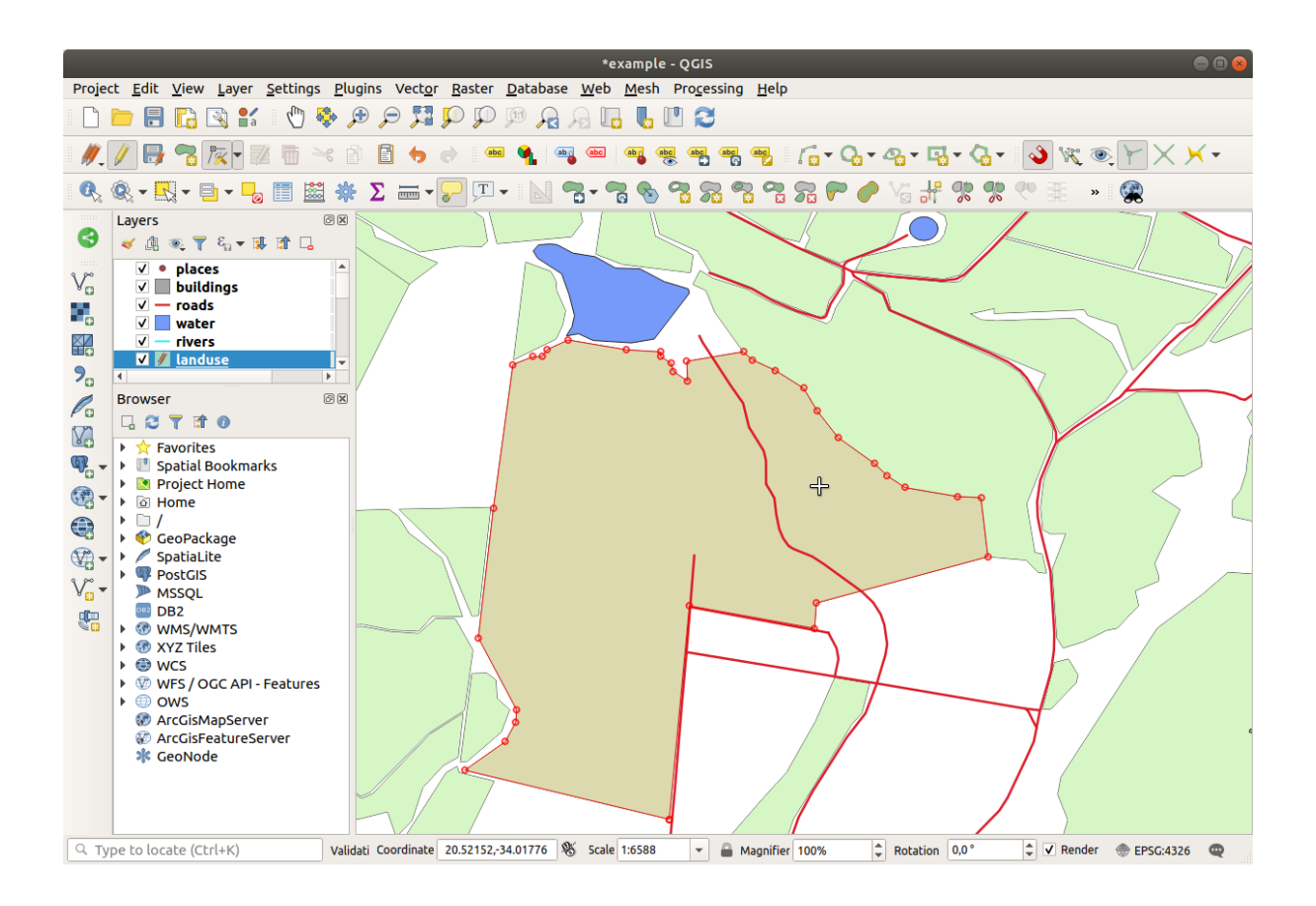

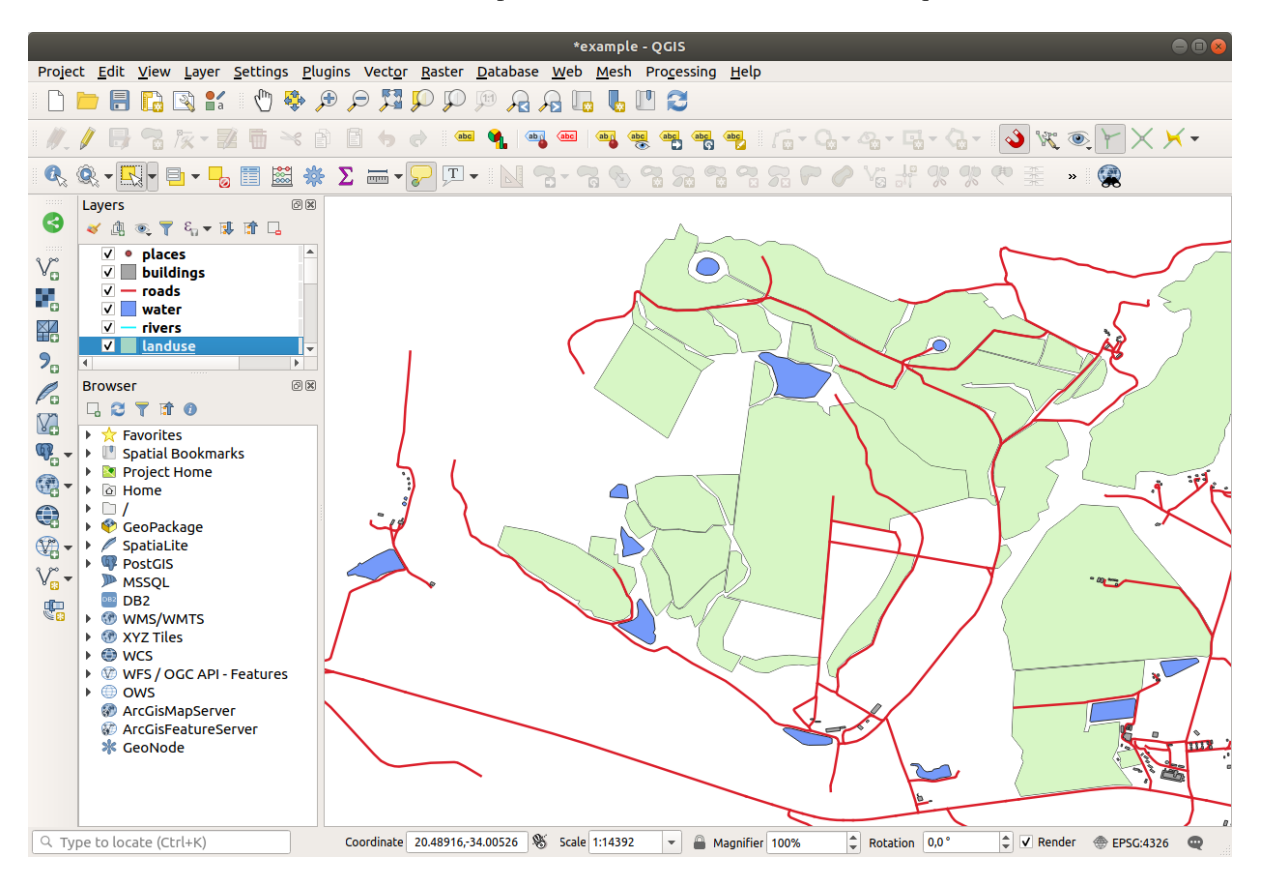

Se stai utilizzando i nostri dati di esempio, dovresti avere un'area foresta come questa:

Non preoccuparti se ne hai unito più aree foresta, di meno o differenti.

## 5.2.3 Follow Along: Strumento: Semplifica Elemento

Continuando con lo stesso layer, esamineremo lo strumento Semplifica Elemento:

- 1. Clicca su di esso per attivarlo.
- 2. Clicca su una della aree che hai unito utilizzando lo strumento *Strumento Vertice* o *Aggiungi Elemento*. Apparirà questo dialogo:
- 3. Modifica la *Tolleranza* e guarda cosa succede:

Questo permette di ridurre il numero di vertici.

4. Fai clic su OK

Il vantaggio di questo strumento è che mette a disposizione un'interfaccia semplice e intuitiva per la generalizzazione. Ma nota che lo strumento rovina la topologia. Il poligono semplificato non condivide più i bordi con i poligoni adiacenti, come dovrebbe. Quindi questo strumento è più adatto per elementi isolati.

Prima di continuare, imposta il poligono al suo stato originario annullando l'ultima modifica.

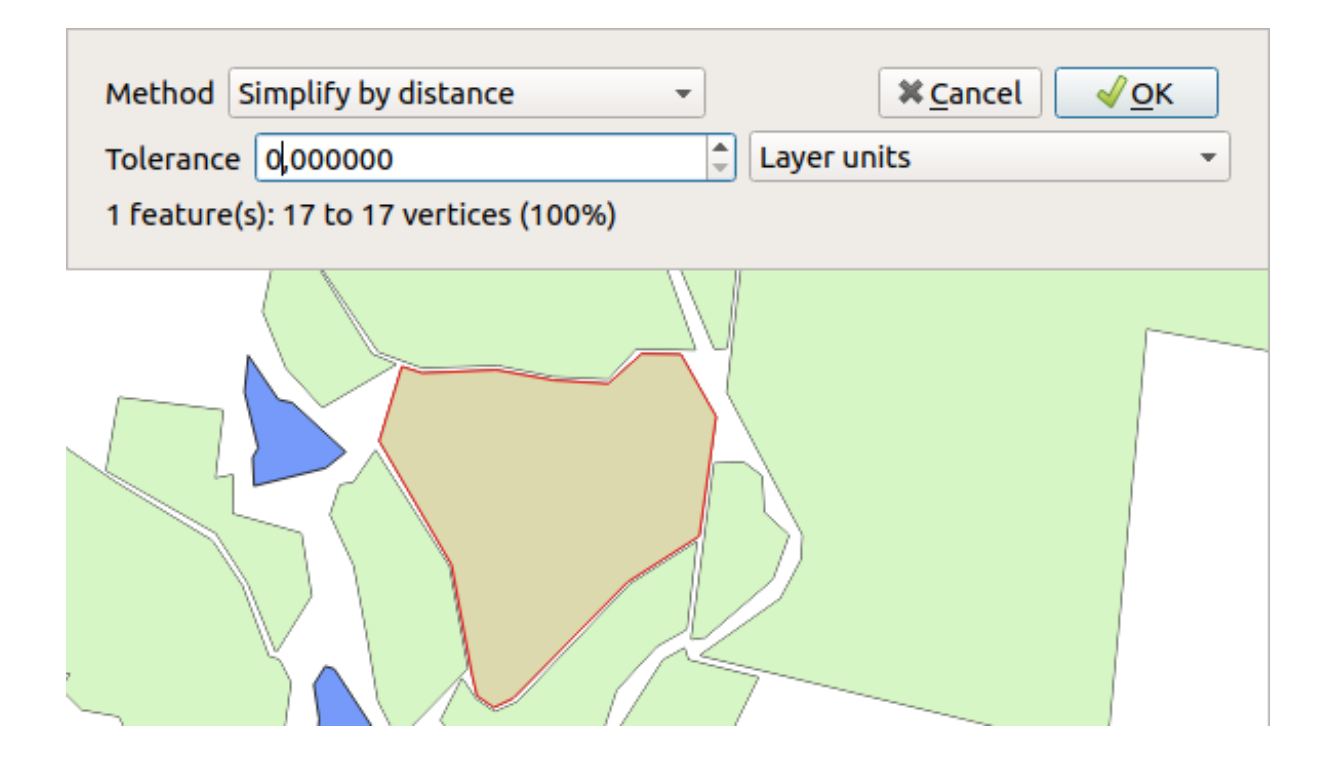

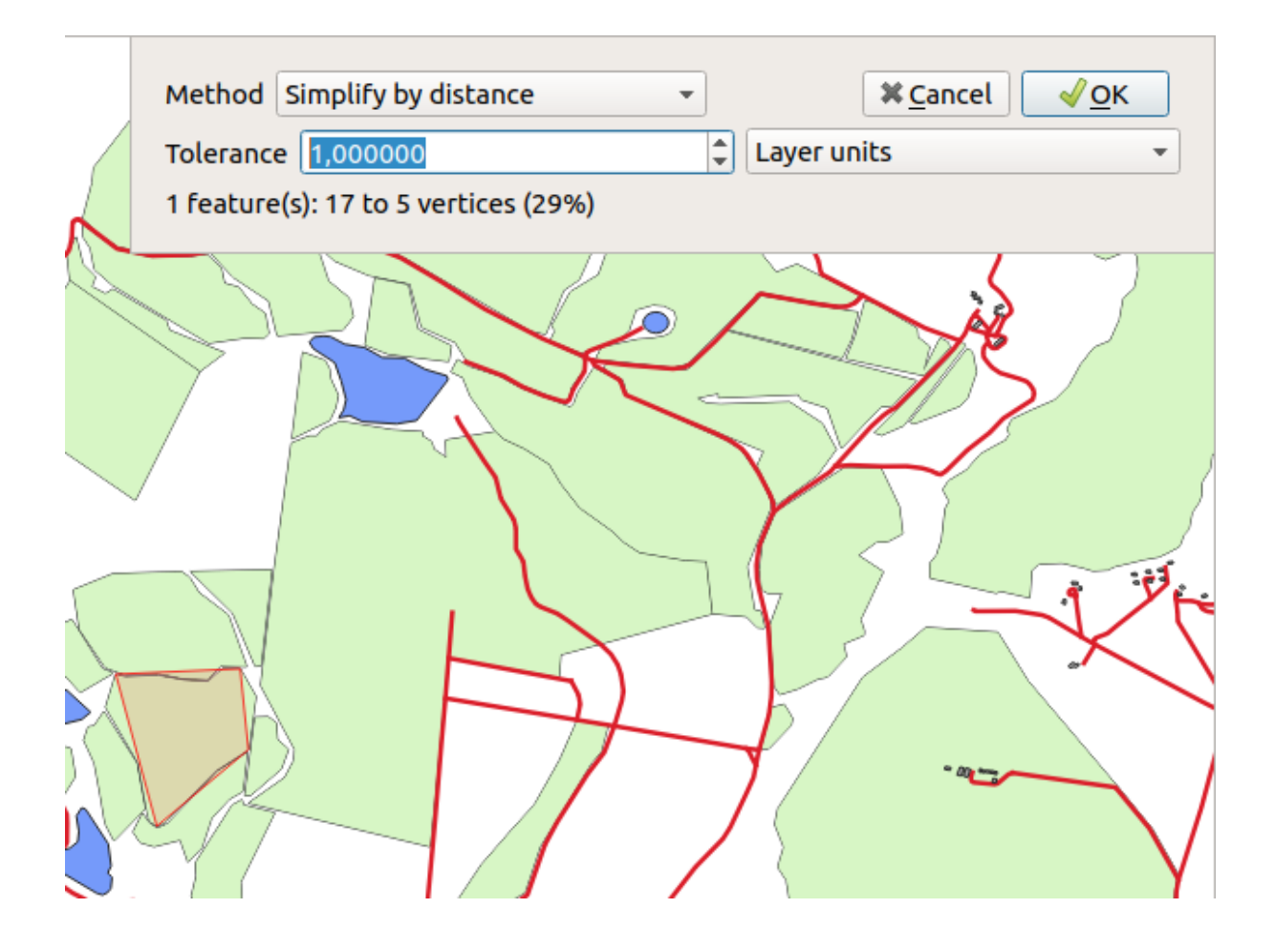

# 5.2.4 Try Yourself Strumento: Aggiungi Buco

Lo strumento Regiungi Buco permette di aggiungere un buco all'interno di un elemento poligono (tagliare un buco nel poligono), purché il buco sia completamente contenuto nel poligono (può toccare il bordo). Per esempio, se hai digitalizzato i confini esterni del Sud Africa e devi aggiungere un buco per il Lesotho, potrai usare questo strumento.

Se provi questo strumento, noterai che le opzioni di aggancio ti impediscono di creare il buco all'interno del poligono. Quindi sei avvisato di togliere l'aggancio prima di tagliare un buco.

- 1. Disabilita l'aggancio per il layer landuse utilizzando il pulsante  $\checkmark$  Enable Snapping (oppure utilizza la scorciatoia s).
- 2. Usa lo strumento <sup>Aggiungi Buco</sup> per creare un buco in mezzo ad un poligono.
- 3. Disegna un poligono sopra l'elemento scelto, come se stessi usando lo strumento Vagiungi Poligono.
- 4. Quando clicchi con il tasto destro, il buco diverrà visibile.

5. Rimuovi il buco appena creato usando lo strumento 🔀 Elimina Buco

Nota: Clicca dentro il buco per eliminarlo.

Controllo i risultati

## 5.2.5 Try Yourself Strumento: Aggiungi Parte

Lo strumento Aggiungi Parte permette di aggiungere una nuova parte ad un elemento, che non è direttamente connesso con l'elemento principale. Per esempio, se hai digitalizzato i confini del Sud Africa continentale, ma non hai aggiunto le Prince Edward Islands, potrai usare questo strumento per crearle.

- 1. Seleziona il poligono a cui vuoi aggiungere la parte usando lo strumento Seleziona Elementi con un'area o con un singolo click
- 2. Usa lo strumento Aggiungi Parte per aggiungere un'area esterna.
- 3. Cancella la parte appena creata usando lo strumento  $\widetilde{O}$  Elimina Parte.

Nota: Clicca all'interno della parte per eliminarla.

Controlla i risultati

## 5.2.6 Follow Along: Strumento: Modifica Forma

Lo strumento <sup>PM</sup> Modifica Forma è usato per estendere un elemento poligono o tagliarne una parte (lungo il bordo). Estensione:

- 1. Seleziona il poligono usando lo strumento Seleziona Elementi con un'area o con un singolo click.
- 2. Clicca con il tasto sinistro all'interno del poligono per iniziare il disegno.
- 3. Disegna una forma fuori dal poligono. L'ultimo vertice dovrà essere di nuovo dentro il poligono.
- 4. Clicca col tasto destro per finire la forma:

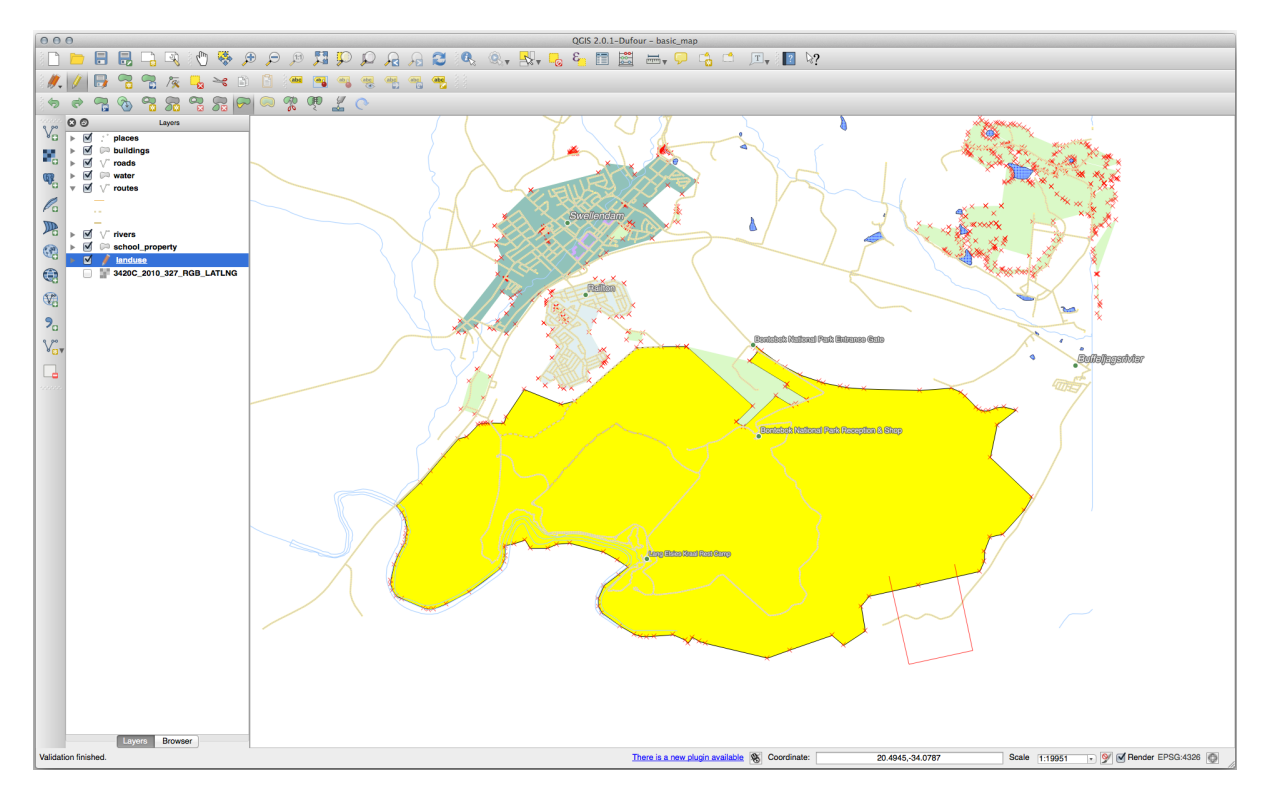

Questo di darà un risultato simile a:

Tagliare una parte:

- 1. Seleziona il poligono usando lo strumento Seleziona Elementi con un'area o con un singolo click.
- 2. Clicca fuori dal poligono.
- 3. Disegna una forma dentro al poligono. L'ultimo vertice dovrà essere di nuovo fuori dal poligono.
- 4. Clicca col tasto destro fuori dal poligono:

Il risultato di quanto sopra:

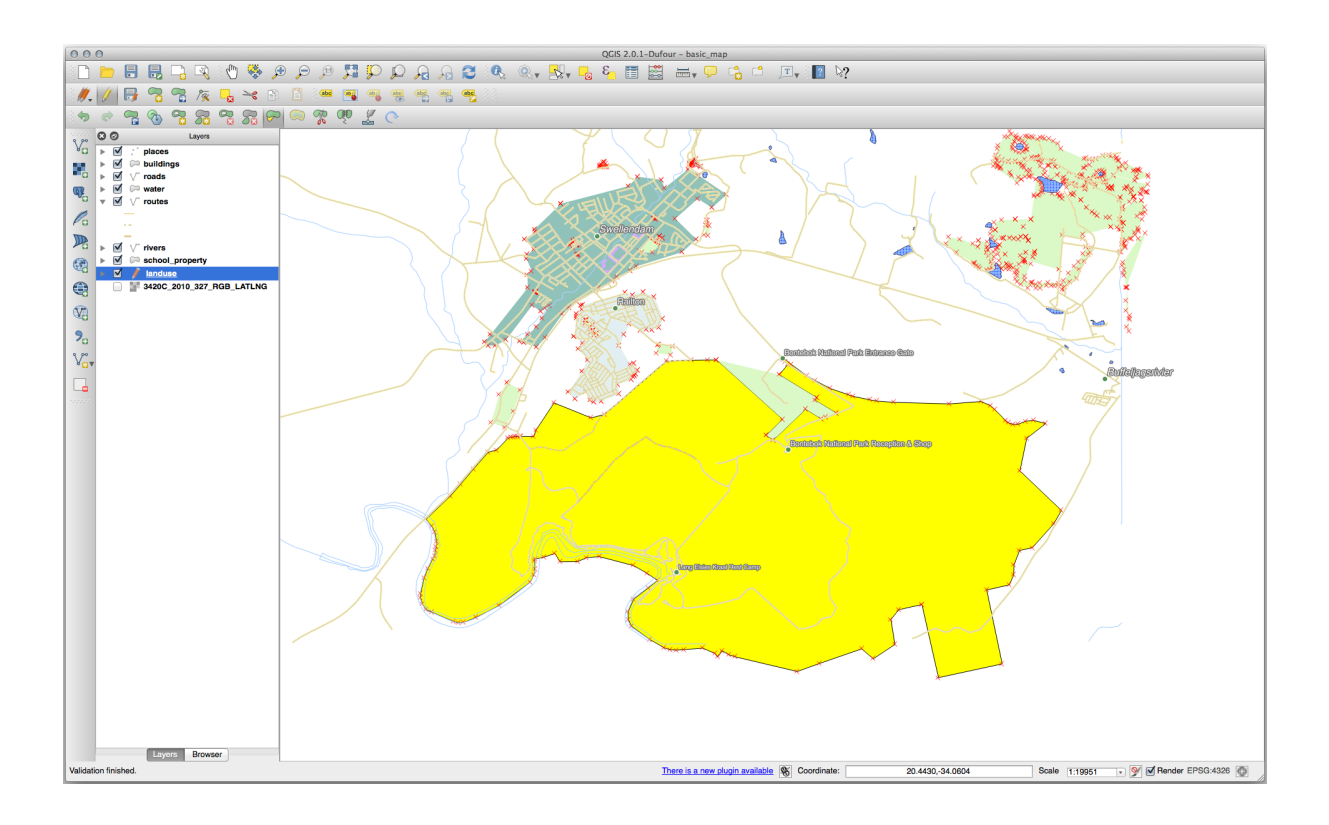

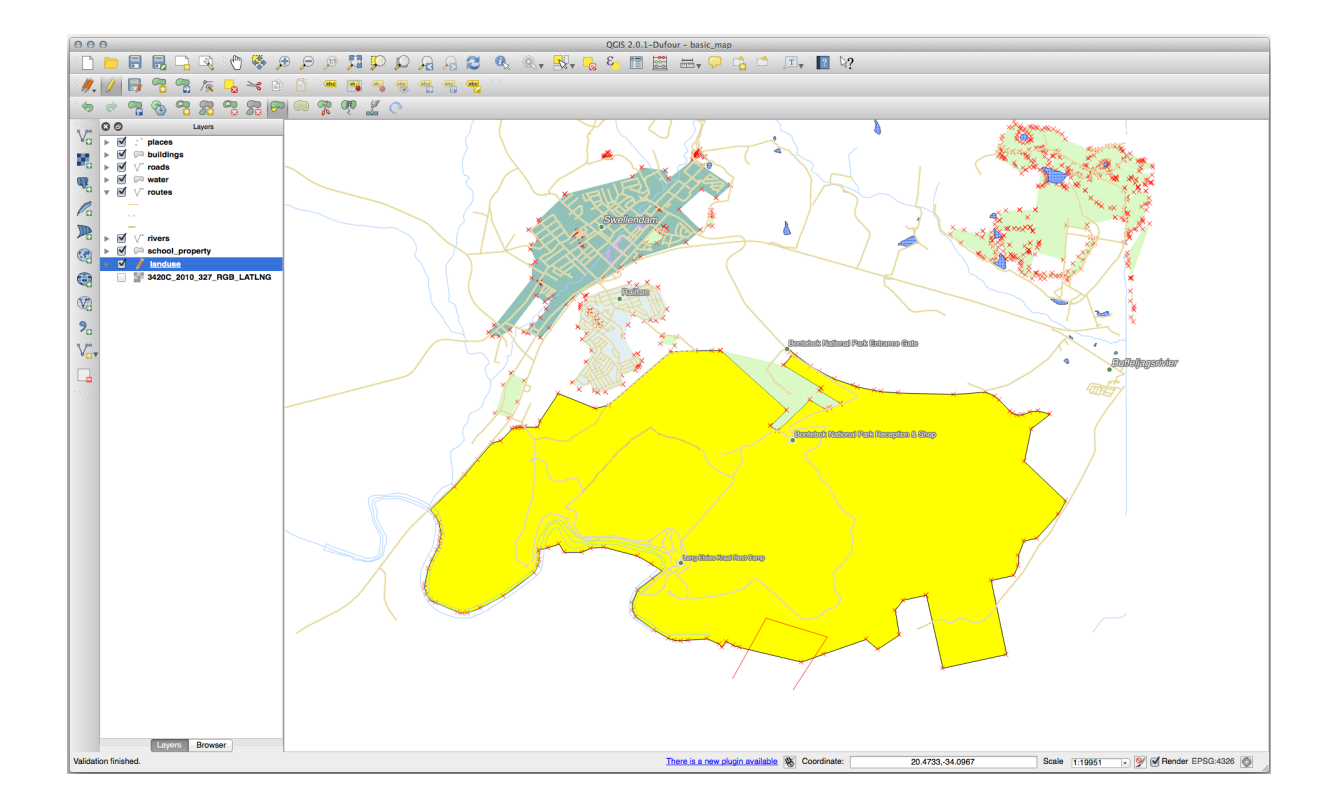

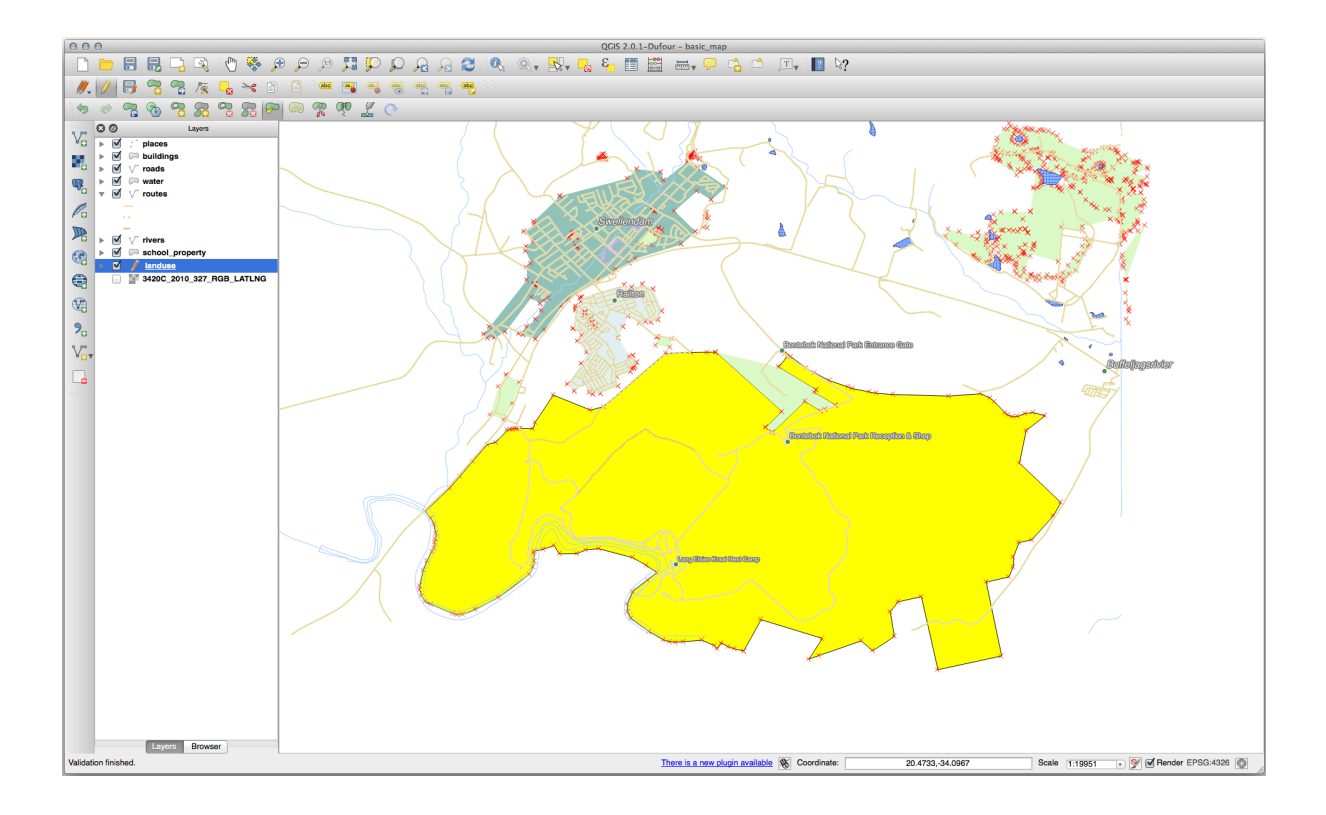

## 5.2.7 Try Yourself Strumento: Dividi Elementi

Lo strumento  $\mathcal{P}^{\text{Dividi Elementi}}$  è simile allo strumento  $\mathcal{P}^{\text{Modifica Forma}}$ , eccetto che non cancella nessuna delle due parti. Invece, le tiene entrambe.

Useremo lo strumento per dividere un angolo da un poligono.

- 1. Prima, seleziona il layer landuse e riabilita l'aggancio.
- 2. Seleziona lo strumento S<sup>Dividi Elementi</sup> e clicca su un vertice per iniziare a disegnare una linea.
- 3. Disegna la linea di confine.
- 4. Clicca su un vertice della parte «opposta» del poligono che vuoi dividere e clicca col tasto destro per completare la linea:
- 5. A questo punto, sembra non sia successo nulla. Ma ricorda che il layer landuse è disegnato senza le linee di bordo, quindi la nuova linea di separazione non sarà mostrata.
- 6. Usa lo strumento Seleziona Elementi con un'area o con un singolo click la parte che hai appena diviso; il nuovo elemento sarà evidenziato:

### 5.2.8 — Try Yourself Strumento: Fondi Elementi Selezionati

Ora vogliamo riunificare l'elemento appena diviso alla parte rimanente del poligono:

- 1. Sperimento con gli strumenti Pondi Elementi Selezionati e Fondi gli attributi degli elementi selezionati.
- 2. Nota le differenze.

Controlla i risultati

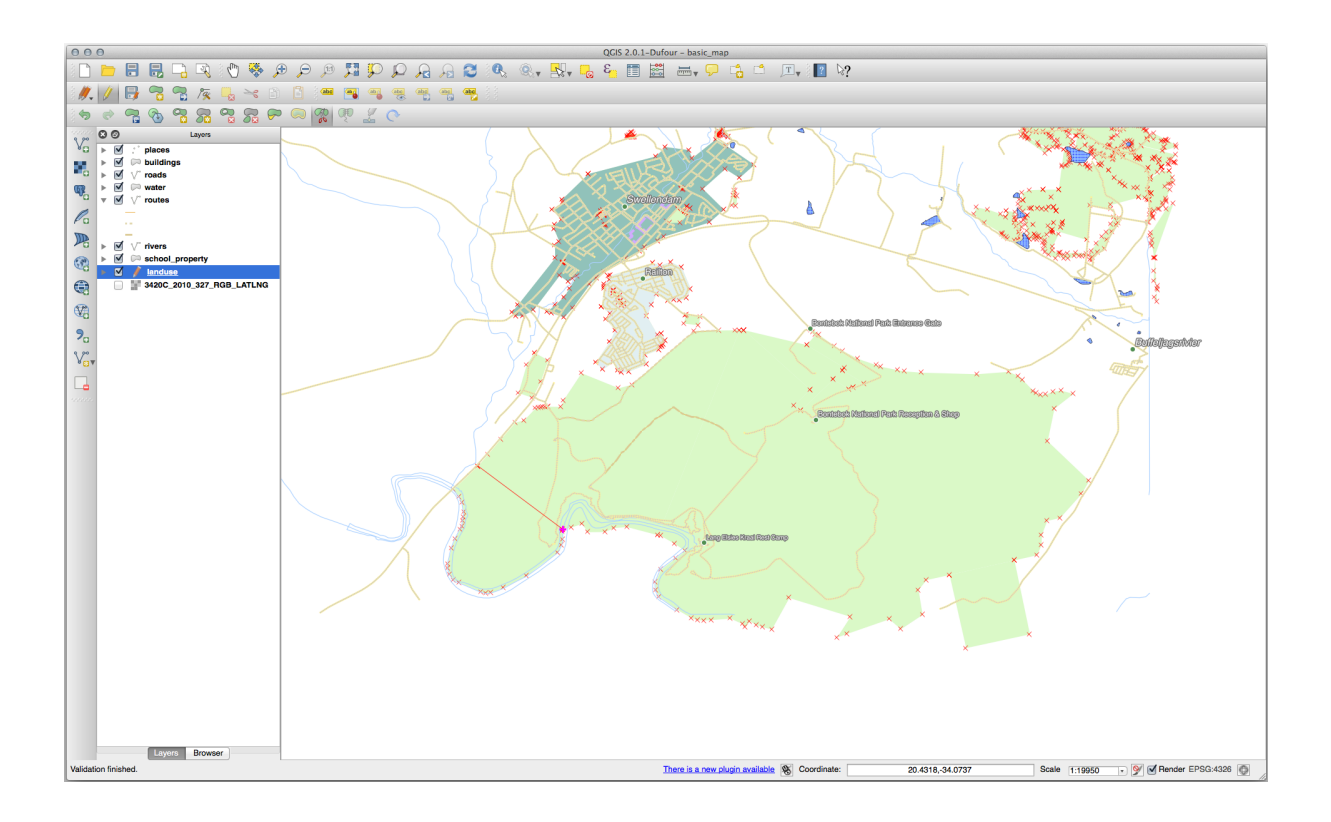

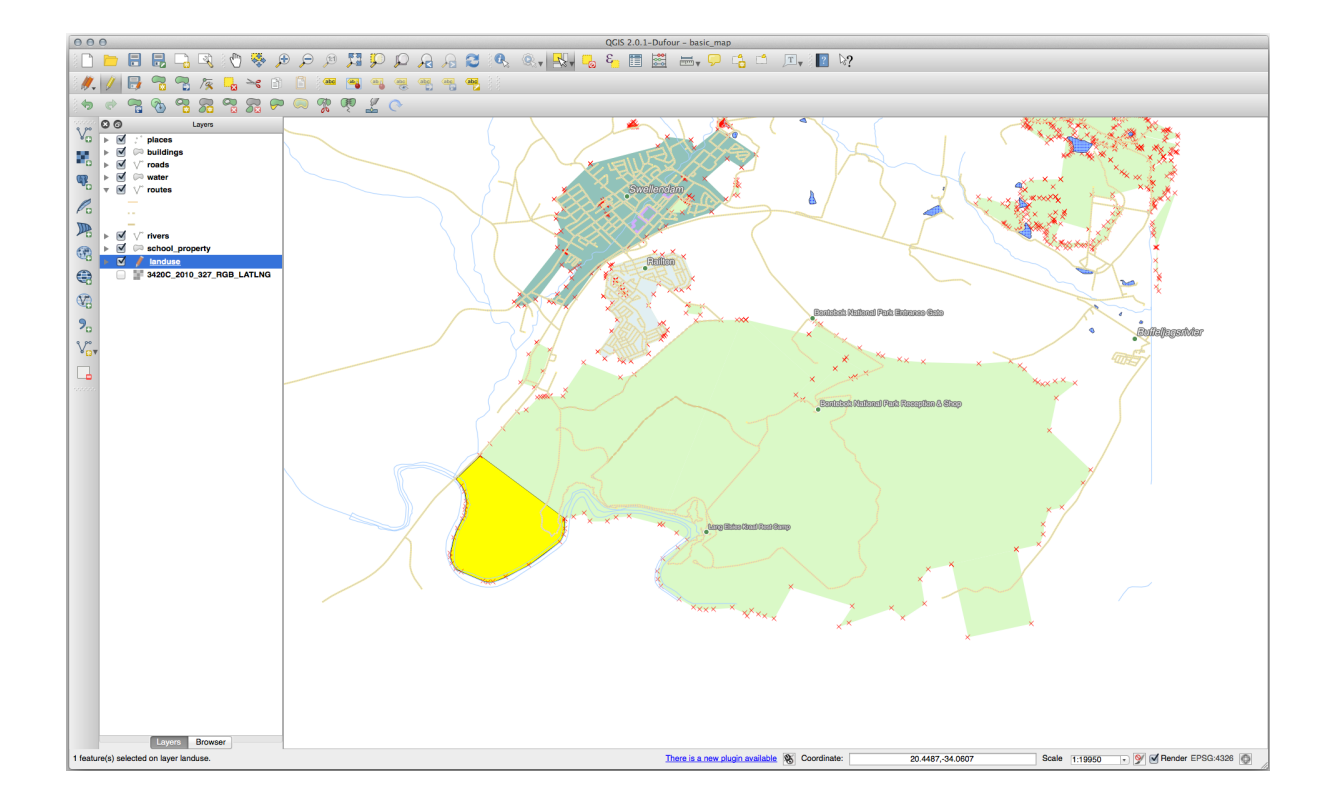

#### 5.2.9 In Conclusion

La modifica della topologia è uno strumento potente che permette di creare e modificare velocemente e facilmente degli oggetti, assicurando che rimangano topologicamente corretti.

#### 5.2.10 What's Next?

Ora sai come digitalizzare facilmente la forma degli oggetti, ma l'aggiunta di attributi dà ancora del mal di testa! Prossimamente vedremo come usare le forme, facendo in modo che la modifica degli attributi sia semplice ed efficace.

### 5.3 Lesson: Moduli

Quando aggiungi nuovi dati con la digitalizzazione, ti viene presentata una finestra di dialogo che ti permette di inserire gli attributi per quegli elementi. Comunque, questo dialogo non è molto bello da vedere. Questo può causare un problema di usabilità, specialmente sei devi creare degli insiemi di dati molto grandi, o se vuoi che altre persone ti aiutino nella digitalizzazione e trovano confuso il modulo predefinito.

Fortunatamente QGIS ti consente di personalizzare i tuoi moduli per un layer. Questa lezione ti mostra come.

Obiettivo di questa lezione: Creare un modulo per un layer.

# 5.3.1 Follow Along: Usare la funzionalità di progettazione moduli di QGIS

- 1. Seleziona il layer roads nel pannello Layers
- 2. Entra in modalità modifica come già fatto
- 3. Apri la tabella attributi del layer roads
- 4. Clicca col tasto destro in una cella della tabella. Apparirà un breve menu, che include la voce Apri modulo.
- 5. Clicca su di essa per vedere il modulo che QGIS ha generato per questo layer

Ovviamente sarebbe bello poterlo fare guardando la mappa, piuttosto che dover cercare una specifica strada nella :guilabel: Tabella attributi".

- 1. Seleziona il layer roads nel pannello Layer
- 2. Usando lo strumento Informazioni Elementi, clicca su una strada nella mappa.
- 3. Si apre il pannello *Informazioni Risultati* e mostra una vista ad albero dei valori dei campi ed altre informazioni generiche sull'elemento selezionato.
- 4. In cima al pannello, nel menu sup: *Identify Settings* seleziona la casella di controllo *Auto open form for single feature results*.
- 5. Ora, fai di nuovo clic su una qualsiasi strada della mappa. Lungo il precedente finestra *Informazioni risultati* vedrai il modulo familiare:
- 6. Ogni volta che clicchi su un elemento singolo con lo strumento *Informazioni*, apparirà il suo modulo finché è selezionato *Auto open form*.

#### **QGIS Training Manual**

| 000        | Attributes - roads |     |
|------------|--------------------|-----|
| osm_id     | 47587910           | ן נ |
| name       | NULL               |     |
| highway    | unclassified       | ]   |
| waterway   | NULL               |     |
| aerialway  | NULL               |     |
| barrier    | NULL               |     |
| man_made   | NULL               |     |
| other_tags | "lanes"=>"2"       |     |
|            |                    |     |
|            |                    |     |
|            |                    |     |
|            |                    |     |
|            |                    |     |
|            |                    |     |
|            |                    |     |
|            |                    |     |
|            |                    |     |
|            |                    |     |
|            |                    |     |
|            |                    |     |
|            | Cancel OK          |     |

### 5.3.2 Try Yourself Usare il modulo per modificare i valori

Se sei in modalità di modifica, puoi utilizzare questo modulo per modificare gli attributi di un elemento.

- 1. Attiva la modalità di modifica (se non è già attivata).
- 2. Usando lo strumento 🕵 Informazioni Elementi, clicca sulla strada principale che attraversa Swellendam:
- 3. Modifica il suo valore *highway* in secondary
- 4. Esci dalla modalità modifica e salve le modifiche
- 5. Apri la Tabella Attributi è nota che il valore è stato modificato nella tabella attributi e perciò nei dati originali

### 5.3.3 🧯

## Follow Along: Impostazione dei tipi di campo del modulo

È più facile modificare le cose usando un modulo, ma devi comunque inserire tutto a mano. Fortunatamente, i moduli hanno diversi tipi di cosiddetti *widget* che consentono di modificare i dati in vari modi.

- 1. Apri Proprietà... del layer roads
- 2. Passa alla scheda Campi. Vedrai questo:
- 3. Vai alla scheda Modulo Attributi. Vedrai questo:
- 4. Clicca sulla riga oneway e scegli Casella di controllo per Tipo Widget nella lista delle opzioni:
- 5. Fai clic su OK
- 6. Entra in modalità modifica (se il layer roads non è già in modifica)
- 7. Clicca sulla strumento Informazioni Elementi

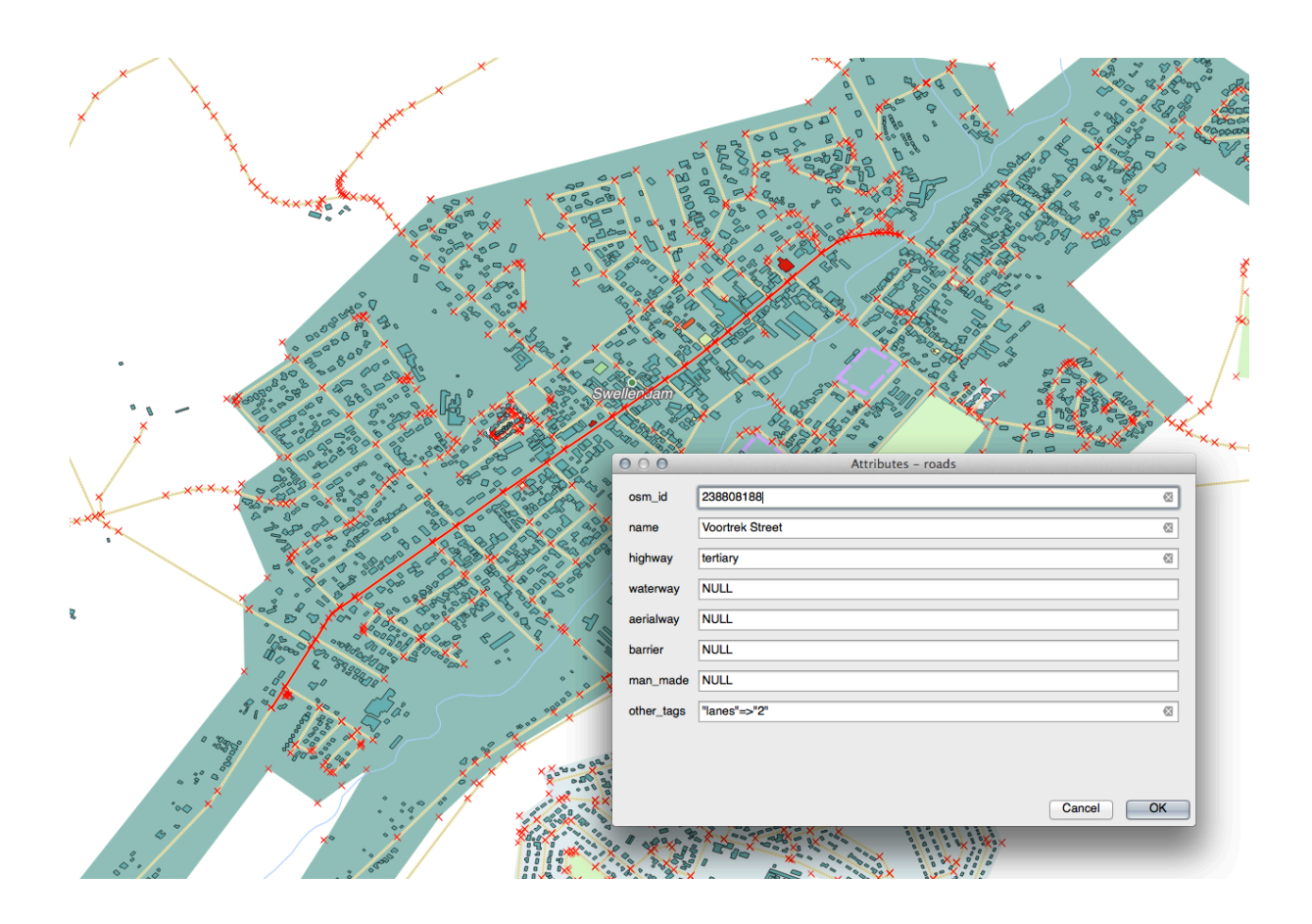

|          |                    |                   |            | Laye  | r Propertie | s - roads   Fie | elds   |           |         |                |              | $\otimes$ |
|----------|--------------------|-------------------|------------|-------|-------------|-----------------|--------|-----------|---------|----------------|--------------|-----------|
| Q        |                    |                   | 1          |       |             |                 |        |           |         |                |              |           |
| i        | Information        | Id 🔻              | Name       | Alias | Туре        | Type name       | Length | Precision | Comment | WMS            | WFS          | -         |
| 3~       | <b>6</b>           | 123 <b>O</b>      | fid        |       | qlonglong   | Integer64       | 0      | 0         |         | ✓              | <b>v</b>     |           |
|          | Source             | abc 1             | full_id    |       | QString     | String          | 255    | 0         |         | <b>v</b>       | V            |           |
| ~        | Symbology          | abc 2             | osm_id     |       | QString     | String          | 255    | 0         |         | <b>v</b>       | <b>v</b>     |           |
| abc      | Labels             | abc 3             | osm_type   |       | QString     | String          | 255    | 0         |         | <b>v</b>       | •            |           |
| abc      | Masks              | abc 4             | highway    |       | QString     | String          | 255    | 0         |         | ✓              | ✓            |           |
| <b>1</b> | Diagrams           | abc 5             | lanes      |       | QString     | String          | 255    | 0         |         | <b>v</b>       | •            |           |
|          |                    | <sup>abc</sup> 6  | maxspeed   |       | QString     | String          | 255    | 0         |         | <b>v</b>       | <b>v</b>     |           |
| Y        | 3D View            | abc 7             | oneway     |       | QString     | String          | 255    | 0         |         | <b>v</b>       | V            |           |
|          | Fields             | abc 8             | ref        |       | QString     | String          | 255    | 0         |         | <b>v</b>       | <b>v</b>     |           |
| -8       | Attributes<br>Form | abc 9             | surface    |       | QString     | String          | 255    | 0         |         | <b>v</b>       | •            |           |
| •        | Joins              | <sup>abc</sup> 10 | name       |       | QString     | String          | 255    | 0         |         | <b>v</b>       | •            |           |
| đ        | Auxiliary          | <sup>abc</sup> 11 | embankment |       | QString     | String          | 255    | 0         |         | <b>v</b>       | <b>v</b>     |           |
|          | Storage            | abc 12            | maxweight  |       | QString     | String          | 255    | 0         |         | ✓              | V            | Ŧ         |
| <u></u>  | Actions            | Hel               | p Style -  | •     |             |                 |        |           | Apply 🗶 | <u>C</u> ancel | <u> √о</u> к |           |

|          |                      | Laye                                   | r Properties - roads   Attribute: | s Form |                       | 8                       |
|----------|----------------------|----------------------------------------|-----------------------------------|--------|-----------------------|-------------------------|
| Q        |                      | Autogenerate                           |                                   | -      | Show form on add feat | ure (global settings) 👻 |
| i        | Information          | Available Widgets                      |                                   |        |                       |                         |
| <b>3</b> | Source               | fid<br>full_id                         |                                   |        |                       |                         |
| ~        | Symbology            | osm_id<br>osm_type                     |                                   |        |                       |                         |
| abc      | Labels               | highway<br>lanes                       |                                   |        |                       |                         |
| abc      | Masks                | maxspeed<br>oneway                     |                                   |        |                       |                         |
| ۹.       | Diagrams             | ref<br>surface                         |                                   |        |                       |                         |
| <b>\</b> | 3D View              | embankment                             |                                   |        |                       |                         |
| 1        | Fields               | destination:back                       |                                   |        |                       |                         |
|          | Attributes Form      | destination:ref:ba<br>destination:symb |                                   |        |                       |                         |
| •        | Joins                | cutting                                |                                   |        |                       |                         |
| 5        | Auxiliary<br>Storage | hgv<br>foot                            |                                   |        |                       |                         |
| ٩        | Actions 🔻            | Welp                                   |                                   |        | ✓ Apply               | <b>≭</b> <u>C</u> ancel |

|             |                                                                | Layer Properties - roads   Attributes Form     | 8 |
|-------------|----------------------------------------------------------------|------------------------------------------------|---|
| Q           | Autogenerate                                                   | 👻 🌏 Show form on add feature (global settings) | • |
| 🧿 📫         | Available Widgets                                              | ▼ General                                      |   |
| ×₩ :<br>≪ : | ria<br>full_id<br>osm_id                                       | Alias Comment                                  |   |
| abc [       | osm_type<br>highway<br>lanes                                   | ✓ Editable □ Label on top                      |   |
| ଶ୍ୱରି ଜଣ    | oneway                                                         | Binary (BLOB)                                  |   |
| <b>%</b> (  | ref<br>surface<br>name                                         | Checkbox                                       |   |
|             | embankment<br>maxweight<br>destination:backw                   | Color<br>Date/Time                             |   |
|             | destination:forward<br>destination:ref:ba<br>destination:symbo | Attachment                                     |   |
| • • • •     | cutting<br>access<br>hgv                                       | Hidden<br>Key/Value                            |   |
| ، 🔍         | foot<br>sac_scale<br>name:af                                   | Range                                          |   |
| 두 ι         | lanes:backward<br>lanes:forward                                | Text Edit                                      |   |
| ۴ 💊         | reg_rer<br>bicycle                                             | Unique Values                                  |   |
| 8           | sidewalk<br>service                                            | Value Map                                      | - |
|             | bridge<br>layer 👻                                              | Value Relation                                 | v |
|             | ②Help Style ▼                                                  | ✓ Apply   X Cancel                             |   |

8. Clicca sulla stessa strada scelta prima

Vedrai che l'attributo oneway ha un casella di controllo vicino ad indicare Vero (spuntato) o False (non spuntato).

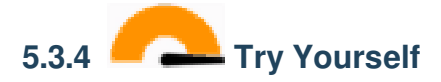

Imposta nel modulo un widget più appropriato per il campo highway.

Controlla i risultati

### 5.3.5 **C** Try Yourself Creare dati di prova

Puoi anche progettare il tuo modulo personalizzato completamente da zero.

- 1. Crea un semplice layer di punti chiamato test-data con due attributi:
  - name (testo)
  - age (testo)
- Disegna alcuni punti sul tuo nuovo livello usando gli strumenti di digitalizzazione in modo da avere un po" di dati con cui lavorare. Dovrebbe apparire il modulo di acquisizione degli attributi predefinito generato da QGIS ogni volta che disegni un nuovo punto.

Nota: Devi disabilitare l'aggancio se ancora abilitato da attività precedenti.

### 5.3.6 Follow Along: Creare un nuovo modulo

Ora vogliamo creare il nostro modulo personalizzato per la fase di cattura degli attributi. Per fare questo devi avere *QT Designer* installato (necessario solo per la persona che crea i moduli).

- 1. Esegui QT Designer.
- 2. Nella finestra di dialogo che appare, crea una nuova finestra di dialogo:
- 3. Guarda Widget Box sulla sinistra del tuo schermo (predefinito). Contiene un oggetto Line Edit.
- 4. Clicca e trascina questo oggetto nel tuo modulo. Questo crea una nuova Line Edit nel modulo.
- 5. Con il nuovo elemento line edit selezionato, vedrai le sue *proprietà* lungo il lato dello schermo (sulla destra per impostazione predefinita):
- 6. Imposta il suo nome in Name.
- 7. Allo stesso modo, crea un nuovo spinbox e dagli nome Age.
- 8. Aggiungi una *Label* con testo Aggiungi una nuova persona in grassetto (guarda nelle *proprie-tà* dell'oggetto per trovare come impostarlo). Oppure potresti voler impostare il titolo del dialogo (invece di aggiungere un'etichetta).
- 9. Fai clic in qualsiasi punto della finestra di dialogo.
- 10. Cerca il pulsante *Lay Out Vertically* (in una barra strumenti sul bordo superiore dello schermo). Questo ridispone automaticamente il dialogo.
- 11. Imposta la dimensione massima del dialogo (nelle sue proprietà) in 200 (width) per 100 (height).
- 12. Salva il tuo nuovo modulo in exercise\_data/forms/add\_people.ui
- 13. Quando hai salvato, puoi chiudere Qt Designer

ĺ

|               | Nev     | ieoPackage Layer                  |
|---------------|---------|-----------------------------------|
|               |         |                                   |
| Database      | traini  | _data.gpkg 🛛 🗠                    |
| Table name    | test-d  | а                                 |
| Geometry type | e 🥂 Po  | t •                               |
|               | Incl    | le Z dimension 🗌 Include M values |
|               | EPSG    | 326 - WGS 84 🔹 🌚                  |
| New Field     |         | ,                                 |
| Name          |         |                                   |
| Tues          |         |                                   |
| туре          | ac      | ext data 🔹                        |
| Maximum le    | ngth 80 |                                   |
|               |         | 🔚 Add to Fields List              |
| Fields List   |         |                                   |
| Name          | Tupo    | Longth                            |
| name          | text    | 80                                |
| age           | text    | 80                                |
|               |         | Remove Field                      |
|               |         |                                   |
| Advanced      | Options |                                   |
| Layer identif | ier t   | t-data                            |
| Layer descrip | otion   |                                   |
| Feature id co | olumn f |                                   |
| Geometry co   | olumn a | ometry                            |
|               |         | Create a spatial index            |
|               | _       |                                   |
| Q             |         |                                   |

|      | test-data - Feature Attributes |             | 8 |
|------|--------------------------------|-------------|---|
| fid  | Autogenerate                   |             |   |
| name | richard                        | ⊠           | ] |
| age  | 23                             |             | ] |
|      | <b>≭</b> <u>C</u> ancel        | <u>√o</u> I | ĸ |

| 000                                                                                                    | New Form                  |  |
|----------------------------------------------------------------------------------------------------|---------------------------|--|
| templates/forms<br>Dialog with Buttons Bottom<br>Dialog with Buttons Right<br>Dialog without Buttons<br>Main Window<br>Widget<br>Widgets | Cancel                    |  |
|                                                                                                    | Embedded Design           |  |
|                                                                                                    | Device: None              |  |
|                                                                                                    | Screen Size: Default size |  |
| Show this Dialog on Startup Open Recent                                                                                                  | Close Create              |  |

| 0        | 0 0                | Property Editor           |
|----------|--------------------|---------------------------|
| Filto    |                    |                           |
| Fille    | 1                  | <b>T</b> ,                |
| line     | Edit : QLineEdit   |                           |
| Prop     | perty              | Value                     |
| W        | QObject            |                           |
|          | objectName         | lineEdit *                |
| W.       | QWidget            |                           |
|          | enabled            | <b>N</b>                  |
|          | geometry           | [(80, 40), 113 x 21]      |
| •        | sizePolicy         | [Expanding, Fixed, 0, 0]  |
| •        | minimumSize        | 0 x 0                     |
| •        | maximumSize        | 16777215 x 16777215       |
|          | sizeIncrement      | 0 x 0                     |
| ►        | baseSize           | 0 x 0                     |
|          | palette            | Inherited                 |
|          | font               | A [.Lucida Grande UI, 13] |
|          | cursor             | IBeam                     |
|          | mouseTracking      | Ĩ                         |
|          | focusPolicy        | StrongFocus               |
|          | contextMenuPolicy  | DefaultContextMenu        |
|          | acceptDrops        | V                         |
| <b>b</b> | toolTip            | <u> </u>                  |
| •        | statusTip          |                           |
| •        | whatsThis          |                           |
| •        | accessibleName     |                           |
| •        | accessibleDescrip  |                           |
|          | layoutDirection    | LeftToRight               |
|          | autoFillBackground |                           |
|          | styleSheet         |                           |
| •        | locale             | English, SouthAfrica      |
| •        | inputMethodHints   | ImhNone                   |
| W        | QLineEdit          |                           |
|          | inputMask          |                           |
| •        | text               |                           |
|          | maxLength          | 32767                     |
|          | frame              | ✓                         |
|          | echoMode           | Normal                    |
|          | cursorPosition     | 0                         |
|          | alignment          | AlignLeft, AlignVCenter   |
|          | dragEnabled        |                           |
|          | readOnly           |                           |
|          | placeholderText    |                           |
| -        | cursorMoveStyle    | LogicalMoveStyle          |

### 5.3.7 Follow Along: Associare il modulo con il tuo Layer

- 1. Torna a QGIS
- 2. Fai doppio clic sul layer test-data nella legenda per accedere alle sue proprietà.
- 3. Clicca sulla scheda Modulo Attributi nel dialogo Proprietà vettore
- 4. Nel menu a tendina Attribute editor layout, seleziona Fornisci file UI.
- 5. Clicca sul pulsante con i tre punti e scegli il file add\_people.ui appena creato:

|                      | Layer Prop                        | perties - test-data          | Attributes Fo   | orm        |                    |                                   | 8          |
|----------------------|-----------------------------------|------------------------------|-----------------|------------|--------------------|-----------------------------------|------------|
| Q Pro                | ovide ui-file                     |                              | •               | ne Shov    | w form on add feat | ure <mark>(gl</mark> obal setting | js) 👻      |
| 🥡 Information 🔶 Edit | t UI /home/qgis-user/forms/add    | d_people.ui                  |                 |            |                    |                                   | ]]         |
| Source               | ailable Widgets .<br>Fields       | ▼ General                    |                 |            |                    |                                   |            |
| ኛ Symbology          | fid<br>name                       | Alias                        |                 |            |                    |                                   |            |
| ■bc Labels           | age<br>Relations<br>Other Widgets | Comment<br>✔ Editable 🗌 La   | abel on top     |            |                    |                                   |            |
| abo Masks            | QML Widget                        | ▼ Widget Type                |                 |            |                    |                                   |            |
| 🐂 Diagrams           |                                   | Text Edit                    |                 |            |                    |                                   | Ţ          |
| 幹 3D View            |                                   |                              |                 |            |                    |                                   |            |
| 🧧 Fields             |                                   | Mutchine                     |                 |            |                    |                                   |            |
| 🗄 Attributes Form    |                                   |                              |                 |            |                    |                                   |            |
| • ┥ Joins            |                                   | Constraints                  |                 |            |                    |                                   |            |
| Auxiliary<br>Storage |                                   | Not null                     | Enforc          | e not null | l constraint       |                                   |            |
| Actions              |                                   | Unique                       | Enforc          | e unique o | constraint         |                                   |            |
| 🧭 Display            |                                   | Expression                   |                 |            |                    | •                                 | 3          |
| 🖌 Rendering          |                                   | Expression descri            | ption           |            |                    |                                   |            |
|                      |                                   | Enforce expres               | sion constraint |            |                    |                                   |            |
|                      |                                   | <ul> <li>Defaults</li> </ul> |                 |            |                    |                                   |            |
|                      |                                   | Default value                |                 |            |                    |                                   | 3          |
| <b>Tependencies</b>  |                                   | Preview                      |                 |            |                    |                                   |            |
| E Legend             |                                   | Apply default                | value on update |            |                    |                                   |            |
| QGIS Server          | Help Style -                      |                              |                 |            | ✓ Apply            | <b>≭</b> <u>C</u> ancel           | <u>о</u> к |

- 6. Clicca OK nel dialogo Proprietà vettore
- 7. Entra in modalità modifica e cattura un nuovo punto
- 8. Quando lo fai, ti verrà presentata la finestra di dialogo personalizzata (invece di quella generica che QGIS crea abitualmente).
- 9. Se clicchi su uno dei tuoi punti usando lo strumento Kanto Informazioni Elementi, puoi prendere il modulo clicca col tasto destro nella finestra informazioni risultati e scegliendo *Vedi Modulo Elementi* dal menu contestuale.
- 10. Se sei in modalità modifica su questo layer, il menu contestuale mostrerà invece *Modulo modifica attributo*, e puoi modificare gli attributi nel nuovo modulo anche dopo la cattura iniziale.

#### 5.3.8 In Conclusion

Usando i moduli, puoi semplificarti la vita durante la modifica o la creazione di dati. Modificando i tipi di widget o creando un modulo completamente nuovo da zero, puoi facilitare chi digitalizza nuovi dati per quel layer, riducendo al minimo incomprensioni ed errori non necessari.

#### 5.3.9 Further Reading

Se hai completato la sezione avanzata precedente e conosci Python, potresti voler controllare questa voce del blog sulla creazione di attributi personalizzati per i moduli con la logica di Python, che permette funzionalità avanzate come la verifica dei dati, l'auto completamento, ecc.

#### 5.3.10 What's Next?

Aprire un modulo con l'identificazione di un elemento è una delle azioni che QGIS può eseguire. Tuttavia, puoi anche indirizzarlo per eseguire azioni personalizzate definite dall'utente. Questo è l'argomento della prossima lezione.

### 5.4 Lesson: Azioni

Ora che hai visto un'azione predefinita nella lezione precedente, è il momento di definire le tue azioni.

Un'azione è qualcosa che accade quando clicchi su un elemento. Può aggiungere alla tua mappa molte funzionalità, per esempio, permettendoti di recuperare informazioni addizionali su un oggetto. L'assegnazione di azioni può aggiungere alla tua mappa un'intera nuova dimensione.

Obiettivo di questa lezione: Imparare come aggiungere azioni personalizzate.

In questa lezione useremo il layer *school\_property* creato precedentemente. I dati di esempio comprendono foto di ognuna delle tre proprietà che hai digitalizzato. Quello che faremo è associare ogni proprietà con la sua immagine. Poi creeremo un'azione che aprirà l'immagine della proprietà quando si clicca sulla proprietà.

### 5.4.1 Follow Along: Aggiungi un campo per le immagini

Al momento il layer school\_property non ha modo di associare una proprietà con un'immagine. Prima creeremo un campo a questo scopo.

- 1. Apri la finestra Proprietà vettore.
- 2. Spostati sulla scheda Campi.
- 3. Attiva modifica:
- 4. Aggiungi una nuova colonna
- 5. Inserisci i seguenti valori:
- 6. Dopo aver creato il campo, vai alla scheda Modulo Attributi e seleziona il campo image.
- 7. Imposta il Tipo widget in Allegato:
- 8. Clicca su OK nel dialogo Proprietà vettore.
- 9. Usa lo strumento Informazioni elementi cliccando su una delle tre geometrie del layer school\_property.
  - Dato che sei ancora in modalità modifica, il dovrebbe essere attivo e apparire come questo:
- 10. Clicca il pulsante di selezione ( il ... vicino al campo image).

|     |                 |    |      |     | Laye  | г Ргореі | rties - schoo       | l_property   Fi | elds   |                    |                      | 8   |
|-----|-----------------|----|------|-----|-------|----------|---------------------|-----------------|--------|--------------------|----------------------|-----|
| Q   |                 |    |      |     |       |          |                     |                 |        |                    |                      |     |
| 2   | Source          |    | Id 🔻 | T   | oggle | editing  | mode <sub>/pe</sub> | Type name       | Length | Precision          | Comment              |     |
|     | Symbology       | 12 | 3 0  | id  |       |          | qlonglong           | Integer64       | 10     | 0                  |                      | V   |
|     | Symbology       | ab | ۹ 1  | nam | ne    |          | QString             | String          | 80     | 0                  |                      | ✓   |
| abc | Labels          |    |      |     |       |          |                     |                 |        |                    |                      |     |
| abo | Masks           |    |      |     |       |          |                     |                 |        |                    |                      |     |
| 4   | Diagrams        |    |      |     |       |          |                     |                 |        |                    |                      |     |
| Ŷ   | 3D View         |    |      |     |       |          |                     |                 |        |                    |                      |     |
|     | Fields          |    |      |     |       |          |                     |                 |        |                    |                      |     |
| -8  | Attributes Form |    |      |     |       |          |                     |                 |        |                    |                      |     |
| •<  | Joins           | •  |      |     |       |          |                     |                 |        |                    |                      | •   |
|     | Auxiliary       | •  | Hel  | P   | Styl  | le 🔹     |                     |                 | 🚽 Ar   | oply X <u>C</u> an | cel 🛛 🖌 🗸 <u>O</u> K | < ] |

|     | Layer Properties - school_property   Fields 🛛 😣 |       |       |       |           |           |        |           |         | × |
|-----|-------------------------------------------------|-------|-------|-------|-----------|-----------|--------|-----------|---------|---|
| Q   |                                                 |       |       |       |           |           |        |           |         |   |
| i   | Information                                     | New   | field | Alias | Туре      | Type name | Length | Precision | Comment |   |
| 3.  | Source                                          | 123 0 | id    |       | qlonglong | Integer64 | 10     | 0         |         | • |
|     |                                                 | abc 1 | name  |       | QString   | String    | 80     | 0         |         | V |
| ~   | Symbology                                       |       |       |       |           |           |        |           |         |   |
| abc | Labels                                          |       |       |       |           |           |        |           |         |   |
| abo | Masks                                           |       |       |       |           |           |        |           |         |   |
| ۹.  | Diagrams                                        |       |       |       |           |           |        |           |         |   |
| Ŷ   | 3D View                                         |       |       |       |           |           |        |           |         |   |
|     | Fields                                          |       |       |       |           |           |        |           |         |   |
| 8   | Attributes Form                                 |       |       |       |           |           |        |           |         |   |
| . 4 | loins                                           | 4     |       |       |           |           |        |           |         | Þ |

|               | Add Field               | 8 |
|---------------|-------------------------|---|
| N <u>a</u> me | image                   | ] |
| Comment       |                         | ] |
| Туре          | Text (string)           |   |
| Provider type | string                  |   |
| Length        | 255                     |   |
|               | <b>≭</b> <u>C</u> ancel |   |

|            |                      | Layer Prop                | perties - school_property   Attributes Form           | 8          |
|------------|----------------------|---------------------------|-------------------------------------------------------|------------|
| Q          |                      | Autogenerate              | 👻 🍖 Show form on add feature (global settin           | gs) 👻      |
| <i>i</i> 1 | nformation           | Available Widgets  Fields | ▼ General                                             | <b>^</b>   |
| s 💕        | Source               | id<br>name                | Alias                                                 |            |
|            | Symbology            | Relations                 | Comment<br>✓ Editable Label on top                    |            |
|            | Labels               | QML Widget<br>HTML Widget | ▼ Widget Type                                         |            |
|            | Masks                |                           | Attachment                                            |            |
| м. с       | Diagrams             |                           | Academican                                            |            |
| <b>2</b> 3 | 3D View              |                           | Path                                                  | _          |
| <b>F</b>   | Fields               |                           | Default path /home/tveite/Downloads/QGIS/QGIS-Trainin |            |
|            | Attributes For       |                           | Relative paths                                        |            |
| ••••       | Accordates For       |                           | Relative to project path                              |            |
| • <b>-</b> | Joins                |                           | O Relative to default path                            |            |
| s a        | Auxiliary<br>Storage |                           | Storage Mode                                          |            |
| م 🝳        | Actions              |                           |                                                       |            |
| <b>9</b> c | Display              |                           | File paths     Directory paths                        |            |
| 🮸 F        | Rendering            |                           | ✓ Display Resource Path                               |            |
| 8.         | Variables            |                           | ✓ Display button to open file dialog                  |            |
| <b>₫</b> № | Metadata             |                           | Filter                                                |            |
| 2 22 C     | Dependencies         |                           | Use a hyperlink for document path (read-only)         | -          |
| 8- L       | Legend               |                           |                                                       | -          |
| <b>I</b>   | QGIS Server 🚽        | 🕜 Help Style 👻            | ✓ Apply ¥ Cancel                                      | <u>о</u> к |

|                 | school_property - Feature Attributes | 8           |
|-----------------|--------------------------------------|-------------|
| <u>A</u> ctions |                                      |             |
| id              | 2                                    | Ø           |
|                 |                                      |             |
| name            | school_campus                        |             |
| image           |                                      |             |
|                 | <b>≭</b> <u>C</u> ancel              | <u>√о</u> к |

- 11. Seleziona il percorso per la tua immagine. Le immagini sono in exercise\_data/ school\_property\_photos/ e sono nominate allo stesso modo degli elementi a cui dovrebbero essere associate.
- 12. Clicca OK.
- 13. Usando questo metodo associa tutte le immagine con gli elementi corretti.
- 14. Salva le modifiche ed esci da modalità modifica.

## 5.4.2 Follow Along: Creare un'azione

1. Apri la scheda Actions per il layer school\_property, e clicca sul pulsante radius Aggiunge una nuova azione.

|     |                   |        | Layer Prope            | rties - school_p | roperty | Actions               |                 |                  | 8                   |
|-----|-------------------|--------|------------------------|------------------|---------|-----------------------|-----------------|------------------|---------------------|
| Q   |                   | ▼ Acti | on List                |                  |         |                       |                 |                  |                     |
| i   | Information       |        | Description            | Short Title      | Action  | Capture Action Scopes | On Notification | Only when e      | ditable             |
| ્રે | Source            |        |                        |                  |         |                       |                 |                  |                     |
| *   | Symbology         |        |                        |                  |         |                       |                 |                  |                     |
| abc | Labels            |        |                        |                  |         |                       |                 |                  |                     |
| abc | Masks             |        |                        |                  |         |                       |                 |                  |                     |
| ۹.  | Diagrams          |        |                        |                  |         |                       |                 |                  |                     |
| Ŷ   | 3D View           |        |                        |                  |         |                       |                 |                  |                     |
| 1   | Fields            |        |                        |                  |         |                       |                 |                  |                     |
| -8  | Attributes Form   |        |                        |                  |         |                       |                 |                  |                     |
| •◀  | Joins             | •      |                        |                  |         |                       |                 |                  | •                   |
| ľ   | Auxiliary Storage |        |                        |                  |         | }                     | Cr              | eate Default /   | Actions             |
| ٥   | Actions           | ▶ 🗆 S  | how in Attribute Table |                  | L       | Add a new action      |                 |                  |                     |
| 9   | Display           | () He  | lp Style -             |                  |         |                       | Apply           | × <u>C</u> ancel | <b>√</b> <u>о</u> к |

2. Nel dialogo Aggiungi nuova azione, inserisci nel campo Descrizione le parole "Show Image":

Cosa fare dopo varia a seconda del sistema operativo, quindi scegli il percorso appropriato:

• Windows

Clicca Type sulla tendina e scegli Apri.

• Ubuntu Linux

Sotto *Testo Azione*, scrivi eog per *Gnome Image Viewer*, oppure scrivi display per usare *ImageMagick*. Ricorda di inserire uno spazio dopo il comando!

- MacOS
  - 1. Clicca Type sulla tendina e scegli Mac.
  - 2. Sotto Testo Azione, scrivi open. Ricorda di inserire uno spazio dopo il comando!

Ora puoi continuare scrivendo il comando.

Vogliamo aprire l'immagine, e QGIS sa dove è. Tutto ciò che devi fare è dire a Azioni dove è l'immagine.

- 3. Seleziona dalla lista image:
- 4. Clicca il pulsante Inserisci campo. QGIS aggiungerà la frase [% "image" %] nel campo Testo Azione.
- 5. Clicca sul pulsante OK per chiudere il dialogo Aggiungi nuova azione
- 6. Clicca su OK per chiudere il dialogo Proprietà vettore

|                                                        | Add New Action 🧧                                                                                                    | 3 |
|--------------------------------------------------------|----------------------------------------------------------------------------------------------------|---|
| Туре                                                   | Generic   Capture output                                                                                                    |   |
| Description                                            | Mandatory description                                                                                                    | ] |
| Short Name                                             | Leave empty to use only icon                                                                                                    |   |
| Icon                                                   |                                                                                                    | ] |
| Action Scop                                            | es                                                                                                    |   |
| Field So                                               | соре                                                                                                    |   |
| Layer S                                                | cope                                                                                                    |   |
| ✓ Canvas                                               |                                                                                                    |   |
| ✓ Feature                                              | e Scope                                                                                                    |   |
| Action Text                                            |                                                                                                    |   |
| The action<br>The conter<br>For the typ<br>For other t | text defines what happens if the action is triggered.<br>It depends on the type.<br>In <i>Python</i> the content should be python code<br>ypes it should be a file or application with optional parameters |   |
| 1                                                      |                                                                                                    |   |
|                                                        |                                                                                                    |   |
| Execute if                                             | potification matches                                                                                                    |   |
| Enable of                                              | only when editable                                                                                                    |   |
| Help                                                   | <b>≭</b> <u>C</u> ancel √ <u>o</u> K                                                                                                    | ] |

|                                                        | Add New Action                                                                                                    | 8                                               |
|--------------------------------------------------------|----------------------------------------------------------------------------------------------------|-------------------------------------------------|
| Туре                                                   | Generic                                                                                                    | <ul> <li>Capture output</li> </ul>              |
| Description                                            | Mandatory description                                                                                                    |                                                 |
| Short Name                                             | Leave empty to use only icon                                                                                                    |                                                 |
| Icon                                                   |                                                                                                    |                                                 |
| Action Scop                                            | es                                                                                                    |                                                 |
| Field So                                               | соре                                                                                                    |                                                 |
| Layer S                                                | cope                                                                                                    |                                                 |
| ✓ Canvas                                               |                                                                                                    |                                                 |
| ✓ Feature                                              | e Scope                                                                                                    |                                                 |
| Action Text                                            |                                                                                                    |                                                 |
| The action<br>The conter<br>For the typ<br>For other t | text defines what happens if the action<br>at depends on the type.<br>We <i>Python</i> the content should be python of<br>ypes it should be a file or application wit | is triggered.<br>code<br>:h optional parameters |
|                                                        | g <b>t</b> sindige o                                                                                                    |                                                 |
| •                                                      |                                                                                                    |                                                 |
| abc image                                              |                                                                                                    | ▼ E Insert                                      |
| abc name                                               |                                                                                                    |                                                 |
| abc image                                              |                                                                                                    |                                                 |
| Help                                                   |                                                                                                    | <b>≭</b> <u>C</u> ancel √ <u>O</u> K            |

Ora è il momento di provare la nuova azione:

- 1. Clicca sul layer school\_property nel pannello Layer in modo che sia evidenziato.
- 2. Trova il pulsante <sup>Segui azione elemento</sup> (nella *Barra strumenti attributi*).
- 3. Clicca sulla freccia verso il basso a destra del pulsante. C'è solo un'azione definita per questo layer, che è quella appena creata.

| Ø, | 🍭 • 🛃 • 📑 • I |      |
|----|---------------|------|
|    | Show image 😽  | Ø× L |

- 4. Clicca il pulsante per attivare lo strumento.
- 5. Utilizzando questo strumento, clicca su uno dei tre oggetti della scuola.

L'immagine per quella proprietà dovrebbe aprirsi.

## 5.4.3 Follow Along: Cercare in internet

Mettiamo che stiamo guardando la mappa e vogliamo sapere di più riguardo l'area dove c'è una fattoria. Supponi di non sapere nulla dell'area in questione e vuoi trovare delle informazioni generiche al riguardo. Il primo impulso, considerando che stai usando un computer, probabilmente sarà di cercare in Google il nome dell'area. Diciamo a QGIS di farlo automaticamente per noi!

1. Aprire la tabella attributi per il layer landuse.

Useremo il campo name per ognuna delle nostre landuse per la ricerca in Google.

- 2. Chiudi la tabella attributi
- 3. Torna a Azioni nella finestra Proprietà vettore.
- 4. Clicca sul pulsante Crea Azioni Predefinite per aggiungere delle azioni predefinite.
- 5. Rimuovi tutte le azioni tranne *Apri URL* con titolo breve *Cerca nel Web* usando il pulsante Rimuovi l'azione selezionata in basso.
- 6. Fai doppio click sull'azione rimasta per modificarla
- 7. Cambia la Descrizione in Google Search, e rimuovi il contenuto del campo Breve descrizione.
- 8. Assicurati che Mappa sia fra gli Ambiti Azione selezionati.

Cosa fare dopo varia a seconda del sistema operativo, quindi scegli il percorso appropriato:

• Windows

Sotto: guilabel: *Tipo*, scegli *Apri*. Questo dirà a Windows di aprire un indirizzo Internet nel browser predefinito, ad esempio Internet Explorer.

Ubuntu Linux

Sotto *Testo Azione*, scrivi xdg-open. Questo dirà ad Ubuntu di aprire un indirizzo Internet nel tuo browser predefinito, come Chrome o Firefox.

MacOS

Sotto *Testo Azione*, scrivi open. Questo dirà a MacOS di aprire un indirizzo Internet nel tuo browser predefinito, come Safari.

Ora puoi continuare scrivendo il comando

Qualunque sia il comando usato in precedenza, è necessario dare l'indirizzo Internet. Vuoi usare Google, cercare una frase automaticamente.

Normalmente quando usi Google, inserisci la frase di ricerca nella barra di ricerca Google. Ma in questo caso, vuoi che sia il computer a fare questo per te. Il modo in cui dici a Google di cercare qualcosa (se non vuoi usare direttamente la barra di ricerca) è dando al tuo browser l'indirizzo https://www.google.com/search?q=SEARCH\_PHRASE, dove SEARCH\_PHRASE è quello che vuoi cercare. Dato che ancora non conosciamo cosa cercare, inseriremo la prima parte (senza la frase di ricerca).

9. Nel campo *Testo Azioni*, scrivere https://www.google.com/search?q=. Ricorda di aggiungere uno spazio dopo il comando iniziale e prima di aggiungere questo!

Ora vuoi che QGIS dica al browser di dire a Google di cercare il valore di name per ogni elemento su cui potresti cliccare.

- 10. Seleziona il campo name.
- 11. Clicca il pulsante Inserisci:

Questo significa che QGIS aprirà il browser e lo invierà all'indirizzo https://www.google.com/ search?q=[% "name" %]. [% "name" %] dice a QGIS di usare il contenuto del campo name come frase di ricerca.

Se, per esempio, l'area landuse su cui clicchi ha nome Marloth Nature Reserve, QGIS invierà il browser a *https://www.google.com/search?q=Marloth%20Nature%20Reserve*`, che visiterà Google, che cercherà «Marloth Nature Reserve».

- 12. Se non lo hai già fatto, imposta tutto come sopra indicato.
- 13. Clicca sul pulsante OK per chiudere il dialogo Aggiungi nuova azione
- 14. Clicca su OK per chiudere il dialogo Proprietà vettore

Ora prova la nuova azione.

- 1. Con il layer *landuse* attivo nel pannello *Layer*, clicca sulla freccia verso il basso a destro del pulsante Esegui azione elemento, e seleziona l'unica azione (Google Search) definita per questo layer.
- 2. Clicca su qualche area landuse che vedi sulla mappa. Il tuo browser si aprirà, ed inizierà una ricerca Google per il luogo che è registrato come valore name dell'area.

**Nota:** Se l'azione non funziona, controlla che tutto sia stato inserito correttamente; errori di battitura sono comuni con questo tipo di lavoro!

### 5.4.4 Follow Along: Apri un sito direttamente in QGIS

Sopra, hai visto come aprire una pagina web in un browser esterno. Ci sono alcuni difetti con questo approccio nel fatto che viene aggiunta una dipendenza sconosciuta - l'utente finale nel suo sistema avrà il software necessario per eseguire l'azione? Come hai visto, non hanno necessariamente lo stesso tipo di comando per lo stesso tipo di azione, se non sai su quale sistema operativo sarà usata. Con alcune versioni di sistema operativo, i comandi usato per aprire il browser potrebbero non funzionare. Questo potrebbe essere un problema insormontabile.

Comunque, QGIS opera utilizzando l'incredibilmente potente e versatile libreria Qt. Inoltre, le azioni QGIS posso essere arbitrari comandi Python, composti (p.e. usando informazioni variabili basate sul contenuto dell'attributo di un campo)!

Ora vedrai come utilizzare un'azione python pe mostrare una pagina web. È la stessa idea generale per aprire un sito in un browser esterno, ma non richiede alcun browser nel sistema dell'utente dato che utilizza la classe Qt QWebView (che è un widget html basato su webkit) per visualizzare il contenuto in una finestra a comparsa.

Questa volta useremo Wikipedia. Quindi il URL che richiederai sarà come questo:

|                                                        | Edit Action                                                                                                    | 8                                               |  |  |  |  |
|--------------------------------------------------------|----------------------------------------------------------------------------------------------------|-------------------------------------------------|--|--|--|--|
| Туре                                                   | Generic                                                                                                    | <ul> <li>Capture output</li> </ul>              |  |  |  |  |
| Description                                            | Google Search                                                                                                    |                                                 |  |  |  |  |
| Short Name                                             | Leave empty to use only icon                                                                                                    |                                                 |  |  |  |  |
| Icon                                                   |                                                                                                    |                                                 |  |  |  |  |
| Action Scope                                           | 25                                                                                                    |                                                 |  |  |  |  |
| Field So                                               | Field Scope                                                                                                    |                                                 |  |  |  |  |
| Layer S                                                | cope                                                                                                    |                                                 |  |  |  |  |
| Canvas                                                 |                                                                                                    |                                                 |  |  |  |  |
| Feature                                                | e Scope                                                                                                    |                                                 |  |  |  |  |
| Action Text                                            |                                                                                                    |                                                 |  |  |  |  |
| The action<br>The conter<br>For the typ<br>For other t | text defines what happens if the action<br>at depends on the type.<br>We <i>Python</i> the content should be python<br>ypes it should be a file or application wit | is triggered.<br>code<br>th optional parameters |  |  |  |  |
| 1 xdq                                                  | g-open·http://www.google.com/search                                                                                                    | ?q=[%name%]                                     |  |  |  |  |
| •                                                      |                                                                                                    |                                                 |  |  |  |  |
|                                                        | <u>.</u>                                                                                                    | ▼ E Insert                                      |  |  |  |  |
| Execute if                                             | notification matches                                                                                                    |                                                 |  |  |  |  |
| Enable o                                               | only when editable                                                                                                    |                                                 |  |  |  |  |
| Help                                                   |                                                                                                    | <b>≭</b> <u>C</u> ancel                         |  |  |  |  |

#### https://wikipedia.org/wiki/SEARCH\_PHRASE

Per creare l'azione sul layer:

- 1. Apri la finestra Proprietà vettore e vai alla scheda Azioni.
- 2. Configura una nuova azione usando le seguenti proprietà:
  - *Type*: Python
  - Descrizione: Wikipedia
  - Testo Azione (tutto su una riga):

|                                                        | Edit Action                                                                                                    |
|--------------------------------------------------------|----------------------------------------------------------------------------------------------------|
| Туре                                                   | Python Capture output                                                                                                    |
| Description                                            | Wikipedia                                                                                                    |
| Short Name                                             | Leave empty to use only icon                                                                                                    |
| Icon                                                   |                                                                                                    |
| Action Scop                                            | 25                                                                                                    |
| Field S                                                | cope                                                                                                    |
| Layer S                                                | cope                                                                                                    |
| Canvas                                                 |                                                                                                    |
| ✓ Featur                                               | e Scope                                                                                                    |
| Action Text                                            |                                                                                                    |
| The action<br>The conter<br>For the typ<br>For other t | text defines what happens if the action is triggered.<br>It depends on the type.<br>be <i>Python</i> the content should be python code<br>ypes it should be a file or application with optional parameters |
| 1 fr                                                   | om-ggis.PyQt.QtCore-import-QUrl; from-ggis.PyQt.QtWebKitWidgets-import-QWebView(:QWebView(None); myWV.load(QUrl('https://wikipedia.org/wiki/[%name%]')); myWV.show()                                       |
|                                                        |                                                                                                    |
| European In                                            | V C Insert                                                                                                    |
| Execute if                                             |                                                                                                    |
| Enable                                                 | ony when equable                                                                                                    |
| Help                                                   | ¥ <u>c</u> ancel <u>√</u> <u>0</u> K                                                                                                    |

Ci sono un paio di cose da dire:

- Tutto il codice Python è in una sola riga con punti e virgola che separano i comandi (al posto di a capo, il normale modo di separare i comandi Python).
- [%name%] sarà rimpiazzato con l'attuale valore dell'attributo quando l'azione è invocata (come precedentemente).
- Il codice semplicemente crea una nuova istanza di QWebView, imposta il suo URL, e chiama show () per renderla visibile come una finestra sullo schermo dell'utente.

Nota che questo è un esempio un po" "forzato". Python lavora con indentazione semanticamente significativa, così separare le cose con un punto e virgola non è il modo migliore per scriverlo. Quindi, nel mondo reale, devi essere più propenso a importare la logica da un modulo Python e quindi chiamare una funzione con un attributo campo come parametro.

Puoi anche usare questo approccio per visualizzare un'immagine senza richiedere che l'utente abbia un particolare visualizzatore di immagini sul suo sistema.

3. Prova ad utilizzare i metodi sopra descritti per caricare una pagina Wikipedia utilizzando l'azione Wikipedia appena creata.

#### 5.4.5 In Conclusion

Le azioni di permettono di dare alla tua mappa della funzionalità extra, utili per l'utente finale che vede la stessa mappa in QGIS. Dato che puoi utilizzare dei comandi shell per qualunque sistema operativo, oppure puoi usare Python, non c'è limite alle funzioni che potresti incorporare!

#### 5.4.6 What's Next?

Ora che hai fatto tutti i tipi di creazione di vettori dati, imparerai come analizzare i dati per risolvere problemi. È l'argomento del prossimo modulo.

## CAPITOLO 6

### Module: Strumenti di analisi vettoriale

Ora che hai modificato alcuni elementi, vorrai sapere che altro puoi fare con essi. Avere elementi con attributi è bello, ma ora puoi sapere tutto, anche quello che una mappa non-GIS non può dire.

Il vantaggio chiave del GIS è questo: un GIS può rispondere alle domande.

Nei prossimi tre moduli, tenteremo di rispondere ad una *domanda di ricerca* usando le funzioni di QGIS. Per esempio, se fossi un agente immobiliare potresti dover cercare una proprietà residenziale in Swellendam per dei clienti che dovrebbe soddisfare i criteri seguenti:

- 1. Deve essere in Swellendam.
- 2. Deve essere ad una distanza ragionevole da essere raggiunta in auto (diciamo 1 km).
- 3. Deve essere grande almeno 100 mq.
- 4. Deve essere a meno di 50 m da una strada principale.
- 5. Deve essere a meno di 500 m da un ristorante.

Con i prossimi moduli, utilizzeremo la potenza degli strumenti di analisi in QGIS per trovare il luogo adatto per questo nuovo sviluppo residenziale.

### 6.1 Lesson: Riproiezione e trasformazione dei dati

Parliamo nuovamente dei Sistemi di Riferimento delle Coordinate (CRS). L'abbiamo visto brevemente in precedenza, ma non abbiamo discusso di cosa significhi nella pratica.

Obiettivo della lezione: Riproiettare e trasformare dataset vettoriali.

### 6.1.1 Follow Along: Proiezioni

Il CRS che tutti i dati, come la mappa stessa, ora utilizzano è chiamato *WGS84*. Questo è un Sistema di Coordinate Geografiche (GCS) molto comune per la rappresentazione di dati. Ma, come vedremo, c'è un problema.

- 1. Salva la mappa attuale.
- 2. Poi apri la mappa del mondo che trovi in exercise\_data/world.world.qgs
- 3. Ingrandisci il Sud Africa utilizzando lo strumento Ingrandisci
- 4. Prova ad impostare una scala nel campo *Scala*, che è nella *Barra di Stato* in fondo allo schermo. Mentre sei sul Sud Africa, imposta il valore a 1:5 000 000 (1 a cinque milioni).
- 5. Muovi la mappa osservando il campo Scala

Noti che la scala cambia? Questo è perché ti stai spostando dal punto in cui eri quando hai ingrandito a 1:5 000 000, che era al centro dello schermo. Tutto attorno a quel punto, la scala è diversa.

Per comprendere il perché, pensa al globo della Terra. Ha delle linee che scorrono su di esso da Nord verso Sud. Queste linee di longitudine sono distanziate all'equatore, ma si incontrano ai poli.

In un GCS, stai lavorando su questa sfera, ma il tuo schermo è piatto. Quando si tenta di rappresentare una sfera su una superficie piatta, avvengono delle distorsioni, come succederebbe se tagli una palla da tennis e tenti di appiattirla. In una mappa questo significa che le linee di longitudine stanno equamente distanziate una dall'altra, anche ai poli (quando si dovrebbero incontrare). Questo significa che, nella tua mappa, come ti allontani dall'equatore, la scala degli oggetti che vedi diventa sempre più grande. Per noi significa, in pratica, che non c'è una scala costante sulla mappa!

Per risolvere il problema, usiamo invece un Sistema di Coordinate di Progetto (PCS). Un PCS «proietta» o converte i dati in modo da tener conto della modifica della scala e correggerla. Perciò, per tenere la scala costante, dobbiamo riproiettare i nostri dati usando un PCS.

## 6.1.2 Follow Along: Riproiezione «al volo»

Per predefinizione, QGIS riproietta i dati «al volo». Questo significa che anche se i tuoi dati sono in un altro CRS, QGIS può riproiettarli come se fossero in un CRS di tua scelta.

Puoi cambiare il CRS del tuo progetto cliccando sul pulsante 🐨 SR attuale nell'angolo in basso a destra di QGIS.

- 1. Nel dialogo che appare, inserisci la parola global nel campo *Filtra*. Alcuni CRS dovrebbero apparire nel campo *Predefined Coordinate Reference Systems* in basso.
- 2. Seleziona la voce WGS 84 / NSIDC EASE-Grid 2.0 Global | EPSG:6933 cliccando su di essa, e poi cliccando OK.

Nota come la forma del Sud Africa cambia. Tutte le proiezioni lavorano cambiando la forma apparente degli oggetti sulla terra.

- 3. Ingrandisci alla scala 1:5 000 000 di nuovo, come prima.
- 4. Sposta attorno la mappa.

Nota che la scala rimane la stessa!

La riproiezione «al volo» è utilizzata anche per combinare dataset in differenti CRS.

- 1. Aggiungi un altro layer vettoriale alla mappa che soli i dati per il Sud Africa. Lo troverai in exercise\_data/world/RSA.shp.
- 2. Caricalo. Un modo veloce per vedere il suo CRS è spostare il mouse sopra il layer nella legenda. È EPSG: 3410.

Che cosa noti?

Il layer è visibile anche se ha un CRS diverso da quello di continents.

# 6.1.3 Follow Along: Salvare un data set con un CRS diverso

A volte è necessario salvare un dataset esistente con un CRS diverso. Come vedremo nella prossima lezione, se hai bisogno di calcolare distanze sul layer, è meglio avere il layer in un sistema di coordinate proiettate.

Fai attenzione che la riproiezione «al volo» si riferisce al **progetto** non al singolo layer. Questo significa che il layer può avere un CRS diverso dal progetto anche se lo vedi nella posizione *corretta*.

Puoi facilmente esportare il layer con un diverso CRS.

- 1. Aggiungi il dataset buildings dal file training\_data.gpkg
- 2. Clicca col tasto destro sul layer buildings nel pannello Layers
- 3. Seleziona Esporta 🛛 Salva Elementi Come... nel menu che appare. Ti apparirà il dialogo Salva Vettore Come....
- 4. Clicca sul pulsante Sfoglia vicino al campo Nome file
- 5. Sfoglia in exercise\_data/ e inserisci buildings\_reprojected.shp come nome del nuovo layer
- 6. Cambia il valore di *SR*. Nel menu a scomparsa saranno visualizzati solo i CRS utilizzati di recente. Clicca sul pulsante Seleziona SR vicino al menu a scomparsa.
- 7. Apparirà il dialogo Coordinate Reference System Selector. Nel campo Filtrar, cerca 345.
- 8. Seleziona dalla lista WGS 84 / UTM zone 34S | EPSG:32734
- 9. Lascia le altre opzione come sono. Il dialogo Save Vector Layer as... appare come questo:
- 10. Clicca su OK

Ora puoi confrontare la vecchia e nuova proiezione del layer e vedere che sono in due diversi CRS ma ancora si sovrappongono.

### 6.1.4 Follow Along: Creare la tua proiezione personalizzata

Ci sono molte altre proiezioni oltre a quelle incluse in QGIS. Puoi anche creare le tue proiezioni.

- 1. Inizia una nuova mappa.
- 2. Carica il dataset world/oceans.shp
- 3. Vai in Impostazioni [?] Proiezioni Personalizzate... e vedrai questo dialogo.
- 4. Clicca sul pulsante PAggiungi nuovo SR per creare una nuova proiezione
- 5. Un'interessante proiezione da utilizzare è chiamata Van der Grinten I. Inserisci il suo nome nel campo *Nome*.

Questa proiezione rappresenta la terra in un campo circolare invece che rettangolare, come fanno la maggior parte delle proiezioni.

6. Aggiungi la riga seguente nel campo Parameters:

+proj=vandg +lon\_0=0 +x\_0=0 +y\_0=0 +R\_A +a=6371000 +b=6371000 +units=m +no\_defs

- 7. Clicca su OK
- 8. Clicca sul pulsante 🐨 SR Attuale per cambiare il CRS proiettato
- 9. Scegli la proiezione appena definita (cerca il suo nome nel campo Filtra)
- 10. Applicando questa proiezione, la mappa sarà riproiettata così:

| Coordinate Refe                                                                                          | rence System Selector                               |                |
|----------------------------------------------------------------------------------------------------|-----------------------------------------------------|----------------|
| Select the coordinate reference system for the vector coordinate reference system.                       | or file. The data points will be transformed from t | he layer       |
| Filter 🔍 34S                                                                                             |                                                     |                |
| Recently used coordinate reference syste                                                                 | ems                                                 |                |
| Coordinate Reference System                                                                              | Authority ID                                        |                |
| WGS 84 / UTM zone 34S                                                                                    | EPSG:32734                                          |                |
| <ul> <li>Coordinate reference systems of the wor</li> </ul>                                              | ld Hide deprec                                      | ►<br>ated CRSs |
| ordinate Reference System                                                                                | Authority ID                                        | <b>A</b>       |
| RGRDC 2005 / UTM zone 34S                                                                                | EPSG:4062                                           |                |
| WGS 72 / UTM zone 34S                                                                                    | EPSG:32334                                          |                |
| WGS 72BE / UTM zone 34S                                                                                  | EPSG:32534                                          |                |
| WGS 84 / UTM zone 34S                                                                                    | EPSG:32734                                          |                |
| 4                                                                                                    |                                                     |                |
| Selected CRS WGS 84 / UTM zone 34S                                                                       |                                                     |                |
| Extent: 18.00, -80.00, 24.00, 0.00<br>Proj4: +proj=utm +zone=34 +south<br>+datum=WGS84 +units=m +no_defs |                                                     | E STATE        |
| telp Help                                                                                                | <u>Cancel</u>                                       | <u> Ф</u> к    |

|            |                     | Save Vecto   | or Layer as                             |   |
|------------|---------------------|--------------|-----------------------------------------|---|
| Format     | ESRI Shapefile      |              |                                         | • |
| File name  | ome/matteo/exercise | e_data/exer  | cise_data/buildings_reprojected.shp 🚳 🗌 | ] |
| Layer name |                     |              |                                         |   |
| CRS        | EPSG:32734 - WGS    | 84 / UTM zoi | one 34S 👻 🗧                             | 8 |
| Encoding   |                     | UTF-8        |                                         | • |
| Save only  | y selected features |              |                                         |   |
| ✓ Add save | d file to map       |              |                                         |   |
| Select f   | ields to export and | their expo   | ort options                             |   |
| ▼ Geomet   | try                 |              |                                         |   |
| Geometry   | type                |              | Automatic -                             |   |
| Force n    | nulti-type          |              |                                         |   |
| 🗌 Include  | z-dimension         |              |                                         |   |
| Exte       | nt (current: layer) |              |                                         |   |
| Layer O    | ptions              |              |                                         |   |
| Custom     | Options             |              |                                         |   |
|            |                     |              |                                         |   |
|            |                     |              |                                         |   |
|            |                     |              |                                         |   |
|            |                     |              |                                         |   |
|            |                     |              |                                         |   |
| 📵 Help     |                     |              | ● <u>C</u> ancel                        |   |

| 'ou can defii<br>'he definitio                             | ne your own custom Coordinate R<br>n must conform to the proj4 forma                                                                            | eference System (CRS) here.<br>at for specifying a CRS.                                                 |
|------------------------------------------------------------|----------------------------------------------------------------------------------------------------|----------------------------------------------------------------------------------------------------|
| Name                                                       | Parameters                                                                                                    |                                                                                                    |
| lame<br>arameters                                          |                                                                                                    |                                                                                                    |
| Test                                                       |                                                                                                    |                                                                                                    |
| Ise the text<br>oordinate w<br>xample by i<br>RS definitio | boxes below to test the CRS defir<br>here both the lat/long and the tra<br>eading off a map). Then press the<br>n you are creating is accurate. | nition you are creating. Enter a<br>Insformed result are known (for<br>e calculate button to see if the |
| Geogr                                                      | aphic / WGS84                                                                                                    | Destination CRS                                                                                         |
| lorth                                                      |                                                                                                    |                                                                                                    |
|                                                            |                                                                                                    |                                                                                                    |
| ast                                                        |                                                                                                    |                                                                                                    |
| C                                                                                                    | ustom Coordinate Reference Syste                                             | m Definition           |  |  |  |  |
|----------------------------------------------------------------------------------------------------|------------------------------------------------------------------------------|------------------------|--|--|--|--|
| Define                                                                                                    |                                                                              |                        |  |  |  |  |
| You can define your own custom Coordinate Reference System (CRS) here.<br>The definition must conform to the proj4 format for specifying a CRS. |                                                                              |                        |  |  |  |  |
| Name                                                                                                    | Parameters                                                                   |                        |  |  |  |  |
| Van der                                                                                                    | G +proj=vandg +lon_0=0 +x_0=0 +y_0                                           | =0 +R_A +a=            |  |  |  |  |
|                                                                                                    |                                                                              |                        |  |  |  |  |
|                                                                                                    |                                                                              |                        |  |  |  |  |
|                                                                                                    |                                                                              |                        |  |  |  |  |
|                                                                                                    |                                                                              |                        |  |  |  |  |
|                                                                                                    |                                                                              |                        |  |  |  |  |
|                                                                                                    |                                                                              |                        |  |  |  |  |
| Name Van der Grinten I                                                                                                    |                                                                              |                        |  |  |  |  |
|                                                                                                    | +proj=vandg +lon_0=0 +x_0=0 +y_0=0 +R_A                                      |                        |  |  |  |  |
| Parameters                                                                                                    | meters +a=6371000 +b=6371000 +units=m +no_defs                               |                        |  |  |  |  |
|                                                                                                    |                                                                              |                        |  |  |  |  |
|                                                                                                    |                                                                              |                        |  |  |  |  |
| Test                                                                                                    |                                                                              |                        |  |  |  |  |
| Use the text                                                                                                    | boxes below to test the CRS definition you                                   | are creating. Enter a  |  |  |  |  |
| example by<br>CRS definitio                                                                                                    | reading off a map). Then press the calculation you are creating is accurate. | e button to see if the |  |  |  |  |
| Geogi                                                                                                    | aphic / WGS84                                                                | Destination CRS        |  |  |  |  |
| North                                                                                                    |                                                                              |                        |  |  |  |  |
| East                                                                                                    |                                                                              |                        |  |  |  |  |
|                                                                                                    | Calculate                                                                    |                        |  |  |  |  |
|                                                                                                    |                                                                              |                        |  |  |  |  |
| Alala                                                                                                    |                                                                              | Cancel #OK             |  |  |  |  |

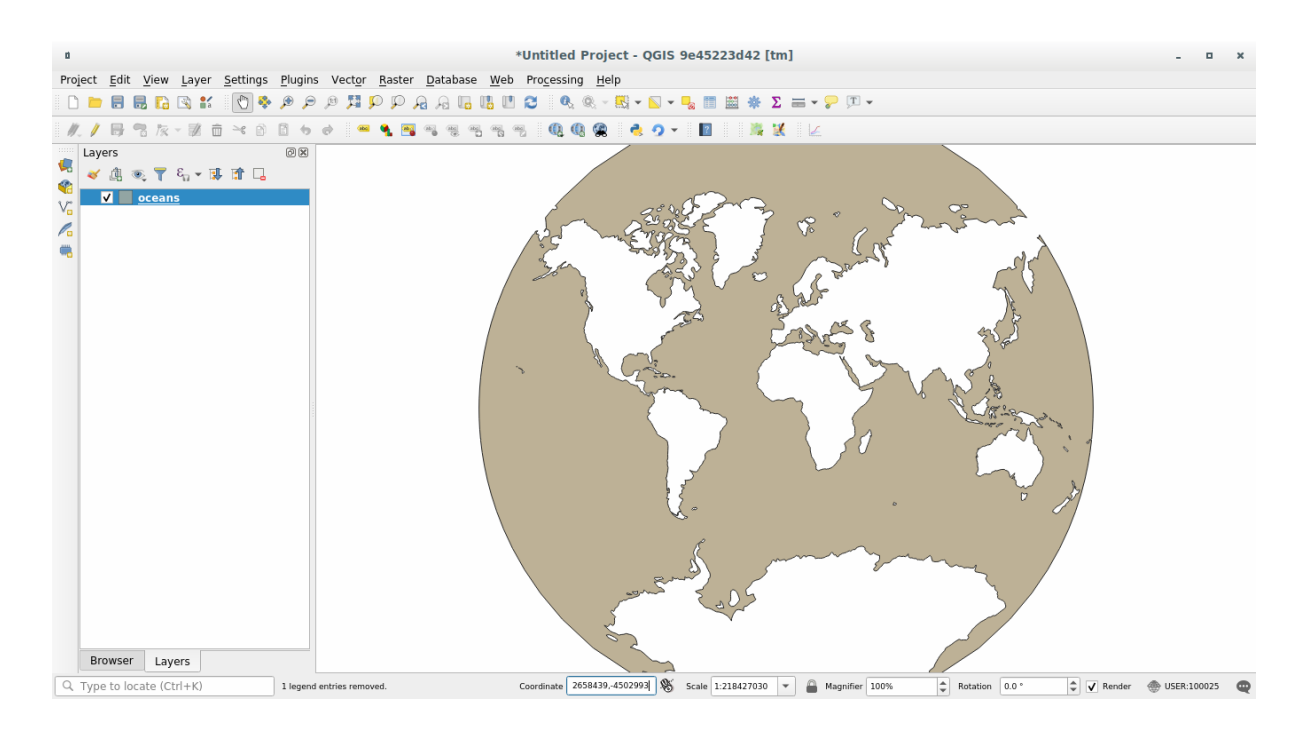

### 6.1.5 In Conclusion

Proiezioni diverse sono utili per scopi diversi. Scegliendo la proiezione corretta, puoi assicurare che gli elementi sulla mappa saranno rappresentati accuratamente.

### 6.1.6 Further Reading

I materiali per la sezione Avanzata in questa lezione sono stati presi da questo articolo.

Ulteriori informazioni sui Sistemi di Coordinate di Riferimento sono disponibili qui.

### 6.1.7 What's Next?

Nella prossima lezione imparerai come analizzare i vettori dati usando diversi strumenti di QGIS per l'analisi dei vettori.

### 6.2 Lesson: Vector Analysis

Vector data can also be analyzed to reveal how different features interact with each other in space. There are many different analysis-related functions, so we won't go through them all. Rather, we will pose a question and try to solve it using the tools that QGIS provides.

The goal for this lesson: To ask a question and solve it using analysis tools.

# 6.2.1 The GIS Process

Before we start, it would be useful to give a brief overview of a process that can be used to solve a problem. The way to go about it is:

- 1. State the Problem
- 2. Get the Data
- 3. Analyze the Problem
- 4. Present the Results

# 6.2.2 The Problem

Let's start off the process by deciding on a problem to solve. For example, you are an estate agent and you are looking for a residential property in Swellendam for clients who have the following criteria:

- 1. It needs to be in Swellendam
- 2. It must be within reasonable driving distance of a school (say 1km)
- 3. It must be more than 100m squared in size
- 4. Closer than 50m to a main road
- 5. Closer than 500m to a restaurant

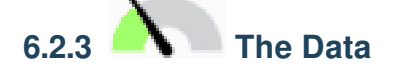

To answer these questions, we are going to need the following data:

- 1. The residential properties (buildings) in the area
- 2. The roads in and around the town
- 3. The location of schools and restaurants
- 4. The size of buildings

These data are available through OSM, and you should find that the dataset you have been using throughout this manual also can be used for this lesson.

If you want to download data from another area, jump to the Introduction Chapter to read how to do it.

**Nota:** Although OSM downloads have consistent data fields, the coverage and detail does vary. If you find that your chosen region does not contain information on restaurants, for example, you may need to chose a different region.

### 6.2.4 Follow Along: Start a Project and get the Data

We first need to load the data to work with.

- 1. Start a new QGIS project
- 2. If you want, you can add a background map. Open the *Browser* and load the *OSM* background map from the *XYZ Tiles* menu.

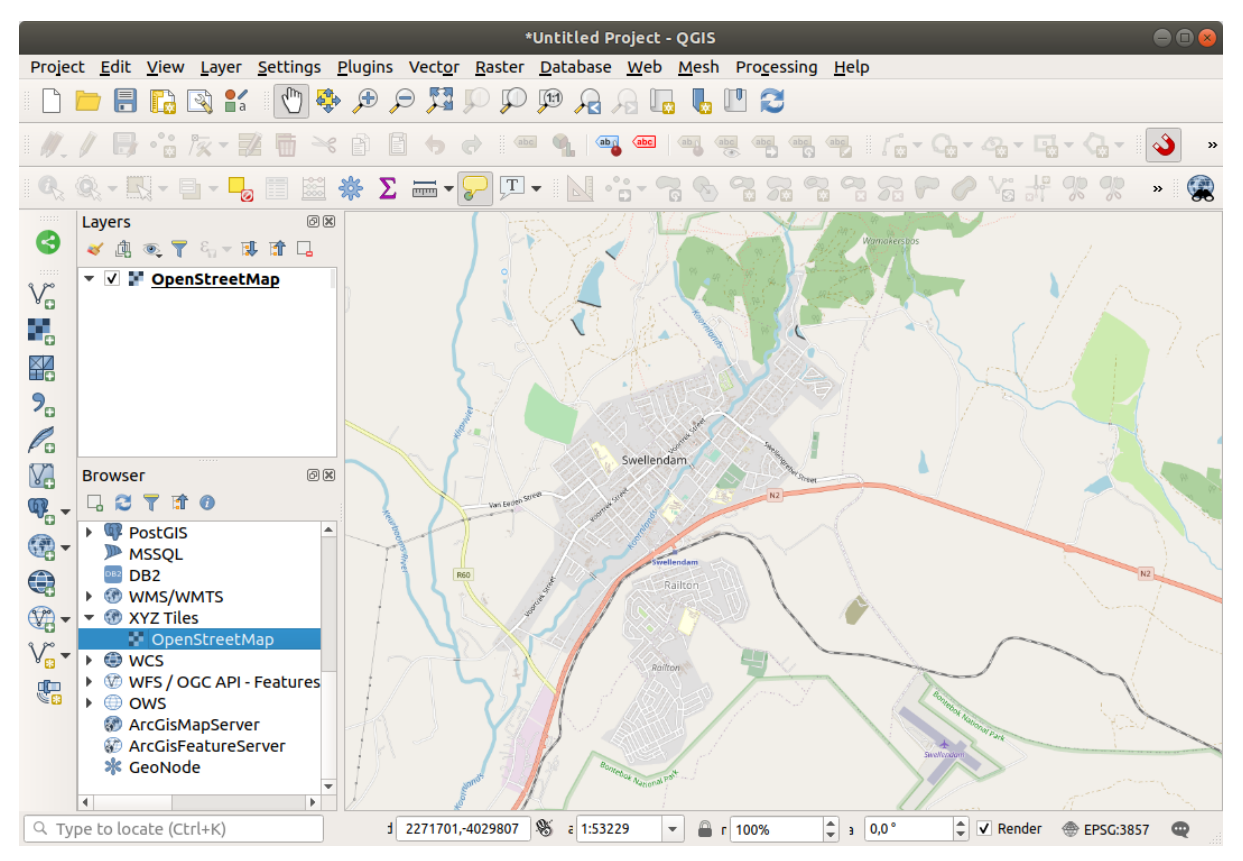

- 3. In the training\_data.gpkg Geopackage database, you will find most the datasets we will use in this chapter:
  - 1. buildings
  - 2. roads
  - 3. restaurants
  - 4. schools

Load them, and also landuse.sqlite.

4. Zoom to the layer extent to see Swellendam, South Africa

Before proceeding we will filter the roads layer, in order to have only some specific road types to work with.

Some roads in OSM datasets are listed as unclassified, tracks, path and footway. We want to exclude these from our dataset and focus on the other road types, more suitable for this exercise.

Moreover, OSM data might not be updated everywhere, and we will also exclude NULL values.

- 5. Right click on the roads layer and choose Filter....
- 6. In the dialog that pops up we filter these features with the following expression:

```
"highway" NOT IN ('footway', 'path', 'unclassified', 'track') AND "highway" !=_
→NULL
```

The concatenation of the two operators NOT and IN excludes all the features that have these attribute values in the highway field.

!= NULL combined with the AND operator excludes roads with no value in the highway field.

Note the  $\mathcal{V}$  icon next to the *roads* layer. It helps you remember that this layer has a filter activated, so some features may not be available in the project.

The map with all the data should look like the following one:

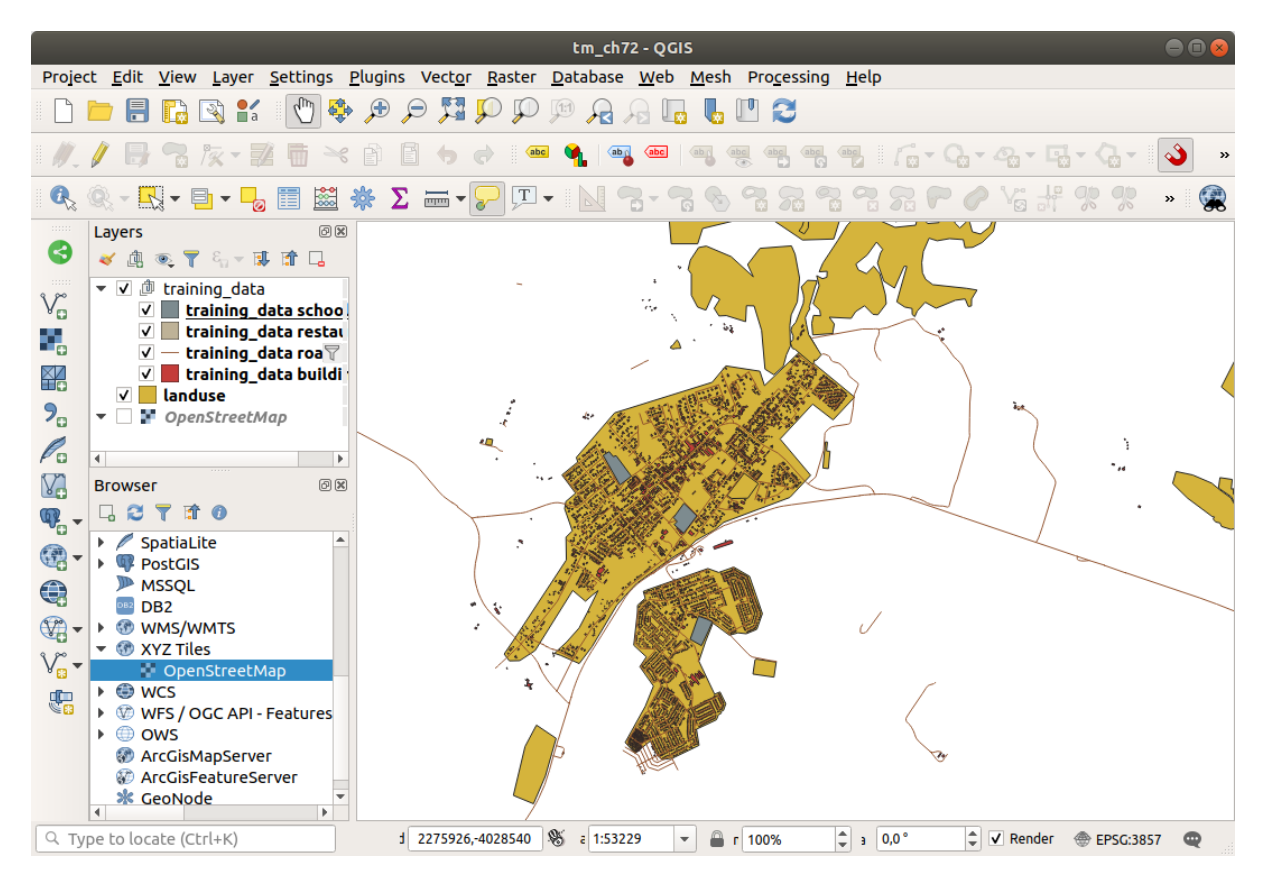

# 6.2.5 Try Yourself Convert Layers" CRS

Because we are going to be measuring distances within our layers, we need to change the layers" CRS. To do this, we need to select each layer in turn, save the layer to a new one with our new projection, then import that new layer into our map.

You have many different options, e.g. you can export each layer as an ESRI Shapefile format dataset, you can append the layers to an existing GeoPackage file, or you can create another GeoPackage file and fill it with the new reprojected layers. We will show the last option, so the training\_data.gpkg will remain clean. Feel free to choose the best workflow for yourself.

**Nota:** In this example, we are using the WGS 84 / UTM zone 34S CRS, but you should use a UTM CRS which is more appropriate for your region.

- 1. Right click the *roads* layer in the *Layers* panel
- 2. Click Export -> Save Features As...
- 3. In the Save Vector Layer As dialog choose GeoPackage as Format
- 4. Click on ... for the File name, and name the new GeoPackage vector\_analysis

- 5. Change the Layer name to roads\_34S
- 6. Change the CRS to WGS 84 / UTM zone 34S
- 7. Click on OK:

| Save Vector Layer as                                               |                                                               |                   |                  |                         |          |          |         |
|--------------------------------------------------------------------|---------------------------------------------------------------|-------------------|------------------|-------------------------|----------|----------|---------|
| Format                                                             | GeoPacka                                                      | ge                |                  |                         | *        |          |         |
| File name                                                          | ning-Data-release_3.10/exercise_data/vector_analysis.gpkg 🚳 🛄 |                   |                  |                         |          |          |         |
| Layer name                                                         | roads_34S                                                     | oads_34S          |                  |                         |          |          |         |
| CRS                                                                | EPSG:32734 - WGS 84 / UTM zone 34S 🔹 🌚                        |                   |                  |                         |          |          |         |
| Encoding UTF-8                                                     |                                                               |                   |                  |                         |          |          |         |
| Save only                                                          | selected fe                                                   | eatures           |                  |                         |          |          |         |
| Select fi                                                          | elds to exp                                                   | oort and their ex | port options     |                         |          |          |         |
| ▼ Geometry                                                         |                                                               |                   |                  |                         |          |          |         |
| Geometry                                                           | type                                                          |                   | Automatic        |                         | -        |          |         |
| Force m                                                            | Force multi-type     Include z-dimension                      |                   |                  |                         |          |          |         |
| Include                                                            |                                                               |                   |                  |                         |          |          |         |
| <ul> <li>Extent (current: layer)</li> <li>Layer Options</li> </ul> |                                                               |                   |                  |                         |          |          |         |
|                                                                    |                                                               |                   |                  |                         |          | Custom • | Options |
|                                                                    |                                                               |                   |                  |                         |          |          |         |
|                                                                    |                                                               |                   |                  |                         |          |          |         |
|                                                                    |                                                               |                   |                  |                         |          |          |         |
|                                                                    |                                                               |                   |                  |                         |          |          |         |
| Help                                                               |                                                               | ✓ Add s           | aved file to map | <b>≭</b> <u>C</u> ancel | <u> </u> |          |         |

This will create the new GeoPackage database and add the roads\_34S layer.

8. Repeat this process for each layer, creating a new layer in the vector\_analysis.gpkg GeoPackage file with \_34S appended to the original name and removing each of the old layers from the project.

Nota: When you choose to save a layer to an existing GeoPackage, QGIS will **append** that layer to the GeoPackage.

9. Once you have completed the process for all the layers, right click on any layer and click *Zoom to layer extent* to focus the map to the area of interest.

Now that we have converted OSM data to a UTM projection, we can begin our calculations.

# 6.2.6 Follow Along: Analyzing the Problem: Distances From Schools and Roads

QGIS allows you to calculate distances between any vector object.

- 1. Make sure that only the roads\_34S and buildings\_34S layers are visible (to simplify the map while you're working)
- 2. Click on the *Processing II Toolbox* to open the analytical *core* of QGIS. Basically, **all** algorithms (for vector **and** raster analysis) are available in this toolbox.
- 3. We start by calculating the area around the roads\_34S by using the *Buffer* algorithm. You can find it in the *Vector Geometry* group.

Or you can type buffer in the search menu in the upper part of the toolbox:

- 4. Double click on it to open the algorithm dialog
- 5. Select roads\_34S as Input layer, set Distance to 50 and use the default values for the rest of the parameters.
- 6. The default *Distance* is in meters because our input dataset is in a Projected Coordinate System that uses meter as its basic measurement unit. You can use the combo box to choose other projected units like kilometers, yards, etc.

**Nota:** If you are trying to make a buffer on a layer with a Geographical Coordinate System, Processing will warn you and suggest to reproject the layer to a metric Coordinate System.

- 7. By default, *Processing* creates temporary layers and adds them to the *Layers* panel. You can also append the result to the GeoPackage database by:
  - 1. Clicking on the ... button and choose Save to GeoPackage...
  - 2. Naming the new layer roads\_buffer\_50m
  - 3. Saving it in the vector\_analysis.gpkg file
- 8. Click on Run, and then close the Buffer dialog
  - Now your map will look something like this:

If your new layer is at the top of the *Layers* list, it will probably obscure much of your map, but this gives you all the areas in your region which are within 50m of a road.

Notice that there are distinct areas within your buffer, which correspond to each individual road. To get rid of this problem:

- 1. Uncheck the *roads\_buffer\_50m* layer and re-create the buffer with *Dissolve results* enabled.
- 2. Save the output as *roads\_buffer\_50m\_dissolved*
- 3. Click *Run* and close the *Buffer* dialog

Once you have added the layer to the Layers panel, it will look like this:

Now there are no unnecessary subdivisions.

**Nota:** The *Short Help* on the right side of the dialog explains how the algorithm works. If you need more information, just click on the *Help* button in the bottom part to open a more detailed guide of the algorithm.

Processing Toolbox ΘX 🎭 🦺 🕓 🖹 i Þ i 🔧 Q Search... \* Recently used Q Cartography Q Database File tools Graphics Interpolation • Q Layer tools Network analysis Raster analysis Raster terrain analysis Raster tools Q Vector analysis Q Vector creation Q Vector general Q Vector geometry Add geometry attributes 🔆 Aggregate 🔆 Boundary 🔆 Bounding boxes Buffer Centroids Check validity 💏 Collect geometries 🧠 Concave hull (alpha shapes) Concave hull (k-nearest neighbor) 🔆 Convert geometry type Convex hull 🔆 Create layer from extent 🔆 Create wedge buffers Delaunay triangulation 🔆 Delete holes 🔆 Densify by count 🔆 Densify by interval Dissolve Drape (set z-value from raster) 🜞 Drop M/Z values Eliminate selected polygons 🔆 Explode lines 🔆 Extend lines Extract specific vertices \*\*\* Extract vertices 🔆 Filter vertices by m value 🔆 Filter vertices by z value 🜞 Fix geometries 🔆 Geometry by expression 🔆 Interpolate point on line 澔 Koon N biggost parts You can add more algorithms to the toolbox, enable additional providers [close

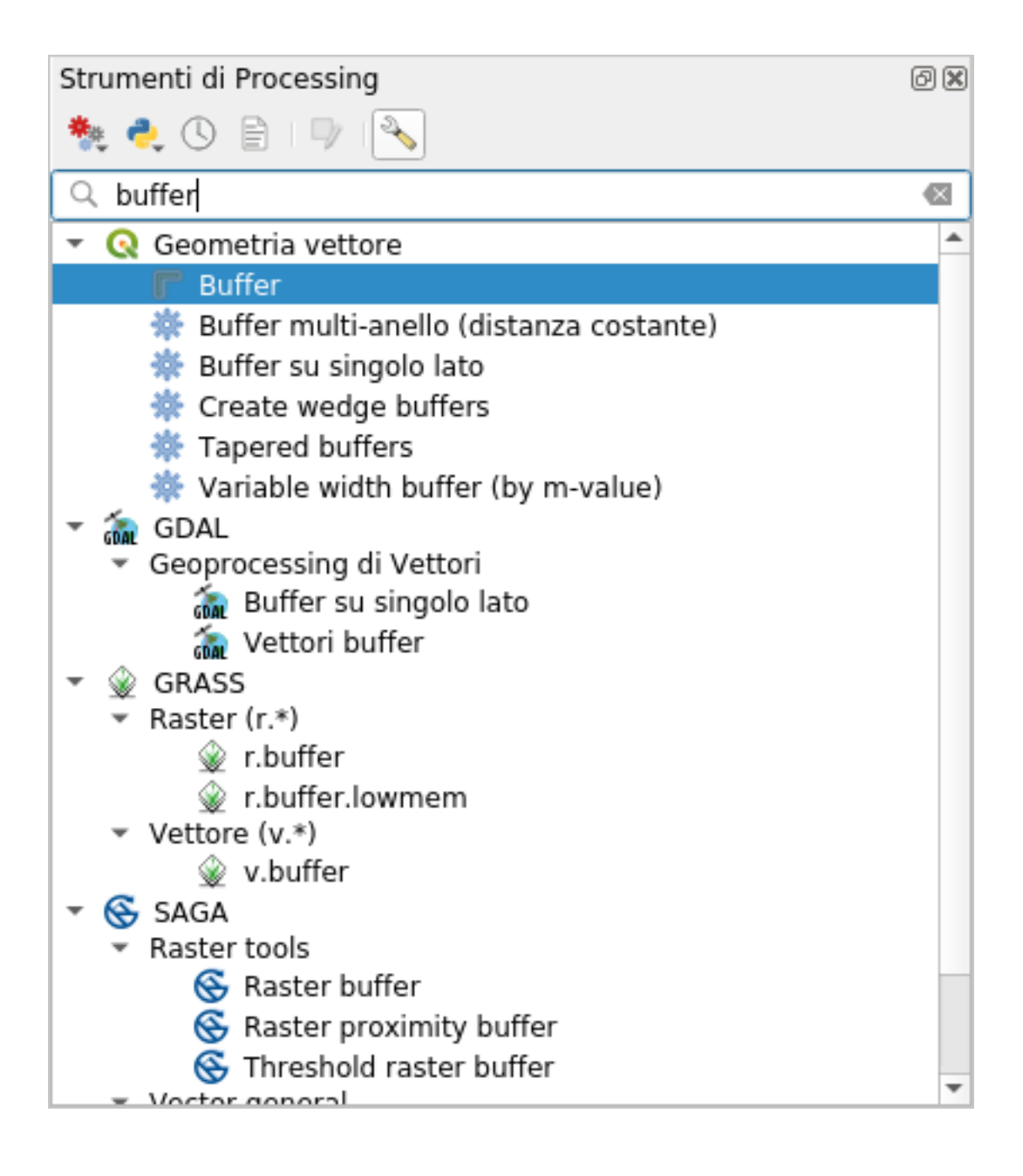

|                                                                                                    | 6 | Buffer                                                                                                    | 8                    |
|----------------------------------------------------------------------------------------------------|---|----------------------------------------------------------------------------------------------------|----------------------|
| Parameters Log                                                                                                    | • | Buffer                                                                                                    |                      |
| Input layer<br>√° roads_34S [EPSG:32734] 		 ♥<br>□ Selected features only                                                                                                    |   | This algorithm computes a buffer area for<br>features in an input layer, using a fixed of<br>distance.          | r all the<br>dynamic |
| Distance           50,000000         Image: Comparison of the second second s |   | line segments to use to approximate a qu<br>when creating rounded offsets.                                      | Jarter circle        |
| Segments                                                                                                    |   | The end cap style parameter controls how<br>endings are handled in the buffer.                                  | w line               |
| End cap style                                                                                                    |   | The join style parameter specifies wheth miter or beveled joins should be used who offsetting corpers in a line | er round,<br>en      |
| Join style                                                                                                    |   | The miter limit parameter is only applical miter join styles, and controls the maxim                            | ble for<br>um        |
| Miter limit                                                                                                    |   | a mitered join.                                                                                                 | encreating           |
| <ul> <li>Dissolve result</li> <li>Buffered</li> </ul>                                                                                                    |   |                                                                                                    |                      |
| [Create temporary layer]                                                                                                    |   |                                                                                                    |                      |
| ✓ Open output file after running algorithm                                                                                                    |   |                                                                                                    |                      |
|                                                                                                    |   |                                                                                                    |                      |
| 0%                                                                                                    | 6 |                                                                                                    | Cancel               |
| Welp Run as Batch Process                                                                                                    |   | <b>≭</b> <u>C</u> lose                                                                                          | 🖌 Run                |

| Buffer 🧧                                  |   |                                                                                                 |  |  |  |
|-------------------------------------------|---|-------------------------------------------------------------------------------------------------|--|--|--|
| Parameters Log                            | Þ | Buffer                                                                                          |  |  |  |
| Input layer                               |   | This algorithm computes a buffer area for all the                                               |  |  |  |
| √ <sup>°</sup> roads_34S [EPSG:32734] ▼ 🦻 |   | features in an input layer, using a fixed or dynamic distance.                                  |  |  |  |
| Selected features only                    |   | The segments parameter controls the number of                                                   |  |  |  |
| Distance                                  |   | line segments to use to approximate a quarter circle when creating rounded offsets.             |  |  |  |
| Segments                                  |   | The end cap style parameter controls how line endings are handled in the buffer.                |  |  |  |
| 5                                         |   | The join style parameter specifies whether round,                                               |  |  |  |
| End cap style                             |   | miter or beveled joins should be used when offsetting corners in a line.                        |  |  |  |
| Join style                                |   | The miter limit parameter is only applicable for                                                |  |  |  |
| Round                                     |   | miter join styles, and controls the maximum distance from the offset curve to use when creating |  |  |  |
| Miter limit                               |   | a mitered join.                                                                                 |  |  |  |
| 2,000000                                  |   |                                                                                                 |  |  |  |
| Dissolve result                           |   |                                                                                                 |  |  |  |
| Buffered                                  |   |                                                                                                 |  |  |  |
| okg' table="roads_buffer_50m" (geom)      |   |                                                                                                 |  |  |  |
| Open output file after running algorithm  |   |                                                                                                 |  |  |  |
|                                           |   |                                                                                                 |  |  |  |
| 0%                                        |   | Cancel                                                                                          |  |  |  |
| Help Run as Batch Process                 |   | <b>≭</b> <u>C</u> lose                                                                          |  |  |  |

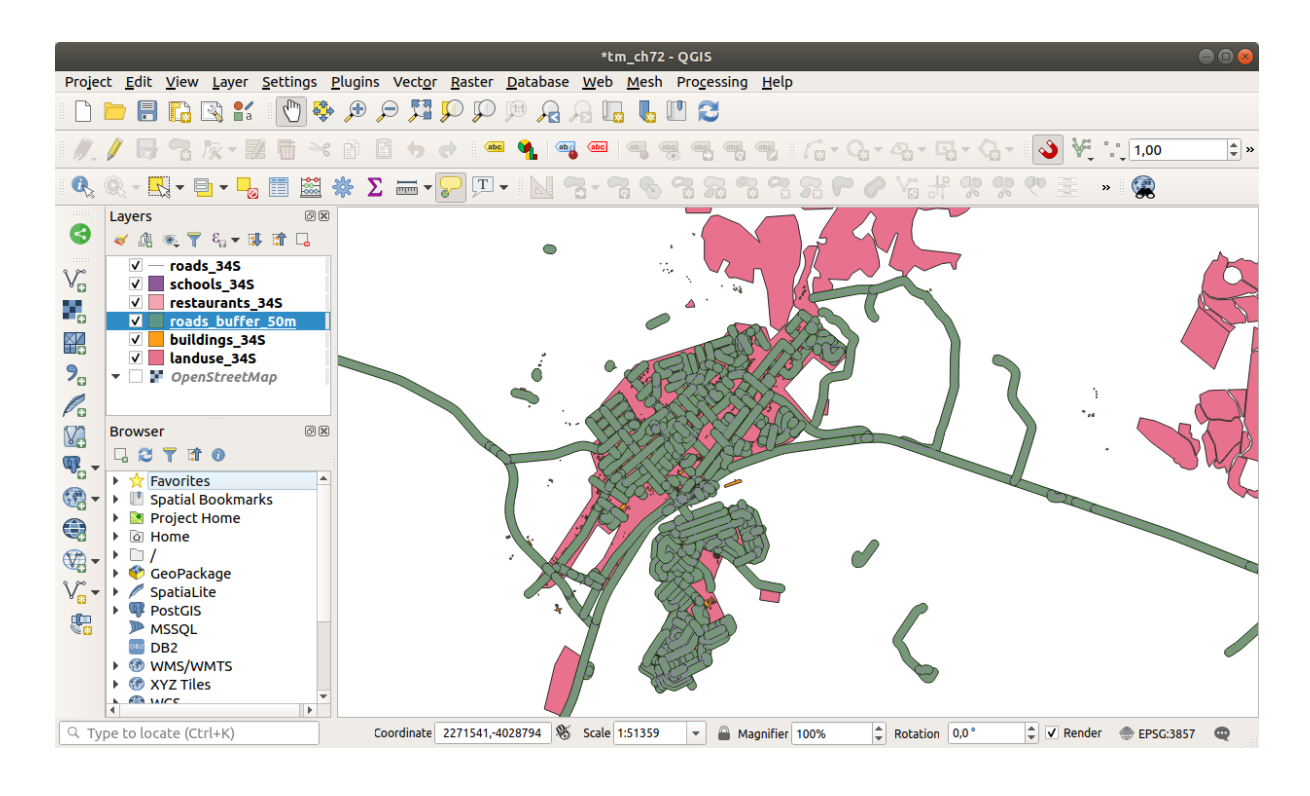

| Buffer 😪                                                                                                    |   |                                                                                                    |  |  |  |
|----------------------------------------------------------------------------------------------------|---|----------------------------------------------------------------------------------------------------|--|--|--|
| Parameters Log                                                                                                    | • | Buffer                                                                                                    |  |  |  |
| Input layer<br>√° roads_34S [EPSG:32734] ▼ ②                                                                                                  |   | This algorithm computes a buffer area for all the features in an input layer, using a fixed or dynamic distance.                                       |  |  |  |
| Distance<br>50,000000   meters                                                                                                    |   | The segments parameter controls the number of line segments to use to approximate a quarter circle when creating rounded offsets.                      |  |  |  |
| Segments                                                                                                    |   | The end cap style parameter controls how line endings are handled in the buffer.                                                                       |  |  |  |
| End cap style                                                                                                    |   | The join style parameter specifies whether round,<br>miter or beveled joins should be used when<br>offsetting corners in a line.                       |  |  |  |
| Join style<br>Round                                                                                                    |   | The miter limit parameter is only applicable for<br>miter join styles, and controls the maximum<br>distance from the offset curve to use when creating |  |  |  |
| Miter limit 2,000000                                                                                                    |   | a mitered join.                                                                                                    |  |  |  |
| Dissolve result     Bu Dissolve result     bk     Python identifier: ' <i>DISSOLVE</i> ' geom)     ✓ Open output file after running algorithm |   |                                                                                                    |  |  |  |
| 0%                                                                                                    |   | Cancel                                                                                                    |  |  |  |
| Whelp   Run as Batch Process                                                                                                    |   | ¥ <u>C</u> lose √Run                                                                                                    |  |  |  |

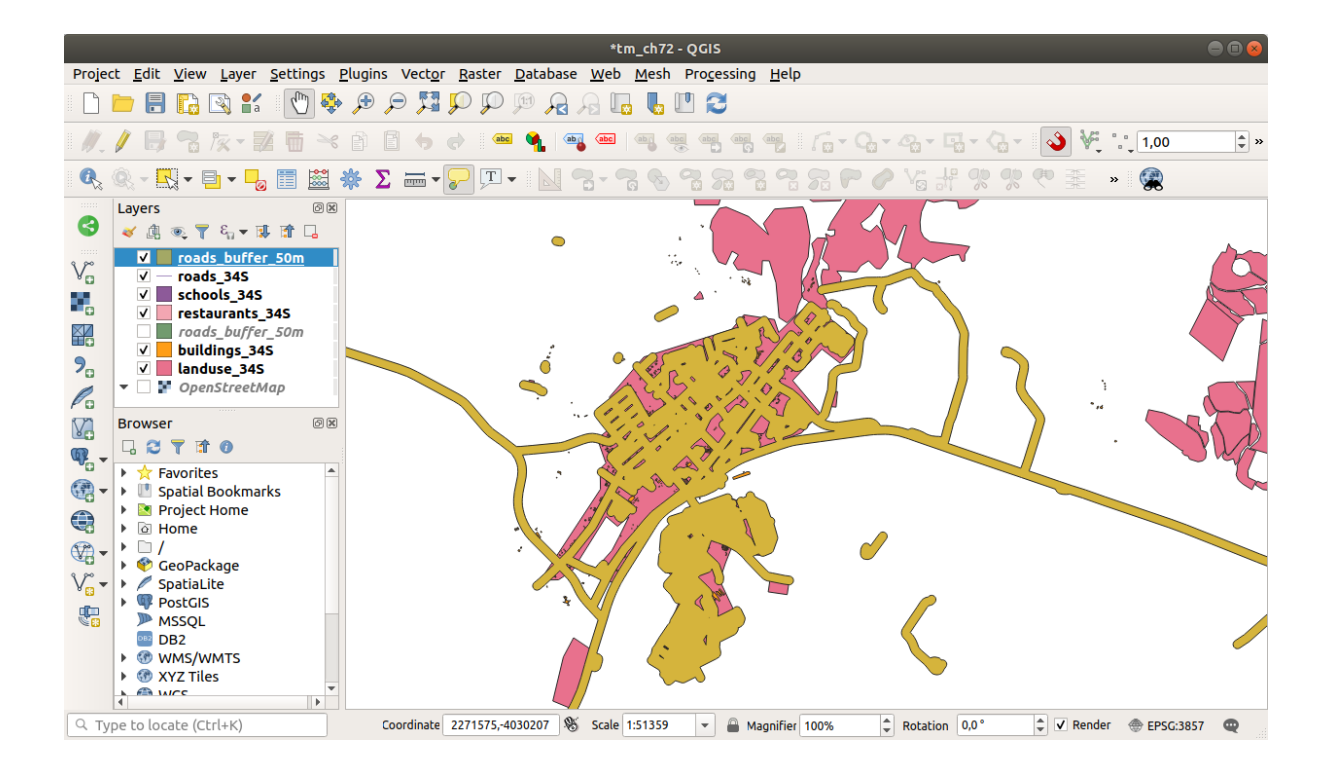

# 6.2.7 Try Yourself Distance from schools

Use the same approach as above and create a buffer for your schools.

It shall to be 1 km in radius. Save the new layer in the vector\_analysis.gpkg file as schools\_buffer\_1km\_dissolved.

Check your results

# 6.2.8 Follow Along: Overlapping Areas

Now we have identified areas where the road is less than 50 meters away and areas where there is a school within 1 km (direct line, not by road). But obviously, we only want the areas where both of these criteria are satisfied. To do that, we will need to use the *Intersect* tool. You can find it in *Vector Overlay* group in the *Processing Toolbox*.

1. Use the two buffer layers as *Input layer* and *Overlay layer*, choose vector\_analysis.gpkg GeoPackage in *Intersection* with *Layer name* road\_school\_buffers\_intersect. Leave the rest as suggested (default).

| Intersection                                                       | 8                                                          |
|--------------------------------------------------------------------|------------------------------------------------------------|
| Parameters Log                                                     | Intersection                                               |
| Input layer                                                        | This algorithm extracts the                                |
| 🖙 schools_buffer_1km [EPSG:32734] 🔹 📖 🥥                            | overlapping portions of features                           |
| Selected features only                                             | in the Input and Overlay layers.<br>Features in the output |
| Overlay layer                                                      | Intersection layer are assigned                            |
| ➢ roads_buffer_50m [EPSG:32734]                                    | features from both the Input and                           |
| Selected features only                                             | Overlay layers.                                            |
| Input fields to keep (leave empty to keep all fields) [optional]   |                                                            |
| 0 options selected                                                 |                                                            |
| Overlay fields to keep (leave empty to keep all fields) [optional] |                                                            |
| 0 options selected                                                 |                                                            |
| <ul> <li>Advanced parameters</li> </ul>                            |                                                            |
| Overlay fields prefix [optional]                                   |                                                            |
|                                                                    |                                                            |
| Intersection                                                       |                                                            |
| lysis.gpkg' table="road_school_buffers_intersect" (geom)           |                                                            |
| ✓ Open output file after running algorithm                         |                                                            |
|                                                                    |                                                            |
| 0%                                                                 | Cancel                                                     |
| Process         Process                                            | ≭ <u>C</u> lose √Run                                       |

#### 2. Click Run.

In the image below, the blue areas are where both of the distance criteria are satisfied.

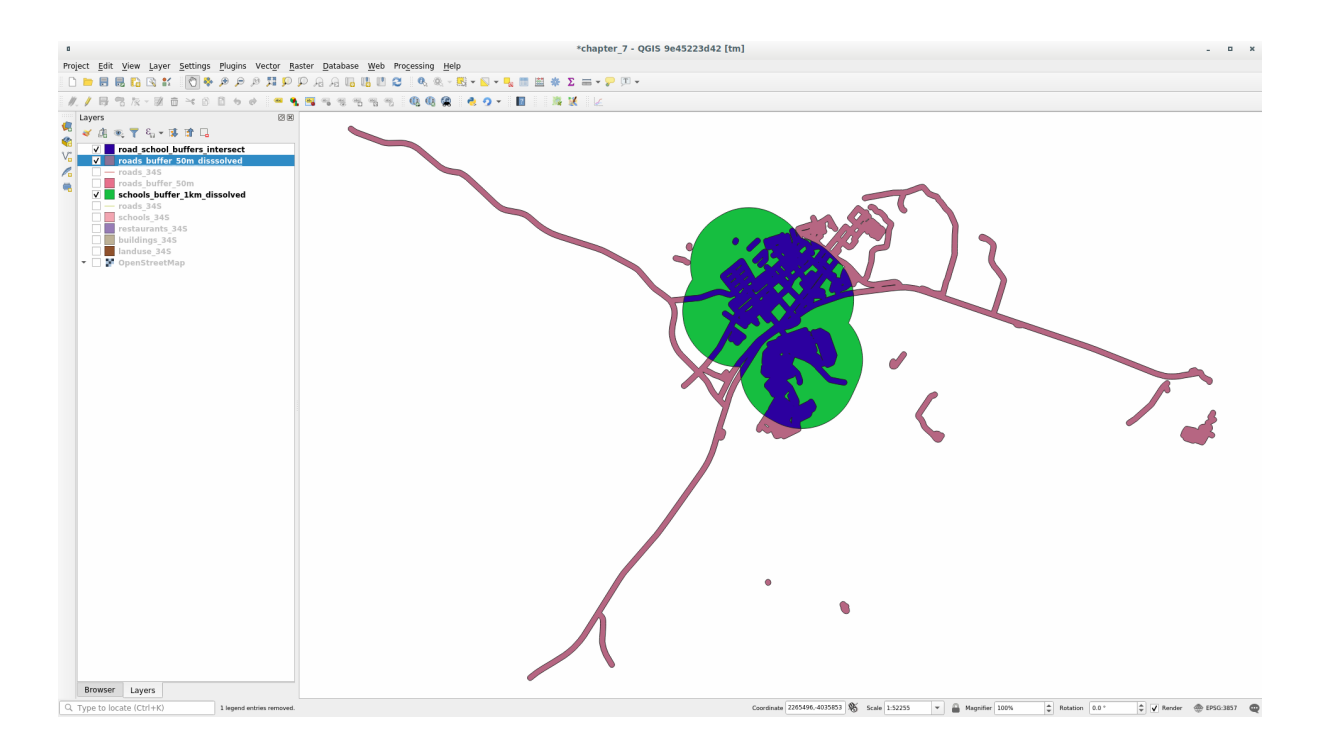

3. You may remove the two buffer layers and only keep the one that shows where they overlap, since that's what we really wanted to know in the first place:

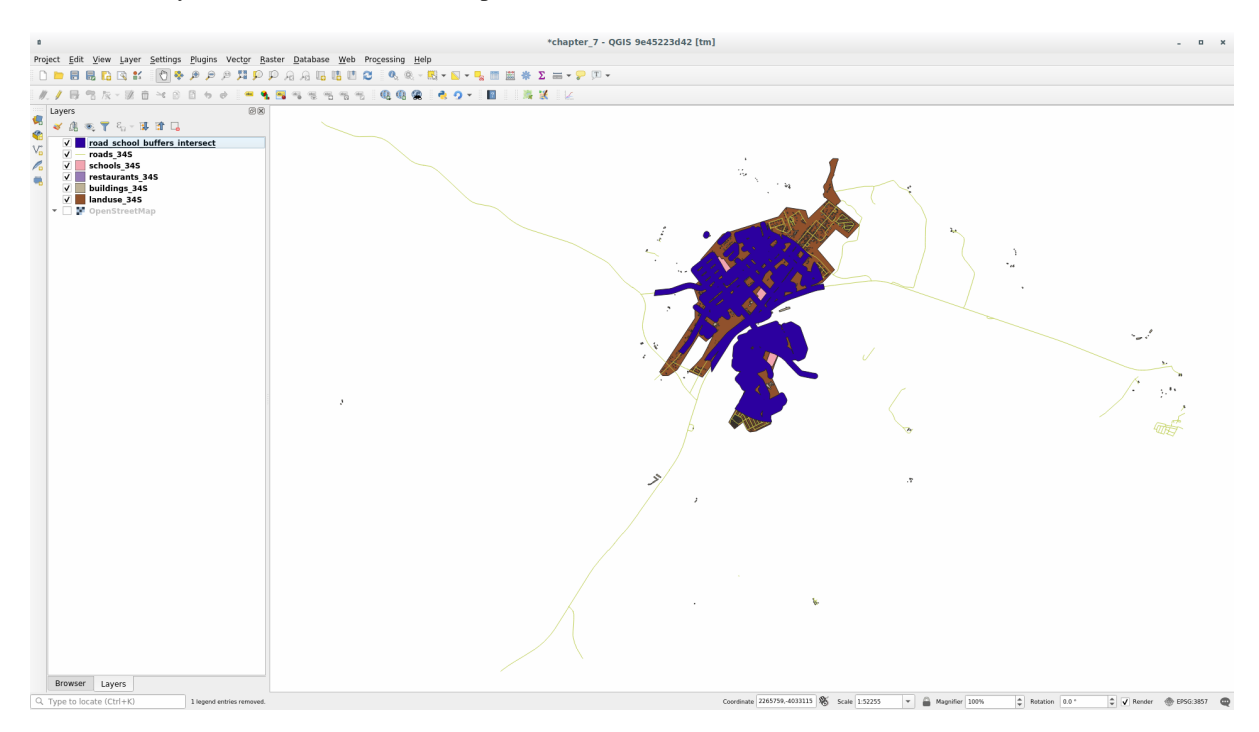

# 6.2.9 Follow Along: Extract the Buildings

Now you've got the area that the buildings must overlap. Next, you want to extract the buildings in that area.

- 1. Look for the menu entry Vector Selection 2 Extract by location within the Processing Toolbox
- 2. Select buildings\_34S in *Extract features from*. Check *intersect* in *Where the features (geometric predicate)*, select the buffer intersection layer in *By comparing to the features from*. Save to the vector\_analysis.gpkg, and name the layer well\_located\_houses.

| Parameters       Log         Extract features from       Image: Contain Contain Co | Extract by Location                                                                                                    |                                                                                                    |  |  |  |
|----------------------------------------------------------------------------------------------------|----------------------------------------------------------------------------------------------------|----------------------------------------------------------------------------------------------------|--|--|--|
| □ Selected features only       Extracted (location)       (g' table="well_located_houses" (geom)       ✓ Open output file after running algorithm                                                                                                    | Parameters       Log         Extract features from            → buildings_34S [EPSG:32734]         →         Where the features (geometric predicate)            √ intersect         touch         contain         overlap         disjoint         are within         equal       cross         By comparing to the features from            ¬road_school_buffers_interser          Selected features only         Extracted (location)         :g' table="well_located_houses" (geom)         ···         Open output file after running algorithm | Extract by location This algorithm creates a new vector layer that only contains matching features from an input layer. The criteria for adding features to the resulting layer is defined based on the spatial relationship between each feature and the features in an additional layer. |  |  |  |
| 0%   Cancel     @Help   Run as Batch Process   ¥ Close                                                                                                    | 0%                                                                                                    | Cancel                                                                                                    |  |  |  |

- 3. Click Run and close the dialog
- 4. You will probably find that not much seems to have changed. If so, move the *well\_located\_houses* layer to the top of the layers list, then zoom in.

The red buildings are those which match our criteria, while the buildings in green are those which do not.

5. Now you have two separated layers and can remove buildings\_34S from the layer list.

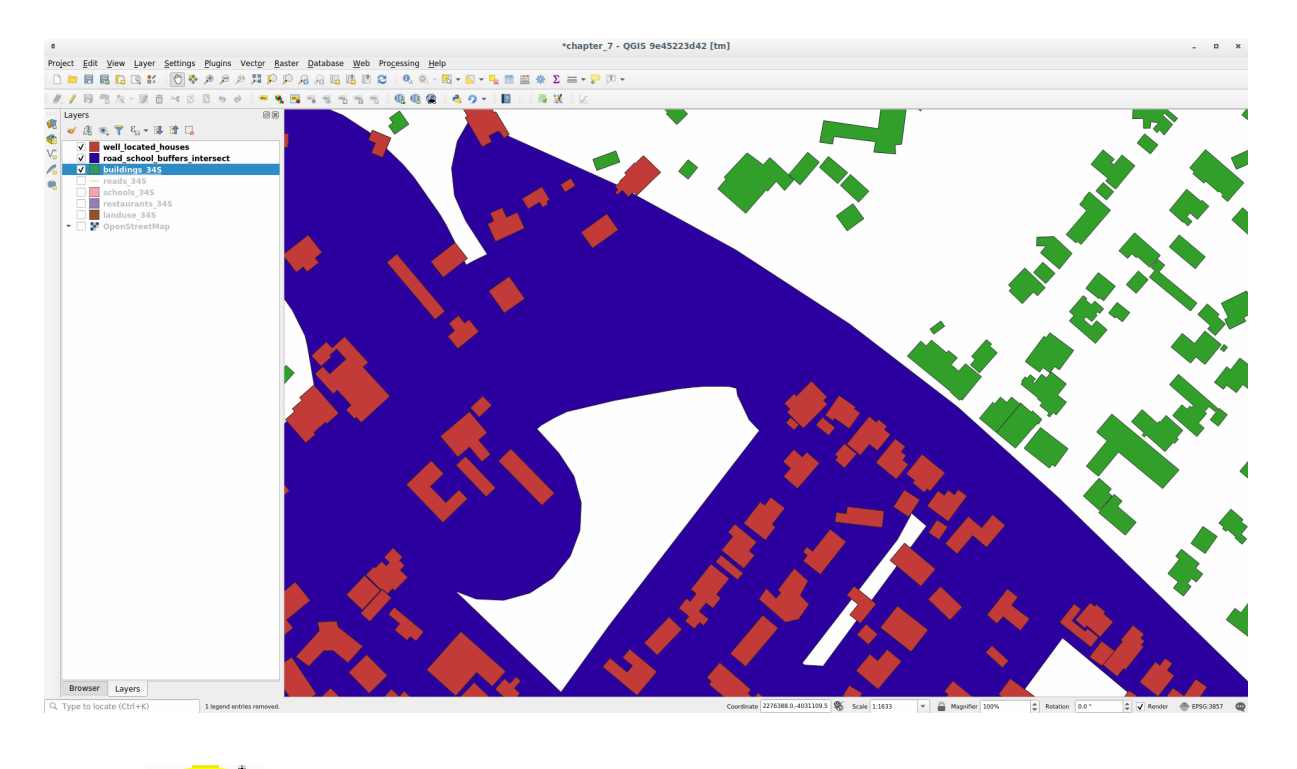

# 6.2.10 Try Yourself Further Filter our Buildings

We now have a layer which shows us all the buildings within 1km of a school and within 50m of a road. We now need to reduce that selection to only show buildings which are within 500m of a restaurant.

Using the processes described above, create a new layer called *houses\_restaurants\_500m* which further filters your *well\_located\_houses* layer to show only those which are within 500m of a restaurant.

Check your results

### 6.2.11 A Follow Along: Select Buildings of the Right Size

To see which buildings are of the correct size (more than 100 square meters), we need to calculate their size.

- 1. Select the *houses\_restaurants\_500m* layer and open the *Field Calculator* by clicking on the Calculator button in the main toolbar or in the attribute table window
- 2. Select *Create a new field*, set the *Output field name* to AREA, choose *Decimal number (real)* as *Output field type*, and choose *\$area* from the *Geometry* group.

The new field AREA will contain the area of each building in square meters.

- 3. Click OK. The AREA field has been added at the end of the attribute table.
- 4. Click the *V*<sup>Toggle Editing</sup> button to finish editing, and save your edits when prompted.
- 5. In the *Source* tab of the layer properties, set the *Provider Feature Filter* to "AREA  $\geq 100$ .
- 6. Click OK.

Your map should now only show you those buildings which match our starting criteria and which are more than 100 square meters in size.

|                                                                                                | Field Calculator 🛛 😵                                                                                                    |
|------------------------------------------------------------------------------------------------|----------------------------------------------------------------------------------------------------|
| Only update 0 selected features                                                                |                                                                                                    |
| ✓ Create a new field                                                                           | Update existing field                                                                                                    |
| Create virtual field                                                                           |                                                                                                    |
| Output field name AREA                                                                         |                                                                                                    |
| Output field type Decimal number (real)                                                        |                                                                                                    |
| Output field length 0 Precision                                                                | 3                                                                                                    |
| Expression Function Editor                                                                     |                                                                                                    |
| =+-/*^  ()\n 🗅 🗐 🗇                                                                             | Q Searc Show Help function \$area                                                                                                    |
| \$area                                                                                         | <ul> <li>Custom</li> <li>Date and Time</li> <li>Fields and Values</li> <li>Files and Paths</li> <li>Fuzzy Matching</li> <li>General</li> <li>Geometry</li> <li>angle_at_vertex</li> <li>Sarea</li> </ul> |
| Output preview: 1501.0355253089597                                                             | area v and if no ellipsoid is set then the v                                                                                                    |
| <ul> <li>You are editing information on t</li> <li>OK, edit mode will automatically</li> </ul> | his layer but the layer is currently not in edit mode. If you click<br>y be turned on.                                                                                                    |
| <b>₩</b> Help                                                                                  | <b>≭</b> <u>C</u> ancel <u>√</u> <u>O</u> K                                                                                                    |

|                                                                                                    |                | ¢            | Query Builde | r                                  |         | 8             |
|----------------------------------------------------------------------------------------------------|----------------|--------------|--------------|------------------------------------|---------|---------------|
| Set provider fil                                                                                                | ter on hous    | es_restauran | ts_500m      |                                    |         |               |
| Fields                                                                                                    |                |              | Value        | 25                                 |         |               |
| old_name<br>addr:erf<br>internet_access<br>level<br>sport<br>man_made<br>layer<br>height<br>AREA<br>▼ Operators |                |              |              | Search<br>Sample<br>Jse unfiltered | l layer | All           |
| =                                                                                                    | <              | >            | LIKE         | %                                  | IN      | NOT IN        |
| <=                                                                                                    | >=             | !=           | ILIKE        | AND                                | OR      | NOT           |
| Provider spec                                                                                                   | ific filter ex | (pression    |              |                                    |         |               |
| Help                                                                                                    |                |              | Test         | <u>C</u> lear                      | X Cance | l <u>√о</u> к |

### 6.2.12 |base| Try Yourself

Save your solution as a new layer, using the approach you learned above for doing so. The file should be saved within the same GeoPackage database, with the name solution.

### 6.2.13 In Conclusion

Using the GIS problem solving approach together with QGIS vector analysis tools, you were able to solve a problem with multiple criteria quickly and easily.

#### 6.2.14 What's Next?

In the next lesson, we will look at how to calculate the shortest distance along roads from one point to another.

### 6.3 Lesson: Network Analysis

Calculating the shortest distance between two points is a common GIS task. Tools for this can be found in the *Processing Toolbox*.

The goal for this lesson: learn to use Network analysis algorithms.

### 6.3.1 Follow Along: The Tools and the Data

You can find all the network analysis algorithms in the *Processing* [2] Network Analysis menu. You can see that there are many tools available:

Open the project exercise\_data/network\_analysis/network.qgz. It contains two layers:

- network\_points
- network\_lines

The *network\_lines* layer has already a style that helps to understand the road network.

The shortest path tools provide ways to calculate either the shortest or the fastest path between two points of a network, given:

- start and end points selected on the map
- start point selected on the map and end points taken from a point layer
- start points taken from a point layer and end point selected on the map

Let's start.

### 6.3.2 Calculate the shortest path (point to point)

The *Network analysis Shortest path* (*point to point*) allows you to calculate the shortest distance between two manually selected points on the map.

In this example we will calculate the **shortest** (not fastest) path between two points.

- 1. Open the Shortest path (point to point) algorithm
- 2. Select network\_lines for Vector layer representing network

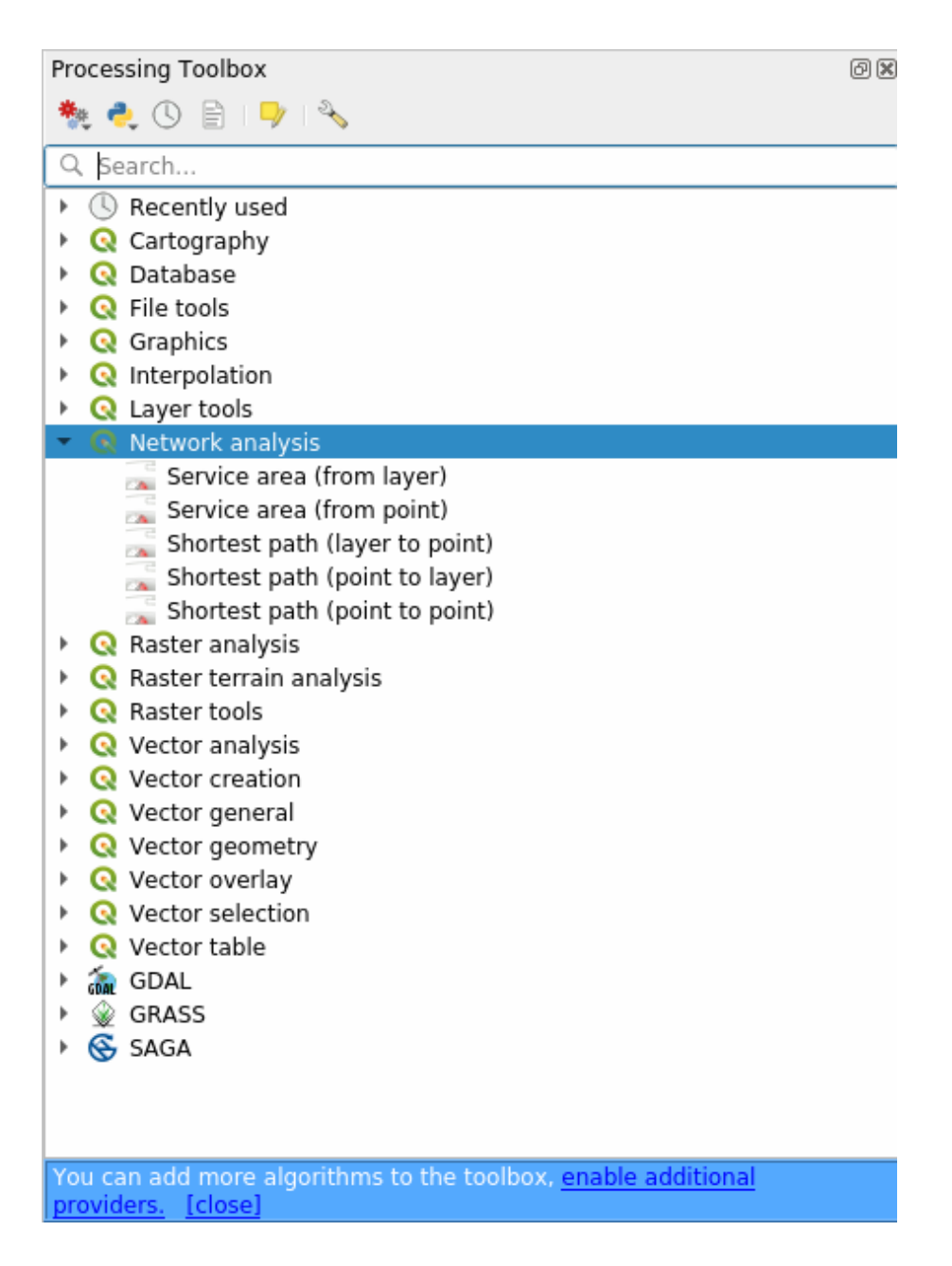

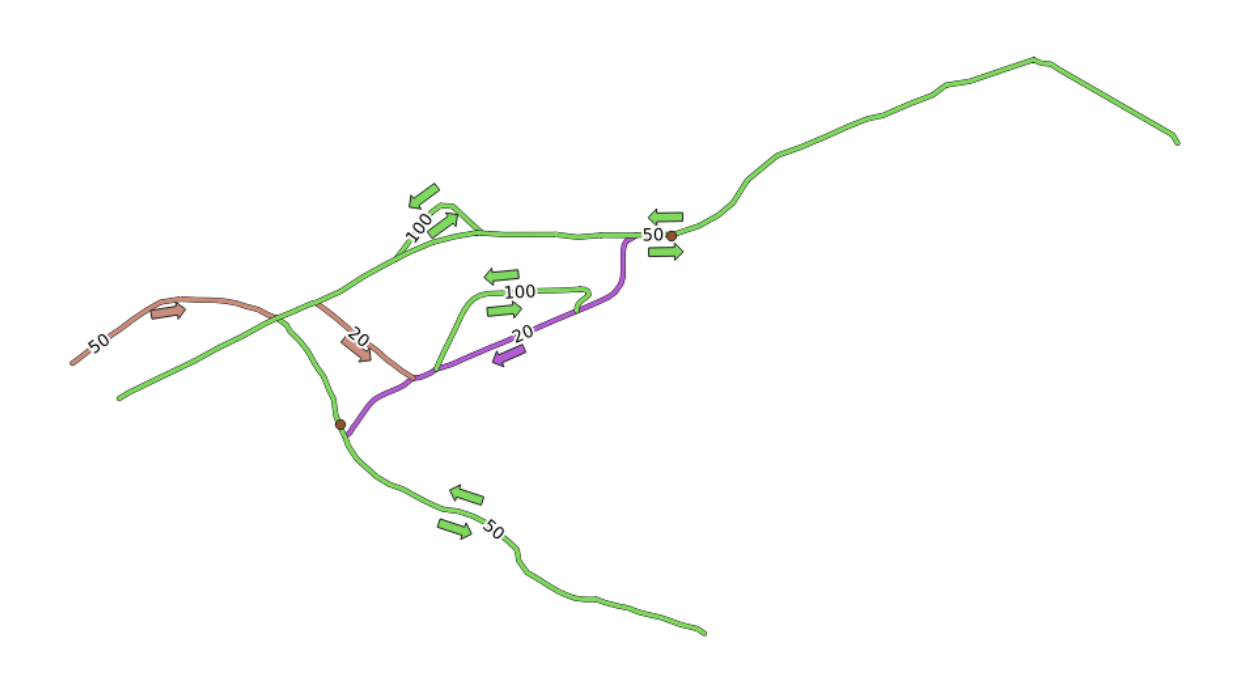

3. Use Shortest for Path type to calculate

Use these two points as starting and ending points for the analysis:

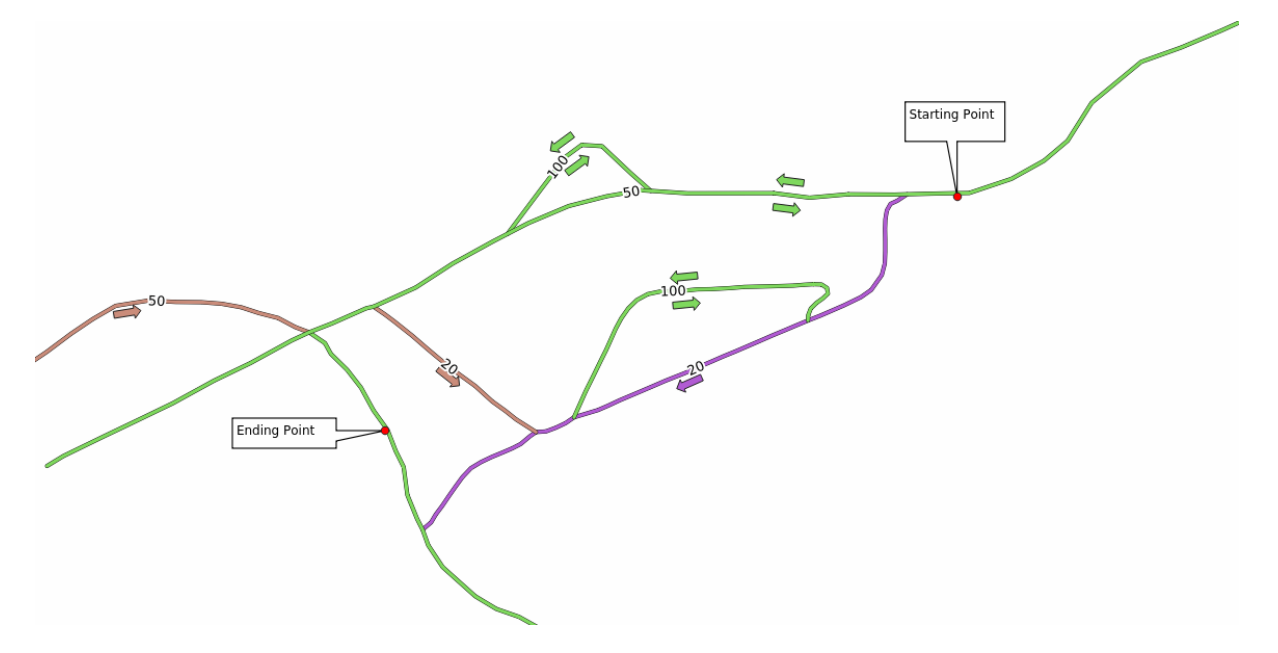

- 4. Click on the ... button next to *Start point* (*x*, *y*) and choose the location tagged with Starting Point in the picture. The coordinates of the clicked point are added.
- 5. Do the same thing, but choosing the location tagged with Ending point for *End point* (x, y)
- 6. Click on the *Run* button:
- 7. A new line layer is created representing the shortest path between the chosen points. Uncheck the network\_lines layer to see the result better:
- 8. Open the attribute table of the output layer. It contains three fields, representing the coordinates of the start and end points and the **cost**.

| Shortest Path (Point to                                                                                                    | Po | int) 😣                                                                                                    |
|----------------------------------------------------------------------------------------------------|----|----------------------------------------------------------------------------------------------------|
| Parameters       Log         Vector layer representing network       ✓ network_lines [EPSG:3857]       …         ✓ network_lines [EPSG:3857]       …       >         Selected features only       Path type to calculate          Shortest           Start point           -337683.413243,14891795.812691 [EPSG:32734]       …         End point          -338395.362613,14891385.191690 [EPSG:32734]       …         ►       Advanced parameters         Shortest path       …         [Create temporary layer]       …         ✓       Open output file after running algorithm | •  | Shortest path (point<br>to point)<br>This algorithm computes optimal<br>(shortest or fastest) route<br>between given start and end<br>points. |
|                                                                                                    |    |                                                                                                    |
| 0%                                                                                                    |    | Cancel                                                                                                    |
| Help Run as Batch Process                                                                                                    |    | ≭ <u>C</u> lose √Run                                                                                                    |

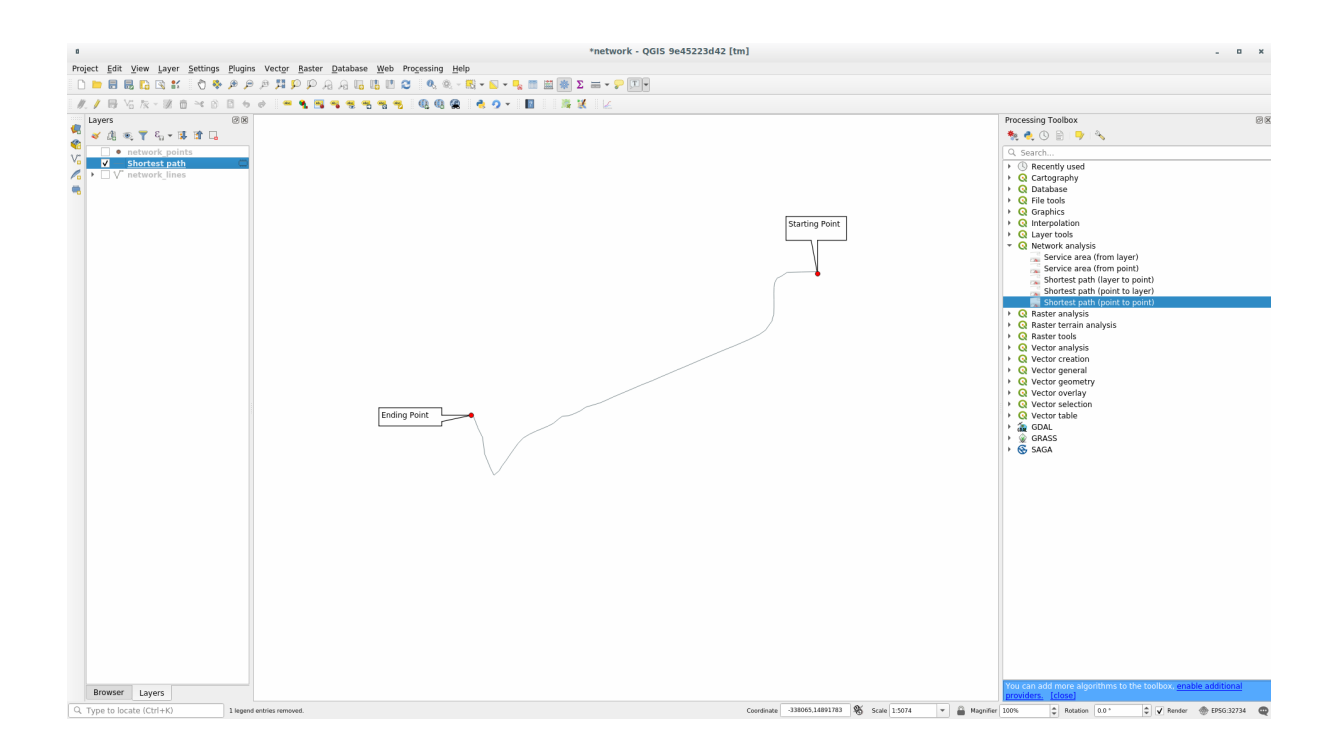

We chose Shortest as *Path type to calculate*, so the **cost** represent the **distance**, in layer units, between the two locations.

In our case, the *shortest* distance between the chosen points is around 1000 meters:

|   | Shortest path :: Features Total: 1, Filtered: 1, Selected: 0 📃 🖨 🔕 |                              |                     |  |  |  |  |
|---|--------------------------------------------------------------------|------------------------------|---------------------|--|--|--|--|
|   | / ℤ₿₿₿ ₿ ₿₩ № 0                                                    | 1 🗧 🗮 💊 📲 🍸 🔳                | 16 16 🕺 🔛 I 🚍 I 💭 🍳 |  |  |  |  |
|   | start                                                              | end                          | cost                |  |  |  |  |
| 1 | 1180615.65735, 5419749.1849                                        | 1179718.97878, 5419066.15762 | 906,1796167959806   |  |  |  |  |
|   |                                                                    |                              | ·                   |  |  |  |  |
|   |                                                                    |                              |                     |  |  |  |  |
|   |                                                                    |                              |                     |  |  |  |  |
| Ľ | 🍸 Show All Features 🗸                                              |                              | 3 🔳                 |  |  |  |  |

Now that you know how to use the tool, feel free to test other locations.

# 6.3.3 Try Yourself Fastest path

With the same data of the previous exercise, try to calculate the fastest path between the two points.

How much time do you need to go from the start to the end point?

Check your results

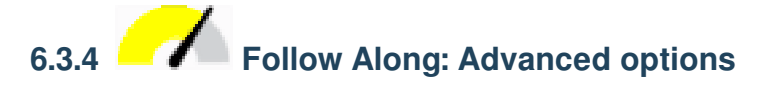

Let us explore some more options of the Network Analysis tools. In the *previous exercise* we calculated the **fastest** route between two points. As you can imagine, the time depends on the travel **speed**.

We will use the same layers and starting and ending points of the previous exercises.

- 1. Open the Shortest path (point to point) algorithm
- 2. Fill the Input layer, Start point (x, y) and End point (x, y) as we did before
- 3. Choose Fastest as the Path type to calculate
- 4. Open the Advanced parameter menu
- 5. Change the *Default speed* (km/h) from the default 50 value to 4
- 6. Click on Run
- 7. Once the algorithm is finished, close the dialog and open the attribute table of the output layer.

The *cost* field contains the value according to the speed parameter you have chosen. We can convert the *cost* field from hours with fractions to the more readable *minutes* values.

8. Open the field calculator by clicking on the cost field *minutes* by multiplying the *cost* field by 60:

That's it! Now you know how many minutes it will take to get from one point to the other one.

| Shortest Path (                                              | Point to Point) |                                                                        |
|--------------------------------------------------------------|-----------------|------------------------------------------------------------------------|
| Parameters Les                                               |                 | Chartest with (value to                                                |
| Vector laver representing network                            |                 | point)                                                                 |
|                                                              |                 | pointy                                                                 |
|                                                              |                 | This algorithm computes optimal<br>(shortest or fastest) route between |
| Selected features only                                       |                 | given start and end points.                                            |
| Path type to calculate                                       |                 |                                                                        |
| Fastest                                                      |                 |                                                                        |
| Start point (x, y)                                           |                 |                                                                        |
| -33/692.991/4418324,14891/93.8081134/3 [EP56:32/34]          |                 |                                                                        |
|                                                              |                 |                                                                        |
| -338431.308030399,14891487.742442127 [EPSG:32734]            |                 |                                                                        |
| Advanced parameters                                          |                 |                                                                        |
| Direction field [optional]                                   |                 |                                                                        |
|                                                              | •               |                                                                        |
| Value for forward direction [optional]                       |                 |                                                                        |
|                                                              |                 |                                                                        |
| Value for backward direction [optional]                      |                 |                                                                        |
|                                                              |                 |                                                                        |
| Value for both directions [optional]                         |                 |                                                                        |
|                                                              |                 |                                                                        |
| Default direction                                            |                 |                                                                        |
| Both directions                                              | •               |                                                                        |
| Speed field [optional]                                       |                 |                                                                        |
|                                                              | •               |                                                                        |
| Default speed (km/h)                                         |                 |                                                                        |
| 4.000000                                                     |                 |                                                                        |
| Topology tolerance                                           |                 |                                                                        |
| 0.000000                                                     | 🌲 meters 👻      |                                                                        |
|                                                              |                 |                                                                        |
| Shortest path                                                |                 |                                                                        |
| [Create temporary layer]                                     |                 |                                                                        |
| <ul> <li>Open output file after running algorithm</li> </ul> |                 |                                                                        |
|                                                              |                 |                                                                        |
| 0%                                                           |                 | Cance                                                                  |
| Run as Batch Process                                         |                 | X Close                                                                |

|                                                                                                    | Field Calculator                                                                                                    |                                                                                                    |
|----------------------------------------------------------------------------------------------------|----------------------------------------------------------------------------------------------------|----------------------------------------------------------------------------------------------------|
| <ul> <li>Only update 0 selected features</li> <li>Create a new field</li> <li>Create virtual field</li> <li>Output field name minutes</li> <li>Output field type Decimal number (real)</li> <li>Output field length 10 \$ Precision 2</li> </ul> | Update existing field                                                                                                    | ۱<br>ب                                                                                                    |
| Expression Function Editor                                                                                                    |                                                                                                    |                                                                                                    |
| = + - / * ^    ( ) '\n'<br>"cost" * 60<br>Va<br>Output preview: 60.32885332564259                                                                                                    | Q. Search   P Conversions   Date and Time   Fields and Values   abc start   abc end   NULL   1.2 cost   alues   Q Search   All Unique 10 Samples | group field Double-click to add field name to expression string. Right-Click on field name to open context menu sample value loading options. Notes Loading field values from WFS layers isn't supported, before the layer is actually inserted, ie. when building queries. |
| 😢 Help                                                                                                    |                                                                                                    |                                                                                                    |

## 6.3.5 Chortest path with speed limit

The Network analysis toolbox has other interesting options. Looking at the following map:

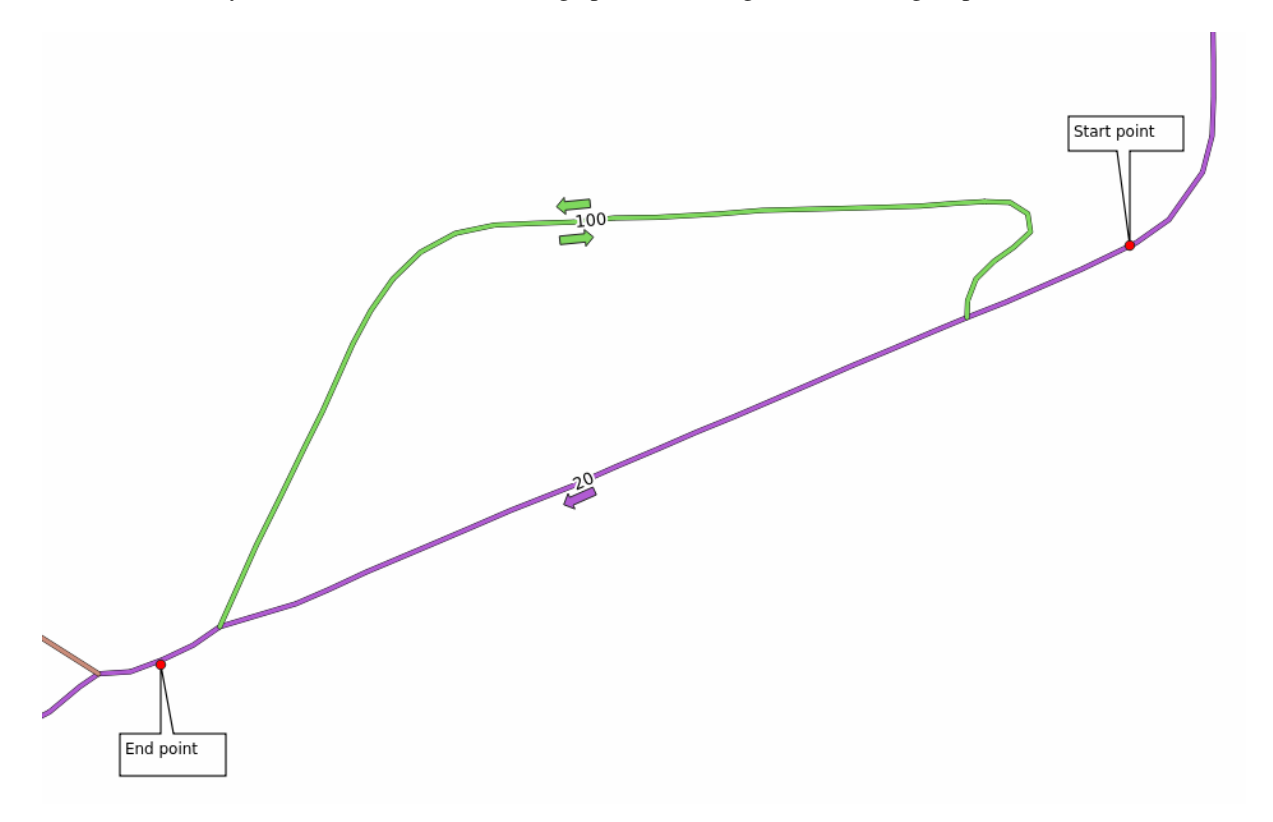

we would like to know the **fastest** route considering the **speed limits** of each road (the labels represent the speed limits in km/h). The shortest path without considering speed limits would of course be the purple path. But in that road the speed limit is 20 km/h, while in the green road you can go at 100 km/h!

As we did in the first exercise, we will use the *Network analysis* Definition Shortest path (point to point) and we will manually choose the start and end points.

- 1. Open the Network analysis 2 Shortest path (point to point) algorithm
- 2. Select network\_lines for the Vector layer representing network parameter
- 3. Choose Fastest as the Path type to calculate
- 4. Click on the ... button next to the *Start point* (x, y) and choose the start point.
- 5. Do the same thing for *End point* (x, y)
- 6. Open the Advanced parameters menu
- 7. Choose the *speed* field as the *Speed Field* parameter. With this option the algorithm will take into account the speed limits for each road.
- 8. Click on the Run button
- 9. Turn off the network\_lines layer to better see the result

As you can see the fastest route does not correspond to the shortest one.

|                                                                                                    |                                                                                                    | Shortest Path (Poil                                                                                                    |                                       |                                                                        |
|----------------------------------------------------------------------------------------------------|----------------------------------------------------------------------------------------------------|----------------------------------------------------------------------------------------------------|---------------------------------------|------------------------------------------------------------------------|
| Parameters Log                                                                                                    |                                                                                                    |                                                                                                    |                                       | Shortest nath (noint to                                                |
| Vector laver representi                                                                                                    | ing network                                                                                                    |                                                                                                    |                                       | point)                                                                 |
| V° notwork lines [EBE                                                                                                    | C.2057]                                                                                                    |                                                                                                    |                                       | point,                                                                 |
| V network_nnes [EF5                                                                                                    |                                                                                                    |                                                                                                    | · · · · · · · ·                       | This algorithm computes optimal<br>(shortest or fastest) route between |
| Selected features or                                                                                                    | niy                                                                                                    |                                                                                                    |                                       | given start and end points.                                            |
| ath type to calculate                                                                                                    |                                                                                                    |                                                                                                    |                                       |                                                                        |
| Fastest                                                                                                    |                                                                                                    |                                                                                                    | •                                     |                                                                        |
| start point (x, y)                                                                                                    |                                                                                                    |                                                                                                    |                                       |                                                                        |
| -337820.19072083227                                                                                                    | 7,14891659.982354421 [EPSG:3                                                                                                    | 32734]                                                                                                    |                                       |                                                                        |
| End point (x, y)                                                                                                    |                                                                                                    | -                                                                                                    |                                       |                                                                        |
| -338212.2892150455,                                                                                                    | 14891490.388367647 [EPSG:32                                                                                                    | 2734]                                                                                                    |                                       |                                                                        |
| <ul> <li>Advanced parame</li> </ul>                                                                                                    | eters                                                                                                    |                                                                                                    |                                       |                                                                        |
| Direction field [option                                                                                                    | nal]                                                                                                    |                                                                                                    |                                       |                                                                        |
|                                                                                                    |                                                                                                    |                                                                                                    | •                                     |                                                                        |
| Value for forward dire                                                                                                    | ection [optional]                                                                                                    |                                                                                                    |                                       |                                                                        |
| Value for backward d                                                                                                    | lirection [optional]                                                                                                    |                                                                                                    |                                       |                                                                        |
| Value for both directi                                                                                                    | ions [optional]                                                                                                    |                                                                                                    |                                       |                                                                        |
| Default direction                                                                                                    |                                                                                                    |                                                                                                    |                                       |                                                                        |
| Default direction                                                                                                    |                                                                                                    |                                                                                                    |                                       |                                                                        |
| Both directions                                                                                                    | 1                                                                                                    |                                                                                                    | •                                     |                                                                        |
| Speed field [optional]                                                                                                    | 1                                                                                                    |                                                                                                    |                                       |                                                                        |
| 1.2 speed                                                                                                    |                                                                                                    |                                                                                                    | · · · · · · · · · · · · · · · · · · · |                                                                        |
| Default speed (km/h)                                                                                                    | )                                                                                                    |                                                                                                    |                                       |                                                                        |
| 50.00000                                                                                                    |                                                                                                    |                                                                                                    | ÷                                     |                                                                        |
| Topology tolerance                                                                                                    |                                                                                                    |                                                                                                    |                                       |                                                                        |
| 0.000000                                                                                                    |                                                                                                    |                                                                                                    | meters *                              |                                                                        |
| ihortest path<br>Create temporary laye<br>Open output file afte                                                                                                    | er]<br>er running algorithm                                                                                                    |                                                                                                    |                                       |                                                                        |
| Shortest path<br>[Create temporary lays<br>] Open output file after                                                                                                    | er]<br>er running algorithm                                                                                                    |                                                                                                    |                                       |                                                                        |
| ihortest path<br>(Create temporary laye                                                                                                    | er]<br>er running algorithm                                                                                                    | 0%                                                                                                    |                                       | Cancel                                                                 |
| Shortest path<br>[Create temporary lays<br>Open output file after<br>BHelp<br>Run as                                                                                                    | er]<br>er running algorithm<br>Batch Process                                                                                                    | 0%                                                                                                    |                                       | Cancel<br>X <u>C</u> lose                                              |
| Shortest path<br>[Create temporary lay:<br>Open output file after<br>Help<br>Run as                                                                                                    | er]<br>er running algorithm<br>Batch Process                                                                                                    | 0%<br>*network - QGIS 9845223                                                                                                    |                                       | Cancel<br>X <u>C</u> lose                                              |
| ishortest path         [Create temporary lays]         Open output file after         Open output file after         Image: Image: Im                                                                                                    | er]<br>er running algorithm<br>Batch Process                                                                                                    | 0%<br>*network - Q015 9e43223<br>\$ - \$ 1 = \$ 2 = - ? []<br>\$ - \$ 1 = \$ 2 = 2 = ? []<br>\$ - \$ 1 = \$ 2 = 2 = 2 = 2 = 2 = 2 = 2 = 2 = 2 = |                                       | Cancel<br>X Close Run                                                  |
| ishortest path         [Create temporary layi         [Open output file aft         [Difference]         [B] Help         Run as         Image: State of the state of the state of the                                                                                                    | er]<br>er running algorithm<br>Batch Process<br>s Vector Baster Database Web Processing Help<br>가기 위 위 유 유 등 등 등 등 등 등 등 등<br>이 약 등 등 등 등 등 등 등 등 등 등 등 등 등 | 0%<br>*network - QGIS 9e45223<br>\$ • • • • ■ ■ * Σ = • ₽ ∑<br>• • • • ■ ■ * X ×                                                                | id42 [tm]                             | Cancel<br>X⊆lose<br>✓ Run<br>- □                                       |
| Shortest path         [Create temporary layi         Open output file after         Open output file after         B Help         Run as         Shortest path         Shortest path         Shortest path         Shortest path         Shortest path         Shortest path                                                                                                    | er]<br>er running algorithm<br>Batch Process                                                                                                    | 0%<br>*network - Q015 9e45223<br>•••• • • • • • • • • • • • • • • • • •                                                                         | rd42 [tm]                             | Cancel<br>X Close Run<br>- o                                           |
| ishortest path         [Create temporary lay:         [Copen output file aftransity         [Dopen output file aftransity         [B] Help         Run as         [B] I a to a to a to a to a to a to a to a                                                                                                    | er]<br>er running algorithm<br>Batch Process                                                                                                    | 0%<br>*network - QGIS 9e45223<br>\$ - • • • ■ ■ ★ Σ = - • • • • •<br>• • • • ■ ■ ★ X ★                                                          | 1d42 [tm]                             | Cancel<br>X Close Run<br>- 0                                           |
| ishortest path         [Create temporary lay:         [Copen output file aftrantion         [Den output file aftrantion         [Den output file aftrantion                                                                                                    | er]<br>er running algorithm<br>Batch Process                                                                                                    | 0%<br>*network - QGIS 9e45223<br>• • • • • • • • • • • • • • • • • • •                                                                          | d42 [tm]                              | Cancel<br>X Close Run<br>- 0                                           |
| Shortest path         [Create temporary lay:         [Copen output file aftraction         [Den output file aftraction         [Den output file aftraction      <                                                                                                    | er]<br>er running algorithm<br>Batch Process                                                                                                    | 0%<br>*network - QGIS 9e45223                                                                                                    | d42 [tm]                              | Cancel<br>X Close Run<br>- "                                           |
| ishortest path         Create temporary layi         Open output file aftrantion         Image: state temporary layi         Image: state temporary layi <tr< td=""><td>er]<br/>er running algorithm<br/>Batch Process</td><td>0%<br/>*network - QGIS 9e45223</td><td>id42 [tm]</td><td>Cancel<br/>X Close Run<br/>- •</td></tr<>                                                                                                    | er]<br>er running algorithm<br>Batch Process                                                                                                    | 0%<br>*network - QGIS 9e45223                                                                                                    | id42 [tm]                             | Cancel<br>X Close Run<br>- •                                           |
| ishortest path         Create temporary layi         Open output file after         Image: State of the state of the state of the                                                                                                    | er]<br>er running algorithm<br>Batch Process                                                                                                    | 0%<br>*network - QGIS 5e45223                                                                                                    | rd42 [tm]                             | Cancel<br>X Close Run<br>- 0                                           |
| Shortest path         [Create temporary lay:         [Copen output file aftraction         [Den output file aftraction         [Den output file aftraction      <                                                                                                    | er]<br>er running algorithm<br>Batch Process                                                                                                    | 0%<br>*network - QGIS 9e45223<br>• • • • • • • • • • • • • • • • • • •                                                                          | id42 [tm]                             | Cancel<br>X Close PRun<br>- 0                                          |
| Shortest path<br>[Create temporary lay:<br>Open output file aft<br>B Help<br>Run as<br>B B To S to P P<br>C P To P C TO P<br>C P To P C TO P<br>C P To P C TO P<br>C P To P C TO P<br>C P To P C TO P<br>C P To P C TO P<br>C P To P C TO P<br>C P To P C TO P<br>C P To P C TO P<br>C P To P C TO P<br>C P To P C TO P<br>C P To P C TO P<br>C P To P C TO P<br>C P To P C TO P<br>C P TO P C TO P<br>C P TO P C TO P<br>C P TO P C TO P<br>C P TO P C TO P<br>C P TO P C TO P<br>C P TO P C TO P<br>C P TO P C TO P<br>C P TO P C TO P C TO P<br>C P TO P C TO P C TO P C TO P<br>C P TO P C TO P C TO P C TO P<br>C P TO P C TO P C | er]<br>er running algorithm<br>Batch Process                                                                                                    | 0%<br>*network - QGIS 9e45223<br>• - • • • • • • • • • • • • • • • • • •                                                                        | d42 [tm]                              | Cancel<br>X Close PRun<br>- •                                          |
| Shortest path         [Create temporary lay:         Øpen output file aft         Ø         Ø         Help         Run as         1         Ø         No B B B B B B B                                                                                                    | er]<br>er running algorithm<br>Batch Process                                                                                                    | 0%<br>*network - QGIS 9e45223<br>• • • • • • • • • • • • • • • • • • •                                                                          | d42 [tm]                              | Cancel<br>X Close PRun<br>- •                                          |
| Shortest path<br>[Create temporary lay:<br>Open output file aft<br>Den at the period of the period<br>B B C C C O O O<br>C Stortest path<br>C Stortest path                                                                                                    | er]<br>er running algorithm<br>Batch Process                                                                                                    | 0%<br>*network - Q015 9e45223<br>* • • • • • • • • • • • • • • • • • • •                                                                        | <pre>d42 [tm]</pre>                   | Cancel<br>X Close                                                      |
| Shortest path<br>[Create temporary lay:<br>Open output file aft<br>Den at the period of the period<br>B B C C C O O O<br>C Stortest pathon<br>C Stortest pathon                                                                                                    | er]<br>er running algorithm<br>Batch Process                                                                                                    | 0%<br>*network - Q0IS 9e45223<br>* • • • • • • • • • • • • • • • • • • •                                                                        |                                       | Cancel<br>X Close<br>PRun<br>- 0<br>Surrow<br>Surrow                   |
| ishortest path         [Create temporary layi         [Open output file aftraction         [B] Help         Run as         Image: State of the state of the state of the                                                                                                    | er]<br>er running algorithm<br>Batch Process                                                                                                    | 0%<br>*network - Q015 9e45223<br>* • • • • • • • • • • • • • • • • • • •                                                                        |                                       | Cancel<br>X Close<br>PRun<br>- 0<br>Surrort                            |
| ishortest path         [Create temporary lay!         Q Open output file aftr         Image: state temporary lay!         Image: state temporary lay!                                                                                                    | er]<br>er running algorithm<br>Batch Process                                                                                                    | 0%<br>*network - Q015 9e45222                                                                                                    | 1442 [tm]                             | Cancel<br>X Close<br>Sarront<br>Sarront                                |
| ishortest path         [Create temporary lay!         Image: Comparison of the second second s                                                                                       | er]<br>er running algorithm<br>Batch Process                                                                                                    | 0%<br>*network - Q015 9e45222                                                                                                    | 1442 [tm]                             | Cancel<br>X Close<br>Surront<br>Surront                                |
| ishortest path         [Create temporary lay!         Image: Comparison of the second second s                                                                                       | er]<br>er running algorithm<br>Batch Process                                                                                                    | 0%<br>*network - Q015 9e45222                                                                                                    | 1442 [tm]                             | Cancel<br>X Close<br>PRUN<br>- B                                       |
| Shortest path         [Create temporary lay!         [Open output file aftraction         [B] Help         Run as         [B] Kore Layer Settings Dupins         [B] Kore Layer Settings Dupins         [Composition of the settings of the settings of t                                                                                                    | er]<br>er running algorithm<br>Batch Process                                                                                                    | 0%                                                                                                    | dd2 [tm]                              | Cancel<br>X Close<br>PRUN<br>- B                                       |

### 6.3.6 Service area (from layer)

The *Network Analysis* [2] Service area (from layer) algorithm can answer the question: given a point layer, what are all the reachable areas given a distance or a time value?

Nota: The *Network Analysis* Service area (from point) is the same algorithm, but it allows you to manually choose the point on the map.

Given a distance of 250 meters we want to know how far we can go on the network from each point of the *network\_points* layer.

- 1. Uncheck all the layers except network\_points
- 2. Open the Network Analysis 🛛 Service area (from layer) algorithm
- 3. Choose network\_lines for Vector layer representing network
- 4. Choose network\_points for Vector layer with start points
- 5. Choose Shortest in Path type to calculate
- 6. Enter 250 for the Travel cost parameter
- 7. Click on Run and close the dialog

#### Service Area (From Layer)

| Parameters Log                                            |             |
|-----------------------------------------------------------|-------------|
| Vector layer representing network                         |             |
| V network_lines [EPSG:3857]                               | 🦻           |
| Selected features only                                    |             |
| Vector layer with start points                            |             |
| ° network_points [EPSG:3857]                              | • 🦻         |
| Selected features only                                    |             |
| Path type to calculate                                    |             |
| Shortest                                                  | •           |
| Travel cost (distance for "Shortest", time for "Fastest") |             |
| 250.000000                                                |             |
| Advanced parameters                                       |             |
| Service area (lines)                                      |             |
| [Create temporary layer]                                  |             |
| ✓ Open output file after running algorithm                |             |
| Service area (boundary nodes)                             |             |
| [Skip output]                                             |             |
| Open output file after running algorithm                  |             |
|                                                           |             |
|                                                           |             |
|                                                           |             |
| 0%                                                        | Cancol      |
|                                                           |             |
| B Help Run as Batch Process                               | X Close Run |

The output layer represents the maximum path you can reach from the point features given a distance of 250 meters:

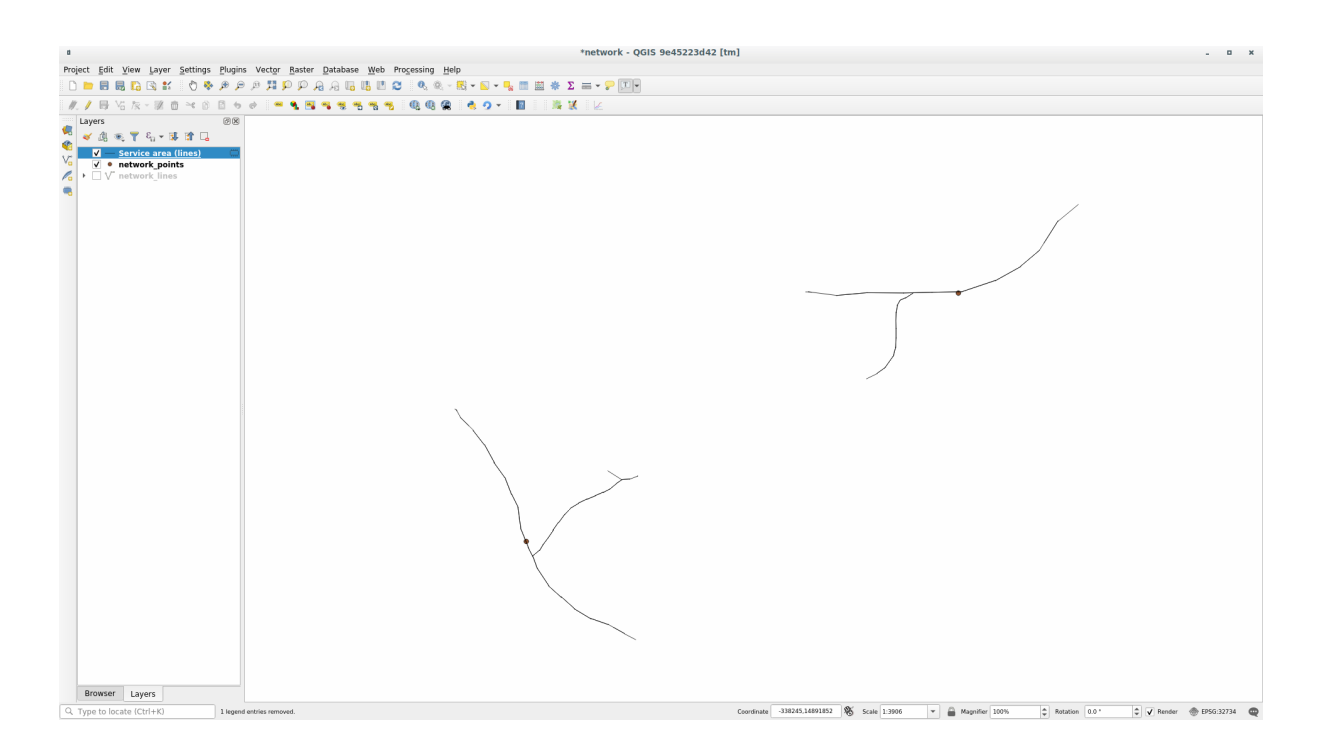

Cool isn't it?

### 6.3.7 In Conclusion

Now you know how to use *Network analysis* algorithm to solve shortest and fastest path problems. We are now ready to perform some spatial statistic on vector layer data. Let's go!

#### 6.3.8 What's Next?

Next you'll see how to run spatial statistics algorithms on vector datasets.

### 6.4 Lesson: Spatial Statistics

Nota: Lesson developed by Linfiniti and S Motala (Cape Peninsula University of Technology)

Spatial statistics allows you to analyze and understand what is going on in a given vector dataset. QGIS includes many useful tools for statistical analysis.

The goal for this lesson: To know how to use QGIS" spatial statistics tools within the Processing Toolbox.

### 6.4.1 Follow Along: Create a Test Dataset

We will create a random set of points, to get a dataset to work with.

To do so, you will need a polygon dataset to define the area you want to create the points in.

We will use the area covered by streets.

- 1. Start a new project
- Add your roads dataset, as well as srtm\_41\_19 (elevation data) found in exercise\_data/raster/ SRTM/.

**Nota:** You might find that the SRTM DEM layer has a different CRS to that of the roads layer. QGIS is reprojecting both layers in a single CRS. For the following exercises this difference does not matter, but feel free to reproject (as shown earlier in this module).

- 3. Open *Processing* toolbox
- 4. Use the *Vector Geometry* [2] *Minimum bounding geometry* tool to generate an area enclosing all the roads by selecting Convex Hull as the *Geometry Type*:

| Minimum Bounding Geometry 🛞                                                                                                    |                                                                                                    |  |  |  |  |
|----------------------------------------------------------------------------------------------------|----------------------------------------------------------------------------------------------------|--|--|--|--|
| Parameters       Log         Input layer       ✓ roads [EPSG:4326]       ✓ …         ✓ roads [EPSG:4326]       ✓ …       ✓         Selected features only       Field (optional, set if features should be grouped by class) [optional]       ✓         Geometry type       ✓       ✓         Convex Hull       ✓       ✓         Bounding geometry       [Create temporary layer]       …         ✓       Open output file after running algorithm | <ul> <li>Minimum bounding<br/>geometry</li> <li>This algorithm creates geometries which<br/>enclose the features from an input layer.</li> <li>Numerous enclosing geometry types are<br/>supported, including bounding boxes<br/>(envelopes), oriented rectangles, circles<br/>and convex hulls.</li> <li>Optionally, the features can be grouped by<br/>a field. If set, this causes the output layer<br/>to contain one feature per grouped value<br/>with a minimal geometry covering just the<br/>features with matching values.</li> </ul> |  |  |  |  |
| 0%                                                                                                    | Cancel                                                                                                    |  |  |  |  |
| Help Run as Batch Process                                                                                                    | <b>≭</b> <u>C</u> lose <b>√</b> Run                                                                                                    |  |  |  |  |

As you know, if you don't specify the output, *Processing* creates temporary layers. It is up to you to save the layers immediately or at a later stage.

#### **Creating random points**

• Create 100 random points in this area using the tool at *Vector Creation []* Random points in layer bounds, with a minimum distance of 0.0:

**Nota:** The yellow warning sign tells you that that parameter concerns distances. The *Bounding geometry* layer is in a Geographical Coordinate System and the algorithm is just reminding you this. For this example we won't use this parameter so you can ignore it.

If needed, move the generated random point to the top of the legend to see them better:

| Random Points in Layer Bounds                                                                                                    |   |                                                                                                    |  |  |
|----------------------------------------------------------------------------------------------------|---|----------------------------------------------------------------------------------------------------|--|--|
| Parameters       Log         Input layer       □         □ Bounding geometry [EPSG:4326] ▼                                                                                                    | • | Random<br>points in<br>layer bounds                                                                                                    |  |  |
| <ul> <li>Selected features only</li> <li>Number of points</li> <li>100</li> <li>Minimum distance between points</li> <li>0,000000</li> <li>degrees</li> <li>Andom points</li> <li>[Create temporary layer]</li> <li></li> </ul> |   | This algorithm<br>creates a new point<br>layer with a given<br>number of random<br>points, all of them<br>within the extent of<br>a given layer. A<br>distance factor can<br>be specified, to<br>avoid points being<br>too close to each<br>other |  |  |
| 0%                                                                                                    | ſ | Cancel                                                                                                    |  |  |
| Run as Batch Process                                                                                                    |   | ¥ <u>C</u> lose √Run                                                                                                    |  |  |

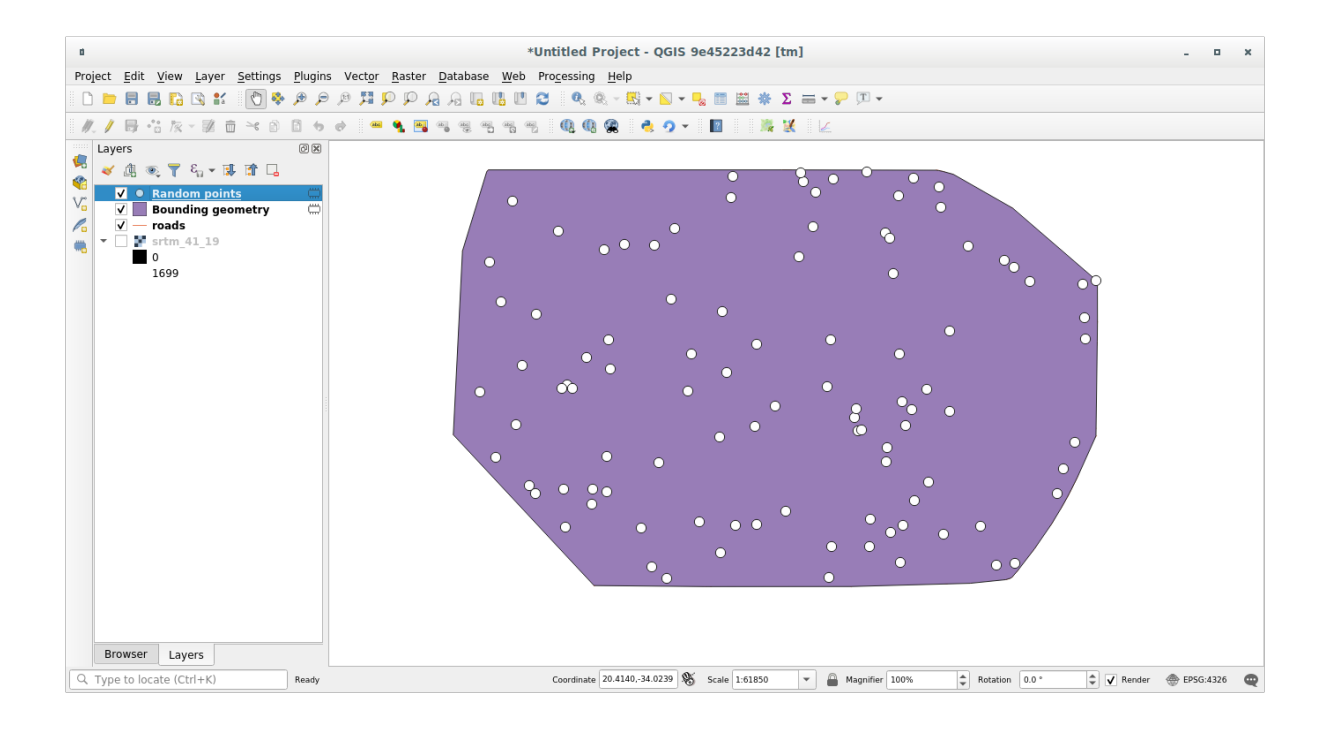

#### Sampling the data

To create a sample dataset from the raster, you'll need to use the *Raster Analysis* [2] *Sample raster values* algorithm. This tool samples the raster at the locations of the points and adds the raster values in new field(s) depending on the number of bands in the raster.

- 1. Open the Sample raster values algorithm dialog
- 2. Select Random\_points as the layer containing sampling points, and the SRTM raster as the band to get values from. The default name of the new field is rvalue\_N, where N is the number of the raster band. You can change the name of the prefix if you want.

| Sample Raster Values                                                                                                    |   | 8                                                                                                    |
|----------------------------------------------------------------------------------------------------|---|----------------------------------------------------------------------------------------------------|
| Parameters       Log         Input Point Layer <sup>*</sup> Random points [EPSG:4326]              Selected features only         Raster Layer to sample            srtm_41_19 [EPSG:32733]             Advanced parameters         Output column prefix | • | Sample raster<br>values<br>This algorithm creates<br>a new vector layer<br>with the same<br>attributes of the input<br>layer and the raster<br>values corresponding<br>on the point location.<br>If the raster layer has |
| rvalue         Sampled Points         [Create temporary layer]         ✓         Open output file after running algorithm                                                                                                    |   | more than one band,<br>all the band values are<br>sampled.                                                                                                    |
| 0% O% Run as Batch Process                                                                                                    | [ | Cancel<br><b>≭</b> <u>C</u> lose                                                                                                    |

#### 3. Press Run

Now you can check the sampled data from the raster file in the attribute table of the Sampled Points layer. They will be in a new field with the name you have chosen.

A possible sample layer is shown here:

The sample points are classified using the rvalue\_1 field such that red points are at a higher altitude.

You will be using this sample layer for the rest of the statistical exercises.

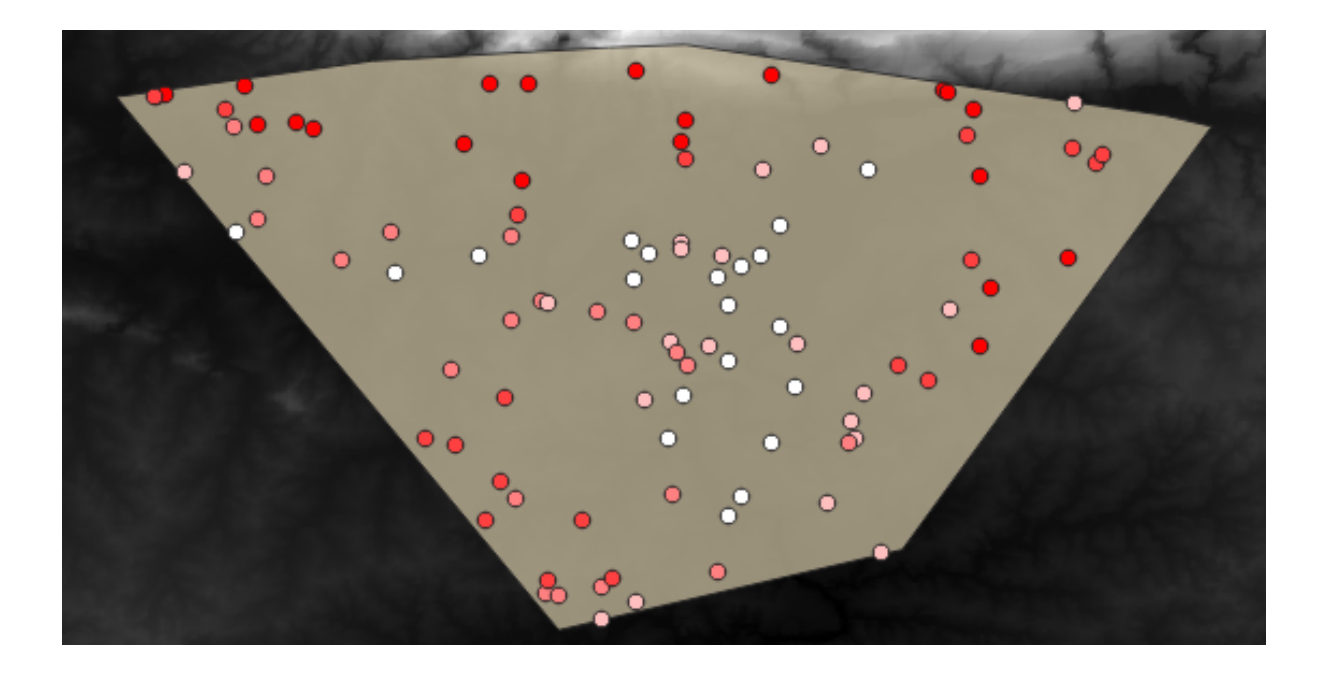

### 6.4.2 Follow Along: Basic Statistics

Now get the basic statistics for this layer.

- 1. Click on the  $\sum$  Show statistical summary icon in the *Attributes Toolbar*. A new panel will pop up.
- 2. In the dialog that appears, specify the Sampled Points layer as the source.
- 3. Select the *rvalue\_1* field in the field combo box. This is the field you will calculate statistics for.
- 4. The Statistics Panel will be automatically updated with the calculated statistics:

**Nota:** You can copy the values by clicking on the Copy Statistics To Clipboard button and paste the results into a spreadsheet.

5. Close the *Statistics* Panel when done

Many different statistics are available:

Conteggio The number of samples/values.

Somma The values added together.

Media The mean (average) value is simply the sum of the values divided by the number of values.

- **Median** If you arrange all the values from smallest to greatest, the middle value (or the average of the two middle values, if N is an even number) is the median of the values.
- **St Dev (pop)** The standard deviation. Gives an indication of how closely the values are clustered around the mean. The smaller the standard deviation, the closer values tend to be to the mean.
- Minimum The minimum value.
- Maximum The maximum value.

Intervallo The difference between the minimum and maximum values.

**Q1** First quartile of the data.

Q3 Third quartile of the data.

Missing (null) values The number of missing values.

|                | Statistics              |     |         | Ø× |  |  |
|----------------|-------------------------|-----|---------|----|--|--|
| 3              | Sampled F               | •   |         |    |  |  |
| 3.00           | <sup>1.2</sup> rvalue_1 |     |         | 3  |  |  |
| V <sub>O</sub> | Statist                 | ic  | Value   |    |  |  |
| o              | Count                   |     | 100     |    |  |  |
|                | Sum                     |     | 14148   |    |  |  |
| <b>?</b>       | Mean                    |     | 141.48  |    |  |  |
| Po             | Median                  |     | 122.5   |    |  |  |
| V.             | St dev (pop)            |     | 89.4792 |    |  |  |
| <b>@</b>       | St dev (samp            | le) | 89.93   |    |  |  |
| -              | Minimum                 | 18  |         |    |  |  |
|                | Maximum                 |     | 737     |    |  |  |
| <b>™</b> -     | Range                   |     | 719     |    |  |  |
| v~-            | Minority 18             |     | 18      |    |  |  |
| 8 🔝 -<br>DD    | Majority                |     | 120     |    |  |  |
| 8              | Variety                 |     | 78      |    |  |  |
|                | Q1<br>Q3                |     | 97      |    |  |  |
|                |                         |     | 163.5   |    |  |  |
|                | IQR                     |     | 66.5    |    |  |  |
|                | Missing (null) values 0 |     | 0       |    |  |  |
|                | Selected fe             | 2   |         |    |  |  |
|                | Statistics Layers Brows |     |         |    |  |  |
| ि ту           |                         |     |         |    |  |  |

# 6.4.3 Follow Along: Compute statistics on distances between points

- 1. Create a new temporary point layer.
- 2. Enter edit mode, and digitize three points somewhere among the other points.
  - Alternatively, use the same random point generation method as before, but specify only three points.
- 3. Save your new layer as *distance\_points* in the format you prefer.

To generate statistics on the distances between points in the two layers:

- 1. Open the Vector Analysis [] Distance matrix tool.
- 2. Select the distance\_points layer as the input layer, and the Sampled Points layer as the target layer.
- 3. Set it up like this:

| Distance Matrix                                     |                                    |  |  |  |
|-----------------------------------------------------|------------------------------------|--|--|--|
| Parameters Log                                      | <sup>1</sup> Distance matrix       |  |  |  |
| Input point layer                                   | This algorithm creates a table     |  |  |  |
| i Distance Points [EPSG:4326]                       | containing a distance matrix, with |  |  |  |
| Selected features only                              | points layer.                      |  |  |  |
| Input unique ID field                               |                                    |  |  |  |
| 123 id 🔹                                            |                                    |  |  |  |
| Target point layer                                  |                                    |  |  |  |
| Sampled Points [EPSG:4326]                          |                                    |  |  |  |
| Selected features only                              |                                    |  |  |  |
| Target unique ID field                              |                                    |  |  |  |
| 123 id 👻                                            |                                    |  |  |  |
| Output matrix type                                  |                                    |  |  |  |
| Summary distance matrix (mean, std. dev., min, max) |                                    |  |  |  |
| Use only the nearest (k) target points              |                                    |  |  |  |
|                                                     |                                    |  |  |  |
| Distance matrix                                     |                                    |  |  |  |
| [Create temporary layer]                            |                                    |  |  |  |
| ✓ Open output file after running algorithm          |                                    |  |  |  |
|                                                     |                                    |  |  |  |
| 0%                                                  | Cancel                             |  |  |  |
| B Help Run as Batch Process                         | X <u>C</u> lose<br><i>↓</i> Run    |  |  |  |

- 4. If you want you can save the output layer as a file or just run the algorithm and save the temporary output layer later.
- 5. Click *Run* to generate the distance matrix layer.
- 6. Open the attribute table of the generated layer: values refer to the distances between the *distance\_points* features and their two nearest points in the *Sampled Points* layer:

With these parameters, the *Distance Matrix* tool calculates distance statistics for each point of the input layer with respect to the nearest points of the target layer. The fields of the output layer contain the mean, standard deviation, minimum and maximum for the distances to the nearest neighbors of the points in the input layer.

|   | Distance matrix :: Features Total: 3, Filtered: 3, Selected: 0 - • × |            |           |           |            |               |  |  |  |
|---|----------------------------------------------------------------------|------------|-----------|-----------|------------|---------------|--|--|--|
| / | 2 🖶 🔁                                                                | 🛱 🖮 😭      | 🖻   🗞 🚍 💟 | 🔩 🍸 🖺 🍫   | P 🖪 🖪 🖬    | 1 I I I I 🖉 🍭 |  |  |  |
|   | InputID                                                              | MEAN       | STDDEV    | MIN       | MAX        |               |  |  |  |
| 1 | 1                                                                    | 401.87013  | 235.74757 | 166.12256 | 637.61770  |               |  |  |  |
| 2 | 2                                                                    | 653.19728  | 229.72430 | 423.47299 | 882.92158  |               |  |  |  |
| з | 0                                                                    | 1005.87036 | 296.03133 | 709.83903 | 1301.90169 |               |  |  |  |
|   |                                                                      |            |           |           |            |               |  |  |  |
|   |                                                                      |            |           |           |            |               |  |  |  |
|   |                                                                      |            |           |           |            |               |  |  |  |
|   | Show All Featu                                                       | ires 🖕     |           |           |            |               |  |  |  |

# 6.4.4 Follow Along: Nearest Neighbor Analysis (within layer)

To do a nearest neighbor analysis of a point layer:

- 1. Choose Vector analysis 🛛 Nearest neighbor analysis.
- 2. In the dialog that appears, select the Random points layer and click Run.
- 3. The results will appear in the Processing Result Viewer Panel.
- 4. Click on the blue link to open the html page with the results:

# 6.4.5 Follow Along: Mean Coordinates

To get the mean coordinates of a dataset:

- 1. Start Vector analysis [] Mean coordinate(s)
- 2. In the dialog that appears, specify Random points as Input layer, and leave the optional choices unchanged.
- 3. Click Run.

Let us compare this to the central coordinate of the polygon that was used to create the random sample.

- 1. Start Vector geometry 2 Centroids
- 2. In the dialog that appears, select Bounding geometry as the input layer.

As you can see, the mean coordinates (pink point) and the center of the study area (in green) don't necessarily coincide.

The centroid is the barycenter of the layer (the barycenter of a square is the center of the square) while the mean coordinates represent the average of all node coordinates.
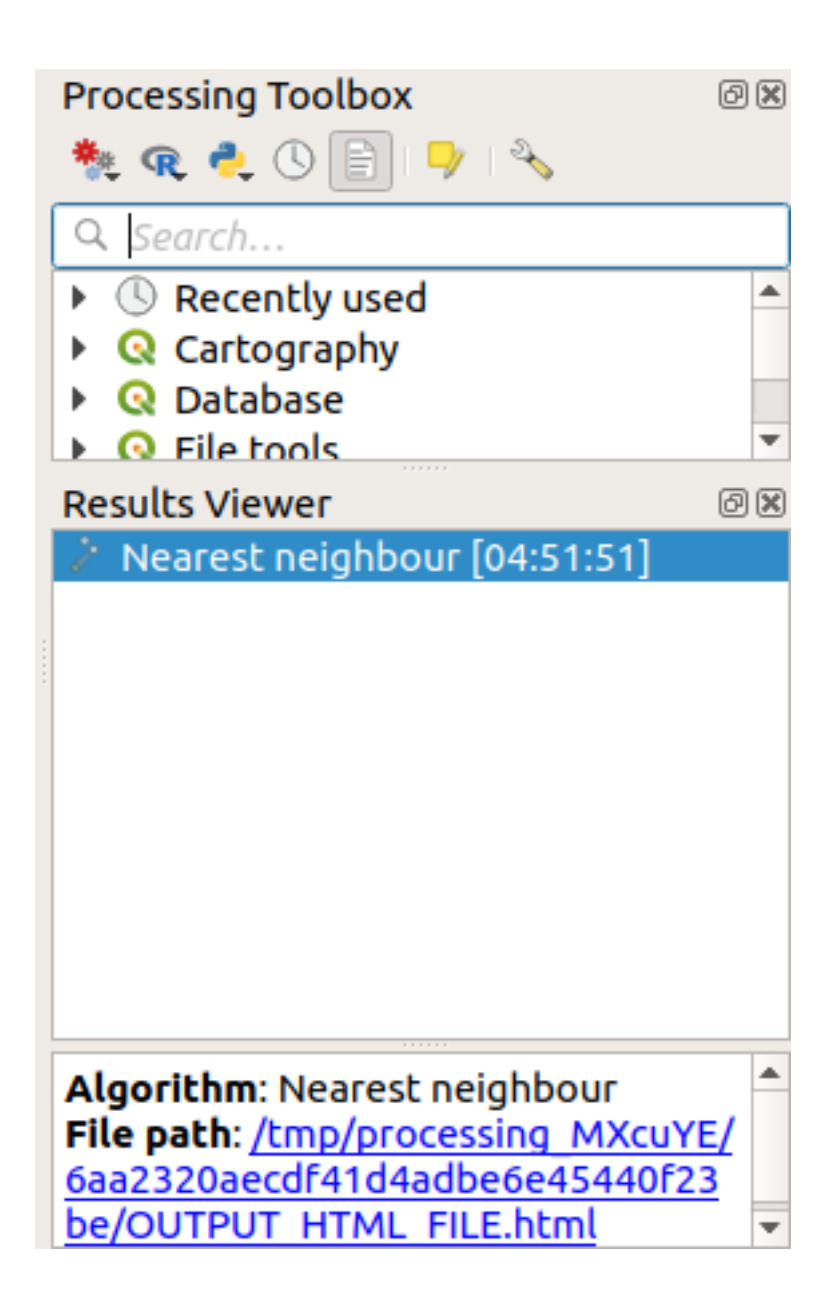

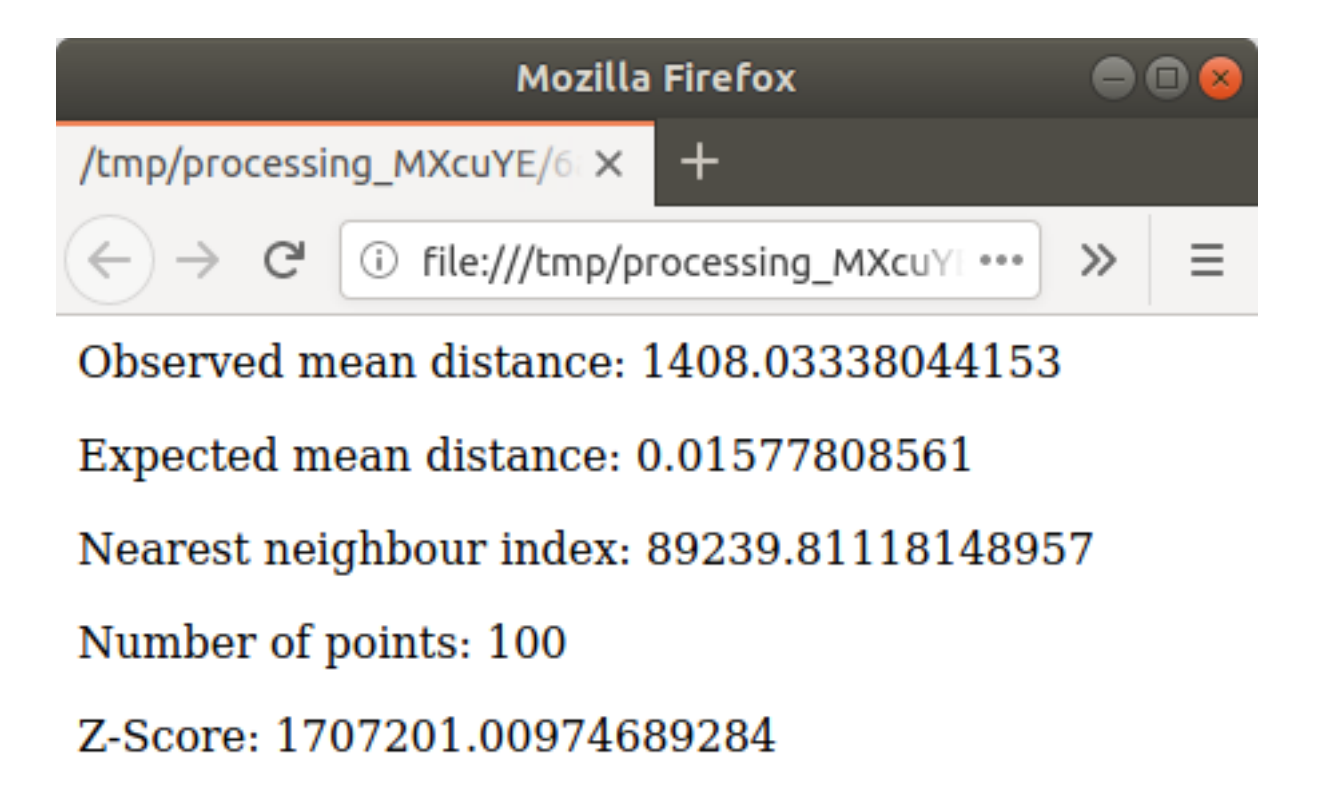

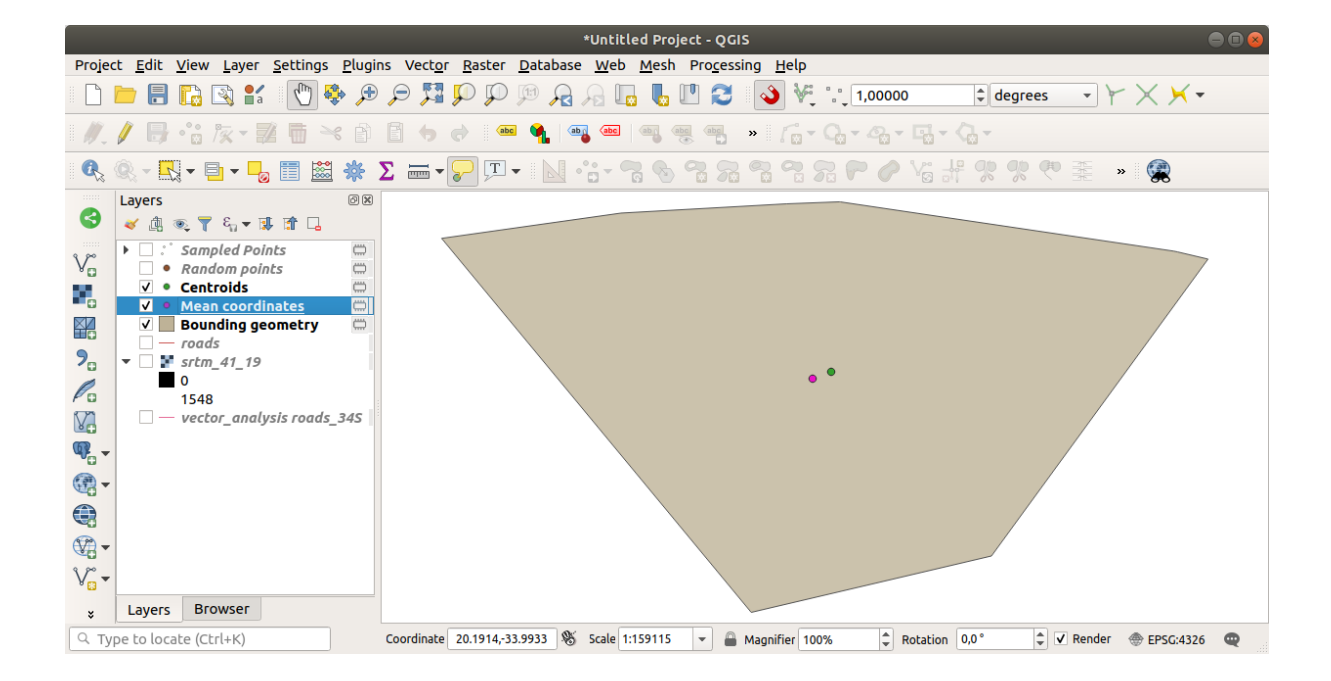

## 6.4.6 Follow Along: Image Histograms

The histogram of a dataset shows the distribution of its values. The simplest way to demonstrate this in QGIS is via the image histogram, available in the *Layer Properties* dialog of any image layer (raster dataset).

- 1. In your *Layers* panel, right-click on the srtm\_41\_19 layer
- 2. Select Properties
- 3. Choose the *Histogram* tab. You may need to click on the *Compute Histogram* button to generate the graphic. You will see a graph that shows the frequency distribution for the raster values.

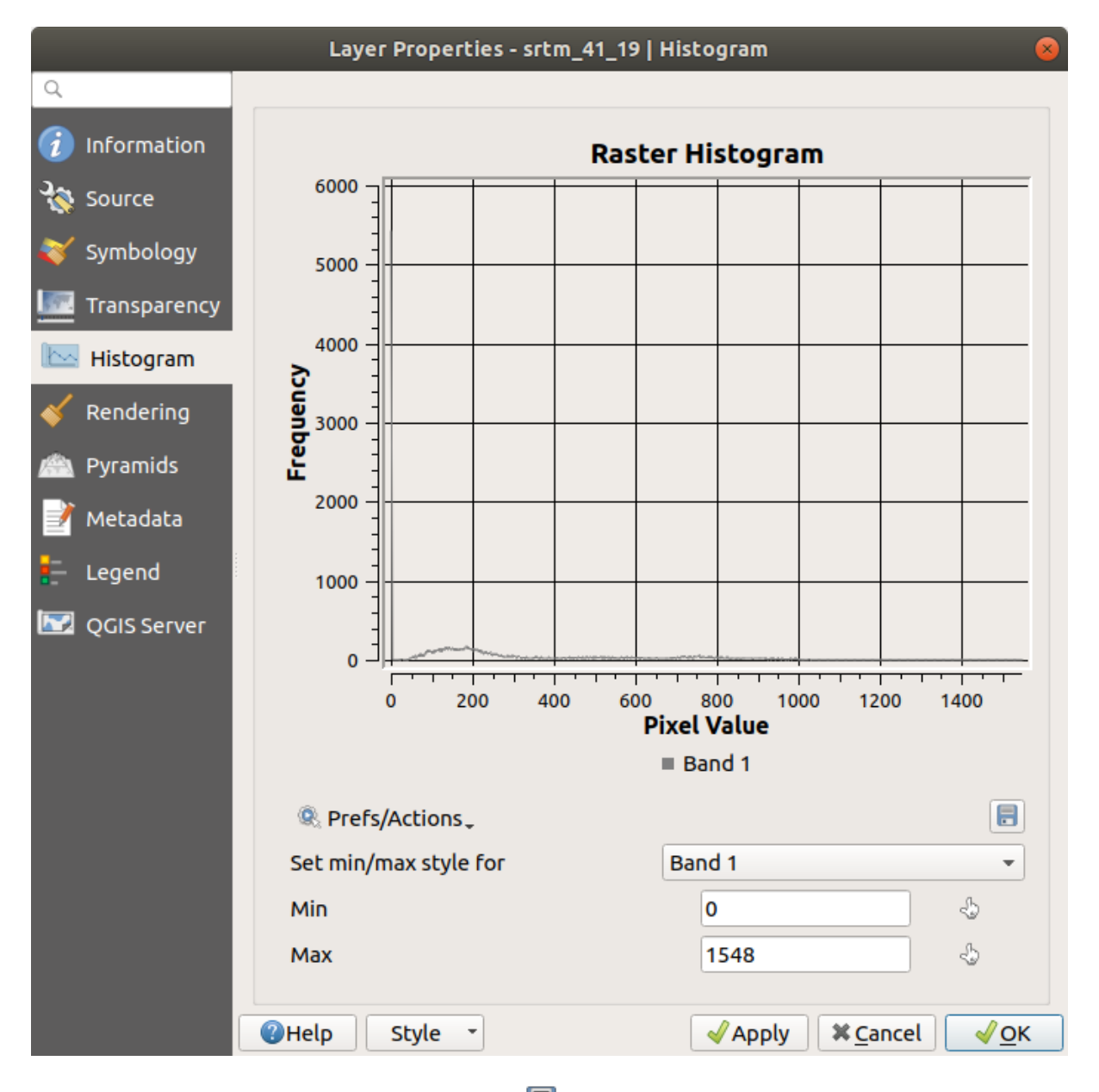

- 4. The graph can be exported as an image with the  $\boxed{\Box}$  Save plot button
- 5. You can see more detailed information about the layer in the *Information* tab (the mean and max values are estimated, and may not be exact).

The mean value is 332.8 (estimated to 324.3), and the maximum value is 1699 (estimated to 1548)! You can zoom in the histogram. Since there are a lot of pixels with value 0, the histogram looks compressed vertically. By zooming in to cover everything but the peak at 0, you will see more details:

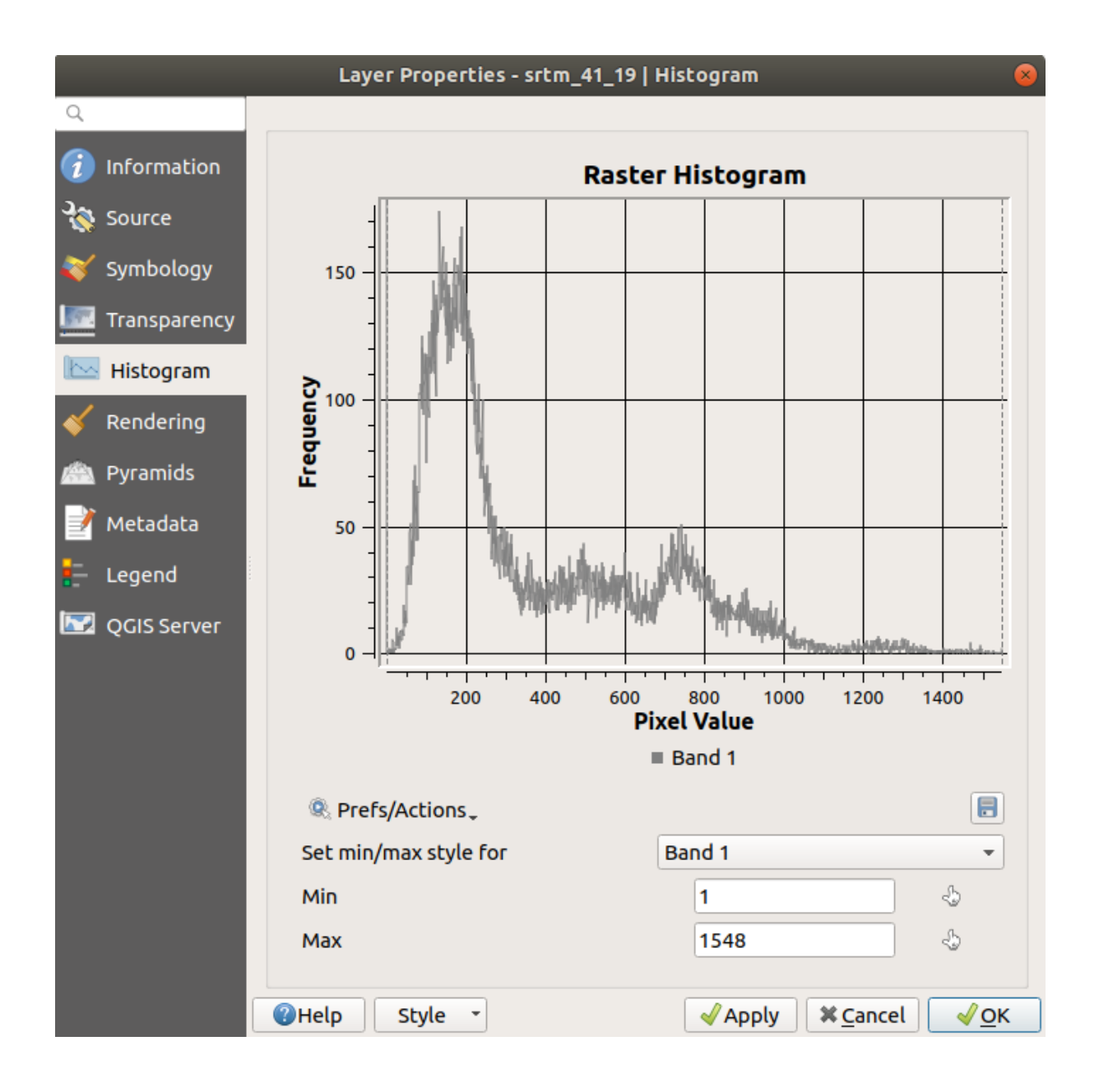

#### Capitolo 6. Module: Strumenti di analisi vettoriale

**Nota:** If the mean and maximum values are not the same as above, it can be due to the min/max value calculation. Open the *Symbology* tab and expand the *Min / Max Value Settings* menu. Choose  $\bigcirc$  *Min / max* and click on *Apply*.

Keep in mind that a histogram shows you the distribution of values, and not all values are necessarily visible on the graph.

### 6.4.7 Follow Along: Spatial Interpolation

Let's say you have a collection of sample points from which you would like to extrapolate data. For example, you might have access to the *Sampled points* dataset we created earlier, and would like to have some idea of what the terrain looks like.

- 1. To start, launch the GDAL 🛛 Raster analysis 🖾 Grid (IDW with nearest neighbor searching) tool in the Processing Toolbox.
- 2. For Point layer select Sampled points
- 3. Set Weighting power to 5.0
- 4. In Advanced parameters, set Z value from field to rvalue\_1
- 5. Finally click on Run and wait until the processing ends
- 6. Close the dialog

Here is a comparison of the original dataset (left) to the one constructed from our sample points (right). Yours may look different due to the random nature of the location of the sample points.

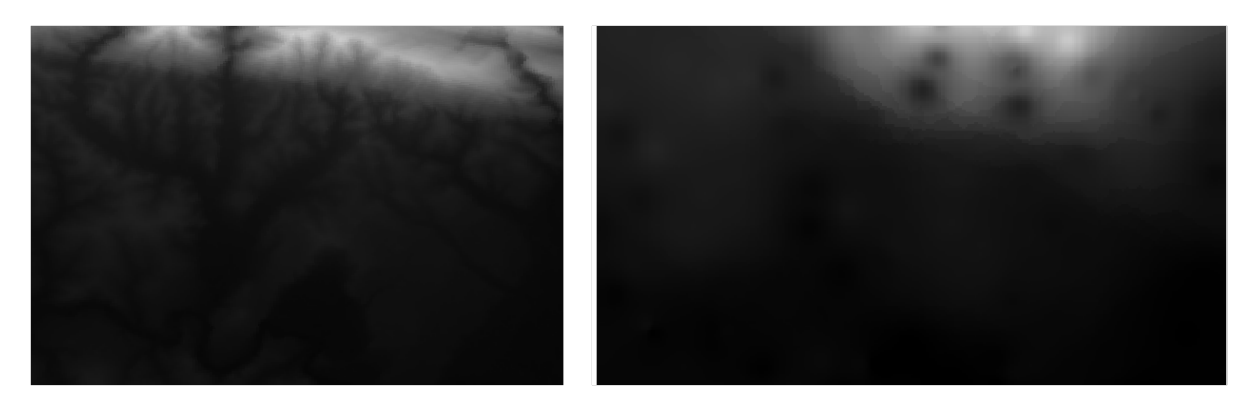

As you can see, 100 sample points aren't really enough to get a detailed impression of the terrain. It gives a very general idea, but it can be misleading as well.

## 6.4.8 Try Yourself Different interpolation methods

1. Use the processes shown above to create a set of 10 000 random points

Nota: If the number of points is really big, the processing time can take a long time.

- 2. Use these points to sample the original DEM
- 3. Use the Grid (IDW with nearest neighbor searching) tool on this dataset.
- 4. Set *Power* and *Smoothing* to 5.0 and 2.0, respectively.

#### **QGIS Training Manual**

The results (depending on the positioning of your random points) will look more or less like this:

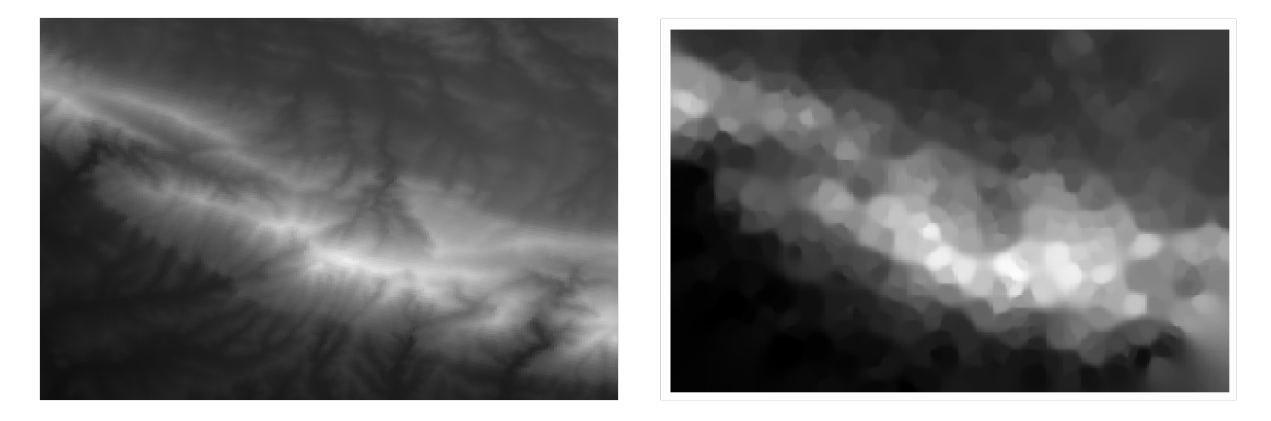

This is a better representation of the terrain, due to the greater density of sample points. Remember, larger samples give better results.

#### 6.4.9 In Conclusion

QGIS has a number of tools for analyzing the spatial statistical properties of datasets.

#### 6.4.10 What's Next?

Now that we have covered vector analysis, why not see what can be done with rasters? That is what we will do in the next module!

## CAPITOLO 7

### Module: Raster

Abbiamo usato i raster per la digitalizzazione in precedenza, ma i dati raster possono anche essere utilizzati direttamente. In questo modulo, vedrai come può essere fatto in QGIS.

### 7.1 Lesson: Working with Raster Data

Raster data is quite different from vector data. Vector data has discrete features with geometries constructed out of vertices, and perhaps connected with lines and/or areas. Raster data, however, is like any image. Although it may portray various properties of objects in the real world, these objects don't exist as separate objects. Rather, they are represented using pixels with different values.

During this module you are going to use raster data to supplement your existing GIS analysis.

The goal for this lesson: To learn how to work with raster data in QGIS.

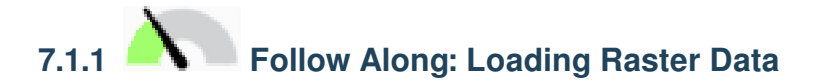

Raster data can be loaded with the same methods we used for vector data. However we suggest to use the *Browser* Panel.

- 1. Open the Browser Panel and expand the exercise\_data/raster folder.
- 2. Load all the data in this folder:
  - 3320C\_2010\_314\_RGB\_LATLNG.tif
  - 3320D\_2010\_315\_RGB\_LATLNG.tif
  - 3420B\_2010\_328\_RGB\_LATLNG.tif
  - 3420C\_2010\_327\_RGB\_LATLNG.tif

You should see the following map:

There we have it - four aerial images covering our study area.

| Project Edit View Laver Settings Plugins Vector Paster Database Web Mesh Processing Help                                                                                                    |   |
|----------------------------------------------------------------------------------------------------|---|
| Hojece Edie Mew Edyer Sectings Fidgins Vector Raster Database web Mesh Hotessing Help                                                                                                    |   |
| 🗅 🖿 🖥 🖍 🐒 🐒 🕼 🖈 🗩 🔎 🎾 💯 💯 👰 🗛 🖓 🔚 🕛 🈂 💊 👯 🙄 1,00000 🗦                                                                                                    | » |
| /// 📑 🕆 k - 📰 🖬 ≺ 🗈 🗈 🖕 🔿 💷 🍕 🧠 🔍 🧠 🧠 🐂 🔺 🖧 - 🎧 - 🎝 -                                                                                                    |   |
| ■ 🍕 🎕 = 🖳 = 🖬 = 😼 🌞 Σ 🛲 = 🌄 耳 = 🔛 +3 = 78 % % % % % % % % % % % % % % % % % %                                                                                                    |   |
| Layers       Image: Control of the control of the contr |   |
| Layers Browser                                                                                                    | • |

## 7.1.2 Follow Along: Create a Virtual Raster

Now as you can see from this, your solution layer lies across all four images. What this means is that you are going to have to work with four rasters all the time. That's not ideal. It would be better to have one file to work with.

Luckily, QGIS allows you to do exactly this, and without needing to actually create a new raster file. You can create a **Virtual Raster**. This is also often called a *Catalog*, which explains its function. It's not really a new raster. Rather, it is a way to organize your existing rasters into one catalog: one file for easy access.

To make a catalog we will use the Processing 2 Toolbox.

- 1. Open the Build virtual raster algorithm from the GDAL [] Raster miscellaneous;
- 2. In the dialog that appears, click on the ... button next to the *Input layers* parameter and check all the layers or use the *Select All* button;
- 3. Uncheck *Place each input file into a separate band*. Notice the text field below. What this dialog is actually doing is that it is writing that text for you. It is a long command that QGIS is going to run.

**Nota:** Keep in mind that you can copy and paste the text in the OSGeo Shell (Windows user) or Terminal (Linux and OSX users) to run the command. You can also create a script for each GDAL command. This is very handy when the procedure is taking a long time or when you want to schedule specific tasks. Use the *Help* button to get more help on the syntax of the command.

4. Finally click on Run.

**Nota:** As you know from the previous modules, *Processing* creates temporary layers by default. To save the file click on the ... button.

You can now remove the original four rasters from the Layers Panel and leave only the output virtual catalog raster.

| Build Virtual Raster                                                                                                    | 8 |  |  |  |  |  |  |
|----------------------------------------------------------------------------------------------------|---|--|--|--|--|--|--|
| Parameters Log                                                                                                    |   |  |  |  |  |  |  |
| Input layers                                                                                                    |   |  |  |  |  |  |  |
| 4 elements selected                                                                                                    |   |  |  |  |  |  |  |
| Resolution                                                                                                    |   |  |  |  |  |  |  |
| Average                                                                                                    |   |  |  |  |  |  |  |
| Place each input file into a separate band                                                                                                    |   |  |  |  |  |  |  |
| Allow projection difference                                                                                                    |   |  |  |  |  |  |  |
| Advanced parameters                                                                                                    |   |  |  |  |  |  |  |
| Add alpha mask band to VRT when source raster has none                                                                                                    |   |  |  |  |  |  |  |
| Override projection for the output file [optional]                                                                                                    |   |  |  |  |  |  |  |
| ▼ 🌚                                                                                                    |   |  |  |  |  |  |  |
| Resampling algorithm                                                                                                    |   |  |  |  |  |  |  |
| Nearest Neighbour -                                                                                                    |   |  |  |  |  |  |  |
| Nodata value(s) for input bands (space separated) [optional]                                                                                                    |   |  |  |  |  |  |  |
| Additional command-line parameters [optional]                                                                                                    |   |  |  |  |  |  |  |
| Virtual                                                                                                    |   |  |  |  |  |  |  |
| [Save to temporary file]                                                                                                    |   |  |  |  |  |  |  |
| ✓ Open output file after running algorithm<br>GDAL/OGR console call                                                                                                    |   |  |  |  |  |  |  |
| gdalbuildvrt -resolution average -separate -r nearest -input_file_list /tmp/<br>processing_waXvap/9e7966068f424564a9ca71decadc15f9/buildvrtInputFiles.txt /<br>tmp/processing_waXvap/219f32d6606644108251f5ad770a7945/OUTPUT.vrt | • |  |  |  |  |  |  |
| 0% Cancel                                                                                                    |   |  |  |  |  |  |  |
|                                                                                                    |   |  |  |  |  |  |  |

### 7.1.3 **C** Transforming Raster Data

The above methods allow you to virtually merge datasets using a catalog, and to reproject them «on the fly». However, if you are setting up data that you'll be using for quite a while, it may be more efficient to create new rasters that are already merged and reprojected. This improves performance while using the rasters in a map, but it may take some time to set up initially.

#### **Reprojecting rasters**

Open Warp (reproject) from GDAL [?] Raster projections.

You can also reproject virtual rasters (catalogs), enable multithreaded processing, and more.

#### **Merging rasters**

If you need to create a new raster layer and save it to disk you can use the merge algorithm.

**Nota:** Depending on how many raster files you are merging and their resolution, the new raster file created can be really big. Consider instead to create a raster catalog as described in the *Create a Virtual Raster* section.

- 1. Click on the Merge algorithm from the GDAL 2 Raster miscellaneous menu.
- 2. As we did for the Create a Virtual raster, use the ... button to choose which layers you want to merge.

You can also specify a Virtual raster as input, and then all of the rasters that it consists of will be processed.

3. If you know the GDAL library, you can also add your own options by opening the Advanced parameters menu.

### 7.1.4 In Conclusion

QGIS makes it easy to include raster data into your existing projects.

### 7.1.5 What's Next?

Next, we'll use raster data that isn't aerial imagery, and see how symbolization is useful in the case of rasters as well.

### 7.2 Lesson: Changing Raster Symbology

Not all raster data are aerial photos. There are many other forms of raster data, and in many of those cases, it is essential to symbolize the them so that they becomes properly visible and useful.

Obiettivo: modificare la simbologia del raster.

| Warp (Reproject) 🛛 🛛 😽                                                                                                    |  |  |  |  |  |  |
|----------------------------------------------------------------------------------------------------|--|--|--|--|--|--|
| Parameters Log                                                                                                    |  |  |  |  |  |  |
| Input layer                                                                                                    |  |  |  |  |  |  |
| ▼                                                                                                    |  |  |  |  |  |  |
| Source CRS [optional]                                                                                                    |  |  |  |  |  |  |
| -                                                                                                    |  |  |  |  |  |  |
| Target CRS [optional]                                                                                                    |  |  |  |  |  |  |
| Project CRS: EPSG:4326 - WGS 84 🔹 🌚                                                                                                    |  |  |  |  |  |  |
| Resampling method to use                                                                                                    |  |  |  |  |  |  |
| Nearest Neighbour 🔹                                                                                                    |  |  |  |  |  |  |
| Nodata value for output bands [optional]                                                                                                    |  |  |  |  |  |  |
| Not set                                                                                                    |  |  |  |  |  |  |
| Output file resolution in target georeferenced units [optional]                                                                                                    |  |  |  |  |  |  |
| Not set                                                                                                    |  |  |  |  |  |  |
| Advanced parameters                                                                                                    |  |  |  |  |  |  |
| Reprojected                                                                                                    |  |  |  |  |  |  |
| [Save to temporary file]                                                                                                    |  |  |  |  |  |  |
| Open output file after running algorithm                                                                                                    |  |  |  |  |  |  |
| GDAL/OGR console call                                                                                                    |  |  |  |  |  |  |
| gdalwarp -t_srs EPSG:4326 -r near -of GTiff /tmp/<br>processing_E3t0r2/4d43521175294d8a8f7935de8c0d5ca3/OUTPUT.vrt /tmp/<br>processing_E3t0r2/cf35f6625870499798aa2930475ab4b1/OUTPUT.tif |  |  |  |  |  |  |
|                                                                                                    |  |  |  |  |  |  |
| 0% Cancel                                                                                                    |  |  |  |  |  |  |
| ⓐHelp         Run as Batch Process           ¥ <u>C</u> lose                                                                                                    |  |  |  |  |  |  |

| Merge 😣                                                                                                    |  |  |  |  |  |  |  |
|----------------------------------------------------------------------------------------------------|--|--|--|--|--|--|--|
| Parameters Log                                                                                                    |  |  |  |  |  |  |  |
| Input layers                                                                                                    |  |  |  |  |  |  |  |
| 4 elements selected                                                                                                    |  |  |  |  |  |  |  |
| Grab pseudocolor table from first layer                                                                                                    |  |  |  |  |  |  |  |
| Place each input file into a separate band                                                                                                    |  |  |  |  |  |  |  |
| Output data type                                                                                                    |  |  |  |  |  |  |  |
| Float32                                                                                                    |  |  |  |  |  |  |  |
| Advanced parameters                                                                                                    |  |  |  |  |  |  |  |
| Merged                                                                                                    |  |  |  |  |  |  |  |
| [Save to temporary file]                                                                                                    |  |  |  |  |  |  |  |
| ✓ Open output file after running algorithm                                                                                                    |  |  |  |  |  |  |  |
| GDAL/OGR console call                                                                                                    |  |  |  |  |  |  |  |
| gdal_merge.py -ot Float32 -of GTiff -o /tmp/<br>processing_E3t0r2/517f150854b344bc9f4588a6e9884e32/OUTPUT.tifoptfile<br>/tmp/processing_E3t0r2/44e87c4b7bdf4453aa9552e0d6695f3b/<br>mergeInputFiles.txt |  |  |  |  |  |  |  |
|                                                                                                    |  |  |  |  |  |  |  |
| 0% Cancel                                                                                                    |  |  |  |  |  |  |  |
| ③Help Run as Batch Process ★ Close                                                                                                    |  |  |  |  |  |  |  |

#### 7.2.1 |base| Try Yourself

- 1. Use the Browser Panel to load srtm\_41\_19.tif, found under exercise\_data/raster/SRTM/
- 2. Zoom to the extent of this layer by right-clicking on it in the Layers panel and selecting Zoom to Layer.

This dataset is a *Digital Elevation Model (DEM)*. It is a map of the elevation (altitude) of the terrain, allowing us to see where the mountains and valleys are, for example.

While each pixel of the dataset of the previous section contained color information, in a *DEM*, each pixel contains elevation values.

Once the DEM is loaded, you will notice that it is a grayscale representation:

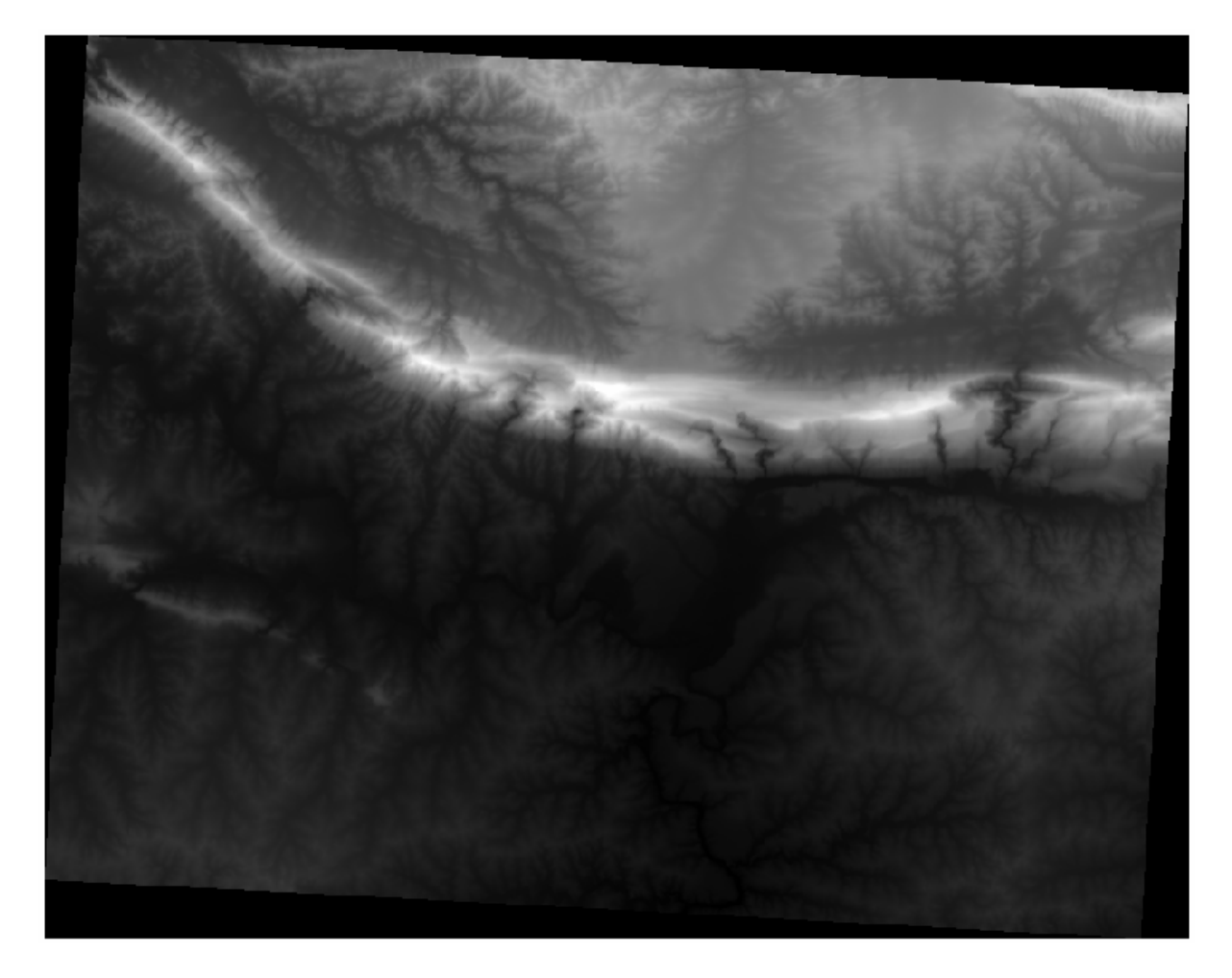

QGIS has automatically applied a stretch to the pixel values of the image for visualization purposes, and we will learn more about how this works as we continue.

#### 7.2.2 Modificare la simbologia raster

You have two different options to change the raster symbology:

- 1. Within the *Layer Properties* dialog, by right-clicking on the layer in the Layer tree and selecting the *Properties* option. Then switch to the *Symbology* tab
- 2. By clicking on the *Open the Layer Styling panel* button right above the *Layers* panel (shortcut F7). This will open

the Layer Styling panel, where you can switch to the VSymbology tab.

Choose the method you prefer to work with.

### 7.2.3 Follow Along: Singleband gray

When you load a raster file, if it is not a photo image like the ones of the previous section, the default style is set to a grayscale gradient.

Let's explore some of the features of this renderer.

The default *Color gradient* is set to Black to white, meaning that low pixel values are black and while high values are white. Try to invert this setting to White to black and see the results.

Very important is the *Contrast enhancement* parameter: by default it is set to Stretch to MinMax meaning that the pixel values are stretched to the minimum and maximum values.

Look at the difference with the enhancement (left) and without (right):

But what are the minimum and maximum values that should be used for the stretch? The ones that are currently under *Min / Max Value Settings*. There are many ways to calculate the minimum and maximum values and use them for the stretch:

- 1. User Defined: you enter the *Min* and *Max* values manually
- 2. Cumulative count cut: this is useful when you have some extreme low or high values. It *cuts* the 2% (or the value you choose) of these values
- 3. Min / max: the Real or Estimated minimum and maximum values of the raster
- 4. Mean +/- standard deviation: the values will be calculated according to the mean value and the standard deviation

### 7.2.4 Follow Along: Singleband pseudocolor

Grayscales are not always great styles for raster layers. Let's try to make the DEM more colorful.

- Change the *Render type* to *Singleband pseudocolor*. If you don't like the default colors loaded, select another *Color ramp*
- Click the *Classify* button to generate a new color classification
- If it is not generated automatically click on the OK button to apply this classification to the DEM

Vedrai questo:

This is an interesting way of looking at the DEM. You will now see that the values of the raster are again properly displayed, going from blue for the lower areas to red for the higher ones.

#### 7.2.5 Follow Along: Changing the transparency

Sometimes changing the transparency of the whole raster layer can help you to see other layers covered by the raster itself and better understand the study area.

To change the transparency of the whole raster switch to the *Transparency* tab and use the slider of the *Global Opacity* to lower the opacity:

More interesting is changing the transparency for some pixel values. For example in the raster we used you can see a homogeneous color at the corners. To set these pixels as transparent, go to *Custom Transparency Options* in the *Transparency* tab.

- By clicking on the P Add values manually button, you can add a range of values and set their transparency percentage
- For single values the Add values from display button is more useful

|          | Layer Properties - srtm_41_19   Symbology |                                                                          |  |  |  |  |  |
|----------|-------------------------------------------|--------------------------------------------------------------------------|--|--|--|--|--|
| Q        |                                           | ▼ Band Rendering                                                         |  |  |  |  |  |
| i        | Information                               | Render type Singleband gray 👻                                            |  |  |  |  |  |
| ્રે      | Source                                    | Gray band Band 1 (Gray)                                                  |  |  |  |  |  |
| ~        | Symbology                                 | Color gradient Black to white 🔹                                          |  |  |  |  |  |
|          | Transparency                              | Min 0 Max 1548                                                           |  |  |  |  |  |
| <u>~</u> | Histogram                                 | Contrast<br>enhancement Stretch to MinMax                                |  |  |  |  |  |
| ~        | Rendering                                 | Min / Max Value Settings                                                 |  |  |  |  |  |
| <u></u>  | Pyramids                                  | ○ Use <u>r</u> defined                                                   |  |  |  |  |  |
| 2        | Metadata                                  | Cumula <u>t</u> ive<br>count cut 2,0 ♀ - 98,0 ♀ %                        |  |  |  |  |  |
| ÷        | Legend                                    | • <u>M</u> in / max                                                      |  |  |  |  |  |
|          | QGIS Server                               | O Mean +/-<br>standard de <u>v</u> iation × 2,00 ♀                       |  |  |  |  |  |
|          |                                           | Statistics extent Whole raster                                           |  |  |  |  |  |
|          |                                           | Accuracy Estimate (faster)                                               |  |  |  |  |  |
|          |                                           |                                                                          |  |  |  |  |  |
|          |                                           |                                                                          |  |  |  |  |  |
|          |                                           | Blending mode Normal • Reset                                             |  |  |  |  |  |
|          |                                           | Solution                                                                 |  |  |  |  |  |
|          |                                           |                                                                          |  |  |  |  |  |
|          |                                           | Strength                                                                 |  |  |  |  |  |
|          |                                           | ▼ Resampling                                                             |  |  |  |  |  |
|          |                                           | Zoomed: in Nearest neighbour - out Nearest neighbour - Oversampling 2,00 |  |  |  |  |  |
|          |                                           | Thumbnail Legend Palette                                                 |  |  |  |  |  |
|          |                                           |                                                                          |  |  |  |  |  |
|          |                                           | Where Style Style Apply Apply Cancel VOK                                 |  |  |  |  |  |

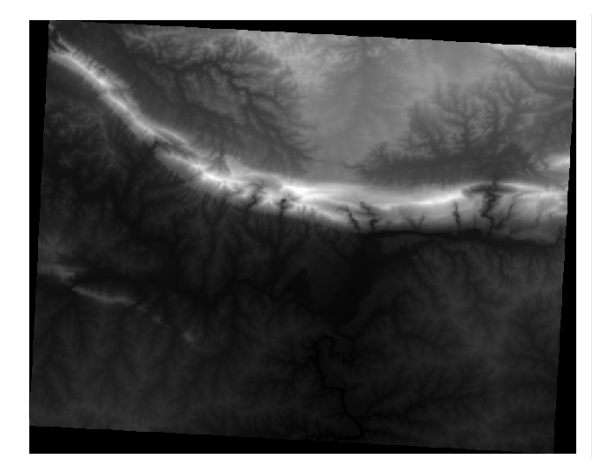

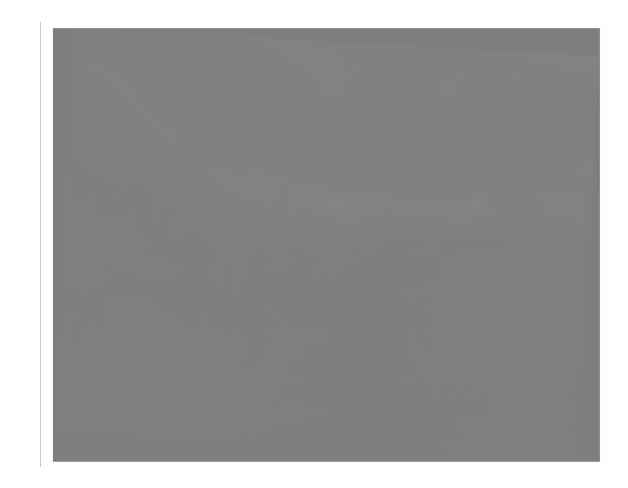

|               |               | Layer Pro   | operties | - srtm_41_1 | 9   Symbolog | У       |                         |          |
|---------------|---------------|-------------|----------|-------------|--------------|---------|-------------------------|----------|
| Q             | 💌 Band Ren    | dering      |          |             |              |         |                         |          |
| 🥡 Informatic  | n Render type | e Singleba  | nd pseu  | docolor 👻   |              |         |                         |          |
| 🗞 Source      | Band          |             | Band 1   | (Gray)      |              |         |                         | •        |
| 😻 Symbolog    | y Min         |             | 0        |             | Max          |         | 1548                    |          |
| 🚾 Transpare   | hcy Min/M     | ax Value S  | ettings  |             |              |         |                         |          |
| <br>Histogram | Interpolati   | on          |          | Linear      |              |         |                         | •        |
| 🖌 🖌           | Color ramp    | þ           |          |             |              |         |                         | •        |
| Dyramids      | Label unit    |             |          |             |              |         |                         |          |
|               | Value         | Color       | Label    |             |              |         |                         |          |
|               | 0             |             | 0        |             |              |         |                         |          |
| E Legend      | 387           |             | 387      |             |              |         |                         |          |
| 🛃 QGIS Serve  | er 774        |             | 774      |             |              |         |                         |          |
|               | 1161          |             | 1161     |             |              |         |                         |          |
|               |               |             | 1101     |             |              |         |                         |          |
|               | 1548          |             | 1548     |             |              |         |                         |          |
|               |               |             |          |             |              |         |                         |          |
|               | Mode Cor      | ntinuous    | •        |             |              |         | Classes 5               | 5        |
|               | Classify      | <b>-</b>    | 4        |             |              |         |                         |          |
|               | Clip out      | of range va | alues    |             |              |         |                         |          |
|               | ▼ Color Ren   | dering      |          |             |              |         |                         |          |
|               | Help          | Style 🝷     |          |             |              | 🖌 Apply | ∕ <mark>≭</mark> Cancel | <u> </u> |

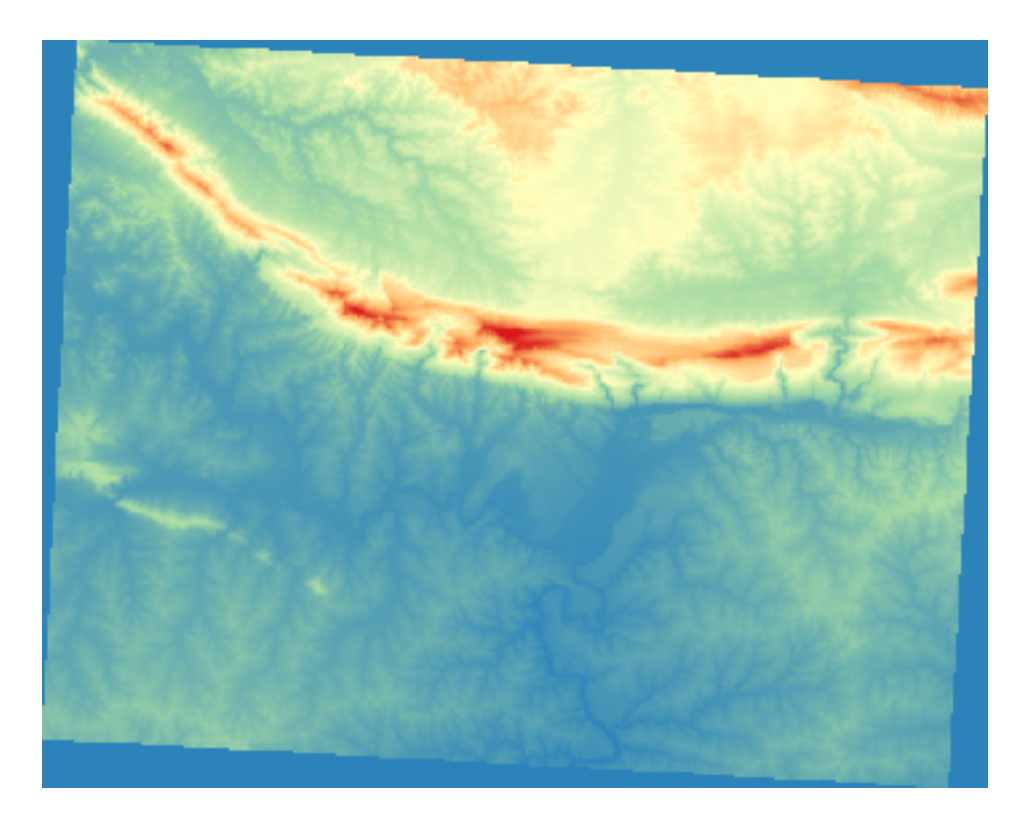

| Layer Properties - srtm_41_19   Transparency |                                                |     |                          |             |  |  |
|----------------------------------------------|------------------------------------------------|-----|--------------------------|-------------|--|--|
| Q                                            | <ul> <li>Global Opacity</li> </ul>             |     |                          |             |  |  |
| i Information                                |                                                | 0   | 55.6 %                   |             |  |  |
| Source                                       | ▼ No Data Value                                |     |                          |             |  |  |
| ኛ Symbology                                  | No data value not defined                      |     |                          |             |  |  |
| Transparency                                 | Additional no data value                       |     |                          |             |  |  |
| 📐 Histogram                                  | <ul> <li>Custom Transparency Option</li> </ul> | ons |                          |             |  |  |
| N Pondoring                                  | Transparency band None                         |     | •                        |             |  |  |
| <ul> <li>Kendering</li> </ul>                | Transparent pixel list                         |     |                          | _           |  |  |
| 🖄 Pyramids                                   | From                                           | То  | Percent Transparent      | ÷           |  |  |
| 📝 Metadata                                   |                                                |     |                          |             |  |  |
| - Legend                                     |                                                |     |                          |             |  |  |
| 💟 QGIS Server                                |                                                |     |                          |             |  |  |
|                                              |                                                |     |                          |             |  |  |
|                                              |                                                |     |                          |             |  |  |
|                                              |                                                |     |                          |             |  |  |
|                                              |                                                |     |                          |             |  |  |
|                                              |                                                | ſ   |                          | 4           |  |  |
|                                              | 🐯 Help Style 👻                                 |     | ▼ Apply ■ <u>C</u> ancel | <u>ФО</u> К |  |  |

- Click on the Add values from display button. The dialog disappears, and you can interact with the map.
- Click on the homogeneous color in a corner of the DEM
- You will see that the transparency table will be filled with the clicked values:

| Layer Properties - srtm_41_19   Transparency 🛛 😣 |                             |           |                         |                    |  |  |  |  |
|--------------------------------------------------|-----------------------------|-----------|-------------------------|--------------------|--|--|--|--|
| ۹                                                | 🔻 Global Opacity            |           |                         |                    |  |  |  |  |
| 🥡 Information                                    |                             |           | 100,0 %                 | -                  |  |  |  |  |
| 🗞 Source                                         | ▼ No Data Value             |           |                         |                    |  |  |  |  |
| Symbology                                        | □ No data value not defined |           |                         |                    |  |  |  |  |
| Transparency                                     | Additional no data valu     | је        |                         |                    |  |  |  |  |
| 📐 Histogram                                      | Custom Transparence         | y Options |                         |                    |  |  |  |  |
| 🞸 Rendering                                      | Transparency band No        | one       | •                       | ]                  |  |  |  |  |
| A Pyramids                                       | Transparent pixel list      |           |                         | _                  |  |  |  |  |
|                                                  | From                        | То        | Percent Transparent     | <b>(+)</b>         |  |  |  |  |
| 📝 Metadata                                       | 1 0                         | 0         | 100                     |                    |  |  |  |  |
| 듣 Legend                                         |                             |           |                         |                    |  |  |  |  |
| 🔽 QGIS Server                                    |                             |           |                         |                    |  |  |  |  |
|                                                  |                             |           |                         |                    |  |  |  |  |
|                                                  |                             |           |                         |                    |  |  |  |  |
|                                                  |                             |           | ✓Apply ¥ <u>C</u> ancel | <mark>∕ о</mark> к |  |  |  |  |

• Click on OK to close the dialog and see the changes.

See? The corners are now 100% transparent.

#### 7.2.6 In Conclusion

These are some the basic functions to get you started with raster symbology. QGIS also gives you many other options, such as symbolizing a layer using paletted/unique values, representing different bands with different colors in a multispectral image, or making an automatic hillshade effect (useful only with DEM raster files).

#### 7.2.7 Riferimento

The SRTM dataset was obtained from http://srtm.csi.cgiar.org/

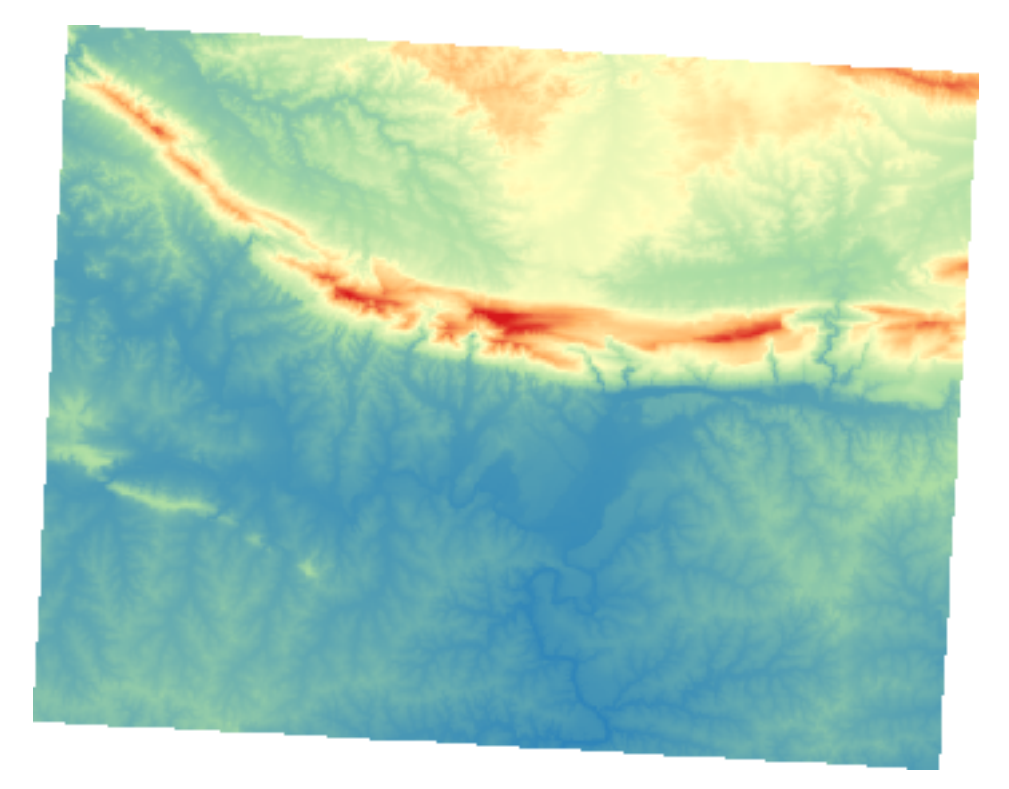

#### 7.2.8 What's Next?

Now that we can see our data displayed properly, let's investigate how we can analyze it further.

### 7.3 Lesson: Terrain Analysis

Certain types of rasters allow you to gain more insight into the terrain that they represent. Digital Elevation Models (DEMs) are particularly useful in this regard. In this lesson you will use terrain analysis tools to find out more about the study area for the proposed residential development from earlier.

The goal for this lesson: To use terrain analysis tools to derive more information about the terrain.

### 7.3.1 Follow Along: Calculating a Hillshade

We are going to use the same DEM layer as in the previous lesson. If you are starting this chapter from scratch, use the *Browser* panel and load the raster/SRTM/srtm\_41\_19.tif.

The DEM layer shows you the elevation of the terrain, but it can sometimes seem a little abstract. It contains all the 3D information about the terrain that you need, but it doesn't look like a 3D object. To get a better impression of the terrain, it is possible to calculate a *hillshade*, which is a raster that maps the terrain using light and shadow to create a 3D-looking image.

We are going to use algorithms in the Raster [?] Raster terrain analysis menu.

- 1. Click on the Hillshade menu
- 2. The algorithm allows you to specify the position of the light source: *Azimuth* has values from 0 (North) through 90 (East), 180 (South) and 270 (West), while the *Vertical angle* sets how high the light source is (0 to 90 degrees). We will use the default values:
- 3. Save the file in a new folder raster\_analysis within the folder exercise\_data with the name hillshade

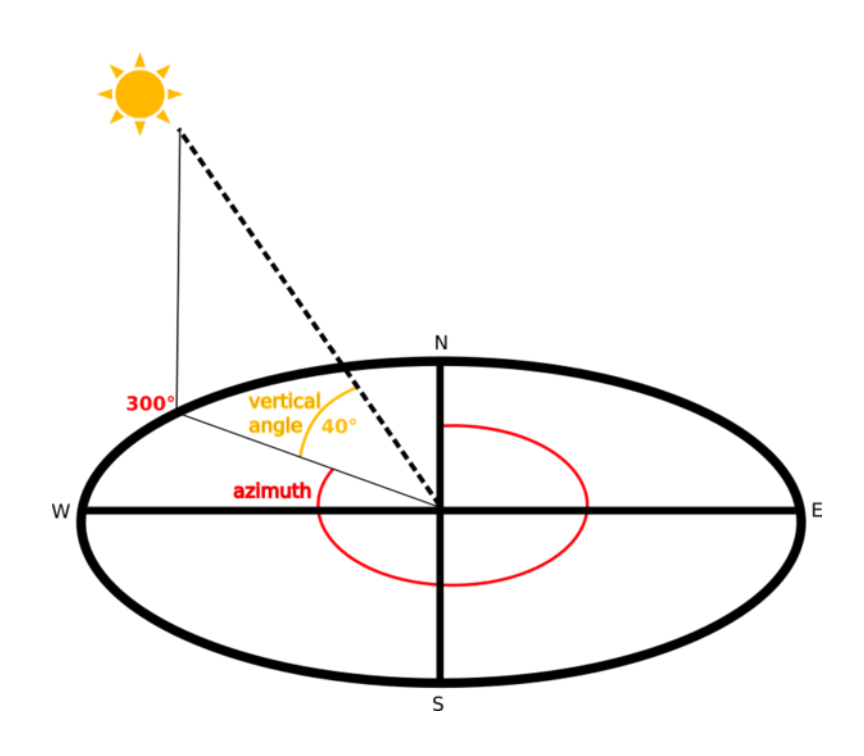

4. Finally click on Run

You will now have a new layer called *hillshade* that looks like this:

That looks nice and 3D, but can we improve on this? On its own, the hillshade looks like a plaster cast. Can't we use it together with our other, more colorful rasters somehow? Of course we can, by using the hillshade as an overlay.

### 7.3.2 Follow Along: Using a Hillshade as an Overlay

A hillshade can provide very useful information about the sunlight at a given time of day. But it can also be used for aesthetic purposes, to make the map look better. The key to this is setting the hillshade to being mostly transparent.

- 1. Change the symbology of the original *srtm\_41\_19* layer to use the *Pseudocolor* scheme as in the previous exercise
- 2. Hide all the layers except the srtm\_41\_19 and hillshade layers
- 3. Click and drag the *srtm\_41\_19* to be beneath the *hillshade* layer in the *Layers* panel
- 4. Set the hillshade layer to be transparent by clicking on the Transparency tab in the layer properties
- 5. Set the *Global opacity* to 50%.

You'll get a result like this:

6. Switch the *hillshade* layer off and back on in the Layers panel to see the difference it makes.

Using a hillshade in this way, it's possible to enhance the topography of the landscape. If the effect doesn't seem strong enough to you, you can change the transparency of the *hillshade* layer; but of course, the brighter the hillshade becomes, the dimmer the colors behind it will be. You will need to find a balance that works for you.

Remember to save the project when you are done.

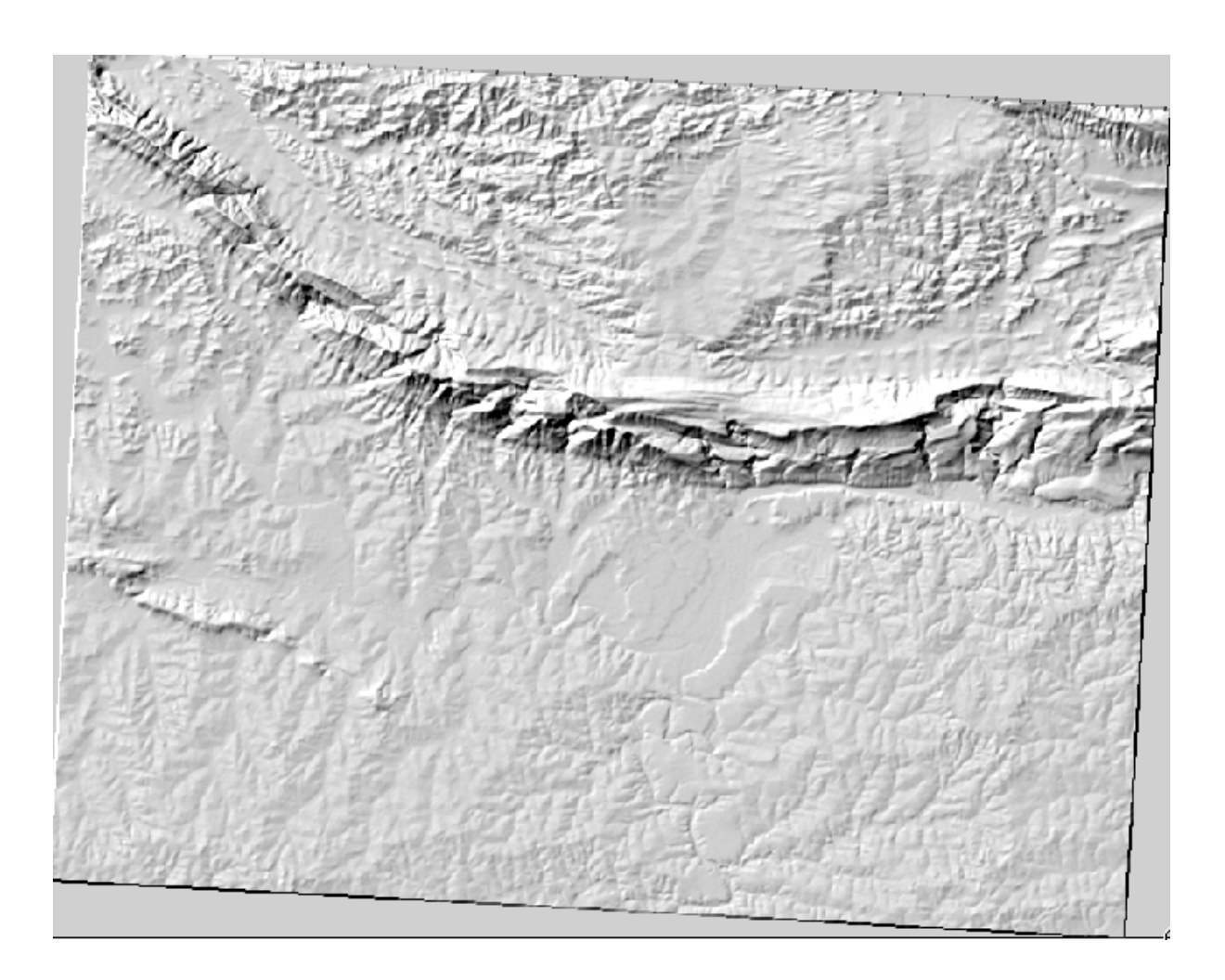

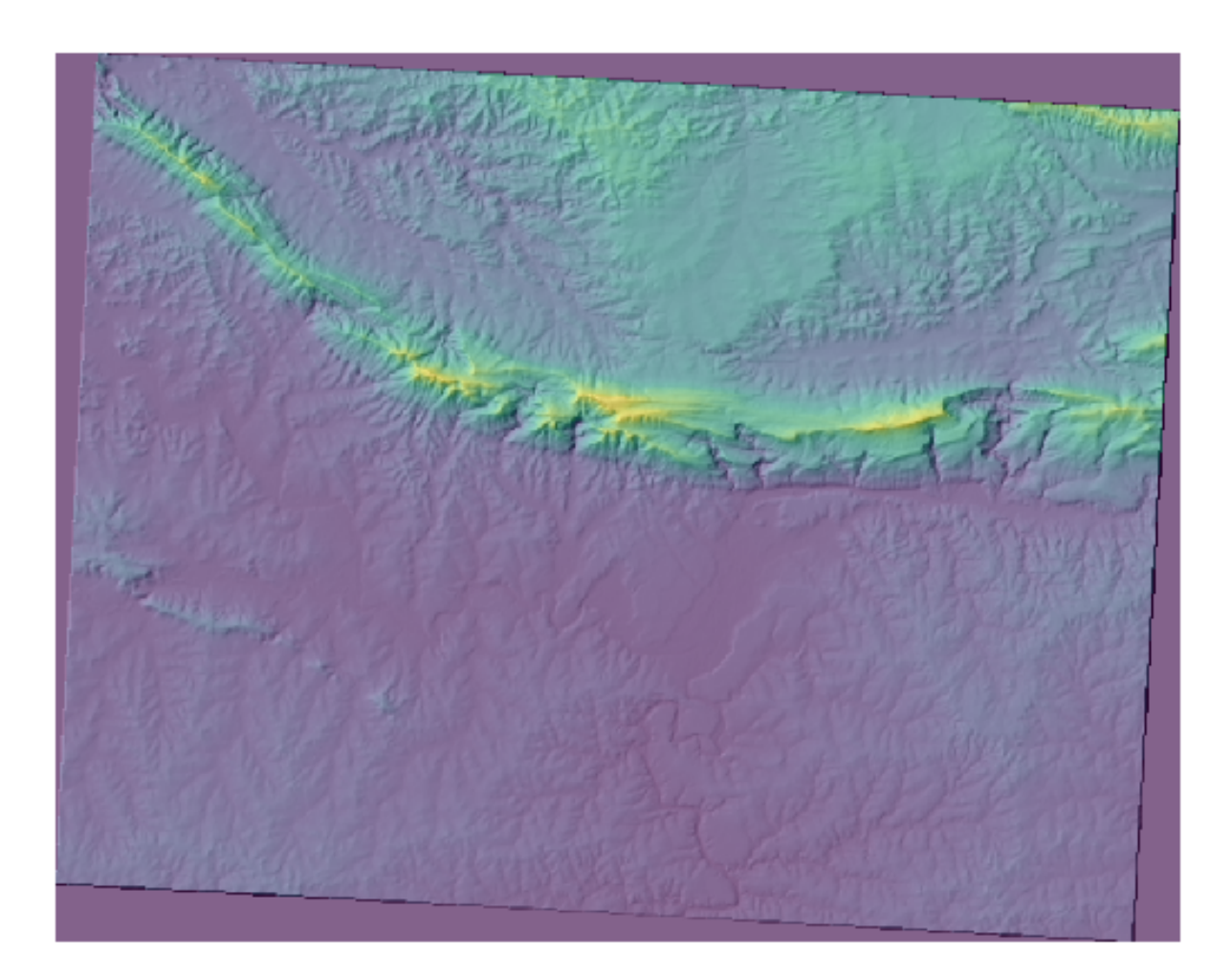

# 7.3.3 Follow Along: Calculating the Slope

Another useful thing to know about the terrain is how steep it is. If, for example, you want to build houses on the land there, then you need land that is relatively flat.

To do this, you need to use the Slope algorithm of the Processing [] Raster terrain analysis.

- 1. Open the algorithm
- 2. Choose *srtm\_41\_19* as the *Elevation layer*
- 3. Save the output as a file with the name slope in the same folder as the hillshade
- 4. Click on Run

Now you'll see the slope of the terrain, with black pixels being flat terrain and white pixels, steep terrain:

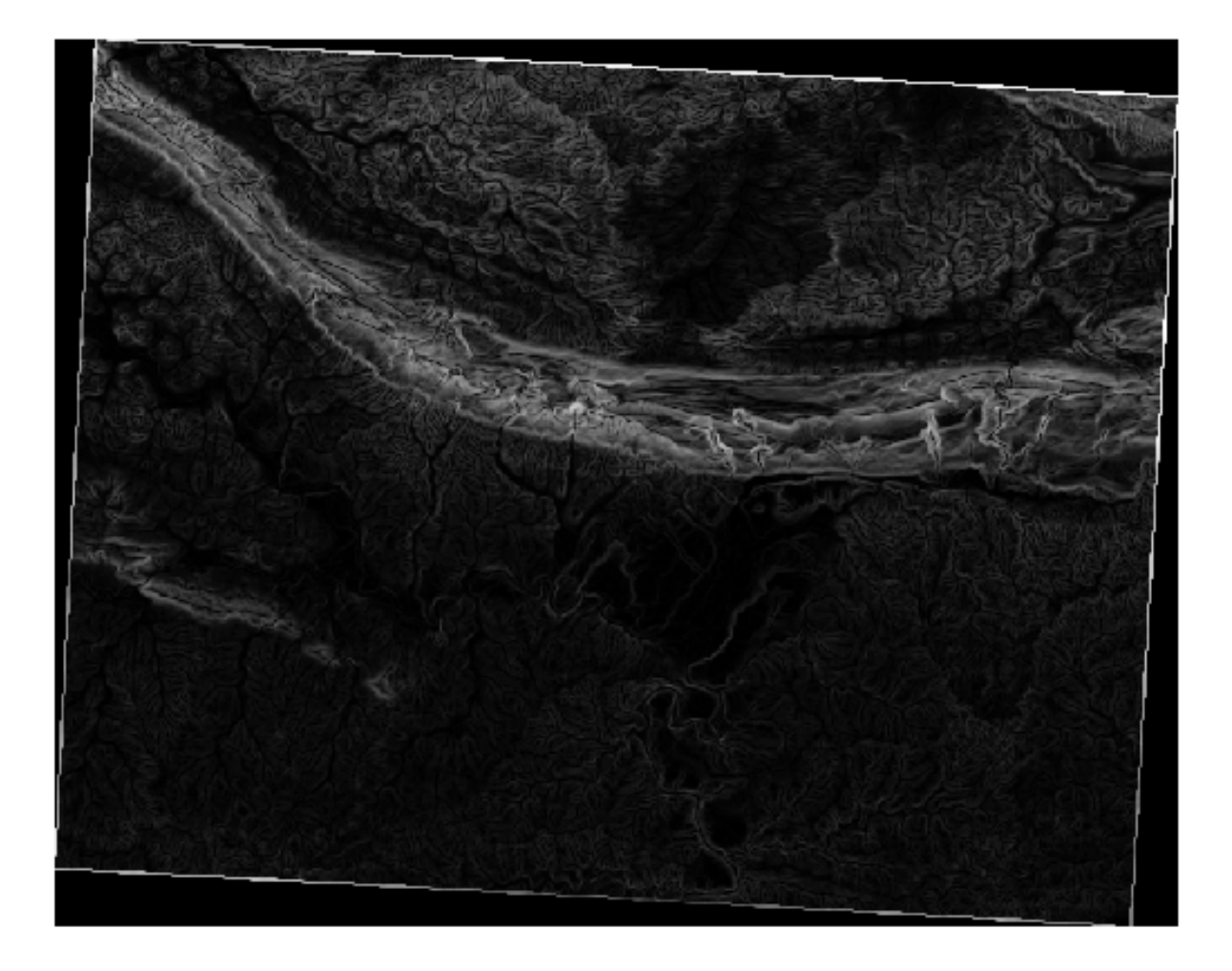

# 7.3.4 Try Yourself Calculating the aspect

*Aspect* is the compass direction that the slope of the terrain faces. An aspect of 0 means that the slope is North-facing, 90 East-facing, 180 South-facing, and 270 West-facing.

Since this study is taking place in the Southern Hemisphere, properties should ideally be built on a north-facing slope so that they can remain in the sunlight.

Use the Aspect algorithm of the Processing [] Raster terrain analysis to get the layer.

Check your results

# 7.3.5 Follow Along: Using the Raster Calculator

Think back to the estate agent problem, which we last addressed in the *Vector Analysis* lesson. Let us imagine that the buyers now wish to purchase a building and build a smaller cottage on the property. In the Southern Hemisphere, we know that an ideal plot for development needs to have areas on it that are north-facing, and with a slope of less than five degrees. But if the slope is less than 2 degrees, then the aspect doesn't matter.

Fortunately, you already have rasters showing you the slope as well as the aspect, but you have no way of knowing where both conditions are satisfied at once. How could this analysis be done?

The answer lies with the Raster calculator.

QGIS has different raster calculators available:

- Raster [?] Raster Calculator
- In processing:
  - Raster Analysis 🛛 Raster calculator
  - GDAL [?] Raster miscellaneous [?] Raster calculator
  - SAGA [?] Raster calculus [?] Raster calculator

Each tool is leading to the same results, but the syntax may be slightly different and the availability of operators may vary.

We will use *Raster Analysis* [2] *Raster calculator* in the *Processing Toolbox* 

- 1. Open the tool by double clicking on it.
  - The upper left part of the dialog lists all the loaded raster layers as name@N, where name is the name of the layer and N is the band.
  - In the upper right part you will see a lot of different operators. Stop for a moment to think that a raster is an image. You should see it as a 2D matrix filled with numbers.
- 2. North is at 0 (zero) degrees, so for the terrain to face north, its aspect needs to be greater than 270 degrees and less than 90 degrees. Therefore the formula is:

aspect@1 <= 90 OR aspect@1 >= 270

- 3. Now you have to set up the raster details, like the cell size, extent and CRS. This can be done manually or it can be automatically set by choosing a Reference layer. Choose this last option by clicking on the ... button next to the *Reference layer(s)* parameter.
- 4. In the dialog, choose the *aspect* layer, because we want to obtain a layer with the same resolution.
- 5. Save the layer as aspect\_north.

The dialog should look like:

6. Finally click on *Run*.

|                            |                                          |                                       | Ras             | ter Calculat | ог      |      |                                                                                                    | 8 |
|----------------------------|------------------------------------------|---------------------------------------|-----------------|--------------|---------|------|----------------------------------------------------------------------------------------------------|---|
| Parameters I<br>Expression | Log                                      |                                       |                 |              |         |      | Raster                                                                                                    |   |
| Lavers                     | Operators                                |                                       |                 |              |         |      | This algorithm                                                                                                    |   |
| Slope@1                    | +                                        | *                                     | cos             | sin          | log10   | AND  | allows performing                                                                                                    |   |
| Aspect@1<br>Hillshade@     | -                                        |                                       | acos            | asin         |         | OR   | operations using                                                                                                    |   |
| srtm_41_19                 | ^                                        | sqrt                                  | tan             | atan         |         | )    | The resulting layer                                                                                                    |   |
|                            | <                                        | · · · · · · · · · · · · · · · · · · · | =               | !=           | <=      | >=   | will have its values                                                                                                    |   |
| 4                          | abs                                      | min                                   | max             |              |         |      | according to an                                                                                                    |   |
| Expression Aspect@1 <=     | = 90 OR Aspec                            | t@1 >= 270                            |                 |              |         |      | contain numerical<br>values, operators<br>and references to<br>any of the layers in<br>the current project.<br>The following |   |
| Expression is              | s valid                                  |                                       |                 |              |         |      | functions are also                                                                                                    |   |
| Predefined ex              | pressions                                |                                       |                 |              |         |      | - sin(), cos(), tan(),                                                                                                    |   |
| NDVI                       |                                          |                                       |                 |              | Add     | Save | atan2(), ln(), log10(                                                                                                    | ) |
| Reference layer(           | <b>(s) (used for au</b>                  | tomated exte                          | nt, cellsize, a | and CRS) [op | tional] |      | The extent, cell size<br>and output CRS can<br>be defined by the<br>user. If the extent is<br>not specified, the             | 5 |
| Cell size (use 0 o         | r empty to set                           | it automatica                         | lly) [optiona   | l]           |         | A    | minimum extent<br>that covers selected                                                                                       | ł |
| Output extent (x           | min. xmax. vm                            | nin. vmax) [op                        | tionall         |              |         |      | reference layer(s)<br>will be used. If the                                                                                   |   |
| [Leave blank to            | use min coveri                           | ng extent]                            |                 |              |         |      | cell size is not<br>specified, the                                                                                           |   |
| Output CRS [opt            | Dutput CRS [optional]     specified, the |                                       |                 |              |         |      |                                                                                                    | f |
| Output                     |                                          |                                       |                 |              |         |      | If the output CRS is                                                                                                    |   |
| [Save to tempor            | ary file]                                |                                       |                 |              |         |      | CRS of the first                                                                                                    |   |
| Open output                | file after runni                         | ing algorithm                         |                 |              |         |      | be used.                                                                                                    | Ŧ |
|                            |                                          |                                       |                 | ,            |         |      |                                                                                                    |   |
|                            | a as Datat B                             |                                       | 09              | 6            |         |      |                                                                                                    | 2 |
| WHelp Ru                   | n as Batch Pro                           | cess                                  |                 |              |         |      | Rule Rule Rule                                                                                                    | n |

Your result will be this:

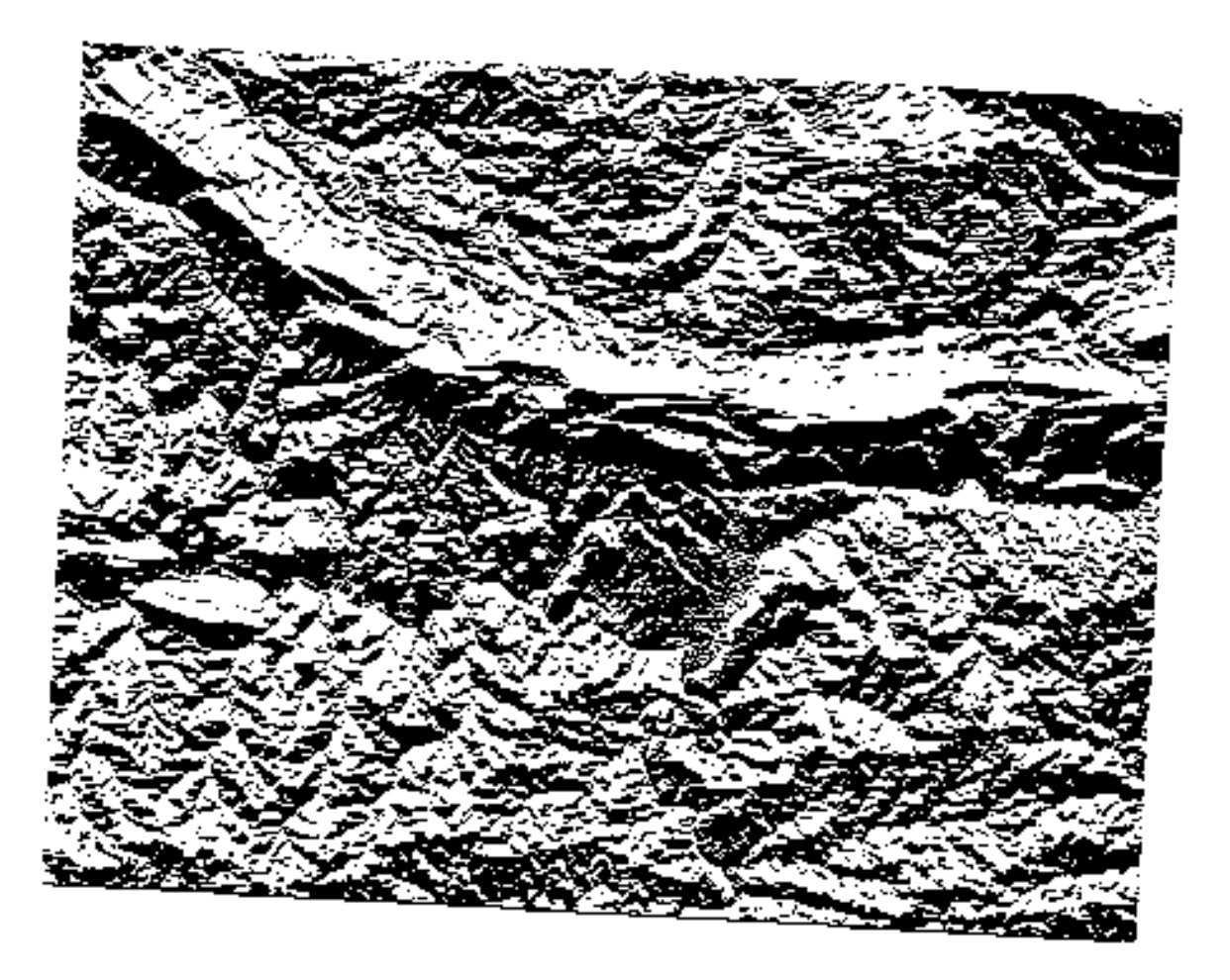

The output values are 0 or 1. What does it mean? The formula we wrote contains the *conditional* operator OR. Therefore the final result will be **False** (0) and **True** (1).

# 7.3.6 Try Yourself More criteria

Now that you have done the aspect, create two new layers from the DEM.

- The first shall identify areas where the slope is less than or equal to 2 degrees
- The second is similar, but the slope should be less than or equal to 5 degrees.
- Save them under exercise\_data/raster\_analysis as slope\_lte2.tif and slope\_lte5. tif.

Check your results

# 7.3.7 Follow Along: Combining Raster Analysis Results

Now you have generated three raster layers from the DEM:

- *aspect\_north*: terrain facing north
- *slope\_lte2*: slope equal to or below 2 degrees
- slope\_lte5: slope equal to or below 5 degrees

Where the conditions are met, the pixel value is 1. Elsewhere, it is 0. Therefore, if you multiply these rasters, the pixels that have a value of 1 for all of them will get a value of 1 (the rest will get 0).

The conditions to be met are:

- at or below 5 degrees of slope, the terrain must face north
- at or below 2 degrees of slope, the direction that the terrain faces does not matter.

Therefore, you need to find areas where the slope is at or below five degrees AND the terrain is facing north, OR the slope is at or below 2 degrees. Such terrain would be suitable for development.

To calculate the areas that satisfy these criteria:

- 1. Open the Raster calculator again
- 2. Use this expression in *Expression*:

( aspect\_north@1 = 1 AND slope\_lte5@1 = 1 ) OR slope\_lte2@1 = 1

- 3. Set the *Reference layer(s)* parameter to aspect\_north (it does not matter if you choose another they have all been calculated from srtm\_41\_19)
- 4. Save the output under exercise\_data/raster\_analysis/ as all\_conditions.tif
- 5. Click Run

The result:

## 7.3.8 Follow Along: Simplifying the Raster

As you can see from the image above, the combined analysis has left us with many, very small areas where the conditions are met. But these aren't really useful for our analysis, since they are too small to build anything on. Let us get rid of all these tiny unusable areas.

- 1. Open the Sieve tool (GDAL 🛛 Raster Analysis in the Processing Toolbox)
- 2. Set the *Input file* to all\_conditions, and the *Sieved* to all\_conditions\_sieve.tif (under exercise\_data/raster\_analysis/).
- 3. Set the Threshold to 8 (minimum eight contiguous pixels), and check Use 8-connectedness.

Once processing is done, the new layer will be loaded.

What is going on? The answer lies in the new raster file's metadata.

4. View the metadata under the *Information* tab of the *Layer Properties* dialog. Look the STATI-STICS\_MINIMUM value:

This raster, like the one it is derived from, should only feature the values 1 and 0, but it has also a very large negative number. Investigation of the data shows that this number acts as a null value. Since we are only after areas that weren't filtered out, let us set these null values to zero.

5. Open the Raster Calculator, and build this expression:

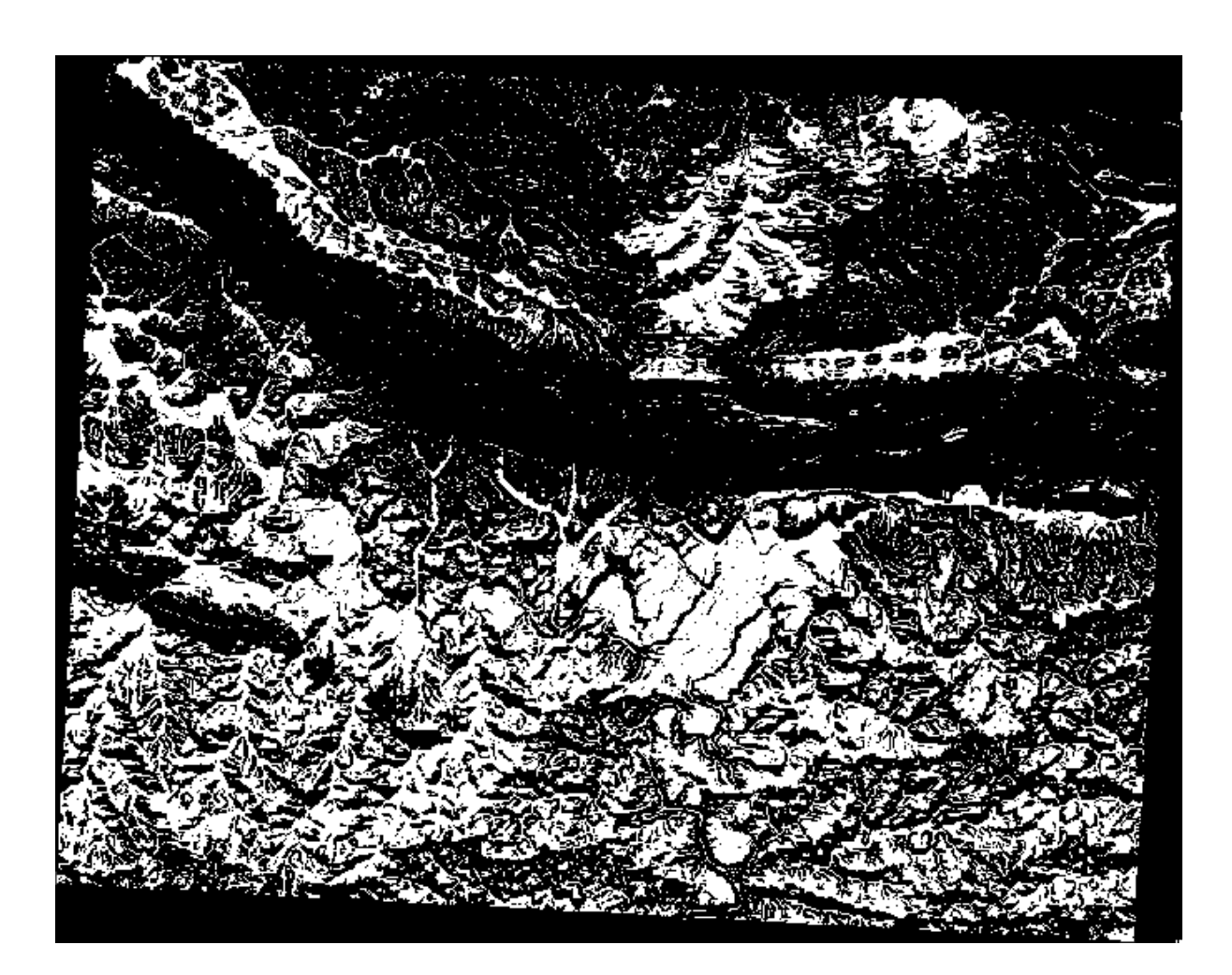

| Sieve                                                                                                    |
|----------------------------------------------------------------------------------------------------|
| Parameters Log                                                                                                    |
| Input layer                                                                                                    |
| all_condition [EPSG:32733]                                                                                                    |
| Threshold                                                                                                    |
| 8                                                                                                    |
| ✓ Use 8-connectedness                                                                                                    |
| Do not use the default validity mask for the input band                                                                                                    |
| Validity mask [optional]                                                                                                    |
| ·                                                                                                    |
| Sieved                                                                                                    |
| /home/matteo/exercise_data/exercise_data/raster_analysis/all_conditions_sieve.tif                                                                                                    |
| ✓ Open output file after running algorithm                                                                                                    |
| GDAL/OGR console call                                                                                                    |
|                                                                                                    |
| 0% Cancel                                                                                                    |
| Image: Barbon Barbon |

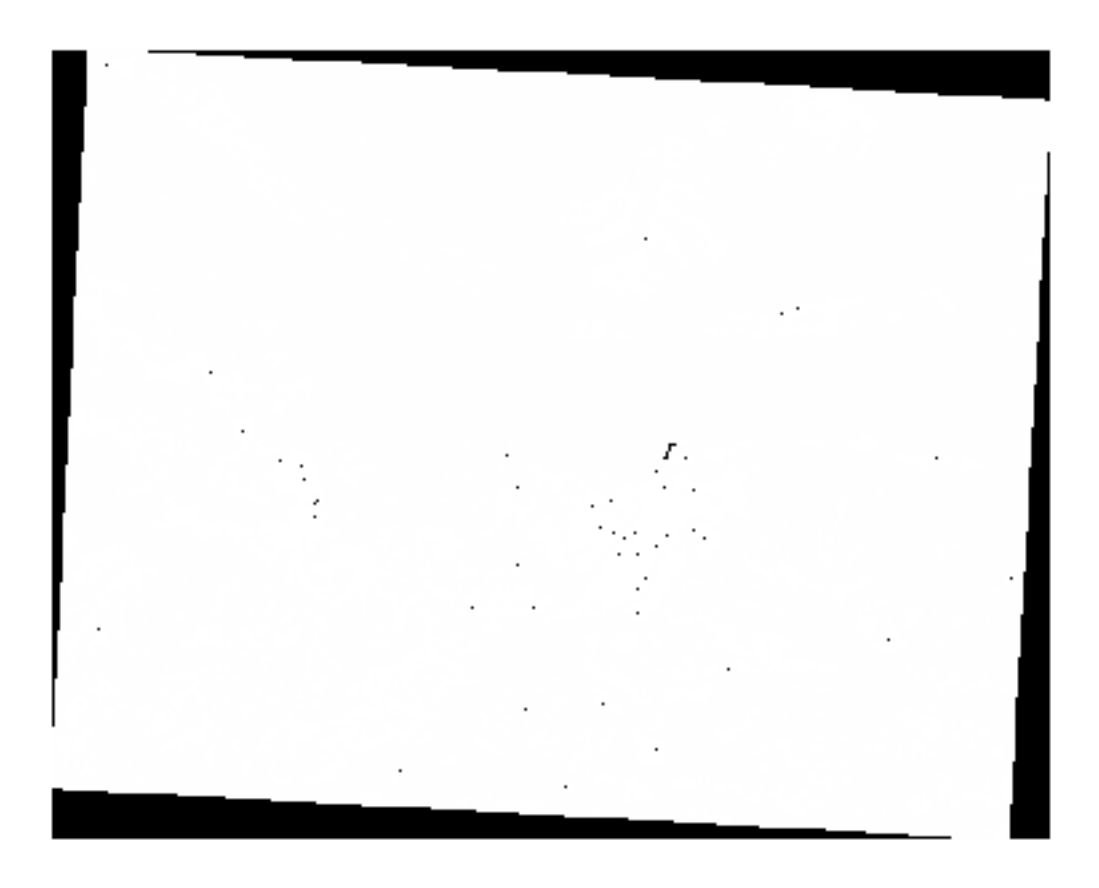

|          |              | Layer Properties        | - all_conditions_sieve   Information                                                  |
|----------|--------------|-------------------------|---------------------------------------------------------------------------------------|
| Q        |              | Information from wa     | viden 🔺                                                                               |
| G        | Information  | Information from pro    | Wider                                                                                 |
|          | internation  | Name                    | all_conditions_sieve                                                                  |
| ેજી      | Source       | Path                    | /home/matteo/exercise data/exercise data/raster analysis/                             |
|          |              | CRS                     | EPSG:32733 - WGS 84 / UTM zone 335 - Projected                                        |
| <b>~</b> | Symbology    | Extent                  | 969491.2754000000422820,6196099.3408000003546476 :                                    |
| 100      | Transparency |                         | 1038119.7730999999912456,6250296.9956000000238419                                     |
| _        | rransparency | Unit                    | meters                                                                                |
| $\sim$   | Histogram    | Height                  | 661                                                                                   |
|          |              | Data type               | Float32 - Thirty two bit floating point                                               |
| <b></b>  | Rendering    | GDAL Driver Description | GTiff                                                                                 |
|          |              | GDAL Driver Metadata    | GeoTIFF                                                                               |
| A        | Pyramids     | Dataset Description     | /home/matteo/exercise_data/exercise_data/raster_analysis/<br>all_conditions_sieve_tif |
|          | Motodata     | Compression             |                                                                                       |
| 2        | мегадага     | Band 1                  | STATISTICS_APPROXIMATE=YES                                                            |
| <u>-</u> | Legend       |                         | STATISTICS_MAXIMUM=1                                                                  |
|          |              |                         | STATISTICS_MEAN=-266696862.2513     STATISTICS_MINIMUM=-2147483648                    |
|          | QGIS Server  |                         | STATISTICS_STDDEV=708237202.43956                                                     |
|          |              | More information        | AREA_OR_POINT=Area                                                                    |
|          |              | Dimensions              | X: 837 Y: 661 Bands: 1                                                                |
|          |              | Origin                  | 969491,6.2503e+6                                                                      |
|          |              | Fixel Size              | 01.7754,-01.7754                                                                      |
|          |              |                         |                                                                                       |
|          |              | Identification          | Y                                                                                     |
|          |              | Rulan Stula -           |                                                                                       |
|          |              | wineip Style *          | Appry Cancel CK                                                                       |

(all\_conditions\_sieve@1 <= 0) = 0

This will maintain all non-negative values, and set the negative numbers to zero, leaving all the areas with value 1 intact.

 Save the output under exercise\_data/raster\_analysis/ as all\_conditions\_simple. tif.

Your output looks like this:

This is what was expected: a simplified version of the earlier results. Remember that if the results you get from a tool aren't what you expected, viewing the metadata (and vector attributes, if applicable) can prove essential to solving the problem.

### 7.3.9

### Follow Along: Reclassifying the Raster

We have used the *Raster calculator* to do calculations on raster layers. There is another powerful tool that we can use to extract information from existing layers.

Back to the aspect layer. We know now that it has numerical values within a range from 0 through 360. What we want to do is to *reclassify* this layer to other discrete values (from 1 to 4), depending on the aspect:

- 1 = North (from 0 to 45 and from 315 to 360);
- 2 = East (from 45 to 135)
- 3 = South (from 135 to 225)
- 4 = West (from 225 to 315)

This operation can be achieved with the raster calculator, but the formula would become very very large.

The alternative tool is the Reclassify by table tool in Raster analysis in the Processing Toolbox.

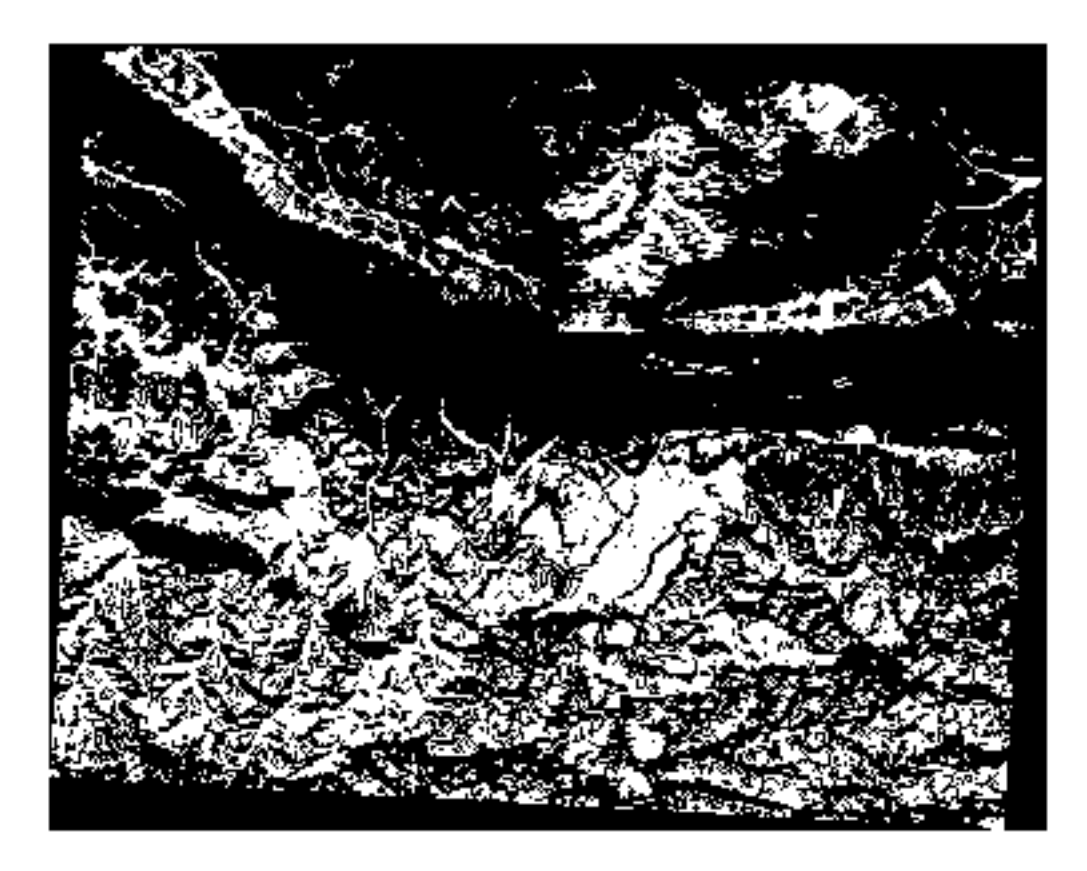

- 1. Open the tool
- 2. Choose aspect as the Input raster layer
- 3. Click on the ... of *Reclassification table*. A table-like dialog will pop up, where you can choose the minimum, maximum and new values for each class.
- 4. Click on the Add row button and add 5 rows. Fill in each row as the following picture and click OK:

|   |         | 8       |       |                  |
|---|---------|---------|-------|------------------|
|   | Minimum | Maximum | Value | <u>√о</u> к      |
| 1 | 0       | 45      | 1     | ¥ <u>C</u> ancel |
| 2 | 315     | 360     | 1     | Add Row          |
| 3 | 45      | 135     | 2     | Remove Row(s)    |
| 4 | 135     | 225     | 3     | Remove All       |
| 5 | 225     | 315     | 4     | Remove Au        |
|   |         |         |       |                  |

The method used by the algorithm to treat the threshold values of each class is defined by the Range boundaries.

- 5. Save the layer as file: reclassified.tif in the exercise\_data/raster\_analysis/ folder
- 6. Click on Run

| Reclassify by Table                          |            | 8                               |
|----------------------------------------------|------------|---------------------------------|
| Parameters Log                               | •          | Reclassify                      |
| Raster layer                                 |            | by table                        |
| * Aspect [EPSG:32733]                        |            | This algorithm                  |
| Band number                                  |            | reclassifies a                  |
| Band 1 (Gray) 👻                              |            | raster band by<br>assigning new |
| Reclassification table                       |            | class values                    |
| Fixed table (5x3)                            |            | ranges specified                |
| <ul> <li>Advanced parameters</li> </ul>      |            | in a fixed table.               |
| Output no data value                         |            |                                 |
| -9999,000000                                 |            |                                 |
| Range boundaries                             |            |                                 |
| min < value <= max 💌                         |            |                                 |
| Use no data when no range matches value      |            |                                 |
| Output data type                             |            |                                 |
| Float32 -                                    |            |                                 |
| Reclassified raster                          |            |                                 |
| rcise_data/raster_analysis/reclassified.sdat |            |                                 |
| Open output file after running algorithm     |            |                                 |
|                                              |            |                                 |
| 0%                                           |            | Cancel                          |
| Weight Run as Batch Process                  | ¢ <u>c</u> | lose 🛛 🗸 Run                    |

If you compare the native *aspect* layer with the *reclassified* one, there are not big differences. But by looking at the legend, you can see that the values go from 1 to 4.

Let us give this layer a better style.

- 1. Open the Layer Styling panel
- 2. Choose Paletted/Unique values, instead of Singleband gray
- 3. Click on the *Classify* button to automatically fetch the values and assign them random colors:

The output should look like this (you can have different colors given that they have been randomly generated):

With this reclassification and the paletted style applied to the layer, you can immediately differentiate the aspect areas.

### 7.3.10 Follow Along: Querying the raster

Unlike vector layers, raster layers don't have an attribute table. Each pixel contains one or more numerical values (singleband or multiband rasters).

All the raster layers we used in this exercise consist of just one band. Depending on the layer, pixel values may represent elevation, aspect or slope values.

How can we query the raster layer to get the value of a pixel? We can use the Kather Identify Features button!

- 1. Select the tool from the Attributes toolbar.
- 2. Click on a random location of the *srtm\_41\_19* layer. *Identify Results* will appear with the value of the band at the clicked location:
- 3. You can change the output of the *Identify Results* panel from the current tree mode to a table one by selecting *Table* in the *View* menu at the bottom of the panel:

Clicking each pixel to get the value of the raster could become annoying after a while. We can use the *Value Tool* plugin to solve this problem.

- 1. Go to Plugins [?] Manage/Install Plugins...
- 2. In the All tab, type value t in the search box
- 3. Select the Value Tool plugin, press Install Plugin and then Close the dialog.

The new Value Tool panel will appear.

**Suggerimento:** If you close the panel you can reopen it by enabling it in the *View Panels Panels Value Tool* or by clicking on the icon in the toolbar.

- 4. To use the plugin just check the *Enable* checkbox and be sure that the srtm\_41\_19 layer is active (checked) in the *Layers* panel.
- 5. Move the cursor over the map to see the value of the pixels.
- 6. But there is more. The Value Tool plugin allows you to query **all** the active raster layers in the *Layers* panel. Set the *aspect* and *slope* layers active again and hover the mouse on the map:

| Layer S  | Styling              |               |          |               | ð×      |  |
|----------|----------------------|---------------|----------|---------------|---------|--|
| 👔 rec    | lassified            |               |          |               | -       |  |
| <b>«</b> | Paletted             | /Unique valu  | ies      |               |         |  |
|          | Band                 | Band 1 (Gray) |          |               | -       |  |
| <u>n</u> | Color ramp           | Random colors |          |               | -       |  |
| <b>*</b> | Value                | Color         | Label    |               |         |  |
|          | 1                    |               | 1        |               |         |  |
|          | 2                    |               | 2        |               |         |  |
|          | 3                    |               | 3        |               |         |  |
|          | 4                    |               | 4        |               |         |  |
|          |                      |               |          |               |         |  |
|          |                      |               |          |               |         |  |
|          |                      |               |          |               |         |  |
|          |                      |               |          |               |         |  |
|          | Clas                 | sify          | <b>#</b> | Delete All    |         |  |
|          | Layer Rend           | lering        |          |               |         |  |
|          | Blending mode Normal |               |          |               |         |  |
|          |                      |               |          | V Live undate | - Apply |  |
|          |                      |               |          |               | ₩ Арріу |  |
| Layer    | Styling Pr           | ocessing Too  | xodio    |               |         |  |

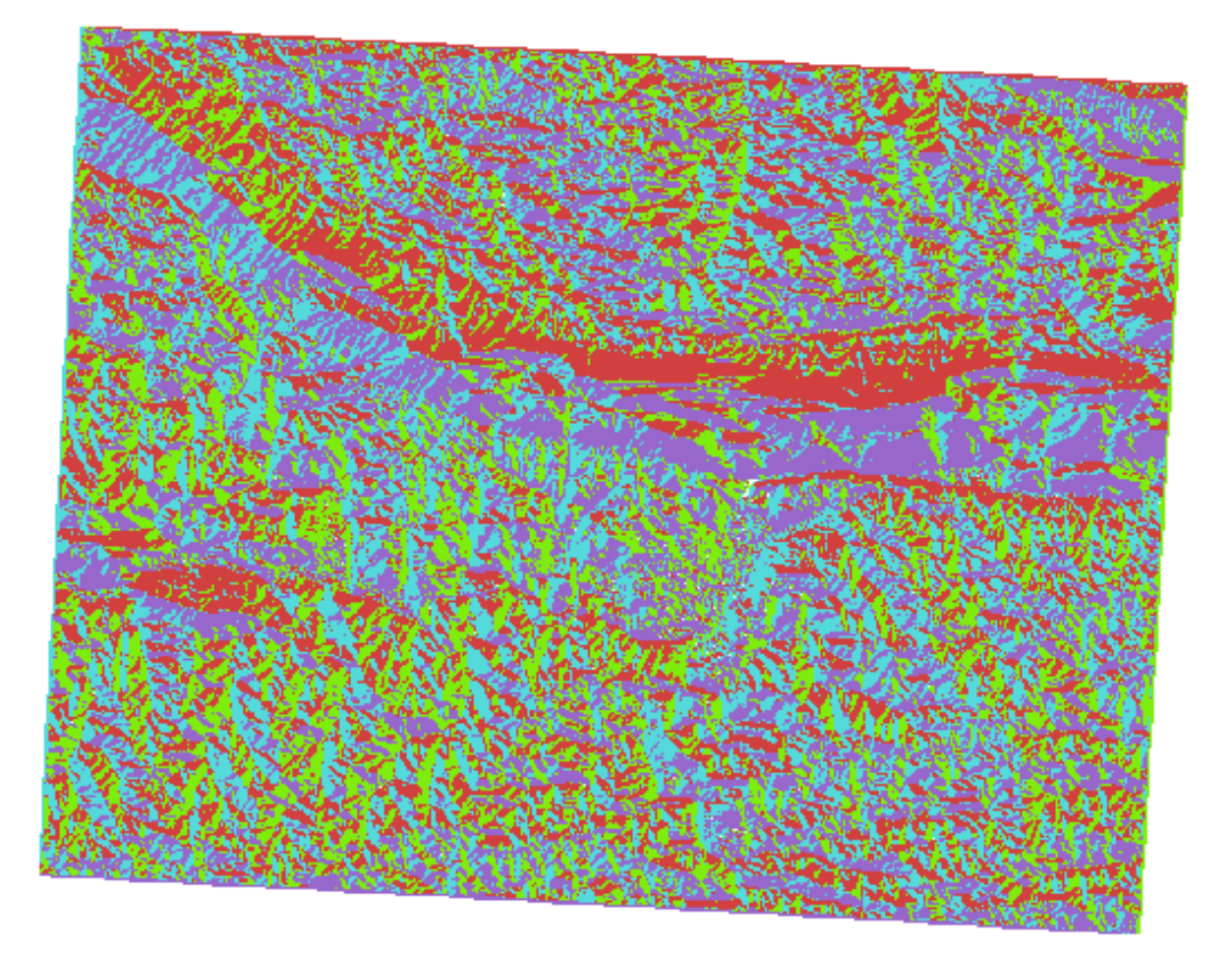

| Identify Results              | 0             |
|-------------------------------|---------------|
| 🖂 । 🕵 🟦 🕵 । 👡                 | i 🗈 🐵 i 👯 🔻 🔧 |
| Feature                       | Value         |
| <b>▼</b> 0                    | srtm_41_19    |
| srtm_41_19                    |               |
| Band 1                        | 592           |
| <ul> <li>(Derived)</li> </ul> |               |
|                               |               |
| Mode Current laye             | er 👻          |
| View Tree 🔹                   | Help          |

| Identify Results |         |       |           |        |     |       | ß×   |
|------------------|---------|-------|-----------|--------|-----|-------|------|
| Layer            |         | FID   | Attribute | Value  |     |       |      |
| 1                | srtm_4  | 11_19 | 1         | Band 1 | 592 |       |      |
|                  |         |       |           |        |     | а<br> |      |
|                  |         |       |           |        |     |       |      |
|                  |         |       |           |        |     |       |      |
|                  |         |       |           |        |     |       |      |
|                  |         |       |           |        |     |       |      |
|                  |         |       |           |        |     |       |      |
|                  |         |       |           |        |     |       |      |
| V                | iew Ta  | able  | -         |        |     | F     | lelp |
| v                | /iew Ta | able  | •         |        |     | F     | łelp |

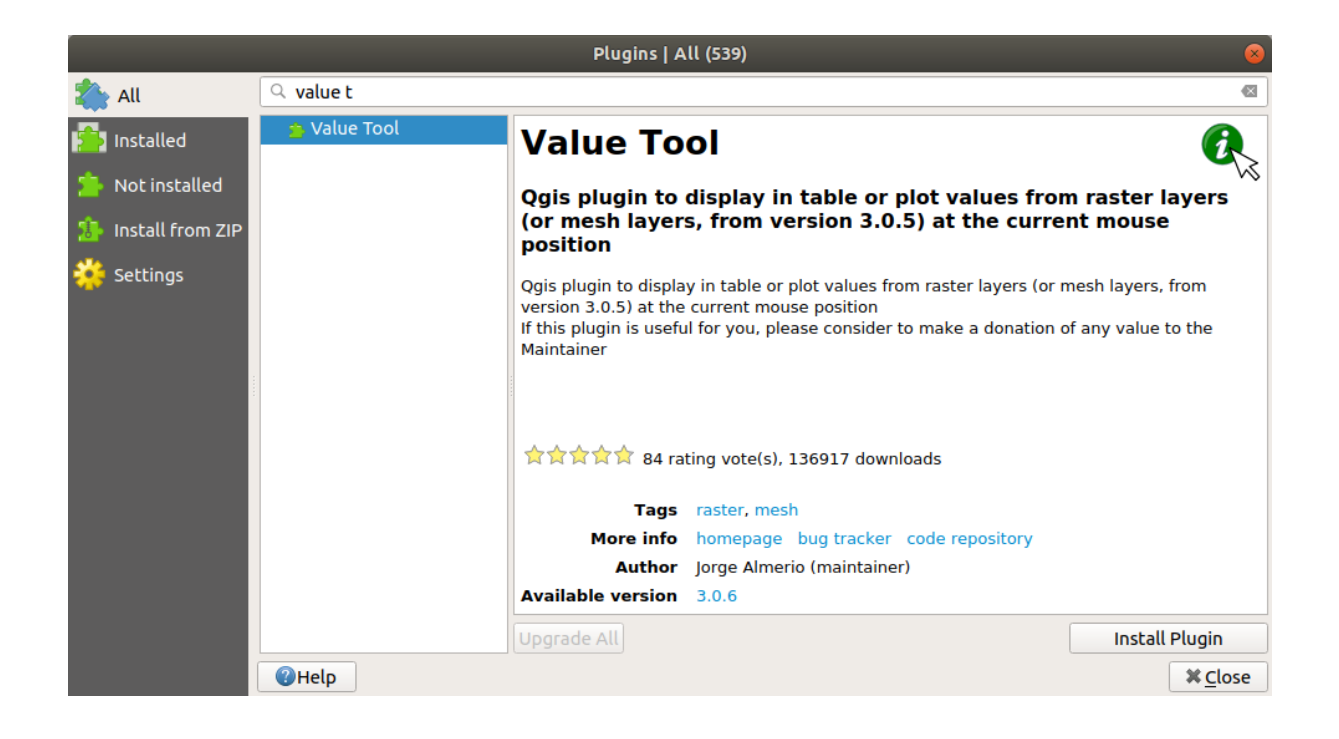
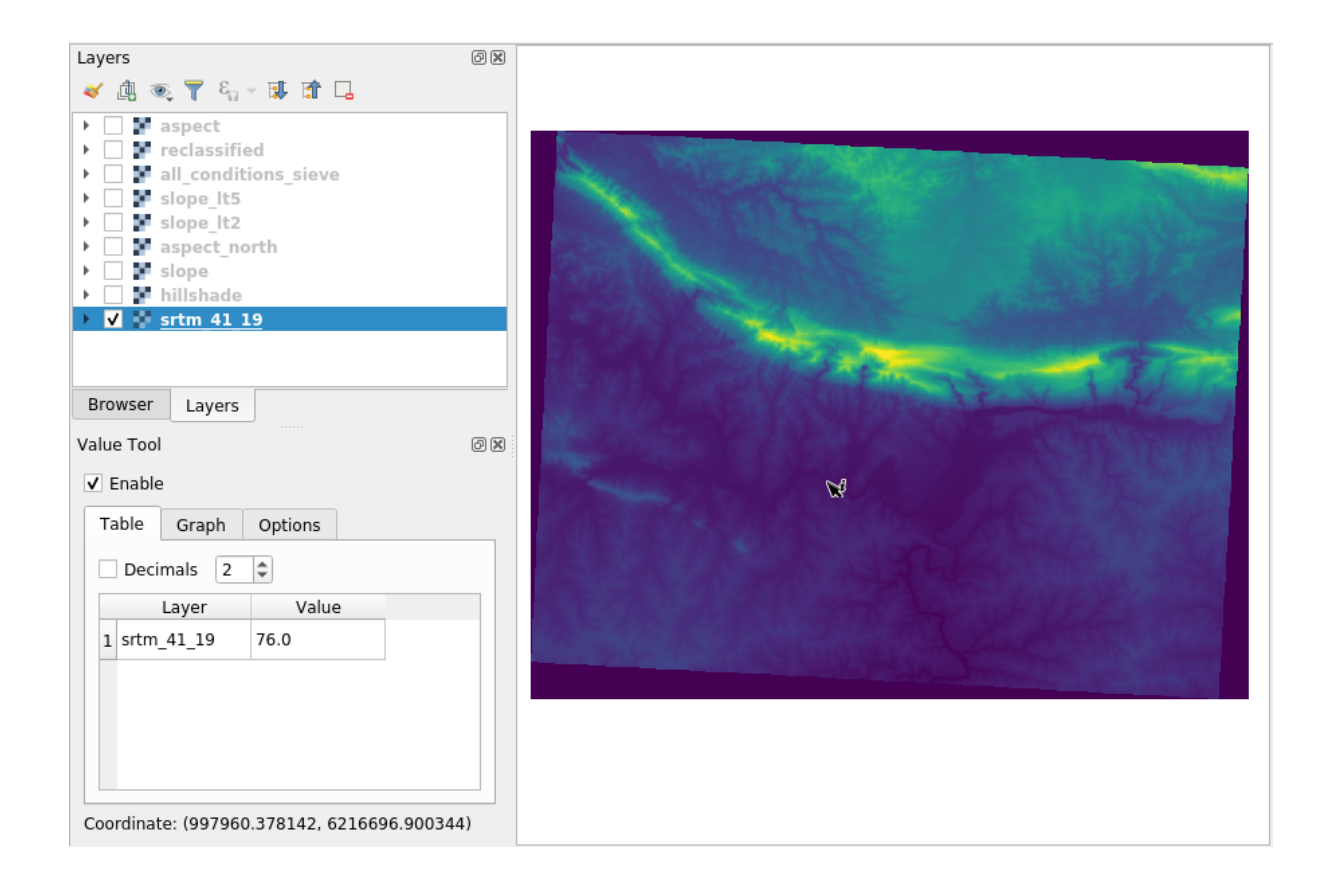

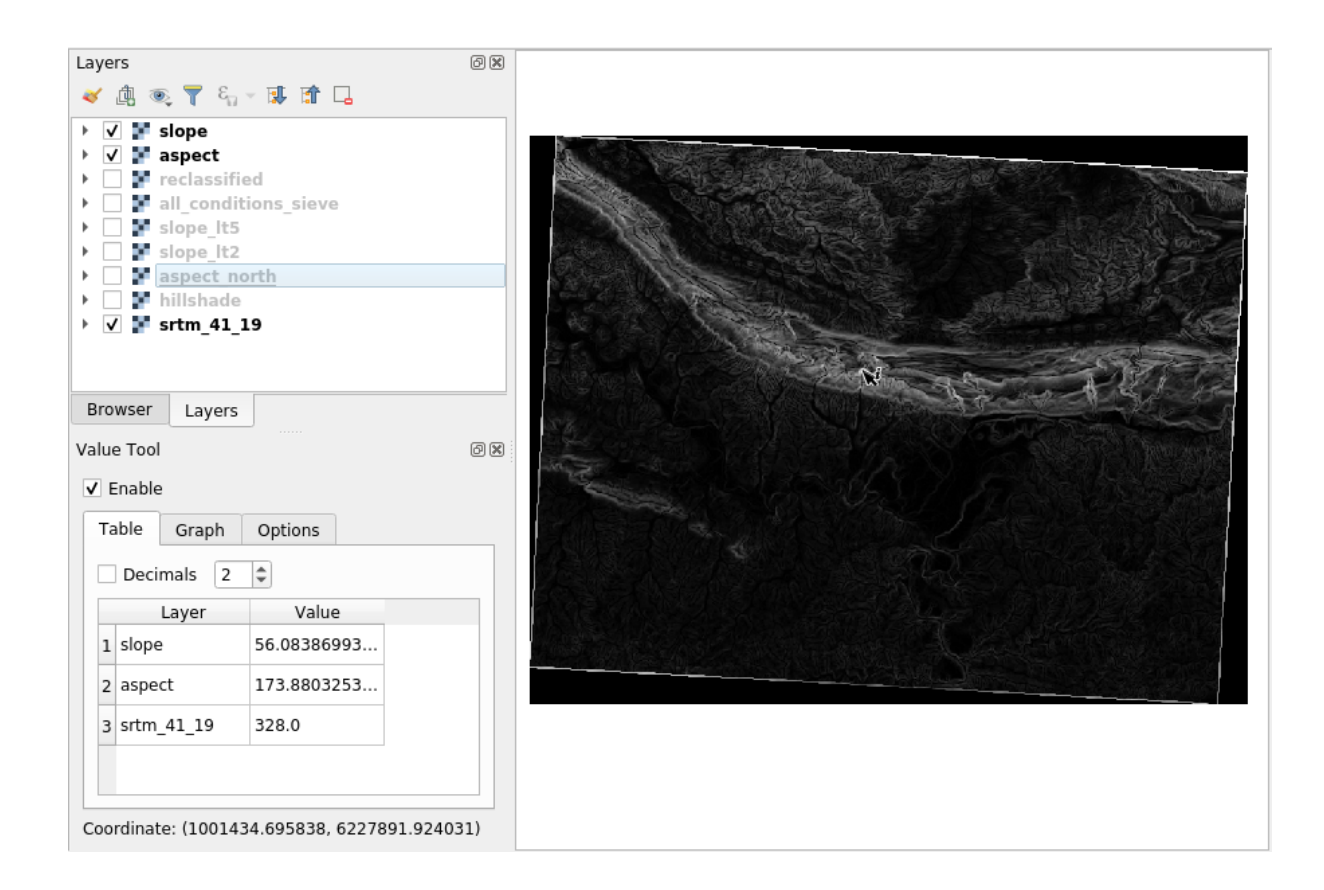

### 7.3.11 In Conclusion

You've seen how to derive all kinds of analysis products from a DEM. These include hillshade, slope and aspect calculations. You've also seen how to use the raster calculator to further analyze and combine these results. Finally you learned how to reclassify a layer and how to query the results.

### 7.3.12 What's Next?

Now you have two analyses: the vector analysis which shows you the potentially suitable plots, and the raster analysis that shows you the potentially suitable terrain. How can these be combined to arrive at a final result for this problem? That's the topic for the next lesson, starting in the next module.

## CAPITOLO 8

### Module: Completamento dell'analisi

Ora hai due metà dell'analisi: una parte vettoriale ed una raster. In questo modulo, vedrai come combinarle. Concluderai l'analisi e visualizzerai i risultati finali.

### 8.1 Lesson: Raster to Vector Conversion

Converting between raster and vector formats allows you to make use of both raster and vector data when solving a GIS problem, as well as using the various analysis methods unique to these two forms of geographic data. This increases the flexibility you have when considering data sources and processing methods for solving a GIS problem.

To combine a raster and vector analysis, you need to convert the one type of data to the other. Let's convert the raster result of the previous lesson to a vector.

The goal for this lesson: To get the raster result into a vector that can be used to complete the analysis.

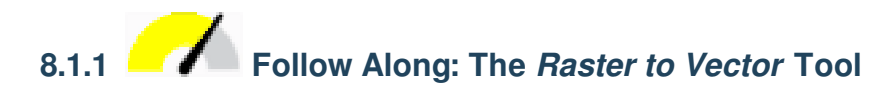

Start with the map from the last module, raster\_analysis.qgs. There you should have the all\_conditions\_simple.tif calculated during the previous exercises.

- Click on Raster [?] Conversion [?] Polygonize (Raster to Vector). The tool dialog will appear.
- Set it up like this:
- Change the field name (describing the values of the raster) to suitable.
- Save the layer under exercise\_data/residential\_development as all\_terrain.shp.

Now you have a vector file which contains all the values of the raster, but the only areas you're interested in are those that are suitable; i.e., those polygons where the value of *suitable* is 1. You can change the style of this layer if you want to have a clearer visualization of it.

| O O Polygoniz                              | O O Polygonize (Raster to vector)                                                |  |  |  |
|--------------------------------------------|----------------------------------------------------------------------------------|--|--|--|
| Input file (raster)                        | all_conditions_simple                                                            |  |  |  |
| Output file for polygons (shapefile)       | bo/sites/qgis/all_terrain.shp Select                                             |  |  |  |
| 🗹 Field name                               | suitable                                                                         |  |  |  |
| Use mask                                   | srtm_41_19  v Select                                                             |  |  |  |
| 🗹 Load into canvas when finished           |                                                                                  |  |  |  |
| gdal_polygonize.py /<br>"ESRI Shapefile" / | 'qgis/all_conditions_simple.tif -f<br>/qgis/all_terrain.shp all_terrain suitable |  |  |  |
| Help                                       | Close OK                                                                         |  |  |  |

8.1.2 Try Yourself

Refer back to the module on vector analysis.

- Create a new vector file that contains only the polygons where suitable has the value of 1.
- Save the new file as exercise\_data/residential\_development/ as suitable\_terrain. shp.

Check your results

# 8.1.3 Follow Along: The Vector to Raster Tool

Although unnecessary for our current problem, it's useful to know about the opposite conversion from the one performed above. Convert to raster the suitable\_terrain.shp vector file you just created in previous step.

- Click on Raster [] Conversion [] Rasterize (Vector to Raster) to start this tool, then set it up as in the screenshot below:
- *Input file* is *all\_terrain*.
- *Output file...* is exercise\_data/residential\_development/raster\_conversion.tif.
- Width and Height are 837 and 661, respectively.

**Nota:** The size of the output image is specified here to be the same as the original raster which was vectorized. To view the dimensions of an image, open its metadata (*Metadata* tab in the *Layer Properties*).

- Click OK on the dialog to begin the conversion process.
- When it is complete, gauge its success by comparing the new raster with the original one. They should match up exactly, pixel for pixel.

| O O Rasterize (Vector to raster)                                                                                |  |  |  |  |
|----------------------------------------------------------------------------------------------------|--|--|--|--|
|                                                                                                    |  |  |  |  |
| Input file (shapefile) suitable_terrain  Select                                                                 |  |  |  |  |
| Attribute field \$                                                                                              |  |  |  |  |
| Output file for rasterized vectors (raster) sites/qgis/raster_conversion Select                                 |  |  |  |  |
| <ul> <li>Keep existing raster size and resolution</li> <li>Raster size in pixels</li> </ul>                     |  |  |  |  |
| Width 837 🗘 Height 661                                                                                          |  |  |  |  |
| Raster resolution in map units per pixel                                                                        |  |  |  |  |
| Horizontal 1.00000000                                                                                           |  |  |  |  |
| ☑ Load into canvas when finished                                                                                |  |  |  |  |
| gdal_rasterize -a suitable -ts 837 661 -l suitable_terrain                                                      |  |  |  |  |
| Documentation/source/docs/training_manual/exercise_data/raster/suitable_terrain<br>.shp /qgis/raster_conversion |  |  |  |  |
| Help Close OK                                                                                                   |  |  |  |  |

#### 8.1.4 In Conclusion

Converting between raster and vector formats allows you to widen the applicability of data, and need not lead to data degradation.

#### 8.1.5 What's Next?

Now that we have the results of the terrain analysis available in vector format, they can be used to solve the problem of which buildings we should consider for the residential development.

## 8.2 Lesson: Combining the Analyses

Using the vectorized results of the raster analysis will allow you to select only those buildings on suitable terrain.

The goal for this lesson: To use the vectorized terrain results to select suitable plots.

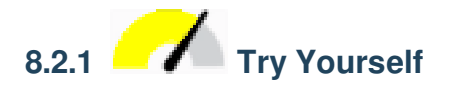

- Save your current map (raster\_analysis.qgs).
- Open the map in which you created during the vector analysis earlier (you should have saved the file as analysis.qgs).
- In the *Layers* panel, enable these layers:
  - hillshade,
  - *solution* (or *buildings\_over\_100*)
- In addition to these layers, which should already be loaded in the map from when you worked on it before, also add the suitable\_terrain.shp dataset.

- If you are missing some layers, you should find them in exercise\_data/ residential\_development/
- Use the *Intersect* tool (*Vector Deprocessing Tools*) to create a new vector layer called new\_solution.shp which contains only those buildings which intersect the suitable\_terrain layer.

You should now have a layer showing certain buildings as your solution, for example:

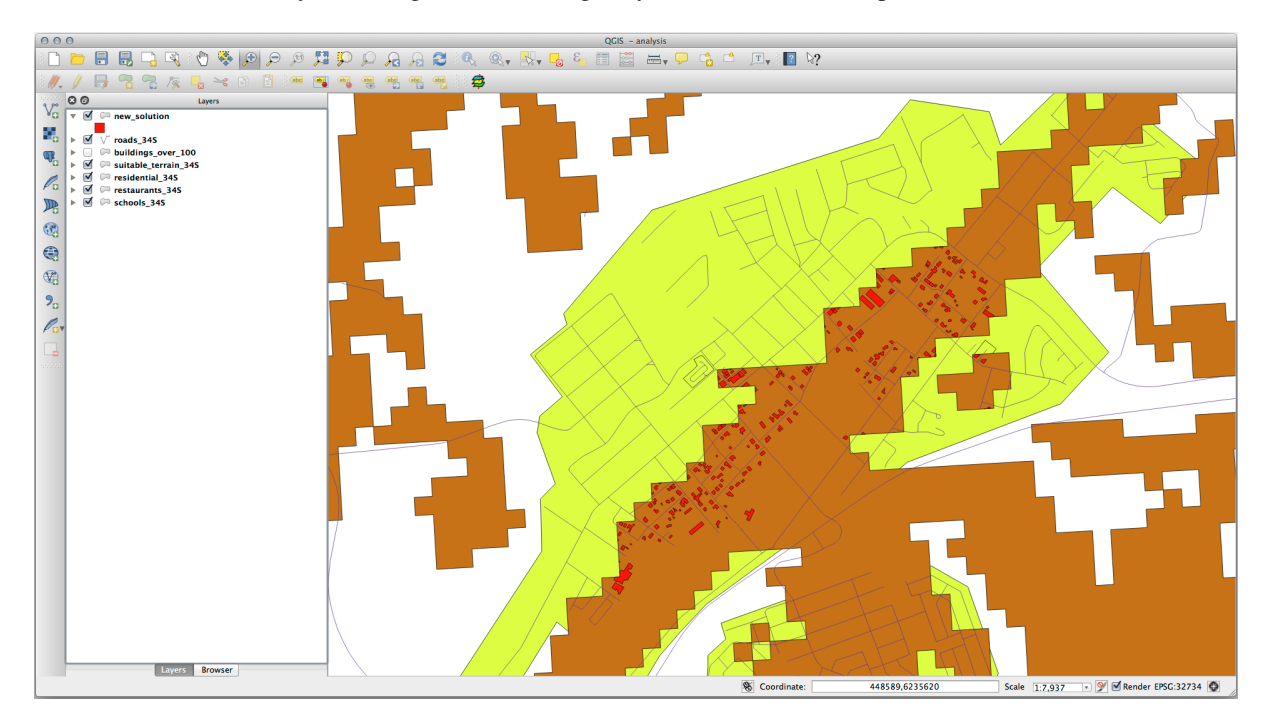

# 8.2.2 Try Yourself Inspecting the Results

Look at each of the buildings in your *new\_solution* layer. Compare them with the *suitable\_terrain* layer by changing the symbology for the *new\_solution* layer so that it has outlines only. What do you notice about some of the buildings? Are they all suitable just because they intersect with the *suitable\_terrain* layer? Why or why not? Which ones would you deem to be unsuitable?

Check your results

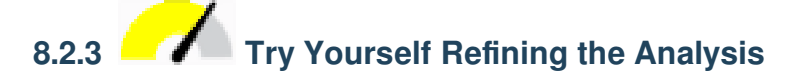

You can see from the results that some buildings which were included were not really suitable, so we can now refine the analysis.

We want to ensure that our analysis returns only those buildings which fall entirely within the suitable\_terrain layer. How would you achieve this? Use one or more Vector Analysis tools and remember that our buildings are all over 100m squared in size.

Check your results

#### 8.2.4 In Conclusion

You have now answered the original research question, and can offer an opinion (with reasons, backed by analysis) for a recommendation regarding which property to develop.

#### 8.2.5 What's Next?

Next you will present these results as part of your second assignment.

### 8.3 Compito

Utilizzando il layout di stampa, crea una nuova mappa che rappresenti i risultati della tua analisi. Include questi layer:

- places (con le etichette),
- hillshade,
- *solution* (oppure *new\_solution*),
- roads e
- oppure *aerial\_photos* o *DEM*.

Scrivi un breve testo esplicativo di accompagnamento. Includi in tale testo i criteri utilizzati per valutare una casa per l'acquisto e il successivo sviluppo, così come la spiegazione delle tue raccomandazioni su quali edifici sono adatti.

### 8.4 Lesson: Supplementary Exercise

In this lesson, you will be guided through a complete GIS analysis in QGIS.

**Nota:** Lesson developed by Linfiniti Consulting (South Africa) and Siddique Motala (Cape Peninsula University of Technology)

#### 8.4.1 Problem Statement

You are tasked with finding areas in and around the Cape Peninsula that are suitable habitats for a rare fynbos plant species. The extent of your area of investigation covers Cape Town and the Cape Peninsula between Melkbosstrand in the north and Strand in the south. Botanists have provided you with the following preferences exhibited by the species in question:

- It grows on east facing slopes
- It grows on slopes with a gradient between 15% and 60%
- It grows in areas that have a total annual rainfall of > 1000 mm
- It will only be found at least 250 m away from any human settlement
- The area of vegetation in which it occurs should be at least 6000  $m^2$  in area

As a student at the University, you have agreed to search for the plant in four different suitable areas of land. You want those four suitable areas to be the ones that are closest to the University of Cape Town where you live. Use your GIS skills to determine where you should go to look.

#### 8.4.2 Solution Outline

The data for this exercise can be found in the exercise\_data/more\_analysis folder.

You are going to find the four suitable areas that are closest to the University of Cape Town.

The solution will involve:

- 1. Analysing a DEM raster layer to find the east facing slopes and the slopes with the correct gradients
- 2. Analysing a rainfall raster layer to find the areas with the correct amount of rainfall
- 3. Analysing a zoning vector layer to find areas that are away from human settlement and are of the correct size

#### 8.4.3 Follow Along: Setting up the Map

- 1. Click on the <sup>Current CRS</sup> button in the lower right corner of the screen. Under the *CRS* tab of the dialog that appears, use the «Filter» tool to search for «33S». Select the entry *WGS 84 / UTM zone 33S* (with EPSG code 32733).
- 2. Fai clic su OK
- 3. Save the project file by clicking on the 🗐 Save Project toolbar button, or use the File 🛛 Save As... menu item.

Save it in a new directory called Rasterprac, that you should create somewhere on your computer. You will save whatever layers you create in this directory as well. Save the project as your\_name\_fynbos.qgs.

#### 8.4.4 Loading Data into the Map

In order to process the data, you will need to load the necessary layers (street names, zones, rainfall, DEM) into the map canvas.

#### For vectors...

- 1. Click on the  $\checkmark$  Open Data Source Manager button in the Data Source Manager Toolbar, and enable the  $\checkmark$  Vector tab in the dialog that appears, or use the Layer D Add Layer D  $\checkmark$  Add Vector Layer... menu item
- 2. Ensure that File is selected
- 3. Click on the ... button to browse for vector dataset(s)
- 4. In the dialog that appears, open the exercise\_data/more\_analysis/Streets directory
- 5. Select the file Street\_Names\_UTM33S.shp
- 6. Click Open.

The dialog closes and shows the original dialog, with the file path specified in the text field next to *Vector dataset(s)*. This allows you to ensure that the correct file is selected. It is also possible to enter the file path in this field manually, should you wish to do so.

- 7. Click *Add*. The vector layer will be loaded into your map. Its color is automatically assigned. You will change it later.
- 8. Rename the layer to Streets
  - 1. Right-click on it in the Layers panel (by default, the pane along the left-hand side of the screen)
  - 2. Click *Rename* in the dialog that appears and rename it, pressing the Enter key when done
- 9. Repeat the vector adding process, but this time select the Generalised\_Zoning\_Dissolve\_UTM33S. shp file in the Zoning directory.
- 10. Rename it to Zoning.

#### For rasters...

- 1. Click on the 🧏 Open Data Source Manager button and enable the 📲 *Raster* tab in the dialog that appears, or use the Layer 🛛 Add Layer 🖉 📲 Add Raster Layer... menu item
- 2. Ensure that File is selected
- 3. Navigate to the appropriate file, select it, and click Open
- 4. Do this for each of the following two raster files, DEM/SRTM.tif and rainfall/reprojected/ rainfall.tif
- 5. Rename the SRTM raster to DEM and the rainfall raster to Rainfall (with an initial capital)

#### 8.4.5 Changing the layer order

Click and drag layers up and down in the *Layers* panel to change the order they appear in on the map so that you can see as many of the layers as possible.

Now that all the data is loaded and properly visible, the analysis can begin. It is best if the clipping operation is done first. This is so that no processing power is wasted on computing values in areas that are not going to be used anyway.

#### 8.4.6 Find the Correct Districts

- 1. Load the vector layer admin\_boundaries/Western\_Cape\_UTM33S.shp into your map.
- 2. Rename it to Districts.
- 3. Right-click on the Districts layer in the Layers panel.
- 4. In the menu that appears, select the Filter... menu item. The Query Builder dialog appears.

You will now build a query to select only the following districts:

- Bellville
- Cape
- Goodwood
- Kuils River
- Mitchells Plain
- Simon Town
- Wynberg
- 1. In the *Fields* list, double-click on the NAME\_2 field to make it appear in the *SQL* where clause text field below
- 2. Click the = button; an = sign is appended to the SQL query
- 3. Click the All button below the (currently empty) Values list.

After a short delay, this will populate the Values list with the values of the selected field (NAME\_2).

4. Double-click the value Bellville in the Values list to append it to the SQL query.

In order to select more than one district, you'll need to use the OR boolean operator.

- 5. Click the OR button and it will be appended to the SQL query
- 6. Using a process similar to the above, add the following to the existing SQL query:

"NAME\_2" = 'Cape'

7. Add another OR operator, then work your way through the list of districts above in a similar fashion.

The final query should be:

```
"NAME_2" = 'Bellville' OR "NAME_2" = 'Cape' OR
"NAME_2" = 'Goodwood' OR "NAME_2" = 'Kuils River' OR
"NAME_2" = 'Mitchells Plain' OR "NAME_2" = 'Simon Town' OR
"NAME_2" = 'Wynberg'
```

Nota: By using the IN operator, the query would look like this:

```
"NAME_2" in ('Bellville', 'Cape', 'Goodwood', 'Kuils River',
'Mitchells Plain', 'Simon Town', 'Wynberg')
```

8. Click OK.

The districts shown in your map are now limited to those in the list above.

#### 8.4.7 Clip the Rasters

Now that you have an area of interest, you can clip the rasters to this area.

- 1. Ensure that the only layers that are visible are the DEM, Rainfall and Districts layers
- 2. Districts must be on top to be visible
- 3. Open the clipping dialog by selecting the menu item Raster [] Extraction [] Clip Raster by Mask Layer...
- 4. In the Input layer dropdown list, select the DEM layer
- 5. In the Mask layer dropdown list, select the Districts layer
- 6. Scroll down and specify an output location in the *Clipped (mask)* text field by clicking the ... button and choosing *Save to File...* 
  - 1. Navigate to the Rasterprac directory
  - 2. Enter a file name DEM\_clipped.tif
  - 3. Save
- 7. Make sure that *Open output file after running algorithm* is checked
- 8. Click Run

After the clipping operation has completed, leave the Clip Raster by Mask Layer dialog open, to be able to reuse the clipping area

- 9. Select the Rainfall raster layer in the *Input layer* dropdown list and save your output as Rainfall\_clipped.tif
- 10. Do not change any other options. Leave everything the same and click Run.
- 11. After the second clipping operation has completed, you may close the Clip Raster by Mask Layer dialog
- 12. Save the map

#### Align the rasters

For our analysis we need the rasters to have the same CRS and they have to be aligned.

First we change the resolution of our rainfall data to 30 meters (pixel size):

- 1. Right-click on the Rainfall\_clipped layer and select *Export* Save As... in the context menu.
- 2. Set the *Horizontal* and *Vertical* resolution to 30 (meters).
- 3. Save the file as Rainfall30.tif in rainfall/reprojected (File name)`

Then we align the DEM:

- 1. Right-click on the DEM\_clipped layer and select Export Save As... in the context menu
- 2. For CRS, choose WGS 84 / UTM zone 33S (EPSG code 32733)
- 3. Set the Horizontal and Vertical resolution to 30 (meters)
- 4. Under Extent, click on Calculate from Layer and choose rainfall30
- 5. Save the file as DEM30.tif in DEM/reprojected (File name)

In order to properly see what's going on, the symbology for the layers needs to be changed.

#### 8.4.8 Changing the symbology of vector layers

- 1. In the Layers panel, right-click on the Streets layer
- 2. Select Properties from the menu that appears
- 3. Switch to the Symbology tab in the dialog that appears
- 4. Click on the Color dropdown
- 5. Select a new color in the dialog that appears
- 6. Fai clic su OK
- 7. Click OK again in the Layer Properties dialog. This will change the color of the Streets layer.
- 8. Follow a similar process for the Zoning layer and choose an appropriate color for it

#### 8.4.9 Changing the symbology of raster layers

Raster layer symbology is somewhat different.

- 1. Open the Properties dialog for the Rainfall30 raster layer
- 2. Switch to the *Symbology* tab. You'll notice that this dialog is very different from the version used for vector layers.
- 3. Expand Min/Max Value Settings
- 4. Ensure that the button Mean +/- standard deviation is selected
- 5. Make sure that the value in the associated box is 2.00
- 6. For Contrast enhancement, make sure it says Stretch to MinMax
- 7. For Color gradient, change it to White to Black
- 8. Fai clic su OK

The Rainfall30 raster, if visible, should change colors, allowing you to see different brightness values for each pixel

9. Repeat this process for the DEM30 layer, but set the standard deviations used for stretching to 4.00

#### 8.4.10 Clean up the map

- 1. Remove the original Rainfall and DEM layers, as well as Rainfall\_clipped and DEM\_clipped from the *Layers* panel:
  - Right-click on these layers and select *Remove*.

Nota: This will not remove the data from your storage device, it will merely take it out of your map.

- 2. Save the map
- 3. You can now hide the vector layers by unchecking the box next to them in the *Layers* panel. This will make the map render faster and will save you some time.

#### 8.4.11 Create the hillshade

In order to create the hillshade, you will need to use an algorithm that was written for this purpose.

- 1. In the Layers panel, ensure that DEM30 is the active layer (i.e., it is highlighted by having been clicked on)
- 2. Click on the Raster [] Analysis [] Hillshade... menu item to open the Hillshade dialog
- 3. Scroll down to Hillshade and save the output in your Rasterprac directory as hillshade.tif
- 4. Make sure that *Open output file after running algorithm* is checked
- 5. Click Run
- 6. Wait for it to finish processing.

The new hillshade layer has appeared in the Layers panel.

- 1. Right-click on the hillshade layer in the Layers panel and bring up the Properties dialog
- 2. Click on the Transparency tab and set the Global Opacity slider to 20%
- 3. Fai clic su OK
- 4. Note the effect when the transparent hillshade is superimposed over the clipped DEM. You may have to change the order of your layers, or click off the rainfall30 layer in order to see the effect.

#### 8.4.12 Slope

- 1. Click on the Raster [] Analysis [] Slope... menu item to open the Slope algorithm dialog
- 2. Select DEM30 as Input layer
- 3. Check *Slope expressed as percent instead of degrees.* Slope can be expressed in different units (percent or degrees). Our criteria suggest that the plant of interest grows on slopes with a gradient between 15% and 60%. So we need to make sure our slope data is expressed as a percent.
- 4. Specify an appropriate file name and location for your output.
- 5. Make sure that *Open output file after running algorithm* is checked
- 6. Click Run

The slope image has been calculated and added to the map. As usual, it is rendered in grayscale. Change the symbology to a more colorful one:

- 1. Open the layer *Properties* dialog (as usual, via the right-click menu of the layer)
- 2. Click on the Symbology tab
- 3. Where it says Singleband gray (in the Render type dropdown menu), change it to Singleband pseudocolor

- 4. Choose Mean +/- standard deviation x for Min / Max Value Settings with a value of 2.0
- 5. Select a suitable *Color ramp*
- 6. Click Run

#### 8.4.13 Try Yourself Aspect

Use the same approach as for calculating the slope, choosing Aspect... in the Raster [] Analysis menu.

Remember to save the project periodically.

#### 8.4.14 Reclassifying rasters

- 1. Choose Raster [?] Raster calculator...
- 2. Specify your Rasterprac directory as the location for the *Output layer* (click on the ... button), and save it as slope15\_60.tif
- 3. Ensure that the Open output file after running algorithm box is selected.

In the *Raster bands* list on the left, you will see all the raster layers in your *Layers* panel. If your Slope layer is called *slope*, it will be listed as *slope@1*. Indicating band 1 of the slope raster.

4. The slope needs to be between 15 and 60 degrees.

Using the list items and buttons in the interface, build the following expression:

(slope@1 > 15) AND (slope@1 < 60)

- 5. Set the Output layer field to an appropriate location and file name.
- 6. Click Run.

Now find the correct aspect (east-facing: between 45 and 135 degrees) using the same approach.

1. Build the following expression:

(aspect@1 > 45) AND (aspect@1 < 135)

You will know it worked when all of the east-facing slopes are white in the resulting raster (it's almost as if they are being lit by the morning sunlight).

Find the correct rainfall (greater than 1000 mm) the same way. Use the following expression:

rainfall30@1 > 1000

Now that you have all three criteria each in separate rasters, you need to combine them to see which areas satisfy all the criteria. To do so, the rasters will be multiplied with each other. When this happens, all overlapping pixels with a value of 1 will retain the value of 1 (i.e. the location meets the criteria), but if a pixel in any of the three rasters has the value of 0 (i.e. the location does not meet the criteria), then it will be 0 in the result. In this way, the result will contain only the overlapping areas that meet all of the appropriate criteria.

#### 8.4.15 Combining rasters

- 1. Open the Raster Calculator (Raster 🛛 Raster Calculator...)
- 2. Build the following expression (with the appropriate names for your layers):

[aspect45\_135] \* [slope15\_60] \* [rainfall\_1000]

- 3. Set the output location to the Rasterprac directory
- 4. Name the output raster aspect\_slope\_rainfall.tif
- 5. Ensure that *Open output file after running algorithm* is checked
- 6. Click Run

The new raster now properly displays the areas where all three criteria are satisfied.

Save the project.

The next criterion that needs to be satisfied is that the area must be 250 m away from urban areas. We will satisfy this requirement by ensuring that the areas we compute are inside rural areas, and are 250 m or more from the edge of the area. Hence, we need to find all rural areas first.

#### 8.4.16 Finding rural areas

- 1. Hide all layers in the *Layers* panel
- 2. Unhide the Zoning vector layer
- 3. Right-click on it and bring up the *Attribute Table* dialog. Note the many different ways that the land is zoned here. We want to isolate the rural areas. Close the Attribute table.
- 4. Right-click on the Zoning layer and select Filter... to bring up the Query Builder dialog
- 5. Build the following query:

"Gen\_Zoning" = 'Rural'

See the earlier instructions if you get stuck.

6. Click OK to close the Query Builder dialog. The query should return one feature.

You should see the rural polygons from the Zoning layer. You will need to save these.

- 1. In the right-click menu for Zoning, select Export 2 Save Features As....
- $2. \ Save your layer under the <code>Rasterprac</code> directory$
- 3. Name the output file rural.shp
- 4. Fai clic su OK
- 5. Save the project

Now you need to exclude the areas that are within 250m from the edge of the rural areas. Do this by creating a negative buffer, as explained below.

#### 8.4.17 Creating a negative buffer

- 1. Click the menu item Vector [?] Geoprocessing Tools [?] Buffer...
- 2. In the dialog that appears, select the rural layer as your input vector layer (*Selected features only* should not be checked)
- 3. Set *Distance* to -250. The negative value means that the buffer will be an internal buffer. Make sure that the units are meters in the dropdown menu.
- 4. Check **I** Dissolve result
- 5. In Buffered, place the output file in the Rasterprac directory, and name it rural\_buffer.shp
- 6. Click Save
- 7. Click Run and wait for the processing to complete
- 8. Close the Buffer dialog.

Make sure that your buffer worked correctly by noting how the rural\_buffer layer is different from the rural layer. You may need to change the drawing order in order to observe the difference.

- 9. Remove the rural layer
- 10. Save the project

Now you need to combine your rural\_buffer vector layer with the aspect\_slope\_rainfall raster. To combine them, we will need to change the data format of one of the layers. In this case, you will vectorize the raster, since vector layers are more convenient when we want to calculate areas.

#### 8.4.18 Vectorizing the raster

- 1. Click on the menu item Raster [] Conversion [] Polygonize (Raster to Vector)...
- 2. Select the aspect\_slope\_rainfall raster as Input layer
- 3. Set Name of the field to create to suitable (the default field name is DN Digital number data)
- 4. Save the output. Under *Vectorized*, select *Save file as*. Set the location to Rasterprac and name the file aspect\_slope\_rainfall\_all.shp.
- 5. Ensure that *Open output file after running algorithm* is checked
- 6. Click Run
- 7. Close the dialog when processing is complete

All areas of the raster have been vectorized, so you need to select only the areas that have a value of 1 in the suitable field. (Digital Number.

- 1. Open the Query Builder dialog (right-click Filter...) for the new vector layer
- 2. Build this query:

```
"suitable" = 1
```

- 3. Fai clic su OK
- 4. After you are sure the query is complete (and only the areas that meet all three criteria, i.e. with a value of 1 are visible), create a new vector file from the results, using the *Export* -> *Save Features As...* in the layer's right-click menu
- 5. Save the file in the Rasterprac directory
- 6. Name the file aspect\_slope\_rainfall\_1.shp
- 7. Remove the  $\verb"aspect_slope_rainfall_all" layer from your map$
- 8. Save your project

When we use an algorithm to vectorize a raster, sometimes the algorithm yields what is called «Invalid geometries», i.e. there are empty polygons, or polygons with mistakes in them, that will be difficult to analyze in the future. So, we need to use the «Fix Geometry» tool.

#### 8.4.19 Fixing geometry

- 1. In the Processing Toolbox, search for «Fix geometries», and Execute... it
- 2. For the Input layer, select aspect\_slope\_rainfall\_1
- 3. Under *Fixed geometries*, select *Save file as*, and save the output to Rasterprac and name the file fixed\_aspect\_slope\_rainfall.shp.
- 4. Ensure that *Open output file after running algorithm* is checked
- 5. Click Run
- 6. Close the dialog when processing is complete

Now that you have vectorized the raster, and fixed the resulting geometry, you can combine the aspect, slope, and rainfall criteria with the distance from human settlement criteria by finding the intersection of the fixed\_aspect\_slope\_rainfall layer and the rural\_buffer layer.

#### 8.4.20 Determining the Intersection of vectors

- 1. Click the menu item Vector [] Geoprocessing Tools [] Intersection...
- 2. In the dialog that appears, select the rural\_buffer layer as Input layer
- 3. For the Overlay layer, select the fixed\_aspect\_slope\_rainfall layer
- 4. In Intersection, place the output file in the Rasterprac directory
- 5. Name the output file rural\_aspect\_slope\_rainfall.shp
- 6. Click Save
- 7. Click Run and wait for the processing to complete
- 8. Close the Intersection dialog.

Make sure that your intersection worked correctly by noting that only the overlapping areas remain.

9. Save the project

The next criteria on the list is that the area must be greater than 6000  $m^2$ . You will now calculate the polygon areas in order to identify the areas that are the appropriate size for this project.

#### 8.4.21 Calculating the area for each polygon

- 1. Open the new vector layer's right-click menu
- 2. Select Open attribute table
- 3. Click the / Toggle editing button in the top left corner of the table, or press Ctrl+e
- 4. Click the Depen field calculator button in the toolbar along the top of the table, or press Ctrl+i
- 5. In the dialog that appears, make sure that *Create new field* is checked, and set the *Output field name* to area The output field type should be a decimal number (real). Set *Precision* to 1 (one decimal).
- 6. In the Expression area, type:

\$area

This means that the field calculator will calculate the area of each polygon in the vector layer and will then populate a new integer column (called area) with the computed value.

- 7. Fai clic su OK
- 8. Do the same thing for another new field called id. In Field calculator expression, type:

\$id

This ensures that each polygon has a unique ID for identification purposes.

9. Click / Toggle editing again, and save your edits if prompted to do so

#### 8.4.22 Selecting areas of a given size

Now that the areas are known:

1. Build a query (as usual) to select only the polygons that are larger than 6000  $m^2$ . The query is:

"area" > 6000

2. Save the selection in the Rasterprac directory as a new vector layer called suitable\_areas.shp.

You now have the suitable areas that meet all of the habitat criteria for the rare fynbos plant, from which you will pick the four areas that are nearest to the University of Cape Town.

#### 8.4.23 Digitize the University of Cape Town

- 1. Create a new vector layer in the Rasterprac directory as before, but this time, use *Point* as *Geometry type* and name it university.shp
- 2. Ensure that it is in the correct CRS (Project CRS: EPSG: 32733 WGS 84 / UTM zone 33S)
- 3. Finish creating the new layer (click OK)
- 4. Hide all layers except the new university layer and the Streets layer.
- 5. Add a background map (OSM):
  - 1. Go to the Browser panel and navigate to XYZ Tiles [] OpenStreetMap
  - 2. Drag and drop the OpenStreetMap entry to the bottom of the Layers panel

Using your internet browser, look up the location of the University of Cape Town. Given Cape Town's unique topography, the university is in a very recognizable location. Before you return to QGIS, take note of where the university is located, and what is nearby.

- 6. Ensure that the Streets layer clicked on, and that the university layer is highlighted in the Layers panel
- 7. Navigate to the *View ☐ Toolbars* menu item and ensure that *Digitizing* is selected. You should then see a toolbar icon with a pencil on it ( *f* <sup>Toggle editing</sup>). This is the *Toggle Editing* button.
- 8. Click the Toggle editing button to enter edit mode. This allows you to edit a vector layer
- 9. Click the State Add Point Feature button, which should be nearby the / Toggle editing button
- 10. With the *Add feature* tool activated, left-click on your best estimate of the location of the University of Cape Town
- 11. Supply an arbitrary integer when asked for the id
- 12. Fai clic su OK
- 13. Click the 🕞 Save Layer Edits button
- 14. Click the Toggle editing button to stop your editing session
- 15. Save the project

#### 8.4.24 Find the locations that are closest to the University of Cape Town

- 1. Go to the *Processing Toolbox*, locate the *Join Attributes by Nearest* algoritm (*Vector general* [2] *Join Attributes by Nearest*) and execute it
- 2. Input layer should be university, and Input layer 2 suitable\_areas
- 3. Set an appropriate output location and name (Joined layer)
- 4. Set the Maximum nearest neighbors to 4
- 5. Ensure that *Open output file after running algorithm* is checked
- 6. Leave the rest of the parameters with their default values
- 7. Click Run

The resulting point layer will contain four features - they will all have the location of the university and its attributes, and in addition, the attributes of the nearby suitable areas (including the id), and the distance to that location.

- 1. Open the attribute table of the result of the join
- 2. Note the id of the four nearest suitable areas, and then close the attribute table
- 3. Open the attribute table of the suitable\_areas layer
- 4. Build a query to select the four suitable areas closest to the university (selecting them using the id field)

This is the final answer to the research question.

For your submission, create a fully labeled layout that includes the semi-transparent hillshade layer over an appealing raster of your choice (such as the DEM or the slope raster, for example). Also include the university and the sui-table\_areas layer, with the four suitable areas that are closest to the university highlighted. Follow all the best practices for cartography in creating your output map.

## CAPITOLO 9

### Module: Plugin

I plugin permettono di estendere le funzionalità che QGIS offre. In questo modulo, ti sarà mostrato come attivare e utilizzare i plugin.

### 9.1 Lesson: Installing and Managing Plugins

To begin using plugins, you need to know how to download, install and activate them. To do this, you will learn how to use the *Plugin Installer* and *Plugin Manager*.

The goal for this lesson: To understand and use QGIS" plugin system.

## 9.1.1 Follow Along: Managing Plugins

- 1. To open the *Plugin Manager*, click on the menu item *Plugins* 2 Manage and Install Plugins.
- 2. In the dialog that opens, find the *Processing* plugin:
- 3. Click in the box next to this plugin and uncheck it to deactivate it.
- 4. Click *Close*.
- 5. Looking at the menu, you will notice that the *Processing* menu is is now gone. This means that many of the processing functions you have been using before have disappeared! For example look at the *Vector* 2 and *Raster* 2 menus. This is because they are part of the *Processing* plugin, which needs to be activated to use them.
- 6. Open the Plugin Manager again and reactivate the Processing plugin by clicking in the checkbox next to it.
- 7. Close the dialog. The Processing menu and functions should be available again.

|    | Plugins   All (219) |                                            |                                            |                                |              |                  |
|----|---------------------|--------------------------------------------|--------------------------------------------|--------------------------------|--------------|------------------|
|    | All                 | Q proce                                    |                                            |                                |              | •                |
|    | Installed           | Append Features to Layer                   | This is a core plug                        | jin, so you can't uninstall it |              |                  |
|    |                     | Batch Hillshader                           | Processi                                   | na                             |              | 桊                |
| 22 | Not installed       | Scioud Masking                             |                                            |                                |              |                  |
|    | Invalid             | dzetsaka : Classification to               | Spatial data p                             | rocessing framework f          | or QGIS      |                  |
| -  |                     | 🖕 GIS4WRF                                  | Spatial data processing framework for OGIS |                                |              |                  |
|    | Install from ZIP    | ╆ HCMGIS                                   | spatial data processing namework for QGIS  |                                |              |                  |
| -  | Settinas            | 놜 HTP Geoprocessor                         |                                            |                                |              |                  |
|    |                     | ╆ Karika                                   | Category                                   | Analysis                       |              |                  |
|    |                     | 놜 Lat Lon Tools                            | More info                                  | homepage bug tracker cod       | e repository |                  |
|    |                     | MAJIC                                      | Author                                     | Victor Olaya                   |              |                  |
|    |                     | Mascaret                                   | Installed version                          | 2.12.99                        |              |                  |
|    |                     |                                            |                                            |                                |              |                  |
|    |                     | <ul> <li>Automatic Classificati</li> </ul> |                                            |                                |              |                  |
|    |                     | Semi-Automatic classificat                 |                                            |                                |              |                  |
|    |                     |                                            |                                            |                                |              |                  |
|    |                     |                                            |                                            |                                |              |                  |
|    |                     |                                            |                                            |                                |              |                  |
|    |                     |                                            |                                            |                                |              |                  |
|    |                     |                                            |                                            |                                |              |                  |
|    |                     |                                            |                                            |                                |              |                  |
|    |                     |                                            |                                            |                                |              |                  |
|    |                     |                                            |                                            |                                |              |                  |
|    |                     |                                            |                                            |                                |              |                  |
|    |                     |                                            |                                            |                                |              |                  |
|    |                     |                                            | Upgrade all                                |                                |              | Reinstall plugin |
|    |                     | 😫 Help                                     |                                            |                                |              | × <u>C</u> lose  |

## 9.1.2 Follow Along: Installing New Plugins

The list of plugins that you can activate and deactivate draws from the plugins that you currently have installed. To install new plugins:

- 1. Select the *Not Installed* option in the *Plugin Manager* dialog. The plugins available for you to install will be listed here. This list will vary depending on your existing system setup.
- 2. Find information about the plugin by selecting it in the list
- 3. Install the one(s) you are interested in by clicking the Install Plugin button below the plugin information panel.

**Nota:** if the plugin has some error it will be listed in the *Invalid* tab. You can then contact the plugin owner to fix the problem.

## 9.1.3 Follow Along: Configuring Additional Plugin Repositories

The plugins that are available to you for installation depend on which plugin repositories you are configured to use.

QGIS plugins are stored online in repositories. By default, only the official repository is active, meaning that you can only access plugins that are published there. Given the diversity of available tools, this repository should meet most of your needs.

It is possible, however, to try out more plugins than the default ones. First, you want to configure additional repositories. To do this:

- 1. Open the Settings tab in the Plugin Manager dialog
- 2. Click Add to find and add a new repository.
- 3. Provide a Name and URL for the new repository you want to configure and make sure the *Enabled* checkbox is selected.

|                     | Plugins   Not installe                                                                        | d (205)                                                                                                    |  |  |
|---------------------|-----------------------------------------------------------------------------------------------|----------------------------------------------------------------------------------------------------|--|--|
| 溢 All               | Q Search                                                                                      |                                                                                                    |  |  |
| installed           | <ul> <li>AcATaMa</li> <li>Advanced Line Editor</li> </ul>                                     | Not installed plugins                                                                                                    |  |  |
| hot installed       | AmigoCloud     Another DXF Importer / DXF2Shape Converter                                     | Here you see the list of all plugins available in the repositories, but<br>which are <b>not yet installed</b> .<br>Click on the name to see details |  |  |
| 🚡 Invalid           | Append Features to Layer                                                                      | You can change the sorting via the context menu (right click).                                                                                      |  |  |
| 10 Install from ZIP | Asistente LADM_COL                                                                            | A plugin can be downloaded and installed by clicking on it's name,<br>and then click the 'Install plugin' button.                                   |  |  |
| 🜞 Settings          | <ul> <li>Attribute painter</li> <li>AttributeAssignment</li> <li>AustrianElevation</li> </ul> |                                                                                                    |  |  |
|                     | <ul> <li>autoSaver</li> <li>Azimuth and Distance Calculator</li> </ul>                        |                                                                                                    |  |  |
|                     | Batch Hillshader                                                                              |                                                                                                    |  |  |
|                     | <ul> <li>beePen</li> </ul>                                                                    |                                                                                                    |  |  |
|                     | <ul> <li>Bivariate legend</li> <li>Buffer by Percentage</li> </ul>                            |                                                                                                    |  |  |
|                     | CAIGOS PostgreSQL Konnektor                                                                   |                                                                                                    |  |  |
|                     | actuate destileary ★ cartogram3                                                               |                                                                                                    |  |  |
|                     | <ul> <li>CDAU Downloader</li> <li>Clipper</li> </ul>                                          |                                                                                                    |  |  |
|                     | Cloud Masking     Cluster Delete                                                              |                                                                                                    |  |  |
|                     | ClusterPoints     Sontour plugin                                                              |                                                                                                    |  |  |
|                     | CoordGuesser     Coordtransform                                                               |                                                                                                    |  |  |
|                     | SMapMaker<br>B Help                                                                           | Upgrade all Install plugin  Close                                                                                                    |  |  |
|                     |                                                                                               |                                                                                                    |  |  |

|                           | Plugins   Not i                                                                 | nstalled (205)                                                             |                 |
|---------------------------|---------------------------------------------------------------------------------|----------------------------------------------------------------------------|-----------------|
| 촕 All                     | Q Search                                                                        |                                                                            |                 |
| installed                 | <ul> <li>Batch Hillshader</li> <li>Beeline</li> </ul>                           | Data Plotly                                                                | 1               |
| 🏇 Not installed           | <ul> <li>beePen</li> <li>Bivariate legend</li> </ul>                            | D3 Plots for QGIS                                                          |                 |
| Invalid                   | <ul> <li>Buffer by Percentage</li> <li>CAIGOS PostgreSQL Konnektor</li> </ul>   | Draw D3 plots in QGIS                                                      |                 |
| Install from ZIP Settings | Calculate Geometry     cartogram3                                               | ☆☆☆☆☆ 17 rating vote(s), 12489 downloads                                   |                 |
| *<br>                     | <ul> <li>CDAU Downloader</li> <li>Clipper</li> <li>Cloud Masking</li> </ul>     | More info homepage bug tracker code rep<br>Author Matteo Ghetta (Faunalia) | ository         |
|                           | <ul> <li>ClusterPoints</li> <li>Contour plugin</li> </ul>                       | Available version 1.5                                                      |                 |
|                           | <ul> <li>CoordGuesser</li> <li>Coordtransform</li> <li>CSMapMaker</li> </ul>    |                                                                            |                 |
|                           | CZML Generator     D3 Data Visualization                                        |                                                                            |                 |
|                           | <ul> <li>Data Analysis and Visualization</li> <li>Data Plotly</li> </ul>        | _                                                                          |                 |
|                           | <ul> <li>Digitizing Tools</li> <li>DirectionalSlope</li> </ul>                  |                                                                            |                 |
|                           | Discovery     Dot Map                                                           |                                                                            |                 |
|                           | <ul> <li>DWA M150 XML Import</li> <li>dzetsaka : Classification tool</li> </ul> |                                                                            |                 |
|                           | <ul> <li>EasyCustomLabeling</li> <li>EcoValuator</li> </ul>                     | Upgrade all                                                                | all plugin      |
|                           | (B) Help                                                                        |                                                                            | X <u>C</u> lose |

|                    |                                                                                                    | Plugins   Settings                                                                     |                                                                |  |  |
|--------------------|----------------------------------------------------------------------------------------------------|----------------------------------------------------------------------------------------|----------------------------------------------------------------|--|--|
| 🆄 All              | Check for updates on star                                                                                                    | tup                                                                                    |                                                                |  |  |
| installed          | every time QGIS starts                                                                                                    |                                                                                        | · · · · · · · · · · · · · · · · · · ·                          |  |  |
| 🍌 Not installed    | <b>Note:</b> If this function is enabled fetching repositories will be per                                                                                                    | l, QGIS will inform you whenever a new pl<br>formed during opening of the Plugin Mana  | ugin or plugin update is available. Otherwise,<br>iger window. |  |  |
| 🚪 Invalid          | ▼ ✓ Show also experimenta                                                                                                    | l plugins                                                                              |                                                                |  |  |
| 1 Install from ZIP | Note: Experimental plugins are generally unsuitable for production use. These plugins are in early stages of development, and should be considered 'incomplete' or 'proof of concept' tools. QGIS does not recommend installing these plugins unless you intend to use them for testing purposes. |                                                                                        |                                                                |  |  |
|                    | ▼                                                                                                    | plugins                                                                                |                                                                |  |  |
|                    | <b>Note:</b> Deprecated plugins are considered 'obsolete' tools. QC other alternatives available.                                                                                                    | generally unsuitable for production use. T<br>IS does not recommend installing these p |                                                                |  |  |
|                    | Plugin repositories                                                                                                    |                                                                                        |                                                                |  |  |
|                    | Status Name                                                                                                    | URL                                                                                    |                                                                |  |  |
|                    | Reload all repositories                                                                                                    | ugin kepository intps://plugins.qgis.org/p                                             | Add Edit Delete                                                |  |  |
|                    | (B) Help                                                                                                    |                                                                                        | ▼<br>X <u>C</u> lose                                           |  |  |

|                | Repository details                       |
|----------------|------------------------------------------|
| Name           | Faunalia                                 |
| URL            | https://www.faunalia.eu/qgis/plugins.xml |
| Parameters     | ?qgis=3.2                                |
| Authentication | Clear Edit                               |
| Enabled        | $\checkmark$                             |
|                |                                          |
|                |                                          |
|                |                                          |
|                | ● <u>C</u> ancel                         |

4. You will now see the new plugin repo listed in the list of configured Plugin Repositories

|                                                        |                                          |                                                                 | Plugins   Settings                                                                                    |                                                                                                    |                             |
|--------------------------------------------------------|------------------------------------------|-----------------------------------------------------------------|----------------------------------------------------------------------------------------------------|----------------------------------------------------------------------------------------------------|-----------------------------|
| à All                                                  | Check for                                | updates on star                                                 | rtup                                                                                                  |                                                                                                    | <u> </u>                    |
| installed                                              | every time                               | QGIS starts                                                     |                                                                                                    |                                                                                                    | ~                           |
| 🏇 Not installed                                        | Note: If this fetching repo              |                                                                 | d, QGIS will inform you whenever a ne<br>rformed during opening of the Plugin I                       | w plugin or plugin update is available. Otherwis<br>Manager window.                                |                             |
| Trvalid                                                | 🔻 🗸 Show :                               | also experimenta                                                | al plugins                                                                                            |                                                                                                    |                             |
| <ul> <li>Install from ZIP</li> <li>Settings</li> </ul> | Note: Expe<br>and should<br>you intend t | rimental plugins a<br>be considered 'inc<br>to use them for tes | re generally unsuitable for production<br>omplete' or 'proof of concept' tools. Qo<br>sting purposes. | use. These plugins are in early stages of develo<br>SIS does not recommend installing these plugin | pment,<br>s unless          |
|                                                        | ▼ Show                                   | also deprecated<br>ecated plugins are                           | plugins<br>generally unsuitable for production us                                                     |                                                                                                    |                             |
|                                                        | considered<br>other altern               |                                                                 |                                                                                                    | se plugins unless you still need it and there are                                                  | no                          |
|                                                        | Plugin repos                             | sitories                                                        |                                                                                                    |                                                                                                    |                             |
|                                                        | Status                                   | Name                                                            | URL                                                                                                   |                                                                                                    |                             |
|                                                        | Connec                                   | ted QGIS Official P                                             | Plugin Repository https://plugins.qgis.c                                                              | rg/plugins/plugins.xml?qgis=3.2                                                                    | Delete                      |
|                                                        | te Help                                  |                                                                 |                                                                                                    |                                                                                                    | ▼<br><b>X</b> <u>C</u> lose |

- 5. You can also select the option to display Experimental Plugins by selecting the *Show also experimental plugins* checkbox.
- 6. If you now switch back to the *Not Installed* tab, you will see that additional plugins are available for installation.
- 7. To install a plugin, click on it in the list and then on the *Install plugin* button.

#### 9.1.4 In Conclusion

Installing plugins in QGIS should be straightforward and effective!

#### 9.1.5 What's Next?

Next we'll introduce you to some useful plugins as examples.

## 9.2 Lesson: Useful QGIS Plugins

Now that you can install, enable and disable plugins, let's see how this can help you in practice by looking at some examples of useful plugins.

The goal for this lesson: To familiarize yourself with the plugin interface and get acquainted with some useful plugins.

## 9.2.1 Follow Along: The QuickMapServices Plugin

The QuickMapServices plugin is a simple and easy to use plugin that adds base maps to your QGIS project. It has many different options and settings, let's start to explore some of its features.

- 1. Start a new map and add the *roads* layer from the training\_data Geopackage.
- 2. Install the QuickMapServices plugin.
- 3. Open the plugin's search tab by clicking on *Web [2] QuickMapServices [2] Search QMS*. This option of the plugin allows you to filter the available base maps by the current extent of the map canvas.
- 4. Click on the Filter by extent and you should see one service available.
- 5. Click on the Add button next to the map to load it.
- 6. The base map will be loaded and you will have a satellite background for the map.

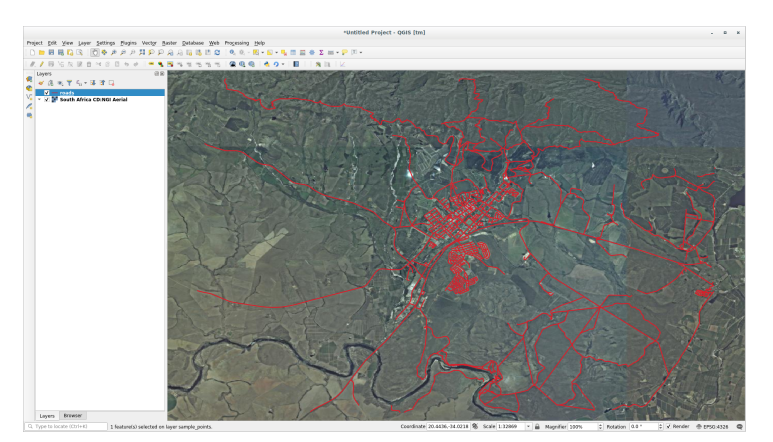

The QuickMapServices plugin makes a lot of base maps available.

- 1. Close the Search QMS panel we opened before
- 2. Click again on Web D QuickMapServices. The first menu lists different map providers with available maps:

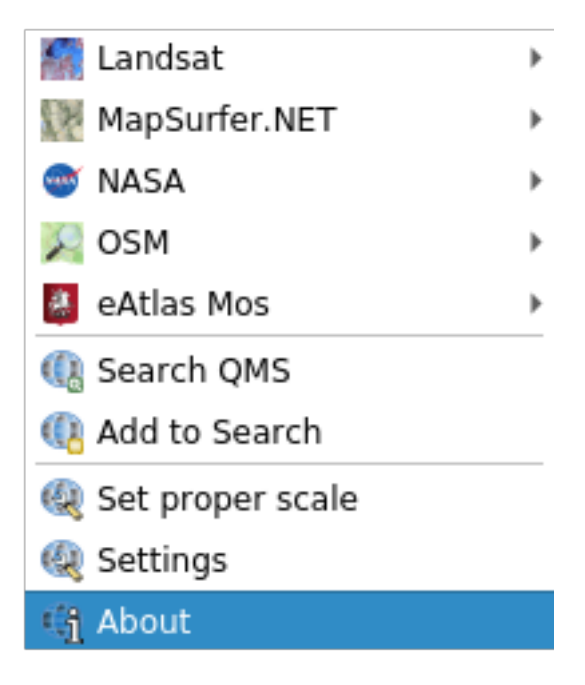

But there is more.

If the default maps are not enough for you, you can add other map providers.

- 1. Click on Web [] QuickMapServices [] Settings and go to the More services tab.
- 2. Read carefully the message of this tab and if you agree click on the Get Contributed pack button.

If you now open the *Web [] QuickMapServices* menu you will see that more providers are available. Choose the one that best fits your needs!

## 9.2.2 Follow Along: The QuickOSM Plugin

With an incredible simple interface, the QuickOSM plugin allows you to download OpenStreetMap data.

- 1. Start a new empty project and add the *roads* layer from the training\_data GeoPackage.
- 2. Install the QuickOSM plugin. The plugin adds two new buttons in the QGIS Toolbar and is accessible in the *Vector* [2] QuickOSM menu.
- 3. Open the QuickOSM dialog. The plugin has many different tabs: we will use the Quick Query one.
- 4. You can download specific features by selecting a generic *Key* or be more specific and choose a specific *Key* and *Value* pair.

**Suggerimento:** if you are not familiar with the *Key* and *Value* system, click on the *Help with key/value* button. It will open a web page with a complete description of this concept of OpenStreetMap.

- 5. Look for *railway* in the *Key* menu and let the *Value* be empty: so we are downloading all the *railway* features without specifying any values.
- 6. Select Layer Extent in the next drop-down menu and choose roads.
- 7. Click on the Run query button.

|               | Quic                | kosm        |          | 8      |
|---------------|---------------------|-------------|----------|--------|
| 🦻 Quick query | Help with key/value | e           |          | ⊠Reset |
| 🥖 Query       | Кеу                 | railway     |          | •      |
| 🦰 OSM File    | Value               | Query on al | l values | -      |
|               | Layer Extent 🔹      | √° roads    |          | •      |
|               | Advanced            |             |          |        |
| i About       | Show quer           | у [         | Run que  | ery    |
|               | Successful query    |             |          |        |
|               |                     | 1009        | %        |        |
|               |                     |             |          |        |
|               |                     |             |          |        |

After some seconds the plugin will download all the features tagged in OpenStreetMap as railway and load them directly into the map.

Nothing more! All the layers are loaded in the legend and are shown in the map canvas.

Avvertimento: QuickOSM creates temporary layer when downloading the data. If you want to save them permanently, click on the icon next to the layer and choose the options you prefer. Alternatively you can open the Advanced menu in QuickOSM and choose where to save the data in the *Directory* menu.

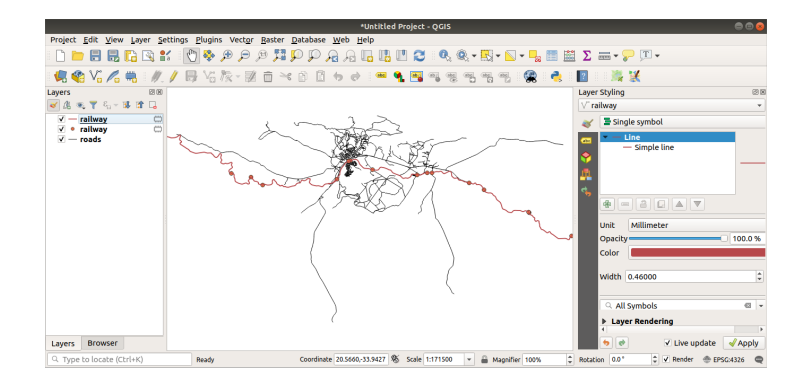

## 9.2.3 Follow Along: The QuickOSM Query engine

The quickest way to download data from QuickOSM plugin is using the *Quick query* tab and set some small parameters. But if you need some more specific data?

If you are an OpenStreetMap query master you can use QuickOSM plugin also with your personal queries.

QuickOSM has an incredible data parser that, together with the amazing query engine of Overpass, lets you download data with your specific needs.

For example: we want to download the mountain peaks that belongs into a specific mountain area known as Dolomites.

You cannot achieve this task with the *Quick query* tab, you have to be more specific and write your own query. Let's try to do this.

- 1. Start a new project.
- 2. Open the QuickOSM plugin and click on the Query tab.
- 3. Copy and paste the following code into the query canvas:

```
<!--
This shows all mountains (peaks) in the Dolomites.
You may want to use the "zoom onto data" button. =>
-->
<osm-script output="json">
<!-- search the area of the Dolomites -->
<query type="area">
  <has-kv k="place" v="region"/>
 <has-kv k="region:type" v="mountain_area"/>
  <has-kv k="name:en" v="Dolomites"/>
</query>
<print mode="body" order="quadtile"/>
<!-- get all peaks in the area -->
<query type="node">
 <area-query/>
 <has-kv k="natural" v="peak"/>
</query>
<print mode="body" order="quadtile"/>
<!-- additionally, show the outline of the area -->
<query type="relation">
 <has-kv k="place" v="region"/>
 <has-kv k="region:type" v="mountain_area"/>
 <has-kv k="name:en" v="Dolomites"/>
</query>
<print mode="body" order="quadtile"/>
<recurse type="down"/>
<print mode="skeleton" order="quadtile"/>
</osm-script>
```

Nota: This query is written in a xml like language. If you are more used to the <code>Overpass QL</code> you can write the query in this language.

4. And click on Run Query:

|                                                   | QuickOSM                                                                                                    | <b>S</b>             |  |
|---------------------------------------------------|----------------------------------------------------------------------------------------------------|----------------------|--|
| 🕖 Quick query                                     | Overpass query                                                                                                    | ⊠Reset               |  |
| Query       OSM File       Parameters       About | <ul> <li>Query</li> <li>Query</li> <li>OSM File</li> <li>Parameters</li> <li>About</li> <li>About</li> <li>Advanced</li> </ul> |                      |  |
|                                                   | Generate query                                                                                                    | Run query            |  |
|                                                   | Overpass Turbo                                                                                                    | b<br>Documentation - |  |

The mountain peaks layer will be downloaded and shown in QGIS:

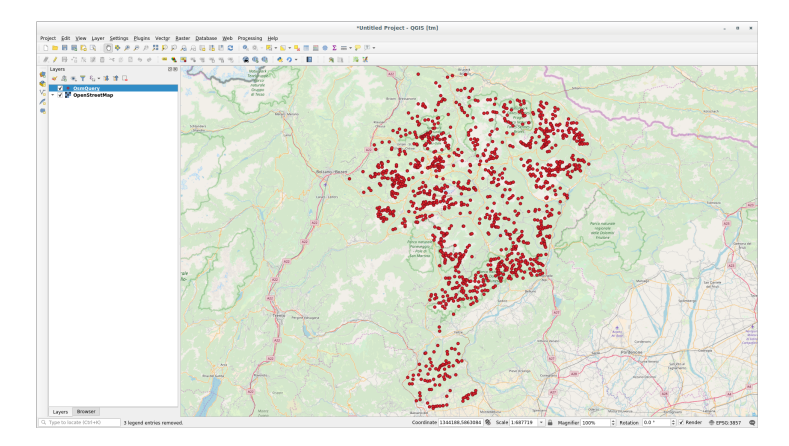

You can write complex queries using the Overpass Query language. Take a look at some example and try to explore the query language.

## 9.2.4 Follow Along: The DataPlotly Plugin

The DataPlotly plugin allows you to create D3 plots of vector attributes data thanks to the plotly library.

- 1. Start a new project
- 2. Load the sample\_points layer from the exercise\_data/plugins folder
- 3. Install the plugin following the guidelines described in *Follow Along: Installing New Plugins* searching *Data Plotly*
- 4. Open the plugin by clicking on the new icon in the toolbar or in the Plugins [] Data Plotly menu

In the following example we are creating a simple Scatter Plot of two fields of the *sample\_points* layer. In the DataPlotly Panel:

- 1. Choose *sample\_points* in the Layer filter, *cl* for the *X Field* and *mg* for the *Y Field*:
- 2. If you want you can change the colors, the marker type, the transparency and many other settings: try to change some parameters to create the plot below.
- 3. Once you have set all the parameters, click on the *Create Plot* button to create the plot.

The plot is interactive: this means you can use all the upper buttons to resize, move, or zoom in/out the plot canvas. Moreover, each element of the plot is interactive: by clicking or selecting one or more point on the plot, the corresponding point(s) will be selected in the plot canvas.

You can save the plot as a png static image or as an html file by clicking on the E or on the the button in the lower right corner of the plot.

There is more. Sometimes it can be useful to have two (or more) plots showing different plot types with different variables on the same page. Let's do this!

- 1. Go back to the main plot settings tab by clicking on the 😻 button in the upper left corner of the plugin panel
- 2. Change the Plot Type to Box Plot
- 3. Choose group as Grouping Field and ph as Y Field
- 4. In the lower part of the panel, change the *Type of Plot* from *SinglePlot* to *SubPlots* and let the default option *Plot in Rows* selected.
- 5. Once done click on the Create Plot button to draw the plot

Now both scatter plot and box plot are shown in the same plot page. You still have the chance to click on each plot item and select the corresponding features in the map canvas.

**Suggerimento:** Each plot has its own manual page available in the **1** tab. Try to explore all the plot types and see all the other settings available.

#### 9.2.5 In Conclusion

There are many useful plugins available for QGIS. Using the built-in tools for installing and managing these plugins, you can find new plugins and make optimum use of them.

| DataPlotly                                                    |                       |                             | 0 X |
|---------------------------------------------------------------|-----------------------|-----------------------------|-----|
| *                                                             | Plot Type 🛛 😤 Scatter | r Plot 👻                    |     |
| 80<br>•••                                                     | ▼ Plot Paramete       | rs                          |     |
| ?<br>2</th <th>Layer 🥂 s</th> <th>ample_points</th> <th></th> | Layer 🥂 s             | ample_points                |     |
|                                                               | U:                    | se only selected features   |     |
|                                                               | X Field 1.2 c         | 3 -                         |     |
|                                                               | Y Field               | ng 👻 E                      |     |
|                                                               | ▼ Properties          |                             |     |
|                                                               | Marker Color          | ▼ <€, Marker Size 10 \$ <€, |     |
|                                                               | Stroke Color          | Stroke Width 1              |     |
|                                                               | Marker type Po        | vints 🔹                     |     |
|                                                               | Point Type            | <b>▼</b>                    |     |
|                                                               | Transparency          | 0                           |     |
| -                                                             | Type of Plot          | SinglePlot                  | •   |
|                                                               | 🤞 Clean Plot Cavas    | Treate Plot                 |     |

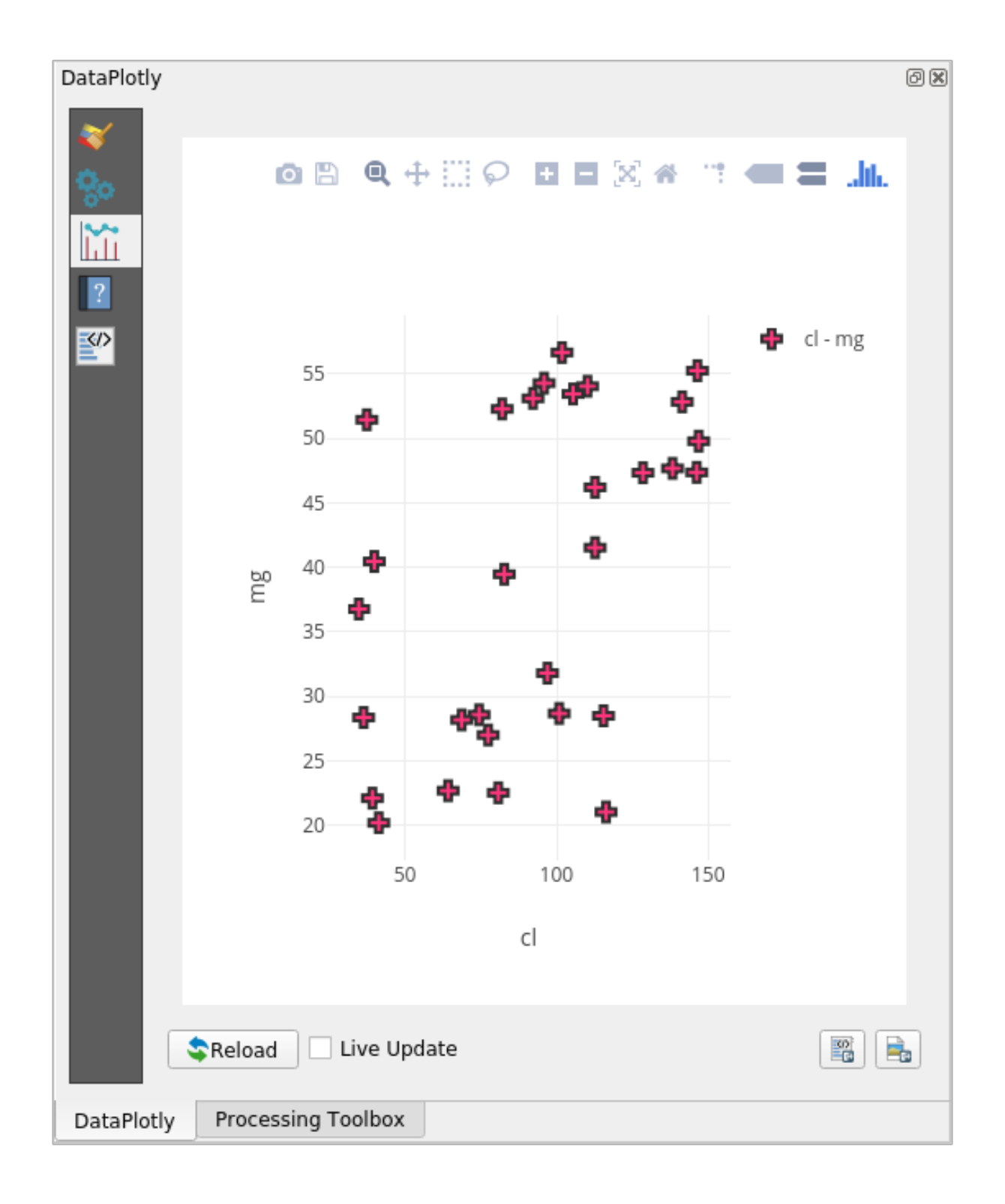

| DataPlotly |                                |                       |              | 0 🗶                |  |  |
|------------|--------------------------------|-----------------------|--------------|--------------------|--|--|
| *          | Plot Type 🕴 Box Pl             | ot                    |              | •                  |  |  |
|            | ▼ Plot Parameters              |                       |              |                    |  |  |
| ?          | Layer                          | ໍ່ sample_points      |              | <b></b>            |  |  |
|            |                                | Use only selected fea | tures        |                    |  |  |
|            | Grouping Field<br>(Optional)   | 123 group             |              | 3 -                |  |  |
|            | Y Field                        | 1.2 ph                |              | 3 -                |  |  |
|            | <ul> <li>Properties</li> </ul> |                       |              |                    |  |  |
| I          | Marker Color                   |                       |              |                    |  |  |
|            | Stroke Color                   |                       | Stro         | ke Width 1         |  |  |
| I          | Transparency                   |                       |              | · · · · · <b>0</b> |  |  |
|            |                                | Gubplata              |              |                    |  |  |
|            | Plot in Rows                   | SubPlots              |              | Plot in Columns    |  |  |
|            | 🤞 Clean Plot Cavas             | ]                     | OUpdate Plot | Create Plot        |  |  |

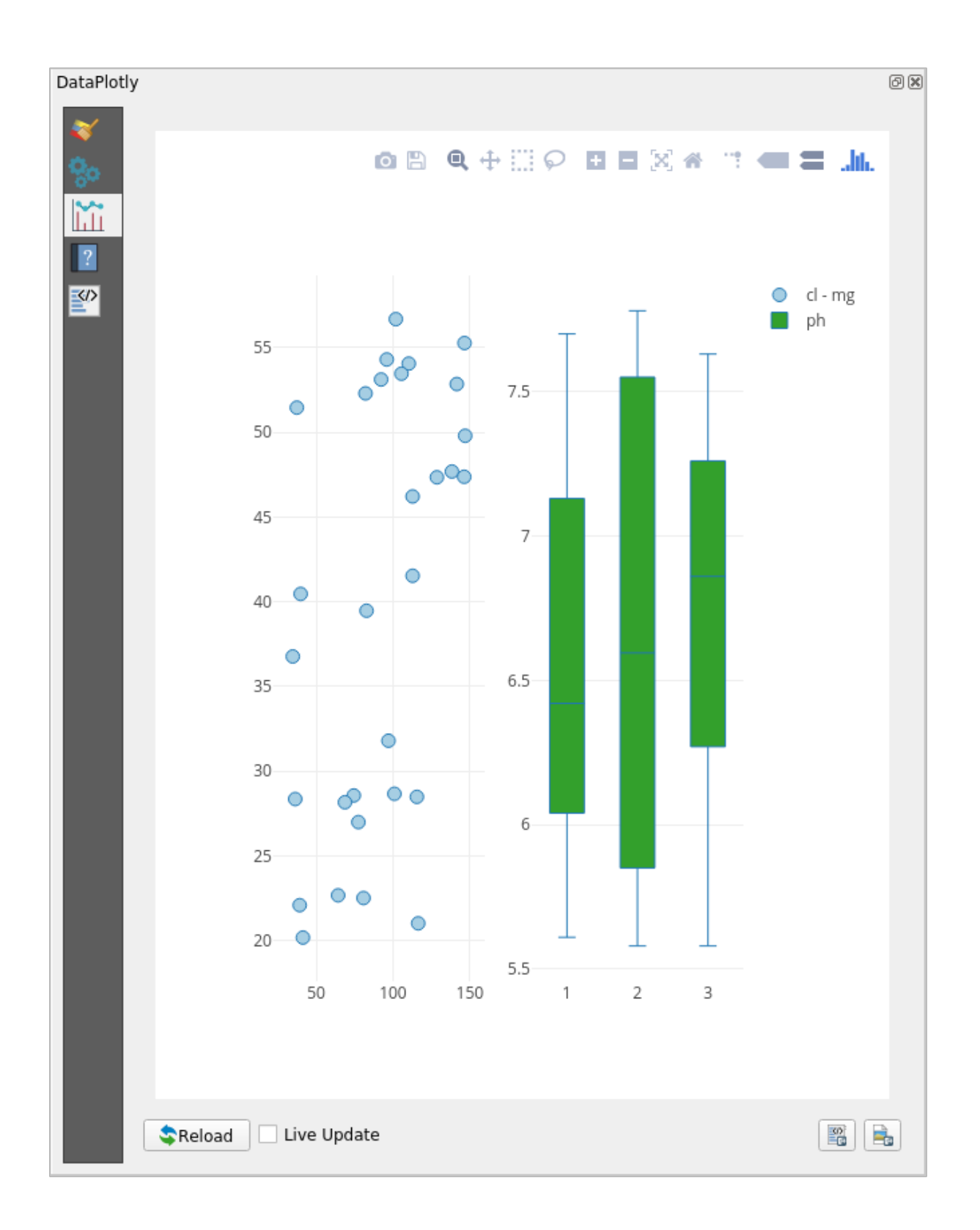

### 9.2.6 What's Next?

Next we'll look at how to use layers that are hosted on remote servers in real time.

## CAPITOLO 10

### Module: Risorse Online

Quando consideriamo una sorgente dati per una mappa, non c'è la necessità di essere vincolati a quelli salvati sul computer con cui stai lavorando. Ci sono sorgenti di dati online da cui puoi caricare dati finché sei connesso ad internet.

In questo modulo, copriremo due tipologie di servizi GIS online: Web Mapping Services (WMS) e Web Feature Services (WFS).

### 10.1 Lesson: Web Mapping Services

Un Web Mapping Service (WMS) è un servizio ospitato su un server remoto. Simile a un sito Web, è possibile accedervi se si dispone di una connessione al server. Con QGIS, è possibile caricare un WMS direttamente nella vostra mappa.

Nell'esercitazione sui plugin è stata spiegata come caricare una nuova immagine raster da Google. Tuttavia, questa è una operazione una tantum: una volta scaricata l'immagine, non ci saranno eventuali aggiornamenti futuri. Il caso del WMS è diverso in quanto si tratta di un servizio in tempo reale, che si aggiorna automaticamente.

Lo scopo di questa esercitazione Come usare un WMS e i suoi limiti.

## 10.1.1 Follow Along: Caricare un raster WMS

For this exercise, you can either use the basic map you made at the start of the course, or just start a new map and load some existing layers into it. For this example, we used a new map and loaded the original *places*, *landuse* and *protected\_areas* layers and adjusted the symbology:

- 1. Carica questi vettori su una mappa nuova o esistente, con solo questi vettori visibili:
- 2. Before starting to add the WMS layer, deactivate «on the fly» projection (*Project I*? *Properties…* I? CRS tab, check *No projection (or unknown/non-Earth projection)*. This may cause the layers to no longer overlap properly, but don't worry: we'll fix that later.
- 3. To add WMS layers, click on the utton to open the *Data Source Manager* dialog and enable the *WMS/WMTS* tab.

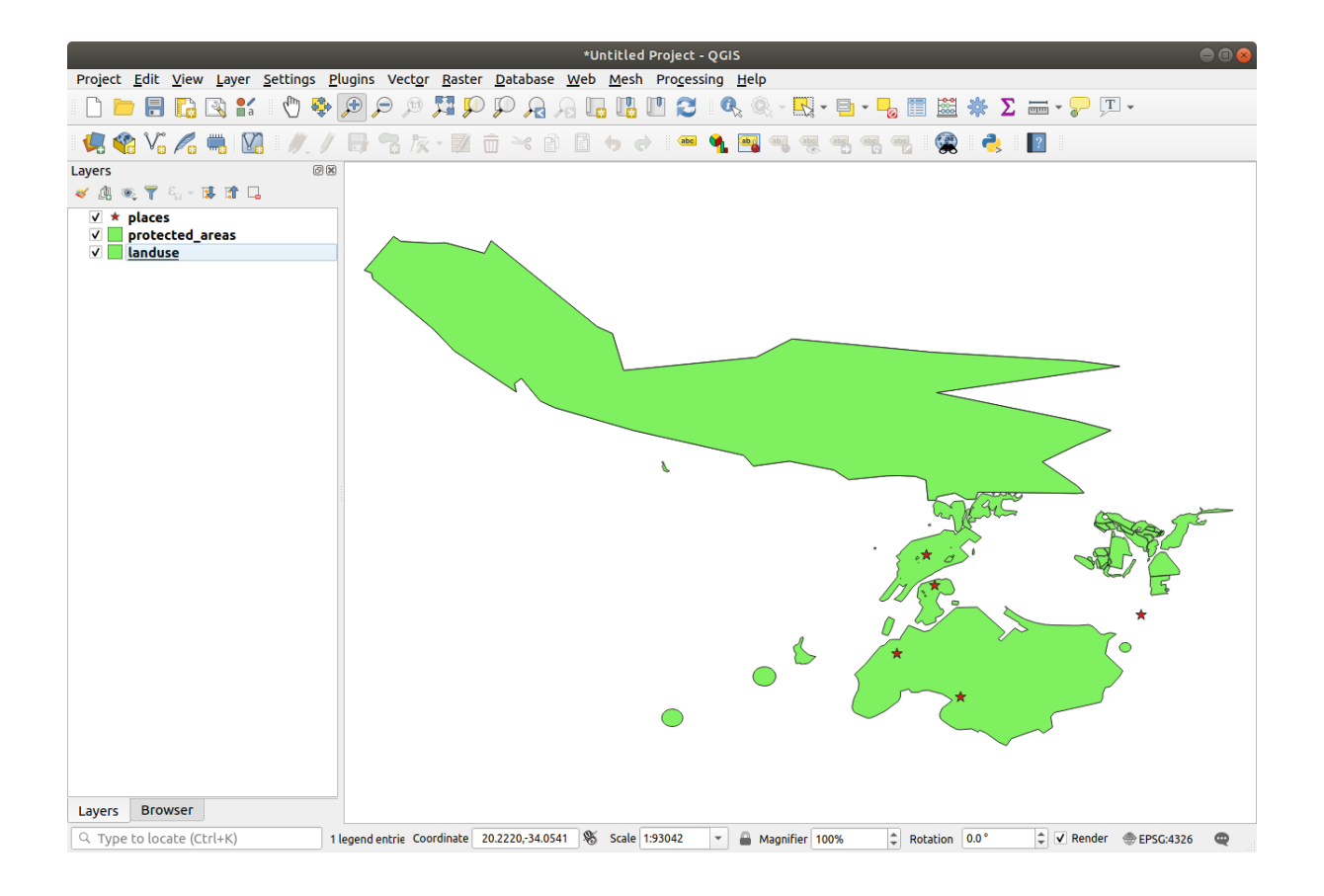

| Data Source Manager   WMS/WMTS |                          |                     |                   |            |              |           |                     |
|--------------------------------|--------------------------|---------------------|-------------------|------------|--------------|-----------|---------------------|
| <u> </u>                       | Browser                  | Layers              |                   | Tilesets S | erver Search |           |                     |
| V.                             | Vector                   |                     | 5                 |            |              |           | •                   |
| ٩,                             | Raster                   | Connec              | t <u>N</u> ew     | Edit       | Remove       | Load Save | Add Default Servers |
| X                              | Mesh                     | ID                  | Name              | Title      | Abstract     |           |                     |
| ?.                             | Delimited Text           |                     |                   |            |              |           |                     |
|                                | GeoPackage               |                     |                   |            |              |           |                     |
| P.                             | SpatiaLite               |                     |                   |            |              |           |                     |
| æ,                             | PostgreSQL               | Image Encoding      |                   |            |              |           |                     |
| ))).                           | MSSQL                    | <b>O</b> -Normal    |                   |            |              |           |                     |
| DB2                            | DB2                      |                     |                   |            |              |           |                     |
| V                              | Virtual Layer            | Tile size           |                   |            |              |           |                     |
| Ē                              | WMS/WMTS                 | Featur              | e limit for GetFe | atureInfo  |              | 10        |                     |
| ŧ,                             | wcs                      | WGS 8               | 4                 |            |              |           | Change              |
|                                | WFS                      | Use                 | contextual WM     | S Legend   |              |           |                     |
| <b>8</b>                       | ArcGIS Map Server        |                     |                   |            |              |           |                     |
|                                | ArcGIS Feature<br>Server | Layer name<br>Ready | e                 |            |              |           |                     |
| *                              | GeoNode                  | Help                |                   |            |              |           | ✓Add ¥Close         |
Remember how you connected to a SpatiaLite or GeoPackage database at the beginning of the course. The *landuse, buildings*, and *roads* layers are stored in a database. To use those layers, you first needed to connect to the database. Using a WMS is similar, with the exception that the layers are on a remote server.

4. To create a new connection to a WMS, click on the *New* button.

You'll need a WMS address to continue. There are several free WMS servers available on the Internet. One of these is terrestris, which makes use of the OpenStreetMap dataset.

5. To make use of this WMS, set it up in your current dialog, like this:

|                                        | Create a New WMS/WMTS Connection 🧧                 |               |  |  |  |  |
|----------------------------------------|----------------------------------------------------|---------------|--|--|--|--|
| Connectio                              | n Details                                          |               |  |  |  |  |
| Name                                   | terrestris                                         |               |  |  |  |  |
| URL                                    | https://ows.terrestris.de/osm/service              |               |  |  |  |  |
| Authen                                 | ication                                            |               |  |  |  |  |
| Conf                                   | gurations Basic                                    |               |  |  |  |  |
| Choos                                  | e or create an authentication configuratio         | n             |  |  |  |  |
| No a                                   | thentication 👻 🥢 🚍 🕀                               |               |  |  |  |  |
| Confi                                  | urations store encrypted credentials in th         | e QGIS        |  |  |  |  |
| authe                                  | ntication database.                                |               |  |  |  |  |
|                                        |                                                    |               |  |  |  |  |
| WMS/W                                  | MTS Options                                        |               |  |  |  |  |
| <u>R</u> efere                         | r                                                  |               |  |  |  |  |
| DPI- <u>M</u>                          | all                                                | •             |  |  |  |  |
| 🗌 Ign                                  | Ignore GetMap/GetTile URI reported in capabilities |               |  |  |  |  |
| 🗌 Ign                                  | Ignore GetFeatureInfo URI reported in capabilities |               |  |  |  |  |
| Ignore axis orientation (WMS 1.3/WMTS) |                                                    |               |  |  |  |  |
| Invert axis orientation                |                                                    |               |  |  |  |  |
| Sm                                     | ooth pixmap transform                              |               |  |  |  |  |
|                                        |                                                    |               |  |  |  |  |
| Help                                   | <b>≭</b> <u>C</u> ance                             | . <u>∢о</u> к |  |  |  |  |

- The value of the *Name* field should be terrestris.
- The value of the URL field should be https://ows.terrestris.de/osm/service.
- 6. Click OK. You should see the new WMS server listed:
- 7. Click Connect. In the list below, you should now see these new entries loaded:
  - These are all the layers hosted by this WMS server.
- 8. Click once on the OSM-WMS layer. This will display its Coordinate Reference System:

Since we're not using WGS 84 for our map, let's see all the CRSs we have to choose from.

- 1. Click the Change... button. You will see a standard Coordinate Reference System Selector dialog.
- 2. We want a projected CRS, so let's choose WGS 84 / Pseudo Mercator.
  - 1. Enter the value pseudo in the *Filter* field:
  - 2. Choose WGS 84 / Pseudo Mercator from the list.
  - 3. Click OK. The Coordinate Reference System associated with the entry has changed.

|                           | Data Source Manager   Browser   WMS/WMTS  |                                      |
|---------------------------|-------------------------------------------|--------------------------------------|
| 🫅 Browser                 | Layers Layer Order Tilesets Server Search |                                      |
| V vector                  | terrestris                                |                                      |
| Raster                    | Connect New Edit Remove Load Save         | Add Default Servers                  |
| Mesh                      | ID Name Title Abstract                    |                                      |
| <b>9</b> , Delimited Text |                                           |                                      |
| 😵 GeoPackage              |                                           |                                      |
| 🌈 SpatiaLite              |                                           |                                      |
| PostgreSQL                | Image Encoding                            |                                      |
| MSSQL                     |                                           |                                      |
| DB2 DB2                   | Options                                   |                                      |
| Virtual Layer             | Tile size                                 |                                      |
|                           | Request step size                         |                                      |
| t wcs                     | WGS 84                                    | Change                               |
|                           | Use contextual WMS Legend                 |                                      |
|                           |                                           |                                      |
| ArcGIS Feature            | Layer name                                |                                      |
| 🐼 + Server                | Ready                                     |                                      |
| GeoNode                   | <b>W</b> Help                             | √ <u>A</u> dd <b>¥</b> <u>C</u> lose |

|                                                                                                    | Data Source Manager   Browse                                      | r   WMS/WMTS 8                                                       |
|----------------------------------------------------------------------------------------------------|-------------------------------------------------------------------|----------------------------------------------------------------------|
| 🚞 Browser                                                                                                    | Lavers Laver Order Tilesets Server Search                         |                                                                      |
| Vector                                                                                                    |                                                                   |                                                                      |
|                                                                                                    | terrestris                                                        | · · · · · · · · · · · · · · · · · · ·                                |
| Raster                                                                                                    | Connect <u>N</u> ew Edit Remove                                   | Load Save Add Default Servers                                        |
| Mesh                                                                                                    | ID • Name Title                                                   | Abstract                                                             |
| <b>P</b> Delimited Text                                                                                                    | ▼ 0 OpenStre<br>▶ 1 OSM-WMS OpenStre<br>3 OSM-Overlay-WMS OSM Ove | eetMap WMS<br>eetMap WMS - by terrestris<br>rlay WMS - by terrestris |
| 🙀 GeoPackage                                                                                                    | 4 TOPO-WMS Topograp                                               | hic WMS - by terrestris                                              |
| / SpatiaLite                                                                                                    | 6 SRTM30-Hillshade SRTM30                                         | Hillshade - by terrestris                                            |
| The style of the second second | 8 SRTM30-Colored-Hillshade SRTM30 (<br>9 SRTM30-Contour SRTM30 (  | Colored Hillshade - by terrestris                                    |
| MSSQL                                                                                                    | Image Encoding                                                    |                                                                      |
| DB2 DB2                                                                                                    | ○ PNG ● JPEG                                                      |                                                                      |
| 🙀 Virtual Layer                                                                                                    | Options (0 coordinate reference systems available)                |                                                                      |
| Reference website website webs | Tile size                                                         |                                                                      |
| 🚑 wcs                                                                                                    | Request step size                                                 |                                                                      |
| 💽 WFS                                                                                                    | Feature limit for GetFeatureInfo                                  | 10                                                                   |
| 察 ArcGIS Map Server                                                                                                    |                                                                   | Change                                                               |
| ArcGIS Feature Server                                                                                                    | Use contextual WMS Legend                                         |                                                                      |
| 🔰 GeoNode                                                                                                    | Laver name                                                        |                                                                      |
|                                                                                                    | Select laver(s)                                                   |                                                                      |
|                                                                                                    | @Help                                                             | Add X Close                                                          |
|                                                                                                    |                                                                   |                                                                      |

|                                              | Data Source I                    | Manager   Browser   WMS/WMTS        | 8                             |
|----------------------------------------------|----------------------------------|-------------------------------------|-------------------------------|
| 🦰 Browser                                    |                                  |                                     |                               |
| 5.7°                                         | Layers Layer Order Tilesets      | Server Search                       |                               |
| V <sub>+</sub> Vector                        | terrestris                       |                                     | •                             |
| Raster                                       | Connect <u>N</u> ew Edit         | Remove                              | Load Save Add Default Servers |
| Mesh                                         | ID • Name                        | Title                               | Abstract                      |
|                                              | ▼ 0                              | OpenStreetMap WMS                   |                               |
| ▶ Delimited Text                             | ▶ 1 OSM-WMS                      | OpenStreetMap WMS - by terr         | estris                        |
| State Company                                | 3 OSM-Overlay-WMS                | OSM Overlay WMS - by terrest        | ris<br>ie                     |
|                                              | 5 TOPO-OSM-WMS                   | Topographic OSM WMS - by terrest    | rrestris                      |
| 🖉 Spatial ite                                | 6 SRTM30-Hillshade               | SRTM30 Hillshade - by terrestr      | is                            |
| - opendence                                  | 7 SRTM30-Colored                 | SRTM30 Colored - by terrestris      | ;                             |
| The stare SQL                                | 8 SRTM30-Colored-Hil             | shade SRTM30 Colored Hillshade - by | terrestris                    |
|                                              | 9 SRTM30-Contour                 | SRTM30 Contour Lines - by ter       | restris                       |
| MSSQL                                        | Image Encoding                   |                                     |                               |
| DB2 DB2                                      | ○ PNG ● JPEG                     |                                     |                               |
| 🙀 Virtual Layer                              | Coordinate Reference System (24  | available)                          |                               |
| Real way way way way way way way way way way | Tile size                        |                                     |                               |
| 🕀 wcs                                        | Request step size                |                                     |                               |
|                                              | Request step size                |                                     |                               |
| WFS WFS                                      | Feature limit for GetFeatureInfo |                                     | 10                            |
| 👧 ArcGIS Map Server                          | WGS 84                           |                                     | Change                        |
| ArcGIS Feature Server                        | Use contextual WMS Legend        |                                     |                               |
| SeoNode                                      | Layer name OpenStreetMap WMS - b | y terrestris                        |                               |
|                                              | 1 Laver(s) selected              |                                     |                               |
|                                              |                                  |                                     |                               |
|                                              | Снегр                            |                                     | <u> ≪ A</u> dd                |

| Coordinate Referen                                                                                                    | ce System Selector 😞                                                                                                    |
|----------------------------------------------------------------------------------------------------|----------------------------------------------------------------------------------------------------|
| Define this layer's coordinate referent<br>This layer appears to have no projection specification.<br>to that of the project, but you may override this by set | TCE SYSTEM:<br>By default, this layer will now have its projection set<br>ecting a different projection below.                                                                                                    |
| Filter Q pseud                                                                                                    | •                                                                                                    |
| Recently used coordinate reference systems                                                                                                    |                                                                                                    |
| Coordinate Reference System                                                                                                    | Authority ID                                                                                                    |
| Coordinate reference systems of the world                                                                                                    | Hide deprecated CRSs                                                                                                    |
| Coordinate Reference System                                                                                                    | Authority ID                                                                                                    |
| Projected Coordinate Systems                                                                                                    | [                                                                                                    |
| <ul> <li>Mercator</li> </ul>                                                                                                    |                                                                                                    |
| WGS 84 / Pseudo-Mercator                                                                                                    | EPSG:3857                                                                                                    |
|                                                                                                    |                                                                                                    |
|                                                                                                    | •                                                                                                    |
| WGS 84 / Pseudo-Mercator                                                                                                    | and the second                                                                                                    |
| Extent                                                                                                    | and the second of the                                                                                                    |
| -180.00, -85.06, 180.00, 85.06                                                                                                    | · Ver Bally Ver                                                                                                    |
| Proj4                                                                                                    | - The Aller                                                                                                    |
| +proj=merc +a=0378137 +b=0378137<br>+lat ts=0.0 +lon 0=0.0 +x 0=0.0 +y 0=0 +k=1.0                                                                              |                                                                                                    |
| +units=m +nadgrids=@null +wktext +no_defs                                                                                                    | 2 - Carton Contraction Contraction Contrac |
| <b>W</b> Help                                                                                                    | <b>≭</b> <u>C</u> ancel <u>√</u> <u>O</u> K                                                                                                    |

- 9. Click Add and the new layer will appear in your map as OpenStreetMap WMS by terrestris.
- 10. Close the Data Source Manager dialog if not done automatically
- 11. In the Layers panel, click and drag it to the bottom of the list.
- 12. Zoom out in order to get a global view of the layers. You will notice that your layers aren't located correctly (near west of Africa). This is because «on the fly» projection is disabled.

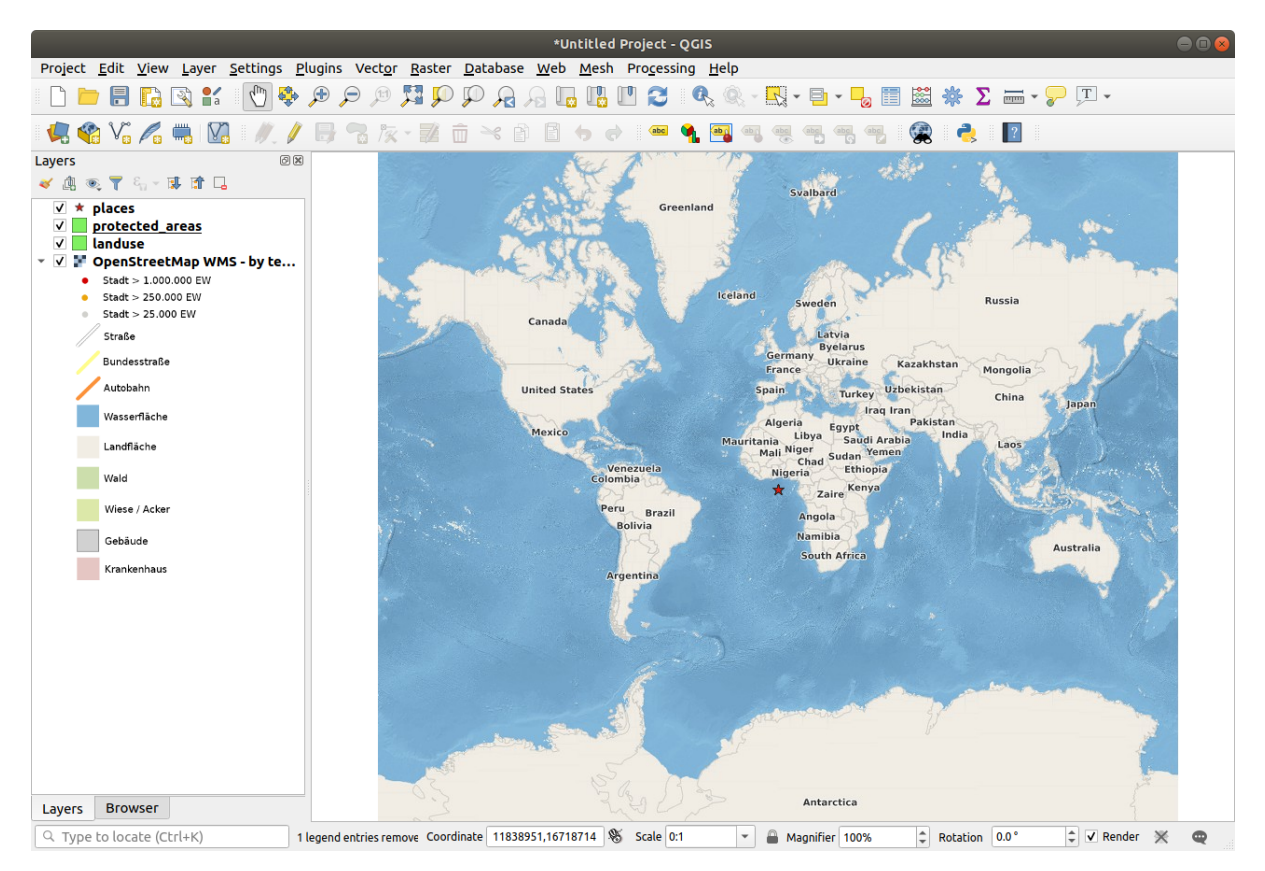

- 13. Let's enable the reprojection again, but using the same projection as the *OpenStreetMap WMS* layer, which is *WGS 84 / Pseudo Mercator*.
  - 1. Open the Project ? Properties... ? CRS tab
  - 2. Uncheck No projection (or unknown/non-Earth projection)
  - 3. Choose WGS 84 / Pseudo Mercator from the list.
  - 4. Click OK.
- 14. Now right-click on one of your own layers in the *Layers* panel and click *Zoom to layer extent*. You should see the Swellendam area:

Note how the WMS layer's streets and our own streets overlap. That's a good sign!

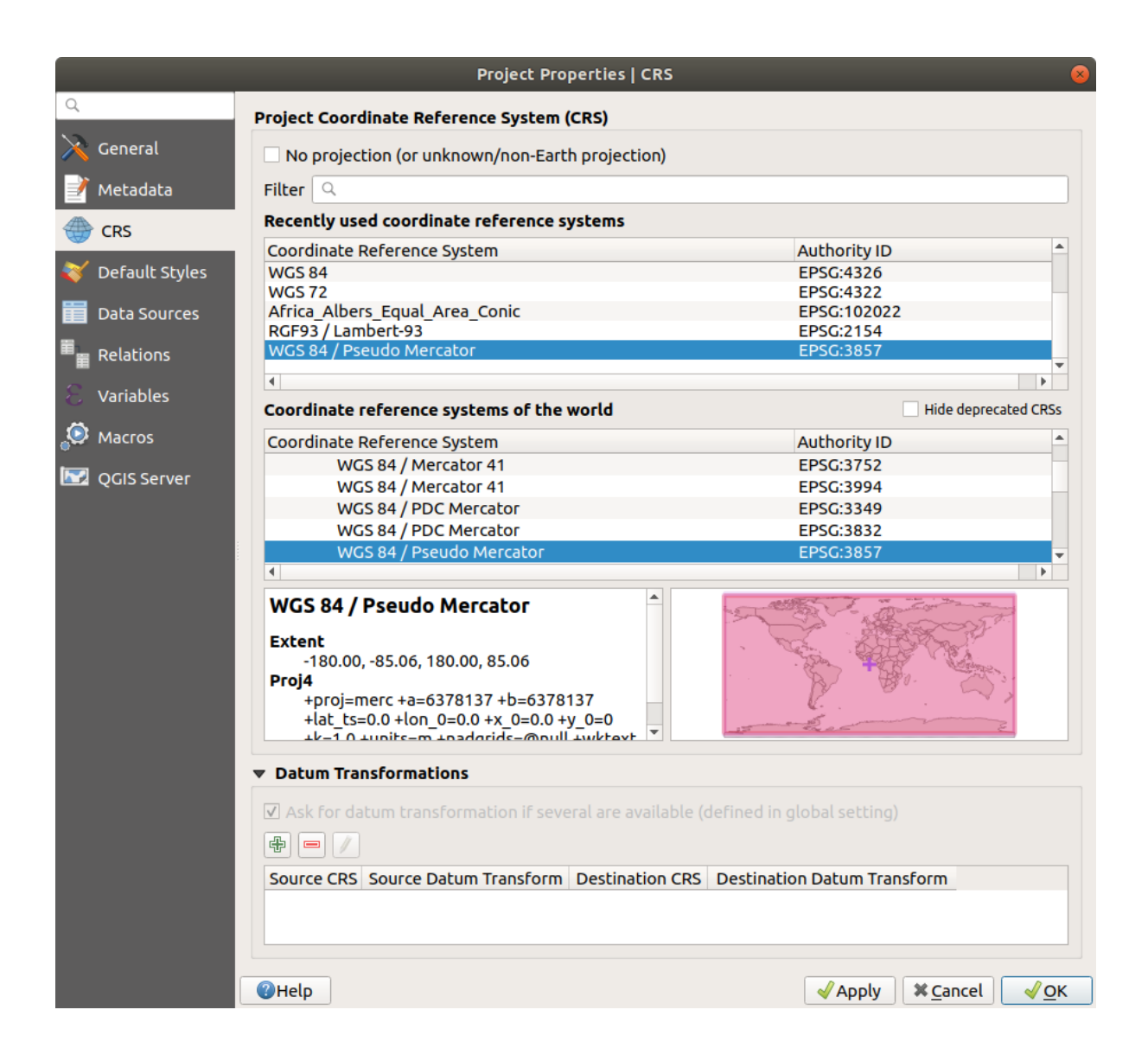

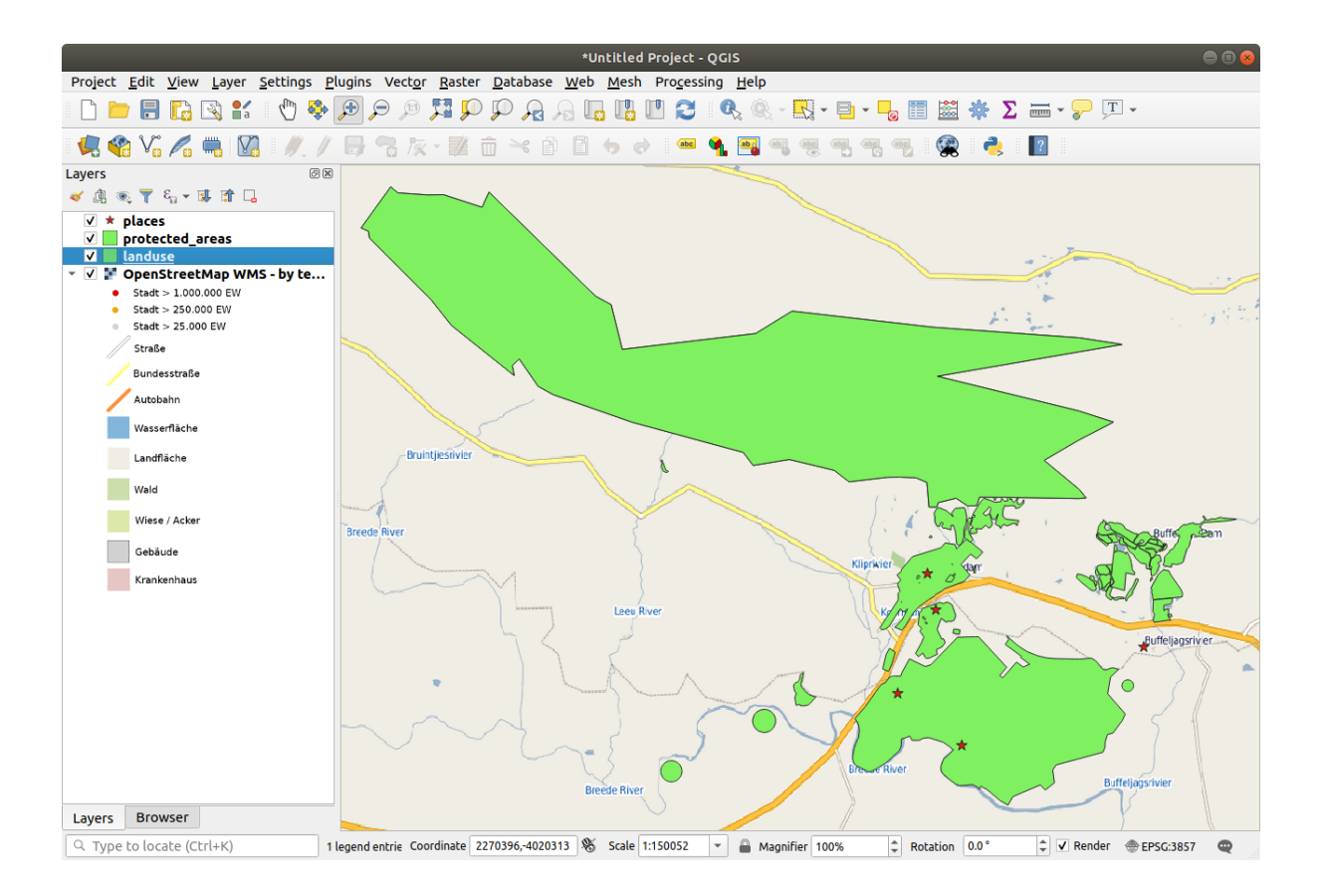

#### The nature and limitations of WMS

By now you may have noticed that this WMS layer actually has many features in it. It has streets, rivers, nature reserves, and so on. What's more, even though it looks like it's made up of vectors, it seems to be a raster, but you can't change its symbology. Why is that?

This is how a WMS works: it's a map, similar to a normal map on paper, that you receive as an image. What usually happens is that you have vector layers, which QGIS renders as a map. But using a WMS, those vector layers are on the WMS server, which renders it as a map and sends that map to you as an image. QGIS can display this image, but can't change its symbology, because all that is handled on the server.

This has several advantages, because you don't need to worry about the symbology. It's already worked out, and should be nice to look at on any competently designed WMS.

On the other hand, you can't change the symbology if you don't like it, and if things change on the WMS server, then they'll change on your map as well. This is why you sometimes want to use a Web Feature Service (WFS) instead, which gives you vector layers separately, and not as part of a WMS-style map.

This will be covered in the next lesson, however. First, let's add another WMS layer from the terrestris WMS server.

#### 10.1.2 |base| Try Yourself

- 1. Hide the OSM-WSM layer in the Layers panel.
- 2. Add the «ZAF CGS 1M Bedrock Lithostratigraphy» WMS server at this URL: http://196.33.85.22/ cgi-bin/ZAF\_CGS\_Bedrock\_Geology/wms
- 3. Load the *BEDROCKGEOLOGY* layer into the map (you can also use the *Layer* 2 Add *Layer* 2 Add *WMS/WMTS Layer...* button to open the Data Source Manager dialog). Remember to check that it's in the same *WGS 84 / World Mercator* projection as the rest of your map!
- 4. You might want to set its *Encoding* to JPEG and its *Tile size* option to 200 by 200, so that it loads faster:

|                                                                                                    |                                                                                               |                              |               | Add Layer          | (s) from a Serv | /er            |            |               |            |            |            |           |
|----------------------------------------------------------------------------------------------------|-----------------------------------------------------------------------------------------------|------------------------------|---------------|--------------------|-----------------|----------------|------------|---------------|------------|------------|------------|-----------|
|                                                                                                    |                                                                                               |                              | Layers        | Layer Order        | Tilesets        | Server Searc   | h          |               |            |            |            |           |
| bedrock                                                                                                  |                                                                                               |                              |               |                    |                 |                |            |               |            |            |            |           |
| Connect                                                                                                  | New Edit                                                                                      | Delete                       |               |                    |                 |                |            | Load          | Save       | ) <b>A</b> | dd default | t servers |
| D 4                                                                                                    | Name                                                                                          | Title                        | Abstract      |                    |                 |                |            |               |            |            |            |           |
| <b>7</b> 0                                                                                               | BEDROCKG                                                                                      | ZAF CGS 1                    | The 1:1 m dig | gital geological r | map covering th | e whole of the | e Republic | of South Afri | ca is avai | lable in   | this OGC   | WMS.      |
| ▶ 1                                                                                                    | ZAF_CGS_1                                                                                     | ZAF CGS 1:                   | ZAF CGS 1:1   | M Bedrock Lith     | ostratigraphy   |                |            |               |            |            |            |           |
|                                                                                                    |                                                                                               |                              |               |                    |                 |                |            |               |            |            |            |           |
|                                                                                                    |                                                                                               |                              |               |                    |                 |                |            |               |            |            |            |           |
|                                                                                                    |                                                                                               |                              |               |                    |                 |                |            |               |            |            |            |           |
|                                                                                                    |                                                                                               |                              |               |                    |                 |                |            |               |            |            |            |           |
|                                                                                                    |                                                                                               |                              |               |                    |                 |                |            |               |            |            |            |           |
|                                                                                                    |                                                                                               |                              |               |                    |                 |                |            |               |            |            |            |           |
|                                                                                                    |                                                                                               |                              |               |                    |                 |                |            |               |            |            |            |           |
|                                                                                                    |                                                                                               |                              |               |                    |                 |                |            |               |            |            |            |           |
|                                                                                                    |                                                                                               |                              |               |                    |                 |                |            |               |            |            |            |           |
|                                                                                                    |                                                                                               |                              |               |                    |                 |                |            |               |            |            |            |           |
| mage encodin                                                                                             | ng                                                                                            |                              |               |                    |                 |                |            |               |            |            |            |           |
| mage encodir                                                                                             | ng                                                                                            |                              |               |                    |                 |                |            |               |            |            |            |           |
| Image encodin                                                                                            |                                                                                               |                              | TIFF          |                    |                 |                |            |               |            |            |            |           |
| mage encodir                                                                                             |                                                                                               |                              | TIFF          |                    |                 |                |            |               |            |            |            |           |
| Image encodin                                                                                            | ng<br>) PNGB ( ) JPEG                                                                         |                              | TIFF          |                    |                 |                |            |               |            |            |            |           |
| Image encodir<br>PNG<br>Coordinate Re                                                                    | ng<br>) PNG8 ( ) JPEG<br>eference System (1                                                   | available)                   | TIFF          |                    |                 |                |            |               |            |            |            |           |
| Image encodir<br>PNG<br>Coordinate Re                                                                    | ng<br>) PNG8 ( ) JPEG<br>eference System (1                                                   | available)                   | TIFF          |                    |                 |                |            |               |            |            |            |           |
| Image encodir<br>PNG<br>Coordinate Re                                                                    | ng<br>) PNGB ( ) JPEG<br>eference System (1<br>BEDBOCKGEOLC                                   | available)                   | TIFF          |                    |                 |                |            |               |            |            |            |           |
| Image encodir<br>PNG<br>Coordinate Re<br>Layer name                                                      | ng<br>) PNG8 ( ) JPEG<br>eference System (1<br>BEDROCKGEOLC                                   | available)                   | TIFF          |                    |                 |                |            |               |            |            |            |           |
| Image encodir<br>PNG<br>Coordinate Re<br>Layer name                                                      | ng<br>) PNGB ( JPEG<br>eference System (1<br>BEDROCKGEOLC<br>200                              | available)                   | TIFF          |                    | 200             |                |            |               |            |            |            |           |
| Image encodir<br>PNG<br>Coordinate Re<br>Layer name<br>Tile size                                         | ng<br>) PNGB ( ) JPEG<br>eference System (1<br>BEDROCKGEOLC<br>200                            | available)                   | TIFF          |                    | 200             |                |            |               |            |            |            |           |
| Image encodir<br>PNG<br>Coordinate Re<br>Layer name<br>Tile size                                         | ng<br>) PNGB () JPEG<br>eference System (1<br>BEDROCKGEOLC<br>200<br>for GetEestureInfo       | available)<br>IGY            | TIFF          |                    | 200             |                |            |               |            |            |            |           |
| Image encodir<br>PNG<br>Coordinate Re<br>Layer name<br>Tile size<br>Feature limit f                      | ng<br>PNG8 (•) JPEG<br>eference System (1<br>BEDROCKGEOLO<br>200<br>for GetFeatureInfo        | available)                   | TIFF          |                    | 200             |                |            |               |            |            |            |           |
| Image encodir<br>PNG<br>Coordinate Re<br>Layer name<br>Tile size<br>Feature limit f                      | ng<br>) PNGB () JPEG<br>oference System (1<br>BEDROCKGEOLO<br>200<br>for GetFeatureInfo       | available)                   | TIFF          |                    | 200             |                |            | Change        |            |            |            |           |
| Image encodir<br>PNG<br>Coordinate Re<br>Layer name<br>Tile size<br>Feature limit f<br>WGS 84            | ng<br>PNG8 (•) JPEG<br>eference System (1<br>BEDROCKGEOLC<br>200<br>for GetFeatureInfo        | i GIF available)             | TIFF          |                    | 200             |                |            | Change        |            |            |            |           |
| Image encodir<br>PNG<br>Coordinate Re<br>Layer name<br>Tile size<br>Feature limit f<br>WGS 84            | ng<br>) PNGB () JPEG<br>oference System (1<br>BEDROCKGEOLC<br>200<br>for GetFeatureInfo       | available)                   | TIFF          |                    | 10              |                |            | Change        |            |            |            |           |
| Image encodir<br>PNG<br>Coordinate Re<br>Layer name<br>Tile size<br>Feature limit f<br>WGS 84            | ng<br>) PNGB (•) JPEG<br>eference System (1<br>BEDROCKGEOLC<br>200<br>for GetFeatureInfo      | i GIF available)             | TIFF          |                    | 200             |                |            | Change        |            |            |            |           |
| Image encodir<br>PNG<br>Coordinate Re<br>Layer name<br>Tile size<br>Feature limit f<br>WGS 84            | ng<br>) PNGB ( ) JPEG<br>eference System (1<br>BEDROCKGEOLC<br>200<br>for GetFeatureInfo      | available)                   | TIFF          |                    | 200)<br>10      |                |            | Change        |            |            |            |           |
| Image encodir<br>PNG Coordinate Re<br>Layer name [<br>Tile size [<br>Feature limit f<br>WGS 84           | ng<br>) PNG8 (•) JPEG<br>eference System (1<br>BEDROCKGEOLO<br>200<br>for GetFeatureInfo      | i GIF ()<br>available)<br>GY | TIFF          |                    | 200             |                |            | Change        |            |            |            |           |
| Image encodir<br>PNG<br>Coordinate Re<br>Layer name<br>Tile size<br>Feature limit f<br>WGS 84<br>elp Add | ng<br>) PNGB (•) JPEG<br>eference System (1<br>BEDROCKGEOLC<br>200<br>for GetFeatureInfo<br>d | available)                   | TIFF          |                    | 200             |                |            | Change        |            |            |            | Clo       |

#### Check your results

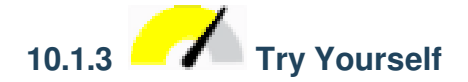

- 1. Hide all other WMS layers to prevent them from rendering unnecessarily in the background.
- 2. Add the «OGC» WMS server at this URL: http://ogc.gbif.org:80/wms
- 3. Add the *bluemarble* layer.

Check your results

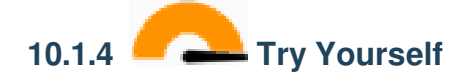

Part of the difficulty of using WMS is finding a good (free) server.

• Find a new WMS at directory.spatineo.com (or elsewhere online). It must not have associated fees or restrictions, and must have coverage over the Swellendam study area.

Remember that what you need in order to use a WMS is only its URL (and preferably some sort of description).

Check your results

#### 10.1.5 In Conclusion

Using a WMS, you can add inactive maps as backdrops for your existing map data.

#### 10.1.6 Further Reading

- Spatineo Directory
- OpenStreetMap.org list of WMS servers

#### 10.1.7 What's Next?

Now that you've added an inactive map as a backdrop, you'll be glad to know that it's also possible to add features (such as the other vector layers you added before). Adding features from remote servers is possible by using a Web Feature Service (WFS). That's the topic of the next lesson.

### 10.2 Lesson: Web Feature Services

A Web Feature Service (WFS) provides its users with GIS data in formats that can be loaded directly in QGIS. Unlike a WMS, which provides you only with a map which you can't edit, a WFS gives you access to the features themselves.

The goal for this lesson: To use a WFS and understand how it differs from a WMS.

## 10.2.1 Follow Along: Loading a WFS Layer

- Start a new map. This is for demo purposes and won't be saved.
- Ensure that «on the fly» re-projection is switched off.
- Click the Add WFS Layer button:
- Click the New button.
- In the dialog that appears, enter the *Name* as nside.org and the *URL* as https://nside.org/cgibin/atlas\_south?version=1.1.0.

| 000                           | Create a new WFS connection                                      |
|-------------------------------|------------------------------------------------------------------|
| _Connection of                | letails                                                          |
| Name                          | nsidc.org                                                        |
| URL                           | http://nsidc.org/cgi-bin/atlas_south?version=1.1.0               |
| If the servic<br>optional par | e requires basic authentication, enter a user name and<br>ssword |
| User name                     |                                                                  |
| Password                      |                                                                  |
| Help                          | Cancel OK                                                        |

- Click OK, and the new connection will appear in your Server connections.
- Click the *Connect*. A list of the available layers will appear:

| nsidc.org                                              |                                 |                          |               |        |
|--------------------------------------------------------|---------------------------------|--------------------------|---------------|--------|
| Connect New Edit De                                    | olete                           |                          | Load          | Save   |
| le s                                                   | Name                            | Abstract                 | Cache Feature | Filter |
| Antarctic ice shelves                                  | antarctic ice shelves fill      | Bohlander, J. and T. S., |               |        |
| Antarctic continent                                    | antarctic continent             | Bohlander, J. and T. S.  | V             |        |
| Antarctic islands                                      | antarctic_continent             | Bohlander, J. and T. S.  | 3             |        |
| land (excluding Antarctica)                            | land excluding antarctica       | Center for Internation   | 3             |        |
| Antarctic surface elevation contours                   | antarctica elevation contours   | Liu H K lezek B I        | 3             |        |
| alociere                                               | alaciere                        | National Imagery and     | 3             |        |
| glacier outlines                                       | glacier outlines                | Armetrong R B Ba         | 1             |        |
| glacier outlines                                       | glaciel_outilities              | Center for Internation   | 2             |        |
| Anteretic exectling (includes ice shelpes)             | coastines_excluding_antarctica  | Boblandor L and T C      |               |        |
| Antarctic coastine (includes ice shelves)              | antarctic_ice_snerves_outline   | Boblandor L and T S      |               |        |
| Antarctic grounding line (excludes ice shel            | antarctic_coastine              | Boblander L and T S      |               |        |
| Antarctic Island coastilnes                            | antarctic_Islands_coastilles    | Contor for Internation   |               |        |
| Antereties berder                                      | country_borders_excluding_antar | Boblandor L and T S      |               |        |
| Antarctica border                                      | antarctica_country_border       | Bohlander, J. and T. S   |               |        |
| Antarctic Island coastilles                            | antarctica_Islands_coastilnes   | Orei A and Buon II       |               |        |
| Antarctic Polar Front                                  | antarctic_polar_front           | National Coographia      |               |        |
| International Date Line                                | international_date_line         | Rational Geographic      |               |        |
| Antarctic megadunes                                    | antarctic_megadunes             | Bonlander, J. and I. S   |               |        |
| Antarctic permanent research stations                  | antarctic_researcn_stations     | Wikipedia contributor    |               |        |
| Antarctic ice core locations                           | antarctic_ice_cores             | Maurer, J. complier. 2   | ×             |        |
| South Pole, Geographic                                 | south_pole_geographic           | Labels the location of   | V             |        |
| Use title for layer name<br>oordinate reference system |                                 |                          |               |        |
| PSG:3031                                               |                                 |                          |               | Change |

- Find the layer *south\_poles\_wfs*.
- Click on the layer to select it:
- Click Add.

It may take a while to load the layer. When it has loaded, it will appear in the map. Here it is over the outlines of Antarctica (available on the same server, and by the name of *antarctica\_country\_border*):

How is this different from having a WMS layer? That will become obvious when you see the layers" attributes.

• Open the *south\_poles\_wfs* layer's attribute table. You should see this:

Since the points have attributes, we are able to label them, as well as change their symbology. Here's an example:

• Add labels to your layer to take advantage of the attribute data in this layer.

#### **Differences from WMS layers**

A Web Feature Service returns the layer itself, not just a map rendered from it. This gives you direct access to the data, meaning that you can change its symbology and run analysis functions on it. However, this is at the cost of much more data being transmitted. This will be especially obvious if the layers you're loading have complicated shapes, a lot of attributes, or many features; or even if you're just loading a lot of layers. WFS layers typically take a very long time to load because of this.

| erver connections                           |                                 |                        |               |        |
|---------------------------------------------|---------------------------------|------------------------|---------------|--------|
| nsidc.org                                   |                                 |                        |               | ;      |
|                                             |                                 |                        |               |        |
| Connect New Edit De                         | ete                             |                        |               | Sava   |
|                                             | lete                            |                        | LUau          | Jave   |
|                                             |                                 |                        |               |        |
|                                             |                                 |                        |               |        |
|                                             |                                 |                        |               |        |
| ter:                                        |                                 |                        |               |        |
| tle                                         | Name                            | Abstract               | Cache Feature | Filter |
| glacier outlines                            | glacier outlines                | Armstrong, R., B. Ra   | V             | , mor  |
| coastlines (excluding Antarctica)           | coastlines excluding antarctica | Center for Internation | V             |        |
| Antarctic coastline (includes ice shelves)  | antarctic ice shelves outline   | Bohlander, J. and T. S | 1             |        |
| Antarctic grounding line (excludes ice shel | antarctic coastline             | Bohlander, J. and T. S | 1             |        |
| Antarctic island coastlines                 | antarctic islands coastlines    | Bohlander, J. and T. S | 1             |        |
| countries (excluding Antarctica)            | country borders excluding antar | Center for Internation | 1             |        |
| Antarctica border                           | antarctica country border       | Bohlander, J. and T. S | 1             |        |
| Antarctic island coastlines                 | antarctica islands coastlines   | Bohlander, J. and T. S | 1             |        |
| Antarctic Polar Front                       | antarctic polar front           | Orsi, A. and Rvan, U   | 1             |        |
| International Date Line                     | international date line         | National Geographic    | 1             |        |
| Antarctic megadunes                         | antarctic megadunes             | Bohlander, J. and T. S | 1             |        |
| Antarctic permanent research stations       | antarctic research stations     | Wikipedia contributor  | 1             |        |
| Antarctic ice core locations                | antarctic ice cores             | Maurer, J. compiler. 2 | 1             |        |
| South Pole, Geographic                      | south pole geographic           | Labels the location of | 1             |        |
| South Pole, Magnetic                        | south_pole_magnetic             | McClean, S. 24 Janu    | <b>V</b>      |        |
| South Pole, Geomagnetic                     | south pole geomagnetic          | McClean, S. 24 Janu    | 1             |        |
| South Pole of Inaccessibility               | south_pole_inaccessibility      | Wikipedia contributor  | <b>V</b>      |        |
| South Pole of Cold                          | south_pole_of_cold              | Wikipedia contributor  |               |        |
| South Poles                                 | south_poles_wfs                 | Labels the location of | 2             |        |
|                                             |                                 |                        |               |        |
|                                             |                                 |                        |               |        |
| Use title for laver name                    |                                 |                        |               |        |
| coordinate reference system                 |                                 |                        |               |        |
|                                             |                                 |                        |               |        |
|                                             |                                 |                        |               | Oheen  |
| EPSG:3031                                   |                                 |                        |               | Change |
|                                             |                                 |                        |               |        |
|                                             |                                 |                        |               |        |
|                                             |                                 |                        |               |        |

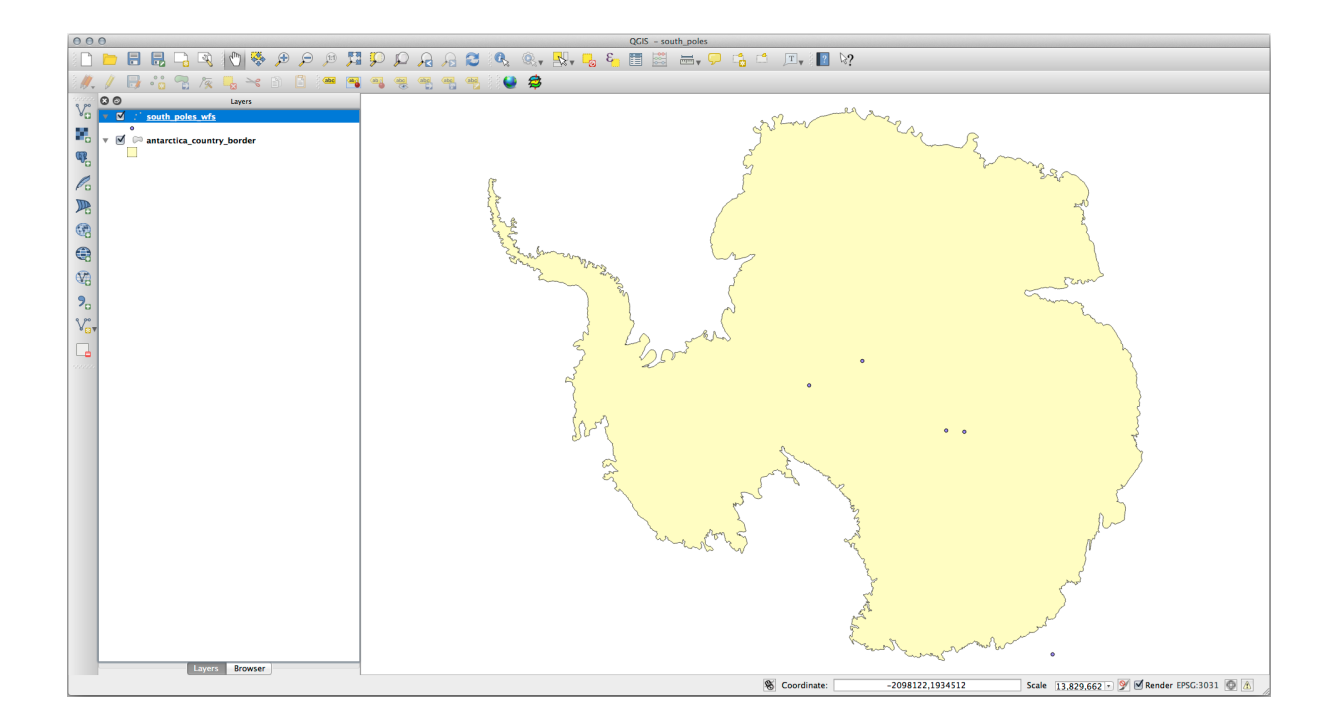

| C | ○ ○ ○ Attribute table - south_poles_wfs :: Features total: 5, filtered: 5, selected: 0 |                               |  |  |  |  |  |  |
|---|----------------------------------------------------------------------------------------|-------------------------------|--|--|--|--|--|--|
| 6 | / 🕞 🖳 🖕 🖭 🗞 🌾 🗭 🗈 🛚 🎼 🖾 ?                                                              |                               |  |  |  |  |  |  |
| _ | ld ▼                                                                                   | NAME                          |  |  |  |  |  |  |
| 0 | 0                                                                                      | Geographic South Pole         |  |  |  |  |  |  |
| 1 | 0                                                                                      | Magnetic South Pole (2005)    |  |  |  |  |  |  |
| 2 | 0                                                                                      | Geomagnetic South Pole (2005) |  |  |  |  |  |  |
| 3 | 0                                                                                      | South Pole of Inaccessibility |  |  |  |  |  |  |
| 4 | 0                                                                                      | South Pole of Cold            |  |  |  |  |  |  |
|   |                                                                                        |                               |  |  |  |  |  |  |
|   |                                                                                        |                               |  |  |  |  |  |  |
|   |                                                                                        |                               |  |  |  |  |  |  |
| 6 | Show All Featu                                                                         | ires 💂                        |  |  |  |  |  |  |

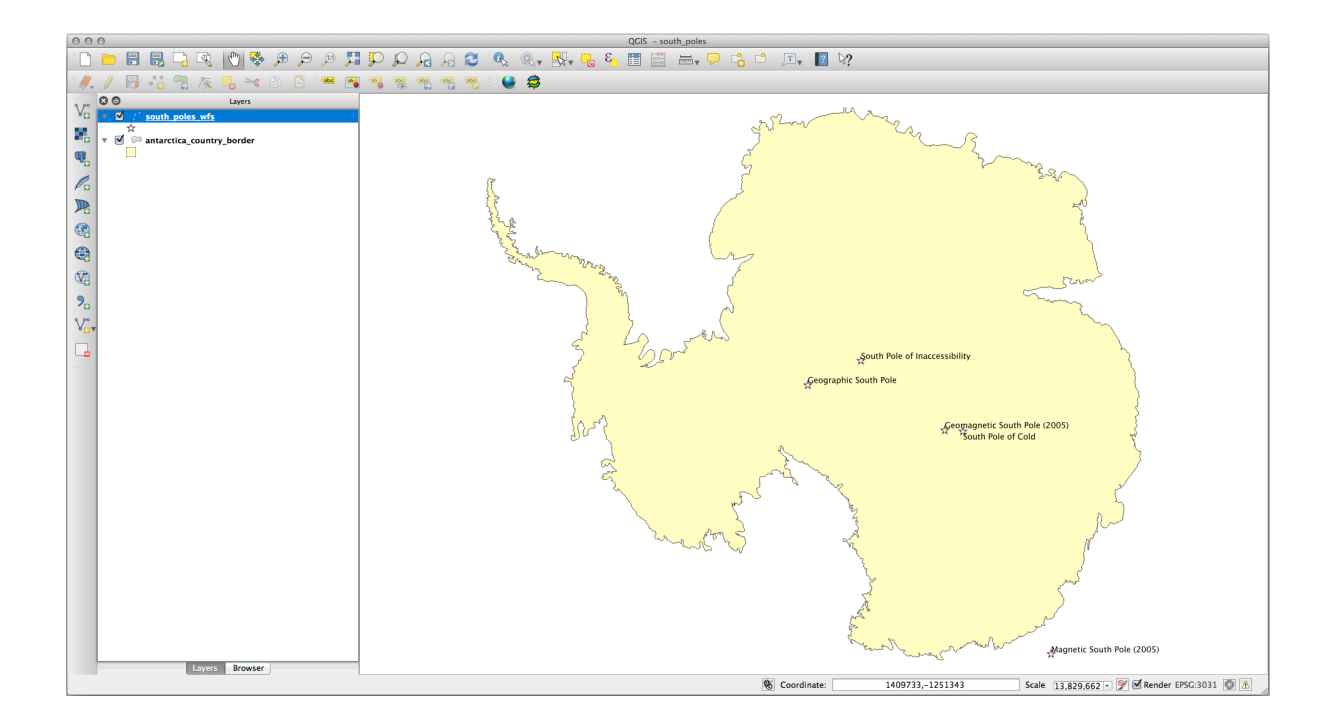

## 10.2.2 Follow Along: Querying a WFS Layer

Although it is of possible to query a WFS layer after having loaded it, it's often more efficient to query it before you load it. That way, you're only requesting the features you want, meaning that you use far less bandwidth.

For example, on the WFS server we're currently using, there is a layer called *countries (excluding Antarctica)*. Let's say that we want to know where South Africa is relative to the *south\_poles\_wfs* layer (and perhaps also the *antarctica\_country\_border* layer) that's already been loaded.

There are two ways to do this. You can load the whole *countries* ... layer, and then build a query as usual once it's loaded. However, transmitting the data for all the countries in the world and then only using the data for South Africa seems a bit wasteful of bandwidth. Depending on your connection, this dataset can take several minutes to load.

The alternative is to build the query as a filter before even loading the layer from the server.

- In the *Add WFS Layer* ... dialog, connect to the server we used before and you should see the list of available layers.
- Double-click next to the *countries* ... layer in the *Filter* field, or click *Build query*:

| 0 0 0                                      | Add WFS                         | Layer from a Server    |               |        |           |
|--------------------------------------------|---------------------------------|------------------------|---------------|--------|-----------|
| Server connections                         |                                 |                        |               |        |           |
|                                            |                                 |                        |               |        |           |
| nsidc.org                                  |                                 |                        |               |        | \$]       |
|                                            |                                 |                        |               |        |           |
| Connect New Edit Dele                      | te                              |                        |               |        | Load Save |
|                                            |                                 |                        |               |        | Loud      |
|                                            |                                 |                        |               |        |           |
|                                            |                                 |                        |               |        |           |
| Filter                                     |                                 |                        |               |        |           |
| Filter:                                    |                                 |                        |               |        |           |
| Title                                      | Name                            | Abstract               | Cache Feature | Filter |           |
| Antarctic ice shelves                      | antarctic_ice_shelves_fill      | Bohlander, J. and T    | $\checkmark$  |        |           |
| Antarctic continent                        | antarctic_continent             | Bohlander, J. and T    |               |        |           |
| Antarctic islands                          | antarctic_islands               | Bohlander, J. and T    |               |        |           |
| land (excluding Antarctica)                | land_excluding_antarctica       | Center for Internati   |               |        |           |
| Antarctic suface elevation contours        | antarctica_elevation_contours   | Liu, H., K. Jezek, B   |               |        |           |
| glaciers                                   | glaciers                        | National Imagery an    |               |        |           |
| glacier outlines                           | glacier_outlines                | Armstrong, R., B. R    | $\checkmark$  |        |           |
| coastlines (excluding Antarctica)          | coastlines_excluding_antarctica | Center for Internati   |               |        |           |
| Antarctic coastline (includes ice shelves) | antarctic_ice_shelves_outline   | Bohlander, J. and T    | $\checkmark$  |        |           |
| Antarctic grounding line (excludes ice s   | antarctic_coastline             | Bohlander, J. and T    |               |        |           |
| Antarctic island coastlines                | antarctic_islands_coastlines    | Bohlander, J. and T    |               |        |           |
| countries (excluding Antarctica)           | country_borders_excluding_antar | . Center for Internati |               |        |           |
| Antarctica border                          | antarctica_country_border       | Bohlander, J. and T    | $\checkmark$  |        |           |
| Antarctic island coastlines                | antarctica_islands_coastlines   | Bohlander, J. and T    |               |        |           |
| Antarctic Polar Front                      | antarctic_polar_front           | Orsi, A. and Ryan, U   | $\checkmark$  |        |           |
| International Date Line                    | international_date_line         | National Geographi     |               |        |           |
| Antarctic megadunes                        | antarctic_megadunes             | Bohlander, J. and T    | $\checkmark$  |        |           |
| Antarctic permanent research stations      | antarctic_research_stations     | Wikipedia contribut    |               |        |           |
| Antarctic ice core locations               | antarctic_ice_cores             | Maurer, J. compiler    |               |        |           |
| South Pole, Geographic                     | south_pole_geographic           | Labels the location    |               |        |           |
| South Pole, Magnetic                       | south_pole_magnetic             | McClean, S. 24 Janu    |               |        |           |
| South Pole, Geomagnetic                    | south_pole_geomagnetic          | McClean, S. 24 Janu    |               |        |           |
| South Pole of Inaccessibility              | south_pole_inaccessibility      | Wikipedia contribut    |               |        |           |
| South Pole of Cold                         | south_pole_of_cold              | Wikipedia contribut    |               |        |           |
| South Poles                                | south_poles_wfs                 | Labels the location    |               |        |           |
| South Poles                                | south_poles_wfs                 | Labels the location    | Ŭ             |        |           |
| Coordinate reference system                |                                 |                        |               |        |           |
|                                            |                                 |                        |               |        |           |
| EPSG:3031                                  |                                 |                        |               |        | Change    |
|                                            |                                 |                        |               |        |           |
|                                            |                                 |                        |               |        |           |
| Help Add Build query                       |                                 |                        |               |        | Close     |
|                                            |                                 |                        |               |        |           |

- In the dialog that appears, build the query "Countryeng" = 'South Africa':
- It will appear as the *Filter* value:
- Click *Add* with the *countries* layer selected as above. Only the country with the Countryeng value of South Africa will load from that layer:

You don't have to, but if you tried both methods, you'll notice that this is a lot faster than loading all the countries before filtering them!

| ● ○ ● Exp                                                                                                    | ression string builder                                                                                                    |
|----------------------------------------------------------------------------------------------------|----------------------------------------------------------------------------------------------------|
| Function list                                                                                                    | Selected function help                                                                                                    |
| Search                                                                                                    | Field                                                                                                    |
| <ul> <li>Conditionals</li> <li>Math</li> <li>Conversions</li> <li>Date and Time</li> <li>String</li> <li>Color</li> <li>Geometry</li> <li>Record</li> <li>Recent (generic)</li> <li>Fields and Values         <ul> <li>Count                  Iso3v10                  Unsdcode</li> </ul> </li> <li>Countryeng</li> <li>✓ Operators</li> <li>= + - / * ^    ( )</li> </ul> | Double click to add field name to expression string.<br>Right-Click on field name to open context menu sample value<br>loading options.<br>Note:<br>Loading field values from WFS layers isn't supported, before the<br>layer is actually inserted, ie. when building queries. |
| "Countryeng" = 'South Africa'<br>Output preview: 0                                                                                                    | Cancel                                                                                                    |

| 0 0                                        | Add WFS                          | Layer from a Server  |               |                               |
|--------------------------------------------|----------------------------------|----------------------|---------------|-------------------------------|
| Server connections                         |                                  |                      |               |                               |
| nsidc.org                                  |                                  |                      |               |                               |
|                                            |                                  |                      |               |                               |
| Connect New Edit Dele                      | ete                              |                      |               | Load Save                     |
|                                            |                                  |                      |               |                               |
|                                            |                                  |                      |               |                               |
|                                            |                                  |                      |               |                               |
| ilter:                                     |                                  |                      |               |                               |
| Title 🔻                                    | Name                             | Abstract             | Cache Feature | Filter                        |
| Antarctic ice shelves                      | antarctic_ice_shelves_fill       | Bohlander, J. and T  |               |                               |
| Antarctic continent                        | antarctic_continent              | Bohlander, J. and T  |               |                               |
| Antarctic islands                          | antarctic_islands                | Bohlander, J. and T  | $\checkmark$  |                               |
| land (excluding Antarctica)                | land_excluding_antarctica        | Center for Internati |               |                               |
| Antarctic suface elevation contours        | antarctica_elevation_contours    | Liu, H., K. Jezek, B | $\checkmark$  |                               |
| glaciers                                   | glaciers                         | National Imagery an  |               |                               |
| glacier outlines                           | glacier_outlines                 | Armstrong, R., B. R  | $\checkmark$  |                               |
| coastlines (excluding Antarctica)          | coastlines_excluding_antarctica  | Center for Internati |               |                               |
| Antarctic coastline (includes ice shelves) | antarctic ice shelves outline    | Bohlander, J. and T  |               |                               |
| Antarctic grounding line (excludes ice s   | antarctic_coastline              | Bohlander, J. and T  |               |                               |
| Antarctic island coastlines                | antarctic islands coastlines     | Bohlander, J. and T  |               |                               |
| countries (excluding Antarctica)           | country borders excluding antar. | Center for Internati | <b>V</b>      | "Countryeng" = 'South Africa' |
| Antarctica border                          | antarctica_country_border        | Bohlander, J. and T  |               |                               |
| Antarctic island coastlines                | antarctica_islands_coastlines    | Bohlander, J. and T  |               |                               |
| Antarctic Polar Front                      | antarctic_polar_front            | Orsi, A. and Ryan, U |               |                               |
| International Date Line                    | international_date_line          | National Geographi   |               |                               |
| Antarctic megadunes                        | antarctic_megadunes              | Bohlander, J. and T  |               |                               |
| Antarctic permanent research stations      | antarctic research stations      | Wikipedia contribut  |               |                               |
| Antarctic ice core locations               | antarctic ice cores              | Maurer, J. compiler  | 1             |                               |
| South Pole, Geographic                     | south pole geographic            | Labels the location  |               |                               |
| South Pole, Magnetic                       | south pole magnetic              | McClean, S. 24 Janu  | 1             |                               |
| South Pole, Geomagnetic                    | south pole geomagnetic           | McClean, S. 24 Janu  |               |                               |
| South Pole of Inaccessibility              | south pole inaccessibility       | Wikipedia contribut  | 1             |                               |
| South Pole of Cold                         | south_pole_of_cold               | Wikipedia contribut  |               |                               |
| South Poles                                | south_poles_wfs                  | Labels the location  |               |                               |
| South Foles                                | south_poles_wis                  | Labels the location  |               |                               |
| Use title for layer name                   |                                  |                      |               |                               |
| coordinate reference system                |                                  |                      |               |                               |
| EPSC-2021                                  |                                  |                      |               | Change                        |
| LF30.3031                                  |                                  |                      |               | Change                        |
|                                            |                                  |                      |               |                               |
|                                            |                                  |                      |               |                               |
| Help Add Build guery                       |                                  |                      |               | Close                         |
|                                            |                                  |                      |               |                               |

| 000                                             | QGIS - south_poles                                                                                                    |
|-------------------------------------------------|----------------------------------------------------------------------------------------------------|
| 🔁 🔍 🔍 🍕 🥐 🖉 🖵 🖫 🖫 🐨                             | 🗜 🔎 🗛 🔗 😂 🔍 🍭 - 🔜 🖕 🎬 🛗 🚔 🗛 🖓 🍐 🗂 🖄                                                                                                    |
| i 🦊 / 📑 🕾 🧏 k 🖳 🔫 🖻 🌆 🎟                         | - 👒 🧠 🖷 🦏 🖗 🖉 🖨                                                                                                    |
| e po 🖸 💿 Layers                                 |                                                                                                    |
| Vo v v country borders excluding antarctica     |                                                                                                    |
| 📲 👻 🗹 : south_poles_wfs                         |                                                                                                    |
| 🔫 🗴 🖉 antarctica country border                 |                                                                                                    |
|                                                 |                                                                                                    |
| P G                                             |                                                                                                    |
| 46                                              |                                                                                                    |
| 89                                              |                                                                                                    |
|                                                 |                                                                                                    |
| <b>W</b>                                        |                                                                                                    |
| 9                                               |                                                                                                    |
| V.                                              |                                                                                                    |
|                                                 |                                                                                                    |
|                                                 |                                                                                                    |
|                                                 |                                                                                                    |
|                                                 |                                                                                                    |
|                                                 | Name and a second second second second second second second second second second second second second second se                                                                                                    |
|                                                 |                                                                                                    |
|                                                 |                                                                                                    |
|                                                 |                                                                                                    |
|                                                 | and the second                                                                                                    |
|                                                 |                                                                                                    |
|                                                 | South Piele of Inaccessibility                                                                                                    |
|                                                 | Geomagnetic South Pele (2005)                                                                                                    |
|                                                 | 20° 2° South Pole of Cold                                                                                                    |
|                                                 |                                                                                                    |
|                                                 |                                                                                                    |
|                                                 | and the second second sec |
|                                                 | Magnetic South Pole (2005)                                                                                                    |
| Layers Browser                                  |                                                                                                    |
| -3493458.37,-2251496.19 : 3585676.58,2266270.16 | Scale 30,918,2281- 𝒴 🐼 🐼 nender EPSG-3031 🐼 🐧                                                                                                    |

#### Notes on WFS availability

It is rare to find a WFS hosting features you need, if your needs are very specific. The reason why Web Feature Services are relatively rare is because of the large amounts of data that must be transmitted to describe a whole feature. It is therefore not very cost-effective to host a WFS rather than a WMS, which sends only images.

The most common type of WFS you'll encounter will therefore probably be on a local network or even on your own computer, rather than on the Internet.

#### 10.2.3 In Conclusion

WFS layers are preferable over WMS layers if you need direct access to the attributes and geometries of the layers. However, considering the amount of data that needs to be downloaded (which leads to speed problems and also a lack of easily available public WFS servers) it's not always possible to use a WFS instead of a WMS.

#### 10.2.4 What's Next?

Next, you'll see how to use QGIS Server to provide OGC services.

## CAPITOLO 11

Module: QGIS Server

Contributo di Tudor Bărăscu.

In questo capitolo vedrei come installare e utilizzare QGIS Server.

Per un'introduzione di QGIS Server vedi il capitolo label\_qgisserver

### 11.1 Lesson: Installa QGIS Server

The goal for this lesson: To learn how to install QGIS Server on Debian Stretch. With negligible variations you can also follow it for any Debian based distribution like Ubuntu and its derivatives.

Nota: In Ubuntu you can use your regular user, prepending sudo to commands requiring admin permissions. In Debian you can work as admin (root), without using sudo.

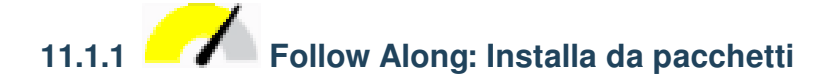

In this lesson we're going to do only the install from packages as shown here .

Installa QGIS Server con:

```
apt install qgis-server
# if you want to install server plugins, also:
apt install python-qgis
```

QGIS Server should be used in production without QGIS Desktop (with the accompanying X Server) installed on the same machine.

# 11.1.2 Follow Along: QGIS Server eseguibile

L'eseguibile di QGIS Server è qgis\_mapserv.fcgi. Puoi verificare dove è stato installato con find / -name 'qgis\_mapserv.fcgi' che dovrebbe rispondere qualcosa di simile /usr/lib/cgi-bin/ qgis\_mapserv.fcgi.

Se vuoi fare una prova da terminale puoi eseguire /usr/lib/cgi-bin/qgis\_mapserv.fcgi` che dovrebbe rispondere qualcosa come:

Questa è una buona cosa, ti dice che sei sulla strada giusta mentre il server sta dicendo che non hai chiesto un servizio supportato. Vedrai in seguito come fare richieste WMS.

#### 11.1.3 Follow Along: Configura il server HTTP

Per accedere da un navigatore internet al server QGIS installato devi utilizzare un server HTTP.

In this lesson we're going to use the Apache HTTP server, colloquially called Apache.

First we need to install Apache by running the following command in a terminal:

apt install apache2 libapache2-mod-fcgid

You can run QGIS server on your default website, or configure a virtualhost specifically for this, as follows.

Nella cartella /etc/apache2/sites-available crea un file chiamato qgis.demo.conf, con questo contenuto:

```
<VirtualHost *:80>
ServerAdmin webmaster@localhost
ServerName qgis.demo
DocumentRoot /var/www/html
# Apache logs (different than QGIS Server log)
ErrorLog ${APACHE_LOG_DIR}/qgis.demo.error.log
CustomLog ${APACHE_LOG_DIR}/qgis.demo.access.log combined
# Longer timeout for WPS... default = 40
FcgidIOTimeout 120
FcgidInitialEnv LC_ALL "en_US.UTF-8"
FcgidInitialEnv LC_MIL "en_US.UTF-8"
FcgidInitialEnv LANG "en_US.UTF-8"
# QGIS log (different from apache logs) see https://docs.qgis.org/testing/en/
$\Londord docs/user_manual/working_with_ogc/ogc_server_support.html#qgis-serve(confinues)onmext page)
```

(continua dalla pagina precedente)

```
FcgidInitialEnv QGIS_SERVER_LOG_FILE /var/log/qgis/qgisserver.log
 FcgidInitialEnv QGIS_SERVER_LOG_LEVEL 0
 FcgidInitialEnv QGIS_DEBUG 1
 # default QGIS project
 SetEnv QGIS_PROJECT_FILE /home/qgis/projects/world.qgs
 # QGIS_AUTH_DB_DIR_PATH must lead to a directory writeable by the Server's FCGL
⇔process user
 FcgidInitialEnv QGIS_AUTH_DB_DIR_PATH "/home/qgis/qgisserverdb/"
 FcgidInitialEnv QGIS_AUTH_PASSWORD_FILE "/home/qgis/qgisserverdb/qgis-auth.db"
 # See https://docs.qgis.org/testing/en/docs/user_manual/working_with_vector/
→ supported_data.html#pg-service-file
 SetEnv PGSERVICEFILE /home/qgis/.pg_service.conf
 FcgidInitialEnv PGPASSFILE "/home/qgis/.pgpass"
 # Tell QGIS Server instances to use a specific display number
 FcgidInitialEnv DISPLAY ":99"
 # if qgis-server is installed from packages in debian based distros this is_
→usually /usr/lib/cgi-bin/
 # run "locate qgis_mapserv.fcgi" if you don't know where qgis_mapserv.fcgi is
 ScriptAlias /cgi-bin/ /usr/lib/cgi-bin/
 <Directory "/usr/lib/cgi-bin/">
   AllowOverride None
   Options +ExecCGI -MultiViews -SymLinksIfOwnerMatch
   Order allow, deny
   Allow from all
   Require all granted
 </Directory>
<IfModule mod_fcgid.c>
FcgidMaxRequestLen 26214400
FcgidConnectTimeout 60
</IfModule>
</VirtualHost>
```

You can do the above in a linux Desktop system by pasting and saving the above configuration after doing nano /etc/apache2/sites-available/qgis.demo.conf.

Nota: Alcune delle opzioni di configurazione sono spiegate nella sezione server server\_env\_variables.

Crea ora la cartella che archivierà i registri di QGIS Server e il database di autenticazione.

```
mkdir /var/log/qgis/
chown www-data:www-data /var/log/qgis
mkdir /home/qgis/qgisserverdb
chown www-data:www-data /home/qgis/qgisserverdb
```

```
Nota: www-data è l'utente Apache su sistemi basati su Debian e Apache deve accedre a queste posizioni o file. I comandi chown www-data ... `` cambiano il proprietario delle rispettive cartelle e file in ``www-data.
```

Ora puoi abilitare il servizio di rete virtuale, abilitare il modulo fcgid mod se non è già abilitato e riavviare il servizio apache2:

a2enmod fcgid a2ensite qgis.demo systemctl restart apache2

**Nota:** Se hai installato QGIS Server senza eseguire un X server (incluso in Linux Desktop) e se vuoi anche usare il comando `` GetPrint``, allora dovresti installare un server X falso e dire a QGIS Server di usarlo. Puoi farlo eseguendo i seguenti comandi.

Installa xvfb:

apt install xvfb

Cea il file di servizio:

```
sh -c \
"echo \
"[Unit]
Description=X Virtual Frame Buffer Service
After=network.target
[Service]
ExecStart=/usr/bin/Xvfb :99 -screen 0 1024x768x24 -ac +extension GLX +render -
onoreset
[Install]
WantedBy=multi-user.target' \
> /etc/systemd/system/xvfb.service"
```

Abilita, avvia e verifica lo stato di xvfb.service:

systemctl enable xvfb.service
systemctl start xvfb.service
systemctl status xvfb.service

In the above configuration file there's a FcgidInitialEnv DISPLAY ":99" that tells QGIS Server instances to use display no. 99. If you're running the Server in Desktop then there's no need to install xvfb and you should simply comment with # this specific setting in the configuration file. More info at https://www.itopen.it/ qgis-server-setup-notes/.

Now that Apache knows that he should answer requests to http://qgis.demo we also need to setup the client system so that it knows who qgis.demo is. We do that by adding 127.0.0.1 qgis.demo in the hosts file. We can do it with sh -c "echo '127.0.0.1 qgis.demo' >> /etc/hosts". Replace 127.0.0.1 with the IP of your server.

Nota: Remember that both the myhost.conf and /etc/hosts files should be configured for our setup to work. You can also test the access to your QGIS Server from other clients on the network (e.g. Windows or macOS machines) by going to their /etc/hosts file and point the myhost name to whatever IP the server machine has on the network. You can be sure that that specific IP is not 127.0.0.1 as that's the local IP, only accessible from the local machine. On \*nix machines the hosts file is located in /etc, while on Windows it's under the C:\Windows\System32\drivers\etc directory. Under Windows you need to start your text editor with administrator privileges before opening the hosts file.

Puoi testare uno dei server qgis installati con una richiesta http dalla riga di comando curl http://qgis. demo/cgi-bin/qgis\_mapserv.fcgi che dovrebbe produrre:

Nota: curl can be installed with apt install curl.

Apache è ora configurato.

Also, from your web browser you can check the capabilities of the server:

http://qgis.demo/cgi-bin/qgis\_mapserv.fcgi?SERVICE=WMS&VERSION=1.3.0&REQUEST=GetCapabilities

# 11.1.4 Follow Along: Crea un altro virtual host

Crea un altro host virtuale Apache che punta a QGIS Server. Puoi scegliere il nome che preferisci (coco.bango, super.duper.training, example.com, etc.) ma per semplicità userai myhost.

- Let's set up the myhost name to point to the localhost IP by adding 127.0.0.1 x to the /etc/hosts with the following command: sh -c "echo '127.0.0.1 myhost' >> /etc/hosts" or by manually editing the file with gedit /etc/hosts.
- Puoi controllare che myhost punti a localhosteseguendo nel terminale ping myhost che dovrebbe produrre:

```
qgis@qgis:~$ ping myhost
PING myhost (127.0.0.1) 56(84) bytes of data.
64 bytes from localhost (127.0.0.1): icmp_seq=1 ttl=64 time=0.024 ms
64 bytes from localhost (127.0.0.1): icmp_seq=2 ttl=64 time=0.029 ms
```

• Puoi accedere a QGIS Server dal sito myhost eseguendo: curl http://myhost/cgi-bin/ qgis\_mapserv.fcgi accedendo all'URL dal tuo browser di Debian. Probabilmente otterrai:

```
<!DOCTYPE HTML PUBLIC "-//IETF//DTD HTML 2.0//EN">
<html><head>
<title>404 Not Found</title>
</head><body>
<hl>Not Found</hl>
The requested URL /cgi-bin/qgis_mapserv.fcgi was not found on this server.
<hr>
<address>Apache/2.4.25 (Debian) Server at myhost Port 80</address>
</body></html>
```

- Apache doesn't know that he's supposed to answer requests pointing to the server named myhost. In order to setup the virtual host the simplest way would be to make a myhost.conf file in the /etc/apache2/ sites-available directory that has the same content as qgis.demo.conf except for the Server-Name line that should be ServerName myhost. You could also change where the logs go as otherwise the logs for the two virtual hosts would be shared but this is optional.
- Let's now enable the virtual host with a2ensite myhost.conf and then reload the Apache service with service apache2 reload.
- Se provi di nuovo ad accedere all'URL http: //myhost/cgi-bin/qgis\_mapserv.fcgi noterai che tutto sta funzionando!

#### 11.1.5 In Conclusion

Hai imparato come installare diverse versioni di QGIS Server dai pacchetti, come configurare Apache con QGIS Server, su distribuzioni Linux basate su Debian.

#### 11.1.6 What's Next?

Now that you've installed QGIS Server and it's accessible through the HTTP protocol, we need to learn how to access some of the services it can offer. The topic of the next lesson is to learn how to access QGIS Server WMS services.

### 11.2 Lesson: Servizi WMS

Scarichiamo il Training demo data e scompattiamo i file nella sottocartella qgis-server-tutorial-data di una qualunque cartella. Raccomandiamo di creare semplicemente una cartella /home/qgis/projects e metterci i file in modo da evitare problemi con i permessi.

I dati demo contengono un progetto QGIS denominato world.qgs che è già pronto per essere usato con QGIS Server. Se vuoi utilizzare un tuo progetto o vuoi imparare come prepararlo, consulta la sezione Creatingwmsfromproject.

**Nota:** Questo modulo ti presenta gli URL in modo che possa facilmente distinguere i parametri e i valori dei parametri. Mentre il formato normale è:

```
\dots \& \texttt{field1} = \texttt{value1} \& \texttt{field2} = \texttt{value2} \& \texttt{field3} = \texttt{value3}
```

questa esercitazione usa:

&field1=value1 &field2=value2 &field3=value3

Incollarli in Mozilla Firefox funziona correttamente, ma altri navigatori come Chrome potrebbero aggiungere spazi indesiderati tra le coppie field:parameter. Quindi, se si verifica questo problema, puoi usare Firefox o modificare gli URL in modo che siano in un formato di linea.

Fa una richiesta WMS GetCapabilities nel navigatore o con curl:

```
http://qgisplatform.demo/cgi-bin/qgis_mapserv.fcgi
?SERVICE=WMS
&VERSION=1.3.0
&REQUEST=GetCapabilities
&map=/home/qgis/projects/world.qgs
```

Nella configurazione di Apache della lezione precedente la variabile QGIS\_PROJECT\_FILE imposta il progetto predefinito su /home/qgis/projects/world.qgs. Tuttavia, nella richiesta sopra hai fatto uso del parametro **map** per mostrarlo. Se si elimina il parametro **map** dalla richiesta precedente, QGIS Server emetterà la stessa risposta.

Indirizzando qualsiasi client WMS all'URL GetCapabilities, il client ottiene in risposta un documento XML con metadati delle informazioni di WMS, ad es. quali livelli, la copertura geografica, in quale formato, quale versione di WMS, ecc.

Poiché QGIS è anche a ogc-wms, puoi creare una nuova connessione al server WMS con l'aiuto dell'url di GetCapabilities precedente. Vedi la sezione *Lesson: Web Mapping Services* oppure ogc-wms-servers su come eseguirla.

Aggiungendo il layer WMS countries al tuo progetto QGIS dovresti ottenere un'immagine come quella sotto:

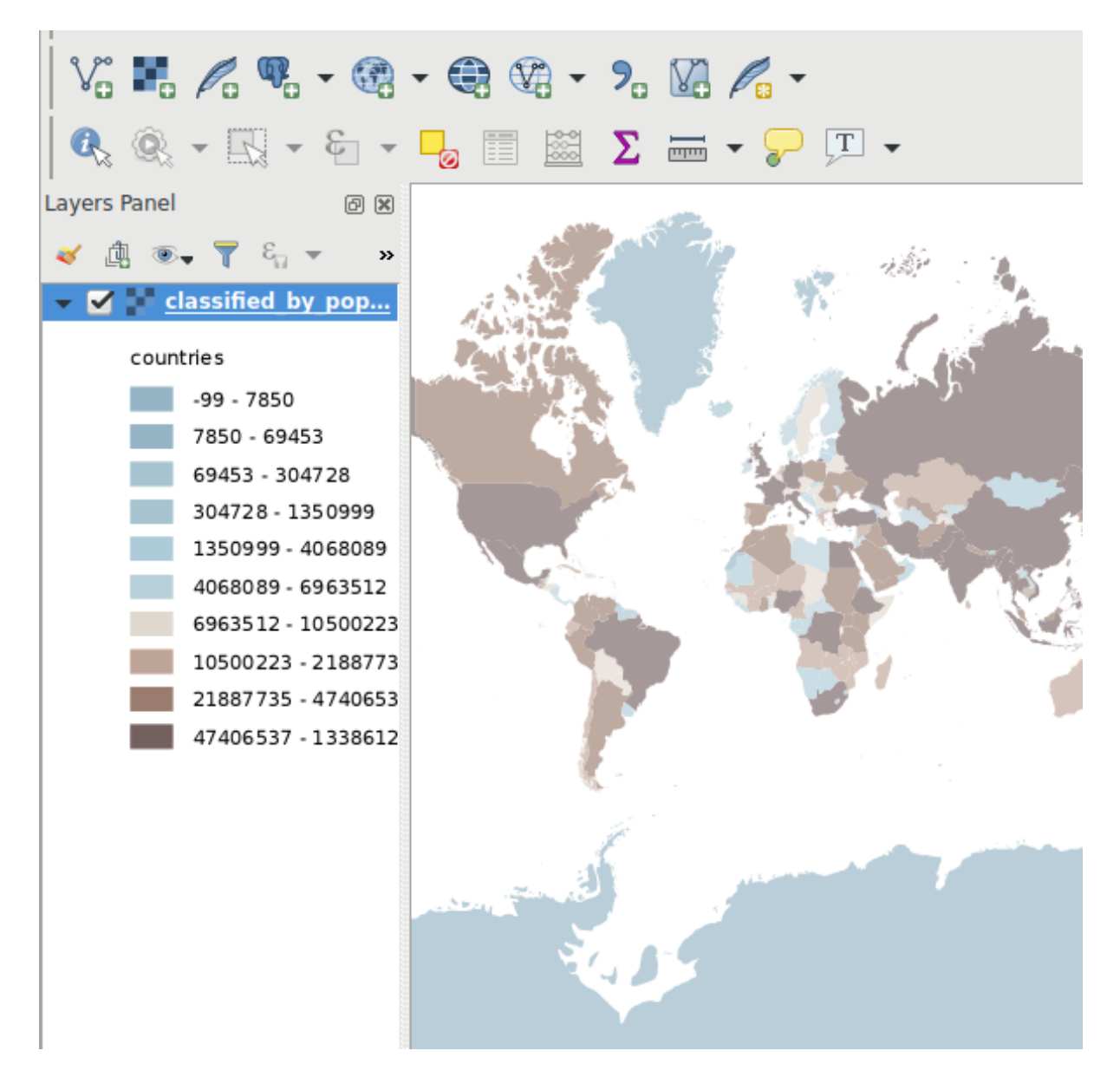

Fig. 11.1: QGIS Desktop che utilizza il servizio WMS QGIS Server del layer countries

Nota: QGIS Server serve i livelli definiti nel progetto world.qgs. Aprendo il progetto con QGIS puoi vedere che ci sono più stili per il livello countries. Anche QGIS Server ne è consapevole e puoi scegliere lo stile desiderato nella richiesta. Lo stile classified\_by\_population è stato scelto nell'immagine sopra.

#### 11.2.1 Registri

fileQuando imposti un server, i registri sono sempre importanti in quanto ti mostrano cosa sta succedendo. Hai installato nel file \*.conf i seguenti registri:

- Registri di QGIS Server in /logs/qgisserver.log
- Registri di accesso Apache qgisplatform.demo in qgisplatform.demo.access.log
- Registri di errore Apache qgisplatform.demo in qgisplatform.demo.access.log

I file di registro sono semplicemente file di testo e puoi utilizzare un editor di testo per controllarli. Puoi anche usare il comando tail in un terminale: sudo tail -f /logs/qgisserver.log.

Questo mostrerà nel terminale ciò che è scritto in quel file di registro. Puoi anche avere tre terminali aperti per ciascuno dei file di registro in questo modo:

Se usi QGIS Desktop per utilizzare i servizi WMS di QGIS Server, vedrai visualizzate tutte le richieste che QGIS invia al server nel registro di accesso, gli errori di QGIS Server nel registro di QGIS Server, ecc.

Nota:

- Se guardi i registri nelle seguenti sezioni dovresti capire meglio cosa sta succedendo.
- Riattivando Apache mentre guardi nel registro di QGIS Server, puoi trovare alcuni suggerimenti su come lavora.

#### 11.2.2 Richieste GetMap

Per visualizzare il livello countries, QGIS Desktop, come qualsiasi altro client WMS, utilizza le richieste GetMap.

Una semplice richiesta assomiglia a:

```
http://qgisplatform.demo/cgi-bin/qgis_mapserv.fcgi
?MAP=/home/qgis/projects/world.qgs
&SERVICE=WMS
&VERSION=1.3.0
&REQUEST=GetMap
&BBOX=-432786,4372992,3358959,7513746
&SRS=EPSG:3857
&WIDTH=665
&HEIGHT=551
&LAYERS=countries
&FORMAT=image/jpeg
```

La richiesta dovrebbe produrre l'immagine seguente:

Figura: semplice richiesta GetMap a QGIS Server

```
qgis@qgis: ~
                                                                                 File Edit View Search Terminal Help
qgis@qgis:~$ sudo tail -f /var/log/apache2/qgisplatform.demo.error.log
^C
qgis@qgis:~$ sudo tail -f /var/log/apache2/qgisplatform.demo.error.log
                                      qgis@qgis: ~
                                                                                 ×
File Edit View Search Terminal Help
200 11378 "-" "curl/7.52.1"
127.0.0.1 - - [17/Mar/2017:04:09:41 -0400] "GET /cgi-bin/qgis mapserv.fcgi?SERVICE=W
MS&VERSION=1.3.0&REQUEST=GetCapabilities&map=/home/qgis/projects/world.qgs HTTP/1.1"
200 11378 "-" "curl/7.52.1"
127.0.0.1 - - [17/Mar/2017:04:09:42 -0400] "GET /cgi-bin/qgis mapserv.fcgi?SERVICE=W
MS&VERSION=1.3.0&REQUEST=GetCapabilities&map=/home/qgis/projects/world.qgs HTTP/1.1"
200 11378 "-" "curl/7.52.1"
                                      qgis@qgis: ~
                                                                                 .
                                                                                     10
File Edit View Search Terminal Help
[1732][04:09:42] Sent 1 blocks of 11205 bytes
[1732][04:09:42] Request finished in 3 ms
^C
qgis@qgis:~$ sudo tail -f /logs/qgisserver.log
[1732][04:09:42] MAP:/home/qgis/projects/world.qgs
[1732][04:09:42] REQUEST:GetCapabilities
[1732][04:09:42] SERVICE:WMS
[1732][04:09:42] VERSION:1.3.0
[1732][04:09:42] Found capabilities document in cache
[1732][04:09:42] Checking byte array is ok to set...
[1732][04:09:42] Byte array looks good, setting response...
[1732][04:09:42] Sending HTTP response
[1732][04:09:42] Sent 1 blocks of 11205 bytes
```

Fig. 11.2: Uso del comando tail per visualizzare i registri di QGIS Server

[1732][04:09:42] Request finished in 3 ms

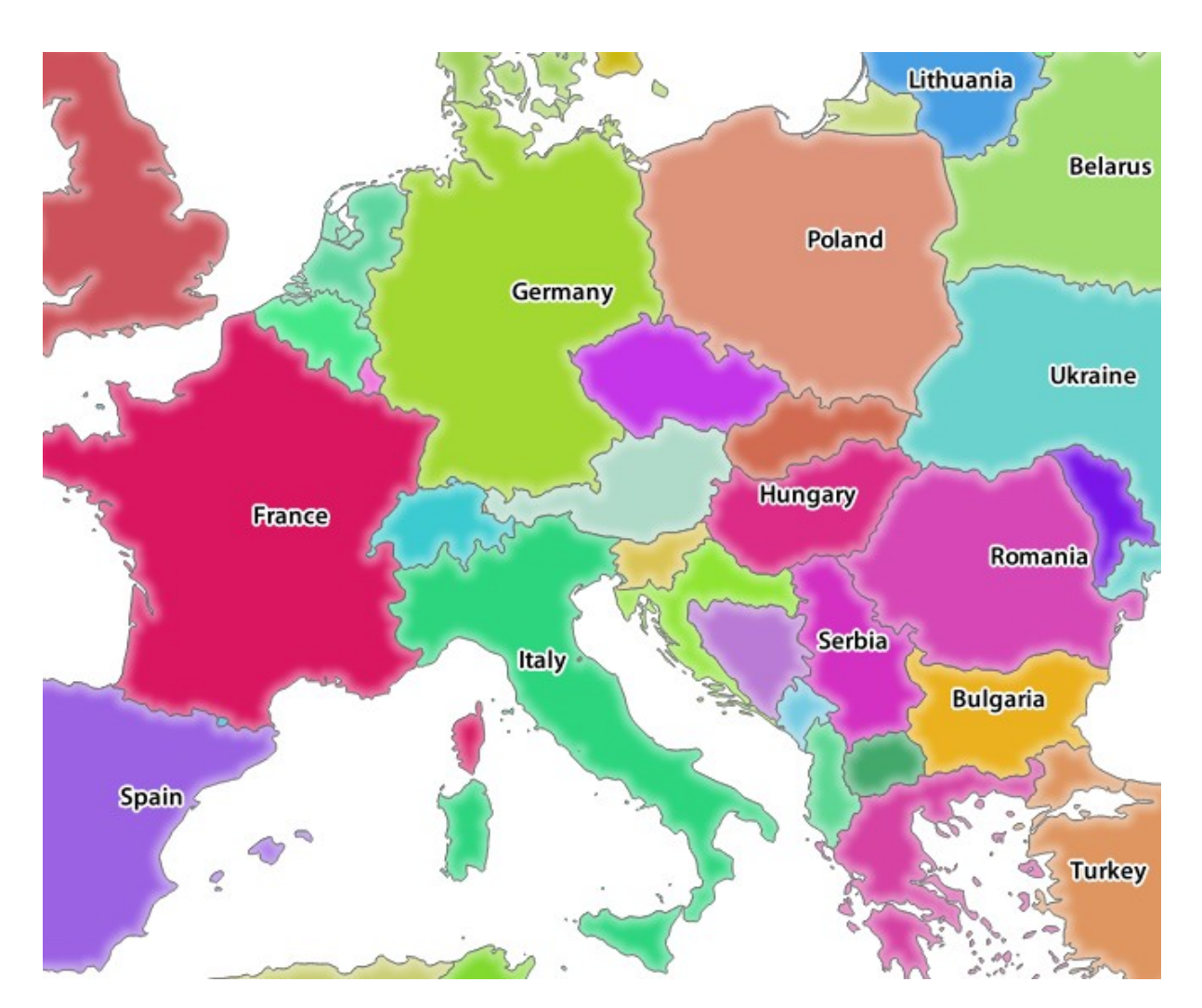

Fig. 11.3: Risposta di Qgis Server dopo una semplice richiesta GetMap

# 11.2.3 Try Yourself Modifica i parametri di immagine e livelli

In base alla richiesta di cui sopra, sostituisci il livello countries con un altro.

Per vedere quali altri livelli sono disponibili, puoi aprire il progetto world.qgs in QGIS e guardarne il contenuto. Tieni a mente che i client WMS non hanno accesso al progetto QGIS, ma guardano solo al contenuto del documento capabilities.

Inoltre, esiste un'opzione di configurazione in modo che alcuni dei livelli esistenti nel progetto QGIS vengano ignorati da QGIS quando attivo il servizio WMS.

Quindi, puoi vedere l'elenco dei livelli quando QGIS Desktop punta all'URL GetCapabilities o puoi provare a trovare altri nomi di layer nella risposta GetCapabilities XML.

Uno dei nomi dei livelli che è possibile trovare è countries\_shapeburst. Potresti trovarne altri, ma tieni presente che alcuni potrebbero non essere visibili a una scala così ridotta in modo da ottenere un'immagine vuota come risposta.

Puoi anche provare con altri parametri, come cambiare il tipo di immagine restituito in image/png.

## 11.2.4 Follow Along: Usare i parametri Filtro, Opacità e Stili

Fai un'altra richiesta per aggiungere un altro layer, alcuni extra-getmap-parameters, **FILTER** e **OPACITIES**, ma utilizza anche il parametro predefinito STYLES.

```
http://qgisplatform.demo/cgi-bin/qgis_mapserv.fcgi
?MAP=/home/qgis/projects/world.qgs
&SERVICE=WMS
&VERSION=1.3.0
&REQUEST=GetMap
&BBOX=-432786,4372992,3358959,7513746
&SRS=EPSG:3857
&WIDTH=665
&HEIGHT=551
&FORMAT=image/jpeg
&LAYERS=countries,countries_shapeburst
&STYLES=classified_by_name,blue
&OPACITIES=255,30
&FILTER=countries:"name" IN ( 'Germany', 'Italy')
```

La richiesta dovrebbe produrre l'immagine seguente:

Come puoi vedere dall'immagine qui sopra, tra l'altro hai detto a QGIS Server di visualizzare solo Germany e Italy dal livello counties.

## 11.2.5 Follow Along: Usare REDLINING

Fai un'altra richiesta GetMap che faccia uso della funzione qgisserver-redlining e del parametro **SELECTION** dettagliato nella sezione extra-getmap-parameters:

```
http://qgisplatform.demo/cgi-bin/qgis_mapserv.fcgi
?MAP=/home/qgis/projects/world.qgs
&SERVICE=WMS
&VERSION=1.3.0
&REQUEST=GetMap
&BBOX=-432786,4372992,3358959,7513746
&SRS=EPSG:3857
```

(continues on next page)

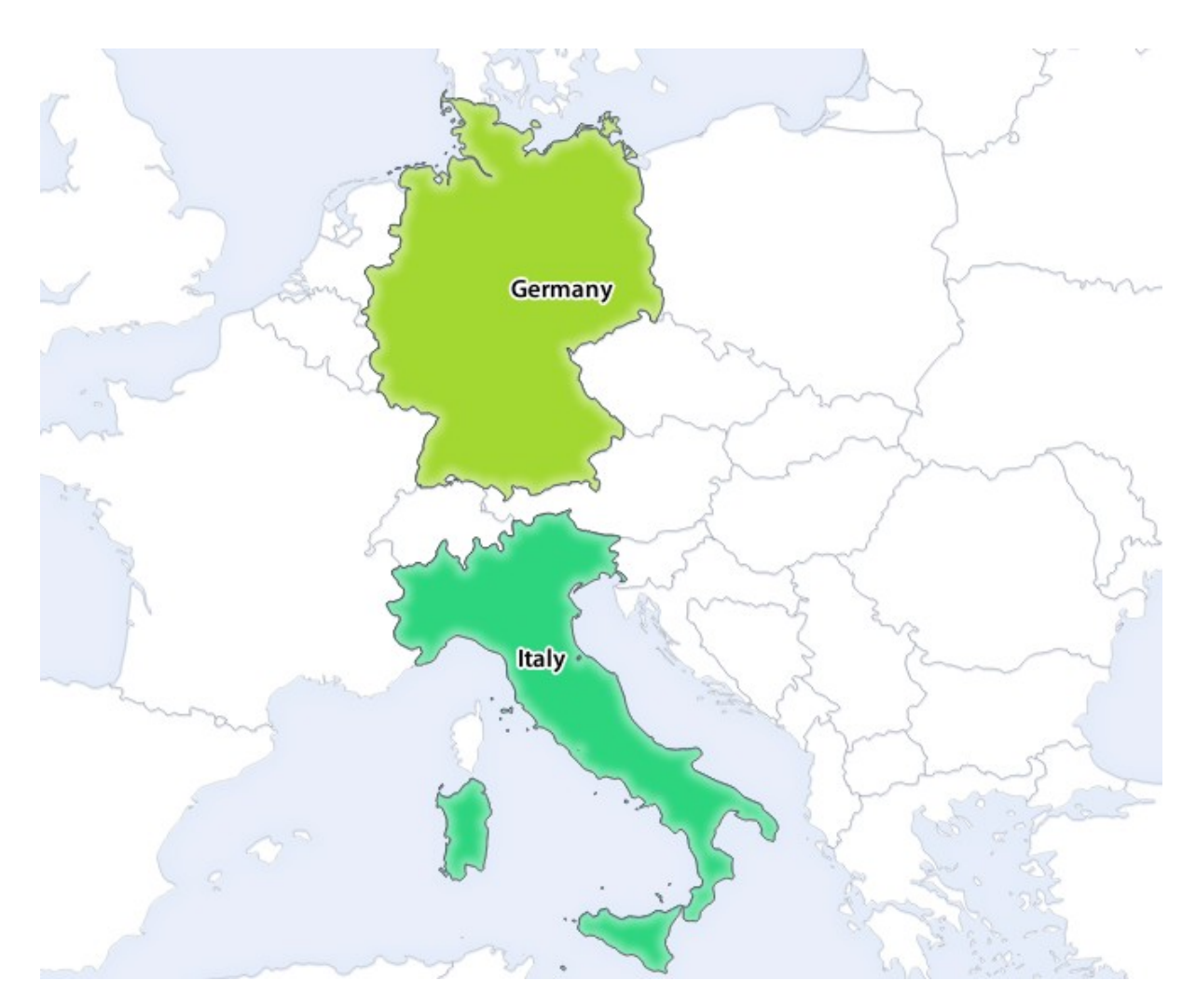

Fig. 11.4: Risponder ad una richiesta GetMap con parametri FILTER e OPACITIES

(continua dalla pagina precedente)

```
&WIDTH=665
&HEIGHT=551
&LAYERS=countries,countries_shapeburst
&FORMAT=image/jpeg
&HIGHLIGHT_GEOM=POLYGON((590000 6900000, 590000 7363000, 2500000 7363000, 2500000_
↔6900000, 590000 6900000))
&HIGHLIGHT_SYMBOL=<StyledLayerDescriptor><UserStyle><Name>Highlight</Name>
→<FeatureTypeStyle><Rule><Name>Symbol</Name><LineSymbolizer><Stroke><SvgParameter_
--SvgParameter></SvgParameter></Stroke></
→LineSymbolizer></Rule></FeatureTypeStyle></UserStyle></StyledLayerDescriptor>
&HIGHLIGHT_LABELSTRING=QGIS Tutorial
&HIGHLIGHT_LABELSIZE=30
&HIGHLIGHT_LABELCOLOR=%23000000
&HIGHLIGHT_LABELBUFFERCOLOR=%23FFFFFF
&HIGHLIGHT_LABELBUFFERSIZE=3
&SELECTION=countries:171,65
```

Incolla la richiesta nel navigatore che dovrebbe produrre l'immagine seguente:

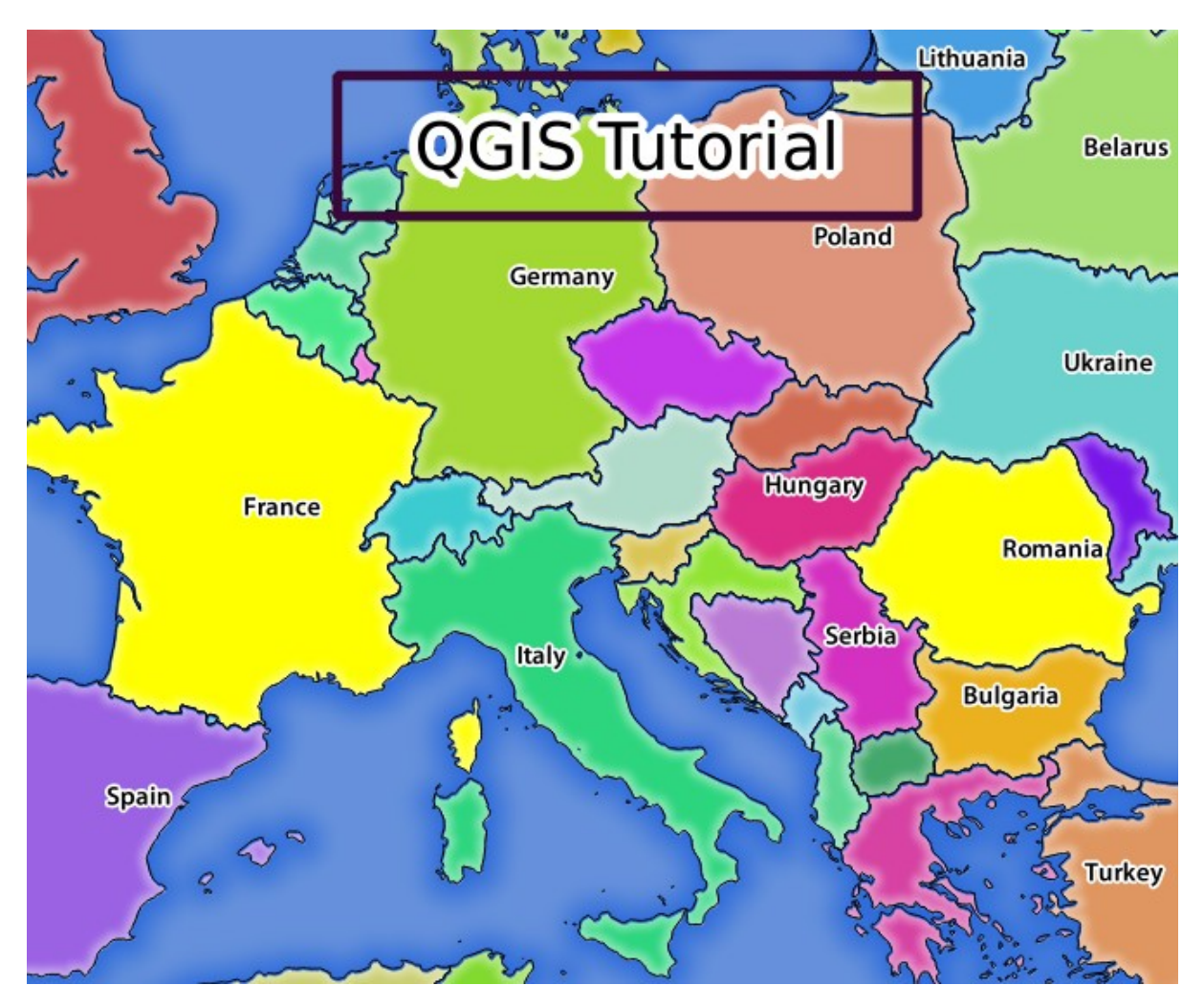

Fig. 11.5: Risposta a una richiesta con la funzione REDLINING e il parametro SELECTION

Puoi vedere dall'immagine sopra che i paesi con gli ID 171 e 65 sono stati evidenziati in giallo (Romania e Francia) utilizzando il parametro SELEZIONE e abbiamo utilizzato la funzione REDLINING per sovrapporre un rettangolo con l'etichetta **Esercitazione QGIS**.

#### 11.2.6 Richieste GetPrint

Una funzionalità carina del server QGIS è che utilizza i layout di stampa del QGIS Desktop. Puoi impararne alla sezione server\_getprint.

If you open the world.qgs project with QGIS Desktop you will find a print layout named Population distribution. A simplified GetPrint request that exemplifies this amazing feature is:

```
http://qgisplatform.demo/cgi-bin/qgis_mapserv.fcgi
?map=/home/qgis/projects/world.qgs
&SERVICE=WMS
&VERSION=1.3.0&
REQUEST=GetPrint
&FORMAT=pdf
&TRANSPARENT=true
&SRS=EPSG:3857
&DPI=300
&TEMPLATE=Population distribution
&map0:extent=-432786,4372992,3358959,7513746
&LAYERS=countries
```

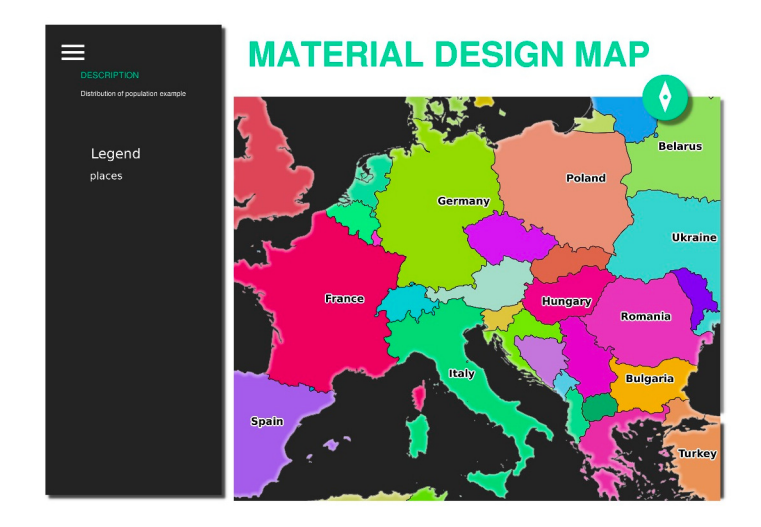

Fig. 11.6: MoOstra i risultati pdf della richiesta GetPrint

Naturalmente, è difficile scrivere le richieste GetMap, GetPrint, ecc.

QGIS Web Client or QWC è un progetto client Web che può funzionare insieme a QGIS Server in modo che sia possibile pubblicare i propri progetti sul Web o aiutare a creare richieste QGIS Server per una migliore comprensione delle possibilità.

puoi installarlo così:

- Come utente qgis vai nella cartella cd /home/qgis.
- Scarica il progetto QWC da qui e decomprimilo.
- Crea un collegamento simbolico alla cartela /var/www/html in quanto è DocumentRoot che abbiamo configurato nell'host virtuale. Se hai decompresso l'archivio sotto //home/qgis/Downloads/QGIS-Web-Client-master puoi farlo con sudo ln -s /home/qgis/Downloads/QGIS-Web-Client-master /var/www/html/.
- Accedi a http://qgisplatform.demo/QGIS-Web-Client-master/site/qgiswebclient.html?map=/home/qgis/ projects/world.qgs dal tuo navigatore.

Ora dovresti essere in grado di vedere la mappa come nella seguente figura:

Se clicchi sul pulsante Stampa in QWC, puoi creare richieste interattive GetPrint. Puoi anche cliccare sull'icona ? nel QWC per accedere all'aiuto disponibile in modo da poter scoprire meglio le possibilità di QWC.

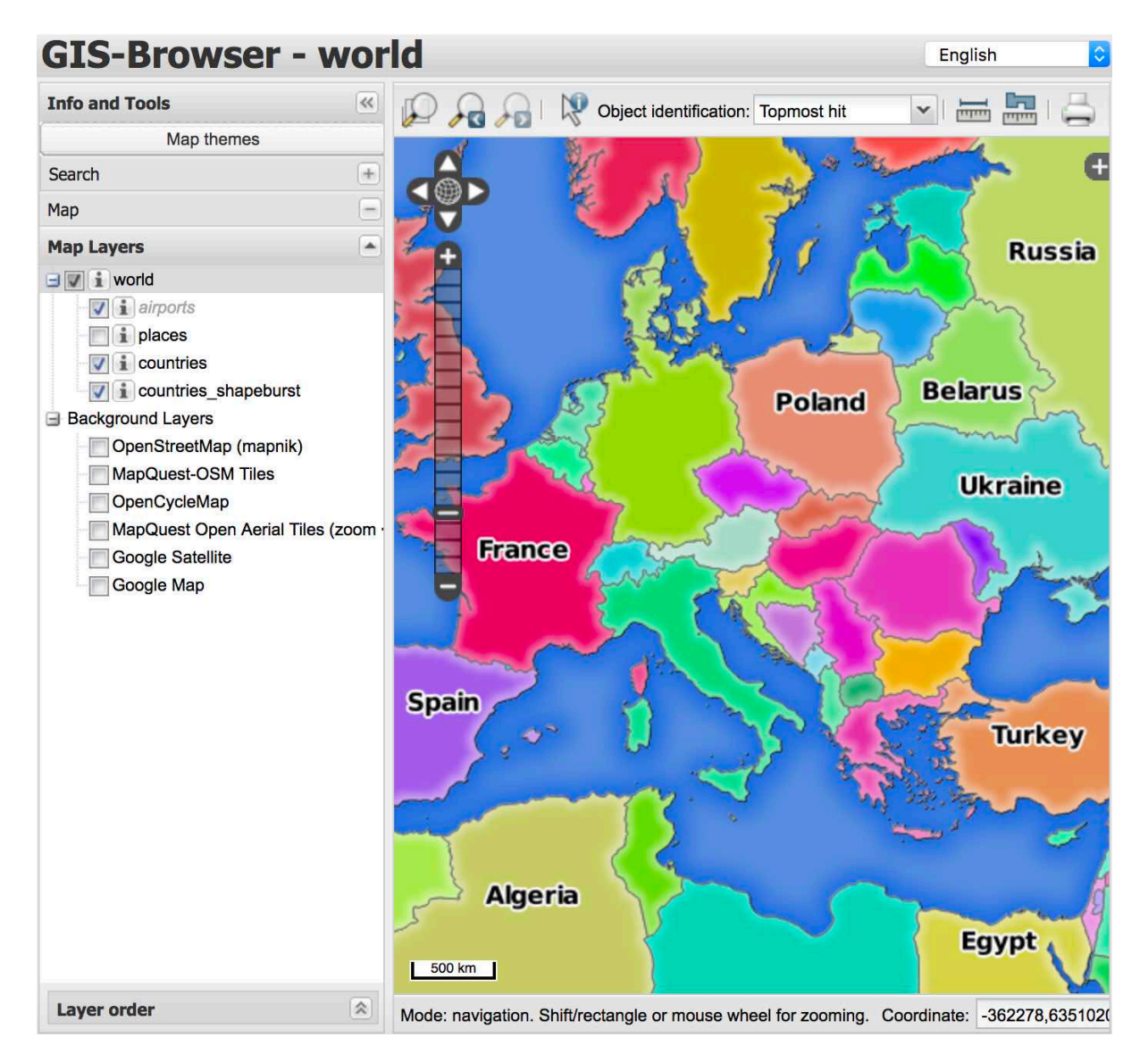

Fig. 11.7: QGIS Web Client consuming the world.qgs project

#### 11.2.7 In Conclusion

Hai imparato come utilizzare QGIS Server per fornire i servizi WMS.

#### 11.2.8 What's Next?

Vedrai come usare QGIS come interfaccia per GRASS GIS.

# CAPITOLO 12

### Module: GRASS

GRASS (Geographic Resources Analysis Support System) è un noto GIS a codice aperto con una vasta gamma di utili funzioni GIS. È stato rilasciato nel 1984 e da allora ha visto molti miglioramenti e funzionalità aggiuntive. QGIS ti consente di utilizzare direttamente i potenti strumenti GIS di GRASS.

### 12.1 Lesson: GRASS Setup

Using GRASS in QGIS requires you to think of the interface in a slightly different way. Remember that you're not working in QGIS directly, but working in GRASS *via* QGIS. Hence, make sure you have installed QGIS Desktop with Grass support.

To open a QGIS session with GRASS available on Windows you have to click on the QGIS Desktop with GRASS icon.

The goal for this lesson: To begin a GRASS project in QGIS.

### 12.1.1 Follow Along: Start a New GRASS Session

To launch GRASS from within QGIS, you need to activate it as with any other plugin:

- 1. First, open a new QGIS project.
- 2. In the *Plugin Manager*, enable *GRASS* in the list:
  - The GRASS toolbar and the GRASS panel will appear:

The GRASS panel is not active because, before you can use GRASS, you need to create a Mapset. GRASS always works in a database environment, which means that you need to import all the data you want to use into a GRASS database.

The GRASS database has a straightforward structure, even if at a first look it seems very complicated. The most important thing you should know is that the upper level of the database is the Location. Each Location can contain different Mapset: in every Mapset you will find the PERMANENT Mapset because it is created by default by GRASS. Each Mapset contains the data (raster, vector, etc) in a particular structure, but don't worry, GRASS will take care of this for you.

Just remember: Location contains Mapset that contains the data. For more information visit the GRASS website.

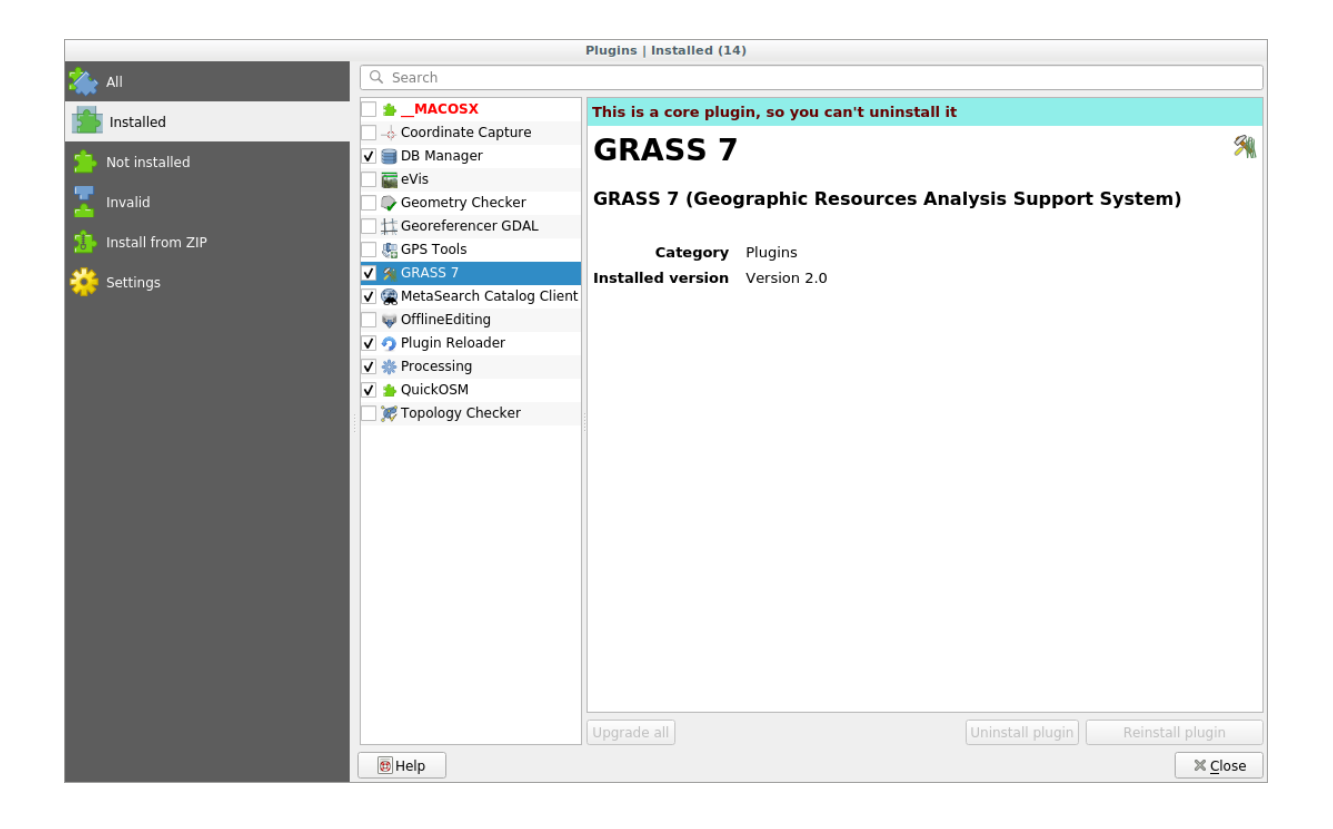

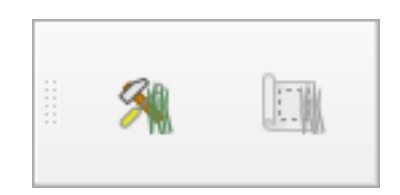

Fig. 12.1: GRASS toolbar

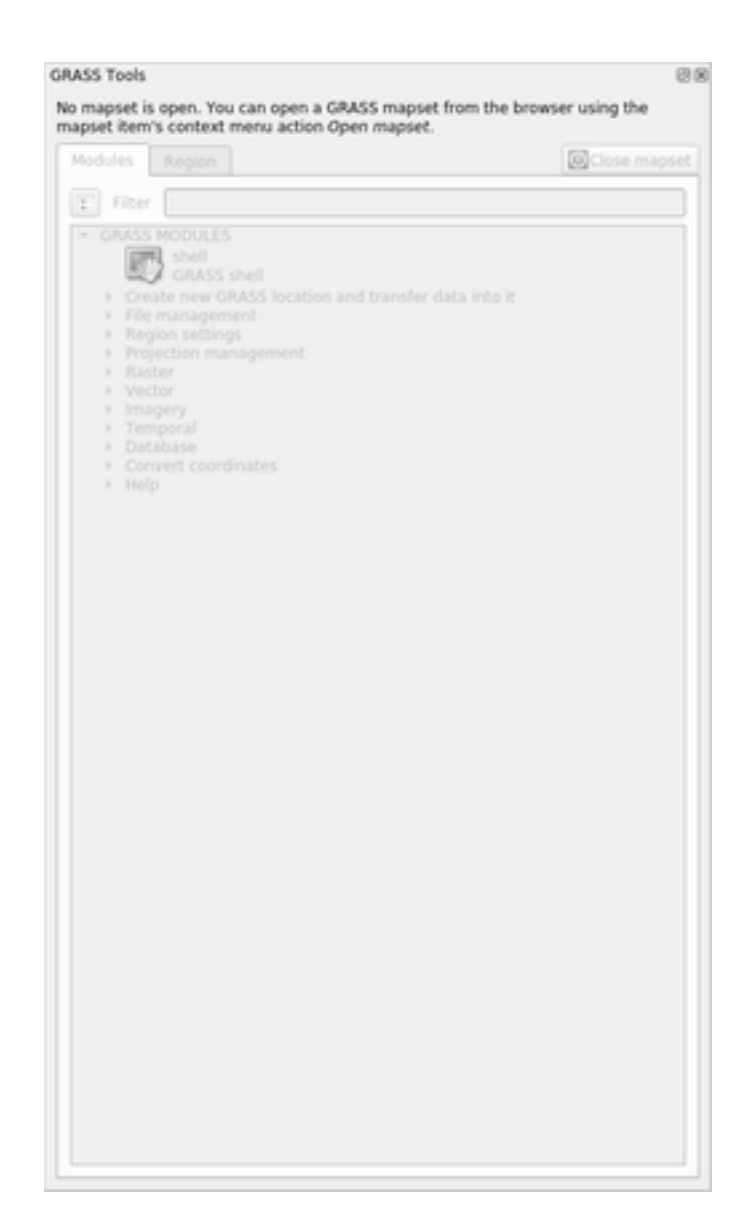

Fig. 12.2: GRASS Panel

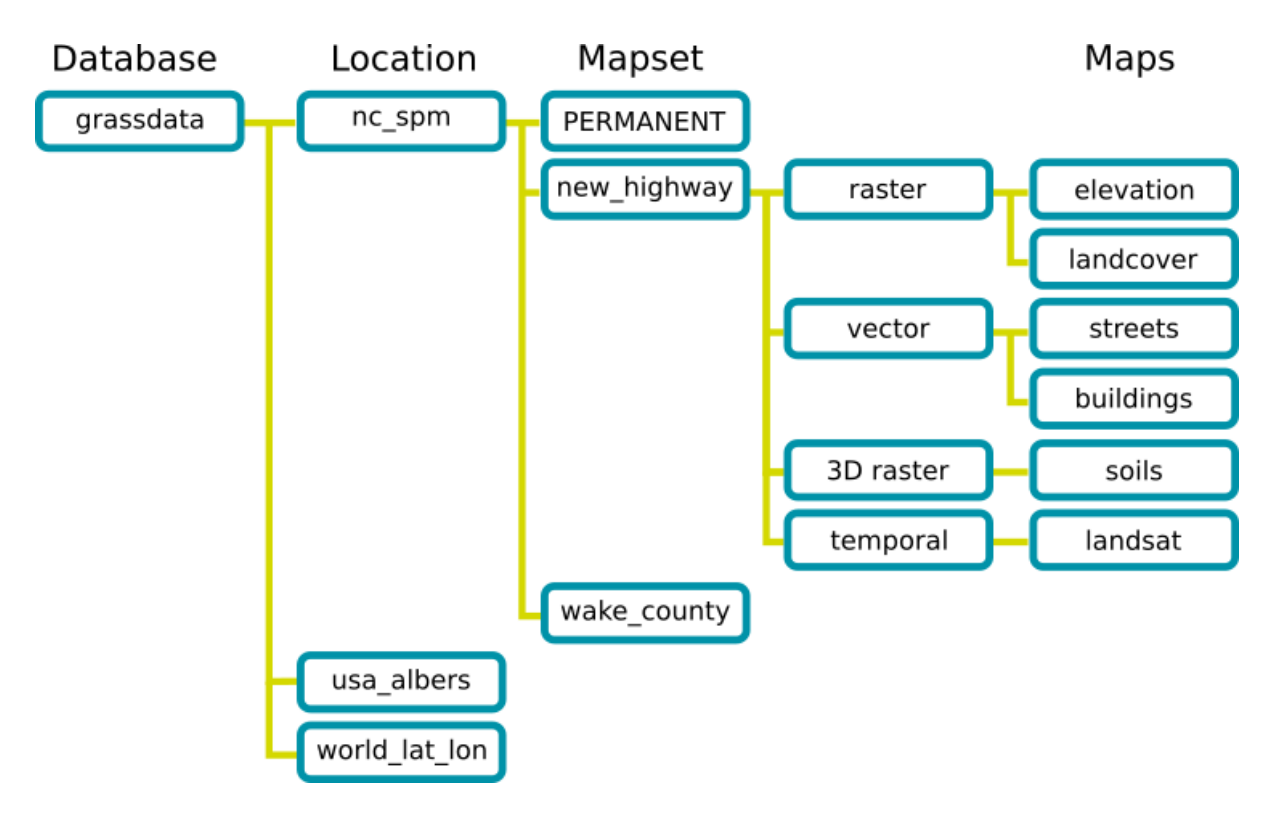

Fig. 12.3: GRASS database structure (from GRASS docs)

# 12.1.2 Follow Along: Start a New GRASS Project

1. Click on the *Plugins -> GRASS -> New Mapset* menu:

You'll be asked to choose the location of the GRASS database.

- 2. Set it as the directory that will be used by GRASS to set up its database:
- 3. Click Next.

GRASS needs to create a Location, which describes the maximum extent of the geographic area you'll be working in, also known as Grass Region.

**Nota:** the Region is extremely important for GRASS because it describes the area in which all layers will be taken into account for GRASS. Everything that is outside will not be considered. Don't worry, you can always change the extent of the GRASS Region after the Location has been created

- 1. Call the new location SouthAfrica:
- 2. Click Next.
- 3. We'll be working with WGS 84, so search for and select this CRS:
- 4. Click Next.
- 5. Now select the region South Africa from the dropdown and click Set:
- 6. Click Next.
- 7. Create a mapset, which is the map file that you'll be working with.

Once you're done, you'll see a dialog asking with a summary of all the information entered.

8. Click Finish.
| - • ×                                                                                                    |
|----------------------------------------------------------------------------------------------------|
|                                                                                                    |
|                                                                                                    |
|                                                                                                    |
| (a) (c)                                                                                                    |
| 08                                                                                                    |
| en. You can open a GRASS mapset from the browser using the<br>context menu action Open mapset.                                              |
|                                                                                                    |
| egion                                                                                                    |
|                                                                                                    |
| JUDLES<br>ihell<br>BRASS blocation and transfer data into it<br>inagement<br>settings<br>ion management<br>Y<br>ral<br>Ise<br>t coordinates |
|                                                                                                    |

9. Click OK on the success dialog.

You will see that the GRASS Panel will become active and you can start to use all GRASS tools.

# 12.1.3 Follow Along: Loading Vector Data into GRASS

You have now a blank map and before you can start to use all the GRASS tools you have to load data into the GRASS database, specifically into the Mapset. You cannot use GRASS tools with layer that are not loaded into a GRASS Mapset.

There are many different ways to load data in the GRASS database. Let's start with the first one.

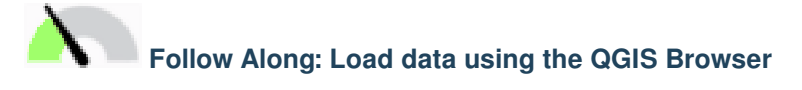

In section *Il Pannello di Navigazione* we saw that the easiest and quickest way to load the data in QGIS is the Browser Panel.

GRASS data are recognized from the QGIS Browser as real GRASS data and you can notice it because you will see

the GRASS icon next to the GRASS Mapset. Moreover you will see the 💯 icon next to the Mapset that is opened.

Nota: You will see a replication of the GRASS Location as normal folder: GRASS Mapset data are those within the  $\widehat{\mathbb{W}}$  folder

You can easily drag and drop layers from a folder to the GRASS Mapset.

Let's try to import the roads layer into the grass\_mapset Mapset of the SouthAfrica Location.

Go to the Browser, and simply drag the roads layer from the training\_data.gpkg GeoPackage file into the grass\_mapset Mapset.

That's it! If you expand the Mapset you will see the imported roads layer. You can now load in QGIS the imported layer like all the other layers.

|                                               | New Mapset                                                             |              |
|-----------------------------------------------|------------------------------------------------------------------------|--------------|
| GRASS Database                                |                                                                        |              |
| Database directory                            | /home/matteo/exercise_data/grassdata                                   | Browse       |
| GRASS data are stor<br>top-level directory ir | ed in tree directory structure. The GRASS data<br>this tree structure. | abase is the |
|                                               |                                                                        |              |
|                                               |                                                                        |              |
|                                               |                                                                        |              |
|                                               |                                                                        |              |
|                                               |                                                                        |              |
|                                               |                                                                        |              |
|                                               |                                                                        |              |
|                                               |                                                                        |              |
|                                               |                                                                        |              |
|                                               |                                                                        |              |
|                                               | < <u>B</u> ack <u>N</u> ext >                                          | Cancel       |

|                         | New Mapset                                                |
|-------------------------|-----------------------------------------------------------|
| GRASS Location          |                                                           |
| O Select location       | ✓                                                         |
| Create new location     | SouthAfrica                                               |
| The GRASS location is a | collection of maps for a particular territory or project. |
|                         |                                                           |
|                         |                                                           |
|                         |                                                           |
|                         |                                                           |
|                         |                                                           |
|                         |                                                           |
|                         |                                                           |
|                         |                                                           |
|                         |                                                           |
|                         |                                                           |
|                         | < <u>B</u> ack <u>N</u> ext > Cancel                      |

| New                                                                                     | Mapset                               |
|-----------------------------------------------------------------------------------------|--------------------------------------|
| Projection                                                                              |                                      |
| O Not defined                                                                           |                                      |
| Projection                                                                              |                                      |
|                                                                                         |                                      |
| Filter Q 4326                                                                           |                                      |
| Recently used coordinate reference sy                                                   | stems                                |
| Coordinate Reference System                                                             | Authority ID                         |
| Coordinate reference systems of the w<br>Coordinate Reference System                    | Authority ID                         |
| <ul> <li>Geographic Coordinate Sy</li> </ul>                                            | - EBSC: 4226                         |
| WG5 84                                                                                  | EP50:4320                            |
| •                                                                                       | •                                    |
| Selected CRS WGS 84                                                                     |                                      |
| Extent: -180.00, -90.00, 180.00, 90.00<br>Proj4: +proj=longlat +datum=WGS84<br>+no_defs |                                      |
|                                                                                         | < <u>B</u> ack <u>N</u> ext > Cancel |

|                                                                                          | New Mapse                                                                     | t                                                                               |
|------------------------------------------------------------------------------------------|-------------------------------------------------------------------------------|---------------------------------------------------------------------------------|
| Default GRASS Region                                                                     |                                                                               |                                                                                 |
| North                                                                                    | -21.27                                                                        |                                                                                 |
| 13.68                                                                                    | West                                                                          | East 33.98                                                                      |
| South                                                                                    | -35.9                                                                         |                                                                                 |
| Set current QGIS extent                                                                  | South Africa                                                                  | ▼ Set                                                                           |
| The GRASS region defines<br>valid for one location. It is<br>possible to change the defi | a workspace for raste<br>possible to set a differ<br>ault location region lat | er modules. The default region is<br>rent region in each mapset. It is<br>ater. |
|                                                                                          |                                                                               | Deals Nexts Consel                                                              |

|                                                                                      | New Ma                        | pset                            |                                   |                      |
|--------------------------------------------------------------------------------------|-------------------------------|---------------------------------|-----------------------------------|----------------------|
| Mapset                                                                               |                               |                                 |                                   |                      |
| New mapset                                                                           |                               |                                 |                                   |                      |
| grass_mapset                                                                         |                               |                                 |                                   |                      |
|                                                                                      |                               |                                 |                                   |                      |
| The GRASS mapset is a collect<br>from all mapsets in the locatio<br>(owned by user). | ion of maps (<br>n but he can | used by one u<br>open for writi | ser. A user car<br>ng only his ma | n read maps<br>Ipset |
|                                                                                      |                               |                                 |                                   |                      |
|                                                                                      |                               |                                 |                                   |                      |
|                                                                                      |                               |                                 |                                   |                      |
|                                                                                      |                               |                                 |                                   |                      |
|                                                                                      |                               |                                 |                                   |                      |
|                                                                                      |                               |                                 |                                   |                      |
|                                                                                      |                               |                                 |                                   |                      |
|                                                                                      |                               |                                 |                                   |                      |
|                                                                                      |                               |                                 |                                   |                      |
|                                                                                      |                               |                                 |                                   |                      |
|                                                                                      |                               |                                 |                                   |                      |
|                                                                                      |                               |                                 |                                   |                      |
|                                                                                      |                               |                                 |                                   |                      |
|                                                                                      |                               |                                 |                                   |                      |
|                                                                                      |                               |                                 |                                   |                      |

| New Mapset                                      |
|-------------------------------------------------|
| Create New Mapset                               |
| Database : /home/matteo/exercise_data/grassdata |
| Location : SouthAfrica                          |
| Mapset : grass_mapset                           |
| ✓ Open new mapset                               |
|                                                 |
|                                                 |
|                                                 |
|                                                 |
|                                                 |
|                                                 |
|                                                 |
|                                                 |
|                                                 |
|                                                 |
|                                                 |
|                                                 |
| < <u>B</u> ack <u>F</u> inish Cancel            |

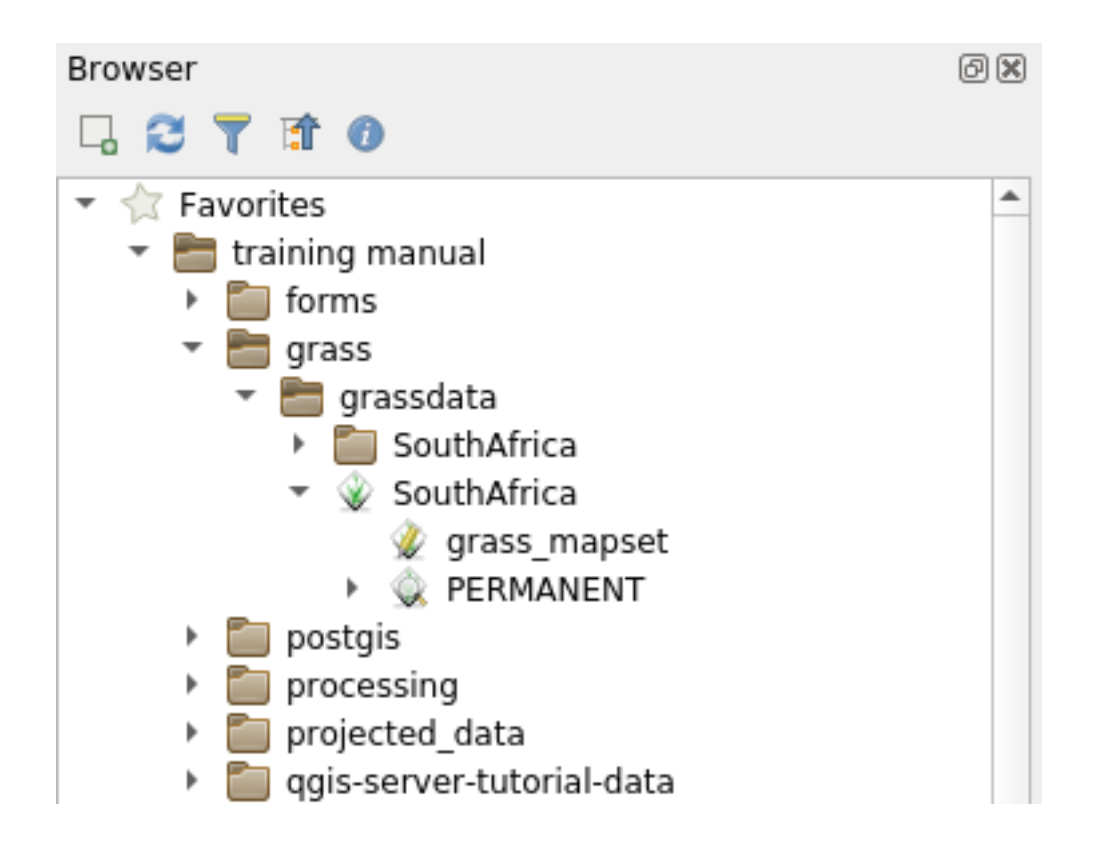

**Suggerimento:** You can also load layers from the Layer Legend Panel to Mapset in the Browser Panel. This will speed up incredibly your workflow!

## Follow Along: Load data using the GRASS Panel

We will use now the *long* method to load the rivers.shp layer into the same Mapset.

- 1. Load data into QGIS as usual. Use the rivers.shp dataset (found in the exercise\_data/ shapefile/folder)
- 2. As soon as it is loaded, click on the *Filter* box of the GRASS Panel and find the vector import tool by entering the term v.in.ogr.qgis:

Avvertimento: There are 2 similar tools: v.in.ogr.qgis and v.in.ogr.qgis.loc. We are looking for the first one.

The v stands for *vector*, in means a function to import data into the GRASS database, ogr is the software library used to read vector data, and qgis means that the tool will look for a vector from among the vectors already loaded into QGIS.

3. Once you've found this tool, click on it to bring up the tool itself. Choose the *rivers* layer in the *Loaded Layer* box and type and name it g\_rivers to prevent confusion:

**Nota:** Note the extra import options provided under *Advanced Options*. These include the ability to add a WHERE clause for the SQL query used for importing the data.

4. Click Run to begin the import.

| Browser                                                               | ð 🗙 |
|-----------------------------------------------------------------------|-----|
|                                                                       |     |
| Type here to filter visible items                                     |     |
| 🔻 🛅 exercise_data                                                     |     |
| 🛅 forms                                                               |     |
| <ul> <li>E grass</li> </ul>                                           |     |
| <ul> <li>grassdata</li> </ul>                                         |     |
| SouthAfrica                                                           |     |
| <ul> <li>SouthAfrica</li> </ul>                                       |     |
| grass_mapset                                                          | _   |
|                                                                       |     |
| reclass_aspect.txt                                                    |     |
| reclass_g_dem.txt                                                     |     |
| network_analysis                                                      |     |
| Plugins                                                               |     |
| postgis                                                               |     |
| <ul> <li>processing</li> <li>projected data</li> </ul>                |     |
| <ul> <li>projected_data</li> <li>agis-server-tutorial-data</li> </ul> |     |
|                                                                       |     |
| School property photos                                                |     |
| School_property_proces                                                |     |
| T styles                                                              |     |
| Symbols                                                               |     |
| world                                                                 |     |
| 🔇 example                                                             |     |
| Ianduse.sqlite                                                        |     |
| 🔻 🗏 training_data.gpkg                                                |     |
| 🗁 buildings                                                           |     |
| 🗁 restaurants                                                         |     |
| √″ roads                                                              | -   |
| 4                                                                     | •   |

| GRASS Tools: SouthAfrica/grass_mapset                                                                                                    |
|----------------------------------------------------------------------------------------------------|
| Modules Region OClose mapset                                                                                                    |
| 📰 Filter v.in.ogr.qgis 🦪                                                                                                    |
| <ul> <li>GRASS MODULES</li> <li>Create new GRASS location and transfer data into it</li> <li>Create new GRASS location from vector data</li> <li>V.in.ogr.qgis.loc</li> <li>Import loaded vector and create a fitted location</li> </ul> |
| <ul> <li>File management</li> <li>Import into GRASS</li> <li>Import vector into GRASS</li> <li>V.in.ogr.qgis</li> <li>Import loaded vector</li> </ul>                                                                                    |

- 5. When it's done, click the View output button to see the newly imported GRASS layer in the map.
- 6. Close first the import tool (click the *Close* button to the immediate right of *View output*), then close the *GRASS Tools* window.
- 7. Remove the original *rivers* layer.

Now you are left with only the imported GRASS layer as displayed in your QGIS map.

## 12.1.4 Follow Along: Loading Raster Data into GRASS

You can import a raster layer in the same ways we imported vector layers.

We are going to import in the GRASS Mapset the layer srtm\_41\_19\_4326.tif.

Nota: the raster layer is already in the correct CRS, WGS 84. If you have layers in different CRS you must reproject them in the same CRS of the GRASS Mapset

- 1. Load the srtm\_41\_19\_4326.tif layer in QGIS
- 2. Open the GRASS Tools dialog again.
- 3. Click on the Modules List tab.
- 4. Search for r.in.gdal.qgis and double click the tool to open the tool's dialog.
- 5. Set it up so that the input layer is srtm\_41\_19\_4326.tif and the output is g\_dem.
- 6. Click Run.
- 7. When the process is done, click View output.
- 8. Close the current tab, and then Close the whole dialog.
- 9. You may now remove the original srtm\_41\_19\_4326.tif layer.

| GRASS Tools: SouthAfrica/grass_mapset | 0 🗙           |
|---------------------------------------|---------------|
| Modules Region 🗸 🕸                    | Oclose mapset |
| Module: v.in.ogr.qgis                 |               |
| Options Output Manual                 |               |
| Loaded layer                          |               |
| rivers                                | •             |
| Password                              |               |
|                                       |               |
| Name for output vector map            |               |
| g_rivers                              |               |
|                                       |               |
| Show advanced options >>              |               |
|                                       |               |
|                                       |               |
|                                       |               |
|                                       |               |
|                                       |               |
|                                       |               |
| Run View output                       | It Close      |

| GRASS Tools: SouthAfrica/grass_mapset | @ X           |
|---------------------------------------|---------------|
| Modules Region 💝 📡                    | OClose mapset |
| Module: r.in.gdal.qgis                |               |
| Options Output Manual                 |               |
| Loaded layer                          |               |
| srtm_41_19_4326                       |               |
| Password                              |               |
|                                       |               |
| Name for output raster map            |               |
| g_dem                                 |               |
|                                       |               |
| Show advanced options >>              |               |
|                                       |               |
|                                       |               |
|                                       |               |
|                                       |               |
| 100%                                  |               |
| Bun View output                       |               |
| Null View output                      | Close         |

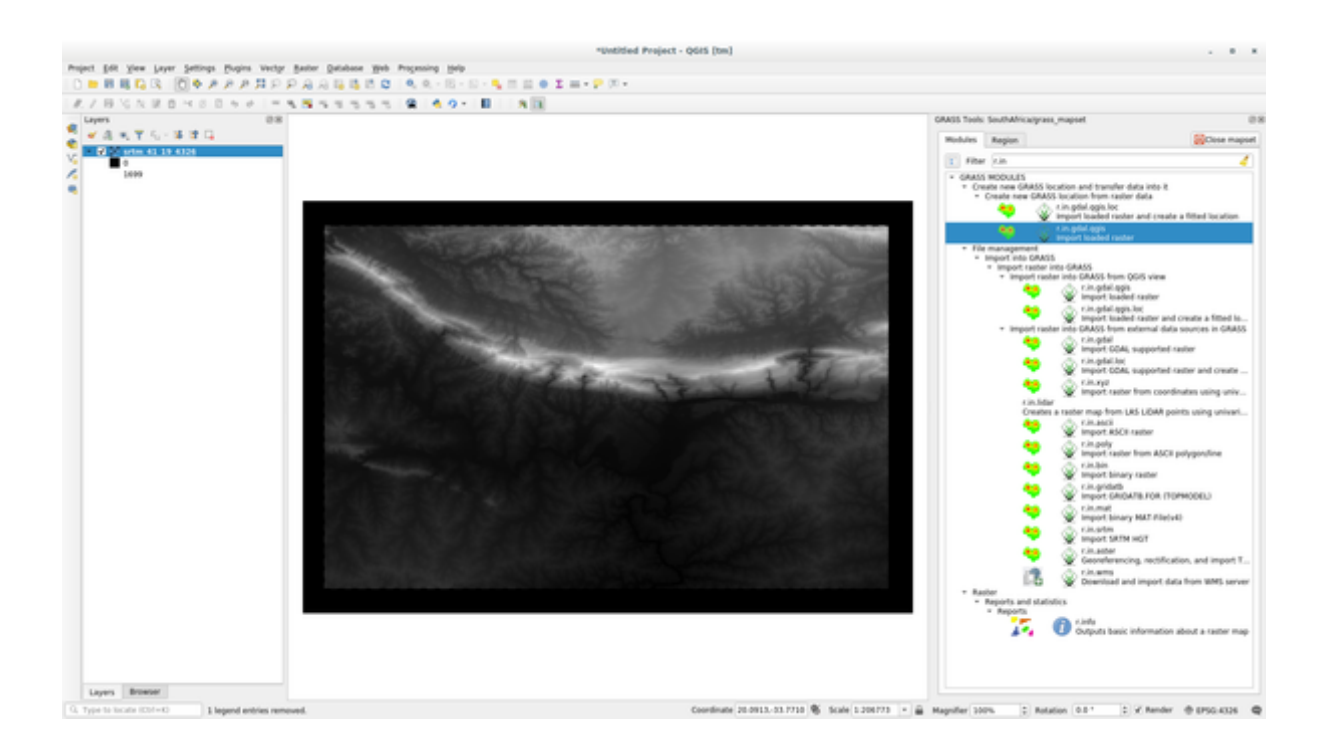

## 12.1.5 Try Yourself Add Layers to Mapset

Try to import in the GRASS Mapset the vector layers water.shp and places.shp from the <code>exercise\_data/shapefile/</code> folder. As we did for <code>rivers</code> rename the imported layer as <code>g\_water</code> and <code>g\_places</code> to avoid confusion

Check your results

# 12.1.6 Open an existing GRASS Mapset

If you have an existing GRASS Mapset you can easily reopen it in another session of QGIS.

You have several method to open a GRASS Mapset, let's explore some of them.

Let's close the Mapset by clicking on the Close Mapset button of the GRASS Tools window.

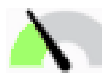

### Follow Along: Using the GRASS plugin

- 1. Click on the *Plugins -> GRASS -> Open Mapset* menu next to the *Plugins -> GRASS -> New Mapset* menu that we saw in the previous section.
- 2. Browse to the GRASS database folder: be careful! You must choose the parent folder, not the GRASS Mapset one. Indeed GRASS will read all the Locations of the database and all the Mapsets of each Location:
- 3. Choose the Location SouthAfrica and the Mapset grass\_mapset that we have created before.

That's it! The GRASS Panel will become active meaning that the Mapset has been correctly opened.

|          | Select GRASS Mapset                  |
|----------|--------------------------------------|
| Gisdbase | g_manual_data/grass/grassdata Browse |
| Location | SouthAfrica 💌                        |
| Mapset   | grass_mapset 🔹                       |
|          | ● <u>C</u> ancel                     |

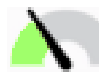

### Follow Along: Using the QGIS Browser

Even faster and easier is opening a Mapset using the QGIS Browser:

- 1. Close the Mapset (if it is open) by clicking on the Close Mapset button of the GRASS Tools window.
- 2. In the QGIS Browser, browse to the folder of the GRASS database.
- 3. Right click on the Mapset (remember, the Mapset has the W GRASS icon next to it). You will see some options.
- 4. Click on Open mapset:

The Mapset is now open and ready to use!

**Suggerimento:** Right click on a GRASS Mapset offers you a lot of different settings. Try to explore them and see all the useful options.

#### 12.1.7 In Conclusion

The GRASS workflow for ingesting data is somewhat different from the QGIS method because GRASS loads its data into a spatial database structure. However, by using QGIS as a frontend, you can make the setup of a GRASS mapset easier by using existing layers in QGIS as data sources for GRASS.

#### 12.1.8 What's Next?

Now that the data is imported into GRASS, we can look at the advanced analysis operations that GRASS offers.

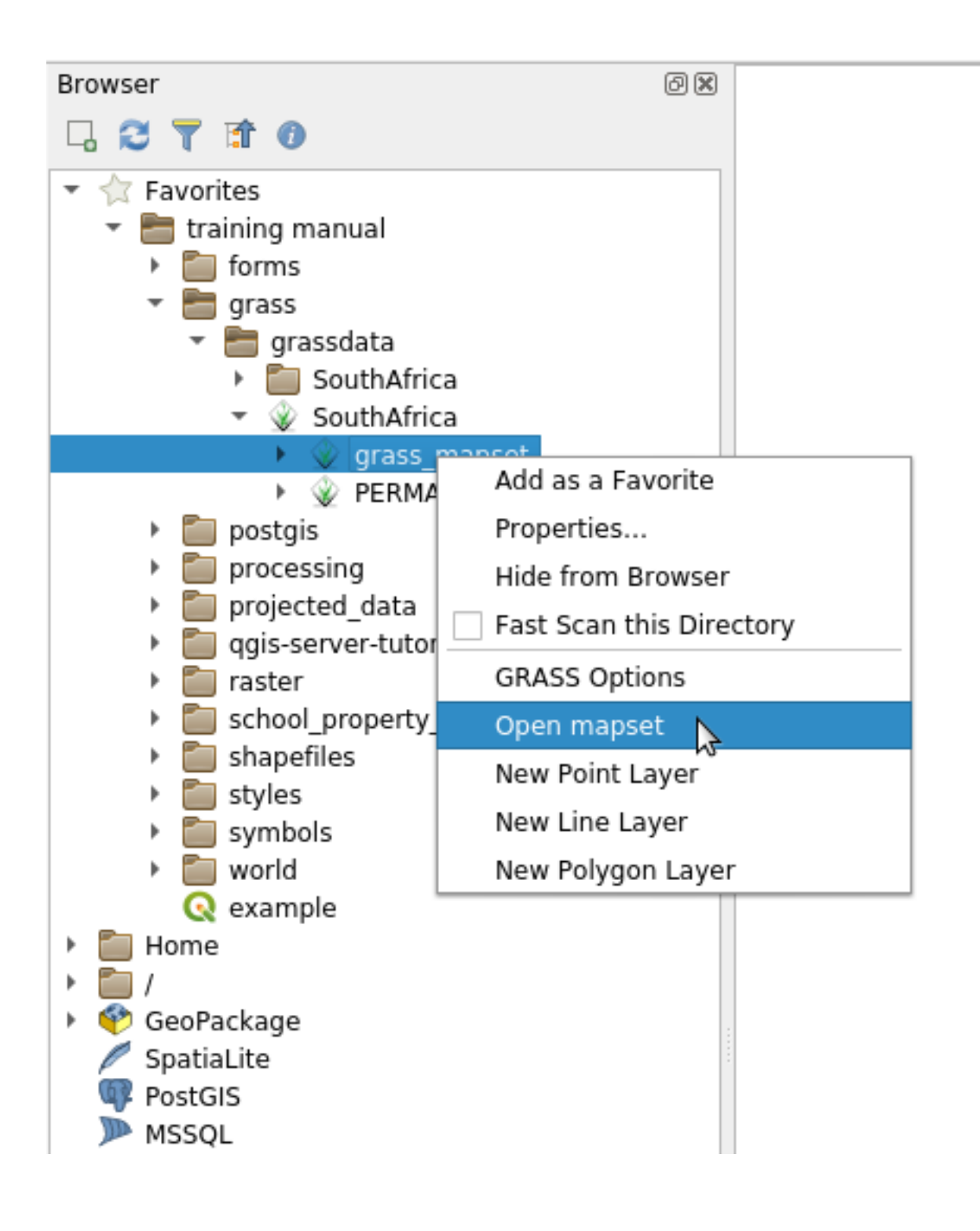

### 12.2 Lesson: GRASS Tools

In this lesson we will present a selection of tools to give you an idea of the capabilities of GRASS.

## 12.2.1 Follow Along: Create an aspect map

- 1. Open the GRASS Tools tab
- 2. Load the g\_dem raster layer from the grass\_mapset Mapset
- 3. Look for the *r.aspect* module by searching for it in the *Filter* field of the *Modules List* tab
- 4. Open the tool and set it up like this and click on the Run button:
- 5. When the process is finished click on *View Output* to load the resulting layer in the canvas:

The g\_aspect layer is stored within the *grass\_mapset* Mapset so you can remove the layer from the canvas and reload it whenever you want.

## Follow Along: Get basic statistic of raster layer

We want to know some basic statistics of the g\_dem raster layer.

1. Open the GRASS Tools tab

12.2.2

- 2. Load the g\_dem raster layer from the grass\_mapset Mapset
- 3. Look for the *r.info* module by searching for it in the *Filter* field of the *Modules List* tab
- 4. Set up the tool like this and click on Run:
- 5. Within the Output tab you will see some raster information printed, like the path of the file, the number of rows and columns and other useful information:

## 12.2.3 Follow Along: The Reclass Tool

Reclassifying a raster layer is a very useful task. We just created the  $g\_aspect$  layer from the  $g\_dem$  one. The value range gets from 0 (North) passing through 90 (East), 180 (South), 270 (West) and finally to 360 (North again). We can reclassify the  $g\_aspect$  layer to have just 4 **categories** following specific *rules* (North = 1, East = 2, South = 3 and West = 4).

Grass reclassify tool accepts a txt file with the defined rules. Writing the rules is very simple and the GRASS Manual contains very good description.

**Suggerimento:** Each GRASS tool has its own Manual tab. Take the time to read the description of the tool you are using to don't miss some useful parameters

- 1. Load the g\_aspect layer or, if you don't have create it, go back to the *Follow Along: Create an aspect map* section.
- 2. Look for the *r.reclass* module by searching for it in the *Filter* field of the *Modules List* tab
- 3. Open the tool and set it up like the following picture. The file containing the rules is in the exercise\_data/ grass/ folder, named reclass\_aspect.txt.
- 4. Click on *Run* and wait until the process is finished:

|             | SouthAmed    | /grass_map | oset     |  |   | 연            |
|-------------|--------------|------------|----------|--|---|--------------|
| Modules     | Region       | • 3        |          |  | 0 | Close mapset |
| Module: r.; | aspect       |            |          |  |   |              |
| Options     | Output       | Manual     |          |  |   |              |
| Name o      | of input ele | evation ra | ster map |  |   |              |
| g_der       | n            |            |          |  |   | • <b>I</b>   |
| Name f      | for output   | aspect ra  | ster map |  |   |              |
| a asp       | ect          |            |          |  |   |              |
| [g_asp      | ect          |            |          |  |   |              |
|             |              |            |          |  |   |              |
|             |              |            |          |  |   |              |
|             |              |            |          |  |   |              |
|             |              |            |          |  |   |              |
|             |              |            |          |  |   |              |
|             |              |            |          |  |   |              |
|             |              |            |          |  |   |              |
|             |              |            |          |  |   |              |
|             |              |            |          |  |   |              |
|             |              |            |          |  |   |              |
|             |              |            |          |  |   |              |
|             |              |            |          |  |   |              |
|             |              |            |          |  |   |              |

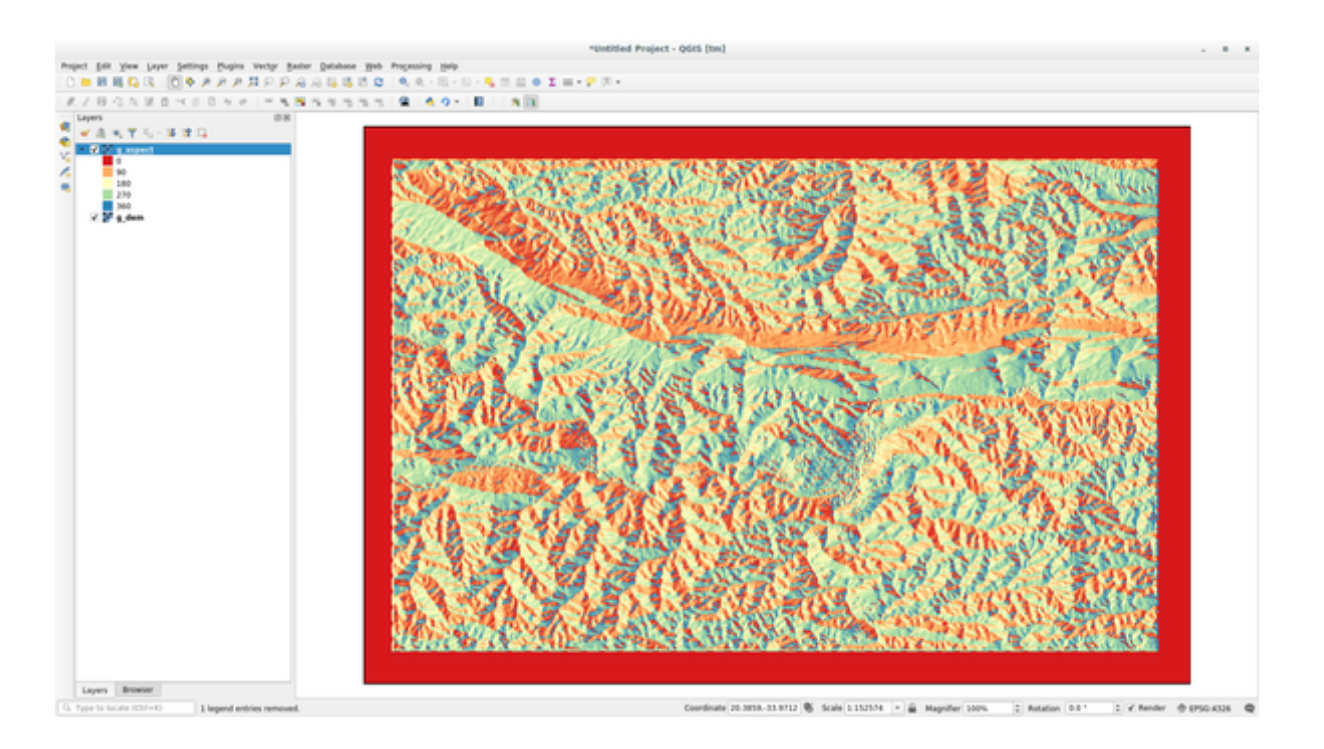

5. Click on View Output to load the reclassified raster in the canvas

The new layer is made up by just 4 values (1, 2, 3, and 4) and it is easier to manage and to process.

**Suggerimento:** Open the reclass\_aspect.txt with a text editor to see the rules and to start becoming used to them. Moreover, take a deep look at the GRASS manual: a lot of different examples are pointed out.

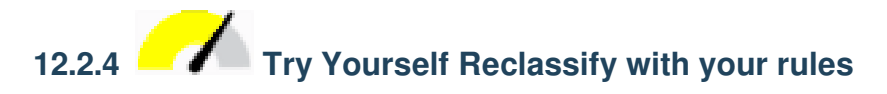

Try to reclassify the g\_dem layer into 3 new categories:

- from 0 to 1000, new value = 1
- from 1000 to 1400, new value = 2
- from 1400 to the maximum raster value, new value = 3

Check your results

## 12.2.5 Follow Along: The Mapcalc Tool

The Mapcalc tools is similar to the Raster Calculator of QGIS. You can perform mathematical operation on one or more raster layers and the final result will be a new layer with the calculated values.

The aim of the next exercise is to extract the values greater than 1000 from the g\_dem raster layer.

- 1. Look for the *r.mapcalc* module by searching for it in the *Filter* field of the *Modules List* tab.
- 2. Start the tool.

The *Mapcalc* dialog allows you to construct a sequence of analyses to be performed on a raster, or collection of rasters. You will use these tools to do so:

In order, they are:

| GRASS Tools: | SouthAfrica | a/grass | _mapset      |      |                       |     | 6            | ) 🗙 |
|--------------|-------------|---------|--------------|------|-----------------------|-----|--------------|-----|
| Modules      | Region      | 15      | 0            |      |                       |     | OClose mapse | t   |
| Module: r.   | info        |         |              |      |                       |     |              |     |
| Options      | Output      | Man     | ual          |      |                       |     |              |     |
| Name         | of raster r | nap     |              |      |                       |     |              |     |
| a de         | m           |         |              |      |                       |     |              |     |
| g_de         |             |         |              |      |                       |     |              |     |
| Print        | raster hist | ory ins | tead of info | Hon  | in chall script style |     |              |     |
|              | extended    | netada  | ata morma    | lion | in snell script style |     |              |     |
|              |             |         |              |      |                       |     |              |     |
|              |             |         |              |      |                       |     |              |     |
|              |             |         |              |      |                       |     |              |     |
|              |             |         |              |      |                       |     |              |     |
|              |             |         |              |      |                       |     |              |     |
|              |             |         |              |      |                       |     |              |     |
|              |             |         |              |      |                       |     |              |     |
|              |             |         |              |      |                       |     |              |     |
|              |             |         |              |      |                       |     |              |     |
|              |             |         |              |      |                       |     |              |     |
|              |             |         |              |      |                       |     |              |     |
|              |             |         |              |      |                       |     |              |     |
|              |             |         |              |      |                       | Run | Close        |     |
|              |             |         |              |      |                       |     |              |     |

| ASS Tools: SouthAfric                                                                                  | a/grass_mapset                                                                                                    | Ø                                                                                                    |
|----------------------------------------------------------------------------------------------------|----------------------------------------------------------------------------------------------------|----------------------------------------------------------------------------------------------------|
| Modules Region                                                                                         | <u>75</u> 0                                                                                                    | OClose mapset                                                                                                    |
| Module: r.info                                                                                         |                                                                                                    |                                                                                                    |
| Options Output                                                                                         | Manual                                                                                                    |                                                                                                    |
| r.info map=g_dem@                                                                                      | grass_mapset                                                                                                    |                                                                                                    |
| <pre>/ Map: g_de / Mapset: gras / Location: Sout / DataBase: /hom / Title: g_de / Timestamp: non</pre> | m@grass_mapset<br>s_mapset<br>hAfrica<br>ne/matteo/exercise_<br>m<br>e                                                  | Date: Mon Aug 6 10:48:55 2018  <br>Login of Creator: matteo  <br>data/grass/grassdata                                          |
| Type of Map:<br>Data Type:<br>Rows:<br>Columns:<br>Total Cells:<br>Project<br>N:<br>E:<br>Range of dat | raster<br>FCELL<br>619<br>919<br>568861<br>ion: Latitude-Long<br>33:45:02.790025S<br>20:50:22.030235E<br>a: min = 0 max | Number of Categories: 0<br>itude<br>S: 34:16:12.0387725 Res: 0:00:03.01978<br>W: 20:04:06.845095E Res: 0:00:03.01978<br>= 1699 |
| Data Descrip                                                                                           | tion:<br>y r.in.gdal                                                                                                    |                                                                                                    |
| Comments:<br>r.in.gdal i<br>a/training_<br>m" memory=3                                                 | nput="/home/matteo<br>manual_data/raster<br>00 offset=0 num_di                                                          | /lavori/miei/grant_tm/QGIS-Training-Dat\<br>/SRTM/srtm_41_19_4326.tif" output="g_de\<br>gits=0                                 |
| +Successfully fini                                                                                     | shed                                                                                                    | ÷                                                                                                    |
| ·                                                                                                    |                                                                                                    | 100%                                                                                                    |
|                                                                                                    |                                                                                                    | Run Close                                                                                                    |

| GRASS Tools: SouthAfrica/grass_mapset               | Ø 🗙           |
|-----------------------------------------------------|---------------|
| Modules Region                                      | Oclose mapset |
| Module: r.reclass                                   |               |
| Options Output Manual                               |               |
| Name of raster map to be reclassified               |               |
| g_aspect                                            | - 1           |
| File containing reclass rules                       |               |
| /home/matteo/exercise_data/grass/reclass_aspect.txt |               |
| Name for output raster map                          |               |
| g_reclassified                                      |               |
|                                                     |               |
|                                                     |               |
|                                                     |               |
|                                                     |               |
|                                                     |               |
|                                                     |               |
|                                                     |               |
|                                                     |               |
|                                                     |               |
|                                                     |               |
| Run View outpu                                      | Close         |

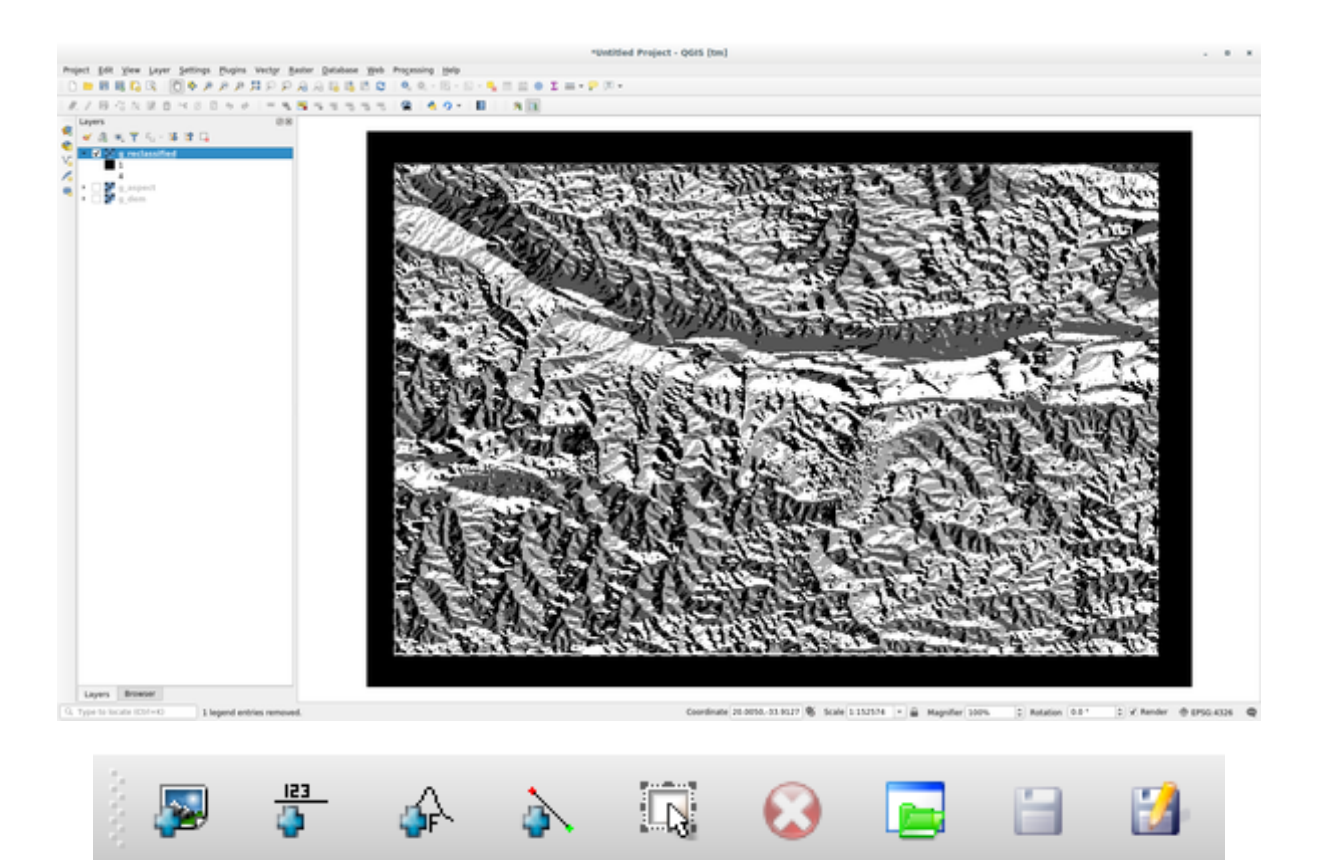

- Add map: Add a raster file from your current GRASS mapset.
- Add constant value: Add a constant value to be used in functions, 1000 in this case
- Add operator or function: Add an operator or function to be connected to inputs and outputs, we will use the operator greater equals than
- *Add connection*: Connect elements. Using this tool, click and drag from the red dot on one item to the red dot on another item. Dots that are correctly connected to a connector line will turn gray. If the line or dot is red, it is not properly connected!
- Select item: Select an item and move selected items.
- *Delete selected item*: Removes the selected item from the current mapcalc sheet, but not from the mapset (if it is an existing raster)
- Open: Open an existing file with the operation defined
- Save: Save all the operation in a file
- Save as: Save all the operations as a new file on the disk.
- 3. Using these tools, construct the following algorithm:
- 4. Click on *Run* and then on *View output* to see the output displayed in your map:

This shows all the areas where the terrain is higher than 1000 meters.

**Suggerimento:** You can also save the formula you have created and load it in another QGIS project by clicking on the last button on the GRASS Mapcalc toolbar.

| GRASS Tools: SouthAfrica/grass_mapset Ø                                                                                                    |
|----------------------------------------------------------------------------------------------------|
| Modules Region 🗄                                                                                                    |
| Module: r.mapcalc          Options       Output       Manual         Image: Image: |
|                                                                                                    |
| Output g_dem_1000                                                                                                    |
| Run View output Close                                                                                                    |

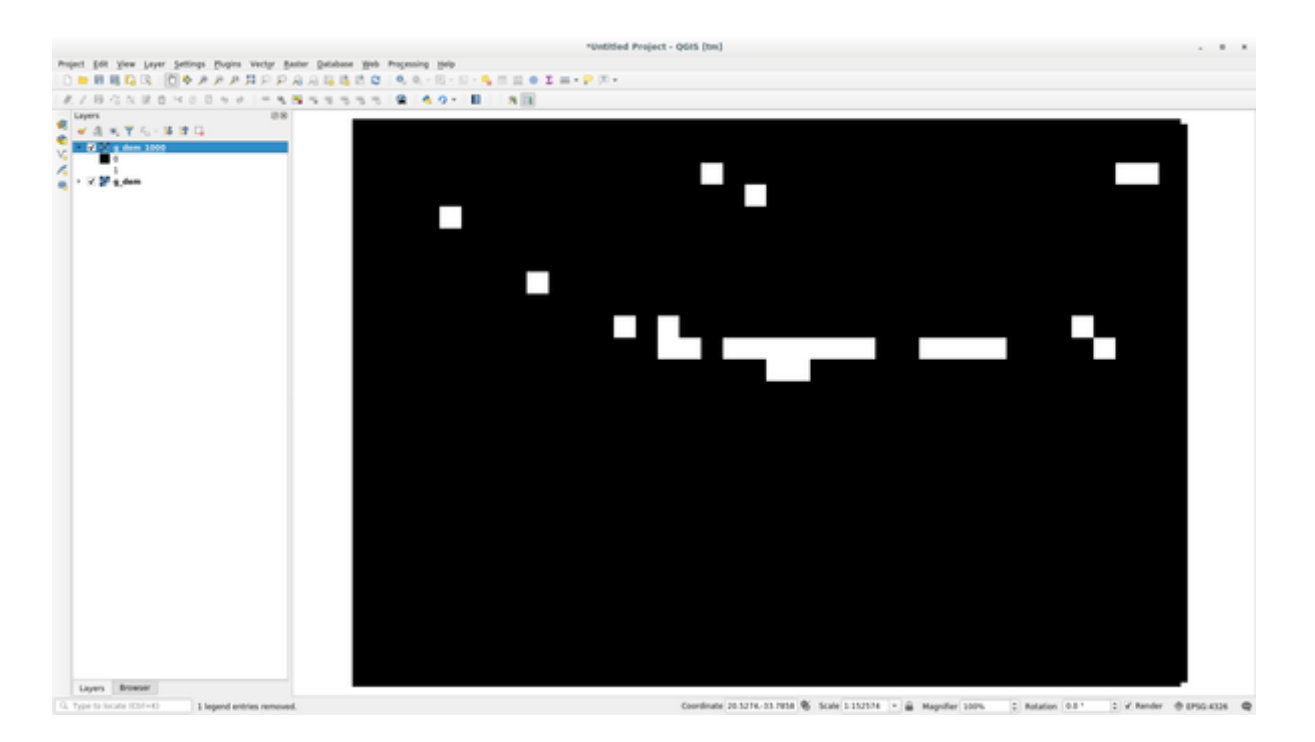

### 12.2.6 In Conclusion

In this lesson, we have covered only a few of the many tools GRASS offers. To explore the capabilities of GRASS for yourself, open the *GRASS Tools* dialog and scroll down the *Modules List*. Or for a more structured approach, look under the *Modules Tree* tab, which organizes tools by type.

# CAPITOLO 13

### Module: Valutazione

Usa i tuoi dati per questa sezione. Avrai bisogno di:

- un insieme di dati vettoriali puntuali fatto di punti di interesse, con i nomi dei punti e categorie multiple
- un dataset vettoriale lineare delle strade
- un dataset vettoriale poligonale dell'uso del suolo (utilizzando i confini delle proprietà)
- un'immagine con lo spettro visivo (come una foto aerea)
- un DEM (scaricabile da CGIAR-CSI < http://srtm.csi.cgiar.org/> \_ se non ne hai uno tuo)

### 13.1 Crea una mappa di base

Prima di fare qualsiasi analisi di dati, ti servirà una mappa di base, che ti fornirà il risultato della tua analisi nel contesto.

#### 13.1.1 Aggiungi il layer puntuale

• Prendi il layer puntuale. In base al livello in cui stai facendo il corso, fai solo quello che è elencato nella sezione appropriata sotto:

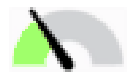

- Etichetta i punti secondo un solo attributo, come il nome del luogo. Usa un carattere piccolo e mantieni le etichette in maniera discreta. L'informazione deve essere disponibile, ma non dovrebbe essere l'elemento principale della mappa.
- Classifica i punti con differenti colori basati su una categoria. Ad esempio, le categorie potrebbero includere «destinazione turistica», «stazione di polizia» e «centro della città».

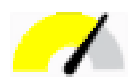

- Fai lo stesso della sezione
- Classifica la dimensione dei punti per importanza: più un elemento è significativo, più deve essere largo il suo punto. Comunque non superare la dimensione dei punti 2.00.
- Per gli elementi che non sono localizzati in un punto singolo (ad esempio, nomi di province/regioni, o nomi di città ad una scala ampia), non assegnare nessun punto.

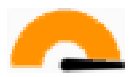

- Non usare i simboli puntuali per la simbolizzazione del layer. Invece, usa etichette centrate al di sopra dei punti; i simboli dei punti stessi non devono avere una dimensione.
- Usa Impostazioni definite dei dati per disegnare le etichette in categorie significative.
- Aggiungi le colonne degli attributi appropriate se necessario. Quando fai questo non creare dati inventati piuttosto, usa il *Calcolatore di campi* per popolare le nuove colonne, basate su valori appropriati esistenti nel dataset.

#### 13.1.2 Aggiungi il layer di linee

• Aggiungi il layer delle strade e cambia la sua simbologia. Non etichettare le strade.

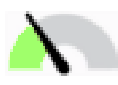

• Cambia la simbologia delle strade in un colore lineare con una linea ampia. Dagli anche una trasparenza.

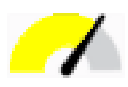

- Crea un simbolo con i layer a simboli multipli. Il simbolo risultante dovrebbe somigliare ad una strada reale. Tu puoi usare un simbolo semplice per questo; ad esempio, una linea nera con una linea continua bianca posta al centro di quella nera. Può essere anche più elaborata, ma la mappa risultante non deve essere troppo occupata.
- Se il tuo dataset ha un'alta densità di strade alla scala che tu vuoi mostrare nella mappa, dovresti avere due layer delle strade: un simbolo simile alle strade elaborato e un simbolo più semplice per la scala più piccola. (Usa la visibilità basata sulla scala per fargli cambiare simbologia in base alla scala appropriata.)
- Tutti i simboli dovrebbero avere layer con simboli multipli. Usa i simboli per visualizzarli correttamente.

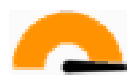

• Fai lo stesso come nella sezione sopra

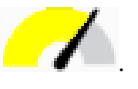

• In più, le strade dovrebbero venir classificaate. Quando si usano simboli realistici delle strade, ogni tipo di strada dovrebbe avere un simbolo appropriato; ad esempio, per una autostrada dovrebbero apparire due corsie per le due direzioni.

#### 13.1.3 Agiungi il vettore di poligoni

• Aggiungi il vettore dell'uso del suolo e modifica la sua simbologia.

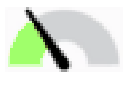

• Classifica il layer secondo l'uso del suolo. Usa colori pieni.

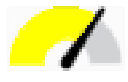

• Classifica il layer secondo l'uso del suolo. Dove appropriato, incormpora i vettori dei simboli, diversi tipi di simboli, ecc. Conserva i risultati che sembrano attenuati ed uniformi. Tieni in mente che questo sarà parte di uno sfondo!

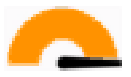

• Usa una classificazione basata su regole per classificare l'uso del suolo in categorie generali, quali «urbano», «rurale», «riserva naturale», ecc.

#### 13.1.4 Crea lo sfondo raster

• Crea una ombreggiatura dal DEM ed usala in sovrapposizione per una versione classificata dello stesso DEM. Tu puoi anche usare il plugin *Rilievo* (come mostrato nella nezione sui plugin).

#### 13.1.5 Completa la mappa di base

• Usando le risorse di cui sopra, crea una mappa di base usando alcuni o tutti i layers. Questa mappa dovrebbe includere tutte le informazioni di base necessarie per orientare l'utente, così come per essere unificate / semplici.

### 13.2 Analizza i dati

- Stai cercaundo una proprietà che soddisfi alcuni criteri.
- Puoi decidere sulla base dei tuoi criteri, quelli che devi documentare.
- Ci sono alcune linee guida per questi criter:
  - la proprietà di destinazione dovrebbe avere un certo tipo di uso del suolo
  - dovrebbe essere ad una certa distanza dalle strade o dovrebbe essere attraversata da una strada
  - dovrebbe essere ad una certa distanza daalcune categorie di punti, quale un ospedale ad esempio

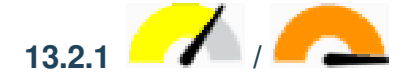

• Includi l'analisi raster nei tuoi risultati. Considera almeno una caratteristica derivata dal raster, come l'esposizione o la pendenza.

### 13.3 Mappa finale

- Usa Print Layout per creare una mappa finale, che incorpora i tuoi risultati dell'analisi.
- Includi questa mappa in un documento insieme con i tuoi criteri attestati. Se la mappa è diventata troppo piena visualmente per via dei layer aggiunti, deseleziona il(i) layer che tu pensi siano strettamente necessari.
- La tua mappa deve includere un titolo ed una legenda.

## CAPITOLO 14

### Module: Applicazioni nel settore forestale

Nei moduli da 1 a 13, hai imparato molto su QGIS e il suo utilizzo. Se sei interessato ad imparare alcune applicazioni GIS nel settore forestale, questo modulo ti darà la possiibilità di applicare ciò che hai imparato e ti mostrerà alcuni strumenti utili.

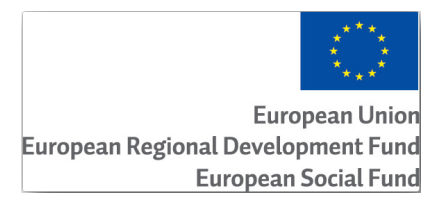

Lo sviluppo di questo modulo è stato sponsorizzato dall" Unione Europea.

### 14.1 Lesson: Presentazione del modulo forestale

All'interno di questo modulo dedicato alle applicazioni forestali verranno richieste nozioni imparate via via nei moduli da 1 a 11 di questo manuale pratico. Gli esercizi contenuti nelle prossime lezioni prevedono che tu conosca già molte delle operazioni di base in QGIS e verranno approfonditi solo gli strumenti che non sono mai stati usati in precedenza.

Ciò nonostante, il modulo manterrà un livello base in tutte le lezioni in modo che, se hai già una precedente esperienza con QGIS, puoi molto probabilmente seguire le istruzioni senza problemi.

Nota che per questo modulo è necessario scaricare un pacchetto di dati aggiuntivo.

#### 14.1.1 Dati di esempio per Selvicoltura

Nota: I dati per l'esempio utilizzati in questo modulo fanno parte del dell'insieme dei dati del manuale di training e puoi scaricarli qui. Scarica il file compresso ed estrai la cartella forestry\ nella tua cartella exercise\_data\

I dati di esempio relativi alla silvicoltura (mappa forestale, dati dendrometrici) sono stati forniti dal EVO-HAMK forestry school. I dati sono stati modificati per adattarsi alle esigenze delle lezioni.

I dati di esempio generali (immagini aeree, dati LiDAR, mappe) sono stati ottenuti dal National Land Survey of Finland open data service e adattati ai fini delle esercitazioni. Puoi accedere al servizio per scaricare i file di dati in inglese qui.

**Avvertimento:** Come per il resto del manuale di addestramento, questo modulo include istruzioni su come aggiungere, eliminare e modificare i dati GIS. A tale scopo abbiamo fornito specifici dati per il training. Prima di utilizzare le tecniche descritte qui sui dati, assicurati sempre di disporre salvataggi adeguati!

### 14.2 Lesson: Georeferencing a Map

A common forestry task would be the update of the information for a forestry area. It is possible that the previous information for that area dates several years back and was collected analogically (that is, in paper) or perhaps it was digitized but all you have left is the paper version of that inventory data.

Most likely you would like to use that information in your GIS to, for example, compare later with later inventories. This means that you will need to digitize the information at hand using your GIS software. But before you can start the digitizing, there is an important first step to be done, scanning and georeferencing your paper map.

The goal for this lesson: To learn to use the Georeferencer tool in QGIS.

## 14.2.1 Scan the map

The first task you will have to do is to scan your map. If your map is too big, then you can scan it in different parts but keep in mind that you will have to repeat preprocessing and georeferencing tasks for each part. So if possible, scan the map in as few parts as possible.

If you are going to use a different map that the one provided with this manual, use your own scanner to scan the map as an image file, a resolution of 300 DPI will do. If your map has colors, scan the image in color so that you can later use those colors to separate information from your map into different layers (for ex., forest stands, contour lines, roads...).

For this exercise you will use a previously scanned map, you can find it as <code>rautjarvi\_map.tif</code> in the data folder <code>exercise\_data/forestry</code>

## 14.2.2 Follow Along: Georeferencing the scanned map

Open QGIS and set the project's CRS to ETRS89 / ETRS-TM35FIN in *Project II Properties II CRS*, which is the currently used CRS in Finland.

Save the QGIS project as map\_digitizing.qgs.

You will use the georeferencing plugin from QGIS, the plugin is already installed in QGIS. Activate the plugin using the plugin manager as you have done in previous modules. The plugin is named *Georeferencer GDAL*.

To georeference the map:

- Open the georeference tool, Raster [] Georeferencer [] Georeferencer.
- Add the map image file, rautjarvi\_map.tif, as the image to georeference, File 2 Open raster.
- When prompted find and select the KKJ / Finland zone 2 CRS, it is the CRS that was used in Finland back in 1994 when this map was created.
- Click OK.

Next you should define the transformation settings for georeferencing the map:

| 🕺 Project Properties   CRS            |                                            | ?                                 |
|---------------------------------------|--------------------------------------------|-----------------------------------|
| K General                             | Enable 'on the fly' CRS transformation     |                                   |
| CRS CRS                               | Filter ETRS-TM35FIN                        |                                   |
| Identify layers                       | Recently used coordinate reference systems |                                   |
| ·····                                 | Coordinate Reference System                | Authority ID                      |
| 🟹 Default styles                      | ETRS89 / ETRS-TM35FIN                      | EPSG:3067                         |
| I OWS server                          |                                            |                                   |
| 💭 Macros                              | •                                          |                                   |
| ●<br>■ Relations                      | Coordinate reference systems of the world  | Hide deprecated CRSs              |
|                                       | Coordinate Reference System                | Authority ID                      |
|                                       | Projected Coordinate Systems               |                                   |
|                                       | Universal Transverse Mercator (UTM)        | 5000 0017                         |
| · · · · · · · · · · · · · · · · · · · | EIRS89 / EIRS-IM35FIN                      | EPSG:3067                         |
|                                       | •                                          |                                   |
|                                       | Selected CRS: ETRS89 / ETRS-TM35FIN        |                                   |
|                                       | +proj=utm +zone=35 +ellps=GRS80 +towgs84   | 4=0,0,0,0,0,0,0 +units=m +no_defs |
|                                       | ОК                                         | Cancel Apply Help                 |

- Open Settings [?] Transformation settings.
- Click the icon next to the Output raster box, go to the folder and create the folder exercise\_data\ forestry\digitizing and name the file as rautjarvi\_georef.tif.
- Set the rest of parameters as shown below.
- Click OK.

The map contains several cross-hairs marking the coordinates in the map, we will use those to georeference this image. You can use the zooming and panning tools as you usually do in QGIS to inspect the image in the Georeferencer's window.

- Zoom in to the left lower corner of the map and note that there is a cross-hair with a coordinate pair, X and Y, that as mentioned before are in *KKJ / Finland zone 2* CRS. You will use this point as the first ground control point for the georeferencing your map.
- Select the Add point tool and click in the intersection of the cross-hairs (pan and zoom as needed).
- In the *Enter map coordinates* dialogue write the coordinates that appear in the map (X: 2557000 and Y: 6786000).
- Click OK.

The first coordinate for the georeferencing is now ready.

Look for other cross-hairs in the black lines image, they are separated 1000 meters from each other both in North and East direction. You should be able to calculate the coordinates of those points in relation to the first one.

Zoom out in the image and move to the right until you find other cross-hair, and estimate how many kilometres you have moved. Try to get ground control points as far from each other as possible. Digitize at least three more ground control points in the same way you did the first one. You should end up with something similar to this:

With already three digitized ground control points you will be able to see the georeferencing error as a red line coming out of the points. The error in pixels can be seen also in the *GCP table* in the dX[pixels] and dY[pixels] columns. The

| 🧖 Transformation s                 | ettings ? 🔀                                   |  |  |  |  |  |
|------------------------------------|-----------------------------------------------|--|--|--|--|--|
| Transformation type:               | Linear 💌                                      |  |  |  |  |  |
| Resampling method:                 | Nearest neighbour                             |  |  |  |  |  |
| Compression:                       | NONE                                          |  |  |  |  |  |
| Create world file                  |                                               |  |  |  |  |  |
| Output raster:                     | data/forestry/digitizing/rautjarvi_georef.tif |  |  |  |  |  |
| Target SRS:                        | EPSG:2392                                     |  |  |  |  |  |
| Generate pdf map:                  |                                               |  |  |  |  |  |
| Generate pdf report:               |                                               |  |  |  |  |  |
| Set Target Resolu                  | tion                                          |  |  |  |  |  |
| Horizontal                         | 1.00000                                       |  |  |  |  |  |
| Vertical                           | -1.00000                                      |  |  |  |  |  |
| Use 0 for transparency when needed |                                               |  |  |  |  |  |
| X Load in QGIS whe                 | n done                                        |  |  |  |  |  |
|                                    | OK Cancel Help                                |  |  |  |  |  |

| 🔏 Georeferencer - rautjarvi_map.tif |          |             |               |              |              |                 |                          |  |
|-------------------------------------|----------|-------------|---------------|--------------|--------------|-----------------|--------------------------|--|
| File Edit                           | View     | Settings I  | Help          |              |              |                 |                          |  |
|                                     |          |             | <b>*</b>      |              |              | ) 🖑 🗩 🔎         | ∋ » 👫 »                  |  |
| GCP table                           |          |             |               |              |              |                 |                          |  |
| on/off                              | id       | srcX        | srcY          | dstX         | dstY         | dX[pixels]      | dY[pixels]               |  |
| ×                                   | 0        | 473.10      | -4352.93      | 2557000.00   | 6786000.00   | 7.65            | 4.95                     |  |
| ×                                   | 1        | 2838.78     | -3185.77      | 2559000.00   | 6787000.00   | 5.58            | -7.35                    |  |
| ×                                   | 2        | 2849.87     | -825.55       | 2559000.00   | 6789000.00   | -5.51           | -6.06                    |  |
| ×                                   | 3        | 488.49      | -811.03       | 2557000.00   | 6789000.00   | -7.73           | 8.45                     |  |
| Translation (                       | 2.55659e | e+06, 6.792 | 22e +06) Scal | e (0.846165, | 1.28642) Rot | ation: 0 Mea 38 | <b>∢ )</b><br>76,-5025 ⊮ |  |

error in pixels should not be higher than 10 pixels, if it is you should review the points you have digitized and the coordinates you have entered to find what the problem is. You can use the image above as a guide.

Once you are happy with your control points, you can save them for later use:

- File 🛛 Save GCP points as....
- In the folder exercise\_data\forestry\digitizing, name the file rautjarvi\_map.tif. points.

Finally, georeference you map:

- File ?? Start georeferencing.
- Note that you named the file already as rautjarvi\_georef.tif when you edited the Georeferencer settings.

Now you can see the map in QGIS project as a georeferenced raster. Note that the raster seems to be slightly rotated, but that is simply because the data is KKJ / Finland zone 2 and your project is in ETRS89 / ETRS-TM35FIN.

To check that your data is properly georeferenced you can open the aerial image in the exercise\_data\ forestry folder, named rautjarvi\_aerial.tif. Your map and this image should match quite well. Set the map transparency to 50% and compare it to the aerial image.

Save the changes to your QGIS project, you will continue from this point for the next lesson.

#### 14.2.3 In Conclusion

You have now georeferenced a paper map, making it possible to use it as a map layer in QGIS.

#### 14.2.4 What's Next?

In the next lesson, you will digitize the forest stands in your map as polygons and add the inventory data to them.

### 14.3 Lesson: Digitizing Forest Stands

Unless you are going to use your georeferenced map as a simple background image, the next natural step is to digitize elements from it. You have already done so in the exercises about creating vector data in *Lesson: Creare un nuovo vettore dati*, when you digitized the school fields. In this lesson, you are going to digitize the forest stands" borders that appear in the map as green lines but instead of doing it using an aerial image, you will use your georeferenced map.

The goal for this lesson: Learn a technique to help the digitizing task, digitizing forest stands and finally adding the inventory data to them.

## 14.3.1 Follow Along: Extracting the Forest Stands Borders

Open your map\_digitizing.qgs project in QGIS, that you saved from the previous lesson.

Once you have scanned and georeferenced your map you could start to digitize directly by looking at the image as a guide. That would most likely be the way to go if the image you are going to digitize from is, for example, an aerial photograph.

If what you are using to digitize is a good map, as it is in our case, it is likely that the information is clearly displayed as lines with different colors for each type of element. Those colors can be relatively easy extracted as individual images using an image processing software like GIMP. Such separate images can be used to assist the digitizing, as you will see below.

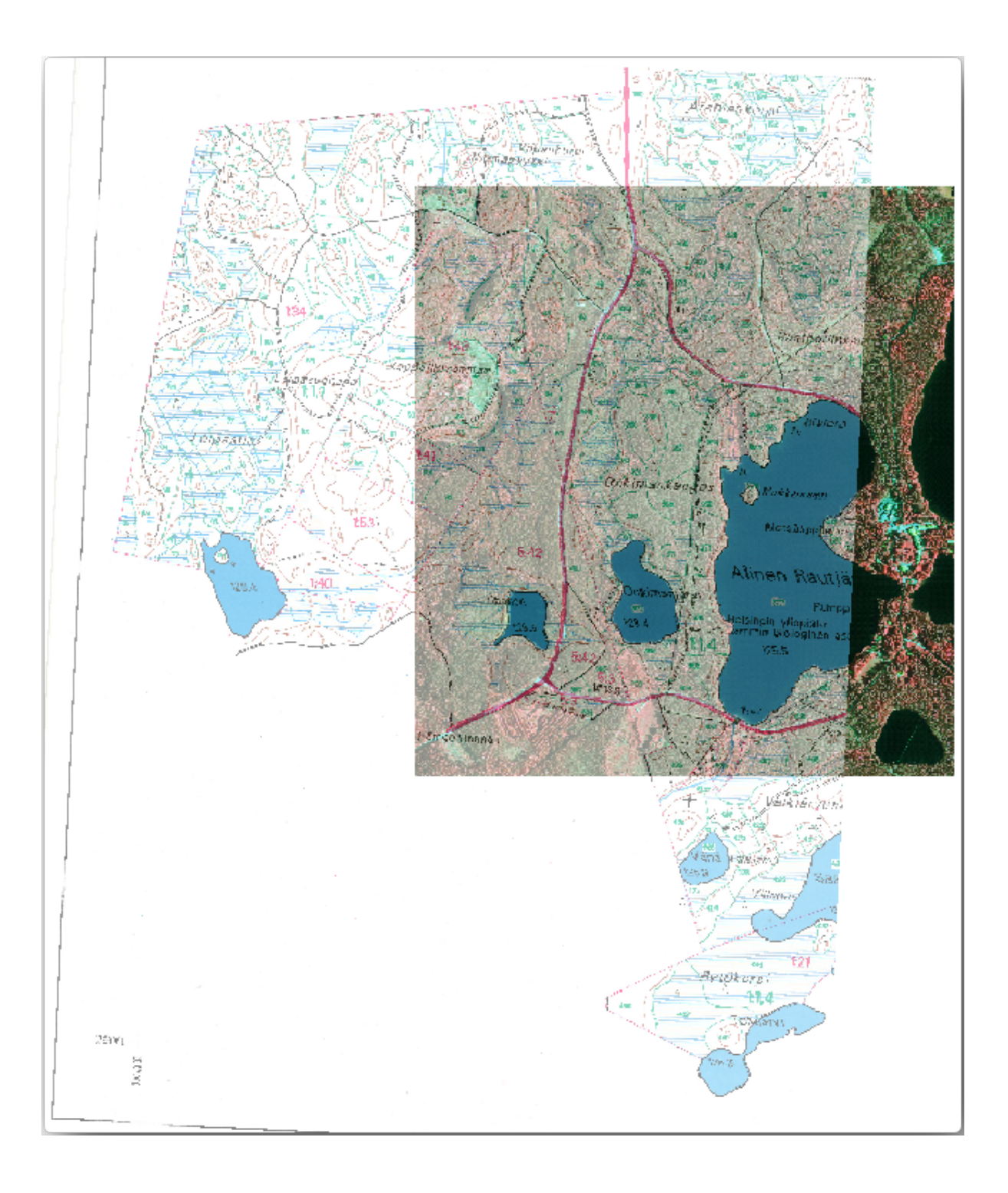

The first step will be to use GIMP to obtain an image that contains only the forest stands, that is, all those greenish lines that you could see in the original scanned map:

- Open GIMP (if you don't have it installed yet, download it from the internet or ask your teacher).
- Open the original map image, *File Open*, rautjarvi\_map.tif in the exercise\_data/forestry folder. Note that the forest stands are represented as green lines (with the number of the stand also in green inside each polygon).

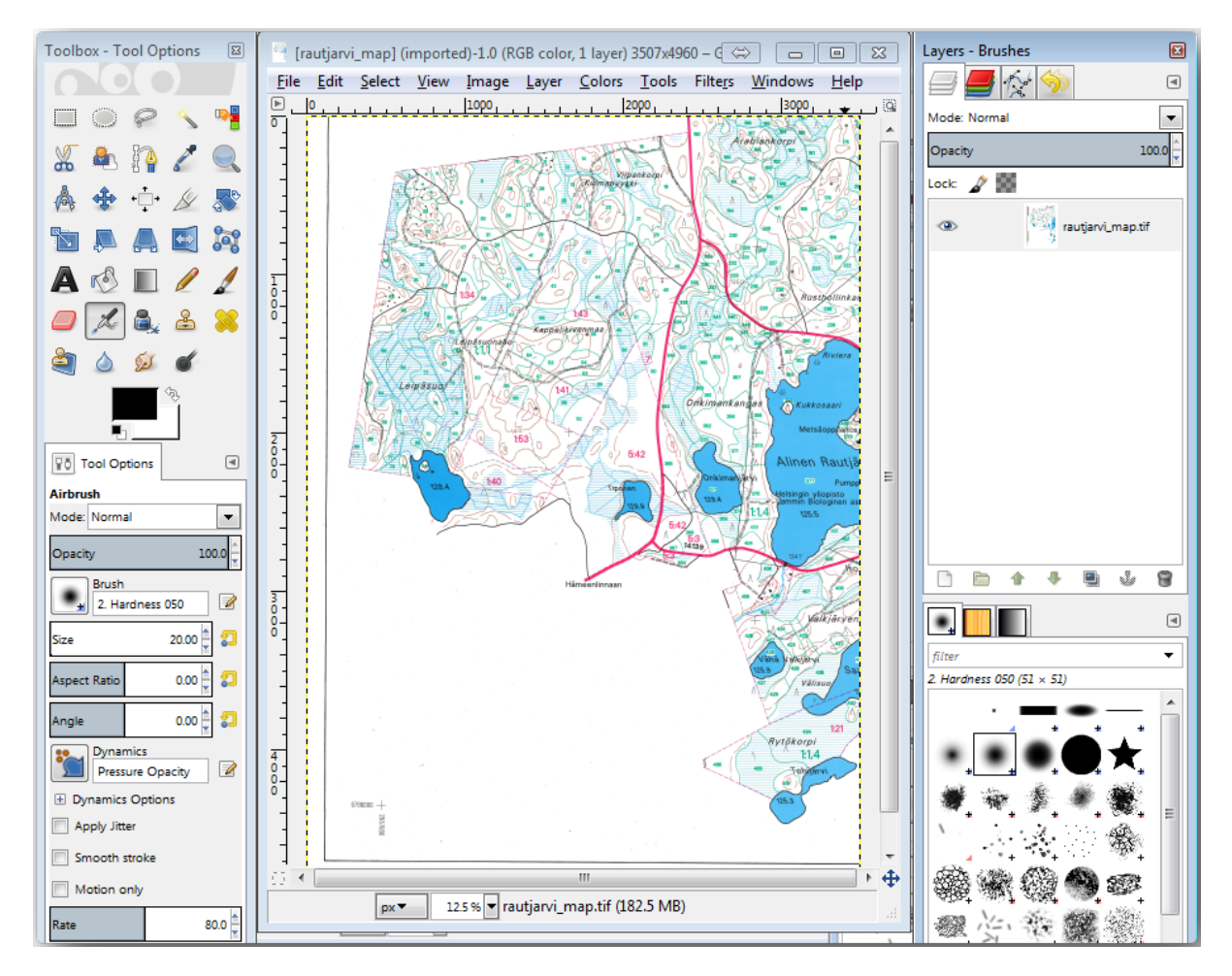

Now you can select the pixels in the image that are making up the forest stands" borders (the greenish pixels):

- Open the tool *Select* [2] By color.
- With the tool active, zoom into the image (*Ctrl* + *mouse wheel*) so that a forest stand line is close enough to differentiate the pixels forming the line. See the left image below.
- Click and drag the mouse cursor in the middle of the line so that the tool will collect several pixel color values.
- Release the mouse click and wait a few seconds. The pixels matching the colors collected by the tool will be selected through the whole image.
- Zoom out to see how the greenish pixels have been selected throughout the image.
- If you are not happy with the result, repeat the click and drag operation.
- Your pixel selection should look something like the right image below.

Once you are done with the selection you need to copy this selection as a new layer and then save it as separate image file:

- Copy (*Ctr*+*C*) the selected pixels.
- And paste the pixels directly (*Ctr*+*V*), GIMP will display the pasted pixels as a new temporary layer in the *Layers Brushes* panel as a *Floating Selection (Pasted Layer)*.
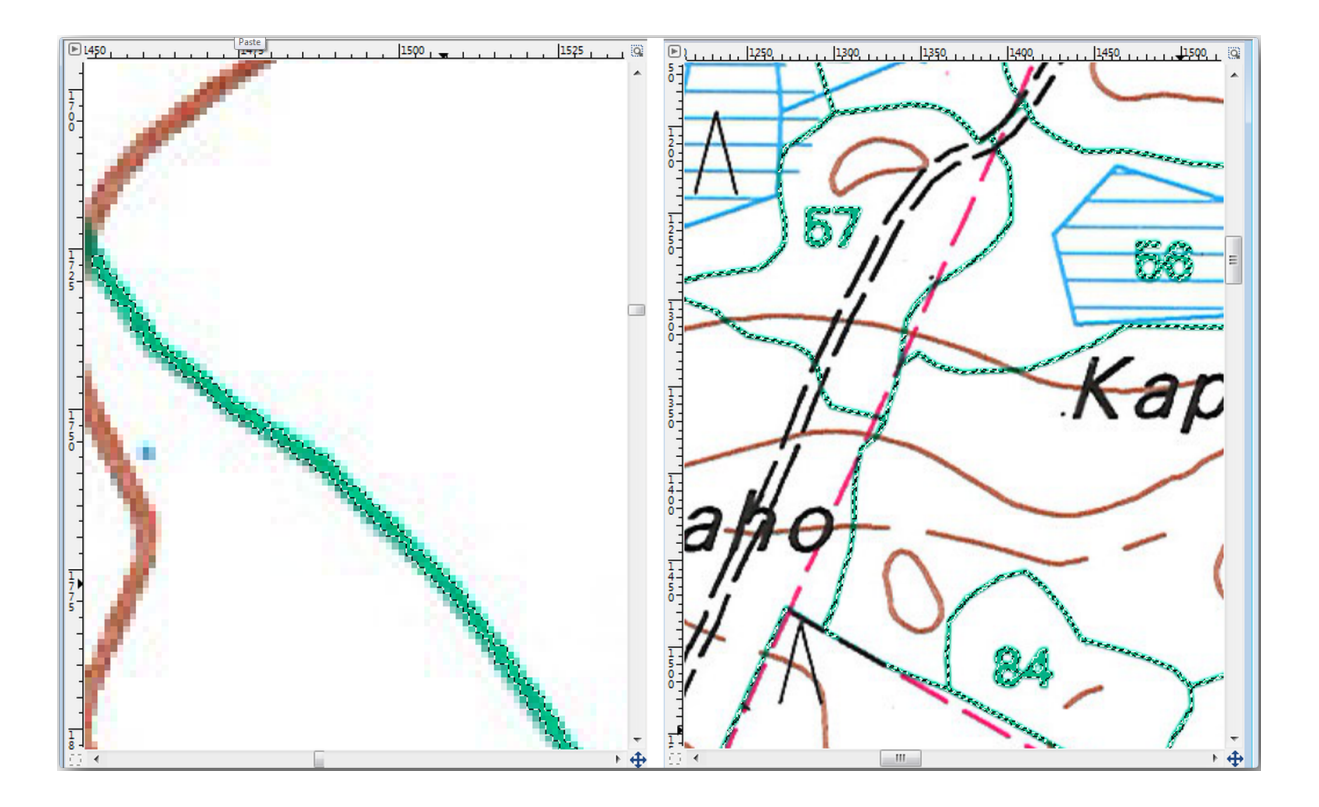

- Right click that temporary layer and select To New Layer.
- Click the «eye» icon next to the original image layer to switch it off, so that only the Pasted Layer is visible:
- Finally, select *File [] Export...*, set *Select File Type (By Extension)* as a *TIFF image*, select the digitizing folder and name it rautjarvi\_map\_green.tif. Select no compression when asked.

You could do the same process with other elements in the image, for example extracting the black lines that represent roads or the brown ones that represent the terrain" contour lines. But for us, the forest stands is enough.

### 14.3.2 **Try Yourself Georeference the Green Pixels Image**

As you did in the previous lesson, you need to georeference this new image to be able to use it with the rest of your data.

Note that you don't need to digitize the ground control points any more because this image is basically the same image as the original map image, as far as the Georeferencer tool is concerned. Here are some things you should remember:

- This image is also, of course, in KKJ / Finland zone 2 CRS.
- You should use the ground control points you saved, File 2 Load GCP points.
- Remember to review the *Transformation settings*.
- Name the output raster as rautjarvi\_green\_georef.tif in the digitizing folder.

Check that the new raster is fitting nicely with the original map.

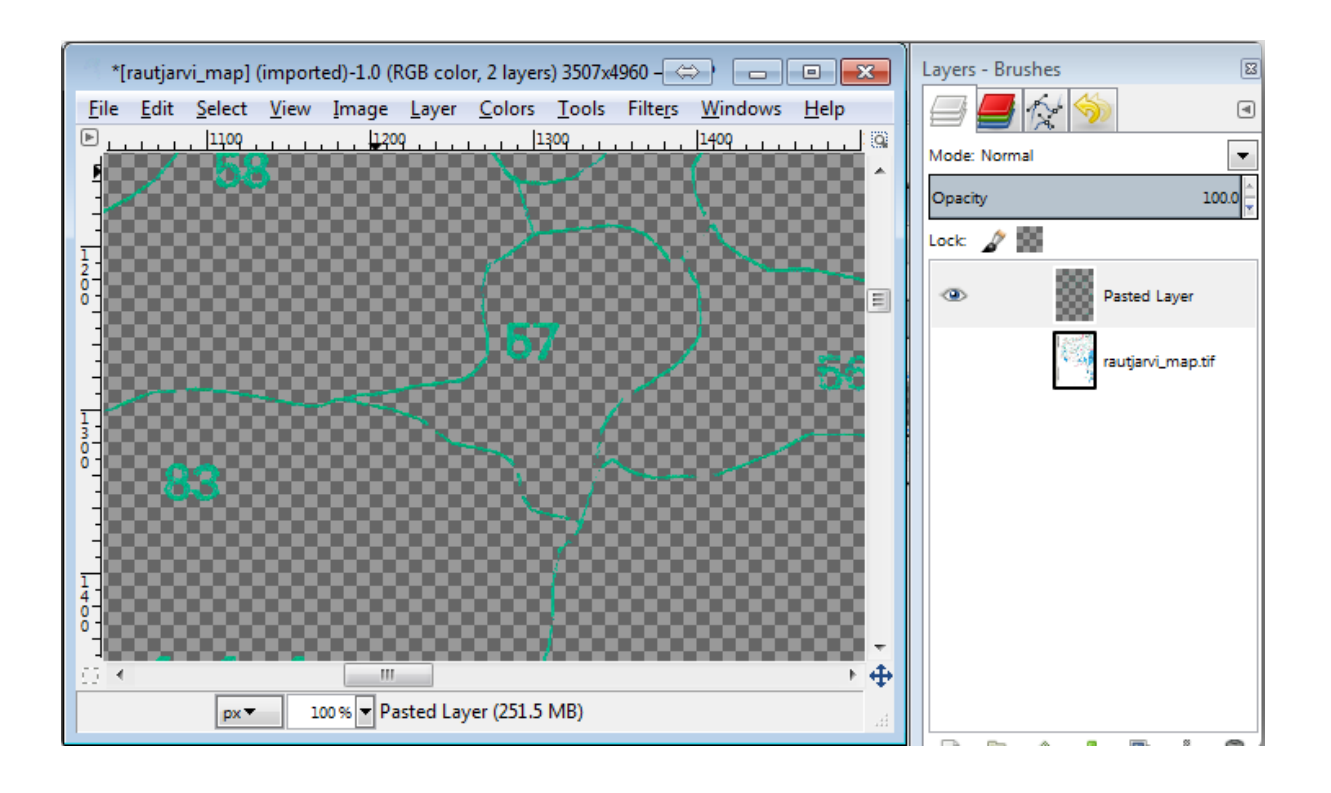

### 14.3.3 Follow Along: Creating Supporting Points for Digitizing

Having in mind the digitizing tools in QGIS, you might already be thinking that it would be helpful to snap to those green pixels while digitizing. That is precisely what you are going to do next create points from those pixels to use them later to help you follow the forest stands" borders when digitizing, by using the snapping tools available in QGIS.

- Use the Raster [2] Conversion [2] Polygonize (Raster to Vector) tool to vectorize your green lines to polygons. If you don't remember how, you can review it in Lesson: Raster to Vector Conversion.
- Save as rautjarvi\_green\_polygon.shp inside the digitizing folder.

Zoom in and see what the polygons look like. You will get something like this:

Next one option to get points out of those polygons is to get their centroids:

- Open Vector [?] Geometry tools [?] Polygon centroids.
- Set the polygon layer you just got as the input file for the tool.
- Name the output as green\_centroids.shp inside the digitizing folder.
- Check Add result to canvas.
- Run the tool to calculate the centroids for the polygons.

Now you can remove the *rautjarvi\_green\_polygon* layer from the TOC.

Change the symbology of the centroids layer as:

- Open the Layer Properties for green\_centroids.
- Go to the Symbology tab.
- Set the Unit to Map unit.
- Set the Size to 1.

It is not necessary to differentiate points from each other, you just need them to be there for the snapping tools to use them. You can use those points now to follow the original lines much easily than without them.

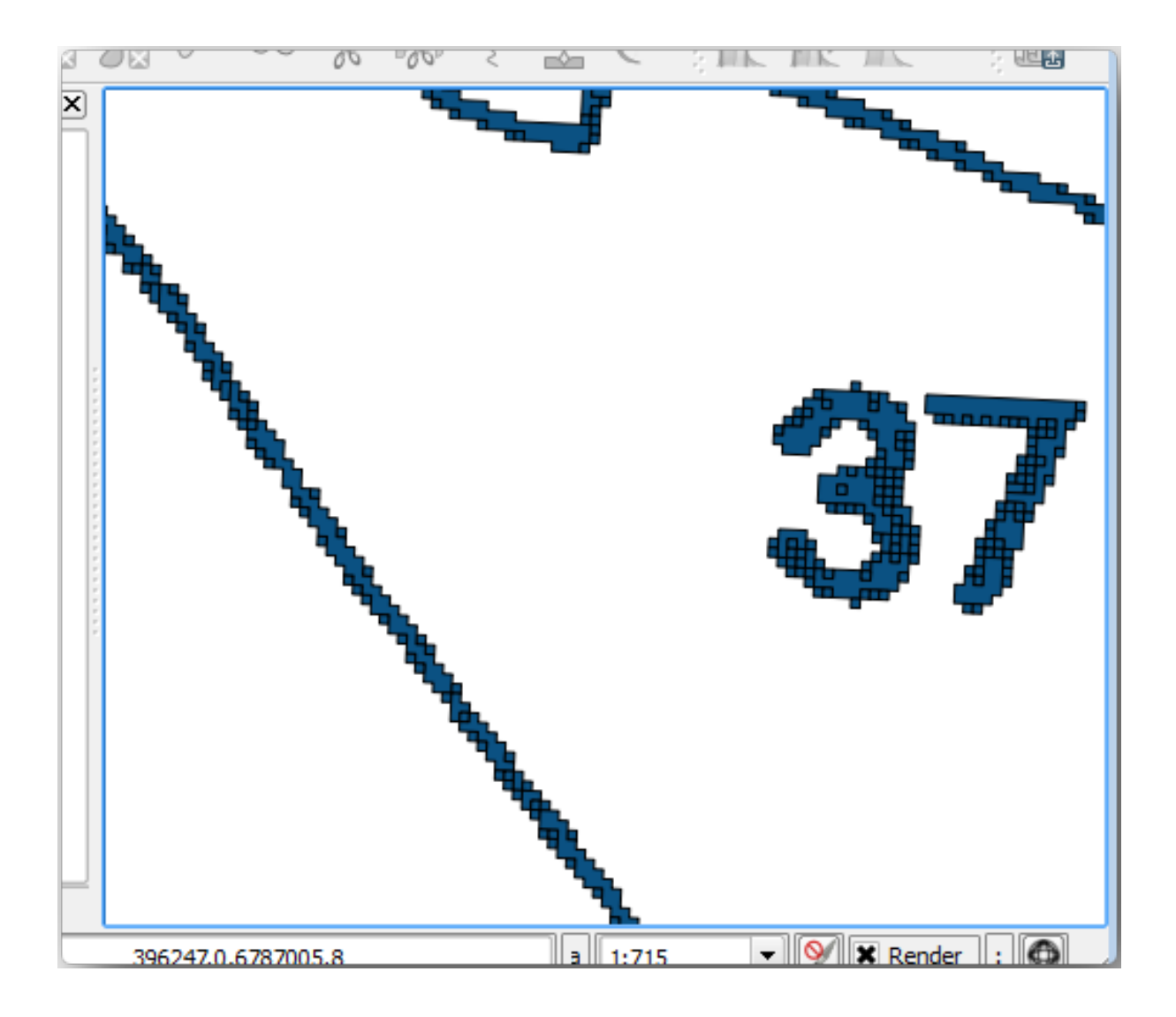

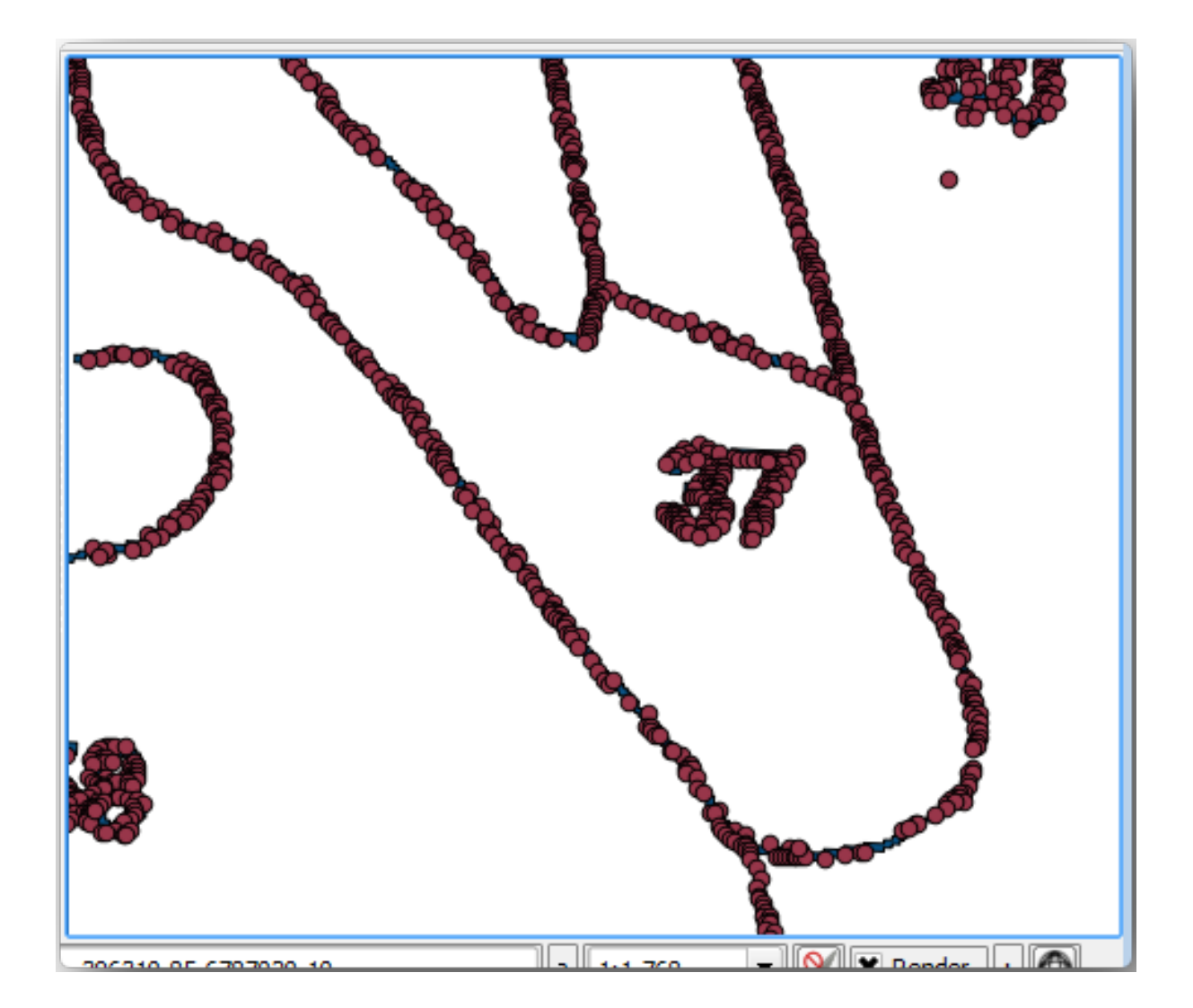

# 14.3.4 Follow Along: Digitize the Forest Stands

Now you are ready to start with the actual digitizing work. You would start by creating a vector file of *polygon type*, but for this exercise, there is a shapefile with part of the area of interest already digitized. You will just finish digitizing the half of the forest stands that are left between the main roads (wide pink lines) and the lake:

- Go to the digitizing folder using your file manager browser.
- Drag and drop the forest\_stands.shp vector file to your map.

Change the new layer's symbology so that it will be easier to see what polygons have already been digitized:

- The filling of the polygon to green.
- The polygons" borders to 1 mm.
- and set the transparency to 50%.

Now, if you remember past modules, we have to set up and activate the snapping options:

- Go to Project [?] Snapping options....
- Activate the snapping for the green\_centroids and the forest\_stands layers.
- Set their *Tolerance* to 5 map units.
- Check the Avoid Int. box for the forest\_stands layer.
- Check Enable topological editing.
- Click Apply.

With these snapping settings, whenever you are digitizing and get close enough to one of the points in the centroids layer or any vertex of your digitized polygons, a pink cross will appear on the point that will be snapped to.

Finally, turn off the visibility of all the layers except <code>forest\_stands</code> and <code>rautjarvi\_georef</code>. Make sure that the map image has not transparency any more.

A couple of important things to note before you start digitizing:

- Don't try to be too accurate with the digitizing of the borders.
- If a border is a straight line, digitize it with just two nodes. In general, digitize using as few nodes as possible.
- Zoom in to close ranges only if you feel that you need to be accurate, for example, at some corners or when you want a polygon to connect with another polygon at a certain node.
- Use the mouse's middle button to zoom in/out and to pan as you digitize.
- Digitize only one polygon at a time.
- After digitizing one polygon, write the forest stand id that you can see from the map.

Now you can start digitizing:

- Locate the forest stand number 357 in the map window.
- Enable editing for the forest\_stands.shp layer.
- Select the *Add feature* tool.
- Start digitizing the stand 357 by connecting some of the dots.
- Note the pink crosses indicating the snapping.
- When you are done, right click to end digitizing that polygon.
- Enter the forest stand id (in this case 357).
- Click OK.

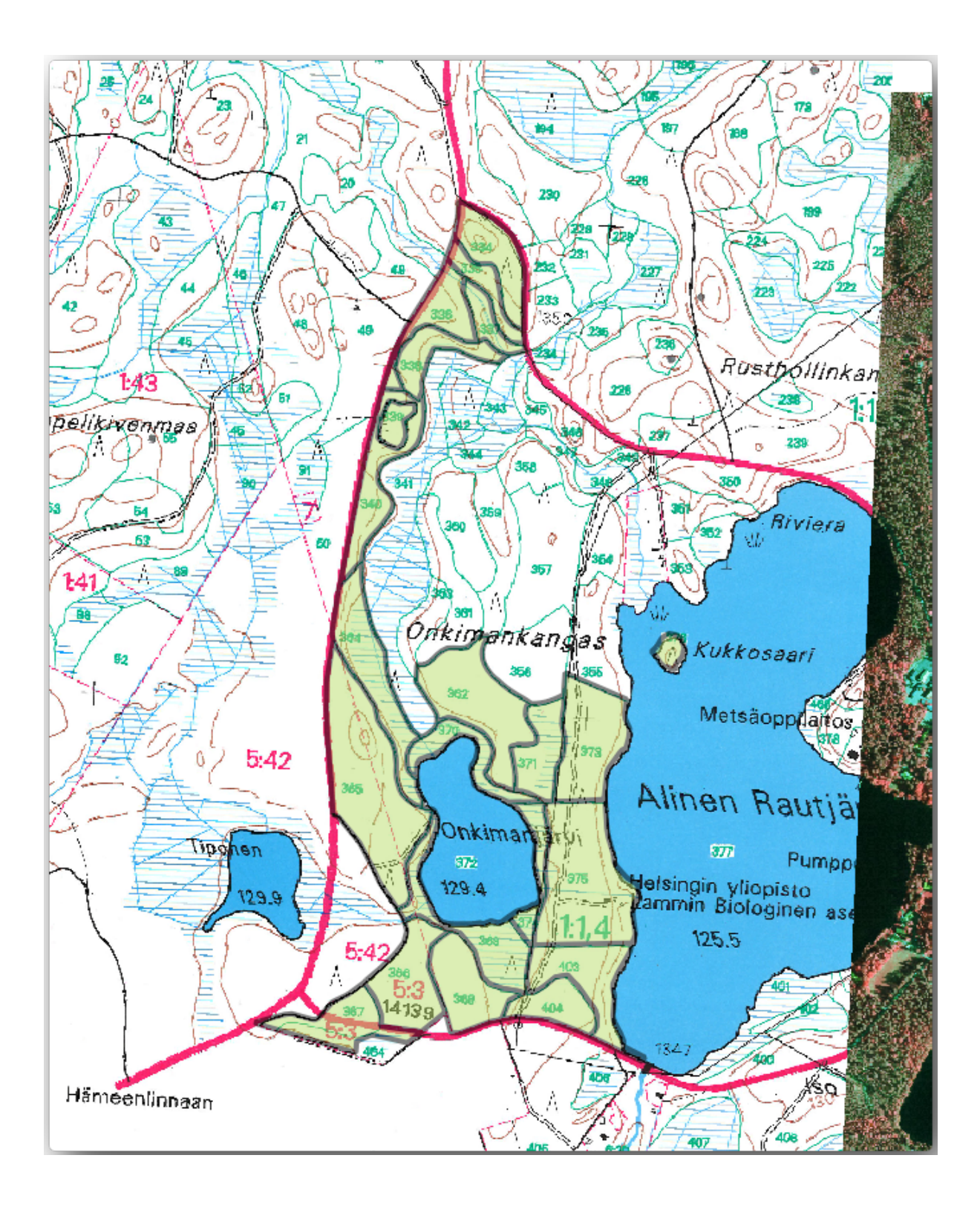

| $\nabla$ | Layer           | Mode      |   | Tolerance | Units     |   |   | Avoid Int.                        |
|----------|-----------------|-----------|---|-----------|-----------|---|---|-----------------------------------|
| ×        | green_centroids | to vertex | - | 5         | map units | Ŧ |   | Avoid intersections of new polygo |
| ×        | forest_stands   | to vertex | • | 5         | map units | Ŧ | × |                                   |
|          |                 |           |   |           |           |   |   |                                   |

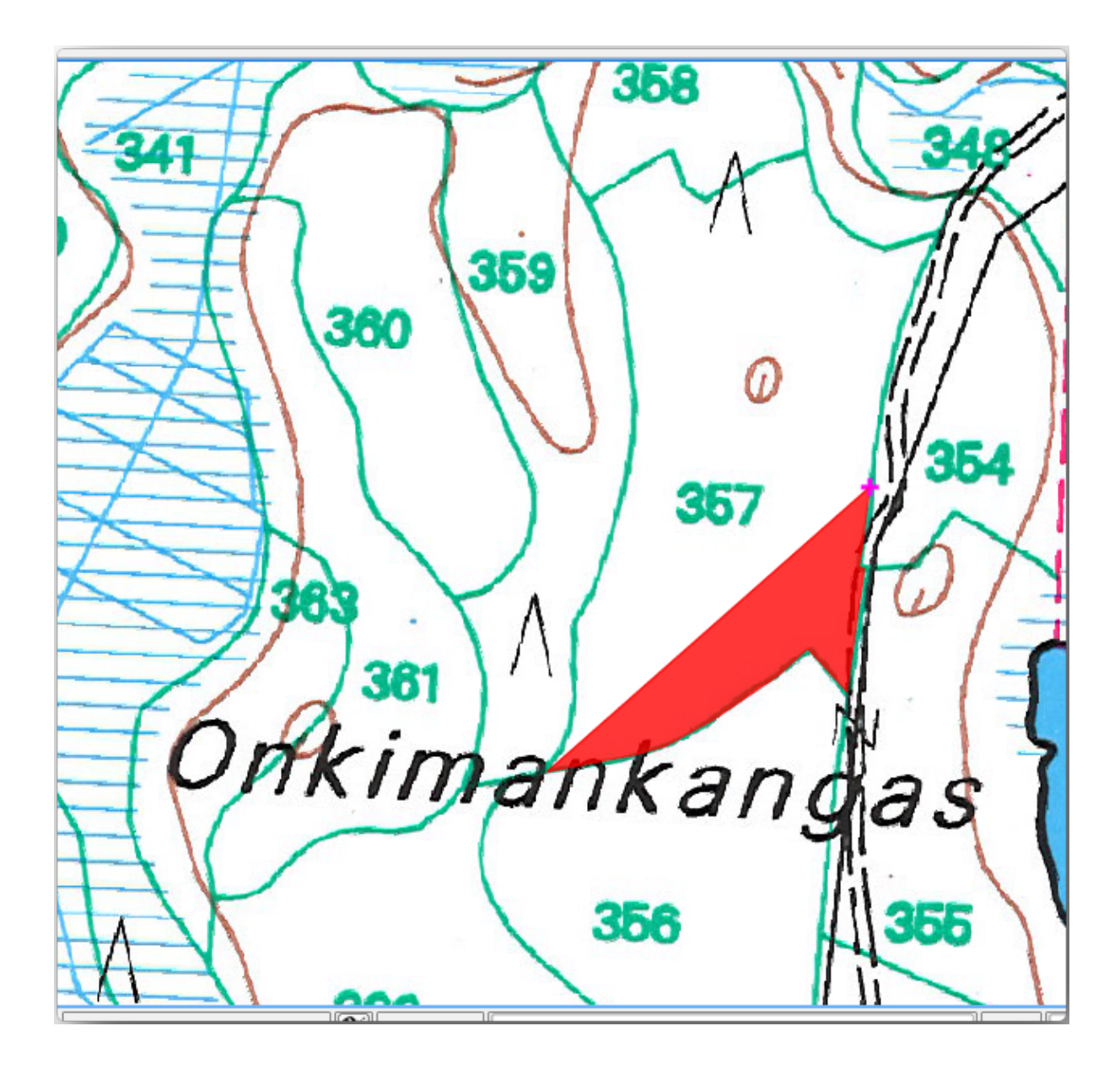

If you were not prompted for the polygon id when you finished digitizing it, go to *Settings [2] Options [2] Digitizing* and make sure that the *Suppress attribute form pop-up after feature creation* is not checked.

Your digitized polygon will look like this:

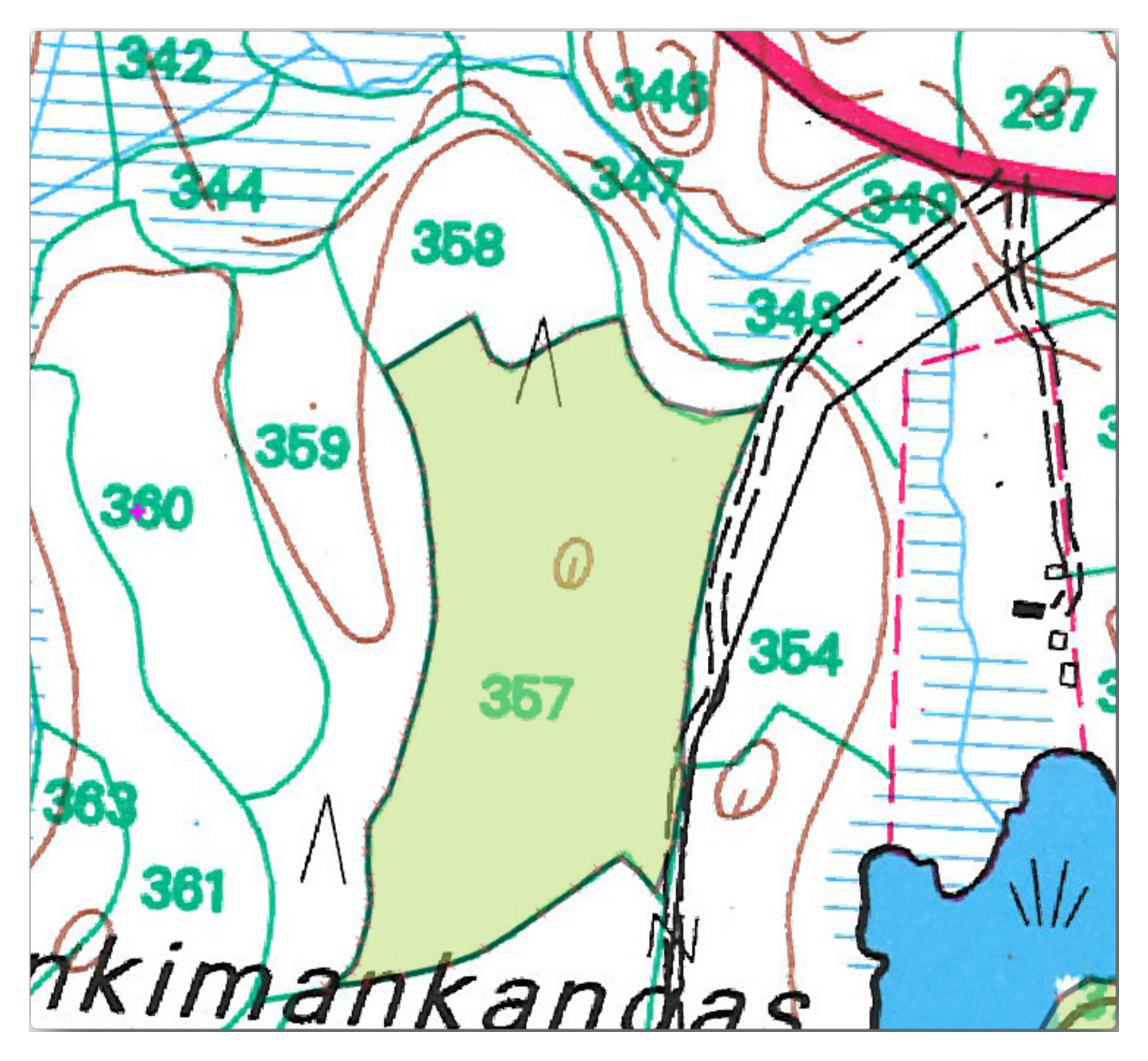

Now for the second polygon, pick up the stand number 358. Make sure that the *Avoid int*. is checked for the for rest\_stands layer. This option does not allow intersecting polygons at digitizing, so that if you digitize over an existing polygon, the new polygon will be trimmed to meet the border of the already existing polygons. You can use this characteristic to automatically obtain a common border.

- Begin digitizing the stand 358 at one of the common corners with the stand 357.
- Then continue normally until you get to the other common corner for both stands.
- Finally, digitize a few points inside polygon 357 making sure that the common border is not intersected. See left image below.
- Right click to finish editing the forest stand 358.
- Enter the id as 358.
- Click *OK*, your new polygon should show a common border with the stand 357 as you can see in the image on the right.

The part of the polygon that was overlapping the existing polygon has been automatically trimmed out and you are left with a common border, as you intended it to be.

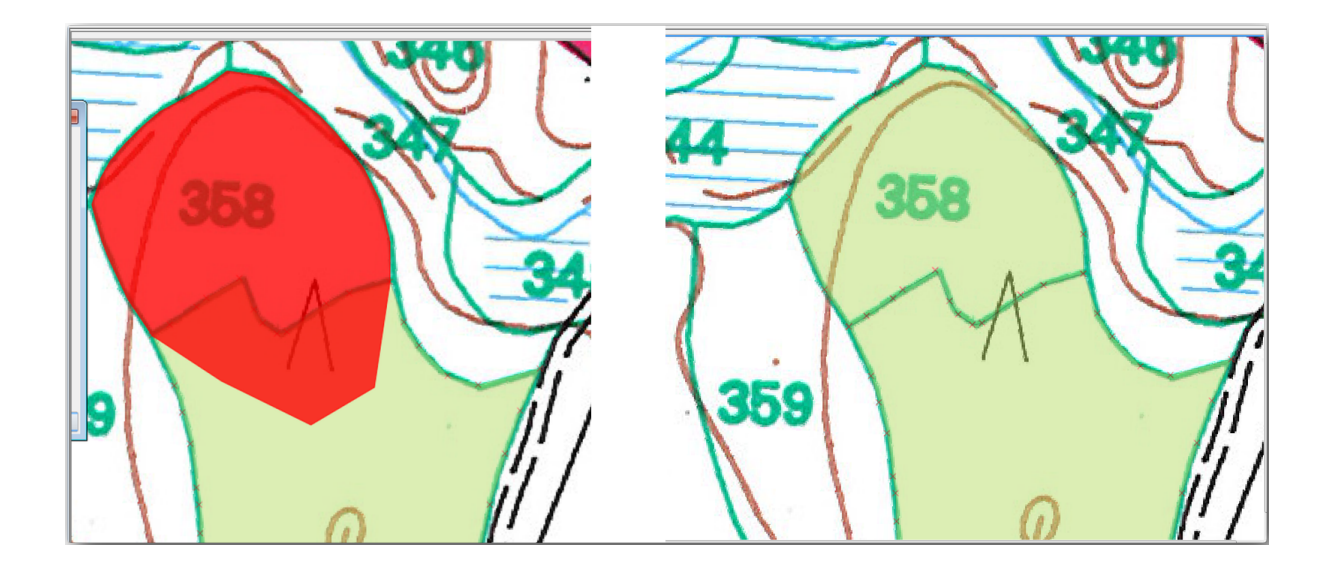

## 14.3.5 **Try Yourself Finish Digitizing the Forest Stands**

Now you have two forest stands ready. And a good idea on how to proceed. Continue digitizing on your own until you have digitized all the forest stands that are limited by the main road and the lake.

It might look like a lot of work, but you will soon get used to digitizing the forest stands. It should take you about 15 minutes.

During the digitizing you might need to edit or delete nodes, split or merge polygons. You learned about the necessary tools in *Lesson: Elemento tpologia*, now is probably a good moment to go read about them again.

Remember that having *Enable topological editing* activated, allows you to move nodes common to two polygons so that the common border is edited at the same time for both polygons.

Your result will look like this:

### 14.3.6 Follow Along: Joining the Forest Stand Data

It is possible that the forest inventory data you have for you map is also written in paper. In that case, you would have to first write that data to a text file or a spreadsheet. For this exercise, the information from the inventory for 1994 (the same inventory as the map) is ready as a comma separated text (csv) file.

Open the rautjarvi\_1994.csv file from the exercise\_data\forestry directory in a text editor and note that the inventory data file has an attribute called ID that has the numbers of the forest stands. Those numbers are the same as the forest stands ids you have entered for your polygons and can be used to link the data from the text file to your vector file. You can see the metadata for this inventory data in the file rautjarvi\_1994\_legend.txt in the same folder.

• Open the .csv in QGIS with the Layer 2 Add Delimited Text Layer... tool. In the dialog, set it as follows:

To add the data from the  $\mbox{.csv}$  file:

- Open the Layer Properties for the forest\_stands layer.
- Go to the Joins tab.
- Click the plus sign on the bottom of the dialog box.
- Select rautjarvi\_1994.csv as the Join layer and ID as the Join field.
- Make sure that the *Target* field is also set to id.
- Click OK two times.

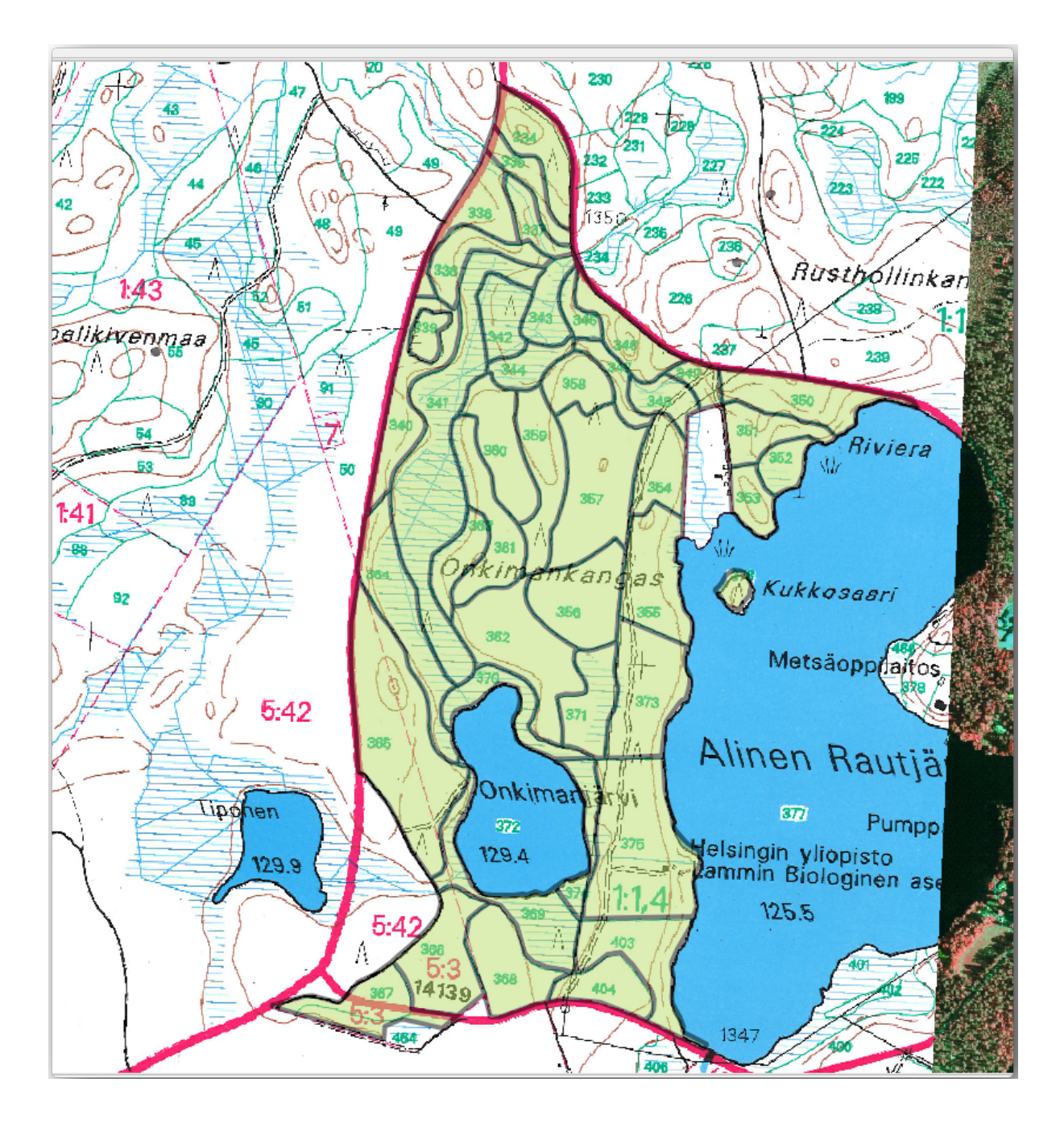

| 🧖 Ci                                                                                          | 🕺 Create a Layer from a Delimited Text File                                                 |         |       |        |        |         |             |               |                  |              |             |                 |
|-----------------------------------------------------------------------------------------------|---------------------------------------------------------------------------------------------|---------|-------|--------|--------|---------|-------------|---------------|------------------|--------------|-------------|-----------------|
| File I                                                                                        | File Name         C:/qgis_forestry/exercise_data/forestry/rautjarvi_1994.csv         Browse |         |       |        |        |         |             |               |                  |              |             |                 |
| Layer name rautjarvi_1994 Encoding UTF-8                                                      |                                                                                             |         |       |        |        |         |             |               | -                |              |             |                 |
| File format   CSV (comma separated values)   Custom delimiters   Regular expression delimiter |                                                                                             |         |       |        |        |         |             |               | ession delimiter |              |             |                 |
|                                                                                               |                                                                                             |         |       |        |        |         |             |               |                  |              |             |                 |
|                                                                                               |                                                                                             |         |       |        |        |         |             |               |                  |              |             |                 |
| Reco                                                                                          | ord op                                                                                      | tions   | Nu    | mber o | ofhea  | der lir | nes to disc | ard 0         | 🕈 First red      | ord has fiel | d names     |                 |
| Field                                                                                         | optio                                                                                       | ns      |       | Trim f | ields  |         | Discard em  | pty fields    | Decimal sep      | arator is co | mma         |                 |
| Geor                                                                                          | netry                                                                                       | definit | ion 🔾 | Point  | coord  | linate  | s 🔿 W       | /ell known te | xt (WKT) 💿       | No geomet    | try (attrib | ute only table) |
|                                                                                               |                                                                                             |         |       |        |        |         |             |               |                  |              |             |                 |
| Laye                                                                                          | r setti                                                                                     | ings    |       | Use s  | patial | index   | C           | Use sub       | oset index       | W            | atch file   |                 |
|                                                                                               | ID                                                                                          | Hab     | Devl  | Age    | BA     | Vol     | MainSp      | MainPerc      |                  |              |             |                 |
| 1                                                                                             | 376                                                                                         | 4       |       | 0      | 0      | 0       | 0           | 0             |                  |              |             |                 |
| 2                                                                                             | 334                                                                                         | 4       | Y1    | 15     | 7.4    | 54      | 1           | 100           |                  |              |             |                 |
| 3                                                                                             | 336                                                                                         | 4       | S0    | 0      | 0      | 0       | 1           | 0             |                  |              |             | -               |
|                                                                                               |                                                                                             |         |       |        |        |         |             |               |                  |              |             |                 |
|                                                                                               |                                                                                             |         |       |        |        |         |             |               | ОК               | Can          | cel         | Help            |
|                                                                                               |                                                                                             |         |       |        |        |         |             |               |                  |              |             |                 |

The data from the text file should be now linked to your vector file. To see what has happened, open the attribute table for the forest\_stands layer. You can see that all the attributes from the inventory data file are now linked to your digitized vector layer.

# 14.3.7 Try Yourself Renaming Attribute Names and Adding Area and Perimeter

The data from the .csv file is just linked to your vector file. To make this link permanent, so that the data is actually recorded to the vector file you need to save the forest\_stands layer as a new vector file. Close the attribute table and right click the forest\_stands layer to save it as forest\_stands\_1994.shp.

Open your new forest\_stands\_1994.shp in your map if you did not added yet. Then open the attribute table. You notice that the names of the columns that you just added are no very useful. To solve this:

- Add the plugin *Table Manager* as you have done with other plugins before.
- Make sure the plugin is activated.
- In the TOC select the layer forest\_stands\_1994.shp.
- Then, go to Vector [?] Table Manager [?] Table manager.
- Use the dialogue box to edit the names of the columns to match the ones in the .csv file.
- Click on Save.
- Select *Yes* to keep the layer style.
- Close the Table Manager dialogue.

To finish gathering the information related to these forest stands, you might calculate the area and the perimeter of the stands. You calculated areas for polygons in *Lesson: Supplementary Exercise*. Go back to that lesson if you need to and calculate the areas for the forest stands, name the new attribute Area and make sure that the values calculated are in hectares.

Now your forest\_stands\_1994.shp layer is ready and packed with all the available information.

Save your project to keep the current map presentation in case you need to come back later to it.

#### 14.3.8 In Conclusion

It has taken a few clicks of the mouse but you now have your old inventory data in digital format and ready for use in QGIS.

#### 14.3.9 What's Next?

You could start doing different analysis with your brand new dataset, but you might be more interested in performing analysis in a dataset more up to date. The topic of the next lesson will be the creation of forest stands using current aerial photos and the addition of some relevant information to your dataset.

|   | Name     | Туре    | Move Up   |
|---|----------|---------|-----------|
| 1 | ID       | String  | Move Down |
| 2 | Hab      | Integer | Rename    |
| 3 | Devl     | String  | Delete    |
| 4 | Age      | Integer | Insert    |
| 5 | BA       | Real    | Clone     |
| 6 | Vol      | Integer |           |
| 7 | MainSp   | Integer |           |
| 8 | MainPerc | Integer |           |

### 14.4 Lesson: Updating Forest Stands

Now that you have digitized the information from the old inventory maps and added the corresponding information to the forest stands, the next step would be to create the inventory of the current state of the forest.

You will digitize new forest stands from scratch following an aerial photo from that forest area. The forestry map you digitized in the previous lesson was created from an aerial Color Infrared (CIR) photograph. This type of imagery, where the infrared light is recorded instead of the blue light, are widely used to study vegetated areas. You will also use a CIR photograph in this lesson.

After digitizing the forest stands, you will add information such as new constraints given by conservation regulations.

**The goal for this lesson:** To digitize a new set of forest stands from CIR aerial photographs and add information from other data-sets.

# 14.4.1 Comparing the Old Forest Stands to Current Aerial Photographs

The National Land Survey of Finland has an open data policy that allows you downloading a variety of geographical data like aerial imagery, traditional topographic maps, DEM, LiDAR data, etc. The service can be accessed also in English here. The aerial image used in this exercise has been created from two orthorectified CIR images downloaded from that service (M4134F\_21062012 and M4143E\_21062012).

- Open QGIS and set the project's CRS to ETRS89 / ETRS-TM35FIN in Project [] Properties... [] CRS.
- From the exercise\_data\forestry\ folder, add the CIR image rautjarvi\_aerial.tif that is containing the digitized lakes.
- Then save the QGIS project as digitizing\_2012.qgs.

The CIR images are from 2012. You can compare the stands that were created in 1994 with the situation almost 20 years later.

- Add your forest\_stands\_1994.shp layer.
- Set its styling so that you can see through your polygons.
- Review how the old forest stands follow (or not) what you might visually interpret as an homogeneous forest.

Zoom and pan around the area. You probably will notice that some of the old forest stands might be still corresponding with the image but others are not.

This is a normal situation, as some 20 years have passed by and different forest operations have been done (harvesting, thinning...). It is also possible that the forest stands looked homogeneous back in 1992 to the person who digitized them but as time has passed some forest has developed in different ways. Or simply the priorities for the forest inventory were different that they are today.

Next, you will create new forest stands for this image without using the old ones. Later you can compare them to see the differences.

## 14.4.2 Interpreting the CIR Image

Let's digitize the same area that was covered by the old inventory, limited by the roads and the lake. You don't have to digitize the whole area, as in the previous exercise you can start with a vector file that already contains most of the forest stands.

- Remove the forest\_stands\_1994.shp layer.
- Add the forest\_stands\_2012.shp layer, located in the exercise\_data\forestry\ folder.
- Set the styling of this layer so that the polygons have no fill and the borders are visible.

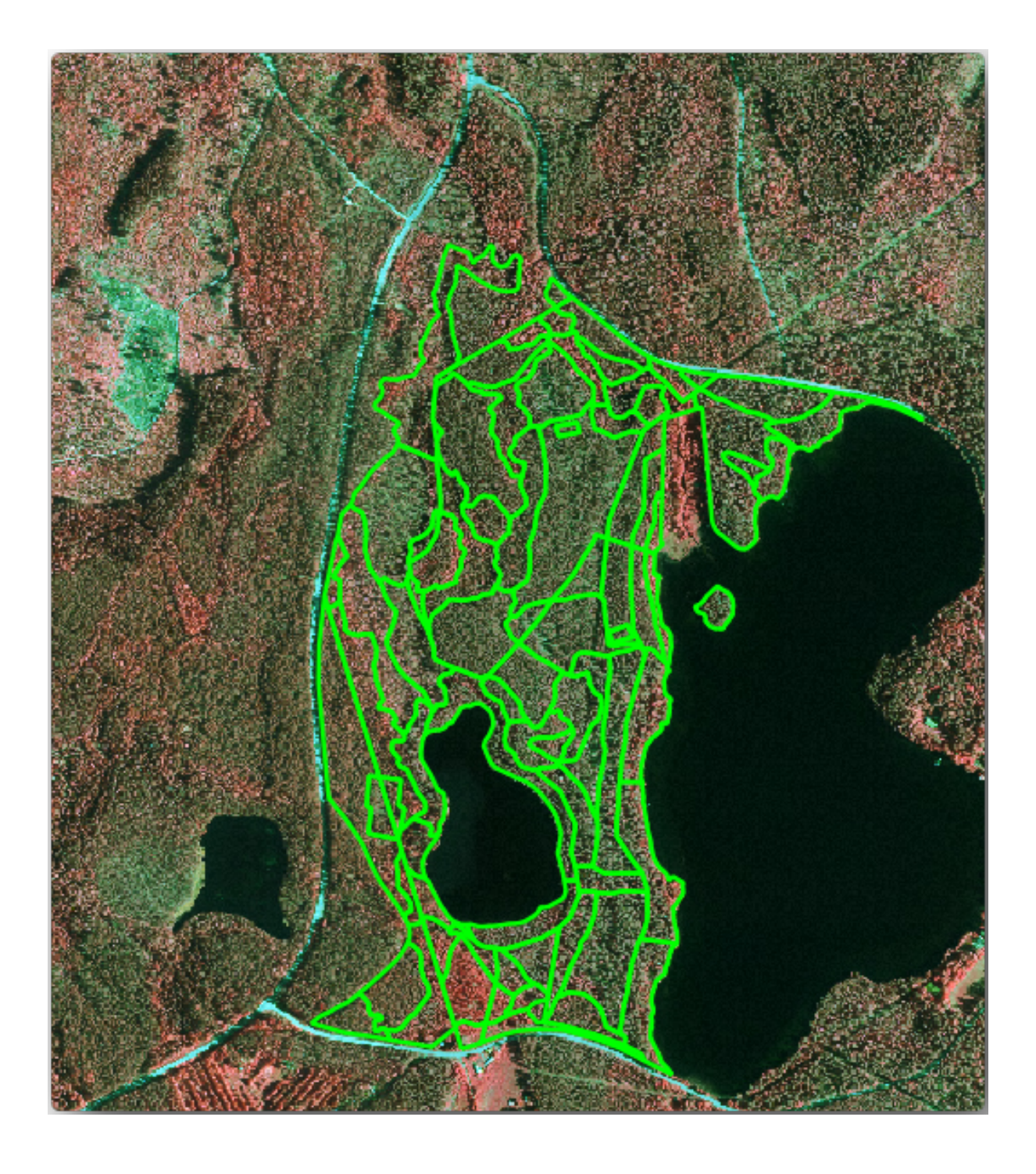

You can see that a region to the North of the inventory area is still missing. That will be your task, digitizing the missing forest stands.

But before you start, spend some time reviewing the forest stands already digitized and the corresponding forest in the image. Try to get an idea about how the stands borders are decided, it helps if you have some forestry knowledge.

Some ideas about what you could identify from the images:

- What forests are deciduous species (in Finland mostly birch forests) and which ones are conifers (in this region pine or spruce). In CIR images, deciduous species will often come as bright red color whereas conifers present dark green colors.
- When a forest stand age changes, by looking at the sizes of the tree crowns that can be identified in the imagery.
- The different forest stands" densities, for example forest stand were a thinning operation has recently been done would clearly show spaces between the tree crowns and should be easy to differentiate from other forest stands around it.
- Blueish areas indicate barren terrain, roads and urban areas, crops that have not started to grow etc.
- Don't use zooms too close to the image when trying to identify forest stands. A scale between 1:3 000 and 1: 5 000 should be enough for this imagery. See the image below (1:4000 scale):

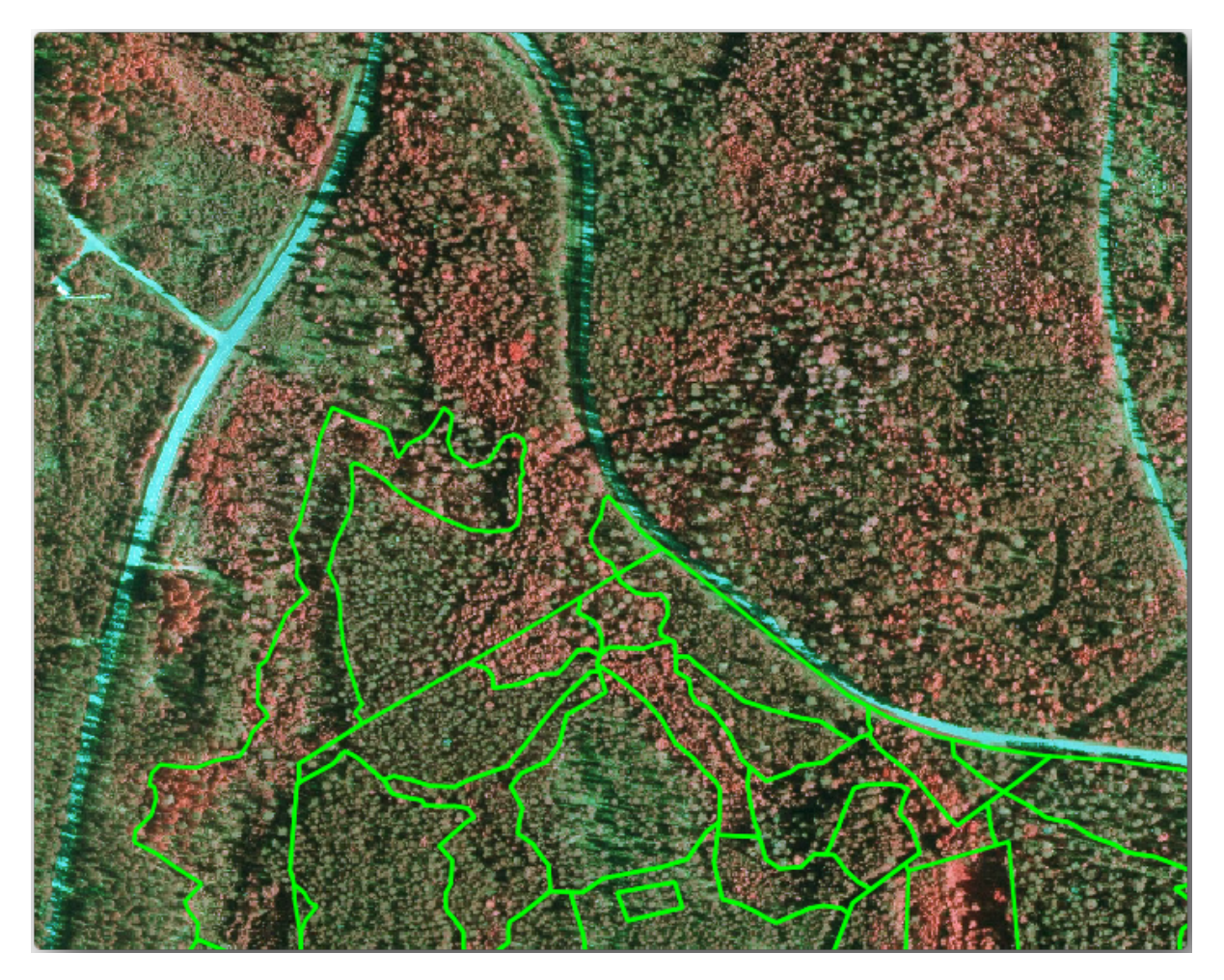

## 14.4.3 Try Yourself Digitizing Forest Stands from CIR Imagery

When digitizing the forest stands, you should try to get forest areas that are as homogeneous as possible in terms of tree species, forest age, stand density... Don't be too detailed though, or you will end up making hundreds of small forest stands that would not be useful at all. You should try to get stands that are meaningful in the context of forestry, not too small (at least 0.5 ha) but not too big either (no more than 3 ha).

With this indications in mind, you can now digitize the missing forest stands.

- Enable editing for forest\_stands\_2012.shp.
- Set up the snapping and topology options as in the image.
- Remember to click *Apply* or *OK*.

| 1 | 🙋 Sna | apping options           |               |                    |           |           |   |       | ? 🗙        |
|---|-------|--------------------------|---------------|--------------------|-----------|-----------|---|-------|------------|
|   |       | Layer                    | Mode          |                    | Tolerance | Units     |   |       | Avoid Int. |
|   | ×     | forest_stands_2012       | to vertex     | •                  | 5         | map units | • | ×     |            |
|   |       |                          |               |                    |           |           |   |       |            |
|   | × En  | able topological editing | Enable snappi | ng on intersection | Ok        |           | C | ancel | Apply      |

Start digitizing as you did in the previous lesson, with the only difference that you don't have any point layer that you are snapping to. For this area you should get around 14 new forest stands. While digitizing, fill in the Stand\_id field with numbers starting at 901.

When you are finished your layer should look something like:

Now you have a new set of polygons defining the different forest stands for the current situation as can interpreted from the CIR images. But you are obviously still missing the forest inventory data, right? For that you will still need to visit the forest and get some sample data that you will use to estimate the forest attributes for each of the forest stands. You will see how to do that in the next lesson.

For the moment, you still can improve your vector layer with some extra information that you have about conservation regulation that should be taken into account for this area.

# 14.4.4 Follow Along: Updating Forest Stands with Conservation Information

For the area you are working with, it has been researched that the following conservation regulations must be taken into account while doing the forest planning:

- Two locations of a protected species of Siberian flying squirrel (Pteromys volans) have been identified. According to the regulation, an area of 15 meters around the spots must be left untouched.
- A riparian forest of special interest growing along a stream in the area must be protected. In a visit to the field, it was found that 20 meters to both sides of the stream must be protected.

You have one vector file containing the information about the squirrel locations and another containing the digitized stream running in the North area towards the lake. From the <code>exercise\_data\forestry\</code> folder, add the vector files <code>squirrel.shp</code> and <code>stream.shp</code>.

For the protection of the squirrels locations, you are going to add a new attribute (column) to your new forest stands that will contain information about point locations that have to be protected. That information will later be available whenever a forest operation is planned, and the field team will be able to mark the area that has to be left untouched before the work starts.

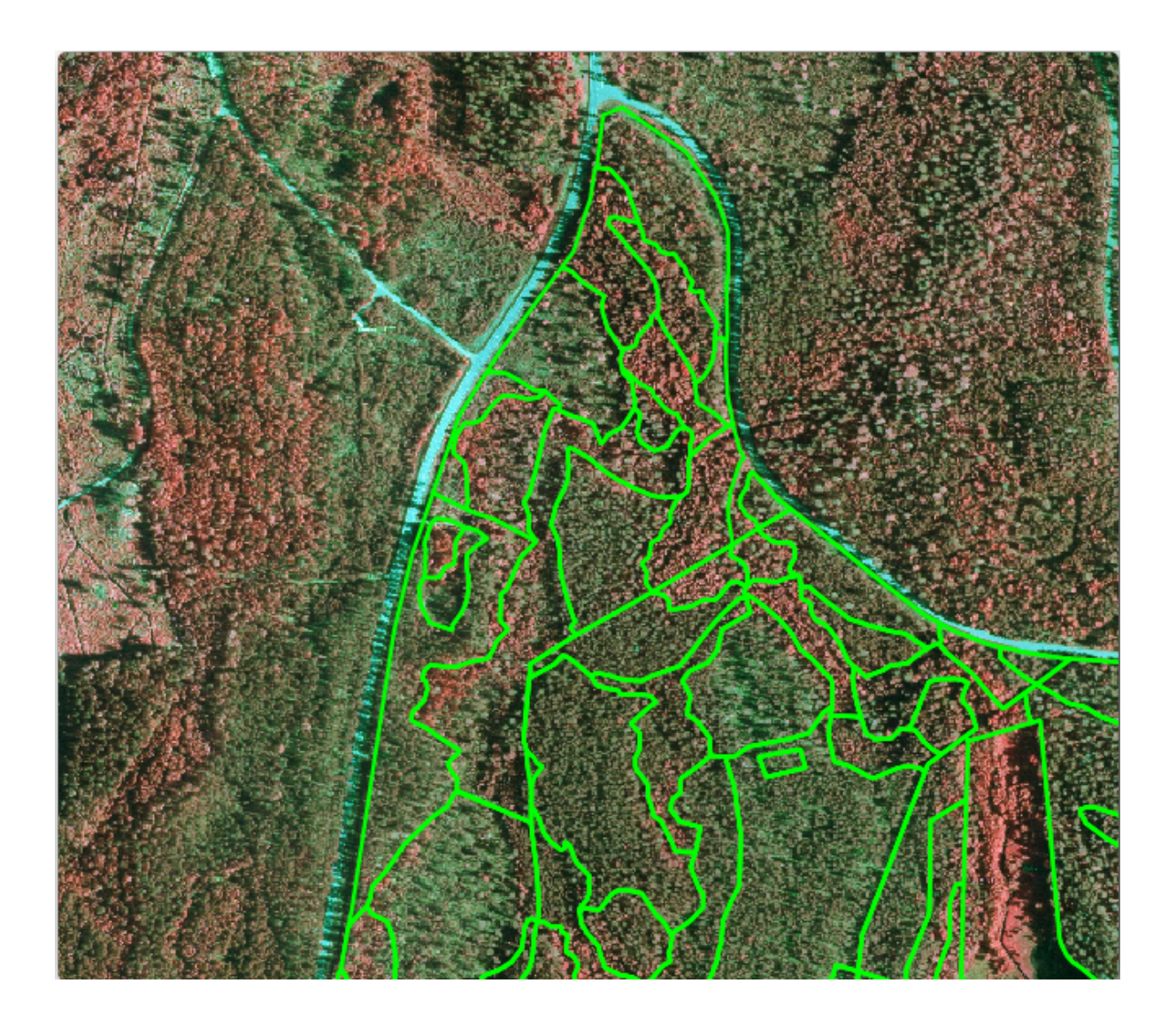

- Open the attribute table for the squirrel layer.
- You can see that there are two locations that are defined as Siberian flying squirrel, and that the area to be protected is indicated by a distance of 15 meters from the locations.

To join the information about the squirrels to your forest stands, you can use the Join attributes by location:

- Open Vector [?] Data Management Tools [?] Join attributes by location.
- Set the forest\_stands\_2012.shp layer as the Target vector layer.
- As Join vector layer select the squirrel.shp point layer.
- Name the output file as stands\_squirrel.shp.
- In *Output table* select *Keep all records (including non-matching target records)*. So that you keep all the forest stands in the layer instead of only keeping those that are spatially related to the squirrel locations.
- Click OK.
- Select Yes when prompted to add the layer to the TOC.
- Close the dialogue box.

| 🕺 Join attributes by location                                |
|--------------------------------------------------------------|
| Target vector layer                                          |
| forest_stands_2012                                           |
| Join vector layer                                            |
| forest_stands_2012 💌                                         |
| Attribute Summary                                            |
| <ul> <li>Take attributes of first located feature</li> </ul> |
| <ul> <li>Take summary of intersecting features</li> </ul>    |
| 🗶 Mean 🗌 Min 🗌 Max 🗌 Sum 🗌 Median                            |
| Output Shapefile                                             |
| Browse                                                       |
| Output table                                                 |
| <ul> <li>Only keep matching records</li> </ul>               |
| • Keep all records (including non-matching target records)   |
| 0% OK Close                                                  |

Now you have a new forest stands layer, stands\_squirrel where there are new attributes corresponding to the protection information related to the Siberian flying squirrel.

Open the table of the new layer and order it so that the forest stands with information for the *Protection* attribute are on top. You should have now two forest stands where the squirrel has been located:

| 1 | 🕺 Attribute table - stands_squirrel :: Features total: 96, filtered: 96, s ⇔ 👝 💿 💌                                                                                                    |                   |       |              |          |   |  |  |  |
|---|----------------------------------------------------------------------------------------------------|-------------------|-------|--------------|----------|---|--|--|--|
|   | []     []     []     []     []     []     []     []     []     []     []     []     []     []     []     []     []     []     []     []     []     []     []     []     []     []     []     []     []     []     []     []     []     []     []     []     []     []     []     []     []     []     []     []     []     []     []     []     []     []     []     []     []     []     []     []     []     []     []     []     []     []     []     []     []     []     []     []     []     []     []     []     []     []     []     []     []     []     []     []     []     []     []     []     []     []     []     []     []     []     []     []     []     []     []     []     []     []     []     []     []     []     []     []     []     []     []     []     []     []     []     []     []     []     []     []     []     []     []     []     []     []     []     []     []     []     []     []     []     []     []     []     []     []     []     []     []     []     []     []     []     []     []     []     []     []     []     []     []     []     []     []     []     []     []     []     []     []     []     []     []     []     []     []     []     []     []     []     []     []     []     []     []     []     []     []     []     []     []     []     []     []     []     []     []     []     []     []     []     []     []     []     []     []     []     []     []     []     []     []     []     []     []     []     []     []     []     []     []     []     []     []     []     []     []     []     []     []     []     []     []     []     []     []     []     []     []     []     []     []     []     []     []     []     []     []     []     []     []     []     []     []     []     []     []     []     []     []     []     []     []     []     []     []     []     []     []     []     []     []     []     []     []     []     []     []     []     []     []     []     []     []     []     []     []     []     []     []     []     []     []     []     []     []     []     []     []     []     []     []     []     [ |                   |       |              |          |   |  |  |  |
| Г |                                                                                                    | Stand_id          | id_pr | Protection 🗸 | Distance |   |  |  |  |
| 8 | 83                                                                                                    | 78                | 2     | liito-orava  | 15       |   |  |  |  |
|   | 22                                                                                                    | 26                | 1     | liito orava  | 15       |   |  |  |  |
|   | D                                                                                                    | 1                 | NULL  | NULL         | NULL     |   |  |  |  |
|   | 1                                                                                                    | 33                | NULL  | NULL         | NULL     |   |  |  |  |
|   | 2                                                                                                    | 32                | NULL  | NULL         | NULL     | - |  |  |  |
|   | •                                                                                                    | Show All Features |       |              | ·        |   |  |  |  |

Although this information might be enough, look at what areas related to the squirrels should be protected. You know that you have to leave a buffer of 15 meters around the squirrels location:

- Open Vector [?] Geoprocessing Tools [?] Buffer.
- Make a buffer of 15 meters for the squirrel layer.
- Name the result squirrel\_15m.shp.

You will notice that if you zoom in to the location in the Northern part of the area, the buffer area extends to the neighbouring stand as well. This means that whenever a forest operation would take place in that stand, the protected location should also be taken into account.

From your previous analysis, you did not get that stand to register information about the protection status. To solve this problem:

- Run the Join attributes by location tool again.
- But this time use the squirrel\_15m layer as join layer.
- Name the output file as stands\_squirrel\_15m.shp.

Open the attribute table for the this new layer and note that now you have three forest stands that have the information about the protection locations. The information in the forest stands data will indicate to the forest manager that there are protection considerations to be taken into account. Then he or she can get the location from the squirrel dataset, and visit the area to mark the corresponding buffer around the location so that the operators in the field can avoid disturbing the squirrels environment.

## 14.4.5 A Try Yourself Updating Forest Stands with Distance to the Stream

Following the same approach as indicated for the protected squirrel locations you can now update your forest stands with protection information related to the stream identified in the field:

- Remember that the buffer in this case is 20 meters around it.
- You want to have all the protection information in the same vector file, so use the stands\_squirrel\_15m layer as the target.
- Name your output as forest\_stands\_2012\_protect.shp.

| 🕺 Buffer(s)                   | ? 💌           |
|-------------------------------|---------------|
| Input vector layer            |               |
| squirrel                      | <b>-</b>      |
| Use only selected featur      | res           |
| Segments to approximate       | 5             |
| Buffer distance               | 15            |
| O Buffer distance field       |               |
| [id_pr                        |               |
| Dissolve buffer results       |               |
| Output shapefile              |               |
| orestry/digitizing/squirrel_1 | 5m.shp Browse |
| X Add result to canvas        |               |
| 0%                            | OK Close      |

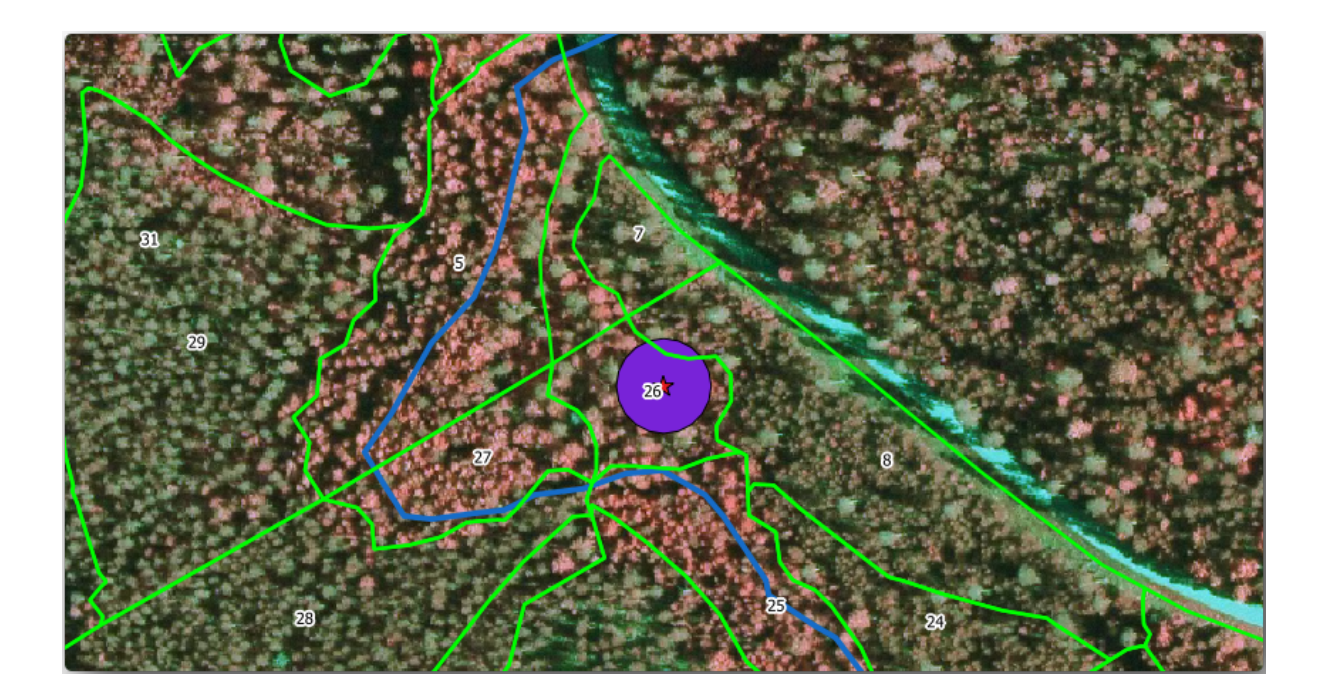

| 🕺 Join attributes by location                             |
|-----------------------------------------------------------|
| Target vector layer                                       |
| forest_stands_2012                                        |
| Join vector layer                                         |
| squirrel_15m 💌                                            |
| Attribute Summary                                         |
| Take attributes of first located feature                  |
| <ul> <li>Take summary of intersecting features</li> </ul> |
| 🗶 Mean 🗌 Min 📄 Max 📄 Sum 📄 Median                         |
| Output Shapefile                                          |
| ta/forestry/digitizing/stands_squirrel_15m.shp Browse     |
| Output table                                              |
| <ul> <li>Only keep matching records</li> </ul>            |
| Keep all records (including non-matching target records)  |
| 0% OK Close                                               |

Open the attributes table for the new vector layer and confirm that you now have all the protection information for the stands that are affected by the protection measures to protect the riparian forest associated with the stream.

Save your QGIS project.

#### 14.4.6 In Conclusion

You have seen how to interpret CIR images to digitize forest stands. Of course it would take some practice to make more accurate stands and usually using other information like soil maps would give better results, but you know now the basis for this type of task. And adding information from other datasets resulted to be quite a trivial task.

#### 14.4.7 What's Next?

The forest stands you digitized will be used for planning forestry operations in the future, but you still need to get more information about the forest. In the next lesson, you will see how to plan a set of sampling plots to inventory the forest area you just digitized, and get the overall estimate of forest parameters.

### 14.5 Lesson: Systematic Sampling Design

You have already digitized a set of polygons that represent the forest stands, but you don't have information about the forest just yet. For that purpose you can design a survey to inventory the whole forest area and then estimate its parameters. In this lesson you will create a systematic set of sampling plots.

When you start planning your forest inventory it is important to clearly define the objectives, the types of sample plots that will be used, and the data that will be collected to achieve the objectives. For each individual case, those will depend on the type of forest and the management purpose; and should be carefully planned by someone with forestry knowledge. In this lesson, you will implement a theoretical inventory based on a systematic sampling plot design.

The goal for this lesson: To create a systematic sampling plot design to survey the forest area.

#### 14.5.1 Inventorying the Forest

There are several methods to inventory forests, each of them suiting different purposes and conditions. For example, one very accurate way to inventory a forest (if you consider only tree species) would be to visit the forest and make a list of every tree and their characteristics. As you can imagine this is not commonly applicable except for some small areas or some special situations.

The most common way to find out about a forest is by sampling it, that is, taking measurements in different locations at the forest and generalizing that information to the whole forest. These measurements are often made in *sample plots* that are smaller forest areas that can be easily measured. The sample plots can be of any size (for ex. 50 m2, 0.5 ha) and form (for ex. circular, rectangular, variable size), and can be located in the forest in different ways (for ex. randomly, systematically, along lines). The size, form and location of the sample plots are usually decided following statistical, economical and practical considerations. If you have no forestry knowledge, you might be interested in reading this Wikipedia article.

### 14.5.2 Follow Along: Implementing a Systematic Sampling Plot Design

For the forest you are working with, the manager has decided that a systematic sampling design is the most appropriate for this forest and has decided that a fixed distance of 80 meters between the sample plots and sampling lines will yield reliable results (for this case, +- 5% average error at a probability of 68%). Variable size plots has been decided to be the most effective method for this inventory, for growing and mature stands, but a 4 meters fixed radius plots will be used for seedling stands.

In practice, you simply need to represented the sample plots as points that will be used by the field teams later:

- Open your digitizing\_2012.qgs project from the previous lesson.
- Remove all the layers except for forest\_stands\_2012.
- Save your project now as forest\_inventory.qgs

Now you need to create a rectangular grid of points separated 80 meters from each other:

- Open Vector [?] Research Tools [?] Regular points.
- In the Area definitions select Input Boundary Layer.
- And as input layer set the forest\_stands\_2012 layer.
- In the Grid Spacing settings, select Use this point spacing and set it to 80.
- Save the output as systematic\_plots.shp in the forestry\sampling\ folder.
- Check Add result to canvas.
- Click OK.

**Nota:** The suggested *Regular points* creates the systematic points starting in the corner upper-left corner of the extent of the selected polygon layer. If you want to add some randomness to this regular points, you could use a randomly calculated number between 0 and 80 (80 is the distance between our points), and then write it as the *Initial inset from corner (LH side)* parameter in the tool's dialog.

You notice that the tool has used the whole extent of your stands layer to generate a rectangular grid of points. But you are only interested on those points that are actually inside your forest area (see the images below):

- Open Vector [?] Geoprocessing Tools [?] Clip.
- Select systematic\_plots as Input vector layer.
- Set forest\_stands\_2012 as the Clip layer.
- Save the result as systematic\_plots\_clip.shp.
- Check Add result to canvas.
- Click OK.

You have now the points that the field teams will use to navigate to the designed sample plots locations. You can still prepare these points so that they are more useful for the field work. At the least you will have to add meaningful names for the points and export them to a format that can be used in their GPS devices.

Lets start with the naming of the sample plots. If you check the *Attribute table* for the plots inside the forest area, you can see that you have the default *id* field automatically generated by the *Regular points* tool. Label the points to see them in the map and consider if you could use those numbers as part of your sample plot naming:

- Open the Layer Properties -> Labels for your systematic\_plots\_clip.
- Check *Label this layer with* and select the field ID.
- Go to the Buffer options and check the Draw text buffer, set the Size to 1.
- Click OK.

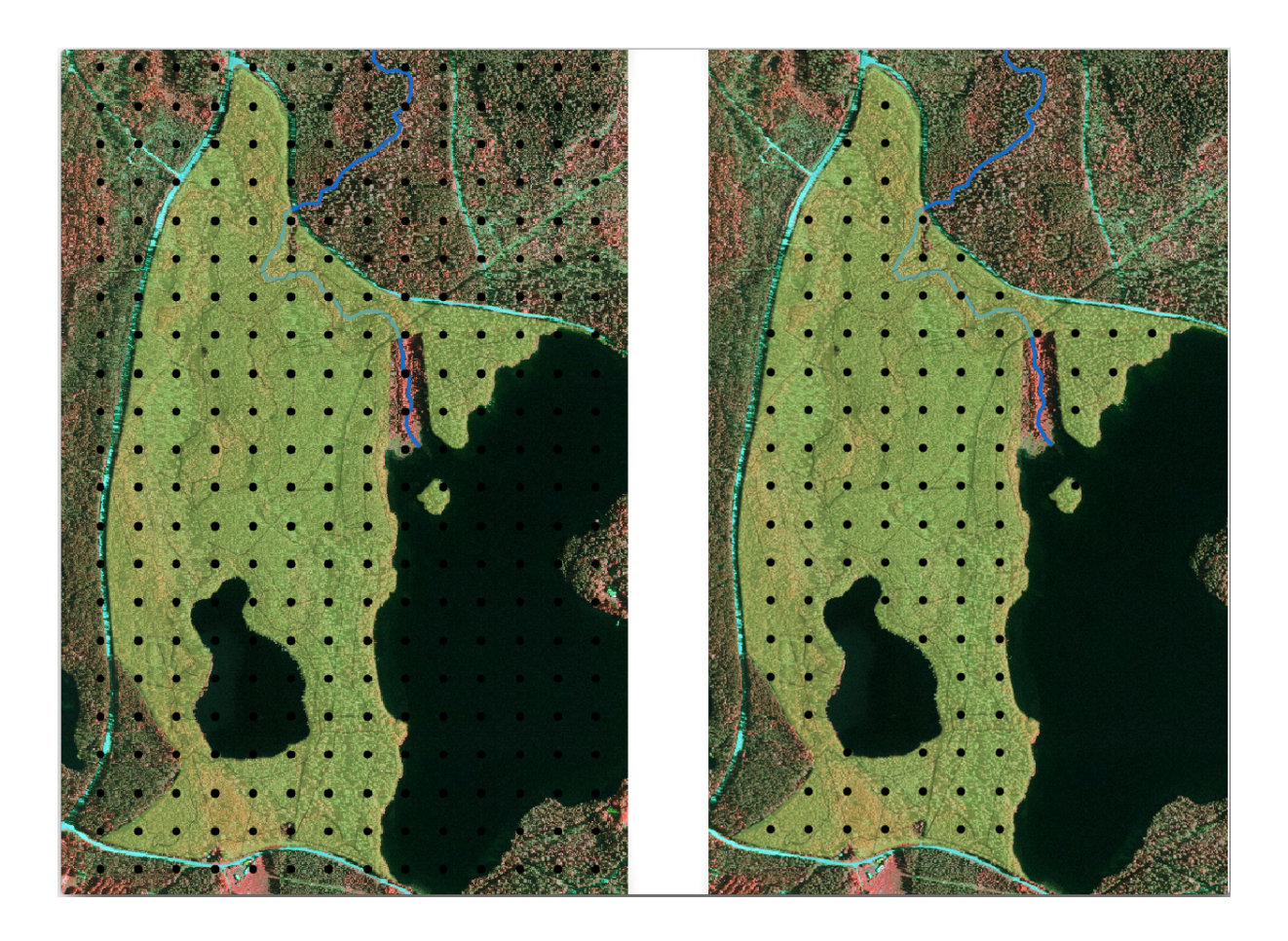

Now look at the labels on your map. You can see that the points have been created and numbered first West to East and then North to South. If you look at the attribute table again, you will notice that the order in the table is following also that pattern. Unless you would have a reason to name the sample plots in a different way, naming them in a West-East/North-South fashion follows a logical order and is a good option.

**Nota:** If you would like to order or name them in a different way, you could use a spreadsheet to be able to order and combine rows and columns in any different way.

Nevertheless, the number values in the id field are not so good. It would be better if the naming would be something like p\_1, p\_2.... You can create a new column for the systematic\_plots\_clip layer:

- Go to the Attribute table for systematic\_plots\_clip.
- Enable the edit mode.
- Open the *Field calculator* and name the new column Plot\_id.
- Set the Output field type to :kbd: Text (string).
- In the *Expression* field, write, copy or construct this formula concat ('P\_', \$rownum ). Remember that you can also double click on the elements inside the *Function list*. The concat function can be found under *String* and the \$rownum parameter can be found under *Record*.
- Click OK.
- Disable the edit mode and save your changes.

Now you have a new column with plot names that are meaningful to you. For the systematic\_plots\_clip layer, change the field used for labeling to your new Plot\_id field.

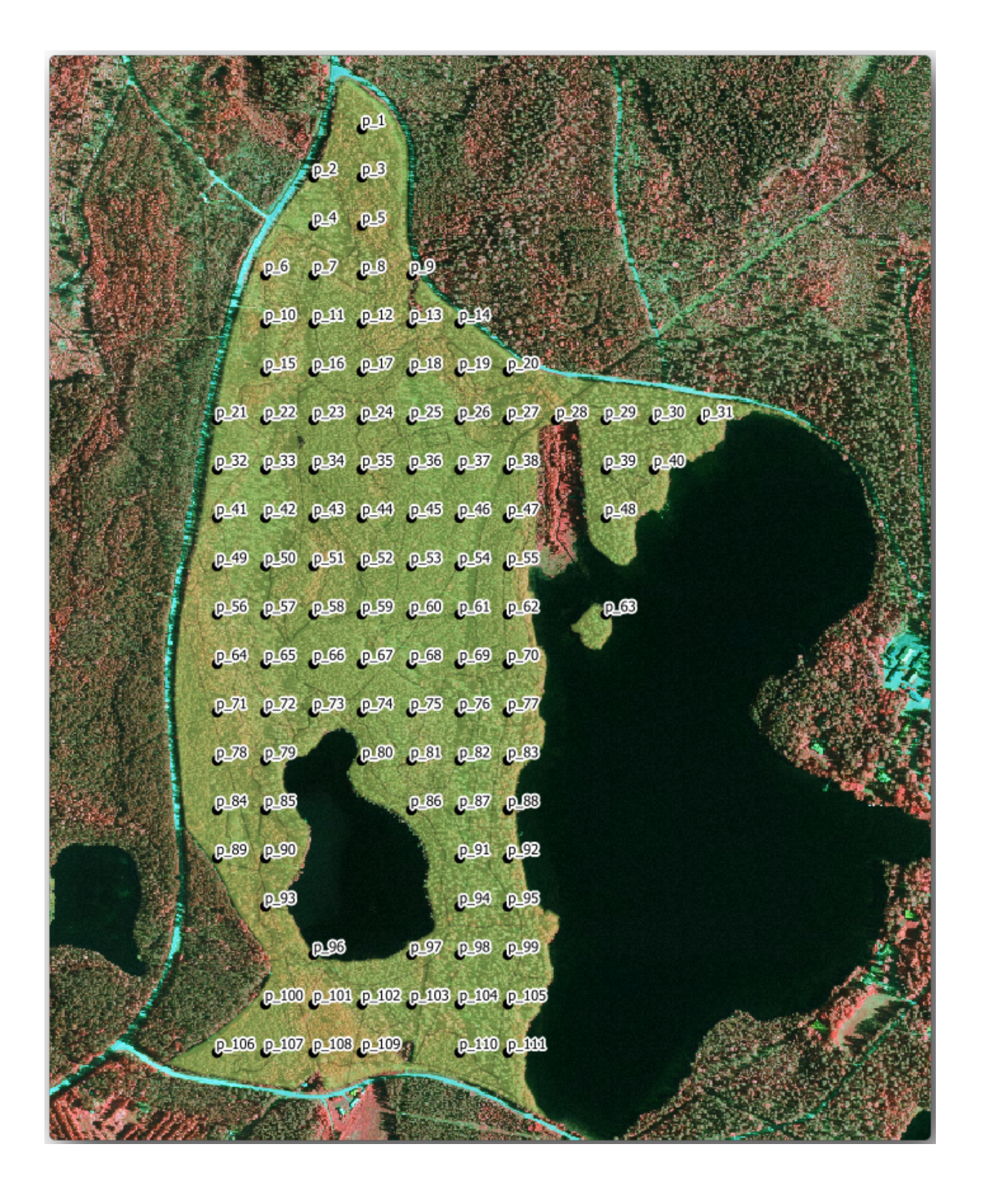

# 14.5.3 Follow Along: Exporting Sample Plots as GPX format

The field teams will be probably using a GPS device to locate the sample plots you planned. The next step is to export the points you created to a format that your GPS can read. QGIS allows you to save your point and line vector data in *GPS eXchange Format* (*GPX*) *GPS eXchange Format* (*GPX*) *det the special of the special of the speci* 

- Right click systematic\_plots\_clip and select Save as.
- In Format select GPS eXchange Format [GPX].
- Save the output as plots\_wgs84.gpx.
- In CRS select Selected CRS.
- Browse for WGS 84 (EPSG:4326).

**Nota:** The GPX format accepts only this CRS, if you select a different one, QGIS will give no error but you will get an empty file.

- Click OK.
- In the dialog that opens, select only the waypoints layer (the rest of the layers are empty).

| 🕺 Save vector layer as. |                     |              | ? 🔀    |
|-------------------------|---------------------|--------------|--------|
| Format                  | GPS eXchange Format | : [GPX]      | -      |
| Save as                 |                     |              |        |
| _data/forestry/samplin  | ng/plots_wgs84.gpx  | Browse       |        |
| Encoding                | System              |              | -      |
| CRS                     | Selected CRS        |              | -      |
| WGS 84                  |                     | Browse       |        |
| Symbology export        |                     | No symbology | -      |
| Scale                   | 1:50000             |              | *<br>* |
| Skip attribute creat    | tion                |              |        |
| X Add saved file to m   | пар                 |              |        |
|                         | More Options >:     | >            |        |
|                         | ОК                  | Cancel       | Help   |

The inventory sample plots are now in a standard format that can be managed by most of the GPS software. The field teams can now upload the locations of the sample plots to their devices. That would be done by using the specific devices own software and the plots\_wgs84.gpx file you just saved. Other option would be to use the *GPS Tools* plugin but it would most likely involve setting the tool to work with your specific GPS device. If you are working with your own data and want to see how the tool works you can find out information about it in the section working\_gps in the **QGIS User Manual**.

Save your QGIS project now.

#### 14.5.4 In Conclusion

You just saw how easily you can create a systematic sampling design to be used in a forest inventory. Creating other types of sampling designs will involve the use of different tools within QGIS, spreadsheets or scripting to calculate the coordinates of the sample plots, but the general idea remains the same.

#### 14.5.5 What's Next?

In the next lesson you will see how to use the Atlas capabilities in QGIS to automatically generate detailed maps that the field teams will be using to navigate to the sample plots assigned to them.

### 14.6 Lesson: Creating Detailed Maps with the Atlas Tool

The systematic sampling design is ready and the field teams have loaded the GPS coordinates in their navigation devices. They also have a field data form where they will collect the information measured at every sample plot. To easier find their way to every sample plot, they have requested a number of detail maps where some ground information can be clearly seen along with a smaller subset of sample plots and some information about the map area. You can use the Atlas tool to automatically generate a number of maps with a common format.

The goal for this lesson: Learn to use the Atlas tool in QGIS to generate detailed printable maps to assist in the field inventory work.

## 14.6.1 Follow Along: Preparing the Print Layout

Before we can automate the detailed maps of the forest area and our sampling plots, we need to create a map template with all the elements we consider useful for the field work. Of course the most important will be a properly styled but, as you have seen before, you will also need to add lots of other elements that complete the printed map.

Open the QGIS project from the previous lesson forest\_inventory.ggs. You should have at least the following layers:

- forest\_stands\_2012 (with a 50% transparency, green fill and darker green border lines).
- systematic\_plots\_clip.
- rautjarvi\_aerial.

Save the project with a new name, map\_creation.qgs.

To create a printable map, remember that you use the Layout Manager:

- Open Project 🛛 Layout Manager....
- In the Layout manager dialog.
- Click the Add button and name your print layout forest\_map.
- Click OK.
- Click the Show button.

Set up the printer options so that your maps will suit your paper and margins, for an A4 paper:

- Open menuselection:Layout -> Page Setup....
- *Size* is *A4* (217 x 297 mm).
- Orientation is Landscape.
- *Margins (millimeters)* are all set to 5.

In the *Print Layout* window, go to the *Composition* tab (on the right panel) and make sure that these settings for *Paper* and quality are the same you defined for the printer:

- *Size*: A4 (210x297mm).
- Orientation: Landscape.
- Quality: 300dpi.

Composing a map is easier if you make use of the canvas grid to position the different elements. Review the settings for the layout grid:

- In the Composition tab expand the Grid region.
- Check that Spacing is set to 10 mm.
- And that *Tolerance* is set to 2 mm.

You need to activate the use of the grid:

- Open the View menu.
- Check Show grid.
- Check Snap to grid.
- Notice that options for using *guides* are checked by default, which allows you to see red guiding lines when you are moving elements in the layout.

Now you can start to add elements to your map canvas. Add first a map element so you can review how it looks as you will be making changes in the layers symbology:

- Click on the Add New Map button:
- Click and drag a box on the canvas so that the map occupies most of it.

Notice how the mouse cursor snaps to the canvas grid. Use this function when you add other elements. If you want to have more accuracy, change the grid *Spacing* setting. If for some reason you don't want to snap to the grid at some point, you can always check or uncheck it in the *View* menu.

### 14.6.2 Allow Along: Adding Background Map

Leave the layout open but go back to the map. Lets add some background data and create some styling so that the map content is as clear as possible.

- Add the background raster <code>basic\_map.tif</code> that you can find in the <code>exercise\_data\forestry\</code> folder.
- When prompted select the ETRS89 / ETRS-TM35FIN CRS for the raster.

As you can see the background map is already styled. This type of ready to use cartography raster is very common. It is created from vector data, styled in a standard format and stored as a raster so that you don't have to bother styling several vector layers and worrying about getting a good result.

• Now zoom to your sample plots, so that you can see only about four or five lines of plots.

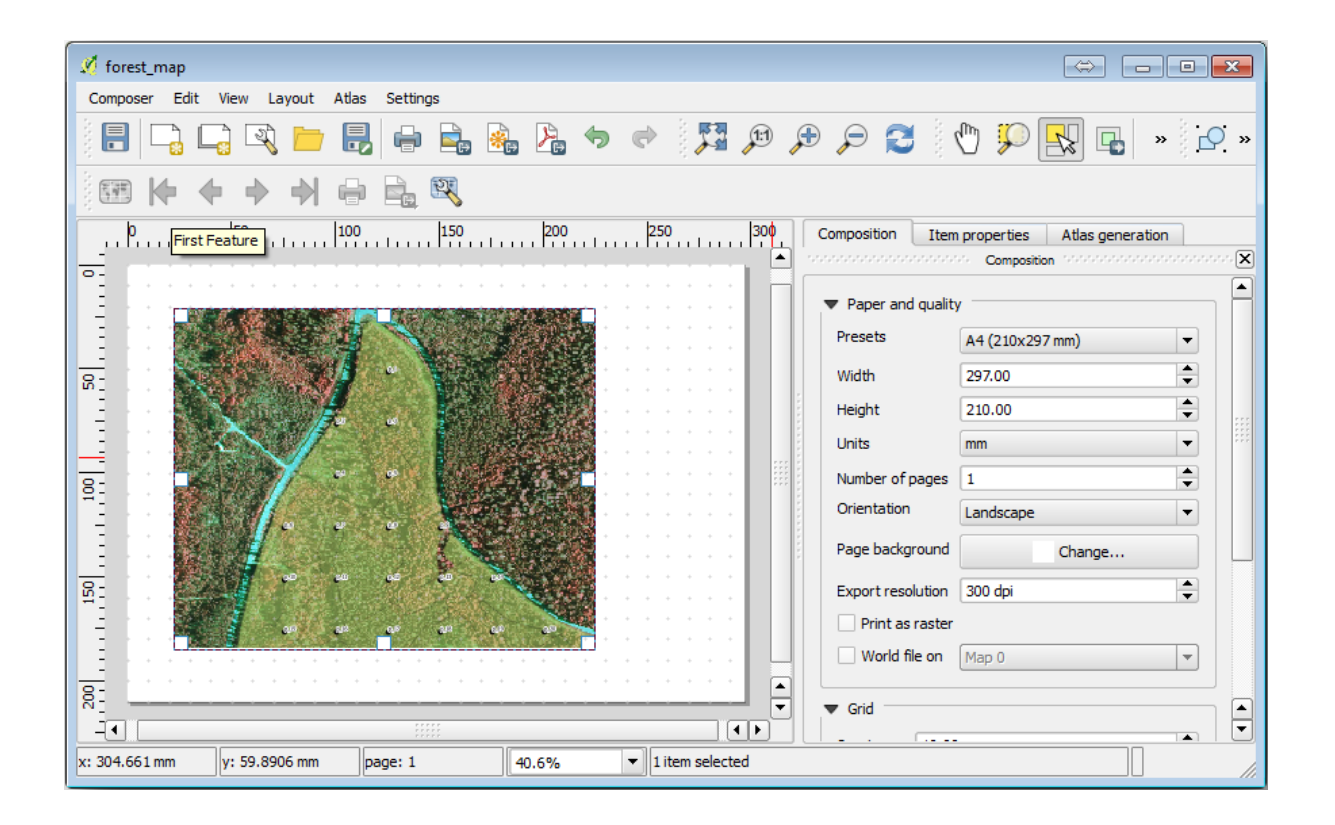

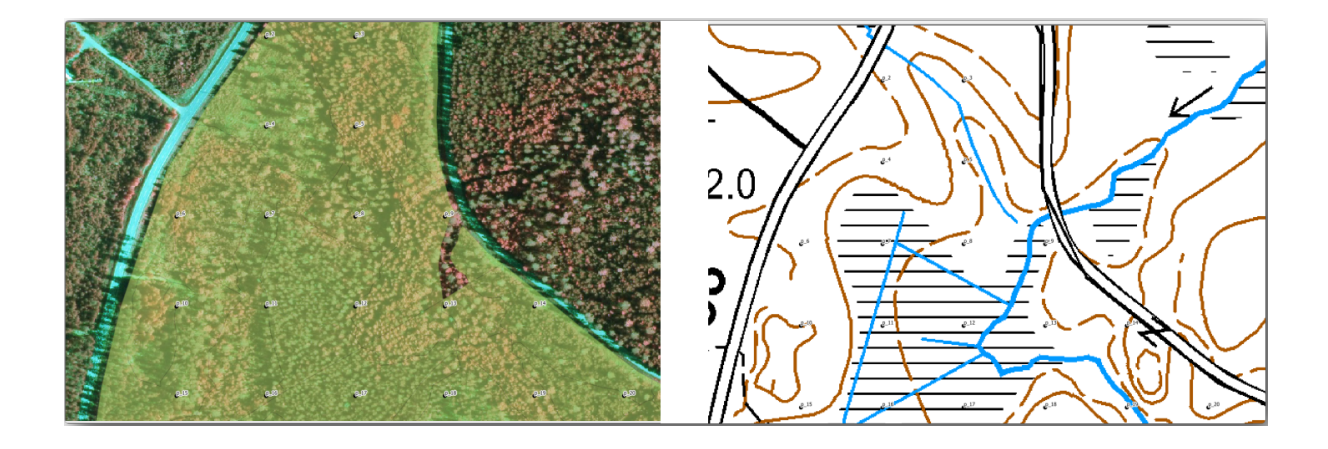

The current styling of the sample plots is not the best, but how does it look in the print layout?:

While during the last exercises, the white buffer was OK on top of the aerial image, now that the background image is mostly white you barely can see the labels. You can also check how it looks like on the layout:

- Go to the Print Layout window.
- Use the button to select the map element in the layout.
- Go to the *Item properties* tab.
- Under Extents click on Set to map canvas extent.
- If you need to refresh the element, under Main properties click on the Update preview.

Obviously this is not good enough, you want to make the plot numbers as clearly visible as possible for the field teams.

## 14.6.3 Try Yourself Changing the Symbology of the Layers

You have been working in *Module: Creazione ed Esplorazione di una Mappa di Base* with symbology and in *Module: Classificare dati vettoriali* with labeling. Go back to those modules if you need to refresh about some of the available options and tools. Your goal is to get the plots locations and their name to be as clearly visible as possible but always allowing to see the background map elements. You can take some guidance from this image:

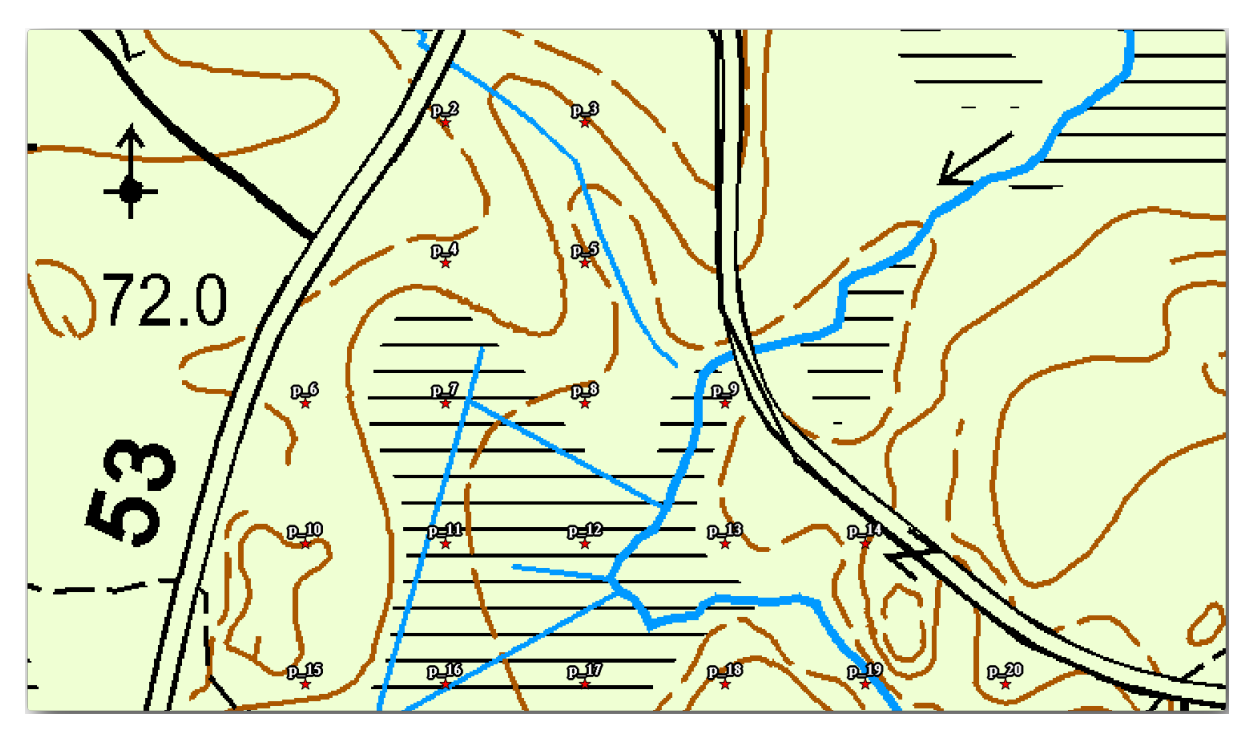

You will use later the the green styling of the forest\_stands\_2012 layer. In order to keep it, and have a visualization of it that shows only the stand borders:

- Right click on forest\_stands\_2012 and select Duplicate
- you get a new layer named forest\_stands\_2012 copy that you can use to define a different style, for example with no filling and red borders.

Now you have two different visualizations of the forest stands and you can decide which one to display for your detail map.

Go back to the *Print Layout* window often to see what the map would look like. For the purposes of creating detailed maps, you are looking for a symbology that looks good not at the scale of the whole forest area (left image below) but at a closer scale (right image below). Remember to use *Update preview* and *Set to map canvas extent* whenever you change the zoom in your map or the layout.

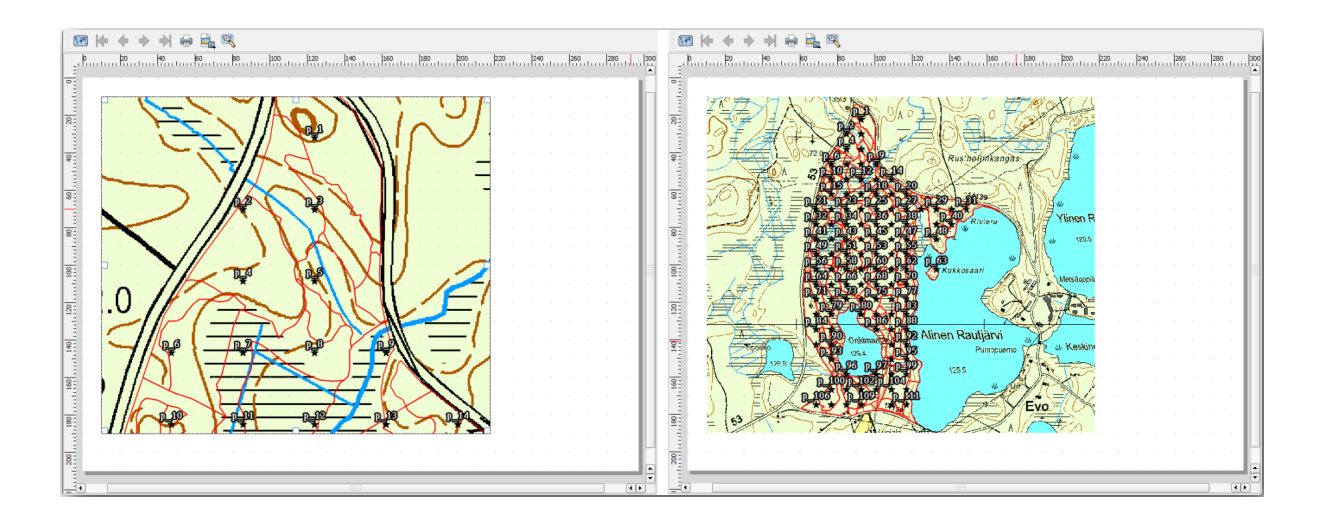

### 14.6.4 Try Yourself Create a Basic Map Template

Once you have a symbology your happy with, you are ready to add some more information to your printed map. Add at least the following elements:

- Title.
- A scale bar.
- Grid frame for your map.
- Coordinates on the sides of the grid.

You have created a similar composition already in *Module: Disposizione delle Mappe*. Go back to that module as you need. You can look at this example image for reference:

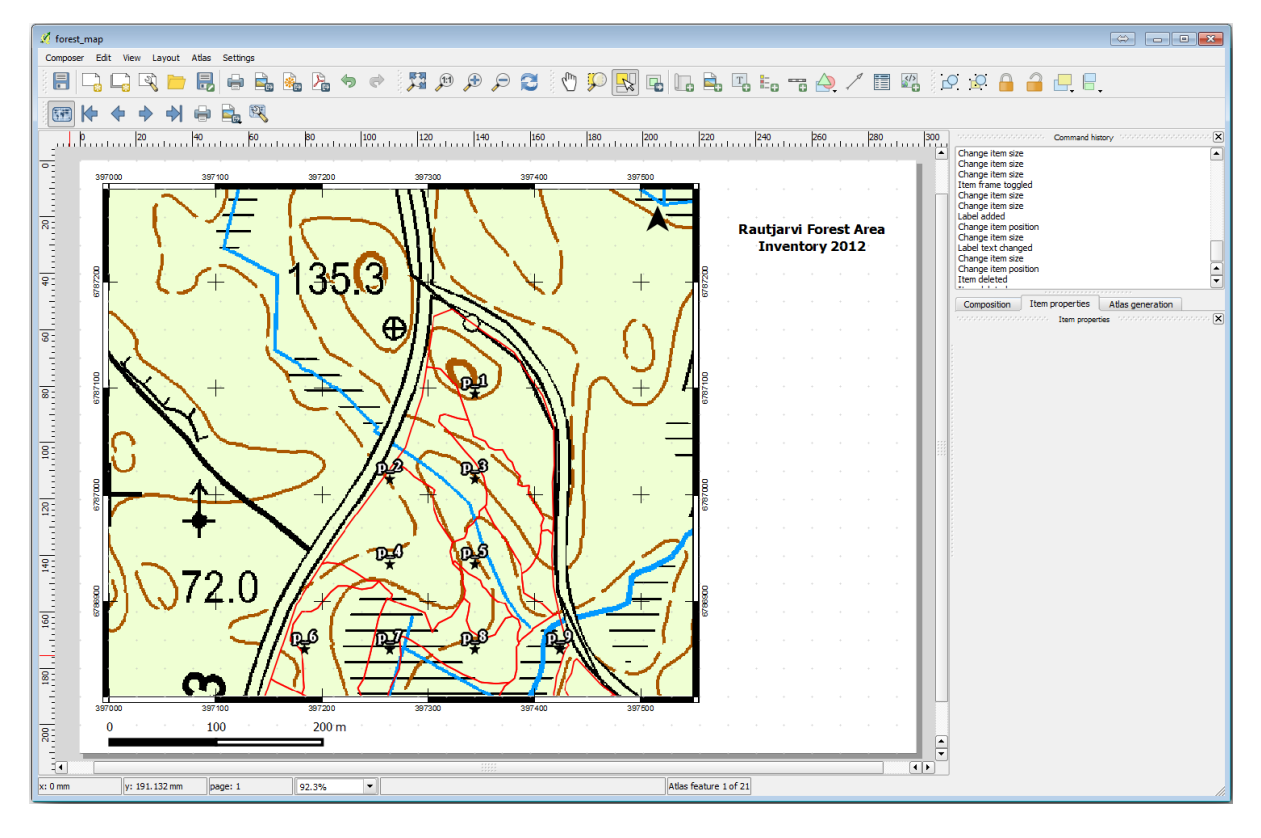

Export your map as an image and look at it.

- Layout 🛛 Export as Image....
- Use for example the JPG format.

That is what it will look like when printed.

### 14.6.5 — Follow Along: Adding More Elements to the Print Layout

As you probably noticed in the suggested map template images, there are plenty of room on the right side of the canvas. Lets see what else could go in there. For the purposes of our map, a legend is not really necessary, but an overview map and some text boxes could add value to the map.

The overview map will help the field teams place the detail map inside the general forest area:

- Add another map element to the canvas, right under the title text.
- In the Item properties tab, open the Overview dropdown.
- Set the *Overview frame* to *Map 0*. This creates a shadowed rectangle over the smaller map representing the extent visible in the bigger map.
- Check also the *Frame* option with a black color and a *Thickness* of 0.30.

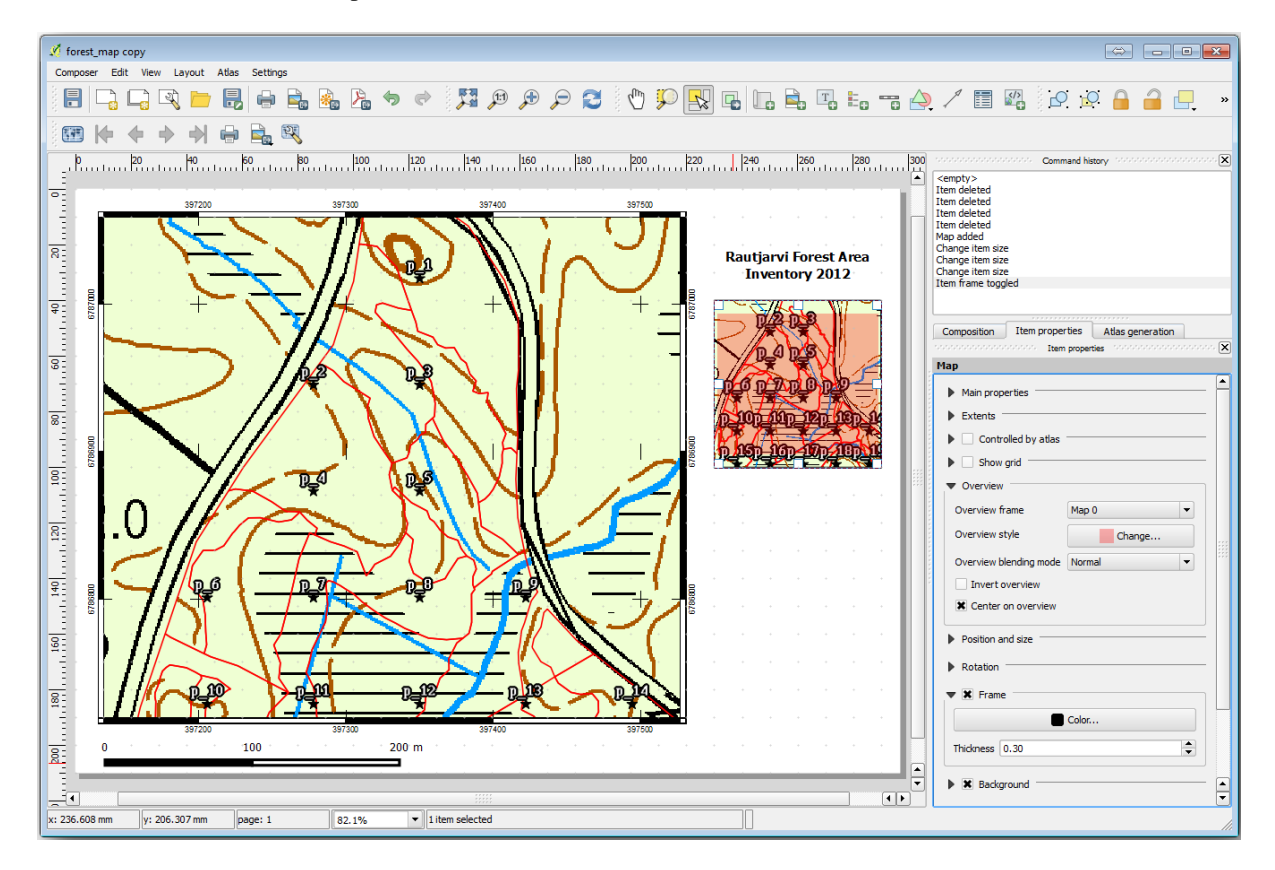

Notice that your overview map is not really giving an overview of the forest area which is what you want. You want this map to represent the whole forest area and you want it to show only the background map and the fore-st\_stands\_2012 layer, and not display the sample plots. And also you want to lock its view so it does not change anymore whenever you change the visibility or order of the layers.

- Go back to the map, but don't close the *Print Layout*.
- Right click the forest\_stands\_2012 layer and click on Zoom to Layer Extent.
- Deactivate all layers except for basic\_map and forest\_stands\_2012.
- Go back to the Print Layout.

- With the small map selected, click the *Set to map canvas extent* to set its extents to what you can see in the map window.
- Lock the view for the overview map by checking Lock layers for map item under Main properties.

Now your overview map is more what you expected and its view will not change anymore. But, of course, now your detail map is not showing anymore the stand borders nor the sample plots. Lets fix that:

- Go to the map window again and select the layers you want to be visible (systematic\_plots\_clip, forest\_stands\_2012 copy and Basic\_map).
- Zoom again to have only a few lines of sample plots visible.
- Go back to the Print Layout window.
- Select the bigger map in your layout (W)
- In Item properties click on Update preview and Set to map canvas extent.

Notice that only the bigger map is displaying the current map view, and the small overview map is keeping the same view you had when you locked it.

Note also that the overview is showing a shaded frame for the extent shown in the detail map.

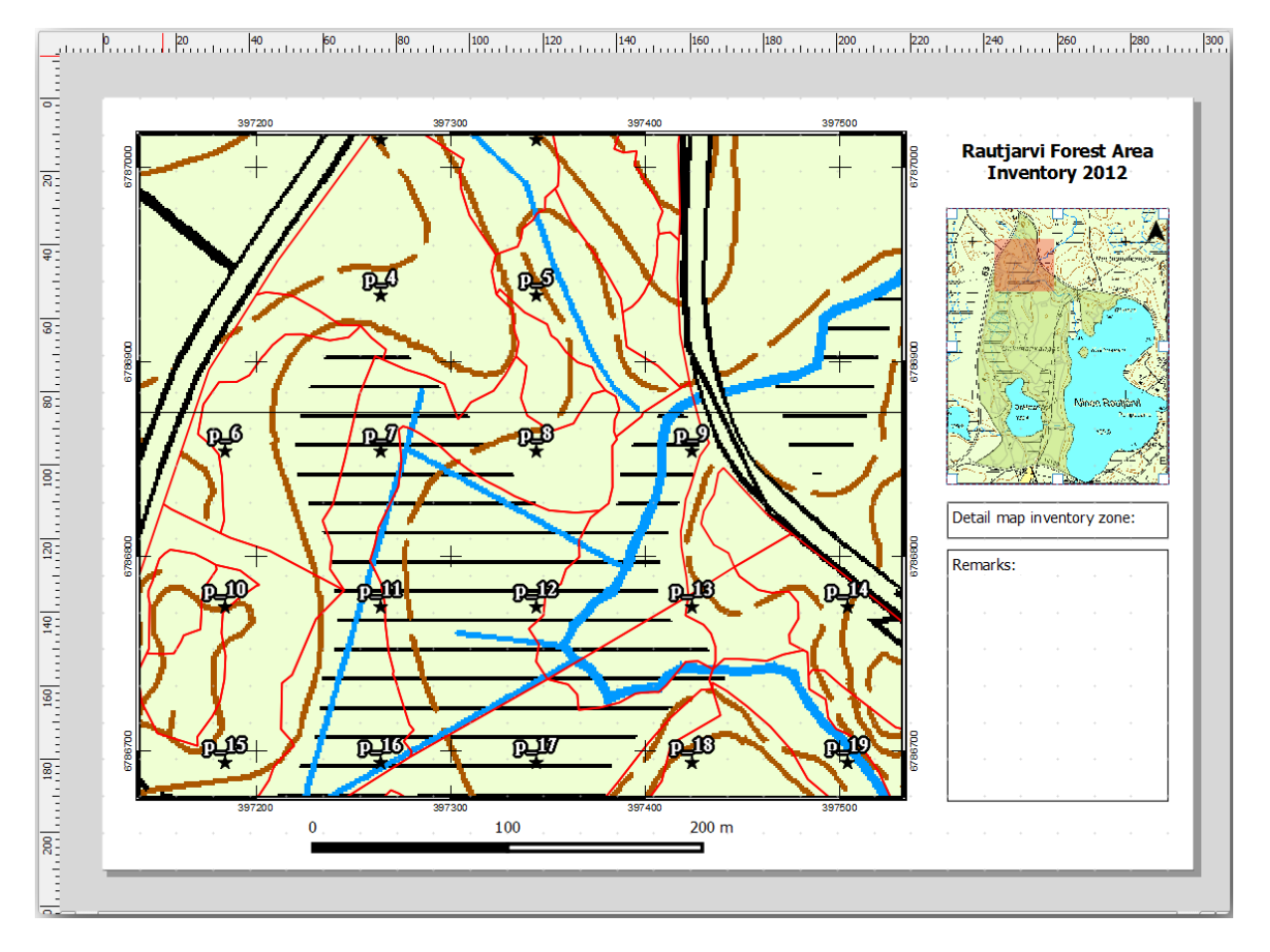

Your template map is almost ready. Add now two text boxes below the map, one containing the text "Detailed map zone: " and the other one "Remarks: ". Place them as you can see in the image above.

You can also add a North arrow to the overview map:

- Use the Add image tool,
- Click at the upper right corner of the overview map.
- In Item properties open Search directories and browse for an arrow image.

- Under Image rotation, check the Sync with map and select Map 1 (the overview map).
- Uncheck *Background*.
- Resize the arrow image to a size that looks good on the small map.

The basic map layout is ready, now you want to make use of the Atlas tool to generate as many detail maps in this format as you consider necessary.

### 14.6.6 Follow Along: Creating an Atlas Coverage

The Atlas coverage is just a vector layer that will be used to generate the detail maps, one map for every feature in the coverage. To get an idea of what you will do next, here is a full set of detail maps for the forest area:

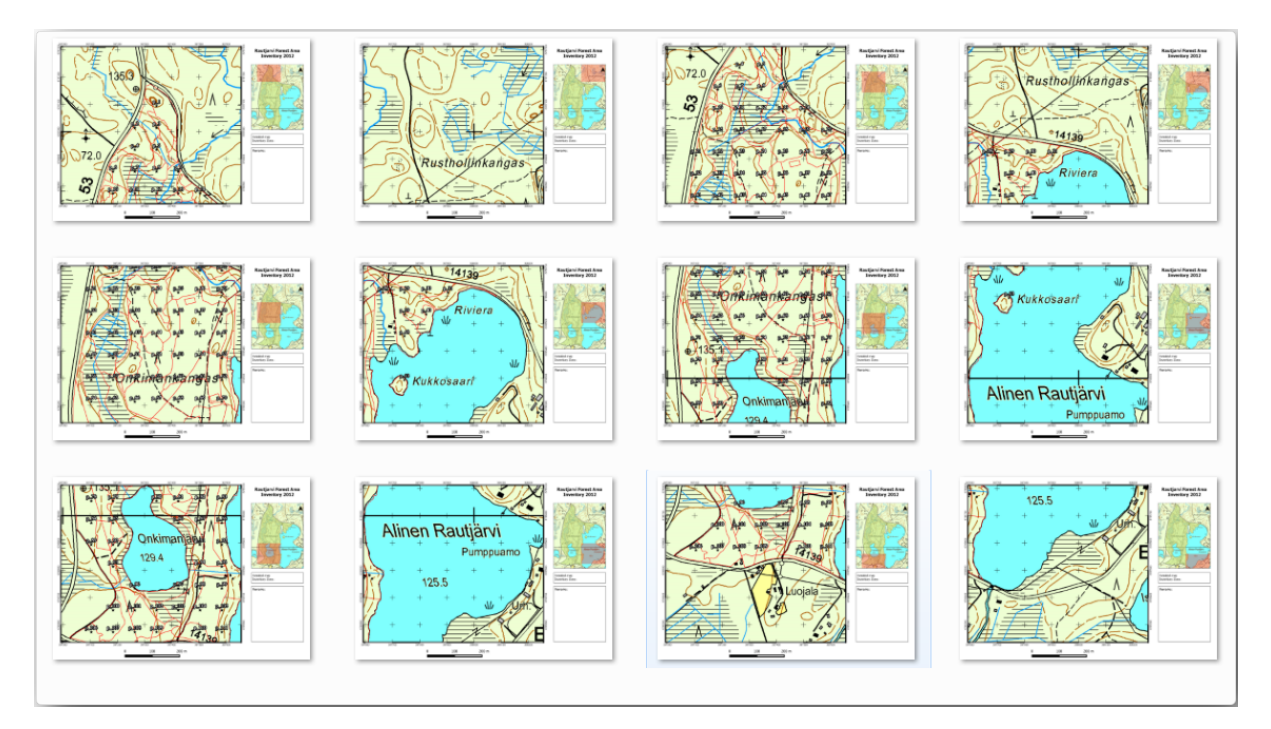

The coverage could be any existing layer, but usually it makes more sense to create one for the specific purpose. Let's create a grid of polygons covering the forest area:

- In the QGIS map view, open Vector [?] Research Tools [?] Vector grid.
- Set the tool as shown in this image:
- Save the output as atlas\_coverage.shp.
- Style the new atlas\_coverage layer so that the polygons have no filling.

The new polygons are covering the whole forest area and they give you an idea of what each map (created from each polygon) will contain.

| 🕺 Vector grid                                                                                          |  |  |  |  |  |  |  |
|----------------------------------------------------------------------------------------------------|--|--|--|--|--|--|--|
| Grid extent                                                                                            |  |  |  |  |  |  |  |
| forest_stands_2012                                                                                     |  |  |  |  |  |  |  |
| Align extents and resolution to selected raster layer                                                  |  |  |  |  |  |  |  |
| Update extents from layer Update extents from canvas                                                   |  |  |  |  |  |  |  |
| X Min 397024.141 Y Min 6785465.69525                                                                   |  |  |  |  |  |  |  |
| X Max 398082.827472 Y Max 6787173.746                                                                  |  |  |  |  |  |  |  |
| Parameters<br>X 600.00000000 C<br>Y 300.000000000 C<br>Output grid as polygons<br>Output grid as lines |  |  |  |  |  |  |  |
| Output shapefile<br>cise_data/forestry/sampling/atlas_coverage.shp                                     |  |  |  |  |  |  |  |
| Add result to canvas     OK Close                                                                      |  |  |  |  |  |  |  |
|                                                                                                    |  |  |  |  |  |  |  |
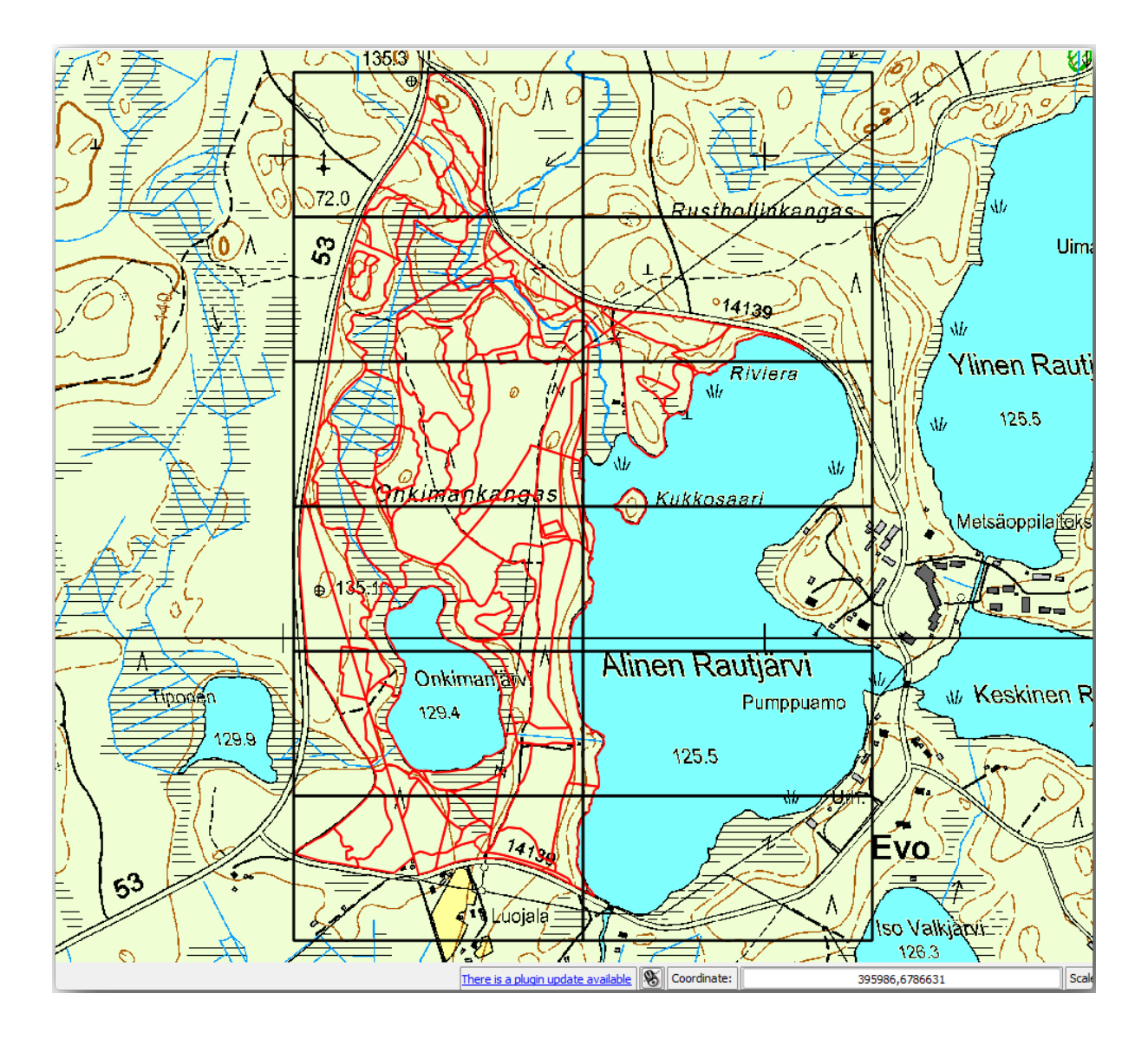

# 14.6.7 Follow Along: Setting Up the Atlas Tool

The last step is to set up the Atlas tool:

- Go back to the *Print Layout*.
- In the panel on the right, go to the *Atlas generation* tab.
- Set the options as follows:

|                                                                                                    | * * * * * * * * * * * * * * *                              |                              | 1         |
|----------------------------------------------------------------------------------------------------|------------------------------------------------------------|------------------------------|-----------|
| Composition                                                                                                    | Item properties                                            | Atlas generation             |           |
|                                                                                                    | Atlas genera                                               | ation internet to the second | anna an 🗙 |
| 🗶 Generate a                                                                                                    | in atlas                                                   |                              |           |
| <ul> <li>Configurat</li> </ul>                                                                                  | ion                                                        |                              |           |
| Coverage lay                                                                                                    | yer atlas_covera                                           | age                          | -         |
| 🗶 Hidden o                                                                                                    | overage layer                                              |                              |           |
| 🗌 Filter wit                                                                                                    | h 🦳                                                        |                              | 3         |
| <ul> <li>✓ Output</li> <li>Output filena</li> <li>'fieldmap_' </li> <li>Single file</li> <li>Sort by</li> </ul> | ame expression<br> \$feature<br>e export when possib<br>ID | ble                          | 3         |

That tells the Atlas tool to use the features (polygons) inside atlas\_coverage as the focus for every detail map. It will output one map for every feature in the layer. The *Hidden coverage layer* tells the Atlas to not show the polygons in the output maps.

One more thing needs to be done. You need to tell the Atlas tool what map element is going to be updated for every output map. By now, you probably can guess that the map to be changed for every feature is the one you have prepared to contain detail views of the sample plots, that is the bigger map element in your canvas:

- Select the bigger map element.
- Go to the *Item properties* tab.
- In the list, check *Controlled by atlas*.
- And set the *Marging around feature* to 10%. The view extent will be 10% bigger than the polygons, which means that your detail maps will have a 10% overlap.

Now you can use the preview tool for Atlas maps to review what your maps will look like:

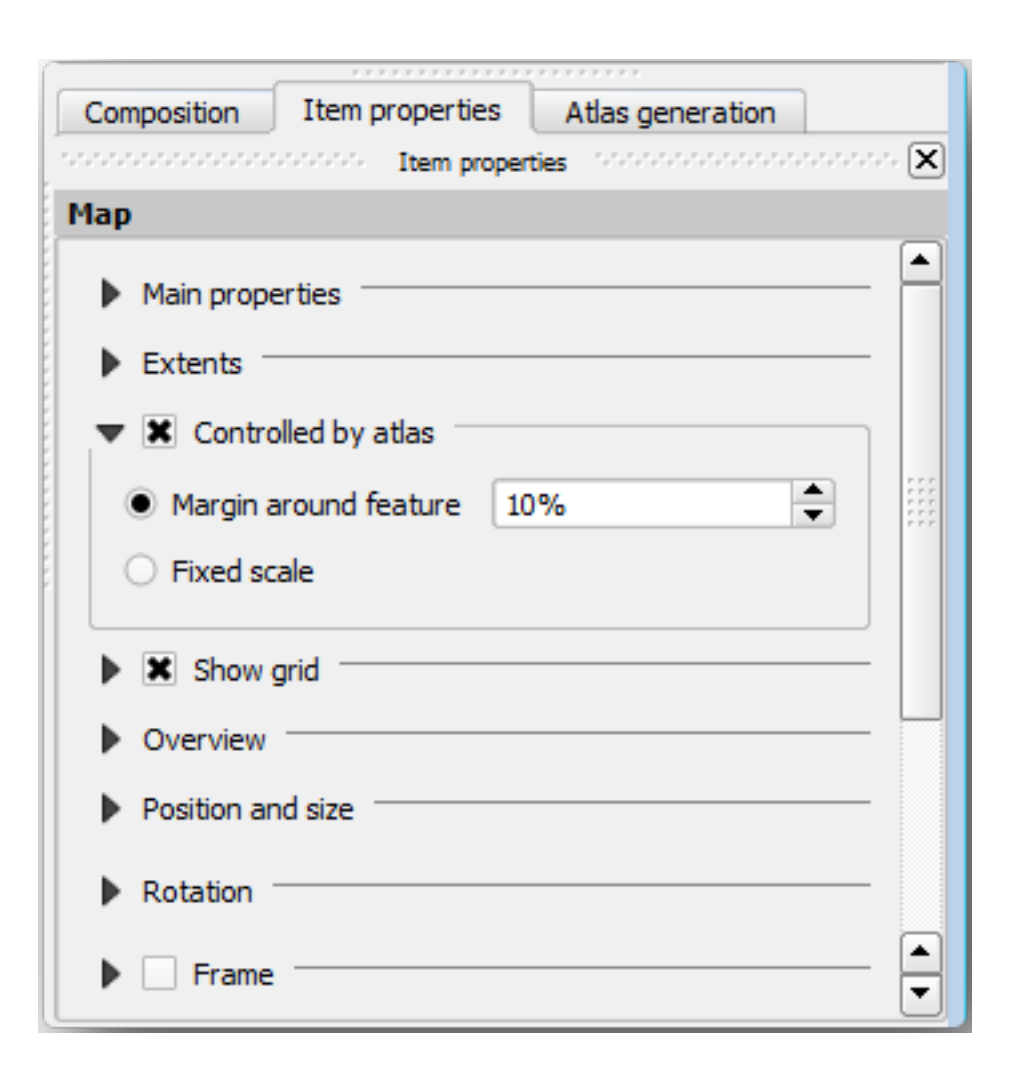

- Activate the Atlas previews using the button <sup>[]</sup> or if your Atlas toolbar is not visible, via *Atlas* <sup>[]</sup> *Preview Atlas*.
- You can use the arrows in the Atlas tool bar or in the Atlas menu to move through maps that will be created.

Note that some of them cover areas that are not interesting. Lets do something about it and save some trees by not printing those useless maps.

## I.6.8 Kernel 1.6.8 Follow Along: Editing the Coverage Layer

Besides removing the polygons for those areas that are not interesting, you can also customize the text labels in your map to be generated with content from the *Attribute table* of your coverage layer:

- Go back to the map view.
- Enable editing for the atlas\_coverage layer.
- Select the polygons that are selected (in yellow) in the image below.
- Remove the selected polygons.
- Disable editing and save the edits.

You can go back to the *Print Layout* and check that the previews of the Atlas use only the polygons you left in the layer.

The coverage layer you are using does not yet have useful information that you could use to customize the content of the labels in your map. The first step is to create them, you can add for example a zone code for the polygon areas and a field with some remarks for the field teams to have into account:

- Open the Attribute table for the atlas\_coverage layer.
- Enable editing.
- Use the 🖾 calculator to create and populate the following two fields.
- Create a field named Zone and type Whole number (integer).
- In the Expression box write/copy/construct \$rownum.
- Create another field named Remarks, of type Text (string) and a width of 255.
- In the Expression box write 'No remarks.'. This will set all the default value for all the polygons.

The forest manager will have some information about the area that might be useful when visiting the area. For example, the existence of a bridge, a swamp or the location of a protected species. The atlas\_coverage layer is probably in edit mode still, add the following text in the Remarks field to the corresponding polygons (double click the cell to edit it):

- For the Zone 2: Bridge to the North of plot 19. Siberian squirrel between p\_13 and p\_14..
- For the Zone 6: Difficult to transit in swamp to the North of the lake..
- For the Zone 7: Siberian squirrel to the South East of p\_94..
- Disable editing and save your edits.

Almost ready, now you have to tell the Atlas tool that you want some of the text labels to use the information from the atlas\_coverage layer's attribute table.

- Go back to the Print Layout.
- Select the text label containing Detailed map....
- Set the *Font* size to 12.
- Set the cursor at the end of the text in the label.

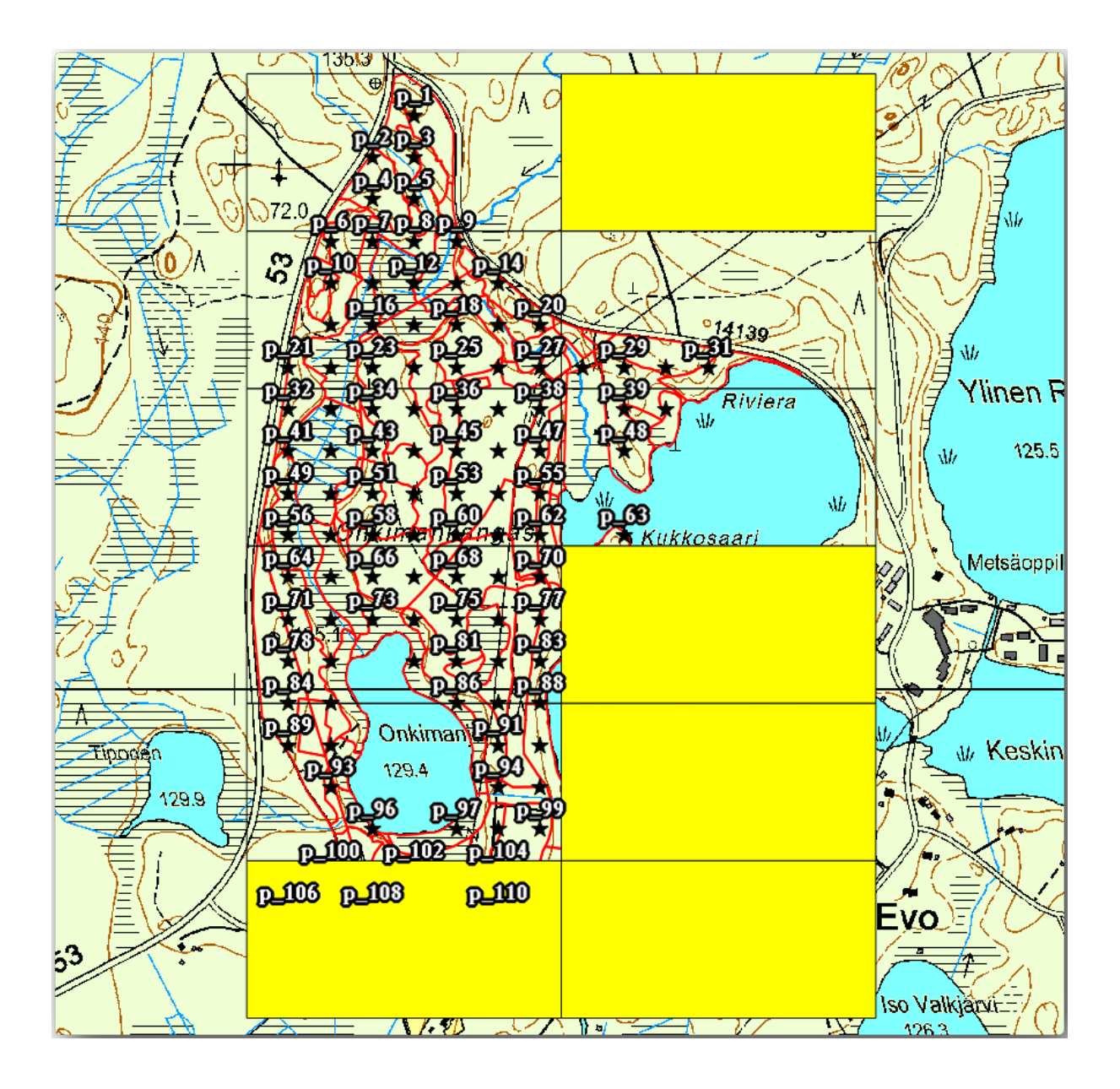

- In the Item properties tab, inside the Main properties click on Insert an expression.
- In the Function list double click on the field Zone under Field and Values.
- Click OK.
- The text inside the box in the *Item properties* should show Detail map inventory zone: [% "Zone" %]. Note that the [% "Zone" %] will be substituted by the value of the field Zone for the corresponding feature from the layer atlas\_coverage.

Test the contents of the label by looking at the different Atlas preview maps.

Do the same for the labels with the text Remarks: using the field with the zone information. You can leave a break line before you enter the expression. You can see the result for the preview of zone 2 in the image below:

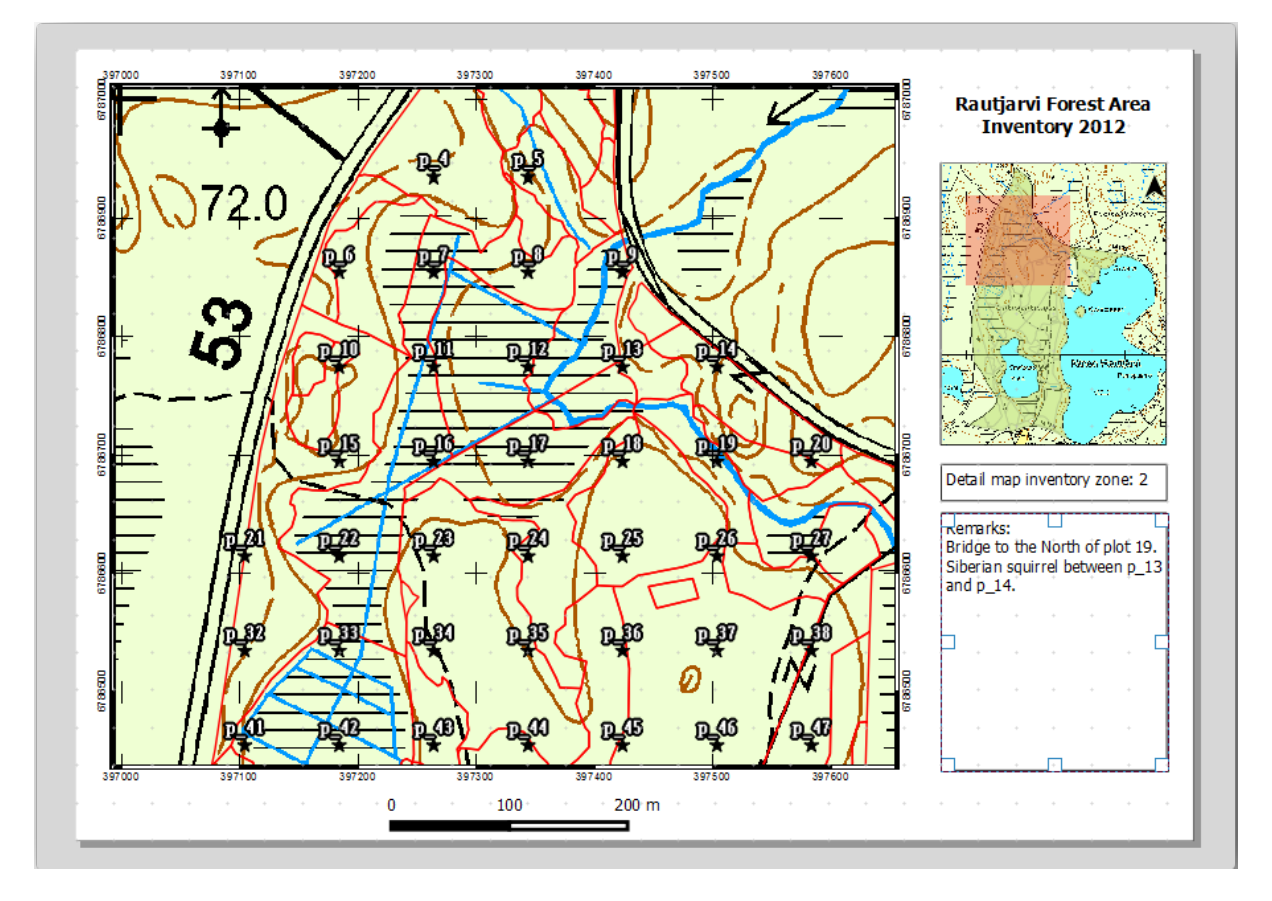

Use the Atlas preview to browse through all the maps you will be creating soon and enjoy!

# 14.6.9 Follow Along: Printing the Maps

Last but not least, printing or exporting your maps to image files or PDF files. You can use the *Atlas 🛛 Export Atlas as Images...* or *Atlas 🖓 Export Atlas as PDF....* Currently the SVG export format is not working properly and will give a poor result.

Lets print the maps as a single PDF that you can send to the field office for printing:

- Go to the Atlas generation tab on the right panel.
- Under the *Output* check the *Single file export when possible*. This will put all the maps together into a PDF file, if this option is not checked you will get one file for every map.
- Open Layout [?] Export as PDF....
- Save the PDF file as inventory\_2012\_maps.pdf in your exercise\_data\forestry\ samplig\map\_creation\ folder.

Open the PDF file to check that everything went as expected.

You could just as easily create separate images for every map (remember to uncheck the single file creation), here you can see the thumbnails of the images that would be created:

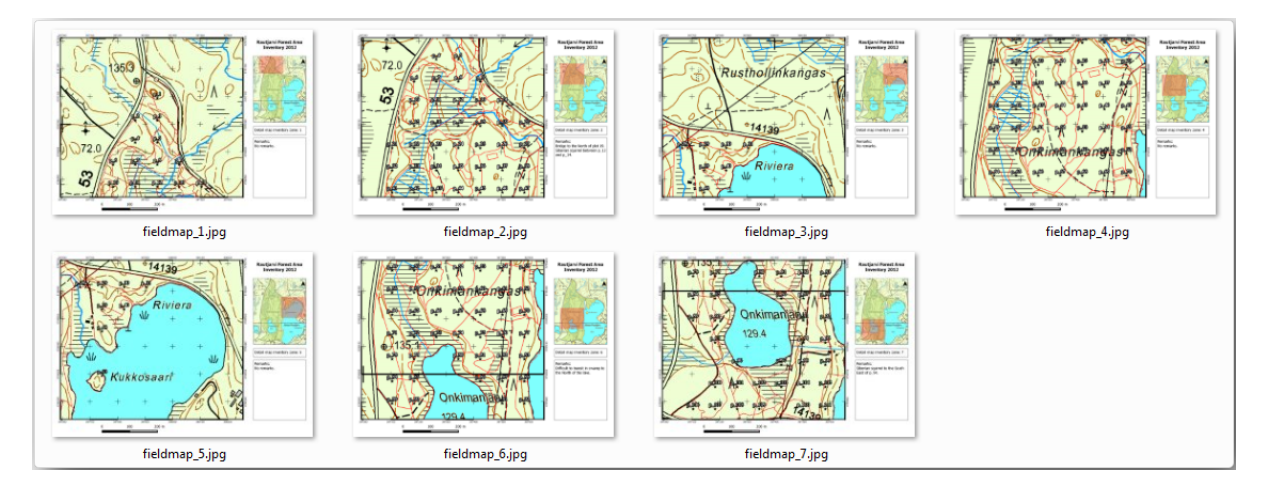

In the *Print Layout*, save your map as a layout template as forestry\_atlas.qpt in your exercise\_data\ forestry\map\_creation\ folder. Use *Layout Save as Template*. You will be able to use this template again and again.

Close the Print Layout and save your QGIS project.

#### 14.6.10 In Conclusion

You have managed to create a template map that can be used to automatically generate detail maps to be used in the field to help navigate to the different plots. As you noticed, this was not an easy task but the benefit will come when you need to create similar maps for other regions and you can use the template you just saved.

#### 14.6.11 What's Next?

In the next lesson, you will see how you can use LiDAR data to create a DEM and then use it to your enhance your data and maps visibility.

### 14.7 Lesson: Calculating the Forest Parameters

Estimating the parameters of the forest is the goal of the forest inventory. Continuing the example from previous lesson, you will use the inventory information gathered in the field to calculate the forest parameters, for the whole forest first, and then for the stands you digitized before.

The goal for this lesson: Calculate forest parameters at general and stand level.

### 14.7.1 Follow Along: Adding the Inventory Results

The field teams visited the forest and with the help of the information you provided, gathered information about the forest at every sample plot.

Most often the information will be collected into paper forms in the field, then typed to a spreadsheet. The sample plots information has been condensed into a .csv file that can be easily open in QGIS.

Continue with the QGIS project from the lesson about designing the inventory, you probably named it forest\_inventory.qgs.

First, add the sample plots measurements to your QGIS project:

- 1. Go to Layer 🛛 Add Delimited Text Layer....
- Browse to the file systematic\_inventory\_results.csv located in exercise\_data/ forestry/results/.
- 3. Make sure that the *Point coordinates* option is checked.
- 4. Set the fields for the coordinates to the *X* and *Y* fields.
- 5. Click OK.
- 6. When prompted, select ETRS89 / ETRS-TM35FIN as the CRS.
- 7. Open the new layer's Attribute table and have a look at the data.

You can read the type of data that is contained in the sample plots measurements in the text file legend\_2012\_inventorydata.txt located in the exercise\_data/forestry/results/ folder.

The systematic\_inventory\_results layer you just added is actually just a virtual representation of the text information in the .csv file. Before you continue, convert the inventory results to a real spatial dataset:

- 1. Right click on the systematic\_inventory\_results layer.
- 2. Browse to exercise\_data/forestry/results/ folder.
- 3. Name the file sample\_plots\_results.shp.
- 4. Check Add saved file to map.
- 5. Remove the systematic\_inventory\_results layer from your project.

## 14.7.2 Follow Along: Whole Forest Parameters Estimation

You can calculate the averages for this whole forest area from the inventory results for the some interesting parameters, like the volume and the number of stems per hectare. Since the systematic sample plots represent equal areas, you can directly calculate the averages of the volumes and number of stems per hectare from the sample\_plots\_results layer.

You can calculate the average of a field in a vector layer using the Basic statistics tool:

- 1. Open Vector [] Analysis Tools [] Basic statistics for Fields.
- 2. Select sample\_plots\_results as the Input Vector Layer.
- 3. Select Vol as Target field.
- 4. Click OK.

The average volume in the forest is 135.2 m3/ha.

You can calculate the average for the number of stems in the same way, 2745 stems/ha.

| sample_plots_results                        | -             | sample_plots_results               |               |  |  |  |  |
|---------------------------------------------|---------------|------------------------------------|---------------|--|--|--|--|
| Use only selected features<br>Target field  |               | Target field                       |               |  |  |  |  |
| Vol                                         |               | Stems                              | Stems         |  |  |  |  |
| statistics output                           |               | Statistics output                  |               |  |  |  |  |
| Parameter                                   | Value 📥       | Parameter                          | Value 🔺       |  |  |  |  |
| Mean                                        | 135.153153153 | Mean                               | 2744.65765766 |  |  |  |  |
| StdDev                                      | 69.966941769  | StdDev                             | 2775.63980935 |  |  |  |  |
| Sum                                         | 15002.0       | Sum                                | 304657.0      |  |  |  |  |
| Min                                         | 15.0          | Min                                | 167.0         |  |  |  |  |
| Max                                         | 333.0         | Max                                | 11400.0       |  |  |  |  |
| ress Ctrl+C to copy results to the dipboard | d             | Press Ctrl+C to copy results to th | e clipboard   |  |  |  |  |

# 14.7.3 Follow Along: Estimating Stand Parameters

You can make use of those same systematic sample plots to calculate estimates for the different forest stands you digitized previously. Some of the forest stands did not get any sample plot and for those you will not get information. You could have planned some extra sample plots when you planned the systematic inventory, so that the field teams would have measured a few extra sample plots for this purpose. Or you could send a field team later to get estimates of the missing forest stands to complete the stand inventory. Nevertheless, you will get information for a good number of stands just using the planned plots.

What you need is to get the averages of the sample plots that are falling within each of the forest stands. When you want to combine information based on their relative locations, you perform a spatial join:

- 1. Open the Vector [?] Data Management [?] Join attributes by location tool.
- 2. Set forest\_stands\_2012 as the *Target vector layer*. The layer you want the results for.
- 3. Set sample\_plots\_results as the Join vector layer. The layer you want to calculate estimates from.
- 4. Check Take summary of intersecting features.
- 5. Check to calculate only the Mean.
- 6. Name the result as forest\_stands\_2012\_results.shp and save it in the exercise\_data/ forestry/results/ folder.
- 7. Finally select Keep all records..., so you can check later what stands did not get information.
- 8. Click OK.
- 9. Accept adding the new layer to your project when prompted.
- 10. Close the Join attributes by location tool.

Open the *Attribute table* for *forest\_stands\_2012\_results* and review the results you got. Note that a number of forest stands have NULL as the value for the calculations, those are the ones having no sample plots. Select them all and view them in the map, they are some of the smaller stands:

Lets calculate now the same averages for the whole forest as you did before, only this time you will use the averages you got for the stands as the bases for the calculation. Remember that in the previous situation, each sample plot represented a theoretical stand of  $80 \times 80$  m. Now you have to consider the area of each of the stands individually instead. That way, again, the average values of the parameters that are in, for example, m3/ha for the volumes are converted to total volumes for the stands.

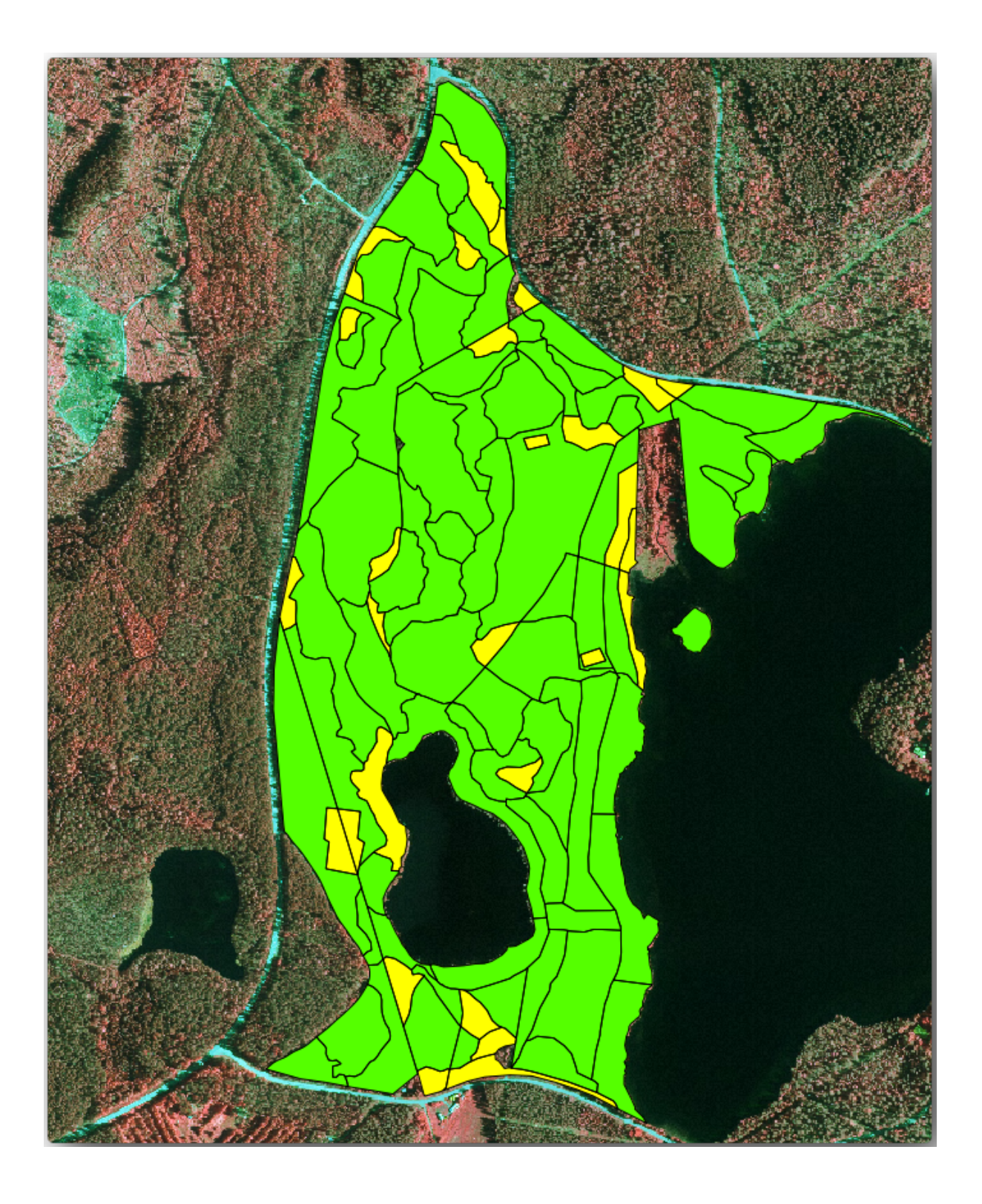

You need to first calculate the areas for the stands and then calculate total volumes and stem numbers for each of them:

- 1. In the *Attribute table* enable editing.
- 2. Open the Field calculator.
- 3. Create a new field called area.
- 4. Set the Output field type to Decimal number (real).
- 5. Set the *Precision* to 2.
- 6. In the *Expression* box, write <code>\$area / 10000</code>. This will calculate the area of the forest stands in ha.
- 7. Click OK.

Now calculate a field with the total volumes and number of stems estimated for every stand:

- 1. Name the fields s\_vol and s\_stem.
- 2. The fields can be integer numbers or you can use real numbers also.
- 3. Use the expressions "area" \* "MEANVol" and "area" \* "MEANStems" for total volumes and total stems respectively.
- 4. Save the edits when you are finished.
- 5. Disable editing.

In the previous situation, the areas represented by every sample plot were the same, so it was enough to calculate the average of the sample plots. Now to calculate the estimates, you need to divide the sum of the stands volumes or number of stems by the sum of the areas of the stands containing information.

- 1. In the *Attribute table* for the forest\_stands\_2012\_results layer, select all the stands containing information.
- 2. Open Vector [?] Analysis Tools [?] Basic statistics for fields.
- 3. Select the forest\_stands\_2012\_results as the Input layer.
- 4. Select area as Field to calculate statistics on.
- 5. Check the Selected features only
- 6. Click OK.

As you can see, the total sum of the stands" areas is 66.04 ha. Note that the area of the missing forest stands is only about 7 ha.

In the same way, you can calculate that the total volume for these stands is  $8908 \text{ m}^3/\text{ha}$  and the total number of stems is 179594 stems.

Using the information from the forest stands, instead of directly using that from the sample plots, gives the following average estimates:

- 184.9 m3/ha and
- 2719 stems/ha.

Save your QGIS project, forest\_inventory.qgs.

| Input vector L  | ayer             | -              |
|-----------------|------------------|----------------|
| Viles only o    |                  |                |
| Se only s       | elected reatures |                |
| larget field    |                  |                |
| area            |                  | <b>•</b>       |
| Statistics outp | ut               |                |
|                 | Parameter        | Value 🔺        |
| Mean            |                  | 0.971161764706 |
| StdDev          |                  | 0.688308297253 |
| Sum             |                  | 66.039         |
| Min             |                  | 0.181          |
| 1.001           |                  | 3.726          |
| Max             |                  |                |

#### 14.7.4 In Conclusion

You managed to calculate forest estimates for the whole forest using the information from your systematic sample plots, first without considering the forest characteristics and also using the interpretation of the aerial image into forest stands. And you also got some valuable information about the particular stands, which could be used to plan the management of the forest in the coming years.

### 14.7.5 What's Next?

In the following lesson, you will first create a hillshade background from a LiDAR dataset which you will use to prepare a map presentation with the forest results you just calculated.

### 14.8 Lesson: DEM da dati LiDAR

Puoi migliorare l'aspetto delle tue mappe utilizzando diverse immagini di sfondo. Puoi utilizzare la mappa di base o l'immagine aerea che hai utilizzato prima, ma in alcune situazioni sarà meglio un raster di ombreggiatura del terreno.

Puoi usare LAStools per ricavare un DEM da un insieme di dati LiDAR e quindi creare un raster di ombreggiatura da utilizzare nella tua mappa.

L'obiettivo di questa lezione: Installa LAStools e costruisci un DEM da dati LiDAR e un raster di ombreggiatura.

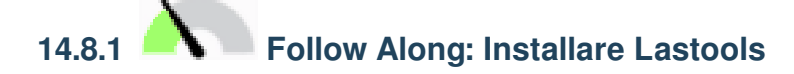

Managing LiDAR data within QGIS is possible using the Processing framework and the algorithms provided by LAStools.

Puoi ottenere un modello digitale di elevazione (DEM) da una nuvola di punti LiDAR e quindi creare un raster di ombreggiatura che è visivamente più intuitivo per le presentazioni. Innanzitutto dovrai impostare lo strumento *Processing* per funzionare correttamente con LAStools:

- Se è aperto, chiudi QGIS.
- Un vecchio lidar plugin potrebbe essere installato di default nel tuo sistema nella cartella C:/Program Files/QGIS Valmiera/apps/qgis/python/plugins/processing/.
- Se disponi di una cartella denominata lidar, eliminala. Questo è valido per alcune installazioni di QGIS 2.2 e 2.4.
- Go to the <code>exercise\_data\forestry\lidar\</code> folder, there you can find the file  $QGIS_2_2$ toolbox.zip. Open it and extract the lidar folder to replace the one you just deleted.
- If you are using a different QGIS version, you can see more installation instructions in this tutorial.

Now you need to install the LAStools to your computer. Get the newest *lastools* version here and extract the content of the lastools.zip file into a folder in your system, for example, C:\lastools\. The path to the lastools folder cannot have spaces or special characters.

**Nota:** Leggi il file LICENSE.txt dentro la cartella lastools. Alcuni dei LAStools sono open source e altri sono closed source e richiedono di licenza per l'uso commerciale e governativo. Ai fini educativi o di valutazione puoi usare e provare LAStools quanto è necessario.

Il plugin e gli algoritmi sono ora installati nel tuo computer e quasi pronto per l'uso, è sufficiente impostare lo strumento Processing per iniziare a utilizzarli:

- Apri un nuovo progetto in QGIS
- Imposta SR del progetto come ETRS89 / ETRS-TM35FIN.

| 🗸 🗢 🧊 « apps 🕨 qgis 🕨 | python  plugins  processing    | •           | • • Search | proc |
|-----------------------|--------------------------------|-------------|------------|------|
| Organize 🔻 🔚 Open Inc | lude in library 🔻 Share with 🔻 | Burn »      | ≣ ▼ 🗌      |      |
| lame                  | Date modified                  | Туре        | Size       |      |
| admintools            | 6/5/2014 3:20 PM               | File folder |            |      |
| 📔 algs                | 6/5/2014 3:20 PM               | File folder |            |      |
| 📔 commander           | 6/5/2014 3:20 PM               | File folder |            |      |
| ore core              | 6/5/2014 3:20 PM               | File folder |            |      |
| 📕 exampleprovider     | 6/5/2014 3:20 PM               | File folder |            |      |
| 📙 gdal                | 6/5/2014 3:20 PM               | File folder |            |      |
| 📕 grass               | 6/5/2014 3:20 PM               | File folder |            |      |
| 📕 gui                 | 6/5/2014 3:20 PM               | File folder |            |      |
| 📔 images              | 6/5/2014 3:20 PM               | File folder |            |      |
| 📔 lidar               | 6/5/2014 3:20 PM               | File folder |            |      |
| 📔 modeler             | 6/5/2014 3:20 PM               | File folder |            |      |
| otb                   | 6/5/2014 3:20 PM               | File folder |            |      |
| outputs               | 6/5/2014 3:20 PM               | File folder |            |      |
| b parameters          | 6/5/2014 3:20 PM               | File folder |            |      |
| r                     | 6/5/2014 3:20 PM               | File folder |            |      |
|                       | 6 /E /001 /L 0.00 DI /         | THE RELATE  |            |      |

• Salva il progetto come forest\_lidar.qgs.

Per configurare LAStools in QGIS

- Vai a Processing [?] Opzioni....
- Nella finestra Opzioni di Processing vai a Programmi'e poi a :guilabel: Strumenti per i dati LiDAR.
- Spunta Attiva.
- Per cartella LAStools scegli c:\lastools\ (o la cartella dove hai estratto LAStools).

| etting                         | Value       |  |
|--------------------------------|-------------|--|
| 🗄 🏶 General                    |             |  |
| 🛛 🕰 Models                     |             |  |
| 🕀 🏶 Providers                  |             |  |
| 🗄 🚠 GDAL/OGR                   |             |  |
| 🕀 🕢 GRASS commands             |             |  |
| 🕀 🗐 GeoServer/PostGIS tools    |             |  |
| 🕀 🐗 Modeler-only tools         |             |  |
| 🗄 🚯 Orfeo Toolbox (Image analy | /sis)       |  |
| 🖶 💋 QGIS geoalgorithms         |             |  |
| 🕀 😨 R scripts                  |             |  |
| 🗄 🔇 SAGA                       |             |  |
| 🕀 🕡 TauDEM (hydrologic analys  | is)         |  |
| 🖃 🔆 Tools for LiDAR data       |             |  |
| 🛛 🔀 Activate                   | ×           |  |
| 🚽 🔀 🛛 Fusion folder            |             |  |
| 🖳 💥 LAStools folder            | C:\lastools |  |
| 🗄 🖻 Scripts                    |             |  |

## 14.8.2 Follow Along: Costruire un DEM con LAStools

Hai già utilizzato lo strumento *Processing* in: doc:`../vector\_analysis/spatial\_statistics` per eseguire algoritmi SAGA. Ora lo userai per eseguire programmi LAStools:

- Apri Processing [?] Strumenti.
- Nel menu a tendina in basso seleziona: Advanced interface.
- Dovresti vedere la categoira :guilabel::Strumenti per dati LiDAR
- Espandi per vedere gli strumenti a disposizione, e espandi anche la sottocategoria *LAStools* (il numero di algoritmi possono variare).
- Scorri fino a trovare l'algoritmo lasview, fai doppio clic su di esso per aprirlo.
- At *Input LAS/LAZ file*, browse to exercise\_data\forestry\lidar\ and select the rautjarvi\_lidar.laz file.

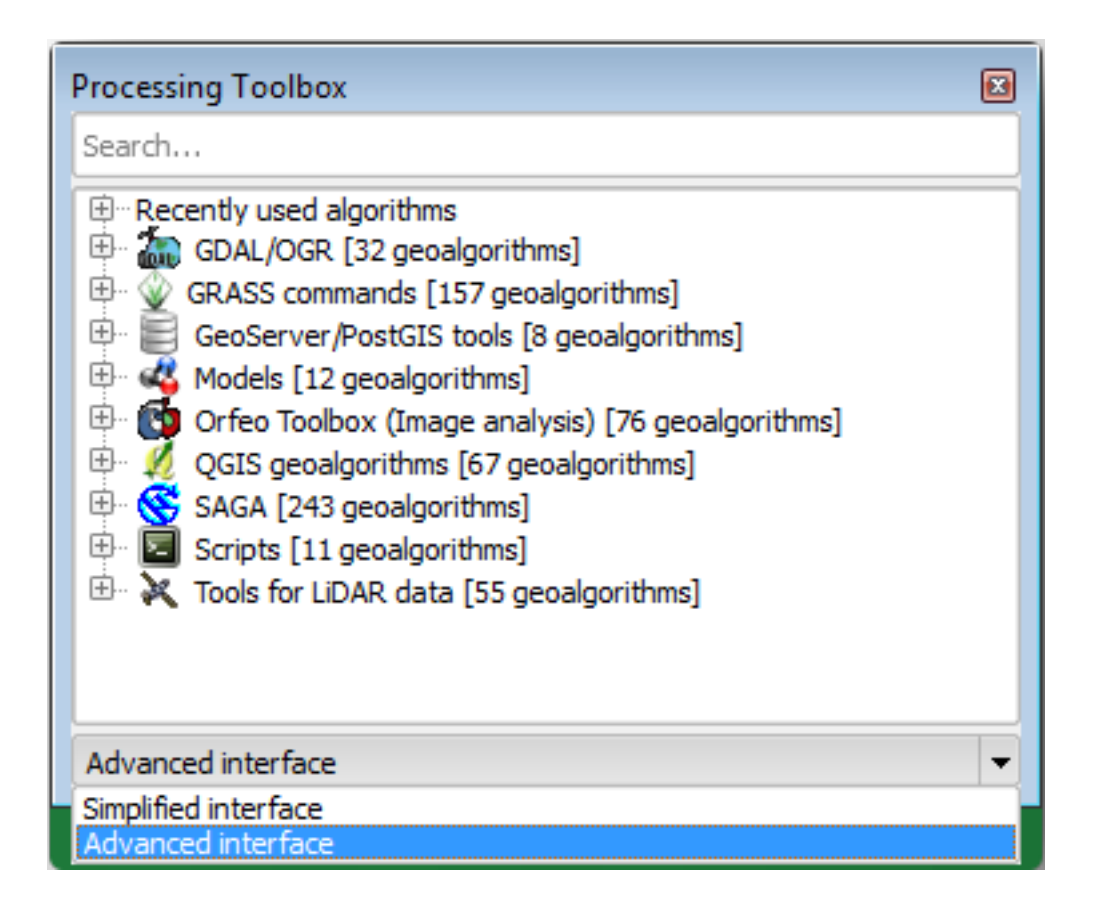

| 🕺 lasview 📧                                                      | lasclip<br>lascolor                                                                                                    |
|------------------------------------------------------------------|----------------------------------------------------------------------------------------------------|
| Parameters Log Help<br>verbose<br>No<br>input LAS/LAZ file       | lasduplicate<br>lasgrid<br>lasground<br>lasheight<br>lasindex<br>lasinfo<br>lasmerge<br>lasnoise                                                                                                    |
| C:\qgis_forestry\exercise_data\forestry\idar\rautjarvi_lidar.laz | lasoverlage<br>lasoverlap<br>lasprecision<br>lasprecision<br>lasprecision<br>lasprecision<br>lasprecision<br>lasoverlage<br>lasoverlage<br>lasoverlage<br>lasoverlap<br>lasoverlap<br>laso |
| 0% Run Close Cancel                                              | lasview<br>laszip<br>shp2las<br>txt2las                                                                                                    |

#### • Click Run.

Ora puoi vedere i dati LiDAR nella finestra di dialogo just a little LAS and LAZ viewer.

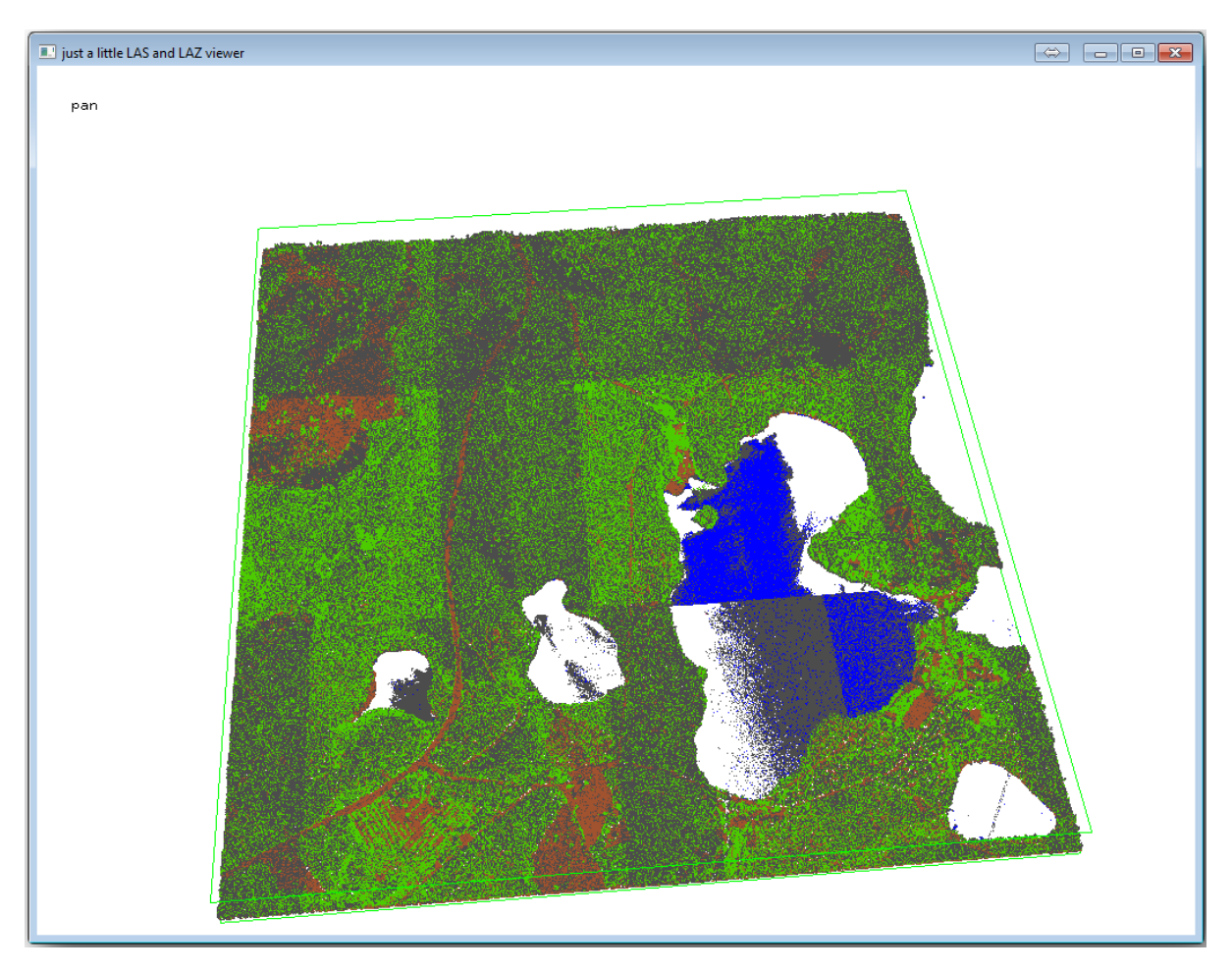

Ci sono molte cose che puoi fare con questo visualizzatore, ma per ora puoi fare clic su di esso per muovere la nuvola di punti LiDAR.

Nota: If you want to know further details on how the LAStools work, you can read the README text files about each of the tools, in the C:\lastools\bin\ folder. Tutorials and other materials are available at the Rapidlasso webpage.

• Chiudi il visualizzatore quando hai finito.

Puoi creare un DEM con LAStools in due fasi: la prima classifica la nuvola di punti in ground e no ground e la seconda calcola il DEM utilizzando solo i punti ground.

- Torna a Strumenti di Processing.
- Segna su Cerca... lasground.
- Fai dopio click per aprire la finestra *lasground* tool e compilala come nell'immagine:
- The output file is saved to the same folder where the rautjarvi\_lidar.laz is located and it is named rautjarvi\_lidar\_1.las.

Puoi aprirlo con lasview per il controllo.

The brown points are the points classified as ground and the gray ones are the rest, you can click the letter g to visualize only the ground points or the letter u to see only the unclassified points. Click the letter a to see all the points again. Check the lasview\_README.txt file for more commands. If you are interested, also this tutorial about editing LiDAR points manually will show you different operations within the viewer.

| Parameters   | Log H         | lelp    |         |          |          |           |         |  |      | <br>    |   |
|--------------|---------------|---------|---------|----------|----------|-----------|---------|--|------|---------|---|
| verbose      |               |         |         |          |          |           |         |  |      |         | Ē |
| No           |               |         |         |          |          |           |         |  |      | -       |   |
| input LAS/L  | AZ file       |         |         |          |          |           |         |  |      |         |   |
| C:\qgis_fo   | orestry\exerc | cise_da | ta\fore | stry∖lid | lar\raut | ;jarvi_li | dar.laz |  |      | <br>. ) |   |
| horizontal   | feet          |         |         |          |          |           |         |  |      |         |   |
| No           |               |         |         |          |          |           |         |  |      | -       |   |
| vertical fee | t             |         |         |          |          |           |         |  |      |         |   |
| No           |               |         |         |          |          |           |         |  |      | •       |   |
| airborne Lil | DAR           |         |         |          |          |           |         |  |      |         |   |
| Yes          |               |         |         |          |          |           |         |  |      | -       |   |
| terrain typ  | e             |         |         |          |          |           |         |  |      |         |   |
| wilderness   | 5             |         |         |          |          |           |         |  |      | -       |   |
| preprocess   | ing           |         |         |          |          |           |         |  |      |         |   |
| default      |               |         |         |          |          |           |         |  |      | •       |   |
|              |               |         |         |          |          |           |         |  | <br> | <br>    | - |
|              |               |         |         |          |          |           |         |  |      |         |   |
|              |               |         |         |          |          | 0         | %       |  |      |         |   |

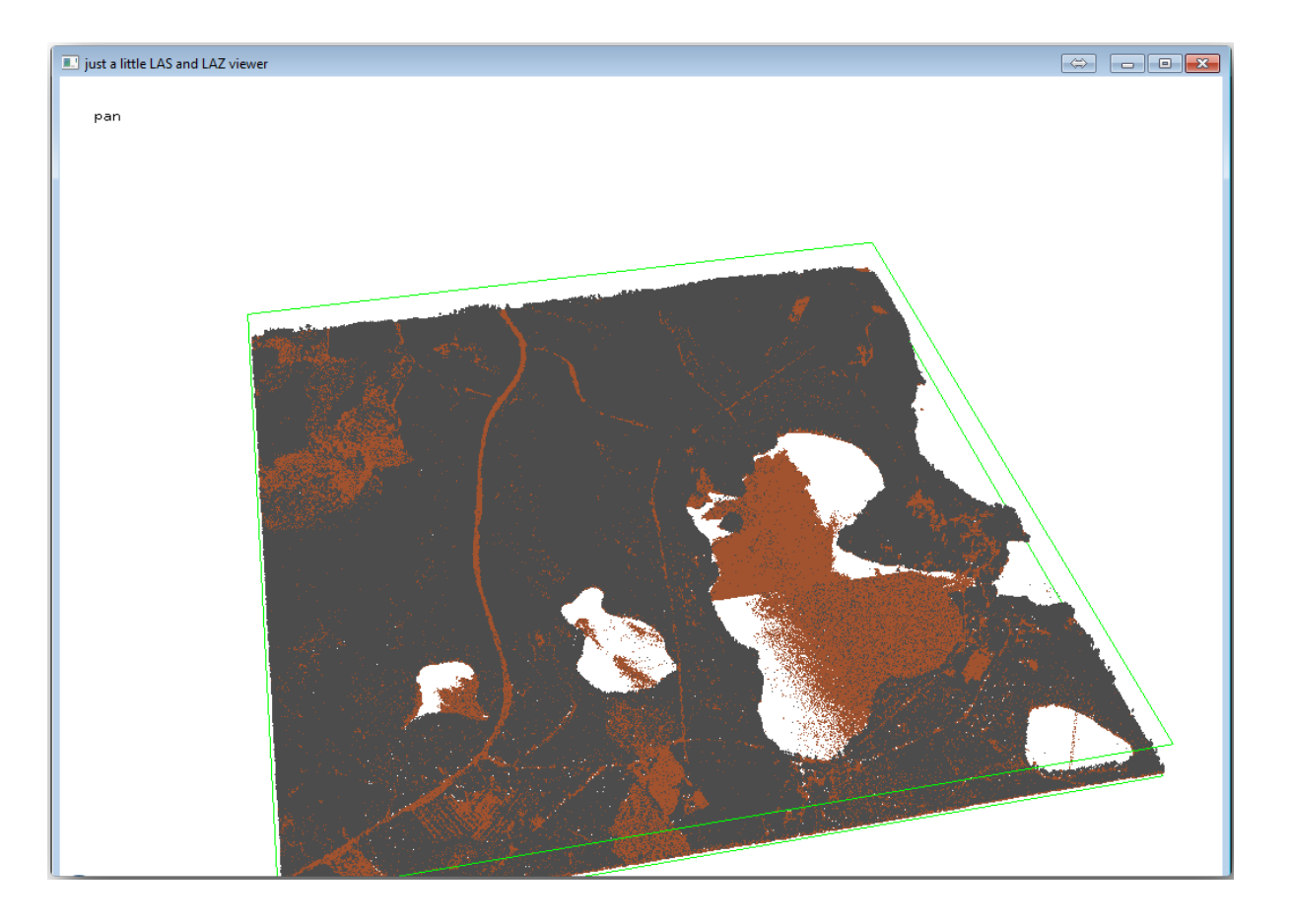

- Chiudi il visualizzatore.
- In Strumenti di Processing, cerca per las2dem.
- Apri la finestra *las2dem* tool e compilala come nell'immagine:

| Parame     | ters Log Help                                                   |
|------------|-----------------------------------------------------------------|
| verbo      | DSE                                                             |
| No         | ▼                                                               |
| input      | LAS/LAZ file                                                    |
| C:\q       | ıgis_forestry\exercise_data\forestry\idar\rautjarvi_lidar_1.las |
| filter     | (by return, classification, flags)                              |
|            | ▼                                                               |
| step       | size / pixel size                                               |
|            | 000000                                                          |
| 1          | •••••••                                                         |
| Attrib     | oute                                                            |
| elev       | ation 🔹                                                         |
| Produ      | Jct                                                             |
| actu       | al values 🔹                                                     |
| Outp       | ut raster file                                                  |
| C:/q       | gis_forestry/exercise_data/forestry/results/rautjarvi_dem.tif   |
| <b>X</b> 0 | pen output file after running algorithm                         |
|            |                                                                 |
|            | 0%                                                              |

Il DEM che ne risulta è aggiunto alla mappa con il nome generico Output raster file.

**Nota:** I moduli *lasground* e *las2dem* tools richiedono la licenza. Puoi utilizzare lo strumento come indicato nel file di licenza e comunque puoi apprezzarne i risultati

# 14.8.3 Follow Along: Creare un'ombreggiatura del suolo

For visualization purposes, a hillshade generated from a DEM gives a better visualization of the terrain:

- Apri Raster [] Analisi [] DEM (Analisi morfologica).
- As the *Output layer*, browse to exercise\_data\forestry\lidar\ and name the file hillshade. tif.
- Lascia gli altri parametri con le impostazioni predefinite.

| 🕺 Hillshade              | ? 💌                                 |
|--------------------------|-------------------------------------|
| Elevation layer          | rautjarvi_dem ▼                     |
| Output layer             | estry/lidar/rautjarvi_hillshade.tif |
| Output format            | GeoTIFF                             |
| Z factor                 | 1                                   |
| X Add result to project  |                                     |
| Illumination             |                                     |
| Azimuth (horizontal angl | e) 300.00                           |
| Vertical angle           | 40.00                               |
|                          | OK Cancel                           |

• Scegli ETRS89 / ETRS-TM35FIN come SR quando richiesto.

Nonostante le linee diagonali che rimangono nel risultato di ombreggiamento del raster, puoi vedere un rilievo preciso della zona. Puoi anche vedere i diversi canali di scolo dei terreni che sono stati scavati nelle foreste.

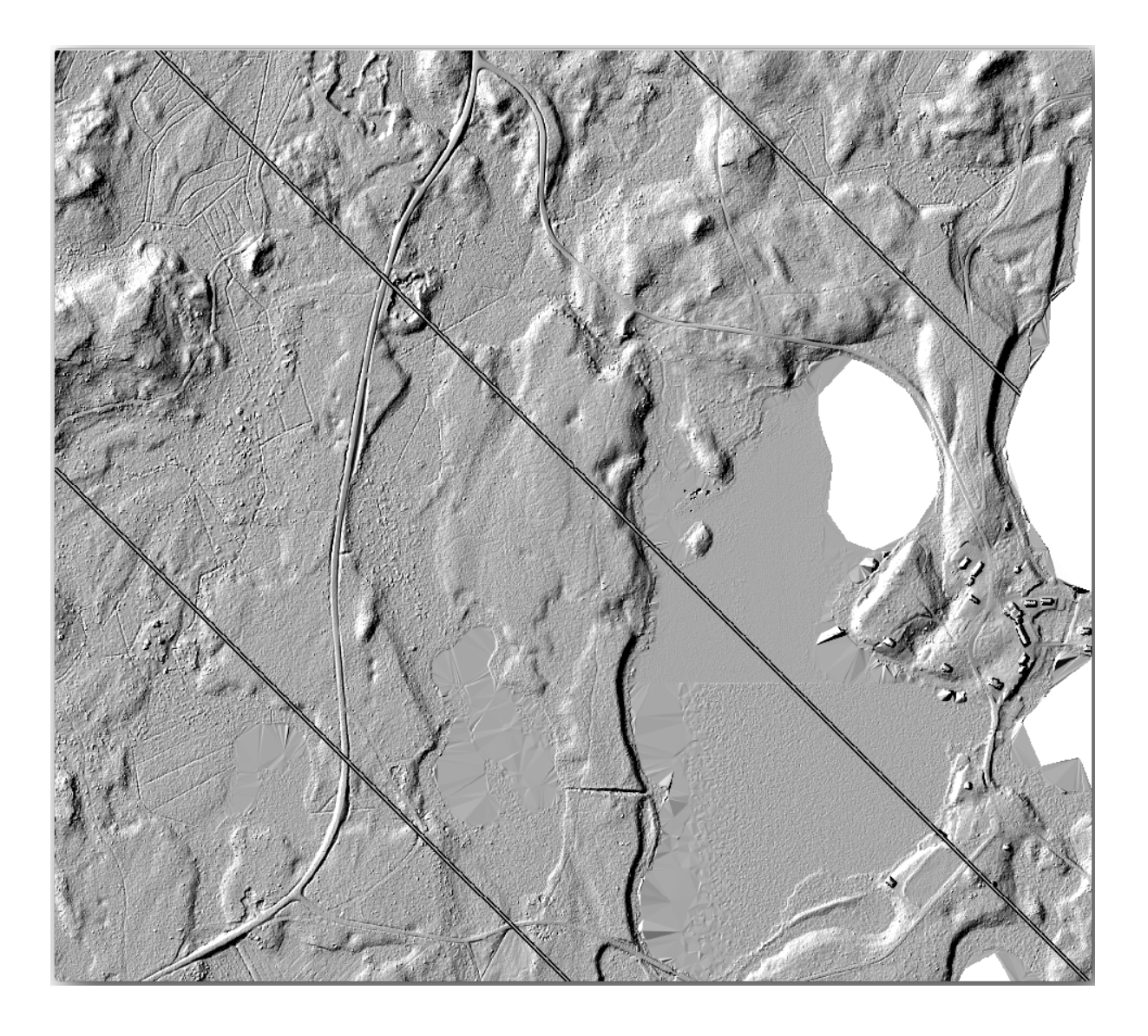

#### 14.8.4 In Conclusion

Using LiDAR data to get a DEM, specially in forested areas, gives good results with not much effort. You could also use ready LiDAR derived DEMs or other sources like the SRTM 9m resolution DEMs. Either way, you can use them to create a hillshade raster to use in your map presentations.

#### 14.8.5 What's Next?

Nella prossima e ultima lezione di questo modulo userai l'ombreggiamento raster e i risultati dell'inventario forestale per creare una mappa di presentazione dei risultati.

### 14.9 Lesson: Map Presentation

In the previous lessons you have imported an old forest inventor as a GIS project, updated it to the current situation, designed a forest inventory, created maps for the field work and calculated forest parameters from the field measurements.

It is often important to create maps with the results of a GIS project. A map presenting the results of the forest inventory will make it easier for anyone to have a good idea of what the results are in a quick glance, without looking at the specific numbers.

The goal for this lesson: Create a map to present the inventory results using a hillshade raster as background.

## 14.9.1 Follow Along: Preparing the Map Data

Open the QGIS project from the parameters calculations lesson, forest\_inventory.ggs. Keep at least the following layers:

- forest\_stands\_2012\_results.
- basic\_map.
- rautjarvi aerial.
- lakes (if you don't have it, add it from the exercise\_data\forestry\ folder).

You are going to present the average volumes of your forest stands in a map. If you open the Attribute table for the forest\_stands\_2012\_results layer, you can see the NULL values for the stands without information. To be able to get also those stands into your symbology you should change the NULL values to, for example, -999, knowing that those negative numbers mean there is no data for those polygons.

For the forest\_stands\_2012\_results layer:

- Open the Attribute table and enable editing.
- Select the polygons with NULL values.
- Use the calculator to update the values of the MEANVol field to -999 only for the selected features.
- · Disable editing and save the changes.

Now you can use a saved style for this layer:

- Go to the Symbology tab.
- Click on Style 🛛 Load Style....
- Select the forest\_stands\_2012\_results.qml from the exercise\_data\forestry\ results \ folder.
- Click OK.

| 🦸 Layer Properties - forest | _stands_2012 | _results   Style                        |                       |                 |                         |           | ? 💌                  |
|-----------------------------|--------------|-----------------------------------------|-----------------------|-----------------|-------------------------|-----------|----------------------|
| 🔀 General                   | Layer re     | ndering                                 |                       |                 |                         |           |                      |
| 😻 Style                     | Layer tran   | sparency<br>ding mode                   | Hard light            |                 | ▼ Feature blending mode | Normal    |                      |
| (abc Labels                 | Edycr Dich   |                                         | That of light         |                 | readine bichaing mode   |           |                      |
| Fields                      | 붙 Gradua     | ted 💌                                   |                       |                 |                         |           |                      |
| 🧹 Rendering                 | Column       | MEANp_vol                               |                       | - 3             |                         |           |                      |
| Display                     | Symbol       |                                         |                       | Change          |                         | Classes 7 |                      |
|                             | Color ramp   | [source]                                |                       | ▼ Inver         | ť                       | Mode Natu | ral Breaks (Jenks) 🔻 |
| Actions                     | Symbol       | Value                                   | Label                 |                 |                         |           |                      |
| Joins                       |              | 0.0000 - 15.0000                        | 0 - 15                |                 |                         |           |                      |
| Diagrams                    |              | 25.0000 - 50.0000                       | 25 - 50               |                 |                         |           |                      |
| 🥡 Metadata                  |              | 50.0000 - 100.0000<br>100.0000 - 150.00 | 50 - 100<br>100 - 150 |                 |                         |           |                      |
|                             |              | 150.0000 - 300.00                       | 150 - 300             |                 |                         |           |                      |
|                             |              |                                         |                       |                 |                         |           |                      |
|                             |              |                                         |                       |                 |                         |           |                      |
|                             | Classify     | Add class                               | Delete                | Delete all      |                         |           | Advanced 🔻           |
|                             |              | Load Style                              |                       | Save As Default | Restore Default Style   | Save      | e Style 🔹            |
|                             |              |                                         |                       |                 | OK Cano                 | el Apply  | Help                 |

La tua mappa dovrebbe apparire come questa:

# 14.9.2 Try Yourself Try Different Blending Modes

The style you loaded:

is using the Hard light mode for the *Layer blending mode*. Note that the different modes apply different filters combining the underlying and overlying layers, in this case the hillshade raster and your forest stands are used. You can read about these modes in the User Guide.

Try with different modes and see the differences in your map. Then choose the one you like better for your final map.

# 14.9.3 Try Yourself Using a Layout Template to Create the Map result

Use a template prepared in advanced to present the results. The template forest\_map.qpt is located in the exercise\_data\forestry\results\ folder. Load it using the *Project* [2] Layout Manager... dialog.

Open the print layout and edit the final map to get a result you are happy with.

The map template you are using will give a map similar to this one:

Save your QGIS project for future references.

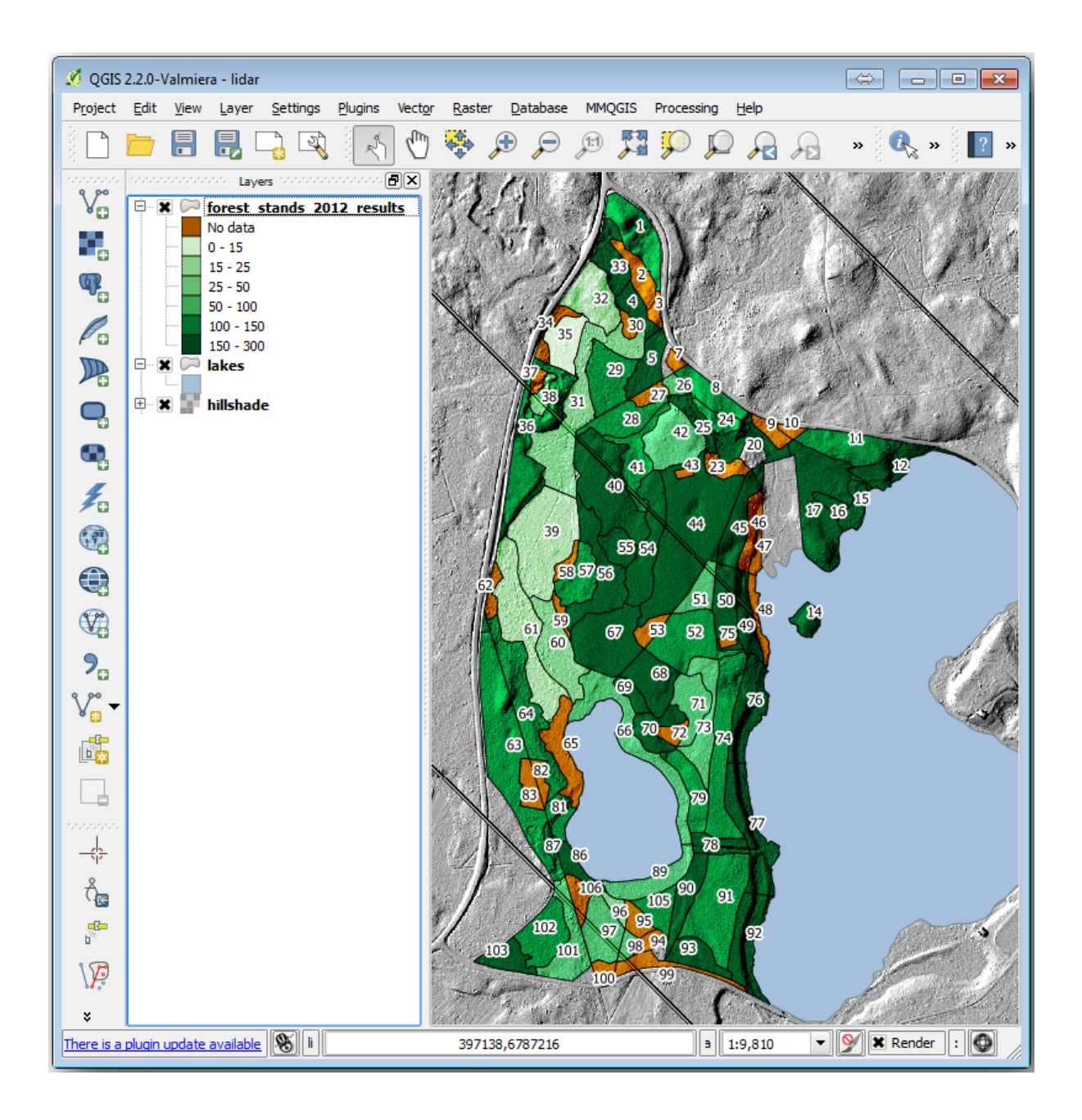

| 🦸 Layer Properties - forest | _stands_2012 | _results   Style   |               |            |                       |         | ?                      | x   |
|-----------------------------|--------------|--------------------|---------------|------------|-----------------------|---------|------------------------|-----|
| 🔀 General                   | Layer re     | ndering            |               |            |                       |         |                        |     |
| Style                       | Layer tran   | sparency           | 0             |            |                       |         | 0                      | •   |
|                             | Layer blen   | ding mode          | Hard light    | -          | Feature blending mode | ormal   | ·                      | -   |
| (abc) Labels                | Cradua       | ted a              |               |            |                       |         |                        |     |
| Fields                      | 📲 Gradua     | ted                |               |            |                       |         |                        |     |
| Pendering                   | Column       | MEANp_vol          |               | <b>▼</b>   |                       |         |                        |     |
|                             | Symbol       |                    |               | Change     |                       | Classes | 7                      | ÷   |
| 🤛 Display                   | Color ramp   | [source]           |               | ▼ Invert   |                       | Mode    | Natural Breaks (lenks) | Ţ   |
| Actions                     |              | [posice]           |               |            |                       |         |                        |     |
| · •                         | Symbol       | Value              | Label         |            |                       |         |                        |     |
| Joins                       |              | 0.0000 - 15.0000   | 0 - 15        |            |                       |         |                        |     |
| Diagrams                    |              | 15.0000 - 25.0000  | 15 - 25       |            |                       |         |                        |     |
| Diagramb                    |              | 25.0000 - 50.0000  | 25 - 50       |            |                       |         |                        |     |
| 🕜 Metadata                  |              | 50.0000 - 100.0000 | 50 - 100      |            |                       |         |                        |     |
| ~                           |              | 100.0000 - 150.00  | 100 - 150     |            |                       |         |                        |     |
|                             | -            | 150,0000 - 500,00  | 150 - 500     |            |                       |         |                        |     |
|                             |              |                    |               |            |                       |         |                        |     |
|                             |              |                    |               |            |                       |         |                        |     |
|                             |              |                    |               |            |                       |         |                        |     |
|                             |              |                    |               |            |                       |         |                        |     |
|                             |              |                    |               |            |                       |         |                        | 5   |
|                             | Classify     | Add class          | Delete Delete | e all      |                       |         | Advanced               | · • |
|                             |              | Load Style         | Save A        | As Default | Restore Default Style |         | Save Style             | •   |
|                             |              |                    |               |            | OK Cancel             |         | Apply Help             |     |

| 32<br>32<br>33<br>33<br>33<br>33<br>33<br>33<br>33<br>33              | 1             |
|-----------------------------------------------------------------------|---------------|
| Create unique print composer title<br>(title generated if left empty) |               |
| results                                                               | - Contraction |
| OK Cancel                                                             | 1             |
|                                                                       |               |
|                                                                       |               |
| New from template                                                     | CXXX          |
| Specific   Add                                                        | 時か            |
| ercise_data/forestry/results/forest_map.qpt                           | A.M.          |
| Open template directory user default                                  | 100           |
| Show Duplicate Remove Rename Close                                    |               |
|                                                                       |               |

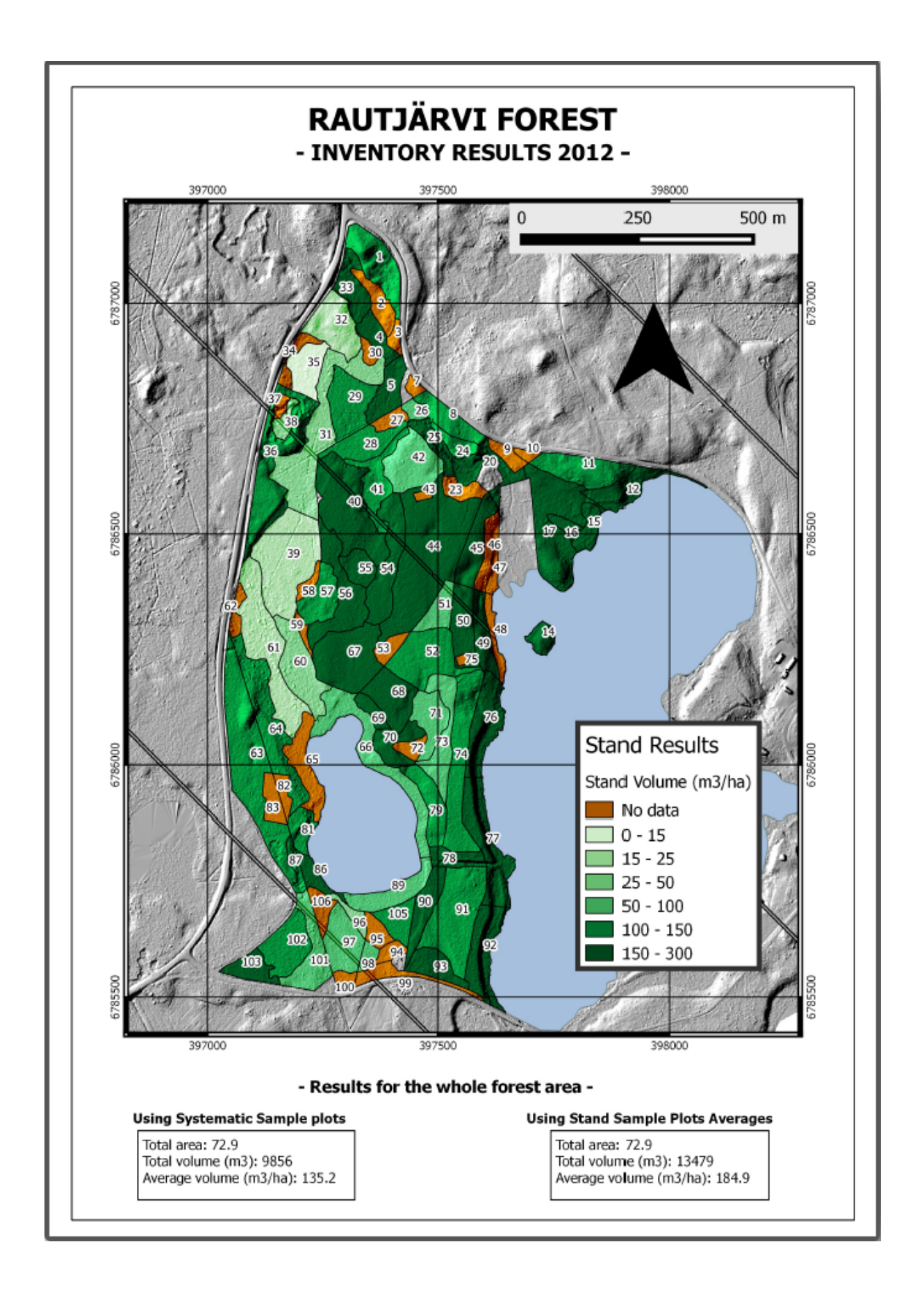

### 14.9.4 In Conclusion

Through this module you have seen how a basic forest inventory can be planned and presented with QGIS. Many more forest analysis are possible with the variety of tools that you can access, but hopefully this manual has given you a good starting point to explore how you could achieve the specific results you need.

# CAPITOLO 15

### Module: Nozioni sui database con PostgreSQL

I database relazionali sono una parte importante di qualsiasi sistema GIS. In questo modulo, imparerai i concetti relativi al sistema di gestione dei database relazionali (RDBMS) e userai PostgreSQL per creare un nuovo database per memorizzare i dati come per conoscere altre funzioni tipiche di RDBMS.

### 15.1 Lesson: Introduzione ai database

Prima di usare PostgreSQL, assicuriati di conoscere la teoria generale dei database. Non avrai bisogno di inserire codice; è solo a scopo illustrativo.

L'obiettivo di questa lezione: Comprendere i concetti fondamentali dei database.

#### 15.1.1 Cos'è un database?

Un database consiste in una raccolta organizzata di dati per uno o più usi. - Wikipedia

Un sistema di gestione del database (DBMS) è costituito da un software che gestisce i database, fornendo spazio di archiviazione, accesso, sicurezza, backup e altri servizi. - *Wikipedia* 

#### 15.1.2 Tabelle

Nei database relazionali e nei database di file flat, una tabella è un insieme di elementi di dati (valori) organizzati utilizzando un modello di colonne verticali (identificate dal loro nome) e righe orizzontali. Una tabella ha un numero specificato di colonne, ma può avere un numero qualsiasi di righe. Ogni riga è identificata dai valori che appaiono in un particolare sottoinsieme di colonne che è stato identificato come una chiave univoca. - *Wikipedia* 

Nei database SQL una tabella è anche nota come relazione.

#### 15.1.3 Colonne / Campi

Una colonna è un insieme di valori di dati di un particolare tipo, uno per ogni riga della tabella. Le colonne forniscono la struttura in base alla quale sono composte le righe. Il termine campo viene spesso utilizzato in modo intercambiabile con colonna, anche se molti ritengono più corretto utilizzare campo (o valore del campo) per fare riferimento in modo specifico al singolo elemento esistente all'intersezione tra una riga e una colonna. - *Wikipedia* 

Una colonna:

| name  |  |  |
|-------|--|--|
| ++    |  |  |
| Tim   |  |  |
| Horst |  |  |
|       |  |  |

#### Un campo:

| Horst |

#### 15.1.4 Record

Un record è l'informazione memorizzata in una riga della tabella. Ogni record avrà un campo per ciascuna delle colonne nella tabella.

2 | Horst | 88 <-- one record

#### 15.1.5 Tipi di dati

Il tipo di dato limita il tipo di informazioni che possono essere archiviate in una colonna.

Ci sono diversi tipi di dato. Concentrati sui più comuni:

- Stringa per memorizzare dati di testo
- Intero per memorizzare numeri interi
- Reale per memorizzare i numeri decimali
- Date per memorizzare i compleanni
- Booleano per memorizzare i valori di vero/falso

Puoi dire al database di permetterti di non memorizzare nulla in un campo. Se non c'è nulla in un campo, allora il contenuto del campo viene definito come un valore **valore "null"**:

```
insert into person (age) values (40);
```

select \* from person;

**Risultato:** 

Ci sono molti altri tipi di dati che puoi usare - `controlla il manuale di PostgreSQL <https://www.postgresql.org/ docs/current/datatype.html>`\_

#### 15.1.6 Creazione di un database di indirizzi

Usa un semplice caso di studio per vedere come viene costruito un database. Vuoi creare un database di indirizzi.

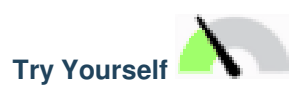

Annota le proprietà che costituiscono un indirizzo semplice e che memorizzerai nel database.

Verifica i tuoi risultati

#### Struttura indirizzi

Le proprietà di ogni indirizzo sono espresse nelle colonne. Il tipo di informazioni memorizzate in ogni colonna è il suo tipo di dati. Nella prossima sezione analizzerai la nostra tabella degli indirizzi concettuali per vedere come migliorarla

#### 15.1.7 Teoria dei database

Il processo di creazione di un database comporta la creazione di un modello del mondo reale; prendi concetti del mondo reale e rappresentali nel database come entità.

#### 15.1.8 Normalizzazione

Una delle idee principali in un database è di evitare la duplicazione / ridondanza dei dati. Il processo di rimozione della ridondanza da un database è chiamato Normalizzazione.

La normalizzazione è un modo sistematico per garantire che una struttura di database sia adatta per l'interrogazione e priva di determinati e indesiderabili caratteristiche - inserimento, aggiornamento e anomalia di cancellazione - che potrebbero portare a una perdita dell'integrità dei dati. - *Wikipedia* 

Esistono diversi tipi di "moduli" di normalizzazione.

Guarda un semplice esempio:

| <pre>id   integer   not null default   nextval('people_id_seq'::   name   character varying(50)   address   character varying(200)   net null</pre> | olumn                       | Туре                                                                 | Modifiers                                                         |
|----------------------------------------------------------------------------------------------------|-----------------------------|----------------------------------------------------------------------|-------------------------------------------------------------------|
| name   character varying(50)  <br>address   character varying(200)   <b>not null</b>                                                                | ld                          | integer                                                              | <pre>/ not null default   nextval('people_id_seq'::regclass</pre> |
| phone_no   character varying                                                                                                    | name<br>address<br>phone_no | character varying(50)<br>character varying(200)<br>character varying | <br>  not null                                                    |

Immagina di avere molti amici con lo stesso nome di via o città. Ogni volta che questi dati vengono duplicati, viene consumato spazio. Peggio ancora, se il nome di una città cambia, devi fare un sacco di lavoro per aggiornare il tuo database.

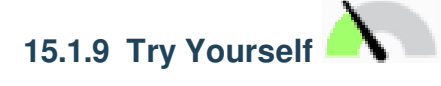

Ridisegnare la tabella sopra per ridurre la duplicazione e normalizzare la struttura dei dati.

Puoi leggere di più sulla normalizzazione del database qui <https://en.wikipedia.org/wiki/Database\_normalization>\_

Verifica i tuoi risultati

#### 15.1.10 Indici

Un indice di database è una struttura di dati che migliora la velocità delle operazioni di recupero dei dati su una tabella di database. - *Wikipedia* 

Immagina di leggere un libro di testo e di cercare la spiegazione di un concetto - e il libro di testo non ha indice! Dovrai iniziare a leggere dall'inizio e farti strada attraverso l'intero libro fino a trovare le informazioni di cui hai bisogno. L'indice sul retro di un libro ti aiuta a saltare rapidamente alla pagina con le informazioni pertinenti:

```
create index person_name_idx on people (name);
```

Ora le ricerche sul nome saranno più veloci:

| Table "public.people"                           |                                                                                 |                                                                      |  |  |  |
|-------------------------------------------------|---------------------------------------------------------------------------------|----------------------------------------------------------------------|--|--|--|
| Column                                          | Туре                                                                            | Modifiers                                                            |  |  |  |
| id                                              | / integer<br> <br>                                                              | <pre>/ not null default / nextval('people_id_seq'::regclass) /</pre> |  |  |  |
| name<br>address<br>phone_no                     | <pre>  character varying(50)   character varying(200)   character varying</pre> | <br>  not null                                                       |  |  |  |
| <pre>Indexes:     "people_p     "person_n</pre> | key <b>" PRIMARY KEY,</b> btree (<br>ame_idx" btree (name)                      | id)                                                                  |  |  |  |

#### 15.1.11 Sequenze

Una sequenza è un generatore di numeri univoco. Viene normalmente utilizzato per creare un identificativo univoco per una colonna in una tabella.

In questo esempio, id è una sequenza: il numero viene incrementato ogni volta che un record viene aggiunto alla tabella:

#### 15.1.12 Diagramma Entità Relazione

In un database normalizzato, in genere si hanno molte relazioni (tabelle). Il diagramma entità-relazione (diagramma ER) viene utilizzato per progettare le dipendenze logiche tra le relazioni. Considera la tabella delle persone non normalizzate di prima nella lezione:

Con un piccolo lavoro puoi dividerlo in due tabelle, eliminando la necessità di ripetere il nome della via per le persone che vivono nella stessa strada:

```
select * from streets;
id | name
----+
1 | Plein Street
(1 row)
```

e:

Puoi quindi collegare le due tabelle usando le "chiavi" streets.id e people.streets\_id.

Se disegnassi un diagramma ER per questi due tabelle, sarebbe simile a questo:

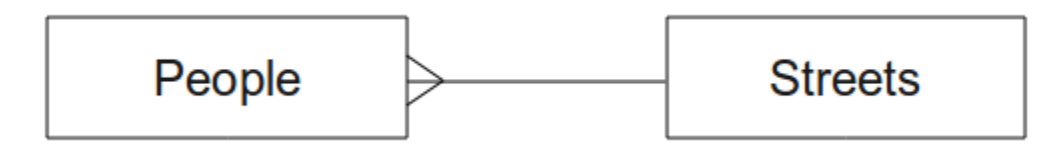

Il diagramma ER ti aiuta ad esprimere relazioni "da uno a molti". In questo caso il simbolo della freccia indica che una strada può avere molte persone che vivono su di essa.

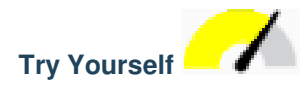

Il nostro modello di "people" ha ancora alcuni problemi di normalizzazione: prova a vedere se puoi normalizzarlo ulteriormente e mostrarlo per mezzo di un diagramma ER.

Verifica i tuoi risultati

#### 15.1.13 Vincoli, chiavi primarie e chiavi esterne

Puoi usare un vincolo di database per garantire che i dati in una relazione corrispondano a come tali dati devono essere memorizzati. Ad esempio un vincolo sul tuo codice postale potrebbe garantire che il numero sia tra 1000 e 9999.

Una chiave primaria è uno o più valori di campo che rendono un record univoco. Di solito la chiave primaria è chiamata id ed è una sequenza.

Una chiave esterna viene utilizzata per fare riferimento a un record univoco su un'altra tabella (utilizzando la chiave primaria di quell'altra tabella).

Nel diagramma ER, il collegamento tra tabelle è normalmente basato su chiavi esterne che si collegano a chiavi primarie.

Se guardiamo all'esempio people, la definizione della tabella mostra che la colonna stradale è una chiave esterna che fa riferimento alla chiave primaria nella tabella streets:

```
Table "public.people"
Column
           L
                                     Modifiers
                                   Type
id
           | integer
                                   | not null default
                                   | nextval('people_id_seq'::regclass)
           | character varying(50) |
name
house_no | integer
                                   | not null
                                   | not null
street_id | integer
phone_no | character varying
Indexes:
"people_pkey" PRIMARY KEY, btree (id)
Foreign-key constraints:
"people_street_id_fkey" FOREIGN KEY (street_id) REFERENCES streets(id)
```

#### 15.1.14 Transazioni

Quando aggiungi, modifichi o elimini dati in un database, è sempre importante che il database sia lasciato in buono stato. La maggior parte dei database fornisce una funzionalità chiamata supporto per le transazioni. Le transazioni consentono di creare una posizione di rollback a cui è possibile tornare se le modifiche al database non sono state eseguite come pianificato.

Fai uno scenario in cui hai un sistema di contabilità. Devi trasferire fondi da un account e aggiungerli a un altro. La sequenza di passaggi sarebbe come questa:

- remove R20 from Joe
- add R20 to Anne

Se qualcosa andasse storto durante il processo (ad esempio un'interruzione dell'alimentazione), la transazione verrà ripristinata.

#### 15.1.15 In Conclusion

I database ti consentono di gestire i dati in modo strutturato utilizzando semplici strutture di codice.

#### 15.1.16 What's Next?

Ora che hai visto come i database funzionano in teoria, crea un nuovo database per implementare la teoria trattata.

### 15.2 Lesson: Realizzazione del modello di dati

Ora dopo aver trattato tutta la teoria, crea un nuovo database. Questo database verrà utilizzato per gli esercizi delle lezioni che seguiranno.

L'obiettivo di questa lezione: Installare il software richiesto e utilizzarlo per realizzare il database di esempio.

#### 15.2.1 Installa PostgreSQL

**Nota:** Anche se fuori dalla scopo di questo manuale, gli utenti Mac possono installare PostgreSQL usando Homebrew. Gli utenti Windows possono usare l'installatore grafico. Nota che la documentazione presume si stia usando QGIS in Ubuntu.

#### Sotto Ubuntu:

```
sudo apt install postgresql-9.1
```

Dovresti avere un messaggio come questo:

```
[sudo] password for qgis:
Reading package lists... Done
Building dependency tree
Reading state information... Done
The following extra packages will be installed:
postgresql-client-9.1 postgresql-client-common postgresql-common
Suggested packages:
oidentd ident-server postgresql-doc-9.1
The following NEW packages will be installed:
postgresql-9.1 postgresql-client-9.1 postgresql-client-common postgresql-common
0 upgraded, 4 newly installed, 0 to remove and 5 not upgraded.
Need to get 5,012kB of archives.
After this operation, 19.0MB of additional disk space will be used.
Do you want to continue [Y/n]?
```

Premi S e Enter e aspetta la fine dell'installazione.

#### 15.2.2 Guida

PostgreSQL ha un'ottima documentazione online.

#### 15.2.3 Crea un utente del database

Sotto Ubuntu:

Al termine dell'installazione, esegui questo comando per diventare utente postgres e quindi creare un nuovo utente del database:

sudo su - postgres

Digita la normale password di accesso quando richiesto (è necessario disporre dei diritti sudo).

Ora, al prompt di bash dell'utente postgres, crea l'utente del database. Assicurati che il nome utente corrisponda al tuo nome utente unix: renderà la tua vita molto più semplice, poiché postgres ti autenticherà automaticamente quando avrai effettuato l'accesso come tale utente:

createuser -d -E -i -l -P -r -s qgis

Immetti una password quando richiesto. È necessario utilizzare una password diversa per la password di accesso.

Cosa significano queste opzioni?

```
-d, --createdb role can create new databases
-E, --encrypted encrypt stored password
-i, --inherit role inherits privileges of roles it is a member of (default)
-1, --login role can login (default)
-P, --pwprompt assign a password to new role
-r, --createrole role can create new roles
-s, --superuser role will be superuser
```

Ora dovresti lasciare l'ambiente shell bash dell'utente postgre digitando:

exit

#### 15.2.4 Verifica il nuovo account

psql -l

Dovrebbe restituire qualcosa del genere:

Premi Q per uscire.

#### 15.2.5 Crea un database

Puoi usare il comando" createdb" per creare un nuovo database. Dovrebbe essere eseguito dal prompt della shell bash:

createdb address -O qgis

Puoi verificare l'esistenza del nuovo database utilizzando questo comando:

psql -l

Che dovrebbe tornare qualcosa di simile:
```
Name|Owner|Encoding|Collation|Ctype|Access privilegesaddress|qgis|UTF8|en_ZA.utf8|en_ZA.utf8|postgres|postgres|UTF8|en_ZA.utf8|en_ZA.utf8|template0|postgres|UTF8|en_ZA.utf8|en_ZA.utf8|=c/postgres:..->postgres=CTc/postgres|UTF8|en_ZA.utf8|en_ZA.utf8|=c/postgres:..->postgres=CTc/postgres|UTF8|en_ZA.utf8|=c/postgres:..|(4rows)|------
```

Premi Q per uscire.

## 15.2.6 Avvio di una sessione shell del database

Puoi connetterti facilmente al tuo database in questo modo:

psql address

Per uscire dalla shell del database psql, digita:

/d

Per informazioni sull'utilizzo della shell, digita:

\?

Per informazioni sull'utilizzo dei comandi SQL, digita:

\help

Per ottenere aiuto su un comando specifico, digita (ad esempio):

\help create table

Vedi anche il Psql cheat sheet.

#### 15.2.7 Crea tabelle in SQL

Inizia a fare alcune tabelle! Usa il diagramma ER come guida. Innanzitutto, connettiti al database address:

psql address

Then create a streets table:

create table streets (id serial not null primary key, name varchar(50));

serial e varchar sono **tipi di dato**. serial dice a PostgreSQL di iniziare una sequenza di interi (autoincrementale) automaticamente su id per ogni nuovo record. varchar (50) dice a PostgreSQL di creare un campo di testo lungo 50 caratteri.

Noterai che il comando termina con un ; ;- tutti i comandi SQL dovrebbero essere terminati in questo modo. Quando premi Enter, psql Invio, psql riporterà qualcosa del genere:

```
NOTICE: CREATE TABLE will create implicit sequence "streets_id_seq"
    for serial column "streets.id"
NOTICE: CREATE TABLE / PRIMARY KEY will create implicit index
        "streets_pkey" for table "streets"
CREATE TABLE
```

Ciò significa che la tua tabella è stata creata correttamente, con una chiave primaria streets\_pkey usando streets.id.

Nota: se se non iserisci un ;, otterrai una richiesta come questa: address-#. Questo perché PG si aspetta che tu inserisca altro. Inserisci ; per eseguire il tuo comando.

Per vedere lo schema della tabella:

```
\d streets
```

Dovrebbe mostrarti qualcosa di simile:

Per vedere il contenuto della tabella:

```
select * from streets;
```

Dovrebbe mostrarti qualcosa di simile:

```
id | name
---+----
(0 rows)
```

Come puoi vedere, la tabella è attualmente vuota

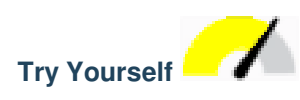

Usa l'approccio mostrato sopra per creare una tabella chiamata people:

Aggiungi campi come numero di telefono, indirizzo di casa, nome, ecc. (Questi non sono tutti nomi validi: cambiali per renderli validi). Assicurati di dare alla tabella una colonna ID con lo stesso tipo di dati di cui sopra.

Verifica i risultati

#### 15.2.8 Crea chiavi in SQL

Il problema ora è che il database non sa che people e streets hanno una relazione logica. Per esprimere questa relazione, dobbiamo definire una chiave esterna che punta alla chiave primaria della tabella streets.

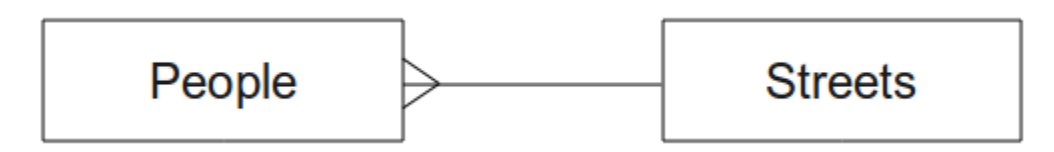

Puoi farlo in due modi:

- Add the key after the table has been created
- Define the key at time of table creation

La tabella è già stata creata, quindi fallo nel primo modo:

```
alter table people
  add constraint people_streets_fk foreign key (street_id) references streets(id);
```

Questo indica alla tabella people che il campo street\_id deve corrispondere a id della tabella streets.

Il modo più usuale per creare una relazione è farlo quando crei la tabella:

Dopo aggiunto il vincolo lo schema della tabella appare ora così:

```
Table "public.people"
 Column
                           Modifiers
                 Type
   _____
              _____/
      | integer
                           not null default
id
                           nextval('people_id_seq'::regclass)
name
       | character varying(50) |
                  not null
house_no | integer
street_id | integer
                           | not null
phone_no | character varying
                           Indexes:
 "people_pkey" PRIMARY KEY, btree (id)
Foreign-key constraints:
 "people_streets_fk" FOREIGN KEY (id) REFERENCES streets(id)
```

#### 15.2.9 Crea indici in SQL

Vuoi ricerche veloci sui nomi delle persone. Per fare ciò, puoi creare un indice sulla colonna del nome della nostra tabella people:

```
create index people_name_idx on people(name);
\d people
```

Che risulta:

```
Table "public.people"
            Туре
 Column
                            Modifiers
  ______
id | integer
                            | not null default nextval
                             ('people_id_seq'::regclass)
        | character varying(50) |
name
house_no | integer | not null
street_id | integer
                            | not null
phone_no | character varying
Indexes:
"people_pkey" PRIMARY KEY, btree (id)
"people_name_idx" btree (name) <-- new index added!
Foreign-key constraints:
"people_streets_fk" FOREIGN KEY (id) REFERENCES streets(id)
```

#### 15.2.10 Elimina tabelle in SQL

Se vuoi sbarazzarti di una tabella puoi usare il comando drop:

drop table streets;

Nota: Nell'esempio corrente il comando sopra non funzionerebbe. Perché Vedi perché

Se hai usato lo stesso comando drop table sulla tabella people, sarebbe riuscito:

drop table people;

Nota: Se hai inserito quel comando ed eliminato la tabella people, ora sarebbe il momento giusto per ricostruirlo, poiché ne avrai bisogno nei prossimi esercizi.

#### 15.2.11 Una parola su pgAdmin III

Ti mostriamo i comandi SQL dal prompt di psql perché è un modo molto utile per conoscere i database. Tuttavia, ci sono modi più rapidi e semplici per fare molto di quello che ti stiamo mostrando. Installa pgAdmin III e puoi creare, eliminare, modificare le tabelle etc usando le operazioni in una GUI.

Sotto Ubuntu, puoi installarlo così:

sudo apt install pgadmin3

pgAdmin III sarà trattato in maggior dettaglio in un altro modulo.

#### 15.2.12 In Conclusion

Ora hai visto come creare un nuovo database, iniziando completamente da zero.

#### 15.2.13 What's Next?

Adesso imparerai come usare il DBMS per aggiungere nuovi dati.

# 15.3 Lesson: Aggiungi dati

Gli esempi che hai creato ora dovranno essere popolati con i dati necessari.

L'obiettivo di questa lezione: imparare a inserire nuovi dati nel database di esempio.

#### 15.3.1 Inserisci le istruzioni

Come aggiungi i dati a una tabella? L'istruzione sql INSERT fornisce le funzionalità per questo:

insert into streets (name) values ('High street');

Alcune cose da segnalare:

- After the table name (streets), you list the column names that you will be populating (in this case only the name column).
- Dopo il comando values, posiziona l'elenco dei valori dei campi.
- Strings should be quoted using single quotes.
- Note that we did not insert a value for the id column; this is because it is a sequence and will be auto-generated.
- If you do manually set the id, you may cause serious problems with the integrity of your database.

Dovresti vedere INSERT 0 1 se effettuato l'inserimento.

Puoi vedere il risultato della tua azione di inserimento selezionando tutti i dati nella tabella:

select \* from streets;

Risultato:

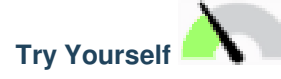

Usa il comando INSERT per aggiugngere una nuova via alla tabella streets.

Verifica i tuoi risultati

#### 15.3.2 Aggiunta di dati rispettando i vincoli

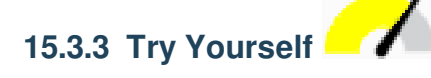

Prova ad aggiungere una persona alla tabella people con i seguenti attributi:

```
Name: Joe Smith
House Number: 55
Street: Main Street
Phone: 072 882 33 21
```

Nota: Ricorda che in questo esempio abbiamo definito i numeri di telefono come stringhe e non come numeri interi.

A questo punto, dovresti avere un rapporto di errore se provi a farlo senza prima creare un record per Main Street nella tabella streets.

Dovresti aver notato che:

Non puoi aggiungere una strada usando il nome

• Non puoi aggiungere un id della strada prima di avavrla creata nella tabella streets

Ricorda che le due tabelle sono collegate tramite una coppia di chiavi primaria/esterna. Ciò significa che nessuna persona può essere inserita senza che vi sia anche un record di strada corrispondente.

Usa queste informazioni per aggiungere una nuova persona al database.

Verifica i tuoi risultati

#### 15.3.4 Selaziona dati

Hai già visto la sintassi per la selezione dei record. Dai un'occhiata ad altri esempi:

```
select name from streets;
select * from streets;
select * from streets where name='Main Road';
```

Nelle sessioni successive approfondirai come selezionare e filtrare i dati.

#### 15.3.5 Agggiorna dati

Come fare per cambiare alcuni dati esistenti? per esempio cambiare il nome di una strada:

update streets set name='New Main Road' where name='Main Road';

Sta molto attento a usare il comando update - se più di un record corrisppondesse alla condizione WHERE allora verrebbero tutti aggiornati!

Una soluzione migliore è utilizzare la chiave primaria della tabella per fare riferimento al record da modificare:

update streets set name='New Main Road' where id=2;

Dovrebbe ritornare UPDATE 1.

Nota: L'istruzione WHERE è sensibile alle maiuscole Main Road non è lo stesso di Main road

#### 15.3.6 Cancella dati

Riguardo a cancellare un oggetto della tabella, usa il comando DELETE:

```
delete from people where name = 'Joe Smith';
```

Dai un'occhiata alla tabelle people:

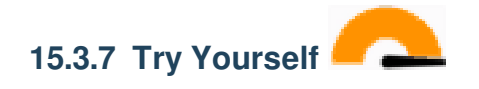

Usa le competenze apprese per aggiungere alcuni nuovi amici al tuo database:

| name         | I, | house_no |  | street_id |  | pł  | none_ | _no |    |
|--------------|----|----------|--|-----------|--|-----|-------|-----|----|
| Joe Bloggs   |    | 3        |  | 2         |  | 072 | 887   | 23  | 45 |
| Jane Smith   |    | 55       |  | 3         |  | 072 | 837   | 33  | 35 |
| Roger Jones  |    | 33       |  | 1         |  | 072 | 832   | 31  | 38 |
| Sally Norman |    | 83       |  | 1         |  | 072 | 932   | 31  | 32 |

#### 15.3.8 In Conclusion

Ora sai come aggiungere nuovi dati agli esempi che hai creato in precedenza. Ricorda che se vuoi aggiungere nuovi tipi di dati, potresti modificare e/o creare nuovi esempi per contenere tali dati.

## 15.3.9 What's Next?

Ora che hai aggiunto qualche dato, imparerai come usare le interrogazioni per accedere a questi dati in diverse maniere.

# 15.4 Lesson: Queries

When you write a SELECT ... command it is commonly known as a query - you are interrogating the database for information.

The goal of this lesson: To learn how to create queries that will return useful information.

**Nota:** If you did not do so in the previous lesson, add the following people objects to your people table. If you receive any errors related to foreign key constraints, you will need to add the "Main Road" object to your streets table first

# **15.4.1 Ordering Results**

Let's retrieve a list of people ordered by their house numbers:

select name, house\_no from people order by house\_no;

Risultato:

```
name | house_no

Joe Bloggs | 3

Roger Jones | 33

Jane Smith | 55

Sally Norman | 83

(4 rows)
```

You can sort the results by the values of more than one column:

select name, house\_no from people order by name, house\_no;

Risultato:

```
name | house_no
Jane Smith | 55
Joe Bloggs | 3
Roger Jones | 33
Sally Norman | 83
(4 rows)
```

# 15.4.2 Filtering

Often you won't want to see every single record in the database - especially if there are thousands of records and you are only interested in seeing one or two.

Here is an example of a numerical filter which only returns objects whose house\_no is less than 50:

You can combine filters (defined using the WHERE clause) with sorting (defined using the ORDER BY clause):

You can also filter based on text data:

```
select name, house_no from people where name like '%s%';
    name | house_no
    -------
    Joe Bloggs | 3
    Roger Jones | 33
    (2 rows)
```

Here we used the LIKE clause to find all names with an s in them. You'll notice that this query is case-sensitive, so the Sally Norman entry has not been returned.

If you want to search for a string of letters regardless of case, you can do a case in-sensitive search using the ILIKE clause:

That query returned every **people** object with an r or R in their name.

#### 15.4.3 Joins

What if you want to see the person's details and their street's name instead of the ID? In order to do that, you need to join the two tables together in a single query. Lets look at an example:

```
select people.name, house_no, streets.name
from people,streets
where people.street_id=streets.id;
```

**Nota:** With joins, you will always state the two tables the information is coming from, in this case people and streets. You also need to specify which two keys must match (foreign key & primary key). If you don't specify that, you will get a list of all possible combinations of people and streets, but no way to know who actually lives on which street!

Here is what the correct output will look like:

```
name | house_no | name
Joe Bloggs | 3 | Low Street
Roger Jones | 33 | High street
Sally Norman | 83 | High street
Jane Smith | 55 | Main Road
(4 rows)
```

We will revisit joins as we create more complex queries later. Just remember they provide a simple way to combine the information from two or more tables.

#### 15.4.4 Sub-Select

Sub-selections allow you to select objects from one table based on the data from another table which is linked via a foreign key relationship. In our case, we want to find people who live on a specific street.

First, let's do a little tweaking of our data:

```
insert into streets (name) values('QGIS Road');
insert into streets (name) values('OGR Corner');
insert into streets (name) values('Goodle Square');
update people set street_id = 2 where id=2;
update people set street_id = 3 where id=3;
```

Let's take a quick look at our data after those changes: we can reuse our query from the previous section:

```
select people.name, house_no, streets.name
from people,streets
where people.street_id=streets.id;
```

**Risultato:** 

```
name | house_no | name

Roger Jones | 33 | High street

Sally Norman | 83 | High street

Jane Smith | 55 | Main Road

Joe Bloggs | 3 | Low Street

(4 rows)
```

Now let's show you a sub-selection on this data. We want to show only people who live in street\_id number 1:

```
select people.name
from people, (
    select *
    from streets
    where id=1
    ) as streets_subset
where people.street_id = streets_subset.id;
```

**Risultato:** 

```
name
Roger Jones
Sally Norman
(2 rows)
```

Although this is a very simple example and unnecessary with our small data-sets, it illustrates how useful and important sub-selections can be when querying large and complex data-sets.

# 15.4.5 Aggregate Queries

One of the powerful features of a database is its ability to summarise the data in its tables. These summaries are called aggregate queries. Here is a typical example which tells us how many people objects are in our people table:

```
select count(*) from people;
```

**Risultato:** 

count \_\_\_\_\_4 (1 row)

If we want the counts to be summarised by street name we can do this:

```
select count(name), street_id
from people
group by street_id;
```

**Risultato:** 

Nota: Because we have not used an ORDER BY clause, the order of your results may not match what is shown here.

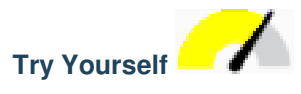

Summarise the people by street name and show the actual street names instead of the street\_ids.

Check your results

#### 15.4.6 In Conclusion

You've seen how to use queries to return the data in your database in a way that allows you to extract useful information from it.

#### 15.4.7 What's Next?

Next you'll see how to create views from the queries that you've written.

# 15.5 Lesson: Views

When you write a query, you need to spend a lot of time and effort formulating it. With views, you can save the definition of an SQL query in a reusable "virtual table".

The goal for this lesson: To save a query as a view.

# 15.5.1 Creare una Vista

Puoi considerare una vista proprio come un tabella, ma i suoi dati sono recuperati da una query. Cerchiamo di fare una una semplice vista basata sull'esempio soprastante:

```
create view roads_count_v as
  select count(people.name), streets.name
  from people, streets where people.street_id=streets.id
  group by people.street_id, streets.name;
```

As you can see the only change is the create view roads\_count\_v as part at the beginning. We can now select data from that view:

```
select * from roads_count_v;
```

**Risultato:** 

## 15.5.2 Modifying a View

A view is not fixed, and it contains no "real data". This means you can easily change it without impacting on any data in your database:

```
CREATE OR REPLACE VIEW roads_count_v AS
SELECT count(people.name), streets.name
FROM people, streets WHERE people.street_id=streets.id
GROUP BY people.street_id, streets.name
ORDER BY streets.name;
```

(This example also shows the best practice convention of using UPPER CASE for all SQL keywords.)

You will see that we have added an ORDER BY clause so that our view rows are nicely sorted:

#### 15.5.3 Dropping a View

If you no longer need a view, you can delete it like this:

```
drop view roads_count_v;
```

#### 15.5.4 In Conclusion

Using views, you can save a query and access its results as if it were a table.

#### 15.5.5 What's Next?

Sometimes, when changing data, you want your changes to have effects elsewhere in the database. The next lesson will show you how to do this.

# 15.6 Lesson: Rules

Rules allow the «query tree» of an incoming query to be rewritten. One common usage is to implement views, including updatable view. - *Wikipedia* 

The goal for this lesson: To learn how to create new rules for the database.

## 15.6.1 Creating a logging rule

Say you want to log every change of phone\_no in your people table in to a people\_log table. So you set up a new table:

create table people\_log (name text, time timestamp default NOW());

In the next step, create a rule that logs every change of a phone\_no in the people table into the people\_log table:

```
create rule people_log as on update to people
where NEW.phone_no <> OLD.phone_no
do insert into people_log values (OLD.name);
```

To test that the rule works, let's modify a phone number:

update people set phone\_no = '082 555 1234' where id = 2;

Check that the people table was updated correctly:

Now, thanks to the rule we created, the people\_log table will look like this:

Nota: The value of the time field will depend on the current date and time.

## 15.6.2 In Conclusion

Rules allow you to automatically add or change data in your database to reflect changes in other parts of the database.

#### 15.6.3 What's Next?

The next module will introduce you to Spatial Database using PostGIS, which takes these database concepts and applies them to GIS data.

# CAPITOLO 16

# Module: Nozioni di database spazile con PostGIS

I database spaziali ti consentono l'archiviazione della geometria in un database e forniscono funzioni per il recupero dei record utilizzando queste geometrie. In questo modulo utilizzerai PostGIS, un'estensione di PostgreSQL, per imparare come configurare un database spaziale, importare dati nel database e utilizzare le funzioni geografiche offerte da PostGIS.

Mentre stai lavorando in questa sezione, potresti voler conservare una copia degli **\*\***appunti PostGIS **\*\*** disponibile dal gruppo di utenti GIS di Boston. Un'altra risorsa utile è la documentazione di PostGIS in linea .

Ci sono anche alcuni tutorial più completi su PostGIS e i database spaziali disponibili da Boundless Geo:

- Introduzione a PostGIS
- Database spaziali suggerimenti e trucchi

Vedi anche PostGIS In Action.

# 16.1 Lesson: Configura PostGIS

L'impostazione delle funzioni PostGIS ti consentirà di accedere alle funzioni spaziali da PostgreSQL.

"obiettivo di questa lezione: Installare funzioni spaziali e dimostrarne gli effetti.

**Nota:** In questo esercizio assumeremo l'uso di PostGIS versione 2.1. L'installazione e la configurazione del database sono diverse per le versioni precedenti, ma il resto di questo materiale continuerà a funzionare. Consulta la documentazione della tua piattaforma per aiuto con l'installazione e la configurazione del database.

#### 16.1.1 Installa su Ubuntu

Installi facilmente PostGIS con apt

```
$ sudo apt install postgis
$ sudo apt install postgresql-9.1-postgis
```

In realtà, è molto semplice

**Nota:** A seconda della versione di Ubuntu che stai utilizzando e dei repository che hai configurato, questi comandi installeranno PostGIS 1.5 o 2.x. Puoi sapere la versione installata con un'interrogazione select PostGIS\_full\_version(); con psql o un altro strumento.

Per installare l'ultima versione di PostGIS, puoi utilizzare i seguenti comandi.

```
$ sudo apt-add-repository ppa:sharpie/for-science
$ sudo apt-add-repository ppa:sharpie/postgis-nightly
$ sudo apt update
$ sudo apt install postgresql-9.1-postgis-nightly
```

#### 16.1.2 Installa su Windows

L'installazione su Windows è un po" più complicata, ma non difficile. Nota che devi essere online per installare la struttura dati PostGis.

Prima visita la pagina per scaricare.

Poi segui questa guida.

Puoi trovare più informazioni sul sito PostGIS.

#### 16.1.3 Installa su altre piattaforme

Il sito PostGIS per scaricare da informazioni su come installare su altre piattaforme comrese macOS e distribuzioni linux

#### 16.1.4 Configura i database per usare PostGIS

Una volta installato PostGIS, avrai bisogno di configurare il database per utilizzare le estensioni. Se hai installato PostGIS versione> 2.0, basta eseguire il seguente comando con psql utilizzando il database degli indirizzi del nostro esercizio precedente.

\$ psql -d address -c "CREATE EXTENSION postgis;"

**Nota:** Se stai usando PostGIS 1.5 e una versione di PostgreSQL inferiore alla 9.1, dovrai seguire una serie diversa di passaggi per installare le estensioni postgis per il tuo database. Si prega di consultare la *Documentazione PostGIS* <*https://postgis.net/docs/postgis\_installation.html#create\_new\_db>\_* per istruzioni su come farlo.

#### 16.1.5 Guarda le funzioni PostGIS installate

Puoi pensare a PostGIS come a una raccolta di funzioni del database che estendono le funzionalità di base di Postgre-SQL in modo che possa trattare con i dati spaziali. Con "trattare con", intendi memorizzare, recuperare, interrogare e manipolare. Per fare questo, un certo numero di funzioni sono installate nel database.

Il database PostgreSQL address è ora abilitato ad operare come geospaziale, grazie a PostGIS. Approfondirai meglio nelle prossime sezioni, ma puoi avere un piccolo assaggio. Vuoi creare un punto dal testo. Per prima cosa usa il comando psql per trovare le funzioni relative al punto. Se non sei già connesso al database address, fallo ora. Quindi esegui:

```
\df *point*
```

Questo è il comando che cerchhi: st\_pointfromtext. Per sfogliare l'elenco, usa la freccia giù, quindi premi Q per tornare alla shell di psql.

Prova a eseguire questo comando:

select st\_pointfromtext('POINT(1 1)');

Risultato:

Nota tre cose:

- Definisci u punto nella posizione 1,1 (è assunto EPSG:4326) usando POINT (1 1),
- Hai eseguito un'istruzione SQL, ma non su alcuna tabella, solo sui dati immessi dal prompt SQL,
- The resulting row does not make much sense.

La riga risultante è nel formato OGC chiamato "Well Known Binary" (WKB). Vedrai questo formato in dettaglio nella prossima sezione.

Per ottenere i risultati come testo, puoi fare una rapida scansione attraverso l'elenco delle funzioni per qualcosa che restituisce il testo:

```
\df *text
```

La query che stai cercando ora è st\_astext. Combinalo con l'interrogazione precedente:

```
select st_astext(st_pointfromtext('POINT(1 1)'));
```

Risultato:

```
st_astext
POINT(1 1)
(1 row)
```

Hai inserito la stringa POINT(1,1), l'hai trasformata in un punto usando st\_pointfromtext(), e l'hai ritrasformata in un formato leggibile con st\_astext(), che ti ha ritornato la stringa originale.

Un ultimo esempio prima di entrare nel dettaglio dell'utilizzo di PostGIS:

select st\_astext(st\_buffer(st\_pointfromtext('POINT(1 1)'),1.0));

Cosa hai fatto? Hai creato un buffer di 1 grado attorno al punto e hai il risultato come testo.

# 16.1.6 Sistemi di riferimento spaziale

Oltre alle funzioni PostGIS, l'estensione contiene una raccolta di definizioni del sistema di riferimento spaziale (SRS) come definito dall'European Petroleum Survey Group (EPSG). Questi vengono utilizzati durante operazioni come le conversioni del sistema di riferimento di coordinate (CRS).

Puoi verificare queste definizioni SRS nel database così come sono memorizzate nelle normali tabelle del database.

Dapprima esamina lo schema della tabella immettendo il seguente comando nel terminale di psql:

```
\d spatial_ref_sys
```

Il risultato dovrebbe essere questo:

```
Table "public.spatial_ref_sys"
Column | Type | Modifiers
srid | integer | not null
auth_name | character varying(256) |
auth_srid | integer |
srtext | character varying(2048) |
proj4text | character varying(2048) |
Indexes:
"spatial_ref_sys_pkey" PRIMARY KEY, btree (srid)
```

Puoi utilizzare interrogazioni SQL predefinite (come hai appreso nelle sezioni introduttive), per visualizzare e manipolare questa tabella, anche se non è una buona idea aggiornare o eliminare qualsiasi record a meno che non si sappia cosa si sta facendo.

Un SRID a cui potresti essere interessato è EPSG: 4326 - il sistema di riferimento geografico / lat lon che utilizza l'ellissoide WGS 84. Dai un'occhiata a questo:

```
select * from spatial_ref_sys where srid=4326;
```

Risultato:

```
srid | 4326
auth_name | EPSG
auth_srid | 4326
srtext | GEOGCS["WGS 84",DATUM["WGS_1984",SPHEROID["WGS
84",6378137,298.257223563,AUTHORITY["EPSG","7030"]],TOWGS84[0,
0,0,0,0,0,0],AUTHORITY["EPSG","6326"]],PRIMEM["Greenwich",0,
AUTHORITY["EPSG","8901"]],UNIT["degree",0.01745329251994328,
AUTHORITY["EPSG","9122"]],AUTHORITY["EPSG","4326"]]
proj4text | +proj=longlat +ellps=WGS84 +datum=WGS84 +no_defs
```

Il srtext è la definizione della proiezione in well known text (pui riconoscerlo nei file .prj degli shapefile).

# 16.1.7 In Conclusion

Ora hai le funzioni PostGIS installate nella tua copia di PostgreSQL. Con questo sarai in grado di utilizzare le varie funzioni spaziali di PostGIS.

# 16.1.8 What's Next?

Adesso imparerai come gli elementi spaziali sono rappresentate in un database.

# 16.2 Lesson: Modello delle entità di base

Come puoi memorizzare o rappresentare delle entità geografiche in un database? In questa lezione tratteremo di uno dei possibili approcci, il Modello delle entità di base definito da OGC.

Obiettivo di questa lezione: Imparare cosa è il modello SFS e come usarlo.

## 16.2.1 Cos'è OGC

Open Geospatial Consortium (OGC) è un'organizzazione internazionale no-profit, basata sul consenso volontario, che si occupa di definire specifiche tecniche per i servizi geospaziali e di localizzazione (location based). OGC è formato da oltre 370 membri (governi, industria privata, università) con l'obiettivo di sviluppare ed implementare standard per il contenuto, i servizi e l'interscambio di dati geografici (GIS - Sistema informativo geografico) che siano «aperti ed estensibili». Le specifiche definite da OGC sono pubbliche (PAS) e disponibili gratuitamente. - *Wikipedia* 

# 16.2.2 Cos'è il modello SFS

Il modelle delle entità di base per SQL (SFS) è un modo *non-topologico* per l'uso di dati geospaziali in un database e definisce le funzioni per l'accesso, il funzionamento e la costruzione di questi dati.

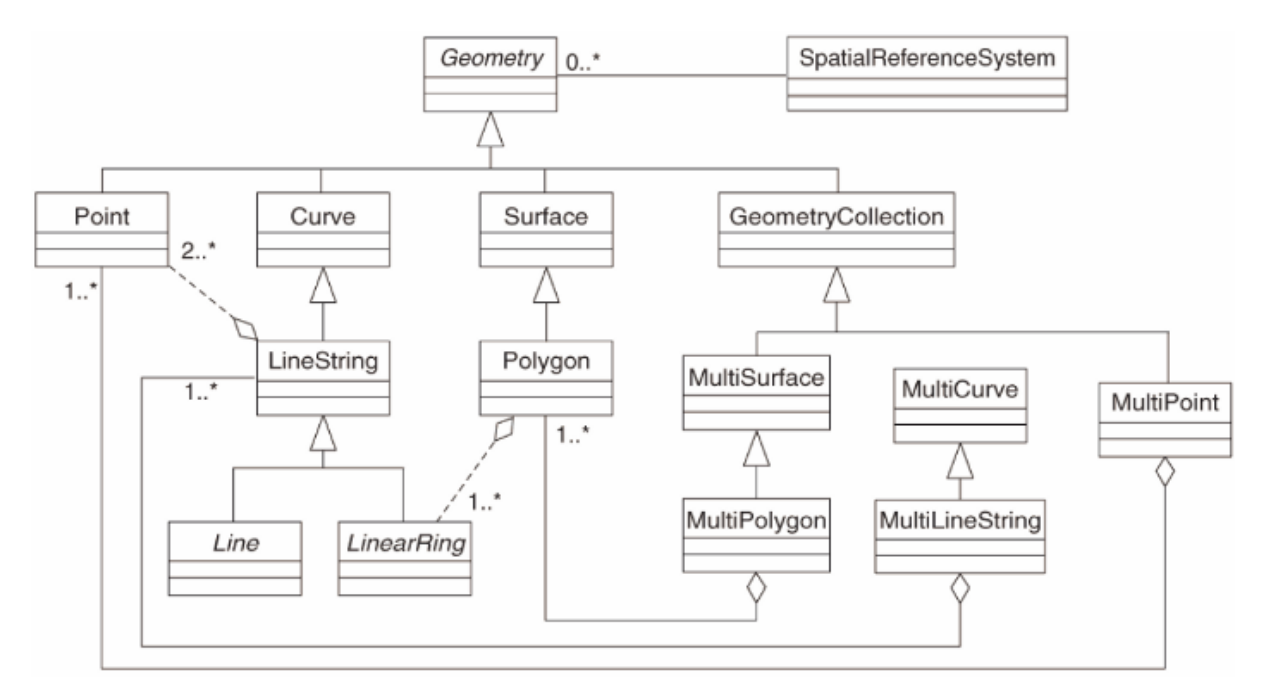

Il modello definisce dati geospaziali provenienti da vettori di punti, linee e poligoni (e aggregazioni multioggetto).

Per ulteriori informazioni, dai un'occhiata agli standard OGC Simple Feature for SQL <https://www.opengeospatial.org/standards/sfs>.

#### 16.2.3 Aggiungi un campo geometria alla tavola

Aggiungi un campo punto alla tabella people:

```
alter table people add column the_geom geometry;
```

### 16.2.4 Aggiungi un vincolo in base al tipo di geometria

Noterai che il tipo di campo della geometria non specifica in modo implicito quale *tipo* di geometria per il campo - per questo abbiamo bisogno di un vincolo:

```
alter table people
add constraint people_geom_point_chk
    check(st_geometrytype(the_geom) = 'ST_Point'::text
        OR the_geom IS NULL);
```

Questo aggiunge un vincolo alla tabella in modo che accetterà solo una geometria punto o un valore nullo.

#### 16.2.5 Prova

Crea una nuova tabella denominata cities e inserisci alcune colonne appropriate, tra cui un campo geometry per poligoni (i confini della città). Assicurarti che esiste un vincolo per rispettare geometrie poligoni.

Controlla i risultati

#### 16.2.6 Compila la tabella geometry\_columns

A questo punto dovresti aggiungere nella tabella geometry\_columns:

```
insert into geometry_columns values
  ('','public','people','the_geom',2,4326,'POINT');
```

Perché? geometry\_columns viene utilizzato da alcune applicazioni per sapere quali tabelle del database contengono dati geometrici.

**Nota:** Se la precedente istruzione INSERT causa un errore, esegui prima questa interrogazione:

select \* from geometry\_columns;

Se la colonna f\_table\_name contiene il valore people, allora questa tabella è già stata registrata e non è necessario fare altro.

Il valore 2 si riferisce al numero di dimensioni; in questo caso, due: X e Y.

Il valore 4326 si riferisce alla proiezione che stai utilizzando; in questo caso, WGS 84, riferita con il numero 4326 (vedere la precedente discussione sul EPSG).

#### Prova

Aggiung un'appropriata geometry\_columns per il tuo vettore new cities

Controlla i risultati

# 16.2.7 Aggiungi una riga alla tabella usando SQL

Ora che le tabelle sono spazialmente abilitate, puoi archiviare le geometrie in esse:

**Nota:** Nei nuovi dati inseriti, dovrai specificare la proiezione (SRID) che desideri utilizzare. Questo è perché hai inserito la geometria del nuovo punto utilizzando una stringa di testo semplice ma che non aggiunge automaticamente le informazioni di proiezione corrette. Ovviamente, il nuovo punto deve utilizzare lo stesso SRID come i dati aggiunti, quindi devi specificarlo.

Se a questo punto stal utilizzando una interfaccia grafica, per esempio, specificando la proiezione per ciascun punto dovrebbe essere automatico. In altre parolenon ti preoccupererai di usare la proiezione corretta per ogni punto che desideri aggiungere, se lo hai già specificato.

Adesso apri QGIS e prova a vedere la tua tabella people. Puoi modificare/aggiungere/cancellare righe e interrogare il database per vedere come è cambiato.

Per caricare un layer PostGIS in QGIS usa l'opzione dal menu Layer [] Add PostGIS Layers oppure l'icona:

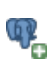

Queesto aprirà la finestra di dialogo:

Scegli New per aprire questa finestra:

Quindi definisci una nuova connessione, per esempio:

```
Name: myPG
Service:
Host: localhost
Port: 5432
Database: address
User:
Password:
```

Per vedere se QGIS ha trovato il database address e che il tuo username e password sono corretti, scegli *Test Connect*. Se funziona scegli *Save Username* e *Save Password*. Quindi scegli *OK* per creare questa connessione.

Torna alla finestra Add PostGIS Layers, scegli Connect e aggiungi i layer al tuo progetto.

| 000                                                 | Add PostG   | IS Table(s) |              |       |  |  |  |
|-----------------------------------------------------|-------------|-------------|--------------|-------|--|--|--|
| Connections                                         |             |             |              | *     |  |  |  |
| Connect New                                         | Edit Delete |             | Load         | Save  |  |  |  |
| Schema v Table                                      | Column      | Data Type   | Spatial Type | SRID  |  |  |  |
|                                                     |             |             |              |       |  |  |  |
|                                                     |             |             |              |       |  |  |  |
|                                                     |             |             |              |       |  |  |  |
|                                                     |             |             |              |       |  |  |  |
|                                                     |             |             |              |       |  |  |  |
|                                                     |             |             |              |       |  |  |  |
|                                                     |             |             |              |       |  |  |  |
| Also list tables with no geometry<br>Search options |             |             |              |       |  |  |  |
|                                                     | at Filter   |             |              |       |  |  |  |
| Help Add                                            | set hiter   |             |              | Close |  |  |  |

| -        | Connection                                            | Create a New PostGIS connection |          |  |  |  |  |  |  |
|----------|-------------------------------------------------------|---------------------------------|----------|--|--|--|--|--|--|
|          |                                                       |                                 |          |  |  |  |  |  |  |
| 000      | Name                                                  |                                 |          |  |  |  |  |  |  |
| Connecti | Service                                               |                                 |          |  |  |  |  |  |  |
|          | Host                                                  |                                 | <b>*</b> |  |  |  |  |  |  |
| Conr     | Port                                                  | 5432                            | Save     |  |  |  |  |  |  |
|          | Database                                              |                                 |          |  |  |  |  |  |  |
| Schema   | SSL mode                                              | disable ÷                       | SRID     |  |  |  |  |  |  |
|          | Username                                              |                                 |          |  |  |  |  |  |  |
|          | Password                                              |                                 |          |  |  |  |  |  |  |
|          | Save Us                                               | ername<br>Issword Test Connect  |          |  |  |  |  |  |  |
|          | Only look in the layer registries                     |                                 |          |  |  |  |  |  |  |
|          | Don't resolve type of unrestricted columns (GEOMETRY) |                                 |          |  |  |  |  |  |  |
|          | Only look in the 'public' schema                      |                                 |          |  |  |  |  |  |  |
| Searc    | Also list                                             | tables with no geometry         |          |  |  |  |  |  |  |
| Help     | Use esti                                              | mated table metadata            | Close    |  |  |  |  |  |  |
|          | Help                                                  | Cancel OK                       |          |  |  |  |  |  |  |

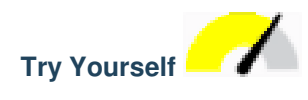

Formulate un'interrogaazione che mostre il nome di una persona, la strada e la posizione (da the-geom coloumn) come testo

Verifica i risultati

## 16.2.8 In Conclusion

hai visto come aggiungere oggetti spaziali database e visualizzarli nel GIS.

## 16.2.9 What's Next?

Nel prossimo vedrai come importare ed esportare i dati da e per il database.

# 16.3 Lesson: Importa ed esporta

Certamente, un database senza un modo semplice per trasferirere i dati da e per esso non sarebbe di grande utilità. Fortunatamente, ci sono numerosi strumenti che ti permetteranno di spostare facilmente i dati da e verso PostGIS.

# 16.3.1 shp2pgsql

shp2pgsql è uno strumento da riga di comando per importare Shapefile ESRI nel database. Sotto Unix, puoi usare il seguente comando per importare un nuovo tabella PostGIS:

shp2pgsql -s <SRID> -c -D -I <path to shapefile> <schema>. | \
psql -d <databasename> -h <hostname> -U <username>

Sotto Windows, devi eseguire l'importazione in due passaggi:

```
shp2pgsql -s <SRID> -c -D -I <path to shapefile> <schema>. > import.sql
psql psql -d <databasename> -h <hostname> -U <username> -f import.sql
```

Puoi incontrare questo errore:

```
ERROR: operator class "gist_geometry_ops" does not exist for access method "gist"
```

Questo è un problema noto riguardante la creazione «in situ» di un indice spaziale per i dati che stai importando. Per evitare l'errore, escludi il parametro -I. Ciò significa che nessun indice spaziale viene creato direttamente e sarà necessario crearlo nel database dopo che i dati sono stati importati. (La creazione di un indice spaziale sarà trattata nella prossima lezione).

## 16.3.2 pgsql2shp

pgsql2shp è uno strumento a riga di comando per esportare le tabelle, le viste o le interrogazioni SQL di PostGIS. Per fare ciò con Unix:

```
pgsql2shp -f <path to new shapefile> -g <geometry column name> \
    -h <hostname> -U <username> <databasename>
```

Per esportare i dati utilizzando un'interrogazione:

#### 16.3.3 ogr2ogr

ogr2ogr è uno strumento molto potente per convertire i dati in e da Postgis in molti formati di dati. ogr2ogr fa parte del software GDAL/OGR e deve essere installato separatamente. Per esportare una tabella da PostGIS a GML, puoi utilizzare questo comando:

```
ogr2ogr -f GML export.gml PG:'dbname=<databasename> user=<username>
    host=<hostname>' <Name of PostGIS-Table>
```

#### 16.3.4 DB Manager

Potresti aver notato un'altra opzione nel menu *Database* menu etichettato *DB Manager*. Questo è uno strumento che fornisce un'interfaccia unica per interagire con database spaziali tra cui PostGIS. Ti permette anche di importare ed esportare da database ad altri formati. Dato che il prossimo modulo è largamente dedicato all'utilizzo di questo strumento, lo faremo solo brevemente qui.

#### 16.3.5 In Conclusion

L'importazione e l'esportazione di dati da e verso il database può essere eseguita in molti modi diversi. Soprattutto se usi fonti di dati diverse, farai uso di queste funzioni (o altre come loro) su base regolare.

#### 16.3.6 What's Next?

Ora vedrai come interrogare i dati che hai creato in precedenza.

# 16.4 Interrogazioni spaziali

Le interrogazioni spaziali non sono diverse dalle altre interrogazioni del database. Puoi usare la colonna della geometria come qualsiasi altra colonna del database. Con l'installazione di PostGIS nel nostro database, abbiamo funzioni aggiuntive per interrogare il nostro database.

L'obiettivo di questa lezione: Vedere come le funzioni spaziali vengono applicate in modo simile alle funzioni «normali» non spaziali.

# 16.4.1 Operatori spaziali

Se vuoi sapere quali punti sono entro una distanza di 2 gradi da un punto (X, Y) puoi farlo con:

```
select *
from people
where st_distance(the_geom, 'SRID=4326; POINT(33 -34)') < 2;</pre>
```

**Risultato:** 

**Nota:** Il valore di the\_geom sopra è stato troncato per ragioni di spazio in questa pagina. Se vuoi vedere il punto in coordinate leggibili dall'uomo, prova qualcosa di simile a quello che hai fatto nella sezione precedente «Visualizza un punto come WKT».

Come sappiamo che l'interrogazione fatta restituisce tutti i punti entro 2 gradi? Perché non 2 metri? O qualsiasi altra unità?

Controlla i risultati

# 16.4.2 Indici spaziali

Puoi anche definire indici spaziali. Un indice spaziale rende le interrogazioni spaziali molto più veloci. Per creare un indice spaziale sulla colonna della geometria, usa:

```
CREATE INDEX people_geo_idx
   ON people
   USING gist
   (the_geom);
   \d people
```

Risultato:

```
Table "public.people"
  Column Type
                                   Modifiers
 id
     | integer
                                    not null default
                                    nextval('people_id_seq'::regclass)
 name | character varying(50) |
house_no | integer |
street id | integer |
                                    | not null
 street_id | integer
                                    | not null
 phone_no | character varying
 the_geom | geometry
Indexes:
  "people_pkey" PRIMARY KEY, btree (id)
  "people_geo_idx" gist (the_geom) <-- new spatial key added
  "people_name_idx" btree (name)
Check constraints:
  "people_geom_point_chk" CHECK (st_geometrytype(the_geom) = 'ST_Point'::text
 OR the_geom IS NULL)
Foreign-key constraints:
  "people_street_id_fkey" FOREIGN KEY (street_id) REFERENCES streets(id)
```

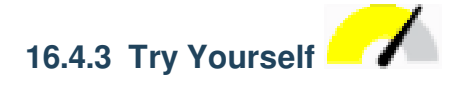

Modifica la tabella cities in modo che la sua colonna della geometria sia spazialmente indicizzata.

Controlla i risultati

# 16.4.4 Dimostrazione delle funzioni spaziali postGIS

Per dimostrare le funzioni spaziali di PostGIS, creerai un nuovo database contenente alcuni dati (fittizi).

Per iniziare, crea un nuovo database (esci prima dalla console di psql):

createdb postgis\_demo

Ricordati di installare le estensioni PostGIS:

psql -d postgis\_demo -c "CREATE EXTENSION postgis;"

Quindi, importa i dati forniti nella cartella exercise\_data/postgis/. Fai riferimento alla lezione precedente per le istruzioni, ma ricorda che dovrai creare una nuova connessione PostGIS al nuovo database. È possibile importare dal terminale o tramite DB Manager. Importa i file nelle seguenti tabelle del database:

- points.shp in building
- lines.shp in road
- polygons.shp in region

LivelliLivelliCarica questi tre vettori del database in QGIS tramite la finestra di dialogo *Aggiungi layer PostGIS*, come al solito. Quando apri le tabelle degli attributi, noterai che hanno sia un campo id che un campo gid creati dall'importazione PostGIS.

Ora che le tabelle vengono importate, puoi usare PostGIS per interrogare i dati. Torna al tuo terminale (riga di comando) e inserisci il terminale di psql eseguendo:

psql postgis\_demo

Vedrai alcune di queste dichiarazioni creando delle viste, in modo da poterle aprire in QGIS e vedere i risultati.

#### Seleziona per posizione

Ottieni tutti gli edifici nella regione di KwaZulu:

```
SELECT a.id, a.name, st_astext(a.the_geom) as point
FROM building a, region b
WHERE st_within(a.the_geom, b.the_geom)
AND b.name = 'KwaZulu';
```

**Risultato:** 

```
id | name | point
30 | York | POINT(1622345.23785063 6940490.65844485)
33 | York | POINT(1622495.65620524 6940403.87862489)
35 | York | POINT(1622403.09106394 6940212.96302097)
36 | York | POINT(1622287.38463732 6940357.59605424)
40 | York | POINT(1621888.19746548 6940508.01440885)
(5 rows)
```

Oppure, se crei una vista:

```
CREATE VIEW vw_select_location AS
SELECT a.gid, a.name, a.the_geom
FROM building a, region b
WHERE st_within(a.the_geom, b.the_geom)
AND b.name = 'KwaZulu';
```

Aggiungi la vista come un vettore e visualizzalo in QGIS:

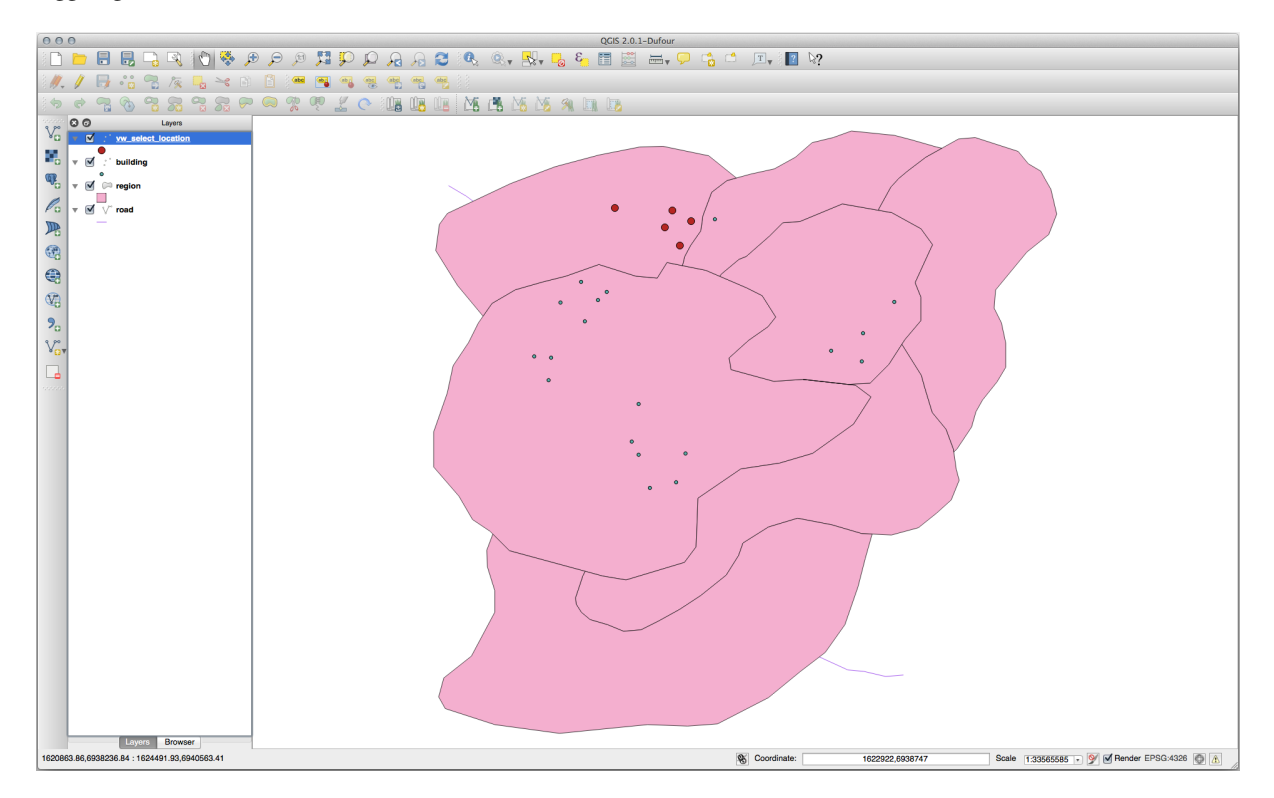

#### Seleziona vicino

Mostra un elenco di tutti i nomi delle regioni adiacenti alla regione di Hokkaido:

```
SELECT b.name
FROM region a, region b
WHERE st_touches(a.the_geom, b.the_geom)
AND a.name = 'Hokkaido';
```

Risultato:

```
name
Missouri
Saskatchewan
Wales
(3 rows)
```

Come vista:

```
CREATE VIEW vw_regions_adjoining_hokkaido AS
SELECT b.gid, b.name, b.the_geom
FROM region a, region b
WHERE TOUCHES(a.the_geom, b.the_geom)
AND a.name = 'Hokkaido';
```

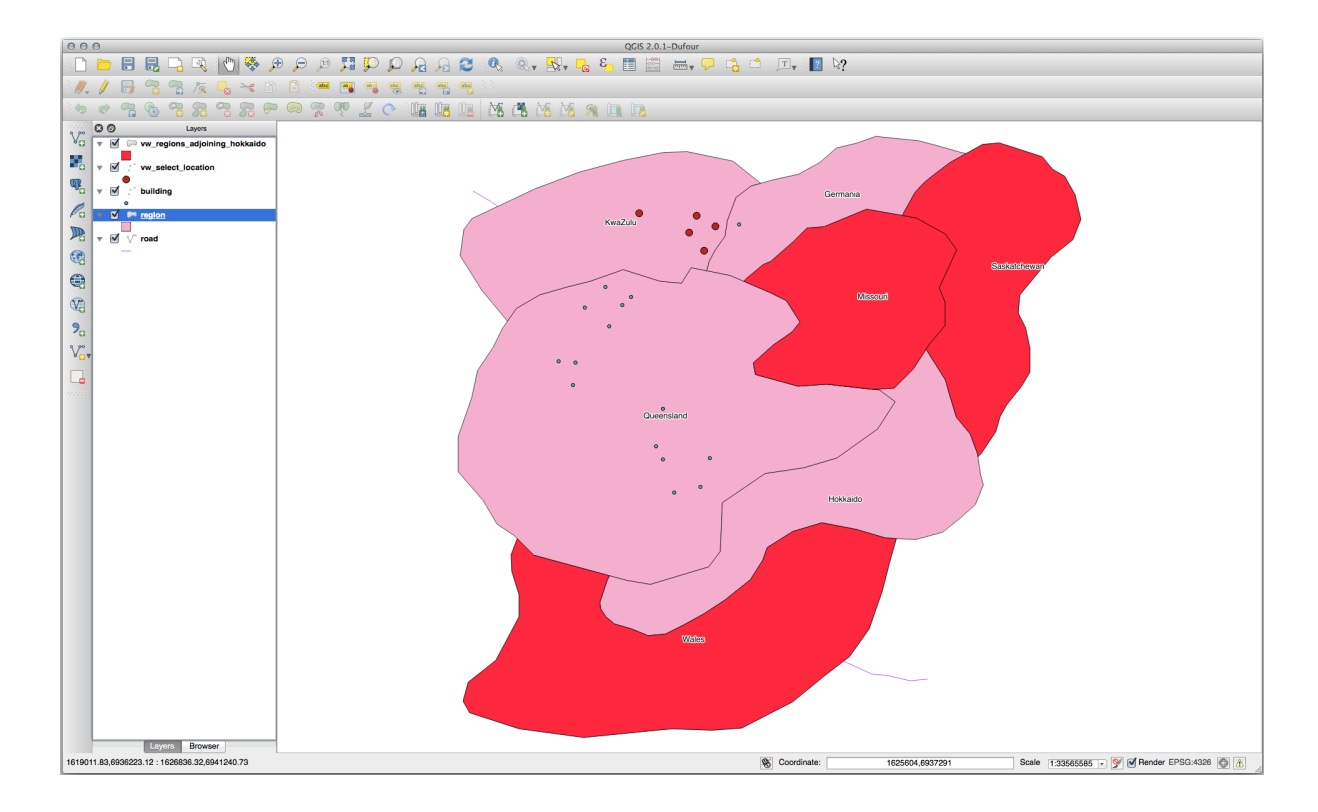

#### In QGIS:

Nota la regione mancante (Queensland). Ciò potrebbe essere dovuto a un errore di topologia. Fatti come questo possono avvisarti di potenziali problemi nei dati. Per risolverlo senza rimanere intrappolati nelle anomalie che i dati potrebbero avere, potremmo invece utilizzare un buffer intersecato:

```
CREATE VIEW vw_hokkaido_buffer AS
SELECT gid, ST_BUFFER(the_geom, 100) as the_geom
FROM region
WHERE name = 'Hokkaido';
```

Questo crea un buffer di 100 metri attorno alla regione di Hokkaido.

L'area più scura è il buffer:

Seleziona usando il buffer:

```
CREATE VIEW vw_hokkaido_buffer_select AS
SELECT b.gid, b.name, b.the_geom
(
    SELECT * FROM
    vw_hokkaido_buffer
    ) a,
    region b
    WHERE ST_INTERSECTS(a.the_geom, b.the_geom)
AND b.name != 'Hokkaido';
```

In questa interrogazione, la vista del buffer originale viene utilizzata come qualsiasi altra tabella. Viene assegnato l'alias a, e il suo campo di geometria,:kbd:*a.the\_geom*, viene utilizzato per selezionare qualsiasi poligono nella tabella region (alias b) che lo interseca. Tuttavia, Hokkaido stesso è escluso da questa affermazione di selezione, perché non lo vogliamo; vogliamo solo le regioni adiacenti.

#### In QGIS:

Puoi anche selezionare tutti gli oggetti all'interno di una data distanza, senza il passo aggiuntivo di creare un buffer:

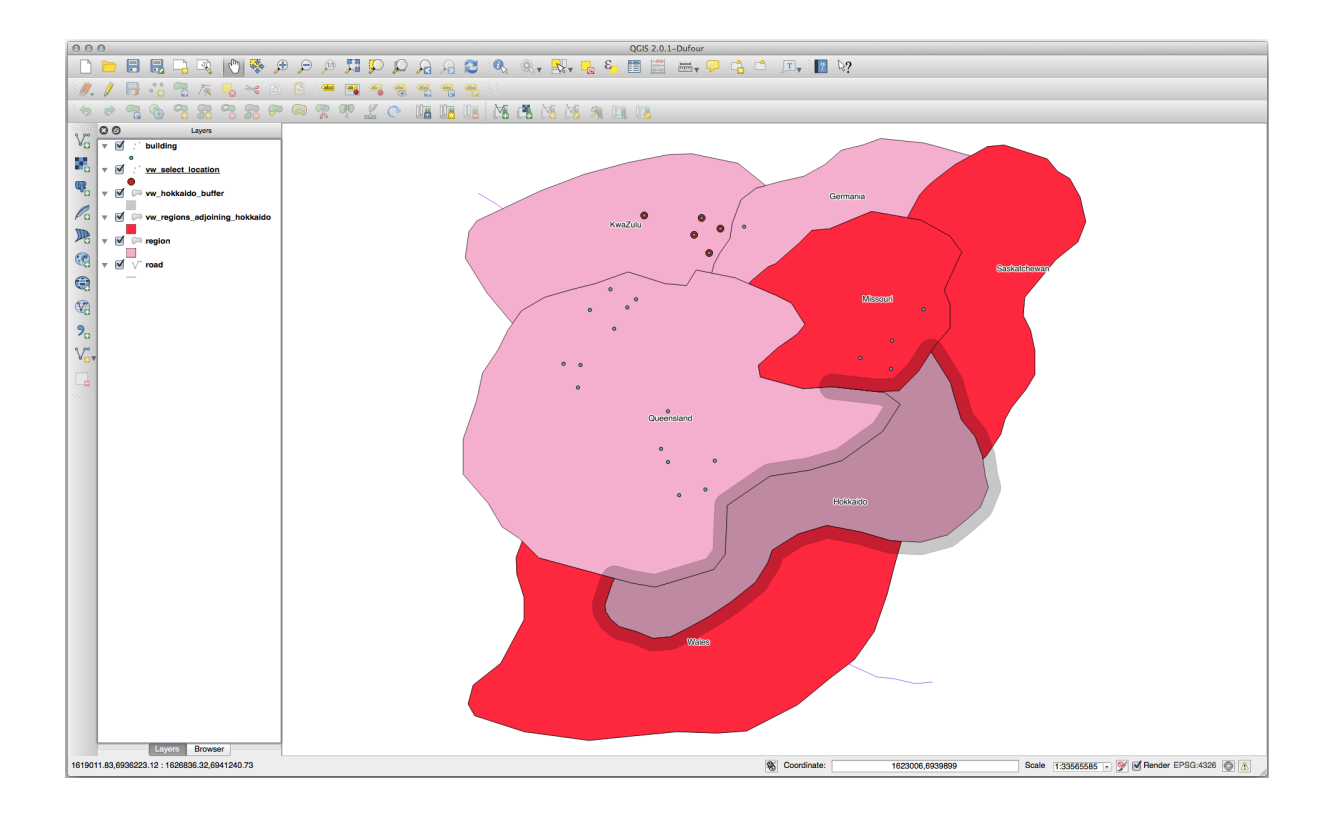

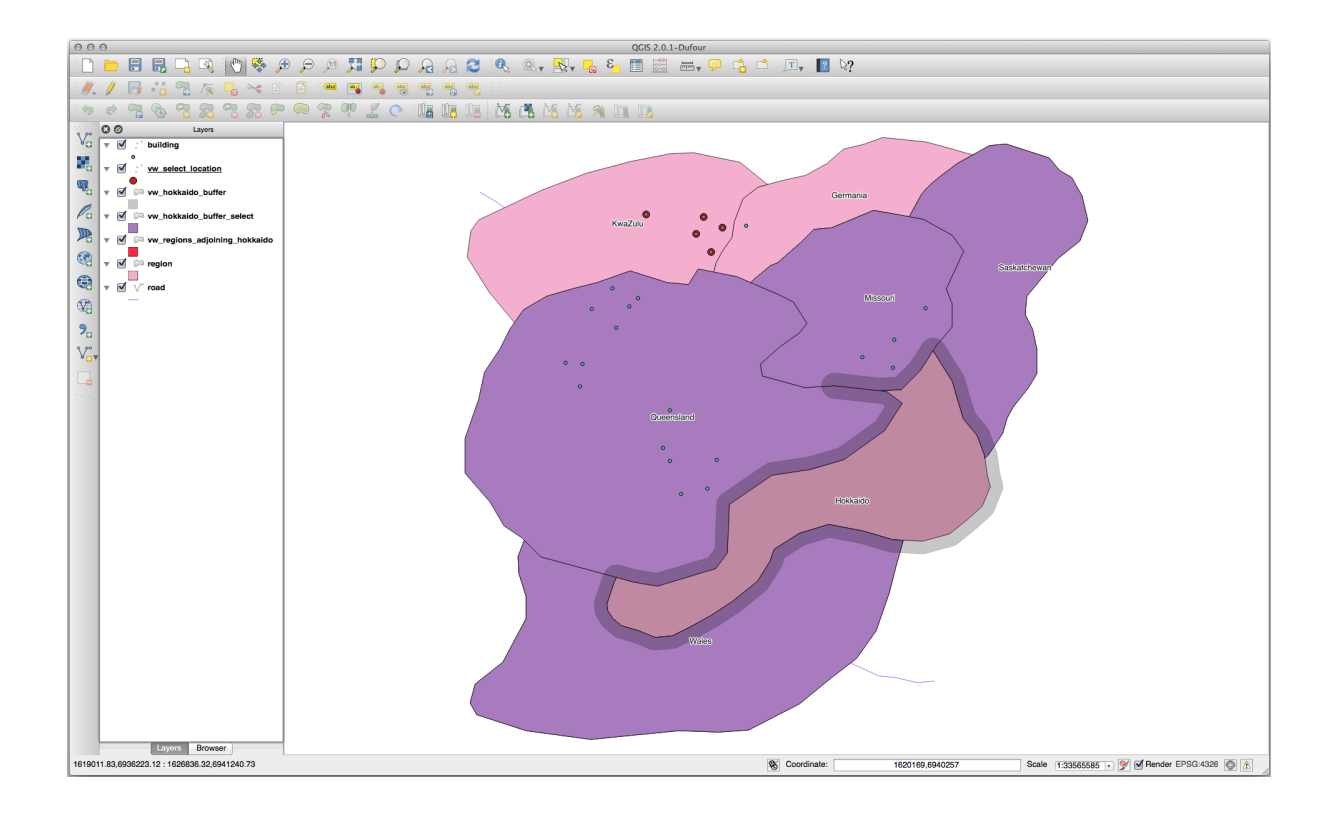

```
CREATE VIEW vw_hokkaido_distance_select AS
SELECT b.gid, b.name, b.the_geom
FROM region a, region b
WHERE ST_DISTANCE (a.the_geom, b.the_geom) < 100
AND a.name = 'Hokkaido'
AND b.name != 'Hokkaido';</pre>
```

Raggiungendo lo stesso risultato, senza necessità del passaggio del buffer temporaneo:

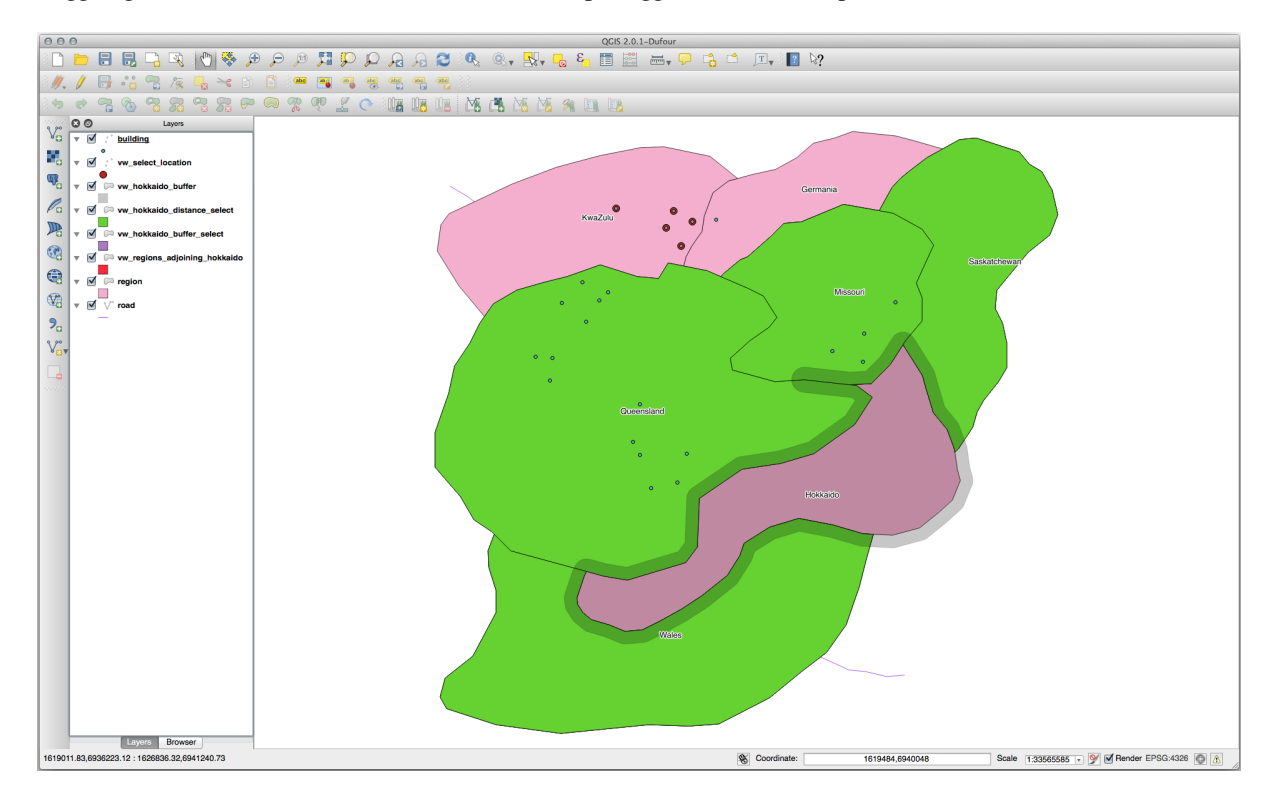

#### Seleziona valori unici

Mostra un elenco di nomi di città unici per tutti gli edifici nella regione del Queensland:

```
SELECT DISTINCT a.name
FROM building a, region b
WHERE st_within(a.the_geom, b.the_geom)
AND b.name = 'Queensland';
```

Risultato:

name Beijing Berlin Atlanta (3 **rows**)

#### Ulteriori esempi ...

```
CREATE VIEW vw_shortestline AS
SELECT b.gid AS gid,
    ST_ASTEXT(ST_SHORTESTLINE(a.the_geom, b.the_geom)) as text,
    ST_SHORTESTLINE(a.the_geom, b.the_geom) AS the_geom
FROM road a, building b
    WHERE a.id=5 AND b.id=22;
CREATE VIEW vw_longestline AS
SELECT b.gid AS gid,
    ST_ASTEXT(ST_LONGESTLINE(a.the_geom, b.the_geom)) as text,
    ST_LONGESTLINE(a.the_geom, b.the_geom) AS the_geom
FROM road a, building b
    WHERE a.id=5 AND b.id=22;
```

```
CREATE VIEW vw_road_centroid AS
SELECT a.gid as gid, ST_CENTROID(a.the_geom) as the_geom
FROM road a
WHERE a.id = 1;
CREATE VIEW vw_region_centroid AS
SELECT a.gid as gid, ST_CENTROID(a.the_geom) as the_geom
FROM region a
WHERE a.name = 'Saskatchewan';
```

SELECT ST\_PERIMETER(a.the\_geom)
FROM region a
WHERE a.name='Queensland';
SELECT ST\_AREA(a.the\_geom)
FROM region a
WHERE a.name='Queensland';

```
CREATE VIEW vw_simplify AS
SELECT gid, ST_Simplify(the_geom, 20) AS the_geom
FROM road;
CREATE VIEW vw_simplify_more AS
SELECT gid, ST_Simplify(the_geom, 50) AS the_geom
FROM road;
```

```
CREATE VIEW vw_convex_hull AS
SELECT
ROW_NUMBER() over (order by a.name) as id,
a.name as town,
ST_CONVEXHULL(ST_COLLECT(a.the_geom)) AS the_geom
FROM building a
GROUP BY a.name;
```

## 16.4.5 In Conclusion

Hai visto come interrogare oggetti spaziali usando le nuove funzioni del database di PostGIS.

# 16.4.6 What's Next?

Ora esaminerai le strutture di geometrie più complesse e come crearle utilizzando PostGIS.

# 16.5 Costruzione delle Geometrie

In questa sezione approfondirai come puoi costruire semplici geometrie con SQL. In realtà userai un GIS come QGIS per creare geometrie complesse con gli strumenti di digitalizzazione; tuttavia, capire come li puoi formulre può essere utile per scrivere interrogazioni e capire come è costruito il database.

L'obiettivo di questa lezione: Capire meglio come creare entità spaziali direttamente in PostgreSQL/PostGIS.

## 16.5.1 Crea linee

Torna al database address, fai in modo che la tabella delle strade corrisponda alle altre; cioè, avendo un vincolo sulla geometria, un indice e una voce nella tabella geometry\_columns.

# 16.5.2 Try Yourself

- Modificare la tabella streets in modo che abbia una colonna geometry di tipo ST\_LineString.
- Don't forget to do the accompanying update to the geometry columns table!
- Also add a constraint to prevent any geometries being added that are not LINESTRINGS or null.
- · Create a spatial index on the new geometry column

#### Verifica i risultati

Inserisci una linea nella tabella streets. In questo caso aggiornerai un record di strada esistente:

```
update streets
set the_geom = 'SRID=4326;LINESTRING(20 -33, 21 -34, 24 -33)'
where streets.id=2;
```

Dai un'occhiata ai risultati in QGIS. (Potresti aver bisogno di fare clic-destro del mouse sul vettore streets nel pannello "Layers" e scegliere "Zoom sul layer".)

Ora crea altre voci per le strade: alcune in QGIS e altre dalla riga di comando.

#### 16.5.3 Crea poligoni

Creare poligoni è altrettanto facile. Una cosa da ricordare è che, per definizione, i poligoni hanno almeno quattro vertici, con l'ultimo e il primo essere coincidenti:

```
insert into cities (name, the_geom)
values ('Tokyo', 'SRID=4326;POLYGON((10 -10, 5 -32, 30 -27, 10 -10))');
```

**Nota:** Un poligono richiede doppie parentesi attorno alla sua lista di coordinate; questo per consentire di aggiungere poligoni complessi con più aree non connesse. Per esempio

Se hai seguito questo passaggio, puoi verificare cosa ha fatto caricando l'insieme di dati della città in QGIS, aprendo la sua tabella degli attributi e selezionando la nuova voce. Nota come i due nuovi poligoni si comportano come un poligono.

### 16.5.4 Esercizio: Collega delle città alle persone

Per questo esercizio dovresti fare quanto segue:

- Cancella tutti i dati dalla tabella people.
- Add a foreign key column to people that references the primary key of the cities table.
- Usa QGIS per inserire qualche città.
- Usa SQL per inserire qualche nuovo record in people, assicurandoti che ognuno abbia una via e una città associata

Il tuo schema aggiornato dovrebbe assomigliare a qualcosa come questo:

```
\d people
Table "public.people"
 Column | Type
                            Modifiers
 _____+
                     | not null
       | integer
 id
                            | default nextval('people_id_seq'::regclass)
         name | character varying(50) |
 house_no | integer | not null
street_id | integer | not null
 phone_no | character varying |
 Indexes:
 "people_pkey" PRIMARY KEY, btree (id)
 "people_name_idx" btree (name)
Check constraints:
 "people_geom_point_chk" CHECK (st_geometrytype(the_geom) =
                  'ST_Point'::text OR the_geom IS NULL)
Foreign-key constraints:
 "people_city_id_fkey" FOREIGN KEY (city_id) REFERENCES cities(id)
 "people_street_id_fkey" FOREIGN KEY (street_id) REFERENCES streets(id)
```

Verifica i risultati

#### 16.5.5 Guarda lo schema

Adesso lo schema dovrebbe assomigliare a questo:

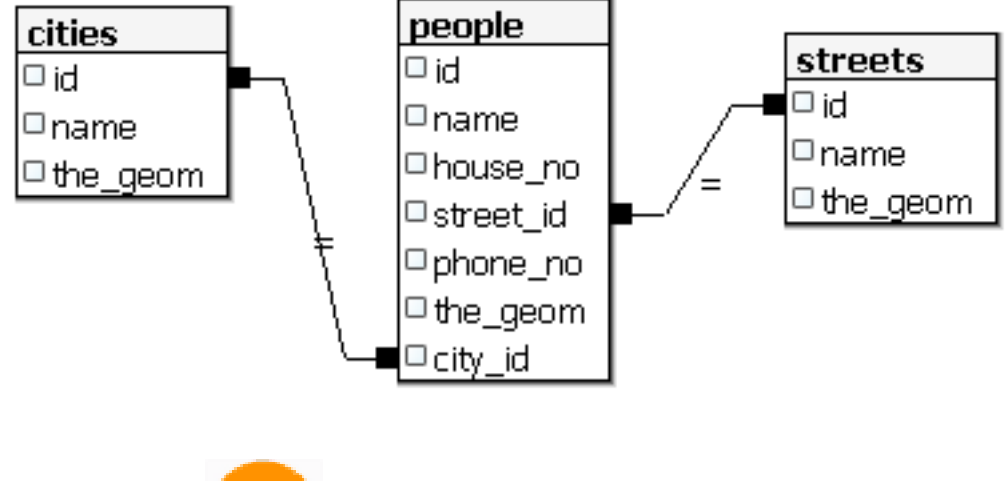

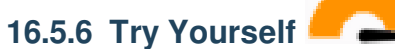

Crea limiti di città calcolando il minimopoligono convesso di tutti gli indirizzi per quella città e calcolando un buffer attorno a quell'area.

# 16.5.7 Accedi agli oggetti

Con le funzioni del modello SFS, hai una vasta gamma di opzioni per accedere agli oggetti di Geometrie SFS. Se vuoi selezionare il primo vertice di ogni poligono nella tabella myPolygonTable, devi fare in questo modo:

• Trasforma il policono di confine in una linea:

select st\_boundary(geometry) from myPolygonTable;

• Seleziona il primo vertice della linea risultante:

```
select st_startpoint(myGeometry)
from (
    select st_boundary(geometry) as myGeometry
    from myPolygonTable) as foo;
```

#### 16.5.8 Elaborazione

PostGIS supporta tutte le funzioni conformi agli standard OGC SFS/MM. Tutte queste funzioni iniziano ST\_.

# 16.5.9 Ritaglio

Per ritagliare una parte dei ati puoi usare la funzione ST\_INTERSECT (). Per evitare geometrie vuote usa:

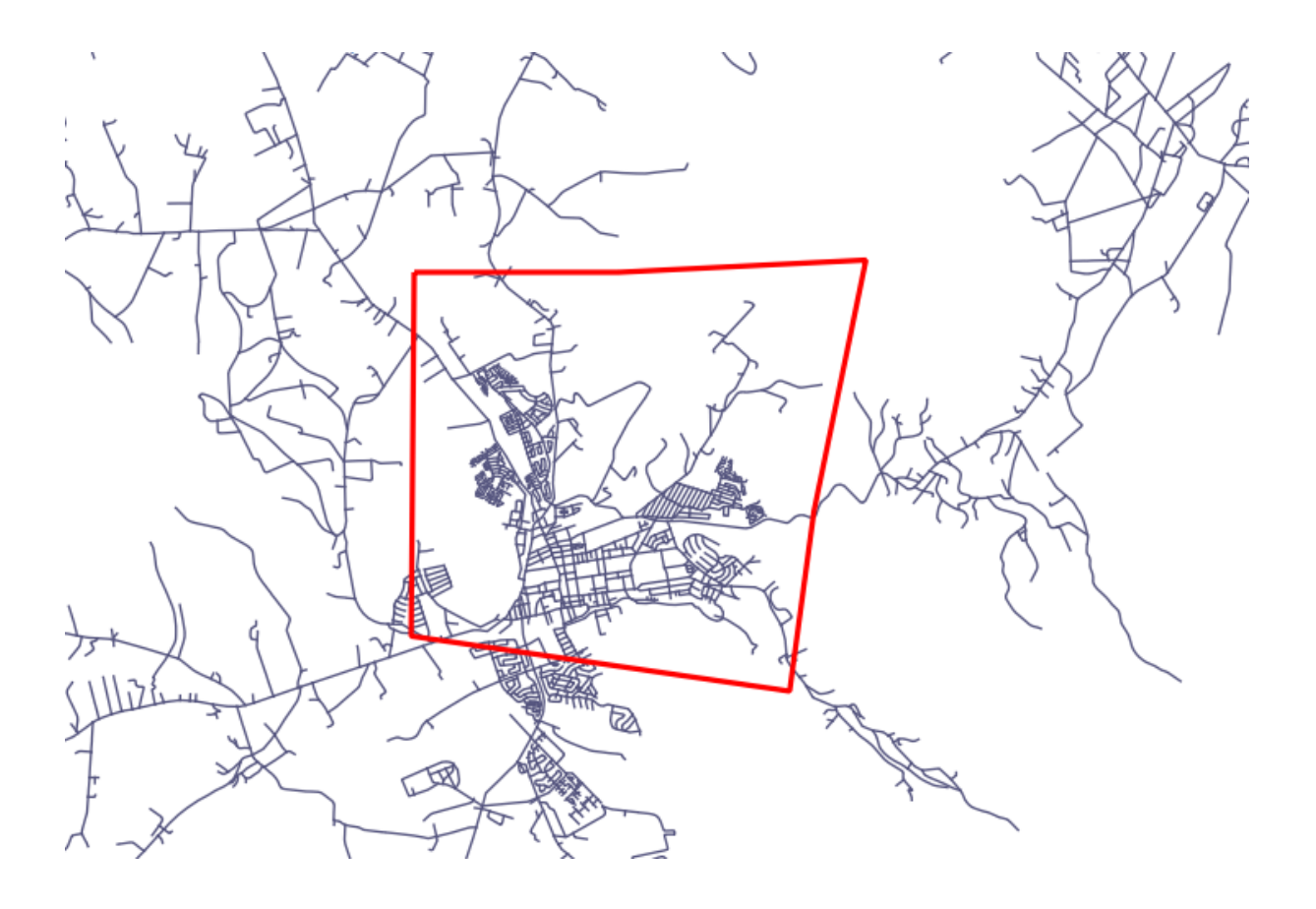

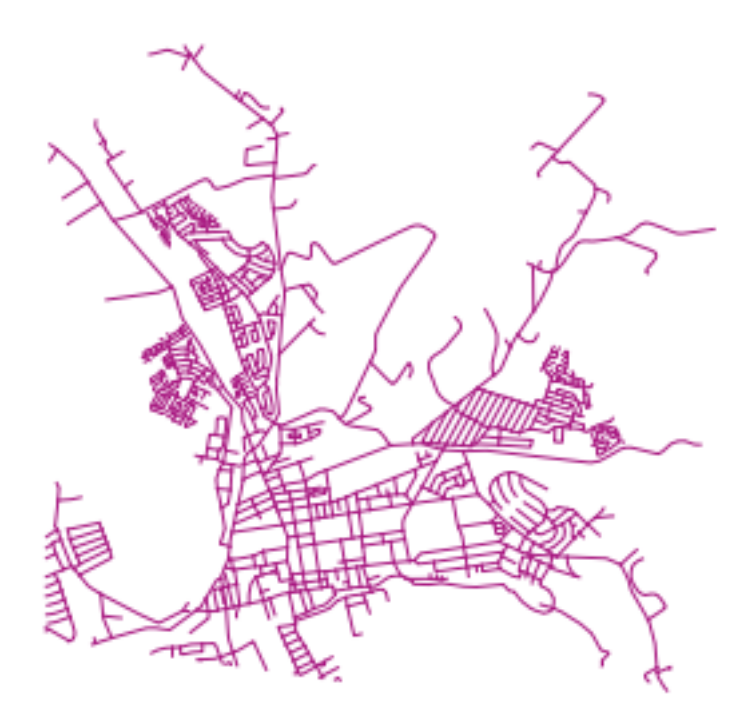
#### 16.5.10 Costruisci geometrie da altre geometrie

Da una determinata tabella di punti, vuoi generare una linea. L'ordine dei punti è definito dal loro id. Un altro metodo per ordinare potrebbe essere una tabella oraria, come quello che si ottiene quando si acquisiscono punti con un ricevitore GPS.

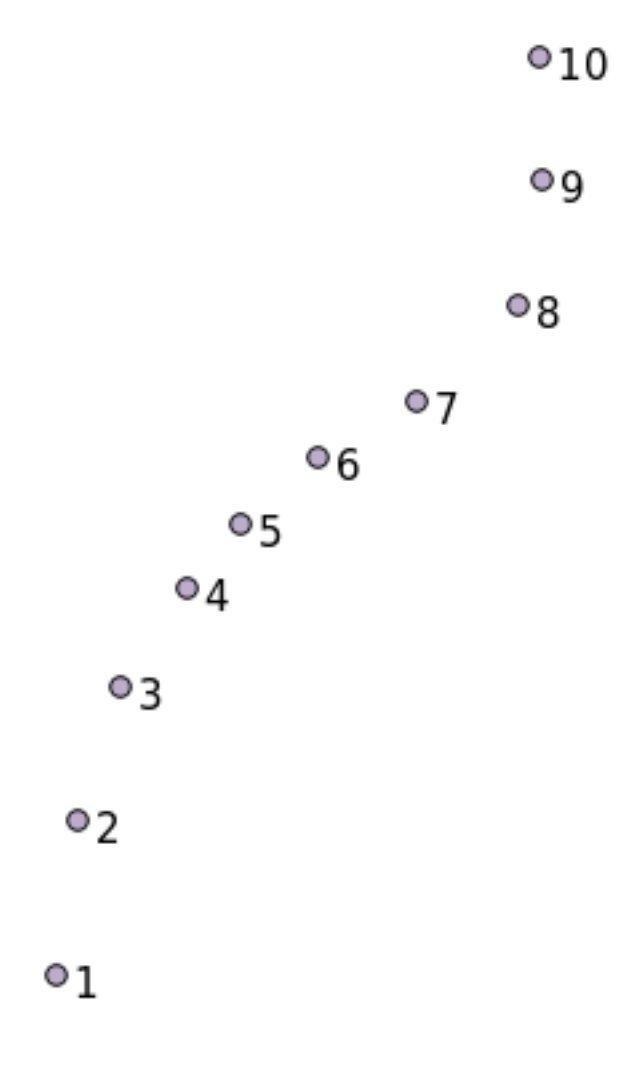

Per creare una linea da un vettore punti chiamato "points", puoi eseguire il seguente comando:

```
select ST_LineFromMultiPoint(st_collect(the_geom)), 1 as id
from (
   select the_geom
   from points
   order by id
) as foo;
```

Per vedere come funziona senza creare un nuovo livello, è possibile eseguire questo comando anche sul livello "people", anche se ovviamente sarebbe poco consueto.

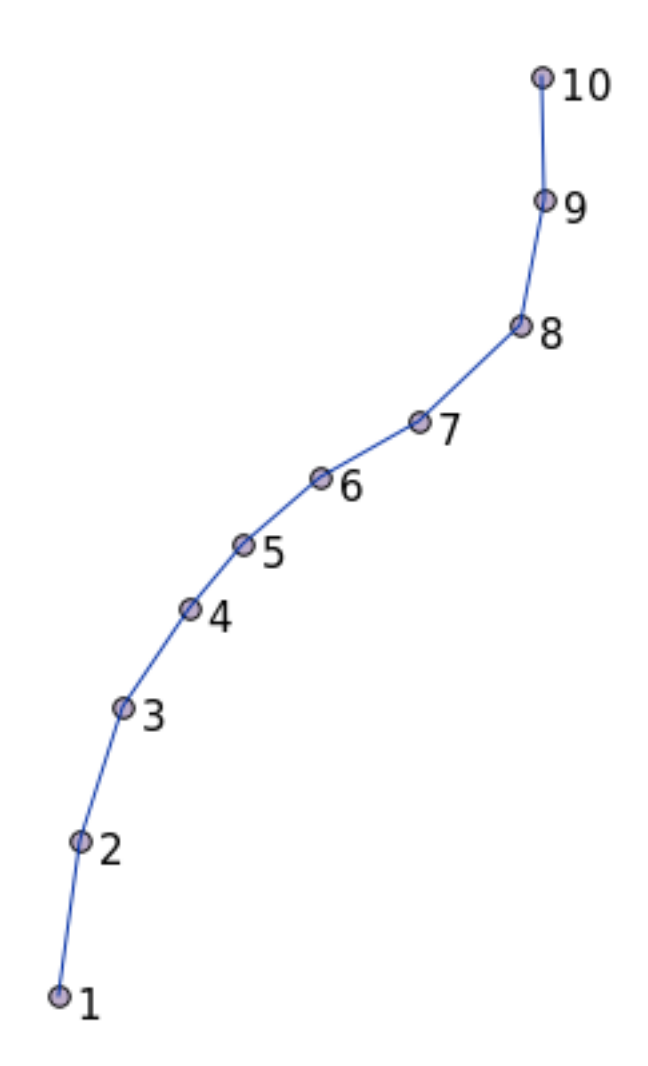

## 16.5.11 Pulire la geometria

È possibile ottenere ulteriori informazioni su questo argomento in questo blogpost.

#### 16.5.12 Differenze tra tabelle

Per rilevare la differenza tra due tabelle con la stessa struttura, è possibile utilizzare la parola PostgreSQL EXCEPT:

```
select * from table_a
except
select * from table_b;
```

Come risultato, otterrai tutti i record di table\_a che non sono memorizzati in table\_b.

#### 16.5.13 Archiviazione delle tabelle

Puoi definire dove postgres deve memorizzare i propri dati su disco creando tablespaces:

```
CREATE TABLESPACE homespace LOCATION '/home/pg';
```

Se crei un database puoi allora specificare quale spazio di archiviazione usare ad esempio:

```
createdb --tablespace=homespace t4a
```

## 16.5.14 In Conclusion

Hai imparato come creare geometrie più complesse usando le istruzioni PostGIS. Tieni presente che questo è per migliorare la tua conoscenza quando lavori con database spaziali tramite un GIS. Di solito non è necessario inserire queste affermazioni manualmente, ma avere un'idea generale della loro struttura ti aiuterà quando utilizzi un GIS, specialmente se incontri errori che altrimenti sembrerebbero incomprensibili.

# CAPITOLO 17

# La guida di Processing di QGIS

Questo modulo è stato fornito da Victor Olaya e Paolo Cavallini.

Contenuti:

# 17.1 Introduzione

Questa guida descrive come usare l'ambiente Processing di QGIS. Non si presuppone precedente conoscenza dell'ambiente di Processing o di qualunque altra applicazione ad esso collegata. Si presuppone una conoscenza di base di QGIS. I capitoli riguardanti lo scripting danno per scontato che tu abbia conoscenze di base di Python e delle API Python di QGIS.

Questa guida è pensata per l'autoapprendimento o per essere utilizzata in un seminario su processing.

Gli esempi in questa guida utilizzano QGIS 3.4. Possono non funzionare o non essere disponibili per versioni diverse da questa.

Questa guida comprende un insieme di piccoli esercizi a difficoltà crescente. Se non hai mai usato l'ambiente di Processing, dovresti cominciare dall'inizio. Se hai già una qualche esperienza precedente, sentiti libero di saltare alcune lezioni. Esse sono più o meno indipendenti le une dalle altre, e ognuna introduce alcuni concetti nuovi o qualche nuovo elemento, i quali sono indicati nel titolo del capitolo e nella breve introduzione all'inizio di ogni capitolo. Ciò dovrebbe rendere semplice individuare le lezioni che riguardano un particolare argomento.

Per una descrizione sistematica di tutti i componenti dell'ambiente e del loro utilizzo, è fortemente consigliato controllare il capitolo corrispondente nel manuale di QGIS. Usalo come testo di supporto durante questa guida.

Tutti gli esercizi in questa guida usano dati liberamente scaricabili usati attraverso il manuale di formazione e si riferiscono alla sezione dal *Dati*. Il file zip da scaricare contiene diverse cartelle che corrispondono a ciascuna delle lezioni questa guida. In ognuna di esse troverai un file di progetto di QGIS. Semplicemente, aprilo e sarai pronto per iniziare la lezione.

Buon divertimento!

# 17.2 Una raccomandazione importante prima di iniziare

Just like the manual of a word processor doesn't teach you how to write a novel or a poem, or a CAD tutorial doesn't show you how to calculate the size of a beam for a building, this guide will not teach you spatial analysis. Instead, it will show you how to use the QGIS Processing framework, a powerful tool for performing spatial analysis. It is up to you to learn the required concepts that are needed to understand that type of analysis. Without them, there is no point in using the framework and its algorithms, although you might be tempted to try.

#### Mostriamolo con un esempio

Dato un insieme di punti e un valore ad ogni punto, è possibile calcolare un raster utilizzando il geoalgoritmo *Kriging*. La finestra di dialogo dei parametri per quel modulo è la seguente.

| Ordinary Kriging                                  |                            |
|---------------------------------------------------|----------------------------|
| Parameters Log                                    |                            |
| Points                                            | ×                          |
| points [EPSG:27700]                               | <ul> <li>▼ [] ②</li> </ul> |
|                                                   |                            |
|                                                   |                            |
| 123 Id                                            |                            |
| Type of Ouality Measure                           |                            |
|                                                   | •                          |
| ✓ Logarithmic Transformation                      |                            |
| ✓ Block Kriging                                   |                            |
| Block Size                                        |                            |
| 100.000000                                        |                            |
| Maximum Distance                                  |                            |
| -1.000000                                         | 4                          |
| Lag Distance Classes                              |                            |
| 100                                               | \$                         |
| Skip                                              |                            |
| 1                                                 |                            |
| Variogram Model                                   |                            |
| a + b * x                                         |                            |
| Output extent (xmin, xmax, ymin, ymax) [optional] |                            |
| [Leave blank to use min covering extent]          |                            |
| Cellsize                                          |                            |
| 1.000000                                          | \$                         |
| Fit                                               |                            |
| Search Range                                      |                            |
| 0%                                                | Cancel                     |
| Pup as Patch Process                              |                            |
| Rull as Datch Process                             | ⊼ <u>C</u> iose            |

#### It looks complex, right?

leggendo questo manuale imparerai come usare questo modulo, come eseguire eseguire il processo in seri per creare il layer da centinaia di punti da un singolo comando o cosa succede se il layer di input ha alcuni punti selezionati. Tuttavia, i parametri stessi non sono spiegati. Un analista esperto con una buona conoscenza della geostatistica non avrà problemi nel comprendere questi parametri. Se non sei uno di loro e *sill, range* o *nugget* non ti sono familiari, non dovresti usare il modulo *Kriging*. Più che quello tu sei lontano da essere pronto a usare il modulo di *Kriging*, poiché richiede di apprendere concetti come autocorrelazione spaziale o semivariogrammi, che probabilmente non hai mai sentito prima, o almeno non hai studiato abbastanza a lungo . Dovresti prima studiarli e comprenderli, e poi tornare a

QGIS per eseguirlo ed eseguire l'analisi. È probabile che questo studio porti a risultati scarsi (e molto probabilmente inutili).

Sebbene non tutti gli algoritmi siano complessi come kriging (ma alcuni di essi sono più complessi!), si tratta di comprendere l'analisi fondamentale su cui si basano. Senza questa conoscenza, il loro utilizzo molto probabilmente porterà a risultati mediocri.

Usare i geoalgoritmi senza una buona abse di analisi spaziale è come provare a scrivere una novella senza conoscere la grammatica o la sintassi e sednza avere nessuna conoscenza di come narrare una storia. Potresti avere un risultato, ma probabilmente non ha alcun valore. Per favore, non ingannare te stesso e pensare che sei già in grado di eseguire analisi spaziali e ottenere risultati sonori. Devi studiare l'analisi spaziale.

Qui ci sono dei riferimenti che puoi leggere per impare di più sull'analisi spaziale.

*Geospatial Analysis (3rd Edition)*: A Comprehensive Guide to Principles, Techniques and Software Tools Michael John De Smith, Michael F. Goodchild, Paul A. Longley

It is available online here

## 17.3 Setting-up the processing framework

The first thing to do before using the processing framework is to configure it. There is not much to set-up, so this is an easy task.

Later on we will show how to configure the external applications that are used for extending the list of available algorithms, but for now we are just going to work with the framework itself.

The processing framework is a core QGIS plugin, which means that it should already be installed in your system, since it is included with QGIS. In case it is active, you should see a menu called *Processing* in your menu bar. There you can access all the framework components.

| Pro <u>c</u> essing | <u>H</u> elp         |            |
|---------------------|----------------------|------------|
| 🚳 <u>T</u> oolbo>   | < N                  | Ctrl+Alt+T |
| 🏇 Graphic           | al <u>M</u> odeler 🖟 | Ctrl+Alt+M |
| 🕓 <u>H</u> istory   |                      | Ctrl+Alt+H |
| 📄 <u>R</u> esults   | Viewer               | Ctrl+Alt+R |
| 🂛 Edit Fea          | atures In-Place      |            |

If you cannot find that menu, you have to enable the plugin by going to the plugin manager and activating it.

The main element that we are going to work with is the toolbox. Click on the corresponding menu entry and you will see the toolbox docked at the right side of the QGIS window.

The toolbox contains a list of all the available algorithms, divided in groups called *Providers*. Providers can be (de)activated in the *Settings* [?] *Options* [?] *Processing*. We will discuss that dialog later in this manual.

By default, only providers that do not rely on third-party applications (that is, those that only require QGIS elements to be run) are active. Algorithms requiring external applications might need additional configuration. Configuring providers is explained in a later chapter in this manual.

If you have reached this point, now you are ready to use geoalgorithms. There is no need to configure anything else by now. We can already run our first algorithm, which we will do in the next lesson.

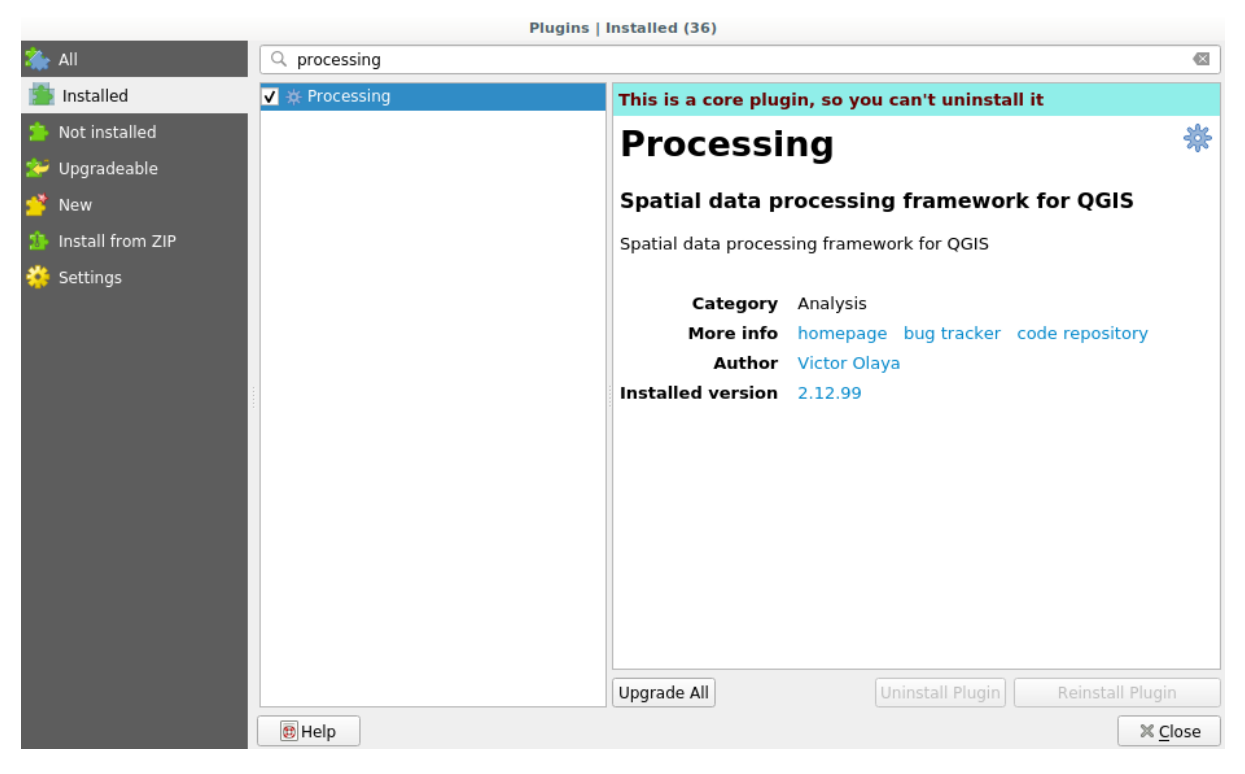

| Processing Toolbox                    | 6 🗶 |
|---------------------------------------|-----|
| 🌺 🖕 🔩 🕓 🖹 I 🎐 I 🔧                     |     |
| Q Search                              |     |
| Recently used                         |     |
| Cartography                           |     |
| 🕨 🔇 Database                          |     |
| 🕨 🔇 File tools                        |     |
| Graphics                              |     |
| Interpolation                         |     |
| A Layer tools                         |     |
| 🕨 🔇 Network analysis                  |     |
| 🕨 🔇 Raster analysis                   |     |
| 🕨 🔇 Raster terrain analysis           |     |
| Raster tools                          |     |
| Vector analysis                       |     |
| <ul> <li>Q Vector creation</li> </ul> |     |
| <ul> <li>Q Vector general</li> </ul>  |     |
| <ul> <li>Q Vector geometry</li> </ul> |     |
| Vector overlay                        |     |
| Vector selection                      |     |
| Vector table                          |     |
| 🕨 🚋 GDAL                              |     |
| ▶ 💓 GRASS                             |     |
| Models                                |     |
| SAGA                                  |     |
| Scripts                               |     |
| Browser Processing Toolbox            |     |

# 17.4 Running our first algorithm. The toolbox

Nota: In this lesson we will run our first algorithm, and get our first result from it.

As we have already mentioned, the processing framework can run algorithms from other applications, but it also contains native algorithms that need no external software to be run. To start exploring the processing framework, we are going to run one of those native algorithms. In particular, we are going to calculate the centroids of set of polygons.

First, open the QGIS project corresponding to this lesson. It contains just a single layer with two polygons

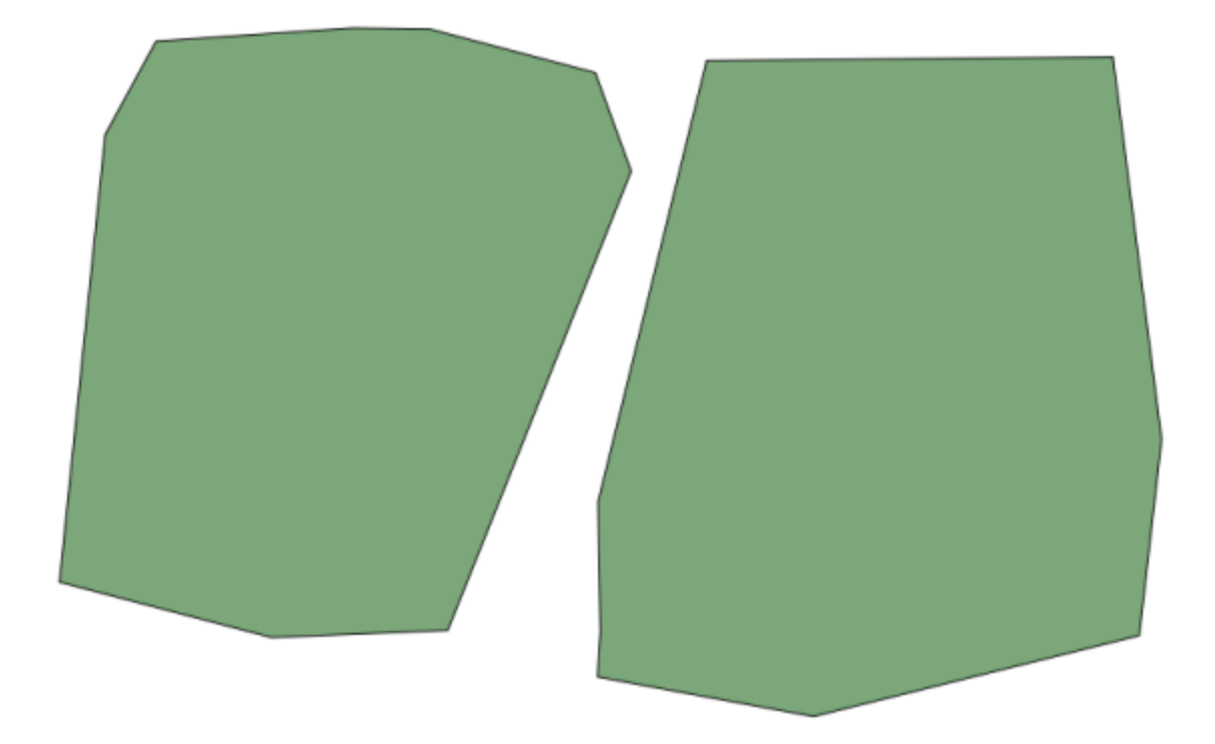

Now go to the text box at the top of the toolbox. That is the search box, and if you type text in it, it will filter the list of algorithms so just those ones containing the entered text are shown. If there are algorithms that match your search but belong to a provider that is not active, an additional label will be shown in the lower part of the toolbox.

Type centroids and you should see something like this.

The search box is a very practical way of finding the algorithm you are looking for. At the bottom of the dialog, an additional label shows that there are algorithms that match your search but belong to a provider that is not active. If you click on the link in that label, the list of algorithms will also include results from those inactive providers, which will be shown in light gray. A link to activate each inactive provider is also shown. We'll see later how to activate other providers.

To execute an algorithm, you just have to double-click on its name in the toolbox. When you double-click on the *Polygon centroids* algorithm, you will see the following dialog.

All algorithms have a similar interface, which basically contains input parameters that you have to fill, and outputs that you have to select where to store. In this case, the only input we have is a vector layer with polygons.

Select the *Polygons* layer as input. The algorithm has a single output, which is the centroids layer. There are two options to define where a data output is saved: enter a filepath or save it to a temporary filename

In case you want to set a destination and not save the result in a temporary file, the format of the output is defined by the filename extension. To select a format, just select the corresponding file extension (or add it if you are directly typing the filepath instead). If the extension of the filepath you entered does not match any of the supported ones, a

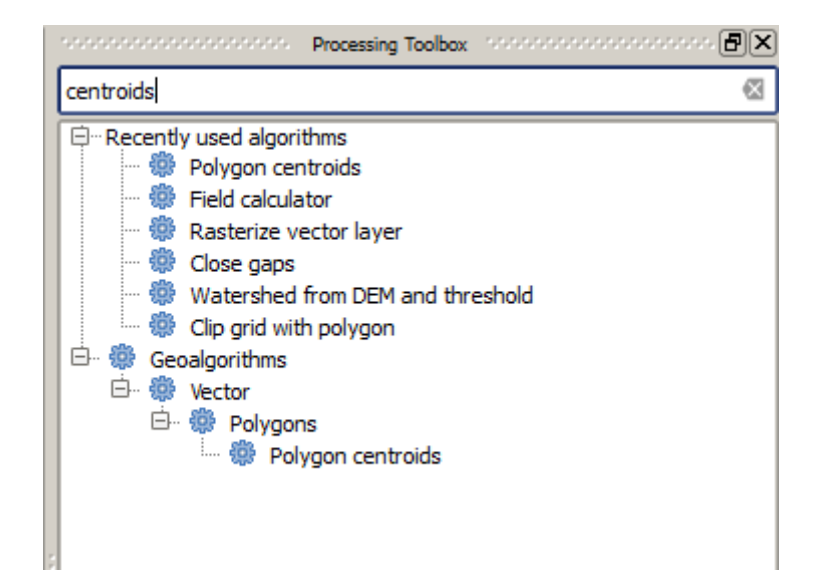

| Processing Toolbox (                                                                                                    | ð X |
|----------------------------------------------------------------------------------------------------|-----|
| centroid                                                                                                    |     |
| <ul> <li>GRASS GIS 7 commands [314 geoalgorithms]</li> <li>Vector (v.*)</li> <li>v.delaunay - Creates a Delaunay triangulation from an input vector map containing points or centroid</li> <li>v.what.rast.centroids - Uploads raster values at positions of vector centroids to the table.</li> <li>GGIS geoalgorithms [116 geoalgorithms]</li> <li>Vector analysis tools</li> <li>Generate points (pixel centroids) along line</li> <li>Generate points (pixel centroids) inside polygons</li> <li>Vector geometry tools</li> </ul> | ls. |
| Polygon centroids                                                                                                    |     |
| <ul> <li>GRASS commands <u>Activate</u></li> <li>Vector (v.*)</li> <li>v.delaunay - Creates a Delaunay triangulation from an input vector map containing points or centroid</li> </ul>                                                                                                    | ls. |
| You can add more algorithms to the toolbox, enable additional providers. [close]                                                                                                    |     |

| 👰 Polygon centroids                       | ×            |
|-------------------------------------------|--------------|
| Parameters Log Help                       |              |
| Input layer                               |              |
| polygons [EPSG:23030]                     | ▼ 🦻          |
| Output layer                              |              |
| [Save to temporary file]                  |              |
| Copen output file after running algorithm |              |
|                                           |              |
|                                           |              |
|                                           |              |
|                                           |              |
|                                           |              |
|                                           |              |
|                                           |              |
|                                           |              |
|                                           |              |
| Į                                         | ]            |
| 0%                                        |              |
| Run                                       | Close Cancel |

default extension (usually .dbf for tables, .tif for raster layers and .shp for vector ones) will be appended to the filepath and the file format corresponding to that extension will be used to save the layer or table.

In all the exercises in this guide, we will be saving results to a temporary file, since there is no need to save them for a later use. Feel free to save them to a permanent location if you want to.

**Avvertimento:** Temporary files are deleted once you close QGIS. If you create a project with an output that was saved as a temporary output, QGIS will complain when you try to open back the project later, since that output file will not exist.

Once you have configured the algorithm dialog, press Run to run the algorithm.

You will get the following output.

The output has the same CRS as the input. Geoalgorithms assumes all input layers share the same CRS and do not perform any reprojection. Except in the case of some special algorithms (for instance, reprojection ones), the outputs will also have that same CRS. We will see more about this soon.

Try yourself saving it using different file formats (use, for instance, shp and geojson as extensions). Also, if you do not want the layer to be loaded in QGIS after it is generated, you can check off the checkbox that is found below the output path box.

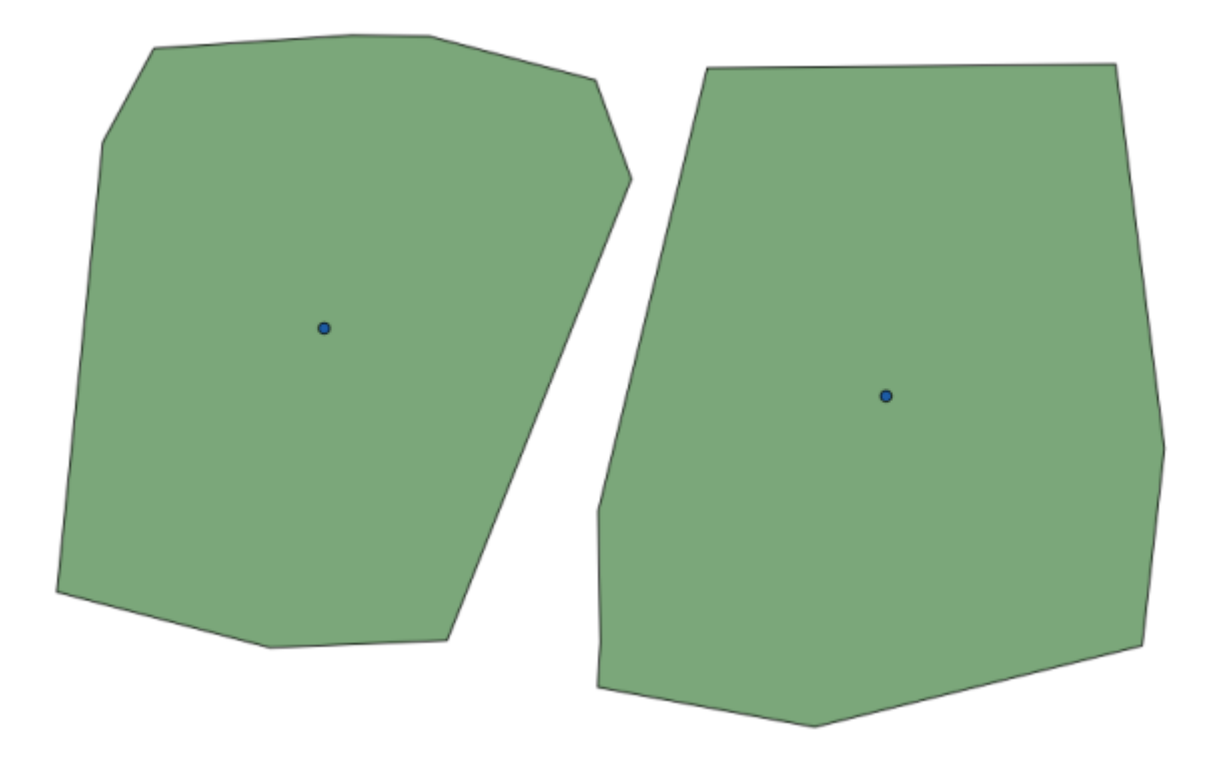

# 17.5 More algorithms and data types

**Nota:** In this lesson we will run three more algorithms, learn how to use other input types, and configure outputs to be saved to a given folder automatically.

For this lessons we will need a table and a polygons layer. We are going to create a points layer based on coordinates in the table, and then count the number of points in each polygon. If you open the QGIS project corresponding to this lesson, you will find a table with X and Y coordinates, but you will find no polygons layer. Don't worry, we will create it using a processing geoalgorithm.

The first thing we are going to do is to create a points layer from the coordinates in the table, using the *Points layer from table* algorithm. You now know how to use the search box, so it should not be hard for you to find it. Double–click on it to run it and get to its following dialog.

This algorithm, like the one from the previous lesson, just generates a single output, and it has three inputs:

- *Table*: the table with the coordinates. You should select here the table from the lesson data.
- *X and Y fields*: these two parameters are linked to the first one. The corresponding selector will show the name of those fields that are available in the selected table. Select the *XCOORD* field for the *X* parameter, and the *YYCOORD* field for the *Y* parameter.
- *CRS*: Since this algorithm takes no input layers, it cannot assign a CRS to the output layer based on them. Instead, it asks you to manually select the CRS that the coordinates in the table use. Click on the button on the left-hand side to open the QGIS CRS selector, and select EPSG:4326 as the output CRS. We are using this CRS because the coordinates in the table are in that CRS.

Your dialog should look like this.

Now press the *Run* button to get the following layer (you may need to zoom full to reenter the map around the newly created points):

The next thing we need is the polygon layer. We are going to create a regular grid of polygons using the *Create grid* algorithm, which has the following parameters dialog.

| 😧 Points layer from table                                                    | ×                                           |
|------------------------------------------------------------------------------|---------------------------------------------|
| Parameters Log Help                                                          |                                             |
| Input layer<br>table<br>X field<br>XCOORD<br>Y field<br>YCOORD<br>Target CRS | <ul> <li>•</li> <li>•</li> <li>•</li> </ul> |
| EP5G:4326                                                                    |                                             |
| [Save to temporary file]                                                     |                                             |
| Open output file after running algorithm                                     |                                             |
|                                                                              |                                             |
| 0%                                                                           |                                             |
|                                                                              | Run Close Cancel                            |

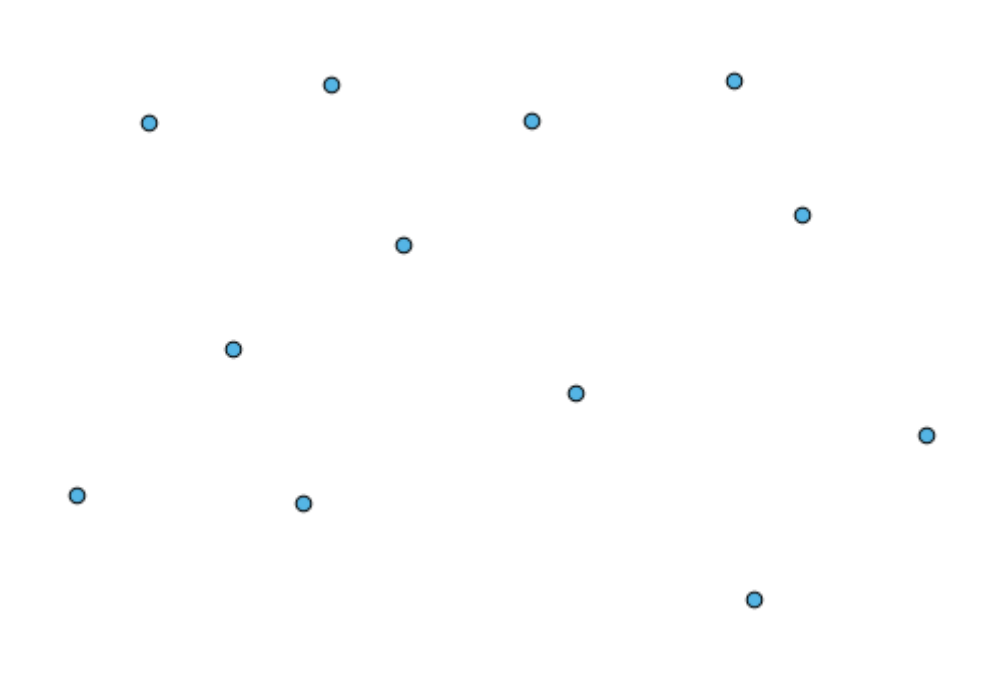

| Create grid                                |   |     |       |        | × |
|--------------------------------------------|---|-----|-------|--------|---|
| arameters Log Help                         |   |     |       |        | _ |
|                                            |   |     |       |        | P |
| Horizontal spacing                         |   |     |       |        |   |
| 10.0                                       |   |     |       |        | L |
| Vertical spacing                           |   |     |       |        | L |
| 10.0                                       |   |     | ][ .  |        | l |
| Width                                      |   |     |       |        | l |
| 360.0                                      |   |     |       |        | l |
| Height                                     |   |     |       |        | l |
| 180.0                                      |   |     |       |        | l |
| Center X                                   |   |     |       |        |   |
| 0.0                                        |   |     |       |        |   |
| Center Y                                   |   |     |       |        | l |
| 0.0                                        |   |     |       |        | l |
| Grid type                                  |   |     |       |        | l |
| Rectangle (line)                           |   |     |       | -      | l |
| CRS                                        |   |     |       |        | l |
| EPSG:4326                                  |   |     |       |        | l |
| Output                                     |   |     |       |        | l |
| [Save to temporary file]                   |   |     |       |        |   |
| X Open output file after running algorithm |   |     |       |        | - |
|                                            |   |     |       |        | U |
| 04                                         | % |     |       |        |   |
|                                            |   | Run | Close | Cancel | 1 |

**Avvertimento:** The options are simpler in recent versions of QGIS; you just need to enter min and max for X and Y (suggested values: -5.696226,-5.695122,40.24742,40.248171)

The inputs required to create the grid are all numbers. When you have to enter a numerical value, you have two options: typing it directly on the corresponding box or clicking the button on the right-hand side to get to a dialog like the one shown next.

| 🦞 Enter number or expression                                                                                                    | ? ×  |
|----------------------------------------------------------------------------------------------------|------|
| Enter expression in the text field.<br>Double click on elements in the tree to add their values to the expression.                                                                                                    |      |
| Using the state of the state of the st |      |
| [Enter your formula here]                                                                                                    |      |
| ОК Са                                                                                                    | ncel |

The dialog contains a simple calculator, so you can type expressions such as  $11 \times 34.7 + 4.6$ , and the result will be computed and put in the corresponding text box in the parameters dialog. Also, it contains constants that you can use, and values from other layers available.

In this case, we want to create a grid that covers the extent of the input points layer, so we should use its coordinates to calculate the center coordinate of the grid and its width and height, since those are the parameters that the algorithm takes to create the grid. With a little bit of math, try to do that yourself using the calculator dialog and the constants from the input points layer.

Select Rectangles (polygons) in the Type field.

As in the case of the last algorithm, we have to enter the CRS here as well. Select EPSG:4326 as the target CRS, as we did before.

In the end, you should have a parameters dialog like this:

(Better add one spacing on the width and height: Horizontal spacing: 0.0001, Vertical spacing: 0.0001, Width: 0.001004, Height: 0.000651, Center X: -5.695674, Center Y: 40.2477955) The case of X center is a bit tricky, see: -5.696126+((-5.695222+5.696126)/2)

Press Run and you will get the graticule layer.

The last step is to count the points in each one of the rectangles of that graticule. We will use the *Count points in polygons* algorithm.

Now we have the result we were looking for.

Before finishing this lesson, here is a quick tip to make your life easier in case you want to persistently save your data. If you want all your output files to be saved in a given folder, you do not have to type the folder name each time. Instead, go to the processing menu and select the *Options and configuration* item. It will open the configuration dialog.

| 🦉 Create grid                             |     |       | ×      |
|-------------------------------------------|-----|-------|--------|
| Parameters Log Help                       |     |       |        |
| Horizontal spacing                        |     |       |        |
| 0.0001                                    |     |       |        |
| Vertical spacing                          |     |       |        |
| 0.0001                                    |     |       |        |
| Width                                     |     |       |        |
| 0.000904                                  |     |       |        |
| Height                                    |     |       |        |
| 0.000551                                  |     |       |        |
| Center X                                  |     |       |        |
| -5.695674                                 |     |       |        |
| Center Y                                  |     |       |        |
| 40.2477955                                |     |       |        |
| Grid type                                 |     |       |        |
| Rectangle (polygon)                       |     |       | -      |
| CRS                                       |     |       |        |
| EPSG:4326                                 |     |       |        |
| Output                                    |     |       |        |
| [Save to temporary file]                  |     |       |        |
| Copen output file after running algorithm |     |       |        |
|                                           |     |       |        |
| 0%                                        |     |       |        |
|                                           | Run | Close | Cancel |

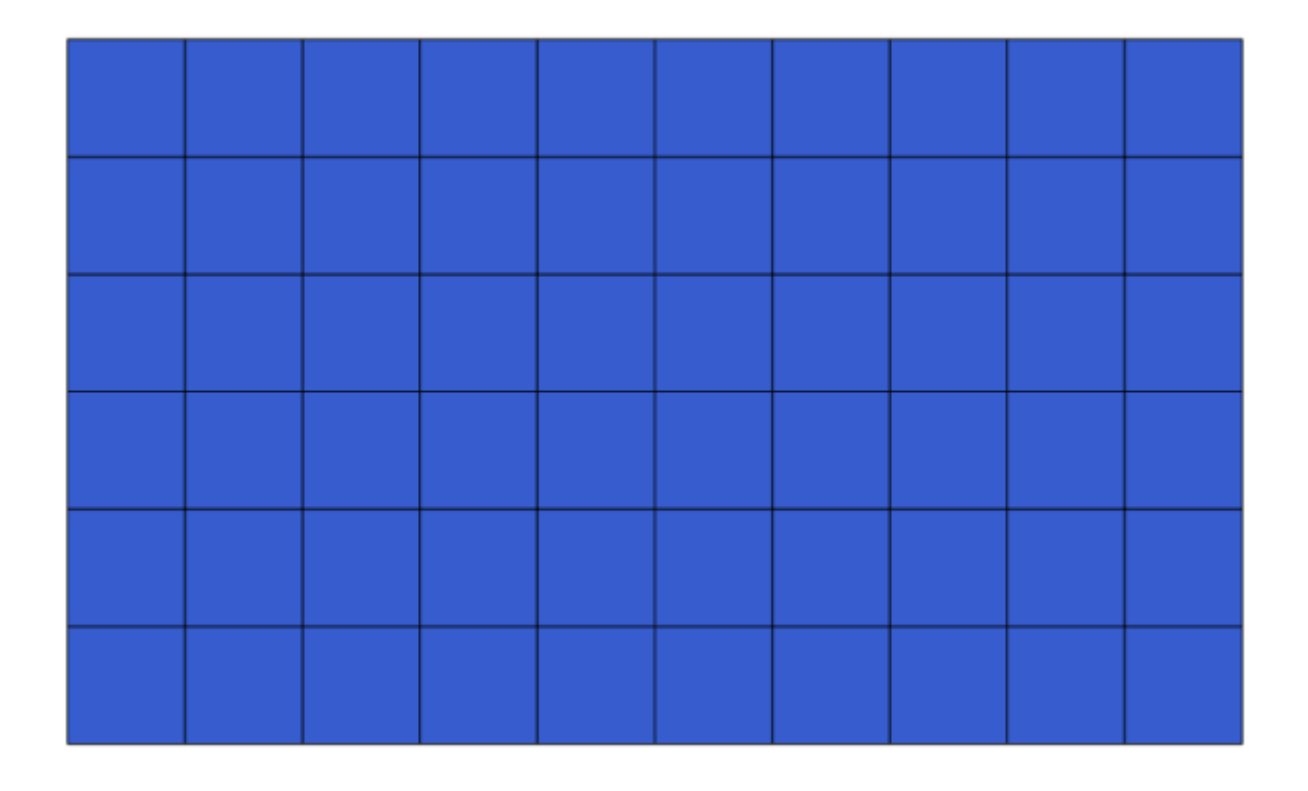

| 🦞 Count points in polygon                  |     |          | ×      |
|--------------------------------------------|-----|----------|--------|
| Parameters Log Help                        |     |          |        |
| Polygons                                   |     |          |        |
| polygons [EPSG:4326]                       |     | <b>.</b> |        |
| Points                                     |     |          |        |
| points [EPSG:4326]                         |     | • …      | 2      |
| Count field name                           |     |          |        |
| NUMPOINTS                                  |     |          |        |
| Result                                     |     |          |        |
| [Save to temporary file]                   |     |          |        |
| X Open output file after running algorithm |     |          |        |
|                                            |     |          |        |
|                                            |     |          |        |
|                                            |     |          |        |
|                                            |     |          |        |
|                                            |     |          |        |
|                                            |     |          |        |
|                                            |     |          |        |
|                                            |     |          |        |
| 0%                                         |     |          |        |
|                                            | Run | Close    | Cancel |

| Setting Value   Image: Setting constraints Value   Image: Setting constraints Value                                                                                                    |
|----------------------------------------------------------------------------------------------------|
| Setting     Value       Image: Setting     General       Image: Setting     Models       Image: Setting     Providers       Image: Setting     Scripts                                                                                                    |
| General     General     Models     Providers     General     Scripts                                                                                                    |
| <ul> <li>Hodels</li> <li>Providers</li> <li>Image: Scripts</li> </ul>                                                                                                    |
| terrent for the second second |
| E Scripts                                                                                                    |
|                                                                                                    |
|                                                                                                    |
|                                                                                                    |
|                                                                                                    |
|                                                                                                    |
|                                                                                                    |
|                                                                                                    |
|                                                                                                    |
|                                                                                                    |
|                                                                                                    |
|                                                                                                    |
|                                                                                                    |
|                                                                                                    |
|                                                                                                    |
|                                                                                                    |
|                                                                                                    |
|                                                                                                    |
|                                                                                                    |
| OK Cancel                                                                                                    |

In the Output folder entry that you will find in the General group, type the path to your destination folder.

| 🤨 Processing options                                   | <u>? ×</u>           |
|--------------------------------------------------------|----------------------|
|                                                        |                      |
| Setting                                                | Value                |
| 🛱 🏶 General                                            |                      |
| 🖙 🏶 Keep dialog open after running an algorithm        | ×                    |
| 🖳 💮 💮 Output folder                                    | C:\processing_output |
| 🗝 🏶 Post-execution script                              |                      |
| 🗠 🏶 Pre-execution script                               |                      |
| 🗝 🏶 Run algorithms in a new thread                     | ×                    |
| Show extra info in Log panel (threaded execution only) | ×                    |
| 🖤 💮 Show layer CRS definition in selection boxes       | ×                    |
| Show recently executed algorithms                      | ×                    |
| 🐨 😳 Show table-like parameter panels                   |                      |
| 🐨 😨 Style for line layers                              |                      |
| 🐨 😳 Style for point layers                             |                      |
| 🐨 😨 Style for polygon layers                           |                      |
| 🛛 🐨 😨 Style for raster layers                          | _                    |
| 🐨 😳 Use filename as layer name                         |                      |
| Use only selected features                             | ×                    |
| 🤤 😳 Warn before executing if layer CRS's do not match  | ×                    |
| 🗄 🗠 🕰 Models                                           |                      |
| 🗄 😳 Providers                                          |                      |
| 반··· 🔽 Scripts                                         |                      |
|                                                        |                      |
|                                                        |                      |
|                                                        |                      |
|                                                        | OK Cancel            |

Now when you run an algorithm, just use the filename instead of the full path. For instance, with the configuration shown above, if you enter graticule.shp as the output path for the algorithm that we have just used, the result will be saved in D:\processing\_output\graticule.shp. You can still enter a full path in case you want a result to be saved in a different folder.

Try yourself the Create grid algorithm with different grid sizes, and also with different types of grids.

# 17.6 CRS. Riproiezione

Nota: In questa lezione parleremo di come Processing tratta i CRS. Vedremo anche algoritmo molto utile: riproiezione.

I CRS sono una grande fonte di confusione per gli utenti di QGIS Processing, per cui ecco alcune regole generali su come sono maneggiati dai geoalgoritmi quando si crea un nuovo vettore.

• Se ci sono vettori in ingresso, sarà utilizzato il CRS del primo vettore. Si presuppone che tale CRS sia quello di tutti i vettori in ingresso, siccome dovrebbe essere lo stesso per tutti. Se utilizzi vettori con CRS che non corrispondono, QGIS te lo notificherà. Nota che il CRS dei vettori in ingresso è mostrato insieme al suo nome nella finestra di dialogo dei parametri.

| Elevation           |  |
|---------------------|--|
| raster [EPSG:23030] |  |

• Se non ci sono layer in ingresso, userà il SR del progetto, a meno che l'algoritmo non contenga un campo SR specifico (come è successo nell'ultima lezione con l'algoritmo del reticolo)

Apri il progetto corrispondente a questa lezione: noterai due vettori denominati 23030 e 4326. Entrambi contengono gli stessi punti, ma in CRS differenti (EPSG:23030 e EPSG:4326). Essi appaiono nella stessa posizione perché QGIS sta riproiettando al volo nel CRS del progetto (EPSG:4326), ma in realtà non rappresentano lo stesso vettore.

|             | • 1• 1 •.     | <b>T</b> |                                                   | 1        | . • 1        |
|-------------|---------------|----------|---------------------------------------------------|----------|--------------|
| $\Delta nr$ | 1 L'algoritmo | Henortal | $\Delta \alpha \alpha \eta \eta \eta \alpha \eta$ | colonno  | aomotricho   |
| ADL         | i i aizoriuno | Lovonun  | arrante                                           | COLOTINE | geomentiche. |
|             |               |          | ()() ()                                           |          | ()           |

| Export/Add geometry columns |     |       | ×      |
|-----------------------------|-----|-------|--------|
| Parameters Log Help         |     |       |        |
| Input layer                 |     |       |        |
| 4326 [EPSG:4326]            |     |       |        |
| Calculate using             |     |       |        |
| Layer CRS                   |     |       | •      |
| Output layer                |     |       |        |
| [Save to temporary file]    |     |       |        |
|                             |     |       |        |
| 004                         |     |       |        |
| U 070                       | Run | Close | Cancel |

Questo algoritmo aggiunge nuove colonne alla tabella degli attributi di un vettore. Il contenuto delle colonne dipende dal tipo di geometria del vettore. Nel caso di punti, aggiunge nuove colonne con le coordinate X e Y di ogni punto.

Nella lista dei vettori disponibili che troverai nel campo del vettore in ingresso, vedrai ognuno di essi con il CRS corrispondente. Ciò significa che, sebbene appaiano nella stessa posizione sulla mappa, saranno trattati diversamente. Selezione il vettore 4326.

L'altro parametro dell'algoritmo permette di definire come l'algoritmo utilizza le coordinate per calcolare il nuovo valore che sarà aggiunto al vettore risultante. La maggior parte degli algoritmi non ha un'opzione simile, e usa direttamente le coordinate. Seleziona l'opzione *CRS del vettore* per usare le coordinate così come sono. Questo è il modo con cui funzionano quasi tutti gli algoritmi.

Dovresti ottenere un nuovo vettore con gli stessi identici punti degli altri due vettori. Se fai click con il tasto destro sul nome del vettore e apri le sue proprietà, vedrai che ha lo stesso CRS del vettore in ingresso, che è EPSG:4326. Quando il vettore è caricato all'interno di QGIS, non ti sarà chiesto di inserire il CRS del vettore poiché QGIS già lo conosce.

Se apri la tabella degli attributi del nuovo vettore, vedrai che conterrà due nuovi campi con le coordinate X e Y di ogni punto.

Questi valori di coordinate sono forniti dal SR del layer, poiché abbiamo scelto questa opzione. Tuttavia, anche se scegli un'altra opzione, il SR in uscita del layer sarebbe stato lo stesso, poiché il SR in ingresso viene usato per impostare il SR del layer in uscita. Se si sceglie un'altra opzione, i valori saranno diversi, ma non il punto risultante da modificare o il SR del layer in uscita sarà diverso dal SR di quello d'ingresso.

|    | ID 🗸 | PT_NUM_A  | PT_ST_A | xcoord    | ycoord    |
|----|------|-----------|---------|-----------|-----------|
| 0  | 1    | 1.100000  | a       | -5.695426 | 40.248071 |
| 1  | 2    | 2.200000  | b       | -5.695885 | 40.247622 |
| 2  | 3    | 3.300000  | c       | -5.695406 | 40.247520 |
| 3  | 4    | 4.400000  | a       | -5.695222 | 40.247694 |
| 4  | 5    | 5.500000  | b       | -5.695642 | 40.248030 |
| 5  | 6    | 6.600000  | a       | -5.695855 | 40.248067 |
| 6  | 7    | 7.700000  | b       | -5.696049 | 40.248028 |
| 7  | 8    | 8.800000  | c       | -5.696126 | 40.247629 |
| 8  | 9    | 9.900000  | a       | -5.695961 | 40.247786 |
| 9  | 10   | 11.000000 | b       | -5.695353 | 40.247929 |
| 10 | 11   | 12.100000 | a       | -5.695595 | 40.247739 |
| 11 | 12   | 13.200000 | b       | -5.695779 | 40.247896 |

Ora esegui la stessa operazione utilizzando l'altro vettore. Dovresti trovare il vettore risultante rappresentato esattamente nella stessa posizione degli altri, e avrà l'EPSG:23030 come CRS, poiché era questo quello del vettore in ingresso.

Se vai alla sua tabella degli attributi, vedrai valori diversi rispetto a quelli nel primo vettore che abbiamo creato.

|    | D 🗸 | PT_NUM_A  | PT_ST_A | xcoord        | ycoord         |
|----|-----|-----------|---------|---------------|----------------|
| 0  | 1   | 1.100000  | a       | 270839.655869 | 4458983.162670 |
| 1  | 2   | 2.200000  | b       | 270799.116425 | 4458934.552874 |
| 2  | 3   | 3.300000  | c       | 270839.468187 | 4458921.978139 |
| 3  | 4   | 4.400000  | a       | 270855.745301 | 4458940.799487 |
| 4  | 5   | 5.500000  | b       | 270821.164389 | 4458979.173980 |
| 5  | 6   | 6.600000  | a       | 270803.157564 | 4458983.848803 |
| 6  | 7   | 7.700000  | b       | 270786.542791 | 4458980.047841 |
| 7  | 8   | 8.800000  | c       | 270778.601980 | 4458935.968837 |
| 8  | 9   | 9.900000  | a       | 270793.142411 | 4458952.931700 |
| 9  | 10  | 11.000000 | b       | 270845.414756 | 4458967.311298 |
| 10 | 11  | 12.100000 | a       | 270824.166376 | 4458946.784250 |
| 11 | 12  | 13.200000 | b       | 270809.035643 | 4458964.649799 |

Ciò perché i dati originali sono diversi (usano un CRS diverso), e le coordinate sono ricavate da essi.

Cosa dovresti imparare da questo? L'idea principale dietro questi esempi è che i geoalgoritmi usano il vettore così come si trova nella sua fonte originale dei dati, e ignorano completamente le riproiezioni che QGIS potrebbe fare prima di rappresentarli. In altre parole, non fidarti di quello che vedi nella mappa, ma tieni sempre in mente che saranno utilizzati i dati originali. Ciò non è così importante in questo caso poiché stiamo utilizzando un solo vettore per volta, ma in un algoritmo che ne utilizza di diversi (come un algoritmo di ritaglio), i vettori che sembrano combaciare o sovrapporsi possono essere molto lontani tra loro poiché possono avere CRS differenti.

Gli algoritmi non eseguono la riproiezione (tranne l'algoritmo di riproiezione che vedremo dopo), per cui devi essere tu ad assicurarti che i vettori abbiano lo stesso CRS.

Un modulo interessante che ha a che fare con i CRS è quello di riproiezione. Esso rappresenta un caso particolare poiché ha un vettore in ingresso (quello da riproiettare), ma non utilizza il suo CRS per quello in uscita.

Apri l'algoritmo Riproietta vettore.

Seleziona in ingresso un qualunque vettore, e seleziona EPSG:23029 come CRS di destinazione. Eseguendo l'algoritmo otterrai un nuovo vettore, identico a quello in ingresso, ma con un CRS diverso. Apparirà nella stessa regione

| 🦞 Reproject layer        | ×     |
|--------------------------|-------|
| Parameters Log Help      |       |
| Input layer              |       |
| 23030 [EPSG:23030]       | 2     |
| Target CRS               |       |
| EPSG:4326                |       |
| Reprojected layer        |       |
| [Save to temporary file] |       |
|                          |       |
| 0%                       |       |
| Run Close Ca             | ancel |

della mappa, come gli altri, poiché QGIS lo riproietterà al volo, ma le sue coordinate di partenza sono diverse. Puoi notare ciò eseguendo l'algoritmo *Esporta/Aggiungi colonne geometriche* usando questo nuovo vettore in ingresso, e verificando che le coordinate aggiunte siano diverse rispetto a quelle nella tabella degli attributi di entrambi i vettori che abbiamo elaborato prima.

# **17.7 Selection**

**Nota:** In this lesson we will see how processing algorithms handle selections in vector layers that are used as inputs, and how to create a selection using a particular type of algorithm.

Unlike other analysis plugins in QGIS, you will not find in processing geoalgorithms any «Use only selected features» checkbox or similar. The behaviour regarding selection is set for the whole plugin and all its algorithms, and not for each algorithm execution. Algorithms follow the following simple rules when using a vector layer.

- If the layer has a selection, only selected features are used.
- If there is no selection, all features are used.

Please note that you can change this behaviour by unselecting the relevant option in the *Processing* [] Options [] General menu.

You can test that yourself by selecting a few points in any of the layers that we used in the last chapter, and running the reprojection algorithm on them. The reprojected layer that you will obtain will contain only those points that were selected, unless there was no selection, which will cause the resulting layer to contain all points from the original layer.

To make a selection, you can use any of the available methods and tools in QGIS. However, you can also use a geoalgorithm to do so. Algorithms for creating a selection are found in the toolbox under *Vector/Selection* 

Open the Random selection algorithm.

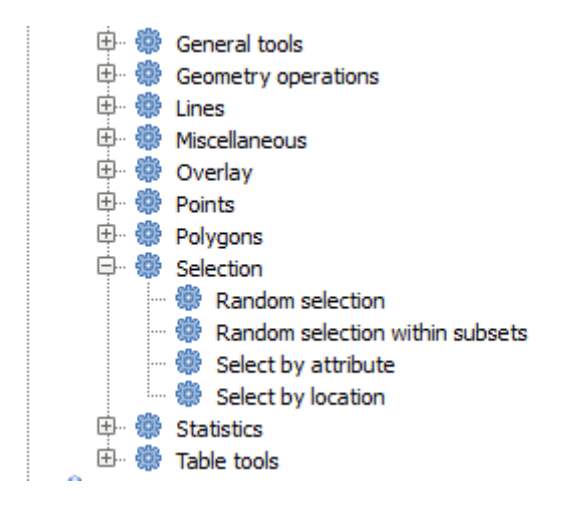

| 🦉 Random selection                     | ×                |
|----------------------------------------|------------------|
| Parameters Log Help                    |                  |
| Input layer                            |                  |
| 23030 [EPSG:23030]                     | ▼ 🔊              |
| Method                                 |                  |
| Number of selected features            | ▼                |
| Number/percentage of selected features |                  |
| 10                                     |                  |
|                                        |                  |
|                                        |                  |
|                                        |                  |
|                                        |                  |
|                                        |                  |
|                                        |                  |
|                                        |                  |
|                                        |                  |
|                                        |                  |
|                                        |                  |
| 0%                                     |                  |
|                                        | Run Close Cancel |

Leaving the default values, it will select 10 points from the current layer.

You will notice that this algorithm does not produce any output, but modifies the input layer (not the layer itself, but its selection). This is an uncommon behaviour, since all the other algorithms will produce new layers and not alter the input layers.

Since the selection is not part of the data itself, but something that only exist within QGIS, these selection algorithms only must be used selecting a layer that is open in QGIS, and not with the file selection option that you can find in the corresponding parameter value box.

The selection we have just made, like most of the ones created by the rest of the selection algorithms, can also be done manually from QGIS, so you might be wondering what is the point on using an algorithm for that. Although now this might not make much sense to you, we will later see how to create models and scripts. If you want to make a selection in the middle of a model (which defines a processing workflow), only a geoalgorithm can be added to a model, and other QGIS elements and operations cannot be added. That is the reason why some processing algorithms duplicate functionality that is also available in other QGIS elements.

By now, just remember that selections can be made using processing geoalgorithms, and that algorithms will only use the selected features if a selection exists, or all features otherwise.

# 17.8 Running an external algorithm

**Nota:** In this lesson we will see how to use algorithms that depend on a third-party application, particularly SAGA, which is one of the main algorithm providers.

All the algorithms that we have run so far are part of processing framework. That is, they are *native* algorithms implemented in the plugin and run by QGIS just like the plugin itself is run. However, one of the greatest features of the processing framework is that it can use algorithms from external applications and extend the possibilities of those applications. Such algorithms are wrapped and included in the toolbox, so you can easily use them from QGIS, and use QGIS data to run them.

Some of the algorithms that you see in the simplified view require third party applications to be installed in your system. One algorithm provider of special interest is SAGA (System for Automated Geospatial Analysis). First, we need to configure everything so QGIS can correctly call SAGA. This is not difficult, but it's important to understand how it works. Each external application has its own configuration, and later in this same manual we will talk about some of the other ones, but SAGA is going to be our main backend, so we will discuss it here.

If you are on Windows, the best way to work with external algorithms is to install QGIS using the standalone installer. It will take care of installing all the needed dependencies, including SAGA, so if you have used it, there is nothing else to do. You can open the settings dialog and go to the *Providers/SAGA* group.

| 🤶 Processing options                              |           | <u>? ×</u> |
|---------------------------------------------------|-----------|------------|
| Search                                            |           |            |
| Setting                                           | Value     | <b>_</b>   |
| 🛱 🖑 😨 Providers                                   |           |            |
| 🗄 🖓 GDAL/OGR                                      |           |            |
| 🗄 🖤 👻 GRASS commands                              |           |            |
| 🗄 🖷 🧮 GeoServer/PostGIS tools                     |           |            |
| 🗄 🖷 🕰 Modeler-only tools                          |           |            |
| 🗄 🗄 🔯 Orfeo Toolbox (Image analysis)              |           |            |
| 🗄 🗄 💆 QGIS geoalgorithms                          |           |            |
| 🗄 🗄 🐨 😨 R scripts                                 |           |            |
| 🗏 🖓 🖓 SAGA (2.1)                                  |           |            |
| Activate                                          | ×         |            |
| Enable SAGA 2.0.8 compatibility                   |           |            |
| 🛛 🥂 🥸 Log console output                          | ×         |            |
| 🛛 🥸 Log execution commands                        | ×         |            |
| Resampling region cellsize                        | 1.0       |            |
| 🛛 🥸 Resampling region max x                       | 1000.0    |            |
| 🖳 🥸 Resampling region max y                       | 1000.0    |            |
| 🛛 🥸 Resampling region min x                       | 0.0       |            |
| Resampling region min y                           | 0.0       |            |
| 🚫 SAGA folder                                     | C:\saga21 |            |
| 🔄 🔄 🔆 Use min covering grid system for resampling | ×         |            |
| 🗄 🗄 🔃 TauDEM (hydrologic analysis)                |           |            |
| 🖭 🤾 Tools for LiDAR data                          |           |            |
| 🗄 🗠 🔽 Scripts                                     |           | <b>T</b>   |
| -                                                 | 0         | X Cancel   |

The SAGA path should already be configured and pointing to the folder where SAGA is installed.

If you have installed QGIS not using the standalone installer, then you must enter the path to your SAGA installation (which you must have installed separately) there. The required version is SAGA 2.1 [this is changing according to the releases of SAGA].

In case you are using Linux, you do not have to set the path to your SAGA installation in the processing configuration. Instead, you must install SAGA and make sure that the SAGA folder is in PATH, so it can be called from the console (just open a console and type saga\_cmd to check it). Under Linux, the target version for SAGA is also 2.1, but in some installations (such as the OSGeo Live DVD) you might have just 2.0.8 available. There are some 2.1 packages available, but they are not commonly installed and might have some issues, so if you prefer to use the more common and stable 2.0.8, you can do it by enabling 2.0.8 compatibility in the configuration dialog, under the SAGA group.

Once SAGA is installed, you can launch a SAGA algorithm double clicking on its name, as with any other algorithm. Since we are using the simplified interface, you do not know which algorithms are based on SAGA or in another external application, but if you happen to double–click on one of them and the corresponding application is not installed, you will see something like this.

In our case, and assuming that SAGA is correctly installed and configured, you should not see this window, and you will get to the parameters dialog instead.

Let's try with a SAGA-based algorithm, the one called Split shapes layer randomly.

Use the points layer in the project corresponding to this lesson as input, and the default parameter values, and you will get something like this (the split is random, so your result might be different).

The input layer has been split in two layers, each one with the same number of points. This result has been computed by SAGA, and later taken by QGIS and added to the QGIS project.

If all goes fine, you will not notice any difference between this SAGA–based algorithm and one of the others that we have previously run. However, SAGA might, for some reason, not be able to produce a result and not generate the file that QGIS is expecting. In that case, there will be problems adding the result to the QGIS project, and an error message like this will be shown.

| 🤨 Processing options                                                                                                    |                                        | <u>? ×</u> |
|----------------------------------------------------------------------------------------------------|----------------------------------------|------------|
| Search                                                                                                    |                                        |            |
| Setting                                                                                                    | Value                                  | <b>_</b>   |
| Providers     GDAL/OGR     GASS commands     GeoServer/PostGIS tools     GeoServer/PostGIS tools     GeoServer/PostGIS     GeoServer/Post | ★ 1.0 100.0 1000.0 0.0 0.0 C:\saga21 ★ |            |
|                                                                                                    |                                        | OK Cancel  |

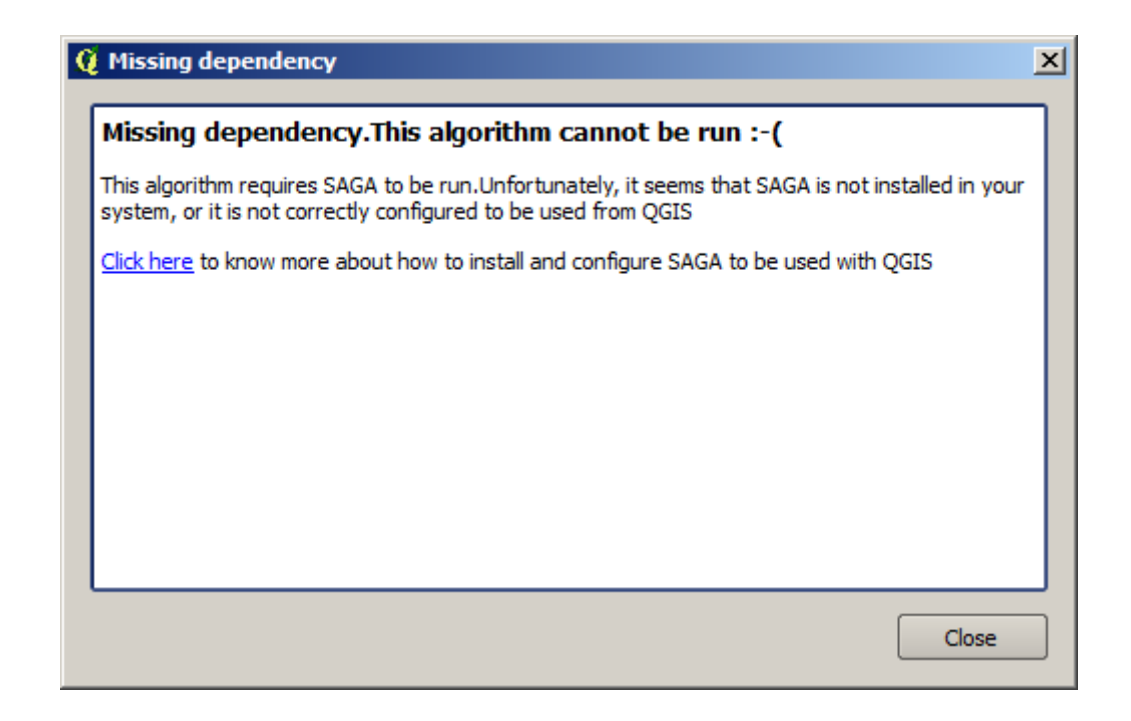

| 👰 Split shapes layer randomly              |     |       | ×      |
|--------------------------------------------|-----|-------|--------|
| Parameters Log Help                        |     |       |        |
| Shapes                                     |     |       |        |
| points [EPSG:4326]                         |     |       | . 🥥    |
| Relation B / A                             |     |       |        |
| 50                                         |     |       |        |
| Group A                                    |     |       |        |
| [Save to temporary file]                   |     |       |        |
| Copen output file after running algorithm  |     |       |        |
| Group B                                    |     |       |        |
| [Save to temporary file]                   |     |       |        |
| X Open output file after running algorithm |     |       |        |
|                                            |     |       |        |
|                                            |     |       |        |
|                                            |     |       |        |
|                                            |     |       |        |
|                                            |     |       |        |
| 0%                                         |     |       |        |
|                                            | Run | Close | Cancel |

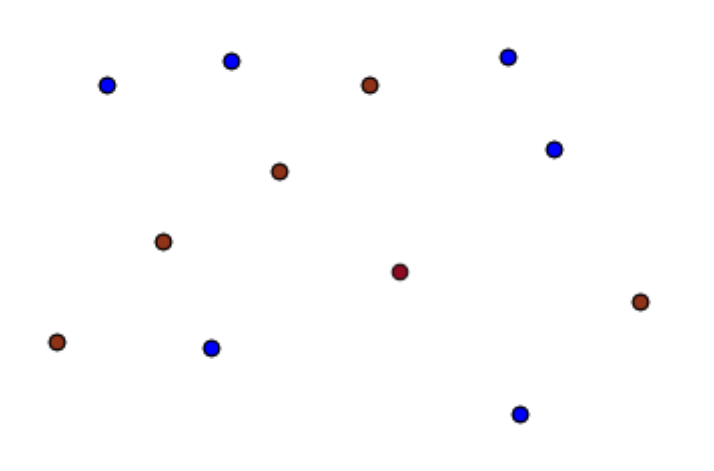

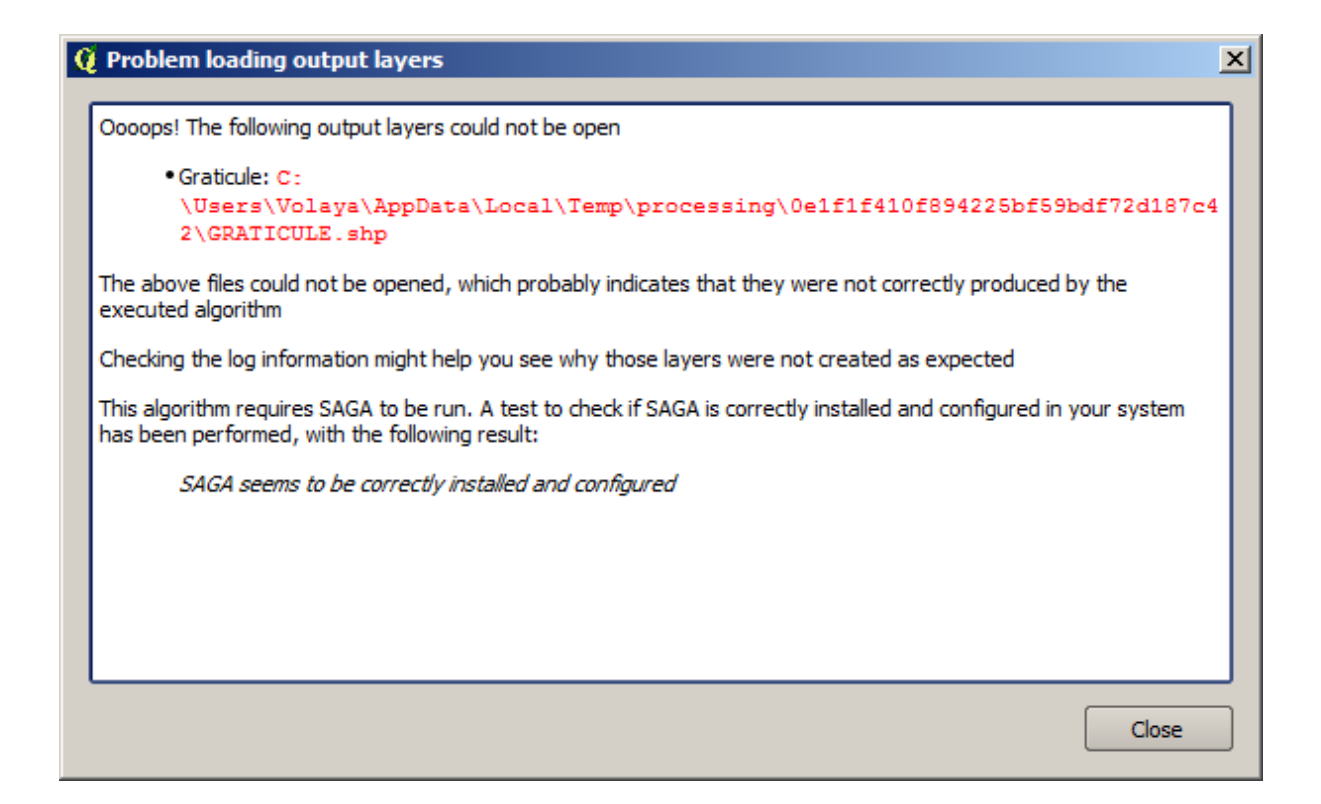

This kind of problems might happen, even if SAGA (or any other application that we are calling from the processing framework) is correctly installed, and it is important to know how to deal with them. Let's produce one of those error messages.

Open the Create graticule algorithm and use the following values.

We are using width and height values that is larger than the specified extent, so SAGA cannot produce any output. In other words, the parameter values are wrong, but they are not checked until SAGA gets them and tries to create the graticule. Since it cannot create it, it will not produce the expected layer, and you will see the error message shown above.

Nota: In SAGA  $\geq$  2.2.3, the command will adjust automatically wrong input data, so you'll not get an error. To provoke an error, use negative values for division.

Understanding this kind of problems will help you solve them and find an explanation to what is happening. As you can see in the error message, a test is performed to check that the connection with SAGA is working correctly, indicating you that there might be a problem in how the algorithm was executed. This applies not only to SAGA, but also to other external applications as well.

In the next lesson we will introduce the processing log, where information about commands run by geoalgorithms is kept, and you will see how to get more detail when issues like this appear.

| 🦞 Create graticule                       | ×      |
|------------------------------------------|--------|
| Parameters Log Help                      |        |
| Extent                                   |        |
| [Not selected]                           |        |
| Output extent(xmin, xmax, ymin, ymax)    |        |
| 0,1,0,1                                  |        |
| Division Width                           |        |
| 2                                        |        |
| Division Height                          |        |
| 2                                        |        |
| Туре                                     |        |
| [0] Lines                                | -      |
| Graticule                                |        |
| [Save to temporary file]                 |        |
| Open output file after running algorithm |        |
| 0%                                       |        |
| Run Close                                | Cancel |

# 17.9 II log di processing

| Nota: | Questa lezione descrive il log di processing. |
|-------|-----------------------------------------------|

All the analysis performed with the processing framework is logged in QGIS logging system. This allows you to know more about what has been done with the processing tools, to solve problems when they happen, and also to re–run previous operations, since the logging system also implements some interactivity.

To open the log, click on the balloon at the bottom right, on the QGIS status bar. Some algorithms might leave here information about their execution. For instance, those algorithms that call an external application usually log the console output of that application to this entry. If you have a look at it, you will see that the output of the SAGA algorithm that we just run (and that fail to execute because input data was not correct) is stored here.

This is helpful to understand what is going on. Advanced users will be able to analyze that output to find out why the algorithm failed. If you are not an advanced user, this will be useful for others to help you diagnose the problem you are having, which might be a problem in the installation of the external software or an issue with the data you provided.

Even if the algorithm could be executed, some algorithms might leave warnings in case the result might not be right. For instance, when executing an interpolation algorithm with a very small amount of points, the algorithm can run and will produce a result, but it is likely that it will not be correct, since more points should be used. It's a good idea to regularly check for this type of warnings if you are not sure about some aspect of a given algorithm.

From the *Processing* menu, under the *History* section, you'll find *Algorithms*. All algorithms that are executed, even if they are executed from the GUI and not from the console (which will be explained later in this manual) are stored in this section as a console call. That means that everytime you run an algorithm, a console command is added to the log, and you have the full history of your working session. Here is how that history looks like:

| 🦞 History and log                                                                                                    | ? × |
|----------------------------------------------------------------------------------------------------|-----|
| 🗄 🖳 INFO                                                                                                    |     |
| WARNING                                                                                                    |     |
|                                                                                                    |     |
| [Sun Aug 25 2013 13:22:20] processing.runalg("saga:splitshapeslayerrandomly", "C:\\Use                                                                                                    |     |
| [Sun Aug 25 2013 13:22:11] processing.runalg("saga:splitshapeslayerrandomly", 'D:\\gith<br>[Sun Aug 25 2013 13:22:11] processing.runalg("saga:splitshapeslayerrandomly", 'D:\\gith<br>[Sun Aug 25 2013 13:22:11]                                                                                                    |     |
| [Sun Aug 25 2013 13:21:41] processing.runaig( saga:splitshapeslayerrandomly , D:\\gith<br>[Sun Aug 25 2013 13:21:42] processing.runaig( saga:splitshapeslayerrandomly", D:\\gith<br>[Sun Aug 25 2013 13:21:42] processing.runaig( saga:splitshapeslayerrandomly", D:\\gith<br>[Sun Aug 25 2013 13:21:42] processing.runa |     |
| [Sun Aug 25 2013 13:16:30] processing.runalg(saga:splitshapeslayerrandomly", D:\\gith<br>[Sun Aug 25 2013 13:16:02] processing.runalg("saga:splitshapeslayerrandomly", D:\\gith                                                                                                    |     |
| Sun Aug 25 2013 13:15:20] processing runalo("saga:splitshapeslayerrandomly", D. \gith<br>[Sun Aug 25 2013 13:15:20] processing runalo("saga:splitshapeslayerrandomly", D. \gith<br>[Sun Aug 25 2013 13:15:20]                                                                                                    |     |
| Sun Aug 25 2013 13:13:16] processing.runalg("saga:spiranapesidyerrandomy", D. (gith                                                                                                    | ,   |
| [Sun Aug 25 2013 13:13:16] processing.runalg("saga:splitshapeslaverrandomly", "C:\\Use                                                                                                    |     |
| [Sun Aug 25 2013 13:12:48] processing.runalg("saga:splitshapeslayerrandomly", "D:\\gith                                                                                                    |     |
| [Sun Aug 25 2013 11:46:19] processing.runalg("qgis:reprojectlayer", "D:/github/sextante-                                                                                                    |     |
| [Sun Aug 25 2013 11:44:22] processing.runalg("saga:clipgridwithpolygon", "C:\\Users\\Vol                                                                                                    |     |
| 🛛 🔤 [Sun Aug 25 2013 11:43:51] processing.runalg("saga:closegaps", "C:\\Users\\Volaya\\App                                                                                                    | 🗎   |
| 🔚 🔚 [Sun Aug 25:2013:11:43:21] processing runalo("saga:shapestogrid" "D: /github/sevtante-                                                                                                    | Ľ   |
| processing.runalg("saga:splitshapeslayerrandomly", "D:\\github\\sextante-                                                                                                    |     |
| manual\\data\\first_saga_alg\\points.shp",50,None,None)                                                                                                    |     |
|                                                                                                    |     |
|                                                                                                    |     |
|                                                                                                    |     |
|                                                                                                    |     |
|                                                                                                    |     |
|                                                                                                    |     |
|                                                                                                    |     |
| Clear Clos                                                                                                    | æ   |

This can be very useful when starting working with the console, to learn about the syntax of algorithms. We will use it when we discuss how to run analysis commands from the console.

The history is also interactive, and you can re–run any previous algorithm just by double–clicking on its entry. This is an easy way of replicating the work we already did before.

For instance, try the following. Open the data corresponding to the first chapter of this manual and run the algorithm explained there. Now go to the log dialog and locate the last algorithm in the list, which corresponds to the algorithm you have just run. Double–click on it an a new result should be produced, just like when you run it using the normal dialog and calling it from the toolbox.

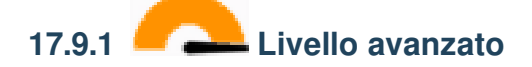

You can also modify the algorithm. Just copy it, open the *Plugins* Python console, click on Import class Import Processing class, then paste it to re-run the analysis; change the text at will. To display the resulting file, type iface. addVectorLayer('/path/filename.shp', 'Layer name in legend', 'ogr'). Otherwise, you can use processing.runandload.

# 17.10 The raster calculator. No-data values

**Nota:** In this lesson we will see how to use the raster calculator to perform some operations on raster layers. We will also explain what are no–data values and how the calculator and other algorithms deal with them

The raster calculator is one of the most powerful algorithms that you will find. It's a very flexible and versatile algorithm that can be used for many different calculations, and one that will soon become an important part of your toolbox.

In this lesson we will be performing some calculation with the raster calculator, most of them rather simple. This will let us see how it is used and how it deals with some particular situations that it might find. Understanding that is important to later get the expected results when using the calculator, and also to understand certain techniques that are commonly applied with it.

Open the QGIS project corresponding to this lesson and you will see that it contains several raster layers.

Now open the toolbox and open the dialog corresponding to the raster calculator.

Nota: The interface is different in recent versions.

The dialog contains 2 parameters.

- The layers to use for the analysis. This is a multiple input, that meaning that you can select as many layers as you want. Click on the button on the right-hand side and then select the layers that you want to use in the dialog that will appear.
- The formula to apply. The formula uses the layers selected in the above parameter, which are named using alphabet letters (a, b, c...) or g1, g2, g3... as variable names. That is, the formula a + 2 \* b is the same as g1 + 2 \* g2 and will compute the sum of the value in the first layer plus two times the value in the second layer. The ordering of the layers is the same ordering that you see in the selection dialog.

Avvertimento: The calculator is case sensitive.

To start with, we will change the units of the DEM from meters to feet. The formula we need is the following one:

h' = h \* 3.28084

| 🦉 Raster calculator                        | ×      |
|--------------------------------------------|--------|
| Parameters Log Help                        |        |
|                                            |        |
| Raster layers                              |        |
| 0 elements selected                        |        |
| Formula                                    |        |
|                                            |        |
| Result                                     |        |
| [Save to temporary file]                   |        |
| X Open output file after running algorithm |        |
|                                            |        |
|                                            |        |
|                                            |        |
|                                            |        |
|                                            |        |
|                                            |        |
|                                            |        |
|                                            |        |
|                                            |        |
| <b>6</b>                                   |        |
| 0%                                         |        |
| Run Close                                  | Cancel |

Select the DEM in the layers field and type a \* 3.28084 in the formula field.

| Avvertimento: For non English users: use always «.», not «,». |
|---------------------------------------------------------------|
|---------------------------------------------------------------|

Click *Run* to run the algorithm. You will get a layer that has the same appearance of the input layer, but with different values. The input layer that we used has valid values in all its cells, so the last parameter has no effect at all.

Let's now perform another calculation, this time on the *accflow* layer. This layer contains values of accumulated flow, a hydrological parameter. It contains those values only within the area of a given watershed, with no–data values outside of it. As you can see, the rendering is not very informative, due to the way values are distributed. Using the logarithm of that flow accumulation will yield a much more informative representation. We can calculate that using the raster calculator.

Open the algorithm dialog again, select the *accflow* layer as the only input layer, and enter the following formula: log(a).

Here is the layer that you will get.

If you select the *Identify* tool to know the value of a layer at a given point, select the layer that we have just created, and click on a point outside of the basin, you will see that it contains a no-data value.

For the next exercise we are going to use two layers instead of one, and we are going to get a DEM with valid elevation values only within the basin defined in the second layer. Open the calculator dialog and select both layers of the project in the input layers field. Enter the following formula in the corresponding field:

a/a \* b

a refers to the accumulated flow layer (since it is the first one to appear in the list) and b refers to the DEM. What we are doing in the first part of the formula here is to divide the accumulated flow layer by itself, which will result in a value of 1 inside the basin, and a no-data value outside. Then we multiply by the DEM, to get the elevation value in those cells inside the basin (DEM \* 1 = DEM) and the no-data value outside (DEM \*  $no_{data} = no_{data}$ )

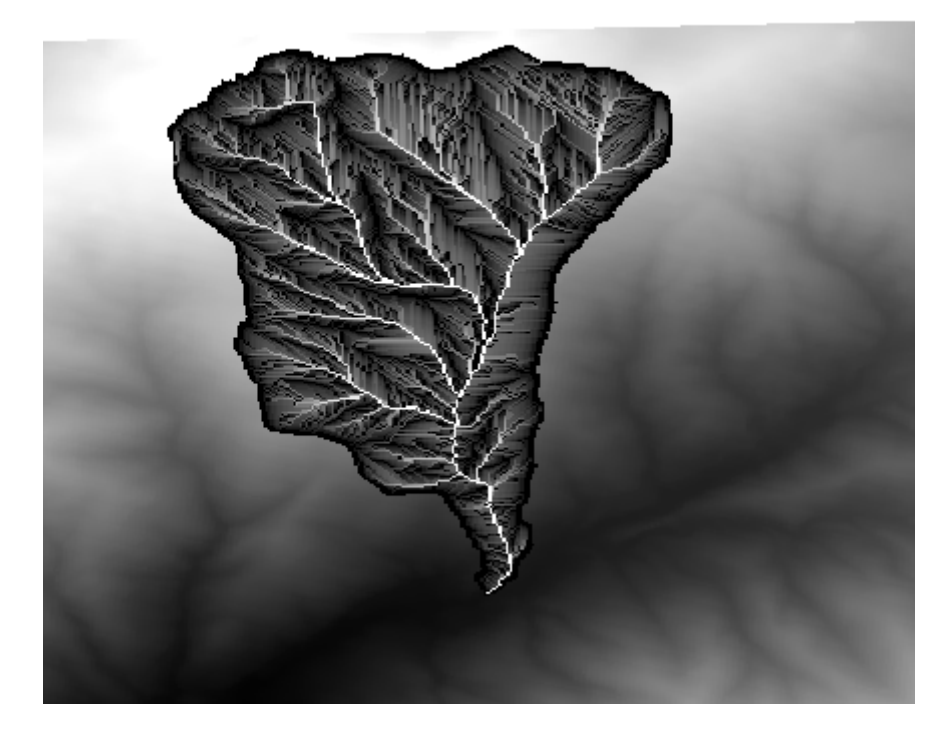

| 🦸 Identify Results         |             |           | ? ×  |
|----------------------------|-------------|-----------|------|
| Feature                    | $\triangle$ | Value     |      |
| <u> </u>                   |             | log_layer |      |
| ⊡ log_layer<br>⊡ (Derived) | )           |           |      |
| Band 1                     |             | no data   |      |
|                            |             |           |      |
|                            |             |           |      |
|                            |             |           |      |
|                            |             |           |      |
|                            |             |           |      |
|                            |             |           |      |
|                            |             |           |      |
|                            |             |           |      |
|                            |             |           |      |
|                            |             |           |      |
|                            |             |           |      |
| 🖪 🖬 🖪 🛙                    |             | Close     | Help |

Here is the resulting layer.

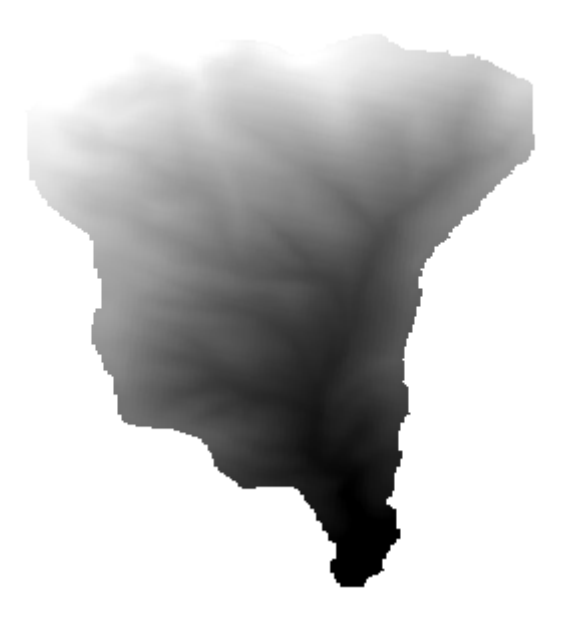

This technique is used frequently to *mask* values in a raster layer, and is useful whenever you want to perform calculations for a region other that the arbitrary rectangular region that is used by raster layer. For instance, an elevation histogram of a raster layer doesn't have much meaning. If it is instead computed using only values corresponding to a basin (as in he case above), the result that we obtain is a meaningful one that actually gives information about the configuration of the basin.

There are other interesting things about this algorithm that we have just run, apart from the no-data values and how they are handled. If you have a look at the extents of the layers that we have multiplied (you can do it double-clicking on their names of the layer in the table of contents and looking at their properties), you will see that they are not the same, since the extent covered by the flow accumulation layer is smaller that the extent of the full DEM.

That means that those layers do not match, and that they cannot be multiplied directly without homogenizing those sizes and extents by resampling one or both layers. However, we did not do anything. QGIS takes care of this situation and automatically resamples input layers when needed. The output extent is the minimum covering extent calculated from the input layers, and the minimum cell size of their cellsizes.

In this case (and in most cases), this produces the desired results, but you should always be aware of the additional operations that are taking place, since they might affect the result. In cases when this behaviour might not be the desired, manual resampling should be applied in advance. In later chapters, we will see more about the behaviour of algorithms when using multiple raster layers.

Let's finish this lesson with another masking exercise. We are going to calculate the slope in all areas with an elevation between 1000 and 1500 meters.

In this case, we do not have a layer to use as a mask, but we can create it using the calculator.

Run the calculator using the DEM as only input layer and the following formula

ifelse(abs(a-1250) < 250, 1, 0/0)

As you can see, we can use the calculator not only to do simple algebraic operations, but also to run more complex calculation involving conditional sentences, like the one above.

The result has a value of 1 inside the range we want to work with, and no-data in cells outside of it.

The no-data value comes from the 0/0 expression. Since that is an undetermined value, SAGA will add a NaN (Not a Number) value, which is actually handled as a no-data value. With this little trick you can set a no-data value without needing to know what the no-data value of the cell is.

Now you just have to multiply it by the slope layer included in the project, and you will get the desired result.

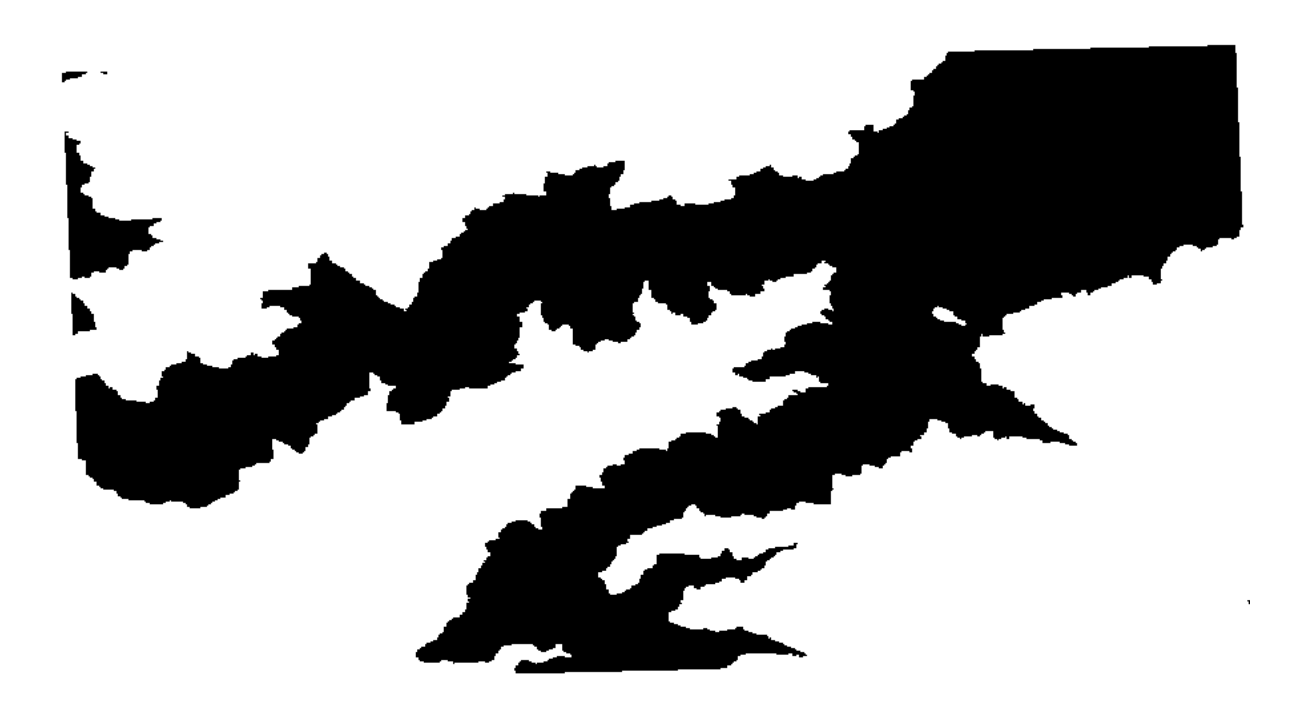

All that can be done in a single operation with the calculator. We leave that as an exercise for the reader.

# 17.11 Vector calculator

**Nota:** In this lesson we will see how to add new attributes to a vector layer based on a mathematical expression, using the vector calculator.

We already know how to use the raster calculator to create new raster layers using mathematical expressions. A similar algorithm is available for vector layers, and generates a new layer with the same attributes of the input layer, plus an additional one with the result of the expression entered. The algorithm is called *Field calculator* and has the following parameters dialog.

Nota: In newer versions of Processing the interface has changed considerably, it's more powerful and easier to use.

Here are a few examples of using that algorithm.

First, let's calculate the population density of white people in each polygon, which represents a census. We have two fields in the attributes table that we can use for that, namely WHITE and SHAPE\_AREA. We just have to divide them and multiply by one million (to have density per square km), so we can use the following formula in the corresponding field

( "WHITE" / "SHAPE\_AREA" ) \* 1000000

The parameters dialog should be filled as shown below.

This will generate a new field named WHITE\_DENS

Now let's calculate the ratio between the MALES and FEMALES fields to create a new one that indicates if male population is numerically predominant over female population.

Enter the following formula

"MALES" / "FEMALES"

| 🦞 Field calculator                       | × |
|------------------------------------------|---|
| Parameters Log Help                      |   |
| Input layer                              |   |
| census_boundaries [USER: 100001]         |   |
| Result field name                        |   |
| Field type                               |   |
| Float                                    |   |
| Field length                             |   |
| Field precision                          |   |
| 5                                        |   |
| Formula                                  |   |
| Output layer                             |   |
| [Save to temporary file]                 |   |
| Open output file after running algorithm |   |
| 0%                                       |   |
| Run Close Cance                          |   |

| 🦞 Field calculator                       | x   |
|------------------------------------------|-----|
| Parameters Log Help                      |     |
| Input layer                              | P   |
| census_boundaries [USER:100001] 		 🖓     |     |
| Result field name                        |     |
| WHITE_DENS                               |     |
| Field type                               |     |
| Float                                    |     |
| Field length                             |     |
| 10                                       | *** |
| Field precision                          |     |
| 5                                        |     |
| Formula                                  |     |
| WHITE / SHAPE_AREA                       |     |
| Output layer                             |     |
| [Save to temporary file]                 |     |
| Open output file after running algorithm | •   |
|                                          |     |
| 0%                                       |     |
| Run Close Cance                          |     |

| Field calculator                           |                  |
|--------------------------------------------|------------------|
| Parameters Log Help                        |                  |
|                                            |                  |
| Input layer                                |                  |
| census_boundaries [USER:100001]            | ✓ … ②            |
| Result field name                          |                  |
| RATIO                                      |                  |
| Field type                                 |                  |
| Float                                      | ▼                |
| Field length                               |                  |
| 10                                         |                  |
| Field precision                            |                  |
| 5                                          | ×                |
| Formula                                    |                  |
| float(MALES) / FEMALES                     |                  |
| Output layer                               |                  |
| [Save to temporary file]                   |                  |
| X Open output file after running algorithm |                  |
|                                            |                  |
|                                            | 000/             |
|                                            |                  |
|                                            | Run Close Cancel |

This time the parameters window should look like this before pressing the OK button.

In earlier version, since both fields are of type integer, the result would be truncated to an integer. In this case the formula should be: 1.0 \* "MALES" / "FEMALES", to indicate that we want floating point number a result.

We can use conditional functions to have a new field with male or female text strings instead of those ratio value, using the following formula:

CASE WHEN "MALES" > "FEMALES" THEN 'male' ELSE 'female' END

The parameters window should look like this.

A python field calculator is available in the Advanced Python field calculator, which will not be detailed here

# 17.12 Defining extents

Nota: In this lesson we will see how to define extents, which are needed by some algorithms, especially raster ones.

Some algorithms require an extent to define the area to be covered by the analysis they perform, and usually to define the extent of the resulting layer.

When an extent is required, it can be defined manually by entering the four values that define it (min X, min Y, max X, max Y), but there are other more practical and more interesting ways of doing it as well. We will see all of them in this lesson.

First, let's open an algorithm that requires an extent to be defined. Open the *Rasterize* algorithm, which creates a raster layer from a vector layer.
| 🦞 Field calculator                        | × |
|-------------------------------------------|---|
| Parameters Log Help                       |   |
| Input layer                               |   |
| census_boundaries [USER: 100001]          |   |
| Result field name                         |   |
| PREDOMIN                                  |   |
| Field type                                |   |
| String                                    |   |
| Field length                              |   |
| 10                                        |   |
| Field precision                           |   |
| 5                                         |   |
| Formula                                   |   |
| 'male' if MALES > FEMALES else 'female'   |   |
| Output layer                              |   |
| [Save to temporary file]                  |   |
| Copen output file after running algorithm | • |
| 100%                                      |   |
| Run Close Cancel                          |   |

All the parameters, except for the last two ones, are used to define which layer is to be rasterized, and configure how the rasterization process should work. The two last parameters, on the other hand, define the characteristics of the output layer. That means that they define the area that is covered (which is not necessarily the same area covered by the input vector layer), and the resolution/cellsize (which cannot be inferred from the vector layer, since vector layers do not have a cellsize).

The first thing you can do is to type the 4 defining values explained before, separated by commas.

That doesn't need any extra explanation. While this is the most flexible option, it is also the less practical in some cases, and that's why other options are implemented. To access them, you have to click on the button on the right-hand side of the extent text box.

Let's see what each one of them does.

The first option is Use layer/canvas extent, which will show the selection dialog shown below.

Here you can select the extent of the canvas (the extent covered by the current zoom), or the extension any of the available layers. Select it and click on *OK*, and the text box will be automatically filled with the corresponding values.

The second option is *Select extent on canvas*. In this case, the algorithm dialog disappears and you can click and drag on the QGIS canvas to define the desired extent.

Once you release the mouse button, the dialog will reappear and the text box will already have the values corresponding to the defined extent.

The last option is *Use min covering extent from input layers*, which is the default option. This will compute the min covering extent of all layers used to run the algorithm, and there is no need to enter any value in the text box. In the case of a single input layer, as in the algorithm we are running, the same extent can be obtained by selecting that same input layer in the *Use layer/canvas extent* that we already saw. However, when there are several input layers, the min covering extent does not correspond to any of the input layer extent, since it is computed from all of them together.

We will use this last method to execute our rasterization algorithm.

Fill the parameters dialog as shown next, and press OK.

| Advanced Python field calculator         |    |     |       | ×       |
|------------------------------------------|----|-----|-------|---------|
| Parameters Log Help                      |    |     |       |         |
| Input layer                              |    |     |       |         |
| census_boundaries [USER: 100001]         |    |     | ▼     |         |
| Result field name                        |    |     |       |         |
| NewField                                 |    |     |       |         |
| Field type                               |    |     |       |         |
| Integer                                  |    |     |       | -       |
| Field length                             |    |     |       |         |
| 10                                       |    |     |       | <b></b> |
| Field precision                          |    |     |       |         |
| 0                                        |    |     |       |         |
| Global expression                        |    |     |       |         |
|                                          |    |     |       |         |
| Formula                                  |    |     |       |         |
| value =                                  |    |     |       |         |
| Output layer                             |    |     |       |         |
| [Save to temporary file]                 |    |     |       |         |
| Open output file after running algorithm |    |     |       |         |
| 00/                                      |    |     |       |         |
| U.                                       | 70 |     |       | - ·     |
|                                          |    | Run | Close | Cancel  |

| 🦞 Shapes to grid                         | ×       |
|------------------------------------------|---------|
| Parameters Log Help                      |         |
| Shapes                                   |         |
| union [EPSG:23030]                       | ⊉       |
| Attribute                                |         |
| ID                                       | <b></b> |
| Method for Multiple Values               |         |
| [0] first                                | <b></b> |
| Method for Lines                         |         |
| [0] thin                                 | ▼       |
| Preferred Target Grid Type               |         |
| [0] Integer (1 byte)                     | <b></b> |
| Output extent(xmin, xmax, ymin, ymax)    |         |
| [Leave blank to use min covering extent] |         |
| Cellsize                                 |         |
| 100.0                                    |         |
| Grid                                     |         |
| [Save to temporary file]                 |         |
| Open output file after running algorithm |         |
|                                          |         |
| 0%                                       |         |
| Run Close                                | Cancel  |

| 1 | Output extent(xmin, xmax, ymin, ymax) |  |
|---|---------------------------------------|--|
|   | 0,90,0,90                             |  |

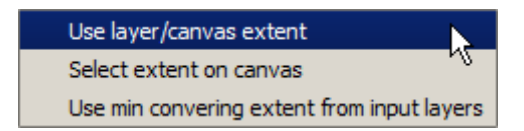

| <u> ? ×</u> |
|-------------|
|             |
| -           |
|             |
|             |

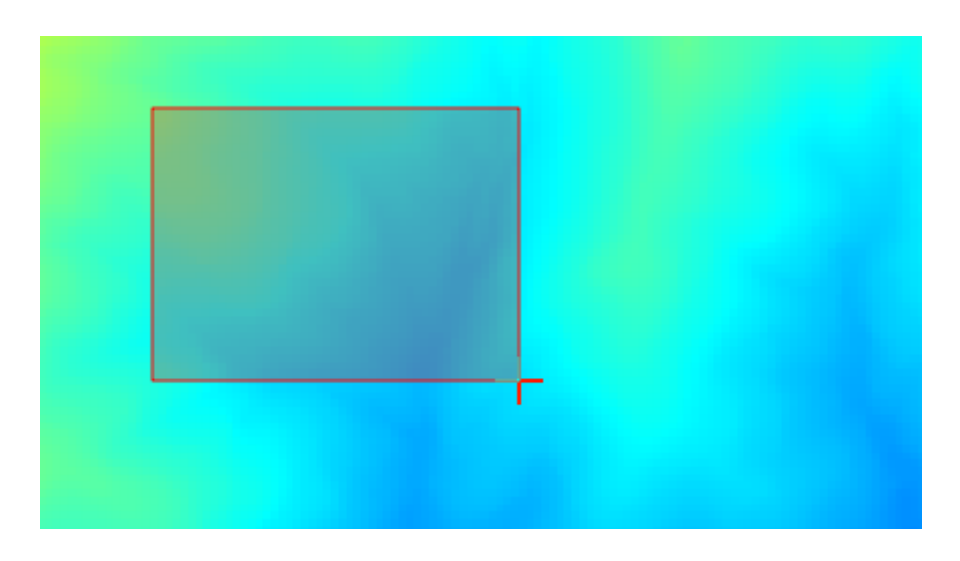

| Shapes to grid                            |     |      |   |
|-------------------------------------------|-----|------|---|
| arameters Log Help                        |     | <br> |   |
| Change                                    |     |      |   |
|                                           |     |      |   |
| watersheds [EPSG:23030]                   |     |      |   |
| Attribute                                 |     | <br> |   |
| ID                                        |     |      | - |
| Method for Multiple Values                |     |      |   |
| [0] first                                 |     |      | - |
| Method for Lines                          |     |      |   |
| [0] thin                                  |     |      | - |
| Preferred Target Grid Type                |     |      |   |
| [3] Floating Point (4 byte)               |     |      | - |
| Output extent(xmin, xmax, ymin, ymax)     |     |      |   |
| [Leave blank to use min covering extent]  |     |      |   |
| Cellsize                                  |     |      |   |
| 2                                         |     |      |   |
| Grid                                      |     |      |   |
| [Save to temporary file]                  |     |      |   |
| Copen output file after running algorithm |     |      |   |
|                                           |     |      |   |
|                                           |     |      |   |
|                                           |     | <br> |   |
| 1                                         | 00% |      |   |
|                                           |     |      |   |

**Nota:** In this case, better use an *Integer (1 byte)* instead of a *Floating point (4 byte)*, since the *NAME* is an integer with maximum value=64. This will result in a smaller file size and faster computations.

You will get a rasterized layer that covers exactly the area covered by the original vector layer.

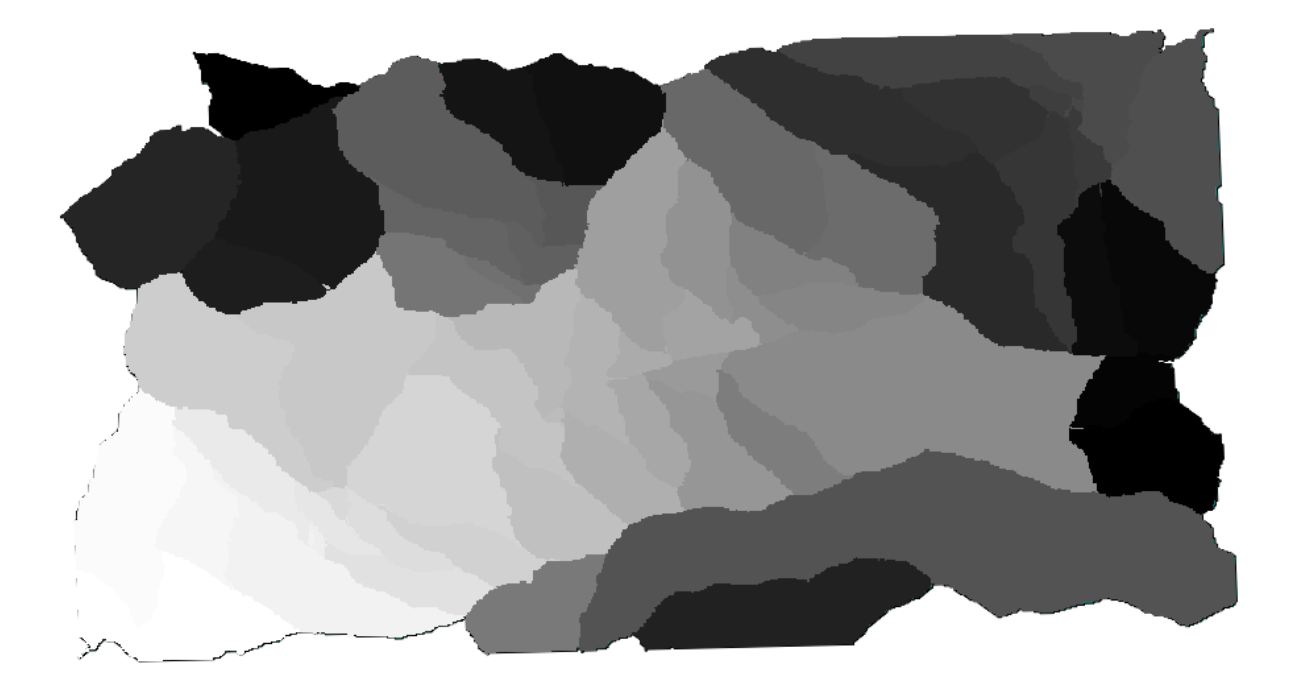

In some cases, the last option, *Use min covering extent from input layers*, might not be available. This will happen in those algorithm that do not have input layers, but just parameters of other types. In that case, you will have to enter the value manually or use any of the other options.

Notice that, when a selection exist, the extent of the layer is that of the whole set of features, and the selection is not used to compute the extent, even though the rasterization is executed on the selected items only. In that case, you might want to actually create a new layer from the selection, and then use it as input.

### 17.13 Risultati HTML

**Nota:** In questa lezione impareremo come QGIS maneggia i risultati nel formato HTML, i quali sono utilizzati per produrre risultati di testo e grafici.

Tutti i risultati che abbiamo prodotto finora erano layer (raster o vettori). Ad ogni modo, alcuni algoritmi generano risultati sotto forma di testo e di grafici. Tutti questi risultati sono contenuti in file HTML e mostrati nel cosiddetto *Visualizzatore risultati*, che è un altro elemento dell'ambiente Processing.

Vediamo uno di questi algoritmi per capire come funzionano.

Apri il progetto con il dati da utilizzare in questa lezione e poi avvia l'algoritmo Statistiche di base per campi numerici.

L'algoritmo è piuttosto semplice e tu devi solo selezionare il vettore da utilizzare e uno dei suoi campi (un campo numerico). Il risultato è del tipo HTML, ma il riquadro corrispondente funziona esattamente come quello che puoi trovare nel caso di un risultato del tipo raster o vettore. Puoi inserire un percorso file o lasciarlo in bianco per salvare un file temporaneo. In questo caso, comunque, solo le estensioni html e htm sono permesse, per cui non è possibile alterare il formato del risultato usandone un'altra.

| 📢 Basic statistics for numeric fields |     |       | ×      |
|---------------------------------------|-----|-------|--------|
| Parameters Log Help                   |     |       |        |
| Input vector layer                    |     |       |        |
| census_boundaries [USER: 100001]      |     |       | • 🔊    |
| Field to calculate statistics on      |     |       |        |
| POP2000                               |     |       | -      |
| Statistics for numeric field          |     |       |        |
| [Save to temporary file]              |     |       |        |
|                                       |     |       |        |
|                                       |     |       |        |
|                                       |     |       |        |
|                                       |     |       |        |
|                                       |     |       |        |
|                                       |     |       |        |
|                                       |     |       |        |
|                                       |     |       |        |
|                                       |     |       |        |
| 6                                     |     |       |        |
| 0%                                    |     |       |        |
|                                       | Run | Close | Cancel |

Esegui l'algoritmo selezionando in ingresso l'unico vettore nel progetto e il campo *POP2000*, e apparirà una nuova finestra di dialogo come quella mostrata di seguito una volta che l'algoritmo è stato eseguito e la finestra di dialogo dei parametri è stata chiusa.

Questo è il *Visualizzatore risultati*. Esso contiene tutti i risultati HTML generati durante la sessione corrente, facilmente accessibili, per cui puoi controllarli rapidamente qualora ne avessi bisogno. Così come succede per i vettori, se hai salvato il risultato in un file temporaneo, esso sarà cancellato una volta chiuso QGIS. Se lo hai salvato in un percorso non temporaneo, il file continuerà ad esistere, ma non apparirà più nel *Visualizzatore risultati* la prossima volta che aprirai QGIS.

Alcuni algoritmi generano testo che non può essere suddiviso in altri risultati più dettagliati. È questo il caso, per esempio, di algoritmi acquisiscono il risultato di testo da un processo esterno. In altri casi, il risultato è mostrato come testo, ma è diviso internamente in diversi risultati più piccoli, di solito nella forma di valori numerici. L'algoritmo che abbiamo appena eseguito è uno di questi. Ognuno di questi valori è maneggiato come un singolo risultato, e memorizzato in una variabile. Ciò non è importante per ora ma, quando passeremo al modellatore grafico, vedrai che ci permetterà di usare tali valori come parametri numerici in ingresso per altri algoritmi.

# 17.14 First analysis example

**Nota:** In this lesson we will perform some real analysis using just the toolbox, so you can get more familiar with the processing framework elements.

Now that everything is configured and we can use external algorithms, we have a very powerful tool to perform spatial analysis. It is time to work out a larger exercise with some real–world data.

We will be using the well-known dataset that John Snow used in 1854, in his groundbreaking work (https://en. wikipedia.org/wiki/John\_Snow\_%28physician%29), and we will get some interesting results. The analysis of this

| 🧕 Results                    |                                          | ? ×   |
|------------------------------|------------------------------------------|-------|
| Statistics for numeric field | Count: 485                               |       |
|                              | Unique values: 403                       |       |
|                              | Minimum value: 0.0                       |       |
|                              | Maximum value: 3198.0                    |       |
|                              | Range: 3198.0                            |       |
|                              | Sum: 554636.0                            |       |
|                              | Mean value: 1143.57938144                |       |
|                              | Median value: 1074.0                     |       |
|                              | Standard deviation: 527.408287222        |       |
|                              | Coefficient of Variation: 0.461190797753 |       |
|                              |                                          |       |
|                              |                                          |       |
|                              |                                          |       |
|                              |                                          |       |
|                              |                                          | Close |

dataset is pretty obvious and there is no need for sophisticated GIS techniques to end up with good results and conclusions, but it is a good way of showing how these spatial problems can be analyzed and solved by using different processing tools.

The dataset contains shapefiles with cholera deaths and pump locations, and an OSM rendered map in TIFF format. Open the corresponding QGIS project for this lesson.

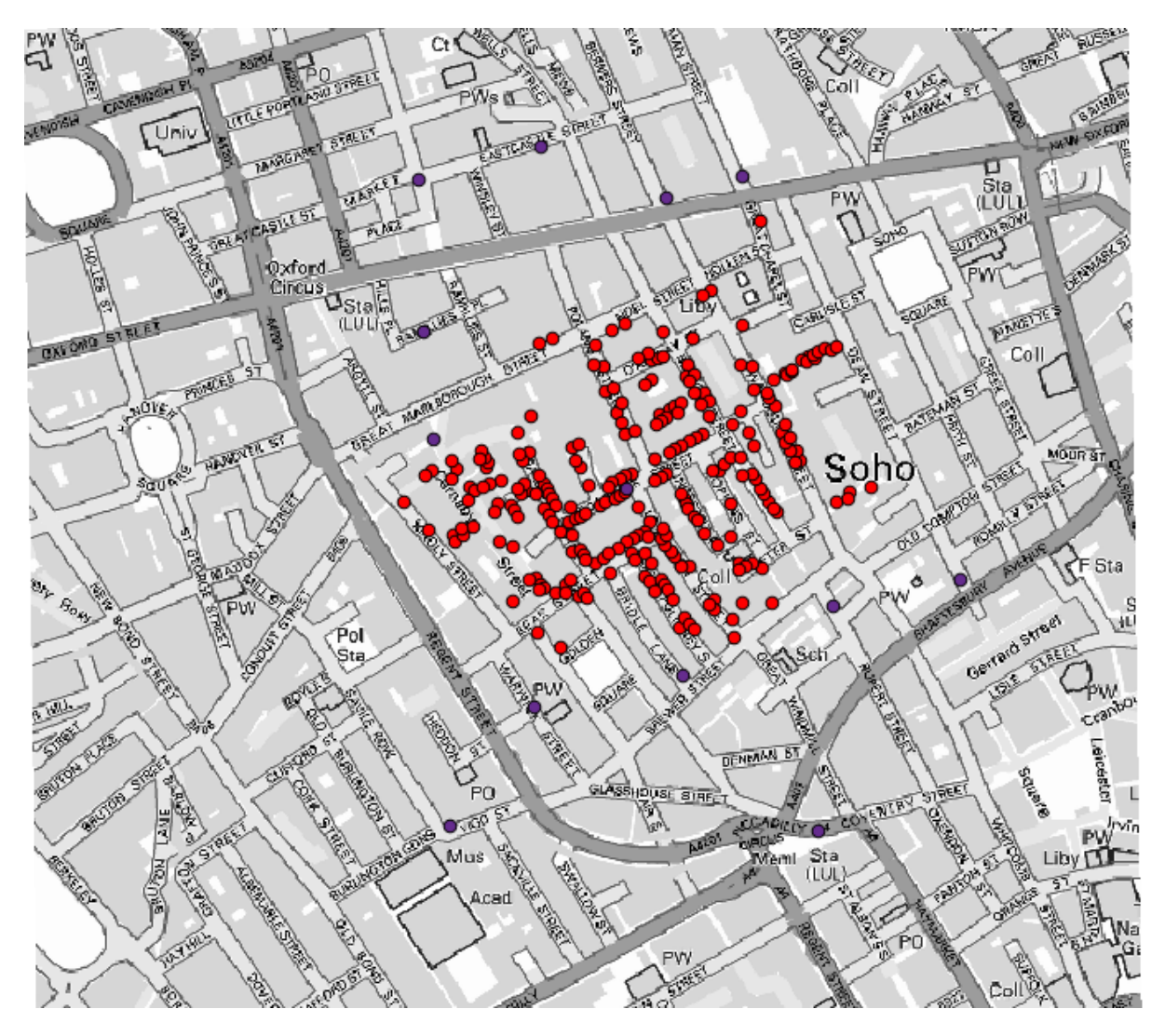

The first thing to do is to calculate the Voronoi diagram (a.k.a. Thiessen polygons) of the pumps layer, to get the influence zone of each pump. The *Voronoi Diagram* algorithm can be used for that.

Pretty easy, but it will already give us interesting information.

Clearly, most cases are within one of the polygons

To get a more quantitative result, we can count the number of deaths in each polygon. Since each point represents a building where deaths occured, and the number of deaths is stored in an attribute, we cannot just count the points. We need a weighted count, so we will use the *Count points in polygon (weighted)* tool.

The new field will be called *DEATHS*, and we use the *COUNT* field as weighting field. The resulting table clearly reflects that the number of deaths in the polygon corresponding to the first pump is much larger than the other ones.

Another good way of visualizing the dependence of each point in the Cholera\_deaths layer with a point in the Pumps layer is to draw a line to the closest one. This can be done with the *Distance to nearest hub* tool, and using the configuration shown next.

The result looks like this:

| 🦞 Voronoi Diagram                        |       | ×      |
|------------------------------------------|-------|--------|
| Parameters Help                          | <br>  |        |
| Delate Laura                             |       |        |
| Points Layer                             |       |        |
| Pumps                                    | <br>  |        |
| Output Shapefile                         |       |        |
| [Save to temporary file]                 |       |        |
| Open output file after running algorithm |       |        |
|                                          |       |        |
|                                          |       |        |
|                                          |       |        |
|                                          |       |        |
|                                          |       |        |
|                                          |       |        |
|                                          |       |        |
|                                          |       |        |
|                                          |       |        |
|                                          | <br>  |        |
| 006                                      |       |        |
|                                          | Close | Cancol |
|                                          | Close | Cancel |

Although the number of lines is larger in the case of the central pump, do not forget that this does not represent the number of deaths, but the number of locations where cholera cases were found. It is a representative parameter, but it is not considering that some locations might have more cases than other.

A density layer will also give us a very clear view of what is happening. We can create it with the *Kernel density* algorithm. Using the *Cholera\_deaths* layer, its *COUNT* field as weight field, with a radius of 100, the extent and cellsize of the streets raster layer, we get something like this.

Remember that, to get the output extent, you do not have to type it. Click on the button on the right-hand side and select *Use layer/canvas extent*.

Select the streets raster layer and its extent will be automatically added to the text field. You must do the same with the cellsize, selecting the cellsize of that layer as well.

Combining with the pumps layer, we see that there is one pump clearly in the hotspot where the maximum density of death cases is found.

### 17.15 Tagliare e unire raster

**Nota:** In questa lezione vedremo un altro esempio di preparazione di dati spaziali, per continuare a utilizzare geoalgoritmi in scenari reali.

Per questa lezione, andremo a calcolare un raster delle pendenze per una zona intorno a un'area cittadina, che è fornita in un vettore costituito da un singolo poligono. Il DEM di base è diviso in due raster che, insieme, coprono un'area molto più estesa di quella attorno alla città con cui vogliamo lavorare. Se apri il progetto corrispondente a questa lezione, vedrai qualcosa del genere.

Questi raster hanno due problemi:

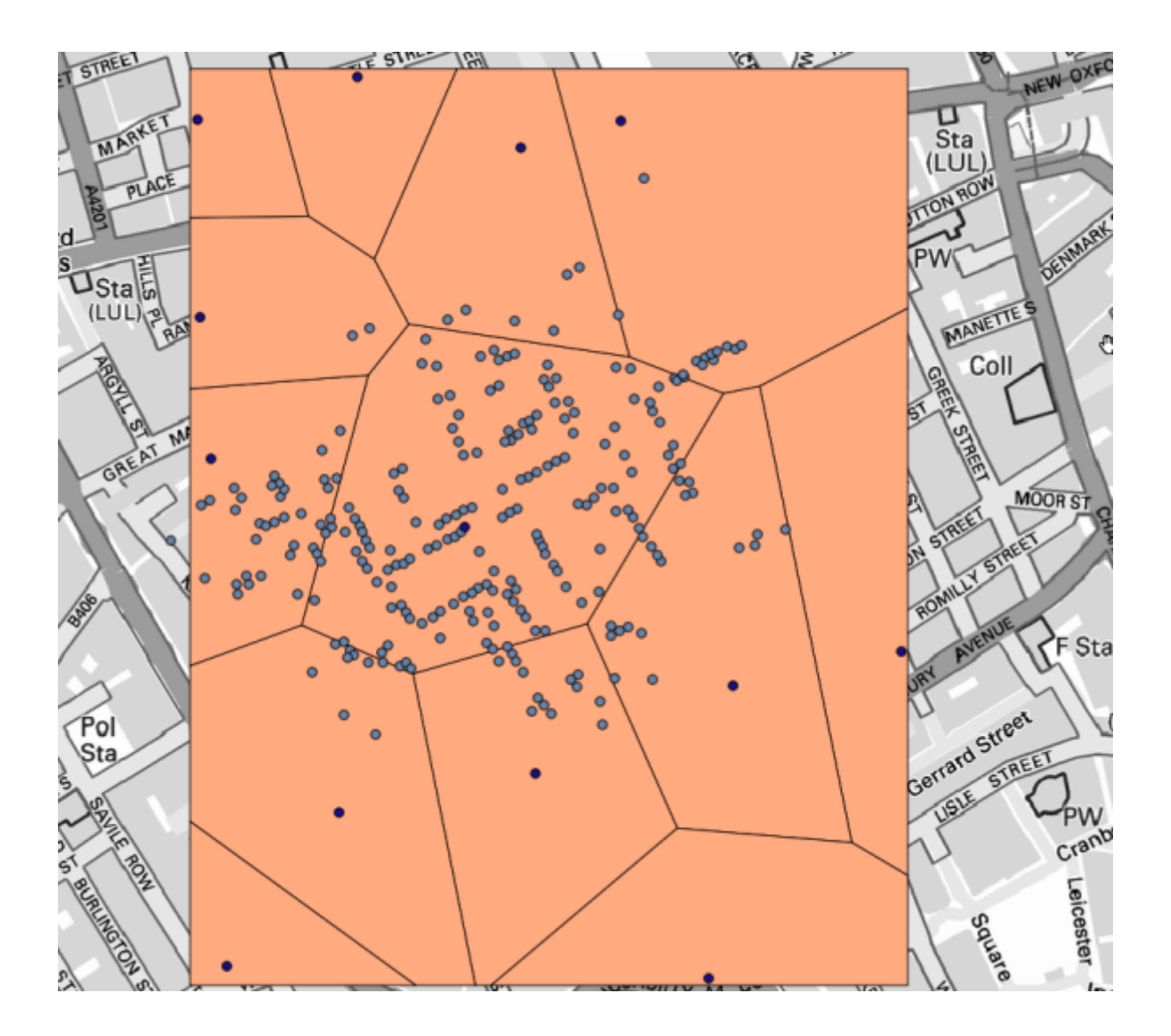

| 🖗 Count points in polygon(weighted)        | ×               |
|--------------------------------------------|-----------------|
| Parameters Help                            |                 |
| Delucare                                   |                 |
| Polygons                                   |                 |
| Output Shapefile                           | ₹               |
| Points                                     |                 |
| Cholera_Deaths                             |                 |
| Weight field                               |                 |
| COUNT                                      | <b>v</b>        |
| Count field name                           |                 |
| DEATHS                                     |                 |
| Result                                     |                 |
| [Save to temporary file]                   |                 |
| X Open output file after running algorithm |                 |
|                                            |                 |
|                                            |                 |
|                                            |                 |
|                                            |                 |
|                                            |                 |
|                                            |                 |
| 0%                                         |                 |
|                                            | OK Close Cancel |

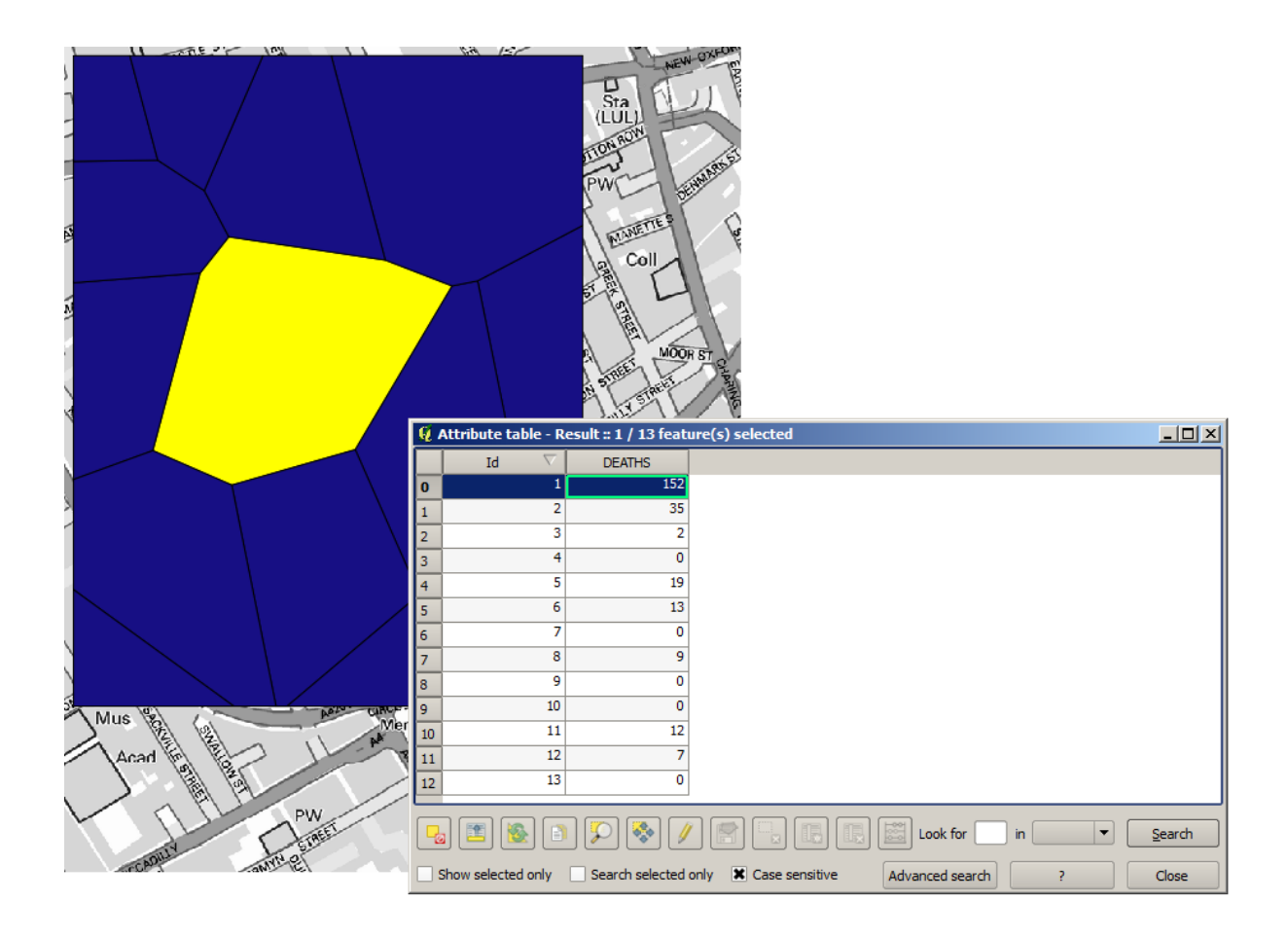

| 🔾 Distance to nearest hub                                                                            |     |       | ×        |
|----------------------------------------------------------------------------------------------------|-----|-------|----------|
| Parameters Log Help                                                                                  |     |       |          |
| Source Points Layer<br>Cholera_Deaths [USER:100000]<br>Destination Hubs Layer<br>Pumps [USER:100000] |     | •     | <b>)</b> |
| Hub Layer Name Attribute                                                                             |     |       |          |
| 10<br>Output Shane Type                                                                              |     |       |          |
| Line to Hub                                                                                          |     |       | <b>_</b> |
| Measurement Unit                                                                                     |     |       |          |
| Meters                                                                                               |     |       | -        |
| Output                                                                                               |     |       |          |
| [Save to temporary file]                                                                             |     |       |          |
| Open output file after running algorithm                                                             |     |       |          |
| ····                                                                                                 |     |       |          |
| 0%                                                                                                   |     |       |          |
|                                                                                                    | Run | Close | Cancel   |

- Coprono un'area che troppo estesa per i nostri scopi (ci interessa solo una zona più piccola intorno al centro cittadino)
- Si trovano in due file diversi (i confini cittadini si trovano all'interno di un solo raster, ma, come si è già detto, vogliamo avere dello spazio aggiuntivo attorno ad esso).

Entrambi i problemi sono facilmente risolvibili con i geoalgoritmi appropriati.

Innanzitutto, creiamo un rettangolo che definisca l'area di cui abbiamo bisogno. Per fare ciò, creiamo un vettore contenente il perimetro di delimitazione del vettore con i confini dell'area cittadina, e in seguito eseguiamo un buffer su di esso, in modo da avere un raster che si estenda un po" oltre lo spazio minimo necessario.

Per il calcolare il perimetro di delimitazione, possiamo usare l'algoritmo Poligono dall'estensione del layer

Per eseguire il buffer, usiamo l'algoritmo Buffer a distanza fissa, con i seguenti parametri.

Avvertimento: La sintassi è cambiata nelle ultime versioni; imposta .25 sia per Distanza che per Vertice dell'arco.

Ecco il perimetro di delimitazione risultante ottenuto utilizzando i parametri sopra mostrati.

Si tratta di un riquadro arrotondato, ma possiamo ottenere facilmente il riquadro equivalente con angoli retti eseguendo l'algoritmo *Poligono dall'estensione del layer* su di esso. Avremmo potuto eseguire prima il buffer sui confini della città, e dopo calcolare il rettangolo dell'estensione, risparmiando un passaggio.

Noterai che i raster hanno una proiezione differente rispetto al vettore. Dovremmo pertanto riproiettarli prima di procedere oltre, utilizzando lo strumento *Riproiezione*.

Nota: Le ultime versioni hanno un'interfaccia più complessa. Assicurati che sia selezionato almeno un metodo di compressione.

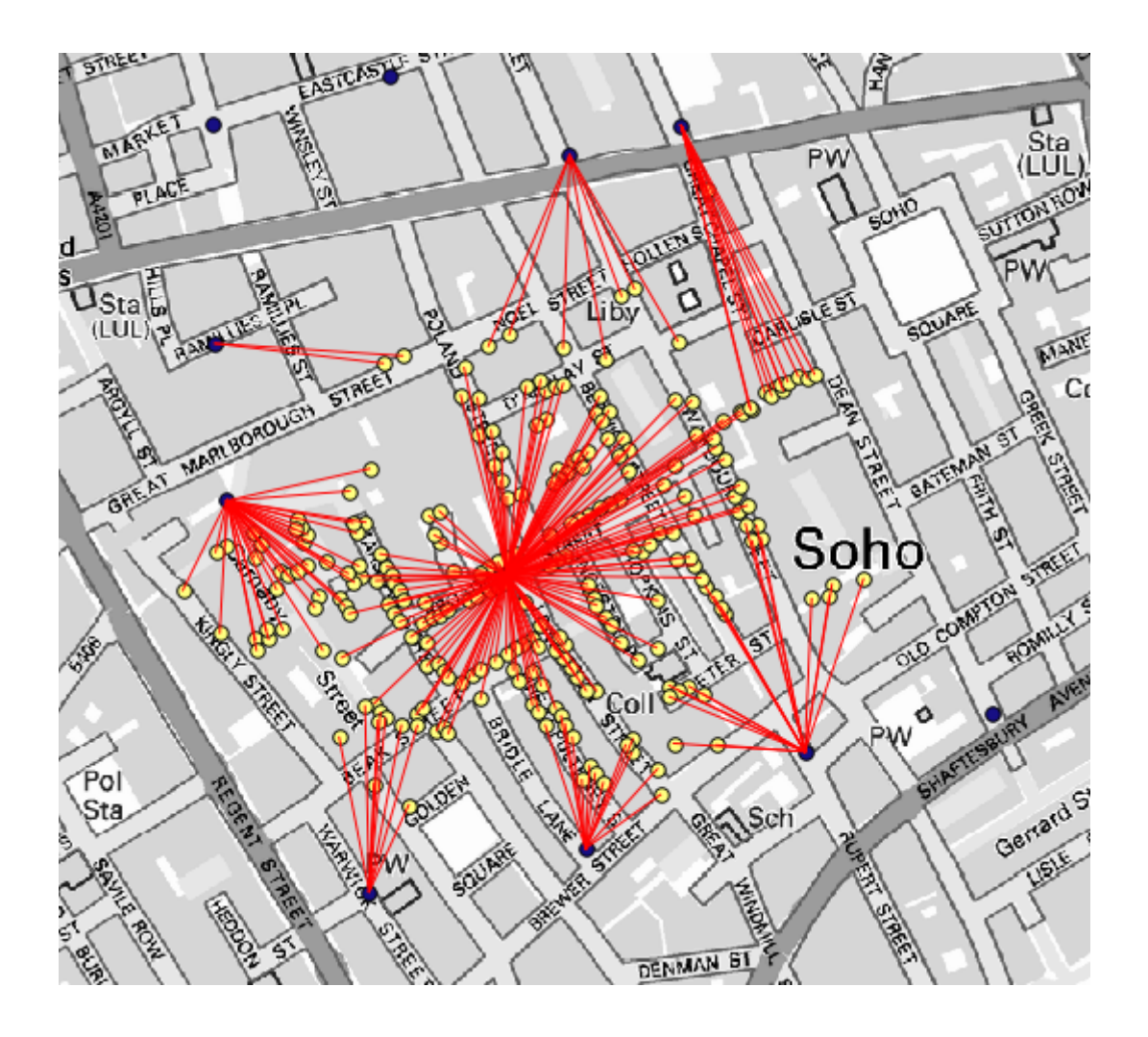

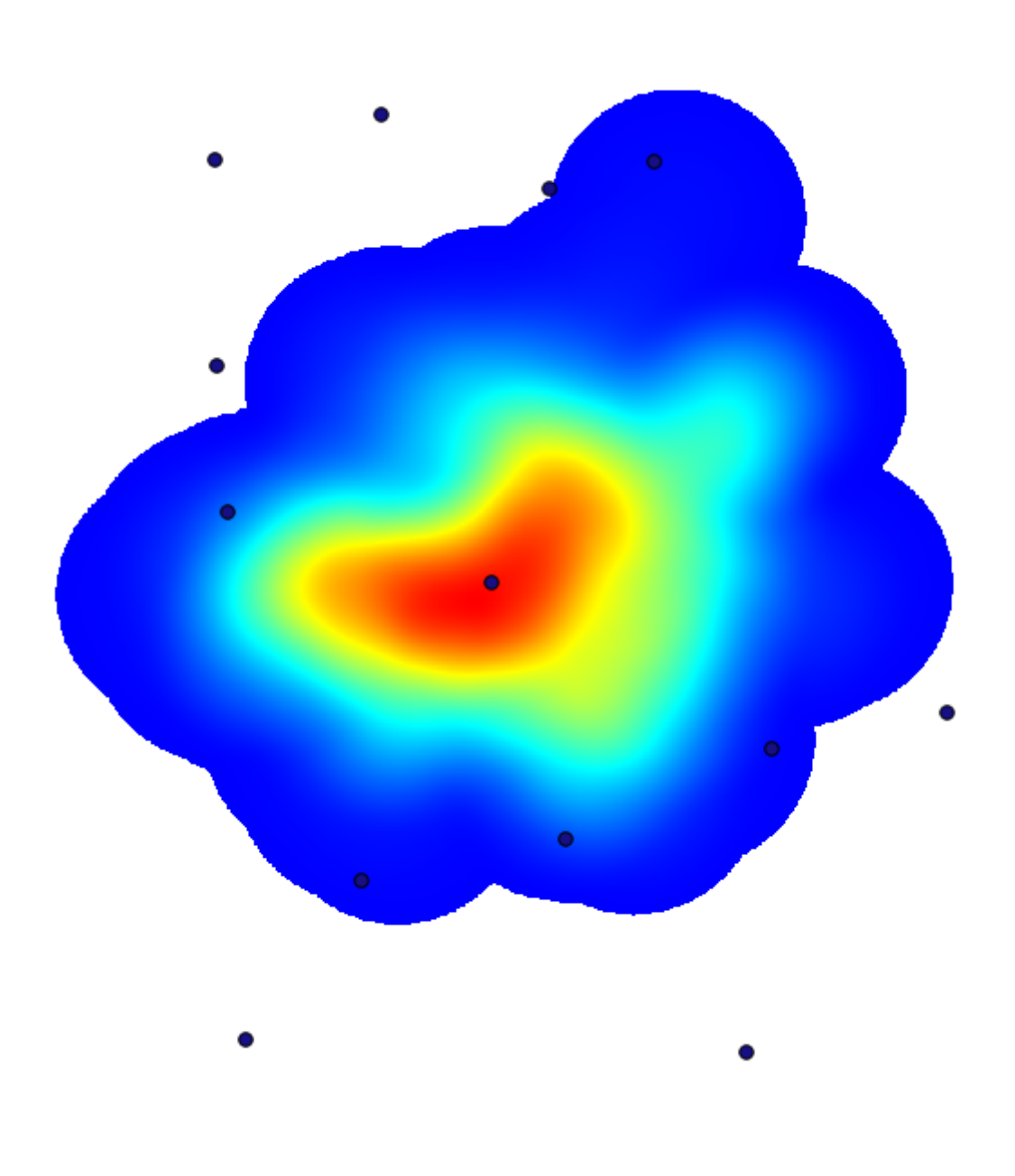

| 🦉 Kernel density estimation              | ×                                          |
|------------------------------------------|--------------------------------------------|
| Parameters Log Help                      |                                            |
| Points                                   |                                            |
| Cholera_Deaths [USER: 100000]            |                                            |
| Weight                                   |                                            |
| COUNT                                    | <b>T</b>                                   |
| Radius                                   |                                            |
| 100                                      |                                            |
| Kernel                                   |                                            |
| [0] quartic kernel                       |                                            |
| Target Grid                              |                                            |
| [0] user defined                         |                                            |
| Output extent(xmin, xmax, ymin, ymax)    |                                            |
| [Leave blank to use min covering extent] |                                            |
| Cellsize                                 | Use layer/canvas extent                    |
| 1                                        | Use min convering extent from input layers |
| Grid                                     |                                            |
| Former to terrorise Elel                 |                                            |
|                                          |                                            |
| J 0%                                     |                                            |
|                                          | Run Close Cancel                           |

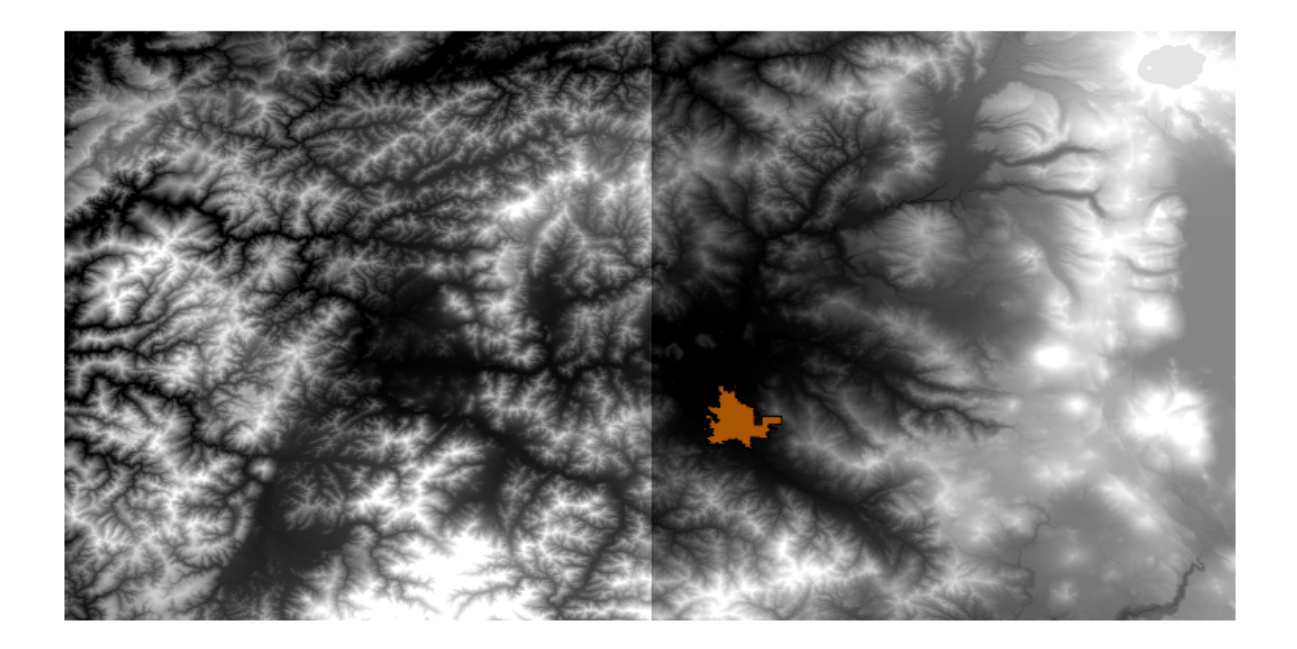

| 🦞 Polygon from layer extent                  | ×      |
|----------------------------------------------|--------|
| Parameters Log Help                          |        |
| Input layer                                  |        |
| medford_citylimits                           | 2      |
| Calculate extent for each feature separately |        |
| No                                           | •      |
| Output layer                                 |        |
| [Save to temporary file]                     |        |
|                                              |        |
| 0%                                           |        |
| OK Close                                     | Cancel |

| 🦞 Fixed distance buffer                   |
|-------------------------------------------|
| Parameters Log Help                       |
| Input layer                               |
| medford_citylimits [EPSG:4326]            |
| Distance                                  |
| .25                                       |
| Segments                                  |
| 5                                         |
| Dissolve result                           |
| No V                                      |
| Isaye to temporary file]                  |
| Copen output file after running algorithm |
| 0%                                        |
| Run Close Cancel                          |

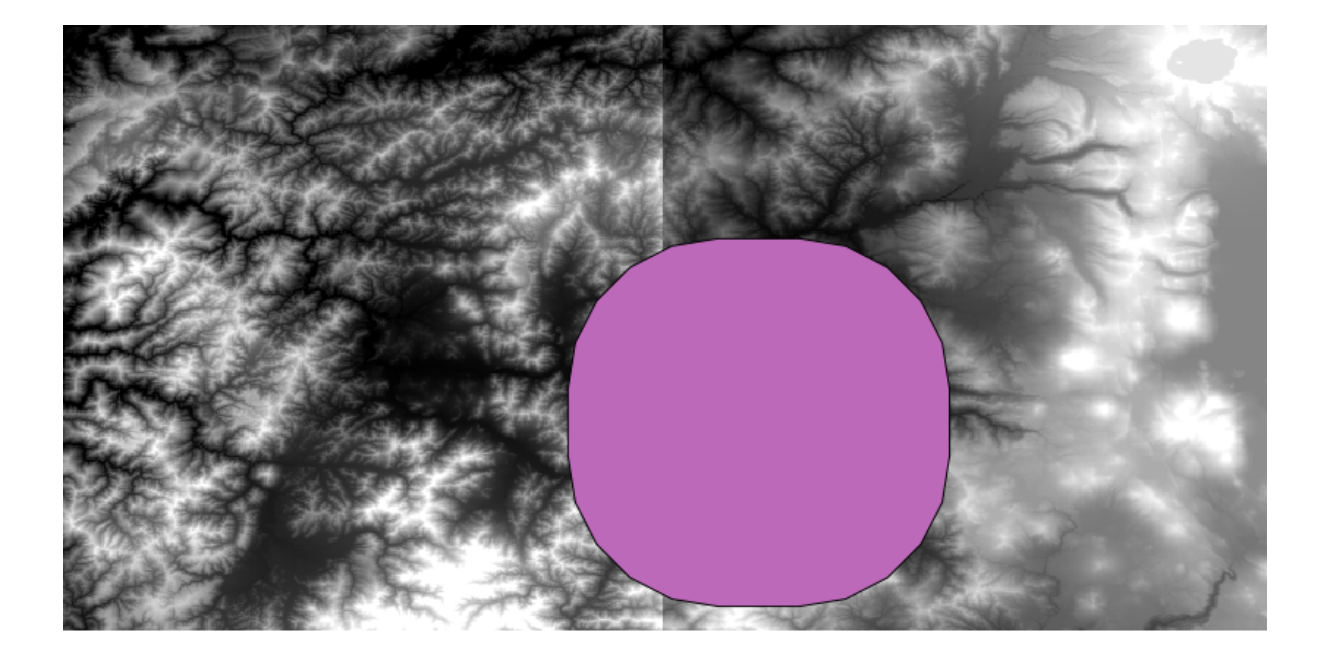

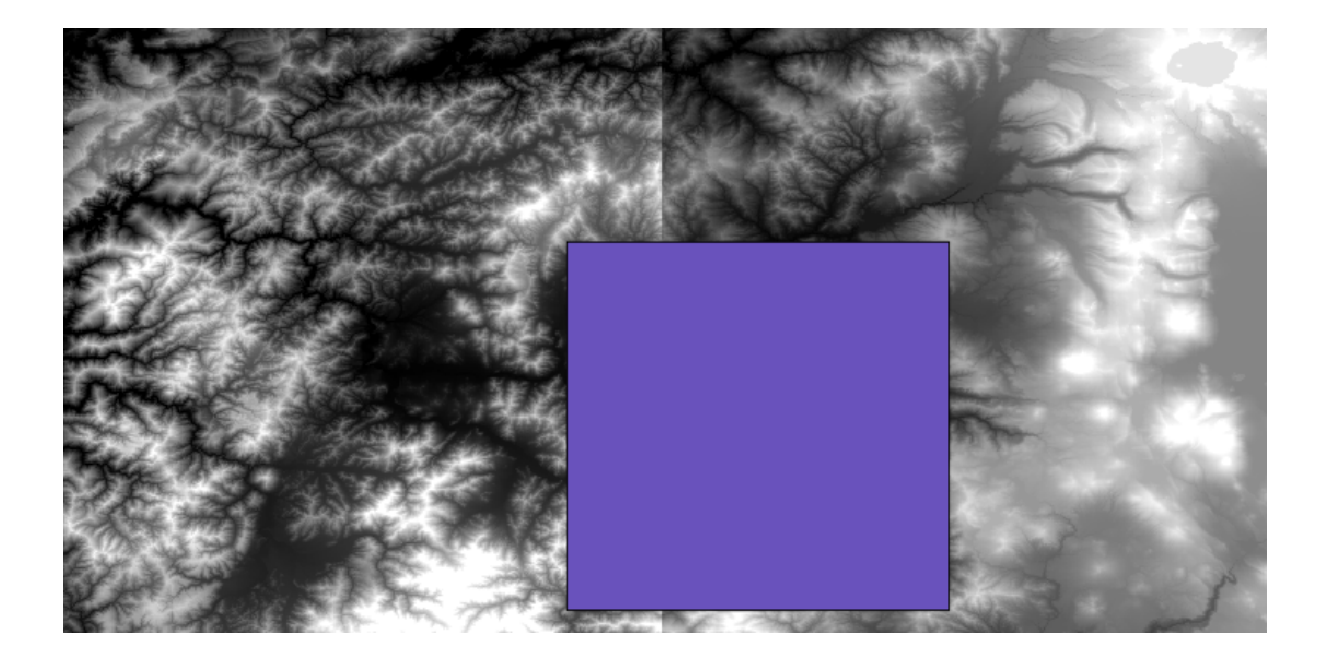

| ų Warp (reproject)                       | ×      |
|------------------------------------------|--------|
| Parameters Log Help                      |        |
| Input layer                              |        |
| demFinal 💌                               |        |
| Source SRS (EPSG Code)                   |        |
| EPSG:4269                                |        |
| Destination SRS (EPSG Code)              |        |
| EPSG:102003                              |        |
| Resampling method                        |        |
| bilinear                                 | •      |
| Output layer                             |        |
| [Save to temporary file]                 |        |
| Open output file after running algorithm |        |
| 0%                                       |        |
| OK Close                                 | Cancel |

Con questo vettore che contiene il perimetro di delimitazione del raster che vogliamo ottenere, possiamo tagliare entrambi i raster, utilizzando l'algoritmo *Taglia raster con poligono*.

Una che i raster sono stati tagliati, possono essere uniti utilizzando l'algoritmo GDAL Unione.

**Nota:** Puoi risparmiare del tempo prima unendo e poi tagliando, evitando di richiamare due volte l'algoritmo di ritaglio. Comunque, se ci sono diversi raster da unire ed essi hanno una dimensione piuttosto elevata, otterrai un raster esteso che sarà successivamente difficile da procesare. In tal caso, potrebbe essere necessario lanciare l'algoritmo di ritaglio diverse volte, il che potrebbe essere dispendioso in termini di tempo, ma non preoccuparti, presto vedremo che esistono strumenti aggiuntivi per automatizzare tale operazione. In questo esempio abbiamo solo due raster, per cui al momento non dovresti preoccuparti di ciò.

Così facendo, otteniamo il DEM finale desiderato.

Adesso è il momento di creare il raster delle pendenze.

Un raster delle pendenze può essere calcolato con l'algoritmo **\*\***Pendenza, Esposizione, Curvatura\*, ma il DEM ottenuto nell'ultimo passaggio non è adatto come file di ingresso, dal momento che i valori di elevazione sono in metri ma la dimensione della cella non è espressa in metri (il raster utilizza un CRS con coordinate geografiche). È necessaria una riproiezione. Per riproiettare un raster, si può utilizzare nuovamente l'algoritmo *Riproiezione*. Eseguiamo la riproiezione in un CRS avente i metri come unità (ad es. 3857), in modo da poter calcolare correttamente la pendenza, con SAGA o GDAL.

Con il nuovo DEM, la pendenza può essere ora calcolata.

E questo è il raster delle pendenze risultante.

La pendenza generata dall'algoritmo *Pendenza, Esposizione, Curvatura* può essere espressa in gradi o radianti; i gradi sono più pratici ed unità di misura comuni. Nel caso in cui l'avessi calcolata in radianti, l'algoritmo *Conversioni metriche* ci verrà in aiuto per eseguire la conversione (ma qualora non avessi saputo dell'esistenza dell'algoritmo, avresti potuto usare il calcolatore raster che abbiamo già utilizzato).

| 🦞 Clip Grid with Polygon | ×               |
|--------------------------|-----------------|
| Parameters Log Help      |                 |
| Input                    |                 |
| floatn43w124_1           | ▼               |
| Polygons                 |                 |
| buffered                 | ▼ …             |
| Output                   |                 |
| [Save to temporary file] |                 |
|                          |                 |
| 0%                       |                 |
|                          | OK Close Cancel |

| 🦸 Merge ras                                                            | ter layers                                                    |                |    |    |       | ×      |
|------------------------------------------------------------------------|---------------------------------------------------------------|----------------|----|----|-------|--------|
| Parameters                                                             | Log Help                                                      |                | R  |    |       |        |
| Grids to Me<br>2 elements<br>Preferred o<br>[7] 4 byte<br>Interpolatio | erge<br>selected<br>lata storage type<br>floating point<br>on |                |    |    |       | ····   |
| Overlappin                                                             | g Cells                                                       |                |    |    |       |        |
| [0] mean<br>Cell Size                                                  | value                                                         |                |    |    |       |        |
| 0.000277                                                               | 77777778                                                      |                |    |    |       |        |
| Merged Gri                                                             | d                                                             |                |    |    |       |        |
| [Save to t                                                             | emporary file]                                                |                |    |    |       |        |
| X Open o                                                               | utput file after rur                                          | ning algorithm |    |    |       |        |
|                                                                        |                                                               |                | 0% |    |       |        |
| ,                                                                      |                                                               |                |    | ОК | Close | Cancel |

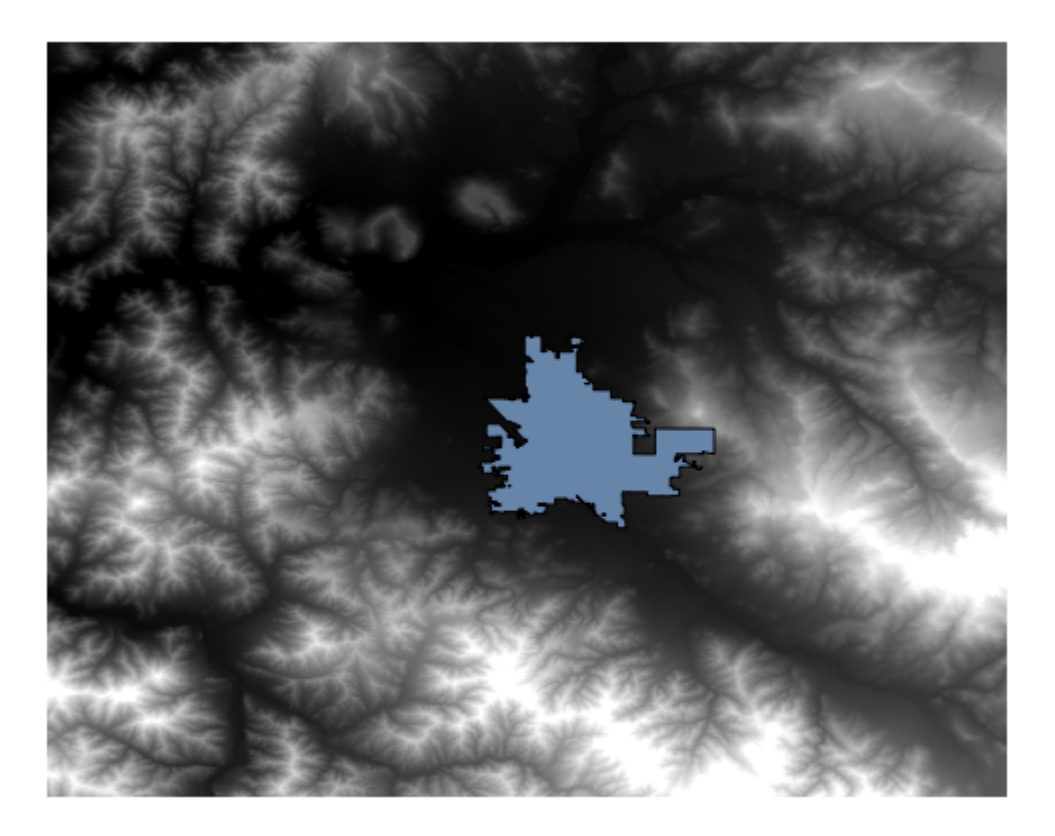

Riproiettato il raster delle pendenze convertito con lo strumento Riproietta raster, otteniamo il raster finale desiderato.

Avvertimento: da fare: Aggiungi immagine

I processi di riproiezione potrebbero aver fatto in modo che il raster finale contenga alcuni dati al di fuori del perimetro di delimitazione che avevamo calcolato in uno dei passaggi iniziali. Questo può essere risolto tagliandolo di nuovo, così come abbiamo fatto per ottenere il DEM di base.

## 17.16 Analisi idrologica

**Nota:** In questa lezione eseguiremo alcune analisi idrologiche. Questa analisi verrá usata in alcune delle prossime lezioni, dato che costituisce un buon esempio di flusso di lavoro per l'analisi, e verrá utilizzato per dimostrare alcune funzionalitá avanzate.

In questa lezione, eseguiremo alcune analisi idrologiche. Iniziando con un DEM, estrarremo una rete di canali, delineeremo gli spartiacque e calcoleremo alcune statistiche.

La prima cosa da fare é caricare il progetto con i dati della lezione, che contengono il DEM.

Il primo modulo da eseguire è *Bacino d'utenza* (in alcune versioni di SAGA è chiamato *Flow accumulation (Top Down)*). Tu puoi usare qualsiasi di quelli chiamati *Bacino d'utenza*. Ci sono dentro diversi algoritmi, ma i risultati sono di base gli stessi.

Selezionare il DEM nel campo Elevazione, e lasciare i valori di default per i restanti parametri.

Alcuni algoritmi calcolano diversi layer, ma il Bacino di utenza é l'unico che utilizzeremo.

Potete eliminare gli altri se volete.

La visualizzazione del layer non é molto informativa.

| dem       •          Method       [5] Fit 2.Degree Polynom (Zevenbergen & Thorne 1987)         Slope       [Save to temporary file]          [S Open output file after running algorithm       Aspect          [Save to temporary file]           [Save to temporary file]           [Sopen output file after running algorithm           [Save to temporary f                                                                                                    | Elevation                                            |       |   |
|----------------------------------------------------------------------------------------------------|------------------------------------------------------|-------|---|
| Method [5] Fit 2.Degree Polynom (Zevenbergen & Thorne 1987) Slope [Save to temporary file] Copen output file after running algorithm Aspect [Save to temporary file] Open output file after running algorithm Curvature [Save to temporary file] Copen output file after running algorithm Plan Curvature [Save to temporary file] Copen output file after running algorithm Profile Curvature [Save to temporary file] Copen output file after running algorithm Profile Curvature [Save to temporary file] Copen output file after running algorithm Profile Curvature [Save to temporary file] Copen output file after running algorithm Profile Curvature [Save to temporary file] Curvature [Save to temporary file] Curvature [Save to                                                                                                    | dem                                                  | · ··· |   |
| [5] Fit 2.Degree Polynom (Zevenbergen & Thorne 1987)         Slope         [Save to temporary file]         [X] Open output file after running algorithm         Aspect         [Save to temporary file]         [Save to temporary file]                                                                                                    | Method                                               |       | _ |
| stope         [Save to temporary file]         Image: Comparing algorithm         Aspect         [Save to temporary file]         Image: Comparing algorithm         Curvature         [Save to temporary file]         Image: Comparing algorithm         Curvature         [Save to temporary file]         Image: Comparing algorithm         Plan Curvature         [Save to temporary file]         Image: Comparing algorithm         Plan Curvature         [Save to temporary file]         Image: Comparing algorithm         Profile Curvature         [Save to temporary file]         Image: Comparing algorithm         Profile Curvature         [Save to temporary file]         Image: Comparing algorithm         Profile Curvature         [Save to temporary file]         Image: Comparing algorithm                                                                                                    | [5] Fit 2.Degree Polynom (Zevenbergen & Thorne 1987) |       |   |
| Leave to temporary file]          Image: Construction of the street of temporary file]          Image: Construction of temporary file]          Image: Construction of temporary file]                                                                                                    | ISave to temporary file]                             |       | - |
| Aspect [Save to temporary file] Curvature [Save to temporary file] Open output file after running algorithm [Save to temporary file] Open output file after running algorithm Plan Curvature [Save to temporary file] Open output file after running algorithm Profile Curvature [Save to temporary file] Open output file after running algorithm Profile Curvature [Save to temporary file] Open output file after running algorithm                                                                                                    |                                                      |       | _ |
| [Save to temporary file]          Image: Solution of the ster running algorithm          [Save to temporary file]          Image: Solution of the ster running algorithm          Plan Curvature          [Save to temporary file]          Image: Solution of the ster running algorithm          Plan Curvature          [Save to temporary file]          Image: Solution of the ster running algorithm          Profile Curvature          [Save to temporary file]          Image: Solution of the ster running algorithm          Profile Curvature          [Save to temporary file]          Image: Solution of the ster running algorithm                                                                                                    | Aspect                                               |       |   |
| <ul> <li>Copen output file after running algorithm</li> <li>Curvature</li> <li>[Save to temporary file]</li> <li>Curvature</li> <li>Plan Curvature</li> <li>[Save to temporary file]</li> <li>Copen output file after running algorithm</li> <li>Profile Curvature</li> <li>[Save to temporary file]</li> <li>Curvature</li> <li>[Save to temporary file]</li> <li>Curvature</li> <li>Copen output file after running algorithm</li> <li>Profile Curvature</li> <li>[Save to temporary file]</li> <li>Curvature</li> <li>Curvature</li> <li>[Save to temporary file]</li> <li>Curvature</li> <li>Curvature</li> <li>[Save to temporary file]</li> <li>Curvature</li> <li>Curvature</li> <li>[Save to temporary file]</li> <li>Curvature</li> <li>Curvature</li></ul> | [Save to temporary file]                             |       |   |
| Curvature [Save to temporary file] Copen output file after running algorithm Plan Curvature [Save to temporary file] Copen output file after running algorithm Profile Curvature [Save to temporary file] Copen output file after running algorithm Curvature [Save to temporary file] Copen output file after running algorithm Curvature Copen output file after running algorithm Curvature Copen output file after running algorithm Curvature Curvature Curva                      | Open output file after running algorithm             |       |   |
| [Save to temporary file]          Image: Comparison of the after running algorithm       Plan Curvature         [Save to temporary file]          Image: Curvature       [Save to temporary file]         [Save to temporary file]          Image: Curvature       [Save to temporary file]         [Save to temporary file]          Image: Curvature       [Save to temporary file]         Image: Curvature          Image: Component of the after running algorithm                                                                                                    | Curvature                                            |       |   |
| <ul> <li>Open output file after running algorithm</li> <li>Plan Curvature         <ul> <li>[Save to temporary file]</li> <li></li> <li>Open output file after running algorithm</li> </ul> </li> <li>Profile Curvature         <ul> <li>[Save to temporary file]</li> <li></li> <li>Open output file after running algorithm</li> </ul> </li> </ul>                                                                                                    | [Save to temporary file]                             |       |   |
| Plan Curvature         [Save to temporary file]         Image: Curvature         [Save to temporary file]         Image: Curvature         [Save to temporary file]         Image: Curvature file         Image: Curvature file         Image:                                                                                                    | X Open output file after running algorithm           |       |   |
| [Save to temporary file]          Image: Comparison of the ster running algorithm          Profile Curvature          [Save to temporary file]          Image: Comparison of the ster running algorithm                                                                                                    | Plan Curvature                                       |       |   |
| Open output file after running algorithm Profile Curvature  [Save to temporary file]      Open output file after running algorithm                                                                                                    | [Save to temporary file]                             |       |   |
| Profile Curvature [Save to temporary file] Open output file after running algorithm                                                                                                    | X Open output file after running algorithm           |       |   |
| [Save to temporary file]  Solution output file after running algorithm                                                                                                    | Profile Curvature                                    |       |   |
| Open output file after running algorithm                                                                                                    | [Save to temporary file]                             |       |   |
|                                                                                                    | Copen output file after running algorithm            |       |   |
|                                                                                                    |                                                      |       |   |
|                                                                                                    | 0%                                                   |       |   |

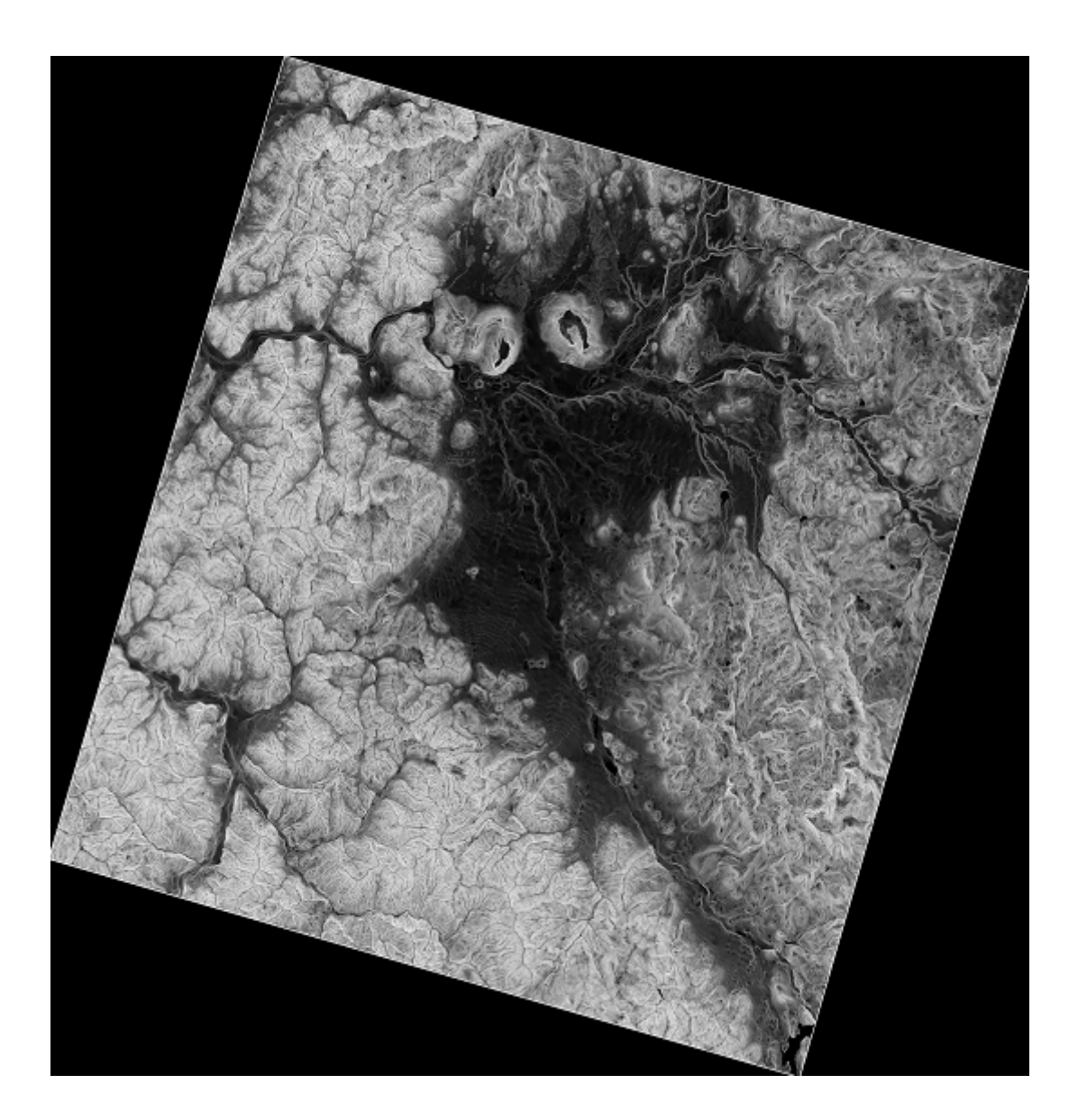

| 🤨 Metric Conversions                     | ×         |
|------------------------------------------|-----------|
| Parameters Log Help                      |           |
|                                          |           |
| Grid                                     |           |
| slope                                    | ▼         |
| Conversion                               |           |
| [0] radians to degree                    |           |
| Converted Grid                           |           |
| [Save to temporary file]                 |           |
| Open output file after running algorithm |           |
|                                          |           |
|                                          |           |
|                                          |           |
|                                          |           |
|                                          |           |
|                                          |           |
|                                          |           |
|                                          |           |
|                                          |           |
| <u> </u>                                 | ]         |
| 0%                                       |           |
| OK Clos                                  | se Cancel |

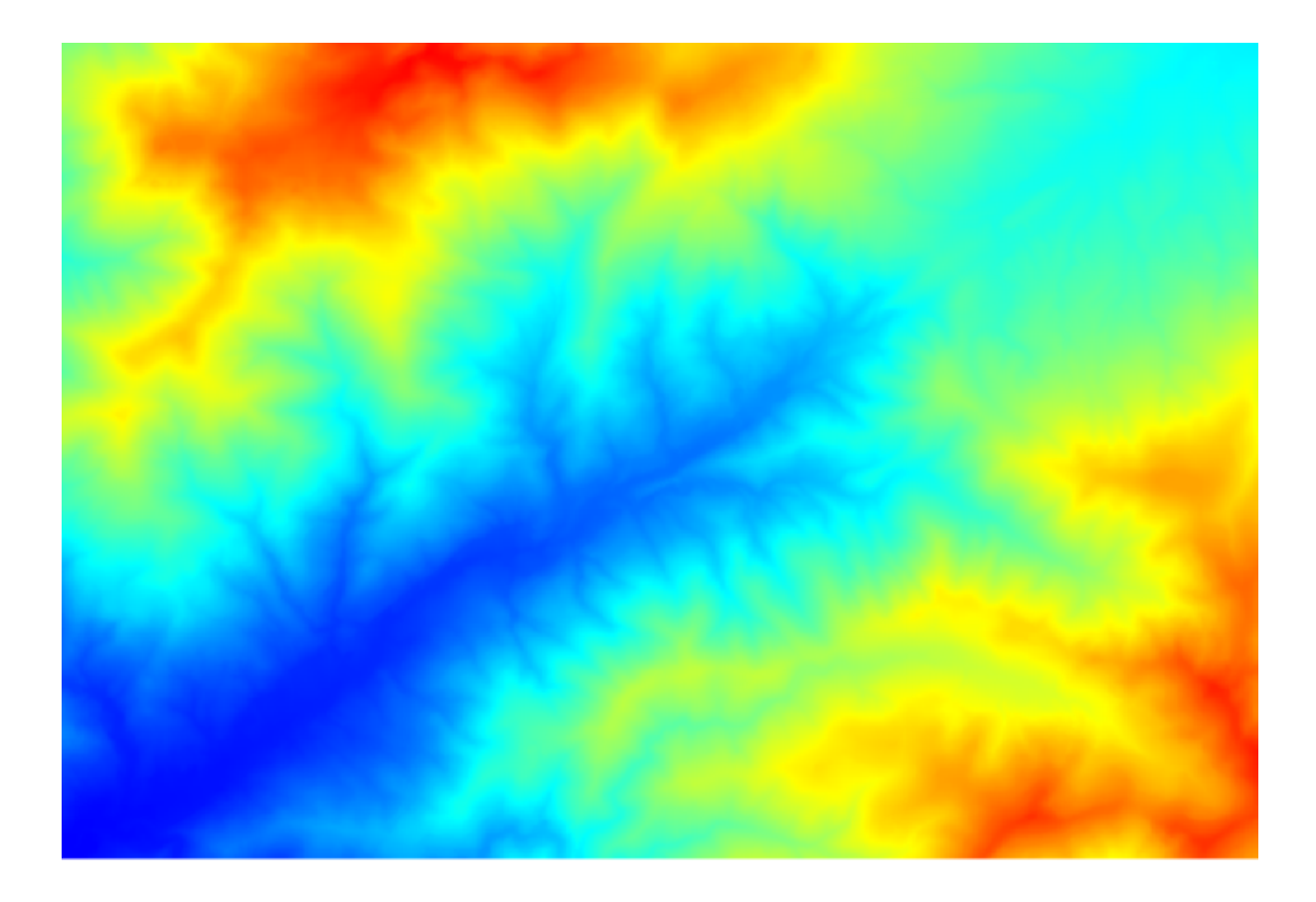

| 2 Catchment Area (Parallel)                 |
|---------------------------------------------|
| Parameters Help                             |
|                                             |
| Elevation                                   |
| dem25 • · · · · · · · · · · · · · · · · · · |
| Sink Routes                                 |
| [Not selected]                              |
| Weight                                      |
| [Not selected]                              |
| Material                                    |
| [Not selected]                              |
| Target                                      |
| [Not selected]                              |
| Step                                        |
| 1                                           |
| Method                                      |
| [0] Deterministic 8                         |
| Linear Flow                                 |
|                                             |
| 0%                                          |
| OK Close Cancel                             |

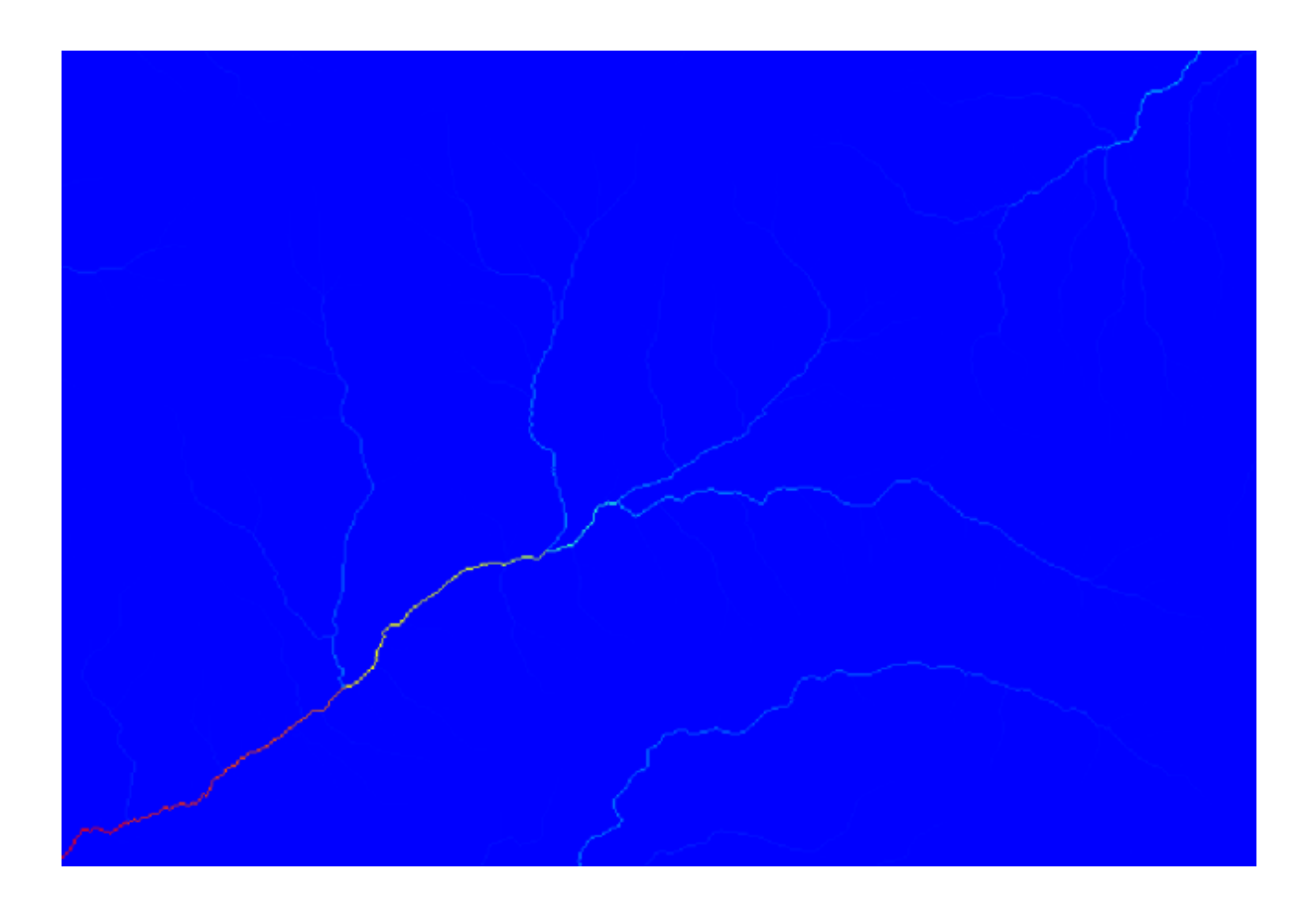

Per sapere perché, puoi dare un'occhiata all'istogramma e vedrai che i valori non sono distribuiti uniformemente (ci sono poche celle con valore molto alto, quelle corrispondenti alla rete dei canali). Calcolando il logaritmo del valore del bacino di utenza si ottiene un layer che trasmette molte più informazioni (puoi farlo utilizzando il calcolatore raster).

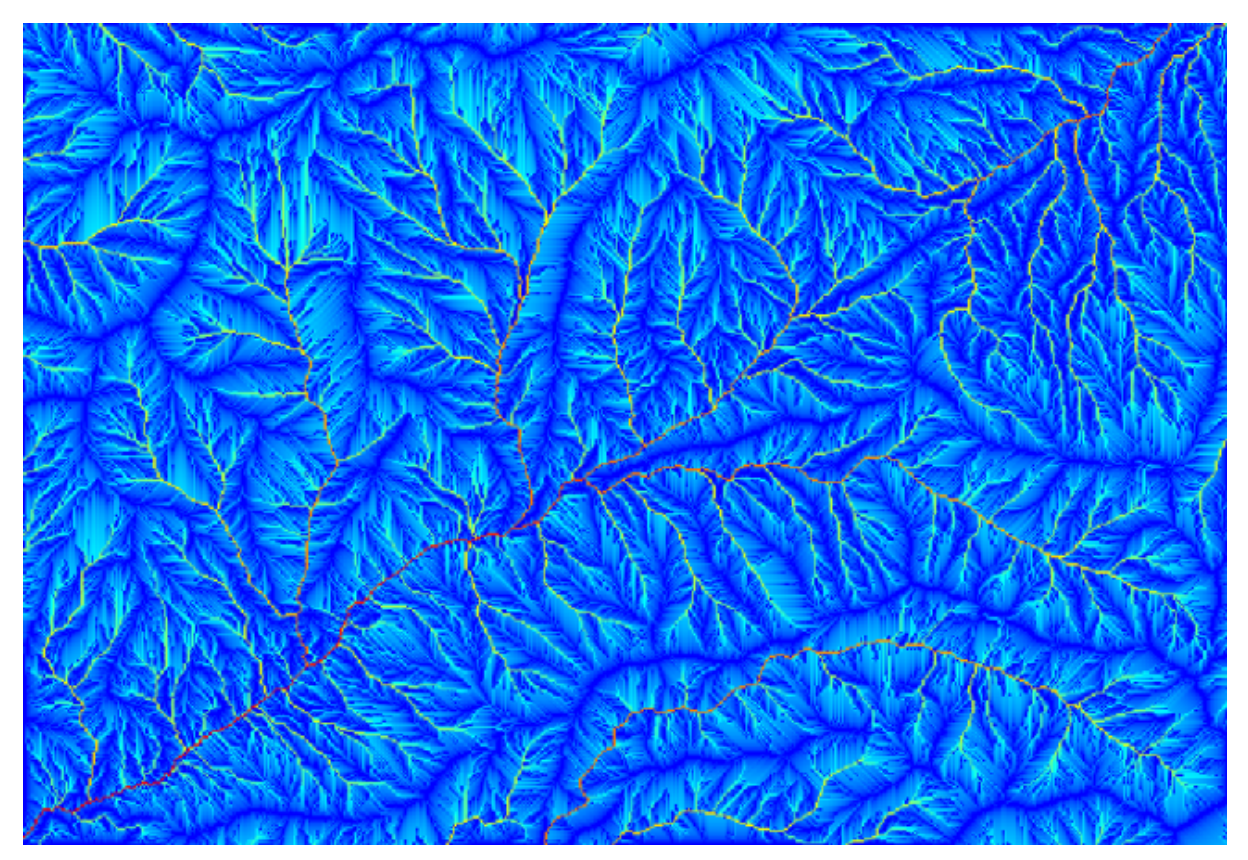

Il bacino di utenza (anche noto come accumulazione di flusso), puó essere utilizzato per impostare una soglia per l'inizializzazione dei canali. Ció si puó fare utilizzando l'algoritmo *Rete di canali*. Qui le istruzioni per la configurazione (si noti che *Soglia di inizializzazione Maggiore di* 10.000.000).

Utilizzare il layer di bacino di utenza originale, non quello logaritmico. Quest'ultimo serve solo per la visualizzazione.

Se si aumenta il valore della *Soglia di inizializzazione*, si ha una rete di canali piú sparsa. Se si diminuisce, si ha una rete piú densa. Con il valore proposto, questo é ció che si ottiene.

L'immagine precedente mostra il layer vettoriale risultante ed il DEM, ma ci dovrebbe anche essere un layer raster con la stessa rete di canali. Il raster layer sará effettivamente quello che verrá utilizzato.

Useremo ora l'algoritmo *Bacini spartiacque* per delineare i sottobacini corrispondenti alla rete di canali, utilizzando come punti di sbocco tutte le giunzioni. Ecco come impostare i parametri.

E questo é il risultato.

Questo é il risultato raster. Si puó vettorizzare utilizzando l'algoritmo Vectorising grid classes.

Si calcolino adesso le statistiche dei valori di elevazione in uno dei sottobacini. L'idea é quella di avere un layer che rappresenti l'elevazione nei sottobacini e quindi passarlo al modulo che calcola tali statistiche.

Primo, ritagliamo il DEM originale con il poligono che rappresenta il sottobacino. Useremo l'algoritmo *Clip raster with polygon*. Se selezioniamo il poligono di un singolo sottobacino e quindi usiamo l'algoritmo per ritagliare, possiamo ritagliare il DEM sull'area coperta da quel poligono, dato che l'algoritmo comprende la selezione.

Selezionare un poligono,

ed invocare l'algoritmo con i seguenti parametri:

L'elemento selezionato nel campo di input é, ovviamente, il DEM che si vuole ritagliare.

Si otterrá qualcosa del genere.

| 🦸 Channel Network                          |    |          | ×      |
|--------------------------------------------|----|----------|--------|
| Parameters Help                            |    |          |        |
|                                            |    |          |        |
| Elevation                                  |    |          |        |
| dem25                                      |    |          |        |
| Flow Direction                             |    |          |        |
| [Not selected]                             |    | -        |        |
| Initiation Grid                            |    |          |        |
| Catchment Area                             |    | -        |        |
| Initiation Type                            |    |          |        |
| [2] Greater than                           |    |          | -      |
| Initiation Threshold                       |    |          |        |
| 10000000                                   |    |          |        |
| Divergence                                 |    |          |        |
| [Not selected]                             |    | •        |        |
| Tracing: Max. Divergence                   |    |          |        |
| 10                                         |    |          |        |
| Tracing: Weight                            |    |          |        |
| [Not selected]                             |    | <b>-</b> |        |
| Min. Segment Length                        |    |          |        |
| 10                                         |    |          |        |
| Channel Network                            |    |          |        |
| [Save to temporary file]                   |    |          |        |
| X Open output file after running algorithm |    |          |        |
| Channel Direction                          |    |          |        |
| [Save to temporary file]                   |    |          |        |
| X Open output file after running algorithm |    |          |        |
| Channel Network                            |    |          |        |
| [Save to temporary file]                   |    |          |        |
| Copen output file after running algorithm  |    |          |        |
|                                            |    |          |        |
|                                            |    |          |        |
| 0%                                         |    |          |        |
|                                            | ОК | Close    | Cancel |

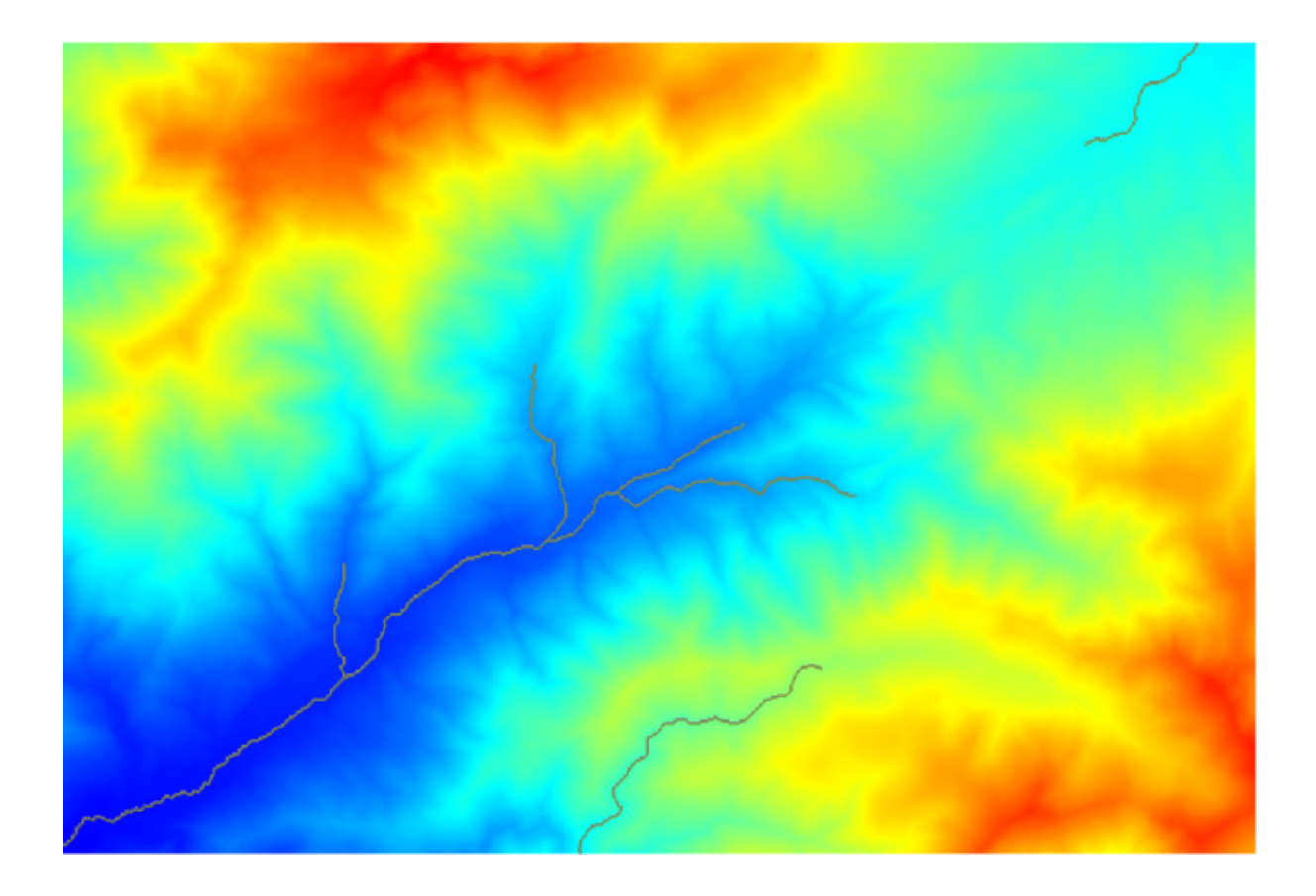

| UWatershed Basins                        |    |          | ×      |
|------------------------------------------|----|----------|--------|
| Parameters Help                          |    |          |        |
| Elevation                                |    |          |        |
| dem25                                    |    | -        |        |
| Channel Network                          |    |          |        |
| Channel Network                          |    |          |        |
| Sink Route                               |    |          |        |
| [Not selected]                           |    | <b>_</b> |        |
| Min. Size                                |    |          |        |
| 0                                        |    |          | -      |
| Watershed Basins                         |    |          |        |
| [Save to temporary file]                 |    |          |        |
| Open output file after running algorithm |    |          |        |
|                                          |    |          |        |
| 0%                                       |    |          |        |
|                                          | ОК | Close    | Cancel |

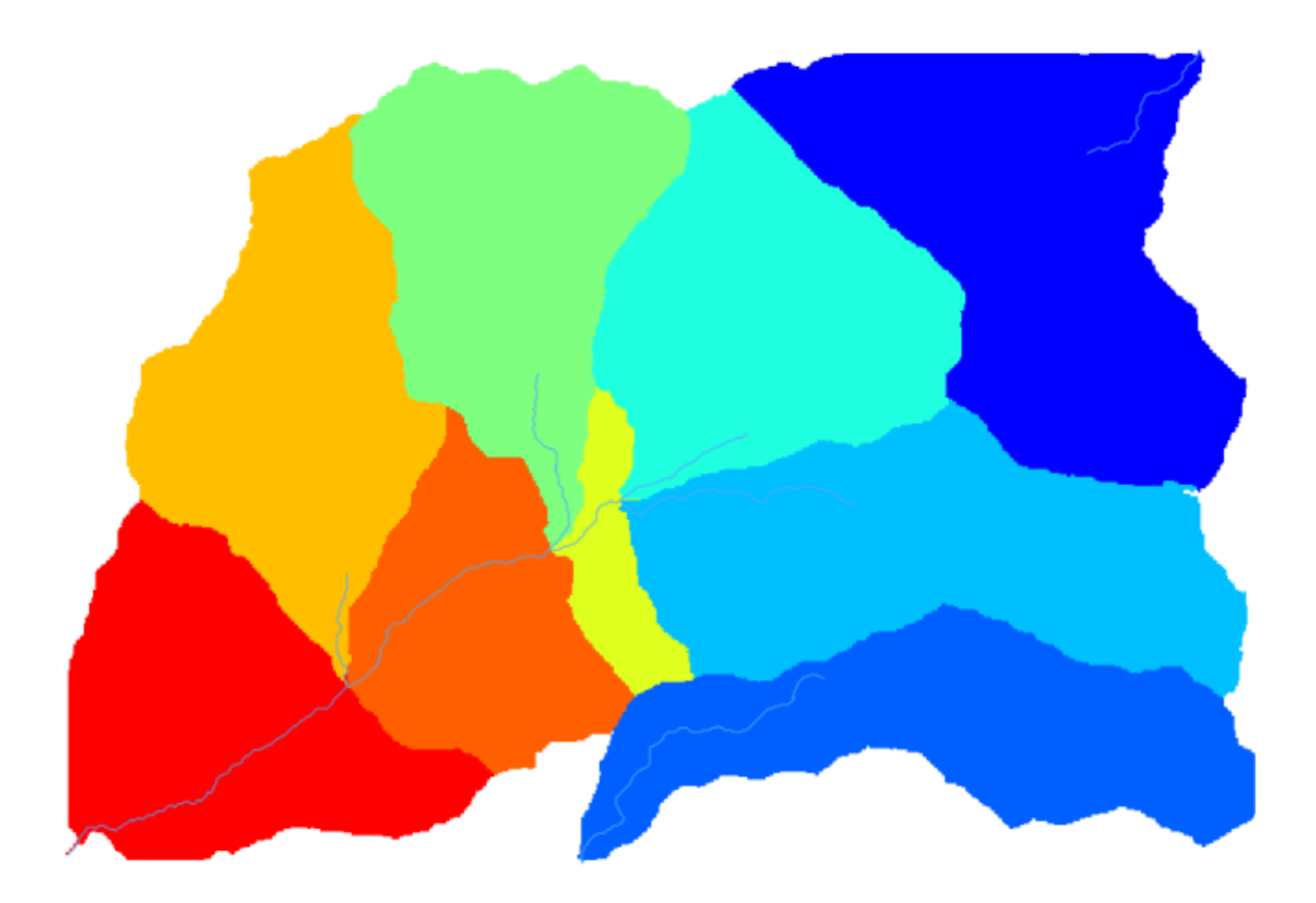

| 🦞 Vectorising Grid Classes 🔀               |
|--------------------------------------------|
| Parameters Help                            |
|                                            |
| Grid                                       |
| Watershed Basins 👻                         |
| Class Selection                            |
| [1] all dasses                             |
| Class Identifier                           |
| 0                                          |
| Vectorised class as                        |
| [0] one single (multi-)polygon object 🔹    |
| Polygons                                   |
| [Save to temporary file]                   |
| X Open output file after running algorithm |
|                                            |
|                                            |
|                                            |
|                                            |
|                                            |
|                                            |
| 0%                                         |
| OK Close Cancel                            |

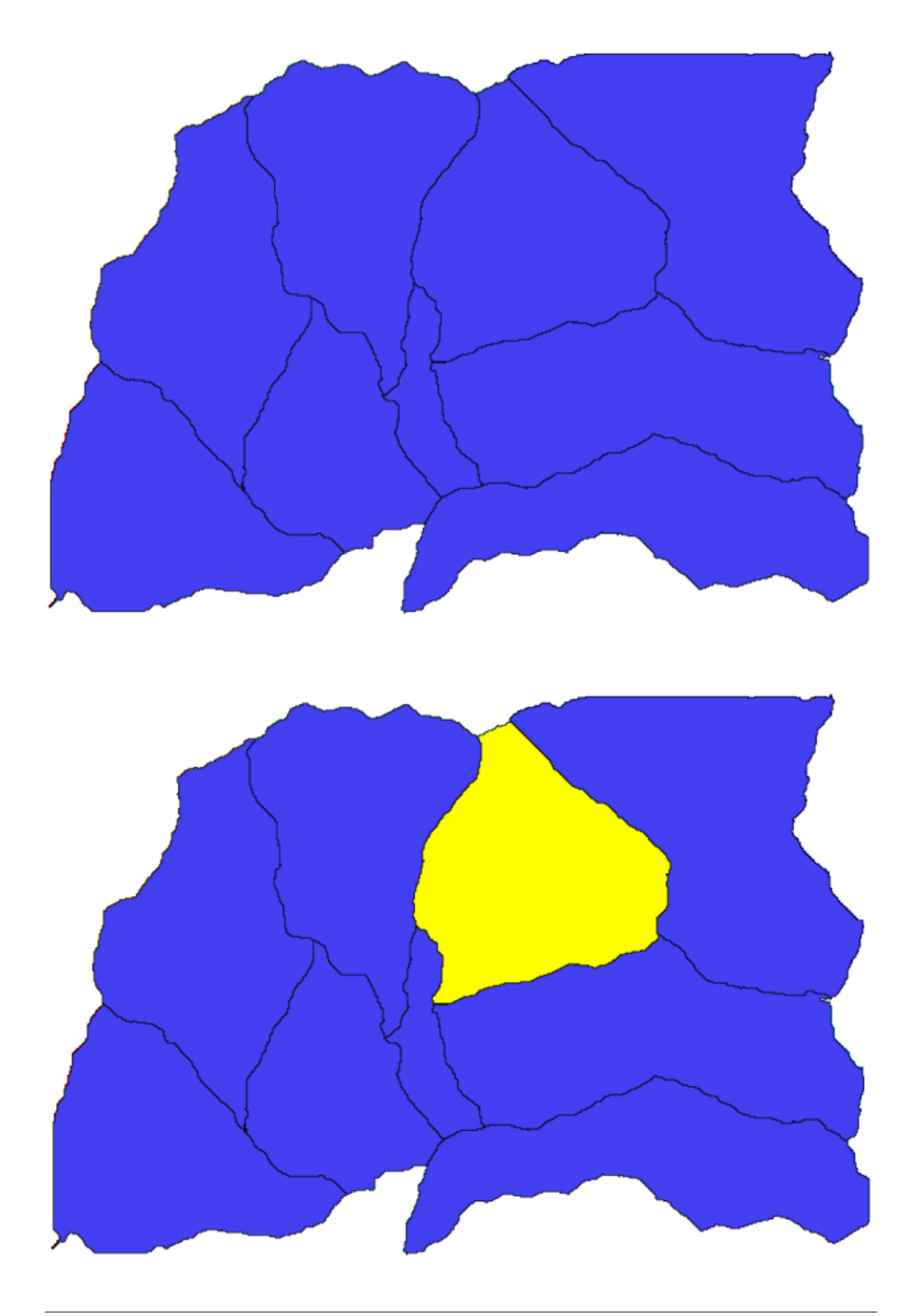

| 😧 Clip grid with polygon | ×      |
|--------------------------|--------|
| Parameters Log Help      |        |
| Input                    |        |
| dem25 [EPSG:23030]       |        |
| Polygons                 |        |
| Polygons [EPSG:23030]    |        |
| Output                   |        |
| [Save to temporary file] |        |
|                          |        |
| 0%                       |        |
| Run Close                | Cancel |

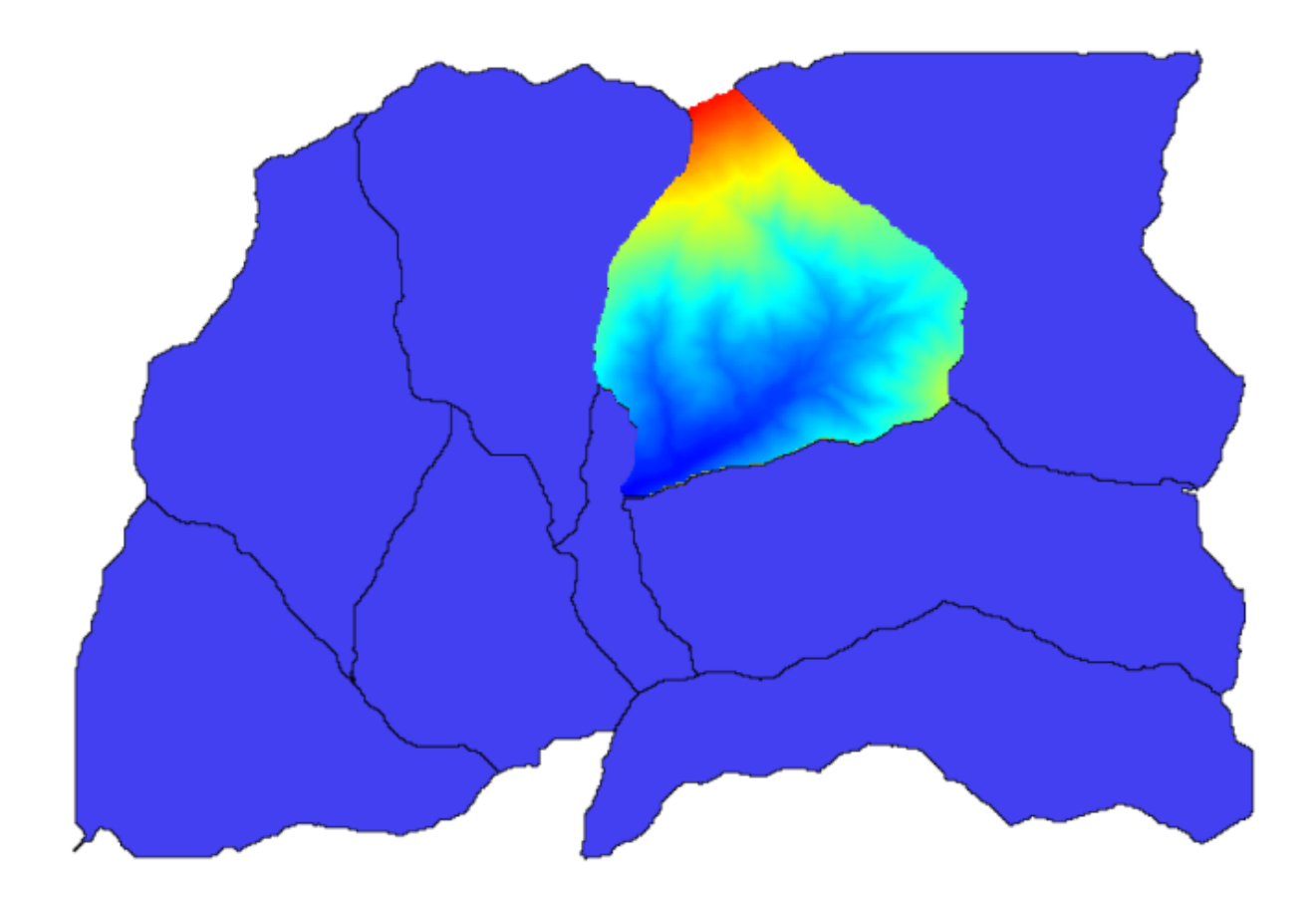

Il layer é pronto per essere utilizzato nell'algoritmo Raster layer statistics.

| 🦞 Raster layer statistics |    |       | x   |
|---------------------------|----|-------|-----|
| Parameters Log Help       |    |       |     |
| Terretown                 |    |       |     |
|                           |    |       | - I |
| dipped [EPSG:23030]       |    |       | J   |
| Statistics                |    |       |     |
| [Save to temporary file]  |    |       |     |
|                           |    |       |     |
|                           |    |       |     |
|                           |    |       |     |
|                           |    |       |     |
|                           |    |       |     |
|                           |    |       |     |
|                           |    |       |     |
|                           |    |       |     |
|                           |    |       |     |
|                           |    |       |     |
|                           |    |       |     |
|                           |    |       |     |
| (                         |    |       |     |
| 0%                        |    |       |     |
| Run Clos                  | se | Cance | - ) |

Di seguito le statistiche risultanti.

Utilizzeremo sia la procedura per il calcolo del bacino che il calcolo delle statistiche in altre lezioni, per trovare altri elementi che ci possano aiutare ad autmatizzarli e lavorare in modo piú efficiente.

## 17.17 Starting with the graphical modeler

**Nota:** In this lesson we will use the graphical modeler, a powerful component that we can use to define a workflow and run a chain of algorithms.

A normal session with the processing tools includes more than running a single algorithm. Usually several of them are run to obtain a result, and the outputs of some of those algorithms are used as input for some of the other ones.

Using the graphical modeler, that workflow can be put into a model, which will run all the necessary algorithms in a single run, thus simplifying the whole process and automating it.

To start this lesson, we are going to calculate a parameter named Topographic Wetness Index. The algorithm that computes it is called *Topographic wetness index (twi)* 

As you can see, there are two mandatory inputs: *Slope* and *Catchment area*. There is also an optional input, but we will not be using it, so we can ignore it.

The data for this lesson contains just a DEM, so we do not have any of the required inputs. However, we know how to calculate both of them from that DEM, since we have already seen the algorithms to compute slope and catchment area. So we can first compute those layers and then use them for the TWI algorithm.

Here are the parameter dialogs that you should use to calculate the 2 intermediate layers.

| 🧕 Results  |                                   | ? ×   |
|------------|-----------------------------------|-------|
| Statistics | Valid cells: 24155                |       |
|            | No-data cells: 14573              |       |
|            | Minimum value: 771.0              |       |
|            | Maximum value: 2080.0             |       |
|            | Sum: 29923203.3423                |       |
|            | Mean value: 1238.79955878         |       |
|            | Standard deviation: 271.406236765 |       |
|            |                                   |       |
|            |                                   |       |
|            |                                   |       |
|            |                                   | Close |

| 🕻 Topographic wetness index (twi)                                  |     |       |       | ×  |
|--------------------------------------------------------------------|-----|-------|-------|----|
| Parameters Log Help                                                |     |       |       |    |
|                                                                    |     |       |       |    |
| Slope                                                              |     |       |       |    |
| dem25 [EPSG:23030]                                                 |     | -     |       | J  |
| Catchment Area                                                     |     |       |       |    |
| dem25 [EPSG:23030]                                                 |     | -     |       |    |
| Transmissivity                                                     |     |       |       |    |
| [Not selected]                                                     |     | -     |       |    |
| Area Conversion                                                    |     |       |       | -  |
| [0] no conversion (areas already given as specific catchment area) |     |       |       | ]  |
| Method (TWI)                                                       |     |       |       |    |
| [0] Standard                                                       |     |       | -     | ]  |
| Topographic Wetness Index                                          |     |       |       |    |
| [Save to temporary file]                                           |     |       |       |    |
| Copen output file after running algorithm                          |     |       |       |    |
|                                                                    |     |       |       |    |
|                                                                    |     |       |       |    |
|                                                                    |     |       |       | _  |
| 0%                                                                 |     |       |       |    |
|                                                                    | Run | Close | Cance | el |

| Siope, asp  | ect, curvature             |                      |      |          |   |
|-------------|----------------------------|----------------------|------|----------|---|
| arameters   | Log Help                   |                      | <br> |          |   |
| Elevation   |                            |                      |      |          |   |
| dem25 [El   | PSG:23030]                 |                      |      | <b>.</b> |   |
| Method      | ,                          |                      |      |          |   |
| [5] Fit 2.0 | egree Polynom (Zevenb      | ergen & Thorne 1987) |      | •        |   |
| Slope       |                            |                      | <br> |          |   |
| [Save to t  | emporary file]             |                      |      |          |   |
| X Open o    | utput file after running a | algorithm            |      | ,        |   |
| Aspect      |                            | -                    |      |          |   |
| [Save to t  | emporary file]             |                      |      |          |   |
| X Open o    | utput file after running a | algorithm            |      |          |   |
| Curvature   |                            |                      |      |          |   |
| [Save to t  | emporary file]             |                      |      |          |   |
| X Open o    | utput file after running a | algorithm            |      |          |   |
| Plan Curva  | ture                       |                      |      |          |   |
| [Save to t  | emporary file]             |                      |      |          |   |
|             |                            |                      |      |          | _ |
|             |                            |                      |      |          |   |

Nota: Slope must be calculated in radians, not in degrees.

And this is how you have to set the parameters dialog of the TWI algorithm.

This is the result that you will obtain (the default singleband pseudocolor inverted palette has been used for rendering). You can use the twi.qml style provided.

What we will try to do now is to create an algorithm that calculates the TWI from a DEM in just one single step. That will save us work in case we later have to compute a TWI layer from another DEM, since we will need just one single step to do it instead of the 3 ones above. All the processes that we need are found in the toolbox, so what we have to do is to define the workflow to wrap them. This is where the graphical modeler comes in.

Open the modeler by selecting its menu entry in the processing menu.

Two things are needed to create a model: setting the inputs that it will need, and defining the algorithm that it contains. Both of them are done by adding elements from the two tabs in the left–hand side of the modeler window: *Inputs* and *Algorithms* 

Let's start with the inputs. In this case we do not have much to add. We just need a raster layer with the DEM, and that will be our only input data.

Double click on the Raster layer input and you will see the following dialog.

Here we will have to define the input we want. Since we expect this raster layer to be a DEM, we will call it *DEM*. That's the name that the user of the model will see when running it. Since we need that layer to work, we will define it as a mandatory layer.

Here is how the dialog should be configured.

Click on OK and the input will appear in the modeler canvas.

Now let's move to the *Algorithms* tab. The first algorithm we have to run is the *Slope, aspect, curvature* algorithm. Locate it in the algorithm list, double–click on it and you will see the dialog shown below.

| 🨧 Catchment area (recursive) |     |       | ×        |
|------------------------------|-----|-------|----------|
| Parameters Log Help          |     |       |          |
| Elevation                    |     |       | Ĥ        |
| dem25 [EPSG:23030]           |     | ▼ .   |          |
| Sink Routes                  |     |       |          |
| [Not selected]               |     | ▼.    |          |
| Weight                       |     |       |          |
| [Not selected]               |     |       |          |
| Material                     |     |       |          |
| [Not selected]               |     |       |          |
| Target                       |     |       |          |
| [Not selected]               |     |       |          |
| Step                         |     |       |          |
| 1                            |     |       | ÷        |
| Target Areas                 |     |       |          |
| [Not selected]               |     |       |          |
| Method                       |     |       |          |
| [0] Deterministic 8          |     |       | <b>_</b> |
| Convergence                  |     |       |          |
| 1.1                          |     |       |          |
|                              |     |       |          |
| 0%                           |     |       |          |
|                              | Run | Close | Cancel   |

| 🛿 Topographic wetness index (twi)                  |     |       |        | x |
|----------------------------------------------------|-----|-------|--------|---|
| Parameters Log Help                                |     |       |        |   |
|                                                    |     |       |        |   |
| Slope                                              |     |       |        |   |
| Topographic Wetness Index [EPSG:23030]             |     | •     |        |   |
| Catchment Area                                     |     |       |        |   |
| Catchment Area [EPSG:23030]                        |     | -     |        |   |
| Transmissivity                                     |     |       |        |   |
| [Not selected]                                     |     | -     |        |   |
| Area Conversion                                    |     |       |        |   |
| [1] 1 / cell size (pseudo specific catchment area) |     |       |        |   |
| Method (TWI)                                       |     |       |        |   |
| [0] Standard                                       |     |       |        |   |
| Topographic Wetness Index                          |     |       |        |   |
| [Save to temporary file]                           |     |       |        |   |
| Open output file after running algorithm           |     |       |        |   |
|                                                    |     |       |        |   |
| 0%                                                 |     |       |        |   |
|                                                    | Run | Close | Cancel |   |

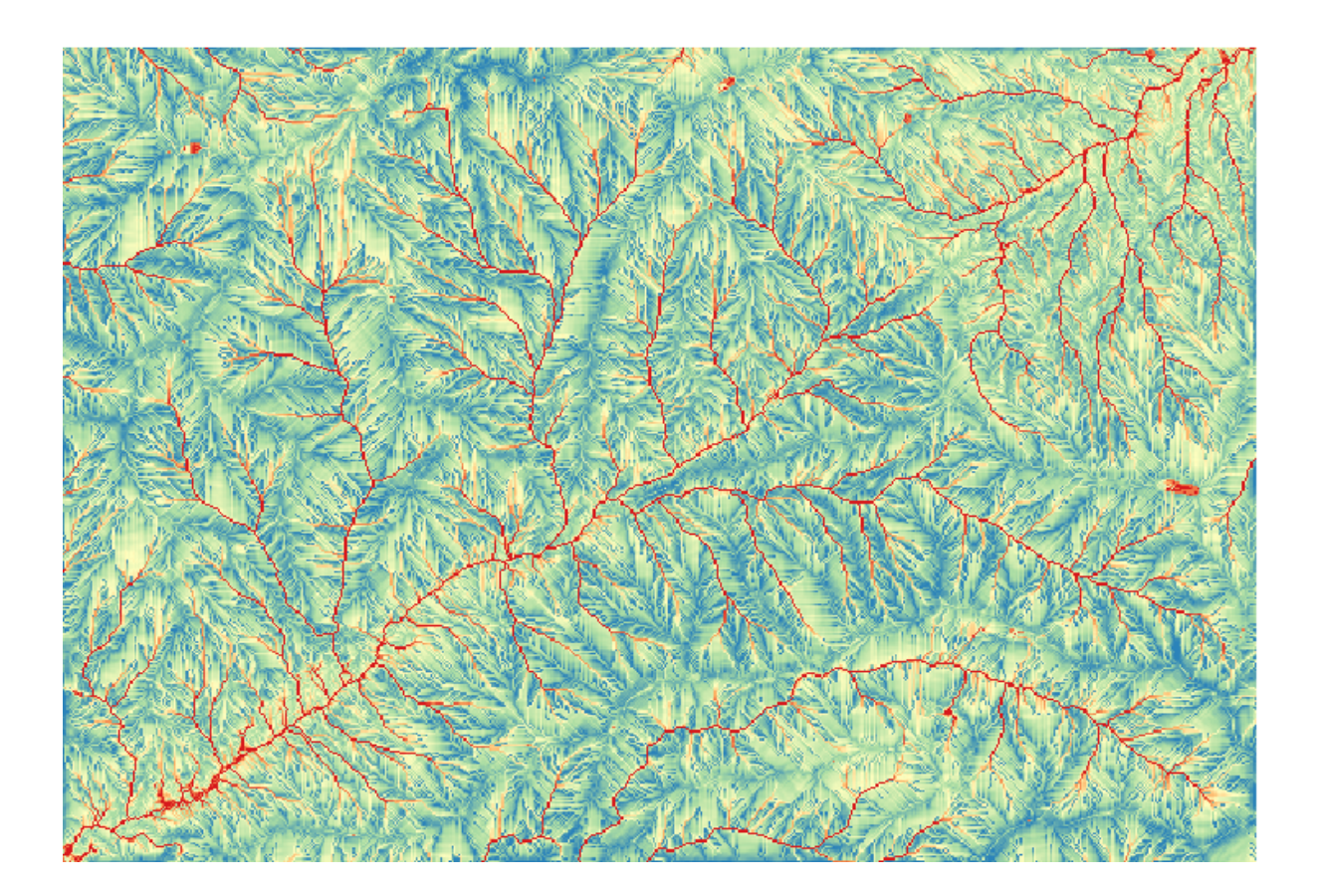

| Inputs Algorithms [E<br>                                                 | Enter model name here] |     | [Enter g | roup name here] |         |  |
|--------------------------------------------------------------------------|------------------------|-----|----------|-----------------|---------|--|
| Parameters     Boolean     Extent     File     Number                    |                        |     |          |                 |         |  |
| - Raster Layer<br>- String<br>- Table<br>- Table field<br>- Vector layer |                        |     |          |                 |         |  |
|                                                                          | Edit model belo        | Run | Open     | Save            | Save as |  |

| 🧕 Parameter defi | inition |        | ? × |
|------------------|---------|--------|-----|
| Parameter name   |         |        |     |
| Required         | Yes     |        | -   |
|                  | ОК      | Cancel |     |

| 🦸 Parameter defi | nition | ? ×    |
|------------------|--------|--------|
| Parameter name   | DEM    |        |
| Required         | Yes    | •      |
|                  | ОК     | Cancel |
| 🦸 Processing modeler                                     |                                                                                                    |     |        |                 |         |       |
|----------------------------------------------------------|----------------------------------------------------------------------------------------------------|-----|--------|-----------------|---------|-------|
| Inputs Algorithms                                        | [Enter model name here]                                                                                                    |     | [Enter | group name here | ]       |       |
| Parameters     Boolean     Extent     File     Number    |                                                                                                    | ×   |        |                 |         |       |
| Raster Layer<br>String<br>Table<br>Table<br>Vector layer | G DEM                                                                                                    | Q   |        |                 |         |       |
|                                                          |                                                                                                    |     |        |                 |         |       |
|                                                          |                                                                                                    |     |        |                 |         |       |
|                                                          |                                                                                                    |     |        |                 |         |       |
|                                                          |                                                                                                    |     |        |                 |         |       |
|                                                          |                                                                                                    |     |        |                 |         |       |
|                                                          |                                                                                                    |     |        |                 |         | -     |
|                                                          | Image: A state of the state of the state |     |        |                 |         | <br>  |
|                                                          | Edit model help                                                                                                    | Run | Open   | Save            | Save as | Close |

| Slope, aspect, curvature                        | ?        |
|-------------------------------------------------|----------|
| arameters Help                                  |          |
|                                                 |          |
| Elevation                                       |          |
| DEM                                             | ▼        |
| Method                                          |          |
| [0] Maximum Slope (Travis et al. 1975)          | -        |
| Slope < OutputRaster >                          |          |
| [Enter name if this is a final result]          |          |
| Aspect <outputraster></outputraster>            |          |
| [Enter name if this is a final result]          |          |
| Curvature < OutputRaster >                      |          |
| [Enter name if this is a final result]          |          |
| Plan Curvature < OutputRaster >                 |          |
| [Enter name if this is a final result]          |          |
| Profile Curvature <outputraster></outputraster> |          |
| [Enter name if this is a final result]          |          |
|                                                 |          |
| Parent algorithms                               |          |
| 0 elements selected                             |          |
|                                                 | OK Cance |

This dialog is very similar to the one that you can find when running the algorithm from the toolbox, but the element that you can use as parameter values are not taken from the current QGIS project, but from the model itself. That means that, in this case, we will not have all the raster layers of our project available for the *Elevation* field, but just the ones defined in our model. Since we have added just one single raster input named *DEM*, that will be the only raster layer that we will see in the list corresponding to the *Elevation* parameter.

Output generated by an algorithm are handled a bit differently when the algorithm is used as a part of a model. Instead of selecting the filepath where you want to save each output, you just have to specify if that output is an intermediate layer (and you do not want it to be preserved after the model has been executed), or it is a final one. In this case, all layers produced by this algorithm are intermediate. We will only use one of them (the slope layer), but we do not want to keep it, since we just need it to calculate the TWI layer, which is the final result that we want to obtain.

When layers are not a final result, you should just leave the corresponding field. Otherwise, you have to enter a name that will be used to identify the layer in the parameters dialog that will be shown when you run the model later.

There is not much to select in this first dialog, since we do not have but just one layer in or model (The DEM input that we created). Actually, the default configuration of the dialog is the correct one in this case, so you just have to press *OK*. This is what you will now have in the modeler canvas.

| 🦉 Processing modeler                                                                                                    |                         |          |                     |       |
|----------------------------------------------------------------------------------------------------|-------------------------|----------|---------------------|-------|
| Inputs Algorithms                                                                                                    | [Enter model name here] | (Ente    | er group name here] | ]     |
| Inputs Algorithms<br>slope   Geoalgorithms  Geoalgorithms  Geoalgori | [Enter model name here] | ature    | er group name here] |       |
|                                                                                                    | Edit model help         | Run Open | Save Save as        | Close |

The second algorithm we have to add to our model is the catchment area algorithm. We will use the algorithm named *Catchment area (Paralell)*. We will use the DEM layer again as input, and none of the ouputs it produces are final, so here is how you have to fill the corresponding dialog.

Now your model should look like this.

The last step is to add the *Topographic wetness index* algorithm, with the following configuration.

In this case, we will not be using the DEM as input, but instead, we will use the slope and catchment area layers that are calculated by the algorithms that we previously added. As you add new algorithms, the outputs they produce become available for other algorithms, and using them you link the algorithms, creating the workflow.

In this case, the output TWI layer is a final layer, so we have to indicate so. In the corresponding textbox, enter the name that you want to be shown for this output.

Now our model is finished and it should look like this.

| Catchment area (parallel)  | ?)       |
|----------------------------|----------|
| Parameters Help            |          |
|                            |          |
| Elevation                  |          |
| DEM                        | <br>-    |
| Sink Routes                |          |
| [Not selected]             | -        |
| Weight                     |          |
| [Not selected]             | <b>–</b> |
| Material                   |          |
| [Not selected]             | -        |
| Target                     |          |
| [Not selected]             | -        |
| Step                       |          |
| 1                          | -        |
| Method                     | L        |
| [0] Deterministic 8        | -        |
| Linear Flow                |          |
| Yes                        | -        |
| Linear Flow Threshold      |          |
| 500.0                      | -        |
| Linear Flow Threshold Grid |          |
| [Not selected]             | -        |
| Channel Direction          |          |
| [Not selected]             | -        |
| Convergence                |          |
| 1.0                        |          |
|                            | Cancel   |
|                            | Cancel   |

| 🦸 Processing modeler                                                                                                    |                          |                         |
|----------------------------------------------------------------------------------------------------|--------------------------|-------------------------|
| Inputs Algorithms                                                                                                    | [Enter model name here]  | [Enter group name here] |
| Inputs       Agonums         catch       Image: Catchment area (flow tracing)         Image: Catchment area (flow tracing)       Image: Catchment area (flow tracing)         Image: Catchment area (mass-flux method)       Image: Catchment area (mass-flux method)         Image: Catchment area (mass-flux method)       Image: Catchment area (mass-flux method)         Image: Catchment area (mass-flux method)       Image: Catchment area (mass-flux method)         Image: Catchment area (mass-flux method)       Image: Catchment area (mass-flux method)         Image: Catchment area (mass-flux method)       Image: Catchment area (mass-flux method)         Image: Catchment area (mass-flux method)       Image: Catchment area (mass-flux method)         Image: Catchment area (mass-flux method)       Image: Catchment area (mass-flux method)         Image: Catchment area (mass-flux method)       Image: Catchment area (mass-flux method)         Image: Catchment area (mass-flux method)       Image: Catchment area (mass-flux method)         Image: Catchment area (mass-flux method)       Image: Catchment area (mass-flux method)         Image: Catchment area (mass-flux method)       Image: Catchment area (mass-flux method)         Image: Catchment area (mass-flux method)       Image: Catchment area (mass-flux method)         Image: Catchment area (mass-flux method)       Image: Catchment area (mass-flux method)         Image: Catchment area (mass-flux | Lichter model name here] | ea (parallel)           |
| ·                                                                                                    | Edit model help Run      | Open Save Save as Close |

| 🦸 Topograp  | hic wetn   | ess inde    | x (twi)     |           |              |    |  |   |   |    | ? ×   |
|-------------|------------|-------------|-------------|-----------|--------------|----|--|---|---|----|-------|
| Parameters  | Help       | ]           |             |           |              |    |  |   |   |    |       |
|             |            |             |             |           |              |    |  |   |   |    |       |
| Slope       |            |             |             |           |              |    |  |   |   |    |       |
| Slope from  | n algorith | m 0(Slope,  | aspect, c   | urvature) |              |    |  |   |   |    | -     |
| Catchment   | Area       |             |             |           |              |    |  |   |   |    |       |
| Catchmen    | t Area fro | om algorith | m 1(Catch   | nment are | a (parallel) | )) |  |   |   |    | -     |
| Transmissiv | vity       |             |             |           |              |    |  |   |   |    |       |
| [Not selec  | ted]       |             |             |           |              |    |  |   |   |    | -     |
| Area Conv   | ersion     |             |             |           |              |    |  |   |   |    |       |
| [1] 1 / cel | size (pse  | udo specif  | fic catchme | ent area) |              |    |  |   |   |    | -     |
| Method (T)  | NI)        |             |             |           |              |    |  |   |   |    |       |
| [0] Standa  | ard        |             |             |           |              |    |  |   |   |    | -     |
| Topographi  | ic Wetnes  | s Index<0   | DutputRas   | ter>      |              |    |  |   |   |    |       |
| TWI         |            |             |             |           |              |    |  |   |   |    |       |
|             |            |             |             |           |              |    |  |   |   |    |       |
| Parent algo | orithms    |             |             |           |              |    |  |   |   |    |       |
| 0 elements  | selected   |             |             |           |              |    |  |   |   |    |       |
|             |            |             |             |           |              |    |  |   |   |    |       |
|             |            |             |             |           |              |    |  |   |   |    |       |
|             |            |             |             |           |              |    |  |   |   |    |       |
|             |            |             |             |           |              |    |  | 0 | к | Ca | ancel |
|             |            |             |             |           |              |    |  |   |   |    |       |

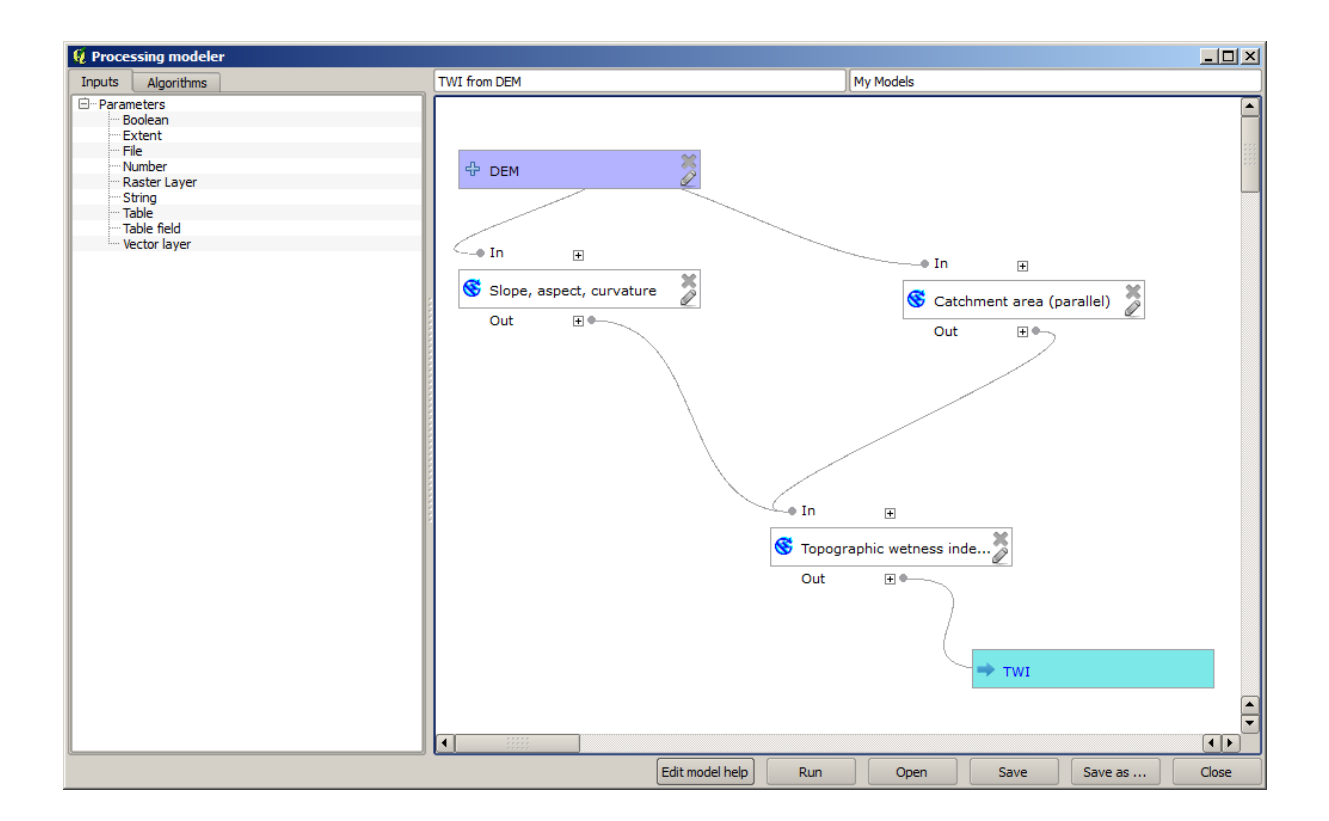

Enter a name and a group name in the upper part of the model window, and then save it clicking on the Save button.

|   | TWI from DEM |   | My Models |  |
|---|--------------|---|-----------|--|
| 1 |              |   |           |  |
|   | 윤 DEM        | × |           |  |
|   |              |   | _         |  |

You can save it anywhere you want and open it later, but if you save it in the models folder (which is the folder that you will see when the save file dialog appears), you model will also be available in the toolbox as well. So stay on that folder and save the model with the filename that you prefer.

Now close the modeler dialog and go to the toolbox. In the Models entry you will find you model.

| 🕂 🏶 Geoalgorithms   |              |
|---------------------|--------------|
| 🕂 🕰 Models          |              |
| My Models           |              |
| TWI from DEM        |              |
| ⊞… [Example models] | - <u>N</u>   |
| Itest models]       | TWI from DEM |
| 🗄 🛛 🔽 Scripts       |              |

You can run it just like any normal algorithm, double-clicking on it.

As you can see, the parameters dialog, contain the input that you added to the model, along with the outputs that you set as final when adding the corresponding algorithms.

Run it using the DEM as input and you will get the TWI layer in just one single step.

| 😧 TWI from DEM                             |        | × |
|--------------------------------------------|--------|---|
| Parameters Log Help                        |        |   |
|                                            |        |   |
| DEM                                        |        |   |
| raster [EPSG:23030]                        |        |   |
| TWI                                        |        |   |
| [Save to temporary file]                   |        |   |
| X Open output file after running algorithm |        |   |
|                                            |        |   |
|                                            |        |   |
|                                            |        |   |
|                                            |        |   |
|                                            |        |   |
|                                            |        |   |
|                                            |        |   |
|                                            |        |   |
|                                            |        |   |
|                                            |        |   |
|                                            |        |   |
| <u>[</u>                                   |        |   |
| 0%                                         |        |   |
| Run Close                                  | Cancel |   |

#### 17.18 More complex models

**Nota:** In this lesson we will work with a more complex model in the graphical modeler.

The first model that we created in the previous chapter was a very simple one, with just one input and 3 algorithms. More complex models can be created, with different types of inputs and containing more step. For this chapter we will work with a model that creates a vector layer with watersheds, based on a DEM and a threshold value. That will be very useful for calculating several vector layers corresponding to different thresholds, without having to repeat each single step each time.

This lesson does not contain instructions about how to create you model. You already know the necessary steps (we saw them in a previous lesson) and you have already seen the basic ideas about the modeler, so you should try it yourself. Spend a few minutes trying to create your model, and don't worry about making mistakes. Remember: first add the inputs and then add the algorithms that use them to create the workflow.

In case you could not create the full model yourself and you need some extra help, the data folder corresponding to this lesson contains an "almost" finished version of it. Open the modeler and then open the model file that you will find in the data folder. You should see something like this.

This model contains all the steps needed to complete the calculation, but it just has one input: the DEM. That means that the threshold for channel definition use a fixed value, which makes the model not as useful as it could be. That is not a problem, since we can edit the model, and that is exactly what we will do.

First, let's add a numerical input. That will ask the user for a numerical input that we can use when such a value is needed in any of the algorithms included in our model. Click on the *Number* entry in the inputs tree, and you will see the corresponding dialog. Fill it with the values shown next.

Now your model should look like this.

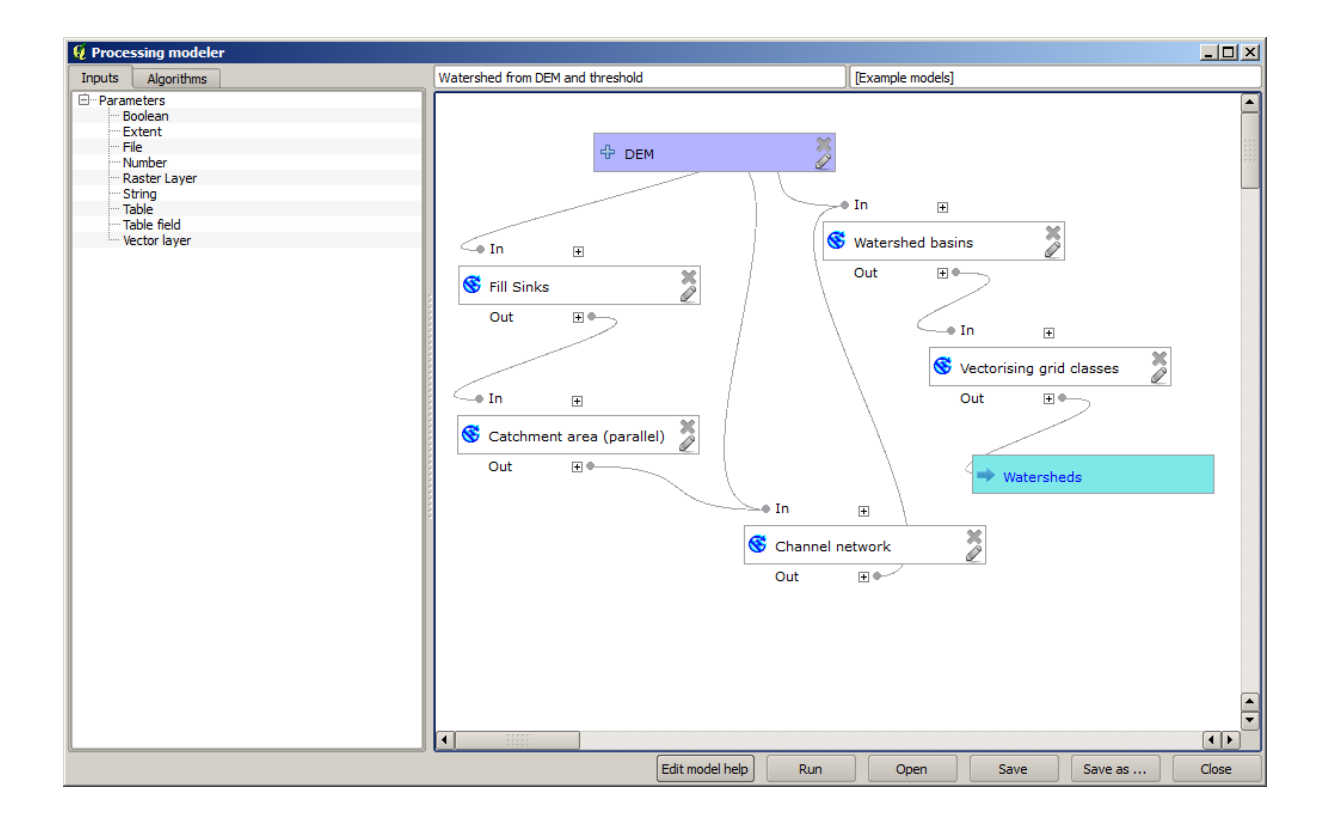

| 🦸 Parameter definition                          | <u>?</u> × |
|-------------------------------------------------|------------|
| Parameter name Threshold for channel definition |            |
| Min/Max values 0                                |            |
| Default value 1000000                           |            |
| OK Cancel                                       |            |

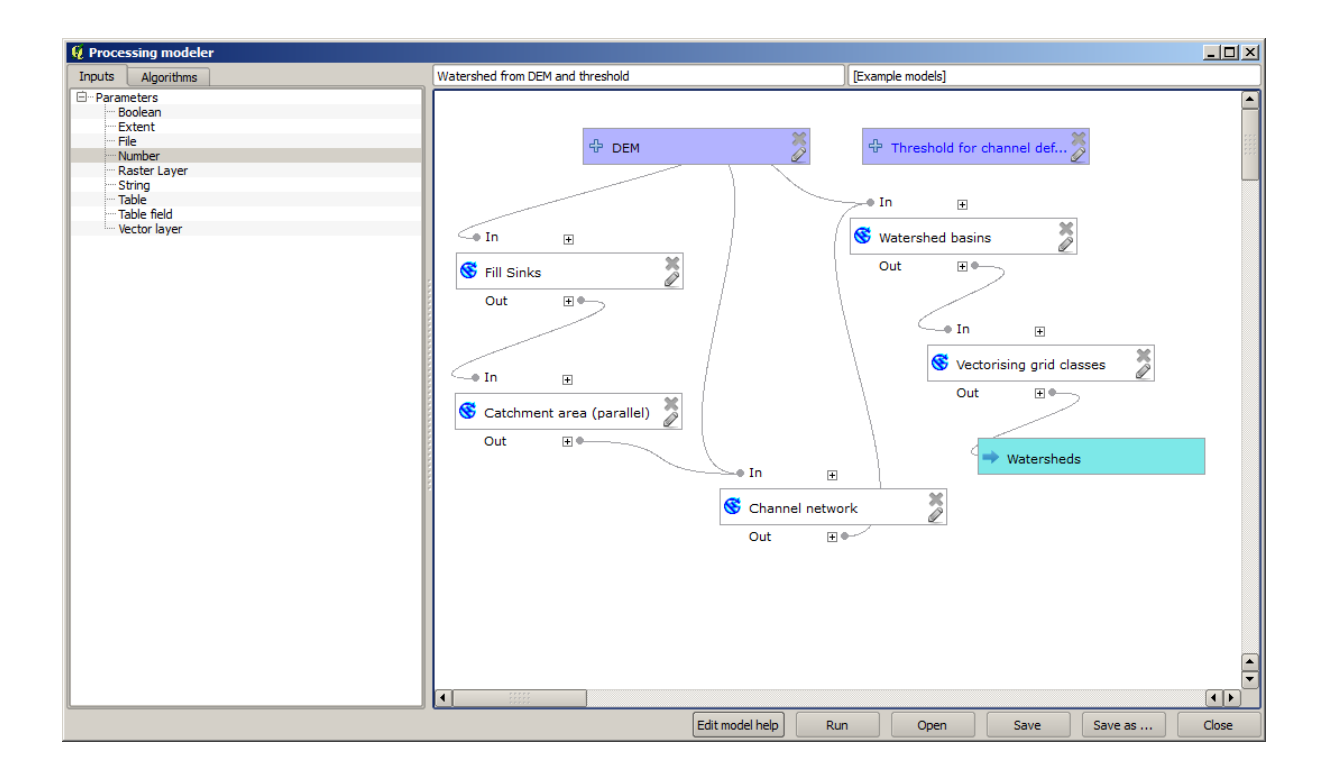

The input that we have just added is not used, so the model hasn't actually changed. We have to link that input to the algorithm that uses it, in this case the *Channel network* one. To edit an algorithm that already exists in the modeler, just click on the pen icon on the corresponding box in the canvas. If you click on the *Channel network* algorithm, you will see something like this.

The dialog is filled with the current values used by the algorithm. You can see that the threshold parameter has a fixed value of 1,000,000 (this is also the default value of the algorithm, but any other value could be put in there). However, you might notice that the parameter is not entered in a common text box, but in an option menu. If you unfold it, you will see something like this.

The input that we added is there and we can select it. Whenever an algorithm in a model requires a numerical value, you can hardcode it and directly type it, or you can use any of the available inputs and values (remember that some algorithms generate single numerical values. We will see more about this soon). In the case of a string parameter, you will also see string inputs and you will be able to select one of them or type the desired fixed value.

Select the *Threshold* input in the *Threshold* parameter and click on *OK* to apply the changes to your model. Now the design of the model should look like this.

The model is now complete. Try to run it using the DEM that we have used in previous lessons, and with different threshold values. Here you have a sample of the result obtained for different values. You can compare with the result for the default value, which is the one we obtained in the hydrological analysis lesson.

Threshold = 100,000

Threshold = 1,0000,000

| Channel network                                            |    | ? >      |
|------------------------------------------------------------|----|----------|
| Parameters Help                                            |    |          |
|                                                            |    |          |
| Elevation                                                  |    |          |
| DEM                                                        |    | <b>•</b> |
| Flow Direction                                             |    |          |
| [Not selected]                                             |    | -        |
| Initiation Grid                                            |    |          |
| Catchment Area from algorithm 1(Catchment area (parallel)) |    | <b>•</b> |
| Initiation Type                                            |    |          |
| [2] Greater than                                           |    | -        |
| Initiation Threshold                                       |    |          |
| 1000000                                                    |    | <b>•</b> |
| Divergence                                                 |    |          |
| [Not selected]                                             |    | -        |
| Tracing: Max. Divergence                                   |    |          |
| 10                                                         |    | -        |
| Tracing: Weight                                            |    |          |
| [Not selected]                                             |    | •        |
| Min. Segment Length                                        |    |          |
| 10                                                         |    |          |
|                                                            | ОК | Cancel   |

| 🦞 Channel network                                          |    |          | ? × |
|------------------------------------------------------------|----|----------|-----|
| Parameters Help                                            |    |          |     |
|                                                            |    |          |     |
| Elevation                                                  |    |          |     |
| DEM                                                        |    | -        |     |
| Flow Direction                                             |    |          |     |
| [Not selected]                                             |    | -        |     |
| Initiation Grid                                            |    |          |     |
| Catchment Area from algorithm 1(Catchment area (parallel)) |    | •        |     |
| Initiation Type                                            |    |          |     |
| [2] Greater than                                           |    | •        |     |
| Initiation Threshold                                       |    |          |     |
| 1000000                                                    |    |          |     |
| Threshold for channel definition                           |    | <u> </u> |     |
| [Not selected]                                             |    | •        |     |
| Tracing: Max. Divergence                                   |    |          |     |
| 10                                                         |    | •        |     |
| Tracing: Weight                                            |    |          |     |
| [Not selected]                                             |    | -        |     |
| Min. Segment Length                                        |    |          |     |
| 10                                                         |    | •        | ◄   |
|                                                            | ОК | Can      | cel |

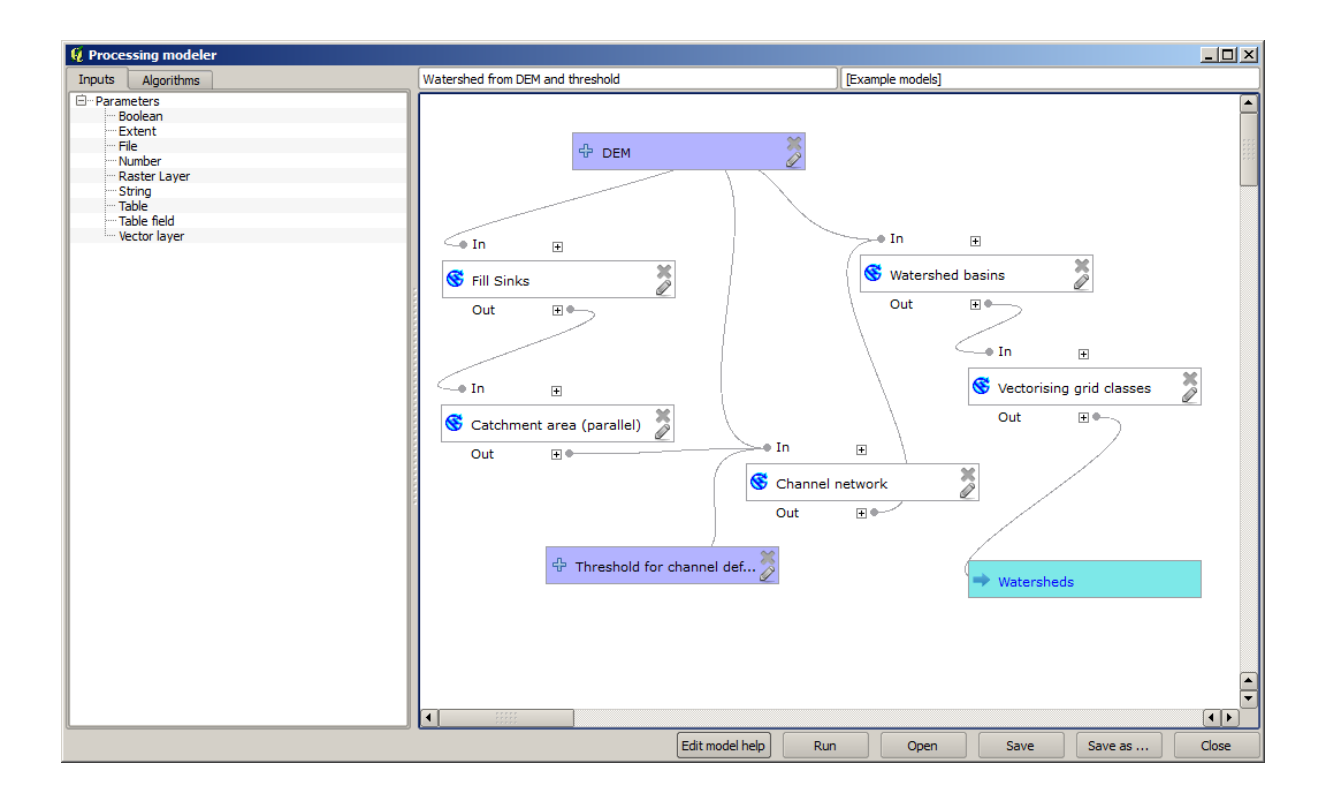

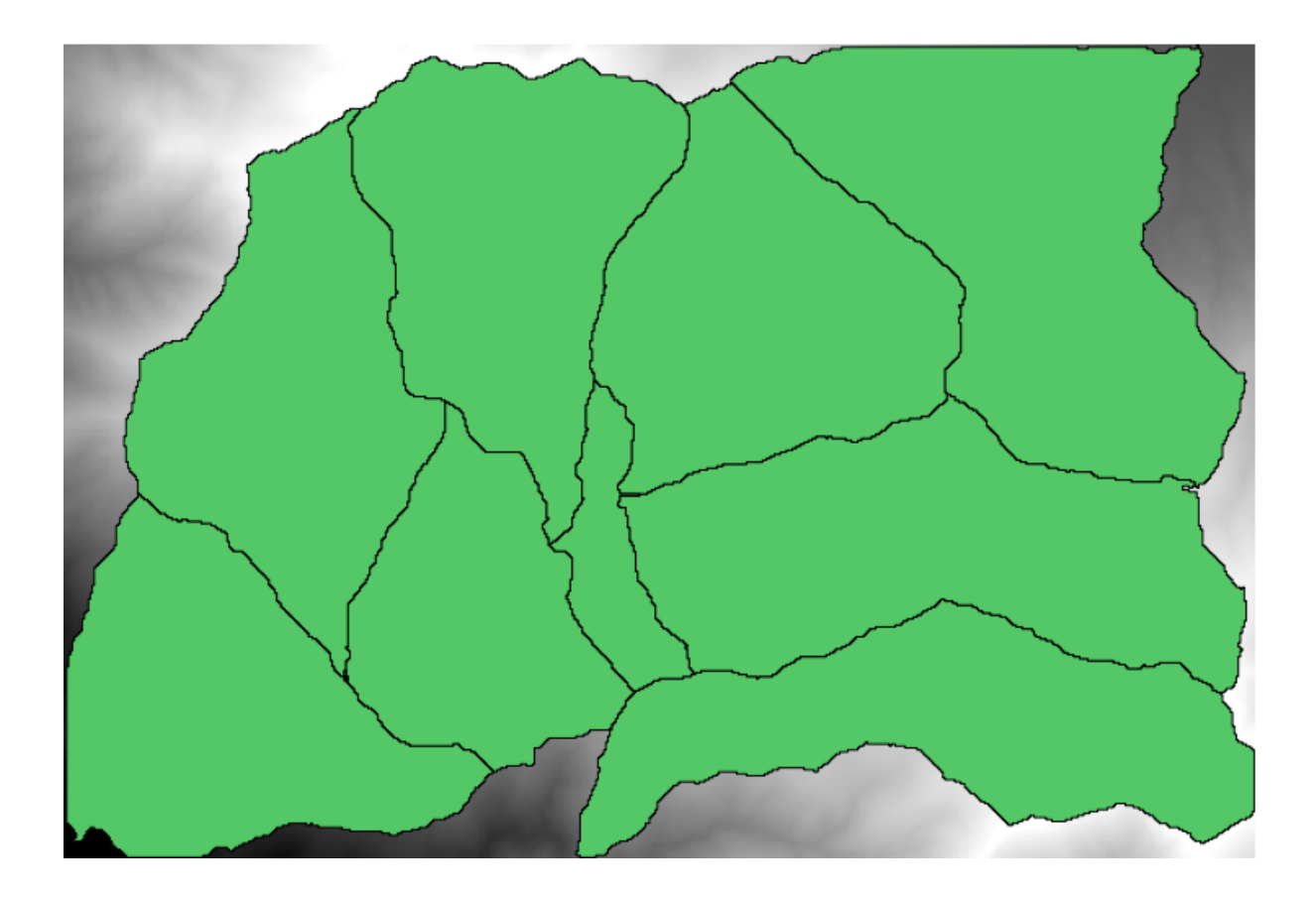

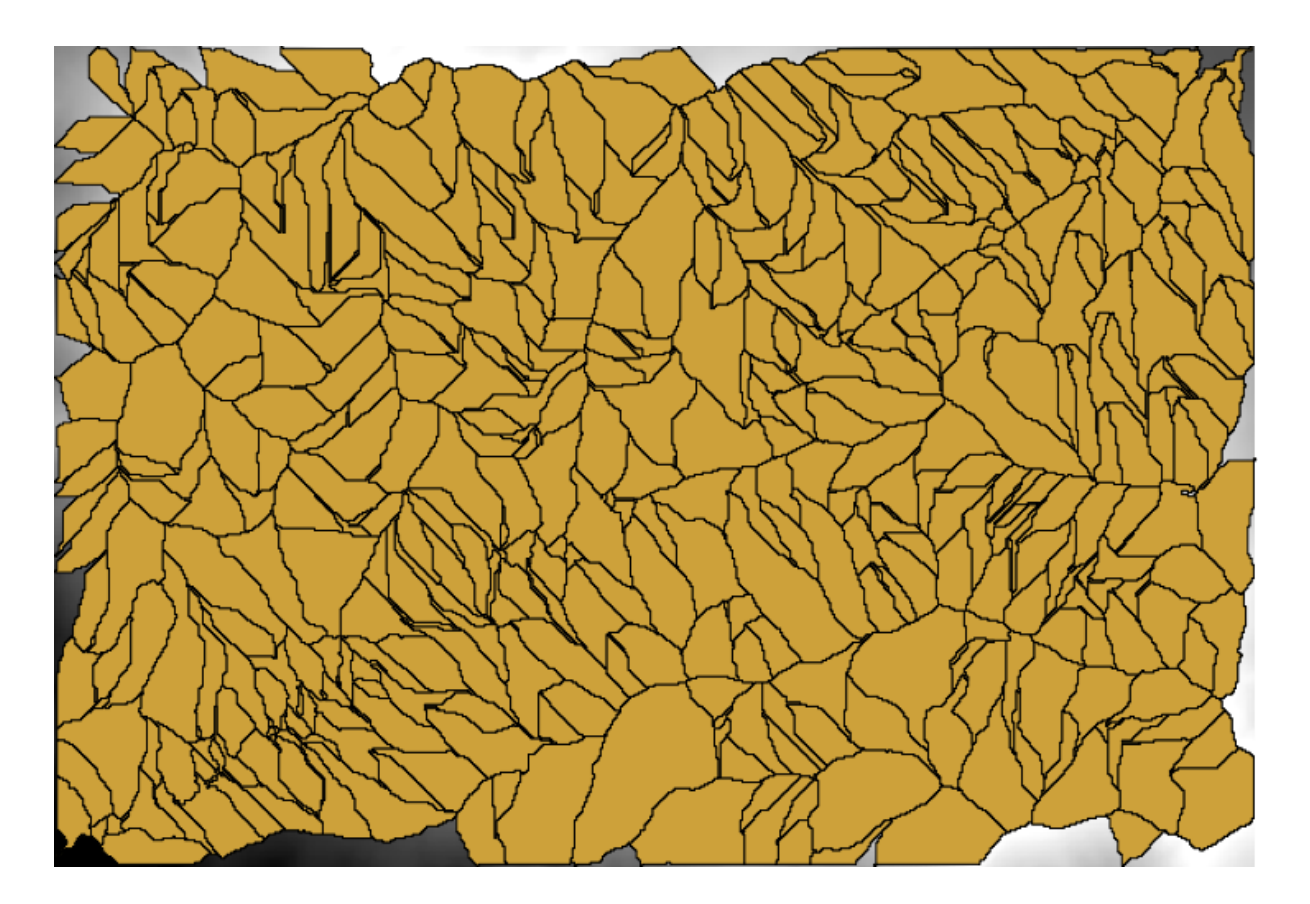

# 17.19 Numeric calculations in the modeler

**Avvertimento:** Attenzione, questo capitolo non è completamente testato, per cui segnala qualunque problema; le immagini sono mancanti

Nota: In this lesson we will see how to use numeric outputs in the modeler

For this lesson, we are going to modify the hydrological model that we created in the last chapter (open it in the modeler before starting), so we can automate the calculation of a valid threshold value and we do not have to ask the user to enter it. Since that value refers to the variable in the threshold raster layer, we will extract it from that layer, based on some simple statistical analysis.

Starting with the aforementioned model, let's do the following modifications:

First, calculate statistics of the flow accumulation layer using the Raster layer statistics algorithm.

This will generate a set of statistical values that will now be available for all numeric fields in other algorithms.

If you edit the *Channel network* algorithm, as we did in the last lesson, you will see now that you have other options apart from the numeric input that you added.

However, none of this values is suitable for being used as a valid threshold, since they will result in channel networks that will not be very realistic. We can, instead, derive some new parameter based on them, to get a better result. For instance, we can use the mean plus 2 times the standard deviation.

To add that arithmetical operation, we can use the calculator that you will find in the *Geoalgorithms/modeler/modeler tools* group. This group contains algorithms that are not very useful outside of the modeler, but that provide some useful functionality when creating a model.

The parameters dialog of the calculator algorithm looks like this:

| 🦸 Raster layer statistics                                  |    | ? ×     |
|------------------------------------------------------------|----|---------|
| Parameters Help                                            |    |         |
|                                                            |    |         |
| Input layer                                                |    |         |
| Catchment Area from algorithm 1(Catchment area (parallel)) |    | <b></b> |
| Statistics <outputhtml></outputhtml>                       |    |         |
| [Enter name if this is a final result]                     |    |         |
|                                                            |    |         |
| Parent algorithms                                          | _  |         |
| 0 elements selected                                        |    |         |
|                                                            |    |         |
|                                                            |    |         |
|                                                            |    |         |
|                                                            |    |         |
|                                                            |    |         |
|                                                            |    |         |
|                                                            |    |         |
|                                                            |    |         |
|                                                            |    |         |
|                                                            |    |         |
|                                                            |    |         |
|                                                            | ОК | Cancel  |

| 🖟 Channel network                                                                                                    | ? × |
|----------------------------------------------------------------------------------------------------|-----|
| Parameters Help                                                                                                    |     |
| Elevation                                                                                                    |     |
| DEM 🗸                                                                                                    |     |
| Flow Direction                                                                                                    |     |
| [Not selected]                                                                                                    |     |
| Initiation Grid                                                                                                    |     |
| Catchment Area from algorithm 1(Catchment area (parallel))                                                                                                    |     |
| Initiation Type                                                                                                    |     |
| [2] Greater than                                                                                                    |     |
| Initiation Threshold                                                                                                    |     |
| Threshold for channel definition                                                                                                    |     |
| Threshold for channel definition<br>Minimum value from algorithm 5(Raster layer statistics)<br>Maximum value from algorithm 5(Raster layer statistics)<br>Sum from algorithm 5(Raster layer statistics)<br>Mean value from algorithm 5(Raster layer statistics)<br>valid cells count from algorithm 5(Raster layer statistics)<br>No-data cells count from algorithm 5(Raster layer statistics)<br>Standard deviation from algorithm 5(Raster layer statistics) |     |
| [Not selected]                                                                                                    |     |
| Min. Segment Length                                                                                                    |     |
| 10                                                                                                    |     |
| OK Can                                                                                                    | cel |

| 🦞 Calculator                                                                                                    | <u>? ×</u> |
|----------------------------------------------------------------------------------------------------|------------|
| You can refer to model values in you formula, using single-letter variables, as follows:<br>a->Threshold for channel definition<br>b->Minimum value from algorithm 5(Raster layer statistics)<br>c->Maximum value from algorithm 5(Raster layer statistics)<br>d->Sum from algorithm 5(Raster layer statistics)<br>e->Mean value from algorithm 5(Raster layer statistics)<br>f->valid cells count from algorithm 5(Raster layer statistics)<br>g->No-data cells count from algorithm 5(Raster layer statistics)<br>h->Standard deviation from algorithm 5(Raster layer statistics) |            |
| [e+2*h]                                                                                                    |            |
| ОК                                                                                                    | Cancel     |

As you can see, the dialog is different to the other ones we have seen, but you have in there the same variables that were available in the *Threshold* field in the *Channel network* algorithm. Enter the above formula and click on *OK* to add the algorithm.

If you expand the outputs entry, as shown above, you will see that the model is connected to two of the values, namely the mean and the standard deviation, which are the ones that we have used in the formula.

Adding this new algorithm will add a new numeric value. If you go again to the *Channel network* algorithm, you can now select that value in the *Threshold* parameter.

Click on OK and your model should look like this.

We are not using the numeric input that we added to the model, so it can be removed. Right–click on it and select *Remove* 

Avvertimento: da fare: Aggiungi immagine

Our new model is now finished.

#### 17.20 A model within a model

**Avvertimento:** Attenzione, questo capitolo non è completamente testato, per cui segnala qualunque problema; le immagini sono mancanti

Nota: In this lesson we will see how to use a model within a bigger model.

We have already created a few models, and in this lesson we are going to see how we can combine them on a single bigger one. A model behaves like any other algorithm, which means that you can add a model that you have already created as part of another one that you create after that.

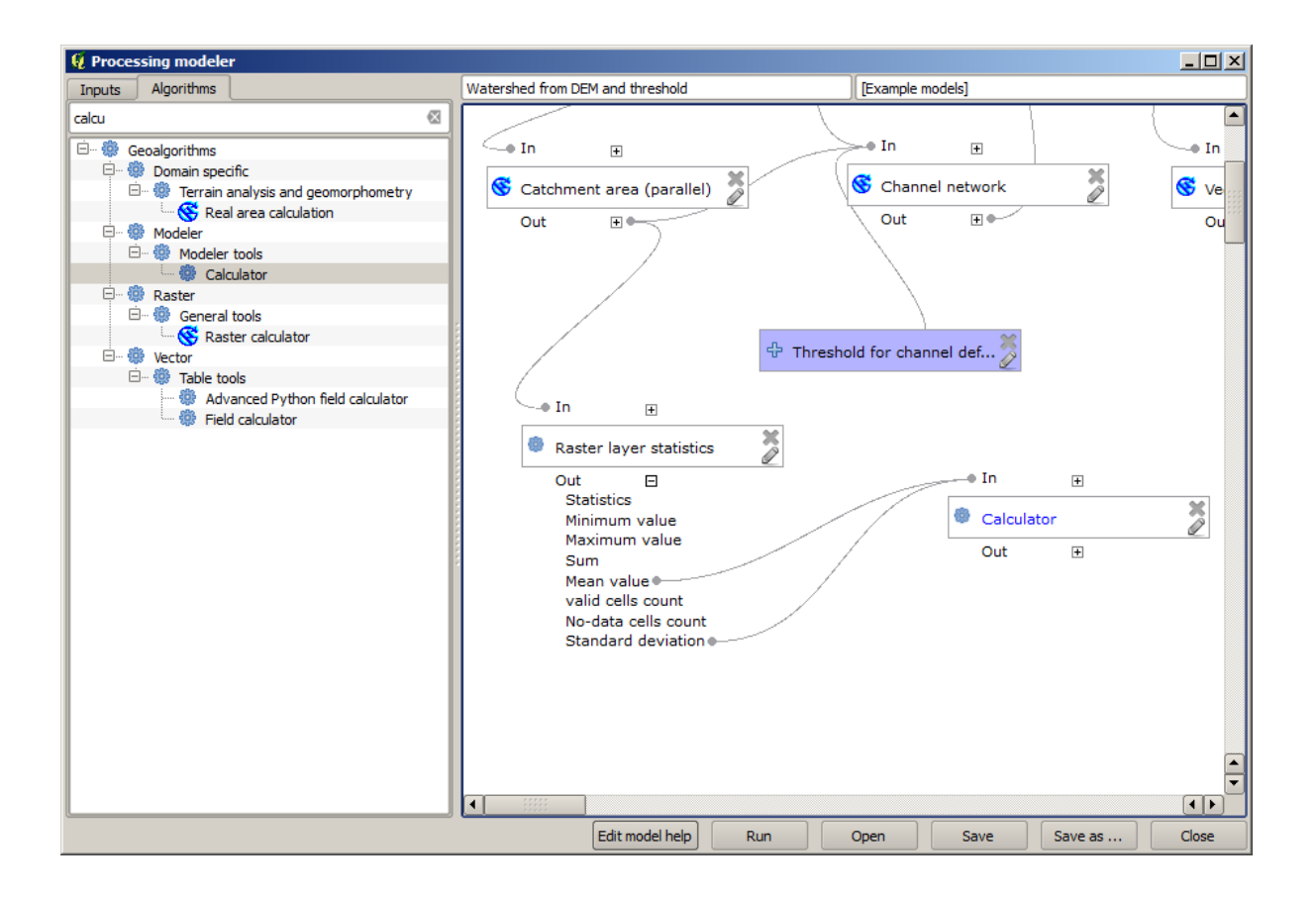

| Channel network                                            | ? ×   |
|------------------------------------------------------------|-------|
| Parameters Help                                            |       |
| Elevation                                                  |       |
| DEM                                                        |       |
| Flow Direction                                             |       |
| [Not selected]                                             |       |
| Initiation Grid                                            |       |
| Catchment Area from algorithm 1(Catchment area (parallel)) | ] 📰   |
| Initiation Type                                            |       |
| [2] Greater than                                           |       |
| Initiation Threshold                                       |       |
| Threshold for channel definition                           |       |
| Divergence                                                 |       |
| [Not selected]                                             |       |
| Tracing: Max. Divergence                                   |       |
| 10                                                         |       |
| Tracing: Weight                                            |       |
| [Not selected]                                             |       |
| Min. Segment Length                                        |       |
| 10                                                         |       |
| ОКС                                                        | ancel |

| Channel network                                                                                                    |    |     | ? ×  |
|----------------------------------------------------------------------------------------------------|----|-----|------|
| Parameters Help                                                                                                    |    |     |      |
| Elevation<br>DEM                                                                                                    |    | •   |      |
| Flow Direction                                                                                                    |    |     |      |
| [Not selected]                                                                                                    |    | -   |      |
| Initiation Grid                                                                                                    |    |     |      |
| Catchment Area from algorithm 1(Catchment area (parallel))                                                                                                    |    | -   |      |
| Initiation Type                                                                                                    |    |     |      |
| [2] Greater than                                                                                                    |    | -   |      |
| Initiation Threshold                                                                                                    |    |     |      |
| Threshold for channel definition                                                                                                    |    | -   |      |
| Threshold for channel definition<br>Minimum value from algorithm 5(Raster layer statistics)<br>Maximum value from algorithm 5(Raster layer statistics)<br>Sum from algorithm 5(Raster layer statistics)<br>Mean value from algorithm 5(Raster layer statistics)<br>valid cells count from algorithm 5(Raster layer statistics)<br>No-data cells count from algorithm 5(Raster layer statistics)<br>Standard deviation from algorithm 5(Raster layer statistics)<br>Result from algorithm 6(Calculator)<br>Were secretary<br>Min. Segment Length |    |     |      |
| 10                                                                                                    |    | •   | •    |
|                                                                                                    | ОК | Car | ncel |

In this case, we are going to expand our hydrological model, by adding the mean TWI value in each of the basins that it generates as result. To do that, we need to calculate the TWI, and to compute the statistics. Since we have already created a model to calculate TWI from a DEM, it is a good idea to reuse that model instead of adding the algorithms it contains individually.

Let's start with the model we used as starting point for the last lesson.

Avvertimento: da fare: Aggiungi immagine

First, we will add the TWI model. For it to be available, it should have been saved on the models folder, since otherwise it will not be shown in the toolbox or the algorithms list in the modeler. Make sure you have it available.

Add it to the current model and use the input DEM as its input. The output is a temporary one, since we just want the TWI layer to compute the statistics. The only output of this model we are creating will still be the vector layer with the watersheds.

Here is the corresponding parameters dialog:

Avvertimento: da fare: Aggiungi immagine

Now we have a TWI layer that we can use along with the watersheds vector layer, to generate a new one which contains the values of the TWI corresponding to each watershed.

This calculation is done using the *Grid statistics in polygons* algorithm. Use the layers mentioned above as input, to create the final result.

Avvertimento: da fare: Aggiungi immagine

The output of the *Vectorize grid classes* algorithm was originally our final output, but now we just want it as an intermediate result. To change that, we have to edit the algorithm. Just double–click on it to see its parameters dialog, and delete the name of the output. That will make it a temporary output, as it is by default.

Avvertimento: da fare: Aggiungi immagine

This is how the final model should look like:

Avvertimento: da fare: Aggiungi immagine

As you see, using a model in another model is nothing special, and you can add it just like you add another algorithm, as long as the model is saved in the models folder and is available in the toolbox.

# 17.21 Using modeler-only tools for creating a model

**Nota:** This lesson shows how to use some algorithms that are only available in the modeler, to provide additional functionality to models.

The goal of this lesson is to use the modeler to create an interpolation algorithm that takes into account the current selection, not just to use only selected features, but to use the extent of that selection to create the interpolated raster layer.

The interpolation process involves two steps, as it has been already explained in previous lessons: rasterizing the points layer and fill the no-data values that appear in the rasterized layer. In case the points layer has a selection, only selected points will be used, but if the output extent is set to be automatically adjusted, the full extent of the layer will be used. That is, the extent of the layer is always considered to be the full extent of all features, not the one computed from just the selected ones. We will try to fix that by using some additional tools into our model.

Open the modeler and start the model by adding the required inputs. In this case we need a vector layer (restricted to points) and an attribute from it, with the values that we will use for rasterizing.

The next step is to compute the extent of the selected features. That's where we can use the model-only tool called *Vector layer bounds*. First, we will have to create a layer that has the extent of those selected features. Then, we can use this tool on that layer.

An easy way of creating a layer with the extent of the selected features is to compute a convex hull of the input points layer. It will use only the selected point, so the convex hull will have the same bounding box as the selection. Then we can add the *Vector layer bounds* algorithm, and use the convex hull layer as input. It should look this in the modeler canvas:

The result from the *Vector layer bounds* is a set of four numeric values and a extent object. We will use both the numeric outputs and the extent for this exercise.

We can now add the algorithm that rasterizes the vector layer, using the extent from the *Vector layer bounds* algorithm as input.

Fill the parameters of the algorithm as shown next:

The canvas should now look like.

Finally, fill the no-data values of the raster layer using the Close gaps algorithm.

The algorithm is now ready to be saved and added to the toolbox. You can run it and it will generate a raster layer from interpolating the selected points in the input layer, and the layer will have the same extent as the selection.

| st.                  | Processing modeler                |          | - 🗆 × |
|----------------------|-----------------------------------|----------|-------|
| 🖿 🗟 🛃 🗍 🚉 🔛 🗍 🔛 🗍 📚  |                                   |          |       |
| Parameters           | rasterize (considering selection) | workshop |       |
| 🕂 Boolean            |                                   |          | ^     |
| 🕂 Extent             |                                   |          |       |
| 🕂 File               |                                   |          |       |
| 🕂 Number             |                                   | ×        | ×     |
| 🕂 Raster layer       | "tr points                        |          |       |
| 🕂 String             |                                   |          |       |
| 🕂 Table              |                                   |          |       |
| 🕂 Table field        |                                   |          |       |
| Table multiple field |                                   |          |       |
| 🕆 Vector layer       |                                   |          |       |
|                      |                                   |          |       |
| Inputs Algorithms    |                                   |          | >     |
|                      |                                   |          |       |

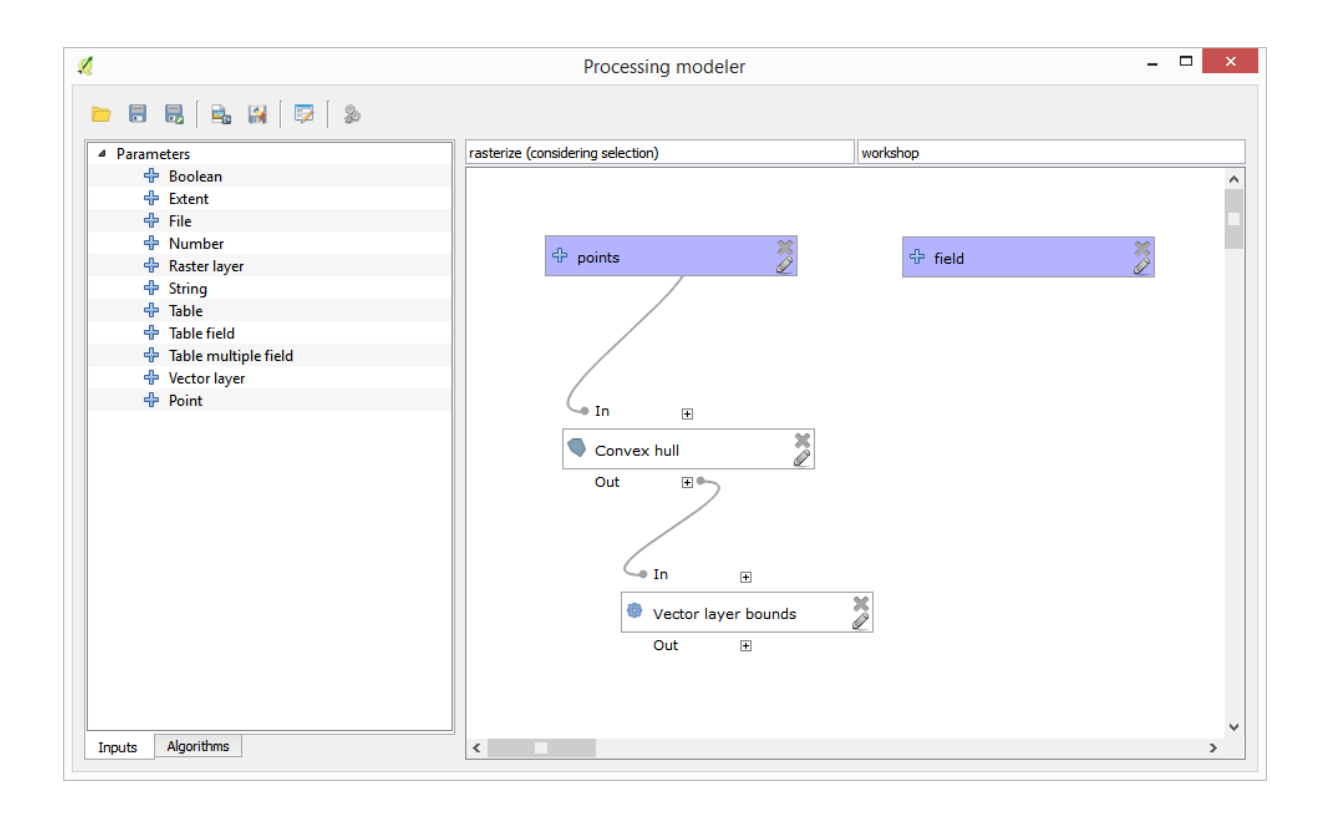

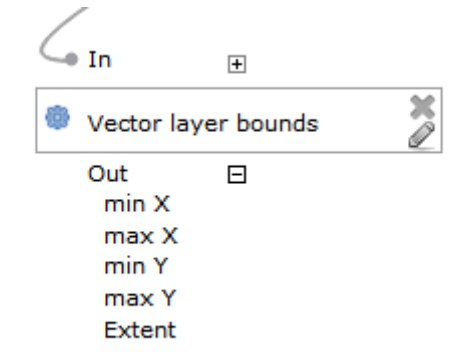

|                                                                             | Rasterize                          |    | ?  | ×     |
|-----------------------------------------------------------------------------|------------------------------------|----|----|-------|
| arameters                                                                   | Help                               |    |    |       |
| Description                                                                 | Rasterize                          |    |    |       |
| Shapes                                                                      |                                    |    |    |       |
| points                                                                      |                                    |    |    | -     |
| Attribute                                                                   |                                    |    |    |       |
| field                                                                       |                                    |    |    | ~     |
| Method for                                                                  | Multiple Values                    |    |    |       |
| [4] mean                                                                    |                                    |    |    | -     |
| Method for                                                                  | Lines                              |    |    |       |
| [0] thin                                                                    |                                    |    |    | -     |
| Preferred Ta                                                                | arget Grid Type                    |    |    |       |
| [3] Floating                                                                | gPoint (4 byte)                    |    |    | -     |
| Output exte                                                                 | ent(xmin, xmax, ymin, ymax)        |    |    |       |
| 'Extent' fro                                                                | om algorithm 'Vector layer bounds' |    |    | ~     |
| Cellsize                                                                    |                                    |    |    |       |
| 100.0                                                                       |                                    |    |    | ~     |
| Grid <outpu< td=""><td>tRaster&gt;</td><td></td><td></td><td></td></outpu<> | tRaster>                           |    |    |       |
| [Enter nam                                                                  | e if this is a final result]       |    |    |       |
|                                                                             |                                    |    |    |       |
| Parent algo                                                                 | rithms                             |    |    |       |
| 0 elements                                                                  | selected                           |    |    |       |
|                                                                             |                                    | ОК | Ca | ancel |

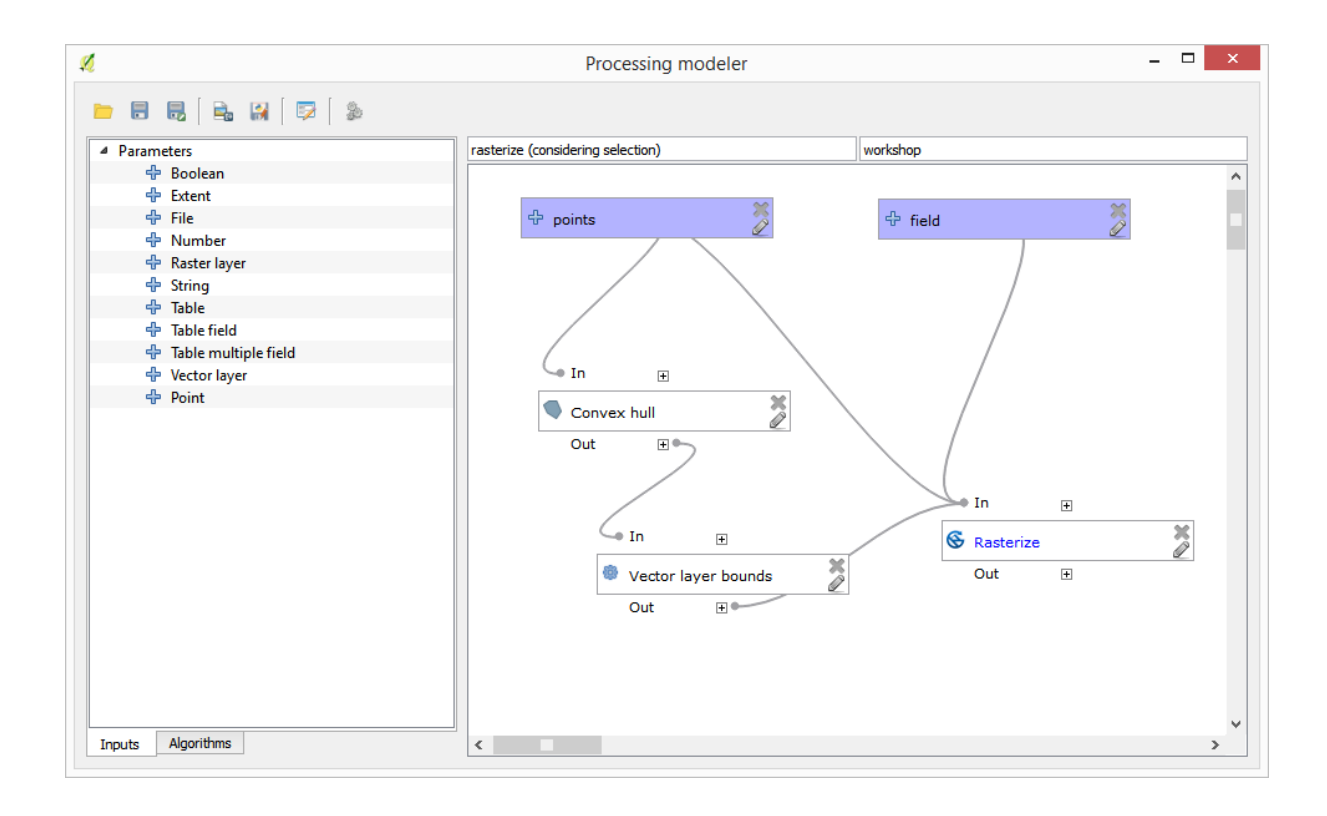

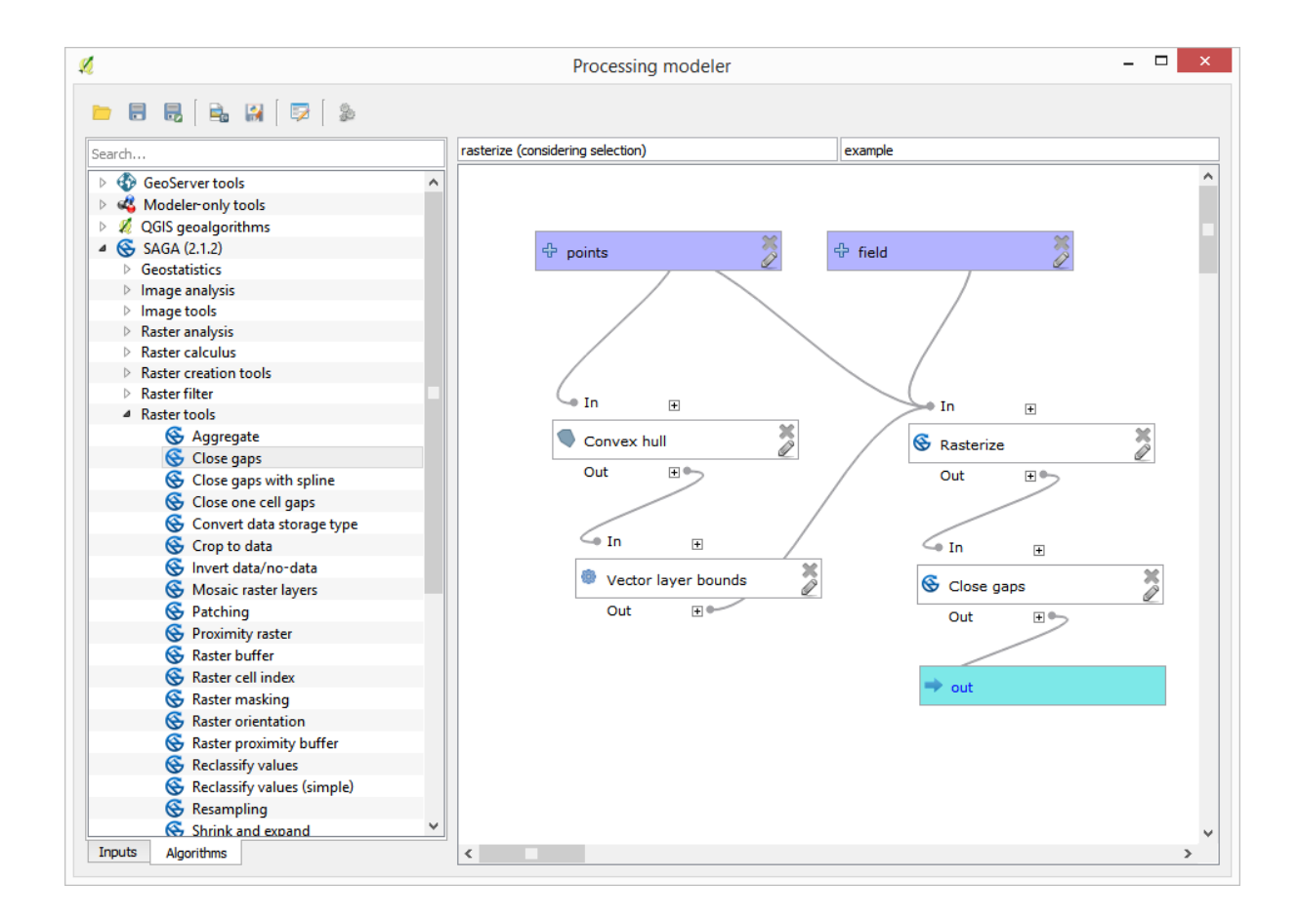

Here's an improvement to the algorithm. We have used a harcoded value for the cellsize when rasterizing. This value is fine for our test input layer, but might not be for other cases. We could add a new parameter, so the user enters the desired value, but a much better approach would be to have that value automatically computed.

We can use the modeler-only calculator, and compute that value from the extent coordinates. For instance, to create a layer with a fixed width of 100 pixels, we can use the following formula in the calculator.

| 🔏 Calculator                                                                                                    |    | ?  | ×     |
|----------------------------------------------------------------------------------------------------|----|----|-------|
| You can refer to model values in your formula, using single-letter variables, as follows:<br>a->'min X' from algorithm 'Vector layer bounds'<br>c->'min Y' from algorithm 'Vector layer bounds'<br>d->'max Y' from algorithm 'Vector layer bounds' |    |    |       |
| (b - a)/100                                                                                                    |    |    |       |
|                                                                                                    | ОК | Ca | incel |

Now we have to edit the rasterize algorithm, so it uses the output of the calculator instead of the hardcoded value. The final algorithm should look like this:

# 17.22 Interpolazione

Nota: Questo capitolo mostra come interpolare dati di punti, e ti mostrerà un altro esempio per effettuare analisi spaziali

In questa lezione ti accingi a interpolare i dati di punti per ottenere un raster. Prima di farlo, dovrai preparare i dati, e dopo l'interpolazione farai ulteriori elaborazioni di aggiustamento dei risultati, così da avere un'analisi completa.

Apri i dati di esempio per questa lezione che dovrebbero apparire come di seguito

I dati corrispondono alla resa di una coltivazione, come rilevati da una mietitrice moderna e li userai per avere un raster delle rese produttive del campo. Non farai ulteriori analisi ma lo userai come livello di base per identificare le zone più produttive e quelle dove la produttività può essere migliorata.

La prima cosa che devi fare è pulire il livello dai punti ridondanti. Questi sono causati dal movimento della mietitrebbia, dove deve curvare o dove cambia la velocità. L'algoritmo *Points filter* ti è utile per questo. Lo usi due volte, per rimuovere i punti che possono essere considerati valori anomali sia nella parte alta che in quella bassa della distribuzione.

Per i valori anomali superiormente, usa i seguenti parametri.

Per continuare usa la configurazione mostrata sotto.

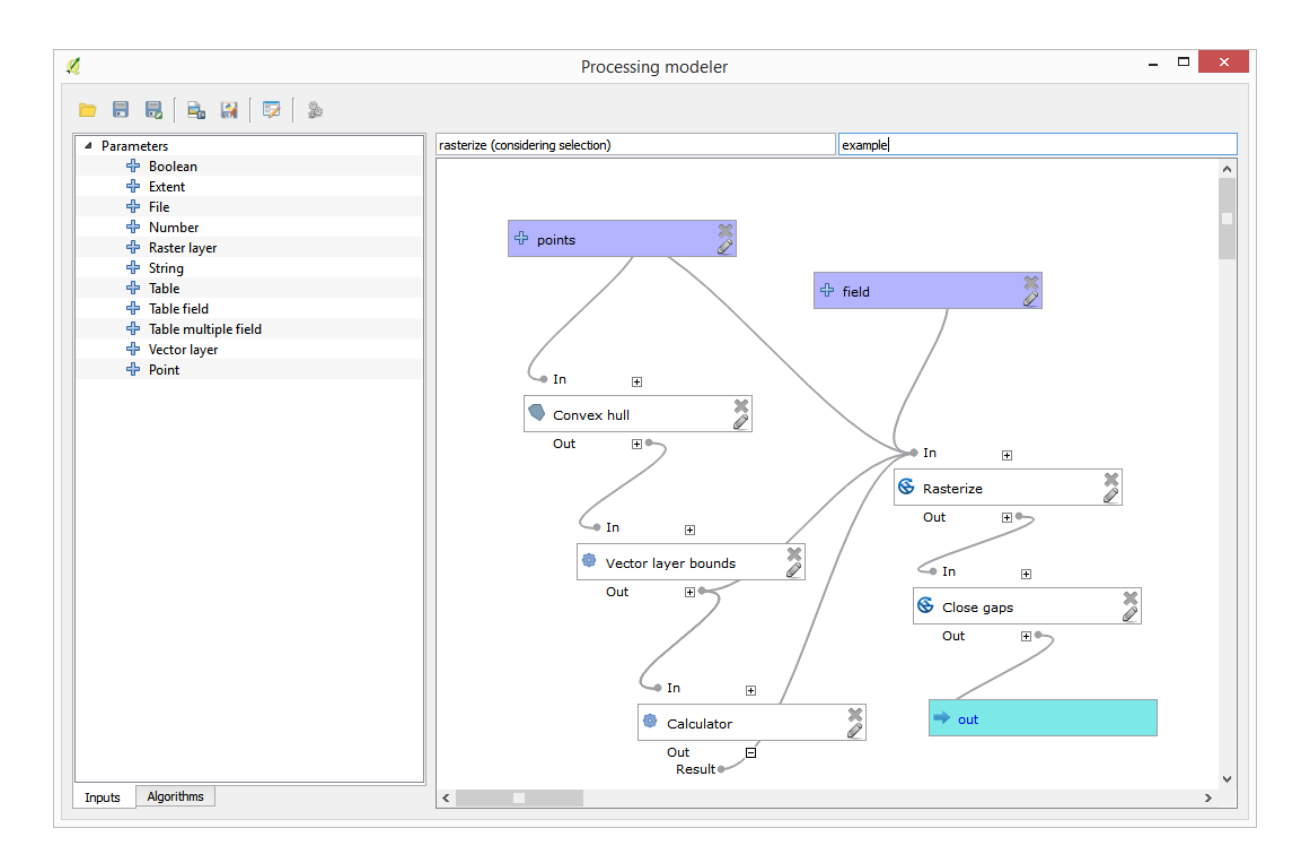

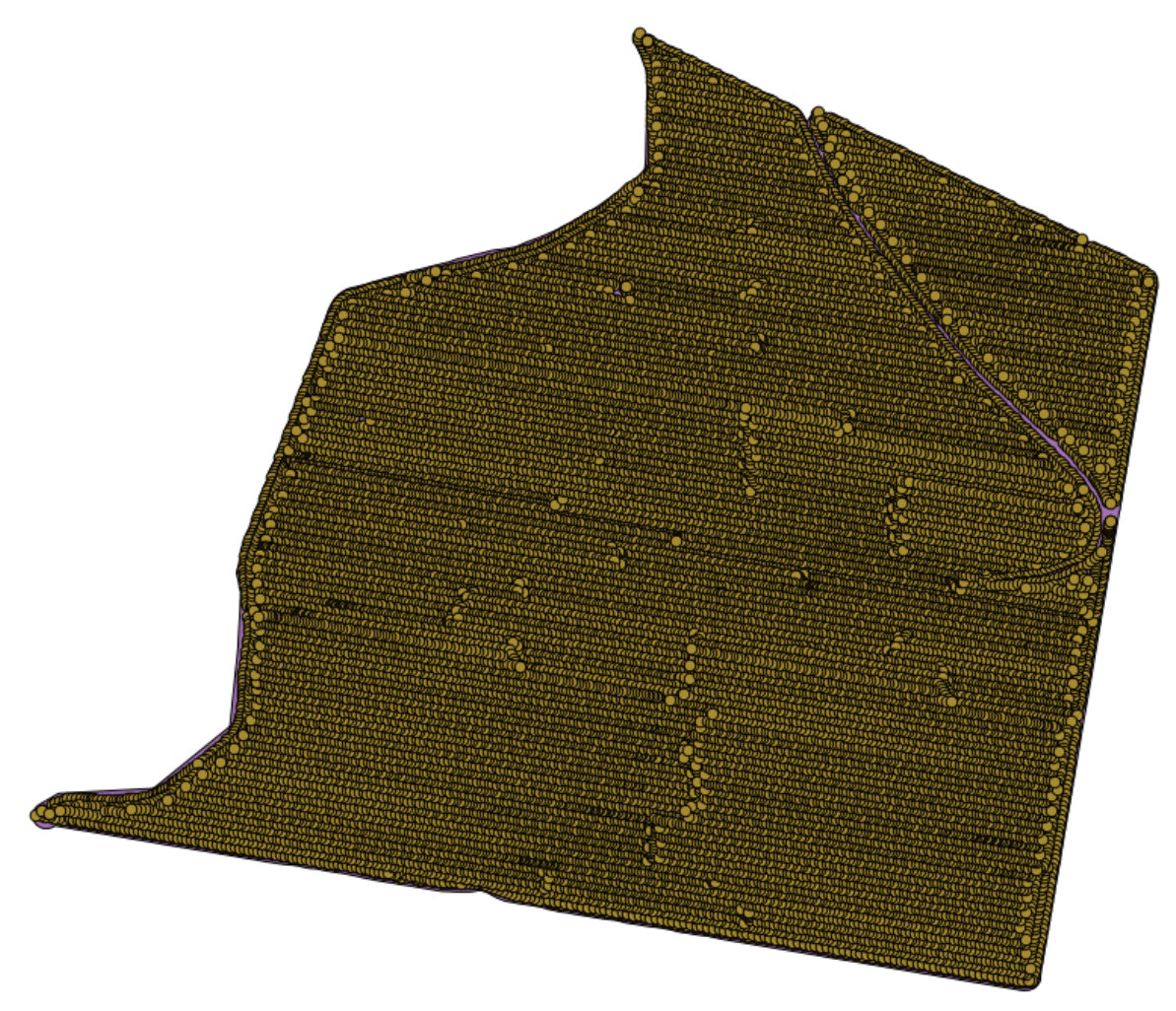

| 🔇 Points filter                           |     |       | 3        | × |
|-------------------------------------------|-----|-------|----------|---|
| Parameters Log Help                       |     |       |          |   |
| Points                                    |     |       | ľ        |   |
| sorahum [EPSG:32755]                      |     |       |          |   |
| Attribute                                 |     |       |          |   |
| Area Count                                |     |       | <b>_</b> |   |
| Radius                                    |     |       |          |   |
| 100                                       |     |       |          |   |
| Minimum Number of Points                  |     |       |          |   |
| 20                                        |     |       | <b></b>  |   |
| Maximum Number of Points                  |     |       |          |   |
| 250                                       |     |       | <b>•</b> |   |
| Quadrants                                 |     |       | 5        |   |
| No                                        |     |       | -        |   |
| Filter Criterion                          |     |       |          |   |
| [4] remove below percentile               |     |       | -        |   |
| Tolerance                                 |     |       |          |   |
| 0.0                                       |     |       |          |   |
| Percentile                                |     |       |          |   |
| 15                                        |     |       | -        |   |
| Filtered Points                           |     |       |          |   |
| [Save to temporary file]                  |     | ]     |          |   |
| Copen output file after running algorithm |     |       |          |   |
|                                           |     |       |          |   |
| 0%                                        |     |       |          |   |
|                                           | Run | Close | Cancel   |   |

| Q Points filter                          |     |       |       | ×   |
|------------------------------------------|-----|-------|-------|-----|
| Parameters Log Help                      |     |       |       |     |
| Points                                   |     |       |       |     |
| Filtered Points [EPSG: 32755]            |     | •     | • 🧇 📔 |     |
| Attribute                                |     |       |       |     |
| Yld Mass(D                               |     |       | -     |     |
| Radius                                   |     |       |       |     |
| 100                                      |     |       | -     |     |
| Minimum Number of Points                 |     |       |       |     |
| 20                                       |     |       | -     |     |
| Maximum Number of Points                 |     |       |       |     |
| 250                                      |     |       | -     |     |
| Quadrants                                |     |       |       | 100 |
| No                                       |     |       | -     |     |
| Filter Criterion                         |     |       |       |     |
| [5] remove above percentile              |     |       | -     |     |
| Tolerance                                |     |       |       |     |
| 0.0                                      |     |       |       |     |
| Percentile                               |     |       |       |     |
| 90                                       |     |       | -     |     |
| Filtered Points                          |     |       |       |     |
| [Save to temporary file]                 |     |       |       |     |
| Open output file after running algorithm |     |       |       | •   |
|                                          |     |       |       |     |
| 0%                                       |     |       |       |     |
|                                          | Run | Close | Cance |     |

Nota che non stai usando il layer originale ma l'output ricavato dal passo precedente.

Il vettore finale dovrebbe essere simile a quello iniziale, ma contiene un numero minore di punti. Puoi verificare, confrontando le rispettive tabelle di attributi.

Ora rasterizziamo il layer usando l'algoritmo Rasterize.

| 🤶 Shapes to grid                          | × |
|-------------------------------------------|---|
| Parameters Log Help                       |   |
| Shapes                                    |   |
| Filtered Points [EPSG:32755]              |   |
| Attribute                                 |   |
| Yld Mass(D ▼                              |   |
| Method for Multiple Values                |   |
| [4] mean ▼                                |   |
| Method for Lines                          |   |
| [0] thin                                  |   |
| Preferred Target Grid Type                |   |
| [3] Floating Point (4 byte)               |   |
| Output extent(xmin, xmax, ymin, ymax)     |   |
| [Leave blank to use min covering extent]  |   |
| Cellsize                                  |   |
| 15                                        |   |
| Grid                                      |   |
| [Save to temporary file]                  |   |
| Copen output file after running algorithm |   |
|                                           |   |
| 0%                                        |   |
| Run Close Cance                           | 1 |

Il layer *Filtered points* si riferisce a quello risultante dal secondo filtro. Ha lo stesso nome di quello prodotto dal primo filtro, in quanto il nome viene assegnato dall'algoritmo, ma non devi utilizzare il primo. Quest'ultimo, dal momento che non verrà utilizzato per altro, lo puoi rimuovere dal progetto per evitare confusione, e puoi lasciare solo l'ultimo layer *Filtered points*.

Il raster risultante si presenta così

È un raster, ma manca del dato in alcune celle. Esso contiene solo i valori in quelle celle che contenevano un punto dal vettore che abbiamo appena rasterizzati. Per riempire i valori mancanti, puoi usare l'algoritmo *Close gaps*.

Il raster, tolte le celle senza dato appare simile a questo.

Per limitare l'area coperta dai dati alla regione in cui è stata misurata la resa delle colture, puoi ritagliare il raster con i limiti del vettore punti.

E per un risultato più uniforme (meno preciso ma migliore per la visualizzazione di fondo come layer di supporto), puoi applicare *Gaussian filter* al raster.

Con i parametri di cui sopra otterrai il seguente risultato

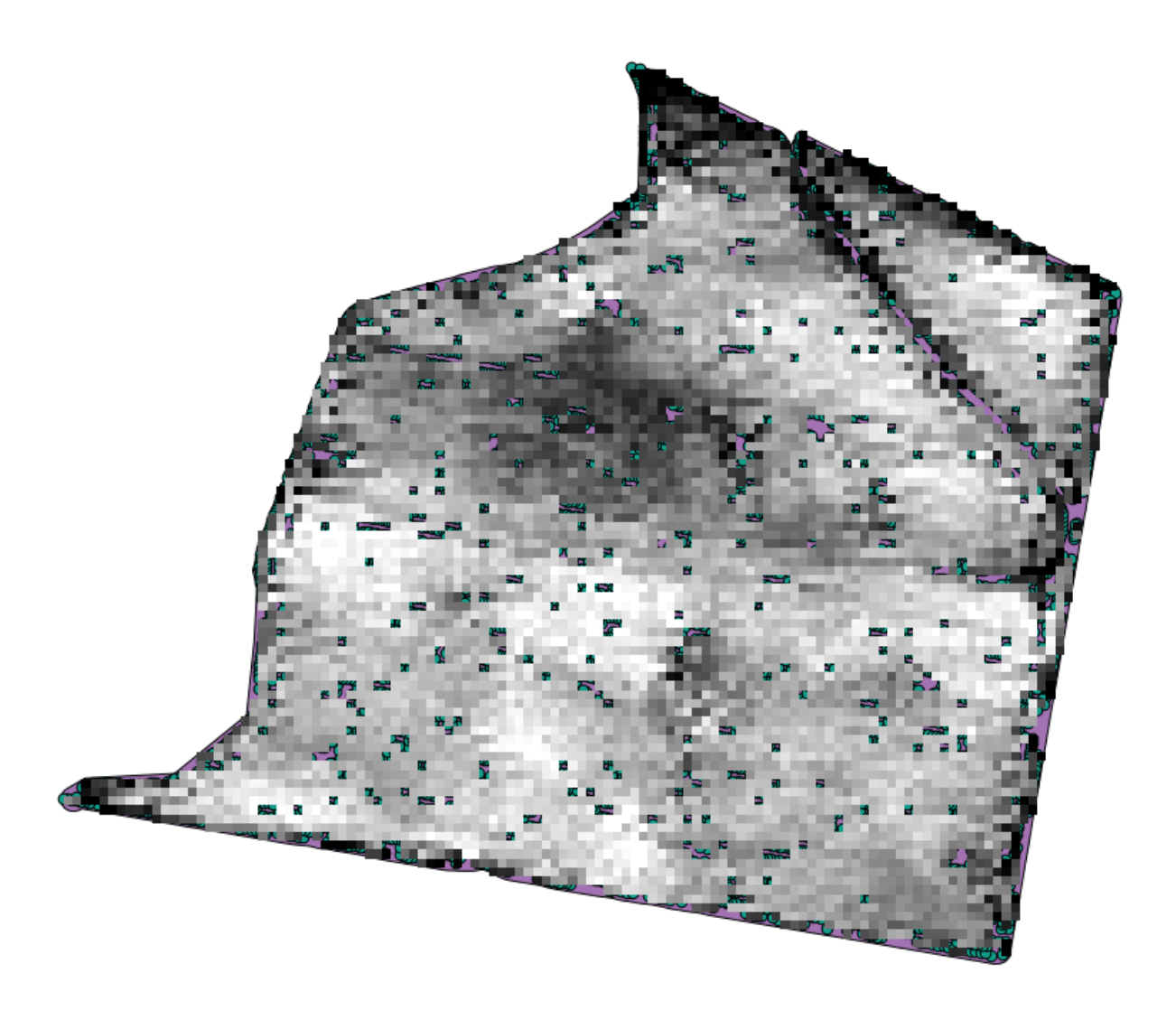

| 🔃 Close gaps                               | ×      |
|--------------------------------------------|--------|
| Parameters Log Help                        |        |
| Grid                                       |        |
| Grid [EPSG:32755]                          |        |
| Mask                                       |        |
| [Not selected]                             |        |
| Tension Threshold                          |        |
| 0.1                                        |        |
| Changed Grid                               |        |
| [Save to temporary file]                   |        |
| X Open output file after running algorithm |        |
|                                            |        |
|                                            |        |
|                                            |        |
|                                            |        |
|                                            |        |
|                                            |        |
| 6                                          |        |
| 0%                                         |        |
| Run Close                                  | Cancel |

#### 17.23 Ancora sull'interpolazione

**Nota:** Questo capitolo mostra un altro caso pratico sull'algoritmo dell'interpolazione.

L'interpolazione è una tecnica comune, e puoi usarla per mostrare diverse tecniche utili attraverso gli strumenti di processing QGIS. Questa lezione usa alcuni algoritmi di interpolazione che sono stati già introdotti, ma ha un approccio diverso.

I dati per questa lezione contengono anche uno layer di punti, in questo caso con dati di elevazione. Ti accingi a interpolare in modo assai simile a come hai fatto nella lezione precedente, ma stavolta salverai parte dei dati originali per valutare la qualità del processo di interpolazione.

In primo luogo, devi rasterizzare il layer di punti e riempire le celle vuote, ma utilizzando solo una frazione dei punti nel livello. Salva il 10% dei punti per un controllo posteriore, quindi hai bisogno di avere il 90% dei punti pronti per l'interpolazione. Per fare ciò, potrai usare l'algoritmo *Split shapes layer randomly*, che hai già utilizzato in una lezione precedente, ma c'è un modo migliore per farlo, senza dover creare ogni nuovo strato intermedio. Invece, puoi semplicemente selezionare i punti da usare per l'interpolazione (la frazione del 90%), e quindi eseguire l'algoritmo. Come hai già visto, l'algoritmo di rasterizzazione utilizzerà solo i punti selezionati e ignorare il resto. Puoi fare la selezione utilizzando l'algoritmo *Random selection*. Esegui con i seguenti parametri.

Sarà selezionato il 90% dei punti del layer da rasterizzare.

La selezione è casuale, così la tua selezione potrebbe differire dalla selezione mostrato nell'immagine qui sopra.

Ora esegui l'algoritmo *Shapes to grid* per ottenere il primo raster, e quindi esegui l'algoritmo *Close gaps* per riempire le celle vuote [risoluzione della cella: 100 m].

Per controllare la qualità dell'interpolazione, ora puoi utilizzare i punti che non sono stati selezionati. A questo punto, conosci l' elevazione reale (valore nello strato punti) e l'elevazione interpolato (il valore nello strato raster interpolati). Puoi confrontare le due calcolando le differenze tra questi valori.

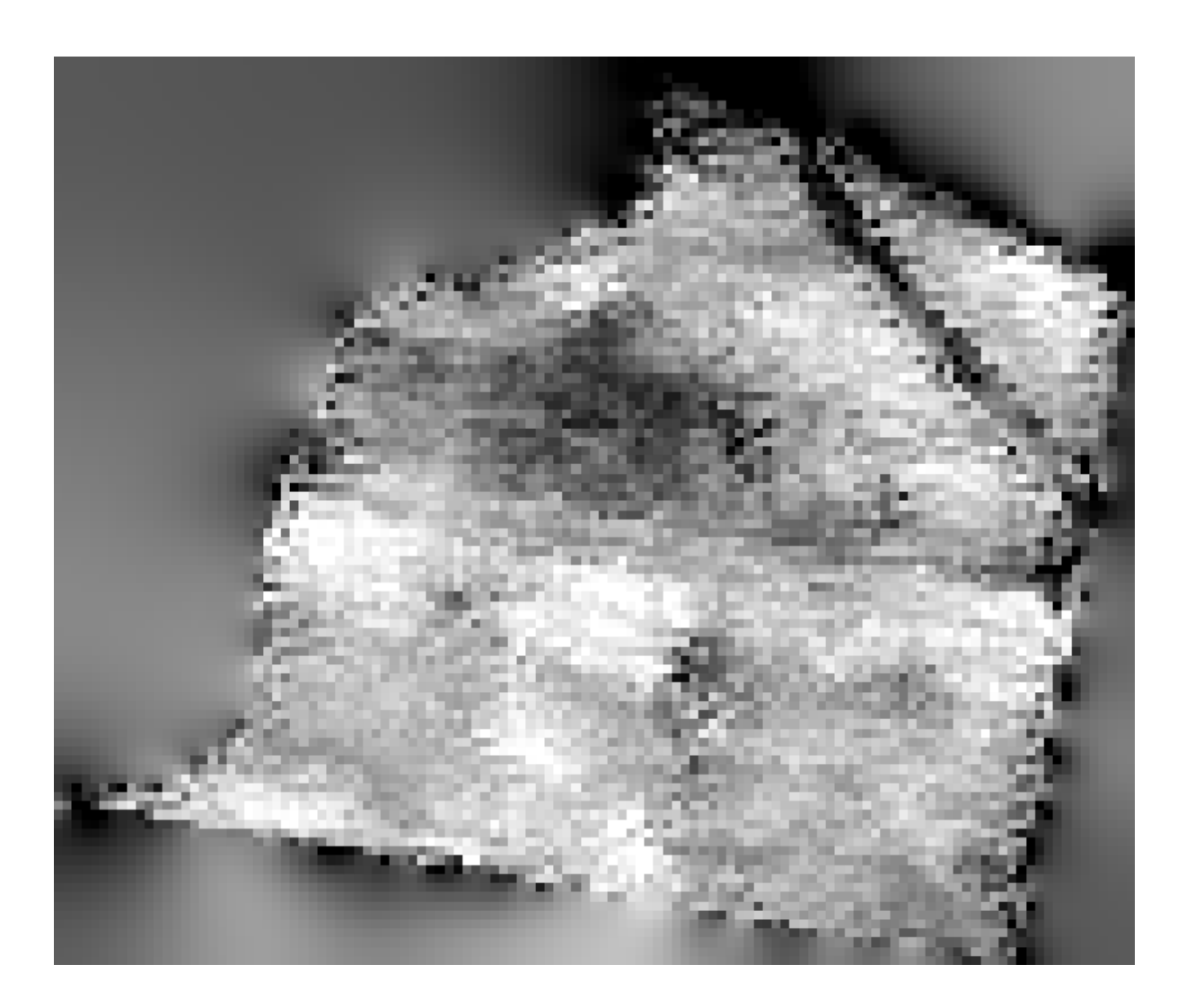

| 😧 Clip grid with polygon   | ×      |
|----------------------------|--------|
| Parameters Log Help        |        |
|                            |        |
| Input                      |        |
| Changed Grid [EPSG: 32755] |        |
| Polygons                   |        |
| limits [EPSG:32755]        |        |
| Output                     |        |
| [Save to temporary file]   |        |
|                            |        |
|                            |        |
| J 0%                       |        |
| Run Close                  | Cancel |

| 🔇 Gaussian filter                         |     |       | x        |
|-------------------------------------------|-----|-------|----------|
| Parameters Log Help                       |     |       |          |
|                                           |     |       |          |
| Grid                                      |     |       |          |
| Clipped [EPSG:32755]                      |     |       |          |
| Standard Deviation                        |     |       |          |
| 3                                         |     |       | <b>-</b> |
| Search Mode                               |     |       |          |
| [1] Circle                                |     |       | -        |
| Search Radius                             |     |       |          |
| 250                                       |     |       | ÷        |
| Filtered Grid                             |     |       |          |
| [Save to temporary file]                  |     |       |          |
| Copen output file after running algorithm |     |       |          |
|                                           |     |       |          |
|                                           |     |       |          |
|                                           |     |       |          |
|                                           |     |       |          |
|                                           |     |       |          |
|                                           |     |       |          |
| 100%                                      |     |       |          |
|                                           | Run | Close | Cancel   |

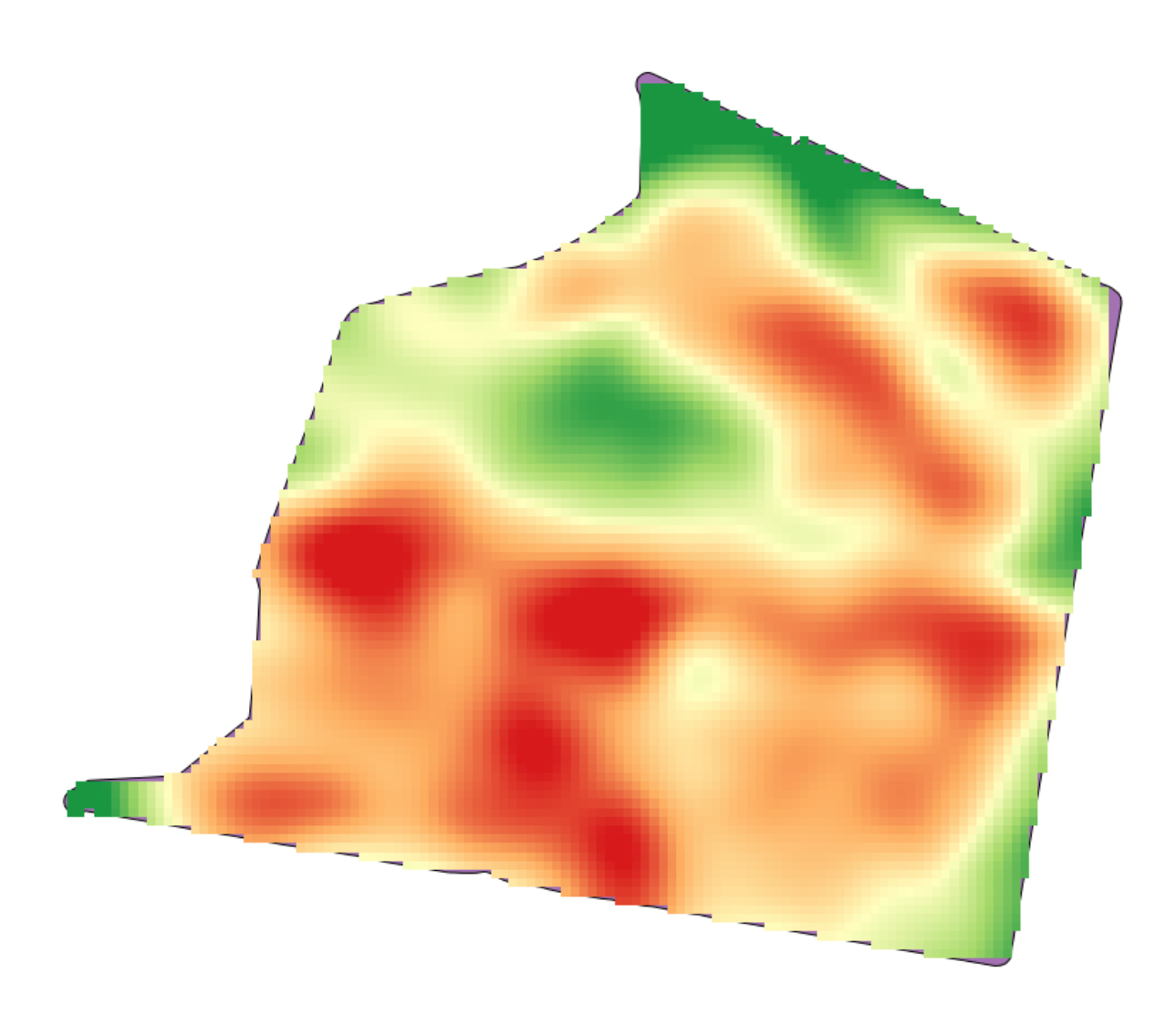

| 🤨 Random selection                     |     |       | ×        |  |  |
|----------------------------------------|-----|-------|----------|--|--|
| Parameters Log Help                    |     |       |          |  |  |
|                                        |     |       |          |  |  |
| Input layer                            |     |       |          |  |  |
| points [EPSG:23030]                    |     |       | <b></b>  |  |  |
| Method                                 |     |       |          |  |  |
| Percentage of selected features        |     |       | -        |  |  |
| Number/percentage of selected features |     |       |          |  |  |
| 90                                     |     |       | <b>+</b> |  |  |
|                                        |     |       |          |  |  |
|                                        |     |       |          |  |  |
|                                        |     |       |          |  |  |
|                                        |     |       |          |  |  |
|                                        |     |       |          |  |  |
|                                        |     |       |          |  |  |
|                                        |     |       |          |  |  |
|                                        |     |       |          |  |  |
|                                        |     |       |          |  |  |
|                                        |     |       |          |  |  |
|                                        |     |       |          |  |  |
| n                                      |     |       |          |  |  |
| 0%                                     |     |       |          |  |  |
|                                        | Run | Close | Cancel   |  |  |

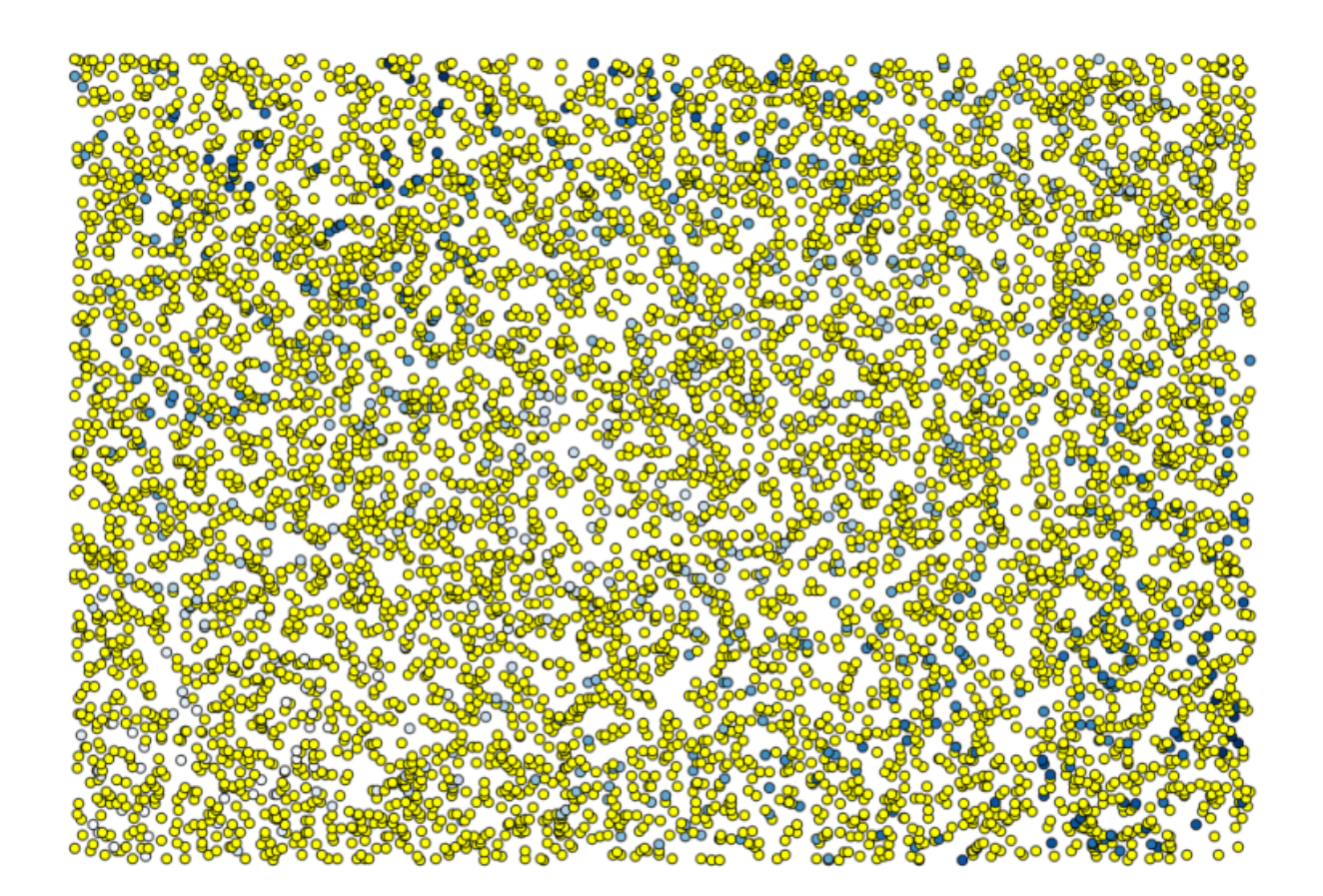

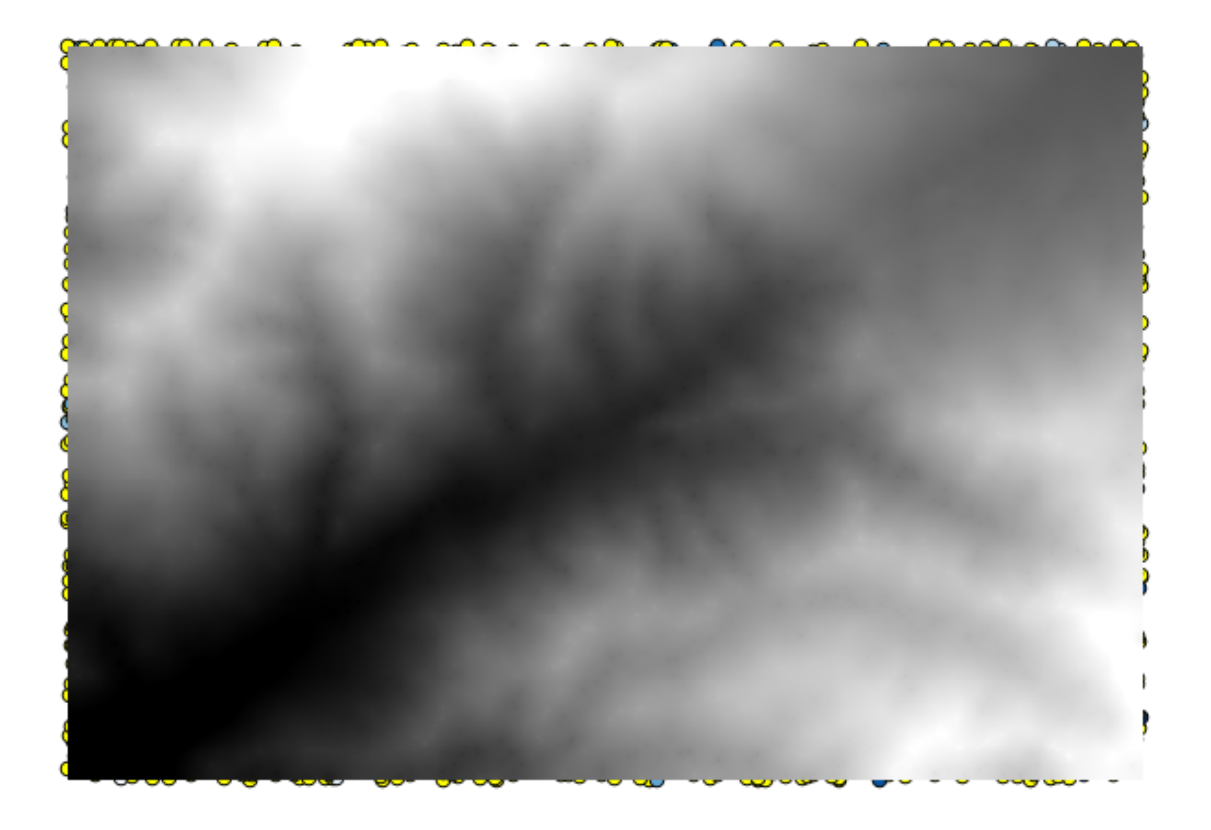

Dal momento che utilizzarai i punti che non sono stati selezionati prima, inverti la selezione.

I punti contengono i valori originali, ma non quelli interpolati. Per aggiungerli in un nuovo campo, possiamo usare l'algoritmo *Add grid values to points*.

Il raster da selezionare (l'algoritmo supporta raster multipla, ma ne abbiamo bisogno di uno solo) è il risultato dell'interpolazione. Lo hai rinominato *interpolate* e quel nome di raster è quello che userai per il nome del campo da aggiungere.

Ora hai un vettore che contiene entrambi i valori, con punti non utilizzati per l'interpolazione

Ora, userai il calcolatore di campi per questo compito. Apri l'algoritmo *Field calculator* ed eseguilo con i seguenti parametri.

Se il tuo campo con i valori del raster ha un nome diverso, è necessario modificare la formula sopra di conseguenza. XCon l'esecuzione di questo algoritmo, otterrai un nuovo livello con solo i punti che non hai usato per l'interpolazione, ognuno dei quali contiene la differenza tra i due valori di elevazione.

Rappresentare quello strato in base al valore che ci darà una prima idea di dove si trovano le maggiori differenze.

Interpolando quello strato otterrà un raster con l'errore stimato in tutti i punti dell'area interpolata.

Puoi inoltre ottenere le stesse informazioni (differenza tra i valori dei punti di origine e quelli interpolati) direttamente con *GRASS*[2v.sample.

I tuoio risultati potrebbero differire da questi, dato che c'è una componente casuale introdotta durante l'esecuzione all'inizio di questa lezione.

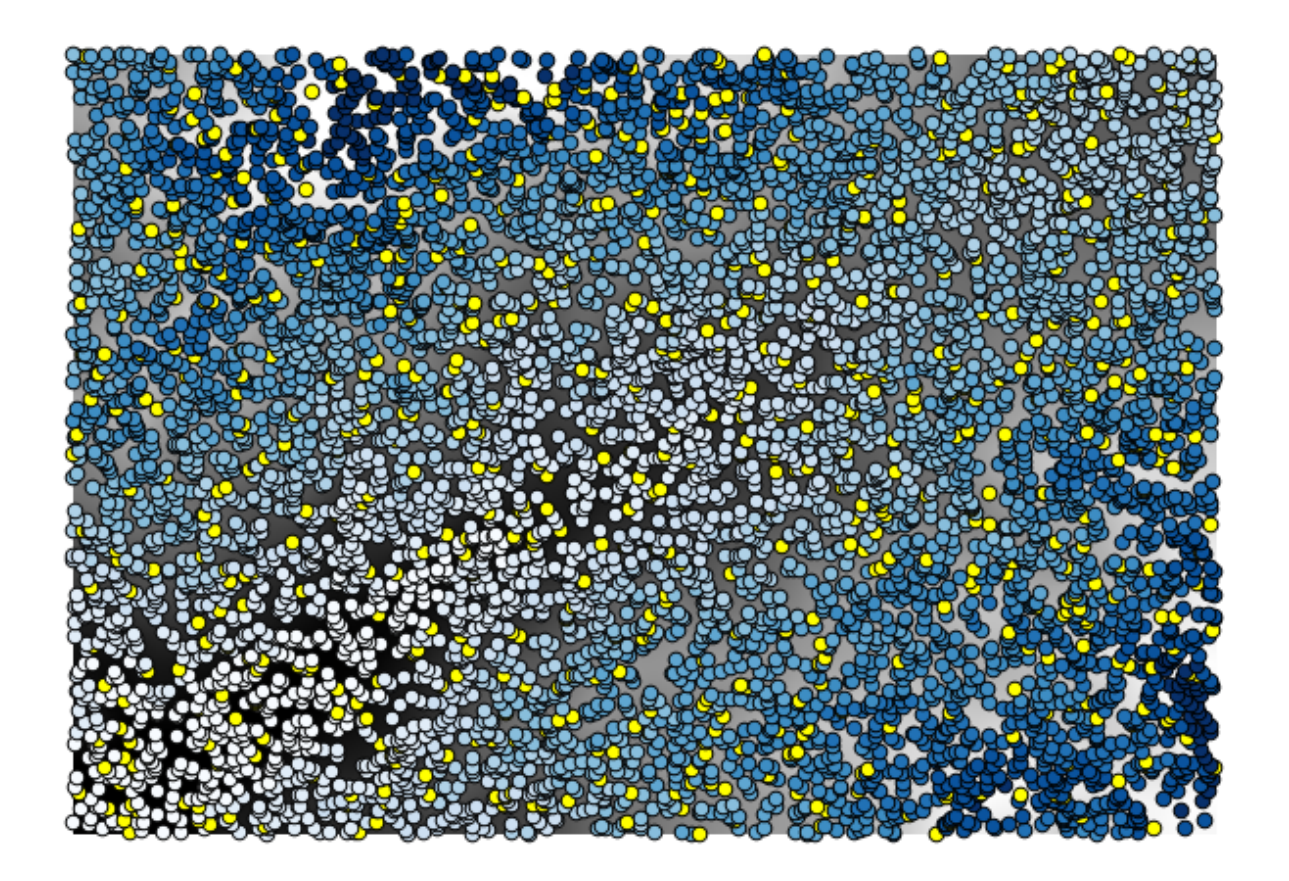

| 🧕 Add grid values to points               |     |       | x      |
|-------------------------------------------|-----|-------|--------|
| Parameters Log Help                       |     |       |        |
| Points                                    |     |       |        |
| points [EPSG:23030]                       |     | •     |        |
| Grids                                     |     |       |        |
| 1 elements selected                       |     |       |        |
| Interpolation                             |     |       |        |
| [4] B-Spline Interpolation                |     |       | -      |
| Result                                    |     |       |        |
| [Save to temporary file]                  |     |       |        |
| Copen output file after running algorithm |     |       |        |
|                                           |     |       |        |
|                                           |     |       |        |
|                                           |     |       |        |
|                                           |     |       |        |
|                                           |     |       |        |
|                                           |     |       |        |
|                                           |     |       | ]      |
| 0%                                        |     |       |        |
|                                           | Run | Close | Cancel |

| 🧯 Attribute table - Result :: Features total: 703, filtered: 703, selected: 0 |                   |                 |                 |   |   |
|-------------------------------------------------------------------------------|-------------------|-----------------|-----------------|---|---|
|                                                                               |                   | E 🗗             | 💁 🐯 💭           |   | ? |
|                                                                               | ID 🛆              | VALUE           | interpolate     |   |   |
| 1                                                                             | 6                 | 1516.000000000  | 1452.5041504000 |   |   |
| 3                                                                             | 10                | 2096.0000000000 | 2073.7648926000 |   |   |
| 4                                                                             | 12                | 582.0000000000  | 555.3154296900  |   |   |
| 8                                                                             | 20                | 843.0000000000  | 863.3750000000  |   |   |
| 21                                                                            | 64                | 2224.0000000000 | 2136.8483887000 |   |   |
| 24                                                                            | 66                | 749.0000000000  | 753.2822265600  |   |   |
| 28                                                                            | 69                | 1635.0000000000 | 1644.0615234000 |   |   |
| 31                                                                            | 75                | 726.0000000000  | 704.6588134800  |   |   |
| 36                                                                            | 96                | 927.0000000000  | 936.9505004900  |   |   |
| 38                                                                            | 101               | 1320.0000000000 | 1305.3083496000 |   |   |
| 39                                                                            | 102               | 2170.0000000000 | 2155.5400391000 |   |   |
| 40                                                                            | 106               | 549.0000000000  | 544.8676757800  |   |   |
| 42                                                                            | 108               | 641.0000000000  | 648.3961181600  |   |   |
| 47                                                                            | 113               | 1534.0000000000 | 1525.2607422000 |   |   |
| 54                                                                            | 141               | 775.000000000   | 757.4203491200  |   |   |
| 62                                                                            | 158               | 1915.000000000  | 1924.1274414000 |   | Ŧ |
|                                                                               | Show All Features |                 |                 | 1 |   |

| 🤅 Field calculator                        |                  |
|-------------------------------------------|------------------|
| Parameters Log Help                       |                  |
| Input layer                               |                  |
| Result [EPSG:23030]                       | ▼                |
| Result field name                         |                  |
| error                                     |                  |
| Field type                                |                  |
| Float                                     | ▼                |
| Field length                              |                  |
| 10                                        |                  |
| Field precision                           |                  |
| 5                                         | ×                |
| Formula                                   |                  |
| abs(VALUE - interpolat)                   |                  |
| Output layer                              |                  |
| [Save to temporary file]                  |                  |
| Copen output file after running algorithm |                  |
|                                           |                  |
|                                           |                  |
|                                           | Run Close Cancel |

| 🔇 Attribute table - Output layer :: Features total: 703, filtered: 703, selected: 0 |                           |                 |                 |          |   |
|-------------------------------------------------------------------------------------|---------------------------|-----------------|-----------------|----------|---|
|                                                                                     | 🥖 🕞   🔩 🖕 🔳 隆 😻 🗊   💷   🖼 |                 |                 |          |   |
|                                                                                     | ID 🗸                      | VALUE           | interpolat      | error    |   |
| 0                                                                                   | 4107                      | 1243.0000000000 | 1199.6501465000 | 43.34985 |   |
| 1                                                                                   | 6                         | 1516.0000000000 | 1452.5041504000 | 63.49585 |   |
| 2                                                                                   | 4112                      | 1594.0000000000 | 1590.4835205000 | 3.51648  |   |
| 3                                                                                   | 10                        | 2096.000000000  | 2073.7648926000 | 22.23511 |   |
| 4                                                                                   | 12                        | 582.000000000   | 555.3154296900  | 26.68457 |   |
| 5                                                                                   | 4121                      | 1101.000000000  | 1103.0323486000 | 2.03235  |   |
| 6                                                                                   | 6176                      | 1258.000000000  | 1260.9846191000 | 2.98462  |   |
| 7                                                                                   | 4125                      | 1241.0000000000 | 1225.0878906000 | 15.91211 |   |
| 8                                                                                   | 20                        | 843.0000000000  | 863.3750000000  | 20.37500 |   |
| 9                                                                                   | 6179                      | 1195.000000000  | 1198.4991455000 | 3.49915  |   |
| 10                                                                                  | 2075                      | 1786.0000000000 | 1799.5468750000 | 13.54688 |   |
| 11                                                                                  | 4133                      | 1196.000000000  | 1156.2314453000 | 39.76855 |   |
| 12                                                                                  | 6188                      | 1720.0000000000 | 1724.4638672000 | 4.46387  |   |
| 13                                                                                  | 6189                      | 1497.0000000000 | 1498.2706299000 | 1.27063  |   |
| 14                                                                                  | 6191                      | 1349.0000000000 | 1347.5555420000 | 1.44446  |   |
| 15                                                                                  | 2086                      | 1277.0000000000 | 1296.1885986000 | 19.18860 | - |
|                                                                                     | Show All Features         |                 |                 |          |   |

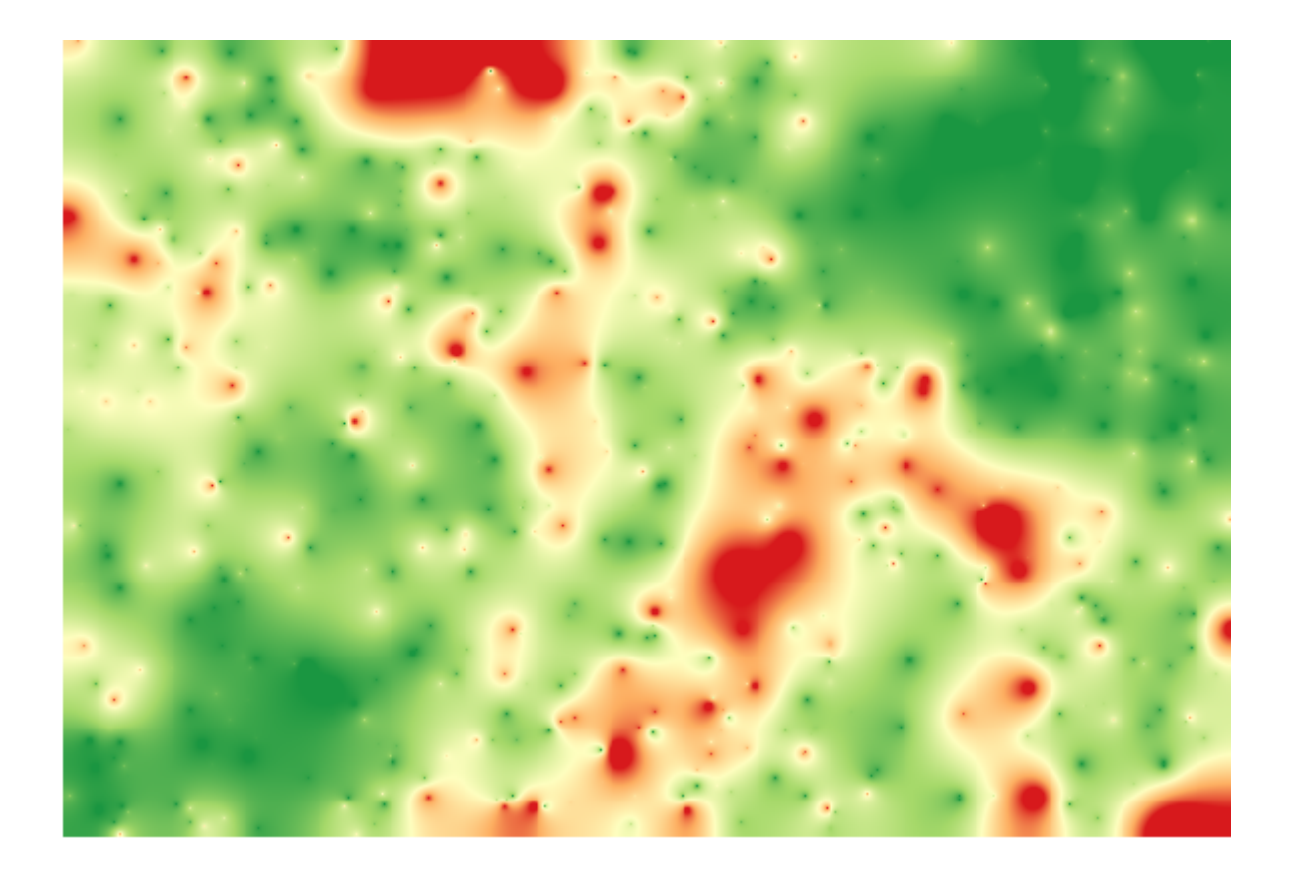

# 17.24 Iterative execution of algorithms

**Nota:** This lesson shows a different way of executing algorithms that use vector layers, by running them repeatedly, iterating over the features in an input vector layer

We already know the graphical modeler, which is one way of automating processing tasks. However, in some situations, the modeler might not be what we need to automate a given task. Let's see one of those situations and how to easily solve it using a different functionality: the iterative execution of algorithms.

Open the data corresponding to this chapter. It should look like this.

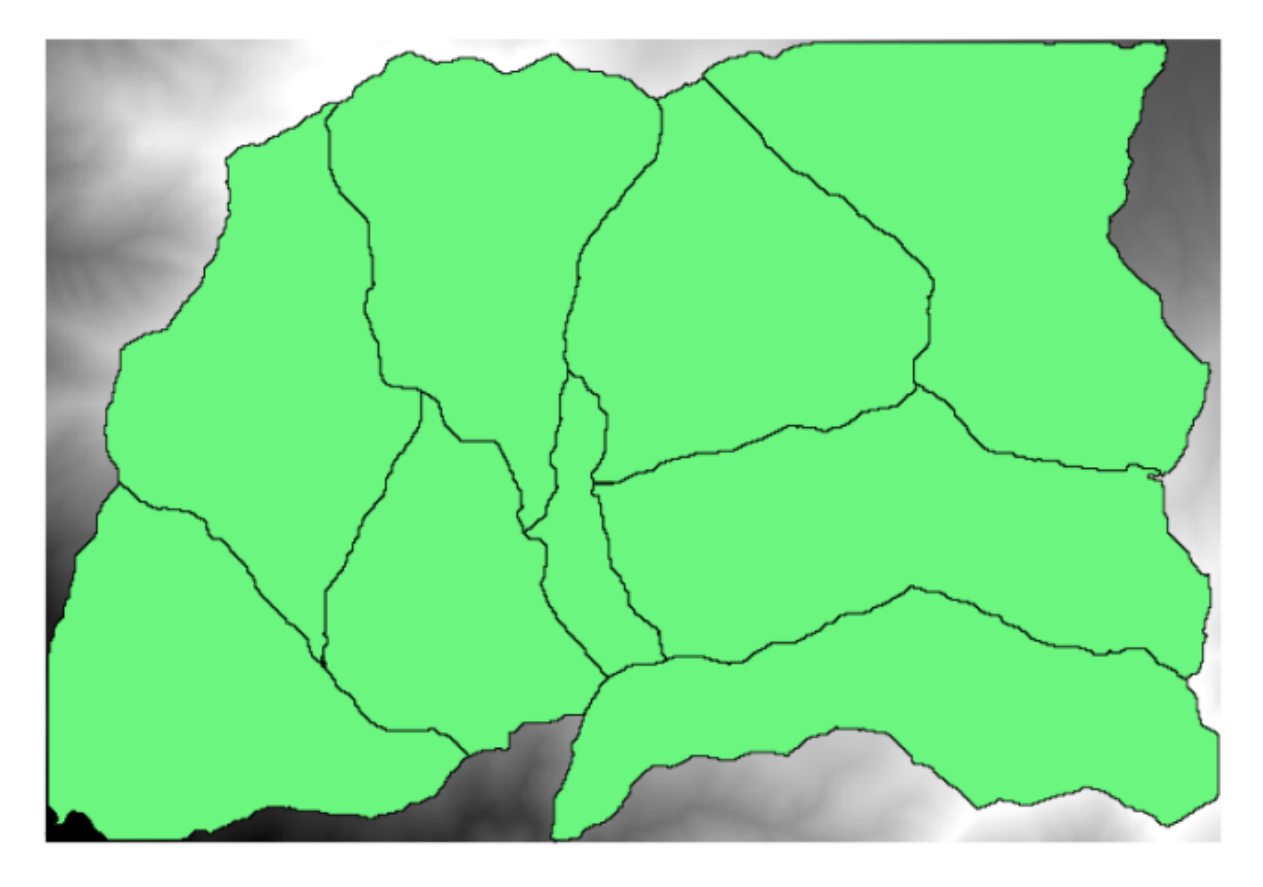

You will recognize our well-known DEM from previous chapters and a set of watersheds extracted from it. Imagine that you need to cut the DEM into several smaller layers, each of them containing just the elevation data corresponding to a single watershed. That will be useful if you later want to calculate some parameters related to each watershed, such as its mean elevation or it hypsographic curve.

This can be a lengthy and tedious task, especially if the number of watersheds is large. However, it is a task that can be easily automated, as we will see.

The algorithm to use for clipping a raster layer with a polygon layer is called *Clip raster with polygons*, and has the following parameters dialog.

You can run it using the watersheds layer and the DEM as input, and you will get the following result.

As you can see, the area covered by all the watershed polygons is used.

You can have the DEM clipped with just a single watershed by selecting the desired watershed and then running the algorithm as we did before.

Since only selected features are used, only the selected polygon will be used to crop the raster layer.

Doing this for all the watersheds will produce the result we are looking for, but it doesn't look like a very practical way of doing it. Instead, let's see how to automate that *select and crop* routine.

| 🤨 Clip grid with polygon | ]      | × |
|--------------------------|--------|---|
| Parameters Log Help      |        | _ |
|                          |        |   |
|                          |        |   |
| dem25 [EPSG:23030]       |        |   |
| Polygons                 |        |   |
| watersheds [EPSG:23030]  | 🧔      |   |
| Output                   |        |   |
| [Save to temporary file] |        |   |
|                          |        |   |
| 0%                       |        |   |
| Run Close                | Cancel | j |

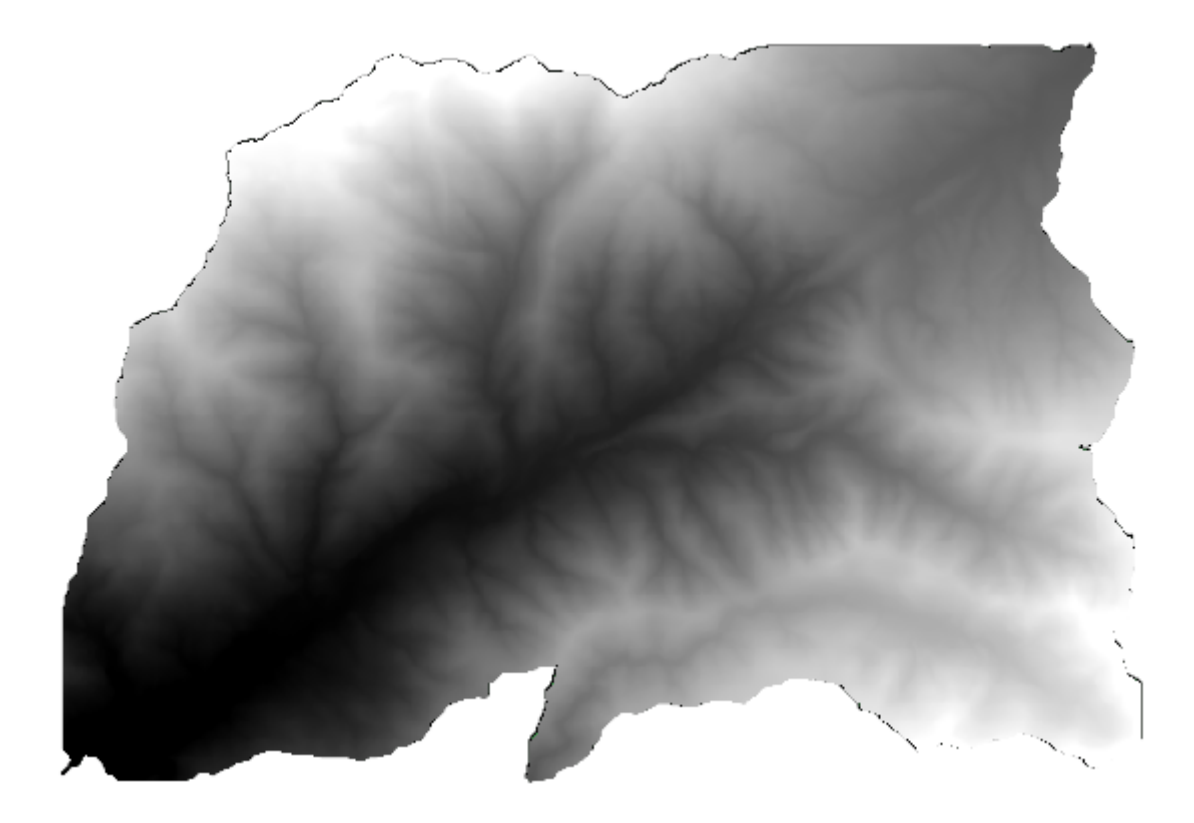
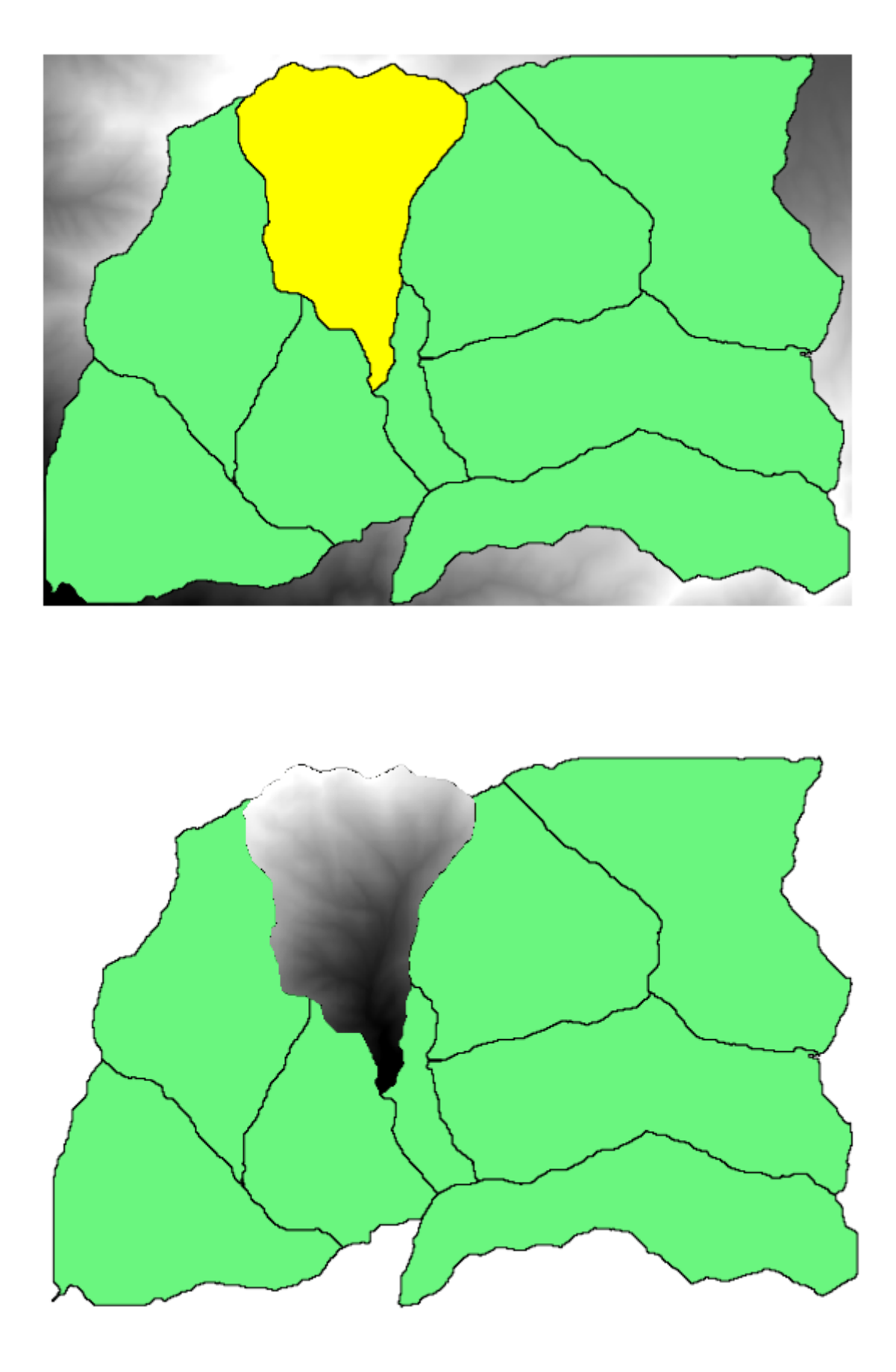

First of all, remove the previous selection, so all polygons will be used again. Now open the *Clip raster with polygon* algorithm and select the same inputs as before, but this time click on the button that you will find in the right–hand side of the vector layer input where you have selected the watersheds layer.

| 🦉 Clip grid with polygon | ×                      |
|--------------------------|------------------------|
| Parameters Log Help      |                        |
|                          |                        |
| dem25 [EP5G:23030]       |                        |
| watersheds [EPSG: 23030] |                        |
| Output                   |                        |
| [Save to temporary file] | terate over this layer |
|                          |                        |
| 0%                       |                        |
| Run Close Cancel         |                        |

This button will cause the selected input layer to be split into as many layer as feature are found in it, each of them containing a single polygon. With that, the algorithm will be called repeatedly, one for each one of those single-polygon layers. The result, instead of just one raster layer in the case of this algorithm, will be a set of raster layers, each one of them corresponding to one of the executions of the algorithm.

Here's the result that you will get if you run the clipping algorithm as explained.

For each layer, the black and white color palette, (or whatever palette you are using), is adjusted differently, from its minimum to its maximum values. That's the reason why you can see the different pieces and the colors do not seem to match in the border between layers. Values, however, do match.

If you enter an output filename, resulting files will be named using that filename and a number corresponding to each iteration as suffix.

## 17.25 More iterative execution of algorithms

**Nota:** This lesson shows how to combine the iterative execution of algorithms with the modeler to get more automation.

The iterative execution of algorithms is available not just for built-in algorithms, but also for the algorithms that you can create yourself, such as models. We are going to see how to combine a model and the iterative execution of algorithms, so we can obtain more complex results with ease.

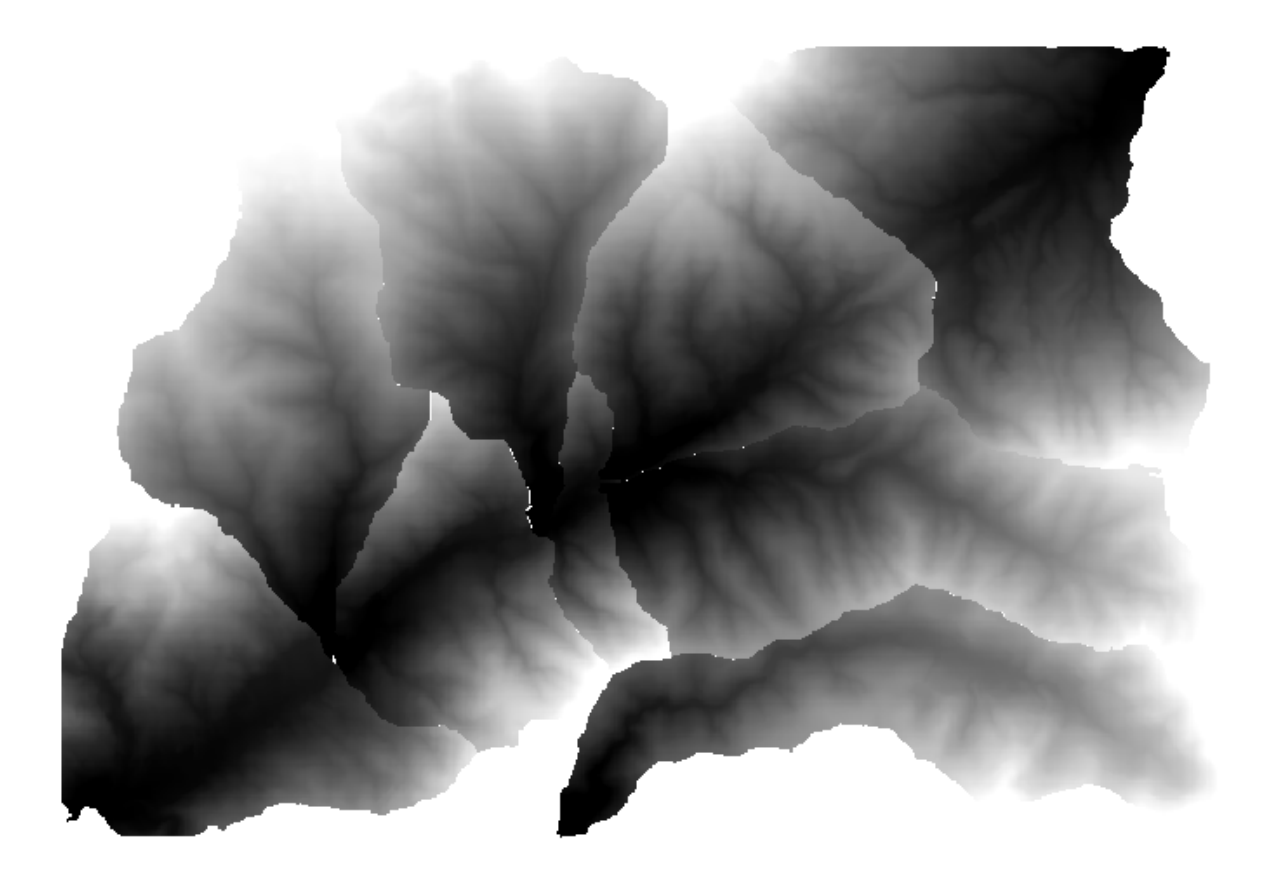

The data the we are going to use for this lesson is the same one that we already used for the last one. In this case, instead of just clipping the DEM with each watershed polygon, we will add some extra steps and calculate a hypsometric curve for each of them, to study how elevation is distributed within the watershed.

Since we have a workflow that involves several steps (clipping + computing the hypsometric curve), we should go to the modeler and create the corresponding model for that workflow.

You can find the model already created in the data folder for this lesson, but it would be good if you first try to create it yourself. The clipped layer is not a final result in this case, since we are just interested in the curves, so this model will not generated any layers, but just a table with the curve data.

The model should look like this:

Add the model to you models folder, so it is available in the toolbox, and execute it.

Select the DEM and watersheds basins.

The algorithm will generate tables for all the basins and place them in the output directory.

We can make this example more complex by extending the model and computing some slope statistics. Add the *Slope* algorithm to the model, and then the *Raster statistics* algorithm, which should use the slope output as its only input.

If you now run the model, apart from the tables you will get a set of pages with statistics. These pages will be available in the results dialog.

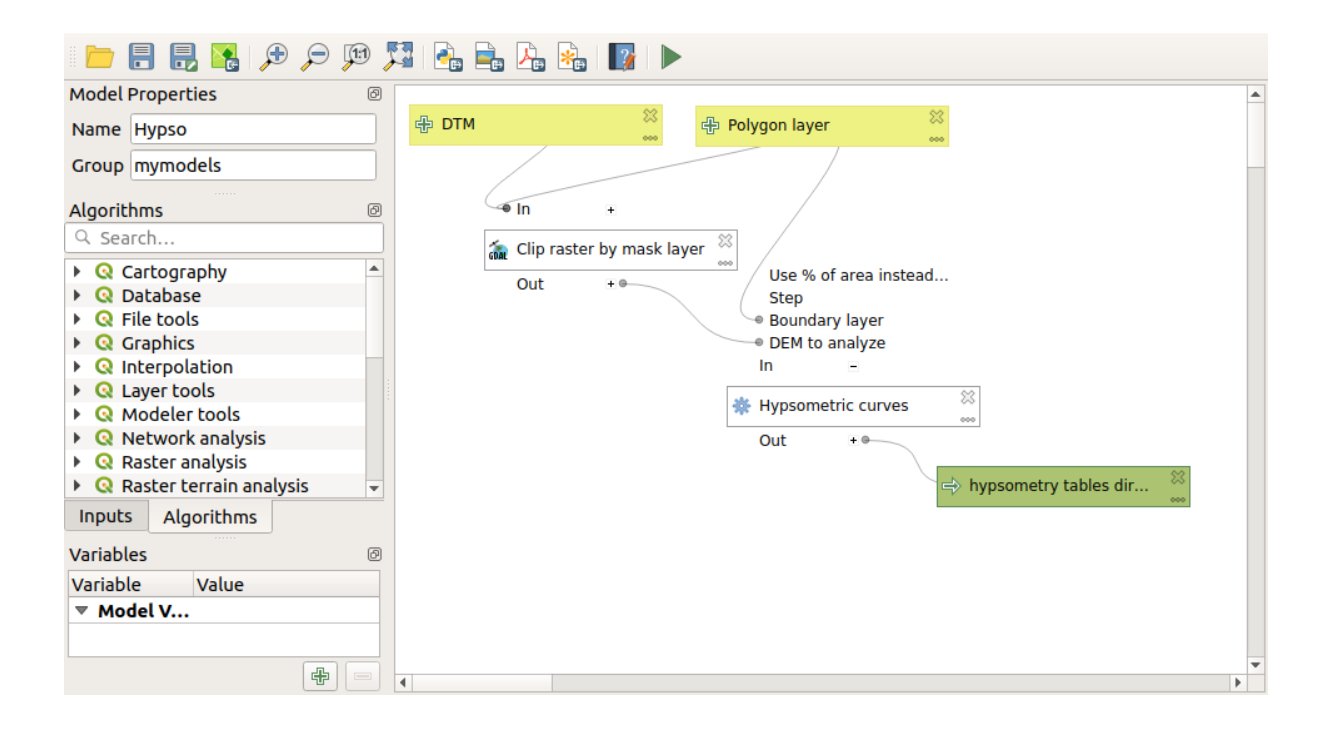

| 📁 🗐 🛃 🎇 🗩 🗩 🦻                                                                  | 3   🔩 🚔 🖓   🌇   🕨   🕨                                                                                          |   |
|--------------------------------------------------------------------------------|----------------------------------------------------------------------------------------------------|---|
| Model Properties                                                               |                                                                                                    |   |
| Name HypsoSlope                                                                | 争 Polygon layer 资本 中 DTM 资本                                                                                    |   |
| Group mymodels                                                                 |                                                                                                    |   |
| Algorithms                                                                     | ●In +                                                                                                    |   |
| Statistics                                                                     | 🚡 Clip raster by mask layer 👋 😽 Slope                                                                          |   |
| <ul> <li></li></ul>                                                            | Out + • Out + • · · · · · · · · · · · · · · · · · ·                                                            |   |
| Raster layer unique val                                                        | <ul> <li>✤ Hypsometric curves</li> <li>☆ Master layer statistics</li> <li>☆ Master layer statistics</li> </ul> |   |
| * Zonal statistics                                                             | Out ± • Out ± •                                                                                                |   |
| <ul> <li>▼ Q Vector analysis</li> <li>∑ Basic statistics for fields</li> </ul> | ⇔ hypsometry tables dir 💥 ⇔ statistics 💥 😁                                                                     |   |
| Statistics by categories                                                       |                                                                                                    |   |
| Inputs Algorithms                                                              |                                                                                                    |   |
| Variables                                                                      |                                                                                                    |   |
| Variable Value                                                                 |                                                                                                    |   |
| ▼ Model V                                                                      |                                                                                                    |   |
| 4                                                                              | 4 D                                                                                                    | • |

## 17.26 L'interfaccia per i processi in serie

**Nota:** Questa lezione introduce l'interfaccia per i processi in serie, che permette di eseguire un singolo algoritmo con una serie di valori in ingresso differenti.

Sometimes a given algorithm has to be executed repeatedly with different inputs. This is, for instance, the case when a set of input files have to be converted from one format to another, or when several layers in a given projection must be converted into another projection.

In questo caso, richiamare ripetutamente l'algoritmo negli strumenti non è la migliore opzione. Invece, dovrebbe essere utilizzata l'interfaccia per i processi in serie, che semplifica enormemente l'esecuzione multipla di un dato algoritmo. Per eseguire un algoritmo come un processo in serie, cercalo negli strumenti e, invece di fare doppio–click su di esso, fai click con il tasto destro e seleziona *Esegui come processo in serie*.

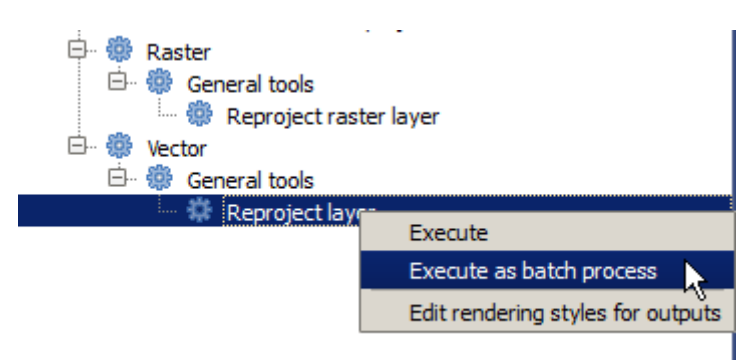

Per questo esempio, useremo l'algoritmo *Riproiezione*, per cui cercalo e applica quanto descritto sopra. Comparirà la seguente finestra di dialogo.

| 🧕 Batch Proce | ssing - Reprojec | t layer |            |     |    |             |             |              | ×      |
|---------------|------------------|---------|------------|-----|----|-------------|-------------|--------------|--------|
| Parameters    | Log Help         |         |            |     |    |             |             |              |        |
|               | Input layer      |         | Target CRS |     |    | Reprojected | layer       | Load in QGIS |        |
|               |                  |         | EPSG:4326  |     |    |             |             | Yes          | -      |
|               |                  |         | EPSG:4326  |     |    |             |             | Yes          | -      |
|               |                  |         | EPSG:4326  |     |    |             |             | Yes          | -      |
|               |                  |         |            |     |    |             |             |              |        |
|               |                  |         |            |     |    |             |             |              |        |
|               |                  |         |            |     |    |             |             |              |        |
|               |                  |         |            |     |    |             |             |              |        |
|               |                  |         |            |     |    |             |             |              |        |
|               |                  |         |            |     |    |             |             |              |        |
|               |                  |         |            |     |    |             |             |              |        |
|               |                  |         |            |     |    |             |             |              |        |
|               |                  |         |            |     |    |             |             |              |        |
|               |                  |         |            |     |    |             |             |              |        |
|               |                  |         |            |     |    |             |             |              |        |
|               |                  |         |            |     |    |             |             |              |        |
|               |                  |         |            |     |    |             |             |              |        |
|               |                  |         |            |     |    |             |             |              |        |
|               |                  |         |            |     |    |             |             |              |        |
|               |                  |         |            |     |    |             |             |              |        |
|               |                  |         |            | 0%  |    |             |             |              |        |
|               |                  |         |            | 070 |    |             | Delete eren | dees         | Canad  |
|               |                  |         |            | F   | un | Add row     | Delete row  | Close        | Cancel |

Se dai un'occhiata ai dati per questa lezione, vedrai che contengono un insieme di tre shapefile, ma non il file di progetto QGIS. Questo perché, quando l'algoritmo è eseguito come un processo in serie, i vettori in ingresso possono essere selezionati o dal progetto QGIS corrente o dai file. Ciò rende più facile processare un grande quantitativo di vettori, come, per esempio, tutti i vettori in una data cartella.

Ogni riga nella tabella della finestra di dialogo per i processi in serie rappresenta una singola esecuzione dell'algoritmo. Le celle in ogni riga corrispondono ai parametri richiesti dall'algoritmo, i quali non sono disposti uno sopra l'altro, come nella tipica finestra di dialogo per una esecuzione singola, ma orizzontalmente lungo essa.

La definizione del processo in serie da eseguire è fatta riempiendo la tabella con i valori corrispondenti, e la finestra di dialogo stessa contiene diversi strumenti per rendere tale operazione più facile.

Iniziamo a riempire i campi uno per uno. La prima colonna da riempire è quella del *vettore in ingresso*. Invece di inserire i nomi di ogni vettore che vogliamo processare, puoi selezionarli tutti e lasciare che sia la finestra di dialogo a inserirli in ogni riga. Clicca sul pulsante nella cella in alto a sinistra e, nella finestra di dialogo di selezione file che apparirà, seleziona i tre file da riproiettare. Siccome soltanto uno di essi è necessario per ogni riga, quelli rimanenti saranno utilizzati per riempire le righe sottostanti.

| 🔇 Batch Processing - Reprojec | t layer |           |     |         |             |       | 2      | ×   |
|-------------------------------|---------|-----------|-----|---------|-------------|-------|--------|-----|
| Parameters Log Help           |         |           |     |         |             |       |        |     |
| Input layer                   |         | Target    | CRS |         | Reprojected | ayer  | d in Q |     |
| D:\batch_conversion\pt1.shp   |         | EPSG:4326 |     |         |             |       | Ye 🔻   |     |
| D:\batch_conversion\pt2.shp   |         | EPSG:4326 |     |         |             |       | Ye 🔻   |     |
| D:\batch_conversion\pt3.shp   |         | EPSG:4326 |     |         |             |       | Ye 🔻   |     |
|                               |         |           |     |         |             |       |        |     |
|                               |         |           |     |         |             |       |        |     |
|                               |         |           |     |         |             |       |        |     |
|                               |         |           |     |         |             |       |        |     |
|                               |         |           |     |         |             |       |        |     |
|                               |         |           |     |         |             |       |        |     |
|                               |         |           |     |         |             |       |        |     |
|                               |         |           |     |         |             |       |        |     |
|                               |         |           |     |         |             |       |        |     |
|                               |         |           |     |         |             |       |        |     |
|                               |         |           |     |         |             |       |        |     |
|                               |         |           |     |         |             |       |        |     |
|                               |         |           |     |         |             |       |        |     |
|                               |         |           |     |         |             |       |        |     |
|                               |         |           |     |         |             |       |        | الے |
| 1                             |         |           | 0%  |         |             |       |        | ٦   |
|                               |         |           | Run | Add row | Delete row  | Close | Cancel | j   |

Il numero predefinito di righe è pari a 3, che è esattamente il numero di vettori che dobbiamo convertire ma, se selezioni più vettori, saranno aggiunte nuove righe automaticamente. Se vuoi riempire i campi manualmente, puoi aggiungere più righe utilizzando il pulsante *Aggiungi riga*.

Dovremo convertire tutti questi layer nel CRS EPSG:23029, per cui dobbiamo selezionare tale CRS nel secondo campo. Volendo utilizzare lo stesso per tutte le righe, non dobbiamo ripetere la stessa procedura per ogni riga. Piuttosto, seleziona il CRS per la prima riga (la prima in alto) usando il pulsante nella cella corrispondente, e in seguito fai doppio click sull'intestazione della colonna. Ciò avrà come conseguenza il riempimento di tutte le celle nella colonna utilizzando il valore della colonna in cima.

Infine, dobbiamo selezionare un file in uscita per ogni esecuzione, che conterrà il vettore riproiettato corrispondente. Di nuovo, eseguiamo l'operazione soltanto sulla prima riga. Clicca sul pulsante nella cella più in alto e, nella cartella in cui vorrai salvare i tuoi file in uscita, inserisci un nome file (per esempio, riproiettato.shp).

Adesso, quando clicchi *OK* nella finestra di dialogo di selezione file, il file non sarà automaticamente scritto nella cella, ma sarà mostrato un riquadro come quello mostrato di seguito.

Se selezioni la prima opzione, sarà riempita soltanto la cella corrente. Se selezioni una qualunque delle altre opzioni, tutte le celle saranno riempite con un certo schema. In questo caso, selezioniamo l'opzione *Riempi con i valori del parametro*, e poi il valore *Vettore in Ingresso* nel menu a tendina sotto. Ciò farà sì che il valore in *Vettore in Ingresso* (che è il nome del vettore) venga aggiunto al nome file che abbiamo definito, rendendo ogni nome file in uscita diverso. La tabella per i processi in serie dovrebbe ora apparire in questo modo.

| 🧕 Batch Processing - Reprojec | t layer |            |            |         |                   |       |     | ×            |  |
|-------------------------------|---------|------------|------------|---------|-------------------|-------|-----|--------------|--|
| Parameters Log Help           |         |            |            |         |                   |       |     |              |  |
| Input layer                   |         | Target CR  | Target CRS |         | Reprojected layer |       |     | Load in QGIS |  |
| D:\batch_conversion\pt1.shp   |         | EPSG:23029 |            |         |                   |       | Yes | -            |  |
| D:\batch_conversion\pt2.shp   |         | EPSG:23029 |            |         |                   |       | Yes | -            |  |
| D:\batch_conversion\pt3.shp   |         | EPSG:23029 |            |         |                   |       | Yes | -            |  |
|                               |         |            |            |         |                   |       |     |              |  |
|                               |         |            |            |         |                   |       |     |              |  |
|                               |         |            |            |         |                   |       |     |              |  |
|                               |         |            |            |         |                   |       |     |              |  |
|                               |         |            |            |         |                   |       |     |              |  |
|                               |         |            |            |         |                   |       |     |              |  |
|                               |         |            |            |         |                   |       |     |              |  |
|                               |         |            |            |         |                   |       |     |              |  |
|                               |         |            |            |         |                   |       |     |              |  |
|                               |         |            |            |         |                   |       |     |              |  |
|                               |         |            |            |         |                   |       |     |              |  |
|                               |         |            |            |         |                   |       |     |              |  |
|                               |         |            |            |         |                   |       |     |              |  |
|                               |         |            | 0%         |         |                   |       |     |              |  |
|                               |         |            | Run        | Add row | Delete row        | Close | Ca  | ncel         |  |

| 🧕 qgis-dev-bin   | <u>? ×</u>        |
|------------------|-------------------|
| Autofill mode    | Do not autofill 🔻 |
| Parameter to use | Input layer 🔻     |
|                  | OK Cancel         |

| 🧕 Batch Processing - Reprojec | t layer |            |     |                               |         |             | ×  |
|-------------------------------|---------|------------|-----|-------------------------------|---------|-------------|----|
| Parameters Log Help           |         |            |     |                               |         |             |    |
| Input layer                   |         | Target CRS |     | Reprojected layer             |         | Load in QGI | s  |
| D:\batch_conversion\pt1.shp   |         | EPSG:23029 | [   | 0:/outputs/reprojectedpt1.shp |         | Yes         | -  |
| D:\batch_conversion\pt2.shp   |         | EPSG:23029 | [   | ):/outputs/reprojectedpt2.shp |         | Yes         | -  |
| D:\batch_conversion\pt3.shp   |         | EPSG:23029 | [   | ):/outputs/reprojectedpt3.shp |         | Yes         | -  |
|                               |         |            |     |                               |         |             |    |
|                               |         |            |     |                               |         |             |    |
|                               |         |            |     |                               |         |             |    |
|                               |         |            |     |                               |         |             |    |
|                               |         |            |     |                               |         |             |    |
|                               |         |            |     |                               |         |             |    |
|                               |         |            |     |                               |         |             |    |
|                               |         |            |     |                               |         |             |    |
|                               |         |            |     |                               |         |             |    |
|                               |         |            |     |                               |         |             |    |
|                               |         |            |     |                               |         |             |    |
|                               |         |            |     |                               |         |             |    |
|                               |         |            |     |                               |         |             |    |
|                               |         |            |     |                               |         |             |    |
|                               |         |            |     |                               |         |             |    |
|                               |         |            |     |                               |         |             |    |
| l                             |         |            | 0%  |                               |         |             |    |
|                               |         |            | Run | Add row Delete row            | w Close | Cano        | el |

L'ultima colonna definisce se aggiungere o meno il vettore risultante al progetto QGIS corrente. Lascia l'opzione *Si* predefinita, in modo tale da vedere i tuoi risultati in questo caso.

Clicca su OK e il processo in serie sarà eseguito. Se tutto funziona bene, tutti i tuoi vettori saranno processati, e 3 nuovi vettori saranno creati.

## 17.27 I modelli nell'interfaccia per i processi in serie

**Avvertimento:** Attenzione, questo capitolo non è completamente testato, per cui segnala qualunque problema; le immagini sono mancanti

Nota: Questa lezione mostra un altro esempio dell'interfaccia per i processi in serie, ma questa volta utilizzando un modello invece di un algoritmo integrato

I modelli funzionano come un qualunque altro algoritmo, e possono essere utilizzati nell'interfaccia per i processi in serie. Per dimostrare ciò, ecco un breve esempio di quello che possiamo fare utilizzando il nostro ormai ben noto modello idrologico.

Assicurati di aver aggiunto il tuo modello negli strumenti, e poi eseguilo nella modalità in serie. Ecco come la finestra di dialogo per i processi in serie dovrebbe apparire.

Avvertimento: da fare: Aggiungi immagine

Aggiungi righe fino a un totale di 5. Seleziona il file DEM corrispondente a questa lezione come file in ingresso per ognuno di esse. In seguito, inserisci 5 diversi valori limite come mostrato di seguito.

Avvertimento: da fare: Aggiungi immagine

Come puoi notare, l'interfaccia per i processi in serie può essere eseguita non solo per lanciare lo stesso processo su set di dati differenti, ma anche sullo stesso set di dati con diversi parametri.

Fare clic su OK e si dovrebbero ottenere 5 nuovi layer con bacini idrografici corrispondenti ai 5 valori di soglia specificati.

### 17.28 Script agganciati pre e post esecuzione

**Nota:** This lesson shows how to use pre- and post-execution hooks, which allow to perform additional operations before and after actual processing.

Pre- and post-execution hooks are Processing scripts that run before and after actual data processing is performed. This can be used to automate tasks that should be performed whenever an algorithm is executed.

The syntax of the hooks is identical to the syntax of Processing scripts, see the corresponding chapter in the QGIS User Guide for more details.

In addition to all scripts features, in hooks you can use a special global variable named alg, which represents the algorithm that has just been (or is about to be) executed.

Here is an example post-execution script. By default, Processing stores analysis results in temporary files. This script will copy outputs to a specific directory, so they won't be deleted after closing QGIS.

```
import os
import shutil
from processing.core.outputs import OutputVector, OutputRaster, OutputFile
MY_DIRECTORY = '/home/alex/outputs'
for output in alg.outputs:
    if isinstance(output, (OutputVector, OutputRaster, OutputFile)):
        dirname = os.path.split(output.value)[0]
        shutil.copytree(dirname, MY_DIRECTORY)
```

In the first two lines we import the required Python packages: os — for path manipulations, e.g. extracting file name, and shutil — for various filesystem operations like copying files. In the third line we import Processing outputs. This will be explained in more detail later in this lesson.

Then we define a MY\_DIRECTORY constant, which is the path to the directory where we want to copy analysis results.

At the end of the script, we have the main hook code. In the loop we iterate over all algorithm outputs and check if this output is a file-based output and can be copied. If so, we determine top-level directory in which output files are located and then copy all files to our directory.

To activate this hook we need to open the Processing options, find the entry named *Post-execution script file* in the *General* group, and specify the filename of the hook script there. the specified hook will be executed after each Processing algorithm.

In a similar way, we can implement pre-execution hooks. For example, let's create a hook to check input vectors for geometry errors.

```
from qgis.core import QgsGeometry, QgsFeatureRequest
from processing.core.parameters import ParameterVector
```

```
for param in alg.parameters:
```

(continues on next page)

(continua dalla pagina precedente)

```
if isinstance(param, ParameterVector):
    layer = processing.getObject(param.value)
    for f in layer.getFeatures(QgsFeatureRequest().setSubsetOfAttributes([])):
        errors = f.geometry().validateGeometry()
        if len(errors) > 0:
            progress.setInfo('One of the input vectors contains invalid_
→geometries!')
```

As in the previous example, first we import required QGIS and Processing packages.

Then we iterate over all the algorithm parameters and if a ParameterVector parameter is found, we get the corresponding vector layer object from it. We loop over all the features of the layer and check them for geometry errors. If at least one feature contains an invalid geometry, we print a warning message.

To activate this hook we need enter its filename in the *Pre-execution script file* option in the Processing configuration dialog. The hook will be executed before running any Processing algorithm.

## 17.29 Other programs

Modulo contribuito da Paolo Cavallini - Faunalia

**Nota:** This chapter shows how to use additional programs from inside Processing. To complete it, you must have installed, with the tools of your operating system, the relevant packages.

#### 17.29.1 GRASS

GRASS is a free and open source GIS software suite for geospatial data management and analysis, image processing, graphics and maps production, spatial modeling, and visualization.

It is installed by default on Windows through the OSGeo4W standalone installer (32 and 64 bit), and it is packaged for all major Linux distributions.

#### 17.29.2 R

R is a free and open source software environment for statistical computing and graphics.

It has to be installed separately, together with a few necessary libraries (LIST). To enable the use of R in QGIS, the *Processing R Provider* plugin must also be installed.

The beauty of Processing implementation is that you can add your own scripts, simple or complex ones, and they may then be used as any other module, piped into more complex workflows, etc.

Test some of the preinstalled examples, if you have R already installed (remember to activate R modules from the General configuration of Processing).

#### 17.29.3 Others

LASTools is a set of mixed, free and proprietary commands to process and analyze LiDAR data. Availability in various operating system varies.

More tools are available through additional plugins, e.g.:

- LecoS: a suite for land cover statistics and landscape ecology
- lwgeom: formerly part of PostGIS, this library brings a few useful tools for geometry cleanup
- Animove: tools to analyse the home range of animals.

#### More will come.

#### 17.29.4 Comparison among backends

#### **Buffers and distances**

Let's load points.shp and type buf in the filter of the Toolbox, then double click on:

- Fixed distance buffer: Distance 10000
- Variable distance buffer: Distance field SIZE
- *v.buffer.distance*: distance 10000
- v.buffer.column: bufcolumn SIZE
- Shapes Buffer: fixed value 10000 (dissolve and not), attribute field (with scaling)

See how speed is quite different, and different options are available.

Exercise for the reader: find the differences in geometry output between different methods.

Now, raster buffers and distances:

- first, load and rasterize the vector rivers.shp with *GRASS* 2 v.to.rast.value; beware: cell size must be set to 100 m, otherwise the computation time will be enormous; resulting map will have 1 and NULLs
- same, with SAGA [] Shapes to Grid [] COUNT (resulting map: 6 to 60)
- then, *proximity* (value= 1 for GRASS, a list of rivers ID for SAGA), *r.buffer* with parameters 1000,2000,3000, *r.grow.distance* (the first of the two maps; the second will show the areas pertaining to each river, if done on the SAGA raster).

#### Dissolve

Dissolve features based on a common attribute:

- GRASS 🛛 v.dissolve municipalities.shp on PROVINCIA
- QGIS [] Dissolve municipalities.shp on PROVINCIA
- OGR Dissolve municipalities.shp on PROVINCIA
- SAGA [] Polygon Dissolve municipalities.shp on PROVINCIA (NB: Keep inner boundaries must be unselected)

Nota: The last one is broken in SAGA <= 2.10

Exercise for the reader: find the differences (geometry and attributes) between different methods.

## 17.30 Interpolation and contouring

Modulo contribuito da Paolo Cavallini - Faunalia

Nota: This chapter shows how to use different backends to calculate different interpolations.

#### 17.30.1 Interpolazione

The project shows a gradient in rainfall, from south to north. Let's use different methods for interpolation, all based on vector points.shp, parameter RAIN:

Avvertimento: Set cell size to 500 for all analyses.

- GRASS 🛛 v.surf.rst
- SAGA [] Multilevel B-Spline Interpolation
- SAGA [] Inverse Distance Weighted [Inverse distance to a power; Power: 4; Search radius: Global; Search range: all points]
- GDAL [?] Grid (Inverse Distance to a power) [Power:4]
- GDAL [] Grid (Moving average) [Radius1&2: 50000]

Then measure variation among methods and correlate it with distance to points:

- GRASS [] r.series [Unselect Propagate NULLs, Aggregate operation: stddev]
- GRASS 🛛 v.to.rast.value on points.shp
- GDAL ? Proximity
- *GRASS* [2] *r.covar* to show the correlation matrix; check the significance of the correlation e.g. with http:// vassarstats.net/rsig.html.

Thus, areas far from points will have less accurate interpolation.

#### 17.30.2 Contour

Various methods to draw contour lines [always step= 10] on the *stddev* raster:

- GRASS 🛛 r.contour.step
- GDAL ? Contour
- SAGA [] Contour lines from grid [NB: in some older SAGA versions, output shp is not valid, known bug]

## 17.31 Vector simplification and smoothing

Modulo contribuito da Paolo Cavallini - Faunalia

Nota: This chapter shows how simplify vectors, and smooth out sharp corners.

Sometimes we need a simplified version of a vector, to have a smaller file size and get rid of unnecessary details. Many tools do this in a very rough way, and miss the adjacency and sometimes the topological correctness of polygons. GRASS is the ideal tool for this: being a topological GIS, adjacency and correctness are preserved even at very high

simplification levels. In our case, we have a vector resulting from a raster, thus showing a «saw» pattern at borders. Applying a simplification results in straight lines:

• GRASS [?] v.generalize [Maximal tolerance value: 30 m]

We can also do the reverse, and make a layer more complex, smoothing out sharp corners:

• GRASS 🛛 v.generalize [method: chaiken]

Try to apply this second command both to original vector and to the one from the first analysis, and see the difference. Note that adjacency is not lost.

This second option can be applied e.g. to contour lines resulting from a coarse raster, to GPS tracks with sparse vertices, etc.

### 17.32 Pianificare una fattoria solare

Modulo contribuito da Paolo Cavallini - Faunalia

**Nota:** Questo capitolo mostra come usare diversi criteri per localizzare l'area adatta per l'installazione di una centrale fotovoltaica

Prima di tutto, creare una mappa di esposizione dal DTM:

• GRASS [?] r.aspect [Data type: int; cell size:100]

In GRASS, l'esposizione è calcolata in gradi antiorari partendo da Est. Per estrarre solo i versanti a Sud (270 gradi +- 45), possiamo riclassificarlo:

• GRASS 🛛 r.reclass

con le seguenti regole:

```
225 thru 315 = 1 south * = NULL
```

Puoi usare il file di testo reclass\_south.txt fornito. Nota che con questo file di esempio possiamo creare anche riclassificazioni molto complesse.

Vogliamo costruire una grande centrale, quindi selezioniamo solo aree grandi (> 100 ha) e contigue:

• GRASS 🛛 r.reclass.greater

Infine, convertiamo in vettore:

• *GRASS* [?] *r.to.vect* [Feature type: area; Smooth corners: yes]

Esercizio per il lettore: ripeti l'analisi, sostituendo i comandi di GRASS con analoghi di altri programmi.

## 17.33 Utilizzare gli script R in Processing

Module contributed by Matteo Ghetta - funded by Scuola Superiore Sant'Anna

Processing (with the Processing R Provider plugin) makes it possible to write and run R scripts inside QGIS.

**Avvertimento:** R has to be installed on your computer and the PATH has to be correctly set up. Moreover Processing just calls the external R packages, it is not able to install them. So be sure to install external packages directly in R. See the related chapter in the user manual.

**Nota:** If you have *package* problems, it may be related to missing *mandatory* packages required by Processing, like sp, rgdal and raster.

#### 17.33.1 Aggiuni script

Adding a script is simple. The easiest way is to open the Processing toolbox and choose *Create new R script*... from the R menu (labelled with an R icon) at the top of the Processing Toolbox. You can also create the script in for instance a text editor and save it in your R scripts folder (processing/rscripts). When it has been saved there, it will be available for editing by right-clicking on the script name in the processing toolbox and then choose *Edit Script*...).

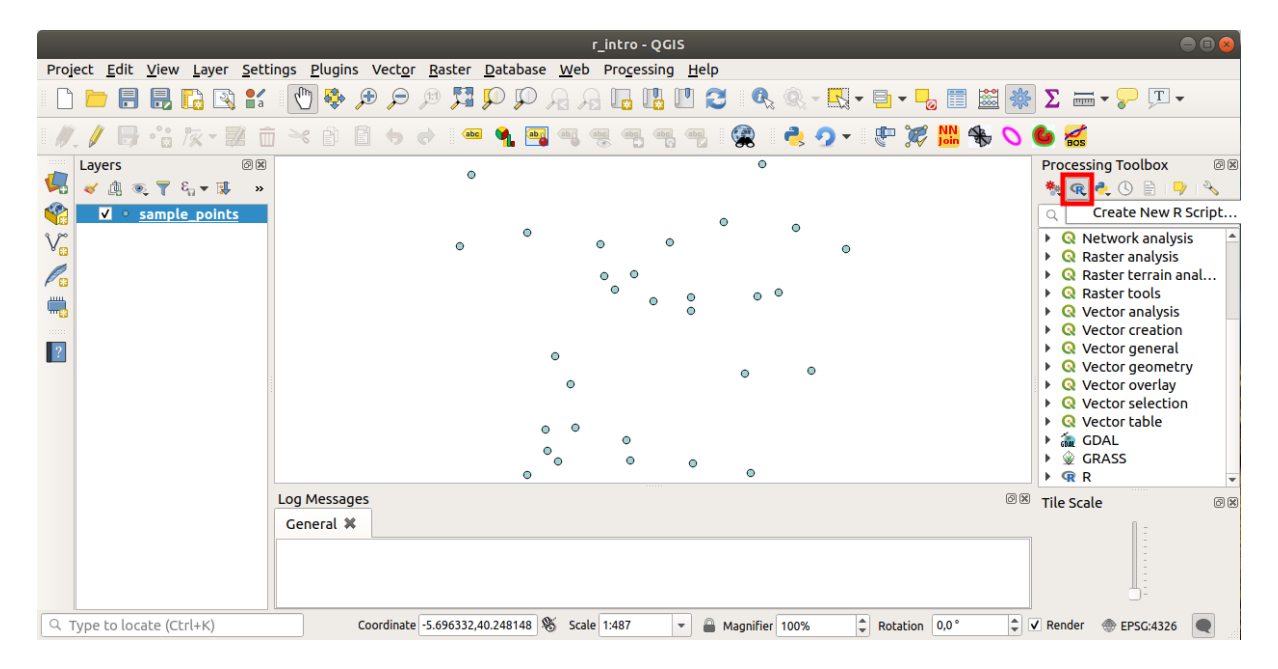

Nota: Se non riesci a vedere R in Processing, devi attivarlo in :menuelezione: Elaborazione -> Opzioni -> Providers`

Apre una *finestra dell'editor di script* in cui in cui devi specificare alcuni parametri prima di poter aggiungere il corpo dello script.

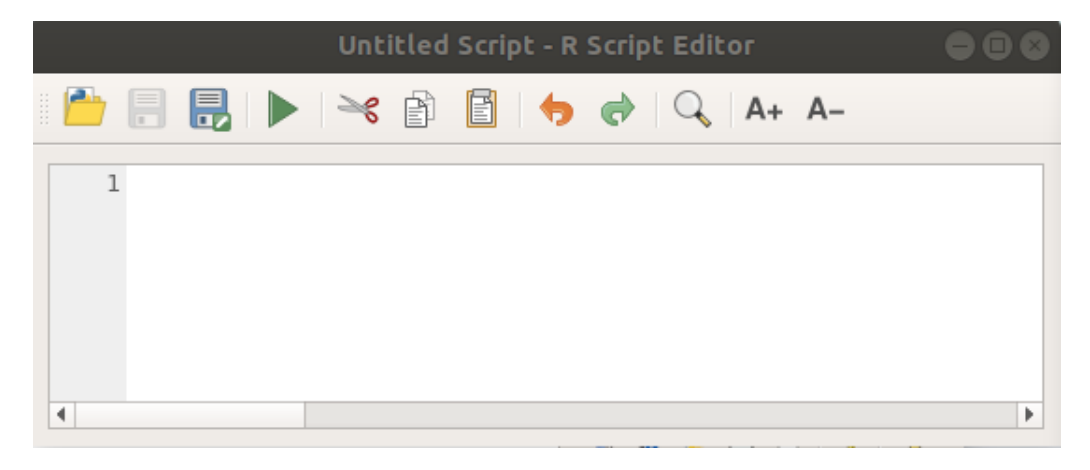

#### 17.33.2 Creating plots

In this tutorial we are going to create a **boxplot** of a vector layer field.

Open the r\_intro.qgs QGIS project under the exercise\_data/processing/r\_intro/ folder.

#### **Script parameters**

Open the editor and start writing at the beginning of it.

You **must** specify some parameters **before** the script body:

1. The name of the group (*plots* in this case) in which you want to put your script (if the group does not exist, it will be created):

##plots=group

You will find your script in the **plots** R group in the Processing toolbox.

2. You have to tell Processing that you want to display a plot (in this example):

##showplots

You will then find a link to the plot in the **Result Viewer** panel (can be turned on / off in *View [?] Panels* and with *Processing [?] Results Viewer*).

3. You also need to tell Processing about your input data. In this example we want to create a plot from a field of a vector layer:

*##Layer=vector* 

Processing now knows that the input is a vector. The name *Layer* is not important, what matters is the **vector** parameter.

4. Finally, you have to specify the input field of the vector layer (using the name you have provided above - Layer):

##X=Field Layer

Processing now knows that you need a field of Layer, and that you will call it X.

5. It is also possible to define the name of your script using name:

##My box plot script=name

If not defined, the file name will be used as the name of the script.

#### Corpo dello script

Now that you have set up the *heading* of the script you can add the function:

boxplot(Layer[[X]])

**boxplot** is the name of the R function, the parameter **Layer** is the name that you have defined for the input dataset and **X** is the name you have defined for the field of that dataset.

Avvertimento: The parameter **X** has to be within double square brackets ([[]]).

The final script looks like this:

#Vector processing=group
##showplots
##Layer=vector
#X=Field Layer
boxplot(Layer[[X]])

\*Untitled Script - R Script Editor

\*Untitled Script - R Script Editor

\*Untitled Script - R Script Editor

\*Untitled Script - R Script Editor

\*Untitled Script - R Script Editor

\*Untitled Script - R Script Editor

\*Untitled Script - R Script Editor

\*Untitled Script - R Script Editor

\*Untitled Script - R Script Editor

\*Untitled Script - R Script Editor

\*Untitled Script - R Script Editor

\*Untitled Script - R Script Editor

\*Untitled Script - R Script Editor

\*Untitled Script - R Script Editor

\*Untitled Script - R Script Editor

\*Untitled Script - R Script Editor

\*Untitled Script - R Script Editor

\*Untitled Script - R Script Editor

\*Untitled Script - R Script Editor

\*Untitled Script - R Script Editor

\*Untitled Script - R Script Editor

\*Untitled Script - R Script Editor

\*Untitled Script - R Script Editor

\*Untitled Script - R Script Editor

\*Untitled Script - R Script Editor

\*Untitled Script - R Script Editor

\*Untitled Script - R Script Editor

\*Untitled Script - R Script Editor

\*Untitled Script - R Script Editor

\*Untitled Script - R Script Editor

\*Untitled Script - R Script Editor
\*Untitled Script - R Script Editor
\*Untitled Script - R Script Editor
\*Untitled Script - R Script Editor
\*Untitled Script - R Script Editor
\*Untitled Script - R Script Editor
\*Untitled Script - R Script Editor
\*Untitled Script - R Script Editor
\*Untitled Script - R Script Editor
\*Untitled Script - R Script Editor
\*Untitled Script - R Script - R Script

Save the script in the default path suggested by Processing (processing/rscripts). If you have not defined a name in the script heading, the file name you choose will become the name of the script in the Processing toolbox.

**Nota:** You can save the script wherever you like, but Processing will then not be able to include it in the processing toolbox automatically, so you have to upload it manually.

Now just run it using the button on the top of the editor window:

| *Untitled Script - R Script Editor                                                                            | - • • × |
|----------------------------------------------------------------------------------------------------|---------|
| 🕒 🔒 🛃 🕨 🌂 🖹 🖺 🥠 🇬 🔍 A+ A-                                                                                     |         |
| <pre>1 ##Vector processing=group 2 ##showplots 3 ##Layer=vector 4 ##X=Field Layer 5 boxplot(Layer[[X]])</pre> |         |
|                                                                                                    | ×.      |

Once the editor window has been closed, use the text box of Processing to find your script:

You can now fill the parameters required in the Processing algorithm window:

- for Layer choose *sample\_points*
- for the **X** field choose *value*

Click on Run.

The Result window should be automatically opened, if not, just click on Processing 2 Result Viewer....

Click on the link in the viewer and you will see:

| Project <u>E</u> dit <u>V</u> iew <u>Layer</u> <u>S</u> e | ttings <u>P</u> lugins Vect <u>o</u> r <u>R</u> aster <u>D</u> atabase <u>W</u> eb Pro <u>c</u> essing <u>H</u> elp |                                       |
|-----------------------------------------------------------|----------------------------------------------------------------------------------------------------|---------------------------------------|
| 🗈 📛 🛢 🛃 🔂 😫                                               | : [] 🗞 🔊 😂 🕅 🖓 🖓 🎧 유 🧠 🖉 🕄                                                                                          | - 📑 • 🔩 🛅 🗱 🎆 Σ 🖮 • 炉 ፲ •             |
| 🖉 / 🕞 📸 🌾 🖬                                               | n 😽 n 🛯 👆 🔿 📟 🍕 🍓 🧠 🧠 🦏 🤹 🦂 🤈                                                                                       | - 🖫 🗱 🚸 🔿 🌑 📶                         |
| Layers Ø                                                  |                                                                                                    | Processing Toolbox                    |
| 🌿 👻 🥼 🔍 🝸 🖏 💆                                             | »                                                                                                    | 🎠 🥷 🌏 🕓 🖹   🎐   🗞                     |
| ✓ <u>sample_points</u>                                    | ° •                                                                                                    | 🔍 boxp 🛛                              |
| V                                                         | 0 0 0 0                                                                                                    | Graphics     Graphics                 |
| R                                                         | 0 0                                                                                                    | ▼ @ R                                 |
|                                                           | 0 0 0 0                                                                                                    | <ul> <li>Vector processing</li> </ul> |
|                                                           | 0                                                                                                    |                                       |
| ?                                                         | 0                                                                                                    |                                       |
| -                                                         | 0 0                                                                                                    |                                       |
|                                                           | •                                                                                                    |                                       |
|                                                           | 0 0                                                                                                    |                                       |
|                                                           |                                                                                                    |                                       |
|                                                           | 0 0                                                                                                    |                                       |
|                                                           | Log Messages                                                                                                    | Itel Scale                            |
|                                                           | General 🗱                                                                                                    | =                                     |
|                                                           |                                                                                                    |                                       |
|                                                           |                                                                                                    |                                       |
|                                                           |                                                                                                    |                                       |
|                                                           | Coordinate -5.696441,40.247994 🛞 Scale 1:487 👻 🖨 Magnifier 100%                                                     | Rotation 0,0° Render  EPSG:4326       |

| boxplot                   |                   |
|---------------------------|-------------------|
| Parameters Log Help       |                   |
| Layer                     |                   |
| sample_points [EPSG:4326] | × 2               |
| х                         |                   |
| value                     | ×                 |
| R Plots                   |                   |
| [Save to temporary file]  |                   |
|                           |                   |
|                           |                   |
|                           |                   |
|                           |                   |
|                           |                   |
|                           |                   |
| 0%                        |                   |
| •                         | <u>C</u> lose Run |

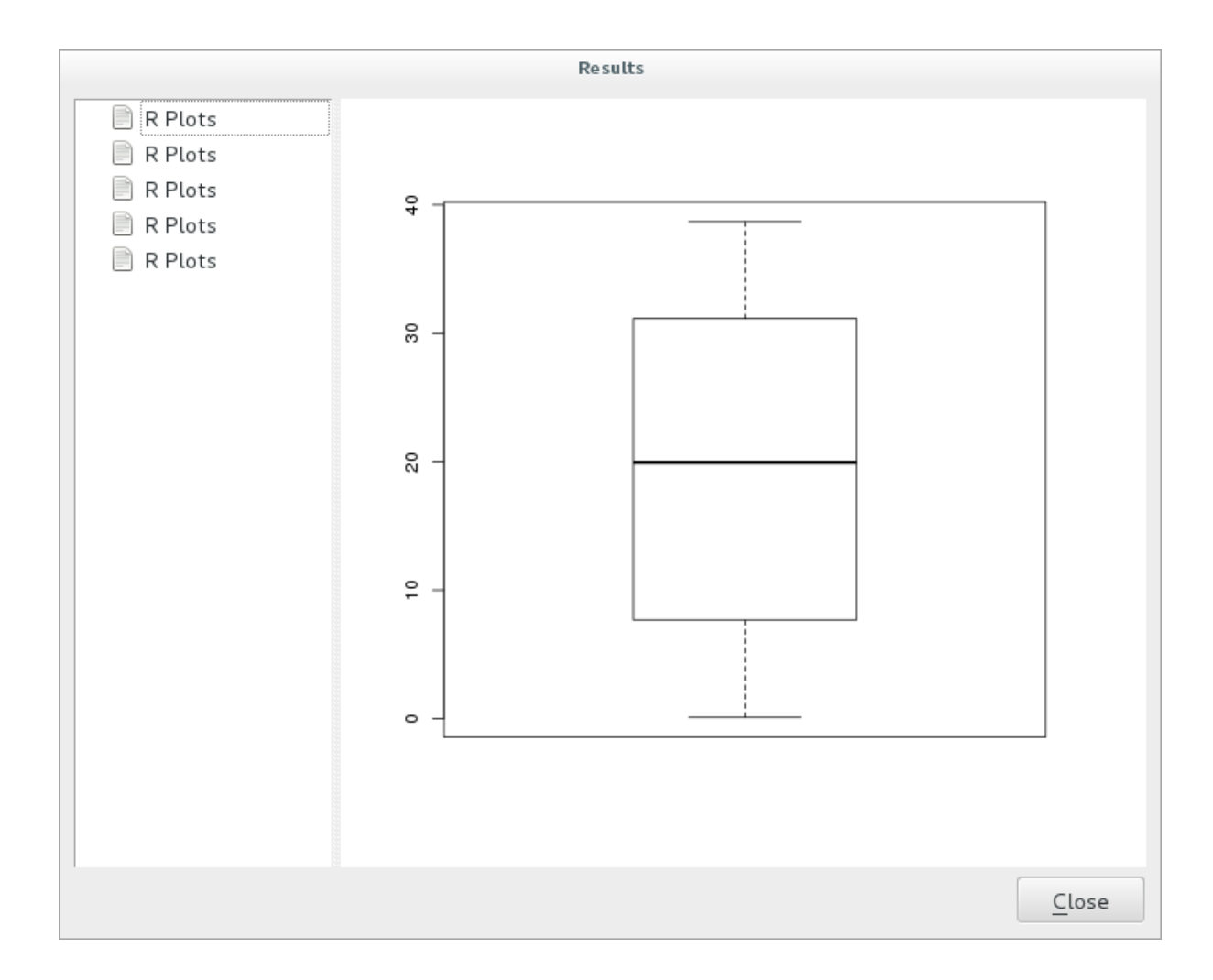

Nota: You can open, copy and save the image by right clicking on the plot.

#### 17.33.3 Create a vector

You can also create a vector layer and have it automatically loaded into QGIS.

The following example has been taken from the Random sampling grid script that can be found in the online collection of R scripts (the scripts in this online collection can be found in https://github.com/qgis/QGIS-Processing/tree/master/rscripts).

The aim of this exercise is to create a random point vector layer using an input vector layer to restrict the extent using the spsample function of the sp package.

#### **Script parameters**

As before we have to set some parameters before the script body:

1. Specify the name of the group in which you want to put your script, in this case Point pattern analysis:

##Point pattern analysis=group

2. Define an input parameter (a vector layer) that will constrain the placement of the random points:

*##Layer=vector* 

3. Set an input parameter for the number of points that are going to be created (Size, with a default value of 10):

##Size=number 10

Nota: Since a default value (10) is defined, the user can change this number or can leave the parameter without a number.

4. Specify that there is an output vector layer (called Output):

##Output=output vector

#### Corpo dello script

Now you can add the body of the function:

1. Use the spsample function:

```
pts=spsample(Layer, Size, type="random")
```

The function uses the *Layer* to constrain the placement of the points (if it is a line layer, a points will have to be on one of the lines in the layer, if it is a polygon layer, a point will have to be within a polygon). The number of points is taken from the *Size* parameter. The sampling method is *random*.

2. Generate the output (the Output parameter):

```
Output=SpatialPointsDataFrame(pts, as.data.frame(pts))
```

The final script looks like this:

| <pre>##Point pattern analysis=group ##Layer=vector ##Size=number 10 ##Output=output vector pts=spsample(Layer, Size, type="random") Output=SpatialPointsDataFrame(pts, as.data.frame(pts))</pre>                                 |
|----------------------------------------------------------------------------------------------------|
| *Untitled Script - R Script Editor 🛛 🔵 🖲 😣                                                                                                    |
| 🖹 📑 📑 ⊳ 🖂 🖹 📋 🤚 🍖 🔍 A+ A-                                                                                                    |
| <pre>1 ##Point pattern analysis=group<br/>2 ##Layer=vector<br/>3 ##Size=number 10<br/>4 ##Output=output vector<br/>5 pts=spsample(Layer, Size, type="random")<br/>6 Output=SpatialPointsDataFrame(pts, as.data.frame(pts))</pre> |

Save it and run it, clicking on the run button.

In the new window type in the right parameters:

| Random sampling grid                       |       |     |
|--------------------------------------------|-------|-----|
| Parameters Log Help                        |       |     |
| Layer                                      |       |     |
| sample_points [EPSG:4326]                  | ~     | 🦻   |
| Size                                       |       |     |
| 10.000000                                  |       | •   |
| Output                                     |       |     |
| [Save to temporary file]                   |       |     |
| ✓ Open output file after running algorithm |       |     |
|                                            |       |     |
|                                            |       |     |
|                                            |       |     |
|                                            |       |     |
|                                            |       |     |
| 0%                                         |       |     |
|                                            | Close | Run |

and click on run.

|                  |                                                                    |                                                               | QGIS 7765d8d - r.          | intro                  |                     | - • ×       |
|------------------|--------------------------------------------------------------------|---------------------------------------------------------------|----------------------------|------------------------|---------------------|-------------|
| Project          | <u>E</u> dit <u>V</u> iew <u>Layer</u> <u>Settings</u> <u>Plug</u> | gins Vect <u>o</u> r <u>R</u> aster <u>D</u> atabase <u>V</u> | eb Processing <u>H</u> elp |                        |                     |             |
|                  | 🗖 🖶 昆 📭 🔍 💽 😽 .                                                    |                                                               | A 🕄 🔍 🔍 🗸                  | · 📉 - 🛃 🐉 - 🚿 -        | • 🖵 📩 🖆 🔳 • 🎆       |             |
| 11-1             | / ₿ ** \$ ⁄ \$ 🛱 * 1                                               | ) I N + + 7 %                                                 | ~ ~ ~ ~ ~                  |                        |                     | abo         |
| v <sup>e</sup> l | ayers 🖉 🖉 🖉                                                        |                                                               |                            |                        | •                   |             |
| •0               | d 🔍 🔻 🖪 🖪 🔒                                                        |                                                               |                            |                        |                     |             |
| (inclusion)      | <ul> <li>Output.shp</li> <li>sample_points</li> </ul>              |                                                               |                            |                        |                     |             |
|                  |                                                                    |                                                               | •                          | •                      | •                   |             |
|                  |                                                                    | •                                                             |                            | • • • •                | •                   |             |
|                  |                                                                    |                                                               |                            | • •                    |                     |             |
|                  |                                                                    |                                                               |                            | • •                    | • •                 |             |
|                  |                                                                    |                                                               |                            | •                      | 0                   |             |
| 2                |                                                                    |                                                               |                            |                        | -                   |             |
| <u> </u>         |                                                                    |                                                               | •                          |                        |                     |             |
|                  |                                                                    |                                                               | •                          | $\circ$                | • •                 |             |
|                  |                                                                    |                                                               |                            |                        |                     |             |
|                  |                                                                    |                                                               | • •                        |                        | 0                   |             |
|                  |                                                                    |                                                               | •                          | •                      | -<br>-              |             |
| -                | Layers Browser                                                     |                                                               | •                          | •••                    | •                   |             |
|                  |                                                                    | S Coordinate: -5.6951                                         | 22,40.247492               | Scale 1:297 V Rotation | n: 0.0 🗘 🖉 Render 🍈 | EPSG:4326 🗨 |

The result layer will be added to the table of contents and its points will be displayed on the map canvas:

#### 17.33.4 Text and graph output from R - syntax

Processing (with the Processing R Provider plugin) uses special syntax to get the results out of R:

- > before your command, as in >lillie.test (Layer [[Field]]) means the result should be sent to R output (Result viewer)
- + after a plot enables overlay plots. For example plot(Layer[[X]], Layer[[Y]]) +
  abline(h=mean(Layer[[X]]))

## **17.34 Predicting landslides**

Modulo contribuito da Paolo Cavallini - Faunalia

Nota: This chapter shows how to create an oversimplified model to predict the probability of landslides.

First, we calculate slope (choose among various backends; the interested reader can calculate the difference between the outputs):

- GRASS [?] r.slope
- SAGA 🛛 Slope, Aspect, Curvature
- GDAL Slope

Then we create a model of predicted rainfall, based on the interpolation of rainfall values at meteo stations:

• GRASS 🛛 v.surf.rst (resolution: 500 m)

The probability of a landslide will be very roughly related to both rainfall and slope (of course a real model will use more layers, and appropriate parameters), let's say (rainfall \* slope )/100:

- SAGA [] Raster calculator rain, slope: (a\*b) /100 (or: GRASS [] r.mapcalc)
- then let's calculate what are the municipalities with the greatest predicted risk of rainfall: SAGA 🛛 Raster statistics with polygons (the parameters of interest are Maximum and Mean)

## CAPITOLO 18

### Module: Usare i database spaziali in QGIS

In questo modulo imparerete ad usare i database spaziali con QGIS per gestire, visualizzare e manipolare dati in un database ma anche ad eseguire delle analisi per interrogazione. Useremo principalmente PostgreSQL e PostGIS (che sono stati descritti nella sezione precedente), ma gli stessi concetti si applicano ad altri database spaziali tra cui SpatiaLite.

## 18.1 Lesson: Lavorare con i database in QGIS browser

Nei precedenti 2 moduli hai esaminato i concetti di base, le caratteristiche e le funzioni dei database relazionali e le estensioni che consentono di archiviare, gestire, interrogare e manipolare i dati spaziali in un database relazionale. Questa sezione approfondirà come puoi usare efficacemente i database spaziali in QGIS.

L'obiettivo di questa lezione: Imparare a interagire con i database spaziali usando l'interfaccia QGIS Browser.

# 18.1.1 Follow Along: Aggiungi tabelle del database a QGIS mediante il browser

Hai già analizzato come aggiungere tabelle da un database come layer QGIS, ora puoi dare un'occhiata a ciò in modo più dettagliato e osservare i diversi modi in cui ciò può essere fatto in QGIS. Inizia guardando la nuova interfaccia del browser.

- Start a new empty map in QGIS.
- Apri il browser facendo clic sulla scheda Browser nella parte inferiore del pannello dei livelli
- Apri l'albero di PostGIS e dovresti trovare la connessione precedentemente configurata disponibile (potrebbe essere necessario fare clic sul pulsante aggiorna nella parte superiore della finestra del browser).
- Facendo doppio clic su una delle tabelle/livelli elencati qui, lo aggiungerai alla mappa.
- Con clic sul tasto destro su una tabella/livello in questa vista, otterrai alcune opzioni. Fai clic sull'elemento Proprietà per esaminare le proprietà del livello.

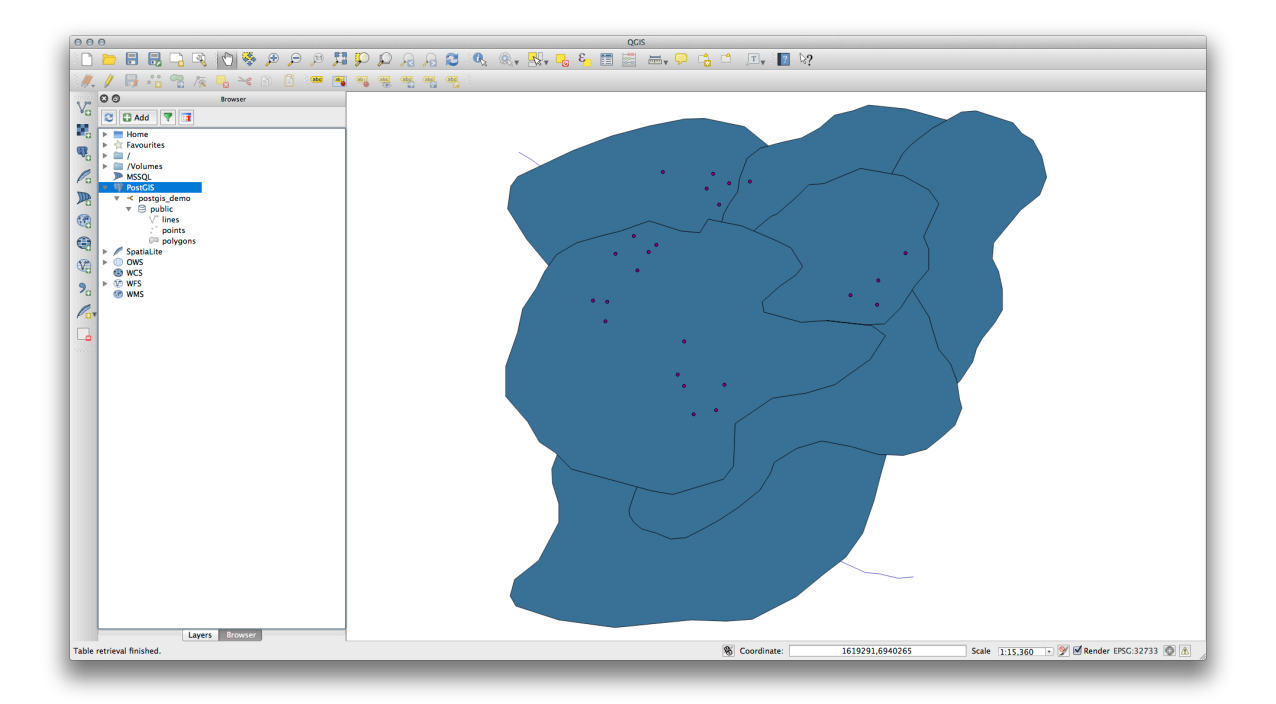

| Display Name                                                                                                    | lines                                                                                                    |   |
|----------------------------------------------------------------------------------------------------|----------------------------------------------------------------------------------------------------|---|
| Layer Source                                                                                                    | pg:/postgis_demo/public/lines                                                                                                    |   |
| Provider                                                                                                    | postgres                                                                                                    |   |
| Metadata                                                                                                    |                                                                                                    |   |
| General                                                                                                    |                                                                                                    |   |
| Storage type of                                                                                                    | f this layer                                                                                                    |   |
| PostgreSQL da                                                                                                    | tabase with PostGIS extension                                                                                                    | I |
|                                                                                                    |                                                                                                    |   |
| Description of t<br>PostgreSQL/Po<br>PostgreSQL 9.                                                                                                    | his provider<br>stGIS provider<br>3.1 on x86_64-apple-darwin12.5.0, compiled by i686-apple-darwin11-llvm-gcc-4.2 (GCC) 4.2.1 (Based on Apple                                                                                                    |   |
| Description of t<br>PostgreSQL/Po<br>PostgreSQL 9.<br>Inc. build 5658<br>PostGIS 2.1 US<br>Source for this                                                                                          | his provider<br>3.1 on x86_64-apple-darwin12.5.0, compiled by i686-apple-darwin11-llvm-gcc-4.2 (GCC) 4.2.1 (Based on Apple<br>(LLVM build 2336.11.00), 64-bit<br>SE_GEOS=1 USE_PROJ=1 USE_STATS=1<br>layer                                                                                                    |   |
| Description of t<br>PostgreSQL/Pd<br>PostgreSQL 9.<br>Inc. build 5658<br>PostGIS 2.1 US<br>Source for this<br>dbname='postg<br>table="public"."                                                     | his provider<br>bstGIS provider<br>3.1 on x86_64-apple-darwin12.5.0, compiled by i686-apple-darwin11-llvm-gcc-4.2 (GCC) 4.2.1 (Based on Apple<br>(LLVM build 2336.11.00), 64-bit<br>BE_GEOS=1 USE_PROJ=1 USE_STATS=1<br>layer<br>ijs_demo' host=localhost port=5432 sslmode=disable key='id_0' srid=32733 type=MULTILINESTRING<br>lines" (geom) sql=                                               |   |
| Description of the PostgreSQL/PostgreSQL 9.<br>Inc. build 5658 PostGIS 2.1 US Source for this dbname='postgrable="public"." Geometry type                                                           | his provider<br>astGIS provider<br>3.1 on x86_64-apple-darwin12.5.0, compiled by i686-apple-darwin11-llvm-gcc-4.2 (GCC) 4.2.1 (Based on Apple<br>) (LLVM build 2336.11.00), 64-bit<br>SE_GEOS=1 USE_PROJ=1 USE_STATS=1<br>layer<br>is_demo' host=localhost port=5432 sslmode=disable key='id_0' srid=32733 type=MULTILINESTRING<br>lines" (geom) sql=<br>of the features in this layer             |   |
| Description of t<br>PostgreSQL/Pd<br>PostgreSQL 9.<br>Inc. build 5658<br>PostGIS 2.1 US<br>Source for this<br>dbname='postg<br>table="public"."<br>Geometry type<br>Line                            | his provider<br>stGIS provider<br>3.1 on x86_64-apple-darwin12.5.0, compiled by i686-apple-darwin11-llvm-gcc-4.2 (GCC) 4.2.1 (Based on Apple<br>) (LLVM build 2336.11.00), 64-bit<br>SE_GEOS=1 USE_PROJ=1 USE_STATS=1<br>layer<br>jis_demo' host=localhost port=5432 sslmode=disable key='id_0' srid=32733 type=MULTILINESTRING<br>lines" (geom) sql=<br>of the features in this layer             |   |
| Description of the PostgreSQL/PC PostgreSQL 9. Inc. build 56588 PostGIS 2.1 US Source for this dbname='postgrable="public"." Geometry type Line Primary key att                                     | his provider<br>bstGIS provider<br>3.1 on x86_64-apple-darwin12.5.0, compiled by i686-apple-darwin11-llvm-gcc-4.2 (GCC) 4.2.1 (Based on Apple<br>(LLVM build 2336.11.00), 64-bit<br>SE_GEOS=1 USE_PROJ=1 USE_STATS=1<br>layer<br>ijs_demo' host=localhost port=5432 sslmode=disable key='id_0' srid=32733 type=MULTILINESTRING<br>lines" (geom) sql=<br>of the features in this layer<br>ributes   |   |
| Description of t<br>PostgreSQL/Pc<br>PostgreSQL 9.<br>Inc. build 5658<br>PostGIS 2.1 US<br>Source for this<br>dbname='postg<br>table="public"."<br>Geometry type<br>Line<br>Primary key att<br>id_0 | his provider<br>astGIS provider<br>3.1 on x86_64-apple-darwin12.5.0, compiled by i686-apple-darwin11-llvm-gcc-4.2 (GCC) 4.2.1 (Based on Apple<br>) (LLVM build 2336.11.00), 64-bit<br>SE_GEOS=1 USE_PROJ=1 USE_STATS=1<br>layer<br>iis_demo' host=localhost port=5432 sslmode=disable key='id_0' srid=32733 type=MULTILINESTRING<br>lines" (geom) sql=<br>of the features in this layer<br>ributes |   |
| Description of t<br>PostgreSQL/Pc<br>PostgreSQL 9.<br>Inc. build 5658<br>PostGIS 2.1 US<br>Source for this<br>dbname='postg<br>table="public"."<br>Geometry type<br>Line<br>Primary key att<br>id_0 | his provider<br>stGIS provider<br>3.1 on x86_64-apple-darwin12.5.0, compiled by i686-apple-darwin11-llvm-gcc-4.2 (GCC) 4.2.1 (Based on Apple<br>) (LLVM build 2336.11.00), 64-bit<br>SE_GEOS=1 USE_PROJ=1 USE_STATS=1<br>layer<br>ijs_demo' host=localhost port=5432 sslmode=disable key='id_0' srid=32733 type=MULTILINESTRING<br>lines" (geom) sql=<br>of the features in this layer<br>ributes  |   |

**Nota:** Of course you can also use this interface to connect to PostGIS databases hosted on a server external to your workstation. Right clicking on the PostGIS entry in the tree will allow you to specify connection parameters for a new connection.

## 18.1.2 Follow Along: Aggiungi un insieme filtrato di record come livello

Ora che hai visto come aggiungere un'intera tabella come livello QGIS, può essere utile imparare come aggiungere un insieme filtrato di record da una tabella come livello usando le interrogazioni che abbiamo appreso nelle sezioni precedenti.

- Avvia una nuova mappa vuota
- Clicca il bottone Aggiungi layer PostGIS o seleziona Layer 🛛 Aggiungi layer PostGIS dal menu.
- Nella finestra di dialogo Aggiungi tabella(e) PostGIS connetti postgis\_demo.
- Expand the public schema and you should find the three tables we were working with previously.
- Click the lines layer to select it, but instead of adding it, click the *Set Filter* button to bring up the *Query Builder* dialog.
- Construct the following expression using the buttons or by entering it directly:

"roadtype" = 'major'

- Click OK to complete editing the filter and click Add to add the filtered layer to your map.
- Rename the lines layer in the tree to roads\_primary.

You will notice that only the Primary Roads have been added to your map rather than the entire layer.

#### 18.1.3 In Conclusion

You have seen how to interact with spatial databases using the QGIS Browser and how to add layers to your map based on a query filter.

#### 18.1.4 What's Next?

Next you'll see how to work with the DB Manager interface in QGIS for a more complete set of database management tasks.

## 18.2 Lesson: Using DB Manager to work with Spatial Databases in QGIS

We have already seen how to perform many database operations with QGIS as well as with other tools, but now it's time to look at the DB Manager tool which provides much of this same functionality as well as more management oriented tools.

The goal for this lesson: To learn how to interact with spatial databases using the QGIS DB Manager.

| hes Fields Values Values   id_0 id   id_0   id   roadtype   NULL   Sample   All   Use unfiltered layer   r Operators        NOT IN         NOT IN    Provider specific filter expression       Inor   Help Test Clear | ry Builder                                                                               | Query I      |
|----------------------------------------------------------------------------------------------------|------------------------------------------------------------------------------------------|--------------|
| id_0<br>id                                                                                                    | Values                                                                                   |              |
| <pre>r Operators = &lt; &gt; LIKE % IN NOT IN &lt;= &gt;= != !LIKE AND OR NOT Provider specific filter expression 'roadtype" = 'major' Help Test Clear Cancel</pre>                                                   | major         minor         NULL         Sample         All         Use unfiltered layer | e            |
| "roadtype" = 'major'<br>Help Test Clear Cancel                                                                                                    | IN NOT IN<br>OR NOT                                                                      | ors       <  |
| Help Test Clear Cancel                                                                                                    |                                                                                          | e" = 'major' |
|                                                                                                    | Cancel OK                                                                                | Test Clear   |

# 18.2.1 Follow Along: Managing PostGIS Databases with DB Manager

You should first open the DB Manager interface by selecting *Database -> DB Manager -> DB Manager* on the menu or by selecting the DB Manager icon on the toolbar.

You should already see the previous connections we have configured and be able to expand the myPG section and its public schema to see the tables we have worked with in previous sections.

The first thing you may notice is that you can now see some metadata about the Schemas contained in your database.

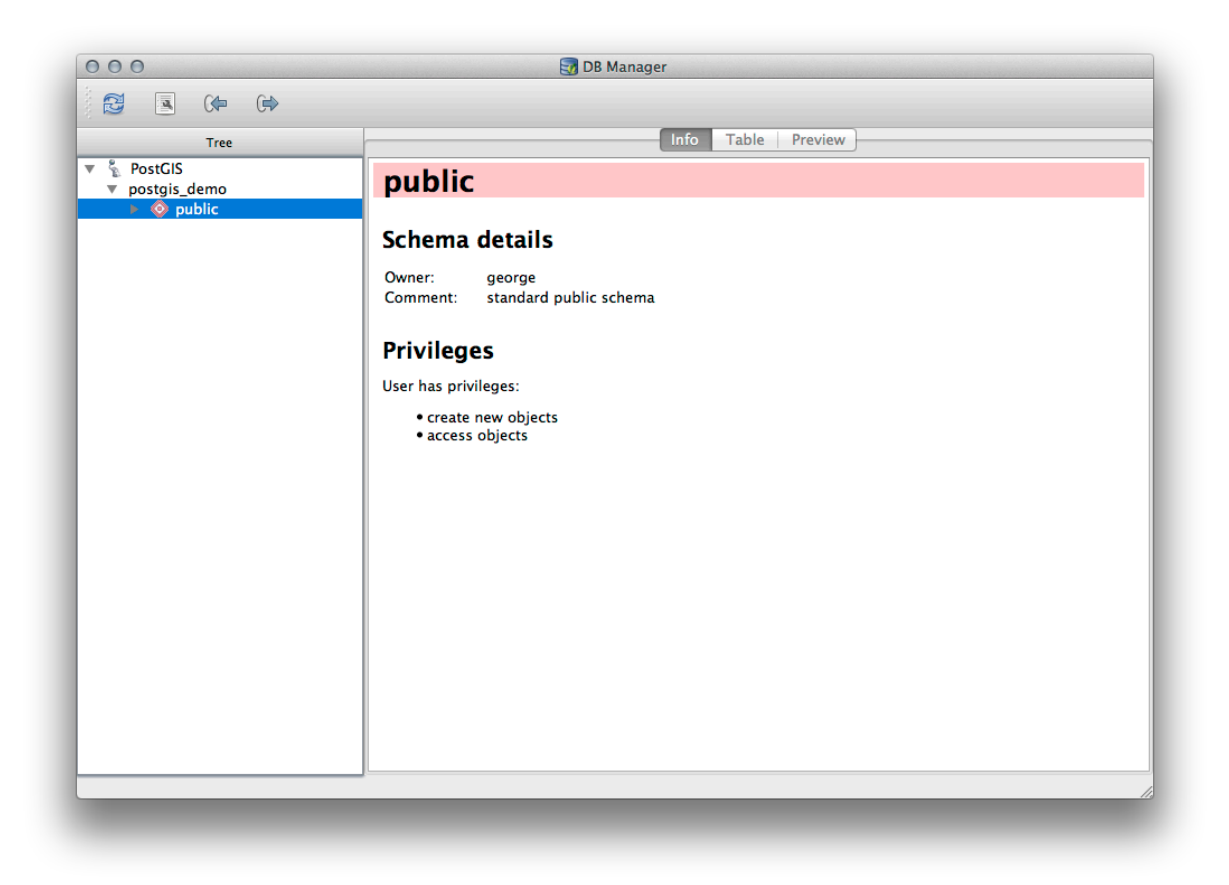

Schemas are a way of grouping data tables and other objects in a PostgreSQL database and a container for permissions and other constraints. Managing PostgreSQL schemas is beyond the scope of this manual, but you can find more information about them in the PostgreSQL documentation on Schemas. You can use the DB Manager to create new Schemas, but will need to use a tool like pgAdmin III or the command line interface to manage them effectively.

DB Manager can also be used to manage the tables within your database. We have already looked at various ways to create and manage tables on the command line, but now lets look at how to do this in DB Manager.

First, its useful to just look at a table's metadata by clicking on its name in tree and looking in the Info tab.

In this panel you can see the *General Info* about the table as well the information that the PostGIS extension maintains about the geometry and spatial reference system.

If you scroll down in the *Info* tab, you can see more information about the *Fields*, *Constraints* and *Indexes* for the table you are viewing.

Its also very useful to use DB Manager to simply look at the records in the database in much the same way you might do this by viewing the attribute table of a layer in the Layer Tree. You can browse the data by selecting the *Table* tab.

There is also a *Preview* tab which will show you the layer data in a map preview.

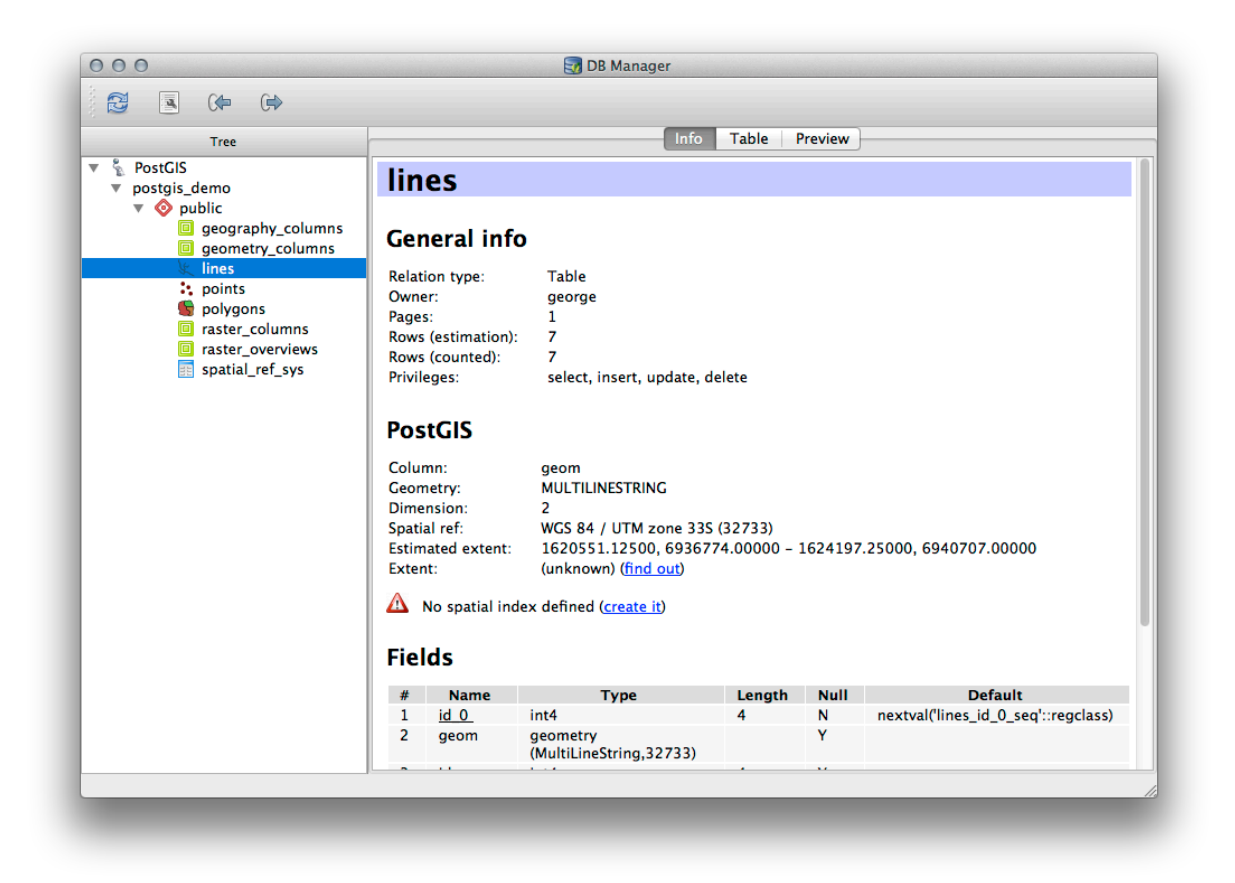

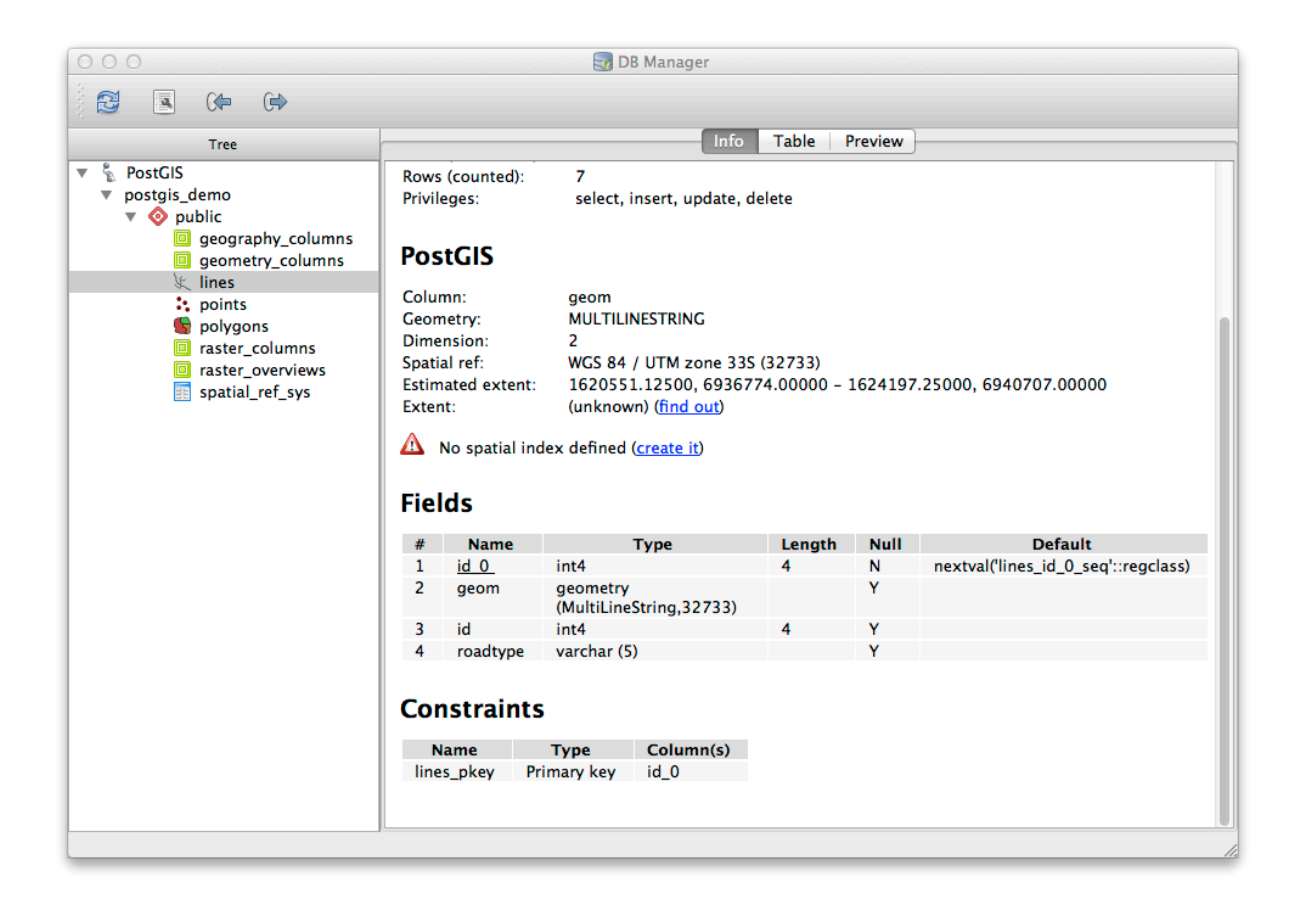

| 000                 |      | 🛃 DB N     | lanager |               |  |
|---------------------|------|------------|---------|---------------|--|
| 🔁 🖪 🕪 🗭             |      |            |         |               |  |
| Tree                |      |            | Info    | Table Preview |  |
| PostGIS             | id_0 | geom       | id      | roadtype      |  |
| v 📀 public          | 1 1  | MULTILINES | 1       | NULL          |  |
| geography_columns   | 2 2  | MULTILINES | 2       | minor         |  |
| k lines             | 3 3  | MULTILINES | 3       | NULL          |  |
| 🔅 points 🐚 polygons | 4 4  | MULTILINES | 4       | major         |  |
| raster_columns      | 5 5  | MULTILINES | 5       | minor         |  |
| spatial_ref_sys     | 6 6  | MULTILINES | 6       | major         |  |
|                     | 7 7  | MULTILINES | 8       | minor         |  |
|                     |      |            |         |               |  |

Right-clicking on a layer in the tree and clicking Add to Canvas will add this layer to your map.

So far we have only been viewing the database its schemas and tables and their metadata, but what if we wanted to alter the table to add an additional column perhaps? DB Manager allows you to do this directly.

- 1. Select the table you want to edit in the tree
- 2. Select Table [] Edit Table from the menu, to open the Table Properties dialog.

You can use this dialog to Add Columns, Add geometry columns, edit existing columns or to remove a column completely.

Using the Constraints tab, you can manage which fields are used as the primary key or to drop existing constraints.

The Indexes tab can be used to add and delete both spatial and normal indexes.

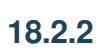

## 18.2.2 Follow Along: Creating a New Table

Now that we have gone through the process of working with existing tables in our database, let's use DB Manager to create a new table.

- 1. If it is not already open, open the DB Manager window, and expand the tree until you see the list of tables already in your database.
- 2. From the menu select *Table -> Create Table* to bring up the Create Table dialog.
- 3. Use the default Public schema and name the table places.
- 4. Add the id, place\_name, and elevation fields as shown below
- 5. Make sure the id field is set as the primary key.

| Name           | Туре                                     | Null Default                                      |
|----------------|------------------------------------------|---------------------------------------------------|
| id_0<br>geom   | int4<br>geometry (MultiLineString,32733) | False nextval('lines_id_0_seq'::regclass)<br>True |
| id<br>roadtype | int4<br>varchar (5)                      | True<br>True                                      |
|                |                                          |                                                   |
| Add co         | lumn Add geometry column                 | Edit column Delete column                         |

| Name       | Type                       | Column(s) | <br> |                   |
|------------|----------------------------|-----------|------|-------------------|
| lines_pkey | Primary ke                 | y id_0    |      |                   |
| Add prin   | m <mark>ary key /</mark> u | nique     |      | Delete constraint |

|                    | Columns Constraints | Indexes      |
|--------------------|---------------------|--------------|
| Indexes defined fo | r this table:       |              |
|                    |                     |              |
|                    |                     |              |
|                    |                     |              |
|                    |                     |              |
|                    |                     |              |
|                    |                     |              |
|                    |                     |              |
| Add index          | Add spatial index   | Delete index |
|                    |                     |              |
|                    |                     | Clo          |

- 6. Click the checkbox to *Create geometry column* and make sure it is set to a POINT type and leave it named geom and specify 4326 as the *SRID*.
- 7. Click the checkbox to Create spatial index and click Create to create the table.
- 8. Dismiss the dialog letting you know that the table was created and click *Close* to close the Create Table Dialog.

You can now inspect your table in the DB Manager and you will of course find that there is no data in it. From here you can *Toggle Editing* on the layer menu and begin to add places to your table.

## 18.2.3 Follow Along: Basic Database Administration

The DB Manager will also let you do some basic database administration tasks. It is certainly not a substitute for a more complete database administration tool, but it does provide some functionality that you can use to maintain your database.

Database tables can often become quite large and tables which are being modified frequently can end up leaving around remnants of records that are no longer needed by PostgreSQL. The *VACUUM* command takes care of doing a kind of garbage collection to compact and optional analyze your tables for better performance.

Let us take a look at how we can perform a VACUUM ANALYZE command from within DB Manager.

- 1. Select one of your tables in the DB Manager Tree
- 2. Select Table [?] Run Vacuum Analyze from the menu

PostgreSQL will now perform the operation. Depending on how big your table is, this may take some time to complete.

You can find more information about the VACUUM ANALYZE process in the PostgreSQL Documentation on VACUUM ANALYZE.

|          | lamo places                                      |                                                 |      |                 |
|----------|--------------------------------------------------|-------------------------------------------------|------|-----------------|
|          | places                                           |                                                 |      |                 |
|          | Name                                             | Type                                            | Null | Add field       |
| L        | id                                               | serial                                          |      | Delete field    |
| 2        | place_name                                       | text                                            |      |                 |
| 3        | elevation                                        | integer                                         |      |                 |
|          |                                                  |                                                 |      | Up<br>Down      |
| riı      | mary key id                                      |                                                 |      | Up<br>Down      |
| riı      | mary key id<br>Create geometry co                | lumn POINT                                      |      | Up<br>Down      |
| riı<br>Z | mary key id<br>Create geometry co<br>N           | lumn POINT                                      |      | Up<br>Down      |
| riı<br>Z | mary key id<br>Create geometry co<br>N<br>Dimens | lumn POINT<br>Jame geom                         |      | Up<br>Down      |
| riı      | mary key id<br>Create geometry co<br>N<br>Dimens | lumn POINT<br>Jame geom<br>sions 2<br>SRID 4326 |      | Up<br>Down<br>÷ |

## 18.2.4 Follow Along: Executing SQL Queries with DB Manager

DB Manager also provides a way for you to write queries against your database tables and to view the results. We have already seen this type of functionality in the *Browser* panel, but lets look at it again here with DB Manager.

- 1. Select the lines table in the tree.
- 2. Select the SQL window button in the DB Manager toolbar.

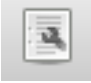

3. Compose the following SQL query in the space provided:

```
select * from lines where roadtype = 'major';
```

- 4. Click the *Execute (F5)* button to run the query.
- 5. You should now see the records that match in the *Result* panel.

| Exe     | cute (F5) | 2 rows, 0.0 seconds |    |          |   | Clear |
|---------|-----------|---------------------|----|----------|---|-------|
| Result: |           |                     | ·  |          |   |       |
|         | id_0      | geom                | id | roadtype |   |       |
| 14      |           | 0105000020DD7F00000 | 4  | major    |   |       |
| 26      |           | 0105000020DD7F00000 | 6  | major    |   |       |
|         |           |                     |    |          | - |       |
|         |           |                     |    |          |   |       |
|         | ad as new | v layer             |    |          |   |       |
|         |           |                     |    |          |   |       |

- 6. Click the checkbox for *Load as new layer* to add the results to your map.
- 7. Select the id column as the Column with unique integer values and the geom column as the Geometry column.
- 8. Enter roads\_primary as the Layer name (prefix).
- 9. Click Load now! to load the results as a new layer into your map.

The layers that matched your query are now displayed on your map. You can of course use this query tool to execute any arbitrary SQL command including many of the ones we looked at in previous modules and sections.

| QL query:                       |                               |             |            | Store    | Delete              |
|---------------------------------|-------------------------------|-------------|------------|----------|---------------------|
| elect * from li                 | nes where roadtype = 'major'; |             |            |          |                     |
| Execute (F5)<br>esult:          | 2 rows, 0.0 seconds           | ^           |            |          | Clear               |
| id_0                            | geom                          | id          | roadtype   |          |                     |
| 4                               | 0105000020DD7F00000           | 4           | major      |          |                     |
| 6                               | 0105000020DD7F00000           | 6           | major      |          |                     |
| Column with u<br>integer values | unique id 💌                   | Geometry co | olumn geom | <b>v</b> | Retrieve<br>columns |
| Layer name (p                   | refix) roads_primary          |             |            |          | _oad now!           |
|                                 |                               |             |            |          | Close               |

#### 18.2.5 Importing Data into a Database with DB Manager

We have already looked at how to import data into a spatial database using command line tools, so now let's learn how to use DB Manager to do imports.

1. Click the Import layer/file button on the toolbar in the DB Manager dialog.

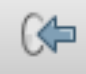

- 2. Select the urban\_33S.shp file from exercise\_data/projected\_data as the input dataset
- 3. Click the *Update Options* button to pre-fill some of the form values.
- 4. Make sure that the Create new table option is selected
- 5. Specify the Source SRID as 32722 and the Target SRID as 4326
- 6. Enable the checkbox to Create Spatial Index
- 7. Click OK to perform the import
- 8. Dismiss the dialog letting you know that the import was successful
- 9. Click the Refresh button on the DB Manager Toolbar

You can now inspect the table in your database by clicking on it in the Tree. Verify that the data has been reprojected by checking that the *Spatial ref:* is listed as WGS 84 (4326).

Right clicking on the table in the Tree and a selecting Add to Canvas will add the table as a layer in your map.

#### 18.2.6 Exporting Data from a Database with DB Manager

Of course DB Manager can also be used to export data from your spatial databases, so lets take a look at how that is done.

- 1. Select the lines layer in the Tree and click the *Export to File* button on the toolbar to open the *Export to vector file* dialog.
- 2. Click the ... button to select the *Output file* and save the data to your exercise\_data directory as urban\_4326.
- 3. Set the Target SRID as 4326.
- 4. Click OK to initialize the export.
- 5. Dismiss the dialog letting you know the export was successful and close the DB Manager.

You can now inspect the shapefile you created with the Browser panel.

#### 18.2.7 In Conclusion

You have now seen how to use the DB Manager interface in QGIS to manage your spatial databases, to execute SQL queries against your data and how to import and export data.

|                           |                               |                  |             | Update option | ns |
|---------------------------|-------------------------------|------------------|-------------|---------------|----|
|                           |                               |                  |             | opulie option |    |
| Output ta                 | ble                           |                  |             |               |    |
| Schema                    | public                        |                  |             |               | \$ |
| Table                     | urban_33S                     |                  |             |               | •  |
| A                         |                               |                  |             |               |    |
| Action                    |                               |                  |             |               |    |
| <ul> <li>Creat</li> </ul> | e new table                   |                  |             |               |    |
|                           | Drop existi                   | ng one           |             |               |    |
|                           | nd data to ta                 | able             |             |               |    |
| Options                   |                               |                  |             |               |    |
| 🗌 Prima                   | ry key                        |                  |             |               |    |
| Geom                      | etry column                   |                  |             |               |    |
| Source 🗹                  | e SRID 327                    | 22               | 🗹 Tar       | get SRID 4326 |    |
| Encod                     | ling                          | UTF-8            |             |               |    |
| Creat                     | e single-par<br>e spatial ind | t geometri<br>ex | ies instead | of multi-part |    |
| Creat                     |                               |                  |             |               |    |
| Tree                                                                     |                                           |                                                            | In                                                       | fo Table  | Previ | iew     |  |
|--------------------------------------------------------------------------|-------------------------------------------|------------------------------------------------------------|----------------------------------------------------------|-----------|-------|---------|--|
| <ul> <li>♥ PostGIS</li> <li>♥ postgis_demo</li> <li>♥ opublic</li> </ul> | urt                                       | urban_33S                                                  |                                                          |           |       |         |  |
| geography_columns geometry_columns lines                                 | General info                              |                                                            |                                                          |           |       |         |  |
| : places                                                                 | Relati                                    | on type:                                                   | Table                                                    |           |       |         |  |
| points                                                                   | Pages                                     |                                                            | 2                                                        |           |       |         |  |
| g polygons                                                               | Rows                                      | (estimation):                                              | 6                                                        |           |       |         |  |
| raster_countries                                                         | Rows                                      | (counted):                                                 | 6<br>coloct incort undat                                 | a dalata  |       |         |  |
| spatial_ref_sys                                                          | Privile                                   | ges:                                                       | select, insert, updat                                    | e, delete |       |         |  |
| 🐚 urban_33S                                                              | Po stCIS                                  |                                                            |                                                          |           |       |         |  |
|                                                                          | POS                                       | luis                                                       |                                                          |           |       |         |  |
|                                                                          | Colun<br>Geom<br>Dimer<br>Spatia<br>Exten | nn: geon<br>etry: MUL<br>nsion: 2<br>I ref: WGS<br>t: (unk | n<br>TIPOLYGON<br>84 (4326)<br>nown) ( <u>find out</u> ) |           |       |         |  |
|                                                                          | Fiel                                      | ds                                                         |                                                          |           |       |         |  |
|                                                                          | #                                         | Name                                                       | Туре                                                     | Length    | Null  | Default |  |
|                                                                          | 1                                         | <u>id</u>                                                  | int4                                                     | 4         | N     | )       |  |
|                                                                          | 2                                         | geom                                                       | geometry<br>(MultiPolygon,43<br>26)                      |           | Y     |         |  |
|                                                                          |                                           | 1.1.1                                                      | 1 1 1 1 1 1 1 1 1 1 1 1 1 1 1 1 1 1 1                    |           | V     |         |  |

| • Create new | file         |                  |
|--------------|--------------|------------------|
| 🗌 Drop       | existing one |                  |
| O Append dat | a to file    |                  |
| Options      |              |                  |
| Source SRIE  | 32733        | Target SRID 4326 |
| Encoding     | System       | \$               |

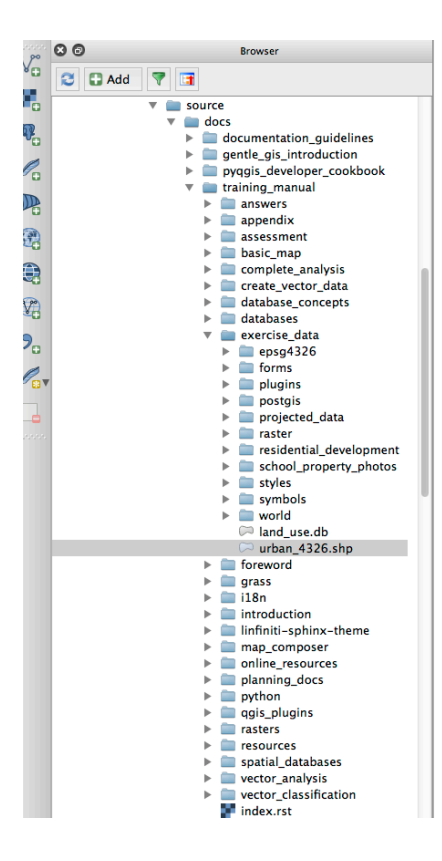

| 00                                    | Layer Properties                                                                         |
|---------------------------------------|------------------------------------------------------------------------------------------|
| Display Name                          | urban_4326.shp                                                                           |
| ayer Source                           | is/QGIS-Documentation/source/docs/training_manual/exercise_data/urban_4326.shp           |
| rovider                               | ogr                                                                                      |
| Metadata                              |                                                                                          |
| General                               |                                                                                          |
| Storage type o                        | this layer                                                                               |
| ESRI Shapefile                        |                                                                                          |
| Description of t                      | his provider                                                                             |
| OGR data prov<br>version 1.10.1)      | ider (compiled against GDAL/OGR library version 1.10.1, running against GDAL/OGR library |
| Source for this                       | layer                                                                                    |
| /Volumes/Drob<br>Documentation        | o/sites/qgis/QGIS-<br>/source/docs/training_manual/exercise_data/urban_4326.shp          |
| Geometry type                         | of the features in this layer                                                            |
| Line                                  |                                                                                          |
|                                       |                                                                                          |
| The number of                         | teatures in this layer                                                                   |
| The number of<br>7                    | reatures in this layer                                                                   |
| The number of<br>7<br>Editing capabil | teatures in this layer                                                                   |
| The number of<br>7<br>Editing capabil | teatures in this layer                                                                   |
| The number of<br>7<br>Editing capabil | teatures in this layer ties of this layer Close                                          |
| The number of<br>7<br>Editing capabil | ties of this layer                                                                       |
| The number of<br>7<br>Editing capabil | teatures in this layer ties of this layer Close                                          |

### 18.2.8 What's Next?

Next, we will look at how to use many of these same techniques with SpatiaLite databases.

# 18.3 Lesson: Working with SpatiaLite databases in QGIS

While PostGIS is generally used on a server to provide spatial database capabilities to multiple users at the same time, QGIS also supports the use of a file format called *SpatiaLite* that is a lightweight, portable way to store an entire spatial database in a single file. Obviously, these 2 types of spatial databases should be used for different purposes, but the same basic principles and techniques apply to both. Let's create a new SpatiaLite database and explore the functionality provided to work with these databases in QGIS.

The goal for this lesson: To learn how to interact with SpatiaLite databases using the QGIS Browser interface.

# 18.3.1 Follow Along: Creating a SpatiaLite database with the Browser

Using the Browser panel, we can create a new SpatiaLite database and get it setup for use in QGIS.

- 1. Right click on the SpatiaLite entry in the Browser tree and select Create Database.
- 2. Specify where on your filesystem you want to store the file and name it qgis-sl.db.
- 3. Again right click on the *SpatiaLite* entry in the Browser tree and now select the *New Connection* item. Find the file you created in the last step and open it.

Adesso che il database é configurato é possibile notare che la voce nell'albero del Browser non ha niente sotto di se e che l'unica cosa che si puó fare a questo punto é cancellare la connessione. Ovviamente questo é dovuto al fatto che nessuna tabella é stata aggiunta al database. Procediamo con questa operazione.

1. Find the button to create a new layer and use the dropdown to create a new SpatiaLite layer, or select *Layer New P Fo New SpatiaLite Layer*.

- 2. Selezionare il database creato in precedenza dal menu a tendina.
- 3. Give the layer the name places.
- 4. Selezionare la casella di controllo vicino a Create an auto-incrementing primary key.
- 5. Add two attributes as shown in below
- 6. Click su *OK* per creare la tabella.
- 7. Click the refresh button at the top of the Browser and you should now see your places table listed.

É possibile fare click con il tasto destro sulla tabella e vedere le sue proprietá come giá fatto nell'esercizio precedente.

Da qui é possiile iniziare la sessione di modifica ed aggiungere direttamente dati al nuovo database.

We also learned about how to import data into a database using the DB Manager and you can use this same technique to import data into your new SpatiaLite DB.

### 18.3.2 In Conclusion

You have seen how to create SpatiaLite databases, add tables to them and use these tables as layers in QGIS.

| vor namo jolar                  |                 |                        |
|---------------------------------|-----------------|------------------------|
| iver name plac                  | .es             |                        |
| eometry colum<br>Type           | n geometry      |                        |
| <ul> <li>Point</li> </ul>       | 🔵 Line          | O Polygon              |
| MultiPoint                      | OMultiline      | Multipolygon           |
| PSG:4326 – WG                   | iS 84           | Specify CRS            |
| New attribute<br>Name           |                 |                        |
| Туре                            | Whole number    |                        |
|                                 |                 | Add to attributes list |
| Attributes list                 |                 |                        |
|                                 | Туре            |                        |
| Name                            |                 |                        |
| Name<br>place_name              | real            |                        |
| Name<br>place_name<br>elevation | real<br>integer |                        |
| Name<br>place_name<br>elevation | real<br>integer |                        |
| Name<br>place_name<br>elevation | real<br>integer | Remove attribute       |

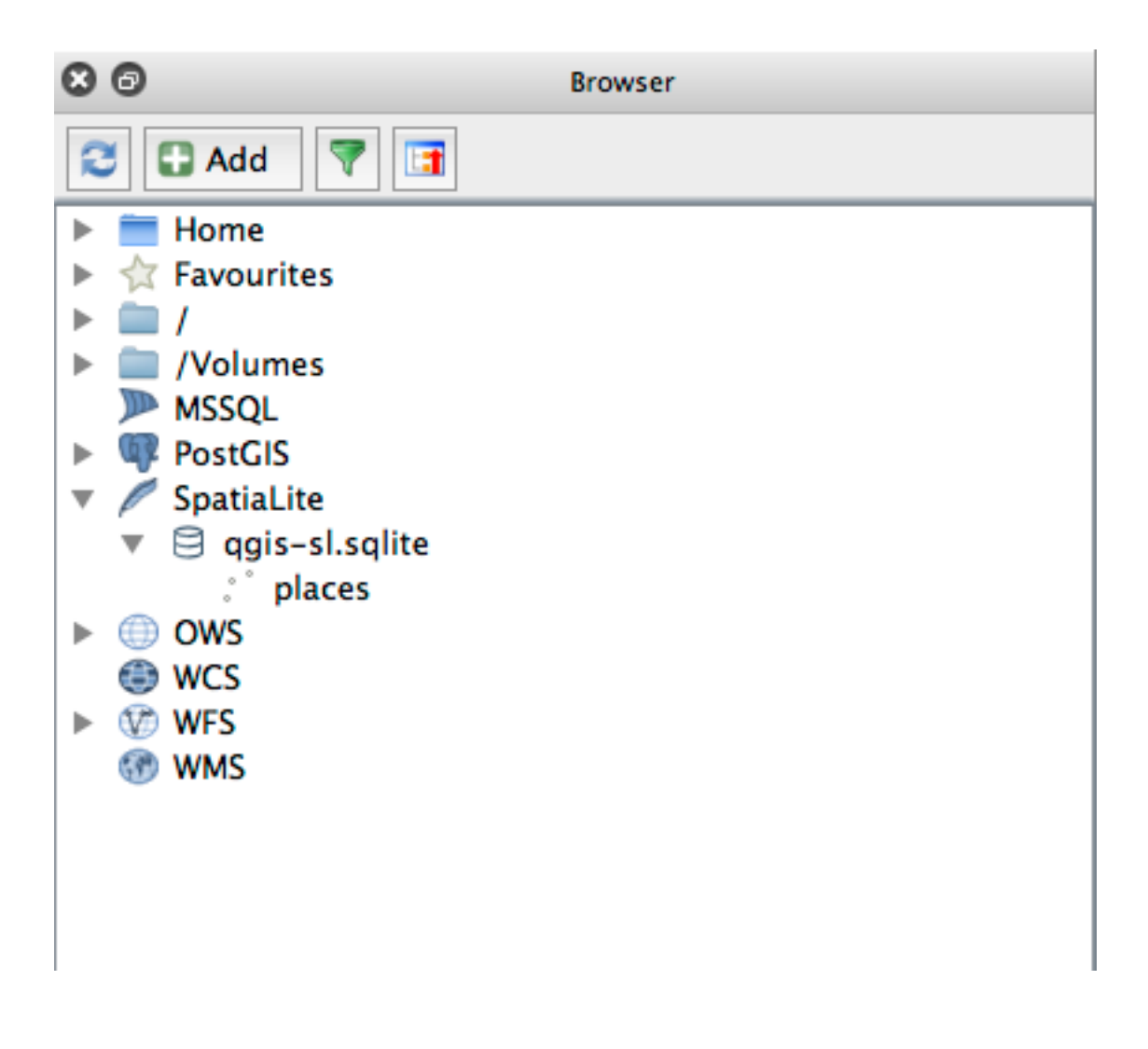

# CAPITOLO 19

### Appendix: Contribuire a questo Manuale

Per aggiungere materiali a questo corso, è necessario seguire le linee guida in questa Appendice. Non dovete modificare le condizioni in questa Appendice se non per chiarimenti. Questo per garantire che la qualità e la coerenza di questo manuale possano essere mantenute.

## **19.1 Scaricare Risorse**

La fonte di questo documento è disponibile su *GitHub <https://github.com/qgis/QGIS-Documentation>*\_. Consultare *GitHub.com <https://github.com/>*\_ per istruzioni su come utilizzare il sistema git di controllo della versione.

## 19.2 Formato del Manuale

Questo manuale è stato scritto usando *Sphinx <https://www.sphinx-doc.org/en/master/>\_\_*, un generatore di documenti Python che usa `reStructuredText <http://docutils.sourceforge.net/rst.html > `\_ linguaggio di markup. Le istruzioni su come utilizzare questi strumenti sono disponibili sui rispettivi siti.

## 19.3 Aggiungere un Modulo

- Per aggiungere un nuovo modulo, creare prima una nuova directory (direttamente sotto il livello superiore della directory: kbd: *qgis-training-manual*) con il nome del nuovo modulo.
- In questa nuova directory, create un file chiamato: kbd: index.rst. Lasciate vuoto questo file per ora.
- Aprite il file: kbd: index.rst nella directory di primo livello. Le sue prime righe sono:

```
.. toctree::
    :maxdepth: 2
    foreword/index
    introduction/index
```

Noterete che questo è un elenco di nomi di directory, seguito dal nome: kbd: *index*. Ciò indirizza il file di indice di primo livello ai file di indice in ciascuna directory. L'ordine in cui sono elencati determina l'ordine che avranno nel documento.

- Aggiungete il nome del tuo nuovo modulo (cioè il nome che avete dato alla nuova directory), seguito da / index, a questo elenco, ovunque voi vogliate che il vostro modulo appaia.
- Ricordarsi di mantenere logico l'ordine dei moduli, in modo tale che i moduli successivi si basino sulla conoscenza presentata nei moduli precedenti.
- Aprite il file indice del vostro nuovo modulo (: kbd: [nome modulo] / index.rst).
- Nella parte superiore della pagina, scrivete una riga di 80 asterischi (\*). Questo rappresenta un'intestazione del modulo.
- Seguitela con una riga contenente la frase di markup |MOD| (che sta per «module»), seguita dal nome del vostro modulo.
- Terminatela con un'altra riga di 80 asterischi.
- Lasciate una linea aperta sotto questo.
- Scrivete un breve paragrafo che spieghi lo scopo e il contenuto del modulo.
- Lasciate una riga aperta, quindi aggiungi il testo seguente:

```
.. toctree::
    :maxdepth: 2
    lesson1
    lesson2
```

... dove lesson1,:kbd:lesson2, ecc. sono i nomi delle lezioni pianificate.

Il file di indice a livello di modulo sarà simile a questo:

## 19.4 Aggiungere una Lezione

Aggiungere una lezione ad un nuovo o esistente modulo:

- Aprire la directory del modulo.
- Apri il file index.rst (creato sopra nel caso di nuovi moduli).
- Assicuratevi che il nome della lezione pianificata sia elencato sotto la direttiva toctree, come mostrato sopra.
- Create un nuovo file nella directory del modulo.
- Assegnate un nome a questo file esattamente come il nome fornito nel file index.rst del modulo e aggiungete l'estensione .rst.

Nota: Per scopi di modifica, un file .rst funziona esattamente come un normale file di testo (.txt)

- Per iniziare a scrivere la lezione, scrivete la frase di markup |LS|, seguita dal nome della lezione.
- Nella riga successiva, scrivete una riga di 80 segni di uguale (=).
- Lasciate una linea aperta dopo questo.
- Scrivete una breve descrizione dello scopo previsto della lezione.
- Includere un'introduzione generale all'argomento. Vedere le lezioni esistenti in questo manuale per esempi.
- Sotto questo, inizia un nuovo paragrafo, iniziando con questa frase:

```
**The goal for this lesson:**
```

- Spiegate brevemente il risultato previsto dal completamento di questa lezione.
- Se non riuscite a descrivere l'obiettivo della lezione in una o due frasi, valutate la possibilità di suddividere l'argomento in più lezioni.

Ogni lezione sarà suddivisa in più sezioni, che verranno affrontate successivamente.

### 19.5 Aggiungere una Sezione

Esistono due tipi di sezioni: «segui» e «prova tu stesso».

- Una sezione «seguire» è un insieme dettagliato di istruzioni intese a insegnare al lettore come utilizzare un dato aspetto di QGIS. Questo viene in genere fatto fornendo indicazioni click-by-click il più chiaramente possibile, intervallate da screenshot.
- Una sezione «prova tu stesso» offre al lettore un breve compito per provare da solo. Di solito è associata a una voce nel foglio delle risposte alla fine della documentazione, che mostrerà o spiegherà come completare l'incarico e mostrerà il risultato atteso se possibile.

Ogni sezione ha un livello di difficoltà. Una sezione facile è indicata da |basic|, moderata da |moderate| e avanzata da |hard|.

#### 19.5.1 Aggiungere una sezione «segui»

- Per iniziare questa sezione, scrivere la frase di markup del livello di difficoltà previsto (come mostrato sopra).
- Lasciate uno spazio e scrivete |FA| (per «segui»).
- Lasciate un altro spazio e scrivete il nome della sezione (usate solo una lettera maiuscola iniziale, così come le maiuscole per i nomi propri).
- Nella riga successiva, scrivete una riga di 80 meno / trattini (-). Assicuratevi che il vostro editor di testo non sostituisca il carattere meno/trattino predefinito con un trattino lungo o un altro carattere.
- Scrivete una breve introduzione alla sezione, spiegandone lo scopo. Quindi fornire istruzioni dettagliate (clic per clic) sulla procedura da dimostrare.
- In ogni sezione, includete link interni, link esterni e screenshot secondo necessità.
- Cercate di terminare ogni sezione con un breve paragrafo che la concluda e conduca naturalmente alla sezione successiva, se possibile.

#### 19.5.2 Aggiunta di una sezione «prova tu stesso»

- Per iniziare questa sezione, scrivere la frase di markup del livello di difficoltà previsto (come mostrato sopra).
- Lasciate uno spazio e scrivete | TY | (per «prova tu stesso»).
- Nella riga successiva, scrivete una riga di 80 meno / trattini (-). Assicuratevi che il vostro editor di testo non sostituisca il carattere meno/trattino predefinito con un trattino lungo o un altro carattere.
- Spiegate l'esercizio che volete che il lettore completi. Se necessario, fare riferimento alle sezioni, lezioni o moduli precedenti.
- Includete screenshot per chiarire i requisiti se una semplice descrizione testuale non è chiara.

Nella maggior parte dei casi, vorrete fornire una risposta su come completare il compito fornito in questa sezione. Per fare ciò, dovrete aggiungere una voce nel foglio delle risposte.

- Per prima cosa, decidete un nome univoco per la risposta. Idealmente, questo nome includerà il nome della lezione e un numero crescente.
- Crea un collegamento per questa risposta:

:ref:`Check your results <answer-name>`

- Apri il foglio delle risposte (answer/answer.rst).
- Crea un collegamento alla sezione «prova tu stesso» scrivendo questa riga:

.. \_answer-name:

- Scrivete le istruzioni su come completare il compito, utilizzando link e immagini dove necessario.
- Per terminare, includete un link alla sezione «prova tu stesso» scrivendo questa riga:

:ref:`Back to text <backlink-answer-name>`

• Per far funzionare questo collegamento, aggiungete la seguente riga sopra l'intestazione alla sezione «prova tu stesso»:

.. \_backlink-answer-name:

Ricorda che ognuna di queste righe mostrate sopra deve avere una riga vuota sopra e sotto di essa, altrimenti potrebbe causare errori durante la creazione del documento.

## 19.6 Aggiungere una conclusione

• Per terminare una lezione, scrivete la frase: kbd:|*IC*| per «in conclusione», seguita da una nuova riga di 80 meno / trattini (-). Scrivete una conclusione per la lezione, spiegando quali concetti sono stati trattati nella lezione.

## 19.7 Aggiungere un'ulteriore sezione di lettura

- Questa sezione è facoltativa.
- Scrivete la frase: kbd:FR per» ulteriori letture «, seguita da una nuova riga di 80 meno / trattini (-).
- Includere collegamenti a siti Web esterni appropriati.

### 19.8 Aggiungere una Sezione Cosa c'è Dopo

- Scrivete la frase: kbd: WN per «qual è il prossimo», seguita da una nuova riga di 80 meno / trattini (-).
- Spiegate come questa lezione ha preparato gli studenti per la lezione o il modulo successivo.
- Ricordate di cambiare la sezione «cosa c'è dopo» della lezione precedente, se necessario, in modo che si riferisca alla vostra nuova lezione. Ciò sarà necessario se avete inserito una nuova lezione tra lezioni esistenti o dopo una lezione esistente.

### 19.9 Usare Markup

Per aderire agli standard di questo documento, dovrete aggiungere un markup standard al vostro testo.

#### 19.9.1 Nuovi concetti

• Se state spiegando un nuovo concetto, dovrete scrivere il nome del nuovo concetto in corsivo racchiudendolo tra asterischi (\*).

This sample text shows how to introduce a \*new concept\*.

#### 19.9.2 Enfasi

- Per enfatizzare un termine cruciale che non è un nuovo concetto, scrivi il termine in grassetto racchiudendolo tra doppi asterischi (\*\*).
- Usaltelo con parsimonia! Se usato troppo, al lettore può sembrare che voi stiate gridando o siate condiscendenti.

```
This sample text shows how to use **emphasis** in a sentence. Include the punctuation mark if it is followed by a **comma,** or at the **end of the sentence.**
```

#### 19.9.3 Immagini

- Quando si aggiunge un'immagine, salvarla nella cartella \_static/lesson\_name/.
- Includetelo nel documento in questo modo:

• Ricordate di lasciare una linea aperta sopra e sotto il markup dell'immagine.

#### 19.9.4 Collegamenti interni

• Per creare un'ancoraggio per un collegamento, scrivi la riga seguente sopra il punto in cui desideri che il collegamento punti:

.. \_link-name:

· Per creare un collegamento, aggiungete questa linea:

:ref:`Descriptive link text <link-name>`

• Ricordate di lasciare una linea aperta sopra e sotto questa linea.

#### 19.9.5 Collegamenti Esterni

• Per creare un collegamento esterno, scrivetelo in questo modo:

`Descriptive link text <link-url>`\_

• Ricordate di lasciare una linea aperta sopra e sotto questa linea.

#### 19.9.6 Usare testo monospazio

• Quando scrivete del testo che l'utente deve inserire, un nome di percorso o il nome di un elemento del database come il nome di una tabella o di una colonna, devi scriverlo in monospaced text. Per esempio:

```
Enter the following path in the text box: :kbd:`path/to/file`.
```

#### 19.9.7 Etichettare gli elementi della GUI

• Se vi riferirite a un elemento della GUI, come un pulsante, dovete scrivere il suo nome in: guilabel: *the GUI label format*. Per esempio:

To access this tool, click on the :guilabel: `Tool Name` button.

• Questo vale anche se state citando il nome di uno strumento senza richiedere all'utente di fare clic su un pulsante.

#### 19.9.8 Selezione Menu

• Se state guidando un utente attraverso i menu, devi usare: menuselection: *menu -> selection -> format*. Per esempio:

```
To use the :guilabel:`Tool Name` tool, go to :menuselection:`Plugins -->
Tool Type --> Tool Name`.
```

#### 19.9.9 Aggiunta di note

• Potreste aver bisogno di una nota nel testo, che spieghi dettagli extra che non possono essere facilmente inseriti nel flusso della lezione. Questo è il markup:

```
[Normal paragraph.]
.. note:: Note text.
   New line within note.
   New paragraph within note.
[Unindented text resumes normal paragraph.]
```

#### 19.9.10 Aggiunta di una nota di sponsorizzazione/paternità

Se state scrivendo un nuovo modulo, lezione o sezione per conto di uno sponsor, dovete includere un breve messaggio dello sponsor a sua scelta. Questo deve notificare al lettore il nome dello sponsor e deve apparire sotto l'intestazione del modulo, della lezione o della sezione che ha sponsorizzato. Tuttavia, potrebbe non essere una pubblicità per la loro azienda.

Se vi siete offerti volontari per scrivere un modulo, una lezione o una sezione a vostro piacimento e non per conto di uno sponsor, potete includere una nota sull'autore sotto l'intestazione del modulo, della lezione o della sezione che avete creato. Deve assumere la forma Questo [module/lesson/section] contribuito da [nome dell'autore] . Non aggiungete ulteriore testo, dettagli di contatto, ecc. Tali dettagli devono essere aggiunti nella sezione» Collaboratori «della Prefazione, insieme al nome(i) della parte(i) che avete aggiunto. Se avete apportato solo miglioramenti, correzioni e / o aggiunte, elencate voi stessi come editore.

### 19.10 Grazie!

Grazie per aver contribuito a questo progetto! In questo modo, stai rendendo QGIS più accessibile agli utenti e aggiungendo valore al progetto QGIS nel suo complesso.

# CAPITOLO 20

### Preparazione dei dati dell'esercizio

**Nota:** Questo processo è inteso per organizzatori di corsi o per utenti QGIS con maggiore esperienza, i quali desiderano creare campio di dati georeferenziati per i loro corsi. I dataset predefiniti sono forniti con il Manuale di Formazione, ma puoi seguire queste istruzioni se desideri sostituire i dataset predefiniti.

The *sample data provided* with the Training Manual refers to the town of Swellendam and its surroundings. Swellendam is located about 2 hours" east of Cape Town in the Western Cape of South Africa. The dataset contains feature names in both English and Afrikaans.

Chiunque può usare questo dataset senza difficoltà, ma potresti preferire usare dati del tuo paese o della tua città. Se tu scegli di fare così, i tuoi dati georeferenziati verranno usati in tutte le lezioni dal Modulo 3 al Modulo 7.2. In seguito o moduli usano sorgenti di dati più complessi che potrebbero essere o non essere disponibili per la tua regione.

**Nota:** Queste istruzioni presuppongono che tu abbia una buona conoscenza di QGIS e non sono finalizzate ad essere usate come materiale di insegnamento.

# 20.1 **Content** 20.1 **Content** 20.1

Se desideri sostituire i dati predefiniti con i dati georeferenziati del tuo corso, questo può essere facilmente fatto con gli strumenti costruiti in QGIS. La regione che tu scegli di usare dovrebbe avere un buon insieme di aree rurali ed urbane, contenere strade di livello diverso, aree con confini (quali riserve naturali o fattorie) e superfici con acqua, quali corsi d'acqua e fiumi.

- 1. Apri un nuovo progetto QGIS
- 2. Select Layer 2 Data Source Manager to open the Data Source Manager dialog
- 3. In the Browser tab, expand the XYZ Tiles drop-down menu and double-click the OpenStreetMap item.

A map of the world is now visible on the map canvas.

- 4. Close the Data Source Manager dialog
- 5. Move to the area you'd like to use as study area

Now that we have the area we'll extract the data from, let's enable the extraction tools.

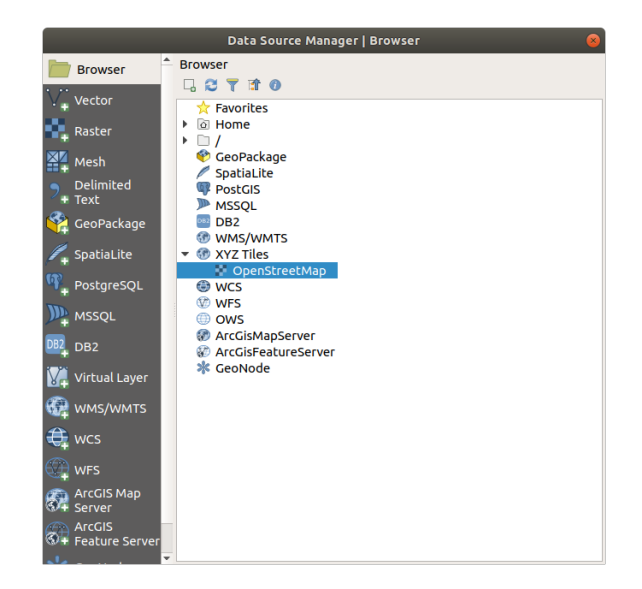

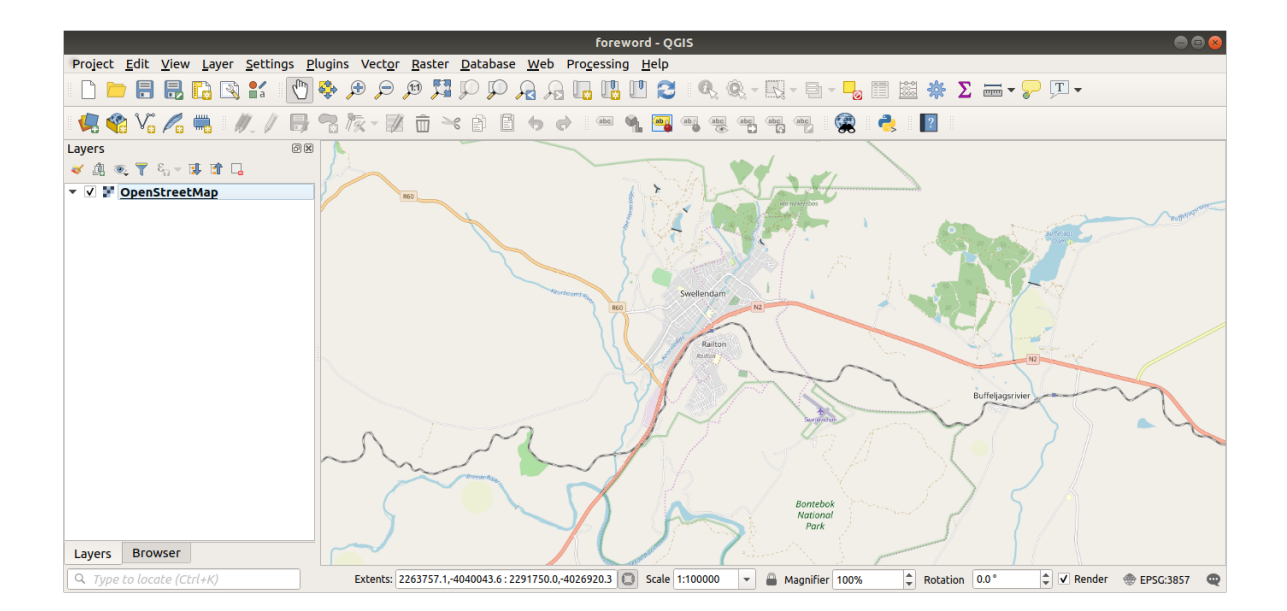

- 1. Go to Plugins [] Manage/Install Plugins...
- 2. In the All tab, type QuickOSM in the search box
- 3. Select the QuickOSM plugin, press Install Plugin and then Close the dialog.

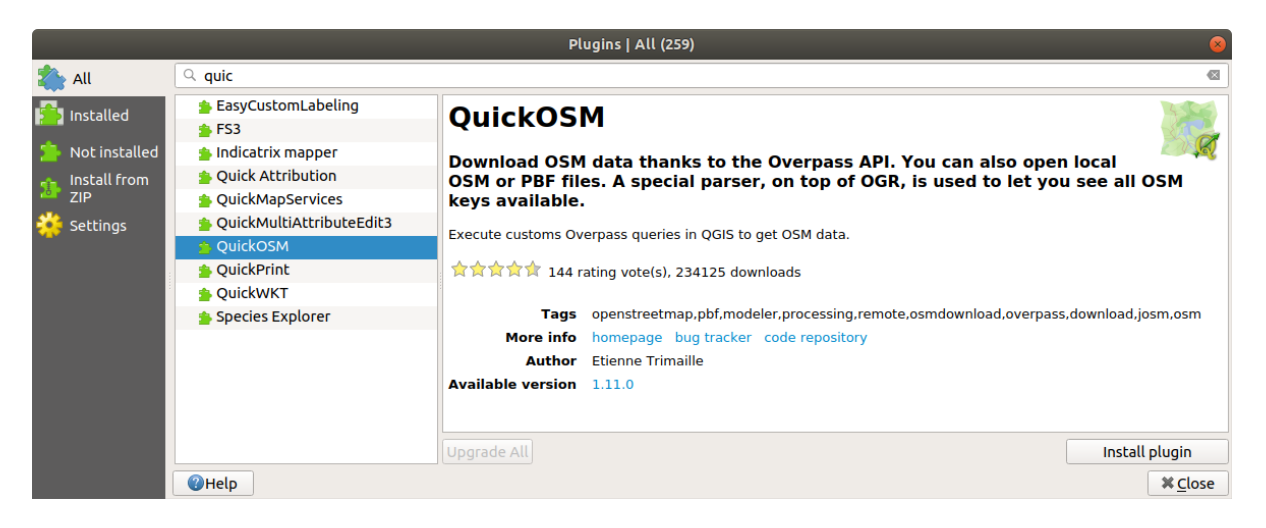

- 4. Execute the new plugin from Vector [] QuickOSM [] QuickOSM ... menu
- 5. In the Quick query tab, select building in the Key drop-down menu
- 6. Leave the Value field empty, meaning that you are querying all buildings.
- 7. Select Canvas Extent in the next drop-down menu
- 8. Expand the Advanced group below and uncheck all geometry types on the right except Multipolygons.
- 9. Press Run query

|               |                              | QuickOSM            | 8     |
|---------------|------------------------------|---------------------|-------|
| 👂 Quick query | Help with key/valu           | le                  | Reset |
| 🥖 Query       | Кеу                          | building            | •     |
| 🦰 OSM File    | Value                        | Query on all values | •     |
|               | Canvas Extent 👻              |                     |       |
| A Parameters  | <ul> <li>Advanced</li> </ul> |                     |       |
| i About       | Node 🗸                       | Points              |       |
|               | Way 🗸                        | Lines               |       |
|               | Relation 🗸                   | Multilinestrings    |       |
|               |                              | Multipolygons 🗸     |       |
|               | Timeout 25                   |                     | •     |
|               | Directory Save t             | o temporary file    |       |
|               | File prefix                  |                     |       |
|               | Show q                       | uery Run query      |       |
|               | Successful query             |                     |       |
|               |                              | 100%                |       |
|               |                              |                     |       |

A new building layer is added to the Layers panel, showing buildings in the selected extent.

- 10. Proceed as above to extract other data:
  - 1. Key = landuse and Multipolygons geometry type.

- 2. Key = boundary, Value = protected\_area and Multipolygons geometry type.
- 3. Key = natural, Value = water and Multipolygons geometry type.
- 4. Key = highway and check Lines and Multilines geometry types.
- 5. Key = waterway, Value = river and check Lines and Multilines geometry types.
- 6. Key = place and Points geometry type.

This process adds the layers as temporary files (indicated by the III icon next to their name).

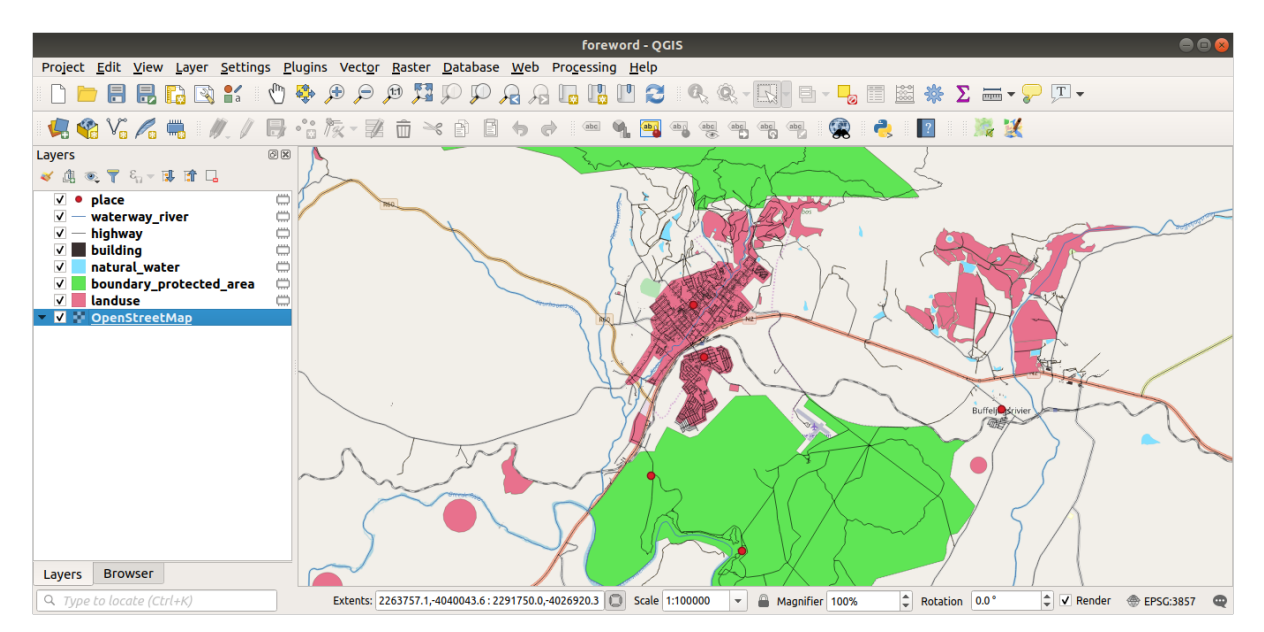

You can sample the data your region contains in order to see what kind of results your region will yield.

We now need to save the resulting data to use during your course. We'll be using ESRI Shapefile, GeoPackage and SpatiaLite formats depending on the data.

To convert the *place* temporary layer to another format:

1. Click the Im icon next to the *place* layer to open the *Save Scratch Layer* dialog.

**Nota:** If you need to change any of the temporary layer's properties (CRS, extent, fields...), use the *Export Save Features as...* contextual menu instead, and ensure the *Add saved file to map* option is checked. This adds a new layer.

- 2. Select the ESRI Shapefile format
- 3. Use the ... button to browse to the exercise\_data/shapefile/ folder and save the file as places. shp.
- 4. Premi OK

In the *Layers* panel, the temporary *place* layer is replaced with the saved *places* shapefile layer and the temporary icon next to it removed.

- 5. Double-click the layer to open its *Layer Properties* [2] Source tab and update the *Layer name* property to match the file name.
- 6. Repeat the process for other layers, renaming them as follows:
  - natural\_water into water
  - waterway\_river into rivers
  - boundary\_protected\_area into protected\_areas

|           | Save Scratch Layer 🧧 🛛 🖉                           |
|-----------|----------------------------------------------------|
| Format    | ESRI Shapefile 🔹                                   |
| File name | aining-Data/exercise_data/shapefile/places.shp 🚳 🛄 |
| Layer nam | e                                                  |
| Encoding  | UTF-8                                              |
| ▼ Layer   | Options                                            |
| RESIZE    | NO ·                                               |
| SHPT      | •                                                  |
| Custor    | n Options                                          |
| Help      | <b>≭</b> <u>C</u> ancel  √ <u>O</u> K              |

Each resulting data set should be saved in the exercise\_data/shapefile/ directory. The next step is to create a GeoPackage file from the *building* layer to use during the course:

- 1. Click the icon next to the *building* layer
- 2. Select the GeoPackage format
- 3. Save the file as training\_data.gpkg under the exercise\_data/ folder
- 4. By default, the Layer name is filled as the file name. Replace it with buildings.

|            |           | Save Scratch Layer                                 | é           |  |  |  |  |
|------------|-----------|----------------------------------------------------|-------------|--|--|--|--|
|            |           |                                                    |             |  |  |  |  |
| Format     | GeoPac    | kage                                               | •           |  |  |  |  |
| File name  | -Training | Training-Data/exercise_data/training_data.gpkg 🚳 📃 |             |  |  |  |  |
| Layer name | building  | S                                                  |             |  |  |  |  |
|            |           |                                                    |             |  |  |  |  |
| Encoding   | UTF-8     |                                                    |             |  |  |  |  |
| 🔻 Layer O  | ptions    |                                                    |             |  |  |  |  |
| DESCRIPT   | ION       |                                                    |             |  |  |  |  |
| EID        |           | fid                                                |             |  |  |  |  |
| FID        |           | na                                                 |             |  |  |  |  |
| GEOMETR    | Y_NAME    | geom                                               |             |  |  |  |  |
| IDENTIFIE  | R         |                                                    |             |  |  |  |  |
| SPATIAL_I  | NDEX      | YES                                                | •           |  |  |  |  |
|            |           |                                                    |             |  |  |  |  |
| Custom     | Options   |                                                    |             |  |  |  |  |
| Help       |           | <b>≭</b> <u>C</u> ancel                            | <u>√о</u> к |  |  |  |  |

- 5. Premi OK
- 6. Rename the layer in its properties dialog
- 7. Repeat the process with the highway layer, saving it as roads in the same GeoPackage database.

The last step is to save the remaining temporary file as a SpatiaLite file.

1. Click the icon next to the *landuse* layer

- 2. Select the SpatiaLite format
- 3. Save the file as landuse.sqlite under the exercise\_data/ folder. By default, the *Layer name* is filled as the file name. Do not change it.

| Save Scratch Layer 🛞 |                                                |      |     |                  |                     |  |  |
|----------------------|------------------------------------------------|------|-----|------------------|---------------------|--|--|
| Format               | Spatia                                         | Lito |     |                  | _                   |  |  |
| Formac               | Format                                         |      |     |                  |                     |  |  |
| File name            | File name -Data/exercise_data/landuse.sqlite 🖾 |      |     |                  |                     |  |  |
| Layer name           | Layer name landuse                             |      |     |                  |                     |  |  |
| Encoding U           | Encoding UTF-8                                 |      |     |                  |                     |  |  |
| INIT_WITH            | INIT_WITH_EPSG YES                             |      |     |                  |                     |  |  |
| METADAT              | METADATA YES                                   |      |     |                  | •                   |  |  |
| ▼ Layer Op           | otions                                         |      |     |                  |                     |  |  |
| COMPRES              | COMPRESS_COLUMNS                               |      |     |                  |                     |  |  |
| COMPRES              | S_GEON                                         | 1    | NO  |                  | •                   |  |  |
| LAUNDER              |                                                |      | YES |                  | •                   |  |  |
| SPATIAL_II           | NDEX                                           |      | YES |                  | •                   |  |  |
| SRID                 |                                                |      |     |                  |                     |  |  |
| Custom               | Options                                        | 5    |     |                  |                     |  |  |
| Help                 |                                                |      |     | × <u>C</u> ancel | <b>√</b> <u>о</u> к |  |  |

#### 4. Premi OK

You should now have a map which looks something like this (the symbology will certainly be very different, because QGIS randomly assigns colors when layers are added to the map):

The important thing is that you have 7 vector layers matching those shown above and that all those layers have some data.

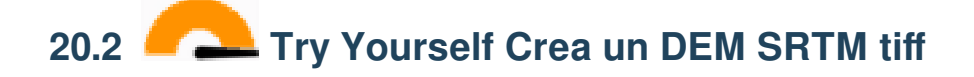

For modules *Module: Creare dati vettoriali* and *Module: Raster*, you'll also need raster images (SRTM DEM) which cover the region you have selected for your course.

The CGIAR-CGI provides some SRTM DEM you can download from http://srtm.csi.cgiar.org/srtmdata/.

You'll need images which cover the entire region you have chosen to use. To find the extent coordinates, in QGIS

,  $\checkmark$  zoom to the extent of the largest layer and pick the values in the  $\backsim$  *Extents* box of the status bar. Keep the GeoTiff format. Once the form is filled, click on the *Click here to Begin Search* >> button and download the file(s).

Una volta che hai scaricato il file (i files) richiesto, dovranno essere salvati nella cartella exercise\_data, all'interno delle sottocartelle raster/SRTM.

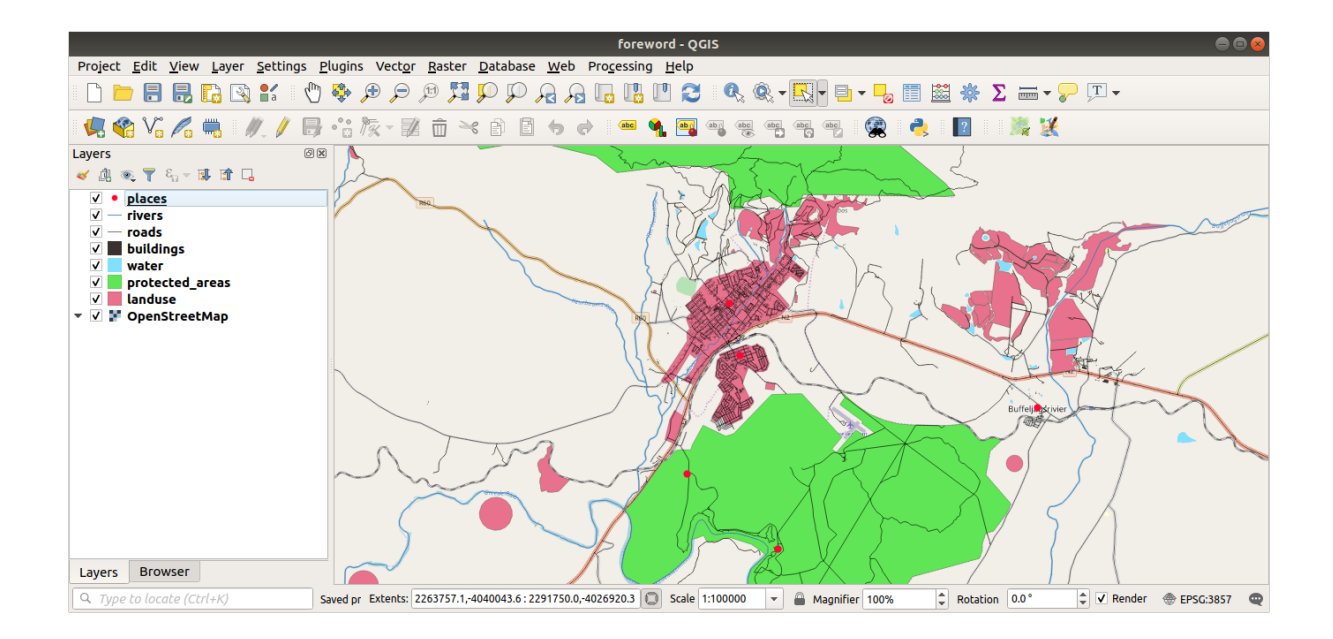

# 20.3 — Try Yourself Crea un Files tiff di immagine

In Module *Module: Creare dati vettoriali, Follow Along: Fonti dei dati* lesson shows close-up images of three school sports fields which students are asked to digitize. You'll therefore need to reproduce these images using your new SRTM DEM tiff file(s). There is no obligation to use school sports fields: any three school land-use types can be used (e.g. different school buildings, playgrounds or car parks).

For reference, the image in the example data is:

# 20.4 **Try Yourself Sostituisci gli Emblemi**

Having created your localised dataset, the final step is to replace the tokens in the substitutions.txt file so that the appropriate names will appear in your localised version of the Training Manual.

Gli emblemi che hai bisogno di sostituire sono i seguenti:

- majorUrbanName: this defaults to «Swellendam». Replace with the name of the major town in your region.
- schoolAreaType1: this defaults to «athletics field». Replace with the name of the largest school area type in your region.
- largeLandUseArea: this defaults to «Bontebok National Park». Replace with the name of a large landuse polygon in your region.
- srtmFileName: this defaults to srtm\_41\_19.tif. Replace this with the filename of your SRTM DEM
  file.
- localCRS: this defaults to WGS 84 / UTM 34S. You should replace this with the correct CRS for your region.

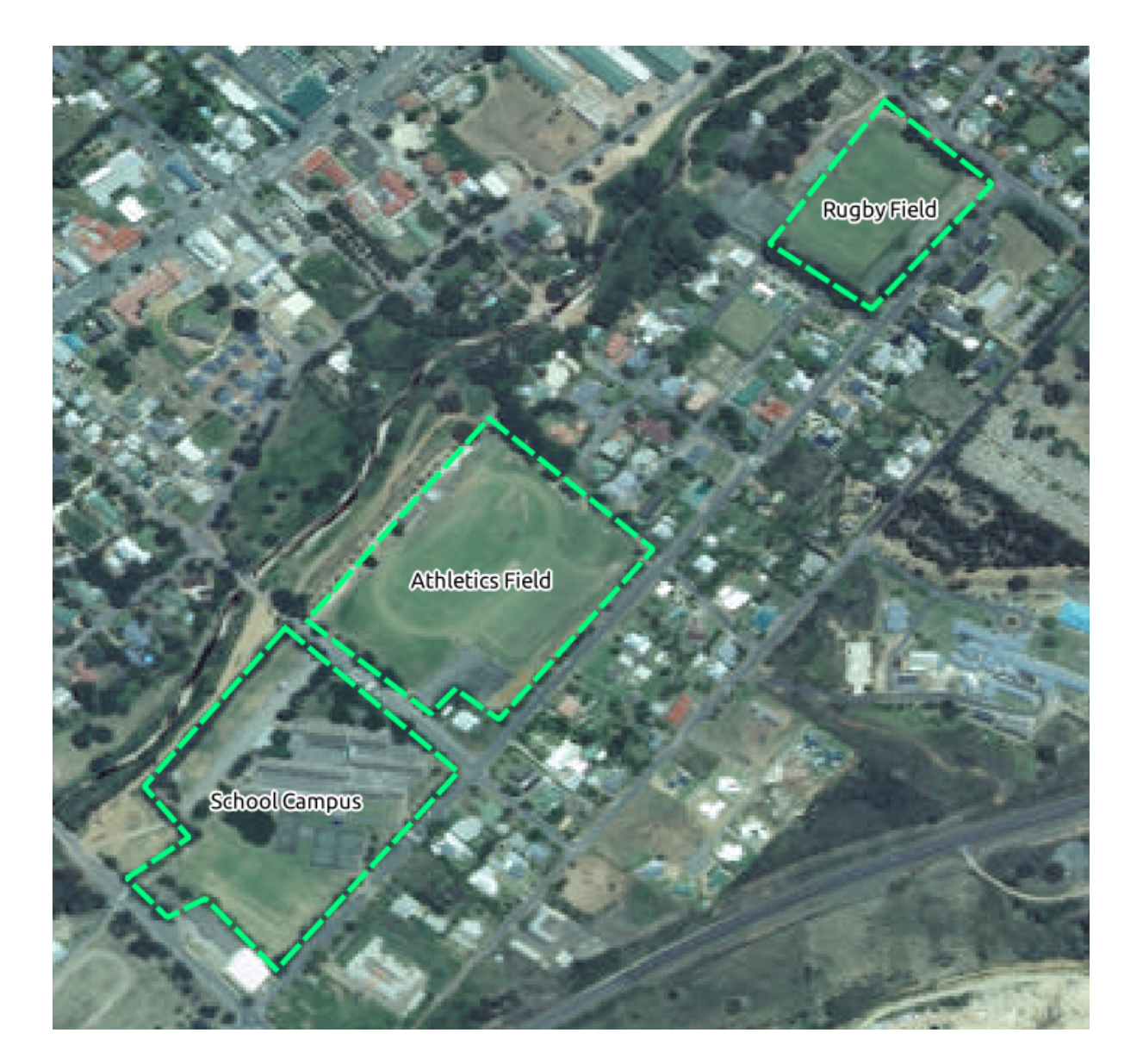

# CAPITOLO 21

## Answer Sheet

## 21.1 Results For Un'introduzione all'Interfaccia

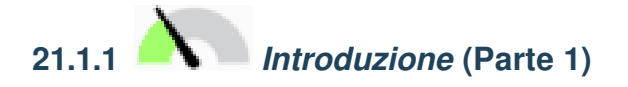

Fate riferimento all'immagine che mostra il layout dell'interfaccia e verificate di ricordare i nomi e le funzioni degli elementi dello schermo.

Torna al testo

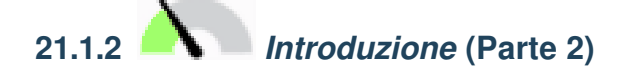

- 1. Salva come...
- 2. Zoom al layer
- 3. Inverti selezione
- 4. Rendering on/off
- 5. Misura linea

Torna al testo

# 21.2 Results For Aggiungere i primi layer

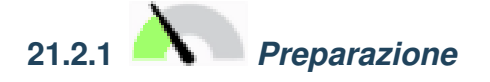

Nell'area principale della finestra di dialogo dovreste vedere molte forme con colori diversi. Ogni forma appartiene a un livello che potete identificare dal suo colore nel pannello di sinistra (i vostri colori potrebbero essere diversi da quelli sotto):

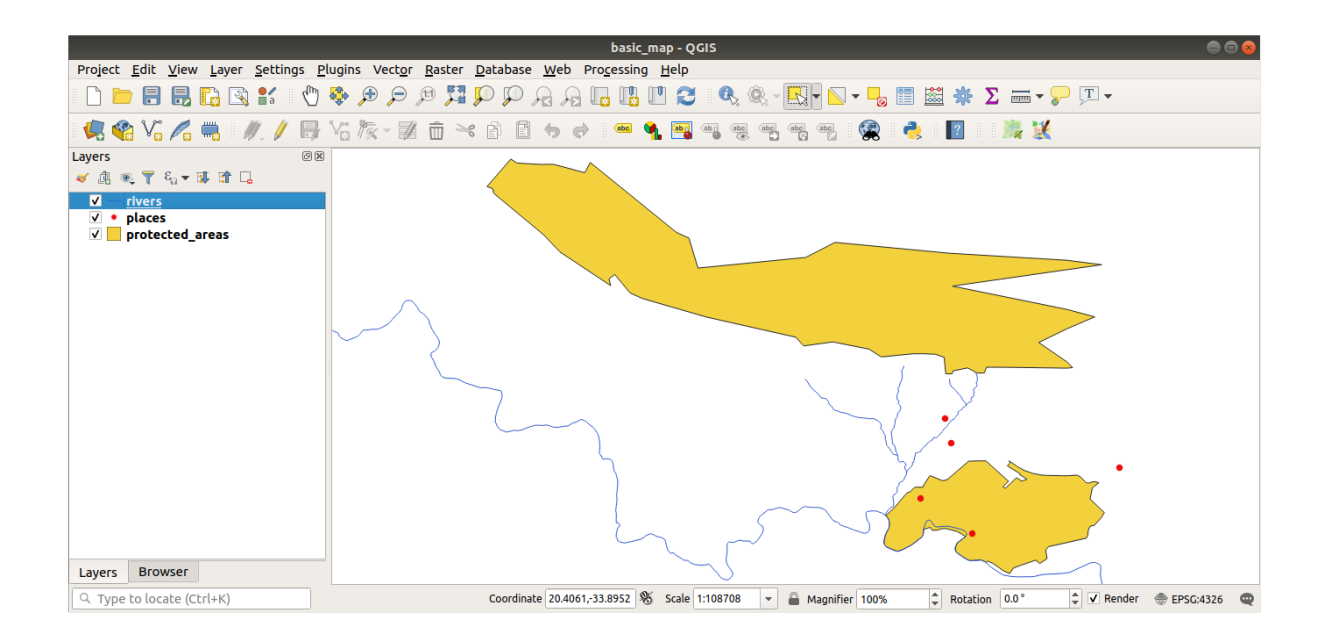

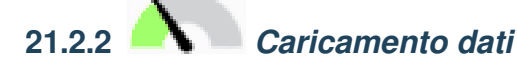

La tua mappa dovrebbe avere sette layer:

- protected\_areas
- places
- rivers
- roads
- landuse
- *buildings* (presi da training\_data.gpkg) e
- water (presida exercise\_data/shapefile).

Torna al testo

# 21.3 Results For Simbologia

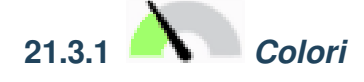

- Verifica che i colori siano cambiati come ti aspettavi.
- È sufficiente scegliere il layer *water* nella legenda e poi cliccare il pulsante *Apri il pannello Stile Layerl*. Cambia il colore con uno coerente con i layer acqua (water).

**Nota:** Se desiderate lavorare su un solo livello alla volta e non volete che gli altri livelli vi distraggano, potete nascondere un livello facendo clic sulla casella di controllo accanto al suo nome nell'elenco dei livelli. Se la casella è vuota, il livello è nascosto.

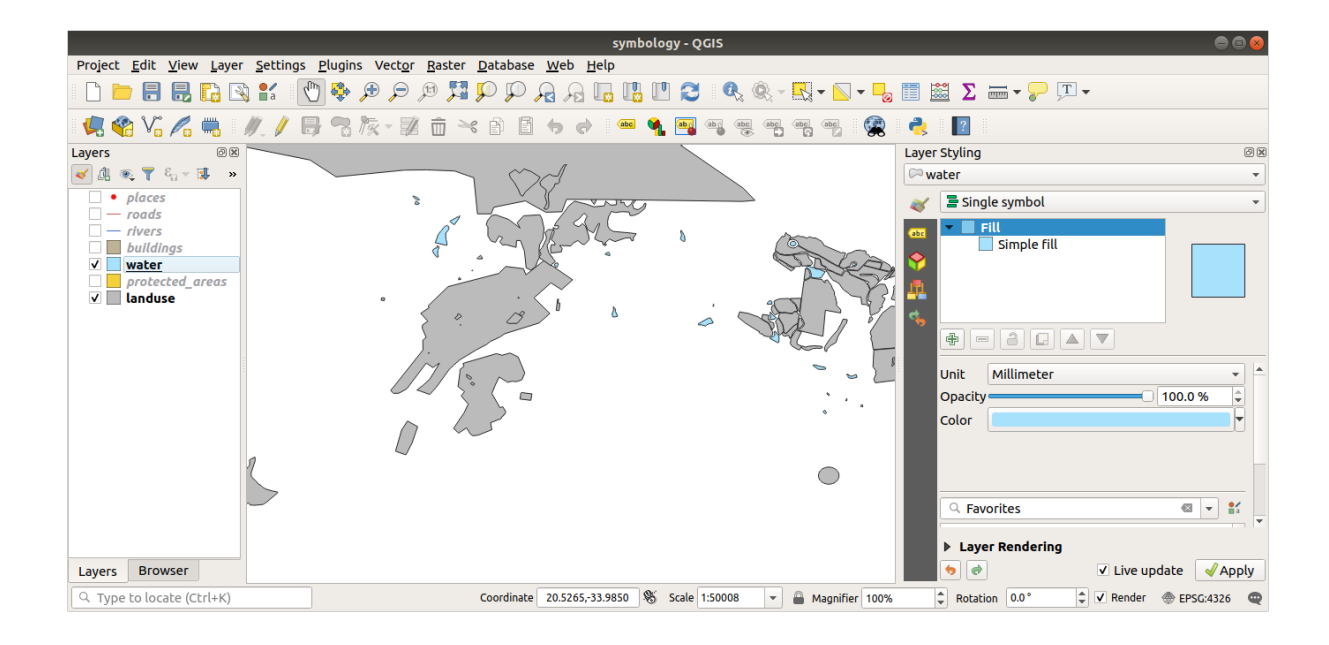

# 21.3.2 A Struttura simbolo

La vostra mappa ora dovrebbe apparire come questa:

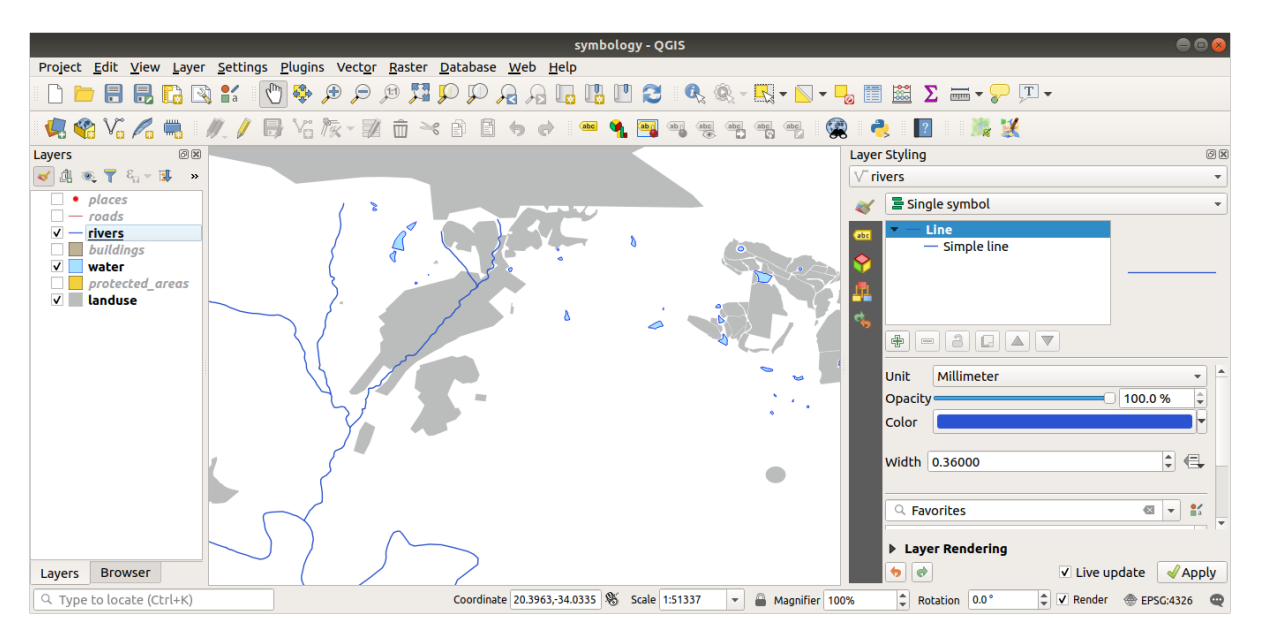

Se sei un utente di livello principiante, puoi fermarti qui.

- Usate il metodo sopra per cambiare i colori e gli stili per tutti i livelli rimanenti.
- Provate a usare colori naturali per gli oggetti. Ad esempio, una strada non dovrebbe essere rossa o blu, ma può essere grigia o nera.
- Sentiti libero di sperimentare con differenti impostazioni di Stile riempimento e Stile tratto per i poligoni.

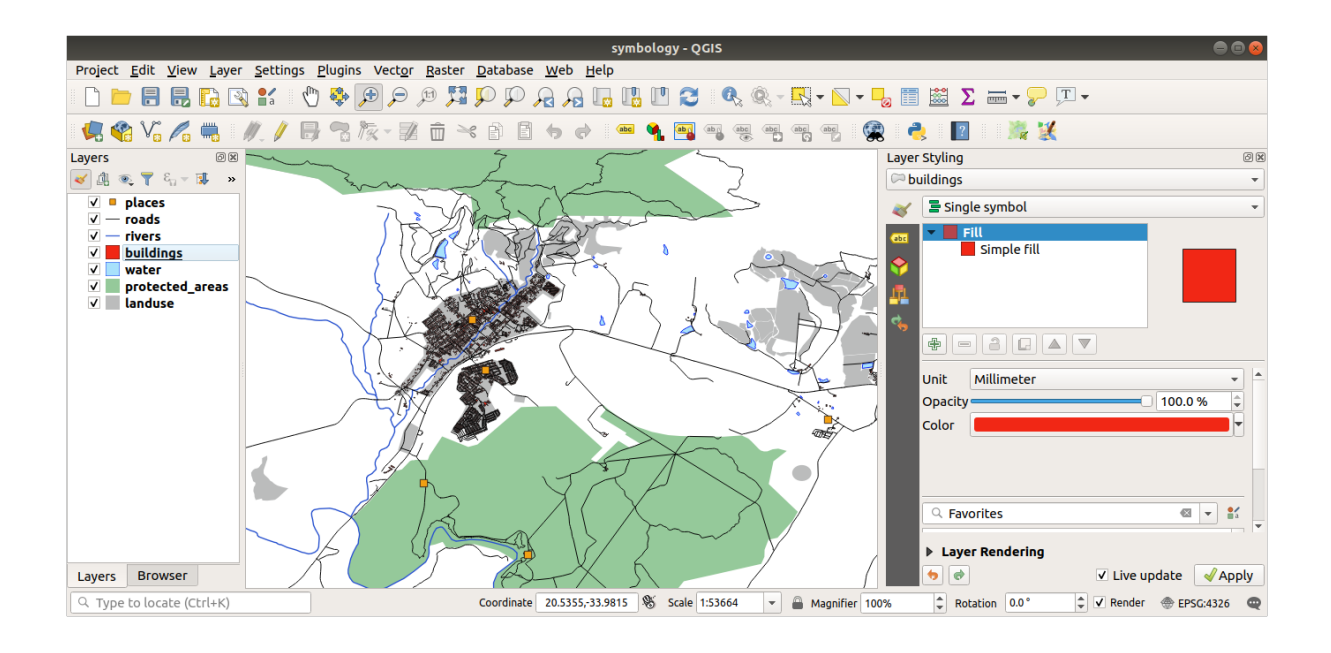

21.3.3 *Layer simbolo* 

Personalizza il layer *buildings* come preferisci, ma ricorda che deve essere facile vedere livelli separati sulla mappa. Ecco un esempio:

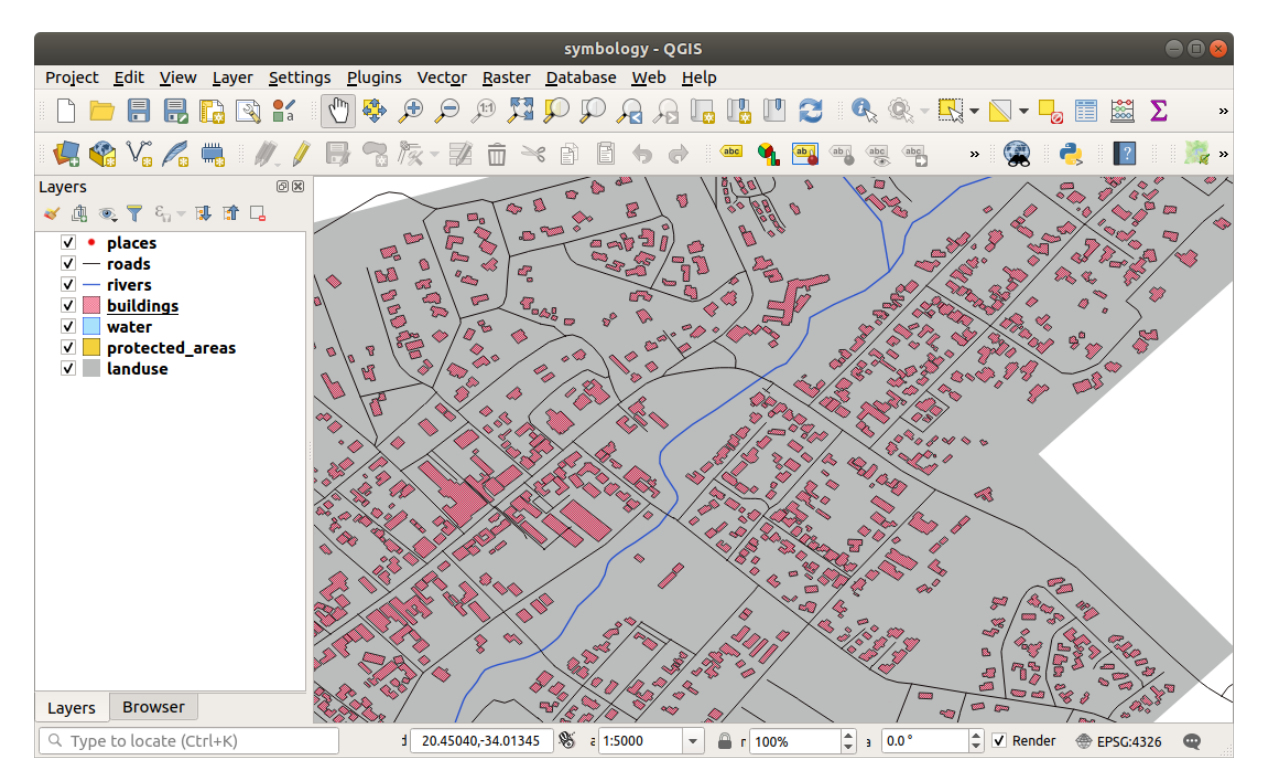

# 21.3.4 Livelli simbolo

Per fare il simbolo richiesto, hai bisogno si tre livelli:

|                  |                                    | Layer Properties - roads (triple_levels)   Symbology                                    | 8          |
|------------------|------------------------------------|-----------------------------------------------------------------------------------------|------------|
| Q                |                                    | 🔄 Single symbol                                                                         | -          |
| 7<br>२<br>२<br>२ | Information<br>Source<br>Symbology | <ul> <li>Line</li> <li>Simple line</li> <li>Simple line</li> <li>Simple line</li> </ul> |            |
| abc              | Labels<br>Diagrams                 |                                                                                         |            |
| <b>\</b>         | 3D View                            | Opacity 100.0 %                                                                         | Ţ.         |
|                  | Source Fields                      | Color                                                                                   | F          |
| :8               | Attributes<br>Form                 | Width 2.10000                                                                           | €,         |
| •                | Joins                              |                                                                                         |            |
| s)               | Auxiliary<br>Storage               | Q. Favorites                                                                            | <b>a</b> ∎ |
| ٢                | Actions                            |                                                                                         |            |
| <b>,</b>         | Display                            |                                                                                         |            |
| Ý                | Rendering                          | dash black dash blue dash green dash red effect emboss effect neon                      | •          |
| 3                | Variables                          | Save Symbol Advance                                                                     | d -        |
| 2                | Metadata                           | ▶ Layer Rendering                                                                       |            |
| 4                | Dependencies                       | ♥ ♥ Style ▼                                                                             | к          |

Il simbolo del livello più basso è una linea grigia, larga e uniforme. Sopra di essa c'è una linea gialla stretta e uniforme e infine una linea nera più sottile e uniforme.

Se il tuo simbolo somiglia a quello sopra ma non è il risultato voluto:

1. Controllo che i livelli del tuo simbolo appaiano come questi:

| Symbol Levels 🔗                                                                                                    |         |                  |             |  |  |
|----------------------------------------------------------------------------------------------------|---------|------------------|-------------|--|--|
| ✓ Enable symbol levels<br>Define the order in which the symbol layers are<br>rendered. The numbers in the cells define in which<br>rendering pass the layer will be drawn.                                                                                                    |         |                  |             |  |  |
|                                                                                                    | Layer 0 | Layer 1          | Layer       |  |  |
| -                                                                                                    | 0       | <del>-</del> 1   | — 2         |  |  |
| <ul> <li>✓</li> <li>✓</li></ul> |         | * <u>C</u> ancel | <u>√o</u> ĸ |  |  |

2. Ora la tua mappa dovrebbe apparire come questa:

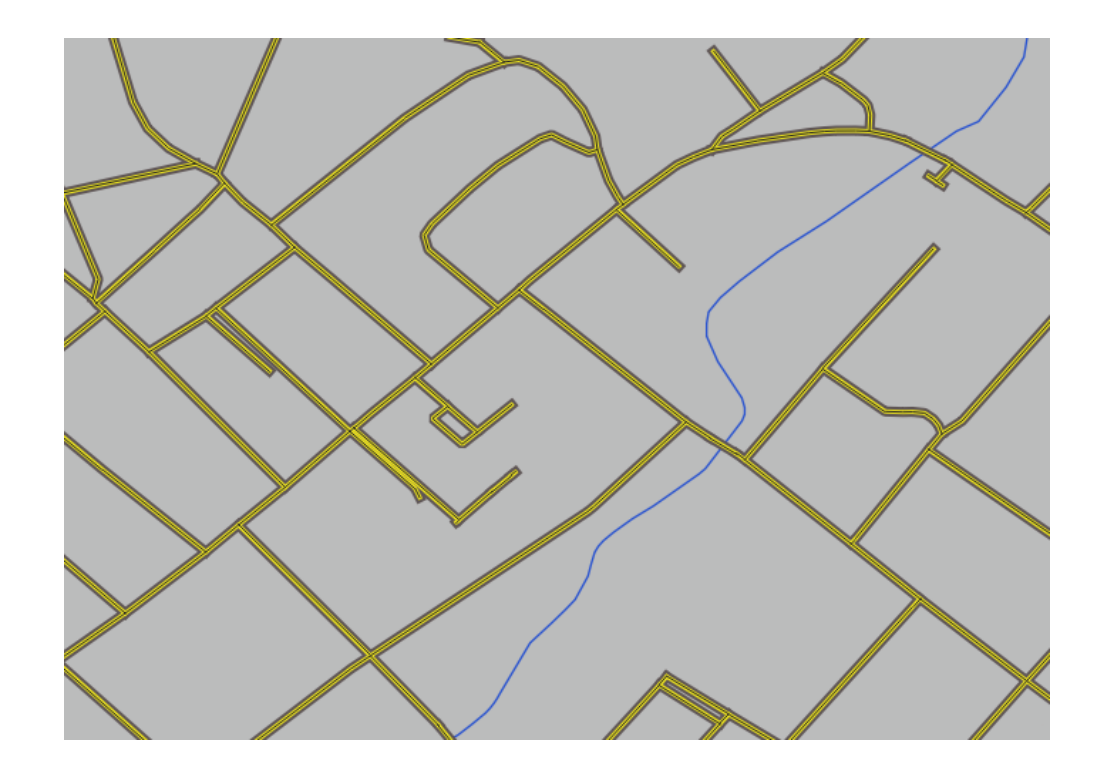

21.3.5 *Livelli simbolo* 

1. Regola i livelli del tuo simbolo con questi valori:

|                                                                                                    | Symbol Level | s 😣                        |  |  |  |
|----------------------------------------------------------------------------------------------------|--------------|----------------------------|--|--|--|
| ✓ Enable symbol levels<br>Define the order in which the symbol layers are<br>rendered. The numbers in the cells define in which<br>rendering pass the layer will be drawn. |              |                            |  |  |  |
|                                                                                                    | Layer 0      | Layer 1                    |  |  |  |
| Trunk                                                                                                    | 1            | 3                          |  |  |  |
| <b>—</b> Tertiary                                                                                                    | <b>—</b> 1   | 2                          |  |  |  |
| — Unclassified                                                                                                    | <b>—</b> 0   | 1                          |  |  |  |
|                                                                                                    |              |                            |  |  |  |
| Help                                                                                                    | ¥ <u>(</u>   | <u>C</u> ancel <u>√</u> OK |  |  |  |

- 2. Prova con diversi valori per avere risultati differenti.
- 3. Apri la tua mappa originale prima di continuare con il prossimo esercizio.

# 21.4 *Simboli contorno*

Qui ci sono degli esempi di struttura simbolo:

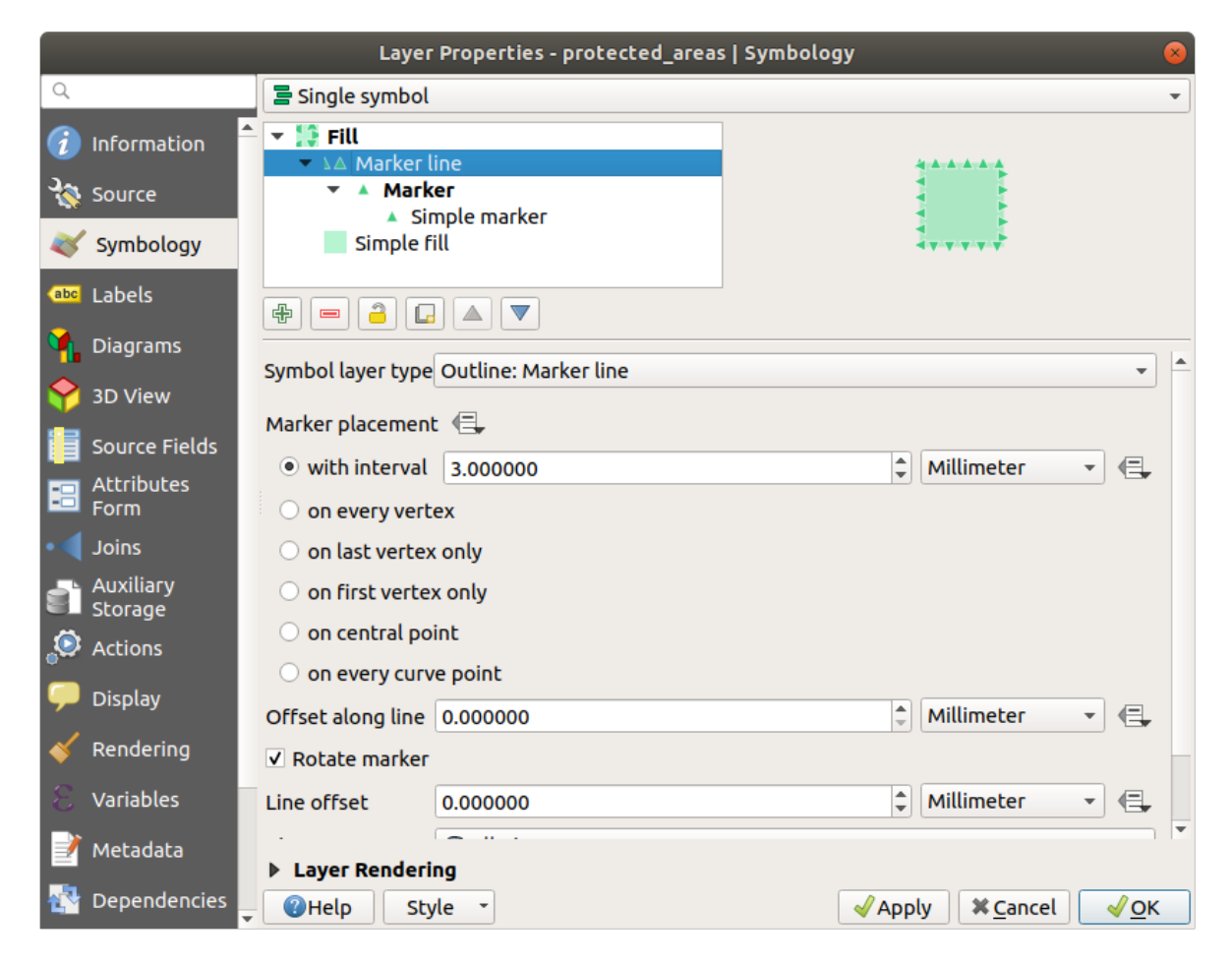

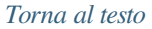

# 21.4.1 *Ceometry generator symbology*

- Click on the 🕆 button to add another Symbol level.
- Move the new symbol at the bottom of the list clicking the  $\checkmark$  button.
- Choose a good color to fill the water polygons.
- Click on Marker of the Geometry generator symbology and change the circle with another shape as your wish.
- Try experimenting other options to get more useful results.

|           | Layer Properties - protected_areas   Symbology 8 |                                  |                         |                    |             |  |  |
|-----------|--------------------------------------------------|----------------------------------|-------------------------|--------------------|-------------|--|--|
| Q         |                                                  | 🗧 Single symb                    | ol                      |                    | •           |  |  |
| ন্থি<br>২ | Information<br>Source                            | ★ Since Fill ★ A Marke ★ A Marke | r line<br><b>rker</b>   |                    |             |  |  |
| ~         | Symbology                                        | Simple                           | Simple marker<br>e fill |                    |             |  |  |
| (abc      | Labels<br>Diagrams                               | £ = 2                            |                         |                    |             |  |  |
| <b>*</b>  | 3D View                                          | Symbol layer ty                  | pe Simple marker        | A Millimator - 4   | -           |  |  |
|           | Source Fields                                    | Size<br>Fill color               | 2.200000                |                    | <b>→</b>    |  |  |
|           | Form                                             | Stroke color                     |                         | •                  | ⊒.          |  |  |
|           | Joins<br>Auxiliary                               | Stroke style                     | Solid Line              | •                  | ⊒.          |  |  |
|           | Storage                                          | Stroke width                     | 0.200000                | 🖾 🗘 Millimeter 👻 🌾 | -           |  |  |
| ୍ୱତ୍ତ     | Actions                                          | Join style                       | 🖣 Bevel                 | -                  | ₹           |  |  |
| 9         | Display                                          | Rotation                         | 0.00 °                  | •                  | ⊒.          |  |  |
| *         | Rendering                                        | Offset                           | x 0.000000              | Millimeter V       | ⊒,          |  |  |
| 8         | Variables                                        |                                  | y 0.000000              |                    |             |  |  |
| 2         | Metadata                                         | ▶ Layer Rend                     | ring                    | ▼   4              | =_  *       |  |  |
| 4         | Dependencies                                     | • OHelp                          | Style -                 | ✓ Apply X Cancel   | <u>/о</u> к |  |  |

# 21.5 Results For Vector Attribute Data

# 21.5.1 **Exploring Vector Data Attributes**

- There should be 9 fields in the *rivers* layer:
  - 1. Select the layer in the Layers panel.
  - 2. Right-click and choose *Open Attribute Table*, or press the 📃 button on the *Attributes Toolbar*.
  - 3. Count the number of columns.

**Suggerimento:** A quicker approach could be to double-click the *rivers* layer, open the *Layer properties*  $\boxed{2}$  *Fields* tab, where you will find a numbered list of the table's fields.

- Information about towns is available in the *places* layer. Open its attribute table as you did with the *rivers* layer: there are two features whose *place* attribute is set to town: *Swellendam* and *Buffeljagsrivier*. You can add comment on other fields from these two records, if you like.
- The name field is the most useful to show as labels. This is because all its values are unique for every object and are very unlikely to contain *NULL* values. If your data contains some *NULL* values, do not worry as long as most of your places have names.

# 21.6 Results For Labels

# 21.6.1 *Label Customization* (Part 1)

Your map should now show the marker points and the labels should be offset by 2mm. The style of the markers and labels should allow both to be clearly visible on the map:

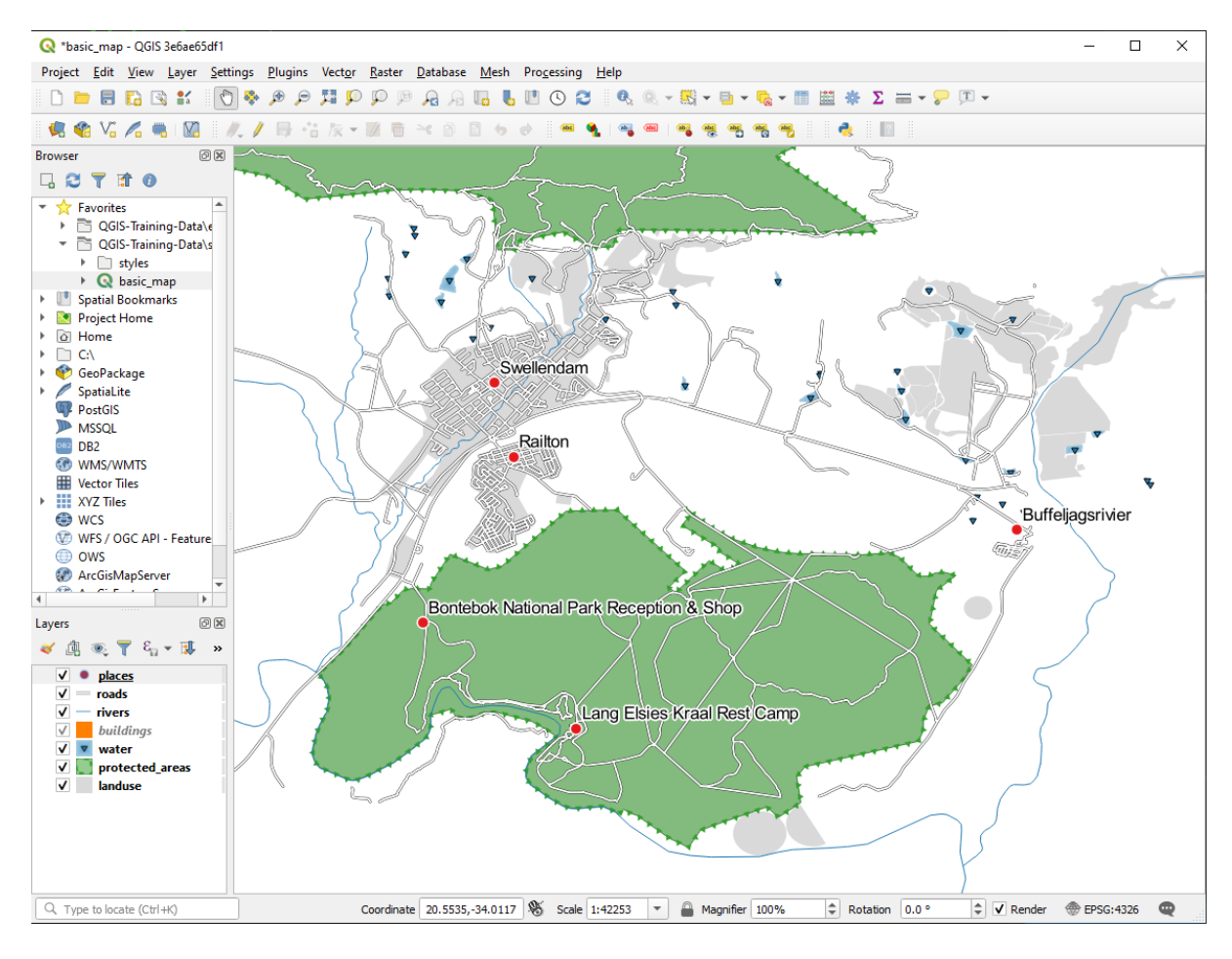

Back to text

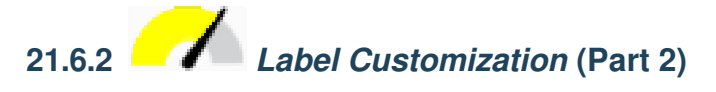

One possible solution has this final product:

To arrive at this result:

- Use a font size of 10
- Use an around point placement distance of 1.5 mm
- Use a marker size of 3.0 mm
- In addition, this example uses the Wrap on character option:
- Enter a space in this field and click *Apply* to achieve the same effect. In our case, some of the place names are very long, resulting in names with multiple lines which is not very user friendly. You might find this setting to be more appropriate for your map.

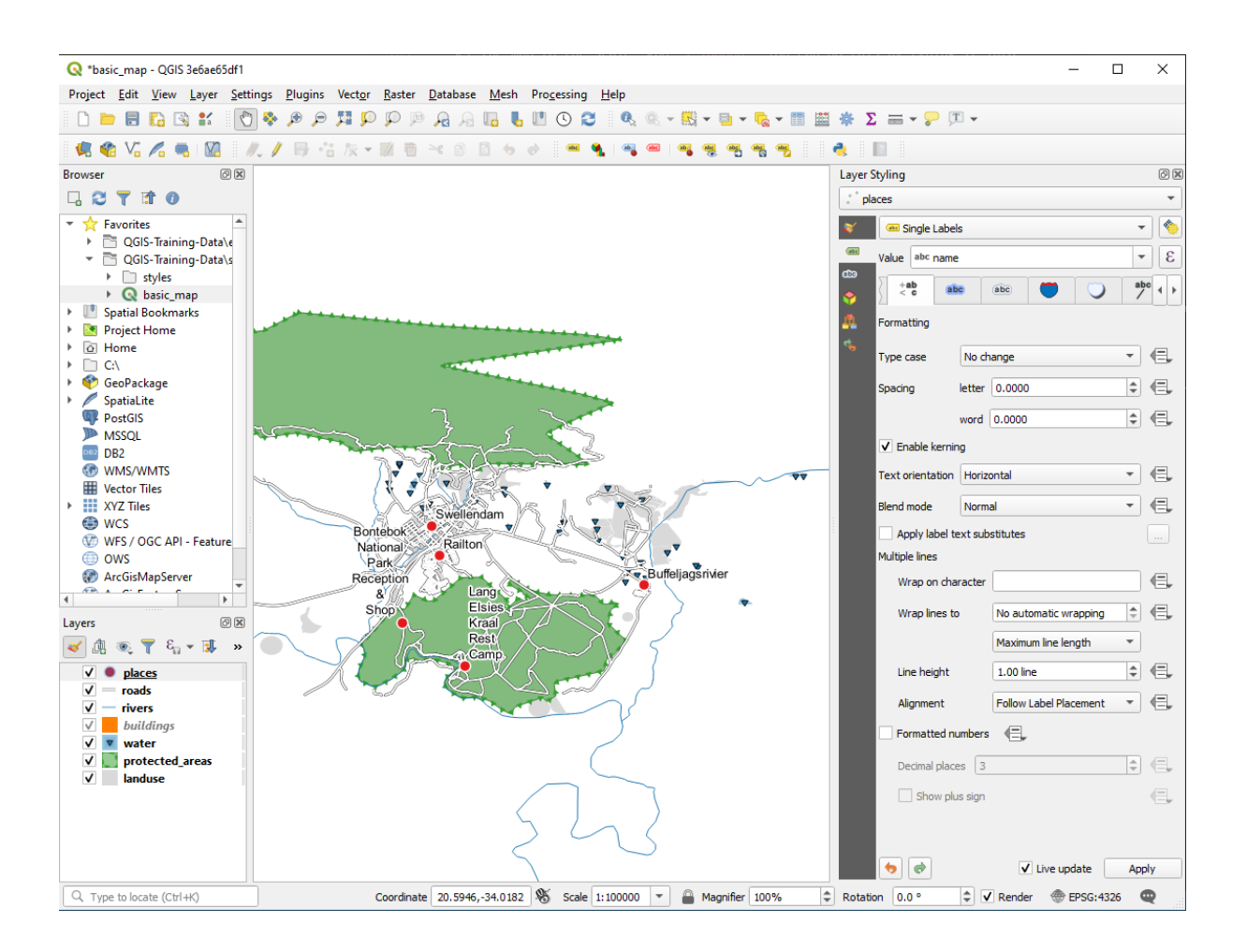

# 21.6.3 – Using Data Defined Settings

- 1. Still in edit mode, set the FONT\_SIZE values to whatever you prefer. The example uses 16 for towns, 14 for suburbs, 12 for localities, and 10 for hamlets.
- 2. Remember to save changes and exit edit mode
- 3. Return to the *Text* formatting options for the places layer and select FONT\_SIZE in the *Attribute field* of the font size 🗐 data defined override dropdown:

Your results, if using the above values, should be this:

Back to text

# 21.7 Results For Classificazione

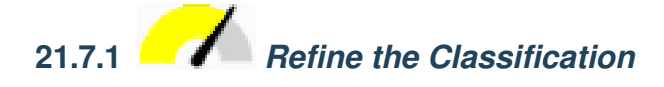

The settings you used might not be the same, but with the values *Classes* = 6 and *Mode* = *Natural Breaks (Jenks)* (and using the same colors, of course), the map will look like this:

| Layer Styling     |                              |             |                       |             |         |     | ð×   |
|-------------------|------------------------------|-------------|-----------------------|-------------|---------|-----|------|
| °° places ▼       |                              |             |                       |             |         |     |      |
| *                 | 🏾 Single Labels 🔹 🔹          |             |                       |             |         |     |      |
| ate               | Value abc name               |             |                       |             |         |     | 3    |
| മ്മ<br>🔶          | abc +ab<br>< c               | 3           | bc                    | abc         |         | 0   | ••   |
| <u>.</u>          | Formatting                   |             |                       |             |         |     |      |
| с <b>ь</b>        | Type case                    | No change 🔹 |                       |             |         |     | e,   |
|                   | Spacing                      | letter      | 0.0000                |             |         | \$  | e,   |
|                   |                              | word        | 0.000                 | 0           |         | \$  | €,   |
|                   | ✓ Enable kerning             |             |                       |             |         |     |      |
|                   | Text orientation Horizontal  |             |                       |             |         | •   | e,   |
|                   | Blend mode Normal            |             |                       |             |         | -   | €,   |
|                   | Apply label text substitutes |             |                       |             |         |     |      |
|                   | Multiple lines               |             |                       |             |         |     |      |
|                   | Wrap on cha                  | racter      |                       |             |         |     | E,   |
|                   | Wrap lines to<br>Line height |             | No automatic wrapping |             |         | \$  | e,   |
|                   |                              |             | Maxi                  | mum line le | ength   | •   |      |
|                   |                              |             | 1.00                  | 1.00 line   |         |     | e,   |
|                   | Alignment                    |             | Follo                 | w Label Pla | acement | Ŧ   | €,   |
| Formatted numbers |                              |             |                       |             |         |     |      |
|                   | Decimal place                | es 3        |                       |             |         | *   | e,   |
|                   | Show plus sign               |             |                       |             |         |     |      |
|                   |                              |             |                       |             |         |     |      |
|                   |                              |             |                       |             | adata ( | 4   | de c |
|                   |                              |             |                       | • Live up   | Juate   | Арр | лу   |

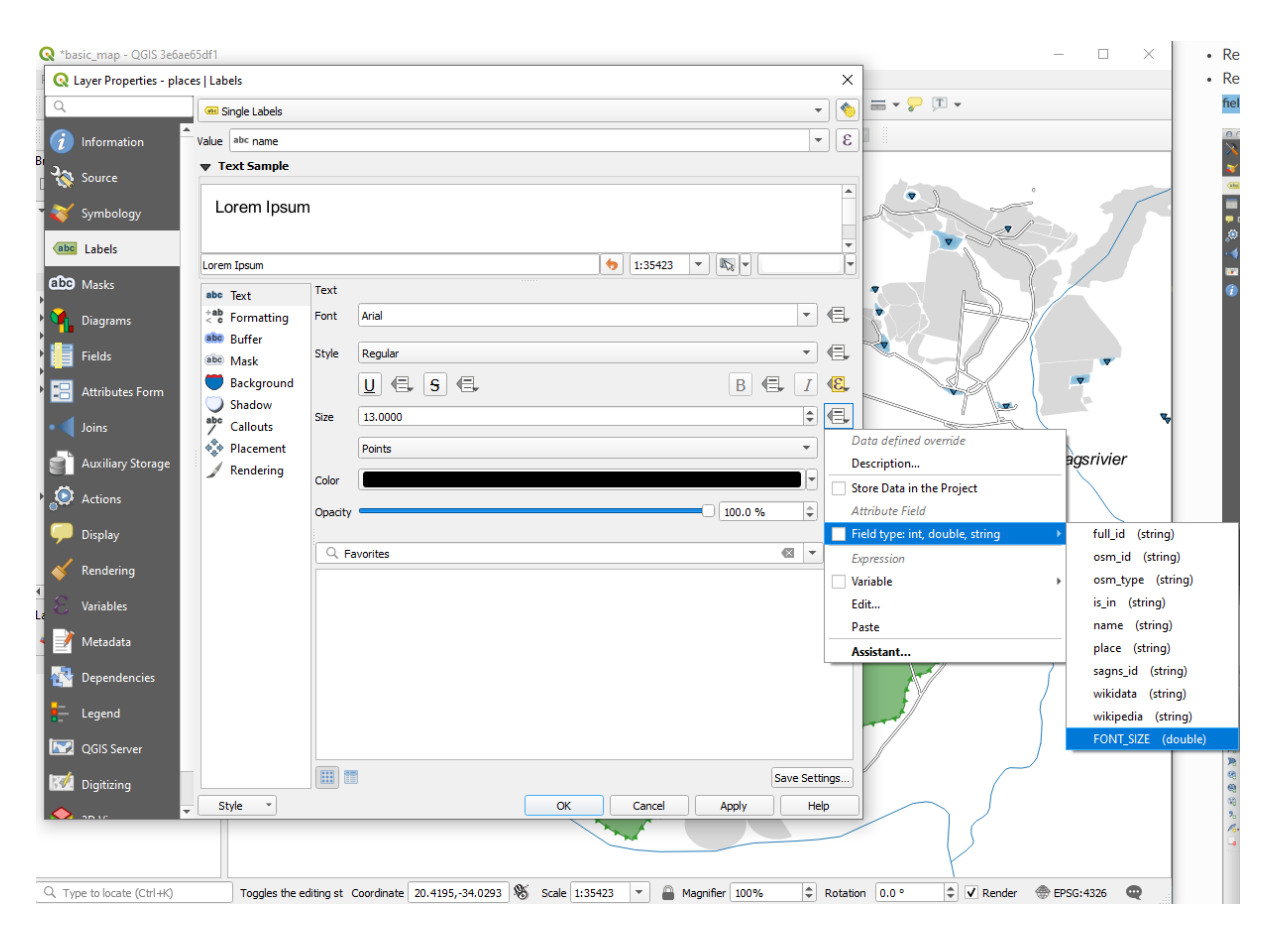

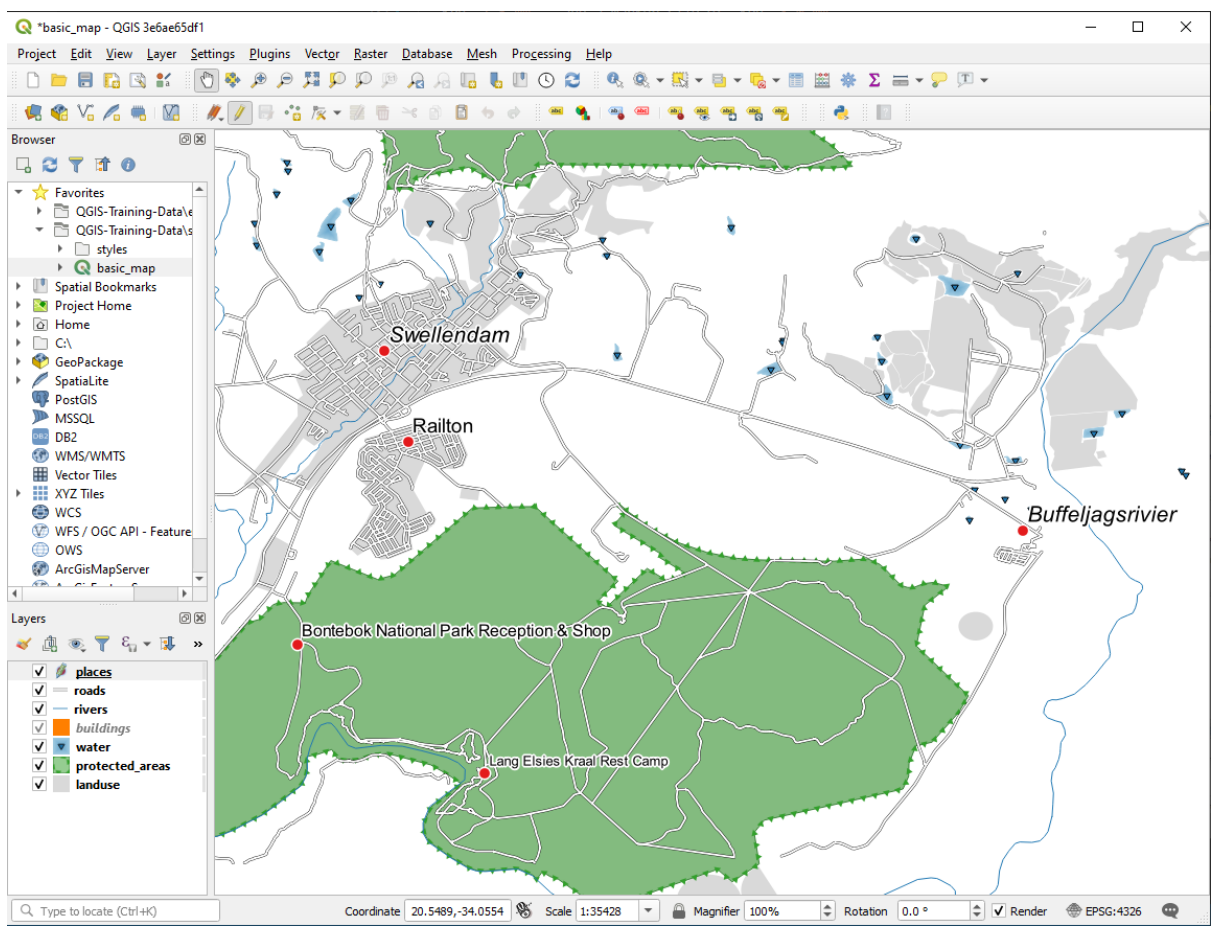

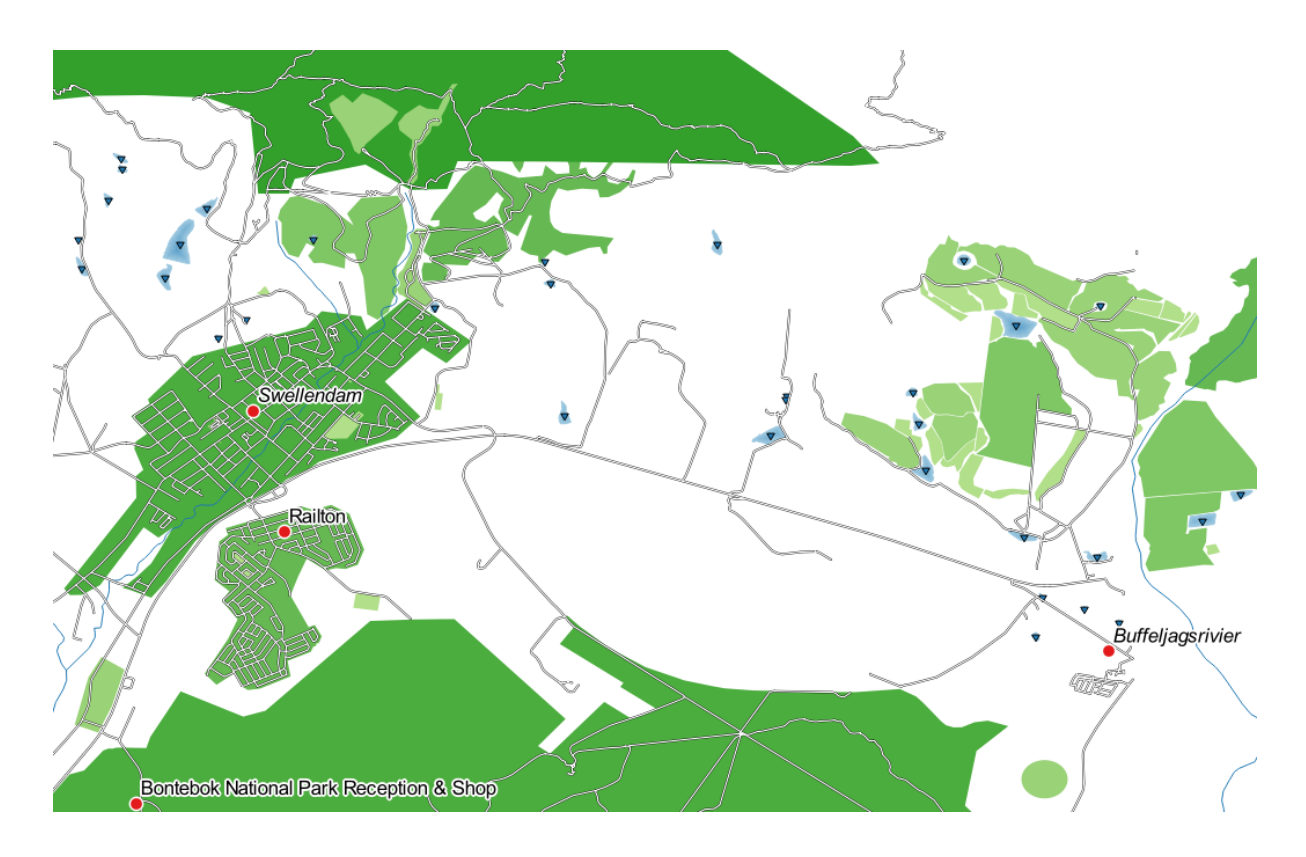

# 21.8 Results For Creating a New Vector Dataset

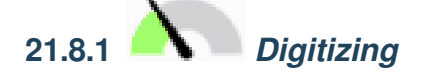

The symbology doesn't matter, but the results should look more or less like this:

Back to text

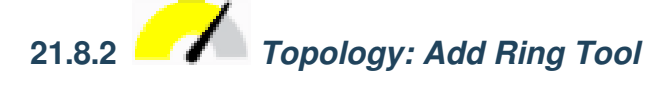

The exact shape doesn't matter, but you should be getting a hole in the middle of your feature, like this one:

• Undo your edit before continuing with the exercise for the next tool.

Back to text

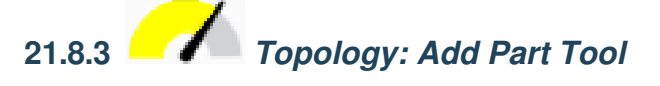

- First select the Bontebok National Park:
- Now add your new part:
- Undo your edit before continuing with the exercise for the next tool.

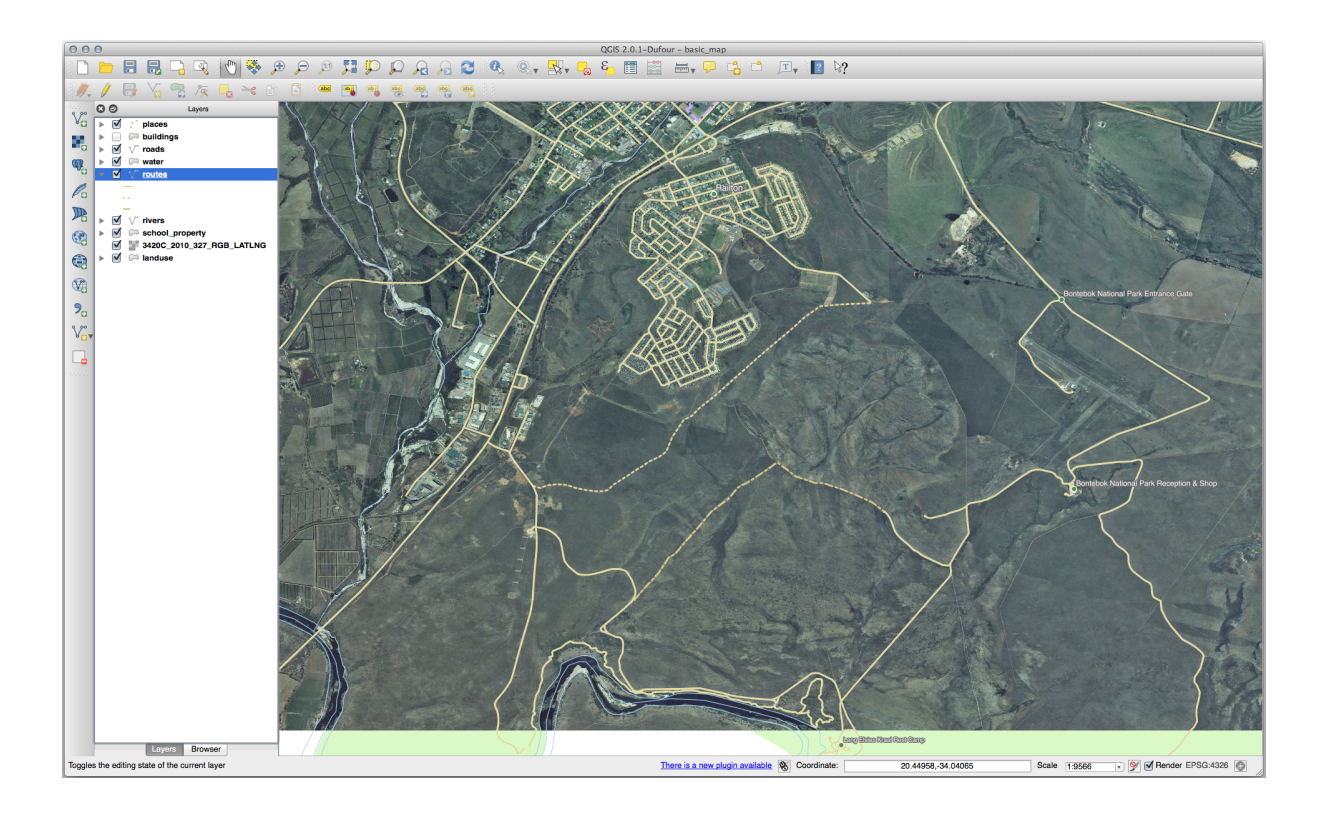

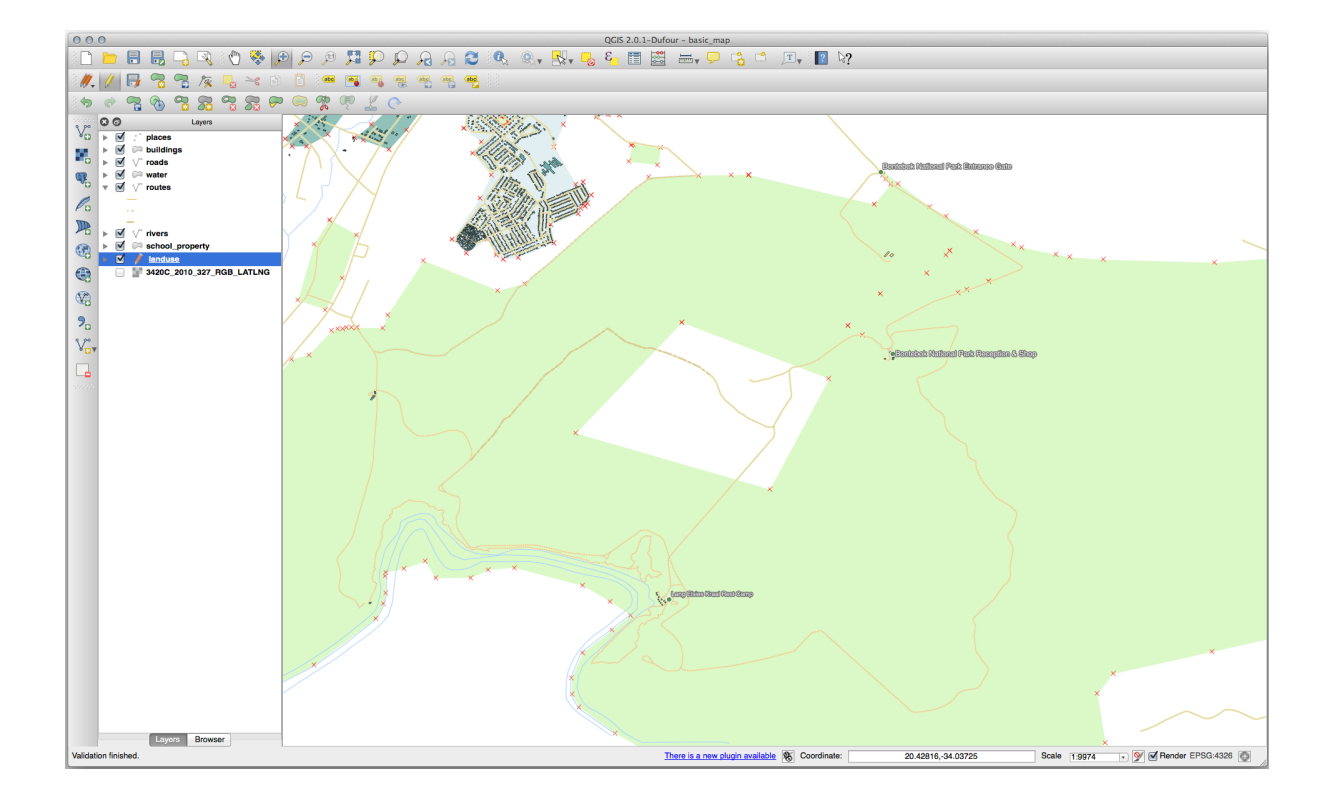
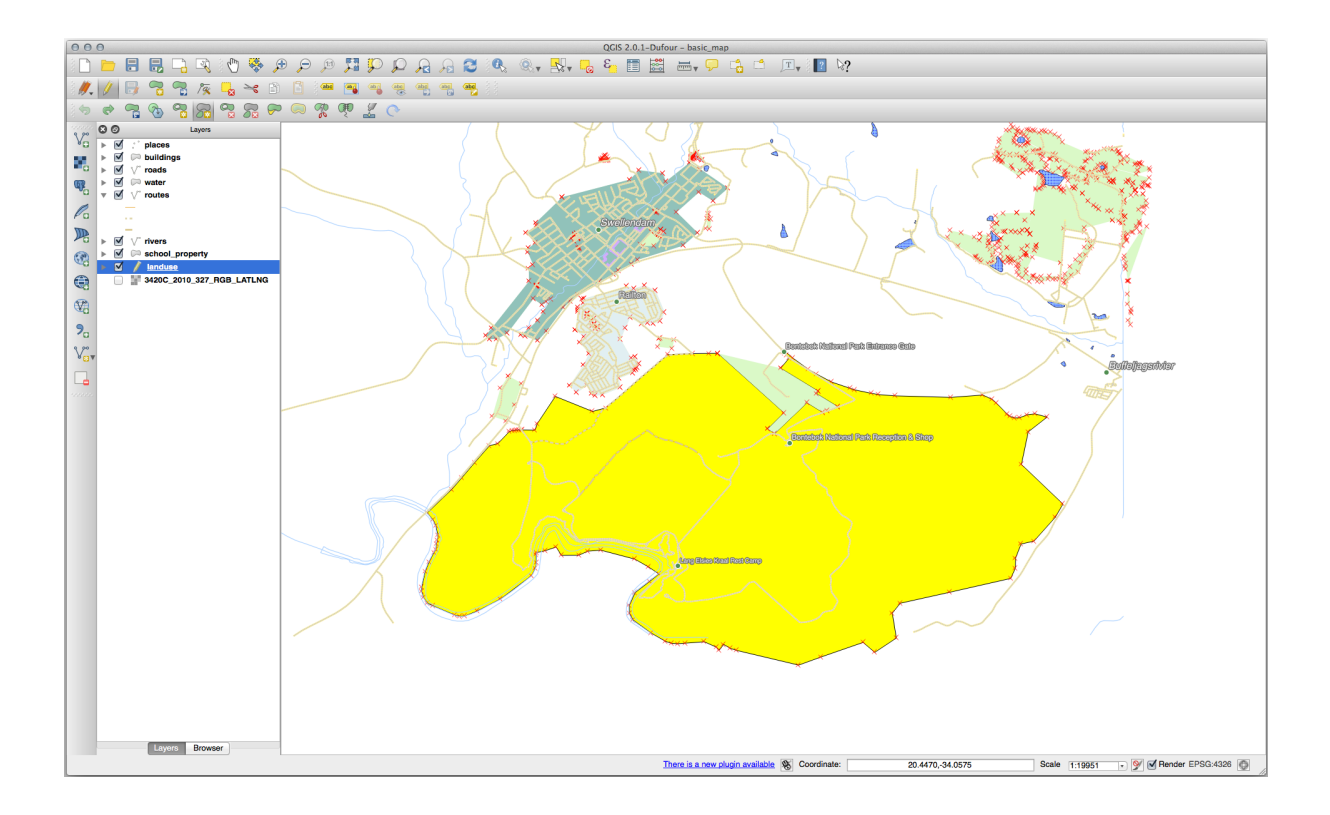

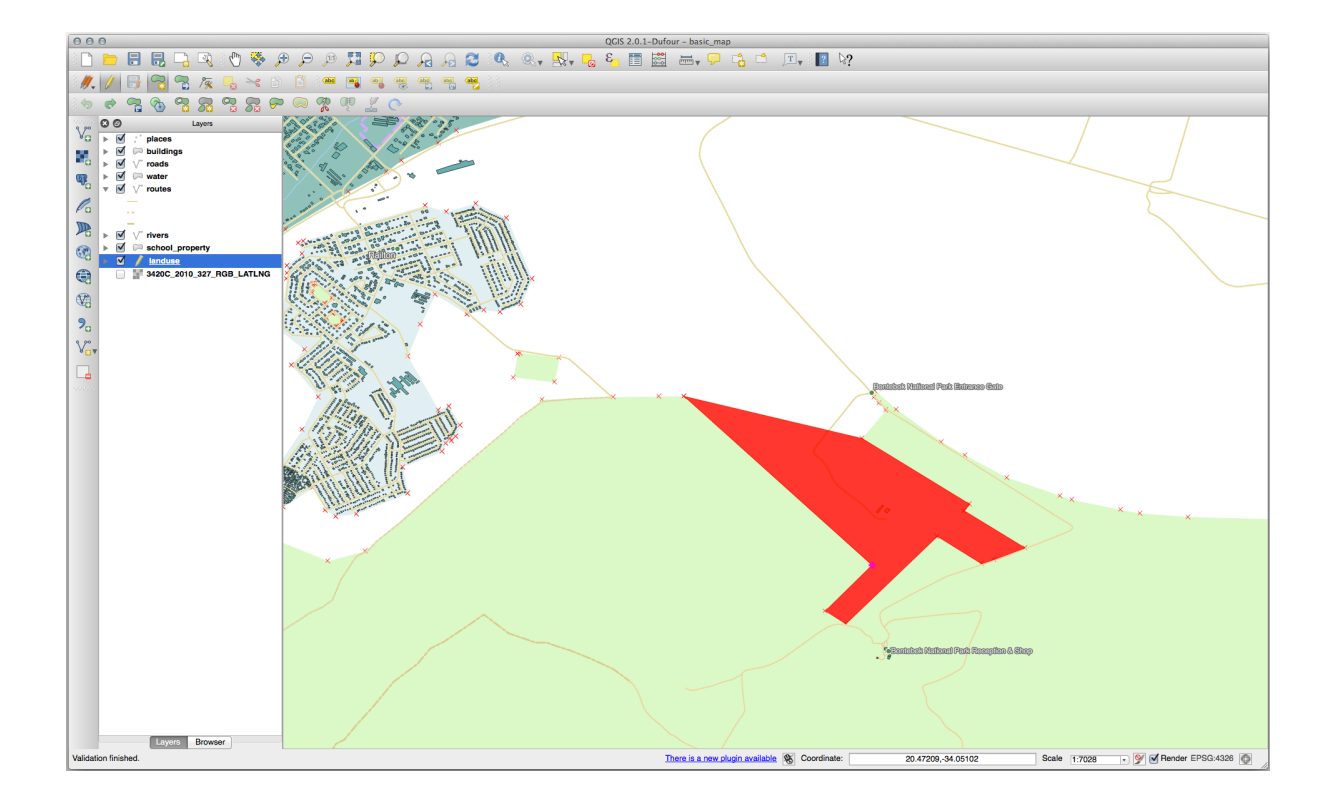

### 21.8.4 *Merge Features*

- Use the Merge Selected Features tool, making sure to first select both of the polygons you wish to merge.
- Use the feature with the *OGC\_FID* of 1 as the source of your attributes (click on its entry in the dialog, then click the *Take attributes from selected feature* button):

#### Nota:

If you're using a different dataset, it is highly likely that your original polygon's OGC\_FID will not be 1. Just choose the feature which has an OGC\_FID.

| 0 0 | 0    |                   |         |                  |   |           |   |            | Merge feature attributes |   |           |    |             |             |             |           |       |
|-----|------|-------------------|---------|------------------|---|-----------|---|------------|--------------------------|---|-----------|----|-------------|-------------|-------------|-----------|-------|
|     | _    | OGC EID           |         | GEOMETRY         | _ | oem id    |   | oem way id | name                     | _ | tuno      |    | 90100091    | emenity     | admin Jova  | barriar   |       |
| Id  |      | Skip attribute    | ÷       | Feature 1        | ; | Feature 1 | ; | Feature 1  | Feature 1                | ; | Feature 1 | \$ | Feature 1 ‡ | Feature 1 🛟 | Feature 1 ‡ | Feature 1 | ; Fe  |
| 1   |      | 1                 | ~       | NULL             | ٦ | 2855697   | ⊗ | NULL       | Bontebok National Park   | 8 | boundary  | ⊗  | NULL        | NULL        | NULL        | NULL      | atior |
| -1  | 4    |                   |         | NULL             |   | 2855697   | ⊗ | NULL       | Bontebok National Park   | ⊠ | boundary  | ⊗  | NULL        | NULL        | NULL        | NULL      | atior |
| м   | erge | Skipped           |         |                  |   | 2855697   |   |            | Bontebok National Park   |   | boundary  |    |             |             |             |           | natic |
|     |      |                   |         |                  |   |           |   |            |                          |   |           |    |             |             |             |           |       |
|     |      |                   |         |                  |   |           |   |            |                          |   |           |    |             |             |             |           |       |
|     |      |                   |         |                  |   |           |   |            |                          |   |           |    |             |             |             |           |       |
|     |      |                   |         |                  |   |           |   |            |                          |   |           |    |             |             |             |           |       |
|     |      |                   |         |                  |   |           |   |            |                          |   |           |    |             |             |             |           |       |
|     |      |                   |         |                  |   |           |   |            |                          |   |           |    |             |             |             |           |       |
|     |      |                   |         |                  |   |           |   |            |                          |   |           |    |             |             |             |           |       |
|     |      |                   |         |                  |   |           |   |            |                          |   |           |    |             |             |             |           |       |
|     |      |                   |         |                  |   |           |   |            |                          |   |           |    |             |             |             |           |       |
|     |      |                   |         |                  |   |           |   |            |                          |   |           |    |             |             |             |           |       |
|     | _    | Teles attalled as |         |                  |   |           |   |            | -                        |   |           |    |             |             |             |           |       |
|     |      | Take attributes   | iron    | selected reature |   |           |   |            |                          |   |           |    |             |             |             |           |       |
|     | 178  | Remove featu      | ire fro | m selection      |   |           |   |            |                          |   |           |    |             |             |             |           |       |
|     |      |                   |         |                  |   |           |   |            |                          |   |           |    |             |             |             |           |       |
|     |      |                   |         |                  |   |           |   |            |                          |   |           |    |             |             | C           | ancel     | OK    |
| L   |      |                   | -       |                  | - |           | - |            |                          | - |           | -  |             |             |             |           |       |

Nota: Using the *Merge Attributes of Selected Features* tool will keep the geometries distinct, but give them the same attributes.

Back to text

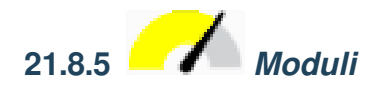

Per *TYPE*, c'è ovviamente un quantità limitata di tipi che una strada può avere, e se controlli la tabella attributi per questo layer, vedrai che sono predefiniti.

- Imposta il widget in Mappa Valori e clicca su Carica Dati dal Vettore.
- Seleziona roads dalla lista a scomparsa Vettore e highway per le opzioni Valore e Descrizione:
- Clicca OK tre volte.
- Se usi lo strumento *Informazioni* su una strada mentre la modalità modifica è attiva, il dialogo che appare dovrebbe essere come questo:

Torna al testo

|                  | 2                                                                                 | highway    | QString | String                                    | 254             | 0                 |                       | Un         | iique values eo                     | ditable                                   |                        | $\sim$   |
|------------------|-----------------------------------------------------------------------------------|------------|---------|-------------------------------------------|-----------------|-------------------|-----------------------|------------|-------------------------------------|-------------------------------------------|------------------------|----------|
| 0                |                                                                                   |            | 001-1   | Attrik                                    | or A            | og "highway"      |                       |            | Line edit                           |                                           | 1                      | 1        |
|                  |                                                                                   |            |         |                                           | fate Eart Dia   | og nignikky       |                       |            |                                     |                                           | 1                      |          |
| L<br>C<br>F<br>L | line edit<br>Classificatio<br>Range<br>Unique value<br>File name                  | n<br>es    |         | Editable<br>Label on top<br>Combo box wit | h predefined it | ems. Value is sto | red in the attribute, | Se<br>C La | lect data from                      | Load values fro<br>attributes in select   | m layer<br>cted layer. |          |
| I<br>I<br>I<br>I | Value map<br>Enumeratior<br>mmutable<br>Hidden<br>Checkbox                        | ١          | (       | Load Data fr                              | rom layer       | Load Data from    | n CSV file            | Va<br>De   | lue<br>escription                   | highway<br>highway                        | ÷                      | View All |
|                  | Fext edit<br>Calendar<br>Value relatio<br>JUID genen<br>Photo<br>Nebview<br>Color | on<br>ator | -       | 1                                         |                 |                   |                       | 1 2 3      | Value<br>footway<br>path<br>primary | Description<br>footway<br>path<br>primary | _                      |          |
|                  |                                                                                   |            |         |                                           |                 |                   |                       | 4          | residential service                 | residential                               | _                      |          |
|                  |                                                                                   |            |         |                                           |                 |                   |                       | 6          | tertiary                            | tertiary                                  |                        |          |
|                  |                                                                                   |            | (       | Remove S                                  | elected         |                   | C                     | ancel      | ОК                                  |                                           | Cancel                 | ОК       |

| 000        | Attributes - roads |    |
|------------|--------------------|----|
| osm_id     | 238808188          |    |
| name       | Voortrek Street    | ⊗  |
| highway    | secondary          | *  |
| waterway   | NULL               |    |
| aerialway  | NULL               |    |
| barrier    | NULL               |    |
| man_made   |                    |    |
| other_tags | "lanes"=>"2"       |    |
|            |                    |    |
|            |                    |    |
|            |                    |    |
|            | Cancel             | ок |

#### 21.9 Results For Vector Analysis

## 21.9.1 Distance from High Schools

• Your buffer dialog should look like this:

| Buffer                                                                                                    |                                                                                                    |
|----------------------------------------------------------------------------------------------------|----------------------------------------------------------------------------------------------------|
| Parameters Log                                                                                                    | Buffer                                                                                                    |
| Input layer          Schools_34S [EPSG:32734]                                                                                                    | This algorithm computes a buffer area<br>for all the features in an input layer,<br>using a fixed or dynamic distance.                     |
| Distance          1.000000       Image: Construction of the second second se | The segments parameter controls the<br>number of line segments to use to<br>approximate a quarter circle when<br>creating rounded offsets. |
| Segments 5                                                                                                    | The end cap style parameter controls<br>how line endings are handled in the<br>buffer.                                                     |
| End cap style       Round       Join style                                                                                                    | The join style parameter specifies<br>whether round, miter or beveled joins<br>should be used when offsetting corners                      |
| Round  Witer limit                                                                                                    | The miter limit parameter is only<br>applicable for miter join styles, and<br>controls the maximum distance from the                       |
| 2.000000 ♀<br>✓ Dissolve result<br>Buffered                                                                                                    | offset curve to use when creating a mitered join.                                                                                          |
| ogr:dbname='/home/matteo/vector_analysis.gpkg' table="schools_buffer_1km_d<br>✓ Open output file after running algorithm                                                                                                    |                                                                                                    |
|                                                                                                    |                                                                                                    |
| 0%                                                                                                    | Cancel                                                                                                    |
| BHelp Run as Batch Process                                                                                                    | X <u>C</u> lose <b></b> Run                                                                                                    |

The *Buffer distance* is 1 kilometer.

• The *Segments to approximate* value is set to 20. This is optional, but it's recommended, because it makes the output buffers look smoother. Compare this:

To this:

The first image shows the buffer with the *Segments to approximate* value set to 5 and the second shows the value set to 20. In our example, the difference is subtle, but you can see that the buffer's edges are smoother with the higher value.

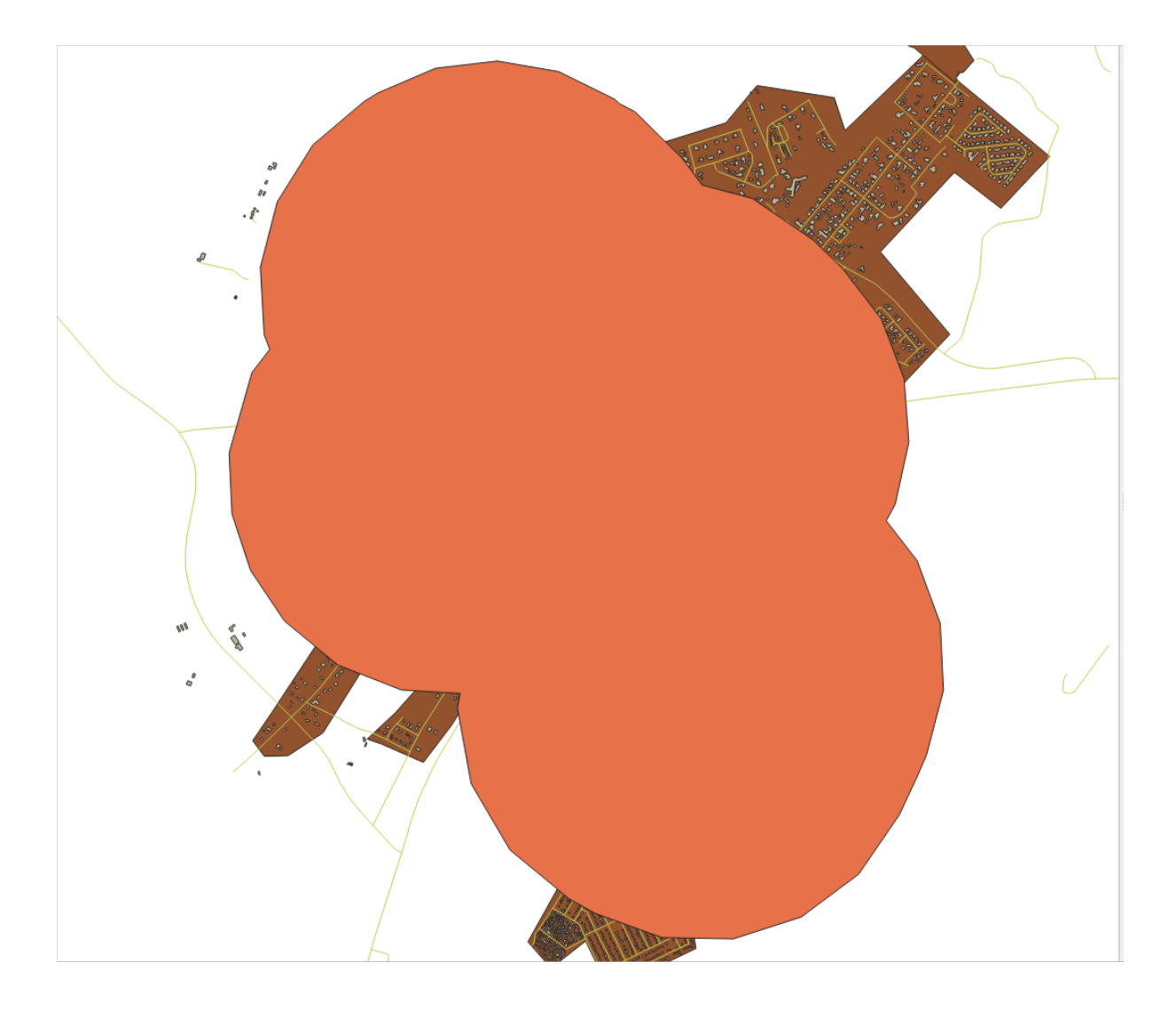

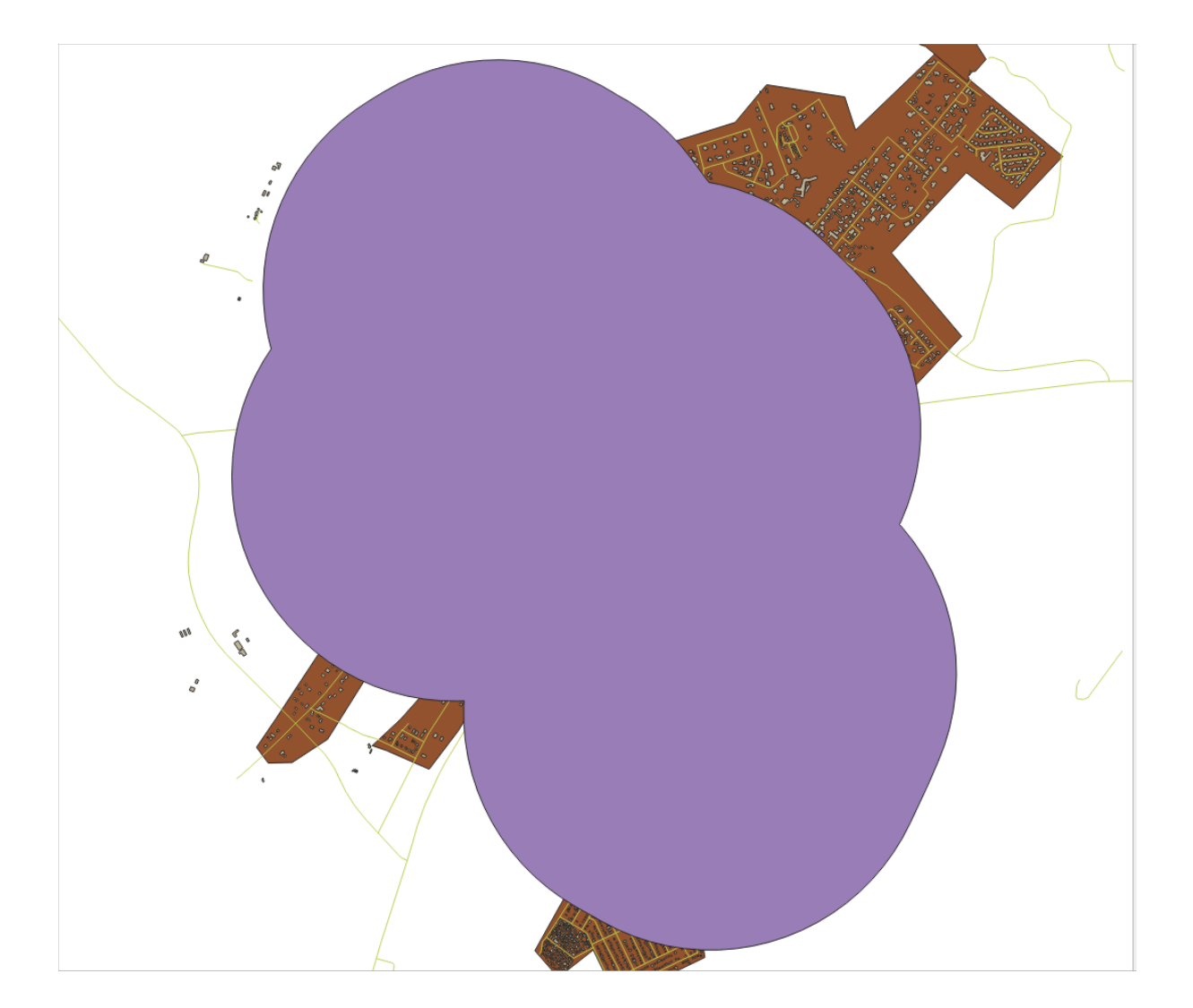

## 21.9.2 Distance from Restaurants

To create the new *houses\_restaurants\_500m* layer, we go through a two step process:

• In primo luogo, creare un buffer di 500m intorno ai ristoranti e aggiungere il layer alla mappa:

| Buffer                                                                                                    |                                                                                                    |
|----------------------------------------------------------------------------------------------------|----------------------------------------------------------------------------------------------------|
| Parameters Log                                                                                                    | Buffer                                                                                                    |
| Input layer       Imput layer       Imput layer | This algorithm computes a buffer area<br>for all the features in an input layer,<br>using a fixed or dynamic distance.                     |
| Distance 500.000000  meters                                                                                                    | The segments parameter controls the<br>number of line segments to use to<br>approximate a quarter circle when<br>creating rounded offsets. |
| Segments                                                                                                    | The end cap style parameter controls<br>how line endings are handled in the<br>buffer.                                                     |
| End cap style Round                                                                                                    | The join style parameter specifies<br>whether round, miter or beveled joins<br>should be used when offsetting corners                      |
| Round  Viter limit                                                                                                    | In a line.<br>The miter limit parameter is only<br>applicable for miter join styles, and                                                   |
| 2.000000 €                                                                                                    | offset curve to use when creating a mitered join.                                                                                          |
| ne/matteo/vector_analysis.gpkg' table="houses_restaurants_500m" (geom) sql=                                                                                                    |                                                                                                    |
| ✓ Open output file after running algorithm                                                                                                    |                                                                                                    |
| 0%                                                                                                    | Cancel                                                                                                    |
| B Help Run as Batch Process                                                                                                    | X <u>C</u> lose Run                                                                                                    |

• Successivamente, estrarre gli edifici all'interno di tale buffer area:

La tua mappa dovrebbe mostrare ora solamente gli edifici che si trovano entro 50 metri da una strada, 1 km da una scuola e 500 metri da un ristorante:

Back to text

#### 21.10 Results For Network Analysis

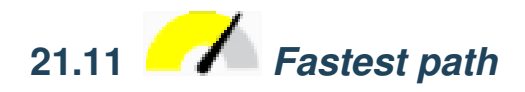

Open Network Analysis [?] Shortest Path (Point to Point) and fill the dialog as:

Make sure that the Path type to calculate is Fastest.

Click on Run and close the dialog.

Open now the attribute table of the output layer. The *cost* field contains the travel time between the two points (as fraction of hours):

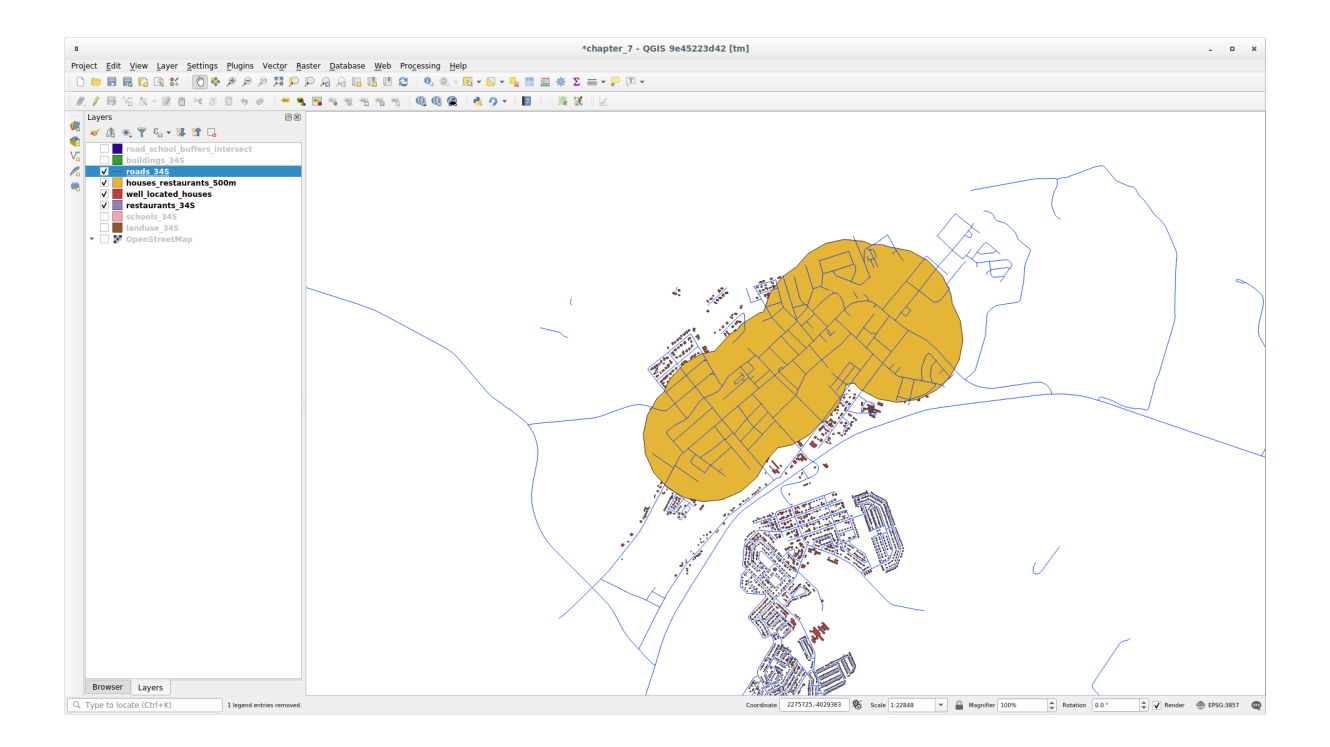

| Extract by Location                                                                                                    |                                                                                                    |
|----------------------------------------------------------------------------------------------------|----------------------------------------------------------------------------------------------------|
| Parameters       Log         Extract features from          Where the features (geometric predicate)          ✓ intersect       touch         contain       overlap         disjoint       are within         equal       cross         By comparing to the features from          Prestaurants_buffer_500m [EPSG:32734]          Selected features only       Extracted (location)         atteo/vector_analysis.gpkg' table="restaurants_buffer_500m" (geom) sql=          ✓ Open output file after running algorithm | Extract by location     This algorithm creates a new vector     layer that only contains matching     features from an input layer. The criteria     for adding features to the resulting layer     is defined based on the spatial     relationship between each feature and     the features in an additional layer. |
| 0%                                                                                                    | Cancel                                                                                                    |
| BHelp Run as Batch Process                                                                                                    | X <u>C</u> lose #Run                                                                                                    |

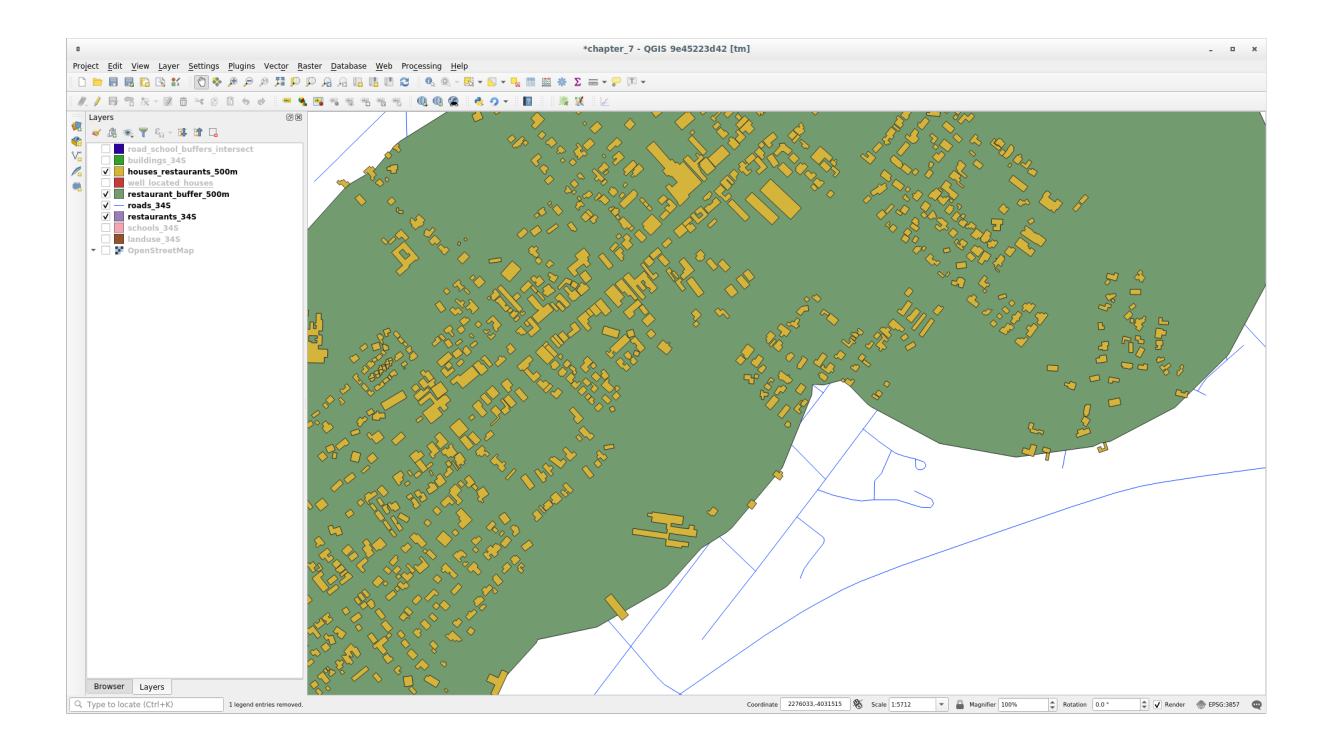

| Shortest Path (Point to Point)                                                                                                    |                                                                                                    |
|----------------------------------------------------------------------------------------------------|----------------------------------------------------------------------------------------------------|
| Parameters       Log         Vector layer representing network       ✓ " network_lines [EPSG:3857]       • ②         Selected features only       ● ath type to calculate       ● ath type to calculate         Fastest       •       ●         Start point (x, y)        ③         -337692.99174418324,14891793.808113473 [EPSG:32734]          End point (x, y)        ④         -338431.3080566399,14891487.742442127 [EPSG:32734]          ▶ Advanced parameters       Shortest path       [Create temporary layer]          ✓ Open output file after running algorithm        ✓ | Shortest path (point to<br>point)     This algorithm computes optimal<br>(shortest or fastest) route between<br>given start and end points. |
| 0%                                                                                                    | Cancel                                                                                                    |
| BHelp Run as Batch Process                                                                                                    | X <u>C</u> lose                                                                                                    |

| Shortest path :: Features Total: 1, Filtered: 1, Selected: 0 - • × |                              |         |  |  |  |  |  |
|--------------------------------------------------------------------|------------------------------|---------|--|--|--|--|--|
| / 🛪 🖶 😂 📾 🖮 🕹 🖻 💊 📒 💊 🥄 🍸 🖀 🐥 🔎 🕼 🐘 🗮 🖃 📾 🍳                        |                              |         |  |  |  |  |  |
| start                                                              | end                          | cost    |  |  |  |  |  |
| 1 1180602.98634, 5419744.79568                                     | 1179652.46216, 5419199.77534 | 0.02011 |  |  |  |  |  |
|                                                                    |                              |         |  |  |  |  |  |
|                                                                    |                              |         |  |  |  |  |  |
|                                                                    |                              |         |  |  |  |  |  |
|                                                                    |                              |         |  |  |  |  |  |
|                                                                    |                              |         |  |  |  |  |  |
| Thow All Features                                                  |                              |         |  |  |  |  |  |

#### 21.12 Results For Raster Analysis

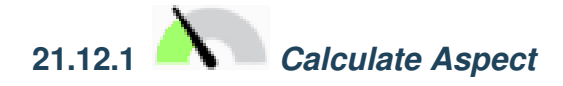

• Set your Aspect dialog up like this:

#### Your result:

Back to text

### 21.12.2 *Calculate Slope (less than 2 and 5 degrees)*

- Set your *Raster calculator* dialog up like this:
- For the 5 degree version, replace the 2 in the expression and file name with 5.

Your results:

- 2 degrees:
- 5 degrees:

Back to text

#### 21.13 Results For Completing the Analysis

### 21.13.1 Raster to Vector

- Open the *Query Builder* by right-clicking on the *all\_terrain* layer in the *Layers* panel, and selecting the *Properties* [] Source tab.
- Then build the query "suitable" = 1.
- Click OK to filter out all the polygons where this condition isn't met.

When viewed over the original raster, the areas should overlap perfectly:

• You can save this layer by right-clicking on the *all\_terrain* layer in the *Layers* panel and choosing *Save As...*, then continue as per the instructions.

| Aspect                                                              |  |  |  |  |  |
|---------------------------------------------------------------------|--|--|--|--|--|
| Parameters Log                                                      |  |  |  |  |  |
| Elevation layer                                                     |  |  |  |  |  |
| ▼                                                                   |  |  |  |  |  |
| Z factor                                                            |  |  |  |  |  |
| 1.00000                                                             |  |  |  |  |  |
| Aspect                                                              |  |  |  |  |  |
| /home/matteo/exercise_data/exercise_data/raster_analysis/aspect.tif |  |  |  |  |  |
| ✓ Open output file after running algorithm                          |  |  |  |  |  |
| 0% Cancel                                                           |  |  |  |  |  |
| Belp Run as Batch Process X Close ✓Run                              |  |  |  |  |  |

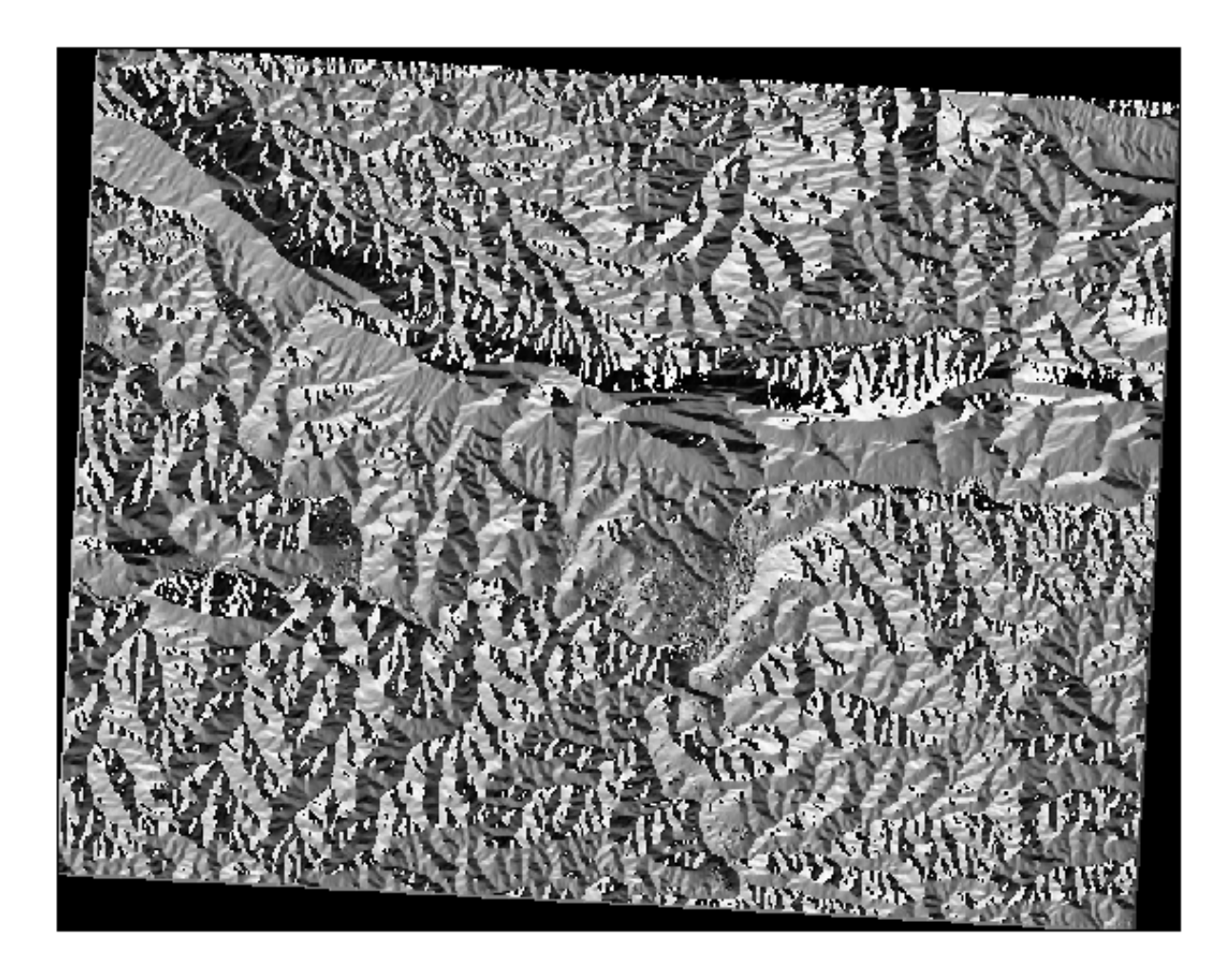

|                                                                                                    |                                                                                              | Raste                                             | r Calculator    |           |       |      |
|----------------------------------------------------------------------------------------------------|----------------------------------------------------------------------------------------------|---------------------------------------------------|-----------------|-----------|-------|------|
| Parameters Log                                                                                                    |                                                                                              |                                                   |                 |           |       |      |
| xpression                                                                                                    |                                                                                              |                                                   |                 |           |       |      |
| Layers                                                                                                    | Operators                                                                                    |                                                   |                 |           |       |      |
| aspect_north@1                                                                                                    | +                                                                                            | *                                                 | cos             | sin       | log10 | AND  |
| aspect_lt2@1                                                                                                    | -                                                                                            | /                                                 | acos            | asin      | In    | OR   |
| slope@1                                                                                                    | ^                                                                                            | sqrt                                              | tan             | atan      | (     | )    |
| SIUM_41_19@1                                                                                                    | <                                                                                            | >                                                 | =               | !=        | <=    | >=   |
|                                                                                                    |                                                                                              |                                                   |                 |           |       |      |
| Predefined expressio                                                                                                    | ons                                                                                          |                                                   |                 | •         | Add   | Save |
| Predefined expression                                                                                                    | ons<br>for automated exte                                                                    | ent, cellsize, ar                                 | nd CRS) [option | •<br>nal] | Add   | Save |
| Predefined expression<br>NDVI<br>eference layer(s) (used<br>elements selected<br>ell size (use 0 or empty                                                                                              | ons<br>for automated exte<br>to set it automatica                                            | ent, cellsize, ar<br>ally) [optional]             | nd CRS) [option | •<br>nal] | Add   | Save |
| Predefined expression<br>NDVI<br>eference layer(s) (used<br>elements selected<br>ell size (use 0 or empty<br>0.000000                                                                                  | for automated exte<br>to set it automatica                                                   | ent, cellsize, ar<br>ally) [optional]             | nd CRS) [option | •<br>nal] | Add   | Save |
| Predefined expression<br>NDVI<br>eference layer(s) (used<br>elements selected<br>ell size (use 0 or empty<br>0.000000<br>utput extent (xmin, xmin)                                                     | for automated externation to set it automatica<br>ax, ymin, ymax) [op                        | ent, cellsize, ar<br>ally) [optional]<br>otional] | nd CRS) [option | nal]      | Add   | Save |
| Predefined expression<br>NDVI<br>eference layer(s) (used<br>elements selected<br>ell size (use 0 or empty<br>0.000000<br>utput extent (xmin, xmin, xmin, and the selected)                             | for automated externation<br>to set it automatica<br>ax, ymin, ymax) [op<br>covering extent] | ent, cellsize, ar<br>ally) [optional]<br>otional] | nd CRS) [option | nal]      | Add   | Save |
| Predefined expression<br>NDVI<br>eference layer(s) (used<br>elements selected<br>ell size (use 0 or empty<br>0.000000<br>utput extent (xmin, xm<br>Leave blank to use min<br>utput CRS [optional]      | for automated exte<br>to set it automatica<br>ax, ymin, ymax) [op<br>covering extent]        | ent, cellsize, ar<br>ally) [optional]<br>otional] | nd CRS) [option | nal]      | Add   | Save |
| Predefined expression<br>NDVI<br>eference layer(s) (used<br>elements selected<br>ell size (use 0 or empty<br>0.000000<br>utput extent (xmin, xmin)<br>Leave blank to use minin<br>utput CRS [optional] | for automated externation<br>to set it automatica<br>ax, ymin, ymax) [op<br>covering extent] | ent, cellsize, ar<br>ally) [optional]<br>otional] | nd CRS) [option | nal]      | Add   | Save |
| Predefined expression<br>NDVI<br>eference layer(s) (used<br>elements selected<br>ell size (use 0 or empty<br>0.000000<br>utput extent (xmin, xmin)<br>Leave blank to use min<br>utput CRS [optional]   | for automated exter<br>to set it automatica<br>ax, ymin, ymax) [op<br>covering extent]       | ent, cellsize, ar<br>ally) [optional]<br>otional] | nd CRS) [option | nal]      | Add   | Save |

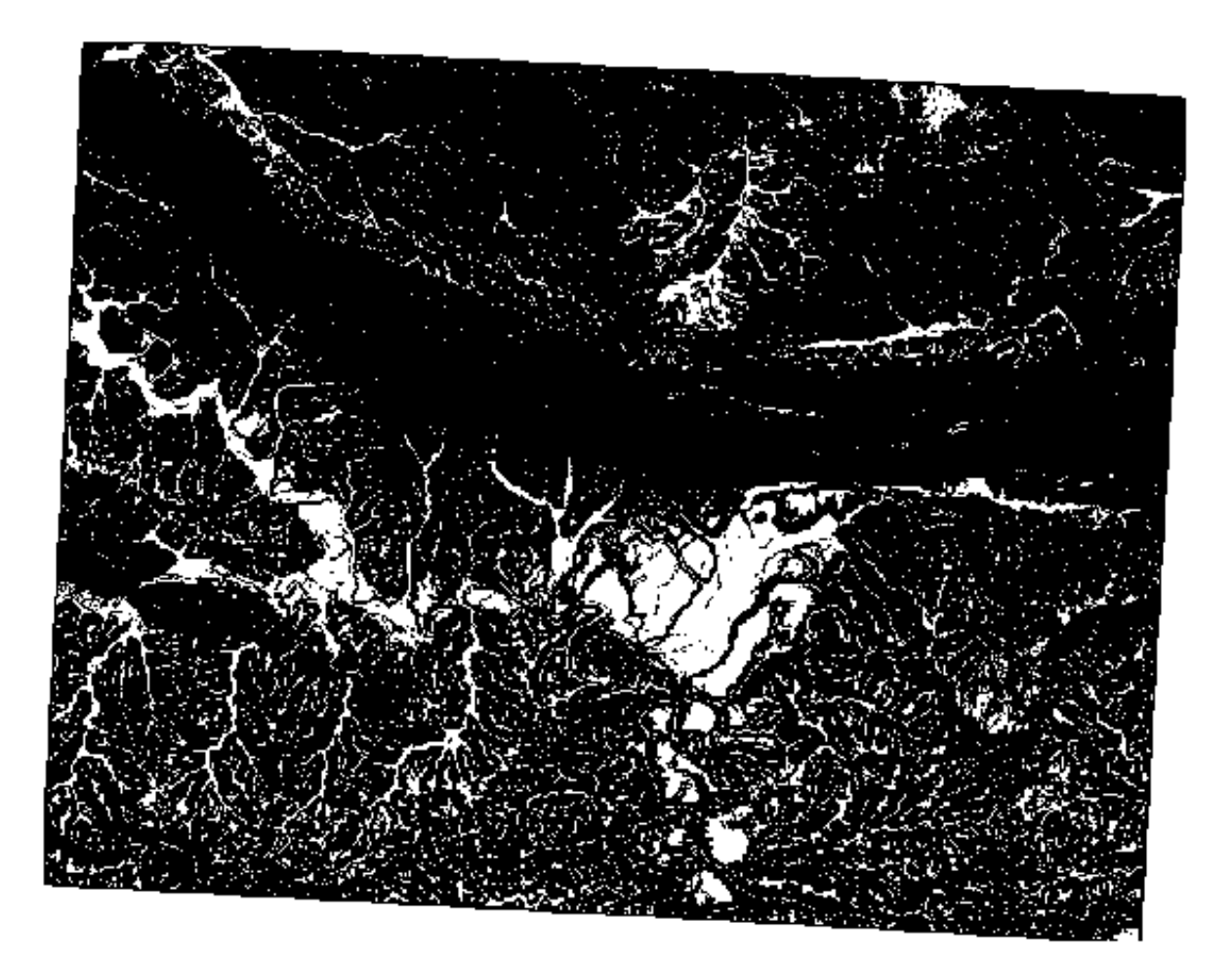

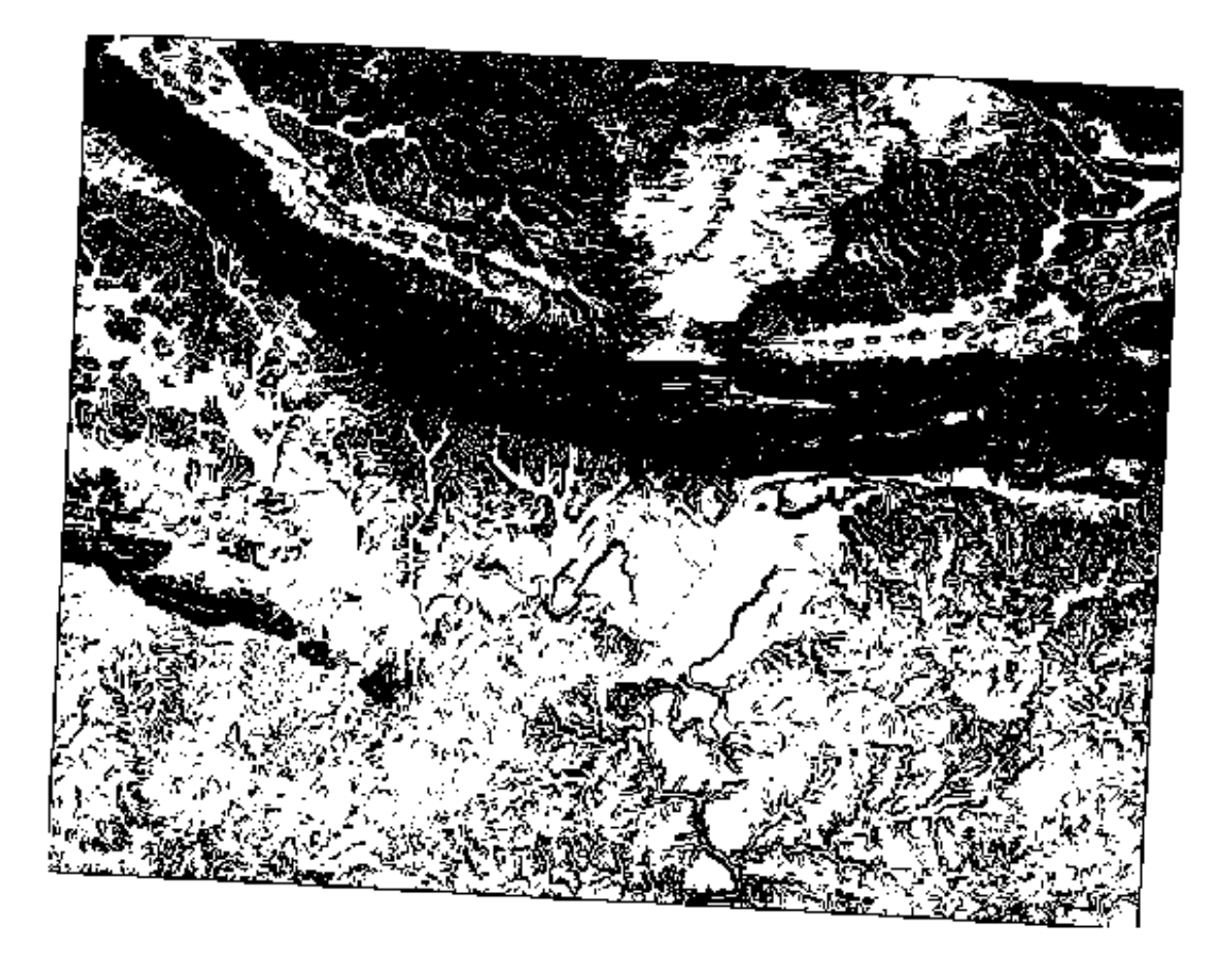

| O O Polygoniz                              | e (Raster to vector)                                                             |
|--------------------------------------------|----------------------------------------------------------------------------------|
|                                            |                                                                                  |
| Input file (raster)                        | all_conditions_simple    Select                                                  |
| Output file for polygons (shapefile)       | bo/sites/qgis/all_terrain.shp Select                                             |
| 🗹 Field name                               | suitable                                                                         |
| 🗌 Use mask                                 | srtm_41_19  v Select                                                             |
| 🗹 Load into canvas when finished           |                                                                                  |
| gdal_polygonize.py /<br>"ESRI Shapefile" / | 'qgis/all_conditions_simple.tif -f<br>/qgis/all_terrain.shp all_terrain suitable |
| Help                                       | Close OK                                                                         |

Back to text

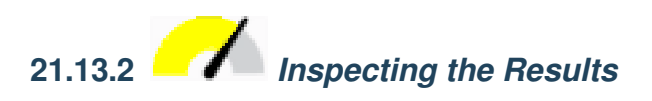

You may notice that some of the buildings in your new\_solution layer have been «sliced» by the *Intersect* tool. This shows that only part of the building - and therefore only part of the property - lies on suitable terrain. We can therefore sensibly eliminate those buildings from our dataset

Back to text

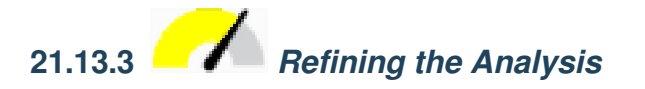

At the moment, your analysis should look something like this:

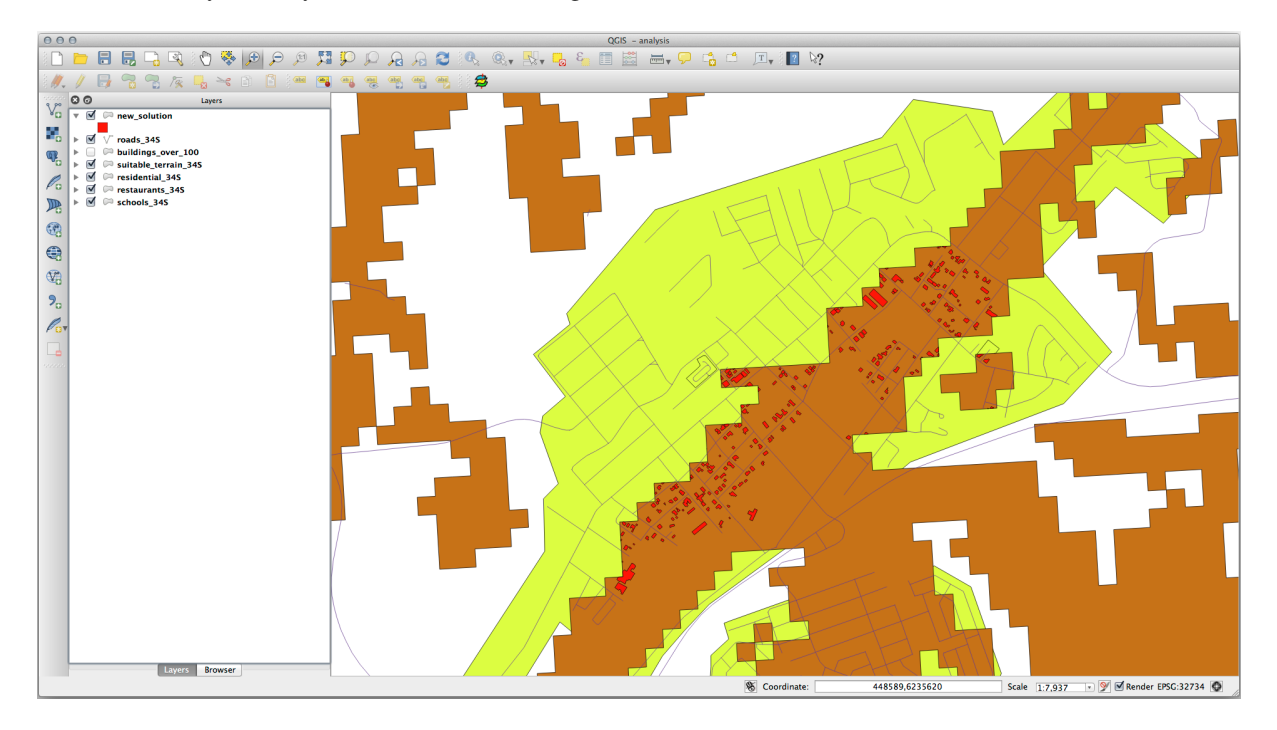

Consider a circular area, continuous for 100 meters in all directions.

If it is greater than 100 meters in radius, then subtracting 100 meters from its size (from all directions) will result in a part of it being left in the middle.

Therefore, you can run an *interior buffer* of 100 meters on your existing *suitable\_terrain* vector layer. In the output of the buffer function, whatever remains of the original layer will represent areas where there is suitable terrain for 100 meters beyond.

To demonstrate:

- Go to *Vector* [] *Geoprocessing Tools* [] *Buffer(s)* to open the Buffer(s) dialog.
- Set it up like this:
- Use the *suitable\_terrain* layer with 10 segments and a buffer distance of -100. (The distance is automatically in meters because your map is using a projected CRS.)
- Save the output in exercise\_data/residential\_development/ as suitable\_terrain\_continuous100m.shp.
- If necessary, move the new layer above your original suitable\_terrain layer.

Your results will look like something like this:

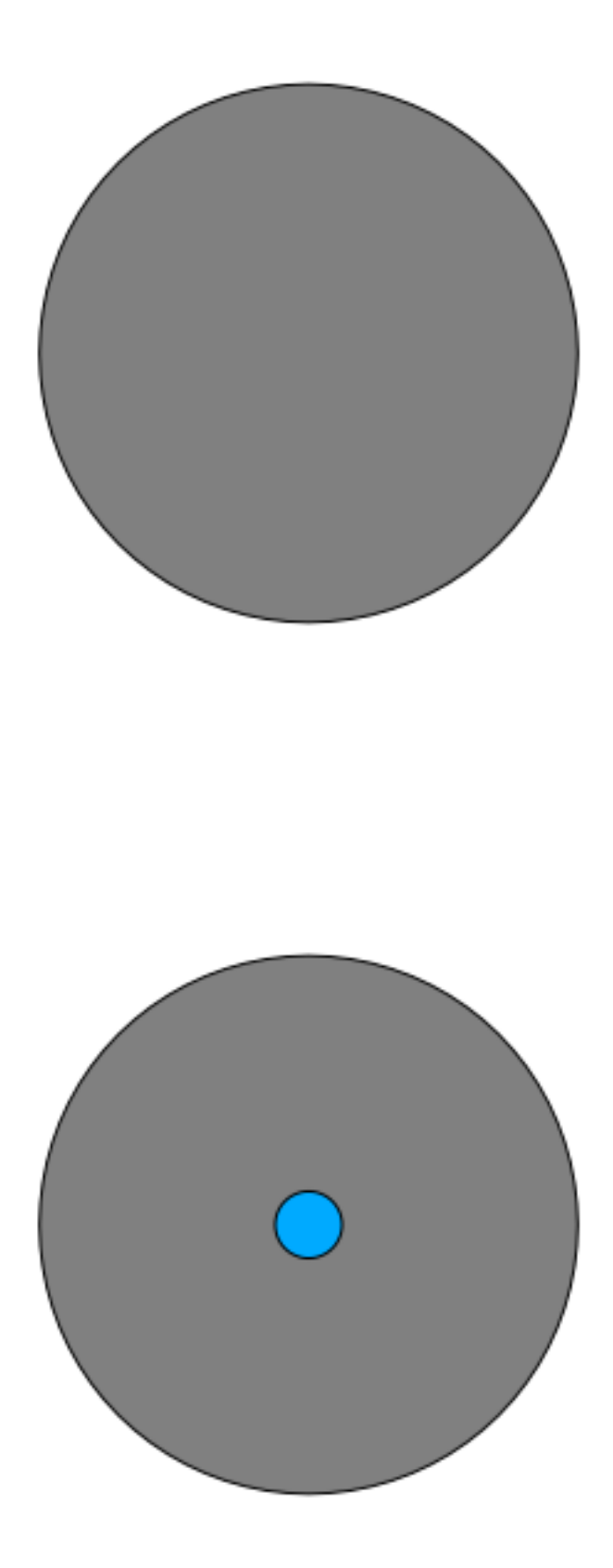

| O ○ O Buff                 | er(s)                                       |  |  |  |  |  |  |
|----------------------------|---------------------------------------------|--|--|--|--|--|--|
| Input vector layer         |                                             |  |  |  |  |  |  |
| suitable_terrain_34S       | \$                                          |  |  |  |  |  |  |
| Use only selected featur   | es                                          |  |  |  |  |  |  |
| Segments to approximate    | 10                                          |  |  |  |  |  |  |
| • Buffer distance          | -100                                        |  |  |  |  |  |  |
| O Buffer distance field    |                                             |  |  |  |  |  |  |
| suitable                   | *                                           |  |  |  |  |  |  |
| 🗹 Dissolve buffer results  |                                             |  |  |  |  |  |  |
| Output shapefile           |                                             |  |  |  |  |  |  |
| suitable_terrain_continuou | suitable_terrain_continuous_100m.shp Browse |  |  |  |  |  |  |
| Add result to canvas       |                                             |  |  |  |  |  |  |
|                            | Close OK                                    |  |  |  |  |  |  |

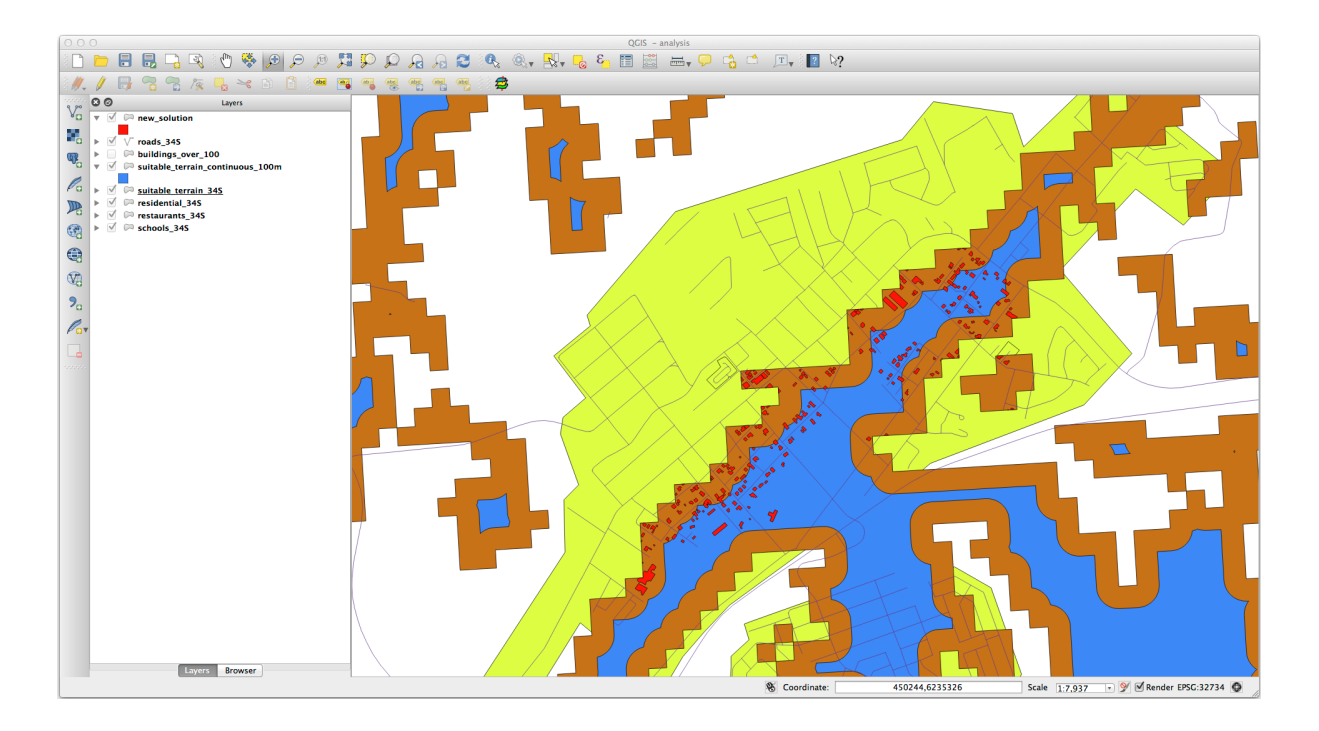

- Now use the Select by Location tool (Vector [?] Research Tools [?] Select by location).
- Set up like this:
- Select features in *new\_solution* that intersect features in *suitable\_terrain\_continuous100m.shp*.

This is the result:

The yellow buildings are selected. Although some of the buildings fall partly outside the new suitable\_terrain\_continuous100m layer, they lie well within the original suitable\_terrain layer and therefore meet all of our requirements.

• Save the selection under exercise\_data/residential\_development/ as final\_answer. shp.

Back to text

#### 21.14 Results For WMS

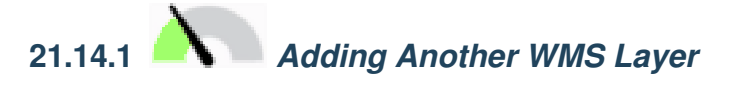

Your map should look like this (you may need to re-order the layers):

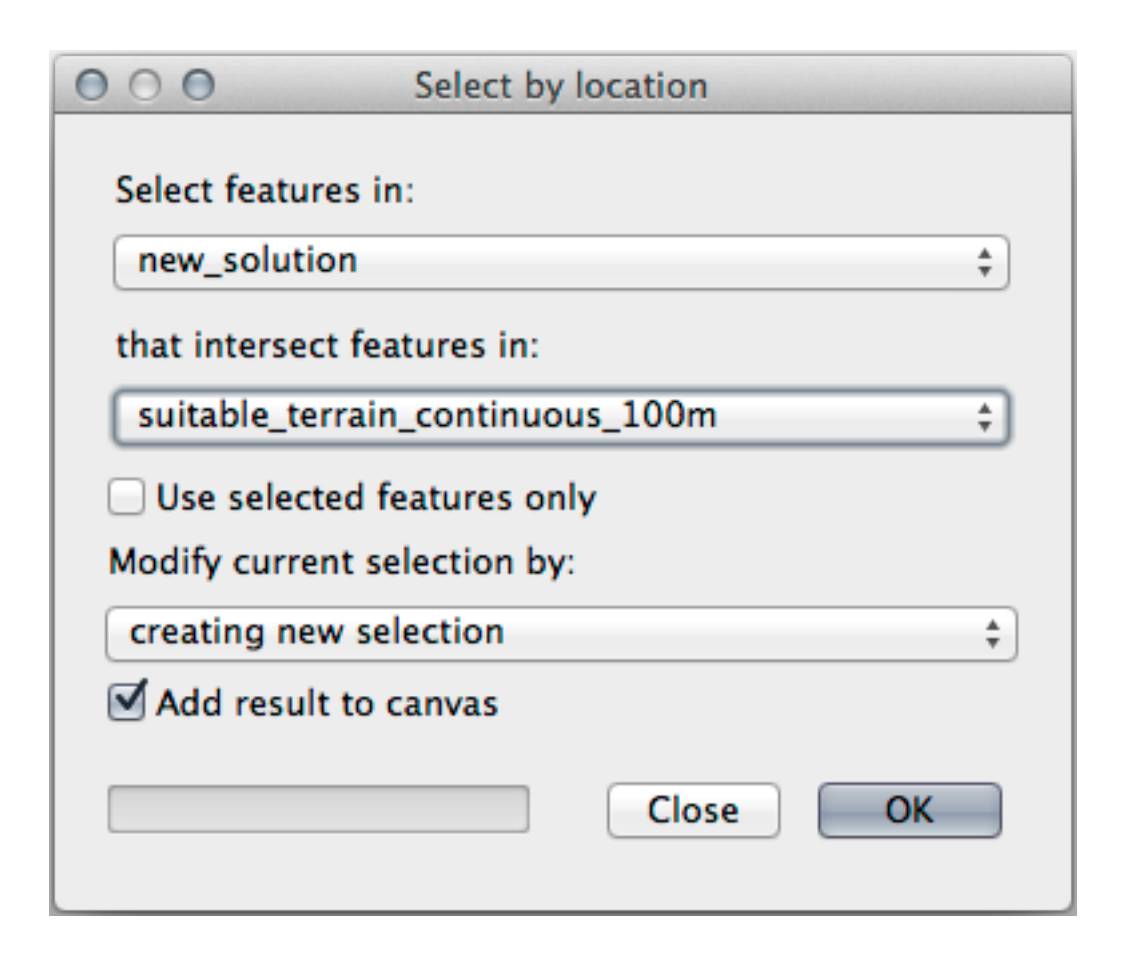

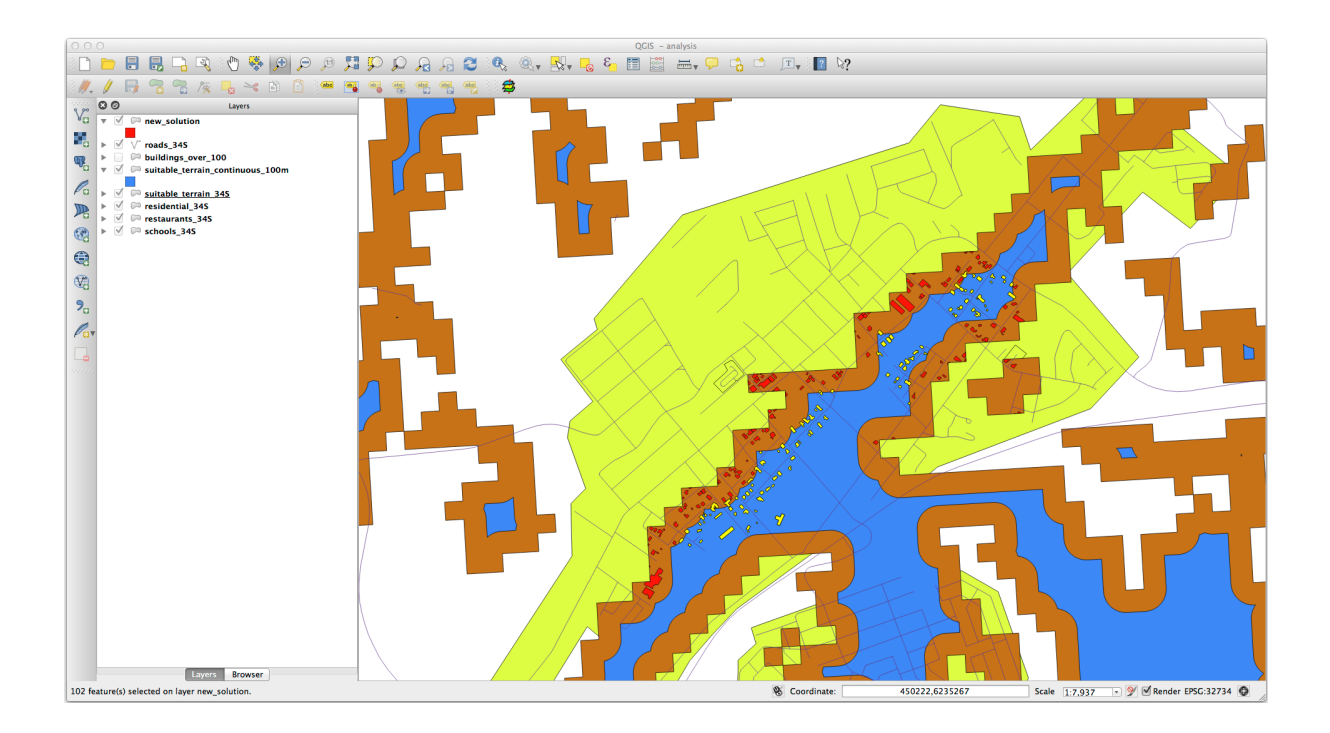

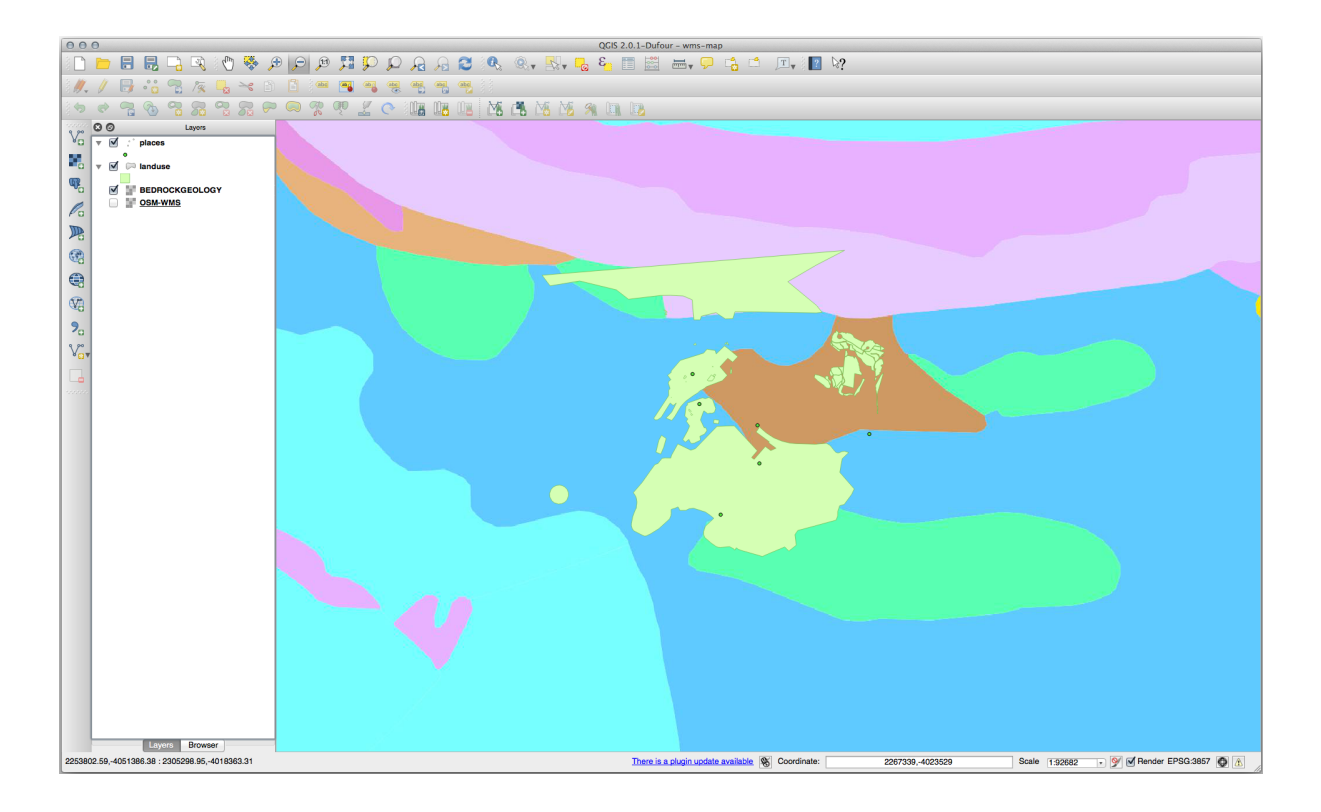

## 21.14.2 Adding a New WMS Server

- Use the same approach as before to add the new server and the appropriate layer as hosted on that server:
- If you zoom into the Swellendam area, you'll notice that this dataset has a low resolution:

Therefore, it's better not to use this data for the current map. The Blue Marble data is more suitable at global or national scales.

Back to text

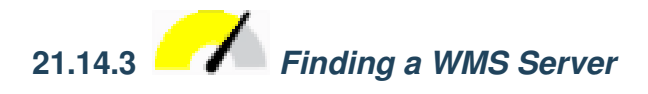

You may notice that many WMS servers are not always available. Sometimes this is temporary, sometimes it is permanent. An example of a WMS server that worked at the time of writing is the *World Mineral Deposits* WMS at http://apps1.gdr.nrcan.gc.ca/cgi-bin/worldmin\_en-ca\_ows. It does not require fees or have access constraints, and it is global. Therefore, it does satisfy the requirements. Keep in mind, however, that this is merely an example. There are many other WMS servers to choose from.

| Connection                  | Create a new WMS connection                                      |                                 |
|-----------------------------|------------------------------------------------------------------|---------------------------------|
|                             |                                                                  | ayer(s) from a Server           |
| Name                        | ogc                                                              | rder   Tilesets   Server Search |
| URL                         | http://ogc.gbif.org:80/wms                                       | ÷                               |
| If the servi<br>optional pa | ice requires basic authentication, enter a user name and assword | Load Save Add default servers   |
| User name                   | e                                                                |                                 |
| Password                    |                                                                  |                                 |
| Referer                     |                                                                  |                                 |
| Ignore                      | GetMap URI reported in capabilities                              |                                 |
| Ignore                      | GetFeatureInfo URI reported in capabilities                      |                                 |
| Ignore a                    | axis orientation (WMS 1.3/WMTS)                                  |                                 |
| Invert a                    | axis orientation                                                 |                                 |
| Smooth                      | h pixmap transform                                               |                                 |
| Holo                        | Canaal                                                           |                                 |
| Tielp                       |                                                                  |                                 |
| Feature                     | e limit for GetFeatureInfo                                       | 10                              |
| WGS 8                       | 34 / Pseudo Mercator                                             | Change                          |
|                             |                                                                  |                                 |
| Help<br>Ready               | Add                                                              | Close                           |

| New Edit                            | Delete                                                                                                    |                                                                                                    | Load Save Add defaul                                                                                                    | t server                                                                                                    |  |  |
|-------------------------------------|----------------------------------------------------------------------------------------------------|----------------------------------------------------------------------------------------------------|----------------------------------------------------------------------------------------------------|----------------------------------------------------------------------------------------------------|--|--|
| Name                                | Title                                                                                                    | Abstract                                                                                                    |                                                                                                    |                                                                                                    |  |  |
| gbif:sdr_1_vi                       | sdr_1_view                                                                                                    | Generated from postgis                                                                                                    |                                                                                                    |                                                                                                    |  |  |
| gbif:sdr_2_vi                       | sdr_2_view                                                                                                    | Generated from postgis                                                                                                    |                                                                                                    |                                                                                                    |  |  |
| gbif:tabDensi                       | tabDensityLa                                                                                                    |                                                                                                    |                                                                                                    |                                                                                                    |  |  |
| geobon:tax                          | tax_cluster1                                                                                                    | This GBIF OGC WMS layer provides over 7 million tax                                                                                                    | on occurrence records for the African continent inclu                                                                                                    | iding                                                                                                    |  |  |
| geobon:tax                          | tax_cluster10                                                                                                    | This GBIF OGC WMS layer provides over 7 million tax                                                                                                    | on occurrence records for the African continent inclu                                                                                                    | iding                                                                                                    |  |  |
| geobon:tax                          | tax_cluster100                                                                                                    | This GBIF OGC WMS layer provides over 7 million tax                                                                                                    | on occurrence records for the African continent inclu                                                                                                    | iding                                                                                                    |  |  |
| bluemarble                          | bluemarble                                                                                                    | Layer-Group type layer: bluemarble                                                                                                    |                                                                                                    |                                                                                                    |  |  |
| geobon_occ                          | geobon_occ                                                                                                    | Layer-Group type layer: geobon_occurence                                                                                                    |                                                                                                    |                                                                                                    |  |  |
| geobon_tax                          | geobon_tax                                                                                                    | Layer-Group type layer: geobon_tax_occurrence                                                                                                    |                                                                                                    |                                                                                                    |  |  |
| ference System (4                   | 637 available)                                                                                                    |                                                                                                    |                                                                                                    |                                                                                                    |  |  |
| aluomarblo                          |                                                                                                    |                                                                                                    |                                                                                                    |                                                                                                    |  |  |
| Juemaible                           |                                                                                                    |                                                                                                    |                                                                                                    |                                                                                                    |  |  |
|                                     |                                                                                                    |                                                                                                    |                                                                                                    |                                                                                                    |  |  |
| Feature limit for GetFeatureInfo 10 |                                                                                                    |                                                                                                    |                                                                                                    |                                                                                                    |  |  |
| WGS 84 / Pseudo Mercator Change     |                                                                                                    |                                                                                                    |                                                                                                    |                                                                                                    |  |  |
|                                     |                                                                                                    |                                                                                                    |                                                                                                    |                                                                                                    |  |  |
|                                     | New Edit<br>Name<br>gbif:sdr_1_vi<br>geidentax<br>geobon:tax<br>geobon:tax<br>geobon:tax<br>geobon_tax<br>geobon_tax | New         Edit         Delete           Name         Title         gblf:sdr_1_vi         sdr_1_view           gblf:sdr_1_vi         sdr_1_view         tabDensityLa         geobon:tax         tax_cluster1           geobon:tax         tax_cluster1         geobon:tax         tax_cluster100         bluemarble         bluemarble           geobon_coc         geobon_coc <td< td=""><td>New       Edit       Delete         Name       Title       Abstract         gblisdr_1_vi       sdr_1_view       Generated from postgis         gblisdr_2_visdr_2_view       Generated from postgis         gebbon.tax       tax_cluster1         geobon.tax       tax_cluster1         This GBIF OGC WMS layer provides over 7 million tax         geobon.tax       tax_cluster10         This GBIF OGC WMS layer provides over 7 million tax         bluemarble       Layer-Group type layer: bluemarble         geobon_coc       geobon_cac         geobon_tax       Layer-Group type layer: geobon_tax_occurrence         geobon_tax       geobon_tax         geobon_tax       Layer-Group type layer: geobon_tax_occurrence         geobon_tax       geobon_tax         geobon_tax       Layer-Group type layer: geobon_tax_occurrence         geobon_tax       geobon_tax         geobon_tax       Layer-Group type layer: geobon_tax_occurrence         geobon_tax       geobon_tax         geobon_tax       10         udo Mercator       10</td><td>New       Edit       Delete       Load       Save       Add defaul         Name       Title       Abstract       Generated from postgis       Generated from postgis         gblifsdr_1_vi       sdr_1_view       Generated from postgis       Generated from postgis         gbbinsdr_2       tax_cluster1       This GBIF OGC WMS layer provides over 7 million taxon occurrence records for the African continent inclu         geobon.tax       tax_cluster10       This GBIF OGC WMS layer provides over 7 million taxon occurrence records for the African continent inclu         geobon.tax       tax_cluster100       This GBIF OGC WMS layer provides over 7 million taxon occurrence records for the African continent inclu         geobon.coc       geobon_coc       Layer-Group type layer: geobon_coccurence         geobon_tax       geobon_tax       Layer-Group type layer: geobon_cocurence         geobon_tax       geobon_tax       Layer-Group type layer: geobon_cocurence         geobon_tax       geobon_tax       Layer-Group type layer: geobon_cocurence         geobon_tax       geobon_tax       Layer-Group type layer: geobon_cocurence         geobon_tax       geobon_tax       Layer-Group type layer: geobon_cocurence         geobon_tax       geobon_tax       Layer-Group type layer: geobon_tax         ofference&lt;</td></td<> | New       Edit       Delete         Name       Title       Abstract         gblisdr_1_vi       sdr_1_view       Generated from postgis         gblisdr_2_visdr_2_view       Generated from postgis         gebbon.tax       tax_cluster1         geobon.tax       tax_cluster1         This GBIF OGC WMS layer provides over 7 million tax         geobon.tax       tax_cluster10         This GBIF OGC WMS layer provides over 7 million tax         bluemarble       Layer-Group type layer: bluemarble         geobon_coc       geobon_cac         geobon_tax       Layer-Group type layer: geobon_tax_occurrence         geobon_tax       geobon_tax         geobon_tax       Layer-Group type layer: geobon_tax_occurrence         geobon_tax       geobon_tax         geobon_tax       Layer-Group type layer: geobon_tax_occurrence         geobon_tax       geobon_tax         geobon_tax       Layer-Group type layer: geobon_tax_occurrence         geobon_tax       geobon_tax         geobon_tax       10         udo Mercator       10 | New       Edit       Delete       Load       Save       Add defaul         Name       Title       Abstract       Generated from postgis       Generated from postgis         gblifsdr_1_vi       sdr_1_view       Generated from postgis       Generated from postgis         gbbinsdr_2       tax_cluster1       This GBIF OGC WMS layer provides over 7 million taxon occurrence records for the African continent inclu         geobon.tax       tax_cluster10       This GBIF OGC WMS layer provides over 7 million taxon occurrence records for the African continent inclu         geobon.tax       tax_cluster100       This GBIF OGC WMS layer provides over 7 million taxon occurrence records for the African continent inclu         geobon.coc       geobon_coc       Layer-Group type layer: geobon_coccurence         geobon_tax       geobon_tax       Layer-Group type layer: geobon_cocurence         geobon_tax       geobon_tax       Layer-Group type layer: geobon_cocurence         geobon_tax       geobon_tax       Layer-Group type layer: geobon_cocurence         geobon_tax       geobon_tax       Layer-Group type layer: geobon_cocurence         geobon_tax       geobon_tax       Layer-Group type layer: geobon_cocurence         geobon_tax       geobon_tax       Layer-Group type layer: geobon_tax         ofference< |  |  |

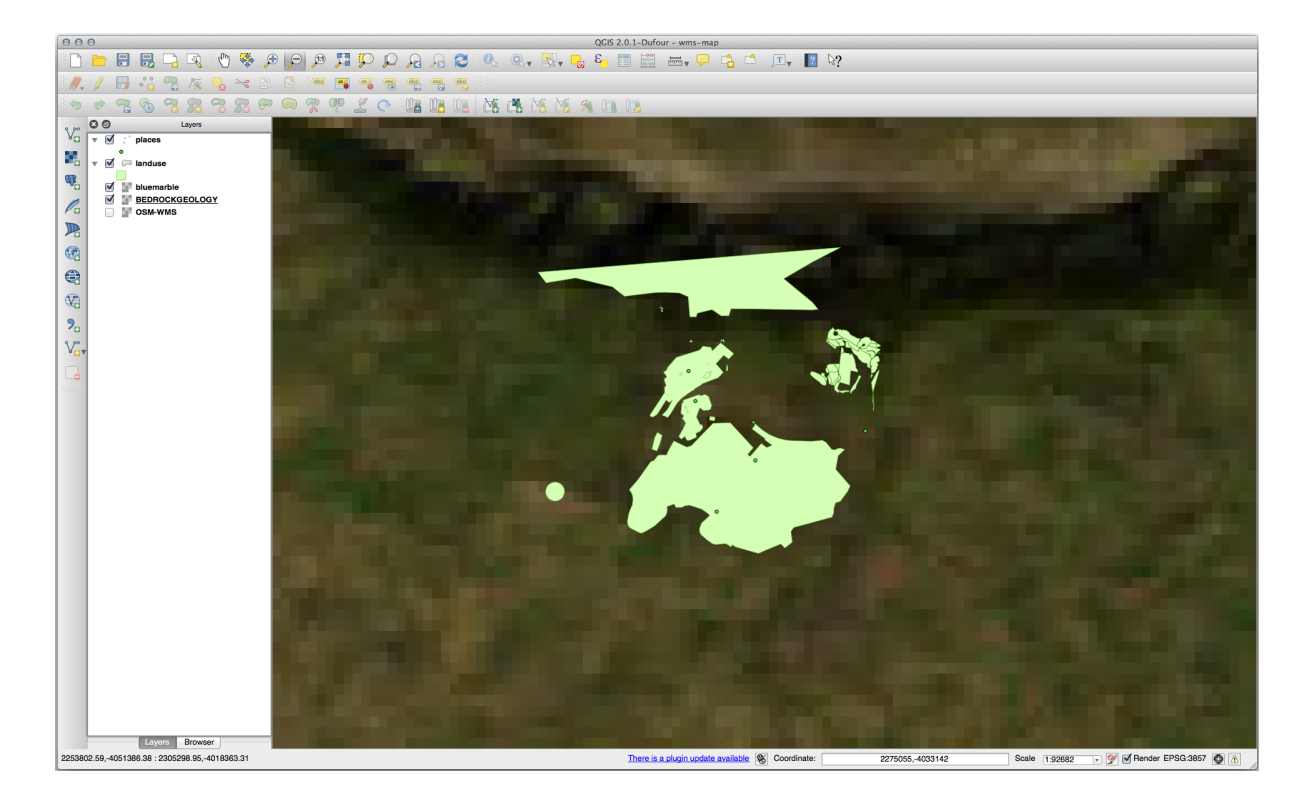

### 21.15 Results For GRASS Integration

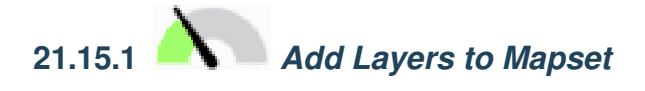

You can add layers (both vector and raster) into a GRASS Mapset by drag and drop them in the Browser (see *Follow Along: Load data using the QGIS Browser*) or by using the v.in.gdal.qgis for vector and r.in.gdal.qgis for raster layers.

Back to text

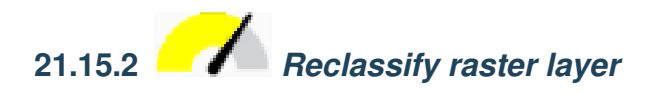

To discover the maximum value of the raster run the r.info tool: in the console you will see that the maximum value is 1699.

You are now ready to write the rules. Open a text editor and add the following rules:

```
0 thru 1000 = 1
1000 thru 1400 = 2
1400 thru 1699 = 3
```

save the file as a my\_rules.txt file and close the text editor.

Run the r.reclass tool, choose the g\_dem layer and load the file containing the rules you just have saved.

Click on *Run* and then on *View Output*. You can change the colors and the final result should look like the following picture:

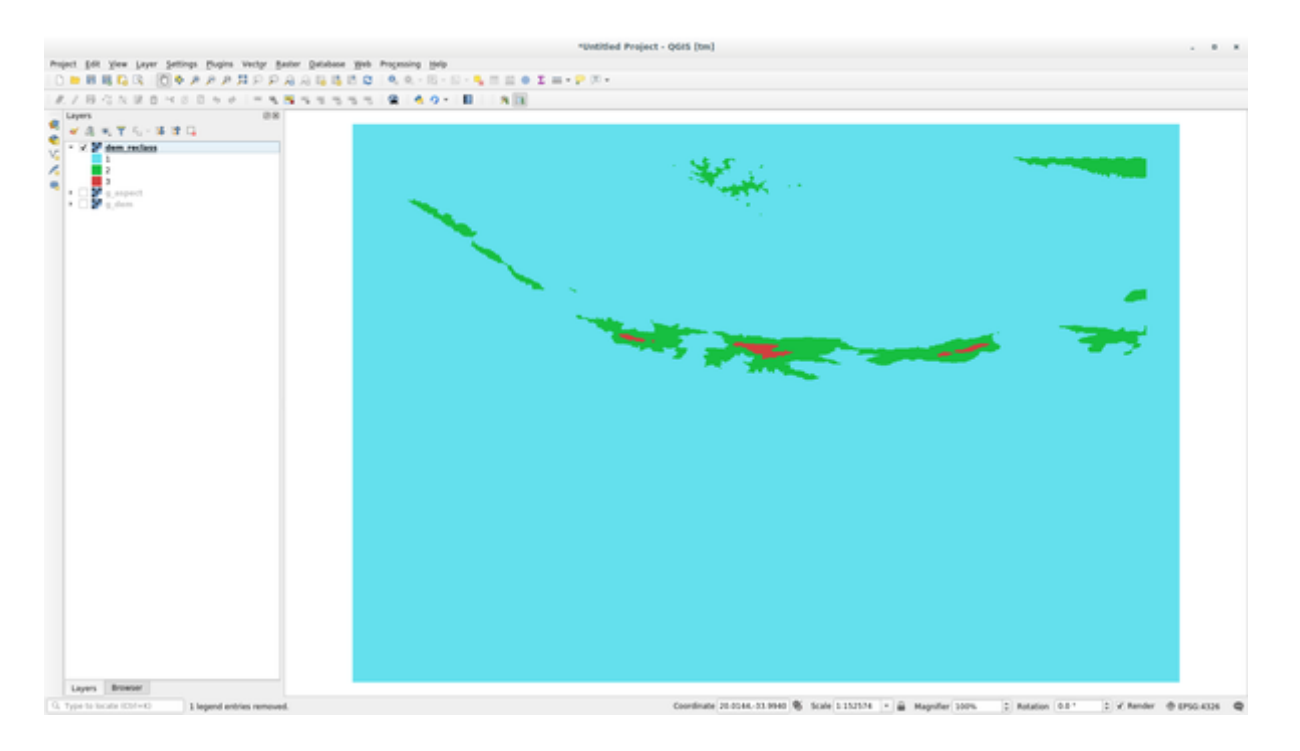

### 21.16 Results For Database Concepts

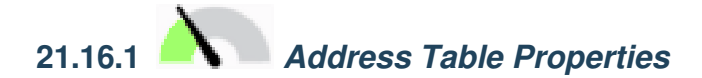

For our theoretical address table, we might want to store the following properties:

| House Number |  |
|--------------|--|
| Street Name  |  |
| Suburb Name  |  |
| City Name    |  |
| Postcode     |  |
| Country      |  |

When creating the table to represent an address object, we would create columns to represent each of these properties and we would name them with SQL-compliant and possibly shortened names:

house\_number
street\_name
suburb
city
postcode
country

# 21.16.2 Normalising the People Table

The major problem with the *people* table is that there is a single address field which contains a person's entire address. Thinking about our theoretical *address* table earlier in this lesson, we know that an address is made up of many different properties. By storing all these properties in one field, we make it much harder to update and query our data. We therefore need to split the address field into the various properties. This would give us a table which has the following structure:

| id   nam         | e   ho   | ouse_no | street_  | _name   | city       |    | phone_ | no  |
|------------------|----------|---------|----------|---------|------------|----|--------|-----|
| +<br>1   Tim Sut | +<br>ton | 3       | Buirski  | Plein   | Swellendam | +  | 71 123 | 123 |
| 2   Horst D      | uester   | 4       | Avenue o | du Roix | Geneva     | 07 | 72 121 | 122 |

**Nota:** In the next section, you will learn about Foreign Key relationships which could be used in this example to further improve our database's structure.

Back to text

#### 21.16.3

### Further Normalisation of the People Table

Our *people* table currently looks like this:

| id   name        | house_no   stre | eet_id   phone_no |  |
|------------------|-----------------|-------------------|--|
| +                | +               | +                 |  |
| 1   Horst Duster | 4               | 1   072 121 122   |  |

The street\_id column represents a "one to many" relationship between the *people* object and the related *street* object, which is in the *streets* table.

One way to further normalise the table is to split the name field into *first\_name* and *last\_name*:

| id   f | irst_name | 1  | ast_name | ]  | house_no |    | street_id |     | pho | one_r | 10  |  |  |
|--------|-----------|----|----------|----|----------|----|-----------|-----|-----|-------|-----|--|--|
| +      |           | -+ |          | -+ |          | +- |           | -+- |     |       |     |  |  |
| 1      | Horst     |    | Duster   |    | 4        |    | 1         |     | 072 | 121   | 122 |  |  |

We can also create separate tables for the town or city name and country, linking them to our *people* table via "one to many" relationships:

| id   fi | irst_name |   | last_name |     | house_no |    | street_id |     | town_id |    | country_id |
|---------|-----------|---|-----------|-----|----------|----|-----------|-----|---------|----|------------|
| 1       | Horst     | + | Duster    | -+- | 4        | +- | 1         | + - | 2       | +- | 1          |

An ER Diagram to represent this would look like this:

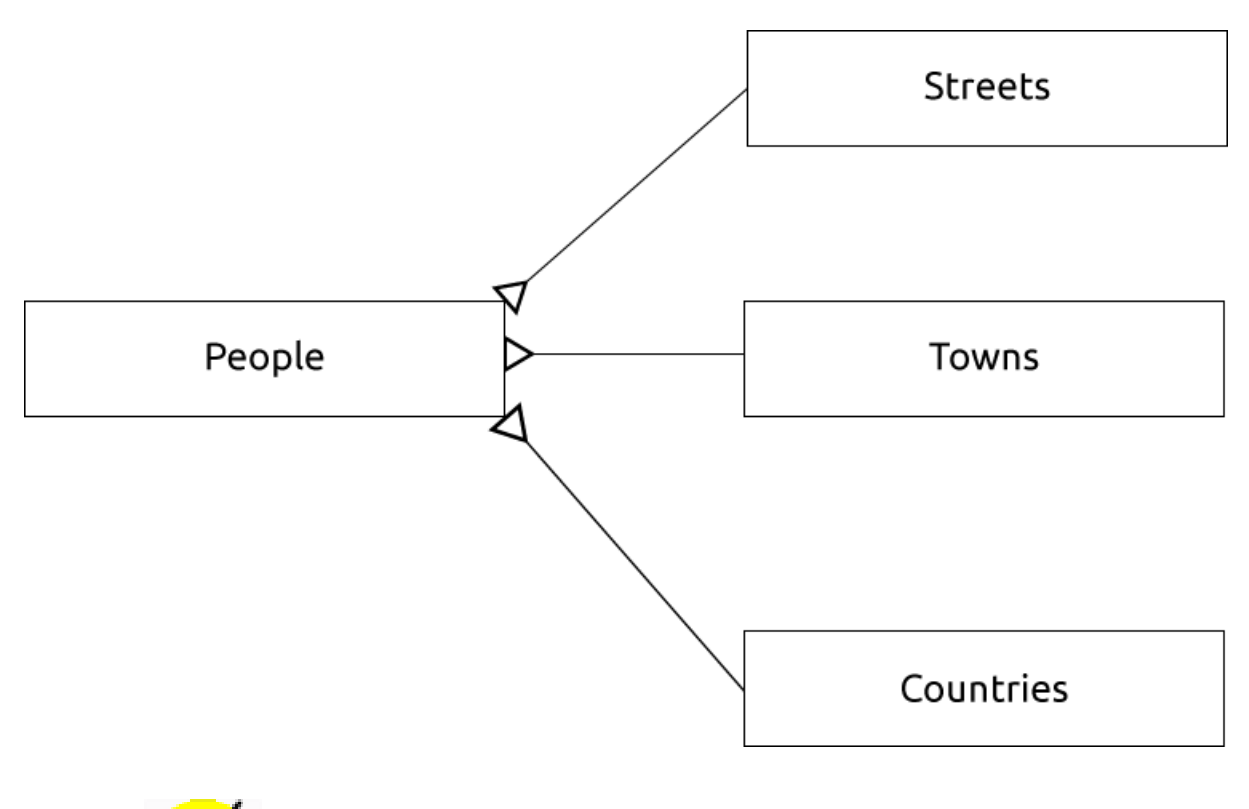

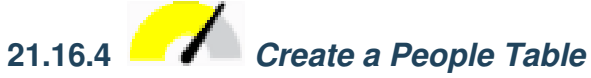

The SQL required to create the correct people table is:

The schema for the table (enter  $\d people$ ) looks like this:

| Table "public.people" |                          |                                                                |  |  |  |  |  |  |  |  |
|-----------------------|--------------------------|----------------------------------------------------------------|--|--|--|--|--|--|--|--|
| Column                | Туре                     | Modifiers                                                      |  |  |  |  |  |  |  |  |
| id                    | integer                  | <pre>not null default nextval('people_id_seq'::regclass)</pre> |  |  |  |  |  |  |  |  |
| name                  | character varying(50)    |                                                                |  |  |  |  |  |  |  |  |
| house_no              | integer                  | not null                                                       |  |  |  |  |  |  |  |  |
| street_id             | integer                  | not null                                                       |  |  |  |  |  |  |  |  |
| phone_no              | character varying        |                                                                |  |  |  |  |  |  |  |  |
| Indexes:              |                          |                                                                |  |  |  |  |  |  |  |  |
| "people_p             | okey" PRIMARY KEY, btree | (id)                                                           |  |  |  |  |  |  |  |  |

Nota: For illustration purposes, we have purposely omitted the fkey constraint.

### 21.16.5 The DROP Command

The reason the DROP command would not work in this case is because the *people* table has a Foreign Key constraint to the *streets* table. This means that dropping (or deleting) the *streets* table would leave the *people* table with references to non-existent *streets* data.

**Nota:** It is possible to "force" the *streets* table to be deleted by using the *CASCADE* command, but this would also delete the *people* and any other table which had a relationship to the *streets* table. Use with caution!

Back to text

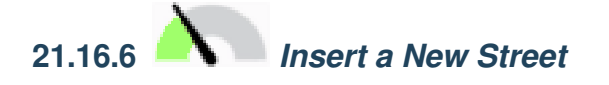

The SQL command you should use looks like this (you can replace the street name with a name of your choice):

insert into streets (name) values ('Low Road');

Back to text

### 21.16.7 Add a New Person With Foreign Key Relationship

Here is the correct SQL statement:

```
insert into streets (name) values('Main Road');
insert into people (name,house_no, street_id, phone_no)
values ('Joe Smith',55,2,'072 882 33 21');
```

If you look at the streets table again (using a select statement as before), you'll see that the id for the Main Road entry is 2.

That's why we could merely enter the number 2 above. Even though we're not seeing Main Road written out fully in the entry above, the database will be able to associate that with the street\_id value of 2.

Nota: If you have already added a new street object, you might find that the new Main Road has an ID of 3 not 2.

Back to text

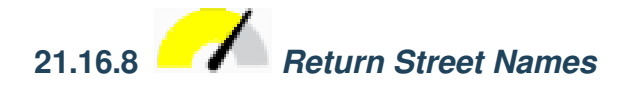

Here is the correct SQL statement you should use:

```
select count(people.name), streets.name
from people, streets
where people.street_id=streets.id
group by streets.name;
```

Result:

```
count | name
_____1 | Low Street
2 | High street
1 | Main Road
(3 rows)
```

**Nota:** You will notice that we have prefixed field names with table names (e.g. people.name and streets.name). This needs to be done whenever the field name is ambiguous (i.e. not unique across all tables in the database).

Back to text

#### 21.17 Results For Spatial Queries

### 21.17.1 The Units Used in Spatial Queries

The units being used by the example query are degrees, because the CRS that the layer is using is WGS 84. This is a Geographic CRS, which means that its units are in degrees. A Projected CRS, like the UTM projections, is in meters.

Remember that when you write a query, you need to know which units the layer's CRS is in. This will allow you to write a query that will return the results that you expect.

Back to text

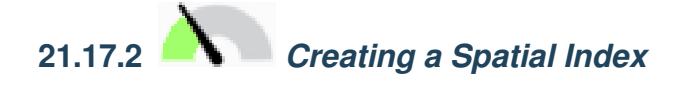

```
CREATE INDEX cities_geo_idx
  ON cities
  USING gist (the_geom);
```

Back to text

#### 21.18 Results For Geometry Construction

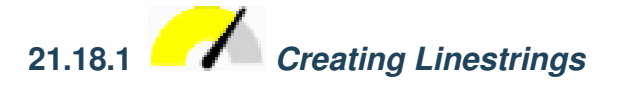

```
alter table streets add column the_geom geometry;
alter table streets add constraint streets_geom_point_chk check
    (st_geometrytype(the_geom) = 'ST_LineString'::text OR the_geom IS NULL);
insert into geometry_columns values ('','public','streets','the_geom',2,4326,
    'LINESTRING');
create index streets_geo_idx
    on streets
    using gist
    (the_geom);
```

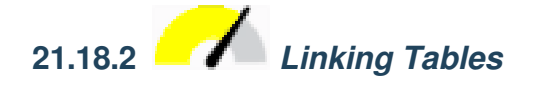

```
delete from people;
alter table people add column city_id int not null references cities(id);
```

```
(capture cities in QGIS)
```

```
insert into people (name, house_no, street_id, phone_no, city_id, the_geom)
   values ('Faulty Towers',
           34,
           3,
           '072 812 31 28',
           1,
           'SRID=4326; POINT (33 33) ');
insert into people (name, house_no, street_id, phone_no, city_id, the_geom)
   values ('IP Knightly',
           32,
           1,
           '071 812 31 28',
           1,F
           'SRID=4326;POINT(32 -34)');
insert into people (name, house_no, street_id, phone_no, city_id, the_geom)
  values ('Rusty Bedsprings',
           39,
           1,
           '071 822 31 28',
           1,
           'SRID=4326; POINT (34 -34) ');
```

If you're getting the following error message:

```
ERROR: insert or update on table "people" violates foreign key constraint
    "people_city_id_fkey"
DETAIL: Key (city_id)=(1) is not present in table "cities".
```

then it means that while experimenting with creating polygons for the cities table, you must have deleted some of them and started over. Just check the entries in your cities table and use any id which exists.

Back to text

#### 21.19 Results For Simple Feature Model

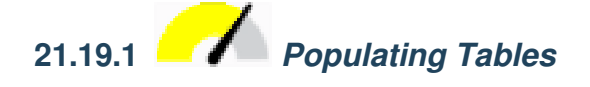

# 21.19.2 Populate the Geometry\_Columns Table

```
insert into geometry_columns values
    ('','public','cities','the_geom',2,4326,'POLYGON');
```

Back to text

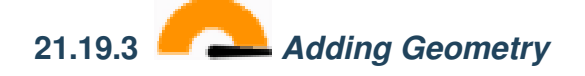

select people.name, streets.name as street\_name, st\_astext(people.the\_geom) as geometry from streets, people where people.street\_id=streets.id;

Result:

```
name | street_name | geometry
------
Roger Jones | High street |
Sally Norman | High street |
Jane Smith | Main Road |
Joe Bloggs | Low Street |
Fault Towers | Main Road | POINT(33 -33)
(5 rows)
```

As you can see, our constraint allows nulls to be added into the database.